# cisco.

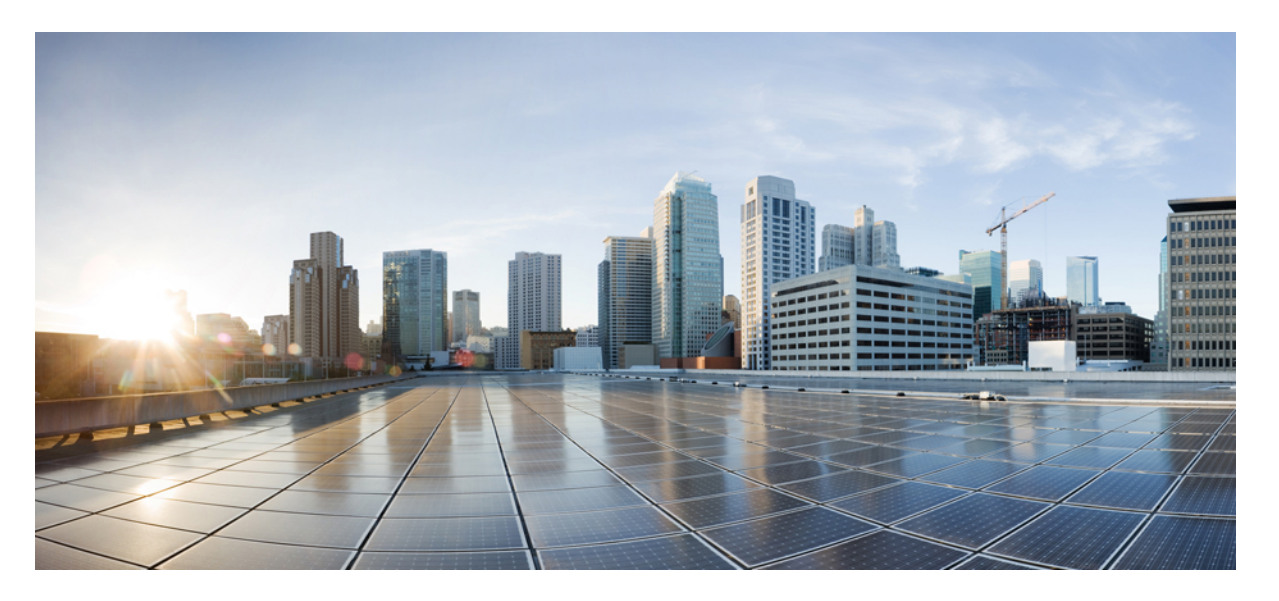

# Catalyst アクセスポイント、IOS XE Bengaluru 17.7.x 上の Cisco 組み込みワイヤレスコントローラのコンフィギュレーション ガイド

**初版**:2021年12月7日 最終更新:2023年4月3日

# シスコシステムズ合同会社

〒107-6227 東京都港区赤坂9-7-1 ミッドタウン・タワー http://www.cisco.com/jp お問い合わせ先:シスココンタクトセンター 0120-092-255 (フリーコール、携帯・PHS含む) 電話受付時間:平日 10:00~12:00、13:00~17:00 http://www.cisco.com/jp/go/contactcenter/ 【注意】シスコ製品をご使用になる前に、安全上の注意(www.cisco.com/jp/go/safety\_warning/)をご確認ください。本書は、米国シスコ発行ド キュメントの参考和訳です。リンク情報につきましては、日本語版掲載時点で、英語版にアップデートがあり、リンク先のページが移動/変更され ている場合がありますことをご了承ください。あくまでも参考和訳となりますので、正式な内容については米国サイトのドキュメントを参照くだ さい。また、契約等の記述については、弊社販売パートナー、または、弊社担当者にご確認ください。

THE SPECIFICATIONS AND INFORMATION REGARDING THE PRODUCTS IN THIS MANUAL ARE SUBJECT TO CHANGE WITHOUT NOTICE. ALL STATEMENTS, INFORMATION, AND RECOMMENDATIONS IN THIS MANUAL ARE BELIEVED TO BE ACCURATE BUT ARE PRESENTED WITHOUT WARRANTY OF ANY KIND, EXPRESS OR IMPLIED. USERS MUST TAKE FULL RESPONSIBILITY FOR THEIR APPLICATION OF ANY PRODUCTS.

THE SOFTWARE LICENSE AND LIMITED WARRANTY FOR THE ACCOMPANYING PRODUCT ARE SET FORTH IN THE INFORMATION PACKET THAT SHIPPED WITH THE PRODUCT AND ARE INCORPORATED HEREIN BY THIS REFERENCE. IF YOU ARE UNABLE TO LOCATE THE SOFTWARE LICENSE OR LIMITED WARRANTY, CONTACT YOUR CISCO REPRESENTATIVE FOR A COPY.

The Cisco implementation of TCP header compression is an adaptation of a program developed by the University of California, Berkeley (UCB) as part of UCB's public domain version of the UNIX operating system. All rights reserved. Copyright © 1981, Regents of the University of California.

NOTWITHSTANDING ANY OTHER WARRANTY HEREIN, ALL DOCUMENT FILES AND SOFTWARE OF THESE SUPPLIERS ARE PROVIDED "AS IS" WITH ALL FAULTS. CISCO AND THE ABOVE-NAMED SUPPLIERS DISCLAIM ALL WARRANTIES, EXPRESSED OR IMPLIED, INCLUDING, WITHOUT LIMITATION, THOSE OF MERCHANTABILITY, FITNESS FOR A PARTICULAR PURPOSE AND NONINFRINGEMENT OR ARISING FROM A COURSE OF DEALING, USAGE, OR TRADE PRACTICE.

IN NO EVENT SHALL CISCO OR ITS SUPPLIERS BE LIABLE FOR ANY INDIRECT, SPECIAL, CONSEQUENTIAL, OR INCIDENTAL DAMAGES, INCLUDING, WITHOUT LIMITATION, LOST PROFITS OR LOSS OR DAMAGE TO DATA ARISING OUT OF THE USE OR INABILITY TO USE THIS MANUAL, EVEN IF CISCO OR ITS SUPPLIERS HAVE BEEN ADVISED OF THE POSSIBILITY OF SUCH DAMAGES.

Any Internet Protocol (IP) addresses and phone numbers used in this document are not intended to be actual addresses and phone numbers. Any examples, command display output, network topology diagrams, and other figures included in the document are shown for illustrative purposes only. Any use of actual IP addresses or phone numbers in illustrative content is unintentional and coincidental.

All printed copies and duplicate soft copies of this document are considered uncontrolled. See the current online version for the latest version.

Cisco has more than 200 offices worldwide. Addresses and phone numbers are listed on the Cisco website at www.cisco.com/go/offices.

The documentation set for this product strives to use bias-free language. For purposes of this documentation set, bias-free is defined as language that does not imply discrimination based on age, disability, gender, racial identity, ethnic identity, sexual orientation, socioeconomic status, and intersectionality. Exceptions may be present in the documentation due to language that is hardcoded in the user interfaces of the product software, language used based on standards documentation, or language that is used by a referenced third-party product.

Cisco and the Cisco logo are trademarks or registered trademarks of Cisco and/or its affiliates in the U.S. and other countries. To view a list of Cisco trademarks, go to this URL: https://www.cisco.com/c/en/us/about/legal/trademarks.html. Third-party trademarks mentioned are the property of their respective owners. The use of the word partner does not imply a partnership relationship between Cisco and any other company. (1721R)

© 2021 Cisco Systems, Inc. All rights reserved.

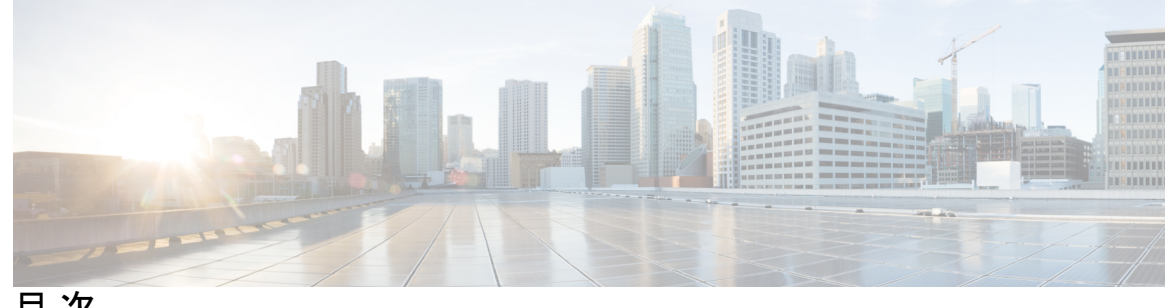

目次

はじめに:

はじめに xlix 表記法 xlix 関連資料 li 通信、サービス、およびその他の情報 li シスコバグ検索ツール III マニュアルに関するフィードバック III

第1章

Catalyst アクセスポイント上のシスコ組み込みワイヤレスコントローラの概要 1

新しい設定モデルの要素 1

設定ワークフロー 2

初期設定 4

Day 0 ウィザードを使用したコントローラの設定(GUI) 4 Day 0 ウィザードを使用したコントローラの設定 (CLI) 6 インタラクティブヘルプ 9 Catalyst アクセスポイント上の Cisco 組み込みワイヤレスコントローラのリセット 10 パスワードの回復 11

第 I 部 : システム設定 13

#### 第2章 システム設定 15

新しい設定モデルについて 15 ワイヤレス プロファイル ポリシーの設定(GUI) 18 ワイヤレスプロファイル ポリシーの設定 (CLI) 19 Flex プロファイルの設定 20

AP プロファイルの設定(GUI) 21 AP プロファイルの設定 (CLI) 24 RF プロファイルの設定(GUI) 25 RF プロファイルの設定 (CLI) 26 ポリシー タグの設定(GUI) 27 ポリシー タグの設定 (CLI) 27 ワイヤレス RF タグの設定(GUI) 29 ワイヤレス RF タグの設定(CLI) 29 AP へのポリシー タグとサイト タグの付加(GUI) 30 AP へのポリシー タグとサイト タグの付加(CLI) 31 時間管理 32 APフィルタ 32 APフィルタの概要 32 タグの優先順位の設定(GUI) 33 タグの優先順位の設定 33 AP フィルタの作成 (GUI) 34 AP フィルタの作成 (CLI) 34 フィルタの優先順位の設定と更新(GUI) 35 フィルタの優先順位の設定と更新 36 AP フィルタの設定の確認 36 ロケーション設定でのアクセスポイントの設定 37 ロケーションの設定について 37 ロケーションの設定の前提条件 38 アクセスポイントのロケーションの設定(GUI) 38 アクセスポイントのロケーションの設定(CLI) 38 ロケーションへのアクセスポイントの追加(GUI) ロケーションへのアクセスポイントの追加(CLI) ロケーション設定での SNMP の設定 41 SNMP 41 ロケーション設定の確認 41

39

40

第3章

|  | ポリ | リシーを使用し | たスマー | トライヤンス | 43 |
|--|----|---------|------|--------|----|
|--|----|---------|------|--------|----|

ポリシーを使用したスマートライセンシングの概要 43 ポリシーを使用したスマートライセンシングに関する情報 44 概要 44 サポート対象製品 45

アーキテクチャ 45 製品インスタンス 45 CSLU 46 CSSM 46

コントローラ 47

SSM オンプレミス 48

概念 49

ライセンス執行(エンフォースメント)タイプ 49

ライセンス継続期間 50

承認コード 50

ポリシー 51

RUM レポートおよびレポート確認応答 53

信頼コード 54

サポートされるトポロジ 55

CSLUを介して CSSM に接続 55

CSSM に直接接続 57

CSLUはCSSMから切断 59

コントローラを介して CSSM に接続 61

CSSM への接続なし、CSLU なし 62

SSM オンプレミス展開 64

他の機能との相互作用 67

ハイアベイラビリティ 67

アップグレード 69

ダウングレード 71

ポリシーを使用したスマートライセンシングの設定方法:トポロジ別のワークフロー 75

トポロジのワークフロー: CSLU を介して CSSM に接続 75

- トポロジのワークフロー: CSSM に直接接続 78
- トポロジのワークフロー: CSLUは CSSM から切断 79
- トポロジのワークフロー:コントローラを介して CSSM に接続 83
- トポロジのワークフロー: CSSM への接続なし、CSLU なし 84
- トポロジのワークフロー:SSM オンプレミス展開 85
  - 製品インスタンス開始型通信の場合のタスク 85
- SSM オンプレミスインスタンス開始型通信の場合のタスク 88
- ポリシーを使用したスマートライセンシングへの移行 90
  - 例:スマートライセンシングからポリシーを使用したスマートライセンシングへ 92
  - 例: SLR からポリシーを使用したスマートライセンシングへ 99
  - 例:評価ライセンスまたは期限切れライセンスからポリシーを使用したスマートライセン シングへ 108

Smart Licensing Using Policy をサポートする SSM オンプレミスのバージョンへの移行 112 ポリシーを使用したスマートライセンシングのタスクライブラリ 114

- シスコへのログイン(CSLUインターフェイス) 114 スマートアカウントとバーチャルアカウントの設定(CSLU インターフェイス) 115 CSLU での製品開始型製品インスタンスの追加(CSLU インターフェイス) 116 製品インスタンス開始型通信のネットワーク到達可能性の確認 116 CSLU での CSLU 開始型製品インスタンスの追加(CSLU インターフェイス) 118 使用状況レポートの収集:CSLU 開始(CSLU インターフェイス) 118 CSSM へのエクスポート (CSLU インターフェイス) 120 CSSM からのインポート(CSLU インターフェイス) 120 CSLU 開始型通信のネットワーク到達可能性の確認 121 スマートアカウントとバーチャルアカウントの割り当て(SSM オンプレミス UI) 125 デバイスの検証(SSM オンプレミス UI) 126 製品インスタンス開始型通信のネットワーク到達可能性の確認 127 トランスポート URL の取得(SSM オンプレミス UI) 129 使用状況データのエクスポートとインポート(SSM オンプレミス UI) 130 1 つ以上の製品インスタンスの追加(SSM オンプレミス UI) 131
- SSM オンプレミス開始型通信のネットワーク到達可能性の確保 132

CSSM への接続の設定 138

HTTPS プロキシを介したスマート転送の設定 141

ダイレクトクラウドアクセス用の Call Home サービスの設定 142

HTTPS プロキシサーバを介したダイレクトクラウドアクセス用のCall Home サービスの設定 145

承認コードの削除と返却 146

CSSM からの製品インスタンスの削除 149

CSSM からの信頼コード用新規トークンの生成 150

信頼コードのインストール 151

CSSM からのポリシーファイルのダウンロード 152

CSSM へのデータまたは要求のアップロードとファイルのダウンロード 153

製品インスタンスへのファイルのインストール 154

転送タイプ、URL、およびレポート間隔の設定 155

AIR ライセンスの設定 158

リソース使用率測定レポートの例 162

ポリシーを使用したスマートライセンシングのトラブルシューティング 163 システムメッセージの概要 163

システム メッセージ 164

ポリシーを使用したスマートライセンシングのその他の参考資料 176 ポリシーを使用したスマートライセンシングの機能の履歴 176

# 第4章 変換と移行 183

組み込みワイヤレスコントローラ対応 AP での変換と移行 183

変換のタイプ 183

アクセスポイントの変換 184

CAPWAP AP から 組み込みワイヤレスコントローラ 対応 AP への変換 184

組み込みワイヤレスコントローラ 対応 AP から CAPWAP AP への変換 184

単一 AP から CAPWAP または組み込みワイヤレスコントローラ対応 AP への変換(CLI) 185

AP変換の展開シナリオ 185

ネットワーク変換 188

第5章

第 II 部

第6章

第7章

第8章

第9章

|   | ネットワークの変換(CLI) 189                                             |
|---|----------------------------------------------------------------|
|   | ネットワーク変換の展開シナリオ 189                                            |
|   | SKU 変換シナリオ 190                                                 |
|   | AireOS Mobility Express ネットワークから組み込みワイヤレスコントローラ ネットワークへの変換 191 |
|   | <br>ベスト プラクティス 193                                             |
|   | はじめに 193                                                       |
| : | Lightweight アクセスポイント 195                                       |
|   | ̄ ̄  ̄ ̄ ― ド 197                                               |
|   | 国番号について 197                                                    |
|   | 国番号の設定の前提条件 198                                                |
|   | 国番号の設定(GUI) 198                                                |
|   | 国番号の設定方法 199                                                   |
|   | 国番号の設定例 201                                                    |
|   | 国番号のチャネルリストの表示 201                                             |
|   | <br>ドメイン削減のための規制コンプライアンス(その他の地域) 203                           |
|   | 規制コンプライアンスドメインについて 203                                         |
|   | グローバルな国レベルのドメイン 204                                            |
|   | その他の地域ドメイン 206                                                 |
|   | その他の地域に関する国番号の設定(CLI) 212                                      |
|   | ——<br>AP 優先度 215                                               |
|   | アクセスポイントのフェールオーバー優先順位 215                                      |
|   | APの優先順位の設定(GUI) 216                                            |
|   | AP プライオリティの設定 216                                              |
|   | ー<br>シスコ アクセスポイントの 802.11 パラメータ 217                            |

2.4 GHz 無線サポート 217

指定したスロット番号に対する 2.4 GHz 無線サポートの設定 217

5 GHz 無線サポート 219

指定したスロット番号に対する 5 GHz 無線サポートの設定 219

デュアルバンド無線サポートについて 222

デフォルトの XOR 無線サポートの設定 222

指定したスロット番号に対する XOR 無線サポートの設定(GUI) 225

指定したスロット番号に対する XOR 無線サポートの設定 226

受信専用デュアルバンド無線サポート 227

受信専用デュアルバンド無線のサポートについて 227

アクセスポイントの受信専用デュアルバンドパラメータの設定 228

シスコアクセスポイントでの受信専用デュアルバンド無線による CleanAir の有効化 (GUI) 228

シスコアクセスポイントでの受信専用デュアルバンド無線による CleanAir の有効化 228

シスコアクセスポイントでの受信専用デュアルバンド無線の無効化(GUI) 228 シスコ アクセス ポイントでの受信専用デュアルバンド無線の無効化 229 クライアント ステアリングの設定(CLI) 229

デュアルバンド無線を備えたシスコアクセスポイントの確認 231

### 第 10 章 802.1x サポート 233

802.1X 認証の概要 233

EAP-FAST プロトコル 233

EAP-TLS/EAP-PEAP プロトコル 234

802.1X 認証の制限事項 234

トポロジ-概要 235

802.1X 認証タイプと LSC AP 認証タイプの設定(GUI) 235

802.1X 認証タイプと LSC AP 認証タイプの設定 236

802.1X ユーザー名とパスワードの設定(GUI) 237

802.1X ユーザー名とパスワードの設定(CLI) 237

スイッチポートでの 802.1X の有効化 238

スイッチポートでの 802.1X の確認 240 認証タイプの確認 241

- 第 11 章 リアルタイム アクセスポイント統計 243
  - アクセスポイントのリアルタイム統計に関する情報 243 リアルタイムアクセスポイント統計の機能履歴 243 AP 無線モニタリング統計の制約事項 244 アクセスポイントのリアルタイム統計の設定 (GUI) 244 リアルタイムアクセスポイント統計の設定 (CLI) 245 AP 無線モニタリング統計の設定 247 アクセスポイントのリアルタイム統計の監視 (GUI) 248 アクセスポイントのリアルタイム統計の確認 249

第 12章
 アクセスポイントタグの永続性 251
 アクセスポイントタグの永続性に関する情報 251
 AP タグの永続性の設定(GUI) 251
 アクセスポイントでのタグの保存(GUI) 252
 アクセスポイントに保存されているタグの削除 252
 AP タグの永続性の設定(CLI) 252
 AP タグの永続性の確認 253

- 第 111 部: Radio Resource Management 255
- 第 13 章 Radio Resource Management 257

Radio Resource Management について 257

無線リソースの監視 258

送信電力の制御 258

最小/最大送信電力の設定による TPC アルゴリズムの無効化 259

チャネルの動的割り当て 259

カバレッジホールの検出と修正 261

無線リソース管理の制約事項 262

RRM の設定方法 262

ネイバー探索タイプの設定(CLI) 262

送信電力制御の設定 263

送信電力制御のしきい値の設定 (CLI) 263

送信電力レベルの設定(CLI) 263

802.11 RRM パラメータの設定 264

高度な 802.11 チャネル割り当てパラメータの設定(CLI) 264

802.11 カバレッジ ホール検出の設定(CLI) 266

802.11 イベント ロギングの設定 (CLI) 268

802.11 統計情報の監視の設定(CLI) 269

802.11 パフォーマンス プロファイルの設定(CLI) 270

高度な 802.11 RRM の設定 271

チャネル割り当ての有効化(CLI) 271

DCA 動作の再開 272

電力割り当てパラメータの更新 (CLI) 272

RF グループ内の不正アクセスポイント検出の設定 272

RF グループ内の不正アクセス ポイント検出の設定(CLI) 272

RRM パラメータと RF グループ ステータスの監視 274

RRM パラメータの監視 274

RF グループ ステータスの確認 (CLI) 275

例:RF グループの設定 275

ED-RRM について 276

Cisco ワイヤレス LAN コントローラでの ED-RRM の設定(CLI) 276

第 14 章 カバレッジホール検出 279

カバレッジホールの検出と修正 279 カバレッジホールの検出の設定(GUI) 279 カバレッジホール検出の設定(CLI) 280 RF タグ プロファイルの CHD の設定(GUI) 282 RF プロファイルの CHD の設定(CLI) 282

目次

第 15 章 シスコ フレキシブル ラジオ アサインメント 285 フレキシブル ラジオ アサインメントについて 285 FRA の利点 286 FRA 無線の設定 (CLI) 287

FRA 無線の設定(GUI) 289

# 第 16 章 XOR 無線サポート 291

デュアルバンド無線サポートについて 291
 デフォルトの XOR 無線サポートの設定 292
 指定したスロット番号に対する XOR 無線サポートの設定 (GUI) 294
 指定したスロット番号に対する XOR 無線サポートの設定 295

第 17 章 シスコレシーバのパケット開始 297
 レシーバのパケット検出開始しきい値について 297
 Rx SOPの制約事項 297
 Rx SOPの設定(CLI) 298
 RF プロファイルのカスタマイズ(CLI) 299

第 18 章
 クライアントリミット 301
 クライアントリミットについて 301
 WLAN ごとのクライアントリミットの設定(GUI) 301
 WLAN あたりのクライアントリミットの設定(CLI) 3

# 第 19 章 IP 盗難 305

IP 盗難の概要 305
IP 盗難の設定(GUI) 306
IP 盗難の設定 306
IP 盗難除外タイマーの設定 306
IP 盗難設定の確認 307

302

# 第 20 章 不定期自動省電力配信 309 不定期自動省電力配信について 309

不定期自動省電力配信の確認(CLI) 309

# 第 21 章 ターゲット起動時間 311

ターゲット起動時間 **311** 

ターゲット起動時間を使用した省電力の拡張 312
無線レベルでのターゲット起動時間の設定 (CLI) 313
WLAN でのターゲット起動時間の設定 314
WLAN でのターゲット起動時間の有効化 (CLI) 314
WLAN でのターゲット起動時間の無効化 (CLI) 315
ターゲット起動時間の設定 (GUI) 315
ターゲット起動時間の確認 316

- 第 22 章
   アクセスポイントの USB ポートの有効化 317
   アクセスポイントの電源としての USB ポート 317
   AP プロファイルの設定(CLI) 318
   アクセスポイントの USB 設定の設定(CLI) 319
   アクセスポイントの USB 構成の監視(CLI) 319
- 第 IV 部: ネットワーク管理 321
- 第 23 章 DHCP オプション 82 323

DHCP オプション 82 について 323

DHCP オプション 82 グローバル インターフェイスの設定 324
サーバーオーバーライドによる DHCP オプション 82 のグローバル設定 (CLI) 324
各種 SVI による DHCP オプション 82 のグローバル設定 (GUI) 325
各種 SVI による DHCP オプション 82 のグローバル設定 (CLI) 325
DHCP オプション 82 の形式の設定 326
VLAN インターフェイスによる DHCP オプション 82 の設定 328

option-insert コマンドを使用した DHCP オプション 82 の設定 (CLI) 328 server-id-override コマンドを使用した DHCP オプション 82 の設定 (CLI) 329 サブスクライバ ID による DHCP オプション 82 の設定 (CLI) 330 server-ID-override および subscriber-id コマンドを使用した DHCP オプション 82 の設定 (CLI) 331 各種 SVI による DHCP オプション 82 の設定 (CLI) 332

# 第 24 章 RADIUS レルム 333

- RADIUS レルムについて 333
   RADIUS レルムの有効化 334
   認証およびアカウンティング用に RADIUS サーバーと照合するためのレルムの設定 335
   WLAN の AAA ポリシーの設定 336
   RADIUS レルム設定の確認 337
- 第 25 章 永続的 SSID ブロードキャスト 341
   永続的 SSID ブロードキャスト 341
   永続的 SSID ブロードキャストの設定 341
   永続的 SSID ブロードキャストの確認 342
- 第 26 章 ネットワーク モニターリング 343 ネットワーク モニターリング 343
- 第 Ⅴ 部: システム管理 345

| 第 27 章 | Network Mobility Services Protocol(ネットワーク モビリティ サービス プロトコル) 347 |
|--------|-----------------------------------------------------------------|
|        | Network Mobility Services Protocol について 347                     |
|        | NMSP オンプレミスサービスの有効化 348                                         |
|        | クライアント、RFID タグ、および不正デバイスの NMSP 通知間隔の変更 349                      |
|        | クライアントおよびタグの NMSP 通知しきい値の変更 349                                 |
|        | NMSP の強力な暗号の設定 350                                              |
|        | NMSP 設定の表示 350                                                  |

例:NMSPの設定 353
プローブ RSSI ロケーション 353
プローブ RSSI の設定 354
プローブ RSSI の確認 355
RFID タグのサポート 356
RFID タグのサポートの設定 356
RFID タグのサポートの確認 357

第 28 章

# Application Visibility and Control (アプリケーションの可視化と制御) 359

Application Visibility and Control について 359

Application Visibility and Control の前提条件 360

Application Visibility and Control の制限 360

AVC の設定の概要 361

- フローモニターの作成 361
- フローモニターの設定(GUI) 362

フローエクスポータの作成 363

- フローエクスポータの確認 364
- AVCのWLANの設定 364
- ポリシータグの設定 365
- WLAN インターフェイスへのポリシー プロファイルのアタッチ(GUI) 366
- WLAN インターフェイスへのポリシー プロファイルのアタッチ (CLI) 366
- AP へのポリシープロファイルのアタッチ 368
- AVC の設定の確認 368
- AVC ベースの選択的リアンカー 369
- AVC ベースの選択的リアンカーの制限事項 369
- フローエクスポータの設定 370

フローモニターの設定 370

- AVC リアンカー プロファイルの設定 371
- ワイヤレス WLAN プロファイル ポリシーの設定 372
- AVC リアンカーの確認 373

| 第 29 章 | 組み込みワイヤレスコントローラの Flexible NetFlow エクスポータ 377  |
|--------|-----------------------------------------------|
|        | 組み込みワイヤレスコントローラの Flexible NetFlow エクスポータ 377  |
|        | EWC での AVC 設定の制限事項 377                        |
|        | フロー エクスポータの作成 378                             |
|        | フローモニターの作成 378                                |
|        | ワイヤレス WLAN プロファイル ポリシーの設定 379                 |
|        | 組み込みワイヤレスコントローラでのフローエクスポータの確認 <b>380</b>      |
| 第 30 章 | Cisco Connected Mobile Experiences クラウド 381   |
|        | Cisco CMX クラウドの設定 381                         |
|        | Cisco CMX クラウド構成の確認 382                       |
| 第 31 章 | EDCA パラメータ 385                                |
|        | Enhanced Distributed Channel Access パラメータ 385 |
|        | EDCA パラメータの設定(GUI) 385                        |
|        | EDCA パラメータの設定(CLI) 386                        |
| 第 32 章 | 802.11 パラメータおよび帯域選択 389                       |
|        | 帯域選択、802.11帯域およびパラメータについて 389                 |
|        | 带域選択 389                                      |
|        | 802.11 帯域 390                                 |
|        | 802.11n パラメータ <b>390</b>                      |
|        | 802.11h パラメータ 391                             |
|        | 帯域選択、802.11帯域、およびパラメータの制約事項 391               |
|        | 802.11 帯域とそのパラメータを設定する方法 391                  |
|        | 帯域選択の設定(GUI) 391                              |
|        | 帯域選択の設定(CLI) 392                              |
|        | 802.11 帯域の設定(GUI) 393                         |
|        | 802.11 帯域の設定(CLI) 394                         |
|        | 帯域選択 RF プロファイルの設定(GUI) 397                    |

- 802.11n のパラメータの設定(GUI) 398
- 802.11nのパラメータの設定(CLI) 398
- 802.11h のパラメータの設定(CLI) 401
- 帯域選択、802.11帯域およびパラメータの設定のモニターリング 402 帯域選択と802.11帯域を使用した設定の確認コマンド 402
  - 例:5 GHz 帯域の設定の確認 402
  - 例: 2.4 GHz 帯域の設定の確認 404
  - 例:802.11h パラメータの状態の確認 406
  - 例:帯域選択の設定の確認 406
- 帯域選択、802.11帯域およびパラメータの設定例 406
  - 例:帯域選択の設定 406
  - 例:802.11 帯域設定 407
  - 例:802.11n 設定 407
  - 例:802.11h 設定 408

第 33 章

イメージのダウンロード 409

イメージのダウンロードに関する情報 409

- AP イメージ事前ダウンロードステータスの更新(GUI) 410
- イメージのダウンロードシナリオ 410
  - AP 接続中のイメージのダウンロード 411
  - ネットワーク ソフトウェア アップグレード(事前ダウンロード) 412
- イメージのダウンロードでサポートされるメソッド 412
  - TFTP イメージのダウンロードメソッド 413
  - SFTP イメージのダウンロードメソッド 413
  - デスクトップ (HTTP) イメージのダウンロードメソッド 413
- イメージの並行ダウンロード 413
- イメージのダウンロードの前提条件 414
- イメージのダウンロードプロファイルの設定 415
  - TFTP イメージのダウンロードの設定(GUI) 415
  - TFTP イメージのダウンロードの設定(CLI) 417
  - SFTP イメージのダウンロードの設定(GUI) 418

SFTP イメージのダウンロードの設定 (CLI) 419 ソフトウェアアップグレード用の CCO モードの設定 (GUI) 420 CCO イメージのダウンロードの設定 (CLI) 421 トラブルシューティング: CCO イメージのダウンロード エラー メッセージ 424 デスクトップ (HTTP) イメージのダウンロードの設定 (GUI) 425 事前ダウンロードの開始 (CLI) 426 イメージのダウンロードの確認 428

第 34 章 条件付きデバッグとラジオアクティブトレース 431

条件付きデバッグの概要 431

ラジオアクティブトレースの概要 432

条件付きデバッグおよび放射線トレース 432

トレースファイルの場所 432

条件付きデバッグの設定(GUI) 433

条件付きデバッグの設定 434

トレースファイルの推奨ワークフロー 435

ボックス外へのトレースファイルのコピー 436

条件付きデバッグの設定例 437

条件付きデバッグの確認 437

例: SISF のラジオアクティブ トレース ログの確認 438

第 35 章 アグレッシブ クライアント ロード バランシング 439
 アグレッシブ クライアント ロード バランシングに関する情報 439
 アグレッシブ クライアント ロード バランシングの有効化 (GUI) 440
 アグレッシブ クライアント ロード バランシングの設定 (GUI) 440
 アグレッシブ クライアント ロード バランシングの設定 (CLI) 441

# 第 36章 アカウンティング ID リスト 443 アカウンティング ID リストの設定(GUI) 443 アカウンティング ID リストの設定(CLI) 443 クライアントアカウンティングの設定(GUI) 444

目次

クライアントアカウンティングの設定(CLI) 444

第 37 章 ボリューム測定 447 ボリューム測定の設定 447 第 38 章 AP グループ NTP サーバー 449 AP グループ NTP サーバーの機能履歴 449 AP グループ NTP サーバーに関する情報 449 AP グループ NTP サーバーの設定 450 AP タイムゾーンの設定 450 Cisco Hyperlocation の確認 451 第 39 章 Syslog サーバー用のアクセス ポイントとコントローラでの Syslog メッセージの有効化 455 Syslog サーバー用のアクセスポイントと 組み込みワイヤレスコントローラでの Syslog メッ セージの有効化について 455 AP プロファイルの Syslog サーバーの設定 457 コントローラの Syslog サーバーの設定 (GUI) 459 組み込みワイヤレスコントローラの Syslog サーバーの設定 459 Syslog サーバーの設定の確認 462 第 40 章 ソフトウェア メンテナンス アップグレード 467 ソフトウェアメンテナンスアップグレードの概要 467 コントローラ SMU の概要 468 コントローラのホットまたはコールド SMU パッケージの管理 469 SMU ファイルの作成(GUI) 471

SMUの設定例 472

ローリング AP アップグレード 474

ローリング AP アップグレードのプロセス 474

コントローラでの AP アップグレードの確認 475

AP デバイスパック (APDP) と AP サービスパック (APSP) 476

APSP と APDP 476

# APSPとAPDPの管理 477

APSP と APDP ファイルの設定(GUI) 477

TFTP サーバーディレクトリの設定 478

SFTP サーバーディレクトリの設定 479

ポジティブワークフロー: APSP と APDP 481

ロールバックとキャンセル 482

組み込みワイヤレスコントローラでの APDP の確認 483

第VI部: セキュリティ 485

第 41 章 IPv4 ACL 487

ACL によるネットワーク セキュリティに関する情報 487

ACL の概要 487

アクセス コントロール エントリ 488

ACL でサポートされるタイプ 488

サポートされる ACL 488

ACL 優先順位 488

ポート ACL 489

ルータ ACL 490

ACEおよびフラグメント化されたトラフィックとフラグメント化されていないトラフィッ

ク 490

ACE およびフラグメント化されたトラフィックとフラグメント化されていないトラ フィックの例 491

標準 IPv4 ACL および拡張 IPv4 ACL 492

IPv4 ACL スイッチでサポートされていない機能 492

アクセスリスト番号 493

番号付き標準 IPv4 ACL 494

番号付き拡張 IPv4 ACL 494

名前付き IPv4 ACL 495

ACL ロギング 495

ハードウェアおよびソフトウェアによる IP ACL の処理 496

IPv4 ACL のインターフェイスに関する注意事項 496

IPv4 アクセス コントロール リストの設定に関する制約事項 497

ACL の設定方法 498

IPv4 ACL の設定(GUI) 498

IPv4 ACL の設定 498

番号付き標準 ACL の作成(GUI) 499

番号付き標準 ACL の作成 499

番号付き拡張 ACL の作成(GUI) 501

番号付き拡張 ACL の作成(CLI) 501

名前付き標準 ACL の作成(GUI) 506

名前付き標準 ACL の作成 507

名前付き拡張 ACL の作成(GUI) 508

名前付き拡張 ACL の作成 509

インターフェイスへの IPv4 ACL の適用(GUI) 511

インターフェイスへの IPv4 ACL の適用(CLI) 511

ポリシープロファイルへの ACL の適用(GUI) 512

ポリシープロファイルへの ACL の適用 512

ACL の設定例 513

例: ACL へのコメントの挿入 513

IPv4 ACL の設定例 514

小規模ネットワークが構築されたオフィス用の ACL 514

例:小規模ネットワークが構築されたオフィスのACL 515

例:番号付き ACL 515

例: 拡張 ACL 516

例:名前付き ACL 516

IPv4 ACL のモニタリング 517

第 42 章 DNS ベースのアクセス コントロール リスト 519

DNS ベースのアクセス コントロール リストについて 519 組み込みワイヤレスコントローラの FlexConnect 521 ローミング 521 DNS ベースのアクセス コントロール リストの制約事項 521

# フレックスモード 522

URL フィルタリストの設定(CLI) 522
URL フィルタリストの設定(GUI) 523
WLAN でのカスタム事前認証 DNS ACL の適用 523
ポリシープロファイルでのカスタム事後認証 DNS ACL の適用 524
中央 Web 認証用の ISE の設定(GUI) 525
DNS ベースのアクセス コントロール リストの表示 526

第 43 章 特定の URL の許可リスト 529

特定の URL の許可リスト 529
許可リストへの URL の追加 529
許可リストの URL の確認 531

# 第 44 章 Web ベース認証 533

認証の概要 533 デバイスのロール 535 認証プロセス 536 ローカル Web 認証バナー 537 カスタマイズされたローカル Web 認証 540 ガイドライン 540 成功ログインに対するリダイレクト URL の注意事項 542 ローカル Web 認証の設定方法 543 デフォルトのローカル Web 認証の設定 543 AAA 認証の設定(GUI) 543 AAA 認証の設定(CLI) 544 HTTP/HTTPS サーバーの設定(GUI) 545 HTTP サーバーの設定 (CLI) 545 パラメータマップの作成(GUI) 546 Web 認証要求の最大再試行回数の設定 547 Web 認証ページ内のローカル バナーの設定(GUI) 547 Web 認証ページ内のローカル バナーの設定 (CLI) 548

目次

- ローカル Web 認証の設定例 548
  - 例:Web 認証証明書の入手 548
  - 例:Web 認証証明書の表示 550
  - 例:デフォルトの Web 認証ログイン ページの選択 550
  - 例: IPv4 外部 Web サーバーでのカスタマイズされた Web 認証ログイン ページの選択 551
- 例: IPv6 外部 Web サーバーでのカスタマイズされた Web 認証ログインページの選択 552
- 例:WLAN ごとのログインページ、ログイン失敗ページ、およびログアウトページの割 り当て 552
- 例:事前認証 ACL の設定 553
- 例:Webpassthroughの設定 553
- Web 認証タイプの確認 553
- スリープ状態にあるクライアントの認証 554
  - スリープ状態にあるクライアントの認証について 554
  - スリープ状態にあるクライアントの認証に関する制約事項 555
  - スリープ状態のクライアントの認証の設定(GUI) 555
  - スリープ状態のクライアントの認証の設定(CLI) 556

#### 第 45 章

- 中央 Web 認証 557
  - 中央 Web 認証について 557
    - 中央 Web 認証の前提条件 558
  - ISE の設定方法 558
    - 認可プロファイルの作成 558
    - 認証ルールの作成 559
    - 認可ルールの作成 559
  - コントローラでの中央 Web 認証の設定方法 560
    - WLANの設定(GUI) 561
    - WLAN の設定(CLI) 562
    - ポリシープロファイルの設定(CLI) 563
    - ポリシープロファイルの設定(GUI) 565
    - リダイレクト ACL の作成 565
    - 中央 Web 認証用の AAA の設定 567

第 46 章

スリープ状態のクライアントの認証の設定(GUI) 570 スリープ状態のクライアントの認証の設定(CLI) 571 **ISE**の簡素化と拡張 573 セキュリティ設定用のユーティリティ 573 複数の RADIUS サーバーの設定 574 AAA および RADIUS サーバーの設定の確認 575 ローカルおよび中央 Web 認証のキャプティブ ポータル バイパスの設定 576 キャプティブ バイパスについて 576 LWA および CWA における WLAN のキャプティブ バイパスの設定(GUI) LWA および CWA内の WLAN におけるキャプティブ バイパスの設定(CLI) DHCP オプション 55 および 77 の ISE への送信 578 DHCP オプション 55 および 77 について 578 DHCP オプション 55 および 77 を ISE に送信するための設定(GUI) DHCP オプション 55 および 77 を ISE に送信するための設定(CLI) EAP 要求のタイムアウトの設定(GUI) 580 EAP 要求のタイムアウトの設定 580 ワイヤレスセキュリティでの EAP 要求タイムアウトの設定(CLI) キャプティブポータル 581 キャプティブポータル設定 581 キャプティブポータルの設定 (GUI) 582 キャプティブポータルの設定 583 キャプティブポータル設定:例 585 複数の RADIUS サーバー間での認証および認可 587 複数の RADIUS サーバー間での認証および認可について 587

Flex プロファイルでのリダイレクト ACL の設定(GUI)

Flex プロファイルでのリダイレクト ACL の設定(CLI)

スリープ状態にあるクライアントの認証について 569

スリープ状態にあるクライアントの認証に関する制約事項 570

スリープ状態にあるクライアントの認証 569

568

568

577

579

579

581

577

第 47 章

認証および認可サーバーの分割による WLAN の 802.1X セキュリティの設定 588 明示的な認証および認可サーバー リストの設定(GUI) 588 明示的な認証サーバーリストの設定(GUI) 589 明示的な認証サーバーリストの設定 (CLI) 589 明示的な認可サーバーリストの設定(GUI) 591 明示的な認可サーバーリストの設定(CLI) 591 802.1X セキュリティ用の認証および認可リストの設定(GUI) 592 802.1X セキュリティ用の認証および認可リストの設定 593 認証および認可サーバーの分割による WLAN の Web 認証の設定 594 Web 認証用の認証および認可リストの設定(GUI) 594 Web 認証用の認証および認可リストの設定 594 認証と認可の分割設定の確認 596 設定例 597

第 48 章 Secure LDAP 599

SLDAP について 599
SLDAP の設定の前提条件 601
SLDAP の設定の制約事項 601
SLDAP の設定 601
AAA サーバーグループの設定 (GUI) 602
AAA サーバーグループの設定 604
認証要求のための検索操作とバインド操作の設定 605
SLDAP サーバーでのダイナミック属性マップの設定 605
SLDAP の設定の確認 606

# 第 49 章 RADIUS DTLS 607

RADIUS DTLS について 607 前提条件 609 RADIUS DTLS サーバーの設定 610 RADIUS DTLS 接続タイムアウトの設定 610 RADIUS DTLS アイドル タイムアウトの設定 611 RADIUS DTLS サーバー用の送信元インターフェイスの設定 612
RADIUS DTLS ポート番号の設定 613
RADIUS DTLS 接続再試行回数の設定 613
RADIUS DTLS トラストポイントの設定 614
DTLS ダイナミック認証の設定 615
クライアントの DTLS の有効化 616
DTLS のクライアントトラストポイントの設定 616
DTLS アイドル タイムアウトの設定 617
DTLS のサーバートラストポイントの設定 618
RADIUS DTLS サーバーの設定の確認 618
RADIUS DTLS 固有の統計情報のクリア 619

第 50 章 MAC 認証バイパス 621

| MAC 認証バイパス 621               |     |
|------------------------------|-----|
| MAB の設定に関する注意事項 622          |     |
| WLAN の 802.11 セキュリティの設定(GUI) | 623 |
| WLAN の 802.11 セキュリティの設定(CLI) | 624 |
| 外部認証用の AAA の設定 625           |     |
| ローカル認証用の AAA の設定(GUI) 626    |     |
| ローカル認証用の AAA の設定(CLI) 627    |     |
| ローカル認証用の MAB の設定 628         |     |
| 外部認証用の MAB の設定(GUI) 629      |     |
| 外部認証用の MAB の設定(CLI) 629      |     |
|                              |     |
|                              |     |

第 51 章
 Dynamic Frequency Selection (動的周波数選択) 633
 動的周波数選択について 633
 動的周波数選択の設定 (GUI) 633
 動的周波数選択の設定 634
 DFS の確認 634

第 52 章 不正なデバイスの管理 637

Rogue Detection 637

不正なデバイス 637 不正な封じ込めに関する情報(保護された管理フレーム(PMF)が有効) 639 AP 偽装検出 639 不正検出の設定 (GUI) 640 不正検出の設定(CLI) 641 不正 AP の RSSI 偏差通知しきい値の設定(CLI) 642 管理フレーム保護の設定(GUI) 642 管理フレーム保護の設定(CLI) 643 アクセスポイント認証の有効化 643 管理フレーム保護の確認 644 不正検出の検証 645 例:不正検出の設定 646 不正ポリシーの設定(GUI) 646 不正ポリシーの設定(CLI) 647 Rogue Location Discovery Protocol (RLDP) 648 Rogue Location Discovery Protocol 648 アラームを生成する RLDP の設定(GUI) 651 アラームを生成する RLDP の設定(CLI) 651 RLDP のスケジュールの設定 (GUI) 652 RLDP のスケジュールの設定 (CLI) 652 自動封じ込め用の RLDP の設定(GUI) 653 自動封じ込め用の RLDP の設定(CLI) 654 不正アクセスポイントでの RLDP 再試行回数の設定(GUI) 654 不正アクセスポイントでの RLDP 再試行回数の設定(CLI) 655 不正 AP RLDP の確認 655 不正検出セキュリティレベル 655 不正検出セキュリティレベルの設定 657 Wireless Service Assurance 不正イベント 658

Wireless Service Assurance 不正イベントのモニターリング 658

第 53 章

不正なアクセスポイントの分類について 661
 不正アクセスポイントの分類に関する注意事項と制約事項 663
 不正なアクセスポイントの分類方法 664
 不正アクセスポイントおよびクライアントの手動による分類 (GUI)
 不正アクセスポイントおよびクライアントの手動による分類 (CLI)
 不正分類ルールの設定 (GUI) 666
 不正分類ルールの設定 (CLI) 667
 不正分類ルールのモニターリング 670
 例:不正なアクセスポイントの分類 670

不正なアクセスポイントの分類 661

セキュアシェルの設定について 673
SSH およびデバイスアクセス 673
SSH サーバ、統合クライアント、およびサポートされているバージョン 673
SSH 設定時の注意事項 674
Secure Copy Protocol の概要 675
Secure Copy Protocol 675
SFTP のサポート 675
セキュアシェルを設定するための前提条件 676
セキュアシェルの設定に関する制約事項 676
SSH の設定方法 677
SSH を実行するためのデバイスの設定 677
SSH ウ設定およびステータスのモニタリング 680

664

664

# 第55章 秘密共有キー 681

秘密事前共有キーについて 681 WLAN での PSK の設定(CLI) 682 WLAN での PSK の設定(GUI) 684 WLAN へのポリシー プロファイルの適用(GUI) 684
WLAN へのポリシー プロファイルの適用(CLI) 685
秘密 PSK の確認 685

- 第 56 章 マルチ事前共有キー 689
  - マルチ事前共有キーについて 689
  - マルチ PSK の制約事項 690
  - マルチ事前共有キーの設定(GUI) 690
  - マルチ事前共有キーの設定(CLI) 693
  - マルチ PSK 設定の確認 694
- 第 57 章 クライアントの複数認証 697
  - クライアントの複数認証について 697
  - クライアントに対する認証の組み合わせのサポートに関する情報 697
  - クライアントの複数認証の設定 698
    - 802.1X およびローカル Web 認証用の WLAN の設定(GUI) 698
    - 802.1X およびローカル Web 認証用の WLAN の設定(CLI) 699
    - 事前共有キー (PSK) およびローカル Web 認証用の WLAN の設定 (GUI) 700
    - 事前共有キー (PSK) およびローカル Web 認証用の WLAN の設定 701
    - PSK または iPSK (ID 事前共有キー) および中央 Web 認証用の WLAN の設定 (GUI) 702
    - PSK または iPSK (ID 事前共有キー) および中央 Web 認証用の WLAN の設定 703
      - WLAN の設定 703
      - WLAN へのポリシープロファイルの適用 704
  - コントローラでの 802.1x および中央 Web 認証の設定(CLI) 705
    - AAA 認証の作成 705
    - 外部認証用の AAA サーバーの設定 705
    - 認証用の AAA の設定 707
    - アカウンティング ID リストの設定 708
    - 中央 Web 認証用の AAA の設定 708
    - Radius サーバーのアクセス制御リストの定義 709
    - Radius サーバーのアクセス制御リストを定義する構成例 710

目次

WLAN の設定 710
ポリシー プロファイルの設定 710
ポリシータグへの WLAN とポリシープロファイルのマッピング 711
中央 Web 認証と Dot1x 用の ISE の設定(GUI) 712
ゲストポータルの定義 712
クライアントの認証プロファイルの定義 712
認証ルールの定義 713
認証ルールの定義 713
ジストフロー条件に一致するルールの作成 714
複数の認証設定の確認 714

第 58 章 SAE 認証でのパスワード要素の Hash-to-Element のサポート 719 Hash-to-Element (H2E) 719

YANG(RPC モデル) 720 WPA3 SAE H2E の設定 720 WLAN での WPA3 SAE H2E サポートの確認 722

Cisco Umbrella WLAN 729 第 59 章 Cisco Umbrella WLAN について 729 Cisco Umbrella アカウントへの 組み込みワイヤレスコントローラの登録 730 Cisco Umbrella WLAN の設定 731 トラストプールへの CA 証明書のインポート 731 ローカルドメインの正規表現パラメータマップの作成 733 WLAN でのパラメータ マップ名の設定(GUI) 734 Umbrella パラメータマップの設定 734 DNScrypt の有効化または無効化 (GUI) 735 DNScrypt の有効化または無効化 735 UDP セッションのタイムアウトの設定 736 WLAN でのパラメータ マップ名の設定(GUI) 737 WLAN でのパラメータ マップ名の設定 737 Cisco Umbrella 設定の確認 738

#### 第 60 章

# ローカルで有効な証明書 741

- ローカルで有効な証明書について 741
  - コントローラでの証明書プロビジョニング 742
  - デバイスの証明書の登録操作 742

Lightweight アクセス ポイントでの証明書プロビジョニング 742

- ローカルで有効な証明書の制約事項 743
- ローカルで有効な証明書のプロビジョニング 743
  - PKI トラストポイントの RSA キーの設定 743
  - PKI トラストポイントパラメータの設定 744
  - PKIトラストポイントの認証と登録(GUI) 745
  - CA サーバーを使用した PKI トラストポイントの認証と登録(CLI) 746
  - LSC 証明書による AP の接続試行回数の設定(GUI) 747

LSC 証明書による AP の接続試行回数の設定(CLI) 748

- LSC 証明書の件名パラメータの設定 748
- LSC 証明書のキーサイズの設定 749

アクセスポイントでの LSC プロビジョニング用トラストポイントの設定 749

- AP LSC プロビジョンリストの設定(GUI) 750
- AP LSC プロビジョンリストの設定(CLI) 751
- すべての AP に対する LSC プロビジョニングの設定(GUI) 751
- すべての AP に対する LSC プロビジョニングの設定(CLI) 752
- プロビジョンリストに含まれる AP に対する LSC プロビジョニングの設定 753
- ローカルで有効な証明書のプロビジョニング解除 753
  - LSC プロビジョニングおよび管理トラストポイントの設定 754
  - FIPS および WLAN コモンクライテリアの削除 754
  - LSC プロビジョニングの削除 755
- Trustpool への CA 証明書のインポート(GUI) 756
- Trustpool への CA 証明書のインポート (CLI) 757
- Trustpool にインポートされた CA 証明書のクリーニング(GUI) 757
- Trustpool にインポートされた CA 証明書のクリーニング (CLI) 758

単一の CA 証明書専用の新しいトラストポイントの作成 758

# LSC 設定の確認 759

- LSC の管理トラストポイントの設定(GUI) 760
- LSC の管理トラストポイントの設定(CLI) 760
- コントローラに接続する MIC および LSC アクセスポイントに関する情報 761 コントローラに接続する MIC および LSC アクセスポイントのサポートの概要 761 推奨事項および制約事項 762
  - 設定ワークフロー 762
  - コントローラでのLSCの設定(CLI) 762
  - AP での AP 証明書ポリシーの有効化(CLI) 763
  - AP ポリシー証明書の設定(GUI) 764
  - コントローラに接続するための AP の許可リストの設定(CLI) 765
  - 設定ステータスの確認 765
- LSC フォールバック アクセス ポイント 766
  - LSC フォールバック AP について 766
  - LSC フォールバック状態のトラブルシューティング 766
  - リカバリ手順 767

# 第 61 章 証明書の管理 769

公開キーインフラストラクチャ管理について(GUI) 769
PKIトラストポイントの認証と登録(GUI) 769
AP 自己署名証明書の生成(GUI) 770
認証局サーバーの追加(GUI) 771
PKIトラストポイントの RSA または EC キーの追加(GUI) 771
証明書の追加と管理 771

772

# 第 62 章 ユーザーおよびエンティティの行動分析 775

ユーザーおよびエンティティの行動分析に関する情報 775 ユーザーおよびエンティティの行動分析の設定(UDPコレクタを使用) 776 ユーザーおよびエンティティの行動分析の設定(Stealthwatch Cloud を使用) 776 Stealthwatch Cloud を使用したユーザーおよびエンティティの行動分析の設定(GUI) 776 Stealthwatch Cloud の設定 (CLI) 777
フロー測定への Stealthwatch Cloud のマッピング 777
Stealthwatch Cloud のフローエクスポータの設定 778
Stealthwatch Cloud のフローモニターの設定 778
例: Stealthwatch Cloud の設定 779
Stealthwatch Cloud の詳細の確認 779

第 VII部: モビリティ 783

第 63 章 組み込みワイヤレスコントローラでの NAT サポート 785
 NAT サポートについて 785
 NAT サポートの制約事項 786
 VLAN での集中型 NAT の有効化 786
 NAT サポートの確認 787

第 VIII 部: ハイ アベイラビリティ 789

第 64 章 ハイ アベイラビリティ 791

高可用性アクティブおよびスタンバイ 791

アクティブアクセスポイントとスタンバイアクセスポイント間の冗長性のモニタリング 792 アクティブアクセスポイントの選択プロセス 792 アクティブ EWC アクセスポイントの選択 792

スタンバイ EWC アクセスポイントの選択 792

優先コントローラの選択 793

第 IX 部: QoS 795

第65章 QoS 797 ワイヤレス QoS の概要 797 ワイヤレス QoS ターゲット 798 SSID ポリシー 798 クライアントポリシー 798

ワイヤレス ターゲットでサポートされる QoS 機能 798

ワイヤレス QoS の貴金属ポリシー 799

ワイヤレス QoS の前提条件 799

ワイヤレス ターゲットの QoS に関する制約事項 800

メタルポリシー形式 801

メタルポリシー形式 801

自動 QoS ポリシー形式 805

Architecture for Voice, Video and Integrated Data (AVVID) 808

双方向のレート制限の適用方法 809

双方向のレート制限に関する情報 809

双方向のレート制限の前提条件 810

SSID でのメタルポリシーの設定 810

クライアントでのメタルポリシーの設定 811

全トラフィックに対する双方向のレート制限の設定 811

トラフィック分類に基づいた双方向のレート制限の設定 812

ポリシープロファイルへの双方向のレート制限ポリシーマップの適用 814

双方向のレート制限によるメタルポリシーの適用 815

クライアントごとの双方向のレート制限の適用方法 816

クライアントごとの双方向のレート制限に関する情報 816

クライアントごとの双方向のレート制限の前提条件 817

クライアントごとの双方向のレート制限に関する制約事項 818

クライアントごとの双方向のレート制限の設定(GUI) 818

クライアントごとの双方向のレート制限の確認 818

AAA オーバーライドを使用した BDRL の設定 819

双方向のレート制限の確認 820

ワイヤレス QoS の設定方法 821

クラスマップを使用したポリシーマップの設定(GUI) 821

クラスマップの設定(CLI) 822

QoS ポリシーを適用するためのポリシープロファイルの設定(GUI) 823

QoS ポリシーを適用するためのポリシープロファイルの設定(CLI) 823

ポリシータグへのポリシープロファイルの適用(GUI) 824 ポリシータグへのポリシープロファイルの適用(CLI) 824 AP へのポリシー タグの付加 825

- 第 66 章 ワイヤレス自動 QoS 827
  - 自動 QoS について 827
  - ワイヤレス自動 QoS の設定方法 828
    - プロファイルポリシーのワイヤレス自動 QoS の設定 828
    - ワイヤレス自動 QoS の無効化 829
    - 自動 QoS 設定のロールバック(GUI) 829
  - 自動 QoS 設定のロールバック 830
  - ワイヤレス自動 QoS ポリシープロファイルのクリア (GUI) 830
  - ワイヤレス自動 QoS ポリシー プロファイルのクリア 831
  - ポリシープロファイルの自動 QoS の表示 831
- 第 67 章 ネイティブ プロファイリング 833
  - ネイティブプロファイリングについて 833 クラス マップの作成(GUI) 834 クラス マップの作成(CLI) 834 サービス テンプレートの作成(GUI) 837 サービス テンプレートの作成 (CLI) 837 パラメータマップの作成 838 ポリシーマップの作成 (GUI) 839 ポリシー マップの作成 (CLI) 839 ローカルモードでのネイティブプロファイリングの設定 842 ネイティブプロファイル設定の確認 842
- 第X部: IPv6 845
- 第 68 章 IPv6 クライアントのアドレス ラーニング 847

IPv6 クライアントアドレス ラーニングについて 847

SLAACを使用したアドレス割り当て 847

ステートフル DHCPv6 アドレス割り当て 848

静的 IP アドレス割り当て 849

ルータ要求 849

ルータアドバタイズメント 849

ネイバー探索 850

ネイバー探索抑制 850

ルータアドバタイズメントガード 850

ルータアドバタイズメントスロットリング 851

IPv6 クライアントアドレス ラーニングの前提条件 851

組み込みワイヤレスコントローラインターフェイスでの IPv6 の設定 851

ネイティブ IPv6 852

IPv6 について 852

IPv6 アドレッシングの設定 853

AP 接続プロファイルの作成(GUI) 854

AP 接続プロファイルの作成(CLI) 855

プライマリコントローラとバックアップ組み込みワイヤレスコントローラの設定(GUI) 855

プライマリ コントローラとバックアップ コントローラの設定(CLI) 856

IPv6 設定の確認 857

## 第 6 9 章 IPv6 ACL 859

IPv6 ACL について 859 IPv6 ACL の概要 860 ACL のタイプ 860 ユーザーあたりの IPv6 ACL 860 フィルタ ID IPv6 ACL 860 ダウンロード可能 IPv6 ACL 860 IPv6 ACL の設定の前提条件 860 IPv6 ACL の設定の制約事項 861 IPv6 ACL の設定 861
目次

IPv6 ACL のデフォルト設定 861 他の機能およびスイッチとの相互作用 862 IPv6 ACL の設定方法 862 IPv6 ACL の作成 862 WLAN IPv6 ACL の作成 867 IPv6 ACL の確認 867 IPv6 ACL の表示 867 IPv6 ACL の設定例 868 例: IPv6 ACL の作成 868 例: IPv6 ACL の表示 868

- 第 70 章 IPv6 対応認定 869
  - IPv6対応認定の機能履歴 869
    IPv6対応認定 869
    IPv6ルート情報の設定 870
    IPv6ルート情報の確認 871
- 第 XI 部: CleanAir 873
- 第 71 章 Cisco CleanAir 875

|     |       | ついて <b>875</b>      | Cisco CleanAir につい |
|-----|-------|---------------------|--------------------|
|     |       | <b>導連の用語 876</b>    | Cisco CleanAir 関連  |
|     |       | <b>フコンポーネント 876</b> | Cisco CleanAir のコ  |
|     | 877   | で検出できる干渉の種類         | Cisco CleanAir で検  |
|     |       | AQR の更新モード 878      | EDRRM および AQ       |
|     |       | 件 878               | CleanAirの前提条件      |
|     |       | 項 879               | CleanAir の制約事項     |
|     |       | 法 879               | CleanAirの設定方法      |
|     | 879   | CleanAir の有効化(GUI)  | 2.4 GHz 帯域の Cle    |
|     | 880   | CleanAir の有効化(CLI)  | 2.4 GHz 帯域の Cle    |
| 880 | (GUI) | スの干渉レポートの設定         | 2.4 GHz デバイスの      |

2.4 GHz デバイスの干渉レポートの設定(CLI) 881 5 GHz 帯域の CleanAir の有効化 (GUI) 883 5 GHz 帯域の CleanAir の有効化 (CLI) 883 5 GHz デバイスの干渉レポートの設定(GUI) 883 5 GHz デバイスの干渉レポートの設定(CLI) 884 CleanAir イベントのイベント駆動型 RRM の設定(GUI) 885 CleanAir イベントの EDRRM の設定 (CLI) 886 CleanAir パラメータの確認 887 干渉デバイスのモニターリング 888 CleanAirの設定例 889 CleanAir に関する FAQ 889

第 72章 スペクトルインテリジェンス 891
 スペクトルインテリジェンス 891
 スペクトルインテリジェンスの設定 892
 スペクトルインテリジェンスの情報の確認 892

第 XII 部: メッシュ アクセス ポイント 895

第 73 章 メッシュ アクセス ポイント 897

>ユアウセスボイント 897
 メッシュの概要 898
 制約事項と制限 899
 メッシュ展開 899
 MAC 認証 900
 MAC 認証の設定 (GUI) 901
 MAC 認証の設定 (CLI) 901
 事前共有キーのプロビジョニング 903
 PSK プロビジョニングの設定 (GUI) 903
 PSK プロビジョニングの設定 (CLI) 904
 EAP 認証 905
 ブリッジグループ名 906

ブリッジグループ名の設定 (GUI) 907 ブリッジグループ名の設定(CLI) 907 2.4 GHz および 5 GHz のメッシュバックホール 908 メッシュバックホールの設定 (CLI) 908 Dynamic Frequency Selection (動的周波数選択) 909 動的周波数選択の設定(GUI) 909 動的周波数選択の設定 (CLI) 909 国コード 910 侵入検知システム 911 侵入検知システムの設定 (GUI) 911 侵入検知システムの設定 (CLI) 911 コントローラ間のメッシュ相互運用性 912 メッシュ コンバージェンス 912 ノイズトレラント高速 913 メッシュ コンバージェンスの設定 (CLI) 913 イーサネットブリッジング 913 イーサネットブリッジングの設定 (GUI) 914 イーサネットブリッジングの設定 (CLI) 915 メッシュ デイジー チェーン接続 916 メッシュ イーサネット デイジー チェーン接続の制約事項 917 メッシュイーサネットデイジーチェーン接続の前提条件 917 メッシュ イーサネット デイジー チェーン接続の設定(CLI) 918 メッシュ イーサネット ブリッジング ネットワーク経由のマルチキャスト 918 メッシュを介したマルチキャストモードの設定 (GUI) 919 メッシュを介したマルチキャストモードの設定 919 メッシュでの無線リソース管理 920 メッシュバックホールの RRM の設定(GUI) 921 メッシュバックホールの RRM の設定 (CLI) 921 メッシュ リーフノード 922 メッシュリーフノードの設定 (GUI) 922 メッシュリーフノードの設定 (CLI) 922

- フレックス+ブリッジモード 923
- バックホール クライアントアクセス 923
  - バックホール クライアント アクセスの設定(GUI) 923
- バックホール クライアント アクセスの設定(CLI) 924
- アクセスポイントごとのメッシュバックホールでの Dotl1ax レートの設定(GUI) 924

メッシュプロファイルのメッシュバックホールでの Dotllax レートの設定(GUI) 925

- AP ごとのデータレートの設定(CLI) 926
- メッシュプロファイルを使用したデータレートの設定(CLI) 926
- ルート AP のバックホールスロットの指定(GUI) 927
- ルート AP のバックホールスロットの指定(CLI) 927
- ワイヤレスバックホールのデータレートの設定(CLI) 927
- メッシュバックホールでのリンクテストの使用(GUI) 929
- メッシュ バックホールでのリンク テストの使用 929
- メッシュ CAC 930

メッシュ CAC の設定 (CLI) 930

- アップリンクゲートウェイの到達可能性障害の高速検出によるメッシュネットワークの回復 の高速化 931
- メッシュ展開の高速ティアダウン 931
  - ワイヤレス メッシュ プロファイルの有効化 932
  - AP プロファイルへのワイヤレスメッシュの関連付け(CLI) 932
  - メッシュ AP プロファイルの高速ティアダウンの設定(GUI) 933
  - メッシュ AP プロファイルの高速ティアダウンの設定(CLI) 933
- デフォルトのメッシュプロファイルによる高速ティアダウンの確認 934
- サブセットチャネル同期の設定 935
- 優先される親の選択(GUI) 935
- 優先される親の選択(CLI) 936
- AP のロールの変更(GUI) 938
- AP のロールの変更(CLI) 938

メッシュ AP のバッテリ状態の設定(GUI) 938

メッシュ AP のバッテリ状態の設定 939

組み込みワイヤレスコントローラでのメッシュ設定の確認 939

メッシュ設定の確認 939 メッシュコンバージェンスの確認 948 メッシュバックホールの確認 948 メッシュ イーサネット デイジー チェーン接続の確認 949 メッシュバックホールでの Dotl1ax レートの確認 949

- 第 XIII 部: WLAN 951
- 第 74 章 WLAN 953

WLAN について 953 バンドの選択 953 オフチャネルスキャンの保留 953 DTIM 周期 954 セッションタイムアウト 955 Cisco Client Extensions 955 ピアツーピアブロック 956 診断チャネル 956 WLAN の前提条件 956 WLAN の制約事項 956 WLAN の設定方法 958 WLAN の作成(GUI) 958 WLAN の作成 (CLI) 958 WLAN の削除 (GUI) 959 WLAN の削除 960 WLAN の検索(CLI) 960 WLAN の有効化(GUI) 961 WLAN のイネーブル化 (CLI) 961 WLAN の無効化(GUI) 961 WLAN のディセーブル (CLI) 962 汎用 WLAN プロパティの設定(CLI) 962 高度な WLAN プロパティの設定(CLI) 964

xli

高度な WLAN プロパティの設定(GUI) 965WLAN プロパティの確認(CLI) 967

- 第 75章 ネットワークアクセスサーバー識別子 969 ネットワークアクセスサーバー識別子について 969 NAS ID ポリシーの作成 (GUI) 970 NAS ID ポリシーの作成 970 タグへのポリシーの付加 (GUI) 972 タグへのポリシーの適用 (CLI) 972 NAS ID 設定の確認 973
- 第76章 WLANのDHCP 975

WLAN O DHCP 975

第 77 章 WLAN セキュリティ 977

AAA Override について 977
レイヤ 2 セキュリティの前提条件 977
WLAN セキュリティの設定方法 978
静的 WEP レイヤ 2 セキュリティ パラメータの設定 (CLI) 978
WPA + WPA2 レイヤ 2 セキュリティ パラメータの設定 (CLI) 978

第 78 章 ワークグループブリッジ 981
 Cisco ワークグループブリッジ 981
 WLAN でのワークグループブリッジの設定 984
 ワークグループブリッジのステータスの確認 984
 第 79 章 ピアツーピアクライアントサポート 987

ピアツーピア クライアント サポートについて 987 ピアツーピア クライアント サポートの設定 988

#### 第 80 章 802.11r BSS Fast Transition 989

802.11R 高速移行について 989
802.11R 高速移行の制約事項 991
802.11r 高速移行の監視 (CLI) 991
Dot1x セキュリティ対応 WLAN での 802.11r BSS 高速移行の設定 (CLI) 992
オープン WLAN での 802.11r 高速移行の設定 (GUI) 993
オープン WLAN での 802.11r 高速移行の設定 (CLI) 994
PSK セキュリティ対応 WLAN での 802.11r 高速移行の設定 (CLI) 995
802.11r 高速移行の無効化 (GUI) 996

第 81 章 経由ローミング 999

802.11k ネイバーリストと経由ローミング 999 経由ローミングの制約事項 1000 経由ローミングの設定方法 1000 経由ローミングの設定(CLI) 1000 経由ローミングの確認 1002 経由ローミングの設定例 1002

#### 第 82 章 **802.11v** 1003

802.11v に関する情報 1003
802.11v ネットワーク支援型電力節約の有効化 1003
802.11v の実装の前提条件 1004
802.11v に関する制約事項 1005
802.11v BSS 移行管理の有効化 1005
802.11v BSS 移行管理の設定(GUI) 1005
802.11v BSS 移行管理の設定(CLI) 1006

#### 第 83 章 **802.11W** 1007

802.11wに関する情報 1007 802.11wの前提条件 1011 802.11wの制約事項 1011

#### 802.11wの設定方法 1012

802.11wの設定(GUI) 1012

802.11wの設定(CLI) 1012

802.11wの無効化 1013

802.11wのモニターリング 1014

- 第 84 章 仮想アクセスポイントごとの 802.11ax 1017
   仮想アクセスポイントごとの 802.11ax モードに関する情報 1017
   仮想アクセスポイントごとの 802.11ax モードの設定 (GUI) 1018
   仮想アクセスポイントごとの 802.11ax モードの設定 1018
   仮想アクセスポイントごとの 802.11ax モードの確認 1019
- 第85章 カレンダープロファイルを使用した Deny ワイヤレス クライアント セッションの確立 1021 ワイヤレス クライアント セッションの確立の拒否について 1021 日次カレンダープロファイルの設定 1022 週次カレンダープロファイルの設定 1025 ポリシープロファイルへの日次カレンダープロファイルのマッピング 1026 ポリシープロファイルへの周次のカレンダープロファイルのマッピング 1027 ポリシープロファイルへの月次カレンダープロファイルのマッピング 1029 カレンダープロファイルの設定の確認 1030 ポリシープロファイルの設定の確認 1031

第86章 Ethernet over GRE トンネル 1033

EoGRE の概要 1033 EoGRE 設定の概要 1034 トンネルゲートウェイの作成 1035 トンネルドメインの設定 1036 EoGRE グローバルパラメータの設定 1037 トンネル プロファイルの設定 1038 ワイヤレスポリシープロファイルへの WLAN の関連付け 1040 AP へのポリシータグとサイトタグの付加 1040EoGRE トンネル設定の確認 1041

第 87 章 集中型 EoGRE を使用するゲストアンカー 1051 集中型 EoGRE を使用するゲストアンカーの機能履歴 1051 集中型 EoGRE を使用するゲストアンカーについて 1051 集中型 EoGRE を使用するゲストアンカーの注意事項と制約事項 1052 集中型 EoGRE を使用するゲストアンカーの有効化 1052 ワイヤレス プロファイル ポリシーでのワイヤレス プロファイル トンネルの設定 (CLI) 1052 中央転送の設定 (GUI) 1053 中央転送の設定 (CLI) 1054 ポリシープロファイルで必要な DHCP の設定(CLI) 1054 ゲストクライアントの ACL の構成例 1055 集中型 EoGRE ゲストクライアントの確認 1055 第 XIV 部: Bonjour 向け Cisco DNA サービス 1057 第 88 章 Bonjour 向け Cisco DNA サービス ソリューションの概要 1059 Bonjour 向け Cisco DNA サービス ソリューションについて 1059 ソリューションのコンポーネント 1061 サポートされるプラットフォーム 1061 サポートされるネットワーク設計 1063 従来の有線およびワイヤレスネットワーク 1063 有線ネットワーク 1064 無線ネットワーク 1066 Cisco SD-Access 有線およびワイヤレスネットワーク 1067 **BGP EVPN** ネットワーク **1070** 

**組み込みワイヤレスコントローラ アクセスポイント モードの Local Area Bonjour の設定 1073** 組み込みワイヤレスコントローラ アクセスポイント モードの Local Area Bonjour の概要 1073

第 89 章

日次

- 組み込みワイヤレスコントローラアクセスポイント モードの Local Area Bonjour に関する制 約事項 1074 組み込みワイヤレスコントローラアクセスポイント モードの Local Area Bonjour の前提条件 1074 EWC モードの mDNS ゲートウェイの代替手段について 1075 組み込みワイヤレスコントローラ アクセスポイント モードの Local Area Bonjour について 1076 組み込みワイヤレスコントローラ アクセスポイント モードの Local Area Bonjour の設定 1078 mDNS ゲートウェイモードの設定 (CLI) 1078 mDNS サービスポリシーの設定 (CLI) 1080 mDNS ロケーションフィルタの設定(CLI) 1084 カスタムサービス定義の設定(CLI) 1087 サービスピアでのサービスルーティングの設定 (CLI) 1087 ロケーションベースの mDNS の設定 1090 SDG エージェントでのサービスルーティングの設定(CLI) 1091 サービスピアモードの Local Area Bonjour の確認 1094 SDG エージェントモードの Local Area Bonjour の確認 1096 参照先 1098
- 第 XV 部: マルチキャスト ドメイン ネーム システム 1101

#### 第 90 章 マルチキャスト ドメイン ネーム システム 1103 mDNS ゲートウェイの概要 1103 mDNS ゲートウェイの有効化(GUI) 1104 mDNS ゲートウェイの有効化または無効化(CLI) 1105 カスタムサービス定義の作成 (GUI) 1106 カスタムサービス定義の作成 1107 サービスリストの作成 (GUI) 1108 サービスリストの作成 1108 サービスポリシーの作成 (GUI) 1110 サービスポリシーの作成 1110 mDNS ポリシー用のローカルまたはネイティブプロファイルの設定 1112

mDNS Flex プロファイルの設定(CLI) 1113

ワイヤレス Flex Connect プロファイルへの mDNS Flex プロファイルの適用(GUI) 1114 ワイヤレス Flex Connect プロファイルへの mDNS Flex プロファイルの適用(CLI) 1115 ロケーションベースのサービスのフィルタリング 1115

ロケーションベースのサービスのフィルタリングにおける前提条件 1115

SSID を使用した mDNS ロケーションベースのフィルタリングの設定 1115

AP 名を使用した mDNS ロケーションベースのフィルタリングの設定 1116

AP ロケーションを使用した mDNS ロケーションベースのフィルタリングの設定 1117

正規表現を使用した mDNS ロケーションベースのフィルタリングの設定 1117

mDNS AP の設定 1118

mDNS サービスポリシーとワイヤレス プロファイル ポリシーの関連付け(GUI) 1120
 mDNS サービスポリシーとワイヤレス プロファイル ポリシーの関連付け 1120
 WLAN 用の mDNS ゲートウェイの有効化または無効化(GUI) 1123
 WLAN 用の mDNS ゲートウェイの有効化または無効化 1123
 mDNS ゲートウェイの設定の確認 1124

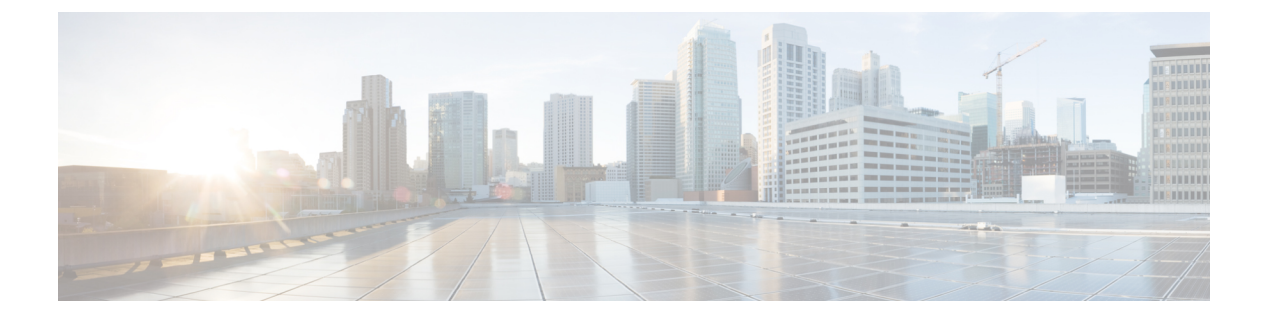

## はじめに

ここでは、このマニュアルの表記法、および他資料の入手方法について説明します。また、シ スコ製品のマニュアルの最新情報についても説明します。

- 表記法 (xlix ページ)
- 関連資料 (li ページ)
- ・通信、サービス、およびその他の情報(liページ)

## 表記法

このマニュアルでは、以下の表記法を使用しています。

| 表記法                         | 説明                                                                                                    |
|-----------------------------|----------------------------------------------------------------------------------------------------|
| ^または Cttl                   | ^記号とCtrlは両方ともキーボードのControl(Ctrl)キーを表します。<br>たとえば、^DまたはCtrl+Dというキーの組み合わせは、Ctrlキーを<br>押しながらDキーを押すことを意味します(ここではキーを大文字で<br>表記していますが、小文字で入力してもかまいません)。 |
| 太字                          | コマンド、キーワード、およびユーザーが入力するテキストは太字で<br>記載されます。                                                                                                    |
| italic フォント                 | 文書のタイトル、新規用語、強調する用語、およびユーザが値を指定<br>する引数は、イタリック体で示しています。                                                                                           |
| Courier フォント                | システムが表示する端末セッションおよび情報は、courier フォント<br>で示しています。                                                                                                   |
| <b>太字の courier</b> フォン<br>ト | <b>太字の Courier</b> フォントは、ユーザが入力しなければならないテキストを示します。                                                                                                |
| [x]                         | 角カッコの中の要素は、省略可能です。                                                                                                    |
|                             | 構文要素の後の省略記号(3つの連続する太字ではないピリオドでス<br>ペースを含まない)は、その要素を繰り返すことができることを示し<br>ます。                                                                         |

| 表記法             | 説明                                                                                                    |
|-----------------|----------------------------------------------------------------------------------------------------|
|                 | パイプと呼ばれる縦棒は、一連のキーワードまたは引数の選択肢であることを示します。                                                                          |
| $[x \mid y]$    | どれか1つを選択できる省略可能なキーワードは、角カッコで囲み、<br>縦棒で区切って示しています。                                                                 |
| $\{x \mid y\}$  | どれか1つを選択しなければならない必須キーワードは、波カッコで<br>囲み、縦棒で区切って示しています。                                                              |
| $[x \{y   z\}]$ | 角かっこまたは波かっこが入れ子になっている箇所は、任意または必<br>須の要素内の任意または必須の選択肢であることを表します。角かっ<br>こ内の波かっこと縦棒は、省略可能な要素内で選択すべき必須の要素<br>を示しています。 |
| string          | 引用符を付けない一組の文字。stringの前後には引用符を使用しません。引用符を使用すると、その引用符も含めてstringとみなされます。                                             |
| <>              | パスワードのように出力されない文字は、山カッコで囲んで示してい<br>ます。                                                                            |
| []              | システムプロンプトに対するデフォルトの応答は、角カッコで囲んで<br>示しています。                                                                        |
| !、#             | コードの先頭に感嘆符(!)またはポンド記号(#)がある場合には、<br>コメント行であることを示します。                                                              |

#### 読者への警告の表記法

このマニュアルでは、読者への警告に次の表記法を使用しています。

(注) 「注釈」です。役立つ情報やこのマニュアルに記載されていない参照資料を紹介しています。

### $\rho$

ヒント 「問題解決に役立つ情報」です。

Â

**注意** 「要注意」の意味です。機器の損傷またはデータ損失を予防するための注意事項が記述されて います。

### $(\bar{\mathcal{I}})$

ワンポイント アドバイ 時

・イ 時間を節約する方法です。ここに紹介している方法で作業を行うと、時間を短縮できます。

### ▲ 警告

#### 告 安全上の重要な注意事項

装置の取り扱い作業を行うときは、電気回路の危険性に注意し、一般的な事故防止対策に留意 してください。使用、設置、電源への接続を行う前にインストール手順を読んでください。各 警告の最後に記載されているステートメント番号を基に、装置の安全についての警告を参照し てください。ステートメント1071

SAVE THESE INSTRUCTIONS

### 関連資料

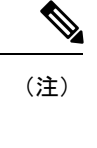

- deviceCisco組み込みワイヤレスコントローラをインストールまたはアップグレードする前に、 のリリースノートを参照してください。
- (注) この製品のマニュアルセットは、偏向のない言語を使用するように配慮されています。このドキュメントセットでの偏向のない言語とは、年齢、障害、性別、人種的アイデンティティ、民族的アイデンティティ、性的指向、社会経済的地位、およびインターセクショナリティに基づく差別を意味しない言語として定義されています。製品ソフトウェアのユーザインターフェイスにハードコードされている言語、RFPのドキュメントに基づいて使用されている言語、または参照されているサードパーティ製品で使用されている言語によりドキュメントに例外が存在する場合があります。

### 通信、サービス、およびその他の情報

- シスコからタイムリーな関連情報を受け取るには、Cisco Profile Manager [英語] でサイン アップしてください。
- 重要な技術によりビジネスに必要な影響を与えるには、Cisco Services [英語]にアクセスしてください。
- ・サービス リクエストを送信するには、Cisco Support [英語] にアクセスしてください。
- 安全で検証済みのエンタープライズクラスのアプリケーション、製品、ソリューション、 およびサービスを探して参照するには、Cisco DevNet [英語] にアクセスしてください。

- ・一般的なネットワーク、トレーニング、認定関連の出版物を入手するには、Cisco Press [英語] にアクセスしてください。
- 特定の製品または製品ファミリの保証情報を探すには、Cisco Warranty Finder [英語] にア クセスしてください。

### シスコバグ検索ツール

シスコバグ検索ツール(BST)は、シスコ製品とソフトウェアの障害と脆弱性の包括的なリストを管理するシスコバグ追跡システムへのゲートウェイです。BSTは、製品とソフトウェアに関する詳細な障害情報を提供します。

### マニュアルに関するフィードバック

シスコのテクニカルドキュメントに関するフィードバックを提供するには、それぞれのオンラ インドキュメントの右側のペインにあるフィードバックフォームを使用してください。

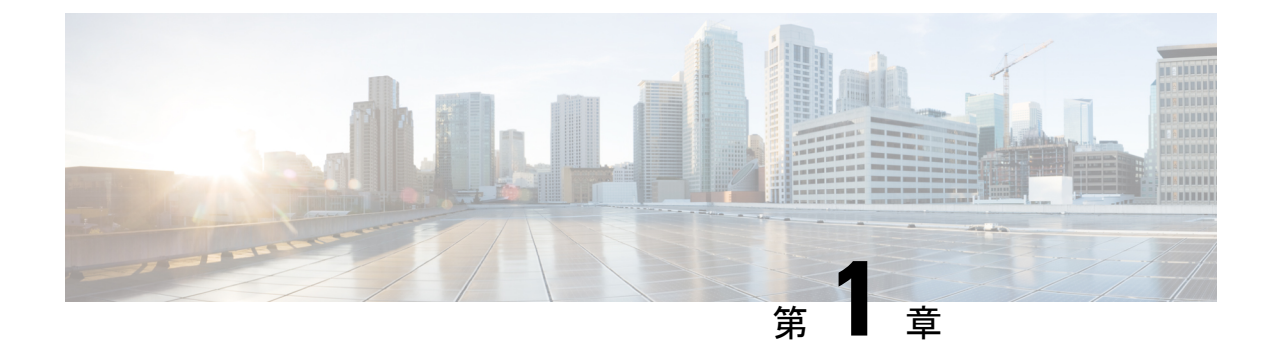

# Catalyst アクセスポイント上のシスコ組み 込みワイヤレスコントローラの概要

Catalyst アクセスポイント上のシスコ組み込みワイヤレスコントローラは、インテントベース のネットワーキング向けに設計された次世代ワイヤレスコントローラです。Cisco コントロー ラは IOS XE ベースであり、Aironet の優れた RF 性能と IOS XE のインテントベースのネット ワーキング機能を統合して、進化と成長を続ける組織にクラス最高水準のワイヤレスエクスペ リエンスを提供します。

コントローラは、物理フォームファクタで展開可能であり、Cisco DNA Center、Netconf/YANG、 Web ベース GUI、または CLI を使用して管理できます。

設定データモデルは、再利用可能性、簡略化されたプロビジョニング、柔軟性とモジュール化の向上を基盤とし、拡張に応じたネットワークの管理を支援し、動的に変化し続けるビジネスとITの要件の管理を簡略にします。

- 新しい設定モデルの要素(1ページ)
- 設定ワークフロー (2ページ)
- •初期設定 (4ページ)
- インタラクティブヘルプ (9ページ)
- Catalyst アクセスポイント上の Cisco 組み込みワイヤレスコントローラのリセット (10 ページ)
- ・パスワードの回復(11ページ)

### 新しい設定モデルの要素

次の図は、新しい設定モデルの要素を示しています。

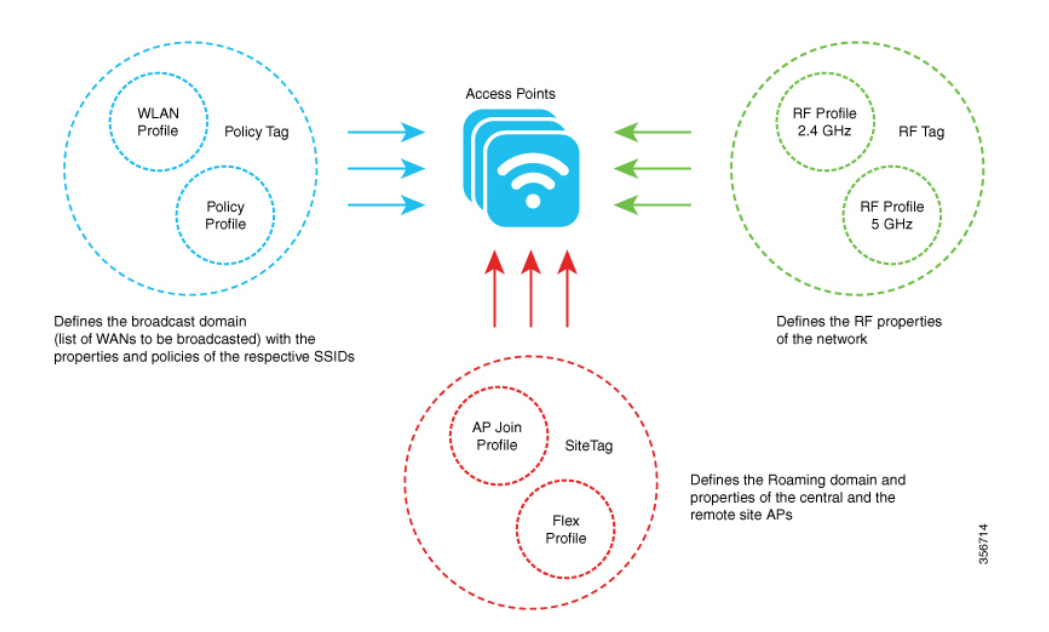

#### タグ

タグのプロパティは、タグに関連付けられているポリシーのプロパティによって定義されま す。プロパティはさらに、関連付けられているクライアントまたは AP によって継承されま す。タグにはさまざまなタイプがあり、それぞれが異なるプロファイルに関連付けられていま す。タグにはすべて、システムのブートアップ時に作成されたデフォルトが備わっています。

#### プロファイル

プロファイルは、AP に関連付けられているクライアントまたは AP 自身に適用される属性の セットを表します。プロファイルは、タグ全体で使用できる再利用可能なエンティティです。

## 設定ワークフロー

次の一連のステップで、設定の論理的順序を定義します。WLAN プロファイル以外のすべての プロファイルとタグにはデフォルトのオブジェクトが割り当てられています。

- 1. 次のプロファイルを作成します。
  - WLAN
  - •ポリシー
  - AP 接続
  - Flex
  - RF
- 2. 次のタグを作成します。

・ポリシー・サイト

• RF

3. タグを AP に関連付けます。

図 1:設定ワークフロー

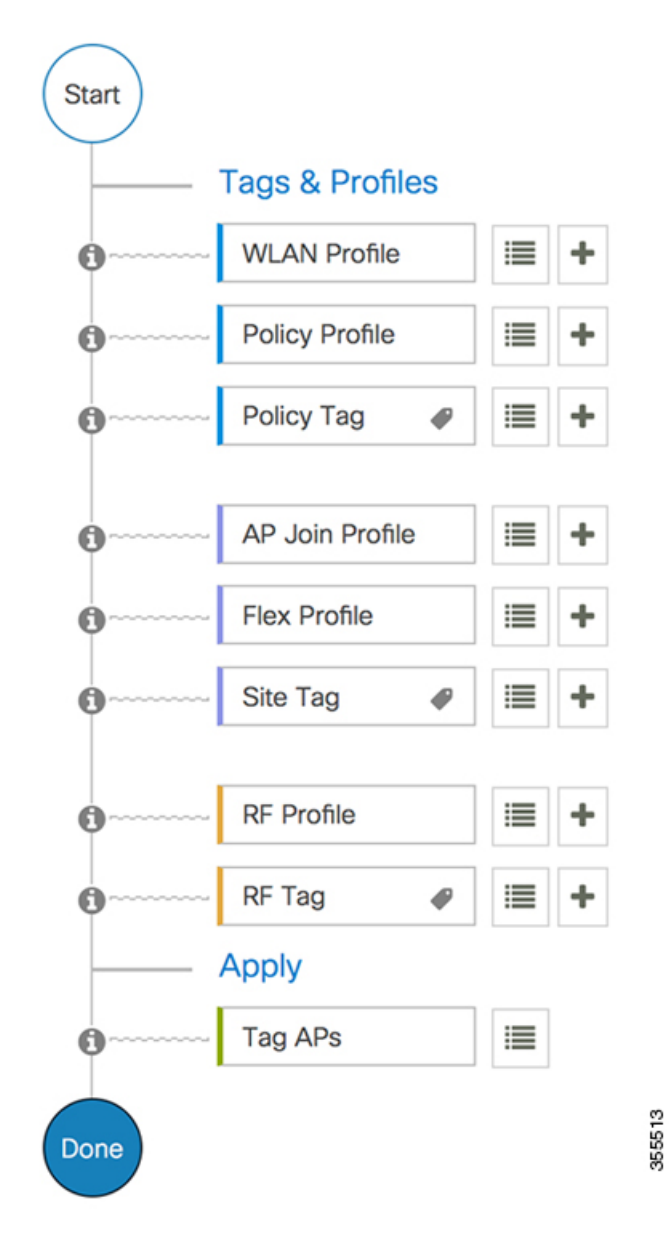

### 初期設定

#### コントローラの設定

Catalyst アクセスポイント上のシスコ組み込みワイヤレスコントローラの初期設定ウィザード は簡素化されていて、コントローラのインストールおよび設定用のインターフェイスとしてす ぐに利用できます。ここでは、コントローラを小規模から大規模までのあらゆるネットワーク ワイヤレス環境で動作するようにセットアップする手順について説明します。このような環境 では、アクセスポイントをシンプルなソリューションとしてまとめることにより、社員ワイヤ レス アクセスやゲスト ワイヤレス アクセスなどのさまざまなサービスをネットワーク上で提 供できます。

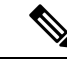

(注) Cisco IOS XE Amsterdam 17.1.x 以降、Network Time Protocol (NTP) と同期しない限り、日付と 時刻は Web UI に反映されません。

(注) wireless ewc-ap factory-reset コマンドを使用して、EWC デバイスを Day 0 状態にリセットする ことをお勧めします(構成ウィザードを使用)。また、このコマンドは、ネットワーク内のす べての AP および EWC-AP を Day 0 状態にリセットします。erase startup-config コマンドを使 用して、デバイスから設定を削除できますが、ネットワーク内の他のデバイスには同期されま せん。

(注) Day 0 ウィザードを完了すると、内部 AP が切断され、1 分後に再接続します。

(注) ワイヤレス管理は AP ギガビットポートで行う必要があり、IOS-XE で複数の SVI を設定する ことはできません。

(注)

新しい TAR ファイルをコピーした後に write memory コマンドを実行する必要があります。

### Day 0 ウィザードを使用したコントローラの設定(GUI)

Day 0 ウィザードを使用してコントローラを設定するには、次の手順を実行します。

#### 始める前に

AP が EWC モードで再起動すると、MAC アドレスの最後の数字で終わるプロビジョニング SSID がブロードキャストされます。PSK パスワードを使用してプロビジョニング SSID に接続 できます。

次に、ブラウザを開いて mywifi.cisco.com にリダイレクトすると、AP Web UI に移動します。 ユーザー名に webui、パスワードに cisco と入力します。

注: EWC 構成ポータルへの Web リダイレクションは、プロビジョニング SSID に接続してい る場合にのみ機能します。ラップトップが別の Wi-Fi ネットワークまたは有線ネットワークに 接続されている場合は機能しません。Day0 ウィザードプロビジョニングモードのときに EWC IP アドレスを入力しても、有線ネットワークからは AP を設定できません。

- ステップ1 コントローラにログオンし、[Configuration Setup Wizard] で [General Settings] ページに移動しま す。
- ステップ2 [Configuration Mode] オプションで、次のいずれかを選択します。
  - a) [Non Mesh]: 次のフィールドに入力します。
    - 1. [Host Name]:ホスト名を入力します。
    - 2. [Country]: ドロップダウンリストから適切な国番号を選択します。
      - (注) エンドユーザーライセンス契約で要求されているように、適切な国番号を 選択して、解放されたネットワークが地域および国の規制に違反しないよ うにしてください。国番号の割り当てが不適切な場合、ワイヤレス通信を 妨害する可能性があり、不適切な国番号に設定されたデバイスを使用する ワイヤレスネットワークのオペレーターに対して、政府から罰則や制裁が 課される可能性があります。
    - 3. [Management User Settings] セクションで、ユーザー名とパスワードを入力します。
    - [Wireless Management Settings] セクションで、[DHCP] チェックボックスをオンにして、 DHCP サーバーの IP アドレスを表示します。
    - 5. [Wireless Network] セクションで、[Add] をクリックして、少なくとも1つの WLAN を 作成します。
  - b) [Mesh]: 次のフィールドに入力します。
    - 1. [Host Name]: ホスト名を入力します。
    - 2. [Country]: [+] アイコンをクリックして、適切な国番号を入力します。
    - 3. [Management User Settings] セクションで、ユーザー名とパスワードを入力します。
    - **4.** [Wireless Management Settings] セクションで、[DHCP] チェックボックスをオンにして、 DHCP サーバーの IP アドレスを表示します。

- 5. [Wireless Mesh Settings] セクションで、次のフィールドに入力します。
  - [Enable Wireless Bridge] チェックボックスをオンにして、この機能を有効にします。
  - [Mesh AP MAC Address] フィールドに MAC アドレスを入力するか、[+] アイコン をクリックして、表示されるメッシュ AP の MAC アドレスのリストから MAC ア ドレスを選択します。
- 6. [Wireless Network] セクションで、[Add] をクリックして、少なくとも1つの WLAN を 作成します。

ステップ3 [Finish] をクリックします。

### Day 0 ウィザードを使用したコントローラの設定(CLI)

Day 0 ウィザードを使用してコントローラを設定するには、以下の手順を実行します。次の手順は、メッシュ AP と非メッシュ AP の設定に共通です。既存の Day 0 ワークフローでは、 factory-reset コマンドによる設定が可能です。

#### 始める前に

- 利用可能なオプションは、各設定パラメータの後の括弧内に示されます。デフォルト値は、すべて大文字で示されます。
- 入力した応答が正しくない場合は、「Invalid Response」などのエラーメッセージがコント ローラに表示され、ウィザードのプロンプトが再び表示されます。
- 前のコマンドラインに戻るには、ハイフンキーを押します。

#### 手順

- **ステップ1** wireless ewc-ap factory-reset コマンドを入力して、Day 0 ワークフローを開始します。このコマンドは、ユーザーがアクションを確認するとデバイスを再起動します。
- **ステップ2** デバイスが再起動し、初期設定ダイアログでプロンプトが表示されたら、Yes と入力してダイ アログを開始します。

#### 例:

Would you like to enter the initial configuration dialog? [yes/no]: Yes

- **ステップ3**以下の質問に対して、有効な入力を入力します(それぞれ、メッシュ AP と非メッシュ AP の プロンプトが表示されます)。
  - a) 操作する国番号を入力します。

(注) 使用可能な国コードの一覧を表示するには、「help」と入力します。

複数の国の AP を1つのコントローラで管理する場合は、複数の国番号を入力 できます。複数の Country Code を入力するには、Country Code をカンマで区切 ります(「US,CA,MX」など)。構成ウィザードの実行後、コントローラに接 続している各 AP を特定の国を割り当てる必要があります。

#### 例:

Configure country code(s) for wireless operation in ISO format [US]: US, CH, CN, GB

b) 国番号を入力して AP プロファイルを設定します。

#### 例:

Configure default wireless AP profile country code in ISO format [US]:

c) ホスト名を入力します。

#### 例:

Enter the hostname [EWC]: EWC

d) 詳細を入力して、APの管理アクセスのログイン情報を設定します。

#### 例:

```
Configure credentials for management access on Access Points? [yes]: yes
[AP] Enter the management username: EWC_User
[AP] Enter the management password: *******
[AP] Reenter the password: *******
[AP] Enter the privileged mode access password: *******
[AP] Reenter the password: *******
```

e) 管理ログイン情報入力します。

#### 例:

Enter the management username: EWC\_User Enter the password: \*\*\*\*\*\*\* Reenter the password: \*\*\*\*\*\*\*

f) DHCP インターフェイスを設定します。

#### 例:

Configure interface as DHCP [yes/no]? [no]: yes

g) ワイヤレスネットワークの設定を設定します。

#### 例:

```
Configure Wireless network settings? [yes]: yes
Enter the network name or service set identifier (SSID): test
Choose the network type
1. Employee
2. Guest
Enter your selection [1]: 1
Choose the security type
1. WPA Personal
2. WPA Enterprise
Enter your selection [2]: 1
Enter the pre-shared key: ****
```

非メッシュ AP の場合、設定はこれで終了です。設定を保存または廃棄します。

- ステップ4 メッシュ対応 AP を設定するには、以下の手順に従ってください。
  - a) AP でメッシュモードを設定します。

例:

Set Internal AP in mesh mode [yes/no]? [no]: yes

b) 追加のメッシュアクセスポイント (MAP) を設定します。

例:

```
Configure additional MAPs [yes/no]? [no]: yes
Enter a comma separated list of max 20 Mesh AP ethernet macs (format: 'aabbccddeeff'
or 'aabb.ccdd.eeff'): aabbccddeeff, 1122.3344.5566
```

c) ワイヤレスブリッジングを有効にします。

例:

Enable wireless bridging [yes/no]? [no]: yes

#### 例

メッシュ AP の設定が完了すると、入力した選択肢から、次の構成スクリプトが生成 されます。

```
!
ap profile default-ap-profile
country US
!
hostname EWC
1
ap profile default-ap-profile
mgmtuser username EWC_User password 0 test secret 0 test
!
username EWC User privilege 15 secret 9
1
wireless management interface GigabitEthernet0
I.
interface GigabitEthernet0
ip address dhcp
Т
wlan test 1 test
security wpa psk set-key ascii 0 test
no security wpa akm dot1x
security wpa akm psk
no shut
1
```

```
wireless tag policy default-policy-tag
wlan test policy default-policy-profile
!
end
wireless country US
wireless country CH
wireless country GB
aaa new-model
aaa authentication login default local
aaa authorization credential-download default local
username 3C5731C58478 mac
!
ap profile default-ap-profile
ssid broadcast persistent
```

```
ssid broadcast persistent
username aabbccddeeff mac
username 112233445566 mac
```

wireless mesh security psk provisioning wireless mesh security psk provisioning default\_psk

```
!
wireless profile mesh default-mesh-profile
security psk
ethernet-bridging
ethernet-vlan-transparent
```

#### 次のタスク

設定を保存または廃棄します。

[0] Go to the IOS command prompt without saving this config.[1] Return back to the setup without saving this config.[2] Save this configuration to nvram and exit.

Enter your selection:

Example: Enter your selection: 2

## インタラクティブヘルプ

Catalyst アクセスポイント上のシスコ組み込みワイヤレスコントローラの GUI には、GUI 全体 を順を追って説明し、複雑な設定をガイドするインタラクティブヘルプがあります。

次の方法でインタラクティブヘルプを開始できます。

- GUI のウィンドウの右隅にある青いフラップの上にカーソルを置き、[Interactive Help] を クリックします。
- ・GUIのウィンドウの左ペインで [Walk-me Thru] をクリックします。

• GUI のさまざまな場所に表示される [Show me How] をクリックします。[Show me How] を クリックすると、現在のコンテキストに関連する具体的なインタラクティブヘルプが表示 されます。

たとえば、[Configure]>[AAA]の[Show me How] をクリックすると、RADIUS サーバーを 設定するための各手順の説明が表示されます。[Configuration]>[Wireless Setup]>[Advanced] の順に選択し、[Show me How] をクリックすると、さまざまな種類の認証に関連する手順 を説明するインタラクティブヘルプがトリガーされます。

次の機能には、インタラクティブヘルプが関連付けられています。

- •AAAの設定
- FlexConnect 認証の設定
- ・802.1X 認証の設定
- ・ローカル Web 認証の設定
- OpenRoaming の設定
- •メッシュ AP の設定

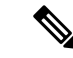

(注) Safari で WalkMe ランチャーが使用できない場合は、次のように設定を変更します。

- 1. [Preferences] > [Privacy] の順に選択します。
- [Website tracking] セクションで、[Prevent cross-site tracking] チェックボックスをオフにして このアクションを無効にします。
- **3.** [Cookies and website data] セクションで、[Block all cookies] チェックボックスをオフにして このアクションを無効にします。

## Catalyst アクセスポイント上の Cisco 組み込みワイヤレス コントローラのリセット

Catalyst APのコントローラを工場出荷時のデフォルトにリセットするには、次の手順に従います。

- **ステップ1** アクセスポイントを電源から外します。
- **ステップ2** コンソールケーブルを接続し、コンピュータまたはラップトップでシリアルセッションを開きます。

- ステップ3 APの [Mode/Reset] ボタンを押したままにします。
- ステップ4 [Mode/Reset] ボタンを押したまま、AP を電源に接続し直します。
- **ステップ5** コンピュータまたはラップトップのシリアルセッションにプロンプトが表示されるまで、ボタンを押し続けます。
  - (注) コンソールセッションには、ボタンが押されている時間も表示されます。完全に再 起動するまで、ボタンを 20 秒以上押す必要があります。

#### 次のタスク

AP が再起動したら、デフォルトのログイン情報 Cisco/Cisco を使用してログインします。

### パスワードの回復

パスワードを回復するには、APを工場出荷時設定にリセットする必要があります。工場出荷 時のデフォルトにリセットする方法の詳細については、「Catalystアクセスポイント上のCisco 組み込みワイヤレスコントローラのリセット」を参照してください。 パスワードの回復

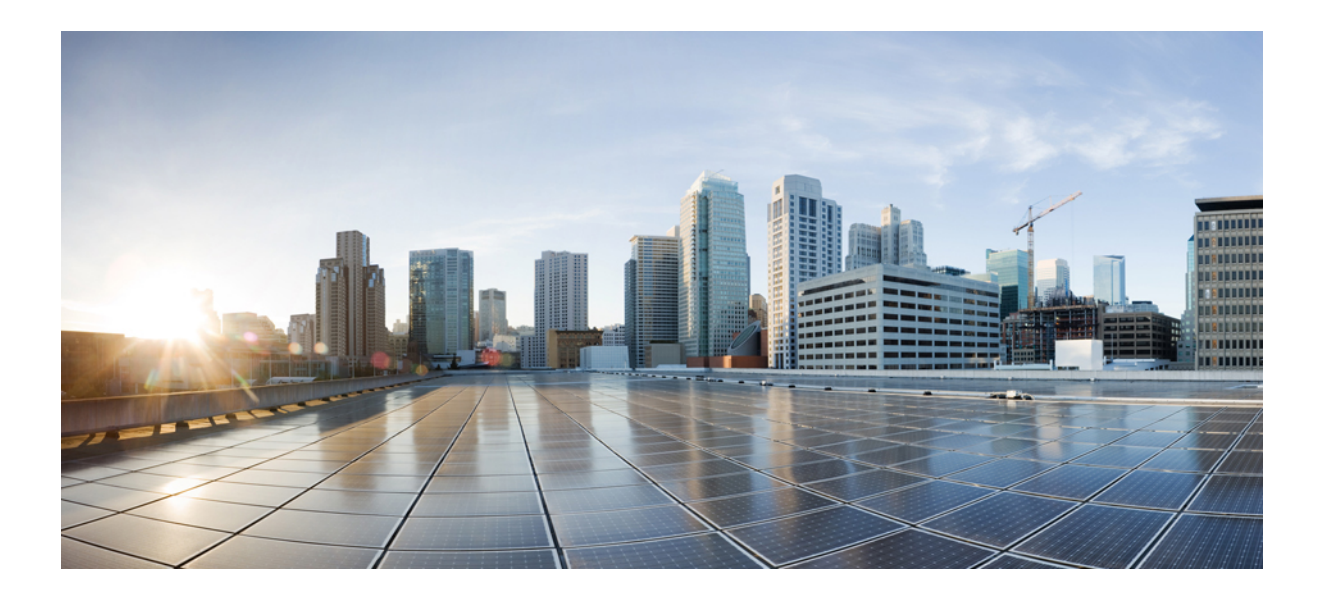

第 部

# システム設定

- システム設定(15ページ)
- ・ポリシーを使用したスマートライセンス (43ページ)
- •変換と移行 (183ページ)
- ベストプラクティス (193ページ)

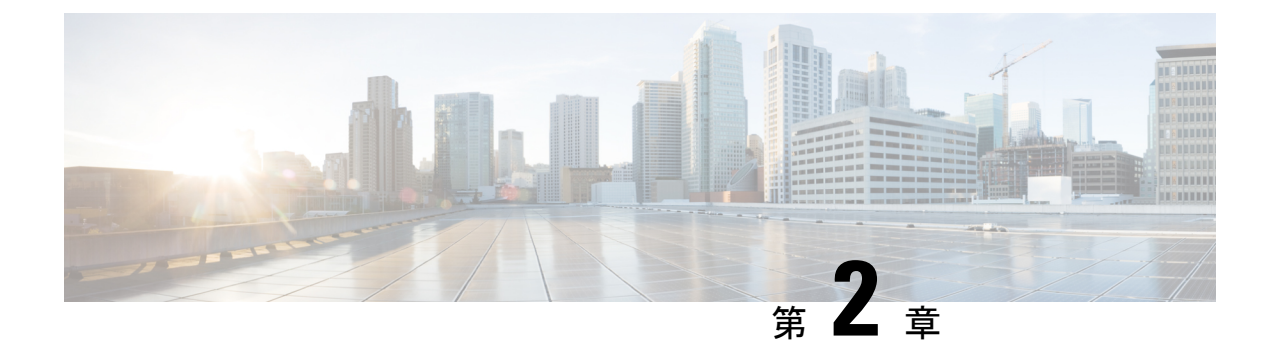

## システム設定

- ・新しい設定モデルについて (15ページ)
- ・ワイヤレス プロファイル ポリシーの設定(GUI) (18 ページ)
- ・ワイヤレス プロファイル ポリシーの設定(CLI) (19ページ)
- Flex プロファイルの設定 (20 ページ)
- AP プロファイルの設定(GUI) (21ページ)
- AP プロファイルの設定 (CLI) (24 ページ)
- RF プロファイルの設定(GUI) (25 ページ)
- RF プロファイルの設定 (CLI) (26 ページ)
- •ポリシータグの設定(GUI) (27ページ)
- •ポリシータグの設定(CLI) (27ページ)
- ワイヤレス RF タグの設定(GUI) (29ページ)
- ワイヤレス RF タグの設定 (CLI) (29 ページ)
- AP へのポリシー タグとサイト タグの付加(GUI) (30ページ)
- AP へのポリシー タグとサイト タグの付加(CLI) (31ページ)
- •時間管理 (32ページ)
- AP フィルタ (32 ページ)
- ロケーション設定でのアクセスポイントの設定(37ページ)

## 新しい設定モデルについて

Catalyst アクセスポイント上のシスコ組み込みワイヤレスコントローラの設定は、さまざまな タグ (RF タグ、ポリシータグ、サイトタグ)を使用して簡素化されます。アクセスポイント では、タグ内に含まれているプロファイルから設定が導出されます。

プロファイルは、タグに適用される機能固有の属性とパラメータの集まりです。ffタグには無 線プロファイル、ポリシータグには WLAN プロファイルとポリシープロファイル、サイトタ グにはフレックスプロファイルと ap-join プロファイルがそれぞれ含まれています。

#### ポリシー タグ

ポリシー タグは、WLAN プロファイルからポリシー プロファイルへのマッピングを構成しま す。WLAN プロファイルは、WLAN の無線特性を定義します。ポリシー プロファイルは、ク ライアントのネットワーク ポリシーとスイッチング ポリシーを定義します(AP ポリシーも構 成する Quality of Service (QoS) は除きます)。

ポリシータグにはWLAN ポリシープロファイルのマップが含まれています。ポリシータグご とに、このようなエントリが最大可能性があります。マップエントリの変更は、WLAN プロ ファイルとポリシープロファイルのステータスに基づいて影響を受けます。たとえば、マップ (WLAN1および Policy1)がポリシータグに追加された場合、WLAN プロファイルとポリシー プロファイルの両方が有効になっていると、その定義がポリシータグを使用して AP にプッ シュされます。ただし、これらのいずれかが無効状態になっている場合には、定義は AP に プッシュされません。同様に、WLAN プロファイルがすでに AP によってブロードキャストさ れている場合は、ポリシータグでコマンドの no 形式を使用して削除できます。

#### サイトタグ

サイトタグはサイトのプロパティを定義するもので、flex プロファイルと AP join プロファイ ルが含まれています。対応する flex またはリモートサイトに固有の属性は、flex プロファイル の一部となります。flex プロファイルとは別に、サイトタグは物理サイトに固有の属性も構成 します(そのため、再利用可能なエンティティであるプロファイルの一部にすることはできま せん)。たとえば、効率的なアップグレードのためのプライマリ AP のリストは、Flex プロ ファイルの一部ではなくサイトタグの一部になります。

flex プロファイル名またはAP プロファイル名がサイトタグで変更された場合、AP は、Datagram Transport Layer Security (DTLS) セッションを切断することによってコントローラへの再参加 を強制されます。サイトタグが作成されると、AP プロファイルと flex プロファイルはデフォルト値 (default-ap-profile と default-flex-profile) に設定されます。

#### RFタグ

RF タグには、2.4 GHz および 5 GHz の RF プロファイルが含まれています。デフォルトの RF タグにはグローバル設定が含まれています。どちらのプロファイルにも、それぞれの無線についてグローバル RF プロファイルの同じデフォルト値が含まれています。

#### プロファイル

プロファイルは、タグに適用される機能固有の属性とパラメータの集まりです。プロファイル は、タグ全体で使用できる再利用可能なエンティティです。プロファイル(タグで使用されま す)は、AP またはそれに関連付けられているクライアントのプロパティを定義します。

#### WLAN プロファイル

WLAN プロファイルは、同じまたは異なるサービスセット識別子(SSID)で設定されます。 SSIDは、コントローラがアクセスするための特定の無線ネットワークを識別します。同じSSID でWLANを作成すると、同じ無線 LAN 内で異なるレイヤ2セキュリティポリシーを割り当 てることができます。 同じ SSID を持つ WLAN を区別するには、各 WLAN に対して一意のプロファイル名を作成し ます。同じ SSID を持つ WLAN には、ビーコン応答とプローブ応答でアドバタイズされる情報 に基づいてクライアントが WLAN を選択できるように、一意のレイヤ2セキュリティポリシー が設定されている必要があります。スイッチング ポリシーとネットワーク ポリシーは WLAN 定義の一部ではありません。

#### ポリシー プロファイル

ポリシー プロファイルは、広義にはネットワーク ポリシーとスイッチング ポリシーで構成さ れます。ポリシー プロファイルはタグ全体にわたって再利用可能なエンティティです。APま たはコントローラに適用されるクライアントのポリシーとなっているものはすべて、ポリシー プロファイルに移動されます。たとえば、VLAN、ACL、QoS、セッションタイムアウト、ア イドルタイムアウト、AVC プロファイル、bonjour プロファイル、ローカル プロファイリン グ、デバイス分類、BSSIDQoS などが該当します。ただし、WLANのワイヤレス関連のセキュ リティ属性と機能はすべて、WLAN プロファイルの配下にグループ化されます。

#### flex プロファイル

Flex プロファイルには、ポリシー属性とリモートサイト固有のパラメータが含まれています。 たとえば、EAP プロファイル(AP がローカル RADIUS サーバー情報の認証サーバーとして機 能する場合に使用可能)、VLAN と ACL のマッピング、VLAN 名と ID のマッピングなどで す。

#### AP join プロファイル

デフォルトの AP join プロファイルの値には、グローバル AP パラメータと AP グループ パラ メータが設定されます。AP 接続プロファイルには、CAPWAP、IPv4 と IPv6、UDP Lite、高可 用性、再送信設定パラメータ、グローバル AP フェールオーバー、HyperLocation設定パラメー タ、Telnet と SSH、11u パラメータなどの AP に固有の属性が含まれています。

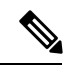

(注) Telnet は次の Cisco AP モデルではサポートされていません。1542D、1542I、1562D、1562E、1562I、1562PS、1800S、1800T、1810T、1810W、1815M、1815STAR、1815TSN、1815T、1815T、1815W、1832I、1840I、1852E、1852I、2802E、2802I、2802H、3700C、3800、3802E、3802I、3802P、4800、IW6300、ESW6300、9105AXI、9105AXW、9115AXI、9115AXE、9117I、APVIRTUAL、9120AXI、9120AXE、9130AXI、および9130AXE。

#### RFプロファイル

RF プロファイルには、AP の共通の無線設定が含まれています。RF プロファイルは、AP グループに属するすべての AP に適用され、そのグループ内のすべての AP に同じプロファイル が設定されます。

#### AP の関連付け

AP は、さまざまな方法を使用して関連付けることができます。デフォルトのオプションは、 MAC がポリシータグ、サイトタグ、および RF タグに関連付けられているイーサネット MAC アドレスによって使用されます。

フィルタベースの関連付けでは、AP は正規表現を使用してマッピングされます。正規表現 (regex)は、入力文字列とのマッチングを行うためのパターンです。その正規表現に一致する 任意の数のAPには、ポリシータグ、サイトタグ、および RF タグがマッピングされ、AP フィ ルタの一部として作成されます。

APベースの関連付けでは、タグ名はPnPサーバーで設定され、APはそれらのタグを保存し、 検出プロセスの一部としてタグ名を送信します。

ロケーションベースの関連付けでは、タグはロケーションごとにマッピングされ、そのロケー ションにマッピングされている AP イーサネット MAC アドレスにプッシュされます。

#### AP タグの変更

AP タグを変更すると、DTLS 接続がリセットされ、AP が強制的にコントローラに再参加しま す。設定でタグが1つだけ指定されている場合は、他のタイプにデフォルトタグが使用されま す。たとえば、ポリシー タグのみが指定されている場合は、サイト タグと RF タグに対して default-site-tag と default-rf-tag が使用されます。

### ワイヤレス プロファイル ポリシーの設定(GUI)

- ステップ1 [Configuration] > [Tags & Profiles] > [Policy] > > を選択します。
- ステップ2 [Policy Profile] ページで、[Add] をクリックします。
- ステップ3 [Add Policy Profile] ウィンドウの [General] タブで、ポリシープロファイルの名前と説明を入力 します。名前には、32 ~ 126 文字の ASCII 文字を使用できます(先頭と末尾のスペースはな し)。システムが不安定になるため、スペースは使用しないでください。
- ステップ4 ポリシープロファイルを有効にするには、[Status]を [Enabled] に設定します。
- ステップ5 [WLAN Switching Policy] セクションで、必要に応じて次を選択します。
  - [No Central Switching]: ワイヤレス ユーザー トラフィックとすべての制御トラフィック が、CAPWAP 経由で中央集中型コントローラにトンネリングされます。ユーザートラ フィックはコントローラ上のダイナミック インターフェイスまたは VLAN にマッピング されます。これは、CAPWAP モードの通常の動作です。
  - •[Central Authentication]: コントローラがクライアント認証を処理するため、クライアント データはコントローラにトンネリングされます。
  - [No Central DHCP]: AP から受信した DHCP パケットは、コントローラに中央でスイッチ され、AP および SSID に基づいて対応する VLAN に転送されます。

- [Central Association Enable]: 中央アソシエーションが有効になっている場合、すべてのス イッチングはコントローラで実行されます。
- •[Flex NAT/PAT]:ネットワークアドレス変換(NAT)およびポートアドレス変換(PAT) モードを有効にします。

ステップ6 [Save & Apply to Device] をクリックします。

## ワイヤレス プロファイル ポリシーの設定(CLI)

ワイヤレス プロファイル ポリシーを設定するには、次の手順に従います。

(注) クライアントが古いコントローラから新しいコントローラ (Cisco Prime Infrastructure により管理されている)に移動すると、IP アドレスが ARP またはデータグリーニングによって学習されている場合は、クライアントの古い IP アドレスが保持されます。このシナリオを回避するには、ポリシー プロファイルで ipv4 dhcp required コマンドを有効にします。そうしない場合は、24 時間後にならないと IP アドレスが更新されません。

|               | コマンドまたはアクション                                                                                               | 目的                                                             |
|---------------|----------------------------------------------------------------------------------------------------|----------------------------------------------------------------|
| ステップ1         | configure terminal<br>例:                                                                                   | グローバル コンフィギュレーション<br>モードを開始します。                                |
|               | Device# configure terminal                                                                                 |                                                                |
| ステップ <b>2</b> | wireless profile policy profile-policy<br>例:<br>Device(config)# wireless profile policy<br>rr-xyz-policy-1 | WLAN ポリシー プロファイルを設定<br>し、ワイヤレス ポリシー コンフィギュ<br>レーション モードを開始します。 |
| ステップ3         | idle-timeout timeout<br>例:<br>Device(config-wireless-policy)#<br>idle-timeout 1000                         | (任意)アイドル タイムアウト時間を<br>秒単位で設定します。                               |
| ステップ4         | vlan vlan-id<br>例:<br>Device(config-wireless-policy)# vlan<br>24                                           | VLAN 名または VLAN ID を設定しま<br>す。                                  |

|       | コマンドまたはアクション                                                                                  | 目的                                                                                                    |
|-------|-----------------------------------------------------------------------------------------------|----------------------------------------------------------------------------------------------------|
|       | no shutdown<br>例:<br>Device(config-wireless-policy)# no<br>shutdown                           | 設定を保存し、コンフィギュレーション<br>モードを終了して、特権 EXEC モード<br>に戻ります。                                                                                                    |
| ステップ6 | show wireless profile policy summary<br>例:<br>Device# show wireless profile policy<br>summary | <ul> <li>設定されたポリシープロファイルを表示します。</li> <li>(注) (任意)ポリシープロファイルに関する詳細情報を表示するには、show wireless profile policy detailed policy-profile-name コマンドを使用します。</li> </ul> |

# Flex プロファイルの設定

Flex プロファイルを設定するには、次の手順に従います。

|       | コマンドまたはアクション                                                                  | 目的                      |
|-------|-------------------------------------------------------------------------------|-------------------------|
| ステップ1 | configure terminal                                                            | グローバル コンフィギュレーション       |
|       | 例:                                                                            | モードを開始します。              |
|       | Device# configure terminal                                                    |                         |
| ステップ2 | wireless profile flex <i>flex-profile</i>                                     | Flex プロファイルを設定し、Flex プロ |
|       | 例:                                                                            | ファイル コンフィギュレーション モー     |
|       | <pre>Device(config)# wireless profile flex   rr-xyz-flex-profile</pre>        | ドを開始します。                |
| ステップ3 | description                                                                   | (任意)Flex プロファイルのデフォルト   |
|       | 例:                                                                            | パラメータを有効にします。           |
|       | Device(config-wireless-flex-profile)#<br>description xyz-default-flex-profile |                         |
| ステップ4 | arp-caching                                                                   | (任意)ARP キャッシングを有効にし     |
|       | 例:                                                                            | ます。                     |
|       | <pre>Device(config-wireless-flex-profile)#     arp-caching</pre>              |                         |
|       | コマンドまたはアクション                                                                     | 目的                                                                                                    |
|-------|----------------------------------------------------------------------------------|----------------------------------------------------------------------------------------------------|
| ステップ5 | end<br>例:<br>Device(config-wireless-flex-profile)#<br>end                        | 設定を保存し、コンフィギュレーション<br>モードを終了して、特権 EXEC モード<br>に戻ります。                                                                                                    |
| ステップ6 | show wireless profile flex summary 例: Device# show wireless profile flex summary | <ul> <li>(任意) flex プロファイルパラメータを<br/>表示します。</li> <li>(注) flex プロファイルに関する<br/>詳細なパラメータを表示す<br/>るには、show wireless<br/>profile flex detailed<br/><i>flex-profile-name</i> コマンドを<br/>使用します。</li> </ul> |

# AP プロファイルの設定(GUI)

#### 始める前に

デフォルトの AP join プロファイルの値には、グローバル AP パラメータと AP グループ パラ メータが設定されます。AP 接続プロファイルには、CAPWAP、IPv4/IPv6、UDP Lite、高可用 性、再送信設定パラメータ、グローバル AP フェールオーバー、HyperLocation 設定パラメー タ、Telnet/SSH、11u パラメータなどの AP に固有の属性が含まれています。

- ステップ1 [Configuration] > [Tags & Profiles] > [AP Join] を選択します。
- **ステップ2** [AP Join Profile] ページで、[Add] をクリックします。 [Add AP Join Profile] ページが表示されます。
- **ステップ3** [General] タブで、AP join プロファイルの名前と説明を入力します。
- ステップ4 AP を簡単に探せるように、デバイスに接続されているすべての AP の LED 状態を点滅に設定 するには、[LED State] チェックボックスをオンにします。
- **ステップ5** [Client] タブの [Statistics Timer] セクションに、AP が自身の 802.11 統計情報をコントローラに 送信する時間を秒単位で入力します。
- ステップ6 [TCP MSS Configuration] セクションで、[Adjust MSS Enable] チェックボックスをオンにして、 [Adjust MSS]の値を入力します。ルータを通過する一時的なパケットの最大セグメントサイズ (MSS) を入力または更新できます。TCP MSS の調整により、ルータを通過する一時的なパ ケット(特に SYN ビットが設定された TCP セグメント)の最大セグメントサイズ(MSS) を 設定できます。

CAPWAP 環境では、Lightweight アクセス ポイントは CAPWAP ディスカバリ メカニズムを使 用してデバイスを検知してから、デバイスに CAPWAP join 要求を送信します。デバイスは、 アクセス ポイントがデバイスに join することを許可する CAPWAP join 応答をアクセス ポイン トに送信します。

アクセス ポイントがデバイスに参加すると、デバイスによってアクセス ポイントの設定、 ファームウェア、制御トランザクション、およびデータ トランザクションが管理されます。

ステップ7 [AP] タブでは次の設定が行えます。

• 一般

- a) [General] タブで、[Switch Flag] チェックボックスをオンにしてスイッチを有効にします。
- b) パワーインジェクタが使用されている場合は、[Power Injector State] チェックボックスを オンにします。パワーインジェクタにより、ローカル電源、インラインパワー対応のマ ルチポートスイッチ、およびマルチポート電源パッチパネルに代替電源のオプションが 提供され、APの無線 LAN 配置の柔軟性が向上します。
- c) [Power Injector Type] ドロップダウン リストで、次のオプションからパワー インジェク タタイプを選択します。
  - [Installed]:現在接続されているスイッチポートのMACアドレスをAPに調べさせ 記憶させる場合に使用します(この選択は、パワーインジェクタが接続されている ことを前提としています)。
  - •[Override]:最初にMACアドレスの一致を検証せずに、APが高電力モードで稼働で きるようにします。
- d) [Injector Switch MAC] フィールドに、スイッチの MAC アドレスを入力します。
- e) [EAP Type] ドロップダウン リストから、EAP タイプとして [EAP-FAST]、[EAP-TLS]、 または [EAP-PEAP] を選択します。
- f) [AP Authorization Type] ドロップダウン リストから、タイプとして [CAPWAP DTLS+]ま たは [CAPWAP DTLS] のいずれかを選択します。
- g) [Client Statistics Reporting Interval] セクションに、5 GHz および 2.4 GHz の無線の間隔を 秒単位で入力します。
- h) 拡張モジュールを有効にするには [Enable] チェックボックスをオンにします。
- i) [Profile Name] ドロップダウン リストから、プロファイル名を選択します。
- j) [Save & Apply to Device] をクリックします。
  - [HyperLocation]: Cisco HyperLocation は、ワイヤレスクライアントの場所を1メートルの 精度で追跡できるロケーションソリューションです。このオプションを選択すると、NTP サーバーを除く画面内の他のすべてのフィールドが無効になります。
- a) [Hyperlocation] タブで、[Enable Hyperlocation] チェックボックスをオンにします。
- b) 低い RSSI を持つパケットを除外するには、[Detection Threshold] の値を入力します。有効 な範囲は -100 ~ -50 dBmです。
- c) BAR をクライアントに送信する前のスキャン サイクルの数を設定するには、[Trigger Threshold] の値を入力します。有効な範囲は 0 ~ 99 です。

- d) トリガー後にスキャンサイクルの値をリセットするには、[Reset Threshold]の値を入力します。有効な範囲は0~99です。
- e) [NTP Server] の IP アドレスを入力します。
- f) [Save & Apply to Device] をクリックします。
  - [BLE]: AP が Bluetooth Low Energy (BLE)対応の場合はビーコンメッセージを送信できます。ビーコンメッセージは、低電力リンクを介して送信されるデータまたは属性のパケットです。これらの BLE ビーコンは、ヘルス モニターリング、プロキシミティ検出、アセットトラッキング、およびストア内ナビゲーションに頻繁に使用されます。AP ごとに、すべての AP に対してグローバルに設定される BLE ビーコン設定をカスタマイズできます。
- a) [BLE] タブで、[Beacon Interval] フィールドに値を入力して、AP が近くにあるデバイスに ビーコンアドバタイズメントを送出する頻度を指定します。範囲は1~10です。デフォ ルトは1です。
- b) [Advertised Attenuation Level] フィールドに、減衰レベルを入力します。範囲は 40 ~ 100 で、デフォルトは 59 です。
- c) [Save & Apply to Device] をクリックします。
- ステップ8 [Management] タブでは次の設定が行えます。
  - ・デバイス
  - a) [Device] タブで、TFTP サーバーの [TFTP Downgrade] セクションの [IPv4/IPv6 Address] を 入力します。
  - b) [Image File Name] フィールドに、ソフトウェア イメージ ファイルの名前を入力します。
  - c) [Facility Value] ドロップダウン リストから、適切な機能を選択します。
  - d) ホストの IPv4 または IPv6 アドレスを入力します。
  - e) 適切な [Log Trap Value] を選択します。
  - f) 必要に応じて、Telnet かSSH またはその両方の設定を有効にします。
  - g) 必要に応じて、コアダンプを有効にします。
  - h) [Save & Apply to Device] をクリックします。
    - ・ユーザ
  - a) [User] タブで、ユーザ名とパスワードの詳細を入力します。
  - b) 適切なパスワードタイプを選択します。
  - c) [Secret] フィールドに、カスタムのシークレット コードを入力します。
  - d) 適切なシークレットタイプを選択します。
  - e) 適切な暗号化タイプを選択します。
  - f) [Save & Apply to Device] をクリックします。
    - ・クレデンシャル
  - a) [Credentials] タブで、ローカルのユーザー名とパスワードの詳細を入力します。
  - b) 適切なローカル パスワード タイプを選択します。

- c) 802.1x ユーザー名とパスワードの詳細を入力します。
- d) 適切な 802.1x パスワード タイプを選択します。
- e) セッションが期限切れになるまでの時間を秒単位で入力します。
- f) 必要に応じて、ローカルクレデンシャルや802.1 x クレデンシャルを有効にします。
- g) [Save & Apply to Device] をクリックします。
- a) [CDP Interface] タブで、必要に応じて CDP の状態を有効にします。
- b) [Save & Apply to Device] をクリックします。
- ステップ9 不正検出を有効にするには、[Rogue AP] タブで [Rogue Detection] チェックボックスをオンにします。
- ステップ10 [Rogue Detection Minimum RSSI] フィールドに、RSSI 値を入力します。 このフィールドは、不正 AP が報告される最小 RSSI 値を指定します。設定されている値より

も RSSI が低いすべての不正 AP は、コントローラに報告されません。

- **ステップ11** [Rogue Detection Transient Interval] フィールドに、一時的な間隔の値を入力します。 このフィールドは、コントローラに報告する前に不正 AP が表示される時間を示します。
- ステップ12 [Rogue Detection Report Interval] フィールドに、レポート間隔の値を入力します。 このフィールドは、AP からコントローラに送信される不正レポートの頻度(秒単位)を示し ます。
- **ステップ13** 不正な封じ込めの自動レート選択を有効にするには、[Rogue Containment Automatic Rate Selection] チェックボックスをオンにします。

ここで、APは、RSSIに基づいて、ターゲットの不正に最適なレートを選択します。

**ステップ14** [Auto Containment on FlexConnect Standalone] チェックボックスをオンにして、この機能を有効にします。

ここで、APは、FlexConnectスタンドアロンモードに移行した場合に封じ込めを継続します。

ステップ15 [Save & Apply to Device] をクリックします。

# AP プロファイルの設定(CLI)

AP プロファイルを設定するには、次の手順に従います。

|       | コマンドまたはアクション               | 目的                |
|-------|----------------------------|-------------------|
| ステップ1 | configure terminal         | グローバル コンフィギュレーション |
|       | 例:                         | モードを開始します。        |
|       | Device# configure terminal |                   |

|                | コマンドまたはアクション                                                                                                 | 目的                                                                                             |       |
|----------------|----------------------------------------------------------------------------------------------------|------------------------------------------------------------------------------------------------|-------|
| ステップ <b>2</b>  | ap profile <i>ap-profile</i><br>例:                                                                           | APプロファイルを設定し、APプロファ<br>イル コンフィギュレーション モードを<br>開始します。                                           |       |
| xyz-ap-profile | <ul> <li>(注) AP プロファイルでは、</li> <li>EAP-FAST がデフォルトの</li> <li>EAP タイプです。</li> </ul>                           | の                                                                                              |       |
|                |                                                                                                    | <ul> <li>(注) 名前付きプロファイルを肖除した場合、そのプロファイルに関連付けられていた</li> <li>APはデフォルトプロファイルに戻らなくなります。</li> </ul> | 们 アヒュ |
| ステップ3          | description ap-profile-name<br>例:<br>Device(config-ap-profile)# description<br>"xyz ap profile"              | AP プロファイルの説明を追加します                                                                             | 0     |
| ステップ4          | cdp<br>例:<br>Device(config-ap-profile)# cdp                                                                  | すべての Cisco AP について CDP を有<br>にします。                                                             | 勃     |
| ステップ5          | end<br>例:<br>Device(config-ap-profile)# end                                                                  | 設定を保存し、コンフィギュレーショ<br>モードを終了して、特権 EXEC モー<br>に戻ります。                                             | アド    |
| ステップ6          | <pre>show ap profile name profile-namedetailed 例: Device# show ap profile name xyz-ap-profile detailed</pre> | (任意)AP 接続プロファイルに関す<br>詳細情報を表示します。                                                              | .2    |

# RF プロファイルの設定(GUI)

- ステップ1 [Configuration] > [Tags & Profiles] > [RF] を選択します。
- **ステップ2** [RF Profile] ページで、[Add] をクリックします。
- **ステップ3** [General] タブで、RF プロファイルの名前を入力します。名前には、32~126 文字の ASCII 文字を使用できます(先頭と末尾のスペースはなし)。
- ステップ4 適切な [Radio Band] を選択します。

ステップ5 プロファイルを有効にするには、ステータスを [Enable] に設定します。

- ステップ6 RF プロファイルの [Description] を入力します。
- ステップ7 [Save & Apply to Device] をクリックします。

# RF プロファイルの設定(CLI)

RF プロファイルを設定するには、次の手順に従います。

#### 始める前に

ワイヤレス RF タグを同時に設定する場合は、ここで作成したものと同じ RF プロファイル名を使用してください。RF プロファイル名に不一致がある場合(たとえば、RF タグに存在しない RF プロファイルが含まれている場合など)、対応する無線は起動しません。

|       | コマンドまたはアクション                                                                                          | 目的                                                                                                    |
|-------|----------------------------------------------------------------------------------------------------|----------------------------------------------------------------------------------------------------|
| ステップ1 | <b>configure terminal</b><br>例:<br>Device# configure terminal                                         | グローバル コンフィギュレーション<br>モードを開始します。                                                                                                    |
| ステップ2 | ap dot11 24ghz rf-profile rf-profile<br>例:<br>Device(config)# ap dot11 24ghz<br>rf-profile rfprof24_1 | <ul> <li>RFプロファイルを設定し、RFプロファ<br/>イル コンフィギュレーション モードを<br/>開始します。</li> <li>(注) 24ghz コマンドを使用して、<br/>802.11bパラメータを設定し<br/>ます。5ghz コマンドを使用<br/>して、802.11aパラメータを<br/>設定します。</li> </ul> |
| ステップ3 | <b>default</b><br>例:<br>Device(config-rf-profile)# default                                            | (任意)RF プロファイルのデフォルト<br>パラメータを有効にします。                                                                                                    |
| ステップ4 | no shutdown<br>例:<br>Device(config-rf-profile)# no shutdown                                           | デバイスでRFプロファイルを有効にし<br>ます。                                                                                                    |
| ステップ5 | end<br>例:<br>Device(config-rf-profile)# end                                                           | コンフィギュレーション モードを終了<br>し、特権 EXEC モードに戻ります。                                                                                                    |

|       | コマンドまたはアクション                                         | 目的                  |
|-------|------------------------------------------------------|---------------------|
| ステップ6 | show ap rf-profile summary                           | (任意)使用可能なRF プロファイルの |
|       | 例:                                                   | サマリーを表示します。         |
|       | Device# show ap rf-profile summary                   |                     |
| ステップ1 | show ap rf-profile name rf-profile detail            | (任意)特定のRFプロファイルに関す  |
|       | 例:                                                   | る詳細情報を表示します。        |
|       | Device# show ap rf-profile name<br>rfprof24_1 detail |                     |

# ポリシー タグの設定(GUI)

#### 手順

- ステップ1 [Configuration] > [Tags & Profiles] > [Tags] > [Policy] を選択します。
- ステップ2 [Add] をクリックして、[Add Policy Tag] ウィンドウを表示します。
- **ステップ3** ポリシー タグの名前と説明を入力します。名前には、32~126 文字の ASCII 文字を使用でき ます(先頭と末尾のスペースはなし)。
- ステップ4 [Add] をクリックして、WLAN とポリシーをマッピングします。
- ステップ5 適切なポリシープロファイルを使用してマッピングするWLANプロファイルを選択し、チェックアイコンをクリックします。
- ステップ6 [Save & Apply to Device] をクリックします。

# ポリシー タグの設定(CLI)

ポリシー タグを設定するには、次の手順に従います。

|       | コマンドまたはアクション               | 目的                  |
|-------|----------------------------|---------------------|
| ステップ1 | enable                     | 特権 EXEC モードを有効にします。 |
|       | 例:                         | ・パスワードを入力します(要求され   |
|       | Device> enable             | た場合)。               |
| ステップ2 | configure terminal         | グローバル コンフィギュレーション   |
|       | 例:                         | モードを開始します。          |
|       | Device# configure terminal |                     |

|               | コマンドまたはアクション                                                                                                    | 目的                                                                                                    |
|---------------|----------------------------------------------------------------------------------------------------|----------------------------------------------------------------------------------------------------|
| ステップ3         | wireless tag policy policy-tag-name<br>例:<br>Device(config-policy-tag)# wireless<br>tag policy default-policy-tag           | <ul> <li>ポリシータグを設定し、ポリシータグ<br/>コンフィギュレーションモードを開始<br/>します。</li> <li>(注) LWAを実行すると、コント<br/>ローラに接続されているク<br/>ライアントが、セッション<br/>タイムアウトの前に断続的<br/>に切断されます。</li> <li>回避策として、特定のポリ<br/>シータグの下に、中央アソ<br/>シエーションを持つ、また<br/>は中央アソシエーションを<br/>持たないすべてのポリシー<br/>プロファイルを含めること<br/>をお勧めします。</li> </ul> |
| ステップ4         | description description                                                                                                    | ポリシータグに説明を追加します。                                                                                                    |
|               | 例:<br>Device(config-policy-tag)# description<br>"default-policy-tag"                                                        |                                                                                                    |
| ステップ5         | remote-lan name policy profile-policy-name<br>{ext-module  port-id }<br>例:                                                  | リモート LAN プロファイルをポリシー<br>プロファイルにマッピングします。                                                                                                    |
|               | Device(config-policy-tag)# remote-lan<br>rr-xyz-rlan-aa policy<br>rr-xyz-rlan-policy1 port-id 2                             |                                                                                                    |
| <br>ステップ6     | wlan wlan-name policy profile-policy-name<br>例:<br>Device(config-policy-tag)# wlan<br>rr-xyz-wlan-aa policy rr-xyz-policy-1 | ポリシー プロファイルを WLAN プロ<br>ファイルにマッピングします。                                                                                                    |
| ステップ <b>1</b> | end<br>例:<br>Device(config-policy-tag)# end                                                                                 | ポリシー タグ コンフィギュレーション<br>モードを終了し、特権 EXEC モードに<br>戻ります。                                                                                                    |
| ステップ8         | show wireless tag policy summary<br>例:                                                                                      | (任意)設定済みのポリシー タグを表示します。                                                                                                    |

| コマンドまたはアクション                                | 目的  |                                                                                                    |
|---------------------------------------------|-----|----------------------------------------------------------------------------------------------------|
| Device# show wireless tag policy<br>summary | (注) | ポリシー タグに関する詳細<br>情報を表示するには、 <b>show</b><br><b>wireless tag policy detailed</b><br><i>policy-tag-name</i> コマンドを<br>使用します。 |

# ワイヤレス RF タグの設定(GUI)

手順

- ステップ1 a) [Configuration] > [Tags & Profiles] > [RF] > > > を選択します。
- ステップ2 [Add] をクリックして、[Add RF Tag] ウィンドウを表示します。
- **ステップ3** RF タグの名前と説明を入力します。名前には、32 ~ 126 文字の ASCII 文字を使用できます (先頭と末尾のスペースはなし)。
- ステップ4 RF タグに関連付ける、必要な [5 GHz Band RF Profile]、[5 GHz Band RF Profile]、および [2.4 GHz Band RF Profile] を選択します。
- ステップ5 [Update & Apply to Device] をクリックします。

# ワイヤレス RF タグの設定(CLI)

ワイヤレス RF タグを設定するには、次の手順に従います。

#### 始める前に

- RF タグで使用できるプロファイルは2つ(2.4 GHz および 5 GHz 帯域の RF プロファイル)のみです。
- ・AP タグタスクを設定するときに作成したものと同じ AP タグ名を使用してください。

|       | コマンドまたはアクション               | 目的                |
|-------|----------------------------|-------------------|
| ステップ1 | configure terminal         | グローバル コンフィギュレーション |
|       | 例:                         | モードを開始します。        |
|       | Device# configure terminal |                   |

|       | コマンドまたはアクション                                                                                    | 目的                                                                                                    |
|-------|-------------------------------------------------------------------------------------------------|----------------------------------------------------------------------------------------------------|
| ステップ2 | wireless tag rf <i>rf-tag</i><br>例:<br>Device(config)# wireless tag rf rftag1                   | RF タグを作成し、ワイヤレス RF タグ<br>コンフィギュレーション モードを開始<br>します。                                                                      |
| ステップ3 | 24ghz-rf-policy rf-policy<br>例:                                                                 | RF タグに IEEE 802.11b RF ポリシーを<br>付加します。                                                                                   |
|       | Device(config-wireless-rf-tag)#<br>24ghz-rf-policy rfprof24_1                                   | dot11a ポリシーを設定するには、<br><b>5ghz-rf-policy</b> コマンドを使用します。<br>6GHz 無線 dot11 ポリシーを設定するに<br>は、6ghz-rf-policy コマンドを使用しま<br>す。 |
| ステップ4 | description policy-description                                                                  | RF タグの説明を追加します。                                                                                                    |
|       | 例:<br>Device(config-wireless-rf-tag)#<br>description Test                                       |                                                                                                    |
| ステップ5 | end<br>例:<br>Device(config-wireless-rf-tag)# end                                                | コンフィギュレーション モードを終了<br>し、特権 EXEC モードに戻ります。                                                                                |
| ステップ6 | <pre>show wireless tag rf summary 例: Device# show wireless tag rf summary</pre>                 | 使用可能な RF タグを表示します。                                                                                                    |
| ステップ1 | <pre>show wireless tag rf detailed rf-tag 例: Device# show wireless tag rf detailed rftag1</pre> | 特定の RF タグの詳細情報を表示します。                                                                                                    |

# AP へのポリシー タグとサイト タグの付加(GUI)

- **ステップ1** [Configuration] > [Wireless] > [Access Points] > > の順に選択します。 [All Access Points] セクションに、ネットワーク上にあるすべての AP の詳細が表示されます。
- **ステップ2** AP の設定の詳細を編集するには、その AP の行を選択します。 [Edit AP] ウィンドウが表示されます。

**ステップ3** [General] タブの [Tags] セクションで、[Configuration] > [Tags & Profiles] > [Tags] ページで作成した該当するポリシータグ、サイトタグ、および RF タグを指定します。

ステップ4 [Update & Apply to Device] をクリックします。

# AP へのポリシー タグとサイト タグの付加 (CLI)

ポリシー タグとサイト タグを AP に付加するには、次の手順に従います。

|               | コマンドまたはアクション                                                                                 | 目的                                                                                                    |
|---------------|----------------------------------------------------------------------------------------------|----------------------------------------------------------------------------------------------------|
| ステップ1         | <b>configure terminal</b><br>例:<br>Device# configure terminal                                | グローバル コンフィギュレーション<br>モードを開始します。                                                                                   |
| ステップ <b>2</b> | <b>ap</b> <i>mac-address</i><br>例:<br>Device(config)# ap F866.F267.7DFB                      | <ul> <li>Cisco AP を設定し、AP プロファイルコンフィギュレーション モードを開始します。</li> <li>(注) mac-address 有線 mac アドレスである必要があります。</li> </ul> |
| ステップ3         | <pre>policy-tag policy-tag-name 例: Device(config-ap-tag)# policy-tag rr-xyz-policy-tag</pre> | ポリシータグを AP にマッピングしま<br>す。                                                                                         |
| ステップ4         | <b>site-tag</b> <i>site-tag-name</i><br>例:<br>Device(config-ap-tag)# site-tag<br>rr-xyz-site | サイトタグをAPにマッピングします。                                                                                                |
| ステップ5         | rf-tag rf-tag-name<br>例:                                                                     | RF タグを関連付けます。                                                                                                    |
| ステップ6         | end<br>例:<br>Device(config-ap-tag)# end                                                      | 設定を保存し、コンフィギュレーション<br>モードを終了して、特権 EXEC モード<br>に戻ります。                                                              |
| ステップ <b>1</b> | show ap tag summary<br>例:<br>Device# show ap tag summary                                     | (任意)APの詳細とAPに関連付けら<br>れているタグを表示します。                                                                               |

|       | コマンドまたはアクション                                                   | 目的                  |
|-------|----------------------------------------------------------------|---------------------|
| ステップ8 | <b>show ap name</b> <i><ap-name></ap-name></i> <b>tag info</b> | (任意) AP 名とタグ情報を表示しま |
|       | 例:                                                             | す。                  |
|       | Device# show ap name <i>ap-name</i> tag info                   |                     |
|       |                                                                |                     |
| ステップ9 | show ap name <i><ap-name></ap-name></i> tag detail             | (任意)AP 名とタグの詳細を表示しま |
|       | 例:                                                             | す。                  |
|       | Device# show ap name <i>ap-name</i> tag detail                 |                     |
|       |                                                                |                     |

## 時間管理

Wireless Express セットアップウィザードの初回実行時には、EWC のシステム日時を設定しま す。[Administration] > [Time] を選択することで、GUI メニューから時刻を変更または設定でき ます。

Wireless Express のセットアップ時に日時を設定しなかった場合、日時を同期するようにNetwork Time Protocol (NTP) サーバーを設定できます。コントローラ上の時間帯は、Greenwich Mean Time (GMT; グリニッジ標準時)を基準として設定します。特定のNTP サーバーを EWC に追 加または更新することもできます。

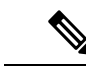

(注) EWC AP は、電源がオフになっている場合は時間を追跡しないため、EWC での再起動後も適切な時間が維持されるように NTP を設定することをお勧めします。

## AP フィルタ

### AP フィルタの概要

Catalyst アクセスポイント上のシスコ組み込みワイヤレスコントローラの新しい設定モデルで タグが導入され、タグをアクセスポイント(AP)に関連付けるための複数のソースが作成さ れました。タグ ソースは、スタティック設定、APフィルタエンジン、AP単位の PNP、また はデフォルトのタグソースにすることができます。これに加えて、タグの優先順位も重要な役 割を果たします。APフィルタ機能は、シームレスで直感的な方法でこれらの課題に対処しま す。

AP フィルタは、コントローラで使用されるアクセスコントロールリスト(ACL)に似ており、グローバルレベルで適用されます。AP 名はフィルタとして追加できます。また、必要に応じて他の属性を追加することもできます。フィルタ条件はディスカバリ要求の一部として追加します。

AP フィルタ機能では、設定に基づいて、タグ ソースが正しい優先順位で整理されます。

AP フィルタ機能を無効にすることはできません。ただし、ap filter-priority priority filter-name コマンドを使用してタグ ソースの相対的な優先順位を設定できます。

(注) PnP サーバでタグ名を設定できます(flex グループや AP グループと同様)。また、AP はタグ 名を、ディスカバリ要求と join 要求の一部として保存し送信します。

## タグの優先順位の設定(GUI)

手順

ステップ1 [Configuration] > [Tags & Profiles] > [Tags] > [AP] > [Tag Source] を選択します。

ステップ2 タグソースをドラッグアンドドロップして優先順位を変更します。

## タグの優先順位の設定

複数のタグソースがあるとネットワーク管理者にとってあいまいになる可能性があります。これに対処するため、タグの優先順位を定義できます。AP がコントローラに参加すると、優先順位に基づいてタグが選択されます。優先順位が設定されていない場合は、デフォルトが使用されます。

タグの優先順位を設定するには、次の手順を使用します。

|       | コマンドまたはアクション                                                                                                    | 目的                                                                                                    |
|-------|----------------------------------------------------------------------------------------------------|----------------------------------------------------------------------------------------------------|
| ステップ1 | <b>configure terminal</b><br>例:<br>Device# configure terminal                                                                   | グローバル コンフィギュレーション<br>モードを開始します。                                                                                    |
| ステップ2 | ap tag-source-priority source-priority<br>source {filter   pnp}<br>何:<br>Device(config)# ap tag-source-priority<br>2 source pnp | <ul> <li>AP タグ ソースの優先順位を設定します。</li> <li>(注) AP フィルタの設定は必須ではありません。静的、フィルタ、および PnP については、デフォルトの優先順位があります。</li> </ul> |

|       | コマンドまたはアクション                                                         | 目的                                                                                              |
|-------|----------------------------------------------------------------------|-------------------------------------------------------------------------------------------------|
| ステップ3 | end<br>例:<br>Device(config)# end                                     | コンフィギュレーション モードを終了<br>し、特権 EXEC モードに戻ります。                                                       |
| ステップ4 | ap tag-sources revalidate<br>例:<br>Device# ap tag-sources revalidate | Revalidates AP タグ ソースを再検証しま<br>す。優先順位は、このコマンドの実行後<br>にのみアクティブになります。                             |
|       |                                                                      | <ul> <li>(注) フィルタと PnP の優先順位<br/>を変更した場合、それらを<br/>評価するには revalidate コ<br/>マンドを実行します。</li> </ul> |

## AP フィルタの作成(GUI)

手順

- ステップ1 [Configuration] > [Tags & Profiles] > [Tags] > [AP] > [Filter] を選択します。
- ステップ2 [Add] をクリックします。
- ステップ3 表示される [Associate Tags to AP] ダイアログボックスで、[Rule Name]、[AP name regex]、および [Priority] を入力します。必要に応じて、[Policy Tag Name] ドロップダウンリストからポリシータグ、[Site Tag Name] ドロップダウンリストからサイトタグ、[RF Tag Name] ドロップダウンリストから RF タグを選択することもできます。
- ステップ4 [Apply to Device] をクリックします。

## AP フィルタの作成(CLI)

|       | コマンドまたはアクション                       | 目的                |
|-------|------------------------------------|-------------------|
| ステップ1 | configure terminal                 | グローバル コンフィギュレーション |
|       | 例:                                 | モードを開始します。        |
|       | Device# configure terminal         |                   |
| ステップ2 | ap filter name filter_name         | AP フィルタを設定します。    |
|       | 例:                                 |                   |
|       | Device(config)# ap filter filter-1 |                   |

|               | コマンドまたはアクション                                                                                  | 目的                                                                                                    |
|---------------|-----------------------------------------------------------------------------------------------|----------------------------------------------------------------------------------------------------|
| ステップ <b>3</b> | ap name-regex regular-expression<br>例:                                                        | 正規表現に基づいてAPフィルタを設定<br>します。                                                                                  |
|               | Device(config-ap-filter)# ap name-regex<br>testany                                            | たとえば、AP に <b>ap-lab-12</b> という名<br>前を付けた場合、AP 名に一致するよう<br>に、 <b>ap-lab-\d+</b> などの正規表現を使<br>用してフィルタを設定できます。 |
| ステップ4         | <b>tag policy</b> <i>policy-tag</i><br>例:<br>Device(config-ap-filter)# tag policy<br>pol-tag1 | このフィルタのポリシー タグを設定し<br>ます。                                                                                   |
| ステップ5         | <b>tag rf</b> <i>rf-tag</i><br>例:<br>Device(config-ap-filter)# tag rf<br>rf-tag1              | このフィルタのRF タグを設定します。                                                                                         |
| ステップ6         | tag site site-tag<br>例:<br>Device(config-ap-filter)# tag site<br>site1                        | このフィルタのサイト タグを設定しま<br>す。                                                                                    |
| ステップ1         | end<br>例:<br>Device(config-ap-filter)# end                                                    | コンフィギュレーション モードを終了<br>し、特権 EXEC モードに戻ります。                                                                   |

### フィルタの優先順位の設定と更新(GUI)

- ステップ1 [Configuration] > [Tags & Profiles] > [Tags] > [AP] > [Filter] を選択します。
- ステップ2 a) 新しい AP フィルタを設定する場合は、[Add] をクリックします。表示される [Associate Tags to AP] ダイアログボックスで、[Rule Name]、[AP name regex]、および [Priority] を入力します。オプションで、[Policy Tag Name]、[Site Tag Name]、および [RF Tag Name]を選択することもできます。[Apply to Device] をクリックします。
  - b) 既存の AP フィルタの優先順位を更新する場合は、[Filter] をクリックし、[Edit Tags] ダイアログボックスで[Priority]を変更します。[Filter] が非アクティブの場合、優先順位は設定できません。[Update and Apply to Device] をクリックします。

## フィルタの優先順位の設定と更新

フィルタの優先順位を設定および更新するには、次の手順に従います。

#### 手順

|       | コマンドまたはアクション                                                                                                    | 目的                                                                                                    |
|-------|----------------------------------------------------------------------------------------------------|----------------------------------------------------------------------------------------------------|
| ステップ1 | <b>configure terminal</b><br>例:<br>Device# configure terminal                                                              | グローバル コンフィギュレーション<br>モードを開始します。                                                                                                    |
| ステップ2 | ap filter priority priority filter-name<br>filter-name<br>何:<br>Device(config)# ap filter priority 10<br>filter-name test1 | <ul> <li>AP フィルタの優先順位を設定します。</li> <li>(注) 優先順位のないフィルタは<br/>アクティブではありません。同様に、フィルタを使<br/>用せずにフィルタの優先順<br/>位を設定することはできま<br/>せん。</li> </ul> |
| ステップ3 | end<br>例:<br>Device(config-ap)# end                                                                                        | コンフィギュレーション モードを終了<br>し、特権 EXEC モードに戻ります。                                                                                               |

### AP フィルタの設定の確認

タグソースとフィルタ、およびそれらの優先順位を表示するには、次の show コマンドを使用 します。

タグ ソースの優先順位を表示するには、次のコマンドを使用します。

Device# show ap tag sources

Priority Tag source 0 Static 1 Filter 2 AP 3 Default

使用可能なフィルタを表示するには、次のコマンドを使用します。

Device# show ap filter all

| Filter Name<br>Site Tag | regex   | Policy Tag | RF Tag  |
|-------------------------|---------|------------|---------|
| first<br>site-tag1      | abcd    | pol-tag1   | rf-tag1 |
| test1<br>site1          | testany |            |         |

filter1

testany

アクティブなフィルタのリストを表示するには、次のコマンドを使用します。

```
Device# show ap filters active
```

| Priority<br>Site Tag | Filter Name | regex   | Policy Tag | RF Tag |
|----------------------|-------------|---------|------------|--------|
| 10<br>site1          | test1       | testany |            |        |

AP タグのソースを表示するには、次のコマンドを使用します。

Device# show ap tag summary

Number of APs: 4

| AP Name<br>Misconfigured Ta | AP Mac<br>g Source | Site Tag Name    | Policy Tag Name    | RF Tag Name    |    |
|-----------------------------|--------------------|------------------|--------------------|----------------|----|
| AP002A.1034.CA78<br>Filter  | 002a.1034.ca78     | named-site-tag   | named-policy-tag   | named-rf-tag   | No |
| AP00A2.891C.2480<br>Filter  | 00a2.891c.2480     | named-site-tag   | named-policy-tag   | named-rf-tag   | No |
| AP58AC.78DE.9946            | 58ac.78de.9946     | default-site-tag | default-policy-tag | default-rf-tag | No |

AP0081.C4F4.1F34 0081.c4f4.1f34 default-site-tag default-policy-tag default-rf-tag No Default

# ロケーション設定でのアクセスポイントの設定

## ロケーションの設定について

ロケーションの設定時には次の操作を実行できます。

- APのサイトまたはロケーションを設定する。
- このロケーションのタグセットを設定する。
- •このロケーションに AP を追加する。

どのロケーションも、次のコンポーネントで構成されます。

- 一意のタグのセット。各タイプ(ポリシー、RF、サイト)に1つずつ。
- ・タグに適用されるイーサネット MAC アドレスのセット。

この機能は、既存のタグ解決スキームと連携して機能します。ロケーションは、既存のシステムに対する新しいタグソースと見なされます。静的なタグソースに対しても同様です。

## ロケーションの設定の前提条件

アクセスポイントを1つのロケーションで設定する場合、同じアクセスポイントを別の場所 に設定することはできません。

# アクセスポイントのロケーションの設定(GUI)

始める前に

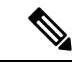

(注) 基本的なセットアップワークフローでローカルおよびリモートサイトを作成すると、対応する ポリシーとタグがバックエンドで作成されます。基本的なセットアップで作成されたこれらの タグとポリシーは、高度なワークフローを使用して変更することはできません。その逆も同様 です。

#### 手順

- ステップ1 [Configuration] > [Wireless Setup] > [Basic] を選択します。
- ステップ2 [Basic Wireless Setup] ページで、[Add] をクリックします。
- ステップ3 [General] タブで、ロケーションの名前と説明を入力します。
- ステップ4 [Location Type] を [Local] または [Flex] のいずれかに設定します。
- ステップ5 スライダを使用して、[Client Density]を [Low]、[Typical]、または [High] に設定します。
- **ステップ6** [Apply] をクリックします。

# アクセスポイントのロケーションの設定(CLI)

|       | コマンドまたはアクション                                       | 目的                                                |
|-------|----------------------------------------------------|---------------------------------------------------|
| ステップ1 | configure terminal                                 | グローバル コンフィギュレーション                                 |
|       | 例:                                                 | モードを開始します。                                        |
|       | Device# configure terminal                         |                                                   |
| ステップ2 | ap location name location_name                     | アクセス ポイントのロケーションを設                                |
|       | 例:                                                 | 定します。                                             |
|       | デバイス(config)# <b>ap location name</b><br>location1 | アクセス ポイントのロケーションを削<br>除するには、このコマンドの <b>no</b> 形式を |
|       |                                                    | 実行します。                                            |

|       | コマンドまたはアクション                                                       | 目的                                                   |
|-------|--------------------------------------------------------------------|------------------------------------------------------|
| ステップ3 | <pre>tag { policy policy_name   rf rf_name   site site_name}</pre> | ロケーションのタグを設定します。                                     |
|       | 例:                                                                 |                                                      |
|       | デバイス(config-ap-location)# tag policy<br>policy_tag                 |                                                      |
|       | デバイス(config-ap-location)# <b>tag rf</b><br><b>rf_tag</b>           |                                                      |
|       | デバイス(config-ap-location)# <b>tag site</b><br>site_tag              |                                                      |
| ステップ4 | location description                                               | ロケーションに説明を追加します。                                     |
|       | 例:                                                                 |                                                      |
|       | デバイス(config-ap-location)# <b>location</b><br><b>description</b>    |                                                      |
| ステップ5 | end                                                                | 特権 EXEC モードに戻ります。また、                                 |
|       | <b>例</b> :<br>デバイス(config-ap-location)# <b>end</b>                 | Ctrl+Z キーを押しても、グローバル コ<br>ンフィギュレーション モードを終了で<br>きます。 |
|       |                                                                    |                                                      |

## ロケーションへのアクセス ポイントの追加(GUI)

- (注) タグソースがロケーションに設定されていない場合、AP カウントと AP ロケーションのタグ 付けが Web UI に正しく反映されません。AP の静的タグソースを変更するには、コントローラ で no ap *ap-mac* コマンドを実行して、AP タグソースをデフォルト(ロケーション)に変更し ます。

- ステップ1 [Configuration] > [Wireless Setup] > [Basic] を選択します。
- ステップ2 [Basic Wireless Setup] ページで、[Add] をクリックし、次を設定します。
  - 一般
  - ・無線ネットワーク
  - AP プロビジョニング
- ステップ3 [AP Provisioning] タブの [Add/Select APs] セクションで、AP の MAC アドレスを入力し、右矢 印をクリックして、関連付けられているリストに AP を追加します。MAC アドレスは、

xx:xx:xx:xx:xx、xx-xx-xx-xx-xx、または xxxx.xxxx のいずれかの形式で指定できます。

システムから CSV ファイルを追加することもできます。CSV に MAC アドレス列が含まれて いることを確認します。

- **ステップ4** [Available AP List] の検索オプションを使用して、選択した AP リストから AP を選択し、右矢 印をクリックして、関連付けられているリストに AP を追加します。
- **ステップ5** [Apply] をクリックします。

## ロケーションへのアクセスポイントの追加(CLI)

|       | コマンドまたはアクション                                                                               | 目的                                                                                                    |
|-------|--------------------------------------------------------------------------------------------|----------------------------------------------------------------------------------------------------|
| ステップ1 | <b>configure terminal</b><br>例:<br>Device# configure terminal                              | グローバル コンフィギュレーション<br>モードを開始します。                                                                                                    |
| ステップ2 | ap location name location_name<br>例:<br>デバイス(config)# ap location name<br>location1        | アクセス ポイントのロケーションを設<br>定します。                                                                                                    |
| ステップ3 | ap-eth-mac ap_ethernet_mac<br>例:<br>デバイス(config-ap-location)# ap-eth-mac<br>188b.9dbe.6eac | アクセス ポイントをロケーションに追<br>加します。                                                                                                    |
| ステップ4 | end<br>例:<br>デバイス(config-ap-location)# end                                                 | <ul> <li>特権 EXEC モードに戻ります。また、</li> <li>Ctrl+Z キーを押しても、グローバルコンフィギュレーションモードを終了できます。</li> <li>(注) APをロケーションに追加した後、APが自動的にリセットされて新しい設定が取得される場合があります。</li> </ul> |

## ロケーション設定での SNMP の設定

### **SNMP**

EWC は SNMP をサポートしておらず、Cisco Catalyst 9800 シリーズ ワイヤレス コントローラ の SNMP MIB を実装していませんが、EWC は一部のオブジェクト識別子(OID)に応答する 場合があります。

## ロケーション設定の確認

AP ロケーション設定のサマリーを表示するには、次のコマンドを使用します。

Device# show ap location summary

| Location Name | Description  | Policy Tag         | RF Tag         | Site Tag         |
|---------------|--------------|--------------------|----------------|------------------|
| first         | first floor  | default-policy-tag | default-rf-tag | default-site-tag |
| second        | second floor | default-policy-tag | default-rf-tag | default-site-tag |

特定のロケーションについて AP ロケーション設定の詳細を表示するには、次のコマンドを使用します。

Device# show ap location details first

Location Name.....: first Location description....: first floor Policy tag....: default-policy-tag Site tag....: default-site-tag RF tag....: default-rf-tag

Configured list of APs 005b.3400.0af0 005b.3400.0bf0

c = -

AP タグのサマリーを表示するには、次のコマンドを使用します。

Device# show ap tag summary

.

| AP Name<br>Misconfigure | s: 4<br>AP Mac<br>d Tag Source | Site Tag Name    | Policy Tag Name    | RF Tag Name    |
|-------------------------|--------------------------------|------------------|--------------------|----------------|
| Asim_5-1<br>Yes         | 005b.3400.02f0<br>Filter       | default-site-tag | default-policy-tag | default-rf-tag |
| Asim_5-2<br>No          | 005b.3400.03f0<br>Default      | default-site-tag | default-policy-tag | default-rf-tag |
| Asim_5-9<br>No          | 005b.3400.0af0<br>Location     | default-site-tag | default-policy-tag | default-rf-tag |
| Asim_5-10<br>No         | 005b.3400.0bf0<br>Location     | default-site-tag | default-policy-tag | default-rf-tag |

## ロケーションの統計情報の確認

.. .

AP ロケーションの統計情報を表示するには、次のコマンドを使用します。

| Location name | APs joined | Clients joined | Clients on 11a | Clients on 11b |
|---------------|------------|----------------|----------------|----------------|
| first         | 2          | 0              | 3              | 4              |
| second        | 0          | 0              | 0              | 0              |

#### Device# show ap location stats

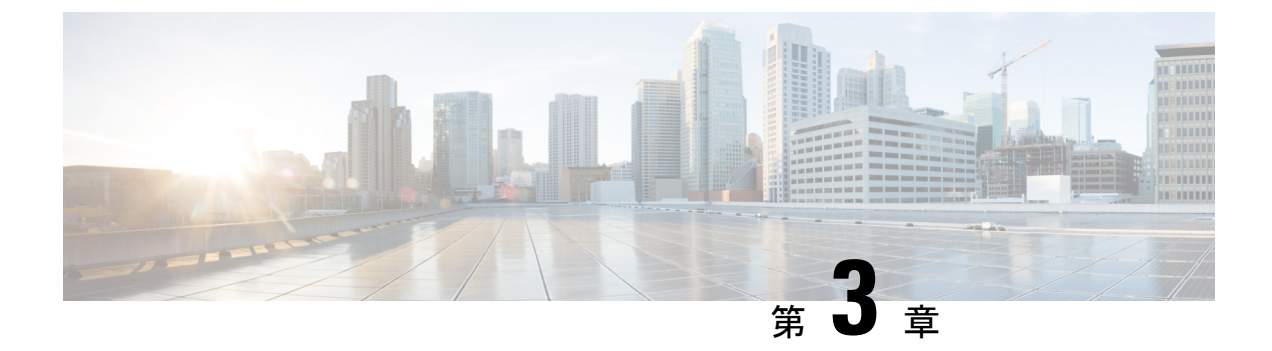

# ポリシーを使用したスマートライセンス

- •ポリシーを使用したスマートライセンシングの概要 (43 ページ)
- ポリシーを使用したスマートライセンシングに関する情報(44ページ)
- ・ポリシーを使用したスマートライセンシングの設定方法:トポロジ別のワークフロー (75 ページ)
- ・ポリシーを使用したスマートライセンシングへの移行 (90ページ)
- ・ポリシーを使用したスマートライセンシングのタスクライブラリ (114ページ)
- •ポリシーを使用したスマートライセンシングのトラブルシューティング (163ページ)
- ・ポリシーを使用したスマートライセンシングのその他の参考資料(176ページ)
- ・ポリシーを使用したスマートライセンシングの機能の履歴(176ページ)

# ポリシーを使用したスマートライセンシングの概要

ポリシーを使用したスマートライセンシングは、スマートライセンシングの拡張バージョンで あり、ネットワークの運用を中断させないライセンスソリューションを提供するという主目的 がありますが、むしろ、購入および使用しているハードウェアおよびソフトウェアライセンス を考慮してコンプライアンス関係を実現するライセンスソリューションを提供するという目的 もあります。

Smart Licensing Using Policy は、Cisco IOS XE Amsterdam 17.3.2a 以降でサポートされます。

この拡張ライセンスモデルの主な利点は次のとおりです。

・シームレスな初日運用

ライセンスを注文した後は、輸出規制または適用ライセンスを使用しない限り、キーの登録や生成などの準備手順は必要ありません。Cisco Catalyst ワイヤレスコントローラには、 輸出規制ライセンスや適用ライセンスがなく、製品機能をデバイスですぐに設定できます。

・Cisco IOS XE の一貫性

Cisco IOS XE ソフトウェアを実行するキャンパスおよび産業用イーサネットスイッチン グ、ルーティング、およびワイヤレスデバイスには、均一なライセンスエクスペリエンス があります。 •可視性と管理性

使用中の情報を把握するためのツール、テレメトリ、製品タギング。

コンプライアンスを維持するための柔軟な時系列レポート

Cisco Smart Software Manager (CSSM) に直接または間接的に接続しているか、外部との接続性のないネットワークに接続しているかにかかわらず、簡単なレポートオプションを使用できます。

このドキュメントでは、Cisco Catalyst ワイヤレスコントローラにおけるポリシーを使用したス マートライセンシングの概念、設定、およびトラブルシューティング情報について説明しま す。

シスコ ライセンスの詳細については、cisco.com/go/licensingguide [英語] を参照してください。

# ポリシーを使用したスマートライセンシングに関する情 報

このセクションでは、ポリシーを使用したスマートライセンシングの概念、サポートされる製品、サポートされる各トポロジの概要、およびポリシーを使用したスマートライセンシングと 他の機能との連携について説明します。

## 概要

ポリシーを使用したスマートライセンシングは、ライセンスのさまざまな側面をシームレスに 体験できるソフトウェアライセンス管理ソリューションです。

 ライセンスの購入:既存のチャネルからライセンスを購入し、Cisco Smart Software Manager (CSSM)ポータルを使用して製品インスタンスとライセンスを表示します。

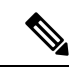

- (注) 新しいハードウェアまたはソフトウェアの注文の場合、シスコ は、次のアイテムを工場でインストールすることで、Smart Licensing Using Policy の実装を簡素化します(用語については、 以下の「概念(49ページ)」の項で説明します)。
  - •カスタムポリシー(使用可能な場合)
  - CSSM に送信されるデータの信頼性を保証する信頼コード。 これは、Cisco IOS XE Cupertino 17.7.1 以降でインストールされます。この信頼コードは、CSSMとの通信には使用できません。

- ・使用: Cisco Catalyst ワイヤレスコントローラのライセンスはすべて適用されません。つまり、ソフトウェアとそれに関連付けられているライセンスの使用を開始する前に、キーの登録や生成などのライセンス固有の操作を完了する必要はありません。ライセンスの使用状況はタイムスタンプとともにデバイスに記録され、必要なワークフローは後日完了できます。
- ライセンスの使用状況をCSSMにレポート:ライセンス使用状況レポートには複数のオプションを使用できます。Cisco Smart Licensing Utility (CSLU)を使用したり、使用状況情報をCSSMに直接レポートしたりできます。エアギャップネットワークの場合、使用状況情報をダウンロードしてCSSMにアップロードする、オフラインレポートのプロビジョニングも使用できます。使用状況レポートはプレーンテキストのXML形式です。リソース使用率測定レポートの例(162ページ)を参照してください。
- 調整:差分請求が適用される状況用(購入と消費を比較して差分がある場合)。

### サポート対象製品

このセクションでは、ポリシーを使用したスマートライセンシングをサポートする Cisco IOS-XE 製品インスタンスについて説明します。特に指定のない限り、製品シリーズのすべてのモデル (製品 ID または PID)がサポートされます。

| Cisco Catalyst ワイヤレスコントローラ                                       | ポリシーを使用したスマートライセン<br>シングのサポート導入時点 |
|------------------------------------------------------------------|-----------------------------------|
| Cisco Catalyst 9800-40 ワイヤレスコントローラ                               | Cisco IOS XE Amsterdam 17.3.2a    |
| Cisco Catalyst 9800-L ワイヤレス コントローラ                               | Cisco IOS XE Amsterdam 17.3.2a    |
| Cisco Catalyst 9800-CL ワイヤレス コントローラ                              | Cisco IOS XE Amsterdam 17.3.2a    |
| Cisco Catalyst 9800 組み込みワイヤレスコントローラ                              | Cisco IOS XE Amsterdam 17.3.2a    |
| Cisco Catalyst 9100 アクセスポイント上の Cisco 組み<br>込みワイヤレスコントローラ(EWC-AP) | Cisco IOS XE Amsterdam 17.3.2a    |

表 1: サポート対象製品インスタンス:Cisco Catalyst ワイヤレスコントローラ

### アーキテクチャ

ここでは、ポリシーを使用したスマートライセンシングの実装に含めることができるさまざま なコンポーネントについて説明します。1つ以上のコンポーネントでトポロジが構成されます。

### 製品インスタンス

製品インスタンスとは、Unique Device Identifier (UDI) によって識別されるシスコ製品の単一 インスタンスです。 製品インスタンスは、ライセンス使用状況(RUM レポート)を記録および報告し、期限切れ のレポートや通信障害などに関するアラートとシステムメッセージを提供します。RUM レポー トおよび使用状況データは、製品インスタンスに安全に保存されます。

このドキュメントでは、「製品インスタンス」という用語は、特に明記しない限り、サポート されているすべての物理および仮想製品インスタンスを指します。このドキュメントの範囲内 にある製品インスタンスについては、サポート対象製品(45ページ)を参照してください。

### CSLU

Cisco Smart License Utility (CSLU) は、集約ライセンスワークフローを提供する Windows ベースのレポートユーティリティです。このユーティリティが実行する主な機能は次のとおりです。

- ワークフローのトリガー方法に関するオプションを提供します。ワークフローは、CSLU や製品インスタンスによってトリガーできます。
- •1 つ以上の製品インスタンスから使用状況レポートを収集し、それらの使用状況レポート を対応するスマートアカウントやバーチャルアカウントに、オンラインかオフラインで、 またはファイルを使用してアップロードします。同様に、RUMレポートACKをオンライ ンまたはオフラインで収集し、製品インスタンスに返送します。
- ・承認コード要求をCSSMに送信し、CSSMから承認コードを受信します(該当する場合)。

CSLU は、次の方法で実装に含めることができます。

- CSSM に接続されているスタンドアロンツールとして CSLU を使用するための Windows アプリケーションをインストールします。
- CSSM から切断されているスタンドアロンツールとして CSLU を使用するための Windows アプリケーションをインストールします。このオプションを使用すると、必要な使用状況 情報がファイルにダウンロードされ、CSSMにアップロードされます。これは、外部と接 続していないネットワークに適しています。
- Cisco DNA Center などのコントローラに(シスコが)組み込みます。
- Linux を実行しているマシン(ラップトップまたはデスクトップ)にCSLUを導入します。

CSLUは、Windows 10 および Linux オペレーティングシステムをサポートします。リリース ノートおよび最新バージョンをダウンロードするには、[Software Download] ページの [Smart Licensing Utility] をクリックします。https://software.cisco.com/download/home/286285506/type

### CSSM

Cisco Smart Software Manager (CSSM) は、一元化された場所からすべてのシスコ ソフトウェ アライセンスを管理できるポータルです。CSSMは、現在の要件を管理し、将来のライセンス 要件を計画するための使用傾向を確認するのに役立ちます。

CSSM Web UI には https://software.cisco.com でアクセスできます。[License] タブで、[Smart Software Licensing] のリンクをクリックします。

CSSM に接続できるさまざまな方法については、サポートされるトポロジ (55 ページ) のセ クションを参照してください

CSSM では、次のことができます。

- •バーチャルアカウントを作成、管理、または表示する。
- ・製品インスタンスの登録トークンを作成および管理する。
- バーチャルアカウント間または表示ライセンス間でライセンスを転送する。
- ・製品インスタンスを転送、削除、または表示する。
- •バーチャルアカウントに関するレポートを実行する。
- 電子メール通知の設定を変更する。
- ・仮想アカウント情報を表示する。

### コントローラ

複数の製品インスタンスを管理する管理アプリケーションまたはサービス。

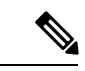

(注)

) この章における、ポリシーを使用したスマートライセンシングのコンテキストでは、「コント ローラ」という用語は、常に製品インスタンスを管理する管理アプリケーションまたはサービ スを意味します。「コントローラ」という用語は、製品インスタンスである Cisco Catalyst ワ イヤレスコントローラを指すためには使用されません。

Cisco Catalyst ワイヤレスコントローラでは、Cisco DNA Center がサポートされているコント ローラです。コントローラ、コントローラをサポートする製品インスタンス、およびコント ローラと製品インスタンスで必要な最小ソフトウェアバージョンに関する情報を次に示しま す。

| Smart Licensing Using Policy へ<br>移行するために必要な Cisco<br>DNA Center の最小バージョン <sup>1</sup> | Cisco IOS XE に必要な最小バー<br>ジョン <sup>2</sup> | サポート対象製品インスタン<br>ス                                                          |
|----------------------------------------------------------------------------------------|-------------------------------------------|-----------------------------------------------------------------------------|
| Cisco DNA Center リリース<br>2.2.2                                                         | Cisco IOS XE Amsterdam 17.3.2a            | • Cisco Catalyst 9800-40 ワイ<br>ヤレス コントローラ                                   |
|                                                                                        |                                           | • Cisco Catalyst 9800-80 ワイ<br>ヤレス コントローラ                                   |
|                                                                                        |                                           | • Cisco Catalyst 9800-L ワイ<br>ヤレス コントローラ                                    |
|                                                                                        |                                           | • Cisco Catalyst 9800-CL ワ<br>イヤレス コントローラ                                   |
|                                                                                        |                                           | • Cisco Catalyst 9800 組み込<br>みワイヤレスコントロー<br>ラ                               |
|                                                                                        |                                           | • Cisco Catalyst 9100 アクセ<br>スポイント上の Cisco 組み<br>込みワイヤレスコント<br>ローラ (EWC-AP) |

表 2: コントローラのサポート情報: Cisco DNA Center

- <sup>1</sup> コントローラに必要な最小ソフトウェアバージョン。これは、特に明記されていない限 り、後続のすべてのリリースでサポートが継続されることを意味します。
- <sup>2</sup> 製品インスタンスに必要な最小ソフトウェアバージョン。これは、特に明記されていない限り、後続のすべてのリリースでサポートが継続されることを意味します。

Cisco DNA Center の詳細については、

https://www.cisco.com/c/en/us/support/cloud-systems-management/dna-center/series.html [英語] でサ ポートページを参照してください。

### SSM オンプレミス

Smart Software Manager オンプレミス (SSM オンプレミス) は、CSSM と連動するアセットマ ネージャです。これにより、CSSMに直接接続する代わりに、オンプレミスで製品とライセン スを管理できます。

SSM オンプレミスで Smart Licensing Using Policy を実装するために必要なソフトウェアバー ジョンについては、次を参照してください。

| عب بر | よみ当日 | 1. 7 5. |  |
|-------|------|---------|--|
|       |      |         |  |
|       |      |         |  |
|       |      |         |  |

概念

| Smart Licensing Using Policy に<br>必要な SSM オンプレミスの最<br>小バージョン <sup>3</sup> | Cisco IOS XE に必要な最小バー<br>ジョン <sup>4</sup> | サポート対象製品インスタン<br>ス                                                         |
|---------------------------------------------------------------------------|-------------------------------------------|----------------------------------------------------------------------------|
| バージョン 8、リリース<br>202102                                                    | Cisco IOS XE Amsterdam 17.3.3             | • Cisco Catalyst 9800-40 ワイ<br>ヤレス コントローラ                                  |
|                                                                           |                                           | • Cisco Catalyst 9800-80 ワイ<br>ヤレス コントローラ                                  |
|                                                                           |                                           | • Cisco Catalyst 9800-L ワイ<br>ヤレス コントローラ                                   |
|                                                                           |                                           | • Cisco Catalyst 9800-CL ワ<br>イヤレス コントローラ                                  |
|                                                                           |                                           | • Cisco Catalyst 9800 組み込<br>みワイヤレスコントロー<br>ラ                              |
|                                                                           |                                           | • Cisco Catalyst 9100 アクセ<br>スポイント上の Cisco 組み<br>込みワイヤレスコント<br>ローラ(EWC-AP) |

<sup>3</sup> 必要な SSM オンプレミスの最小バージョンこれは、特に明記されていない限り、後続の すべてのリリースでサポートが継続されることを意味します。

<sup>4</sup> 製品インスタンスに必要な最小ソフトウェアバージョン。これは、特に明記されていない限り、後続のすべてのリリースでサポートが継続されることを意味します。

SSM オンプレミスの詳細については、ソフトウェアダウンロードページの Smart Software Manager On-Prem [英語] を参照してください。ドキュメントリンクを表示するには、.iso イメージにカーソルを合わせます。

概念

ここでは、ポリシーを使用したスマートライセンシングの主要な概念について説明します。

### ライセンス執行(エンフォースメント)タイプ

所与のライセンスは、3つの適用タイプのいずれかに属します。適用タイプは、ライセンスを 使用する前に承認が必要かどうかを示します。

• 不適用または非適用

不適用ライセンスは、外部との接続がないネットワークで使用する前、または接続された ネットワークでの登録前に承認を必要としません。このようなライセンスの使用条件は、 エンドユーザライセンス契約(EULA)に基づきます。 Cisco Catalyst ワイヤレスコントローラで使用可能なライセンスはすべて、不適用ライセン スです。

適用

この適用タイプに属するライセンスは、使用前に承認が必要です。必要な承認は承認コードの形式で行われ、対応する製品インスタンスにインストールする必要があります。

適用ライセンスの例としては、シスコの産業用イーサネットスイッチで利用可能な Media Redundancy Protocol (MRP) クライアントライセンスがあります。

• 輸出規制

この適用タイプに属するライセンスは米国の取引規制法によって輸出が制限されていて、 これらのライセンスは使用前に承認が必要です。これらのライセンスの場合も、必要な承 認コードは、対応する製品インスタンスにインストールする必要があります。シスコは、 ハードウェア購入の際に発注がある場合、輸出規制ライセンスをプリインストールするこ とがあります。

輸出規制ライセンスの例としては、シスコの特定のルータで使用可能な高速暗号化 (HSECK9) ライセンスがあります。

### ライセンス継続期間

これは、購入したライセンスが有効な期間を指します。所与のライセンスは、上記のいずれかの適用タイプに属し、次の期間有効です。

永久:このライセンスには使用期限日はありません。

AIR Network Essentials および AIR Network Advantage ライセンスは、Cisco Catalyst ワイヤ レスコントローラで使用可能な不適用の永続的ライセンスの例です。

・サブスクリプション:ライセンスは特定の日付まで有効です。

AIR Digital Network Architecture (DNA) Essentials および AIR DNA Advantage ライセンス は、Cisco Catalyst ワイヤレスコントローラで使用可能な不適用のサブスクリプション ラ イセンスの例です。

### 承認コード

スマートライセンシング承認コード(SLAC)は、輸出規制または適用(エンフォース)ライ センスの有効化および継続使用を可能にします。

SLACは、Cisco Catalyst ワイヤレスコントローラで使用可能なライセンスには必要ありません が、以前のライセンスモデルからポリシーを使用したスマートライセンシングにアップグレー ドする場合は、独自の承認コードを含む特定のライセンス予約(SLR)を持つことができま す。SLR承認コードは、ポリシーを使用したスマートライセンシングへのアップグレード後に サポートされるようになります。

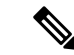

(注) 既存の SLR はアップグレード後に引き継がれますが、「予約」の概念が適用されないため、 ポリシーを使用したスマートライセンシング環境で新しい SLR を要求することはできません。 エアギャップネットワークの場合は、代わりに CSSM への接続なし、CSLU なしのトポロジが 適用されます。

SLR 承認コードの処理方法の詳細については、アップグレード (69 ページ) を参照してくだ さい。SLR 承認コードを返す場合は、承認コードの削除と返却 (146 ページ) を参照してくだ さい。

### ポリシー

ポリシーは、製品インスタンスに次のレポート手順を提供します。

- License usage report acknowledgement requirement (Reporting ACK required): ライセンス使用 状況レポートは RUM レポートと呼ばれ、確認応答は ACK と呼ばれます(「RUM レポー トおよびレポート確認応答」を参照)。これは、この製品インスタンスのレポートにCSSM 確認応答が必要かどうかを指定する yes または no の値です。デフォルトポリシーは常に 「ves」に設定されます。
- First report requirement (days):最初のレポートは、ここで指定した期間内に送信される必要があります。

この値がゼロの場合、最初のレポートは必要ありません。

 Reporting frequency (days):後続のレポートは、ここで指定した期間内に送信される必要が あります。

ここの値がゼロの場合、使用状況が変更されない限り、以降のレポートは必要ありません。

• Report on change (days): ライセンスの使用状況が変更された場合は、ここで指定した期間 内にレポートが送信される必要があります。

ここの値がゼロの場合、使用状況の変更時のレポートは必要ありません。

ここの値がゼロでない場合は、変更を加えた後にレポートが必要です。次に示すすべての シナリオは、製品インスタンスのライセンス使用状況における変更としてカウントされま す。

- ・消費されたライセンスの変更(別のライセンスへの変更やライセンスの追加または削除を含む)。
- ・ライセンスの消費なしから1つ以上のライセンスの消費への移行。
- •1つ以上のライセンスの消費からライセンスの消費なしへの移行。

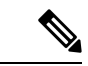

(注) 製品インスタンスがライセンスを使用していない場合、ポリシーのレポート要件(最初のレ ポート要件、レポート頻度、変更に関するレポート)のいずれかにゼロ以外の値が設定されていても、レポートは必要ありません。

#### ポリシー選択について

CSSMは、製品インスタンスに適用されるポリシーを決定します。特定の時点で使用されているポリシーは1つだけです。ポリシーとその値は、使用されているライセンスなど、さまざまな要因に基づいています。

cisco defaultは、製品インスタンスで常に使用可能なデフォルトポリシーです。他のポリシー が適用されていない場合、製品インスタンスはこのデフォルトポリシーを適用します。次の表 (表 3:ポリシー: Cisco default (52 ページ))に、cisco default ポリシー値を示します。

お客様はポリシーを設定することはできませんが、Cisco Global Licensing Operations チームに 連絡して、カスタマイズされたポリシーを要求することができます。Support Case Manager に 移動します。[OPEN NEW CASE] をクリックして、[Software Licensing] を選択します。ライセ ンスチームから、プロセスの開始や追加情報について連絡があります。カスタマイズされたポ リシーは、CSSM のスマートアカウントを介して使用することもできます。

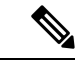

(注) 適用されているポリシー(使用中のポリシー)とそのレポート要件を確認するには、特権EXEC モードで show license all コマンドを入力します。

表 3: ポリシー: Cisco default

| ポリシー:Cisco default                | デフォルトポリシー値                          |
|-----------------------------------|-------------------------------------|
| Export (Perpetual/Subscription)   | Reporting ACK required : Yes        |
| (注) 適用タイプが「輸出規                    | First report requirement (days) : 0 |
| 制」のライセンスにのみ適用されます。                | Reporting frequency (days) : 0      |
|                                   | Report on change (days) : 0         |
| Enforced (Perpetual/Subscription) | Reporting ACK required : Yes        |
| ( <b>注</b> ) 適用タイプが「適用            | First report requirement (days) : 0 |
| (エンフォース)」の<br>ライセンスにのみ適用          | Reporting frequency (days) : 0      |
| されます。                             | Report on change (days) : 0         |
|                                   |                                     |

| ポリシー:Cisco default                           | デフォルトポリシー値                            |
|----------------------------------------------|---------------------------------------|
| Unenforced/Non-Export Perpetual <sup>5</sup> | Reporting ACK required : Yes          |
|                                              | First report requirement (days) : 365 |
|                                              | Reporting frequency (days) : 0        |
|                                              | Report on change (days) : 90          |
| Unenforced/Non-Export Subscription           | Reporting ACK required : Yes          |
|                                              | First report requirement (days) : 90  |
|                                              | Reporting frequency (days) : 90       |
|                                              | Report on change (days) : 90          |
|                                              |                                       |

<sup>5</sup> Unenforced/Non-Export Perpetual の場合:デフォルトポリシーの最初のレポート要件(365 日以内)は、ディストリビュータやパートナーからハードウェアやソフトウェアを購入 した場合にのみ適用されます。

### RUM レポートおよびレポート確認応答

リソース使用率測定レポート(RUM レポート)は、ポリシーで指定されたレポート要件を満 たすためのライセンス使用状況レポートです。RUM レポートは製品インスタンスによって生 成され、CSSMによって使用されます。製品インスタンスは、ライセンス使用状況情報とすべ てのライセンス使用状況の変更を、開いている RUM レポートに記録します。システムが決定 した間隔で、開いている RUM レポートが閉じられ、新しい RUM レポートが開かれて、ライ センスの使用状況の記録が継続されます。閉じられた RUM レポートは、いつでも CSSM に送 信できます。

RUM確認応答(RUMACKまたはACK)はCSSMからの応答であり、RUMレポートのステー タスに関する情報を提供します。レポートのACKが製品インスタンスで使用可能になると、 対応する RUM レポートが不要になり、削除できることが示されます。

レポート方式、つまり CSSM への RUM レポートの送信方法は、実装するトポロジによって異なります。

CSSM は、最後に受信した RUM レポートに従ってライセンス使用状況情報を表示します。

RUM レポートには、信頼コード要求や SLAC 要求などの他の要求が伴う場合があります。そのため、受信した RUM レポート ID に加えて、CSSM からの ACK には承認コード、信頼コード、およびポリシーファイルが含まれることがあります。

製品インスタンスに適用されるポリシーによって、レポート要件の次の側面が決まります。

- RUM レポートが CSSM に送信されるかどうか、およびこの要件を満たすために提供され る最大日数。
- RUM レポートに CSSM からの確認応答(ACK)が必要かどうか。
- ライセンス消費の変化を報告するために提供される最大日数。

#### RUM レポートの生成、保存、管理

Cisco IOS XE Cupertino 17.7.1 以降、RUM レポートの生成と関連プロセスが次のように最適化 および強化されました。

- 製品インスタンスで使用可能なすべての RUM レポートのリストを表示できます(レポートの数、それぞれの処理状態、エラーがあるかどうかなど)。この情報は、show license rum、show license all、show license tech 特権 EXEC コマンドで使用できます。出力に表示されるフィールドの詳細については、対応するリリースのコマンドリファレンスを参照してください。
- RUM レポートは、処理時間を短縮し、メモリ使用量を削減する新しい形式で保存されま す。古い形式と新しい形式の違いによって生じる使用状況レポートの不整合を避けるため に、次の状況では、トポロジに適用される方法で RUM レポートを送信することをお勧め します。

ポリシーを使用したスマートライセンシングをサポートする以前のリリースから、Cisco IOS XE Cupertino 17.7.1 以降のリリースにアップグレードする場合。

Cisco IOS XE Cupertino 17.7.1 以降のリリースから、ポリシーを使用したスマートライセン シングをサポートする以前のリリースにダウングレードする場合。

 ・継続的なディスク領域とメモリの可用性を確保するために、製品インスタンスは、対象と 見なされる RUM レポートの削除を検出してトリガーします。

### 信頼コード

製品インスタンスが使用する UDI に関連付けられた公開キー

- RUM レポートに署名します。これにより、改ざんが防止され、データの真正性が確保されます。
- ・CSSM でセキュア通信を有効化します。

信頼コードを取得する方法は複数あります。

• Cisco IOS XE Cupertino 17.7.1 以降、すべての新規注文の信頼コードは出荷時にインストールされています。

(注) 出荷時にインストールされた信頼コードは、CSSM との通信には 使用できません。

・信頼コードは、IDMトークンを使用して CSSM から取得できます。

ここでは SSM Web UI で *ID* トークンを生成して信頼コードを入手して製品インスタンス にインストールする必要があります。出荷時にインストールされた信頼コードがある場合 は、上書きする必要があります。製品インスタンスが CSSM に直接接続されている場合 は、この方法を使用して、製品インスタンスが CSSM と安全に通信できるようにします。 信頼コードを取得するこの方法は、CSSMに直接接続するすべてのオプションに適用できます。詳細については、CSSMに直接接続(57ページ)を参照してください。

 Cisco IOS XE Cupertino 17.7.1 以降では、信頼コードは、製品インスタンスが CSLU への データ送信を開始するトポロジと、製品インスタンスがエアギャップネットワーク内にあ るトポロジで自動的に取得されます。

出荷時にインストールされた信頼コードがある場合は、自動的に上書きされます。この方 法で取得した信頼コードは、CSSM とのセキュアな通信に使用できます。

トポロジの説明と対応するワークフローを参照して、各シナリオにおける信頼コードの要 求およびインストール方法を確認してください(サポートされるトポロジ(55ページ))。

信頼コードが製品インスタンスにインストールされている場合、**show license status** コマンドの 出力の [Trust Code Installed:] フィールドにタイムスタンプが表示されます。

### サポートされるトポロジ

このセクションでは、ポリシーを使用したスマートライセンシングを実装するさまざまな方法 について説明します。各トポロジについて、付属の概要を参照してセットアップの動作設計を 確認し、考慮事項と推奨事項(ある場合)を参照してください。

### トポロジを選択した後

トポロジを選択した後、ポリシーを使用したスマートライセンシングの設定方法:トポロジ別のワークフロー(75ページ)を参照してください。これらのワークフローは、新規展開のみに該当します。これらのワークフローにより、トポロジを実装する最も簡単で迅速な方法が実現します。

既存のライセンシングモデルから移行する場合は、ポリシーを使用したスマートライセンシン グへの移行(90ページ)を参照してください。

初期実装後、追加の設定タスクを実行する必要がある場合(AIRライセンスを変更する、RUM レポートを同期する場合など)は、「ポリシーを使用したスマートライセンシングのタスクラ イブラリ」を参照してください。

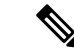

(注) 続行する前に、必ず「サポートされるトポロジ」を確認してください。

### **CSLU**を介して CSSM に接続

概要:

ここでは、ネットワーク内の製品インスタンスは CSLU に接続され、CSLU は CSSM との単一 のインターフェイスポイントになります。製品インスタンスは、必要な情報を CSLU にプッ シュするように設定できます。または、構成可能な頻度で製品インスタンスから必要な情報を 取得するように CSLU を設定することもできます。 製品インスタンス開始型通信(プッシュ):製品インスタンスは、CSLUの REST エンドポイントに接続することで、CSLU との通信を開始します。送信されるデータには、RUM レポート、および承認コード、UDIに関連付けられた信頼コード、ポリシーの要求が含まれます。必要な間隔で自動的に RUM レポートを CSLU に送信するように製品インスタンスを設定できます。これは、製品インスタンスのデフォルトの方法です。

CSLU 開始型通信(pull 型):製品インスタンスからの情報の取得を開始するために、CSLU は YANG を使用した NETCONF、RESTCONF、gRPC のモデル、またはネイティブ REST API を使用して製品インスタンスに接続します。サポートされるワークフローには、RUM レポー トの製品インスタンスからの受信とCSSMへの送信、承認コードのインストール、UDIに関連 付けられた信頼コードのインストール、およびポリシーの適用が含まれます。

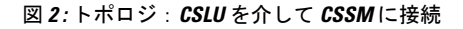

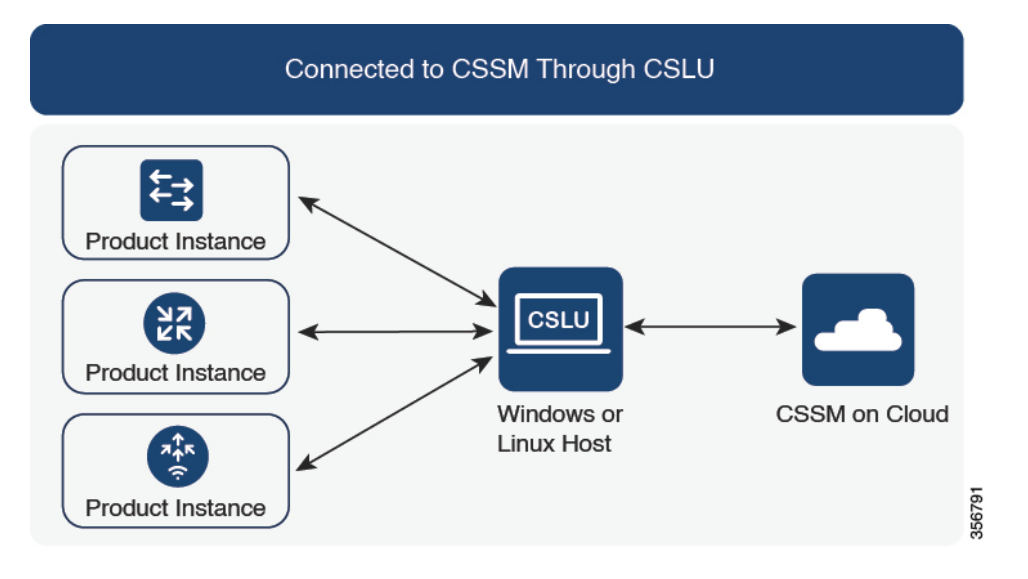

#### 考慮事項または推奨事項:

ネットワークのセキュリティポリシーに応じて通信方法を選択します。

#### リリースごとの変更と拡張:

このセクションでは、このトポロジに影響するリリースごとのソフトウェアの重要な変更と拡張について概説します。

#### Cisco IOS XE Cupertino 17.7.1 以降:

•信頼コードの要求とインストール

信頼コードが製品インスタンスで使用できない場合、製品インスタンスは RUM レポート の一部として、信頼コードの要求を検出し、自動的に要求を含めます。CSSM からの対応 する ACK には信頼コードが含まれています。出荷時にインストールされた既存の信頼コー ドがある場合は、自動的に上書きされます。この方法で取得した信頼コードは、CSSM と の通信に使用できます。
これは、スタンドアロンおよび高可用性設定でサポートされます。高可用性設定では、ア クティブな製品インスタンスは、信頼コードが使用できないすべての接続製品インスタン スの信頼コードを要求します。

このリリースでは、この拡張は、製品インスタンス開始モードにのみ適用されます。

• RUM レポートスロットリング

製品インスタンス開始モードでは、レポートの最小頻度は1日に制限されます。これは、 製品インスタンスが1日に複数のRUMレポートを送信しないことを意味します。これに より、特定のライセンスに対して生成および送信されるRUMレポートが多すぎるという 問題が解決されます。また、RUMレポートの過剰な生成によって引き起こされたメモリ 関連の問題とシステムのスローダウンも解決します。

特権 EXEC モードで license smart sync コマンドを入力すると、スロットリングの制限を オーバーライドできます。

RUM レポートスロットリングは、17.3.x トレインの Cisco IOS XE Amsterdam 17.3.6 以降の リリースおよび 17.6.x トレインの Cisco IOS XE Bengaluru 17.6.4 以降のリリースに適用さ れます。

#### 次の手順:

このトポロジを実装するには、トポロジのワークフロー: CSLU を介して CSSM に接続 (75 ページ)を参照してください。

## **CSSM**に直接接続

#### 概要:

このトポロジは、スマートライセンシングの以前のバージョンで使用でき、ポリシーを使用したスマートライセンシングで引き続きサポートされます。

ここでは、製品インスタンスからCSSMへの直接かつ信頼できる接続を確立します。直接接続 には、CSSMへのネットワーク到達可能性が要求されます。その後、製品インスタンスがメッ セージを交換し、CSSMと通信するには、このトポロジで使用可能な転送オプションのいずれ かを設定します(以下を参照)。最後に、信頼を確立するには、CSSMの対応するスマートア カウントとバーチャルアカウントからトークンを生成し、製品インスタンスにインストールす る必要があります。

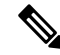

(注) 出荷時にインストールされた信頼コードは、CSSMとの通信には使用できません。つまり、このトポロジでは、出荷時にインストールされた信頼コードが存在する場合でも、CSSMで IDトークンを生成して信頼コードを取得し、出荷時にインストールされた既存の信頼コードを上書きする必要があります。信頼コード(54ページ)も参照してください。

次の方法で CSSM と通信するように製品インスタンスを設定できます。

•スマート転送を使用して CSSM と通信する。

スマート転送は、スマートライセンシング(JSON)メッセージがHTTPSメッセージ内に 含まれ、製品インスタンスとCSSMの間で交換されることにより通信する転送方法です。 次のスマート転送設定オプションを使用できます。

- スマート転送:この方法では、製品インスタンスは特定のスマート転送ライセンス サーバ URL を使用します。これは、ワークフローのセクションに示すとおりに設定 する必要があります。
- ・HTTPS プロキシを介したスマート転送:この方法では、製品インスタンスはプロキシサーバを使用してライセンスサーバと通信し、最終的には CSSM と通信します。
- Call Home を使用して CSSM と通信する。

Call Home を使用すると、Eメールベースおよび Web ベースで重大なシステムイベントの 通知を行えます。CSSMへのこの接続方法は、以前のスマートライセンシング環境で使用 でき、ポリシーを使用したスマートライセンシングで引き続き使用できます。次の Call Home 設定オプションを使用できます。

- ・ダイレクトクラウドアクセス:この方法では、製品インスタンスはインターネット経 由でCSSMに使用状況情報を直接送信します。接続に追加のコンポーネントは必要あ りません。
- HTTPS プロキシを介したダイレクトクラウドアクセス:この方法では、製品インス タンスはインターネット経由でプロキシサーバ(Call Home Transport Gateway または 市販のプロキシ(Apache など)のいずれか)を介して CSSM に使用状況情報を送信 します。

#### 図 3: トポロジ: CSSM に直接接続

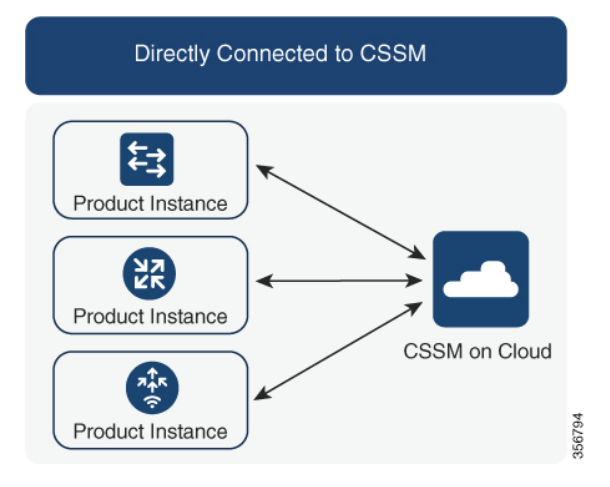

#### 考慮事項または推奨事項:

CSSMに直接接続する場合は、スマート転送が推奨される転送方法です。この推奨事項は以下 に適用されます。

- •新規展開。
- ・以前のライセンスモデル。ポリシーを使用したスマートライセンシングへの移行後に設定 を変更します。
- 現在 Call Home 転送方法を使用している登録済みライセンス。ポリシーを使用したスマートライセンシングへの移行後に設定を変更します。
- ・以前のライセンスモデルの評価ライセンスや期限切れのライセンス。ポリシーを使用した スマートライセンシングへの移行後に設定を変更します。

移行後に設定を変更するには、トポロジのワークフロー: CSSM に直接接続 (78 ページ)の 「製品インスタンスの設定」にある「接続方法と転送タイプの設定」のオプション1を参照し てください。

#### リリースごとの変更と拡張:

このセクションでは、このトポロジに影響するリリースごとのソフトウェアの重要な変更と拡張について概説します。

• RUM レポートスロットリング

このトポロジでは、レポートの最小頻度は1日に制限されます。これは、製品インスタン スが1日に複数のRUMレポートを送信しないことを意味します。これにより、特定のラ イセンスに対して生成および送信されるRUMレポートが多すぎるという問題が解決され ます。また、RUMレポートの過剰な生成によって引き起こされたメモリ関連の問題とシ ステムのスローダウンも解決します。

特権 EXEC モードで license smart sync コマンドを入力すると、スロットリングの制限を オーバーライドできます。

RUM レポートスロットリングは、17.3.x トレインの Cisco IOS XE Amsterdam 17.3.6 以降の リリースおよび 17.6.x トレインの Cisco IOS XE Bengaluru 17.6.4 以降のリリースに適用さ れます。

#### 次の手順:

このトポロジを実装するには、トポロジのワークフロー: CSSM に直接接続 (78 ページ)を 参照してください。

### CSLU は CSSM から切断

#### 概要:

ここでは、製品インスタンスがCSLUと通信し、製品インスタンス開始の通信またはCSLU開始の通信を実装するオプションがあります(CSLUを介してCSSMに接続のトポロジと同様)。 CSLUとCSSM間の通信のもう一方はオフラインです。CSLUには、CSSMから切断されたモードで動作するオプションがあります。 CSLUとCSSM間の通信は、署名済みファイルの形式で送受信され、オフラインで保存された後、場合によってはCSLUまたはCSSMにアップロードまたはダウンロードされます。

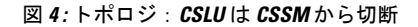

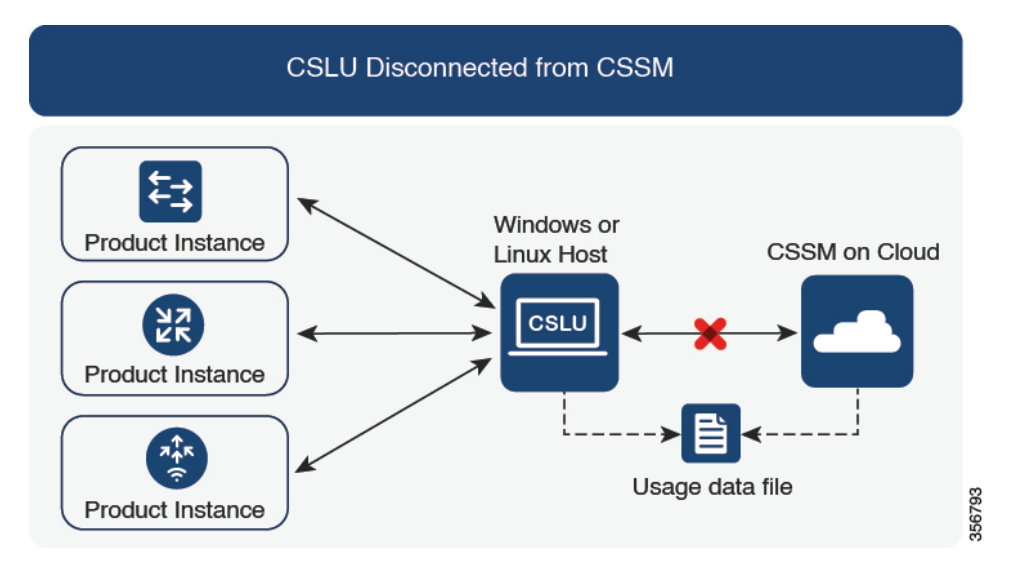

#### 考慮事項または推奨事項:

ネットワークのセキュリティポリシーに応じて通信方法を選択します。

#### リリースごとの変更と拡張:

このセクションでは、このトポロジに影響するリリースごとのソフトウェアの重要な変更と拡張について概説します。

#### Cisco IOS XE Cupertino 17.7.1 以降:

・信頼コードの要求とインストール

信頼コードが製品インスタンスで使用できない場合、製品インスタンスは、CSLUに送信 される RUM レポートの一部として要求を検出し、自動的にその要求を含めます。この要 求は、CSSM にアップロードされます。CSSM からダウンロードする ACK には信頼コー ドが含まれています。出荷時にインストールされた既存の信頼コードがある場合は、自動 的に上書きされます。この方法で取得した信頼コードは、CSSM との通信に使用できま す。

これは、スタンドアロンおよび高可用性設定でサポートされます。高可用性設定では、ア クティブな製品インスタンスは、信頼コードが使用できないメンバーやスタンバイの信頼 コードを要求します。

このリリースでは、この拡張は、製品インスタンス開始モードにのみ適用されます。

• RUM レポートスロットリング

製品インスタンス開始モードでは、レポートの最小頻度は1日に制限されます。これは、 製品インスタンスが1日に複数の RUM レポートを送信しないことを意味します。これに より、特定のライセンスに対して生成および送信される RUM レポートが多すぎるという 問題が解決されます。また、RUM レポートの過剰な生成によって引き起こされたメモリ 関連の問題とシステムのスローダウンも解決します。

特権 EXEC モードで license smart sync コマンドを入力すると、スロットリングの制限を オーバーライドできます。

RUM レポートスロットリングは、17.3.x トレインの Cisco IOS XE Amsterdam 17.3.6 以降の リリースおよび 17.6.x トレインの Cisco IOS XE Bengaluru 17.6.4 以降のリリースに適用さ れます。

#### 次の手順:

このトポロジを実装するには、トポロジのワークフロー: CSLU は CSSM から切断 (79 ページ)を参照してください。

## コントローラを介して CSSM に接続

コントローラを使用して製品インスタンスを管理する場合、コントローラはCSSMに接続して CSSM とのすべての通信のインターフェイスとなります。Cisco Catalyst ワイヤレスコントロー ラでサポートされているコントローラは、Cisco DNA Center です。

#### 概要:

Cisco DNA Center がコントローラとして製品インスタンスを管理している場合、製品インスタ ンスはライセンスの使用状況を記録し、保存しますが、Cisco DNA Center が RUM レポートを 取得し、CSSM に報告し、製品インスタンスにインストールするために ACK を返すために製 品インスタンスとの通信を開始します。

Cisco DNA Center で管理する必要があるすべての製品インスタンスは、そのインベントリの一 部である必要があり、サイトに割り当てる必要があります。Cisco DNA Center は NETCONF プ ロトコルを使用して設定をプロビジョニングし、製品インスタンスから必要な情報を取得しま す。したがって、これを容易にするために製品インスタンスで NETCONF を有効にする必要が あります。

レポートの要件を満たすために、Cisco DNA Center は CSSM から該当するポリシーを取得し、 次のレポートオプションを提供します。

- Ad hoc reporting: 必要に応じてアドホックレポートをトリガーできます。
- Scheduled reporting:ポリシーで指定されたレポート頻度に対応し、Cisco DNA Center に よって自動的に処理されます。

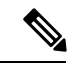

(注) 製品インスタンスが定期レポートの対象となる前に、アドホックレポートを少なくとも1回実 行する必要があります。 最初のアドホックレポートにより、Cisco DNA Center は、後続の RUM レポートをアップロー ドする必要があるスマートアカウントとバーチャルアカウントを決定できます。製品インスタ ンスのアドホックレポートが一度も実行されていない場合は、通知されます。

Cisco DNA Center では、輸出規制ライセンス用の SLAC のインストールと削除ができます。 Cisco Catalyst ワイヤレスコントローラで使用可能なライセンスはすべて不適用ライセンスであ るため、SLAC のインストールと削除は適用されません。

信頼コードは必要ありません。

図 5: トポロジ:コントローラを介して CSSM に接続

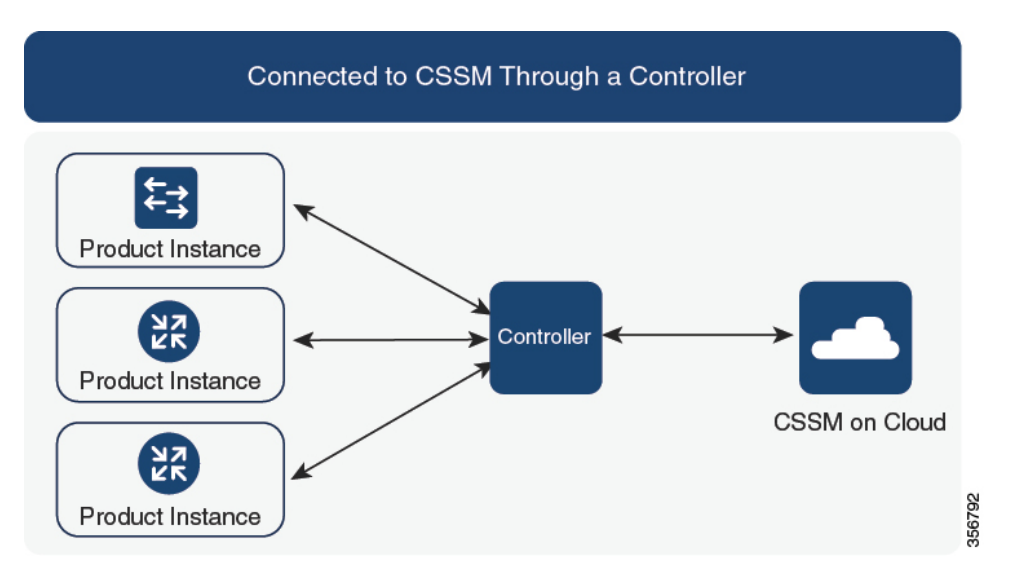

#### 考慮事項または推奨事項:

これは、Cisco DNA Center を使用している場合に推奨されるトポロジです。

#### 次の手順:

このトポロジを実装するには、トポロジのワークフロー:コントローラを介してCSSMに接続 (83ページ)を参照してください。

## CSSM への接続なし、CSLU なし

#### 概要:

ここでは、製品インスタンスとCSSMは相互に切断され、他の中間ユーティリティまたはコン ポーネントはありません。すべての通信は、ファイルのアップロードとダウンロードという形 式です。これらのファイルは、RUM レポートUDI に関連付けられた信頼コードの要求です。

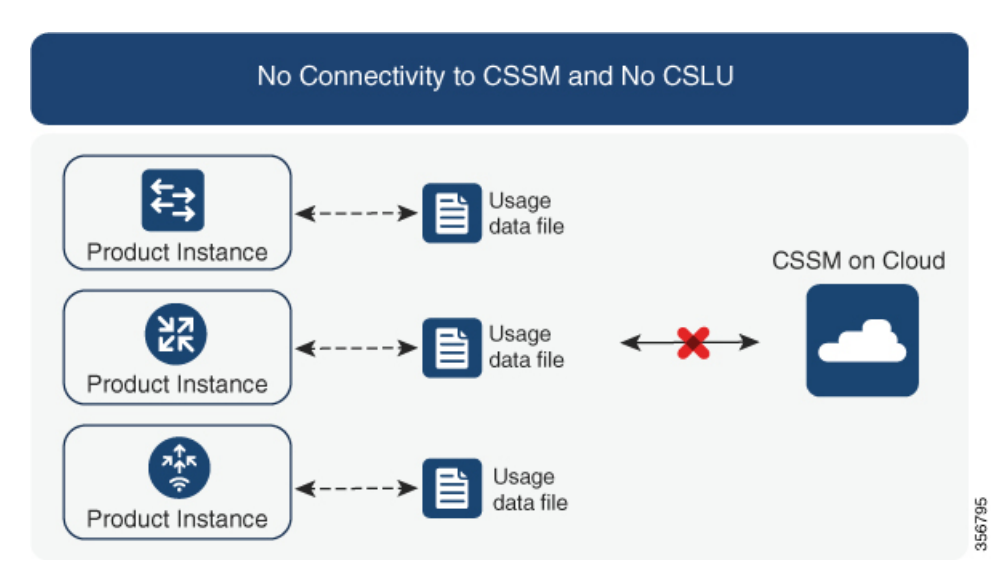

#### 図 6: トポロジ: CSSM への接続なし、CSLU なし

#### 考慮事項または推奨事項:

このトポロジは、製品インスタンスがネットワークの外部とオンラインで通信できない高セ キュリティ展開に適しています。

#### リリースごとの変更と拡張

このセクションでは、このトポロジに影響するリリースごとのソフトウェアの変更と拡張について概説します。

#### Cisco IOS XE Cupertino 17.7.1 以降:

・信頼コードの要求とインストール

製品インスタンスで信頼コードが使用できない場合、製品インスタンスは、ユーザーが保存し、CSSMにアップロードするRUMレポートに信頼コードの要求を自動的に含めます。 CSSM からダウンロードする ACK には信頼コードが含まれています。

出荷時にインストールされた信頼コードがある場合、ACK をインストールすると自動的 に上書きされます。この方法で取得した信頼コードは、CSSM とのセキュアな通信に使用 できます。

これは、スタンドアロンおよび高可用性設定でサポートされます。高可用性設定では、ア クティブな製品インスタンスは、信頼コードが使用できないすべての接続製品インスタン スの信頼コードを要求します。

•よりシンプルな承認コードの返却

承認コードの返却ファイルをアップロードする簡単な方法を CSSM Web UI で使用できま す。CSSM Web UI で正しいバーチャルアカウントの製品インスタンスを見つける必要が なくなりました。RUM レポートと同様に、返却ファイルをアップロードできます。

#### 次の手順:

このトポロジを実装するには、トポロジのワークフロー: CSSM への接続なし、CSLU なし (84 ページ)を参照してください。

## SSM オンプレミス展開

#### 概要:

SSM オンプレミスは、オンプレミスに展開される CSSM の拡張として機能するように設計されています。

ここでは、製品インスタンスが SSM オンプレミスに接続され、SSM オンプレミスが CSSM と の単一のインターフェイスポイントになります。SSM オンプレミスの各インスタンスは、SSM オンプレミスのローカルアカウントに必須の登録と同期を通じて、CSSM内のバーチャルアカ ウントを使用して CSSM に通知する必要があります。

製品インスタンスを管理するために SSM オンプレミスを展開する場合、SSM オンプレミスに 必要な情報をプッシュするように製品インスタンスを設定できます。または、設定可能な頻度 で製品インスタンスから必要な情報をプルするように SSM オンプレミスを設定することもで きます。

 ・製品インスタンス開始型通信(プッシュ):製品インスタンスはSSMオンプレミスの RESTエンドポイントを接続することでSSMオンプレミスの通信を開始します。送信されるデータには、RUMレポート、および承認コード、信頼コード、ポリシーの要求が含まれます。

このモードでの製品インスタンスと SSM オンプレミス間の通信のオプション:

- ・必要に応じて、CLIコマンドを使用してSSMオンプレミスに情報をプッシュします。
- スケジュールされた頻度でRUMレポートをSSMオンプレミスに自動的に送信するには、CLIコマンドを使用し、レポート間隔を設定します。
- SSMオンプレミス開始型通信(プル):製品インスタンスからの情報の取得を開始するには、SSMオンプレミスでNETCONF、RESTCONF、およびネイティブのREST APIオプションを使用して製品インスタンスを接続します。サポートされるワークフローには、RUMレポートの製品インスタンスからの受信とCSSMへの送信、承認コードのインストール、信頼コードのインストール、およびポリシーの適用が含まれます。

このモードでの製品インスタンスと SSM オンプレミス間の通信のオプション:

- ・必要に応じて(オンデマンドで)、1つ以上の製品インスタンスから使用状況情報を 収集します。
- スケジュールされた頻度で1つ以上の製品インスタンスから使用状況情報を収集します。

SSM オンプレミスでは、レポート間隔が製品インスタンスのデフォルトポリシーに設定されま す。これは変更できますが、より頻繁に(より短い間隔で)レポートを作成するか、または使 用可能な場合はカスタムポリシーをインストールできます。

SSM オンプレミスで使用状況が使用できるようになったら、同じ間隔で CSSM と同期して、 製品インスタンス数、ライセンス数、およびライセンス使用状況情報が CSSM と SSM オンプ レミスの両方と同じであることを確認します。SSM オンプレミスと CSSM 間の使用状況の同 期オプション:プッシュとプルモードの場合:

- ・CSSM でアドホック同期を実行します(Cisco と同期されました)。
- ・指定した時刻で CSSMとの同期をスケジュールします。
- オフラインで保存されている指名済みファイルを通じて CSSM と通信し、場合によって SSM オンプレミスまたは CSSM からアップロードするか、またはダウンロードします。

(注) このトポロジでは、SSM オンプレミスと CSSM 間で2つの異なる同期が行われます。1つは、 ローカルアカウントと CSSM との同期です。この同期は、SSM オンプレミスインスタンスに CSSM を認識させるためであり、SSM オンプレミスの [Synchronization] ウィジェットを使用し て実行します。2番目は、CSSM に接続するか、またはファイルをダウンロードおよびアップ ロードすることのいずれかによるライセンスの使用状況の CSSM との同期です。ライセンスの 使用状況を同期する前に、ローカルアカウントを同期する必要があります。

図 7: トポロジ: SSM オンプレミス展開

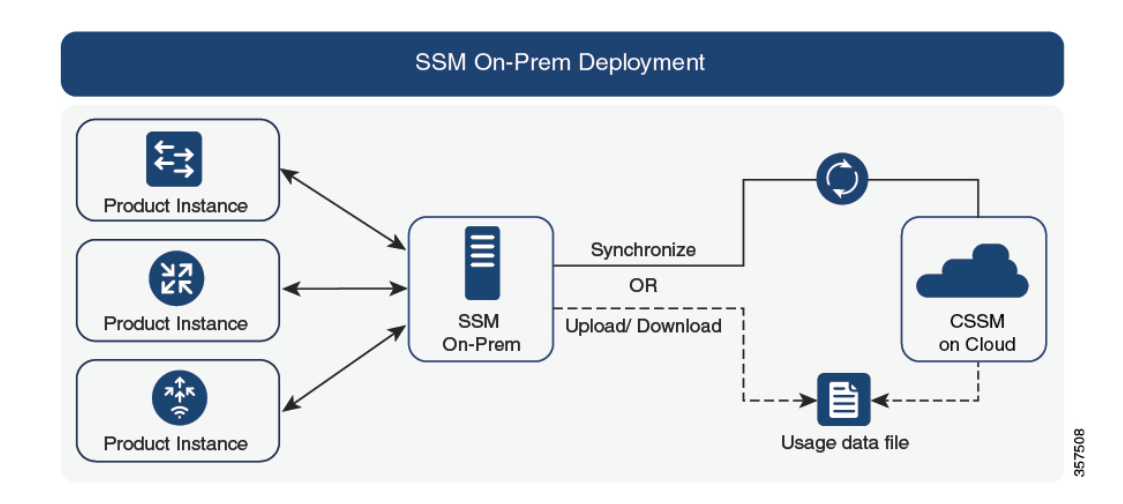

#### 考慮事項または推奨事項:

このトポロジは、次の状況に適しています。

- ・CSSM と直接通信せずにオンプレミスで製品インスタンスを管理する場合。
- ・会社のポリシーにより、製品インスタンスでライセンスの使用状況をシスコ(CSSM)に 直接報告できない場合。

・製品インスタンスがエアギャップネットワーク内にあり、ネットワーク外にあるものとオンラインで通信できない場合。

Smart Licensing Using Policy のサポートとは別に、SSM オンプレミスのバージョン 8 の主な利 点は次のとおりです。

マルチテナント:1つのテナントが1つのスマートアカウントとバーチャルアカウントのペアを構成します。SSM オンプレミスでは複数のペアを管理できます。ここでは、SSMオンプレミスに存在するローカルアカウントを作成します。CSSMのスマートアカウントとバーチャルアカウントのペアへの複数のローカルアカウントのロールアップ。詳細については、『Cisco Smart Software Manager On-Prem User Guide』[英語]の「About Accounts and Local Virtual Accounts」を参照してください。

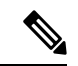

- (注) CSSMとSSMオンプレミスのインスタンス間の関係は、まだ1対 1です。
  - •スケール:合計 300,000 の製品インスタンスをサポートします。
  - 高可用性:2台のSSMオンプレミスサーバをアクティブ/スタンバイクラスタの形式で実行できます。詳細については、『Cisco Smart Software On-Prem Installation Guide』[英語]の「Appendix 4 Managing a High Availability (HA) Cluster in Your System」を参照してください。

高可用性展開は SSM オンプレミスのコンソールでサポートされています。必要なコマン ドの詳細については、『Cisco Smart Software On-Prem Console Guide』[英語]を参照してく ださい。

•CSSM へのオンライン接続とオフライン接続のオプション。

SSM オンプレミスの制限:

- ライセンス使用の同期を目的とした CSSM との通信のプロキシサポートが利用できるのは、バージョン8202108以降のみです。ローカルアカウントの同期を目的とするプロキシの使用はサポートされています。これは [Synchronization] ウィジェットを使用して実行され、Smart Licensing Using Policy がサポートされている SSM オンプレミス導入リリースから利用可能です。
- SSM オンプレミス開始型通信は、ネットワークアドレス変換(NAT) 設定の製品インス タンスではサポートされていません。製品インスタンス開始型通信を使用する必要があり ます。さらに、NAT 設定の製品インスタンスをサポートするために SSM オンプレミスを 有効にする必要があります。詳細は、このトポロジのワークフローで提供されます。

#### リリースごとの変更と拡張:

このセクションでは、このトポロジに影響するリリースごとのソフトウェアの重要な変更と拡張について概説します。

#### Cisco IOS XE Cupertino 17.9.1 以降:

• RUM レポートスロットリング

製品インスタンス開始モードでは、レポートの最小頻度は1日に制限されます。これは、 製品インスタンスが1日に複数のRUMレポートを送信しないことを意味します。これに より、特定のライセンスに対して生成および送信されるRUMレポートが多すぎるという 問題が解決されます。また、RUMレポートの過剰な生成によって引き起こされたメモリ 関連の問題とシステムのスローダウンも解決します。

特権 EXEC モードで license smart sync コマンドを入力すると、スロットリングの制限を オーバーライドできます。

RUM レポートスロットリングは、17.3.x トレインの Cisco IOS XE Amsterdam 17.3.6 以降の リリースおよび 17.6.x トレインの Cisco IOS XE Bengaluru 17.6.4 以降のリリースに適用さ れます。

#### 次の手順:

このトポロジを実装するには、トポロジのワークフロー:SSM オンプレミス展開 (85 ページ)を参照してください。

SSM オンプレミスの既存のバージョンから移行する場合は、アップグレード関連のさまざまな アクティビティを実行する順序が重要です。Smart Licensing Using Policy をサポートする SSM オンプレミスのバージョンへの移行(112ページ)を参照してください

## 他の機能との相互作用

## ハイ アベイラビリティ

このセクションでは、ポリシーを使用したスマートライセンシングをサポートするソフトウェ アバージョンを実行するときに、高可用性設定に適用される考慮事項について説明します。次 の高可用性セットアップは、このドキュメントの範囲内です。

デュアルシャーシのセットアップ(固定またはモジュラ)。一方のシャーシにアクティブ、も う一方のシャーシにスタンバイがあります。

ワイヤレス N+1 トポロジでは、「n」個のワイヤレスコントローラがプライマリとして機能 し、「+1」のワイヤレスコントローラがアクセスポイント(AP)のセカンダリまたはフォー ルバック ワイヤレスコントローラとして機能します。各アクセスポイントには、プライマリ ワイヤレスコントローラとセカンダリ ワイヤレスコントローラが設定されています。プライ マリで障害が発生した場合、プライマリに接続されていたすべてのアクセスポイントがセカン ダリ ワイヤレスコントローラにフォールバックするようになりました。

#### 高可用性セットアップでの信頼コード要件

必要な信頼コードの数は、UDIの数によって異なります。アクティブな製品インスタンスは、 高可用性セットアップのすべてのデバイスに対する要求を送信し、ACK で返されるすべての 信頼コードをインストールできます。

#### 高可用性セットアップでのポリシー要件

高可用性セットアップにのみ適用されるポリシー要件はありません。スタンドアロン製品イン スタンスの場合と同様に、高可用性セットアップにも1つのポリシーのみが存在し、これがア クティブになります。アクティブのポリシーは、セットアップのすべてのスタンバイに適用さ れます。

#### 高可用性セットアップでの製品インスタンス機能

ここでは、高可用性設定での一般的な製品インスタンス機能と、新しいスタンバイまたはセカ ンダリが既存の高可用性設定に追加された場合の製品インスタンスの動作について説明しま す。

承認コードと信頼コードの場合:アクティブな製品インスタンスは、スタンバイの承認コード と信頼コードを要求し(必要な場合)、インストールできます。

ポリシーの場合:アクティブな製品インスタンスがスタンバイと同期します。

レポートの場合:アクティブな製品インスタンスのみが使用状況を報告します。アクティブな 場合、高可用性設定のすべてのデバイスの使用状況情報を報告します。スケジュールされたレ ポートに加えて、次のイベントがレポートをトリガーします。

- スタンバイの追加または削除。RUM レポートには、追加または削除されたスタンバイに 関する情報が含まれます。
- •スイッチオーバー。
- ・リロード。

上記のいずれかのイベントが発生すると、show license status 特権EXECコマンドの [Next report push] の日付が更新されます。ただし、レポートが製品インスタンスによって送信されるかど うかは、実装されたトポロジと関連するレポート方法で決まります。たとえば、製品インスタ ンスが切断されているトポロジ ([Transport Type]が [Off])を実装した場合は、[Next report push] の日付が更新されても、製品インスタンスは RUM レポートを送信しません。

新しいスタンバイの追加または削除の場合:

- ・CSLUに接続されている製品インスタンスは、それ以上のアクションを実行しません。
- CSSMに直接接続されている製品インスタンスは、信頼の同期を実行します。信頼の同期 には、次のものが含まれます。
  - スタンバイでの信頼コードのインストール(まだインストールされていない場合)。

信頼コードがすでにインストールされている場合は、信頼の同期プロセスにより、新しい スタンバイがアクティブと同じスマートアカウントおよびバーチャルアカウントにあるこ とが保証されます。そうでない場合、新しいスタンバイは、アクティブと同じスマートア カウントとバーチャルアカウントに移動されます。

承認コード、ポリシー、および購入情報のインストール(該当する場合)

現在の使用状況情報を含む RUM レポートの送信。

セカンダリの追加または削除の場合:

セカンダリ製品インスタンスの追加または削除にのみ適用される製品インスタンス機能はあり ません。さらに、すべてのセカンダリ製品インスタンスは、プライマリ製品インスタンスと同 じスマートアカウントおよびバーチャルアカウントにあります。

## アップグレード

このセクションでは、次の点について説明します。

以前のライセンスモデルから Smart Licensing Using Policy への移行以前のライセンスモデルか ら移行する場合は、Cisco Catalyst ワイヤレスコントローラに適用される移行シナリオの例につ いて、ポリシーを使用したスマートライセンシングへの移行 (90 ページ) セクションも参照 してください。

Smart Licensing Using Policy 環境でのアップグレード:アップグレード元のソフトウェアバー ジョンとアップグレード先のソフトウェアバージョンの両方で、Smart Licensing Using Policy がサポートされます。

#### アップグレード前に現在のライセンシングモデルを識別する

ポリシーを使用したスマートライセンシングにアップグレードする前に、製品インスタンスで 有効な現在のライセンシングモデルを確認するには、特権 EXEC モードで show license all コマ ンドを入力します。

#### アップグレードが既存ライセンスの適用タイプに与える影響

ポリシーを使用したスマートライセンシングをサポートするソフトウェアバージョンにアップ グレードする場合、既存ライセンスの処理方法は、主に適用タイプによって決まります。

- アップグレード前に使用されていた不適用ライセンスは、アップグレード後も引き続き使用できます。Cisco Catalyst ワイヤレスコントローラのすべてのライセンスは、不適用ライセンスです。これには、以前のすべてのライセンシングモデルのライセンスが含まれます。
  - •スマートライセンス
  - ・特定のライセンス予約(SLR)。承認コードが付属しています。承認コードは、ポリシーを使用したスマートライセンシングへのアップグレード後も引き続き有効であり、既存のライセンスの使用を承認します。
  - 上記のライセンシングモデルのいずれかの評価ライセンスまたは期限切れライセンス。
- アップグレード前に使用されていた適用ライセンスや輸出規制ライセンスは、必要な承認 が存在する場合、アップグレード後も引き続き使用できます。

サポートされている Cisco Catalyst ワイヤレスコントローラのいずれにも、輸出規制ライ センスや適用ライセンスがないため、これらの適用タイプと必要な SLAC は適用されません。 アップグレードが既存ライセンスのレポートに与える影響

| 既存ライセンス                              | ポリシーを使用したスマートライセンシングへの移行後のレポート要<br>件                                                           |
|--------------------------------------|------------------------------------------------------------------------------------------------|
| 特定のライセンス予約<br>(SLR)                  | ライセンス消費に変更がある場合にのみ必要です。<br>既存の SLR 承認コードは、ポリシーを使用したスマートライセンシ<br>ングへのアップグレード後に既存のライセンス消費を承認します。 |
| スマートライセンシン<br>グ (登録および承認済<br>みライセンス) | ポリシーによって異なります。                                                                                 |
| 評価ライセンスまたは<br>期限切れライセンス              | シスコのデフォルトポリシーのレポート要件に基づいています。                                                                  |

#### アップグレードが既存ライセンスの転送タイプに与える影響

既存の設定で転送タイプが設定されている場合、ポリシーを使用したスマートライセンシング へのアップグレード後も転送タイプが保持されます。

スマートライセンシングの以前のバージョンと比較した場合、ポリシーを使用したスマートラ イセンシングでは追加の転送タイプを使用できます。デフォルトの転送モードにも変更があり ます。次の表に、これがアップグレードに与える影響を示します。

| アップグレード前の転送タイ<br>プ | アップグレード前のライセン<br>スまたはライセンスの状態 | アップグレード後の転送タイ<br>プ                       |
|--------------------|-------------------------------|------------------------------------------|
| デフォルト(callhome)    | 評価                            | cslu(ポリシーを使用したス<br>マートライセンシングのデ<br>フォルト) |
|                    | SLR                           | off                                      |
|                    | 登録                            | callhome                                 |
| smart              | 評価                            | off                                      |
|                    | SLR                           | off                                      |
|                    | 登録                            | smart                                    |

### アップグレードがトークン登録プロセスに与える影響

以前のバージョンのスマートライセンシングでは、CSSMへの登録と接続にトークンが使用さ れていました。IDトークンの登録は、ポリシーを使用したスマートライセンシングでは必要 ありません。トークン生成機能はCSSMでも引き続き使用でき、製品インスタンスがCSSMに 直接接続されている場合に信頼を確立するために使用されます。「CSSMに直接接続」を参照 してください。

#### Smart Licensing Using Policy 環境内のアップグレード

この項では、Smart Licensing Using Policy がサポートされているリリースから Smart Licensing Using Policy がサポートされているリリースに製品インスタンスをアップグレードする場合に 適用される、リリース固有の考慮事項またはアクションについて説明します。

Cisco IOS XE Cupertino 17.7.1 以降、RUM レポートは処理時間を短縮する形式で保存されます。 古い形式と新しい形式の違いによって生じる使用状況レポートの不整合を避けるために、ポリ シーを使用したスマートライセンシングをサポートする以前のリリースから Cisco IOS XE Cupertino 17.7.1 以降のリリースにアップグレードする場合は、標準的な方法として1回の使用 状況レポートを完了することをお勧めします。

## ダウングレード

ここでは、新規展開と既存の展開に関する以前のライセンスモデルへのダウングレードについ て説明します。また、ポリシーを使用したスマートライセンシング環境内のダウングレードに 関連する情報についても説明します。

#### 新規展開のダウングレード

このセクションでは、Smart Licensing Using Policy がデフォルトで有効になっているソフトウェ アバージョンで新しく購入した製品インスタンスが、Smart Licensing Using Policy がサポート されていないソフトウェアバージョンにダウングレードされた場合に適用される考慮事項とア クションについて説明します。

ダウングレードの結果は、ポリシーを使用したスマートライセンシング環境での操作中に信頼 コードがインストールされたかどうかによって異なります。ダウングレード先のリリースに よっては、追加のアクションが必要になる場合があります。

ポリシーを使用したスマートライセンシング環境で実装したトポロジが「CSSMに直接接続」 である場合、トポロジ実装の一部として信頼コードが必要であるため、信頼コードのインス トールが想定または仮定されます。他のトポロジでは、信頼の確立は必須ではありません。そ のため、他のトポロジのいずれかを使用する製品インスタンスをダウングレードすると、ス マートライセンシング環境で適用される手順に従って、ライセンスを登録済みおよび承認済み の状態に復元する必要が生じます。以下の表(スマートライセンシングへの新規展開のダウン グレードの結果とアクション)を参照してください。

| ポリシーを使用したスマート<br>ライセンシング環境で                                                        | 以下にダウングレードした場<br>合                                                                                                    | 結果と追加のアクション                                                                                                    |
|------------------------------------------------------------------------------------|----------------------------------------------------------------------------------------------------|----------------------------------------------------------------------------------------------------|
| CSSM に直接接続され、信頼<br>が確立されたスタンドアロン<br>製品インスタンス。                                      | Cisco IOS XE Amsterdam 17.3.1<br>または<br>Cisco IOS XE Gibraltar 16.12.x<br>の Cisco IOS XE Gibraltar<br>16.12.4 以降のリリース | これ以上の操作は不要です。<br>製品インスタンスは、ダウン<br>グレード後に CSSM からの信<br>頼を更新しようとします。<br>更新が正常に完了すると、ラ<br>イセンスは登録済みの状態に<br>なり、以前のバージョンのス<br>マートライセンシングが製品<br>インスタンスで有効になりま<br>す。                           |
|                                                                                    | スマートライセンシングをサ<br>ポートするその他のリリース<br>(上の行に記載されているも<br>のを除く)                                                              | アクションが必要です。製品<br>インスタンスを再登録する必<br>要があります。<br>CSSM Web UI で ID トークン<br>を生成し、製品インスタンス<br>で、グローバル コンフィギュ<br>レーション モードで license<br>smart register idtoken <i>idtoken</i><br>コマンドを設定します。     |
| CSSM に直接接続され、信頼<br>が確立された高可用性セット<br>アップ。                                           | スマートライセンシングをサ<br>ポートするすべてのリリース                                                                                        | アクションが必要です。製品<br>インスタンスを再登録する必<br>要があります。<br>CSSM Web UI で ID トークン<br>を生成し、製品インスタンス<br>で、グローバル コンフィギュ<br>レーション モードで license<br>smart register idtoken <i>idtoken</i><br>all コマンドを設定します。 |
| その他のトポロジ。(CSLU<br>を介した CSSM への接続、<br>CSLU は CSSM から切断、<br>CSSM への接続なし、CSLU な<br>し) | スマートライセンシングをサ<br>ポートするすべてのリリース                                                                                        | アクションが必要です。<br>スマートライセンシング環境<br>で適用される手順に従って、<br>ライセンスを登録済みおよび<br>承認済みの状態に復元しま<br>す。                                                                                                    |

表 4: スマートライセンシングへの新規展開のダウングレードの結果とアクション

### アップグレード後のダウングレード

ここでは、ポリシーを使用したスマートライセンシングをサポートするソフトウェアバージョ ンに製品インスタンスをアップグレードしてから、以前のライセンスモデルにダウングレード する場合に適用される、考慮事項とアクションについて説明します。

そのような製品インスタンスをダウングレードしても、ライセンスの使用は変更されず、製品 インスタンスで設定した製品機能は維持されます。ポリシーを使用したスマートライセンシン グで使用可能な機能のみが使用できなくなります。以前のライセンシングモデルへの復帰の詳 細については、以下の対応するセクションを参照してください。

### ポリシーを使用したスマートライセンシングへのアップグレード後のスマートライセンシング へのダウングレード

ダウングレードの結果は、ポリシーを使用したスマートライセンシング環境での操作中に信頼 コードがインストールされたかどうかによって異なります。ダウングレード先のリリースに よっては、さらにアクションが必要になる場合があります。次の表を参照してください。

表 5:ポリシーを使用したスマートライセンシングへのアップグレード後のスマートライセンシングへのダウングレー ドの結果とアクション

| ポリシーを使用したスマート<br>ライセンシング環境で                   | 以下にダウングレードした場<br>合                                                                                                    | 結果と追加のアクション                                                                                                    |
|-----------------------------------------------|----------------------------------------------------------------------------------------------------|----------------------------------------------------------------------------------------------------|
| CSSM に直接接続され、信頼<br>が確立されたスタンドアロン<br>製品インスタンス。 | Cisco IOS XE Amsterdam 17.3.1<br>または<br>Cisco IOS XE Gibraltar 16.12.x<br>の Cisco IOS XE Gibraltar<br>16.12.4 以降のリリース | これ以上の操作は不要です。<br>システムは信頼コードを認識<br>し、元の登録済みIDトークン<br>に変換します。これにより、<br>ライセンスは AUTHORIZED<br>および REGISTERED の状態に<br>戻ります。                                                              |
|                                               | スマートライセンシングをサ<br>ポートするその他のリリース<br>(上の行に記載されているも<br>のを除く)                                                              | アクションが必要です。製品<br>インスタンスを再登録する必<br>要があります。<br>CSSM Web UI で ID トークン<br>を生成し、製品インスタンス<br>で、グローバル コンフィギュ<br>レーション モードで license<br>smart register idtoken <i>idtoken</i><br>コマンドを設定します。 |

| ポリシーを使用したスマート<br>ライセンシング環境で                                                  | 以下にダウングレードした場<br>合             | 結果と追加のアクション                                                                                                    |
|------------------------------------------------------------------------------|--------------------------------|----------------------------------------------------------------------------------------------------|
| CSSM に直接接続され、信頼<br>が確立された高可用性セット<br>アップ。                                     | スマートライセンシングをサ<br>ポートするすべてのリリース | アクションが必要です。製品<br>インスタンスを再登録する必<br>要があります。                                                                               |
|                                                                              |                                | CSSM Web UI で ID トークン<br>を生成し、製品インスタンス<br>で、グローバル コンフィギュ<br>レーション モードで license<br>smart register idtoken <i>idtoken</i> |
|                                                                              |                                | all コマンドを設定します。                                                                                                    |
| その他のトポロジ(CSLUを<br>介した CSSM への接続、CSLU<br>は CSSM から切断、CSSM へ<br>の接続なし、CSLU なし) | スマートライセンシングをサ<br>ポートするすべてのリリース | アクションが必要です。<br>スマートライセンシング環境<br>で適用される手順に従って、<br>ライセンスを登録済みおよび<br>承認済みの状態に復元しま<br>す。                                    |

(注) スマートライセンシング環境で評価状態または期限切れ状態になっていたライセンスは、ダウ ングレード後に同じ状態に戻ります。

### ポリシーを使用したスマートライセンシングへのアップグレード後の SLR へのダウングレー ド

SLRに戻すのに必要な操作は、イメージのダウングレードのみです。ライセンスは予約済みお よび承認済みのままになります。これ以上の操作は必要ありません。

ただし、ポリシーを使用したスマートライセンシング環境で SLR に戻した場合は、サポート されているリリースで、必要に応じて SLR を取得するプロセスを繰り返す必要があります。

### Smart Licensing Using Policy 環境内のダウングレード

この項では、Smart Licensing Using Policy がサポートされているリリースから Smart Licensing Using Policy がサポートされている別のリリースに製品インスタンスをダウングレードする場合に適用される、リリース固有の考慮事項またはアクションについて説明します。

Cisco IOS XE Cupertino 17.7.1以降、RUM レポートは処理時間を短縮する形式で保存されます。 古い形式と新しい形式の違いによって生じる使用状況レポートの不整合を避けるために、Cisco IOS XE Cupertino 17.7.1 以降のリリースからポリシーを使用したスマートライセンシングをサ ポートする以前のリリースにダウングレードする際に、使用状況レポートを1回完了すること をお勧めします。

# ポリシーを使用したスマートライセンシングの設定方法: トポロジ別のワークフロー

このセクションでは、トポロジを実装する最も簡単で迅速な方法について説明します。

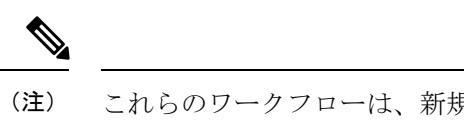

E) これらのワークフローは、新規展開のみに該当します。既存のライセンシングモデルから移行 する場合は、ポリシーを使用したスマートライセンシングへの移行(90ページ)を参照して ください。

## トポロジのワークフロー: CSLU を介して CSSM に接続

製品インスタンス開始型通信とCSLU開始型通信のどちらを実装するかに応じて、対応する一 連のタスクを実行します。

- ・製品インスタンス開始型通信の場合のタスク
- CSLU 開始型通信の場合のタスク

製品インスタンス開始型通信の場合のタスク

CSLU のインストール→CSLU の環境設定→製品インスタンスの設定

1. CSLU のインストール

タスクが実行される場所:ラップトップ、デスクトップ、または Windows 10 または Linux を実行している仮想マシン(VM)。

[Smart Software Manager]https://software.cisco.com/download/home/286285506/type> [Smart Licensing Utility] からファイルをダウンロードします。

インストールとセットアップの詳細については、『Cisco Smart License Utility クイック ス タート セットアップ ガイド』および『Cisco Smart License Utility ユーザーガイド』を参照 してください。

### 2. CSLU の環境設定

タスクの実行場所: CSLU

- 1. シスコへのログイン (CSLUインターフェイス) (114ページ)
- 2. スマートアカウントとバーチャルアカウントの設定(CSLUインターフェイス) (115 ページ)
- 3. CSLUでの製品開始型製品インスタンスの追加(CSLUインターフェイス)(116ページ)

3. 製品インスタンスの設定

タスクが実行される場所:製品インスタンス

- 1. 製品インスタンス開始型通信のネットワーク到達可能性の確認 (116ページ)
- 2. 転送タイプが cslu に設定されていることを確認します。

CSLU がデフォルトの転送タイプです。別のオプションを設定した場合は、グローバ ルコンフィギュレーション モードで license smart transport cslu コマンドを入力しま す。構成ファイルへの変更を保存します。

Device(config)# license smart transport cslu
Device(config)# exit
Device# copy running-config startup-config

- CSLUの検出方法を指定します(1つ選択)
  - •オプション1:

No action required.cslu-local のゼロタッチ DNS ディスカバリ用に設定されたネームサーバ

ここでは、DNSを設定してあり(ネームサーバーのIPアドレスが製品インスタン スで設定されている)、ホスト名 cslu-local が CSLU IPアドレスにマッピングさ れているエントリが DNS サーバーにある場合、追加のアクションは不要です。製 品インスタンスは、ホスト名 cslu-local を自動的に検出します。

・オプション2:

No action required.cslu-local.<domain>のゼロタッチDNSディスカバリ用に設定さ れたネームサーバとドメイン

ここでは、DNSを設定してあり(ネームサーバーのIPアドレスとドメインが製品 インスタンスで設定されている)、cslu-local.<domain>がCSLUIPアドレスに マッピングされているエントリがDNSサーバーにある場合、追加のアクションは 不要です。製品インスタンスは、ホスト名 cslu-local を自動的に検出します。

•オプション3:

CSLU に特定の URL を設定します。

グローバル コンフィギュレーション モードで license smart url cslu http://<cslu\_ip\_or\_host>:8182/cslu/v1/pi コマンドを入力します。<cslu\_ip\_or\_host> には、CSLUをインストールした Windows ホストのホスト名やIP アドレスを入力 します。8182 はポート番号であり、CSLU が使用する唯一のポート番号です。

Device(config)# license smart url cslu http://192.168.0.1:8182/cslu/v1/pi Device(config)# exit Device# copy running-config startup-config

#### 結果:

製品インスタンスは通信を開始すると、ポリシーに従って、スケジュールされた時刻に最初の RUM レポートを自動的に送信します。この最初のレポートとともに、必要に応じて、UDI に 関連付けられた信頼コード要求を送信します。CSLUは RUM レポートを CSSM に転送し、信頼コードも含む ACK を取得します。ACK は、製品インスタンスが次回 CSLUに接続したときに製品インスタンスに適用されます。

17.3.x トレインの Cisco IOS XE Amsterdam 17.3.6 以降のリリース、17.6.x トレインの Cisco IOS XE Bengaluru 17.6.4 以降のリリースでは、製品インスタンスは1日に複数の RUM レポートを 送信しません。特権 EXEC モードで license smart sync コマンドを入力すると、製品インスタ ンスと CSSM 間のオンデマンド同期のためにこれをオーバーライドできます。

製品インスタンスが次にいつ RUM レポートを送信するかを確認するには、特権 EXEC モード で show license all コマンドを入力し、出力の [Next report push] フィールドの日付を確認しま す。

信頼コードがインストールされていることを確認するには、特権 EXEC モードで show license status コマンドを入力します。[Trust Code Installed] フィールドで更新されたタイムスタンプを 確認します。

ライセンスの使用状況が変更された場合は、AIR ライセンスの設定(158ページ)を参照しレポートへの影響を確認してください。

#### CSLU 開始型通信の場合のタスク

#### CSLU のインストール→CSLU の環境設定→製品インスタンスの設定→使用状況の同期

1. CSLUのインストール

タスクが実行される場所:ラップトップ、デスクトップ、または Windows 10 または Linux を実行している仮想マシン(VM)。

[Smart Software Manager]https://software.cisco.com/download/home/286285506/type> [Smart Licensing Utility] からファイルをダウンロードします。

インストールとセットアップの詳細については、『Cisco Smart License Utility クイック ス タート セットアップ ガイド』および『Cisco Smart License Utility ユーザーガイド』を参照 してください。

2. CSLU の環境設定

タスクの実行場所: CSLU

- 1. シスコへのログイン (CSLUインターフェイス) (114ページ)
- 2. スマートアカウントとバーチャルアカウントの設定(CSLUインターフェイス) (115 ページ)
- 3. CSLU での CSLU 開始型製品インスタンスの追加(CSLU インターフェイス) (118 ページ)

#### 3. 製品インスタンスの設定

タスクが実行される場所:製品インスタンス

CSLU 開始型通信のネットワーク到達可能性の確認 (121 ページ)

#### 4. 使用状況の同期

タスクが実行される場所:製品インスタンス

使用状況レポートの収集: CSLU 開始(CSLU インターフェイス) (118ページ)

#### 結果:

CSLUが現在シスコにログインしているため、レポートはCSSMの関連するスマートアカウントとバーチャルアカウントに自動的に送信され、CSSMはCSLUと製品インスタンスに確認応答を送信します。CSSMからACKを取得し、インストールのために製品インスタンスに送り返します。CSSMからのACKには信頼コードとSLACが含まれます(要求した場合)。

ライセンスの使用状況が変更された場合は、AIR ライセンスの設定(158ページ)を参照しレポートへの影響を確認してください。

## トポロジのワークフロー: CSSM に直接接続

 $[Smart Account Set-Up] \rightarrow [Product Instance Configuration] \rightarrow [Trust Establishment with CSSM]$ 

1. スマートアカウントのセットアップ

タスクが実行される場所: CSSM Web UI、 https://software.cisco.com/

スマートアカウントと必要なバーチャルアカウントへの適切なアクセス権を持つユーザ ロールがあることを確認します。

#### 2. 製品インスタンスの設定

タスクが実行される場所:製品インスタンス

- 1. CSSM への製品インスタンス接続の設定: CSSM への接続の設定 (138 ページ)
- 2. 接続方法と転送タイプの設定(1つ選択)
  - •オプション1:

スマート転送:転送タイプを smart に設定し、対応する URL を設定します。

転送モードが license smart transport smart に設定されている場合は、license smart url default を設定すると、スマート URL

(https://smartreceiver.cisco.com/licservice/license) が自動的に設定されます。構成 ファイルへの変更を保存します。

Device (config) # license smart transport smart Device (config) # license smart url default Device (config) # exit Device# copy running-config startup-config

・オプション2:

HTTPS プロキシを介してスマートトランスポートを設定します。HTTPS プロキシ を介したスマート転送の設定(141ページ)を参照してください

•オプション3:

ダイレクトクラウドアクセス用に Call Home サービスを設定します。「ダイレクトクラウドアクセス用の Call Home サービスの設定(142ページ)」を参照してください。

•オプション4:

HTTPS プロキシを介したダイレクトクラウドアクセス用に Call Home サービスを 設定します。「HTTPS プロキシサーバを介したダイレクトクラウドアクセス用の Call Home サービスの設定 (145 ページ)」を参照してください。

#### 3. CSSM との信頼の確立

タスクが実行される場所: CSSM Web UI、次に製品インスタンス

- 所有するバーチャルアカウントごとに1つのトークンを生成します。1つのバーチャルアカウントに属するすべての製品インスタンスに同じトークンを使用できます。 CSSMからの信頼コード用新規トークンの生成(150ページ)
- 2. トークンをダウンロードしたら、製品インスタンスに信頼コードをインストールできます。 信頼コードのインストール (151 ページ)

#### 結果:

信頼を確立した後、CSSMはポリシーを返します。ポリシーは、そのバーチャルアカウントの すべての製品インスタンスに自動的にインストールされます。ポリシーは、製品インスタンス が使用状況をレポートするかどうか、およびその頻度を指定します。

17.3.x トレインの Cisco IOS XE Amsterdam 17.3.6 以降のリリース、17.6.x トレインの Cisco IOS XE Bengaluru 17.6.4 以降のリリースでは、製品インスタンスは 1 日に複数の RUM レポートを送信しません。特権 EXEC モードで license smart sync コマンドを入力すると、製品インスタンスと CSSM 間のオンデマンド同期のためにこれをオーバーライドできます。

レポート間隔を変更するには、グローバル コンフィギュレーション モードで license smart usage interval コマンドを設定します。シンタックスの詳細については、対応するリリースのコ マンドリファレンスで license smart (privileged EXEC) コマンドを参照してください。

ライセンスの使用状況が変更された場合は、AIR ライセンスの設定(158ページ)を参照しレポートへの影響を確認してください。

## トポロジのワークフロー: CSLU は CSSM から切断

製品インスタンス開始型通信またはCSLU開始型通信のどちらの方法を実装するかによって異なります。以下の対応するタスク一覧を実行します。

- ・製品インスタンス開始型通信の場合のタスク
- CSLU 開始型通信の場合のタスク

製品インスタンス開始型通信の場合のタスク

#### CSLU のインストール→CSLU の環境設定→製品インスタンスの設定→使用状況の同期

1. CSLU のインストール

タスクが実行される場所:ラップトップ、デスクトップ、または Windows 10 または Linux を実行している仮想マシン(VM)。

[Smart Software Manager]https://software.cisco.com/download/home/286285506/type> [Smart Licensing Utility] からファイルをダウンロードします。

インストールとセットアップの詳細については、『Cisco Smart License Utility クイック ス タート セットアップ ガイド』および『Cisco Smart License Utility ユーザーガイド』を参照 してください。

#### 2. CSLU の環境設定

タスクの実行場所: CSLU

- **1.** CSLUの [Preferences] タブで、[Cisco Connectivity] トグルスイッチを**オフ**にします。 フィールドが「Cisco Is Not Available」に切り替わります。
- 2. スマートアカウントとバーチャルアカウントの設定(CSLUインターフェイス) (115 ページ)
- 3. CSLUでの製品開始型製品インスタンスの追加(CSLUインターフェイス) (116ページ)

#### 3. 製品インスタンスの設定

タスクが実行される場所:製品インスタンス

- 1. 製品インスタンス開始型通信のネットワーク到達可能性の確認(116ページ)
- 2. 転送タイプが cslu に設定されていることを確認します。

CSLU がデフォルトの転送タイプです。別のオプションを設定した場合は、グローバ ルコンフィギュレーション モードで license smart transport cslu コマンドを入力しま す。構成ファイルへの変更を保存します。

Device(config)# license smart transport cslu
Device(config)# exit
Device# copy running-config startup-config

- 3. CSLUの検出方法を指定します(1つ選択)
  - •オプション1:

No action required.cslu-local のゼロタッチ DNS ディスカバリ用に設定されたネームサーバ

ここでは、DNSを設定してあり(ネームサーバーのIPアドレスが製品インスタン スで設定されている)、ホスト名 cslu-local が CSLU IPアドレスにマッピングさ れているエントリが DNS サーバーにある場合、追加のアクションは不要です。製 品インスタンスは、ホスト名 cslu-local を自動的に検出します。 オプション2:

No action required.cslu-local.<domain>のゼロタッチ DNS ディスカバリ用に設定さ れたネームサーバとドメイン

ここでは、DNSを設定してあり(ネームサーバーのIPアドレスとドメインが製品 インスタンスで設定されている)、cslu-local.<domain>が CSLU IP アドレスに マッピングされているエントリが DNS サーバーにある場合、追加のアクションは 不要です。製品インスタンスは、ホスト名 cslu-local を自動的に検出します。

•オプション3:

CSLU に特定の URL を設定します。

グローバル コンフィギュレーション モードで license smart url cslu http://<cslu\_ip\_or\_host>:8182/cslu/v1/pi コマンドを入力します。<cslu\_ip\_or\_host> には、CSLUをインストールした Windows ホストのホスト名や IP アドレスを入力 します。8182 はポート番号であり、CSLU が使用する唯一のポート番号です。

Device(config)# license smart url cslu http://192.168.0.1:8182/cslu/v1/pi
Device(config)# exit
Device# copy running-config startup-config

#### 4. 使用状況の同期

タスクの実行場所: CSLU と CSSM

製品インスタンスは通信を開始すると、ポリシーに従って、スケジュールされた時刻に最 初の RUM レポートを自動的に送信します。これをトリガーする license smart sync 特権 EXECコマンドを入力することもできます。この最初のレポートとともに、必要に応じて、 UDI に関連付けられた信頼コード要求を送信します。CSLU は CSSM から切断されている ため、次のタスクを実行して RUM レポートを CSSM に送信します。

- 1. CSSM へのエクスポート (CSLU インターフェイス) (120 ページ)
- 2. CSSMへのデータまたは要求のアップロードとファイルのダウンロード (153ページ)
- 3. CSSM からのインポート (CSLUインターフェイス) (120ページ)

#### 結果:

CSSM からインポートした ACK に信頼コードが含まれます(要求した場合)。ACK は、製品 インスタンスが次回 CSLU に接続したときに製品インスタンスに適用されます。

17.3.x トレインの Cisco IOS XE Amsterdam 17.3.6 以降のリリース、17.6.x トレインの Cisco IOS XE Bengaluru 17.6.4 以降のリリースでは、製品インスタンスは1日に複数の RUM レポートを送信しません。特権 EXEC モードで license smart sync コマンドを入力すると、製品インスタンスと CSSM 間のオンデマンド同期のためにこれをオーバーライドできます。

製品インスタンスが次にいつ RUM レポートを送信するかを確認するには、特権 EXEC モード で show license all コマンドを入力し、出力の [Next report push] フィールドの日付を確認しま す。 信頼コードがインストールされていることを確認するには、特権 EXEC モードで show license status コマンドを入力します。[Trust Code Installed] フィールドで更新されたタイムスタンプを 確認します。

ライセンスの使用状況が変更された場合は、AIR ライセンスの設定(158ページ)を参照しレポートへの影響を確認してください。

#### CSLU 開始型通信の場合のタスク

#### CSLU のインストール→CSLU の環境設定→製品インスタンスの設定→使用状況の同期

1. CSLUのインストール

タスクが実行される場所:ラップトップ、デスクトップ、または Windows 10 または Linux を実行している仮想マシン(VM)。

[Smart Software Manager]https://software.cisco.com/download/home/286285506/type> [Smart Licensing Utility] からファイルをダウンロードします。

インストールとセットアップの詳細については、『Cisco Smart License Utility クイック ス タート セットアップ ガイド』および『Cisco Smart License Utility ユーザーガイド』を参照 してください。

2. CSLU の環境設定

タスクの実行場所: CSLU

- CSLUの[Preferences] タブで、[Cisco Connectivity] トグルスイッチをオフにします。 フィールドが「Cisco Is Not Available」に切り替わります。
- スマートアカウントとバーチャルアカウントの設定(CSLUインターフェイス) (115 ページ)
- 3. CSLU での CSLU 開始型製品インスタンスの追加(CSLU インターフェイス) (118 ページ)
- 4. 使用状況レポートの収集: CSLU 開始(CSLU インターフェイス) (118ページ)

#### 3. 製品インスタンスの設定

タスクの実行場所:製品インスタンス

CSLU 開始型通信のネットワーク到達可能性の確認 (121ページ)

4. 使用状況の同期

タスクの実行場所: CSLU と CSSM

製品インスタンスから使用状況データを収集します。CSLUは CSSM から切断されるため、後で CSLU が製品インスタンスから収集した使用状況データをファイルに保存します。該当する場合、この最初のレポートに加えて、承認コードとUDIに関連付けられた信頼コード要求がRUM レポートに含まれます。次に、シスコに接続されているワークステーションからファイルを CSSM にアップロードします。この後、CSSM から ACK をダウン

ロードします。CSLU がインストールされて製品インスタンスに接続されているワークス テーションで、ファイルを CSLU にアップロードします。

- 1. CSSM へのエクスポート (CSLU インターフェイス) (120 ページ)
- 2. CSSMへのデータまたは要求のアップロードとファイルのダウンロード(153ページ)
- 3. CSSM からのインポート (CSLU インターフェイス) (120 ページ)

#### 結果:

CSSMからインポートしたACKに信頼コードとSLACが含まれます(要求した場合)。CSLU が次に更新を実行するときに、アップロードされたACKが製品インスタンスに適用されます。

ライセンスの使用状況が変更された場合は、AIR ライセンスの設定(158ページ)を参照しレポートへの影響を確認してください。

## トポロジのワークフロー:コントローラを介して CSSM に接続

コントローラとして Cisco DNA Center を展開するには、次のワークフローを実行します。

製品インスタンスの設定 → Cisco DNA Center の設定

#### 1. 製品インスタンスの設定

タスクの実行場所:製品インスタンス

NETCONF を有効にします。Cisco DNA Center は NETCONF プロトコルを使用して設定を プロビジョニングし、製品インスタンスから必要な情報を取得します。したがって、これ を容易にするために製品インスタンスで NETCONF を有効にする必要があります。

詳細については、『Programmability Configuration Guide, Cisco IOS XE Amsterdam 17.3.x』を 参照してください。このガイドの「Model-Driven Programmability」の「NETCONF Protocol」 を確認します。

#### 2. Cisco DNA Center の設定

タスクの実行場所: Cisco DNA Center GUI

次に、実行する必要のあるタスクの概要と、付属のドキュメントリファレンスを示しま す。このドキュメントには、Cisco DNA Center GUI で実行する必要がある詳細な手順が示 されています。

1. スマートアカウントとバーチャルアカウントを設定します。

CSSM Web UI へのログインに使用するのと同じログインクレデンシャルを入力しま す。これにより、Cisco DNA Center は CSSM との接続を確立できます。

必要なリリース(リリース 2.2.2 以降)の『Cisco DNA Center Administrator Guide』[英語]の「Manage Licenses」の「Set Up License Manager」を参照してください。

2. 必要な製品インスタンスを Cisco DNA Center インベントリに追加してサイトに割り当 てます。 これにより、Cisco DNA Center は、要求されている証明書を含む必要な設定をプッシュ して、Smart Licensing Using Policy が予想どおりに機能するようにします。

必要なリリース(リリース 2.2.2 以降)の『Cisco DNA Center User Guide』[英語]の 「Display Your Network Topology」の「Assign Devices to a Site」を参照してください。

#### 結果:

トポロジを実装したら、Cisco DNA Center で最初のアドホックレポートをトリガーし、スマー トアカウントとバーチャルアカウント、および製品インスタンス間のマッピングを確立する必 要があります。必要なリリース(リリース 2.2.2 以降)の『Cisco DNA Center Administrator Guide』[英語]で「Manage Licenses」の「Upload Resource Utilization Details to CSSM」を参照し てください。これが完了すると、Cisco DNA Center はレポートポリシーに基づいて後続のレ ポートを処理します。

複数のポリシーが使用可能な場合、Cisco DNA Centerは 最も短いレポート間隔を維持します。 この間隔はより頻繁に(より短い間隔で)報告するようにのみ変更できます。必要なリリース (リリース 2.2.2 以降)の『Cisco DNA Center Administrator Guide』[英語]の「Manage Licenses」 の「Modify License Policy」を参照してください。

この後にライセンスレベルを変更する場合は、必要なリリース(リリース2.2.2以降)の『Cisco DNA Center Administrator Guide』[英語]の「Manage Licenses」の「Change License Level」を参照してください。

## トポロジのワークフロー:CSSM への接続なし、CSLU なし

他のコンポーネントへの接続を設定する必要がないため、トポロジの設定に必要なタスクのリ ストは短くなります。このトポロジを実装した後に必要な使用状況レポートを作成する方法に ついては、ワークフローの最後にある「結果」セクションを参照してください。

#### 製品インスタンスの設定

タスクの実行場所:製品インスタンス

転送タイプをオフに設定します。

グローバル コンフィギュレーション モードで license smart transport off コマンドを入力しま す。構成ファイルへの変更を保存します。

Device(config)# license smart transport off
Device(config)# exit
Device# copy running-config startup-config

#### 結果:

製品インスタンスからのすべての通信を無効にします。ライセンスの使用状況を報告するに は、RUM レポートを製品インスタンスのファイルに保存する必要があります。インターネッ トおよびシスコに接続できるワークステーションからファイルを CSSM にアップロードしま す。

1. RUM レポートの生成と保存

**license smart save usage** コマンドを特権 EXEC モードで入力します。次の例では、すべての RUM レポートがファイル all\_rum.txt で製品インスタンスのフラッシュメモリに保存 されます。

Cisco IOS XE Cupertino 17.7.1 以降では、信頼コードが製品インスタンスにまだ存在しない 場合、このコマンドを設定すると、RUM レポートに自動的に信頼コードの要求が含まれ ます。これは、スタンドアロンおよび高可用性設定でサポートされます。

下記の例では、ファイルはまずブートフラッシュに保存されてから、TFTPの場所にコピー されます。

Device# license smart save usage all file bootflash:all\_rum.txt Device# copy bootflash:all\_rum.txt tftp://10.8.0.6/all\_rum.txt

- 2. 使用状況データをCSSMにアップロード: CSSM へのデータまたは要求のアップロードと ファイルのダウンロード (153 ページ)
- 3. ACK を製品インスタンスにインストール:製品インスタンスへのファイルのインストール (154ページ)

ライセンスの使用方法を変更する場合は、AIR ライセンスの設定(158ページ)を参照してください。

SLR承認コードを返す場合は、承認コードの削除と返却(146ページ)を参照してください。

## トポロジのワークフロー:SSM オンプレミス展開

製品インスタンス開始型通信(プッシュ)方式を実装するか、または SSM オンプレミス開始 型通信(プル)方式を実装するかによって、対応する一連のタスクを実行します。

### 製品インスタンス開始型通信の場合のタスク

SSM オンプレミスのインストール → 製品インスタンスの追加と検証(該当する場合のみ) → 製品インスタンスの設定 → 使用状況の最初の同期

#### 1. SSM オンプレミスのインストール

タスクの実行場所: Cisco UCS C220 M3 ラックサーバなどの物理サーバ、または必要な要件を満たしているハードウェアベースのサーバ。

Smart Software Manager  $\mathcal{O}$  [Smart Software Manager On-Prem] からファイルをダウンロードします。

インストールのヘルプについては、『Cisco Smart Software On-Prem Installation Guide』と 『Cisco Smart Software On-Prem User Guide』を参照してください。

SSM オンプレミスを展開し、SSM オンプレミスで共通名を設定し([Security Widgets] > [Certificates])、NTP サーバを同期し([Settings] ウィジェット > [Time Settings])、SSM オ ンプレミスアカウントを作成して登録し、CSSM のスマートアカウントとバーチャルアカ ウントと同期([Synchronization] ウィジェット)したら、インストールが完了します。

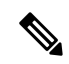

 (注) [On-Prem Licensing Workspace] のライセンス機能は、ローカルアカウントを作成し、登録し、 CSSMのスマートアカウントと同期するまではグレー表示になります。CSSM とのローカルア カウントの同期は、SSM オンプレミスインスタンスを CSSM に認識させるためであり、次に 示す「4. 使用状況の最初の同期」で実行する使用状況の同期とは異なります。

#### 2. 製品インスタンスの追加と検証

タスクの実行場所: SSM オンプレミス UI

この手順により、製品インスタンスが検証され、CSSMの該当するスマートアカウントと バーチャルアカウントにマッピングされます。この手順は、次の場合にのみ必要です。

- ・製品インスタンスをCSSMで報告する前に、SSMオンプレミスで追加および検証する 場合(セキュリティを強化するため)。
- (デフォルトのローカルバーチャルアカウントに加えて)ローカルバーチャルアカウントをSSMオンプレミスで作成した場合。この場合は、SSMオンプレミスがCSSMの正しいライセンスプールに使用状況を報告できるように、SSMオンプレミスにこれらのローカルバーチャルアカウントの製品インスタンスのスマートアカウント情報とバーチャルアカウント情報を提供する必要があります。
- 1. スマートアカウントとバーチャルアカウントの割り当て(SSMオンプレミスUI) (125 ページ)
- 2. デバイスの検証(SSM オンプレミス UI) (126 ページ)

(注) 製品インスタンスが NAT 設定にある場合は、デバイス検証を有効にするときに NAT 設定のサポートも有効にします。両方のトグルスイッチが同じウィンドウにあります。

#### 3. 製品インスタンスの設定

タスクの実行場所:製品インスタンスと SSM オンプレミス UI

特権 EXEC モードで copy running-config startup-config コマンドを入力して、製品インス タンスの設定変更を必ず保存してください。

- 1. 製品インスタンス開始型通信のネットワーク到達可能性の確認 (127 ページ)
- 2. トランスポート URL の取得 (SSM オンプレミス UI) (129 ページ)
- 3. 転送タイプ、URL、およびレポート間隔の設定 (155 ページ)

CSLUとSSMオンプレミスのトランスポートタイプ設定は同じですが(グローバルコンフィギュレーションモードの license smart transport cslu コマンド)、URL が異なります。

4. 使用状況の最初の同期

タスクの実行場所:製品インスタンス、SSM オンプレミス、CSSM

1. 製品インスタンスを SSM オンプレミスと同期します。

製品インスタンスに license smart sync {all | local} コマンドを特権 EXEC モードで入 力します。これにより、SSM オンプレミスと製品インスタンスが同期され、保留中の データが送受信されます。次に例を示します。

```
Device# license smart sync local
```

これは、SSM オンプレミス UI で確認できます。ログインして、[Smart Licensing] ワー クスペースを選択します。[Inventory] > [SL Using Policy] タブに移動します。対応する 製品インスタンスの [Alerts] 列に、「Usage report from product instance」というメッセー ジが表示されます。

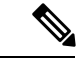

- (注) 上記の手順2(製品インスタンスの追加と検証)を実行していない場合、このサブ手順を実行 すると、製品インスタンスが SSM オンプレミスのデータベースに追加されます。
  - 2. 使用状況情報をCSSMと同期します(いずれかを選択)。
    - •オプション1:

SSM オンプレミスが CSSM に接続されている場合:SSM オンプレミス UIの [Smart Licensing] ワークスペースで、[Reports] > [Usage Schedules] > [Synchronize now with Cisco] に移動します。

・オプション2:

SSM オンプレミスが CSSM に接続されていません。使用状況データのエクスポートとインポート(SSM オンプレミス UI) (130 ページ)を参照してください。

#### 結果:

使用状況の最初の同期が完了しました。製品インスタンスとライセンス使用状況情報が SSM オンプレミスに表示されるようになりました。

後続のレポートには、次のオプションが含まれています。

・製品インスタンスと SSM オンプレミスとの間でデータを同期するには、次の手順を実行します。

レポート間隔を設定して、製品インスタンスと SSM オンプレミスとの間の定期的な同期 をスケジュールします。グローバル コンフィギュレーション モードで license smart usage interval *interval\_in\_days* コマンドを入力します。

17.3.x トレインの Cisco IOS XE Amsterdam 17.3.6 以降のリリース、17.6.x トレインの Cisco IOS XE Bengaluru 17.6.4 以降のリリースでは、製品インスタンスは1日に複数の RUM レ ポートを送信しません。特権 EXEC モードで license smart sync コマンドを入力すると、 製品インスタンスと CSSM 間のオンデマンド同期のためにこれをオーバーライドできま す。 製品インスタンスが次にいつ RUM レポートを送信するかを確認するには、特権 EXEC モードで show license all コマンドを入力し、出力の [Next report push:] フィールドを確認 します。

- ・使用状況情報を CSSM と同期するには、次のように、定期的な同期をスケジュールする か、必要なファイルをアップロードおよびダウンロードします。
  - CSSM との定期的な同期をスケジュールします。SSM オンプレミス UI で、[Reports] > [Usage Schedules] > [Synchronization schedule with Cisco] に移動します。次の頻度情報を入力し、保存します。
    - [Days]:同期が実行される頻度を示します。たとえば、2を入力すると、同期は2日に1回行われます。
    - [Time of Day]: 24時間表記法で、同期が実行される時刻を示します。たとえば、 14 hours と 0 minutes を入力すると、ローカルタイムゾーンの午後2時(1400)に 同期が行われます。
  - レポートに必要なファイルのアップロードとダウンロードを実行します(使用状況 データのエクスポートとインポート(SSM オンプレミス UI) (130ページ))。

### SSM オンプレミスインスタンス開始型通信の場合のタスク

SSM オンプレミスのインストール → 製品インスタンスの追加 → 製品インスタンスの設定 → 使用状況の最初の同期

1. SSM オンプレミスのインストール

タスクの実行場所: Cisco UCS C220 M3 ラックサーバなどの物理サーバ、または必要な要件を満たしているハードウェアベースのサーバ。

Smart Software Manager の [Smart Software Manager On-Prem] からファイルをダウンロードします。

インストールのヘルプについては、『Cisco Smart Software On-Prem Installation Guide』と 『Cisco Smart Software On-Prem User Guide』を参照してください。

SSM オンプレミスを展開し、SSM オンプレミスで共通名を設定し([Security Widgets] > [Certificates])、NTP サーバを同期し([Settings] ウィジェット>[Time Settings])、SSM オ ンプレミスアカウントを作成して登録し、CSSM のスマートアカウントとバーチャルアカ ウントと同期([Synchronization] ウィジェット)したら、インストールが完了します。

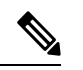

- (注) [On-Prem Licensing Workspace] のライセンス機能は、ローカルアカウントを作成し、登録し、 CSSMのスマートアカウントと同期するまではグレー表示になります。CSSM とのローカルア カウントの同期は、SSM オンプレミスインスタンスを CSSM に認識させるためであり、次に 示す「4. 使用状況の最初の同期」で実行する使用状況の同期とは異なります。
- 2. 製品インスタンスの追加

タスクの実行場所:SSM オンプレミス UI

単一の製品インスタンスを追加するか、または複数の製品インスタンスを追加するかに応じて、対応するサブ手順(1つ以上の製品インスタンスの追加(SSM オンプレミス UI) (131ページ))を実行します。

3. 製品インスタンスの設定

タスクの実行場所:製品インスタンスと SSM オンプレミス UI

特権 EXEC モードで copy running-config startup-config コマンドを入力して、製品インス タンスの設定変更を必ず保存してください。SSM オンプレミス開始型通信のネットワーク 到達可能性の確保 (132 ページ)

#### 4. 使用状況の最初の同期

タスクの実行場所:SSM オンプレミス UI と CSSM

1. 製品インスタンスから使用状況情報を取得します。

SSM オンプレミス UI で、[Reports] > [Synchronization pull schedule] > [Synchronize now with the device ] に移動します。

[Alerts] 列に、「Usage report from product instance」というメッセージが表示されます。

## $\rho$

**ヒント** 同期がトリガーされるまでに 60 秒かかります。進行状況を表示するには、[On-Prem Admin Workspace] に移動し、[Support Center] ウィジェットをクリックします。このウィジェットにシ ステムログに進行状況が表示されます。

- 2. 使用状況情報を CSSM と同期します(いずれかを選択)。
  - •オプション1:

SSM オンプレミスが CSSM に接続されている場合:SSM オンプレミス UIの [Smart Licensing] ワークスペースで、[Reports] > [Usage Schedules] > [Synchronize now with Cisco] に移動します。

•オプション2:

SSM オンプレミスが CSSM に接続されていません。使用状況データのエクスポートとインポート(SSM オンプレミス UI) (130 ページ)を参照してください。

#### 結果:

使用状況の最初の同期が完了しました。製品インスタンスとライセンス使用状況情報が SSM オンプレミスに表示されるようになりました。SSM オンプレミスは ACK を製品インスタンス に自動的に返します。製品インスタンスが ACK を受信していることを確認するには、特権 EXEC モードで show license status コマンドを入力し、出力で [Last ACK received] フィールド の日付を確認します。

後続のレポートには、次のオプションが含まれています。

- 製品インスタンスから使用状況情報を取得するには、次の手順を実行します。
  - SSM オンプレミス UI の [Smart Licensing] ワークスペースで、[Reports] > [Usage Schedules] > [Synchronize now with Cisco)]に移動します。
  - ・頻度を設定して、製品インスタンスから情報を定期的に取得するようにスケジュール します。SSM オンプレミス UI の [Smart Licensing] ワークスペースで、[Reports] > [Usage Schedules] > [Synchronisation pull schedule with the devices] に移動します。次の フィールドに値を入力します。
    - [Days]:同期が実行される頻度を示します。たとえば、2を入力すると、同期は2日に1回行われます。
    - [Time of Day]: 24 時間表記法で、同期が実行される時刻を示します。たとえば、 14 hours と 0 minutes と入力すると、午後 2 時(1400)に同期が行われます。
  - CSSMに接続せずに製品インスタンスから使用状況データを収集します。SSMオンプレミス UI の [Smart Licensing] ワークスペースで、[Inventory] > [SL Using Policy] タブ に移動します。対応するチェックボックスを有効にして、1 つ以上の製品インスタンスを選択します。[Actions for Selected...]>[Collect Usage] をクリックします。選択した製品インスタンスにオンプレミスが接続し、使用状況レポートを収集します。その後、これらの使用状況レポートはオンプレミスのローカルライブラリに保存されます。これらのレポートは、オンプレミスがシスコに接続されている場合はシスコに転送できます。また、(シスコに接続されていない場合は) [Export/Import All..]>[Export Usage to Cisco] を選択することで、使用状況の収集を手動でトリガーできます。
- ・使用状況情報を CSSM と同期するには、次の手順を実行します。
  - CSSM との定期的な同期をスケジュールします。SSM オンプレミス UI で、[Reports] > [Usage Schedules] > [Synchronization schedule with Cisco] に移動します。次の頻度情報を入力し、保存します。
    - [Days]:同期が実行される頻度を示します。たとえば、2を入力すると、同期は2日に1回行われます。
    - [Time of Day]: 24 時間表記法で、同期が実行される時刻を示します。たとえば、 14 hours と 0 minutes と入力すると、午後 2 時(1400)に同期が行われます。
  - レポートに必要なファイルのアップロードとダウンロードを実行します(使用状況 データのエクスポートとインポート(SSM オンプレミス UI) (130ページ))。

## ポリシーを使用したスマートライセンシングへの移行

ポリシーを使用したスマートライセンシングにアップグレードするには、製品インスタンスの ソフトウェアバージョン (イメージ) をサポートされているバージョンにアップグレードする 必要があります。

#### はじめる前に

「アップグレード (69 ページ)」の項を必ず読み、ポリシーを使用したスマートライセンシングによる以前の全ライセンスモデルの処理方法を理解してください。

ポリシーを使用したスマートライセンシングは、Cisco IOS XE Amsterdam 17.3.2a で導入されま した。そのため、これがポリシーを使用したスマートライセンシングに最低限必要なバージョ ンになります。

移行前に使用していたすべてのライセンスは、アップグレード後も使用できることに注意して ください。つまり、登録済みライセンスと承認済みライセンス(予約済みライセンスを含む) だけでなく、評価ライセンスもすべて移行されます。登録済みライセンスと承認済みライセン スを移行する利点は、アップグレード後も設定(トランスポートタイプの設定と、CSSMへの 接続の設定、すべての証人コード)が保持されるため、移行後に実行する設定手順が少なくな ります。これにより、Smart Licensing Using Policy 環境への移行がよりスムーズになります。

デバイス先行の変換は、ポリシーを使用したスマートライセンシングへの移行ではサポートされていません。

#### ワイヤレス コントローラ ソフトウェアのアップグレード

アップグレード手順の詳細については、以下を参照してください。

- Cisco Catalyst 9100 アクセスポイントの Cisco 組み込みワイヤレスコントローラ については、Catalyst アクセスポイントのオンラインヘルプの Cisco 組み込みワイヤレスコントローラの「Software Upgrade」の項を参照してください。
- その他のサポートされるワイヤレスコントローラについては、Cisco Catalyst 9800 シリーズワイヤレスコントローラのソフトウェア設定ガイドの「System Upgrade」の「Upgrading the Cisco Catalyst 9800 Wireless Controller Software」の項を参照してください。

この手順を使用して、インストールモードまたはISSUでアップグレードできます(ISSUはサ ポートされているプラットフォームおよびリリースでのみ)。

#### ソフトウェアバージョンのアップグレード後

トポロジを実装します。

アップグレード前の設定でトランスポートモードを使用できる場合は、アップグレード後 も保持されます。評価ライセンスや、トランスポートタイプの概念が存在しないライセン スモデルの場合など、一部の場合にのみ、デフォルト(cslu)が適用されます。このよう な場合は、Smart Licensing Using Policy 環境で動作するように設定する前に実行する必要が ある手順がいくつかある場合があります。

アップグレード元のライセンスモデルに関係なく、アップグレード後にトポロジを変更で きます。

・ライセンスの使用状況と CSSM の同期

どのライセンスモデルからアップグレードするか、どのトポロジを実装するかに関係な く、使用状況情報をCSSMと同期します。そのためには、実装するトポロジに適用される レポート方式に従う必要があります。この最初の同期により、使用状況の最新の情報が CSSMに反映され、カスタムポリシー(使用可能な場合)が適用されます。この同期後に 適用されるポリシーは、後続のレポート要件も示します。これらのルールをアップグレー ドが既存ライセンスのレポートに与える影響 (70ページ)の表にも示します。

(注) 使用状況の最初の同期が完了した後、ポリシー、またはシステム メッセージに示されている場合にのみ、レポートが必要です。

#### 移行シナリオの例

さまざまな既存のライセンスモデルとライセンスを考慮した移行シナリオの例を示します。す べてのシナリオで、移行前と後の出力例と注意すべき CSSM Web UI の変更を(移行の成功ま たは追加アクションのインジケータとして)示し、また、必要な移行後の手順を特定して実行 する方法も示します。

(注) SSMオンプレミスでは、アップグレード関連のさまざまなアクティビティを実行する順序が重要です。したがって、このシナリオでのみ、例ではなく、移行の順序が示されています。

## 例:スマートライセンシングからポリシーを使用したスマートライセ ンシングへ

次に、スマートライセンシングからポリシーを使用したスマートライセンシングに移行する Cisco Catalyst 9800-CL ワイヤレスコントローラの例を示します。

- ・表6:スマートライセンシングからポリシーを使用したスマートライセンシングへ:show コマンド(92ページ)
- •移行後の CSSM Web UI (96 ページ)
- 移行後のレポート (99 ページ)

show コマンドは、移行の前後に確認すべき以下の重要なフィールドを抽出して出力します。

表 6:スマートライセンシングからポリシーを使用したスマートライセンシングへ:showコマンド

| アップグレード前(スマートライセンシング)                                                                          | アップグレード後(ポリシーを使用したスマートライセン<br>シング)                          |
|------------------------------------------------------------------------------------------------|-------------------------------------------------------------|
| show license summary                                                                           | show license summary                                        |
| Statusフィールドと License Authorization フィールドに、<br>ライセンスについて REGISTERED および AUTHORIZED と表示<br>されます。 | Status フィールドに、ライセンスについて、登録済みおよ<br>び承認済みではなく IN USE と表示されます。 |
| アップグレード前(スマートライセンシング)                                                                                                    | アップグレード後(ポリシーを使用したスマートライセン<br>シング)                                                               |
|----------------------------------------------------------------------------------------------------|--------------------------------------------------------------------------------------------------|
| Device# show license summary                                                                                                    | Device# show license summary                                                                     |
| Smart Licensing is ENABLED<br>Registration:<br>Status: REGISTERED                                                                                                    | License Usage:<br>License Entitlement Tag Count<br>Status                                        |
| Virtual Account: Dept-02<br>Virtual Account: Dept-02<br>Export-Controlled Functionality: ALLOWED<br>Last Renewal Attempt: None<br>Next Renewal Attempt: May 01 08:19:02 2021 IST | air-network-essentials (DNA_NWSTACK_E)<br>1 IN USE<br>air-dna-essentials (AIR-DNA-E)<br>1 IN USE |
| Status: AUTHORIZED<br>Last Communication Attempt: SUCCEEDED<br>Next Communication Attempt: Dec 02 08:19:09 2020 IST                                                              |                                                                                                  |
| License Usage:<br>License Entitlement tag Count<br>Status                                                                                                    |                                                                                                  |
| AP Perpetual Network (DNA_NWSTACK_E) 1<br>AUTHORIZED<br>Aironet DNA Essentia (AIR-DNA-E) 1<br>AUTHORIZED                                                                         |                                                                                                  |
| アップグレード前(スマートライセンシング)                                                                                                    | アップグレード後(ポリシーを使用したスマートライセン<br>シング)                                                               |
| show license usage                                                                                                    | show license usage                                                                               |
| アップグレード前に1つの永続的ライセンスと1つのサブ<br>スクリプション ライセンスが使用されています。                                                                                                    | すべてのライセンスが移行され、[Enforcement Type] フィー<br>ルドに NOT ENFORCED と表示されます。                               |
|                                                                                                    | Cisco Catalyst ワイヤレスコントローラには、輸出規制ライ<br>センスや適用ライセンスはありません。                                        |

| アップグレード前(スマートライセンシング)                                                                                                    | アップグレード後(ポリシーを使用したスマートライセン                                                                                                    |
|----------------------------------------------------------------------------------------------------|----------------------------------------------------------------------------------------------------|
|                                                                                                    | シング)                                                                                                    |
| Device# show license usage                                                                                                    | Device# show license usage                                                                                                    |
| License Authorization:                                                                                                    | License Authorization:                                                                                                    |
| Status: AUTHORIZED on Nov 02 08:21:29 2020 IST                                                                                                    | Status: Not Applicable                                                                                                    |
| <pre>AP Perpetual Networkstack Essentials (DNA_NWSTACK_E):<br/>Description: AP Perpetual Network Stack entitled with<br/>DNA-E<br/>Count: 1<br/>Version: 1.0<br/>Status: AUTHORIZED<br/>Export status: NOT RESTRICTED<br/>Aironet DNA Essentials Term Licenses (AIR-DNA-E):<br/>Description: DNA Essentials for Wireless<br/>Count: 1<br/>Version: 1.0<br/>Status: AUTHORIZED<br/>Export status: NOT RESTRICTED</pre> | <pre>air-network-essentials (DNA_NWSTACK_E):<br/>Description: air-network-essentials<br/>Count: 1<br/>Version: 1.0<br/>Status: IN USE<br/>Export status: NOT RESTRICTED<br/>Feature Name: air-network-essentials<br/>Feature Description: air-network-essentials<br/>Enforcement type: NOT ENFORCED<br/>License type: Perpetual<br/>air-dna-essentials (AIR-DNA-E):<br/>Description: air-dna-essentials<br/>Count: 1<br/>Version: 1.0<br/>Status: IN USE<br/>Export status: NOT RESTRICTED<br/>Feature Name: air-dna-essentials<br/>Feature Description: air-dna-essentials<br/>Enforcement type: NOT ENFORCED<br/>License type: Perpetual</pre> |
| アップグレード前 (スマートライセンシング)                                                                                                    | アップグレード後(ポリシーを使用したスマートライセン                                                                                                    |
|                                                                                                    | シング)                                                                                                    |
| show license status                                                                                                    | show license status                                                                                                    |
|                                                                                                    | Transport:フィールドには、更新前に設定され、アップグレード後も保持される転送タイプが表示されます。<br>Policy: ヘッダーと詳細には、スマートアカウントまたはバーチャルアカウントで使用可能なカスタムポリシーが表                                                                                                    |
|                                                                                                    | 示されます。このホリシーは製品インスタンスにも自動的<br>にインストールされています。(信頼を確立した後、CSSM<br>はポリシーを返します。その後、このポリシーが自動的に<br>インストールされます)。                                                                                                    |
|                                                                                                    | Usage Reporting: ヘッダー:Next report push:フィール<br>ドには、製品インスタンスが次の RUM レポートを CSSM<br>に送信するタイミングについての情報が表示されます。                                                                                                    |
|                                                                                                    | Trust Code Installed: フィールド: ID トークンが正常に<br>変換され、信頼できる接続がCSSMで確立されたことを示<br>します。                                                                                                    |

| アップグレード前(スマートライセンシング)                                                                                                    | アップグレード後(ポリシーを使用したスマートライセン<br>シング)                                                                                                    |
|----------------------------------------------------------------------------------------------------|----------------------------------------------------------------------------------------------------|
|                                                                                                    |                                                                                                    |
| Device# <b>show license status</b><br>Smart Licensing is ENABLED                                                                                                    | Device# <b>show license status</b><br>Utility:<br>Status: DISABLED                                                                                                    |
| Utility:<br>Status: DISABLED                                                                                                    | Smart Licensing Using Policy:<br>Status: ENABLED                                                                                                    |
| Data Privacy:<br>Sending Hostname: yes<br>Callhome hostname privacy: DISABLED<br>Smart Licensing hostname privacy: DISABLED<br>Version privacy: DISABLED                                                                                                    | Data Privacy:<br>Sending Hostname: yes<br>Callhome hostname privacy: DISABLED<br>Smart Licensing hostname privacy: DISABLED<br>Version privacy: DISABLED                                                                                                    |
| Transport:<br>Type: Callhome                                                                                                    | Transport:<br><b>Type: Callhome</b>                                                                                                    |
| <pre>Registration:<br/>Status: REGISTERED<br/>Smart Account: SA-Eg-Company-02<br/>Virtual Account: Dept-02<br/>Export-Controlled Functionality: ALLOWED<br/>Initial Registration: SUCCEEDED on Nov 02 08:19:02<br/>2020 IST<br/>Last Renewal Attempt: None<br/>Next Renewal Attempt: May 01 08:19:01 2021 IST<br/>Registration Expires: Nov 02 08:19:01 2021 IST<br/>License Authorization:<br/>Status: AUTHORIZED on Nov 02 08:21:29 2020 IST<br/>Last Communication Attempt: SUCCEEDED on Nov 02<br/>08:21:29 2020 IST<br/>Next Communication Attempt: Dec 02 08:19:09 2020 IST<br/>Communication Deadline: Jan 31 08:14:15 2021 IST</pre> | <pre>Policy:<br/>Policy in use: Installed On Nov 02 09:09:47 2020 IST<br/>Policy name: SLE Policy<br/>Reporting ACK required: yes (Customer Policy)<br/>Unenforced/Non-Export Perpetual Attributes:<br/>First report requirement (days): 60 (Customer Policy)<br/>Reporting frequency (days): 60 (Customer Policy)<br/>Unenforced/Non-Export Subscription Attributes:<br/>First report requirement (days): 30 (Customer<br/>Policy)<br/>Reporting frequency (days): 30 (Customer Policy)<br/>Report on change (days): 30 (Customer Policy)<br/>Report on change (days): 30 (Customer Policy)<br/>Enforced (Perpetual/Subscription) License Attributes:<br/>First report requirement (days): 0 (CISCO default)<br/>Report on change (days): 90 (Customer Policy)<br/>Enforced (Perpetual/Subscription) License Attributes:<br/>First report requirement (days): 0 (CISCO default)<br/>Report on change (days): 90 (Customer Policy)<br/>Export (Perpetual/Subscription) License Attributes:<br/>First report requirement (days): 0 (CISCO default)<br/>Reporting frequency (days): 90 (Customer Policy)<br/>Report on change (days): 90 (Customer Policy)<br/>Report on change (days): 90 (Customer Policy)<br/>Reporting frequency (days): 90 (Customer Policy)<br/>Reporting frequency (days): 90 (Customer Policy)<br/>Report on change (days): 90 (Customer Policy)<br/>Miscellaneous:</pre> |
|                                                                                                    | Custom Id: <empty><br/>Usage Reporting:<br/>Last ACK received: Nov 02 09:09:47 2020 IST<br/>Next ACK deadline: Jan 01 09:09:47 2021 IST<br/>Reporting push interval: 30 days<br/>Next ACK push check: Nov 02 09:13:54 2020 IST<br/>Next report push: Dec 02 09:05:45 2020 IST<br/>Last report push: Nov 02 09:05:45 2020 IST<br/>Last report file write: <none><br/>Trust Code Installed:<br/>Active: PID:C9800-CL-K9,SN:93BBAH93MGS<br/>INSTALLED on Nov 02 08:59:26 2020 IST<br/>Standby: PID:C9800-CL-K9,SN:9XECPSUU4XN<br/>INSTALLED on Nov 02 09:00:45 2020 IST</none></empty>                                                                                                    |

| アップグレード前(スマートライセンシング)                                                                           | アップグレード後(ポリシーを使用したスマートライセン<br>シング)                                                              |
|-------------------------------------------------------------------------------------------------|-------------------------------------------------------------------------------------------------|
| show license udi                                                                                | show license udi                                                                                |
|                                                                                                 | これは高可用性セットアップであり、このコマンドによっ<br>てセットアップ内のすべての UDI が表示されます。                                        |
|                                                                                                 | 移行前と移行後のサンプル出力に変化はありません。                                                                        |
| Device# <b>show license udi</b><br>UDI: PID:C9800-CL-K9,SN:93BBAH93MGS                          | Device# <b>show license udi</b><br>UDI: PID:C9800-CL-K9,SN:93BBAH93MGS                          |
| HA UDI List:<br>Active:PID:C9800-CL-K9,SN:93BBAH93MGS<br>Standby:PID:C9800-CL-K9,SN:9XECPSUU4XN | HA UDI List:<br>Active:PID:C9800-CL-K9,SN:93BBAH93MGS<br>Standby:PID:C9800-CL-K9,SN:9XECPSUU4XN |

### 移行後の CSSM Web UI

https://software.cisco.com で CSSM Web UI にログインし、[Smart Software Licensing] をクリック します。[Inventory] > [Product Instances] の順に選択します。

以前はホスト名で表示されていた製品インスタンス(この例では Catalyst 9800-CL Cloud ワイ ヤレスコントローラ)が、代わりに UDI で表示されるようになりました。移行されたすべて の UDI、つまり、PID:C9800-CL-K9、SN:93BBAH93MGS、および PID:C9800-CL-K9、 SN:9XECPSUU4XN が表示されます。

アクティブな製品インスタンスの使用状況のみが報告されるため、PID:C9800-CL-K9、 SN:93BBAH93MGS の [License Usage] にはライセンス使用情報が表示されます。スタンバイの 使用状況は報告されず、スタンバイの [License Usage] には [No Records Found] と表示されます。 図 8:スマートライセンシングからポリシーを使用したスマートライセンシングへ:移行前の CSSM Web UIの製品イン スタンスのホスト名

| evice                                     |                      |                         |         |      |
|-------------------------------------------|----------------------|-------------------------|---------|------|
| Overview High Ava                         | ailability Event Log |                         |         |      |
| Description<br>Catalyst 9800CL Cloud Wire | eless Controller     |                         |         |      |
| General                                   |                      |                         |         |      |
| Name:                                     | Device               | Hostname before upgra   | ade     |      |
| Product:                                  | Catalyst 9800CL Cl   | oud Wireless Controller |         |      |
| Host Identifier:                          | -                    |                         |         |      |
| MAC Address:                              |                      |                         |         |      |
| PID:                                      | C9800-CL-K9          |                         |         |      |
| Serial Number:                            | 93BBAH93MGS          |                         |         |      |
| UUID                                      |                      |                         |         |      |
| Virtual Account:                          | Dept-02              |                         |         |      |
| Registration Date:                        | 2020-Nov-02 10:44    | :08                     |         |      |
| Last Contact:                             | 2020-Nov-02 10:46    | :33                     |         |      |
| _icense Usage                             |                      |                         |         |      |
| License                                   |                      | Billing                 | Expires | Requ |
| Aironet DNA Essentials Te                 | rm Licenses          | Prepaid                 |         | 1    |
| AP Perpetual Networkstac                  | k Essentials         | Prepaid                 |         | 1    |

### 図 9:スマートライセンシングからポリシーを使用したスマートライセンシングへ:移行後のアクティブな製品インス タンスでの UDIとライセンス使用状況

| Overview High Ava          | ilability Event Log                     |                           |                               |          |
|----------------------------|-----------------------------------------|---------------------------|-------------------------------|----------|
| Description                | ess Controller                          |                           |                               |          |
| eneral                     |                                         |                           |                               |          |
| Name:                      | UDI_PID:C9800-C                         | L-K9; UDI_SN:93BBAH93MGS; |                               |          |
| Product:                   | Catalyst 9800CL C                       | loud Wireless Controller  |                               |          |
| Host Identifier:           |                                         |                           |                               |          |
| MAC Address:               | -                                       |                           |                               |          |
| PID:                       | C9800-CL-K9                             |                           |                               |          |
| Serial Number:             | 93BBAH93MGS                             |                           |                               |          |
| UUID                       | -                                       |                           |                               |          |
| Virtual Account:           | Dept-02                                 |                           | License usage information     |          |
| Registration Date:         | Registration Date: 2020-Nov-02 11:24:31 |                           | under active product instance |          |
| Last Contact:              | 2020-Nov-02 11:30                       | 1:54                      |                               |          |
| icense Usage               |                                         |                           | v                             |          |
| icense                     |                                         | Billing                   | Expires                       | Required |
| Aironet DNA Essentials Ter | m Licenses                              | Prepaid                   |                               | 1        |
|                            | _                                       | Description               |                               |          |

図 10:スマートライセンシングからポリシーを使用したスマートライセンシングへ:移行後のスタンバイ製品インス タンス

| Verview High Avai                         | lability Event Log                       |                            |          |
|-------------------------------------------|------------------------------------------|----------------------------|----------|
| Description<br>atalyst 9800CL Cloud Wirel | ess Controller                           |                            |          |
| General                                   |                                          |                            |          |
| Name:                                     | UDI_PID:C9800-CL-K9; UDI_SN:9XECPS       | SUU4XN;                    |          |
| Product:                                  | Catalyst 9800CL Cloud Wireless Controlle | ər                         |          |
| Host Identifier:                          | ÷                                        |                            |          |
| MAC Address:                              |                                          |                            |          |
| PID:                                      | C9800-CL-K9                              |                            |          |
| Serial Number:                            | 9XECPSUU4XN                              |                            |          |
| UUID                                      | ·                                        | No licence use so informat | ion      |
| Virtual Account:                          | Dept-02                                  | under standby product inst | tance    |
| Registration Date:                        | 2020-Nov-02 11:25:51                     | under standby product ma   | ance     |
| Last Contact:                             | 2020-Nov-02 11:25:51                     | •                          |          |
| .icense Usage                             |                                          |                            |          |
| License                                   | Billing                                  | Expires                    | Required |
|                                           |                                          | No Records Found           |          |
|                                           |                                          |                            |          |
|                                           |                                          |                            |          |

常にアクティブの使用状況が報告されるため、この高可用性セットアップのアクティブが変更 されると、新しいアクティブな製品インスタンスのライセンス使用情報が表示され、使用状況 が報告されるようになります。

#### 移行後のレポート

製品インスタンスは、ポリシーに基づいて次の RUM レポートを CSSM に送信します。

より頻繁にレポートを作成するようにレポート間隔を変更する場合は、製品インスタンスで、 グローバル コンフィギュレーション モードで license smart usage interval コマンドを設定しま す。シンタックスの詳細については、対応するリリースのコマンドリファレンスで license smart (global config) コマンドを参照してください。

# 例:SLRからポリシーを使用したスマートライセンシングへ

次に、特定のライセンス予約(SLR)からポリシーを使用したスマートライセンシングに移行 する Cisco Catalyst 9800-CL ワイヤレスコントローラの例を示します。これはアクティブとスタ ンバイを含む高可用性セットアップの例です。

ライセンス転換は自動的に行われ、承認コードが移行されます。移行を完了するためにこれ以上の操作は必要ありません。移行後は CSSM への接続なし、CSLU なし (62ページ) トポロ

ジが有効になります。ポリシーを使用したスマートライセンシング環境の SLR 承認コードに ついては、承認コード (50 ページ) を参照してください。

- 表7:SLRからポリシーを使用したスマートライセンシングへ:show コマンド(100ページ)
- •移行後の CSSM Web UI (106 ページ)
- 移行後のレポート (107ページ)

show コマンドは、移行の前後に確認すべき以下の重要なフィールドを抽出して出力します。

表 7: SLR からポリシーを使用したスマートライセンシングへ: show コマンド

| アップグレード前 (SLR)                                                                                                    | アップグレード後(ポリシーを使用したスマートライセン<br>シング)                                                                                    |
|----------------------------------------------------------------------------------------------------|----------------------------------------------------------------------------------------------------|
| show license summary                                                                                                    | show license summary                                                                                                  |
| Registration ステータスフィールドと License<br>Authorization ステータスフィールドに、ライセンスにつ<br>いて REGISTERED - SPECIFIC LICENSE RESERVATION および<br>AUTHORIZED - RESERVED と表示されます。 | ライセンスは移行されますが、いずれの AP もコントロー<br>ラに接続していないため、現在の使用数(カウント)はゼ<br>ロであり、[Status] フィールドにはライセンスが [NOT IN<br>USE] であると表示されます。 |
| Device# show license summary                                                                                                    | Device# <b>show license summary</b><br>License Reservation is ENABLED                                                 |
| Smart Licensing is ENABLED<br>License Reservation is ENABLED                                                                                                | License Usage:<br>License Entitlement Tag Count                                                                       |
| Registration:<br>Status: REGISTERED - SPECIFIC LICENSE RESERVATION<br>Export-Controlled Functionality: ALLOWED                                              | Aironet DNA Advantag (AIR-DNA-A) 0 NOT                                                                                |
| License Authorization:<br>Status: AUTHORIZED - RESERVED                                                                                                    | IN USE<br>AP Perpetual Network (DNA_NWStack) 0 NOT<br>IN USE                                                          |
| License Usage:<br>License Entitlement tag Count<br>Status                                                                                                   |                                                                                                    |
| AP Perpetual Network (DNA_NWStack)<br>1 AUTHORIZED<br>Aironet DNA Advantag (AIR-DNA-A)<br>1 AUTHORIZED                                                      |                                                                                                    |

| アップグレード前(SLR)            | アップグレード後(ポリシーを使用したスマートライセン<br>シング)                                                                                                    |
|--------------------------|----------------------------------------------------------------------------------------------------|
| show license reservation | show license authorization                                                                                                    |
|                          | Last Confirmation code: フィールド:高可用性設定のア<br>クティブおよびスタンバイ製品インスタンスの SLR 承認<br>コードが正常に移行されたことを示します。                                                                                      |
|                          | Specified license reservations: ヘッダーは、永続的ライ<br>センス (AP Perpetual Networkstack Advantage) とサブスク<br>リプション ライセンス (Aironet DNA Advantage 期間ライ<br>センス) が移行された SLR ライセンスであることを示し<br>ています。 |

| アップグレード前(SLR)                                                 | アップグレード後(ポリシーを使用したスマートライセン |
|---------------------------------------------------------------|----------------------------|
|                                                               |                            |
| Device# show license reservation                              |                            |
| License reservation: ENABLED                                  |                            |
| Overall status:                                               |                            |
| Active: PID:C9800-CL-K9.SN:93BBAH93MGS                        |                            |
| Reservation status: SPECIFIC INSTALLED on Nov 02              |                            |
| 03:16:01 2020 IST                                             |                            |
| Export-Controlled Functionality: ALLOWED                      |                            |
| Last Confirmation code: 102fc949                              |                            |
| Standby: PID:C9800-CL-K9, SN:9XECPSUU4XN                      |                            |
| Reservation status: SPECIFIC INSTALLED on Nov 02              |                            |
| U3:15:45 2020 IST<br>Export-Controlled Eurotionality: ALLOWED |                            |
| Last Confirmation code: ad4382fe                              |                            |
|                                                               |                            |
| Specified license reservations:                               |                            |
| Aironet DNA Advantage Term Licenses (AIR-DNA-A):              |                            |
| Description: DNA Advantage for Wireless                       |                            |
| Total reserved count: 20                                      |                            |
| Term information:                                             |                            |
| ACTIVE: PID:C9800-CL-K9, SN:93BBAH93MGS                       |                            |
| Start Date: 2020-OCT-14 UTC                                   |                            |
| End Date: 2021-APR-12 UTC                                     |                            |
| Term Count: 5                                                 |                            |
| License type: TERM                                            |                            |
| Start Date: 2020-JUN-18 UTC                                   |                            |
| End Date: 2020-DEC-15 UTC                                     |                            |
| Term Count: 5                                                 |                            |
| Standby: PID:C9800-CL-K9, SN:9XECPS004XN                      |                            |
| Start Date: 2020-OCT-14 UTC                                   |                            |
| End Date: 2021-APR-12 UTC                                     |                            |
| Term Count: 10                                                |                            |
| AP Perpetual Networkstack Advantage (DNA_NWStack):            |                            |
| Description: AP Perpetual Network Stack entitled              |                            |
| with DNA-A                                                    |                            |
| Total reserved count: 20                                      |                            |
| Active. PID.C9800-CL-K9 SN.93BBAH93MGS                        |                            |
| License type: TERM                                            |                            |
| Start Date: 2020-OCT-14 UTC                                   |                            |
| End Date: 2021-APR-12 UTC                                     |                            |
| Term Count: 5                                                 |                            |
| License type: TERM                                            |                            |
| Start Date: 2020-JUN-18 UTC                                   |                            |
| End Date: 2020-DEC-15 UTC                                     |                            |
| Iterin Counc: J<br>Standby, PID-C0800-CI-K0 SN-0YECDSUU/YN    |                            |
| License type: TERM                                            |                            |
| Start Date: 2020-OCT-14 UTC                                   |                            |
| End Date: 2021-APR-12 UTC                                     |                            |
| Term Count: 10                                                |                            |
|                                                               |                            |

Г

| アップグレード前(SLR) | アップグレード後(ポリシーを使用したスマートライセン<br>  シング)                                                                                                    |
|---------------|----------------------------------------------------------------------------------------------------|
|               | Device# show license authorization<br>Overall status:<br>Active: PID:C9800-CL-K9,SN:93BBAH93MGS<br>Status: SPECIFIC INSTALLED on Nov 02 03:16:01 2020<br>IST                                                                                                    |
|               | Last Confirmation code: 102fc949<br>Standby: PID:C9800-CL-K9,SN:9XECPSUU4XN<br>Status: SPECIFIC INSTALLED on Nov 02 03:15:45 2020<br>IST                                                                                                    |
|               | Last Confirmation code: ad4382fe                                                                                                    |
|               | <pre>Specified license reservations:<br/>Aironet DNA Advantage Term Licenses (AIR-DNA-A):<br/>Description: DNA Advantage for Wireless<br/>Total reserved count: 20<br/>Enforcement type: NOT ENFORCED<br/>Term information:<br/>Active: PID:C9800-CL-K9,SN:93BBAH93MGS<br/>Authorization type: SPECIFIC INSTALLED on Nov<br/>02 03:15:45 2020 IST<br/>License type: TERM<br/>Start Date: 2020-OCT-14 UTC<br/>End Date: 2021-APR-12 UTC<br/>Term Count: 5<br/>Authorization type: SPECIFIC INSTALLED on Nov<br/>02 03:15:45 2020 IST<br/>License type: TERM<br/>Start Date: 2020-JUN-18 UTC<br/>End Date: 2020-JUN-18 UTC<br/>Term Count: 5<br/>Standby: PID:C9800-CL-K9,SN:9XECPSUU4XN<br/>Authorization type: SPECIFIC INSTALLED on Nov<br/>02 03:15:45 2020 IST<br/>License type: TERM<br/>Start Date: 2020-OEC-15 UTC<br/>Term Count: 5<br/>Standby: PID:C9800-CL-K9,SN:9XECPSUU4XN<br/>Authorization type: SPECIFIC INSTALLED on Nov<br/>02 03:15:45 2020 IST<br/>License type: TERM<br/>Start Date: 2020-OCT-14 UTC<br/>End Date: 2020-OCT-14 UTC<br/>End Date: 2021-APR-12 UTC</pre> |
|               | Term Count: 10<br>AP Perpetual Networkstack Advantage (DNA_NWStack):<br>Description: AP Perpetual Network Stack entitled<br>with DNA-A<br>Total reserved count: 20<br>Enforcement type: NOT ENFORCED<br>Term information:<br>Active: PID:C9800-CL-K9,SN:93BBAH93MGS<br>Authorization type: SPECIFIC INSTALLED on Nov<br>02 03:15:45 2020 IST<br>License type: TERM<br>Start Date: 2020-OCT-14 UTC<br>Term Count: 5<br>Authorization type: SPECIFIC INSTALLED on Nov<br>02 03:15:45 2020 IST<br>License type: TERM<br>Start Date: 2020-JUN-18 UTC<br>End Date: 2020-JUN-18 UTC<br>Term Count: 5<br>Start Date: 2020-DEC-15 UTC<br>Term Count: 5<br>Standby: PID:C9800-CL-K9,SN:9XECPSUU4XN<br>Authorization type: SPECIFIC INSTALLED on Nov                                                                                                    |
|               | License type: TERM                                                                                                    |

| アップグレード前(SLR)       | アップグレード後(ポリシーを使用したスマートライセン<br>シング)                                                                       |
|---------------------|----------------------------------------------------------------------------------------------------|
|                     | Start Date: 2020-OCT-14 UTC<br>End Date: 2021-APR-12 UTC<br>Term Count: 10                               |
|                     | Purchased Licenses:<br>No Purchase Information Available                                                 |
| アップグレード前(SLR)       | アップグレード後(ポリシーを使用したスマートライセン<br>シング)                                                                       |
| show license status | show license status                                                                                      |
|                     | Transport: ヘッダーの下にある Type: フィールドは、転送<br>タイプがオフに設定されていることを示します。                                           |
|                     | Usage Reporting: ヘッダーの下にある Next report push:<br>フィールドは、次の RUM レポートを CSSM にアップロー<br>ドする必要性の有無とタイミングを示します。 |

| アップグレード前(SLR) | アップグレード後(ポリシーを使用したスマートライセン<br>シング)                                                                                                    |
|---------------|----------------------------------------------------------------------------------------------------|
| -             | Device# show license status                                                                                                    |
|               | Utility:<br>Status: DISABLED                                                                                                    |
|               | Smart Licensing Using Policy:<br>Status: ENABLED                                                                                                    |
|               | Data Privacy:<br>Sending Hostname: yes<br>Callhome hostname privacy: DISABLED<br>Smart Licensing hostname privacy: DISABLED<br>Version privacy: DISABLED                                                                                                    |
|               | Transport:<br>Type: Transport Off                                                                                                    |
|               | Policy:<br>Policy in use: Merged from multiple sources.<br>Reporting ACK required: yes (CISCO default)<br>Unenforced/Non-Export Perpetual Attributes:<br>First report requirement (days): 365 (CISCO default)                                                                                                    |
|               | Reporting frequency (days): 0 (CISCO default)<br>Report on change (days): 90 (CISCO default)<br>Unenforced/Non-Export Subscription Attributes:<br>First report requirement (days): 90 (CISCO default)                                                                                                    |
|               | Reporting frequency (days): 90 (CISCO default)<br>Report on change (days): 90 (CISCO default)<br>Enforced (Perpetual/Subscription) License Attributes:                                                                                                    |
|               | <pre>First report requirement (days): 0 (CISCO default) Reporting frequency (days): 0 (CISCO default) Report on change (days): 0 (CISCO default) Export (Perpetual/Subscription) License Attributes: First report requirement (days): 0 (CISCO default) Reporting frequency (days): 0 (CISCO default) Report on change (days): 0 (CISCO default)</pre> |
|               | Miscellaneous:<br>Custom Id: <empty></empty>                                                                                                    |
|               | Usage Reporting:<br>Last ACK received: <none><br/>Next ACK deadline: <none><br/>Reporting push interval: 0 (no reporting)<br/>Next ACK push check: Nov 01 20:31:46 2020 IST<br/>Next report push: <none><br/>Last report push: <none><br/>Last report file write: <none></none></none></none></none></none>                                            |
|               | Trust Code Installed: <none></none>                                                                                                    |

### 移行後の CSSM Web UI

https://software.cisco.com で CSSM Web UI にログインし、[Smart Software Licensing] をクリック します。[Inventory] > [Product Instances] の順に選択します。

[Product Instances] タブに変更はありません。使用状況レポートがまだないため、[Last Contact] 列には「Reserved Licenses」と表示されます。必要な RUM レポートがアップロードされ、

「Reserved Licenses」が表示されていないことが確認されると、ライセンスの使用状況はアクティブな製品インスタンスのみで表示されます。

```
図 11: SLR からポリシーを使用したスマートライセンシング:アップグレード前のアクティブな製品インスタンス
```

| UDI_PID:C9800-CL-K9;<br>Overview Event Log      | UDI_SN:93BBA                              | AH93MGS; Active p                          | roduct instance        |                                             |
|-------------------------------------------------|-------------------------------------------|--------------------------------------------|------------------------|---------------------------------------------|
| Description<br>Catalyst 9800CL Cloud Wireless C | Controller                                |                                            |                        |                                             |
| General                                         |                                           |                                            |                        |                                             |
| Name:                                           | UDI_PID:C9800-CL-K                        | (9; UDI_SN:93BBAH93MGS;                    |                        |                                             |
| Product:                                        | Catalyst 9800CL Cloud Wireless Controller |                                            |                        |                                             |
| Host Identifier:                                |                                           |                                            |                        |                                             |
| MAC Address:                                    |                                           |                                            |                        |                                             |
| PID:                                            | C9800-CL-K9                               |                                            |                        |                                             |
| Serial Number:                                  | 93BBAH93MGS                               |                                            |                        |                                             |
| UUID                                            |                                           |                                            |                        |                                             |
| Virtual Account:                                | Dept-02                                   |                                            |                        |                                             |
| Registration Date:                              | 2020-Nov-02 05:36:20                      | D                                          |                        |                                             |
| Last Contact:                                   | 2020-Nov-02 05:36:20                      | 0 (Reserved Licenses) - Download Reservati | ion Authorization Code | LR before upgrade                           |
| License Usage                                   |                                           |                                            | These licenses are n   | eserved on this product instance Update res |
| License                                         |                                           | Billing                                    | Expires                | Required                                    |
| Aironet DNA Advantage Term Lic                  | censes                                    | Prepaid                                    | multiple terms         | 10                                          |
| AP Perpetual Networkstack Adva                  | antage                                    | Prepaid                                    | multiple terms         | 10                                          |

| Overview Hig                         | h Availability    | Event Log           |                      |                               |        |
|--------------------------------------|-------------------|---------------------|----------------------|-------------------------------|--------|
| Description<br>Catalyst 9800CL Cloud | d Wireless Contro | oller               |                      |                               |        |
| General                              |                   |                     |                      |                               |        |
| Name:                                | UD                | 01_PID:C9800-CL-K9  | ; UDI_SN:93BBAH93MGS | S;                            |        |
| Product:                             | Ca                | talyst 9800CL Cloud | Wireless Controller  |                               |        |
| Host Identifier:                     |                   |                     |                      |                               |        |
| MAC Address:                         | -                 |                     |                      |                               |        |
| PID:                                 | C9                | 800-CL-K9           |                      |                               |        |
| Serial Number:                       | 93                | BBAH93MGS           |                      |                               |        |
| UUID                                 | -                 |                     |                      |                               |        |
| Virtual Account:                     | De                | ept-02              |                      |                               |        |
| Registration Date:                   | 20                | 20-Nov-02 06:08:58  |                      |                               |        |
| Last Contact:                        | 20                | 20-Nov-02 06:09:01  | ✓ SLR after          | r upgrade and usage reporting |        |
| License Usage                        |                   |                     |                      |                               |        |
| License                              |                   |                     | Billing              | Expires                       | Requir |
| Aironet DNA Advanta                  | ge Term License   | s                   | Prepaid              |                               | 1      |
|                                      | kotock Advontog   |                     | Prepaid              |                               | 1      |

#### 図 12: SLRからポリシーを使用したスマートライセンシング:アップグレード後のアクティブな製品インスタンス

### 移行後のレポート

SLR ライセンスは、ライセンスの使用に変化した場合にのみレポートを必要とします(たとえば、サブスクリプション ライセンスを指定された期間使用する場合)。

エアギャップネットワークでは、show license status の出力の Next report push:の日付を使用して、次の使用状況レポートの送信タイミングを確認することで、製品インスタンスとCSSM が同期されます。

製品インスタンスとのすべての通信を無効にしているため、ライセンスの使用状況をレポート するには、RUM レポートをファイルに保存してから、CSSM にアップロードする必要があり ます(インターネットとシスコに接続されているワークステーションからアップロード)。

1. RUM レポートの生成と保存

license smart save usage コマンドを特権 EXEC モードで入力します。次の例では、すべて の RUM レポートがファイル all\_rum.txt で製品インスタンスのフラッシュメモリに保存 されます。シンタックスの詳細については、コマンドリファレンスで license smart (特権 EXEC) コマンドを参照してください。この例では、ファイルはまずブートフラッシュに 保存され、次に TFTP の場所にコピーされます。 Device# license smart save usage all bootflash:all\_rum.txt Device# copy bootflash:all\_rum.txt tftp://10.8.0.6/all\_rum.txt

- 2. 使用状況データをCSSMにアップロード: CSSM へのデータまたは要求のアップロードと ファイルのダウンロード (153 ページ)
- 3. ACK を製品インスタンスにインストール:製品インスタンスへのファイルのインストール (154ページ)

# 例:評価ライセンスまたは期限切れライセンスからポリシーを使用し たスマートライセンシングへ

以下は、評価期限切れライセンス(スマートライセンシング)を、ポリシーを使用したスマー トライセンシングに移行した Cisco Catalyst 9800-CL ワイヤレスコントローラの例です。

評価ライセンスの概念は、ポリシーを使用したスマートライセンスには適用されません。ソフ トウェアバージョンを、ポリシーを使用したスマートライセンシングをサポートするバージョ ンにアップグレードすると、すべてのライセンスが IN USE として表示され、シスコのデフォ ルトポリシーが製品インスタンスに適用されます。Cisco Catalyst ワイヤレスコントローラのラ イセンスはすべて適用されない(適用タイプ)であるため、機能は失われません。

- •表8:評価ライセンスまたは期限切れライセンスからポリシーを使用したスマートライセンシングへ:show コマンド (108ページ)
- •移行後の CSSM Web UI (112 ページ)
- 移行後のレポート (112ページ)

次の表に、ポリシーを使用したスマートライセンシングへのアップグレード後に、show コマ ンドの出力でチェックすべき主な変更点または新しいフィールドを示します。

### 表 8:評価ライセンスまたは期限切れライセンスからポリシーを使用したスマートライセンシングへ:show コマンド

| アップグレード前(スマートライセンシング、評価モー<br>ド)          | アップグレード後(ポリシーを使用したスマートライセン<br>シング)                 |
|------------------------------------------|----------------------------------------------------|
| show license summary                     | show license summary                               |
| ライセンスは UNREGISTERED で、EVAL MODE になっています。 | すべてのライセンスが移行され、IN USEになっています。<br>評価モードライセンスがありません。 |

| アップグレード前<br>ド)                         | (スマートライセンシ                   | ング、評価モー          | アップグレード後(ポリシ<br>シング)            | ーを使用したスマート      | ・ライセン |
|----------------------------------------|------------------------------|------------------|---------------------------------|-----------------|-------|
| Device# show licen                     | se summary                   |                  | Device# show license sum        | mary            |       |
| Smart Licensing is                     | ENABLED                      |                  | License Usage:                  |                 | ~ .   |
| Registration:                          |                              |                  | License<br>Status               | Entitlement Tag | Count |
| Status: UNREGIST                       | ERED                         |                  |                                 |                 |       |
| Export-Controlle                       | d Functionality: NOT         | ALLOWED          |                                 |                 |       |
| License Authorizat<br>Status: EVAL EXP | ion:<br>IRED                 |                  | air-network-advantage<br>IN USE | (DNA_NWStack)   | 1     |
| License Usage:<br>License              | Entitlement tag              | Count Status     | air-dna-advantage<br>IN USE     | (AIR-DNA-A)     | 1     |
| EXPIRED                                | (DNA_NWStack)<br>(AIR-DNA-A) | 1 EVAL<br>1 EVAL |                                 |                 |       |
| アップグレード前                               | (スマートライヤンシ                   | シグ 証価モー          | アップグレード後(ポリシ                    | /を値田したスマート      | ライヤン  |
| / / / / 一 一 門                          |                              |                  |                                 |                 |       |

| ۲)                                               | シング)                                                                                                    |
|--------------------------------------------------|----------------------------------------------------------------------------------------------------|
| show license usage                               | show license usage                                                                                        |
|                                                  | Enforcement Type フィールドに NOT ENFORCED と表示されます。 (Cisco Catalyst ワイヤレスコントローラには、輸<br>出規制ライセンスや適用ライセンスはありません)。 |
| Device# show license usage                       | Device# show license usage                                                                                |
| License Authorization:                           | License Authorization:                                                                                    |
| Status: EVAL EXPIRED on Apr 14 18:20:46 2020 UTC | Status: Not Applicable                                                                                    |
| (DNA NWStack):                                   | air-network-advantage (DNA NWStack):                                                                      |
| Description:                                     | Description: air-network-advantage                                                                        |
| Count: 1                                         | Count: 1                                                                                                  |
| Version: 1.0                                     | Version: 1.0                                                                                              |
| Status: EVAL EXPIRED                             | Status: IN USE                                                                                            |
| Export status: NOT RESTRICTED                    | Export status: NOT RESTRICTED                                                                             |
|                                                  | Feature Name: air-network-advantage                                                                       |
| (AIR-DNA-A):                                     | Feature Description: air-network-advantage                                                                |
| Description:                                     | Enforcement type: NOT ENFORCED                                                                            |
| Count: 1                                         | License type: Perpetual                                                                                   |
| Version: 1.0                                     |                                                                                                    |
| Status: EVAL EXPIRED                             | air-dna-advantage (AIR-DNA-A):                                                                            |
| Export status: NOT RESTRICTED                    | Description: air-dna-advantage                                                                            |
|                                                  | Count: 1                                                                                                  |
|                                                  | Ctatuce IN USE                                                                                            |
|                                                  | Status: IN USE<br>Events status: NOW DECEDICEED                                                           |
|                                                  | Export Status: NOI RESIRICIED<br>Feature Name: air-dna-advantage                                          |
|                                                  | Feature Description: air-dna-advantage                                                                    |
|                                                  | Enforcement type: NOT ENFORCED                                                                            |
|                                                  | License type: Perpetual                                                                                   |
|                                                  | 1                                                                                                    |

| アップグレード前(スマートライセンシング、評価モー<br>ド) | アップグレード後(ポリシーを使用したスマートライセン<br>シング)                                                                     |
|---------------------------------|----------------------------------------------------------------------------------------------------|
| show license status             | show license status                                                                                    |
|                                 | Transport: フィールドには、デフォルトのタイプが設定さ<br>れていて、製品インスタンスが CSLU を検出するための<br>URL またはメソッドが指定されていないことが表示され<br>ます。 |
|                                 | Trust Code Installed:フィールドには、信頼コードがイ<br>ンストールされていないことが表示されます。                                          |
|                                 | Policy: ヘッダーと詳細には、Cisco default ポリシーが適<br>用されていることが示されます。                                              |
|                                 | Usage Reporting: ヘッダーの Next report push: フィール<br>ドには、次の RUM レポートを CSSM に送信するタイミン<br>グに関する情報が表示されます。    |

| アップグレード前(スマートライセンシング、評価モー<br>ド)                                                                                                    | アップグレード後(ポリシーを使用したスマートライセン<br>シング)                                                                                                    |
|----------------------------------------------------------------------------------------------------|----------------------------------------------------------------------------------------------------|
| Device# show license status                                                                                                    | Device# show license status                                                                                                    |
| Smart Licensing is ENABLED                                                                                                    | Status: DISABLED                                                                                                    |
| Utility:<br>Status: DISABLED                                                                                                    | Smart Licensing Using Policy:<br>Status: ENABLED                                                                                                    |
| Data Privacy:<br>Sending Hostname: yes<br>Callhome hostname privacy: DISABLED<br>Smart Licensing hostname privacy: DISABLED<br>Version privacy: DISABLED | Data Privacy:<br>Sending Hostname: yes<br>Callhome hostname privacy: DISABLED<br>Smart Licensing hostname privacy: DISABLED<br>Version privacy: DISABLED                                                                                                    |
| Transport:                                                                                                    | Transport:                                                                                                    |
| Type: Callhome                                                                                                    | Type: cslu                                                                                                    |
| Registration:<br>Status: UNREGISTERED                                                                                                    | Proxy:<br>Not Configured                                                                                                    |
| Export-Controlled Functionality: NOT ALLOWED                                                                                                    | Policy                                                                                                    |
| License Authorization:<br>Status: EVAL EXPIRED on Apr 14 18:20:46 2020 UTC                                                                               | Policy in use: Merged from multiple sources.<br>Reporting ACK required: yes (CISCO default)<br>Unenforced/Non-Export Perpetual Attributes:                                                                                                    |
| Export Authorization Key:<br>Features Authorized:<br><none></none>                                                                                       | Reporting frequency (days): 365 (CISCO default)<br>Report on change (days): 90 (CISCO default)<br>Unenforced/Non-Export Subscription Attributes:<br>First report requirement (days): 90 (CISCO default)                                                                                                    |
|                                                                                                    | Reporting frequency (days): 90 (CISCO default)<br>Report on change (days): 90 (CISCO default)<br>Enforced (Perpetual/Subscription) License Attributes:                                                                                                    |
|                                                                                                    | <pre>First report requirement (days): 0 (CISCO default) Reporting frequency (days): 0 (CISCO default) Report on change (days): 0 (CISCO default) Export (Perpetual/Subscription) License Attributes: First report requirement (days): 0 (CISCO default) Reporting frequency (days): 0 (CISCO default) Report on change (days): 0 (CISCO default)</pre> |
|                                                                                                    | Miscellaneous:<br>Custom Id: <empty></empty>                                                                                                    |
|                                                                                                    | Usage Reporting:<br>Last ACK received: <none><br/>Next ACK deadline: <none><br/>Reporting push interval: 0 (no reporting)<br/>Next ACK push check: <none><br/>Next report push: <none><br/>Last report push: <none><br/>Last report file write: <none></none></none></none></none></none></none>                                                       |
|                                                                                                    | Trust Code Installed: <none></none>                                                                                                    |

### 移行後の CSSM Web UI

https://software.cisco.com で CSSM Web UI にログインし、[Smart Software Licensing] をクリック します。[Inventory]>[Product Instances] で、移行された製品インスタンスの[Last Contact] フィー ルドに、移行後に更新されたタイムスタンプが表示されます。

### 移行後のレポート

サポートされているトポロジのいずれかを実装し、レポート要件に適合するようにします。サ ポートされるトポロジ (55 ページ) およびポリシーを使用したスマートライセンシングの設 定方法:トポロジ別のワークフロー (75 ページ)を参照してください。使用可能なレポート メソッドは、実装するトポロジによって異なります。

# Smart Licensing Using Policy をサポートする SSM オンプレミスのバー ジョンへの移行

必要な最小バージョンよりも前の SSM オンプレミスのバージョンを使用している場合(SSM オンプレミス (48 ページ)を参照)、SSM オンプレミスのバージョンおよび製品インスタン スを移行するために従う必要があるプロセスや手順の概要としてこの項を使用できます。

1. SSM オンプレミスをアップグレードします。

必要な最小バージョンであるバージョン 8、リリース 202102 以降にアップグレードします。

『Cisco Smart Software Manager On-Prem Migration Guide』を参照してください。

2. 製品インスタンスをアップグレードします。

必要な最小ソフトウェアバージョンについては、SSM オンプレミス (48 ページ)を参照 してください。

アップグレード手順については、ワイヤレス コントローラ ソフトウェアのアップグレード (91 ページ)を参照してください。

3. CSSM へのローカルアカウントの再登録

オンラインとオフラインのオプションを使用できます。『Cisco Smart Software Manager On-Prem Migration Guide』[英語]の「*Re-Registering a local Account (Online Mode)*」または「*Manually Re-Registering a Local Account (Offline Mode)*」を参照してください。

再登録が完了すると、次のイベントが自動的に発生します。

- •SSMオンプレミスは、SSMオンプレミスのテナントを指す新しいトランスポートURL で応答します。
- ・製品インスタンスのトランスポートタイプ設定が call-home または smart から cslu に 変更されます。トランスポート URL も自動的に更新されます。
- **4.** 特権 EXEC モードで copy running-config startup-config コマンドを入力して、製品インス タンスの設定変更を保存します。

5. 製品インスタンスの古いオンプレミス スマート ライセンス証明書をクリアし、製品イン スタンスをリロードします。この後は設定変更を保存しないでください。

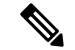

 (注) この手順は、製品インスタンスで実行されているソフトウェアバージョンが Cisco IOS XE Amsterdam 17.3.x または Cisco IOS XE Bengaluru 17.4.x の場合にのみ必要です。

特権 EXEC モードで licence smart factory reset コマンドと reload コマンドを入力します。

Device# licence smart factory reset Device# reload

- 6. 使用状況の同期の実行
  - 製品インスタンスに特権 EXEC モードで license smart sync {all|local} コマンドを入力 します。これにより、SSM オンプレミスと製品インスタンスが同期され、保留中の データが送受信されます。

Device(config) # license smart sync local

これは、SSM オンプレミス UI で確認できます。[Inventory] > [SL Using Policy] に移動 します。[Alerts] 列に、「Usage report from product instance」というメッセージが表示さ れます。

- 2. 使用状況情報をCSSMと同期します(いずれかを選択)。
  - •オプション1:

SSM オンプレミスが CSSM に接続されている場合:SSM オンプレミス UIの [Smart Licensing] ワークスペースで、[Reports] > [Usage Schedules] > [Synchronize now with Cisco] に移動します。

•オプション2:

SSM オンプレミスが CSSM に接続されていません。使用状況データのエクスポートとインポート(SSM オンプレミス UI) (130ページ)を参照してください。

### 結果:

移行および使用状況の最初の同期が完了しました。製品インスタンスとライセンス使用状況情報が SSM オンプレミスに表示されるようになりました。

後続のレポートには、次のオプションが含まれています。

- ・製品インスタンスと SSM オンプレミスとの間でデータを同期するには、次の手順を実行します。
  - レポート間隔を設定して、製品スタンスと SSM オンプレミスとの間の定期的な同期 をスケジュールします。グローバル コンフィギュレーション モードで license smart usage interval *interval\_in\_days* コマンドを入力します。

製品インスタンスが次にいつRUMレポートを送信するかを確認するには、特権EXEC モードで show license all コマンドを入力し、出力の [Next report push:] フィールドを 確認します。

製品インスタンスと SSM オンプレミスとの間でアドホックまたはオンデマンドの同期を行うには、license smart sync 特権 EXEC コマンドを入力します。

・使用状況情報を CSSM と同期するには、次の手順を実行します。

- CSSM との定期的な同期をスケジュールします。SSM オンプレミス UI で、[Reports] > [Usage Schedules] > [Synchronization schedule with Cisco] に移動します。次の頻度情報を入力し、保存します。
  - [Days]:同期が実行される頻度を示します。たとえば、2を入力すると、同期は2日に1回行われます。
  - [Time of Day]: 24 時間表記法で、同期が実行される時刻を示します。たとえば、 14 hours と 0 minutes を入力すると、ローカルタイムゾーンの午後2時(1400)に 同期が行われます。
- レポートに必要なファイルをアップロードおよびダウンロードします。使用状況デー タのエクスポートとインポート(SSMオンプレミスUI) (130ページ)を参照してく ださい。

# ポリシーを使用したスマートライセンシングのタスクラ イブラリ

このセクションでは、ポリシーを使用したスマートライセンシングに適用されるタスクのグ ループ化について説明します。製品インスタンス、CSLUインターフェイス、および CSSM Web UI で実行されるタスクが含まれます。

特定のトポロジを実装するには、対応するワークフローを参照して、適用されるタスクの順序 を確認します。ポリシーを使用したスマートライセンシングの設定方法:トポロジ別のワーク フロー (75ページ)を参照してください。

追加の設定タスクを実行する場合(たとえば別のライセンスの設定、アドオンライセンスの使 用、またはより短いレポート間隔の設定)は、対応するタスクを参照してください。続行する 前に、入手可能な場合には「サポートされるトポロジ」を確認してください。

# シスコへのログイン(CSLU インターフェイス)

必要に応じて、CSLUで作業するときに接続モードまたは切断モードのいずれかにすることができます。接続モードで作業するには、次の手順を実行してシスコに接続します。

手順

- ステップ1 CSLUのメイン画面で、[Login to Cisco] (画面の右上隅) をクリックします。
- ステップ2 [CCO User Name] と [CCO Password] を入力します。
- ステップ3 CSLUの[Preferences] タブで、シスコ接続トグルに「Cisco Is Available」と表示されていること を確認します。

# スマートアカウントとバーチャルアカウントの設定(CSLUインター フェイス)

スマートアカウントとバーチャルアカウントはどちらも [Preferences] タブで設定します。シス コに接続するためのスマートアカウントとバーチャルアカウントの両方を設定するには、次の 手順を実行します。

### 手順

- ステップ1 CSLUのホーム画面から [Preferences] タブを選択します。
- ステップ2 スマートアカウントとバーチャルアカウントの両方を追加するには、次の手順を実行します。
  - a) [Preferences] 画面で、[Smart Account] フィールドに移動し、[Smart Account Name] を追加し ます。
  - b) 次に、[Virtual Account] フィールドに移動し、[Virtual Account Name] を追加します。

CSSM に接続している場合([Preferences] タブに「Cisco is Available」)、使用可能な SA/VA のリストから選択できます。

CSSM に接続していない場合([Preferences] タブに「Cisco Is Not Available」)、SA/VA を手動 で入力します。

(注) SA/VA 名では大文字と小文字が区別されます。

ステップ3 [Save] をクリックします。SA/VA アカウントがシステムに保存されます。

一度に1つの SA/VA ペアのみが CSLU に存在できます。複数のアカウントを追加することは できません。別の SA/VA ペアに変更するには、ステップ 2a および 2b を繰り返してから [Save] をクリックします。新しい SA/VA アカウントペアは、以前に保存されたペアを置き換えます。

# CSLU での製品開始型製品インスタンスの追加(CSLUインターフェイス)

[Preferences] タブを使用してデバイス作成の製品インスタンスを追加するには、次の手順を実行します。

### 手順

- ステップ1 [Preferences] タブを選択します。
- ステップ2 [Preferences] 画面で、[Validate Instance] チェックボックスをオフにします。
- ステップ3 [Default Instance Method] を [Product Instance Initiated] に設定し、[Save] をクリックします。

### 製品インスタンス開始型通信のネットワーク到達可能性の確認

このタスクでは、製品インスタンス開始型通信のネットワーク到達可能性を確認するために必要になる可能性のある設定を提供します。「(必須)」と付いている手順は、すべての製品インスタンスで必須です。他のすべての手順は、製品インスタンスの種類とネットワーク要件に応じて、必須の場合も任意の場合もあります。該当するコマンドを設定します。

### 始める前に

サポートされるトポロジ: CSLU を介して CSSM に接続(製品インスタンス開始型通信)。

### 手順

|       | コマンドまたはアクション                                                                              | 目的                                                                                               |
|-------|-------------------------------------------------------------------------------------------|--------------------------------------------------------------------------------------------------|
| ステップ1 | enable<br>例:<br>Device> enable                                                            | 特権 EXEC モードを有効にします。プ<br>ロンプトが表示されたらパスワードを<br>入力します。                                              |
| ステップ2 | <b>configure terminal</b><br>例:<br>Device# <b>configure terminal</b>                      | グローバル コンフィギュレーション<br>モードを開始します。                                                                  |
| ステップ3 | interface interface-type-number<br>例:<br>Device (config)# interface<br>gigabitethernet0/0 | インターフェイス コンフィギュレー<br>ションモードを開始し、VRFに関連付<br>けられたイーサネットインターフェイ<br>ス、サブインターフェイス、または<br>VLAN を指定します。 |
| ステップ4 | vrf forwarding vrf-name<br>例:                                                             | VRFをレイヤ3インターフェイスに対<br>応付けます。このコマンドは、イン                                                           |

|               | r                                                                                                    |                                                                                                    |
|---------------|----------------------------------------------------------------------------------------------------|----------------------------------------------------------------------------------------------------|
|               | コマンドまたはアクション                                                                                                    | 目的                                                                                                    |
|               | Device(config-if)# vrf forwarding<br>Mgmt-vrf                                                                                                    | ターフェイスでマルチプロトコル VRF<br>をアクティブにします。                                                                                                    |
| ステップ <b>5</b> | ip address <i>ip-address mask</i><br>例:<br>Device(config-if)# ip address<br>192.168.0.1<br>255.255.0.0                                                 | VRF の IP アドレスを定義します。                                                                                                    |
| ステップ6         | negotiation auto<br>例:<br>Device(config-if)# negotiation auto                                                                                          | <ul> <li>インターフェイスの速度およびデュプレックスパラメータの自動ネゴシエーション動作を有効にします。</li> <li>(注) Cisco Catalyst 9800-L-F ワイヤレスコントローラ 10Gポートは、自動ネゴシエーション操作をサポートしていません。</li> </ul> |
| ステップ1         | end<br>例:<br>Device(config-if)# end                                                                                                    | インターフェイス コンフィギュレー<br>ションモードを終了し、グローバルコ<br>ンフィギュレーションモードを開始し<br>ます。                                                                                    |
| ステップ8         | <pre>ip http client source-interface<br/>interface-type-number<br/>例:<br/>Device(config)# ip http client<br/>source-interface gigabitethernet0/0</pre> | HTTP クライアントのソース インター<br>フェイスを設定します。                                                                                                    |
| ステップ <b>9</b> | ip route <i>ip-address ip-mask subnet mask</i><br>例:<br>Device(config)# ip route vrf mgmt-vrf<br>192.168.0.1 255.255.0.0 192.168.255.1                 | <ul> <li>(必須) 製品インスタンスにルートと</li> <li>ゲートウェイを設定します。スタ</li> <li>ティックルートまたはダイナミック</li> <li>ルートのいずれかを設定できます。</li> </ul>                                   |
| ステップ 10       | <pre>{ip   ipv6 } name-server server-address 1server-address 6] 例: Device(config)# Device(config)# ip name-server vrf mgmt-vrf 173.37.137.85</pre>     | VRFインターフェイスでドメインネー<br>ムシステム (DNS) を設定します。                                                                                                    |
| ステップ11        | ip domain lookup source-interface<br>interface-type-number<br>例:                                                                                       | DNS ドメインルックアップ用のソース<br>インターフェイスを設定します。                                                                                                    |

|                | コマンドまたはアクション                                                                    | 目的                                       |
|----------------|---------------------------------------------------------------------------------|------------------------------------------|
|                | <pre>Device(config)# ip domain lookup source-interface gigabitethernet0/0</pre> |                                          |
| ステップ <b>12</b> | ip domain name domain-name                                                      | ドメインのDNSディスカバリを設定し                       |
|                | 例:                                                                              | ます。ここの例では、ネームサーバは                        |
|                | <pre>Device(config)# ip domain name example.com</pre>                           | エントリ cslu-local.example.com を作<br> 成します。 |

# **CSLU**での**CSLU**開始型製品インスタンスの追加(**CSLU**インターフェイス)

CSLUインターフェイスを使用して、接続方法を CSLU 開始型に設定できます。この接続方法 (モード)により、CSLU は製品インスタンスから製品インスタンス情報を取得できます。

デフォルトの接続方法は、[Preferences] タブで設定されます。 (注)

[Inventory] タブから製品インスタンスを追加するには、次の手順を実行します。

### 手順

- ステップ1 [Inventory] タブに移動し、[Product Instances] テーブルから [Add Single Product] を選択します。
- ステップ2 [Host] に入力します(ホストの IP アドレス)。
- ステップ3 [Connect Method] を選択し、CSLU 開始の接続方法を1つを選択します。
- ステップ4 右側のパネルで、[Product Instance Login Credentials] をクリックします。画面の左側のパネルが 変化して [User Name] フィールドと [Password] フィールドに変わります。
- ステップ5 製品インスタンスの [User Name] と [Password] を入力します。
- ステップ6 [保存 (Save)] をクリックします。

情報がシステムに保存され、デバイスが [Product Instances] テーブルにリストされて、[Last Contact] には [never] と表示されます。

# 使用状況レポートの収集: CSLU 開始(CSLU インターフェイス)

CSLUでは、デバイスからの使用状況レポートの収集を手動でトリガーすることもできます。

製品インスタンスを設定して選択した後([Add Single Product] を選択し、[Host] に名前を入力 して [CSLU Initiated] 接続メソッドを選択)、[Actions for Selected] > [Collect Usage] を選択しま す。CSLU は選択した製品インスタンスに接続し、使用状況レポートを収集します。収集され た使用状況レポートは、CSLU のローカルライブラリに保存されます。これらのレポートは、 CSLU がシスコに接続されている場合はシスコに転送できます。または(シスコに接続されて いない場合は)[Data]>[Export to CSSM]の順に選択して、手動で使用状況の収集をトリガーで きます。

CSLU 開始モードで作業している場合は、次の手順を実行して、製品インスタンスから RUM レポートを収集するように CSLU を設定します。

### 手順

- **ステップ1** [Preferences] タブをクリックし、有効な [Smart Account] と [Virtual Account] を入力して、適切 な CSLU 開始型収集メソッドを選択します。 ([Preferences] に変更があった場合は、[Save] を クリックします)。
- **ステップ2** [Inventory] タブをクリックし、1 つまたは複数の製品インスタンスを選択します。
- **ステップ3** [Actions for Selected] > [Collect Usage] をクリックします。

RUM レポートは、選択した各デバイスから取得され、CSLU ローカルライブラリに保存され ます。[Last Contacted] 列が更新され、レポートが受信された時刻が表示されます。[Alerts] 列 にはステータスが表示されます。

CSLUが現在シスコにログインしている場合、レポートはシスコの関連するスマートアカウントとバーチャルアカウントに自動的に送信され、シスコはCSLUと製品インスタンスに確認応答を送信します。確認応答は、[Product Instance]テーブルの[Alerts]列に表示されます。シスコに手動で使用状況レポートを転送するには、CSLUのメイン画面から [Data] > [Export to CSSM]を選択します。

**ステップ4** [Export to Cisco] モーダルから、レポートを保存するローカルディレクトリを選択します。 (<CSLU WORKING Directory>/data/default/rum/unsent)

> この時点で、使用状況レポートがローカルディレクトリ(ライブラリ)に保存されます。使用 状況レポートをシスコにアップロードするには、CSSMへのデータまたは要求のアップロード とファイルのダウンロード(153ページ)の手順に従ってください。

(注) Windows オペレーティングシステムでは、ファイルの名前が変更されたときに拡張 子をドロップすることで、使用状況レポートファイルのプロパティの動作を変更で きます。動作の変更は、ダウンロードしたファイルの名前を変更し、名前を変更し たファイルが拡張子をドロップすると発生します。たとえば、UD\_xxx.tarという名 前のダウンロード済みデフォルトファイルの名前がUD\_yyyに変更されたとします。 ファイルは tar 拡張子を失い、機能しなくなります。使用状況ファイルを正常に機 能させるには、使用状況レポートファイルの名前を変更した後、UD\_yyy.tarのよう に、ファイル名に tar 拡張子を追加する必要があります。

## CSSM へのエクスポート(CSLU インターフェイス)

[Download All for Cisco] メニューオプションは、オフラインの目的で使用される手動プロセス です。[Download For Cisco] メニューオプションを使用するには、次の手順を実行します。

手順

ステップ1 [Preferences] タブに移動し、[Cisco Connectivity] トグルスイッチをオフにします。 フィールドが「Cisco Is Not Available」に切り替わります。

- ステップ2 ホーム画面から、[Data] > [Export to CSSM] の順に移動します。
- **ステップ3** 開いたウィンドウからファイルを選択し、[Save]をクリックします。これでファイルが保存されました。
  - (注) この時点で、DLCファイル、RUMファイル、またはその両方があります。
- **ステップ4** シスコに接続できる端末に移動し、次の手順を実行します。 CSSM へのデータまたは要求の アップロードとファイルのダウンロード (153 ページ)

ファイルがダウンロードされたら、CSLU にインポートできます。CSSM からのインポート (CSLU インターフェイス) (120 ページ)を参照してください。

# CSSM からのインポート (CSLU インターフェイス)

シスコから ACK またはその他のファイル(承認コードなど)を受信すると、そのファイルを システムにアップロードできます。この手順は、オフラインのワークステーションに使用でき ます。シスコからファイルを選択してアップロードするには、次の手順を実行します。

### 手順

- ステップ1 CSLU にアクセス可能な場所にファイルがダウンロードされていることを確認します。
- ステップ2 CSUのホーム画面から、[Data] > [Import from CSSM]の順に移動します。
- ステップ3 [Import from CSSM] モーダルが開き、次のいずれかを実行できます。
  - ローカルドライブにあるファイルをドラッグアンドドロップします。または、
  - ・適切な\*.xml ファイルを参照し、ファイルを選択して [Open] をクリックします。

アップロードが成功すると、ファイルがサーバーに正常に送信されたことを示すメッセージが 表示されます。アップロードが成功しない場合は、インポートエラーが発生します。

**ステップ4** アップロードが完了したら、ウィンドウの右上隅にある [x] をクリックして閉じます。

## CSLU 開始型通信のネットワーク到達可能性の確認

このタスクでは、CSLU開始型通信のネットワーク到達可能性を確認するために必要になる可能性のある設定を提供します。「(必須)」と付いている手順は、すべての製品インスタンスで必須です。他のすべての手順は、製品インスタンスの種類とネットワーク要件に応じて、必須の場合も任意の場合もあります。該当するコマンドを設定します。

### 始める前に

サポートされるトポロジ: CSLU を介して CSSM に接続(CSLU 開始型通信)。

|                   | コマンドまたはアクション                                                                                              | 目的                                                                   |
|-------------------|----------------------------------------------------------------------------------------------------|----------------------------------------------------------------------|
| ステップ1             | enable<br>例:<br>Device> enable                                                                            | 特権 EXEC モードを有効にします。プ<br>ロンプトが表示されたらパスワードを<br>入力します。                  |
| ステップ2             | configure terminal<br>例:<br>Device# configure terminal                                                    | グローバル コンフィギュレーション<br>モードを開始します。                                      |
| ステップ3             | <b>aaa new model</b><br>例:<br>Device(config)# aaa new model                                               | (必須)認証、許可、アカウンティン<br>グ(AAA)アクセスコントロールモデ<br>ルをイネーブルにします。              |
| ステップ4             | aaa authentication login default local<br>例:<br>Device(config)# aaa authentication<br>login default local | (必須)認証時にローカルのユーザ名<br>データベースを使用するように、AAA<br>認証を設定します。                 |
| ステップ5             | aaa authorization exec default local<br>例:<br>Device(config)# aaa authorization exec<br>default local     | ネットワークへのユーザアクセスを制<br>限するパラメータを設定します。ユー<br>ザは EXEC シェルの実行が許可されま<br>す。 |
| ステップ6             | ip routing<br>例:<br>Device(config)# ip routing                                                            | IP ルーティングを有効にします。                                                    |
| <br>ステップ <b>1</b> | <pre>{ip   ipv6 } name-server server-address 1server-address 6] 例:</pre>                                  | (任意)名前とアドレスの解決に使用<br>する1つまたは複数のネームサーバの<br>アドレスを指定します。                |
|                   | Device(config)# <b>ip name-server vrf</b><br>Mgmt-vrf                                                     | 最大6つのネーム サーバを指定できま<br>す。各サーバアドレスはスペースで区                              |

### 手順

| 192.168.1.100       192.168.1.200         192.168.1.300       切ります。最初に指定されたサーバ<br>が、ブライマリサーバでDNSグエリを<br>最初に送信します。そのクエリが失敗<br>した場合は、バックアップサーバにク<br>エリが送信されます。         ステッブ8       ip domain lookup source-interface<br>interface-type-number       デバイス上で、DNSに基づくホスト名<br>からアドレスへの変換を有効にしま<br>っ。この機能は、デフォルトでイネー<br>ブルにされています。         ファッブ9       ip domain name name<br>例:<br>Device(config) # ip domain name vrf<br>Mgmt-vrf cisco.com       デバイス名を動的に割り当てること<br>ができます。         ステッブ9       ip domain name name<br>例:<br>Device(config) # ip domain name vrf<br>Mgmt-vrf cisco.com       非完全修飾ホスト名(ドット付き10進<br>表記ドメイン名のない名前)を完成さ<br>せるためにソフトウェブが使用する、<br>デフォルトのドメイン名を定義しま<br>す。         ステッブ910       no username name<br>例:<br>Device(config) # no username admin       (必須)指定されたユーザ名が存在す<br>る場合はクリアします。nameには、次<br>のステップで作成するユーザ名が存在するこし、<br>なステップで作成するユーザ名が重複していると、システム<br>にコーザ名が重複していると、システム<br>にユーザ名が重複していると、システム         ステッブ31       no username name<br>例:<br>Device(config) # no username admin       (必須) 指定されたユーザ名が存在す<br>る場合はクリアします。amerには、次<br>のステップで作成するユーザ名が育在ま<br>る場合はクリアします。ここで<br>コーザ名が重複していると、システム         ステッブ200       に以口       によっ、<br>次の<br>ステップで作成するユーザ名が重複していると、システム         ロログム とが保証されます。       CSLU 開始型の RUM レポート取得に<br>REST API を使用する場合にこの<br>機能が正しく動作しないことがあります。ここで<br>コーザ名が重複していると、システム |         | コマンドまたはアクション                                                                                                    | 目的                                                                                                    |
|----------------------------------------------------------------------------------------------------|---------|----------------------------------------------------------------------------------------------------|----------------------------------------------------------------------------------------------------|
| ステップ8ip domain lookup source-interface<br>interface-type-number<br>例:<br>Device (config) # ip domain lookup<br>source-interface gigabitathernet0/0デバイス上で、DNSに基づくホスト名<br>からアドレスへの変換を有効にしま<br>す。この機能は、デフォルトでイネー<br>ブルにされています。<br>ユーザのネットワークラバイスが、名<br>前の割り当てを制御できないネット<br>ワーク内のデバイスと使続する必要が<br>ある場合、グローバルなインターネット<br>ワーク内のデバイスを一意に識別するデバイス名を動的に割り当てること<br>ができます。ステップ9ip domain name name<br>例:<br>Device (config) # ip domain name vrf<br>Mgmt-vrf cisco.com非完全修飾ホスト名 (ドット付き 10進<br>表記ドメイン名のない名前) を完成さ<br>せるためにソフトウェアが使用する、<br>デフォルトのドメイン名を定義します。ステップ10no username name<br>例:<br>Device (config) # no username admin(必須) 指定されたユーザ名が存在す<br>る場合はクリアします。nameには、次<br>のステップで作成するユーザ名と目じ<br>ものを入力します。これにより、次の<br>ステップで作成するユーザ名が重複していると、システム<br>にユーザ名が重複していると、システム<br>にユーザ名が重複していると、システム<br>にユーザ名が重複していると、システム<br>にユーザ名が重複していると、システム<br>にユーザ名が重複している場合にこの<br>機能が正しく動作しないことがあります。                                                                                                    |         | 192.168.1.100 192.168.1.200<br>192.168.1.300                                                                                                | 切ります。最初に指定されたサーバ<br>が、プライマリサーバです。デバイス<br>は、プライマリサーバへDNSクエリを<br>最初に送信します。そのクエリが失敗<br>した場合は、バックアップサーバにク<br>エリが送信されます。                                                                                                    |
| ステップ9ip domain name name<br>例:<br>Device (config) # ip domain name vrf<br>Mgmt-vrf cisco.com非完全修飾ホスト名(ドット付き10進<br>表記ドメイン名のない名前)を完成さ<br>せるためにソフトウェアが使用する、<br>デフォルトのドメイン名を定義します。ステップ10no username name<br>例:<br>Device (config) # no username admin(必須)指定されたユーザ名が存在す<br>る場合はクリアします。nameには、次<br>のステップで作成するユーザ名と同じ<br>ものを入力します。これにより、次の<br>ステップで作成するユーザ名が重複し<br>ていないことが保証されます。CSLU 開始型の RUM レポート取得に<br>REST APIを使用する場合は、CSLUに<br>ログインする必要があります。ここで<br>ユーザ名が重複していると、システム<br>にユーザ名が重複している場合にこの<br>機能が正しく動作しないことがあります。                                                                                                    | ステップ8   | ip domain lookup source-interface<br>interface-type-number<br>例:<br>Device(config)# ip domain lookup<br>source-interface gigabitethernet0/0 | デバイス上で、DNSに基づくホスト名<br>からアドレスへの変換を有効にしま<br>す。この機能は、デフォルトでイネー<br>ブルにされています。<br>ユーザのネットワークデバイスが、名<br>前の割り当てを制御できないネット<br>ワーク内のデバイスと接続する必要が<br>ある場合、グローバルなインターネッ<br>トのネーミング方式 (DNS)を使用し<br>て、ユーザのデバイスを一意に識別す<br>るデバイス名を動的に割り当てること<br>ができます。                       |
| ステップ10       no username name       (必須)指定されたユーザ名が存在する場合はクリアします。nameには、次のステップで作成するユーザ名と同じものを入力します。これにより、次のステップで作成するユーザ名が重複していないことが保証されます。         CSLU開始型のRUMレポート取得にREST APIを使用する場合は、CSLUにログインする必要があります。ここでユーザ名が重複していると、システムにユーザ名が重複している場合にこの機能が正しく動作しないことがあります。                                                                                                    | ステップ 9  | ip domain name name<br>例:<br>Device(config)# ip domain name vrf<br>Mgmt-vrf cisco.com                                                       | 非完全修飾ホスト名(ドット付き10進<br>表記ドメイン名のない名前)を完成さ<br>せるためにソフトウェアが使用する、<br>デフォルトのドメイン名を定義しま<br>す。                                                                                                    |
|                                                                                                    | ステップ10  | no username name<br>例:<br>Device(config)# no username admin                                                                                 | (必須)指定されたユーザ名が存在す<br>る場合はクリアします。nameには、次<br>のステップで作成するユーザ名と同じ<br>ものを入力します。これにより、次の<br>ステップで作成するユーザ名が重複し<br>ていないことが保証されます。<br>CSLU開始型のRUMレポート取得に<br>REST APIを使用する場合は、CSLUに<br>ログインする必要があります。ここで<br>ユーザ名が重複していると、システム<br>にユーザ名が重複している場合にこの<br>機能が正しく動作しないことがありま |
| ATツノ11 Username name privilege level password (必須) ユーザ名をベースとした認証<br>password システムを構築します。                                                                                                    | ステップ 11 | username name privilege level password<br>password                                                                                          | <sup>「9</sup> 。<br>(必須) ユーザ名をベースとした認証<br>システムを構築します。                                                                                                    |

|                | コマンドまたはアクション                                                                                 | 目的                                                                                                    |
|----------------|----------------------------------------------------------------------------------------------|----------------------------------------------------------------------------------------------------|
|                | Device(config)# username admin<br>privilege 15<br>password 0 lab                             | <b>privilege</b> キーワードにより、ユーザの<br>権限レベルを設定します。ユーザの権<br>限レベルを指定する 0 ~ 15 の数字で<br>す。                                                                 |
|                |                                                                                              | password を使用すると、name 引数にア<br>クセスできます。パスワードは1~25<br>文字で、埋め込みスペースを使用で<br>き、username コマンドの最後のオプ<br>ションとして指定します。                                       |
|                |                                                                                              | これにより、CSLU が製品インスタン<br>スのネイティブ REST を使用できるよ<br>うになります。                                                                                             |
|                |                                                                                              | (注) このユーザ名とパスワード<br>をCSLUで入力します(使<br>用状況レポートの収集:<br>CSLU開始(CSLUイン<br>ターフェイス)(118ペー<br>ジ)→ステップ4.f)。そ<br>の後、CSLUは製品インス<br>タンスから RUM レポート<br>を収集できます。 |
| ステップ <b>12</b> | interface interface-type-number<br>例:<br>Device (config)# interface<br>gigabitethernet0/0    | インターフェイス コンフィギュレー<br>ションモードを開始し、VRFに関連付<br>けられたイーサネットインターフェイ<br>ス、サブインターフェイス、または<br>VLAN を指定します。                                                   |
| ステップ <b>13</b> | vrf forwarding vrf-name<br>例:<br>Device(config-if)# vrf forwarding<br>Mgmt-vrf               | VRF をレイヤ3インターフェイスに対<br>応付けます。このコマンドは、イン<br>ターフェイスでマルチプロトコルVRF<br>をアクティブにします。                                                                       |
| ステップ 14        | ip address ip-address mask<br>例:<br>Device(config-if)# ip address<br>192.168.0.1 255.255.0.0 | VRFのIPアドレスを定義します。                                                                                                    |
| ステップ 15        | negotiation auto<br>例:<br>Device(config-if)# negotiation auto                                | インターフェイスの速度およびデュプ<br>レックスパラメータの自動ネゴシエー<br>ション動作を有効にします。                                                                                            |

|                | コマンドまたはアクション                                                                                                    | 目的                                                                                                    |
|----------------|----------------------------------------------------------------------------------------------------|----------------------------------------------------------------------------------------------------|
| ステップ 16        | no shutdown<br>例:                                                                                                    | 無効にされたインターフェイスを再起<br>動します。                                                                                                    |
|                | Device(config-if)# no shutdown                                                                                           |                                                                                                    |
| ステップ <b>17</b> | end<br>例:<br>Device(config-if)# end                                                                                      | インターフェイス コンフィギュレー<br>ションモードを終了し、グローバルコ<br>ンフィギュレーションモードを開始し<br>ます。                                                                          |
| ステップ <b>18</b> | <b>ip http server</b><br>例:<br>Device(config)# <b>ip http server</b>                                                     | (必須) シスコの Web ブラウザ ユー<br>ザインターフェイスを含む IP または<br>IPv6 システムで HTTP サーバを有効に<br>します。HTTP サーバは、デフォルト<br>により標準のポート 80を使用します。                       |
| ステップ19         | ip http authentication local<br>例:                                                                                       | (必須)HTTP サーバユーザに対して<br>特定の認証方法を指定します。                                                                                                    |
|                | <pre>ip http authentication local Device(config)#</pre>                                                                  | local キーワードは、認証および許可<br>に、ローカルシステム設定で (username<br>グローバルコンフィギュレーションコ<br>マンドによって)指定したログイン<br>ユーザ名、パスワード、権限レベルア<br>クセスの組み合わせを使用することを<br>示します。 |
| ステップ <b>20</b> | ip http secure-server<br>例:<br>Device(config)# ip http server                                                            | (必須) セキュアHTTP (HTTPS) サー<br>バを有効にします。HTTPS サーバは、<br>セキュア ソケット レイヤ (SSL) バー<br>ジョン 3.0 プロトコルを使用します。                                          |
| ステップ <b>21</b> | ip http max-connections<br>例:<br>Device(config)# ip http<br>max-connections 16                                           | <ul> <li>(必須) HTTP サーバへの同時最大接</li> <li>続数を設定します。1~16の範囲の整</li> <li>数を入力します。デフォルトは5です。</li> </ul>                                            |
| ステップ <b>22</b> | <pre>ip tftp source-interface interface-type-number 例: Device(config)# ip tftp source-interface GigabitEthernet0/0</pre> | TFTP接続用の送信元アドレスとして、<br>インターフェイスのIPアドレスを指定<br>します。                                                                                           |
| ステップ <b>23</b> | ip route ip-address ip-mask subnet mask<br>例:                                                                            | 製品インスタンスにルートとゲート<br>ウェイを設定します。スタティック                                                                                                    |

|                | コマンドまたはアクション                                                                              | 目的                                                                                                    |
|----------------|-------------------------------------------------------------------------------------------|----------------------------------------------------------------------------------------------------|
|                | Device(config)# ip route vrf mgmt-vrf<br>192.168.0.1 255.255.0.0 192.168.255.1            | ルートまたはダイナミックルートのい<br>ずれかを設定できます。                                                                                                    |
| ステップ <b>24</b> | logging host<br>例:<br>Device(config)# logging host<br>172.25.33.20<br>vrf Mgmt-vrf        | リモートホストへのシステムメッセー<br>ジおよびデバッグ出力を記録します。                                                                                                    |
| ステップ <b>25</b> | end<br>例:<br>Device(config)# end                                                          | グローバル コンフィギュレーション<br>モードを終了し、特権 EXEC モードを<br>開始します。                                                                                                    |
| ステップ <b>26</b> | show ip http server session-module<br>例:<br>Device# show ip http server<br>session-module | <ul> <li>(必須) HTTP 接続を確認します。出<br/>力で、sL_HTTP がアクティブであるこ<br/>とを確認します。また、次のチェック<br/>も実行できます。</li> <li>・CSLU がインストールされている<br/>デバイスから、製品インスタンス<br/>に ping できることを確認します。<br/>ping が成功すると、製品インスタ<br/>ンスが到達可能であることが確認<br/>されます。</li> </ul> |
|                |                                                                                           | <ul> <li>CSLU がインストールされている<br/>デバイスの Web ブラウザで、<br/>https://<product-instance-ip>/<br/>を確認します。これにより、CSLU<br/>から製品インスタンスへの REST<br/>API が期待どおりに動作すること<br/>が保証されます。</product-instance-ip></li> </ul>                                 |

# スマートアカウントとバーチャルアカウントの割り当て(SSMオンプレミス UI)

この手順を使用して、1 つ以上の製品インスタンスを対応するスマートアカウントおよびバー チャルアカウント情報とともに SSM オンプレミスのデータベースにインポートできます。こ れにより、SSMオンプレミスは、ローカルバーチャルアカウント(デフォルトのローカルバー チャル アカウント以外)の一部である製品インスタンスを CSSM の正しいライセンスプール にマッピングできます。

### 始める前に

サポートされているトポロジ:SSM オンプレミス展開(製品スタンス開始型通信)。

### 手順

- ステップ1 SSM オンプレミスにログインし、[Smart Licensing] ワークスペースを選択します。
- ステップ2 [Inventory]>[SL Using Policy]>[Export/Import All]>[Import Product Instances List] に移動します。 [Upload Product Instances] ウィンドウが表示されます。
- **ステップ3** [Download]をクリックして.csvテンプレートファイルをダウンロードし、テンプレート内のす べての製品インスタンスに必要な情報を入力します。
- **ステップ4** テンプレートに入力したら、[Inventory]>[SL Using Policy]>[Export/Import All]>[Import Product Instances List] をクリックします。

[Upload Product Instances] ウィンドウが表示されます。

ステップ5 [Browse] をクリックし、入力した.csv テンプレートをアップロードします。

アップロードしたすべての製品インスタンスのスマートアカウント情報とバーチャルアカウント情報が SSM オンプレミスで使用できるようになりました。

# デバイスの検証(SSM オンプレミス UI)

デバイス検証が有効になっている場合、不明な製品インスタンス(SSM オンプレミスデータ ベース内にない)からの RUM レポートは拒否されます。

デフォルトでは、デバイスは検証されません。検証を有効にするには、次の手順を実行します。

### 始める前に

サポートされているトポロジ:SSM オンプレミス展開(製品スタンス開始型通信)。

### 手順

ステップ1 [On-Prem License Workspace] ウィンドウで、[Admin Workspace] をクリックし、プロンプトが表示されたらログインします。

[On-Prem Admin Workspace] ウィンドウが表示されます。

ステップ2 [Settings] ウィジェットをクリックします。

[Settings] ウィンドウが表示されます。

ステップ3 [CSLU] タブに移動し、[Validate Device] トグルスイッチをオンにします。

不明な製品インスタンスからの RUM レポートが拒否されるようになりました。必要な製品インスタンスを SSM オンプレミスデータベースにまだ追加していない場合は、RUM レポートを送信する前に追加する必要があります。スマートアカウントとバーチャルアカウントの割り当て (SSM オンプレミス UI) (125 ページ) を参照してください

### 製品インスタンス開始型通信のネットワーク到達可能性の確認

このタスクでは、製品インスタンス開始型通信のネットワーク到達可能性を確認するために必要になる可能性のある設定を提供します。「(必須)」と付いている手順は、すべての製品インスタンスで必須です。他のすべての手順は、製品インスタンスの種類とネットワーク要件に応じて、必須の場合も任意の場合もあります。該当するコマンドを設定します。

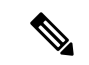

(注)

手順13、14、および15では、必ず次のように設定してください。これらのコマンドは、正しいトラストポイントが使用され、ネットワーク到達可能性に必要な証明書が受け入れられるように設定する必要があります。

### 始める前に

サポートされているトポロジ:SSM オンプレミス展開(製品スタンス開始型通信)。

|               | コマンドまたはアクション                                                                               | 目的                                                                                               |
|---------------|--------------------------------------------------------------------------------------------|--------------------------------------------------------------------------------------------------|
| ステップ1         | enable<br>例:<br>Device> enable                                                             | 特権 EXEC モードを有効にします。プ<br>ロンプトが表示されたらパスワードを<br>入力します。                                              |
| ステップ2         | <b>configure terminal</b><br>例:<br>Device# <b>configure terminal</b>                       | グローバル コンフィギュレーション<br>モードを開始します。                                                                  |
| ステップ <b>3</b> | interface interface-type-number<br>例:<br>Device (config) # interface<br>gigabitethernet0/0 | インターフェイス コンフィギュレー<br>ションモードを開始し、VRFに関連付<br>けられたイーサネットインターフェイ<br>ス、サブインターフェイス、または<br>VLAN を指定します。 |
| ステップ4         | vrf forwarding vrf-name<br>例:<br>Device(config-if)# vrf forwarding<br>Mgmt-vrf             | VRFをレイヤ3インターフェイスに対<br>応付けます。このコマンドは、イン<br>ターフェイスでマルチプロトコルVRF<br>をアクティブにします。                      |

### 手順

|                | コマンドまたはアクション                                                                         | 目的                                        |
|----------------|--------------------------------------------------------------------------------------|-------------------------------------------|
| ステップ5          | ip address ip-address mask                                                           | VRFのIPアドレスを定義します。                         |
|                | 例:<br>Device(config-if)# ip address<br>192.168.0.1<br>255.255.0.0                    |                                           |
| ステップ6          | negotiation auto                                                                     | インターフェイスの速度およびデュプ                         |
|                | 例:<br>Device(config-if)# negotiation auto                                            | レックスパラメータの自動ネゴシエー<br>ション動作を有効にします。        |
| ステップ1          | end                                                                                  | インターフェイス コンフィギュレー                         |
|                | 例:                                                                                   | ションモードを終了し、グローバルコ                         |
|                | Device(config-if)# <b>end</b>                                                        | ンフィギュレーションモードを開始し<br>ます。                  |
| ステップ8          | ip http client source-interface                                                      | HTTP クライアントのソース インター                      |
|                | interface-type-number                                                                | フェイスを設定します。                               |
|                |                                                                                      |                                           |
|                | source-interface gigabitethernet0/0                                                  |                                           |
| ステップ <b>9</b>  | <b>ip route</b> <i>ip-address ip-mask subnet mask</i>                                | (必須)製品インスタンスにルートと                         |
|                | 例:                                                                                   | ゲートウェイを設定します。スタ                           |
|                | Device(config)# ip route vrf mgmt-vrf                                                | アイツクルートまにはタイフミック<br>ルートのいずれかを設定できます。      |
|                | 192.168.0.1 255.255.0.0 192.168.255.1                                                |                                           |
| ステップ10         | { <b>ip</b>   <b>ipv6</b> } <b>name-server</b> server-address 1<br>server-address 6] | VRFインターフェイスでドメインネー<br>ムシステム (DNS) を設定します。 |
|                | 例:                                                                                   |                                           |
|                | Device(config)# Device(config)# ip                                                   |                                           |
|                | vrf mgmt-vrf 198.51.100.1                                                            |                                           |
| ステップ11         | <b>ip domain lookup source-interface</b><br><i>interface-type-number</i>             | DNSドメインルックアップ用のソース<br>インターフェイスを設定します。     |
|                | 例:                                                                                   |                                           |
|                | <pre>Device(config)# ip domain lookup source-interface gigabitethernet0/0</pre>      |                                           |
| ステップ <b>12</b> | ip domain name domain-name                                                           | ドメインのDNSディスカバリを設定し                        |
|                | 例:                                                                                   | ます。この例では、ネームサーバがエ                         |
| _              | <pre>Device(config)# ip domain name example.com</pre>                                | レます。                                      |
|                | コマンドまたはアクション                                                                                                    | 目的                                                                                                    |
|----------------|----------------------------------------------------------------------------------------------------|----------------------------------------------------------------------------------------------------|
| ステップ <b>13</b> | crypto pki trustpoint SLA-TrustPoint<br>例:<br>Device(config)# crypto pki trustpoint<br>SLA-TrustPoint<br>Device(ca-trustpoint)# | (必須)製品インスタンスがトランス<br>ポイント「SLA-TrustPoint」を使用する<br>必要があることを宣言し、CAトラン<br>スポイントコンフィギュレーション<br>モードを開始します。このコマンドを<br>使用してトラストポイントを宣言する<br>まで、製品インスタンスはトラストポ<br>イントを認識しません。 |
| ステップ 14        | enrollment terminal<br>例:<br>Device(ca-trustpoint)# enrollment<br>terminal                                                      | (必須)証明書登録方式を指定しま<br>す。                                                                                                    |
| ステップ <b>15</b> | revocation-check none<br>例:<br>Device(ca-trustpoint)#<br>revocation-check none                                                  | (必須) ピアの証明書が失効していな<br>いことを確認するために使用する方法<br>を指定します。SSMオンプレミス展開<br>トポロジの場合は、noneキーワードを<br>入力します。つまり、失効チェックは<br>実行されず、証明書は常に受け入れら<br>れます。                                |
| ステップ16         | exit<br>例:<br>Device(ca-trustpoint)# exit<br>Device(config)# exit                                                               | CAトランスポイントコンフィギュレー<br>ションモードを終了し、次にグローバ<br>ルコンフィギュレーションモードを終<br>了してから、特権 EXEC モードに戻り<br>ます。                                                                           |
| ステップ <b>17</b> | copy running-config startup-config<br>例:<br>Device# copy running-config<br>startup-config                                       | コンフィギュレーションファイルに設<br>定を保存します。                                                                                                    |

## トランスポート URL の取得(SSM オンプレミス UI)

製品インスタンス開始型通信をSSM オンプレミス展開で展開するときに、製品インスタンス でトランスポートURLを設定する必要があります。このタスクでは、テナントIDを含む完全 なURLをSSM オンプレミスから簡単にコピーする方法を示します。

### 始める前に

サポートされているトポロジ:SSM オンプレミス展開(製品スタンス開始型通信)。

#### 手順

- ステップ1 SSM オンプレミスにログインし、[Smart Licensing] ワークスペースを選択します。
- ステップ2 [Inventory] タブに移動し、ローカルバーチャルアカウントのドロップダウンリスト(右上隅) から、デフォルトのローカルバーチャルアカウントを選択します。この場合、[Inventory] タブ の下の領域に [Local Virtual Account: Default] が表示されます。
- ステップ3 [General] タブに移動します。

[Product Instance Registration Tokens] 領域が表示されます。

- **ステップ4** [Product Instance Registration Tokens] 領域で、[CSLU Transport URL] をクリックします。 [Product Registration URL] ポップアップウィンドウが表示されます。
- ステップ5 URL 全体をコピーし、アクセス可能な場所に保存します。 製品インスタンスでトランスポートタイプと URL を設定するときに、この URL が必要になり ます。
- **ステップ6** トランスポートタイプと URL を設定します。転送タイプ、URL、およびレポート間隔の設定 (155 ページ)を参照してください。

## 使用状況データのエクスポートとインポート(SSMオンプレミスUI)

SSM オンプレミスが CSSM から切断されている場合は、この手順を使用して SSMオンプレミスと CSSM との間で使用状況の同期を実行できます。

### 始める前に

サポートされているトポロジ:

- •SSM オンプレミス展開(SSM オンプレミス開始型通信)
- •SSM オンプレミス展開(製品インスタンス開始型通信)。

レポートデータは、SSMオンプレミスで使用できる必要があります。必要なレポートデータを 製品インスタンスからSSMオンプレミスにプッシュする(製品インスタンス開始型通信)か、 または必要なレポートデータを製品インスタンスから取得する(SSMオンプレミス開始型通 信)必要があります。

- ステップ1 SSM オンプレミスにログインし、[Smart Licensing] を選択します。
- **ステップ2** [Inventory] > [SL Using Policy] タブに移動します。
- ステップ3 [SL Using Policy] タブ領域で、[Export/Import All ...]>[Export Usage to Cisco] をクリックします。

これにより、SSMオンプレミスサーバで使用可能なすべての使用状況レポートを含む.tarファイルが1つ生成されます。

**ステップ4** CSSMでCSSMへのデータまたは要求のアップロードとファイルのダウンロード(153ページ)のタスクを実行します。

このタスクの最後に、SSM オンプレミスにインポートする ACK ファイルを取得します。

- **ステップ5** 再度、[Inventory] > [SL Using Policy] タブに移動します。
- **ステップ6** [SL Using Policy] タブ領域で、[Export/Import All ...]>[Import From Cisco] をクリックします。.tar ACK ファイルをアップロードします。

ACK インポートを確認するには、[SL Using Policy] タブ領域で、対応する製品インスタンスの [Alerts] 列を確認します。「Acknowledgmentreceived from CSSM」というメッセージが表示され ます。

## 1つ以上の製品インスタンスの追加(SSM オンプレミス UI)

次の手順を使用して、1 つの製品インスタンスを追加したり、複数の製品インスタンスをイン ポートして追加したりできます。これにより、SSMオンプレミスは製品インスタンスから情報 を取得できるようになります。

始める前に

サポートされているトポロジ:SSM オンプレミス展開(SSM オンプレミス開始型通信)。

### 手順

- ステップ1 SSM オンプレミス UI にログインし、[Smart Licensing] をクリックします。
- ステップ2 [Inventory] タブに移動します。右上隅にあるドロップダウンリストからローカル バーチャル アカウントを選択します。
- ステップ3 [SL Using Policy] に移動します。
- ステップ4 単一の製品インスタンスを追加するか、または複数の製品インスタンスをインポートします (いずれかを選択します)。
  - ・単一の製品インスタンスを追加するには、次の手順を実行します。
    - 1. [SL Using Policy] タブ領域で、[Add Single Product] をクリックします。
    - 2. [Host] フィールドにホストの IP アドレスを入力します(製品インスタンス)。
    - 3. [Connect Method] ドロップダウンリストから、適切な SSM オンプレミス開始型の接続 方式を選択します。

SSM オンプレミス開始型通信に使用できる接続方法は、NETCONF、RESTCONF、および REST API です。

4. 右側のパネルで、[Product Instance Login Credentials] をクリックします。

[Product Instance Login Credentials] ウィンドウが表示されます。

- (注) 製品インスタンスに SLAC が必要な場合は、ログインクレデンシャルのみ が必要です。
- 5. [User ID] と [Password] に入力し、[Save] をクリックします。

これは、ネットワーク到達可能性を確立するために必要なコマンドの一部として設定 したものと同じユーザ ID とパスワードです(SSM オンプレミス開始型通信のネット ワーク到達可能性の確保(132ページ))。

検証が完了すると、製品インスタンスが [SL Using Policy] タブ領域のリストに表示さ れます。

- ・複数の製品インスタンスをインポートするには、次の手順を実行します。
- 1. [SL Using Policy] タブで、[Export/Import All ...]>[Import Product Instances List] をクリッ クします。

[Upload Product Instances] ウィンドウが表示されます。

- 2. [Download] をクリックし、事前に定義した.csv テンプレートをダウンロードします。
- 3. .csv テンプレートのすべての製品インスタンスに必要な情報を入力します。

テンプレートで、すべての製品インスタンスの[Host]、[Connect Method]、および[Login Credentials]を必ず指定してください。

SSM オンプレミス開始型通信に使用できる接続方法は、NETCONF、RESTCONF、および REST API です。

ログインクレデンシャルは、ネットワーク到達可能性を確立するために必要なコマン ドの一部として設定したユーザ ID とパスワードを参照します(SSM オンプレミス開 始型通信のネットワーク到達可能性の確保 (132 ページ))。

4. 再度、[Inventory] > [SL Using Policy] タブに移動します。[Export/Import All....] > [Import Product Instances List] をクリックします。

[Upload Product Instances] ウィンドウが表示されます。

5. 次に、入力した.csv テンプレートをアップロードします。

検証されると、製品インスタンスが [SL Using Policy] タブのリストに表示されます。

## SSM オンプレミス開始型通信のネットワーク到達可能性の確保

このタスクでは、SSMオンプレミス開始型通信のネットワーク到達可能性を確保するために必要になる可能性のある設定を実行します。「(必須)」と付いている手順は、すべての製品イ

ンスタンスで必須です。他のすべての手順は、製品インスタンスの種類とネットワーク要件に 応じて、必須の場合も任意の場合もあります。該当するコマンドを設定します。

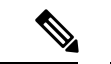

(注) 手順 25、26、および 27 では、必ず次のように設定してください。これらのコマンドは、正し いトラストポイントが使用され、ネットワーク到達可能性に必要な証明書が受け入れられるよ うに設定する必要があります。

### 始める前に

サポートされているトポロジ:SSM オンプレミス展開(SSM オンプレミス開始型通信)。

|               | コマンドまたはアクション                                                                                              | 目的                                                                   |
|---------------|----------------------------------------------------------------------------------------------------|----------------------------------------------------------------------|
| ステップ1         | enable<br>例:<br>Device> enable                                                                            | 特権 EXEC モードを有効にします。プ<br>ロンプトが表示されたらパスワードを<br>入力します。                  |
| ステップ <b>2</b> | <b>configure terminal</b><br>例:<br>Device# <b>configure terminal</b>                                      | グローバル コンフィギュレーション<br>モードを開始します。                                      |
| ステップ3         | aaa new model<br>例:<br>Device(config)# aaa new model                                                      | (必須)認証、許可、アカウンティン<br>グ (AAA) アクセスコントロールモデ<br>ルをイネーブルにします。            |
| ステップ4         | aaa authentication login default local<br>例:<br>Device(config)# aaa authentication<br>login default local | (必須)認証時にローカルのユーザ名<br>データベースを使用するように、AAA<br>認証を設定します。                 |
| ステップ5         | aaa authorization exec default local<br>例:<br>Device(config)# aaa authorization exec<br>default local     | ネットワークへのユーザアクセスを制<br>限するパラメータを設定します。ユー<br>ザは EXEC シェルの実行が許可されま<br>す。 |
| ステップ6         | ip routing<br>例:<br>Device(config)# ip routing                                                            | IP ルーティングを有効にします。                                                    |
| ステップ <b>1</b> | { <b>ip</b>   <b>ipv6</b> } <b>name-server</b> server-address 1<br>server-address 6]<br>例:                | (任意)名前とアドレスの解決に使用<br>する1つまたは複数のネームサーバの<br>アドレスを指定します。                |

|                | コマンドまたはアクション                                                                                                    | 目的                                                                                                    |
|----------------|----------------------------------------------------------------------------------------------------|----------------------------------------------------------------------------------------------------|
|                | Device(config)# ip name-server vrf<br>Mgmt-vrf<br>192.168.1.100 192.168.1.200<br>192.168.1.300                                              | 最大6つのネームサーバを指定できま<br>す。各サーバアドレスはスペースで区<br>切ります。最初に指定されたサーバ<br>が、プライマリサーバです。デバイス<br>は、プライマリサーバへDNSクエリを<br>最初に送信します。そのクエリが失敗<br>した場合は、バックアップサーバにク<br>エリが送信されます。                                                                                                    |
| ステップ8          | ip domain lookup source-interface<br>interface-type-number<br>例:<br>Device(config)# ip domain lookup<br>source-interface gigabitethernet0/0 | デバイス上で、DNSに基づくホスト名<br>からアドレスへの変換を有効にしま<br>す。この機能は、デフォルトでイネー<br>ブルにされています。<br>ユーザのネットワークデバイスが、名<br>前の割り当てを制御できないネット<br>ワーク内のデバイスと接続する必要が<br>ある場合、グローバルなインターネッ<br>トのネーミング方式 (DNS)を使用し<br>て、ユーザのデバイスを一意に識別す<br>るデバイス名を動的に割り当てること<br>ができます。                                          |
| ステップ <b>9</b>  | ip domain name name<br>例:<br>Device(config)# ip domain name vrf<br>Mgmt-vrf cisco.com                                                       | 非完全修飾ホスト名(ドット付き10進<br>表記ドメイン名のない名前)を完成さ<br>せるためにソフトウェアが使用する、<br>デフォルトのドメイン名を定義しま<br>す。                                                                                                    |
| ステップ <b>10</b> | no username name<br>例:<br>Device(config)# no username admin                                                                                 | (必須) 指定されたユーザ名が存在す<br>る場合はクリアします。nameには、次<br>のステップで作成するユーザ名と同じ<br>ものを入力します。これにより、次の<br>ステップで作成するユーザ名が重複し<br>ていないことが保証されます。<br>SSM オンプレミス開始型の RUM レ<br>ポートを取得に REST API を使用する<br>場合は、SSM オンプレミスにログイン<br>する必要があります。ユーザ名が重複<br>していると、システムにそのユーザ名<br>がある場合はこの機能が正しく動作し<br>ない場合があります。 |

|                | コマンドまたはアクション                                                                                 | 目的                                                                                                    |
|----------------|----------------------------------------------------------------------------------------------|----------------------------------------------------------------------------------------------------|
| ステップ11         | <b>username</b> name <b>privilege</b> level <b>password</b> password                         | (必須) ユーザ名をベースとした認証<br>システムを構築します。                                                                                                    |
|                | 例:<br>Device(config)# username admin<br>privilege 15<br>password 0 lab                       | <b>privilege</b> キーワードにより、ユーザの<br>権限レベルを設定します。ユーザの権<br>限レベルを指定する 0 ~ 15 の数字で<br>す。                                                                                                    |
|                |                                                                                              | passwordを使用すると、name引数にア<br>クセスできます。パスワードは1~25<br>文字で、埋め込みスペースを使用で<br>き、username コマンドの最後のオプ<br>ションとして指定します。                                                                                     |
|                |                                                                                              | これにより、SSMオンプレミスが製品<br>インスタンスのネイティブ REST を使<br>用できるようになります。                                                                                                    |
|                |                                                                                              | <ul> <li>(注) このユーザ名とパスワード<br/>を SSM オンプレミスに入<br/>力します(1つ以上の製品<br/>インスタンスの追加(SSM<br/>オンプレミス UI)(131<br/>ページ))。これにより、<br/>SSM オンプレミスは製品イ<br/>ンスタンスから RUM レ<br/>ポートを収集できるように<br/>なります。</li> </ul> |
| ステップ <b>12</b> | <pre>interface interface-type-number 例: Device (config) # interface gigabitethernet0/0</pre> | インターフェイス コンフィギュレー<br>ションモードを開始し、VRFに関連付<br>けられたイーサネットインターフェイ<br>ス、サブインターフェイス、または<br>VLAN を指定します。                                                                                               |
| ステップ <b>13</b> | vrf forwarding vrf-name<br>例:<br>Device(config-if)# vrf forwarding<br>Mgmt-vrf               | VRF をレイヤ3インターフェイスに対<br>応付けます。このコマンドは、イン<br>ターフェイスでマルチプロトコル VRF<br>をアクティブにします。                                                                                                    |
| ステップ 14        | ip address ip-address mask<br>例:<br>Device(config-if)# ip address<br>192.168.0.1 255.255.0.0 | VRFのIPアドレスを定義します。                                                                                                    |

|                | コマンドまたはアクション                                                                                                    | 目的                                                                                                    |
|----------------|----------------------------------------------------------------------------------------------------|----------------------------------------------------------------------------------------------------|
| ステップ 15        | negotiation auto<br>例:<br>Device(config-if)# negotiation auto                                                                                | インターフェイスの速度およびデュプ<br>レックスパラメータの自動ネゴシエー<br>ション動作を有効にします。                                                                                                    |
| ステップ16         | no shutdown<br>例:<br>Device(config-if)# no shutdown                                                                                          | 無効にされたインターフェイスを再起<br>動します。                                                                                                    |
| ステップ <b>17</b> | end<br>例:<br>Device(config-if)# end                                                                                                    | インターフェイス コンフィギュレー<br>ションモードを終了し、グローバルコ<br>ンフィギュレーションモードを開始し<br>ます。                                                                                                    |
| ステップ <b>18</b> | <b>ip http server</b><br>例:<br>Device(config)# <b>ip http server</b>                                                                         | (必須) シスコの Web ブラウザ ユー<br>ザインターフェイスを含む IP または<br>IPv6 システムで HTTP サーバを有効に<br>します。HTTP サーバは、デフォルト<br>により標準のポート 80を使用します。                                                                                                    |
| ステップ <b>19</b> | ip http authentication local<br>例:<br>ip http authentication local<br>Device(config)#                                                        | <ul> <li>(必須) HTTP サーバユーザに対して</li> <li>特定の認証方法を指定します。</li> <li>local キーワードは、認証および許可</li> <li>に、ローカルシステム設定で (username</li> <li>グローバルコンフィギュレーションコ</li> <li>マンドによって)指定したログイン</li> <li>ユーザ名、パスワード、権限レベルア</li> <li>クセスの組み合わせを使用することを</li> <li>示します。</li> </ul> |
| ステップ <b>20</b> | <b>ip http secure-server</b><br>例:<br>Device(config)# <b>ip http server</b>                                                                  | (必須) セキュアHTTP (HTTPS) サー<br>バを有効にします。HTTPS サーバは、<br>セキュア ソケット レイヤ (SSL) バー<br>ジョン 3.0 プロトコルを使用します。                                                                                                    |
| ステップ <b>21</b> | ip http max-connections<br>例:<br>Device(config)# ip http<br>max-connections 16                                                               | <ul> <li>(必須) HTTP サーバへの同時最大接</li> <li>続数を設定します。1~16の範囲の整</li> <li>数を入力します。デフォルトは5です。</li> </ul>                                                                                                    |
| ステップ <b>22</b> | <pre>ip tftp source-interface<br/>interface-type-number<br/>例:<br/>Device(config)# ip tftp<br/>source-interface<br/>GigabitEthernet0/0</pre> | TFTP接続用の送信元アドレスとして、<br>インターフェイスのIPアドレスを指定<br>します。                                                                                                    |

|                | コマンドまたはアクション                                                                                                    | 目的                                                                                                    |
|----------------|----------------------------------------------------------------------------------------------------|----------------------------------------------------------------------------------------------------|
| ステップ <b>23</b> | ip route ip-address ip-mask subnet mask<br>例:<br>Device(config)# ip route vrf mgmt-vrf<br>192.168.0.1 255.255.0.0 192.168.255.1 | 製品インスタンスにルートとゲート<br>ウェイを設定します。スタティック<br>ルートまたはダイナミックルートのい<br>ずれかを設定できます。                                                                                                    |
| ステップ <b>24</b> | logging host<br>例:<br>Device(config)# logging host<br>172.25.33.20<br>vrf Mgmt-vrf                                              | リモートホストへのシステムメッセー<br>ジおよびデバッグ出力を記録します。                                                                                                    |
| ステップ <b>25</b> | crypto pki trustpoint SLA-TrustPoint<br>例:<br>Device(config)# crypto pki trustpoint<br>SLA-TrustPoint<br>Device(ca-trustpoint)# | <ul> <li>(必須)製品インスタンスがトランス<br/>ポイント「SLA-TrustPoint」を使用する<br/>必要があることを宣言し、CAトラン<br/>スポイントコンフィギュレーション<br/>モードを開始します。このコマンドを<br/>使用してトラストポイントを宣言する<br/>まで、製品インスタンスはトラストポ<br/>イントを認識しません。</li> </ul> |
| ステップ <b>26</b> | enrollment terminal<br>例:<br>Device(ca-trustpoint)# enrollment<br>terminal                                                      | (必須)証明書登録方式を指定しま<br>す。                                                                                                    |
| ステップ <b>27</b> | revocation-check none<br>例:<br>Device(ca-trustpoint)#<br>revocation-check none                                                  | (必須) ピアの証明書が失効していな<br>いことを確認するために使用する方法<br>を指定します。SSMオンプレミス展開<br>トポロジの場合は、noneキーワードを<br>入力します。つまり、失効チェックは<br>実行されず、証明書は常に受け入れら<br>れます。                                                           |
| ステップ <b>28</b> | end<br>例:<br>Device(ca-trustpoint)# exit<br>Device(config)# end                                                                 | CAトランスポイントコンフィギュレー<br>ションモードを終了し、次にグローバ<br>ルコンフィギュレーションモードを終<br>了してから、特権 EXEC モードに戻り<br>ます。                                                                                                    |
| ステップ <b>29</b> | show ip http server session-module<br>例:<br>Device# show ip http server<br>session-module                                       | (必須) HTTP 接続を確認します。出<br>力で、SL_HTTP がアクティブであるこ<br>とを確認します。また、次のチェック<br>も実行できます。                                                                                                    |

|         | コマンドまたはアクション                                  | 目的                                                                                                    |
|---------|-----------------------------------------------|----------------------------------------------------------------------------------------------------|
|         |                                               | <ul> <li>SSMオンプレミスがインストール<br/>されているデバイスから、製品イ<br/>ンスタンスにpingできることを確<br/>認します。pingが成功すると、製<br/>品インスタンスが到達可能である<br/>ことが確認されます</li> <li>SSMオンプレミスがインストール<br/>されているデバイスのWebブラウ<br/>ザで、<br/>https://<product-instance-ip>/<br/>を確認します。これにより、SSM<br/>オンプレミスから製品インスタン<br/>スへの REST API が期待どおりに<br/>動作することが保証されます。</product-instance-ip></li> </ul> |
| ステップ 30 | copy running-config startup-config            | コンフィギュレーションファイルに設                                                                                                    |
|         | 例:                                            | 定を保存します。                                                                                                    |
|         | Device# copy running-config<br>startup-config |                                                                                                    |

## **CSSM** への接続の設定

次の手順では、CSSM へのレイヤ3 接続を設定してネットワーク到達可能性を確認する方法を 説明します。「(必須)」と付いている手順は、すべての製品インスタンスで必須です。他の すべての手順は、製品インスタンスの種類とネットワーク要件に応じて、必須の場合も任意の 場合もあります。該当するコマンドを設定します。

|       | コマンドまたはアクション                                                                               | 目的                                                  |
|-------|--------------------------------------------------------------------------------------------|-----------------------------------------------------|
| ステップ1 | <b>enable</b><br>例:<br>Device> <b>enable</b>                                               | 特権 EXEC モードを有効にします。プ<br>ロンプトが表示されたらパスワードを<br>入力します。 |
| ステップ2 | <b>configure terminal</b><br>例:<br>Device# <b>configure terminal</b>                       | グローバル コンフィギュレーション<br>モードを開始します。                     |
| ステップ3 | { <b>ip</b>   <b>ipv6</b> } <b>name-server</b> server-address 1<br>server-address 6]<br>例: | 名前とアドレスの解決に使用する1つ<br>または複数のネームサーバのアドレス<br>を指定します。   |

|       | コマンドまたはアクション                                                                                                    | 目的                                                                                                    |
|-------|----------------------------------------------------------------------------------------------------|----------------------------------------------------------------------------------------------------|
|       | Device(config)# <b>ip name-server</b><br>209.165.201.1 209.165.200.225<br>209.165.201.14 209.165.200.230                                                                            | 最大6つのネームサーバを指定できま<br>す。各サーバアドレスはスペースで区<br>切ります。最初に指定されたサーバ<br>が、プライマリサーバです。デバイス<br>は、プライマリサーバへDNSクエリを<br>最初に送信します。そのクエリが失敗<br>した場合は、バックアップサーバにク<br>エリが送信されます。  |
| ステップ4 | <pre>ip name-server vrf Mgmt-vrf server-address 1server-address 6 例: Device(config)# ip name-server vrf Mgmt-vrf 209.165.201.1 209.165.200.225 209.165.201.14 209.165.200.230</pre> | <ul> <li>(任意) VRFインターフェイスでDNS<br/>を設定します。最大6つのネームサー<br/>バを指定できます。各サーバアドレス<br/>はスペースで区切ります。</li> <li>(注) このコマンドは、ip<br/>name-server コマンドの代<br/>わりです。</li> </ul> |
| ステップ5 | ip domain lookup source-interface<br>interface-type interface-number<br>例:<br>Device(config)# ip domain lookup<br>source-interface Vlan100                                          | DNS ドメインルックアップ用のソース<br>インターフェイスを設定します。                                                                                                    |
| ステップ6 | ip domain name <i>domain-name</i><br>例:<br>Device(config)# ip domain name<br>example.com                                                                                            | ドメイン名を設定します。                                                                                                    |
| ステップ1 | ip host tools.cisco.com <i>ip-address</i><br>例:<br>Device(config)# ip host<br>tools.cisco.com 209.165.201.30                                                                        | 自動DNSマッピングが使用できない場<br>合は、DNSホスト名キャッシュ内のホ<br>スト名/アドレス静的マッピングを設定<br>します。                                                                                         |
| ステップ8 | <pre>interface interface-type-number 例: Device(config)# interface Vlan100 Device(config-if)# ip address 192.0.2.10 255.255.0 Device(config-if)# exit</pre>                          | レイヤ3インターフェイスを設定しま<br>す。インターフェイスのタイプと番<br>号、または VLAN を入力します。                                                                                                    |
| ステップ9 | ntp server <i>ip-address</i> [version number]<br>[key key-id] [prefer]<br>例:<br>Device(config)# ntp server<br>198.51.100.100 version 2 prefer                                       | <ul> <li>(必須) NTP サービスをアクティブにし</li> <li>し(まだアクティブになっていない場合)、システムがシステムソフトウェアクロックを指定された NTP サーバと同期できるようにします。これによ</li> </ul>                                      |

|                | コマンドまたはアクション                                                                                                    | 目的                                                                                                    |
|----------------|----------------------------------------------------------------------------------------------------|----------------------------------------------------------------------------------------------------|
|                |                                                                                                    | り、デバイスの時刻が CSSM と同期さ<br>れます。                                                                                                    |
|                |                                                                                                    | このコマンドを複数回使用する必要が<br>あるために優先サーバを設定する場合<br>は、prefer キーワードを使用します。<br>このキーワードを使用すると、サーバ<br>間の切り換え回数が減少します。                                                                                                    |
| ステップ10         | <pre>switchport access vlan vlan_id 例: Device(config)# interface GigabitEthernet1/0/1 Device(config-if)# switchport access</pre> | このアクセスポートがトラフィックを<br>伝送する VLAN を有効にし、非トラン<br>キングで非タグ付きのシングル VLAN<br>イーサネットインターフェイスとして<br>インターフェイスを設定します。                                                                                                    |
|                | <pre>vlan 100 Device(config-if)# switchport mode access Device(config-if)# exit OR Device(config)#</pre>                         | <ul> <li>(注) このステップは、スイッチ<br/>ポートアクセスモードが<br/>必要な場合にのみ設定しま<br/>す。switchport access vlan<br/>コマンドは、たとえば<br/>Catalyst スイッチング製品<br/>インスタンスに適用できま<br/>す。ルーティング製品イン<br/>スタンスの場合は、代わり<br/>に ip address <i>ip</i>-address mask<br/>コマンドを設定できます。</li> </ul> |
| ステップ 11        | ip route ip-address ip-mask subnet mask<br>例:<br>Device(config)# ip route 192.0.2.0<br>255.255.255.255 192.0.2.1                 | デバイスにルートを設定します。スタ<br>ティックルートまたはダイナミック<br>ルートのいずれかを設定できます。                                                                                                    |
| ステップ <b>12</b> | <pre>ip http client source-interface interface-type-number 例: Device(config)# ip http client source-interface Vlan100</pre>      | (必須)HTTP クライアントのソース<br>インターフェイスを設定します。イン<br>ターフェイスのタイプと番号、または<br>VLAN を入力します。                                                                                                    |
| ステップ <b>13</b> | exit<br>例:<br>Device(config)# exit                                                                                               | グローバル コンフィギュレーション<br>モードを終了し、特権 EXEC モードに<br>戻ります。                                                                                                    |
| ステップ14         | copy running-config startup-config<br>例:                                                                                         | コンフィギュレーションファイルに設<br>定を保存します。                                                                                                    |

| コマンドまたはアクション                                      | 目的 |
|---------------------------------------------------|----|
| <br>Device# copy running-config<br>startup-config |    |

# HTTPS プロキシを介したスマート転送の設定

スマート転送モードを使用している場合にプロキシサーバを使用してCSSMと通信するには、 次の手順を実行します。

|               | コマンドまたはアクション                                                                                                    | 目的                                                                                                    |
|---------------|----------------------------------------------------------------------------------------------------|----------------------------------------------------------------------------------------------------|
| ステップ1         | enable<br>例:<br>Device> enable                                                                                                    | 特権 EXEC モードを有効にします。プ<br>ロンプトが表示されたらパスワードを入<br>力します。                                                                                                  |
| ステップ <b>2</b> | configure terminal<br>例:<br>Device# configure terminal                                                                                                    | グローバル コンフィギュレーション<br>モードを開始します。                                                                                                    |
| ステップ3         | license smart transport smart<br>例:<br>Device(config)# license smart transport<br>smart                                                                                                    | スマート転送モードを有効にします。                                                                                                    |
| ステップ4         | license smart url default<br>例:<br>Device(config)# license smart transport<br>default                                                                                                    | スマート URL を自動的に設定します<br>(https://smartreceiver.cisco.com/licservice/<br>license)。このオプションを想定どおり<br>に動作させるには、前の手順の転送モー<br>ドを smart に設定する必要があります。        |
| ステップ5         | <pre>license smart proxy { address<br/>address_hostname   port port_num }<br/>何:<br/>Device(config)# license smart proxy<br/>address 192.168.0.1<br/>Device(config)# license smart proxy<br/>port 3128</pre> | スマート転送モードのプロキシを設定し<br>ます。プロキシが設定されている場合、<br>ライセンスメッセージは最終宛先 URL<br>(CSSM)に加えてプロキシにも送信さ<br>れます。プロキシはメッセージをCSSM<br>に送信します。プロキシアドレスとポー<br>ト番号を個別に設定します。 |
|               |                                                                                                    | <ul> <li>• address address_hostname : プロキシ<br/>アドレスを指定します。プロキシ<br/>サーバの IP アドレスまたはホスト<br/>名を入力します。</li> </ul>                                        |

| コマンドまたはアクション | 目的                                                                                                    |
|--------------|----------------------------------------------------------------------------------------------------|
|              | <ul> <li><b>port</b> port_num: プロキシポートを指定します。プロキシポートポート<br/>番号を入力します。</li> </ul>                                                                                                    |
|              | Cisco IOS XE Bengaluru 17.6.1 以降、プ<br>ロキシサーバーの受け入れ基準が変更さ<br>れたことに注意してください。プロキシ<br>サーバーの応答のステータスコードのみ<br>がシステムによって検証され、理由フ<br>レーズは検証されません。RFC形式は、<br>status-line = HTTP-version SP<br>status-code SP reason-phrase CRLF で<br>す。ステータス行の詳細については、<br>RFC 7230 のセクション 3.1.2 を参照して<br>ください。 |

# ダイレクトクラウドアクセス用の Call Home サービスの設定

Call Home サービスは、CSSM に対してクリティカルなシステムイベントを電子メールおよび Web 上で通知します。転送モードを設定するには、Call Home サービスを有効にし、宛先プロ ファイルを設定して(宛先プロファイルには、アラート通知に必要な配信情報が含まれます。 少なくとも1つの宛先プロファイルが必要です)、次の手順を実行します。

(注) 「(任意)」と特に明記されていない限り、すべての手順を実行する必要があります。

|       | コマンドまたはアクション                                                                                  | 目的                                                  |
|-------|-----------------------------------------------------------------------------------------------|-----------------------------------------------------|
| ステップ1 | enable<br>例:<br>Device> enable                                                                | 特権 EXEC モードを有効にします。プ<br>ロンプトが表示されたらパスワードを<br>入力します。 |
| ステップ2 | <b>configure terminal</b><br>例:<br>Device# <b>configure terminal</b>                          | グローバル コンフィギュレーション<br>モードを開始します。                     |
| ステップ3 | license smart transport callhome<br>例:<br>Device(config)# license smart<br>transport callhome | 転送モードとして Call Home を有効に<br>します。                     |

|               | コマンドまたはアクション                                                                                                    | 目的                                                                                                    |
|---------------|----------------------------------------------------------------------------------------------------|----------------------------------------------------------------------------------------------------|
| ステップ4         | license smart url url<br>例:<br>Device(config)# license smart url<br>https://tools.ciso.com/its/service/colte/service/DDEService | <b>callhome</b> 転送モードの場合は、例に示<br>すように CSSM URL を設定します。                                                                                                    |
| ステップ5         | service call-home<br>例:<br>Device(config)# service call-home<br>call-home                                                       | Call Home 機能をイネーブルにします。                                                                                                    |
| <u> </u>      | 例:<br>Device(config)# call-home                                                                                                 | Call Home コンフィキュレーションモー<br>ドを開始します。                                                                                                    |
| ステップ <b>1</b> | no http secure server-identity-check<br>例:<br>Device(config-call-home)# no http<br>secure<br>server-identity-check              | HTTP 接続の確立時のサーバー ID<br>チェックを無効にします。                                                                                                    |
| ステップ8         | contact-email-address <i>email-address</i><br>例:<br>Device(config-call-home)#<br>contact-email-addr<br>username@example.com     | お客様の電子メールアドレスを割り当<br>て、Smart Call Home サービスのフルレ<br>ポート機能を有効にし、フルインベン<br>トリメッセージを Call Home TAC プロ<br>ファイルから Smart Call Home サーバに<br>送信してフル登録プロセスを開始しま<br>す。電子メールアドレスフォーマット<br>には、スペースなしで最大 200 文字ま<br>で入力できます。                                                                                                    |
| ステップ9         | <b>profile</b> name<br>例:<br>Device(config-call-home)# <b>profile</b><br><b>CiscoTAC-1</b><br>Device(config-call-home-profile)# | <ul> <li>指定された宛先プロファイルに対する<br/>Call Home 宛先プロファイル設定サブ<br/>モードに入ります。</li> <li>デフォルトは次のとおりです。</li> <li>CiscoTAC-1プロファイルは非アク<br/>ティブです。このプロファイルを<br/>Call Home サービスで使用するに<br/>は、プロファイルを有効にする必<br/>要があります。</li> <li>CiscoTAC-1プロファイルは、プロ<br/>ファイルに登録されているすべて<br/>のイベントタイプが記載された完<br/>全なレポートを送信します。また<br/>は、</li> </ul> |

|                | コマンドまたはアクション                                                                                                    | 目的                                                                                                    |
|----------------|----------------------------------------------------------------------------------------------------|----------------------------------------------------------------------------------------------------|
|                |                                                                                                    | Device (cfg-call-home-profile) #<br>anonymous-reporting-only<br>anonymous-reporting-only を追加で<br>設定します。これが設定されてい<br>る場合は、クラッシュ、インベン<br>トリ、およびテストメッセージの<br>みが送信されます。<br>プロファイルのステータスを確認する<br>には、show call-home profile all コマン<br>ドを使用します。 |
| ステップ10         | active<br>例:<br>Device(config-call-home-profile)#<br>active                                                                                                    | 宛先プロファイルをイネーブルにしま<br>す。                                                                                                    |
| ステップ 11        | destination transport-method http{email<br> http}<br>例:<br>Device(config-call-home-profile)#<br>destination transport-method<br>http<br>AND<br>Device(config-call-home-profile)# no<br>destination transport-method<br>email                                                                                             | メッセージの転送形式をイネーブルに<br>します。この例では、HTTP経由でCall<br>Homeサービスが有効になり、電子メー<br>ルによる転送が無効になります。<br>このコマンドのno形式を使用すると、<br>メソッドが無効になります。                                                                                                    |
| ステップ <b>12</b> | destination address { email email_address<br>http url}<br>何]:<br>Device (config-call-home-profile) #<br>destination address http<br>https://tools.ciso.cm/its/service/DDSErvice<br>AND<br>Device (config-call-home-profile) # no<br>destination address http<br>https://tools.ciso.cm/its/service/dbt/services/DDSErvice | Call Home メッセージを送信する宛先<br>Eメール アドレスまたは URL を設定<br>します。宛先 URLを入力する場合は、<br>サーバがセキュアサーバであるかどう<br>かに応じて http:// (デフォルト)また<br>は https://を指定します。<br>ここに示す例では、http:// の形式で宛<br>先 URL が設定されています。コマンド<br>の no 形式では https:// に設定されます。               |
| ステップ13         | exit<br>例:<br>Device(config-call-home-profile)# exit                                                                                                    | Call Home 宛先プロファイル コンフィ<br>ギュレーションモードを終了して、Call<br>Home コンフィギュレーション モード<br>に戻ります。                                                                                                    |
| ステップ14         | exit<br>例:<br>Device(config-call-home)# end                                                                                                    | Call Home コンフィギュレーションモー<br>ドを終了して、特権 EXEC モードに戻<br>ります。                                                                                                    |

|         | コマンドまたはアクション                                  | 目的                                                          |
|---------|-----------------------------------------------|-------------------------------------------------------------|
| ステップ 15 | copy running-config startup-config            | コンフィギュレーションファイルに設                                           |
|         | 例:                                            | 定を保存します。                                                    |
|         | Device# copy running-config<br>startup-config |                                                             |
| ステップ16  | <pre>show call-home profile {name  all}</pre> | 指定されたプロファイル、または設定<br>済みのすべてのプロファイルに関する<br>宛先プロファイル設定を表示します。 |

# HTTPS プロキシサーバを介したダイレクトクラウドアクセス用の Call Home サービスの設定

Call Home サービスは、HTTPS プロキシサーバを介して設定できます。この設定では、CSSM への接続にユーザ認証は必要ありません。

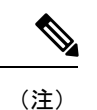

E) 認証された HTTPS プロキシ設定はサポートされていません。

HTTPS プロキシを介して Call Home サービスを設定して有効にするには、次の手順を実行します。

(注)

「(任意)」と特に明記されていない限り、すべての手順を実行する必要があります。

|       | コマンドまたはアクション                                                | 目的                       |
|-------|-------------------------------------------------------------|--------------------------|
| ステップ1 | enable                                                      | 特権EXECモードを有効にします。プ       |
|       | 例:                                                          | ロンフトか表示されたらハスワートを入       |
|       | Device> <b>enable</b>                                       |                          |
| ステップ2 | configure terminal                                          | グローバル コンフィギュレーション        |
|       | 例:                                                          | モードを開始します。               |
|       | Device# configure terminal                                  |                          |
| ステップ3 | license smart transport callhome                            | 転送モードとして Call Home を有効にし |
|       | 例:                                                          | ます。                      |
|       | <pre>Device(config)# license smart transport callhome</pre> |                          |

|               | コマンドまたはアクション                                                                              | 目的                                                                                                    |
|---------------|-------------------------------------------------------------------------------------------|----------------------------------------------------------------------------------------------------|
| ステップ4         | service call-home                                                                         | Call Home 機能をイネーブルにします。                                                                                                    |
|               | 例:<br>Device(config)# service call-home                                                   |                                                                                                    |
| ステップ5         | call-home<br>例:<br>Device(config)# call-home                                              | Call Home コンフィギュレーションモー<br>ドを開始します。                                                                                                    |
| ステップ6         | <b>http-proxy</b> proxy-address <b>proxy-port</b><br>port-number                          | Call Home サービスへのプロキシサーバ<br>情報を設定します。                                                                                                    |
|               | 例:<br>Device(config-call-home)# http-proxy<br>198.51.100.10 port 5000                     | Cisco IOS XE Bengaluru 17.6.1 以降、プ<br>ロキシサーバーの受け入れ基準が変更さ<br>れたことに注意してください。プロキシ<br>サーバーの応答のステータスコードのみ<br>がシステムによって検証され、理由フ<br>レーズは検証されません。RFC形式は、<br>status-line = HTTP-version SP<br>status-code SP reason-phrase CRLF で<br>す。ステータス行の詳細については、<br>RFC 7230 のセクション 3.1.2 を参照して<br>ください。 |
| ステップ <b>1</b> | exit<br>例:<br>Device(config-call-home)# exit                                              | Call Home コンフィギュレーションモー<br>ドを終了し、グローバル コンフィギュ<br>レーション モードを開始します。                                                                                                    |
| ステップ8         | exit<br>例:<br>Device(config)# exit                                                        | グローバル コンフィギュレーション<br>モードを終了し、特権 EXEC モードを<br>開始します。                                                                                                    |
| ステップ <b>9</b> | copy running-config startup-config<br>例:<br>Device# copy running-config<br>startup-config | コンフィギュレーション ファイルに設<br>定を保存します。                                                                                                    |

# 承認コードの削除と返却

SLR 承認コードを削除して返却するには、次の手順を実行します。

始める前に

サポートされるトポロジ: すべて

|               | コマンドまたはアクション                                                                                                    | 目的                                                                                                    |
|---------------|----------------------------------------------------------------------------------------------------|----------------------------------------------------------------------------------------------------|
| ステップ1         | enable<br>例:<br>Device> enable                                                                                                    | 特権 EXEC モードを有効にします。プ<br>ロンプトが表示されたらパスワードを入<br>力します。                                                                                                    |
| ステップ <b>2</b> | show license summary<br>例:<br>Device# show license summary                                                                                                    | 削除して返却するライセンスが使用中で<br>ないことを確認します。使用中の場合<br>は、まず機能を無効にする必要がありま<br>す。                                                                                                    |
| ステップ3         | <pre>license smart authorization return { all   local } { offline [ path ]   online } 例: Device# license smart authorization return all online Enter this return code in Cisco Smart</pre>                                                                                                    | <ul> <li>CSSMのライセンスプールに承認コードを返却します。このコマンドを入力すると、戻りコードが表示されます。</li> <li>製品インスタンスを指定します。</li> <li>• all:高可用性セットアップで接続さ</li> </ul>                                                                                  |
|               | Software Manager portal:<br>UDI: PID:C9800-CL-K9,SN:93BBAH93MGS<br>Return code:<br>CqaUPW-WSPYiq-ZNU2ci-SnWydS-hBCXHP-MuyPqy-<br>PJ1GiG-tPTGQj-S2h<br>UDI: PID:C9800-CL-K9,SN:9XECPSUU4XN<br>Return code:<br>CNLwxR-eWiAEJ-XaTEQg-j4rrYW-dSRz9j-37VpcP-<br>imjuLD-mNeA4k-TXA                                                                                                    | れたすべての製品インスタンスに対<br>してアクションを実行します。<br>• local:アクティブな製品インスタン<br>スに対してアクションを実行しま<br>す。これがデフォルトのオプション<br>です。                                                                                                    |
|               | OR<br>Device# license smart authorization<br>return local offline<br>Enter this return code in Cisco Smart<br>Software Manager<br>portal:<br>UDI: PID:C9800-CL-K9,SN:93BBAH93MGS<br>Return code:<br>CqaUPW-WSPYiq-ZNU2ci-SnWydS-hBCXHP-MuyPqy-<br>PJ1GiG-tPTGQj-S2h<br>UDI: PID:C9800-CL-K9,SN:9XECPSUU4XN<br>Return code:<br>CNLwxR-eWiAEJ-XaTEQg-j4rrYW-dSRz9j-37VpcP-<br>imjuLD-mNeA4k-TXA<br>OR | <ul> <li>CSSMに接続しているかどうかを指定します。</li> <li>CSSMに接続している場合は、のlineを入力します。コードは自動的に CSSM に返却され、確認が返されて製品インスタンスにインストールされます。このオプションを選択すると、戻りコードが自動的にCSSMに送信されます。</li> <li>CSSMに接続していない場合は、offline[path]を入力します。</li> </ul> |
|               | Device# license smart authorization<br>return local offline<br>bootflash:return-code.txt                                                                                                    | offline キーワードのみを入力する場<br>合は、CLI に表示されるリターン<br>コードをコピーして、CSSMに入力<br>する必要があります。<br>ファイル名とパスを指定すると、リ<br>ターンコードは指定した場所に保存<br>されます。ファイル形式は、読み取                                                                        |

|                   | コマンドまたはアクション                                                                           | 目的                                                                                                    |
|-------------------|----------------------------------------------------------------------------------------|----------------------------------------------------------------------------------------------------|
|                   |                                                                                        | り可能な任意の形式にすることができます。例:Device#license smart<br>authorization return local offline<br>bootflash:return-code.txt.<br>ソフトウェアバージョン Cisco IOS<br>XE Cupertino 17.7.1 以降では、返却<br>要求をファイルに保存した後、RUM<br>レポートをアップロードする場合と<br>同じ場所に、同じ方法でファイルを<br>CSSM にアップロードできます。<br>CSSMへのデータまたは要求のアッ<br>プロードとファイルのダウンロード<br>(153 ページ) |
|                   |                                                                                        | CSSMにリターンコードを入力する<br>には、次のタスクを実行します。<br>CSSMからの製品インスタンスの削<br>除(149ページ)この手順を完了し<br>てから、次の手順に進みます。                                                                                                    |
| ステップ4             | configure terminal                                                                     | グローバル コンフィギュレーション<br>モードを開始します。                                                                                                    |
|                   | 19]:<br>Device# configure terminal                                                     |                                                                                                    |
| ステップ5             | no license smart reservation<br>例:                                                     | 製品インスタンスの SLR 設定を無効に<br>します。                                                                                                    |
|                   | Device(config)# <b>no license smart</b><br>reservation                                 | この手順で no license smart reservation コ<br>マンドを入力する前に、上記の手順3で<br>(オンラインまたはオフラインで)承認<br>コードの返却プロセスを完了する必要が<br>あります。そうしないと、返却がCSSM<br>または show コマンドに反映されない場<br>合があります。問題を修正するには、シ<br>スコのテクニカルサポート担当者に連絡<br>する必要があります。                                                                                               |
| ステップ6             | exit                                                                                   | 特権 EXEC モードに戻ります。                                                                                                    |
|                   | 例:<br>Device(config)# <b>exit</b>                                                      |                                                                                                    |
| <br>ステップ <b>1</b> | <pre>show license all 例: Device# show license all <output truncated=""></output></pre> | ライセンス情報を表示します。出力の<br>License Authorizations ヘッダーを確認<br>します。返却プロセスが正常に完了する                                                                                                    |

| コマンドまたはアクション                                                                                                    | 目的                                          |
|----------------------------------------------------------------------------------------------------|---------------------------------------------|
| License Authorizations<br>====================================                                                                                                    | と、Last return code: フィールドに戻<br>りコードが表示されます。 |
| Standby:<br>PID:C9800-CL-K9,SN:9XECPSUU4XN<br>Status: NOT INSTALLED<br>Last return code:<br>CNuwReWiAELYaTEQ-j4nW-GR29j-3NpcP-imjuID=NPAK-TA<br><output truncated=""></output> | x                                           |

# CSSM からの製品インスタンスの削除

製品インスタンスを削除し、すべてのライセンスをライセンスプールに戻すには、次のタスク を実行します。

### 始める前に

サポートされるトポロジ: CSSM への接続なし、CSLU なし

予約済みライセンス(SLR)を使用している製品インスタンスを削除する場合は、承認コードの削除と返却(146ページ)に示されているとおり、リターンコードが生成されていることを確認します。(このタスクの手順7で入力します)。

### 手順

ステップ1 https://software.cisco.com で CSSM Web UI にログインし、[Smart Software Licensing] をクリック します。

シスコから提供されたユーザ名とパスワードを使用してログインします。

- ステップ2 [Inventory] タブをクリックします。
- ステップ3 [Virtual Account] ドロップダウンリストから、バーチャルアカウントを選択します。
- ステップ4 [Product Instances] タブをクリックします。

使用可能な製品インスタンスのリストが表示されます。

- **ステップ5** 製品インスタンスリストから必要な製品インスタンスを見つけます。オプションで、検索タブ に名前または製品タイプの文字列を入力して、製品インスタンスを検索できます。
- ステップ6 削除する製品インスタンスの [Actions] 列で、 [Remove] リンクをクリックします。
  - ・製品インスタンスがSLR承認コードを含むライセンスを使用していない場合は、[Confirm Remove Product Instance] ウィンドウが表示されます。

- 製品インスタンスが SLR 承認コードを含むライセンスを使用している場合は、リターン コードを入力するためのフィールドのある [Remove Product Instance] ウィンドウが表示さ れます。
- **ステップ7** [Reservation Return Code] フィールドに、作成したリターンコードを入力します。
  - (注) この手順は、製品インスタンスが SLR 承認コードを含むライセンスを使用してい る場合にのみ適用されます。
- ステップ8 [Remove Product Instance] をクリックします。

ライセンスがライセンスプールに返され、製品インスタンスが削除されます。

## CSSM からの信頼コード用新規トークンの生成

信頼コードを要求するトークンを生成するには、次の手順を実行します。

所有するバーチャルアカウントごとに1つのトークンを生成します。1つのバーチャルアカウントに属するすべての製品インスタンスに同じトークンを使用できます。

### 始める前に

サポートされるトポロジ: CSSM に直接接続

### 手順

ステップ1 https://software.cisco.com で CSSM Web UI にログインし、[Smart Software Licensing] をクリック します。

シスコから提供されたユーザ名とパスワードを使用してログインします。

- **ステップ2** [Inventory] タブをクリックします。
- **ステップ3** [Virtual Account] ドロップダウンリストから、必要なバーチャルアカウントを選択します。
- **ステップ4** [General] タブをクリックします。
- ステップ5 [New Token] をクリックします。[Create Registration Token] ウィンドウが表示されます。
- **ステップ6** [Description] フィールドに、トークンの説明を入力します。
- ステップ7 [Expire After] フィールドに、トークンをアクティブにする必要がある日数を入力します。
- **ステップ8** (オプション) [Max. Number of Uses] フィールドに、トークンの有効期限が切れるまでの最大 使用回数を入力します。
- ステップ9 [Create Token] をクリックします。
- **ステップ10** リストに新しいトークンが表示されます。[Actions] をクリックし、トークンを.txt ファイル としてダウンロードします。

## 信頼コードのインストール

信頼コードを手動でインストールするには、次の手順を実行します。

### 始める前に

サポートされるトポロジ:

CSSM に直接接続

|       | コマンドまたはアクション                                                                      | 目的                                                                                                    |
|-------|-----------------------------------------------------------------------------------|----------------------------------------------------------------------------------------------------|
| ステップ1 | <b>CSSM</b> からの信頼コード用新規トークン<br>の生成 (150 ページ)                                      | まだ CSSM から信頼コードファイルを<br>生成してダウンロードしていない場合<br>は、生成とダウンロードを実行します。                                                                          |
| ステップ2 | enable<br>例:<br>Device> enable                                                    | 特権 EXEC モードを有効にします。プ<br>ロンプトが表示されたら、パスワードを<br>入力します。                                                                                     |
| ステップ3 | license smart trust idtoken<br><i>id_token_value</i> {local   all } [force]<br>例: | <b>CSSM</b> との信頼できる接続を確立できま<br>す。 <i>id_token_value</i> には、CSSMで生成<br>したトークンを入力します。                                                      |
|       | Device# license smart trust idtoken<br>NGMwMjk5mYtNZaxMS00NzMZmtgWm all force     | 次のいずれかのオプションを入力しま<br>す。                                                                                                    |
|       |                                                                                   | <ul> <li>local:高可用性セットアップのアク<br/>ティブデバイスに対してのみ信頼要<br/>求を送信します。これがデフォルト<br/>のオプションです。</li> </ul>                                          |
|       |                                                                                   | • all:高可用性セットアップのすべて<br>のデバイスに対して信頼要求を送信<br>します。                                                                                         |
|       |                                                                                   | 製品インスタンスに既存の信頼コードが<br>あるにもかかわらず、信頼コード要求を<br>送信するには、force キーワードを入力<br>します。                                                                |
|       |                                                                                   | 信頼コードは、製品インスタンスのUDI<br>にノードロックされます。UDIがすでに<br>登録されている場合、CSSMは同じUDI<br>の新規登録を許可しません。force キー<br>ワードを入力すると、CSSMに送信され<br>るメッセージに強制フラグが設定され、 |

| 目的                                                                                                    |
|----------------------------------------------------------------------------------------------------|
| すでに存在する場合でも新しい信頼コー<br>ドが作成されます。                                                                         |
| 信頼コードがインストールされている場<br>合は、日時が表示されます。日時はロー<br>カルタイムゾーンで表示されます。Trust<br>Code Installed:フィールドを参照して<br>ください。 |
|                                                                                                    |

# CSSM からのポリシーファイルのダウンロード

カスタムポリシーを要求した場合、または製品インスタンスに適用されるデフォルトとは異なるポリシーを適用する場合は、次のタスクを実行します。

### 始める前に

サポートされるトポロジ:

- ・CSSM への接続なし、CSLU なし
- CSLUは CSSM から切断

### 手順

ステップ1 https://software.cisco.com で CSSM Web UI にログインし、[Smart Software Licensing] をクリック します。

シスコから提供されたユーザ名とパスワードを使用してログインします。

- ステップ2 次のディレクトリパス、[Reports] > [Reporting Policy] を移動します。
- ステップ3 [Download] をクリックして、.xml ポリシーファイルを保存します。

これで、ファイルを製品インスタンスにインストールできます。製品インスタンスへのファイ ルのインストール (154ページ) を参照してください

# CSSM へのデータまたは要求のアップロードとファイルのダウンロード

このタスクは、次の目的で使用できます。

- RUM レポートを CSSM にアップロードし、ACK をダウンロードします。
- SLAC または SLR 承認コードの返却要求をアップロードします。

これは、*CSSM*への接続なし、*CSLU*なしのトポロジにのみ適用され、Cisco IOS XE cupertino 17.7.1 以降でサポートされています。

製品インスタンスが CSSM や CSLU に接続されていない場合に RUM レポートを CSSM にアッ プロードして ACK をダウンロードするには、次のタスクを実行します。

### 始める前に

サポートされるトポロジ:

- ・CSSM への接続なし、CSLU なし
- CSLU は CSSM から切断
- ・SSM オンプレミス展開(製品インスタンス開始型通信と SSM オンプレミス開始型通信)

### 手順

ステップ1 https://software.cisco.com で CSSM Web UI にログインします。

```
シスコから提供されたユーザ名とパスワードを使用してログインします。
```

- **ステップ2** レポートを受信するスマートアカウント(画面の左上隅)を選択します。
- ステップ3 [Smart Software Licensing] → [Reports] → [Usage Data Files] を選択します。
- **ステップ4** [Upload Usage Data] をクリックします。ファイルの場所(tar 形式の RUM レポート)を参照し て選択し、[Upload Data] をクリックします。

RUM レポート(.tar 形式)、または SLAC 返却要求ファイル(.txt 形式)をアップロードします。

使用状況レポートは、アップロード後に CSSM で削除できません。

- ステップ5 [Select Virtual Accounts] ポップアップから、アップロードされたファイルを受信するバーチャ ルアカウントを選択します。ファイルがシスコにアップロードされ、[Reports] 画面の [Usage Data Files] テーブルにファイル名、レポートの時刻、アップロード先のバーチャルアカウント、 レポートステータス、レポートされた製品インスタンス数、確認ステータスが表示されます。
- **ステップ6** [Acknowledgment] 列で [Download] をクリックして、アップロードしたレポートの.txt ACK ファイルを保存します。

[Acknowledgment] 列に「ACK」が表示されるまで待ちます。処理する RUM レポートまたは要求が多数ある場合、CSSM では数分かかることがあります。

実装したトポロジに応じて、ファイルを製品インスタンスにインストールするか、またはCSLU に転送する、あるいは SSM オンプレミスにインポートすることができます。

### 製品インスタンスへのファイルのインストール

製品インスタンスが CSSM や CSLU に接続されていない場合に、製品インスタンスに SLAC、 ポリシー、または ACK をインストールするには、次のタスクを実行します。

### 始める前に

サポートされるトポロジ: CSSM への接続なし、CSLU なし

製品インスタンスにアクセスできる場所に、対応するファイルを保存しておく必要がありま す。

- ・ポリシーの場合の参照: CSSM からのポリシーファイルのダウンロード (152 ページ)
- ACKの場合の参照: CSSMへのデータまたは要求のアップロードとファイルのダウンロード (153ページ)

|       | コマンドまたはアクション                                                                                             | 目的                                                                                                    |
|-------|----------------------------------------------------------------------------------------------------|----------------------------------------------------------------------------------------------------|
| ステップ1 | enable<br>例:<br>Device> enable                                                                           | 特権 EXEC モードを有効にします。プ<br>ロンプトが表示されたら、パスワードを<br>入力します。                                                                                                    |
| ステップ2 | copy source bootflash:file-name<br>例:<br>Device# copy<br>tftp://10.8.0.6/example.txt bootflash:          | <ul> <li>ファイルをソースの場所またはディレクトリから製品インスタンスのフラッシュメモリにコピーします。</li> <li><i>source</i>: これは、コピー元となるファイルまたはディレクトリの場所です。コピー元は、ローカルまたはリモートのいずれかです。</li> <li><i>bootflash</i>:: これはブートフラッシュメモリの場合の宛先です。</li> </ul> |
| ステップ3 | license smart import bootflash: file-name<br>例:<br>Device# license smart import<br>bootflash:example.txt | ファイルを製品インスタンスにインポー<br>トしてインストールします。インストー<br>ル後、インストールしたファイルのタイ                                                                                                    |

|       | コマンドまたはアクション                    | 目的                        |
|-------|---------------------------------|---------------------------|
|       |                                 | プを示すシステムメッセージが表示され<br>ます。 |
| ステップ4 | show license all                | 製品インスタンスのライセンス承認、ポ        |
|       | 例:                              | リシー、およびレボート情報を表示しま        |
|       | Device# <b>show license all</b> | 7 0                       |

# 転送タイプ、URL、およびレポート間隔の設定

製品インスタンスの転送モードを設定するには、次のタスクを実行します。

### 始める前に

サポートされるトポロジ: すべて

|               | コマンドまたはアクション                                                                                                    | 目的                                                                                                    |
|---------------|----------------------------------------------------------------------------------------------------|----------------------------------------------------------------------------------------------------|
| ステップ1         | enable<br>例:<br>Device> enable                                                                                         | 特権 EXEC モードを有効にします。プ<br>ロンプトが表示されたらパスワードを入<br>力します。                                                                                                    |
| ステップ <b>2</b> | configure terminal<br>例:<br>Device# configure terminal                                                                 |                                                                                                    |
| ステップ <b>3</b> | license smart<br>transport{automatic callhome cslu off smart}<br>何:<br>Device(config)# license smart transport<br>cslu | <ul> <li>使用する製品インスタンスの転送モードを設定します。次のオプションから選択します。</li> <li>• automatic : 転送モード cslu を設定します。</li> <li>• callhome : 転送モードとして Call</li> </ul>                                                  |
|               |                                                                                                    | Home を有効にします。<br>・cslu:これがデフォルトのトランス<br>ポートモードです。製品インスタン<br>ス開始型通信で CSLU または SSM<br>オンプレミスを使用している場合<br>は、このキーワードを入力します。<br>トランスポート モード キーワード<br>は CSLU と SSM オンプレミスで同<br>じですが、トランスポート URL は |

|       | コマンドまたはアクション                                                                              | 目的                                                                                                    |
|-------|-------------------------------------------------------------------------------------------|----------------------------------------------------------------------------------------------------|
|       |                                                                                           | 異なります。次の手順の license<br>smart url cslu <i>cslu_or_on-prem_url</i> を<br>参照してください。<br>• off : 製品インスタンスからのすべ                                                |
|       |                                                                                           | <ul> <li>・ om : 裏面インスタジスからのりくての通信を無効にします。</li> <li>・ smart : スマート転送を有効にします。</li> </ul>                                                                  |
| ステップ4 | license smart url { url   cslu<br>cslu or oneven ut defuit   smartsnat ut  utilissnat ut} | <sup>2</sup> 。<br>設定された転送モードの URL を設定し<br>ます。前のステップで選択した転送モー                                                                                            |
|       | 例:<br>Device(config)# license smart url cslu                                              | より。前のスケラフ CERCERALE E<br>ドに応じて、対応する URL をここで設<br>定します。                                                                                                  |
|       | http://192.168.0.1:8182/cslu/v1/pi                                                        | <ul> <li><i>url</i>:転送モードとして callhome を<br/>設定している場合は、このオプショ<br/>ンを設定します。CSSM URL を次<br/>のように正確に入力します。</li> </ul>                                       |
|       |                                                                                           | https://software.cisco.com/#module/SmartLicensing                                                                                                    |
|       |                                                                                           | <b>no license smart url</b> <i>url</i> コマンドは、<br>デフォルトの URL に戻ります。                                                                                      |
|       |                                                                                           | <ul> <li>cslu cslu_or_on-prem_url: トランス<br/>ポートモードを cslu として設定し<br/>ている場合は、必要に応じて CSLU<br/>または SSM オンプレミスの URL を<br/>使用してこのオプションを設定しま<br/>す。</li> </ul> |
|       |                                                                                           | <ul> <li>CSLUを使用している場合は、<br/>次のように URL を入力しま<br/>す。</li> </ul>                                                                                          |
|       |                                                                                           | http:// <cslu_ip_or_host>:8182/cslu/v1/pi</cslu_ip_or_host>                                                                                             |
|       |                                                                                           | <cslu_ip_or_host>には、CSLU<br/>をインストールした Windows<br/>ホストのホスト名や IP アドレ<br/>スを入力します。8182 はポー<br/>ト番号であり、CSLUが使用す<br/>る唯一のポート番号です。</cslu_ip_or_host>         |
|       |                                                                                           | <b>no license smart url cslu</b> <i>cslu_url</i><br>コマンドは<br>http://cslu-local:8182/cslu/v1/pi<br>に戻ります                                                 |

| <br>コマンドまたはアクション | 目的                                                                                                    |
|------------------|----------------------------------------------------------------------------------------------------|
|                  | • SSM オンプレミスを使用して<br>いる場合は、次のように URL<br>を入力します。                                                                                                    |
|                  | http:// <ip>/cslu/v1/pi/<tenant<br>ID&gt;</tenant<br></ip>                                                                                          |
|                  | <ip> には、SSM オンプレミス<br/>をインストールしたサーバのホ<br/>スト名または IP アドレスを入<br/>力します。<tenantid>はデフォ<br/>ルトのローカル バーチャル ア<br/>カウント ID にする必要があり<br/>ます。</tenantid></ip> |
|                  | <ul> <li>ヒント</li> <li>SSM オンプレミス<br/>から URL 全体を取<br/>得できます。「ト<br/>ランスポート URL<br/>の取得(SSM オン<br/>プレミス UI)<br/>(129ページ)」を<br/>参照してください</li> </ul>     |
|                  | no license smart url cslu <i>cslu_url</i>                                                                                                    |
|                  | コマンドは<br>http://cslu-local:8182/cslu/v1/pi<br>に戻ります                                                                                                 |
|                  | <ul> <li>default:設定されている転送モード<br/>によって異なります。このオプショ<br/>ンでは、smartおよびcslu転送モー<br/>ドのみがサポートされます。</li> </ul>                                            |
|                  | 転送モードが cslu に設定されてい<br>る場合、license smart url default を<br>設定すると、CSLUURLは自動的に<br>設定されます<br>(https://cslu-local:8182/cslu/v1/pi)。                     |
|                  | 転送モードが smart に設定されてい<br>る場合、license smart url default を<br>設定すると、スマート URL は自動<br>的に設定されます<br>(https://smartureeiver.cisco.com/liceevice/license)。   |
|                  | <ul> <li>smart smart_url:転送タイプとして<br/>smart を設定している場合は、この</li> </ul>                                                                                |

|               | コマンドまたはアクション                                                                                                | 目的                                                                                                    |
|---------------|----------------------------------------------------------------------------------------------------|----------------------------------------------------------------------------------------------------|
|               |                                                                                                    | オプションを設定します。URL を<br>次のように正確に入力します。                                                                                               |
|               |                                                                                                    | https://smartreceiver.cisco.com/liceervice/license                                                                                |
|               |                                                                                                    | このオプションを設定すると、シス<br>テムは <b>license smart url</b> url で自動的<br>に URL の複製を作成します。重複<br>するエントリは無視できます。これ<br>以上の操作は必要ありません。             |
|               |                                                                                                    | <b>no license smart url smart</b> <i>smart_url</i><br>コマンドは、デフォルトの URL に<br>戻ります。                                                 |
|               |                                                                                                    | <ul> <li>utility smart_url:このオプションは<br/>CLIでは使用できますがサポートさ<br/>れていません。</li> </ul>                                                  |
| ステップ5         | <pre>license smart usage interval interval_in_days 例: Device(config)# license smart usage interval 40</pre> | <ul> <li>(任意)レポート間隔の日数を設定します。デフォルトでは、RUMレポートは30日ごとに送信されます。有効な値の範囲は1~3650です。</li> <li>間隔を設定しない場合、レポート間隔はポリシーの値のみで決まります。</li> </ul> |
| ステップ6         | exit<br>例:<br>Device(config)# exit                                                                          | グローバル コンフィギュレーション<br>モードを終了し、特権 EXEC モードに<br>戻ります。                                                                                |
| ステップ <b>1</b> | copy running-config startup-config<br>例:<br>Device# copy running-config<br>startup-config                   | コンフィギュレーション ファイルに設<br>定を保存します。                                                                                                    |

## AIR ライセンスの設定

ポリシーを使用したスマートライセンシング環境では、このタスクを使用して、ライセンスを 変更したり、製品インスタンスで使用されているライセンスを変更したり、製品インスタンス でアドオンライセンスを追加設定したりできます。たとえば、現在 AIR Network Advantage を 使用しており、対応する Digital Networking Architecture (DNA) Advantage ライセンスで使用可 能な機能も使用する場合は、このタスクを使用して同じ機能を設定できます。また、アドオン ライセンスを使用しない場合などは、AIR Network Advantage ライセンスのみを使用するよう にこのコマンドを再設定します。 使用可能なライセンスに関する情報は、スマートアカウントまたはバーチャルアカウントで確認できます。使用可能なライセンスは、次のいずれかです。

- AIR Network Essential
- AIR Network Advantage
- AIR DNA Essential
- AIR DNA Advantage

Cisco IOS XE Bengaluru 17.4.1 以降、EWC-AP の場合のみ、AIR DNA ライセンスの購入をオプ トアウトできます。AIR DNA ライセンスをオプトアウトするオプションは、Cisco Commerce ポータルからのみ利用できます。オプトアウトすると、ポリシーを使用したスマートライセン シング機能が無効になります。

| 条件                         | 必須のアクション                                                                                                    | 結果                                                                                                    |
|----------------------------|----------------------------------------------------------------------------------------------------|----------------------------------------------------------------------------------------------------|
| AIR DNA ライセンス<br>をオプトアウトする | なし。                                                                                                    | AIR Network Essentials のみを使用<br>します。                                                                                                    |
|                            |                                                                                                    | ポリシーを使用したスマートライ<br>センシング機能は、製品インスタ<br>ンス、および CSSM のスマートア<br>カウントとバーチャルアカウント<br>で無効になっています。ライセン<br>スの使用状況は記録されず、レ<br>ポート要件も適用されません。         |
| AIR DNA ライセンス<br>を購入する     | グローバルコンフィギュレーショ<br>ンモードで license air level コマン<br>ドを入力し、対応する AIR DNA<br>ライセンスを設定します。対応す<br>るライセンスを使用するには、リ<br>ロードします。<br>サポートされているトポロジのい<br>ずれかを実装し、レポート要件を<br>満たします。トポロジの実装につ<br>いては、このドキュメントの「サ<br>ポートされるトポロジ」セクショ<br>ンを参照してください。 | 購入した AIR DNA および AIR<br>Network ライセンスを使用します。<br>ポリシーを使用したスマートライ<br>センシング機能は、製品インスタ<br>ンス、および CSSM のスマートア<br>カウントとバーチャルアカウント<br>で有効になっています。 |

新しい製品インスタンスの場合、次のことを意味します。

既存の製品インスタンスの場合、次のことを意味します。

| 条件                               | 必須のアクション                                                                                                    | 結果                                                                                                    |
|----------------------------------|----------------------------------------------------------------------------------------------------|----------------------------------------------------------------------------------------------------|
| AIR DNA ライセンス<br>を使用している         | なし。                                                                                                    | 変化なし<br>すでにポリシーを使用したスマー<br>トライセンシング環境にいます。                                                                                                    |
| 期間満了時に DNA ラ<br>イセンスを更新したく<br>ない | 期限満了時に、グローバルコン<br>フィギュレーションモードで<br>license air level コマンドを入力し、<br>AIR Network Essentials または AIR<br>Network Advantage を設定します。<br>対応するライセンスを使用するに<br>は、リロードします。 | AIR DNA Essentials を使用してい<br>た場合は、AIR Network Essentials<br>を使用します。<br>AIR DNA Advantage を使用してい<br>た場合は、AIR Network Advantage<br>を使用します。<br>ポリシーを使用したスマートライ<br>センシング機能は、製品インスタ<br>ンス、および CSSM のスマートア<br>カウントとバーチャルアカウント<br>で無効になっています。ライセン<br>スの使用状況は記録されず、レ<br>ポート要件も適用されません。 |

使用中ライセンスを設定または変更するには、次の手順に従います。

### 始める前に

サポートされるトポロジ:すべて

|       | コマンドまたはアクション                                                                                                    | 目的                                                                                                    |
|-------|----------------------------------------------------------------------------------------------------|----------------------------------------------------------------------------------------------------|
| ステップ1 | enable<br>例:<br>Device> enable                                                                                                    | 特権 EXEC モードをイネーブルにしま<br>す。プロンプトが表示されたらパスワー<br>ドを入力します。                                                                                   |
| ステップ2 | <b>configure terminal</b><br>例:<br>Device# <b>configure terminal</b>                                                                                                    | グローバル コンフィギュレーション<br>モードを開始します。                                                                                                    |
| ステップ3 | <pre>license air level {air-network-advantage [addon air-dna-advantage ]   air-network-essentials [addon air-dna-essentials ] } 例: Device(config)# license air level air-network-essentials addon air-dna-essentials</pre> | 製品インスタンスで設定されたライセン<br>スをアクティブにします。この例では、<br>製品インスタンスにより、リロード後に<br>AIR DNA Essentials(および AIR Network<br>Essentials)ライセンスがアクティブ化さ<br>れます。 |

|       | コマンドまたはアクション                                                                                                    | 目的                                                                                                    |
|-------|----------------------------------------------------------------------------------------------------|----------------------------------------------------------------------------------------------------|
|       |                                                                                                    | <ul> <li>(注) Cisco IOS XE Bengaluru</li> <li>17.4.1 より前では、EWC-AP</li> <li>のデフォルトは AIR DNA</li> <li>Essentials でした。17.4.1 以</li> <li>降のデフォルトは AIR</li> <li>Network Essentials です。</li> </ul> |
| ステップ4 | exit<br>例:<br>Device(config)# exit                                                                                                    | 特権 EXEC モードに戻ります。                                                                                                    |
| ステップ5 | copy running-config startup-config<br>例:<br>Device# copy running-config<br>startup-config                                                                                                    | 設定変更を保存します。                                                                                                    |
| ステップ6 | reload<br>例:<br>Device# reload                                                                                                    | デバイスがリロードされます。                                                                                                    |
| ステップ7 | <pre>show version 例: Device# show version Cisco IOS XE Software, Version 17.03.02 Cisco IOS Software [Amsterdam], C9800-CL Software (C9800-CL-K9_IOSXE), Version 17.3.2, RELEASE SOFTWARE <output truncated=""> AIR License Level: AIR DNA Essentials Next reload AIR license Level: AIR DNA Essentials Smart Licensing Status: Registration Not Applicable/Not Applicable <output truncated=""></output></output></pre> | 現在使用しているライセンスと次回のリ<br>ロード時に有効なライセンス情報を表示<br>します。                                                                                                    |

### 次のタスク

ライセンスレベルを設定すると、変更はリロード後に有効になります。レポートが必要かどう かを確認するには、show license status 特権EXECコマンドの出力を参照し、Next ACK deadline: フィールドと Next report push: フィールドを確認します。

(注) ライセンスの使用状況の変更は、製品インスタンスに記録されます。レポートに関連した次の 手順は、必要に応じて実行しますが、現在のトポロジによって異なります。

• CSLU を介して CSSM に接続

- ・製品インスタンス開始型通信:製品インスタンスがレポートをトリガーし、返される ACK をインストールします。CSLUはRUMレポートをCSSMに送信し、CSSMから ACK を収集します。
- CSLU開始型通信:CSLUインターフェイスから使用状況を収集する必要があります。
   使用状況レポートの収集:CSLU開始(CSLUインターフェイス) (118ページ)CSLU
   は RUM レポートを CSSM に送信し、CSSM から ACK を収集します。
- CSSM に直接接続:製品インスタンスがレポートをトリガーし、返される ACK をインス トールします。
- CSLUは CSSM から切断:
  - ・製品インスタンス開始型通信:製品インスタンスがレポートをトリガーします。次に、切断モードでの使用状況を報告する必要があります。CSSM へのエクスポート (CSLUインターフェイス) (120ページ) > CSSM へのデータまたは要求のアップ ロードとファイルのダウンロード (153ページ) > CSSM からのインポート (CSLU インターフェイス) (120ページ)
  - ・CSLU 開始型通信: CSLU インターフェイスから使用状況を収集し、非接続モードで使用状況を報告する必要があります。使用状況レポートの収集: CSLU 開始(CSLU インターフェイス)(118ページ)>CSSM へのエクスポート(CSLU インターフェイス)(120ページ)>CSSM へのデータまたは要求のアップロードとファイルのダウンロード(153ページ)>CSSM からのインポート(CSLU インターフェイス)(120ページ)
- CSSM への接続なし、CSLU なし:ライセンスの使用状況は製品インスタンスに記録されます。RUM レポートを製品インスタンスのファイルに保存し、インターネットとシスコに接続しているワークステーションからCSSMにアップロードする必要があります。licensesmart save usage 特権 EXEC コマンドを入力して使用状況を保存します。>CSSM へのデータまたは要求のアップロードとファイルのダウンロード(153ページ)>製品インスタンスへのファイルのインストール(154ページ)

## リソース使用率測定レポートの例

次に、リソース使用率測定(RUM)レポートの例を XML 形式で示します(RUM レポートお よびレポート確認応答(53ページ)を参照)。このような複数のレポートを連結して1つの レポートを形成できます。

```
<?xml version="1.0" encoding="UTF-8"?>
<smartLicense>
```

</smartLicense>

# ポリシーを使用したスマートライセンシングのトラブル シューティング

このセクションでは、発生する可能性のあるポリシーを使用したスマートライセンシングに関 連するシステムメッセージ、考えられる失敗の理由、および推奨するアクションを示します。

## システム メッセージの概要

システムメッセージは、システムソフトウェアからコンソール(および任意で別のシステムの ロギングサーバー)に送信されます。すべてのシステムメッセージがシステムの問題を示すわ けではありません。通知目的のメッセージもあれば、通信回線、内蔵ハードウェア、またはシ ステム ソフトウェアの問題を診断するうえで役立つメッセージもあります。

### システム メッセージの読み方

システムログメッセージには最大 80 文字を含めることができます。各システム メッセージは パーセント記号(%)から始まります。構成は次のとおりです。

### %FACILITY-SEVERITY-MNEMONIC: Message-text

### %FACILITY

メッセージが参照するファシリティを示す2文字以上の大文字です。ファシリティは、ハード ウェアデバイス、プロトコル、またはシステムソフトウェアのモジュールなどです。

### SEVERITY

0~7の1桁のコードで、状態のシビラティ(重大度)を表します。この値が小さいほど、重 大な状況を意味します。

### 表 9:メッセージのシビラティ (重大度)

| シビラティ(重大度) | 説明             |
|------------|----------------|
| 0:緊急       | システムが使用不可能な状態。 |
| 1:アラート     | ただちに対応が必要な状態。  |
| 2:クリティカル   | 危険な状態。         |
| 3:エラー      | エラー条件。         |
| 4:警告       | 警告条件。          |
| 5:通知       | 正常だが注意を要する状態。  |
| 6:情報       | 情報メッセージのみ。     |

| シビラティ(重大度) | 説明                    |
|------------|-----------------------|
| 7:デバッグ     | デバッグ時に限り表示されるメッセージのみ。 |

#### **MNEMONIC**

メッセージを一意に識別するコード。

### Message-text

メッセージテキストは、状態を説明したテキスト文字列です。メッセージのこの部分には、端 末ポート番号、ネットワークアドレス、またはシステムメモリアドレス空間の位置に対応す るアドレスなど、イベントの詳細情報が含まれることがあります。この可変フィールドの情報 はメッセージごとに異なるので、ここでは角カッコ([])で囲んだ短い文字列で示します。た とえば 10 進数は [dec] で表します。

表10:メッセージの変数フィールド

| シビラティ(重大度) | 説明                                               |
|------------|--------------------------------------------------|
| [char]     | 1 文字                                             |
| [chars]    | 文字列                                              |
| [dec]      | 10 進数                                            |
| [enet]     | イーサネットアドレス(たとえば 0000.FEED.00C0)                  |
| [hex]      | 16 進数                                            |
| [inet]     | インターネットアドレス(10.0.2.16)                           |
| [int]      | 整数                                               |
| [node]     | アドレス名またはノード名                                     |
| [t-line]   | 8 進数のターミナルライン番号(10 進数 TTY サービスが有効<br>な場合は 10 進数) |
| [clock]    | クロック (例:01:20:08 UTC Tue Mar 2 1993)             |

### システム メッセージ

このセクションでは、発生する可能性のあるポリシーを使用したスマートライセンシングに関 連するシステムメッセージ、考えられる失敗の理由(失敗メッセージの場合)、および推奨す るアクション(アクションが必要な場合)を示します。

すべてのエラーメッセージについて、問題を解決できない場合は、シスコのテクニカルサポー ト担当者に次の情報をお知らせください。

コンソールまたはシステムログに出力されたとおりのメッセージ。
show license tech support、show license history message、および show platform software sl-infra 特権 EXEC コマンドの出力。

- %SMART\_LIC-3-POLICY\_INSTALL\_FAILED
- %SMART\_LIC-3-AUTHORIZATION\_INSTALL\_FAILED
- %SMART\_LIC-3-COMM\_FAILED
- %SMART\_LIC-3-COMM\_RESTORED
- %SMART\_LIC-3-POLICY\_REMOVED
- %SMART\_LIC-3-TRUST\_CODE\_INSTALL\_FAILED
- %SMART\_LIC-4-REPORTING\_NOT\_SUPPORTED
- %SMART\_LIC-6-POLICY\_INSTALL\_SUCCESS
- %SMART\_LIC-6-AUTHORIZATION\_INSTALL\_SUCCESS
- %SMART\_LIC-6-AUTHORIZATION\_REMOVED
- %SMART\_LIC-6-REPORTING\_REQUIRED
- %SMART\_LIC-6-TRUST\_CODE\_INSTALL\_SUCCESS
- %IOSXE\_RP\_EWLC\_NOT-2-MSGDEVICENOTREG
- %CAPWAPAC\_TRACE\_MSG-3-MAX\_LICENSE\_AP\_LIMIT\_REACHED

Error Message %SMART\_LIC-3-POLICY\_INSTALL\_FAILED: The installation of a new licensing policy has failed: [chars].

説明:ポリシーがインストールされましたが、ポリシーコードの解析中にエラーが検出され、 インストールに失敗しました。[chars] はエラーの詳細を示すエラー文字列です。

失敗の理由として次が考えられます。

- •署名の不一致:これは、システムクロックが正確でないことを意味します。
- タイムスタンプの不一致:製品インスタンスのシステムクロックがCSSMと同期していないことを意味します。

(注) デバイスには、有効なクロックと NTP 設定が必要です。

#### 推奨するアクション:

考えられる両方の失敗の理由に関しては、システムクロックが正確で、CSSMと同期している ことを確認します。ntp server コマンドをグローバルコンフィギュレーションモードで設定し ます。次に例を示します。

Device(config) # ntp server 198.51.100.100 version 2 prefer

前述の手順を実行しても、ポリシーのインストールが失敗する場合は、シスコのテクニカルサ ポート担当者にお問い合わせください。

Error Message %SMART\_LIC-3-AUTHORIZATION\_INSTALL\_FAILED: The install of a new licensing authorization code has failed on [chars]: [chars].

このメッセージは、Cisco Catalyst アクセス、コア、およびアグリゲーションスイッチには該当 しません。これらの製品インスタンスには輸出規制ライセンスや適用ライセンスがないためで す。

Error Message %SMART\_LIC-3-COMM\_FAILED: Communications failure with the [chars] :
[chars]

説明:CSSM、CSLU、またはSSM オンプレミスのいずれかとのスマートライセンシング通信 が失敗しました。最初の[chars]は現在設定されている転送タイプで、2番めの[chars]はエラー の詳細を示すエラー文字列です。このメッセージは、失敗した通信の試行ごとに表示されま す。

失敗の理由として次が考えられます。

- CSSM、CSLU、またはSSMオンプレミスに到達できない:これは、ネットワーク到達可 能性に問題があることを意味します。
- •404 ホストが見つからない:これは CSSM サーバがダウンしていることを意味します。

正インスタンスが RUM レポートの送信を開始するトポロジ(CSLU を介して CSSM に接続: 製品インスタンス開始型通信、CSSM から切断されているCSSM、CSLU への直接接続:製品 スタンス開始型通信、および SSM オンプレミス展開:製品インスタンス開始型通信)では、 この通信障害メッセージがスケジュールされたレポート(license smart usage interval *interval\_in\_days* グローバル コンフィギュレーション コマンド)と一致している場合は、製品 インスタンスはスケジュールされた時間が経過した後、最大4時間にわたって RUM レポート を送信しようとします。(通信障害が続くために)それでもレポートを送信できない場合、シ ステムは間隔を15分にリセットします。通信障害が解消されると、レポート間隔は最後に設 定された値に戻ります。

#### 推奨するアクション:

CSSM に到達できない場合、および CSLU に到達できない場合のトラブルシューティング手順を説明します。

CSSM が到達不能で、設定されている転送タイプが smart の場合:

 スマート URL が正しく設定されているかどうかを確認します。特権 EXEC モードで show license status コマンドを使用して、URL が次のようになっているかどうかを確認します。 https://smartreceiver.cisco.com/licservice/licenseそうでない場合は、グローバル コンフィギュ レーション モードで license smart url smart smar\_URL コマンドを再設定します。  DNS 解決を確認します。製品インスタンスが smartreceiver.cisco.com または nslookup で 変換された IP に対して ping を実行できることを確認します。次の例は、変換された IP に 対して ping を実行する方法を示しています。

Device# ping 171.70.168.183
Type escape sequence to abort.
Sending 5, 100-byte ICMP Echos to 171.70.168.183, timeout is 2 seconds:
!!!!!
Success rate is 100 percent (5/5), round-trip min/avg/max = 1/1/2 ms

CSSM が到達不能で、設定されている転送タイプが callhome の場合:

- URL が正しく入力されているかどうかを確認します。特権 EXEC モードで show license status コマンドを使用して、URL が次のようになっているかどうかを確認します。 https://tools.cisco.com/its/service/oddce/services/DDCEService
- **2.** Call Home プロファイル ciscoTAC-1 がアクティブで、接続先 URL が正しいことを確認しま す。show call-home profile all コマンドは特権 EXEC モードで使用してください。

```
Current smart-licensing transport settings:

Smart-license messages: enabled

Profile: CiscoTAC-1 (status: ACTIVE)

Destination URL(s): https://tools.cisco.com/its/service/oddce/services/DDCEService
```

**3.** DNS 解決を確認します。製品インスタンスが tools.cisco.com または nslookup で変換された IP に対して ping を実行できることを確認します。

Device# ping tools.cisco.com Type escape sequence to abort. Sending 5, 100-byte ICMP Echos to 173.37.145.8, timeout is 2 seconds: !!!!! Success rate is 100 percent (5/5), round-trip min/avg/max = 41/41/42 ms

上記の方法で解決しない場合は、製品インスタンスが設定されているかどうか、製品イン スタンスのIPネットワークが稼働しているかどうかを確認します。ネットワークが稼働し ていることを確認するには、インターフェイス コンフィギュレーション モードで no shutdown コマンドを設定します。

デバイスがサブネット IP でサブネットマスクされているかどうか、および DNS IP が設定 されているかどうかを確認します。

**4.** HTTPS クライアントの送信元インターフェイスが正しいことを確認します。

現在の設定を表示するには、特権 EXEC モードで show ip http client コマンドを使用しま す。グローバル コンフィギュレーション モードで ip http client source-interface コマンド を使用して、再設定します。

上記の方法で解決しない場合は、ルーティングルール、およびファイアウォール設定を再 確認します。

CSLU に到達できない場合:

1. CSLU 検出が機能するかどうかを確認します。

• cslu-local のゼロタッチ DNS 検出またはドメインの DNS 検出。

show license all コマンドの出力で、Last ACK received: フィールドを確認します。このフィールドに最新のタイムスタンプがある場合は、製品インスタンスが CSLU と接続されていることを意味します。ない場合は、次のチェックに進みます。

製品インスタンスが cslu-local に対して ping を実行できるかどうかを確認します。 ping が成功すると、製品インスタンスが到達可能であることが確認されます。

上記の方法で解決しない場合は、ホスト名 cslu-local が CSLU の IP アドレス(CSLU をインストールした Windows ホスト)にマッピングされているエントリを使用して ネームサーバを設定します。グローバル コンフィギュレーション モードで ip domain name domain-name コマンドと ip name-server server-address コマンドを設定します。こ の例では、CSLU IP は 192.168.0.1 で、name-server によってエントリ cslu-local.example.com が作成されます。

Device(config)# ip domain name example.com
Device(config)# ip name-server 192.168.0.1

CSLU URL が設定されています。

show license all コマンド出力の Transport: ヘッダーで、次の点を確認します。 Type: は cslu で、Cslu address: は CSLU をインストールした Windows ホストのホスト名ま たはIP アドレスになっている必要があります。残りのアドレスが下記のように設定さ れているかどうかを確認するとともに、ポート番号が 8182 であるかどうかを確認し ます。

Transport: Type: cslu Cslu address: http://192.168.0.1:8182/cslu/v1/pi

そうでない場合は、グローバルコンフィギュレーションモードでlicense smart transport cslu および license smart url cslu http://<cslu\_ip\_or\_host>:8182/cslu/v1/pi コマンドを設定 します。

2. CSLU 開始型通信の場合、上記の CSLU 検出チェックに加えて、次の点を確認します。

HTTP 接続を確認します。特権 EXEC モードで show ip http server session-module コマンド を使用します。出力の HTTP server current connections: ヘッダーで、SL\_HTTP がアクティ ブになっていることを確認します。CSLU 開始型通信のネットワーク到達可能性の確認 (121 ページ) で説明されているとおりに ip http が再設定されていない場合:

CSLU がインストールされているデバイスの Web ブラウザで、 https://<product-instance-ip>/ を確認します。これにより、CSLU から製品インスタンス への REST API が期待どおりに動作することが保証されます。

SSM オンプレミスに到達できない場合:

1. 製品インスタンス開始型通信の場合は、SSMオンプレミスのトランスポートタイプとURL が正しく設定されているかどうかを確認します。

show license all コマンドの出力の Transport: ヘッダーの下で、Type: が cslu であり、Cslu address: には、SSM オンプレミスにインストールしたサーバのホスト名または IP アドレスと、デフォルトのローカル バーチャル アカウントの <tenantID> があることを確認します。次の例を参照してください。

```
Transport:
  Type: cslu
  Cslu address: https://192.168.0.1/cslu/v1/pi/on-prem-default
```

SSM オンプレミスの正しい URL があることを確認し(トランスポート URL の取得(SSM オンプレミスUI)(129ページ))、グローバル コンフィギュレーションモードで license smart transport cslu コマンドと license smart url cslu *http://<ip>/cslu/v1/pi/<tenant ID*> コマンドを設定します。

製品インスタンス開始型通信のネットワーク到達可能性の確認 (127 ページ) で説明され ているよおりに、ネットワークに必要な他のコマンドが設定されていることを確認しま す。

2. SSM オンプレミス開始型通信の場合は、HTTPS 接続を確認します。

特権 EXEC モードで show ip http server session-module コマンドを使用します。出力の HTTP server current connections:  $\land \lor \lor \lor \lor \lor$  で、SL\_HTTP がアクティブになっていることを確認 します。SSM オンプレミス開始型通信のネットワーク到達可能性の確保(132ページ)で 説明されているとおりに ip http コマンドが再設定されていない場合は、次の手順を実行し ます。

3. トラストポイントと証明書が受け入れられることを確認します。

SSM オンプレミス展開の両方の通信形式で、正しいトラストポイントが使用され、必要な 証明書が受け入れられることを確認します。

```
Device(config)# crypto pki trustpoint SLA-TrustPoint
Device(ca-trustpoint)#
Device(ca-trustpoint)# enrollment terminal
Device(ca-trustpoint)# revocation-check none
Device(ca-trustpoint)# end
Device# copy running-config startup-config
```

前述の手順を実行しても、ポリシーのインストールが失敗する場合は、シスコのテクニカルサ ポート担当者にお問い合わせください。

```
    Error Message %SMART_LIC-3-COMM_RESTORED: Communications with the [chars] restored.
    [chars] - depends on the transport type

            Cisco Smart Software Manager (CSSM)
            Cisco Smart License utility (CSLU)

    Smart Agent communication with either the Cisco Smart Software Manager (CSSM) or the Cisco Smart License
        utility (CSLU) has been restored. No action required.
    説明:CSSM、CSLU、またはSSMオンプレミスのいずれかとの製品インスタンス通信が復元
        されます。
    推奨するアクション:アクションは必要ありません。
```

Catalyst アクセスポイント、IOS XE Bengaluru 17.7.x 上の Cisco 組み込みワイヤレスコントローラのコンフィギュレーション ガイド

Error Message %SMART LIC-3-POLICY REMOVED: The licensing policy has been removed.

説明:以前にインストールしたカスタムライセンスポリシーが削除されました。cisco default ポリシーが自動的に有効になります。これにより、スマートライセンシングの動作が変更され る可能性があります。

失敗の理由として次が考えられます。

特権 EXEC モードで license smart factory reset コマンドを入力すると、ポリシーを含むすべて のライセンス情報が削除されます。

#### 推奨するアクション:

ポリシーが意図的に削除された場合、それ以上のアクションは不要です。

ポリシーが誤って削除された場合は、ポリシーを再適用できます。実装したトポロジに応じて、該当するメソッドに従ってポリシーを取得します。

•CSSM に直接接続:

show license status を入力し、Trust Code Installed: フィールドを確認します。信頼が確 立されると、CSSMは再度ポリシーを自動的に返します。ポリシーは、対応するバーチャ ルアカウントのすべての製品インスタンスに自動的に再インストールされます。

信頼が確立されていない場合は、次のタスクを実行します。CSSMからの信頼コード用新 規トークンの生成(150ページ)および信頼コードのインストール(151ページ)これら のタスクを完了すると、CSSMは再度ポリシーを自動的に返します。その後、バーチャル アカウントのすべての製品インスタンスにポリシーが自動的にインストールされます。

- CSLU を介して CSSM に接続:
  - ・製品インスタンス開始型通信の場合は、特権 EXEC モードで license smart sync コマンドを入力します。同期要求により、CSLU は欠落している情報(ポリシーまたは承認コード)を製品インスタンスにプッシュします。
  - CSLU開始型通信の場合は、次のタスクを実行します。使用状況レポートの収集: CSLU開始(CSLUインターフェイス) (118ページ)タスクを実行すると、CSLUは ACK応答で欠落しているポリシーを検出して再提供します。
- CSLUは CSSM から切断:
  - ・製品インスタンス開始型通信の場合は、特権 EXEC モードで license smart sync コマンドを入力します。同期要求により、CSLU は欠落している情報(ポリシーまたは承認コード)を製品インスタンスにプッシュします。次に、次のタスクを指定された順序で実行します。CSSM へのエクスポート(CSLUインターフェイス)(120ページ)
     >CSSM へのデータまたは要求のアップロードとファイルのダウンロード(153ページ)>CSSM からのインポート(CSLU インターフェイス)(120ページ)
  - CSLU開始型通信の場合は、次のタスクを実行します。使用状況レポートの収集: CSLU開始(CSLUインターフェイス)(118ページ)タスクを実行すると、CSLUは ACK 応答で欠落しているポリシーを検出して再提供します。次に、次のタスクを指 定された順序で実行します。CSSMへのエクスポート(CSLUインターフェイス) (120ページ)>CSSMへのデータまたは要求のアップロードとファイルのダウンロー

ド (153 ページ) > CSSM からのインポート (CSLU インターフェイス) (120 ペー ジ)

・CSSM への接続なし、CSLU なし

完全に外部との接続性がないネットワークにいる場合は、インターネットとCSSMに接続 できるワークステーションから次のタスクを実行します。CSSMからのポリシーファイル のダウンロード (152ページ)

次に、製品インスタンスで次のタスクを実行します。製品インスタンスへのファイルのインストール (154ページ)

- •SSM オンプレミス展開
  - ・製品インスタンス開始型通信の場合は、特権 EXEC モードで license smart sync コマンドを入力します。製品インスタンスを SSM オンプレミスと同期させ、必要な情報または欠落している情報を復元する原因です。必要に応じて、SSM オンプレミスとCSSM を同期します。
  - SSM オンプレミス開始型通信の場合: SSM オンプレミス UI で、[Reports] > [Synchronization pull schedule] > [Synchronize now with the device] に移動します。

SSM オンプレミス展開の両方の通信形式で、次のいずれかのオプションを使用して CSSM と同期します。

- SSM オンプレミスが CSSM に接続されている場合: SSM オンプレミス UI の [Smart Licensing] ワークスペースで、[Reports]>[Usage Schedules]>[Synchronize now with Cisco] に移動します。
- SSM オンプレミスが CSSM に接続されていません。使用状況データのエクスポート とインポート (SSM オンプレミス UI) (130ページ)

------

Error Message %SMART\_LIC-3-TRUST\_CODE\_INSTALL\_FAILED: The install of a new licensing trust code has failed on [chars]: [chars].

説明:信頼コードのインストールに失敗しました。最初の[chars]は、信頼コードのインストールが試行された UDIです。2番目の[chars]は、エラーの詳細を示すエラー文字列です。

失敗の理由として次が考えられます。

- 信頼コードがすでにインストールされています。信頼コードは製品インスタンスの UDI にノードロックされています。UDIがすでに登録されている場合に別のUDIをインストー ルしようとすると、インストールは失敗します。
- スマートアカウントとバーチャルアカウントの不一致:これは、(トークン ID が生成された)スマートアカウントまたはバーチャルアカウントに、信頼コードをインストールした製品インスタンスが含まれていないことを意味します。CSSM で生成されたトークン

システム メッセージ

は、スマートアカウントまたはバーチャルアカウントレベルで適用され、そのアカウント のすべての製品インスタンスにのみ適用されます。

- •署名の不一致:これは、システムクロックが正確でないことを意味します。
- タイムスタンプの不一致:製品インスタンスの時刻がCSSMと同期していないため、イン ストールが失敗する可能性があります。

#### 推奨するアクション:

- ・信頼コードはすでにインストールされています。製品インスタンスに信頼コードがすでに 存在する状況で信頼コードをインストールする場合は、特権 EXEC モードで license smart trust idtoken *id\_token\_value* {local | all } [force] コマンドを再設定します。再設定の際、force キーワードを必ず含めてください。force キーワードを入力すると、CSSM に送信される メッセージに強制フラグが設定され、すでに存在する場合でも新しい信頼コードが作成さ れます。
- •スマートアカウントとバーチャルアカウントの不一致:

https://software.cisco.com で CSSM Web UI にログインし、[Smart Software Licensing] > [Inventory] > [Product Instances] をクリックします。

トークンを生成する製品インスタンスが、選択したバーチャルアカウントにリストされて いるかどうかを確認します。リストされている場合は、次のステップに進みます。リスト されていない場合は、正しいスマートアカウントとバーチャルアカウントを確認して選択 します。その後、次のタスクを再度実行します。CSSMからの信頼コード用新規トークン の生成(150ページ)および信頼コードのインストール(151ページ)

 タイムスタンプの不一致と署名の不一致:グローバル コンフィギュレーション モードで ntp server コマンドを設定します。次に例を示します。

Device(config) # ntp server 198.51.100.100 version 2 prefer

Error Message %SMART\_LIC-4-REPORTING\_NOT\_SUPPORTED: The CSSM OnPrem that this product instance is connected to is down rev and does not support the enhanced policy and usage

reporting mode.

説明: Cisco Smart Software Manager オンプレミス(旧称 Cisco Smart Software Manager サテライト)は、Cisco IOS XE Amsterdam 17.3.3 以降でのみ Smart Licensing Using Policy 環境でサポートされています(SSM オンプレミス(48 ページ)を参照)。サポートされていないリリースでは、製品インスタンスは次のように動作します。

- 登録の更新と承認の更新の送信を停止します。
- ・使用状況の記録を開始し、RUM レポートをローカルに保存します。

推奨するアクション:

次の選択肢があります。

- ・代わりに、サポートされているトポロジを参照し、いずれかを実装します。サポートされるトポロジ(55ページ)を参照してください。
- Smart Licensing Using Policy で SSM オンプレミスがサポートされているリリースにアップ グレードします。Smart Licensing Using Policy をサポートする SSM オンプレミスのバージョ ンへの移行 (112 ページ)を参照してください。

------

 $\tt Error Message \SMART\_LIC-6-POLICY\_INSTALL\_SUCCESS: A new licensing policy was successfully installed.$ 

説明:次のいずれかの方法でポリシーがインストールされました。

- Cisco IOS コマンドの使用
- CSLU 開始型通信
- •ACK 応答の一部として

推奨するアクション:アクションは必要ありません。適用されているポリシー(使用中のポリ シー)とそのレポート要件を確認するには、特権 EXEC モードで show license all コマンドを入 力します。

Error Message %SMART\_LIC-6-AUTHORIZATION\_INSTALL\_SUCCESS: A new licensing authorization code was successfully installed on: [chars].

このメッセージは、Cisco Catalyst アクセス、コア、およびアグリゲーションスイッチには該当 しません。これらの製品インスタンスには輸出規制ライセンスや適用ライセンスがないためで す。

\_\_\_\_\_

Error Message %SMART\_LIC-6-AUTHORIZATION\_REMOVED: A licensing authorization code has been removed from [chars]

説明: [chars]は、承認コードがインストールされたUDIです。承認コードが削除されました。 これにより、製品インスタンスからライセンスが削除され、スマートライセンシングとライセ ンスを使用する機能の動作が変更される可能性があります。

**推奨するアクション**:アクションは必要ありません。ライセンスの現在の状態を確認するに は、特権 EXEC モードで show license all コマンドを入力します。 Error Message %SMART\_LIC-6-REPORTING\_REQUIRED: A Usage report acknowledgement will be required in [dec] days.

説明:これは、シスコへの RUM レポートが必要であることを意味するアラートです。[dec] は、このレポート要件を満たすために残された時間(日数)です。

**推奨するアクション**:要求された時間内に RUM レポートが送信されるようにします。実装したトポロジによって、レポート方式が決まります。

- CSLU を介して CSSM に接続
  - ・製品インスタンス開始型通信の場合:特権 EXEC モードで license smart sync コマン ドを入力します。CSLU が現在 CSSM にログインしている場合、CSSM 内の関連付け られているスマートアカウントとバーチャルアカウントに自動的に送信されます。
  - CSLU開始型通信の場合は、次のタスクを実行します。使用状況レポートの収集: CSLU開始(CSLUインターフェイス) (118ページ)
- CSSM への直接接続:特権 EXEC モードで license smart sync コマンドを入力します。
- コントローラを介してCSSMに接続:製品インスタンスがコントローラによって管理されている場合、コントローラはスケジュールされた時間にRUMレポートを送信します。

Cisco DNA Center をコントローラとして使用している場合は、アドホックレポートのオプ ションがあります。必要なリリース(リリース 2.2.2 以降)の『Cisco DNA Center Administrator Guide』[英語]で「Manage Licenses」の「Upload Resource Utilization Details to CSSM」を参照してください。

- CSSM からの CSLU の切断:製品スタンスが CSLU に接続されている場合は、上記の「CSLU を介した CSSM への接続」に示したように製品インスタンスと同期してから、タスクCSSM へのエクスポート(CSLUインターフェイス)(120ページ)、CSSM へのデータまたは要求のアップロードとファイルのダウンロード(153ページ)、CSSM からのインポート(CSLU インターフェイス)(120ページ)を実行します。
- CSSM への接続なしで CSLU なし:特権 EXEC モードで license smart save usage コマンド を入力し、使用状況の必要な情報をファイルに保存します。次に、CSSMに接続している ワークステーションから、次のタスクを実行します。CSSMへのデータまたは要求のアッ プロードとファイルのダウンロード(153ページ)>製品インスタンスへのファイルのイ ンストール(154ページ)
- •SSM オンプレミス展開:

製品インスタンスを SSM オンプレミスと同期します。

- ・製品インスタンス開始型通信の場合:特権 EXEC モードで license smart sync コマン ドを入力します。CSLUが現在 CSSM にログインしている場合、CSSM 内の関連付け られているスマートアカウントとバーチャルアカウントに自動的に送信されます。
- SSM オンプレミス開始型通信の場合は、次の手順を実行します。SSM オンプレミス UI で、[Reports]>[Synchronization pull schedule]>[Synchronize now with the device] に移 動します。

使用状況情報を CSSM と同期します(いずれかを選択)。

- SSM オンプレミスが CSSM に接続されている場合: SSM オンプレミス UI の [Smart Licensing] ワークスペースで、[Reports]>[Usage Schedules]>[Synchronize now with Cisco] に移動します。
- SSM オンプレミスが CSSM に接続されていません。使用状況データのエクスポート とインポート (SSM オンプレミス UI) (130ページ)

\_\_\_\_\_

Error Message %SMART\_LIC-6-TRUST\_CODE\_INSTALL\_SUCCESS: A new licensing trust code
was successfully installed on [chars].

説明: [chars] は、信頼コードが正常にインストールされた UDI です。

**推奨するアクション**: アクションは必要ありません。信頼コードがインストールされていることを確認するには、特権 EXEC モードで show license status コマンドを入力します。出力のヘッ ダー Trust Code Installed: で更新されたタイムスタンプを探します。

------

Error Message %IOSXE\_RP\_EWLC\_NOT-2-MSGDEVICENOTREG: Unregistered 9800-CL can only be used in lab. For production usage, please register this device in [int] days. Failure to do so

will result in a limited number [50] of Access Points being allowed post this.

説明:この製品インスタンスにはACK が必要です。[int]は、製品インスタンスにACK をイン ストールするための残り時間です。

このシステムメッセージは、製品インスタンスで最初の ACK が使用可能になるまで、1日1 回表示されます。

#### 推奨するアクション:

サポートされているトポロジの1つを実装し、完全な使用状況レポートを作成します。RUM レポートを CSSM と ACK のインストールに送信するために使用できる方法は、実装するトポ ロジによって異なります。サポートされるトポロジ (55 ページ)およびポリシーを使用した スマートライセンシングの設定方法:トポロジ別のワークフロー (75 ページ)を参照してく ださい。

\_\_\_\_\_

Error Message %CAPWAPAC\_TRACE\_MSG-3-MAX\_LICENSE\_AP\_LIMIT\_REACHED: Chassis 1 R0/0: wncmgrd: Ap MAC: [enet] is not allowed to join. Please start reporting licensing to Cisco to get the

ACK for resumption of usual operation.

システム設定

説明:この製品インスタンスのACKの期限は過ぎましたが、ACKはまだインストールされて いません。[enet]は、Cisco Catalyst 9800-CL ワイヤレスコントローラに接続しようとしている APのMACアドレスですが、必要なACK がインストールされていないため許可されません。

#### 推奨するアクション:

サポートされているトポロジの1つを実装し、完全な使用状況レポートを作成します。RUM レポートを CSSM と ACK のインストールに送信するために使用できる方法は、実装するトポ ロジによって異なります。サポートされるトポロジ (55 ページ) およびポリシーを使用した スマートライセンシングの設定方法:トポロジ別のワークフロー (75 ページ) を参照してく ださい。

\_\_\_\_\_

### ポリシーを使用したスマートライセンシングのその他の 参考資料

| トピック                                                                 | マニュアル タイトル                                                          |
|----------------------------------------------------------------------|---------------------------------------------------------------------|
| この章で使用するコマンドの構文および使用方法<br>の詳細については、対応するリリースのコマンド<br>リファレンスを参照してください。 | Cisco Catalyst 9800 Series Wireless Controller<br>Command Reference |
| Cisco Smart Software Manager のヘルプ                                    | Smart Software Manager Help                                         |
| Cisco Smart License Utility (CSLU) のインストー<br>ルおよびユーザガイド              | Cisco Smart License Utility Quick Start Setup<br>Guide              |
|                                                                      | Cisco Smart License Utility User Guide                              |

### ポリシーを使用したスマートライセンシングの機能の履 歴

次の表に、このモジュールで説明する機能のリリースおよび関連情報を示します。

これらの機能は、特に明記されていない限り、導入されたリリース以降のすべてのリリースで 使用できます。

| リリース                              | 機能                                                           | 機能情報                                                                                                    |
|-----------------------------------|--------------------------------------------------------------|----------------------------------------------------------------------------------------------------|
| Cisco IOS XE Gibraltar<br>16.10.1 | スマートライセンス                                                    | クラウドベースのソフトウェアライセンス管<br>理ソリューションであり、ライセンス、ハー<br>ドウェア、およびソフトウェアの使用状況の<br>傾向を管理および追跡できます。                                                                                                    |
| Cisco IOS XE<br>Amsterdam 17.3.2a | ポリシーを使用したス<br>マートライセンス                                       | スマートライセンシングの拡張バージョンに<br>は、ネットワークの運用を中断させないライ<br>センスソリューションを提供するという主目<br>的がありますが、むしろ、購入および使用し<br>ているハードウェアおよびソフトウェアライ<br>センスを考慮して、コンプライアンス関係を<br>実現するライセンスソリューションを提供す<br>るという目的もあります。                              |
|                                   |                                                              | このリリース以降、ポリシーを使用したスマー<br>トライセンスがデバイスで自動的に有効にな<br>ります。これは、このリリースにアップグレー<br>ドする場合にも当てはまります。                                                                                                    |
|                                   |                                                              | デフォルトでは、CSSM のスマートアカウン<br>トとバーチャルアカウントは、ポリシーを使<br>用したスマートライセンスで有効になってい<br>ます。                                                                                                    |
|                                   | Smart Licensing Using<br>Policy への Cisco DNA<br>Center のサポート | Cisco DNA Center は、Cisco DNA Center リリー<br>ス 2.2.2 以降、Smart Licensing Using Policy 機<br>能をサポートしています。Cisco DNA Center<br>を使用して製品インスタンスを管理する場合、<br>Cisco DNA Center は CSSM に接続し、CSSM<br>とのすべての通信のインターフェイスとなり<br>ます。 |
|                                   |                                                              | 互換性のあるコントローラと製品インスタン<br>スバージョンについては、コントローラ (47<br>ページ)を参照してください。                                                                                                    |
|                                   |                                                              | このトポロジについては、コントローラを介<br>して CSSM に接続 (61 ページ)とトポロジ<br>のワークフロー:コントローラを介して CSSM<br>に接続 (83 ページ)を参照してください。                                                                                                    |

| リリース                                                                                                    | 機能                                                                                         | 機能情報                                                                                                    |
|----------------------------------------------------------------------------------------------------|--------------------------------------------------------------------------------------------|----------------------------------------------------------------------------------------------------|
| Cisco IOS XE<br>Amsterdam 17.3.3<br>Smart Licensing Using<br>Policy 用の Smart<br>Software Manager オン<br>プレミス (SSMオンプ | SSMオンプレミスは、CSSMと連動するアセッ<br>トマネージャです。これにより、CSSM に直<br>接接続する代わりに、オンプレミスで製品と<br>ライセンスを管理できます。 |                                                                                                    |
|                                                                                                    | レミス)サポート                                                                                   | 互換性のある SSM オンプレミスと製品インス<br>タンスバージョンについては、SSM オンプレ<br>ミス (48 ページ)を参照してください。                                                                                                    |
|                                                                                                    |                                                                                            | このトポロジの概要と実装方法については、<br>SSM オンプレミス展開 (64 ページ)とトポ<br>ロジのワークフロー:SSM オンプレミス展開<br>(85 ページ)を参照してください。                                                                                                    |
|                                                                                                    |                                                                                            | 既存のバージョンの SSMオンプレミスから、<br>Smart Licensing Using Policy への移行をサポー<br>トするバージョンへの移行については、Smart<br>Licensing Using Policy をサポートする SSM オ<br>ンプレミスのバージョンへの移行 (112 ペー<br>ジ)を参照してください。                                                                                                    |
| Cisco IOS XE Bengaluru<br>17.4.1                                                                                    | AIR DNA ライセンス<br>をオプトアウトし、<br>EWC-APのデフォルト<br>のライセンスレベルを<br>変更するオプション。                     | AIR DNA ライセンスの購入をオプトアウトす<br>るオプションが導入されました。このオプショ<br>ンは、Cisco Commerce ポータルからのみ利用<br>できます。オプトアウトすると、AIR Network<br>Essentials ライセンスのみが使用され、ポリシー<br>を使用したスマートライセンシング機能が製<br>品インスタンスで無効になります。詳細につ<br>いては、本ガイドの「AIR ライセンスの設定」<br>の項を参照してください。<br>このリリース以降、EWC-AP のデフォルトラ<br>イセンスも AIR Network Essentials に変更され<br>ました。 |

| リリース                             | 機能                                                              | 機能情報                                                                                                    |
|----------------------------------|-----------------------------------------------------------------|----------------------------------------------------------------------------------------------------|
| Cisco IOS XE Cupertino<br>17.7.1 | Cisco Catalyst 9800-CL<br>ワイヤレスコントロー<br>ラの RUM レポートと<br>確認応答の要件 | Cisco Catalyst 9800-CL ワイヤレスコントロー<br>ラを使用している場合は、RUMレポートを完<br>了し、製品インスタンスで確認応答(ACK)<br>が少なくとも1回利用できるようにする必要<br>があります。これは、正しい最新の使用状況<br>情報が CSSM に反映されるようにするためで<br>す。 |
|                                  | 工場でインストールされた信頼コード                                               | 新しいハードウェアの注文では、信頼コード<br>は製造時にインストールされるようになりま<br>した。注:出荷時にインストールされた信頼<br>コードを使用して CSSM と通信することはで<br>きません。<br>概要(44ページ)および信頼コード(54<br>ページ)を参照してください。                   |
|                                  | 追加のトポロジでの信<br>頼コードのサポート                                         | 信頼コードは、製品インスタンスが CSLU へのデータ送信を開始するトポロジと、製品インスタンスがエアギャップネットワーク内にあるトポロジで自動的に取得されます。                                                                                    |
|                                  |                                                                 | 次を参照してください。                                                                                                    |
|                                  |                                                                 | <ul> <li>・<sup>1</sup> 「1 根」 「 (34 ペーン)</li> <li>・ CSLU を介して CSSM に接続 (55 ページ)、製品インスタンス開始型通信の場合のタスク (75 ページ)を次に示します。</li> </ul>                                      |
|                                  |                                                                 | <ul> <li>CSLUはCSSMから切断(59ページ)、</li> <li>製品インスタンス開始型通信の場合のタスク(80ページ)を次に示します。</li> </ul>                                                                               |
|                                  |                                                                 | • CSSM への接続なし、CSLU なし(62<br>ページ)、トポロジのワークフロー:<br>CSSM への接続なし、CSLU なし(84<br>ページ)を次に示します。                                                                              |
|                                  | RUM レポートの最適<br>化と統計情報の可用性                                       |                                                                                                    |

| リリース | 機能                                           | 機能情報                                                                                                    |
|------|----------------------------------------------|----------------------------------------------------------------------------------------------------|
|      |                                              | RUM レポートの生成と関連プロセスが最適化<br>されました。これには、RUM レポートの処理<br>にかかる時間の短縮、メモリとディスク領域<br>の使用率の向上、および製品インスタンス上<br>の RUM レポートの可視性(エラーがある場<br>合、エラーの数、各プロセスの処理状態など)<br>が含まれます。                                                                                                |
|      |                                              | RUM レポートおよびレポート確認応答(53<br>ページ)を参照してください。                                                                                                    |
|      |                                              | 該当するリリースのコマンドリファレンスに<br>ある show license rum、show license all、およ<br>び show license tech コマンドも参照してくだ<br>さい。                                                                                                    |
|      | RUM レポートでソフ<br>トウェアバージョンを<br>収集するためのサポー<br>ト | バージョンプライバシーが無効になっている<br>場合(no license smart privacy version グロー<br>バルコンフィギュレーションコマンド)、製<br>品インスタンスで実行されている Cisco IOS-XE<br>ソフトウェアバージョンと Smart Agent バー<br>ジョン情報が RUM レポートに含まれます。<br>該当するリリースのコマンドリファレンスで<br>license smart グローバルコンフィギュレーショ<br>ン コマンドを参照してください。 |
|      | ACK および show コマ<br>ンドの出力に含まれる<br>アカウント情報     | RUM確認応答(ACK)には、CSSMで報告さ<br>れたスマートアカウントとバーチャルアカウ<br>ントが含まれます。次に、さまざまなshowコ<br>マンドを使用してアカウント情報を表示でき<br>ます。このアカウント情報は、製品インスタ<br>ンスで使用可能な最新のACKに基づいて常に<br>表示されます。                                                                                                 |
|      |                                              | 該当するリリースのコマンドリファレンスに<br>ある show license all、show license summary、<br>show license status、および show license tech<br>コマンドを参照してください。                                                                                                    |
|      | Linux の CSLU サポー<br>ト                        |                                                                                                    |

| リリース | 機能 | 機能情報                                                                                               |
|------|----|----------------------------------------------------------------------------------------------------|
|      |    | Linux を実行しているマシン(ラップトップま<br>たはデスクトップ)に CSLU を導入できるよ<br>うになりました。                                    |
|      |    | CSLU(46 ページ)、トポロジのワークフ<br>ロー:CSLUを介して CSSM に接続(75 ペー<br>ジ)、およびCSLUは CSSM から切断(59<br>ページ)を参照してください。 |

ポリシーを使用したスマートライセンシングの機能の履歴

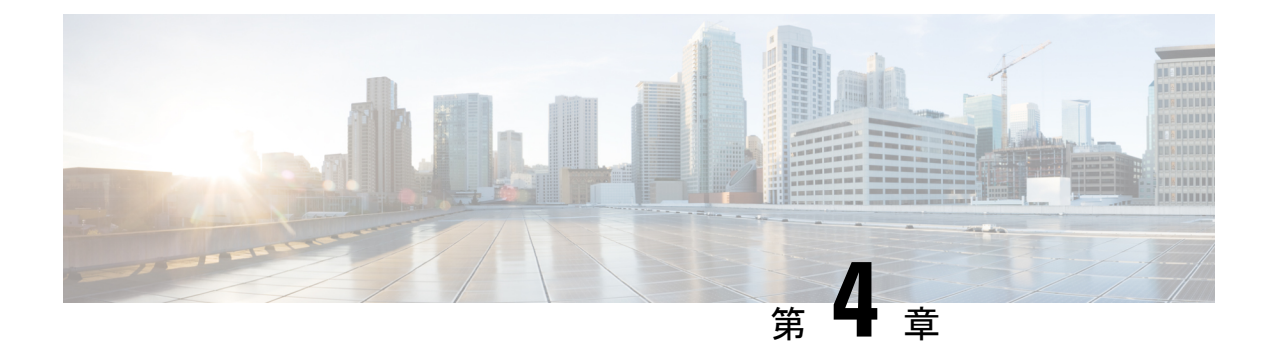

### 変換と移行

- ・組み込みワイヤレスコントローラ対応 AP での変換と移行 (183 ページ)
- 変換のタイプ (183ページ)
- アクセスポイントの変換(184ページ)
- ネットワーク変換(188ページ)
- SKU 変換シナリオ (190 ページ)
- AireOS Mobility Express ネットワークから組み込みワイヤレスコントローラ ネットワーク への変換 (191ページ)

# 組み込みワイヤレスコントローラ 対応 AP での変換と移行

Catalyst アクセスポイント上のシスコ組み込みワイヤレスコントローラ は、非 802.11ax(非 11ax)ベースのアクセスポイント(AP)ではサポートされていません。802.11ax(11ax)ベー スの AP でのみサポートされています。組み込みワイヤレスコントローラ は、11ax ベースの AP でサポートされている Cisco Mobility Express の唯一の形式です。

この変換により、CAPWAPを実行している 11ax AP を 組み込みワイヤレスコントローラ に、 またはその逆に変換できます。

### 変換のタイプ

サポートされている変換シナリオのタイプは次のとおりです。

- AP 変換:次の AP 変換がサポートされています。
  - CAPWAP APから組み込みワイヤレスコントローラへの変換:この変換は、CAPWAP イメージがある AP があり、その AP を 組み込みワイヤレスコントローラ ベースの ネットワークに展開する場合に必要です。この変換を実行するには、CAPWAP AP を 組み込みワイヤレスコントローラに変換する必要があります。

- 組み込みワイヤレスコントローラ AP から CAPWAP AP への変換:この変換は、AP を組み込みワイヤレスコントローラ ネットワークから非組み込みワイヤレスコント ローラ ネットワークに移行する場合、または AP をプライマリ AP 選択プロセスに参 加させたくない場合に必要です。
- ネットワーク変換
- ・SKU の変換

(注) EWC 非対応 AP (たとえば、Cisco Aironet 1830 シリーズ アクセスポイント)の EWC モードへの変換要求は、検証されて拒否されました(AP を変換できないため)。

#### アクセスポイントの変換

ここでは、CAPWAPアクセスポイントから組み込みワイヤレスコントローラへの変換の詳細 について説明します。

#### CAPWAP AP から 組み込みワイヤレスコントローラ 対応 AP への変換

(注) CAPWAP から組み込みワイヤレスコントローラ(EWC)に変換する前に、対応する AP を Cisco AireOS リリース 8.10.105.0 の CAPWAP イメージでアップグレードしてください。この アップグレードを実行しないと、変換は失敗します。

CAPWAP イメージを持つ 802.11ax AP を 組み込みワイヤレスコントローラ 対応イメージに変 換するには、自動のイメージのダウンロードプロセスに基づいてコントローライメージをダウ ンロードするか、変換コマンドを使用するか、WebUI を介して変換します。

(注) AP が 組み込みワイヤレスコントローラ 対応の場合、その AP はプライマリ AP 選択プロセス に参加できます。AP はプライマリとして選択された場合のみ、コントローラの機能を実行で きます。

#### 組み込みワイヤレスコントローラ 対応 AP から CAPWAP AP への変換

802.11ax AP を組み込みワイヤレスコントローラ ネットワークから非組み込みワイヤレスコン トローラ ネットワークに変換するには、変換コマンドまたは WebUI をそれぞれ使用して AP タイプを CAPWAP に設定し、コントローラネットワークに接続してコントローラに接続され るようにします。そのコントローラのイメージが AP のイメージと異なる場合は、新しい CAPWAP イメージがコントローラから要求されます。

## 単一 AP から CAPWAP または組み込みワイヤレスコントローラ対応 AP への変換(CLI)

#### 手順

|       | コマンドまたはアクション                                               | 目的                                         |
|-------|------------------------------------------------------------|--------------------------------------------|
| ステップ1 | enable                                                     | 特権 EXEC モードを開始します。                         |
|       | 例:                                                         |                                            |
|       | >enable                                                    |                                            |
| ステップ2 | <pre>wireless ewc ap ap-typeap-name {capwap   ewc }</pre>  | AP を CAPWAP タイプまたは組み込み<br>コントローラタイプに変更します。 |
|       | 例:                                                         |                                            |
|       | Device#wireless ewc-ap ap ap-type<br><i>ap-name</i> capwap |                                            |

#### 例

wireless ewc-ap ap ap-type ap-name {capwap | ewc}

#### AP 変換の展開シナリオ

1. 組み込みワイヤレスコントローラネットワークを開始するスタンドアロン802.11ax CAPWAP AP:

| 802.11ax AP                   | 組み込みワイヤレス<br>コントローラ対応 <b>AP</b> | ユースケース                                                                                         | 自動変換                                                                                                    |
|-------------------------------|---------------------------------|------------------------------------------------------------------------------------------------|----------------------------------------------------------------------------------------------------|
| スタンドアロン<br>802.11ax CAPWAP AP | ネットワークが存在<br>しません。              | 組み込みワイヤレス<br>コントローラネット<br>ワークを設定するた<br>めの最初のAPとして<br>スタンドアロン<br>802.11ax CAPWAP AP<br>を使用する場合。 | 自動変換はできません。<br>APコマンドでサポートされている画像転送プロトコルを使用して、コントローラとAPの両方のイメージをダウンロードする必要があります。<br>ap-type {capwap  <br>ewc-ap}<br>[ <sftp tftp="">://<server<br>ip&gt;/<ap imagepath=""><br/><sftp tftp="">://<server<br>ip&gt; Controller<br/>ImagePath&gt;]</server<br></sftp></ap></server<br></sftp> |

2. 既存の 組み込みワイヤレスコントローラ ネットワークに接続する非 802.11ax CAPWAP AP:

| CAPWAP AP                                                                                                    | 組み込みワイヤレス<br>コントローラ対応AP | ユースケース                                                                                                    | 自動変換                                                                       |
|----------------------------------------------------------------------------------------------------|-------------------------|----------------------------------------------------------------------------------------------------|----------------------------------------------------------------------------|
| CAPWAP AP: AireOS<br>Mobility Express 対<br>応、組み込みワイヤ<br>レスコントローラ 対<br>応AP、またはAireOS<br>Mobility Express 対応<br>Wave 2 AP のいずれ<br>でもありません。 | 既存のネットワーク               | 組み込みワイヤレス<br>コントローラ対応で<br>はない CAPWAP AP<br>を既存の組み込みワ<br>イヤレスコントロー<br>ラネットワークに導<br>入し、既存のネット<br>ワークにAPを1つ追<br>加する場合。 | 対応。自動変換可能<br>です。<br>変換は、AP 接続イ<br>メージのダウンロー<br>ドプロセスによって<br>自動的に行われま<br>す。 |

3. 既存の 組み込みワイヤレスコントローラ ネットワークに接続する 802.11ax AP:

| 組み込みワイヤレス<br>コントローラ対応AP                                                                                         | 組み込みワイヤレス<br>コントローラ <b>Network</b> | ユースケース                                                                                                    | 自動変換                                                                                                    |
|----------------------------------------------------------------------------------------------------|------------------------------------|----------------------------------------------------------------------------------------------------|----------------------------------------------------------------------------------------------------|
| 802.11ax AireOS<br>CAPWAP AP または<br>802.11ax Catalyst<br>CAPWAP AP または<br>802.11ax 対応 AP組み<br>込みワイヤレスコン<br>トローラ | 既存のネットワーク                          | AireOS CAPWAP ネッ<br>トワークまたは<br>CAPWAP ネットワー<br>クから、あるいは別<br>の組み込みワイヤレ<br>スコントローラネッ<br>トワークから既存の<br>組み込みワイヤレス<br>コントローラネット<br>ワークに 802.11ax AP<br>を導入し、既存の<br>ネットワークに APを<br>1つ追加する場合。 | 対応。自動変換が行<br>われます。<br>変換は、AP 接続イ<br>メージのダウンロー<br>ドプロセスによって<br>自動的に行われま<br>す。<br>AP タイプが明示的に<br>CAPWAP に設定され<br>ている場合、AP コマ<br>ンド、コントローラ<br>コマンド、使用して組<br>み込みワイヤレスコ<br>ントローラ AP に再度<br>変換されない限り、<br>AP は引き続き<br>CAPWAP AP として<br>機能します。 |
|                                                                                                    |                                    |                                                                                                    | 次のコマンドは、変<br>換、およびAPイメー<br>ジのダウンロードに<br>使用されます。                                                                                                    |
|                                                                                                    |                                    |                                                                                                    | <pre>ap-type {capwap   ewc-ap} [<sftp tftp="">://<server ip="">/<ap imagepath=""> <sftp tftp="">://<server ip="">Controller ImagePath&gt;]</server></sftp></ap></server></sftp></pre>                                                  |
|                                                                                                    |                                    |                                                                                                    | 特定の AP を<br>CAPWAP または組み<br>込みワイヤレスコン<br>トローラに変換する<br>には、次のコマンド<br>を使用します。                                                                                                    |
|                                                                                                    |                                    |                                                                                                    | wireless ewc-ap ap<br>ap-type<br>ap-name {capwap  <br>ewc-ap}                                                                                                    |

**4.** AireOS CAPWAP ネットワークまたは CAPWAP ネットワークに接続する 802.11ax 組み込みワイヤレスコントローラ AP:

| 802.11 AX 組み込みワ<br>イヤレスコントロー<br>ラ対応 AP          | 組み込みワイヤレス<br>コントローラ Network | ユースケース                                                                                                    | 自動変換                                                                                                    |
|-------------------------------------------------|-----------------------------|----------------------------------------------------------------------------------------------------|----------------------------------------------------------------------------------------------------|
| 以前は組み込みワイ<br>ヤレスコントローラ<br>AP だった 802.11ax<br>AP | 既存のネットワーク                   | 既存の 802.11ax 組み<br>込みワイヤレスコン<br>トローラ AP を導入<br>し、CAPWAP ネット<br>ワークまたは AireOS<br>CAPWAP ネットワー<br>クに追加して、既存<br>のネットワークに AP<br>を1つ追加する場<br>合。 | APをCAPWAPネッ<br>トワークに導入する<br>前に、APを<br>CAPWAPタイプに変<br>換することをお勧め<br>します。この変換<br>は、APコマンド、コ<br>ントローラコマン<br>ド、コントローラ<br>WebUI、またはDHCP<br>オプションを使用し<br>て手動で実行できま<br>す。<br>変換後は、通常のイ<br>メージのダウンロー<br>ドプロセスに従う必<br>要があります。<br>ap-type {capwap  <br>ewc-ap}<br>[ <sftp tftp="">://<server<br>ip&gt;Controller<br/>ImagePath&gt;]<br/>wireless ewc-ap ap<br/>ap-type<br/>ap-name {capwap  <br/>ewc-ap}<br/>ewc-ap}</server<br></sftp> |

### ネットワーク変換

ここでは、変換コマンドとネットワーク変換の展開シナリオを通じて、ネットワーク変換について説明します。

#### ネットワークの変換(CLI)

手順

|       | コマンドまたはアクション                                                                                                    | 目的                                                                                           |
|-------|----------------------------------------------------------------------------------------------------|----------------------------------------------------------------------------------------------|
| ステップ1 | enable                                                                                                    | 特権 EXEC モードを開始します。                                                                           |
|       | 例:                                                                                                    |                                                                                              |
|       | >enable                                                                                                    |                                                                                              |
| ステップ2 | Wireless ewc-ap ap<br>capwapprimary-controller-name<br>{A:B:C:D X:X:X:X:X}<br>例:<br>Device#wireless ewc-ap ap capwap<br>wlc-name 10.0.0.0 | 現在組み込みワイヤレスコントローラ<br>ネットワークに接続されているすべての<br>AP が接続する必要があるワイヤレスコ<br>ントローラ名と IP アドレスを指定しま<br>す。 |

#### ネットワーク変換の展開シナリオ

1. 既存の集中型 CAPWAP ネットワークまたは AireOS CAPWAP ネットワークを組み込みワ イヤレスコントローラ ネットワークに変換する

| 既存のネットワーク                                                                                             | 組み込みワイヤレス<br>コントローラ Network | ユースケース                                                                                               | 自動変換                                                                                                    |
|----------------------------------------------------------------------------------------------------|-----------------------------|----------------------------------------------------------------------------------------------------|----------------------------------------------------------------------------------------------------|
| CAPWAP ネットワー<br>ク:少なくとも1つ<br>の802.11ax APを備え<br>た集中型 CAPWAP<br>ネットワークまたは<br>AireOS CAPWAP ネッ<br>トワーク。 | ネットワークが存在<br>しません。          | 既存の集中型<br>CAPWAP ネットワー<br>クまたは AireOS<br>CAPWAP ネットワー<br>クを組み込みワイヤ<br>レスコントローラ<br>ネットワークに変換<br>する場合。 | なし。自動変換は行<br>われません。<br>AP コマンドでサポー<br>トされている画像転<br>送プロトコルを使用<br>して、コントローラ<br>とAPの両方のイメー<br>ジをダウンロードす<br>るには、1つの<br>802.11ax AP を選択す<br>る必要があります。<br>ap-type {capwap  <br>ewc-ap}<br><sftp tftp="">://<server<br>ip&gt;/<ap imagepath=""><br/><sftp tftp="">://<server<br>ip&gt; Controller<br/>ImagePath&gt;]</server<br></sftp></ap></server<br></sftp> |

2. 既存の組み込みワイヤレスコントローラネットワークを AireOS CAPWAP ネットワークま たは集中型 CAPWAP ネットワークに変換する

| 既存のネットワーク                                     | 組み込みワイヤレス<br>コントローラ Network | ユースケース                                                                                                | 自動変換                                                                                                    |
|-----------------------------------------------|-----------------------------|----------------------------------------------------------------------------------------------------|----------------------------------------------------------------------------------------------------|
| 多くのAPを備えた組<br>み込みワイヤレス コ<br>ントローラ ネット<br>ワーク。 | 既存のネットワーク                   | 既存の組み込みワイ<br>ヤレスコントローラ<br>ネットワークを<br>AireOS CAPWAP ネッ<br>トワークまたは集中<br>型 CAPWAP ネット<br>ワークに変換する場<br>合。 | 自動変換なし。<br>すべての AP または1<br>つの AP を一度に変換<br>するには、コント<br>ローラコマンドを使<br>用して、AP が接続す<br>る必要があるコント<br>ローラの IP アドレス<br>を指定する必要があ<br>ります。<br>WebUI を使用して、<br>AP が接続する必要が<br>あるコントローラの<br>IP アドレスを指定す<br>ることで、選択した<br>AP またはすべての<br>AP を変換することも |
|                                               |                             |                                                                                                    | できます。                                                                                                    |

### SKU 変換シナリオ

1. 802.11ax 組み込みワイヤレスコントローラ SKU (CAPWAP SKU の代わり)

| SKU                                                      | Network            | ユースケース                                                                                               | 自動変換                                                                                                    |
|----------------------------------------------------------|--------------------|----------------------------------------------------------------------------------------------------|----------------------------------------------------------------------------------------------------|
| 802.11ax 組み込みワ<br>イヤレスコントロー<br>ラ SKU(CAPWAP<br>SKU の代わり) | ネットワークが存在<br>しません。 | CAPWAP SKU ではな<br>く 802.11ax 組み込み<br>ワイヤレスコント<br>ローラ SKUを注文し<br>た場合は、CAPWAP<br>SKU に変換する必要<br>があります。 | 自動変換は利用でき<br>ません。<br>APが CAPWAP AP と<br>して Catalyst 9800 コ<br>ントローラに接続す<br>るように、DHCP オ<br>プション 43 を使用し<br>て Catalyst 9800 コン<br>トローラを指すこと<br>ができます。 |

| :         | SKU                                                     | Network            | ユースケース                                                                                                    | 自動変換                                                                                                    |
|-----------|---------------------------------------------------------|--------------------|----------------------------------------------------------------------------------------------------|----------------------------------------------------------------------------------------------------|
| 2. {<br>{ | 802.11ax CAPWAP<br>SKU(組み込みワイ<br>ヤレスコントローラ<br>SKU の代わり) | ネットワークが存在<br>しません。 | 組み込みワイヤレス<br>コントローラ SKUで<br>はなく 802.11ax<br>CAPWAP SKUを注文<br>したが、組み込みワ<br>イヤレスコントロー<br>ラ SKUに変換したい<br>場合。 | 自動変換は利用でき<br>ません。<br>AP コマンドでサポー<br>トされている画像転<br>送プロトコルを使用<br>して、コントローラ<br>とAPの両方のイメー<br>ジをダウンロードす<br>るには、1つの<br>802.11ax AP を選択す<br>る必要があります。<br>ap-type ewc-ap<br><sftp tftp="">://<server<br>ip&gt;/<ap imagepath=""><br/><sftp tftp="">://<server<br>ip&gt; Controller<br/>ImagePath&gt;</server<br></sftp></ap></server<br></sftp> |

### AireOS Mobility Express ネットワークから組み込みワイヤ レスコントローラ ネットワークへの変換

手順

- **ステップ1** [Next Preferred Master] 設定を既存の AireOS Mobility Express ネットワークから削除し、設定を 保存します。
- **ステップ2** プライマリ AP を含む AireOS Mobility Express ネットワーク内のすべての AP の電源を切ります。
- ステップ3 組み込みワイヤレスコントローラ SKUを使用して 11 AX AP の電源をオンにして、コントロー ラを起動します。
- ステップ4 必要な構成で11 AX AP をプロビジョニングします(ボックスが Day-0 にある場合は、Day-1 に到達するための必須構成をプロビジョニングします)。
- ステップ5 すべての AireOS Mobility Express 設定をコピー、変換、および 11 AX 組み込みワイヤレスコン トローラ AP に適用し、イメージのダウンロード設定を追加します。
- ステップ6 AireOS Mobility Express ネットワーク内のすべての AP の電源をオンにします。以前の AireOS Mobility Express ネットワークからの AP はすべて、組み込みワイヤレスコントローラ ネット ワーク内の通常の AP として接続します。

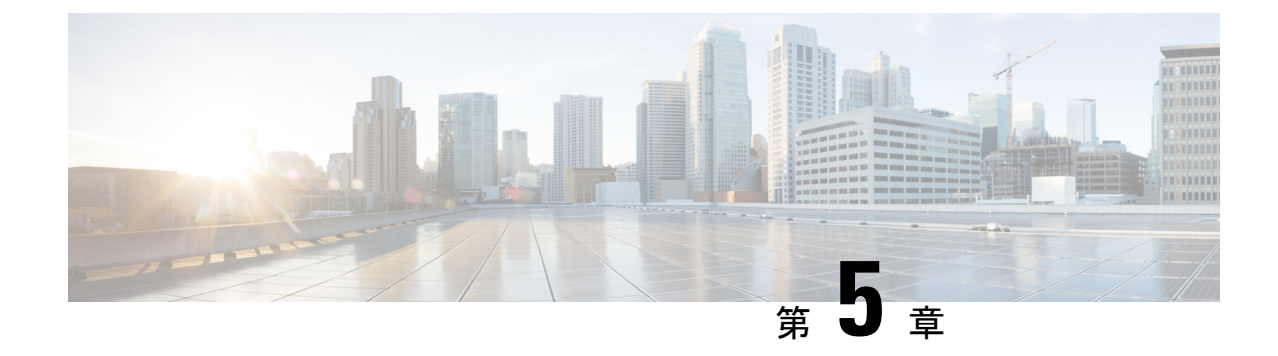

### ベスト プラクティス

はじめに (193 ページ)

#### はじめに

この章では、一般的な Cisco Catalyst 9800 シリーズ ワイヤレス インフラストラクチャの設定に 推奨されるベストプラクティスについて説明します。この章の目的は、大部分のワイヤレス ネットワークの実装に適用できる共通設定を示すことにあります。ただし、すべてのネット ワークが同じではないため、一部のヒントはインストール時に適用できない場合があります。 適用できない内容については、稼働中のネットワークに変更を加える前に必ず確認してください。

詳細については、Cisco Catalyst 9800 シリーズのコンフィギュレーションベスト プラクティス を参照してください。

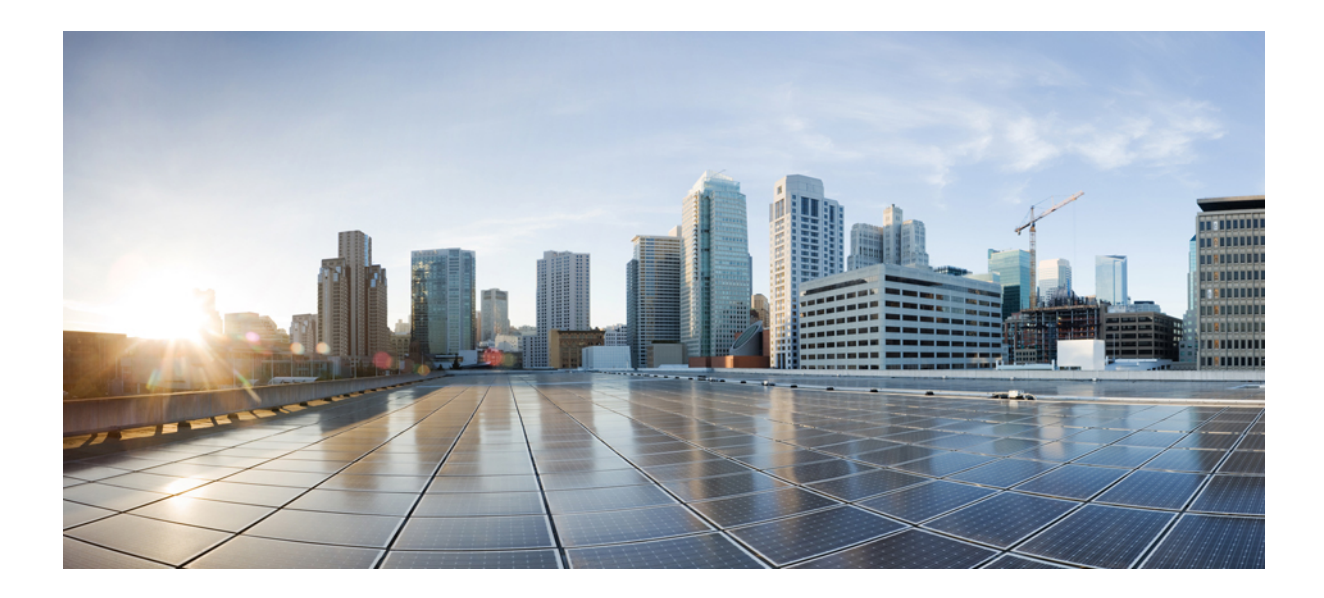

## 第 ■ ■ 部

### Lightweight アクセスポイント

- 国コード (197ページ)
- •ドメイン削減のための規制コンプライアンス(その他の地域) (203 ページ)
- AP 優先度 (215 ページ)
- ・シスコアクセスポイントの802.11パラメータ(217ページ)
- 802.1x サポート (233 ページ)
- リアルタイムアクセスポイント統計 (243 ページ)
- •アクセスポイントタグの永続性 (251ページ)

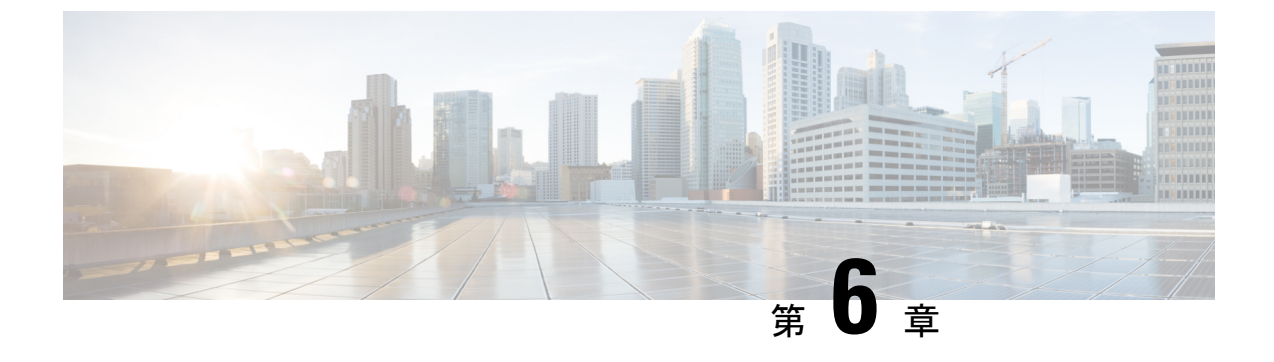

国コード

- 国番号について(197ページ)
- •国番号の設定の前提条件(198ページ)
- 国番号の設定(GUI) (198ページ)
- •国番号の設定方法 (199ページ)
- •国番号の設定例 (201ページ)

#### 国番号について

コントローラおよびアクセスポイントは、法的な規制基準の異なるさまざまな国で使用できる ように設計されています。アクセスポイント内の無線は、製造時に特定の規制ドメインに割り 当てられています(ヨーロッパの場合はEなど)が、国コードを使用すると、規制ドメイン内 で稼働する特定の国を指定できます(フランスの場合はFR、スペインの場合はESなど)。国 番号を設定すると、各無線のブロードキャスト周波数帯域、インターフェイス、チャネル、お よび送信電力レベルが国別の規制に準拠していることを確認できます。

#### 日本の国番号について

国番号は、各国で合法的に使用できるチャネルを定義します。日本で使用できる国番号は、次のとおりです。

- •JP:コントローラに接続できるのは、-J 無線のみです。
- •J2:コントローラに接続できるのは、-P 無線のみです。
- •J3:コントローラに接続できるのは、-U、-P、および-Qの無線ですが、-Uの周波数を 使用します。
- •J4:コントローラに接続できるのは、2.4G JPQU および 5G PQU です。

日本の規制区域のアクセスポイントでサポートされているチャネルと電力レベルの一覧については、『Channels and Maximum Power Settings for Cisco Aironet Lightweight Access Points』[英語] を参照してください。

### 国番号の設定の前提条件

- ・通常、deviceごとに1つの国番号を設定します。deviceの物理的な場所とそのアクセスポイントが一致しているコードを1つ設定します。deviceごとに最大20の国番号を設定できます。これによって複数の国がサポートされ、1台のdeviceからさまざまな国にあるアクセスポイントを管理できます。
- multiple-country 機能を使用している場合、同じ RF グループに join する予定のすべての deviceは、同じ国のセットを同じ順序で設定する必要があります。
- アクセスポイントは、使用可能なすべての法定周波数を使用できます。ただし、アクセス ポイントは関連するドメインでサポートされる周波数に割り当てられます。
- RF グループリーダーに設定されている国リストによって、メンバーが動作するチャネル が決定します。このリストは、RF グループメンバーに設定されている国とは無関係です。
- 日本の規制ドメインにあるdeviceの場合は、deviceに join された J 規制ドメインのアクセスポイントを少なくとも1つ持っている必要があります。
- 指定した国が ap country list コマンドを使用して設定されている場合、wireless country country-code コンフィギュレーション コマンドを使用して国番号を削除することはできません。その逆も同様です。

#### 国番号の設定(GUI)

#### 手順

- ステップ1 [Configuration] > [Wireless] > [Access Points] > [Country] の順に選択します。 > > >
- ステップ2 [Country]ページで、アクセスポイントがインストールされている各国のチェックボックスをオンにします。複数のチェックボックスをオンにした場合、RRM チャネルと電力レベルが共通のチャネルと電力レベルに制限されることを記載したメッセージが表示されます。
- ステップ3 [Apply] をクリックします。

### 国番号の設定方法

手順

|               | コマンドまたはアクション                             | 目的                                  |
|---------------|------------------------------------------|-------------------------------------|
| ステップ1         | enable                                   | 特権 EXEC モードを開始します。                  |
|               | 例:                                       |                                     |
|               | デバイス# enable                             |                                     |
| ステップ2         | show wireless country supported          | 使用可能なすべての国番号のリストを                   |
|               | 例:                                       | 表示します。                              |
| _             | デバイス# show wireless country<br>supported |                                     |
| ステップ3         | configure terminal                       | グローバル コンフィギュレーション                   |
|               | 例:                                       | モードを開始します。                          |
|               | Device# configure terminal               |                                     |
| ステップ4         | ap dot11 24ghz shutdown                  | 802.11b/gネットワークをディセーブル              |
|               | 例:                                       | にします。                               |
|               | デバイス(config)# ap dotll 24ghz<br>shutdown |                                     |
| ステップ5         | ap dot11 5ghz shutdown                   | 802.11aネットワークをディセーブルに               |
|               | 例:                                       | します。                                |
|               | デバイス(config)# ap dot11 5ghz<br>shutdown  |                                     |
| ステップ6         | ap dot11 6ghz shutdown                   | 802.11 6 GHz ネットワークを無効にし            |
|               | 例:                                       | ます。                                 |
|               | デバイス(config)# ap dot11 6ghz              |                                     |
| 0             | snutdown                                 |                                     |
| ステップ1         | ap country country_code                  |                                     |
|               |                                          |                                     |
|               | アハイス(config)# ap country IN              |                                     |
| ステップ <b>8</b> | end                                      | 特権 EXEC モードに戻ります。また、                |
|               | 例:                                       | レロテムモーを打しても、クローハルコンフィギュレーションモードを終了で |
|               | Device(config)# end                      | きます。                                |
|               |                                          |                                     |

|                | コマンドまたはアクション                                                                              | 目的                                                                                            |
|----------------|-------------------------------------------------------------------------------------------|-----------------------------------------------------------------------------------------------|
| ステップ 9         | show wireless country channels<br>例:                                                      | deviceに設定された国番号の使用可能<br>なチャネルのリストを表示します。                                                      |
|                | デバイス# show wireless country<br>channels                                                   | (注) ステップ6で複数の国番号<br>を設定した場合にのみ、ス<br>テップ9~17を実行しま<br>す。                                        |
| ステップ10         | configure terminal<br>例:<br>Device# configure terminal                                    | グローバル コンフィギュレーション<br>モードを開始します。                                                               |
| ステップ11         | no ap dot11 5ghz shutdown<br>例:<br>デバイス(config)# no ap dot11 5ghz<br>shutdown             | 802.11aネットワークをイネーブルにします。                                                                      |
| ステップ <b>12</b> | no ap dot11 24ghz shutdown<br>例:<br>デバイス(config)# no ap dot11 24ghz<br>shutdown           | 802.11b/gネットワークをイネーブルに<br>します。                                                                |
| ステップ <b>13</b> | no ap dot11 6ghz shutdown<br>例:<br>デバイス(config)# no ap dot11 6ghz<br>shutdown             | 802.11 6 GHz ネットワークを有効にし<br>ます。                                                               |
| ステップ14         | end<br>例:<br>Device(config)# end                                                          | 特権 EXEC モードに戻ります。また、<br>Ctrl+Z キーを押しても、グローバルコ<br>ンフィギュレーションモードを終了で<br>きます。                    |
| ステップ15         | <b>ap name</b> <i>cisco-ap</i> <b>shutdown</b><br>例:<br>デバイス# ap name AP02 shutdown       | <ul> <li>アクセスポイントをディセーブルにします。</li> <li>(注) 国番号を設定しているアクセスポイントのみをディセーブルにすることを確認します。</li> </ul> |
| ステップ16         | <b>ap name</b> <i>cisco-ap</i> <b>no shutdown</b><br>例:<br>デバイス# ap name AP02 no shutdown | アクセスポイントを有効にします。                                                                              |
## 国番号の設定例

### 国番号のチャネルリストの表示

次に、deviceの国番号に使用可能なチャネルの一覧を表示する例を示します。

 $\vec{r}$ 

Configured Country..... US - United States KEY: \* = Channel is legal in this country and may be configured manually. A = Channel is the Auto-RF default in this country. . = Channel is not legal in this country. C = Channel has been configured for use by Auto-RF. x = Channel is available to be configured for use by Auto-RF. (-,-) = (indoor, outdoor) regulatory domain allowed by this country. 802.11bg : Channels 1 1 1 1 1 : 1 2 3 4 5 6 7 8 9 0 1 2 3 4 -----: : A \* \* \* \* A \* \* \* \* A . . . (-A ,-AB ) US Auto-RF : . . . . . . . . . . . . . 802.11a 1 1 1 1 1 1 1 1 1 1 1 1 1 1 1 1 1 : :3 3 3 4 4 4 4 4 5 5 6 6 0 0 0 1 1 2 2 2 3 3 4 4 5 5 6 6 Channels 4 6 8 0 2 4 6 8 2 6 0 4 0 4 8 2 6 0 4 8 2 6 0 9 3 7 1 5 Auto-RF 4.9GHz 802.11a : Channels 1 1 1 1 1 1 1 1 1 2 2 2 2 2 2 2 2 1 2 3 4 5 6 7 8 9 0 1 2 3 4 5 6 7 8 9 0 1 2 3 4 5 6 Auto-RF 

 $\vec{\tau}$ 

Configured Country..... US - United States Configured Country Codes US - United States 802.11a Indoor,Outdoor/ 802.11b Indoor,Outdoor/ 802.11g Indoor,Outdoor

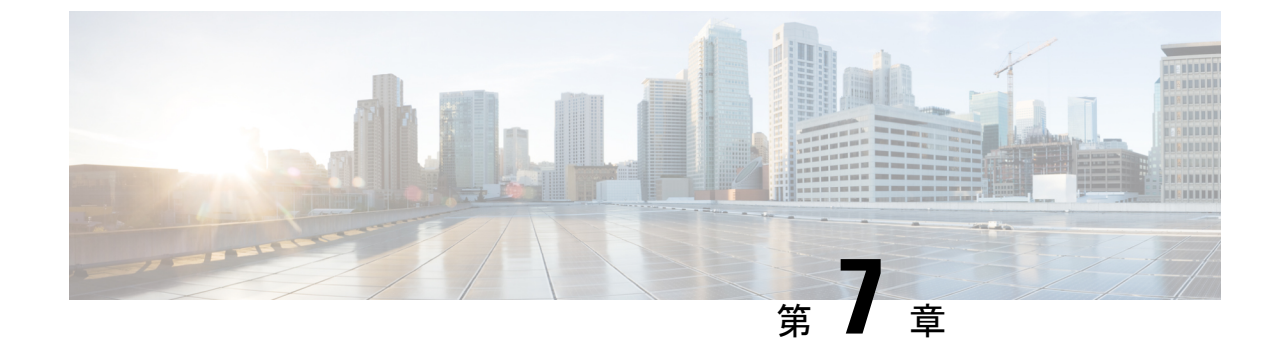

# ドメイン削減のための規制コンプライアン ス(その他の地域)

- 規制コンプライアンスドメインについて (203 ページ)
- •その他の地域に関する国番号の設定(CLI) (212ページ)

# 規制コンプライアンスドメインについて

コントローラおよびアクセスポイント(AP)は、規制基準の異なるさまざまな国で使用でき るように設計されています。国番号で特定の運用国を指定できます(フランスはFR、スペイ ンはESなど)。国番号を設定すると、各無線のブロードキャスト周波数帯域、インターフェ イス、チャネル、および送信電力レベルが国別の規制に準拠していることを確認できます。

この機能により、既存の事前プロビジョニングドメイン ワークフローを変更して、実行時に 国番号ごとに規制ドメインを決定することで、規制ドメインの数を削減できます。新しいその 他の地域(RoW)ドメインが導入され、既存の9つのドメインを含むように統合されました。 すべての AP は、規制電力テーブルと許可された無線チャネルを持つドメインのいずれかか ら、独自の規制ドメインを決定できます。

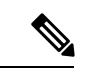

 (注) ビーコンの TPC IE の送信電力値は、show controllers dot11radio コマンドに表示される AP の 送信電力値と最大 2 dB の差があります。ビーコンの TPC IE で許容される最大偏差は 2 dB で す。

## グローバルな国レベルのドメイン

表 11: グローバルドメインの各国の電源テーブルとサポートされるチャネル(2.4 GHz および 5 GHz)

| 国およびコー<br>ド     | 屋外電源テー<br>ブル | 屋外電源テー<br>ブル | サポートされるチャネ<br>ル                   | サポートされるチャネル                                                          |
|-----------------|--------------|--------------|-----------------------------------|----------------------------------------------------------------------|
|                 | 2.4 GHz      | 5 GHz        | 2.4 GHz                           | 5 GHZ                                                                |
| アルバニア:<br>AL    | 2G-E         | 5G-E         | 1-2-3-4-5-6<br>7-8-9-10-11-12-13  | 100-104-108-<br>112-116-132-136-140                                  |
| オーストラリ<br>ア:AU  | 2G-A         | 5G-Z         | 1-2-3-4-5- 6-7-8-9-10-11          | 100-104-108-<br>112-116-132-136<br>-140-149-153-161-165              |
| オーストリ<br>ア:AT   | 2G-E         | 5G-E         | 1-2-3-4-5-<br>6-7-8-9-10-11-12-13 | 100-104-108-<br>112-116-132-S36-140                                  |
| ベルギー:<br>BE     | 2G-E         | 5G-E         | 1-2-3-4-5-<br>6-7-8-9-10-11-12-13 | 100-104-108-<br>112-116-132-136-140                                  |
| ブルガリア:<br>BG    | 2G-E         | 5G-E         | 1-2-3-4-5-6、<br>7-8-9-10-11-12-13 | 100-104-108-<br>112-116-132-136-140                                  |
| カナダ:CA          | 2G-A         | 5G-A         | 1-2-3-4-5-6 7-8-9-10-11           | 56-60-64-100-104-108-112-116<br>-132-136-140-149-153-157-<br>161-165 |
| クロアチア:<br>HR    | 2G-E         | 5G-E         | 1-2-3-4-5-<br>6-7-8-9-10-11-12-13 | 100-104-108-<br>112-116-132-136-140                                  |
| キプロス:<br>CY     | 2G-E         | 5G-E         | 1-2-3-4-5-6<br>7-8-9-10-11-12-13  | 100-104-108-112-116-132-136-140                                      |
| チェコ共和<br>国 : CZ | 2G-E         | 5G-E         | 1-2-3-4-5-<br>6-7-8-10-11-12-13   | 100-104-108-<br>112-116-132-136-140                                  |
| デンマーク:<br>DK    | 2G-E         | 5G-E         | 1-2-3-4-5-6<br>7-8-9-10-11-12-13  | 100-104-108-112-116-132-136-140                                      |
| エストニア:<br>EE    | 2G-E         | 5G-E         | 1-2-3-4-5-<br>6-7-8-9-10-11-12-13 | 100-104-108-<br>112-116-132-136-140                                  |
| フィンラン<br>ド : FI | 2G-E         | 5G-E         | 1-2、-3-4-5<br>6-7-8-9-10-11-12-13 | 100-104-108-<br>112-116-132-836-140                                  |
| フランス:<br>FR     | 2G-Е         | 5G-E         | 1-2-3-4-5-6<br>7-8-9-10-11-12-13  | 100-104-108-<br>112-116-132-136-140                                  |

| 国およびコー<br>ド       | 屋外電源テー<br>ブル | 屋外電源テー<br>ブル | サポートされるチャネ<br>ル                          | サポートされるチャネル                                             |
|-------------------|--------------|--------------|------------------------------------------|---------------------------------------------------------|
|                   | 2.4 GHz      | 5 GHz        | 2.4 GHz                                  | 5 0112                                                  |
| ドイツ:DE            | 2G-Е         | 5G-Е         | 1-2-3-4-5-6<br>7-8-9-10-11-12-13         | 100-104-108-<br>112-116-132-136-140                     |
| ギリシャ:<br>GR       | 2G-E         | 5G-E         | 1-2-3-4-5-6<br>7-8-9-10-11-12-13         | 100-104-108-<br>112-116-132-136-140                     |
| ハンガリー:<br>HU      | 2G-E         | 5G-E         | 1-2-3-4-5-<br>6-7-8-9-10-11-12-13        | 100-104-108-<br>112-116-132-S36-140                     |
| アイスラン<br>ド:IS     | 2G-E         | 5G-E         | 1-2-3-4-5-6<br>7-8-9-10-11-12-13         | 100-104-108<br>112-116-132-136-140                      |
| インドネシ<br>ア:ID     | 2G-F         | 5G-F         | 1-2-3-4-5-6<br>7-8-9-10-11-12-13         | 149-153-157-161                                         |
| イタリア:IT           | 2G-E         | 5G-E         | 1-2-3-4-5-<br>6-7-8-9-10-11-12-13        | 100-104-108-<br>112-116-132-S36-140                     |
| 日本:JP             | 2G-Q         | 5G-Q         | 1-2-3-4-5-6<br>7-8-9-10-11-12-13         | 100-104-108-<br>112-116-120-124-128-132-<br>136-140-144 |
| ラトビア:<br>LV       | 2G-Е         | 5G-E         | 1-2-3-4-5-<br>6-7-8-9-10-11-12-13        | 100-104-108-<br>112-116-132-S36-140                     |
| リヒテンシュ<br>タイン:LI  | 2G-E         | 5G-E         | 1-2-3-4-5-<br>6-7-8-9-10-11-12-13        | 100-104-108-<br>112-116-132-136-140                     |
| リトアニア:<br>LT      | 2G-E         | 5G-E         | 1、2、3、4、5、6、7、<br>8、9、10、11、12、お<br>よび13 | 100-104-108-112-116-132-136-140                         |
| ルクセンブル<br>ク:LU    | 2G-E         | 5G-E         | 1-2-3-4-5-6<br>7-8-9-10-11-12-13         | 100-104-108<br>112-116-132-136-140                      |
| マルタ:MT            | 2G-E         | 5G-E         | 1-2-3-4-5-<br>6-7-8-9-10-11-12-13        | 100-104-108-<br>112-116-132-136-140                     |
| オランダ:<br>NL       | 2G-E         | 5G-E         | 1-2-3-4-5-<br>6-7-8-9-10-11-12-13        | 100-104-108-<br>112-116-132-136-140                     |
| ニュージーラ<br>ンド : NZ | 2G-A         | 5G-E         | 1-2-3-4-5- 6-7-8-9-10-11                 | 100-104-108-112-116-132-136-140-<br>149-153-161-165     |
| ノルウェー:<br>NO      | 2G-Е         | 5G-E         | 1-2-3-4-5-6<br>7-8-9-10-11-12-13         | 100-104-108-<br>112-116-132-136-140                     |

| 国およびコー<br>ド       | 屋外電源テー<br>ブル | 屋外電源テー<br>ブル | サポートされるチャネ<br>ル                    | サポートされるチャネル<br>5 GHz                                                                             |
|-------------------|--------------|--------------|------------------------------------|--------------------------------------------------------------------------------------------------|
|                   | 2.4 GHz      | 5 GHz        | 2.4 GHz                            |                                                                                                  |
| ポーランド:<br>PL      | 2G-E         | 5G-E         | 1-2-3-4-5-<br>6-7-8-9-10-11-12-13  | 100-104-108-<br>112-116-132-136-140                                                              |
| ポルトガル:<br>PT      | 2G-E         | 5G-E         | 1-2-3-4-5-<br>6-7-8-9-10-11-12-13  | 100-104-108-<br>112-116-132-136-140                                                              |
| プエルトリ<br>コ:PR     | 2G-A         | 5G-B         | 1-2-3-4-5- 6-7-8-9-10-11           | 36-40-44-48-<br>52-56-60-64-100-104-<br>108-112-116-120-128-132-140-<br>144-149-153- 157-161-165 |
| ルーマニア:<br>RO      | 2G-Е         | 5G-E         | 1-2-3-4-5-6-7-8-9-10-11-<br>12-13  | 100-104-108-112-116-132-136-140                                                                  |
| ロシア連邦 :<br>RU     | 2G-R         | 5G-R         | 1-2-3-4-5-<br>6-7-8-9-10-11-12-13  | 36-40-44-48-<br>52-56-60-64-136-140-<br>144-149-153-157-161-165                                  |
| スロバキア共<br>和国 : SK | 2G-E         | 5G-E         | 1-2、-3-4-5-<br>6-7-8-9-10-11-12-13 | 100-104-108-112-116-132-136-140                                                                  |
| スロベニア:<br>SI      | 2G-E         | 5G-E         | 1-2-3-4-5-<br>6-7-8-9-10-11-12-13  | 100-104-108-<br>112-116-132-136-140                                                              |
| スペイン :<br>ES      | 2G-E         | 5G-Е         | 1-2-3-4-5-<br>6-7-8-9-10-11-12-13  | 100-104-108-<br>112-116-132-136-140                                                              |
| スウェーデ<br>ン:SE     | 2G-E         | 5G-Е         | 1-2-3-4-5-<br>6-7-8-9-10-11-12-13  | 100-104-108-<br>112-116-132-136-140                                                              |
| スイス : CH          | 2G-E         | 5G-E         | 1-2-3-4-5-<br>6-7-8-9-10-11-12-13  | 100-104-108-<br>112-116-132-136-140                                                              |
| アメリカ合衆<br>国:US    | 2G-A         | 5G-B         | 1-2-3-4-5- 6-7-8-9-10-11           | 36-40-44-48-52-56-60-64-<br>100-104-108-112-116-120-128-<br>132-140-144-149-153<br>157-161-165   |

## その他の地域ドメイン

次の AP は、RoW ドメインをサポートします。

- Cisco Catalyst 9124AX 屋外用アクセスポイント
- Cisco Catalyst 9136 アクセスポイント

- Cisco Catalyst 9164 シリーズ アクセスポイント
- Cisco Catalyst 9166 シリーズ アクセスポイント

#### 表 12: RoW ドメインの各国の電源テーブルとサポートされるチャネル

| 国およびコー            | 屋外電源テー        | 屋外電源テー | サポートされるチャネ                       | サポートされるチャネル                            |
|-------------------|---------------|--------|----------------------------------|----------------------------------------|
| ۲                 | ブル            | ブル     | ル                                | 5 GHz                                  |
|                   | 2.4 GHz       | 5 GHz  | 2.4 GHz                          |                                        |
| アルジェリ             | 2 <b>G-</b> Е | 5G-C1  | 1-2-3-4-5-6-7-8-9-10-11-12-13    | 52-56-60-64-100-104-                   |
| $\mathcal{T}: DZ$ |               |        |                                  | 108-112-116-132                        |
| アルゼンチ             | 2G-Z          | 5G-A1  | 1-2-3-4-5-6-7-8-9-10-11          | 36-40-44-48-52-56-60-                  |
| $\succ$ : AR      |               |        |                                  | 04-100-104-108-112-                    |
|                   |               |        |                                  | 116-132-136-140<br>149-153-157-161-165 |
| バハマ : BS          | 2G-A          | 5G-B1  | 1-2-3-4-5-6-7-8-9-10-11          | 36-40-44-48-52-56-60-                  |
|                   |               |        |                                  | 64-149-153-157-161-165                 |
| バーレーン :<br>BH     | 2G-E          | 5G-C1  | 1-2-3-4-5-6-7-8-9-10<br>11-12-13 | 149-153-157-161-165                    |
| バングラデ             | 2G-A          | 5G-A2  | 1-2-3-4-5-6-7-8-9-10-11          | 149-153-157-161-165                    |
| シュ:BD             |               |        |                                  |                                        |
| バルバドス:            | 2G-A          | 5G-B1  | 1-2-3-4-5-6-7-8-9-10-11          | 36-40-44-48-52-56-60-64                |
| BB                |               |        |                                  | 149-153-157-161-165                    |
| ボリビア:<br>BO       | 2G-A          | 5G-A10 | 1-2-3-4-5-6-7-8-9-10- 11         | 149-153-157-161-165                    |
| ボスニア:             | 2G-E          | 5G-E   | 1-2-3-4-5-                       | 100-104-108-                           |
| BA                |               |        | 6-7-8-9-0-11-12-13               | 112-116-132-136-140                    |
| ブラジル:             | 2G-Z          | 5G-Z1  | 1-2-3-4-5-6-7-8-9-10-            | 100-104-112-116-120                    |
| BR                |               |        | 11-12-13                         | 124-128-132-136-                       |
|                   |               |        |                                  | 140-149-153-157- 161-165               |
| ブルネイ:             | 2G-V1         | 5G-M3  | 1-2-3-4-5-6-7-8-9-10             | 36-40-44-48-52-56-60-64-               |
| DIN               |               |        |                                  | 116-120-124-128-132-136-140-           |
|                   |               |        |                                  | 149-153-157-161-165                    |
| カメルーン:<br>CM      | 2G-E          | 5G-E   | 1-2-3-4-5-6-7-8-9-10<br>11-12-13 | 100-104-108-112-116-132-136-140        |

| 国およびコー<br>ド      | 屋外電源テー<br>ブル<br>24 GHz | 屋外電源テー<br>ブル<br>5 GHz | サポートされるチャネ<br>ル<br>24 GHz         | サポートされるチャネル<br>5 GHz                                                                                |
|------------------|------------------------|-----------------------|-----------------------------------|----------------------------------------------------------------------------------------------------|
| チリ : CL          | 2G-A                   | 5G-A3                 | 1-2-3-4-5-6-7-8-9-10- 11          | 52-56-60-64-100-104-<br>108-112-116-120-124-128-132-<br>136<br>140-149-153-157-161-165              |
| 中国:CN            | 2G-Е                   | 5G-H1                 | 1-2-3-4-5-6-7-8-9-10<br>11-12-13  | 149-153-157-161-165                                                                                 |
| コロンビア :<br>CO    | 2G-A                   | 5G-B2                 | 1-2-3- 4-5-6-7-8-9-10- 11         | <b>36474485256056400408112116120124128</b><br>132<br>136-140-149-153-157-161-165                    |
| コスタリカ:<br>CR     | 2G-A                   | 5G-A4                 | 1-2-3-4-5-6-7-8-9-10- 11          | 36-40-44-48-52-56-60-64-<br>100-104-108-112-116-120-124-<br>128-132-136-140-149-153-157-161-165     |
| ドミニカ共和<br>国 : DO | 2G-A                   | 5G-A5                 | 1-2-3-4-5-6-7-8-9-10- 11          | 36-40-44-48-52-58-60-64-<br>100-104-108-112-<br>116-120-124-128-<br>132-136-140-149-153-157-161-165 |
| エクアドル:<br>EC     | 2G-A                   | 5G-A4                 | 1-2-3-4-5-6-7-8-9-10-11           | 36-40-44-48-52-56-60-64-<br>100-104-108-112-<br>116-120-124-128-<br>132-136-140-149-153-157-161-165 |
| エジプト:<br>EG      | 2G-E                   | 5G-C1                 | 1-2-3-4-5-6-7-8-9-10-<br>11-12-13 | 36-40-44-48-52-56-60-64                                                                             |
| エルサルバド<br>ル:SV   | 2G-A                   | 5G-A                  | 1-2-3-4-5-6-7-8-9-10- 11          | 52-56-60-64-149-153-<br>157-161-165                                                                 |
| ガーナ:GH           | 2G-E                   | 5G-E                  | 1-2-3-4-5-6-7-8-9-10-<br>11-12-13 | 100-104-108-112-116-<br>132-136-140                                                                 |
| ジブラルタ<br>ル:GI    | 2G-E                   | 5G-E                  | 1-2-3-4-5-<br>6-7-8-9-10-11-12-13 | 100-104-108-<br>112-116-132-S36-140                                                                 |
| 香港:HK            | 2G-Z                   | 5G-Z1                 | 1-2-3-4-5-6-7-8-9-10- 11          | 100-104-108-112-116-<br>120-124-128-132-136-<br>140-149-153-157-161-165                             |

| 国およびコー       | 屋外電源テー        | 屋外電源テー | サポートされるチャネ                               | サポートされるチャネル                                        |
|--------------|---------------|--------|------------------------------------------|----------------------------------------------------|
| 1            | ブル            | ブル     | ル                                        | 5 GHz                                              |
|              | 2.4 GHz       | 5 GHz  | 2.4 GHz                                  |                                                    |
| インド : IN     | 2G-Z          | 5G-D1  | 1-2-3-4-5-6-8-9-10-11                    | 36-40-44-48-52-56-60-100-<br>104-108-112-          |
|              |               |        |                                          | 116-124-128-132<br>136-140-144-153-157-161-165-169 |
| イスラエル:<br>IL | 2G-Е          | 5G-Е   | 1-2-3-4-5-6-7-8-9-10<br>11-12-13         |                                                    |
| ジャマイカ:       | 2 <b>G-</b> Е | 5G-Z   | 1-2-3-4-5-6-7-8-9-10-11                  | 52-56-60-64-100-104-                               |
| JM           |               |        |                                          | 108-112-116-120-124-128-                           |
|              |               |        |                                          | 132-136-140-153-161-165                            |
| ヨルダン:<br>JO  | 2G-Е          | 5G-E   | 1-2-3-4-5-<br>6-7-8-9-10-11-12-13        | 100-104-108-112-116-132-136-140                    |
| ケニア:KE       | 2G-E          | 5G-Е   | 1、2、3、4、5、6、7、<br>8、9、10、11、12、お<br>よび13 | 100-104-108-112-116-132-136-140                    |
| 韓国:KR        | 2G-E          | 5G-K1  | 1-2-3-4-5-6-7-8-9-10-                    | 36-40-44-48-52-56-60 64-                           |
|              |               |        | 11-12-13                                 | 100-104-108-112-116-120-                           |
|              |               |        |                                          | 124-128-132-136-140-149-                           |
|              |               |        |                                          | 153-157-161-165                                    |
| レバノン:<br>LB  | 2G-E          | 5G-E   | 1-2-3-4-5-6<br>7-8-9-10-11-12-13         | 100-104-108<br>112-116-132-136-140                 |
| マケドニア:<br>MK | 2G-Е          | 5G-E   | 1-2-3-4-5-6<br>7-8-9-10-11-12-13         | 100-104-108<br>112-116-132-136-140                 |
| マカオ : MO     | 2G-V1         | 5G-M3  | 1-2-3-4-5-6-7-8-9-10<br>11-12-13         | 36-40-44-48-52-56-60-64<br>116-120-124-128-        |
|              |               |        |                                          | 132-140-149-153<br>157-161-165                     |
| マレーシア:<br>MY | 2G-F          | 5G-C2  | 1-2-3-4-5-6-7-8-9-10<br>11-12-13         | 100-104-108-112-116-<br>120-124-128-149-153-       |
|              |               |        |                                          | 157-161-165                                        |
| メキシコ:<br>MX  | 2G-A1         | 5G-A6  | 1-2-3-4-5-6-7-8-9-10<br>11-12-13         | 36-40-44-48-52-56-60-<br>64-149-153-157-161-165    |

| 国およびコー<br>ド           | 屋外電源テー<br>ブル<br>2.4 GHz | 屋外電源テー<br>ブル<br>5 GHz | サポートされるチャネ<br>ル<br>2.4 GHz         | サポートされるチャネル<br>5 GHz                                                                                |
|-----------------------|-------------------------|-----------------------|------------------------------------|----------------------------------------------------------------------------------------------------|
| モンゴル:<br>MN           | 2G-E1                   | 5G-E6                 | 1-2-3-4-5-6-7-8-9-10<br>11-12-13   | 36-40-44-48-52-56-60-64<br>116-120-124-128-<br>132-140-149-153<br>157-161-165                       |
| モナコ:MC                | 2G-E                    | 5G-E                  | 1-2-3-4-5-<br>6-7-8-9-10-11-12-13  | 100-104-108-<br>112-116-132-S36-140                                                                 |
| モンテネグ<br>ロ:ME         | 2G-E                    | 5G-E                  | 1-2-3-4-5-<br>6-7-8-9-10-11-12-13  | 100-104-108-<br>112-116-132-S36-140                                                                 |
| オマーン:<br>OM           | 2G-E                    | 5G-E                  | 1-2-3-4-5-6<br>7-8-9-10-11-12-13   | 100-104-108-<br>112-116-132-136-140                                                                 |
| パキスタン:<br>PK          | 2G-A1                   | 5G-E7                 | 1-2-3-4-5-6-7-8-9-10- 11           | 149-153-157-161                                                                                     |
| パナマ:PA                | 2G-A                    | 5G-B2                 | 1-2-3-4-5-6-7-8-9-10-11            | 36-40-44-48-52-56-60-<br>64-100-104-108-112-<br>116-120-124-128<br>132-136-140-149-153-157-161-165  |
| パラグアイ:<br>PY          | 2G-A                    | 5G-Z1                 | 1-2-3-4-5-6-7-8-9-10- 11           | 36-40-44-48-52-56-60-<br>64-100-104-108-112-<br>116-120-124-128-<br>132-136-140-149-153-157-161-165 |
| ペパレー: PE              | 2G-A                    | 5G-A                  | 1-2-3-4-5-6-7-8-9-10- 11           | 56-60-64-100-104-108<br>112-116-132-136-140-<br>149-153-157 161-165                                 |
| フィリピン:<br>PH          | 2G-E                    | 5G-A7                 | 1-2-3-4-5-6-7-8-9-10- 11           | 36-40-44-48-52-56-60-64<br>100-104-108-112-116-120-128-136<br>140-149-153-157-161-165               |
| その他の地域<br>(デフォル<br>ト) | 2G-RW                   | 5G-RW                 | 1-2-3-4-5-6-7-8-9-10<br>11-12-13   |                                                                                                    |
| サウジアラビ<br>ア:SA        | 2G-E                    | 5G-M1                 | 1-2-3-4-5-6-7-8-9-10<br>11-12-13   | 100-104-108-112-116<br>120-124-128-132-136-140                                                      |
| セルビア:<br>RS           | 2 <b>G-</b> Е           | 5 <b>G-</b> Е         | 1-2-3-4-5- 6-7-<br>8-9-10-11-12-13 | 100-104-108-<br>112-116-132-136-140                                                                 |

| 国およびコー            | 屋外電源テー        | 屋外電源テー | サポートされるチャネ                        | サポートされるチャネル                                    |
|-------------------|---------------|--------|-----------------------------------|------------------------------------------------|
|                   | 570           |        |                                   | 5 GHz                                          |
|                   | 2.4 GHz       | 5 GHz  | 2.4 GHz                           |                                                |
| シンガポー<br>ル:SG     | 2G-V1         | 5G-M3  | 1-2-3-4-5-6-7-8-9-10<br>11-12-13  | 36-40-44-48-52-56-60-64<br>116-120-124-128-    |
|                   |               |        |                                   | 132-136-140-144<br>149-153-157-161-165         |
| スロバキア共<br>和国 : SK | 2G-E          | 5G-E   | 1-2-3-4-5-6-7-8-9-10<br>11-12-13  | 100-104-108-112-116-<br>132-136-140            |
| 南アフリカ:<br>ZA      | 2G-Е          | 5G-Z   | 1-2-3-4-5-6-7-8-9-10-<br>11-12-13 | 100-104-108-112-116-<br>132-136-140-149-153-   |
|                   |               |        |                                   | 157-161-165                                    |
| 台湾:TW             | 2G-Z          | 5G-B   | 1-2-3-4-5-6-7-8-9-10-11           | 36-40-44-48-52-56-60-64-<br>100-104-108-112-   |
|                   |               |        |                                   | 116-120-128-132<br>140-144-149-153-157-161-165 |
| タイ : TH           | 2 <b>G-</b> Е | 5G-M3  | 1-2-3-4-5-6-7-8-9-10              | 36-40-44-48-52-56-60- 64-                      |
|                   |               |        | 11-12-13                          | 116-120-124-128-132-136-                       |
|                   |               |        |                                   | 140-149-153-157-161-165                        |
| トリニダー<br>ド:TI     | 2G-A1         | 5G-M2  | 1-2-3-4-5-6-7-8-9-10-<br>11-12-13 | 100-104-108-112-116<br>124-128-132-136-140     |
| チュニジア:<br>TN      | 2G-Е          | 5G-C1  | 1-2-3-4-5-6-7-8-9-10-<br>11-12-13 | 100-104-108-112-116-<br>132-136-140            |
| トルコ:TR            | 2G-Е          | 5G-E   | 1-2-3-4-5-<br>6-7-8-9-10-11-12-13 | 100-104-108-<br>112-116-132-136-140            |
| アラブ首長国<br>連邦:AE   | 2G-E          | 5G-E   | 1-2-3-4-5- 6-7-8<br>9-10-11-12-13 | 100-104-108-<br>112-116-132-136-140            |
| 英国:GB             | 2G-Е          | 5G-E1  | 1-2-3-4-5-6-7-8-9-10-<br>11-12-13 | 100-104-108-112-116-<br>132-136-140            |
| ベネズエラ :           | 2G-A          | 5G-A8  | 1-2-3-4-5-6-7-8-9-10-11           | 36-40-44-48-52-56-60-64-                       |
| VE                |               |        |                                   | 149-153-157-161-165                            |
| ベトナム:             | 2G-V1         | 5G-M2  | 1-2-3-4-5-6-7-8-9-10-             | 52-56-60-64-100-104-                           |
| VN                |               |        | 11-12-13                          | 112-116-124-128-132-136-                       |
|                   |               |        |                                   | 140-153-157-161-165                            |

# その他の地域に関する国番号の設定(CLI)

これは、RoW には必須の構成です。

以下の手順で国番号を設定してください。

#### 始める前に

- AP プロファイルで国番号を設定する前に、その国がグローバル国リストに存在すること を確認してください。設定された国番号がグローバルリストに存在しない場合、APでは 以前の国番号構成が保持されます。さらに、操作が正しく設定されていないと、デフォル トフラグがトリガーされ、無線操作が停止します。
- 設定された国番号が1つ以上の無線スロットの規制ドメインと一致しない場合、APでは 以前の国番号設定が保持されます。さらに、操作が正しく設定されていないと、デフォル トフラグがトリガーされ、無線操作が停止します。

|       | コマンドまたはアクション                                                                | 目的                                                                                                    |
|-------|-----------------------------------------------------------------------------|----------------------------------------------------------------------------------------------------|
| ステップ1 | <b>configure terminal</b><br>例:<br>Device# configure terminal               | グローバル コンフィギュレーション<br>モードを開始します。                                                                                                    |
| ステップ2 | <b>ap profile</b><br>例:<br>Device(config)# ap profile<br>default-ap-profile | APプロファイルを設定し、APプロファ<br>イル コンフィギュレーション モードを<br>開始します。<br>(注) Cisco 組み込みワイヤレスコ<br>ントローラ (EWC) は、デ<br>フォルトの AP プロファイ<br>ルのみをサポートします。                                                                 |
| ステップ3 | <b>country</b> <i>code</i><br>例:<br>Device(config-ap-profile)# country IN   | <ul> <li>国番号を設定します。国番号を削除するには、このコマンドの no 形式を使用します。</li> <li>(注) Cisco IOS XE Bengaluru<br/>17.6.1 から、ap country code<br/>コマンドが変更されました。ap キーワードが削除されました。変更後のコマン<br/>ドは country code です。</li> </ul> |

|       | コマンドまたはアクション                                                                  | 目的                                                              |
|-------|-------------------------------------------------------------------------------|-----------------------------------------------------------------|
| ステップ4 | end                                                                           | 特権 EXEC モードに戻ります。                                               |
|       | 例:                                                                            |                                                                 |
|       | Device(config-ap-profile)# end                                                |                                                                 |
| ステップ5 | show ap profile name default-ap-profile detailed                              | AP 参加プロファイルの AP 国番号を表示します。                                      |
|       | 例:<br>Device# show ap profile name<br>default-ap-profile detailed             | AP 参加プロファイルで国が設定されて<br>いない場合、国番号は「Not configured」<br>として表示されます。 |
|       | AP Profile Name :<br>default-ap-profile<br>Description : defaul<br>ap profile | RoW AP の規制ドメインは、ROW とし<br>て表示されます。                              |
|       | Country code : IN                                                             |                                                                 |

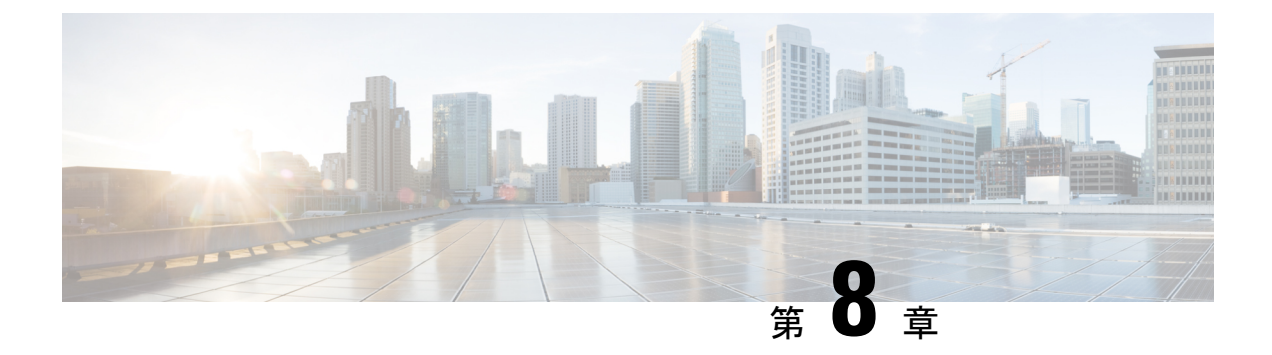

## AP 優先度

- •アクセスポイントのフェールオーバー優先順位 (215 ページ)
- AP の優先順位の設定(GUI) (216 ページ)
- AP プライオリティの設定 (216 ページ)

# アクセスポイントのフェールオーバー優先順位

各コントローラには、定義された数のアクセスポイント用通信ポートが装備されています。未 使用のアクセスポイントポートがある複数のコントローラが同じネットワーク上に展開されて いる場合、1つのコントローラが故障すると、ドロップしたアクセスポイントは、自動的に未 使用のコントローラポートをポーリングして、そのポートにアソシエートします。

次に、アクセスポイントのフェールオーバープライオリティを設定する際の注意事項を示しま す。

- バックアップコントローラがプライオリティレベルの高いアクセスポイントからのjoin要 求を認識できるよう、また、プライオリティレベルの低いアクセスポイントを必要に応じ て関連付け解除してポートを使用可能にできるようにワイヤレスネットワークを設定でき ます。
- フェールオーバーのプライオリティレベルは、通常の無線ネットワークの運用中は無効です。これは、コントローラで使用可能なAPキャパシティを超えるアソシエーション要求がコントローラに対して発生する場合のみ有効となります。
- コントローラがフルスケールになっている、またはプライマリコントローラで障害が発生し、APがセカンダリコントローラにフォールバックする場合、APのプライオリティはコントローラへの接続中にチェックされます。
- ネットワークのフェールオーバープライオリティを有効にして、個別のアクセスポイント にプライオリティを割り当てることができます。
- ・デフォルトでは、すべてのアクセスポイントはプライオリティレベル1に設定されています。これは、最も低いプライオリティレベルです。このため、これよりも高いプライオリティレベルを必要とするアクセスポイントにのみ、プライオリティレベルを割り当てる必要があります。

# APの優先順位の設定(GUI)

#### 手順

- ステップ1 [Configuration] > [Wireless] > [Access Points] > > の順に選択します。
- ステップ2 [Access Point] をクリックします。
- ステップ3 [Edit AP] ダイアログボックスの [High Availability] タブに移動します。
- ステップ4 [AP failover priority] ドロップダウンリストから優先順位を選択します。
- ステップ5 [Update and Apply to Device] をクリックします。

# AP プライオリティの設定

(注) アクセスポイントのプライオリティの範囲は1~4で、4が最高です。

|       | コマンドまたはアクション                                            | 目的                           |
|-------|---------------------------------------------------------|------------------------------|
| ステップ1 | ap name ap-name priority priority                       | アクセス ポイントのプライオリティを<br>指定します。 |
|       | Device# ap name AP44d3.ca52.48b5<br>priority 1          |                              |
| ステップ2 | show ap config general                                  | すべてのアクセスポイントに共通の情報           |
|       | 例:                                                      | を表示します。                      |
|       | Device# show ap config general                          |                              |
| ステップ3 | show ap name ap-name config general                     | 特定のアクセスポイントの設定を表示し           |
|       | 例:                                                      | ます。                          |
|       | Device# show ap name AP44d3.ca52.48b5<br>config general |                              |

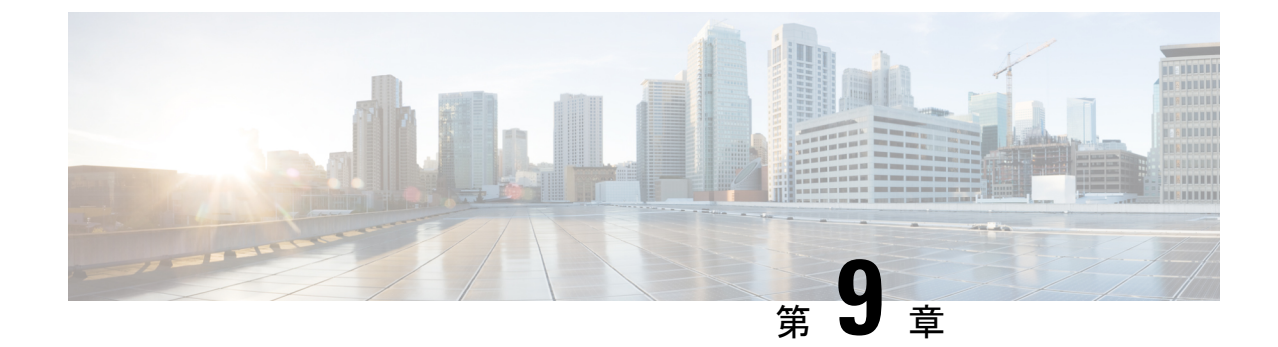

# シスコアクセスポイントの**802.11**パラメー タ

- 2.4 GHz 無線サポート (217 ページ)
- •5 GHz 無線サポート (219 ページ)
- デュアルバンド無線サポートについて (222ページ)
- ・デフォルトの XOR 無線サポートの設定 (222 ページ)
- ・指定したスロット番号に対する XOR 無線サポートの設定(GUI) (225 ページ)
- •指定したスロット番号に対する XOR 無線サポートの設定 (226 ページ)
- •受信専用デュアルバンド無線サポート (227 ページ)
- ・クライアントステアリングの設定(CLI) (229ページ)
- ・デュアルバンド無線を備えたシスコアクセスポイントの確認 (231ページ)

# 2.4 GHz 無線サポート

### 指定したスロット番号に対する 2.4 GHz 無線サポートの設定

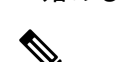

始める前に

(注) ここでは用語「802.11b 無線」または「2.4 GHz 無線」を同じ意味で使用します。

|       | コマンドまたはアクション   | 目的                 |
|-------|----------------|--------------------|
| ステップ1 | enable         | 特権 EXEC モードを開始します。 |
|       | 例:             |                    |
|       | Device# enable |                    |

|               | コマンドまたはアクション                                                                                                    | 目的                                                                                                    |
|---------------|----------------------------------------------------------------------------------------------------|----------------------------------------------------------------------------------------------------|
| ステップ2         | ap name ap-name dot11 24ghz slot 0 SI<br>例:<br>デバイス# ap name AP-SIDD-A06 dot11<br>24ghz slot 0 SI                                           | 特定のアクセスポイントのスロット0<br>でホストされている専用の2.4 GHz 無線<br>のスペクトルインテリジェンス(SI)<br>を有効にします。詳細については、本ガ<br>イドの「スペクトルインテリジェンス」<br>の項を参照してください。                                        |
|               |                                                                                                    | ここで、0はスロット ID を示しています。                                                                                                    |
| ステップ <b>3</b> | <pre>ap name ap-name dot11 24ghz slot 0 antenna { ext-ant-gain antenna_gain_value   selection [internal   external]}</pre>                  | 特定のアクセス ポイントのスロット 0<br>でホストされている 802.11b アンテナを<br>設定します。                                                                                                    |
|               | 例:<br>デバイス# ap name AP-SIDD-A06 dot11<br>24ghz slot 0 antenna selection internal                                                            | <ul> <li>ext-ant-gain: 802.11b 外部アンテナ<br/>ゲインを設定します。</li> <li>antenna_gain_value: 外部アンテナ<br/>ゲイン値を.5 dBiの倍数単位で参照<br/>します。有効な範囲は0~</li> <li>4294967295 です。</li> </ul> |
|               |                                                                                                    | <ul> <li>selection: 802.11b アンテナの選択<br/>を設定します(内部または外部)。</li> </ul>                                                                                                  |
| ステップ4         | ap name ap-name dot11 24ghz slot 0<br>beamforming<br>例:<br>デバイス# ap name AP-SIDD-A06 dot11<br>24ghz slot 0 beamforming                      | 特定のアクセス ポイントのスロット 0<br>でホストされている 2.4 GHz 無線のビー<br>ムフォーミングを設定します。                                                                                                    |
| ステップ5         | ap name ap-name dot11 24ghz slot 0<br>channel {channel_number   auto}<br>例:<br>デバイス# ap name AP-SIDD-A06 dot11<br>24ghz slot 0 channel auto | 特定のアクセス ポイントのスロット 0<br>でホストされている 2.4 GHz 無線の高度<br>な 802.11 チャネル割り当てパラメータ<br>を設定します。                                                                                  |
| ステップ6         | ap name ap-name dot11 24ghz slot 0<br>cleanair<br>例:<br>デバイス# ap name AP-SIDD-A06 dot11<br>24ghz slot 0 cleanair                            | 特定のアクセス ポイントのスロット 0<br>でホストされている 802.11b 無線の<br>CleanAir を有効にします。                                                                                                    |
| ステップ <b>1</b> | ap name <i>ap-name</i> dot11 24ghz slot 0<br>dot11n antenna {A   B   C   D}<br>例:                                                           | 特定のアクセス ポイントのスロット 0<br>でホストされている 2.4 GHz 無線の<br>802.11n アンテナを設定します。                                                                                                  |

|       | コマンドまたはアクション                                                                | 目的                                                              |
|-------|-----------------------------------------------------------------------------|-----------------------------------------------------------------|
|       | デバイス# ap name AP-SIDD-A06 dot11<br>24ghz slot 0 dot11n antenna A            | ここで、各変数は次のように定義されま<br>す。                                        |
|       |                                                                             | A:アンテナポートA。                                                     |
|       |                                                                             | B:アンテナポート B。                                                    |
|       |                                                                             | C:アンテナポートC。                                                     |
|       |                                                                             | D:アンテナポート D。                                                    |
| ステップ8 | ap name <i>ap-name</i> dot11 24ghz slot 0<br>shutdown                       | 特定のアクセス ポイントのスロット 0<br>でホストされている 802.11b 無線を無効                  |
|       | 例:                                                                          | にします。                                                           |
|       | デバイス# ap name AP-SIDD-A06 dot11<br>24ghz slot 0 shutdown                    |                                                                 |
| ステップ9 | ap name ap-name dot11 24ghz slot 0<br>txpower {tx_power_level   auto}<br>例: | 特定のアクセス ポイントのスロット 0<br>でホストされている 802.11b 無線の送信<br>電力レベルを無効にします。 |
|       | デバイス# ap name AP-SIDD-A06 dot11<br>24ghz slot 0 txpower auto                | • <i>tx_power_level</i> :送信電力レベル<br>(dBm 単位)。有効な範囲は1~<br>8 です。  |
|       |                                                                             | •auto:自動 RF を有効にします。                                            |

# 5 GHz 無線サポート

## 指定したスロット番号に対する5GHz 無線サポートの設定

始める前に

(注) このドキュメントでは、用語「802.11a 無線」または「5 GHz 無線」を同じ意味で使用されています。

|       | コマンドまたはアクション | 目的                 |
|-------|--------------|--------------------|
| ステップ1 | enable       | 特権 EXEC モードを開始します。 |
|       | 例:           |                    |

|               | コマンドまたはアクション                                                                                         | 目的                                                                                                    |
|---------------|----------------------------------------------------------------------------------------------------|----------------------------------------------------------------------------------------------------|
|               | Device# enable                                                                                       |                                                                                                    |
| ステップ <b>2</b> | ap name ap-name dot11 5ghz slot 1 SI<br>例:<br>デバイス# ap name AP-SIDD-A06 dot11<br>5ghz slot 1 SI      | 特定のアクセス ポイントのスロット1<br>でホストされている専用の 5 GHz 無線<br>のスペクトルインテリジェンス (SI)<br>を有効にします。                                                    |
|               |                                                                                                    | ここで、1はスロットIDを示していま<br>す。                                                                                                    |
| ステップ <b>3</b> | ap name ap-name dot11 5ghz slot 1<br>antenna ext-ant-gain antenna_gain_value<br>例:                   | 特定のアクセス ポイントのスロット1<br>でホストされている 802.11a 無線の外<br>部アンテナ ゲインを設定します。                                                                  |
|               | デバイス# ap name AP-SIDD-A06 dot11<br>5ghz slot 1 antenna ext-ant-gain                                  | <i>antenna_gain_value</i> :外部アンテナゲイン値を.5dBiの倍数単位で参照します。<br>有効な範囲は0~4294967295です。                                                  |
| ステップ4         | ap name <i>ap-name</i> dot11 5ghz slot 1<br>antenna mode [omni   sectorA   sectorB]<br>例:            | 特定のアクセス ポイントのスロット1<br>でホストされている 802.11a 無線のア<br>ンテナ モードを設定します。                                                                    |
|               | デバイス# ap name AP-SIDD-A06 dot11<br>5ghz slot 1 antenna mode sectorA                                  |                                                                                                    |
| ステップ5         | ap name <i>ap-name</i> dot11 5ghz slot 1<br>antenna selection [internal   external]                  | 特定のアクセス ポイントのスロット1<br>でホストされている 802.11a 無線のア<br>ンテナ選択を設定します。                                                                      |
|               | アリ・<br>デバイス# ap name AP-SIDD-A06 dot11<br>5ghz slot 1 antenna selection internal                     |                                                                                                    |
| ステップ6         | ap name ap-name dot11 5ghz slot 1<br>beamforming<br>例:                                               | 特定のアクセス ポイントのスロット1<br>でホストされている 5 GHz 無線のビー<br>ムフォーミングを設定します。                                                                     |
|               | デバイス# ap name AP-SIDD-A06 dot11<br>5ghz slot 1 beamforming                                           |                                                                                                    |
| ステップ <b>1</b> | ap name ap-name dot11 5ghz slot 1<br>channel {channel_number   auto   width<br>[20   40   80   160]} | 特定のアクセス ポイントのスロット1<br>でホストされている 5 GHz 無線の高度<br>な 802.11 チャネル割り当てパラメータ                                                             |
|               | 19] :<br>デバイス# ap name AP-SIDD-A06 dot11<br>5ghz slot 1 channel auto                                 | <sup>2</sup> <sup>2</sup> <sup>2</sup> <sup>2</sup> <sup>2</sup> <sup>2</sup> <sup>2</sup> <sup>2</sup> <sup>2</sup> <sup>2</sup> |
|               |                                                                                                    | <i>channel_number</i> :チャネル番号を指し<br>ます。有効な範囲は1~173です。                                                                             |

|                | コマンドまたはアクション                                                                                                   | 目的                                                                                                    |
|----------------|----------------------------------------------------------------------------------------------------|----------------------------------------------------------------------------------------------------|
| ステップ8          | ap name ap-name dot11 5ghz slot 1<br>cleanair<br>例:<br>デバイス# ap name AP-SIDD-A06 dot11<br>5ghz slot 1 cleanair | 特定のアクセス ポイントのスロット1<br>でホストされている 802.11a 無線の<br>CleanAir を有効にします。                                                          |
| ステップ <b>9</b>  | ap name <i>ap-name</i> dot11 5ghz slot 1<br>dot11n antenna {A   B   C   D}<br>例:                               | 特定のアクセス ポイントのスロット1<br>でホストされている 5 GHz 無線の<br>802.11n アンテナを設定します。                                                          |
|                | デバイス# ap name AP-SIDD-A06 dot11<br>5ghz slot 1 dot11n antenna A                                                | ここで、各変数は次のように定義され<br>ます。                                                                                                  |
|                |                                                                                                    | A:アンテナ ポート A。                                                                                                    |
|                |                                                                                                    | B:アンテナ ポート B。                                                                                                    |
|                |                                                                                                    | C:アンテナ ポート C。                                                                                                    |
|                |                                                                                                    | D:アンテナ ポート D。                                                                                                    |
| ステップ10         | ap name <i>ap-name</i> dot11 5ghz slot 1 rrm<br>channel <i>channel</i>                                         | 特定のアクセス ポイントのスロット1<br>でホストされているチャネルを変更す<br>るもう1つの方法です。                                                                    |
|                | アリ・<br>デバイス# ap name AP-SIDD-A06 dot11<br>5ghz slot 1 rrm channel 2                                            | ここで、各変数は次のように定義され<br>ます。                                                                                                  |
|                |                                                                                                    | <i>channel</i> : 802.11h チャネル アナウンス<br>を使用して作成された新しいチャネル<br>を指します。有効な範囲は1~173<br>で、173 は、アクセス ポイントを展開<br>している国の有効なチャネルです。 |
| ステップ 11        | ap name ap-name dot11 5ghz slot 1<br>shutdown<br>例:                                                            | 特定のアクセス ポイントのスロット 1<br>でホストされている 802.11a 無線を無<br>効にします。                                                                   |
|                | デバイス# ap name AP-SIDD-A06 dot11<br>5ghz slot 1 shutdown                                                        |                                                                                                    |
| ステップ <b>12</b> | ap name ap-name dot11 5ghz slot 1<br>txpower {tx_power_level   auto}<br>例:                                     | 特定のアクセス ポイントのスロット1<br>でホストされている 802.11a 無線を設<br>定します。                                                                     |
|                | デバイス# ap name AP-SIDD-A06 dot11<br>5ghz slot 1 txpower auto                                                    | <ul> <li><i>tx_power_level</i>:送信電力レベルを<br/>dBm単位で示します。有効な範囲<br/>は1~8です。</li> </ul>                                       |
|                |                                                                                                    | • auto:自動 RF を有効にします。                                                                                                    |

# デュアルバンド無線サポートについて

Cisco 2800、3800、4800、および 9120 シリーズの AP モデルのデュアルバンド(XOR) 無線 は、2.4 GHz または 5 GHz 帯域を利用、または同一 AP 上での両帯域を受動的に監視する機能 を提供します。これらの AP は、クライアントに 2.4 GHz および 5 GHz 帯域でサービスを提供 するように設定できます。または、メインの 5 GHz 無線がクライアントにサービスを提供しな がら、フレキシブル無線で 2.4 GHz 帯と 5 GHz 帯の両方を順次スキャンします。

Cisco 9120 AP までの Cisco AP はデュアル 5 GHz 帯域の動作に対応できるように設計されており、専用のマクロ/マイクロアーキテクチャをサポートするiモデルと、マクロ/マクロをサポートする e および p モデルがあります。Cisco 9130AXI AP および Cisco 9136 AP はデュアル 5 GHz 動作をマイクロ/Messo セルとしてサポートします。

無線が帯域間を移動する場合(2.4 GHz から 5 GHz へ、またはその逆)、無線間で最適な分散 を実現するには、クライアントをステアリングする必要があります。AP に 5 GHz 帯域の無線 が 2 つある場合、フレキシブル ラジオ アサインメント(FRA)アルゴリズムに含まれるクラ イアント ステアリング アルゴリズムを使用して、同じ帯域の共存無線間でクライアントをス テアリングします。

XOR 無線のサポートのステアリングは、手動または自動で行うことができます。

- ・無線での帯域の手動ステアリング:XOR 無線の帯域は手動でのみ変更できます。
- ・無線でのクライアントおよび帯域の自動ステアリングは、サイトの要件に従って帯域構成 を監視および変更する FRA 機能によって管理されます。

(注) スロット1で静的チャネルが設定されている場合、RF 測定は実行されないため、デュアルバンド無線スロット0は5GHz 無線でのみ移動し、モニターモードには移動しません。

スロット1の無線が無効になっている場合、RF 測定は実行されず、デュアルバンド無線のスロット0は 2.4 GHz 無線のみになります。

# デフォルトの XOR 無線サポートの設定

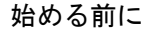

(注) デフォルトの無線とは、スロット0でホストされている XOR 無線を指します。

|               | コマンドまたはアクション                                                               | 目的                                         |
|---------------|----------------------------------------------------------------------------|--------------------------------------------|
| ステップ1         | enable                                                                     | 特権 EXEC モードを開始します。                         |
|               | 例:                                                                         |                                            |
|               | デバイス# enable                                                               |                                            |
| ステップ <b>2</b> | ap name ap-name dot11 dual-band<br>antenna ext-ant-gain antenna_gain_value | 特定のシスコ アクセス ポイントの<br>802.11 デュアルバンドアンテナを設定 |
|               | 例:                                                                         | します。                                       |
|               | デバイス# ap name <i>ap-name</i> dot11<br>dual-band antenna ext-ant-gain 2     | antenna_gain_value:有効な範囲は0~40です。           |
| ステップ <b>3</b> | ap name ap-name [no] dot11 dual-band shutdown                              | 特定のシスコ アクセス ポイントでデ<br>フォルトのデュアルバンド無線を      |
|               | 例:                                                                         | シャットダウンします。                                |
|               | デバイス# ap name <i>ap-name</i> dot11<br>dual-band shutdown                   | 無線を有効にするには、このコマンド<br>の no 形式を使用します。        |
| ステップ4         | ap name ap-name dot11 dual-band role manual client-serving                 | シスコアクセスポイントでクライアン<br>トサービングモードに切り替えます。     |
|               | 例:                                                                         |                                            |
|               | デバイス# ap name <i>ap-name</i> dot11<br>dual-band role manual client-serving |                                            |
| ステップ5         | ap name ap-name dot11 dual-band band<br>24ghz                              | 2.4 GHz 無線帯域に切り替えます。                       |
|               | 例:                                                                         |                                            |
|               | デバイス# ap name <i>ap-name</i> dot11<br>dual-band band 24ghz                 |                                            |
| ステップ6         | ap name ap-name dot11 dual-band                                            | 特定のシスコアクセスポイントにおけ                          |
|               | txpower {transmit_power_level   auto}                                      | る無線の送信電力を設定します。<br>                        |
|               | 例:                                                                         |                                            |

|         | コマンドまたはアクション                                                                                    | 目的                                                                                                    |
|---------|-------------------------------------------------------------------------------------------------|----------------------------------------------------------------------------------------------------|
|         | デバイス# ap name <i>ap-name</i> dot11<br>dual-band txpower 2                                       | <ul> <li>(注) FRA対応無線(たとえば、<br/>9120 APのスロット0)が<br/>Autoに設定されている場<br/>合、この無線で静的チャネ<br/>ルと送信電力を設定することはできません。</li> <li>この無線で静的チャネルと</li> <li>送信電力を設定する場合は、無線のロールを手動ク<br/>ライアントサービスモードに変更する必要があります。</li> </ul> |
| ステップ1   | ap name ap-name dot11 dual-band channel channel-number                                          | デュアルバンドのチャネルを入力しま<br>す。                                                                                                    |
|         | <b>例:</b><br>デバイス# ap name <i>ap-name</i> dot11<br>dual-band channel 2                          | <i>channel-number</i> :有効な範囲は1~173<br>です。                                                                                                    |
| ステップ8   | ap name ap-name dot11 dual-band<br>channel auto                                                 | デュアルバンドの自動チャネル割り当<br>てを有効にします。                                                                                                    |
|         | <b>例:</b><br>デバイス# ap name <i>ap-name</i> dot11<br>dual-band channel auto                       |                                                                                                    |
| ステップ9   | ap name <i>ap-name</i> dot11 dual-band<br>channel width {20 MHz   40 MHz   80<br>MHz   160 MHz} | デュアルバンドのチャネル幅を選択し<br>ます。                                                                                                    |
|         | 例:                                                                                              |                                                                                                    |
|         | デバイス# ap name <i>ap-name</i> dot11<br>dual-band channel width 20 MHz                            |                                                                                                    |
| ステップ10  | ap name <i>ap-name</i> dot11 dual-band cleanair                                                 | デュアルバンド無線の Cisco CleanAir<br>機能を有効にします。                                                                                                    |
|         | <b>例:</b><br>デバイス# ap name <i>ap-name</i> dot11<br>dual-band cleanair                           |                                                                                                    |
| ステップ 11 | ap name <i>ap-name</i> dot11 dual-band<br>cleanair band {24 GHz   5 GMHz}                       | Cisco CleanAir 機能の帯域を選択しま<br>す。                                                                                                    |
|         | <b>例:</b><br>デバイス# ap name <i>ap-name</i> dot11<br>dual-band cleanair band 5 GHz                | Cisco CleanAir 機能を無効にするには、<br>このコマンドの no 形式を使用します。                                                                                                    |

|                | コマンドまたはアクション                                                             | 目的                                         |
|----------------|--------------------------------------------------------------------------|--------------------------------------------|
|                | デバイス# ap name <i>ap-name</i> [no] dot11<br>dual-band cleanair band 5 GHz |                                            |
| ステップ <b>12</b> | ap name <i>ap-name</i> dot11 dual-band<br>dot11n antenna {A   B   C   D} | 特定のアクセス ポイントの 802.11n<br>デュアルバンドパラメータを設定しま |
|                | 例:                                                                       | す。                                         |
|                | デバイス# ap name <i>ap-name</i> dot11<br>dual-band dot11n antenna A         |                                            |
| ステップ <b>13</b> | show ap name <i>ap-name</i> auto-rf dot11<br>dual-band                   | シスコ アクセス ポイントの自動 RF 情<br>報を表示します。          |
|                | 例:                                                                       |                                            |
|                | デバイス# show ap name <i>ap-name</i> auto-rf<br>dot11 dual-band             |                                            |
| ステップ 14        | show ap name <i>ap-name</i> wlan dot11<br>dual-band                      | シスコアクセスポイントのBSSIDのリ<br>ストを表示します。           |
|                | 例:                                                                       |                                            |
|                | デバイス# show ap name <i>ap-name</i> wlan<br>dot11 dual-band                |                                            |

# 指定したスロット番号に対する XOR 無線サポートの設定 (GUI)

### 手順

- ステップ1 [Configuration] > [Wireless] > [Access Points] の順にクリックします。
- ステップ2 [Dual-Band Radios] セクションで、デュアルバンド無線を設定する AP を選択します。

APのAP名、MACアドレス、CleanAir機能、およびスロット情報が表示されます。HyperLocation 方式が HALO の場合は、アンテナの PID とアンテナの設計情報も表示されます。

- ステップ3 [Configure] をクリックします。
- ステップ4 [General] タブで、必要に応じて [Admin Status] を設定します。
- ステップ5 [CleanAir Admin Status] フィールドを [Enable] または [Disable] に設定します。
- ステップ6 [Update & Apply to Device] をクリックします。

# 指定したスロット番号に対する XOR 無線サポートの設定

|               | コマンドまたはアクション                                                                                                | 目的                                                                               |
|---------------|----------------------------------------------------------------------------------------------------|----------------------------------------------------------------------------------|
| ステップ1         | enable                                                                                                    | 特権 EXEC モードを開始します。                                                               |
|               | 例:                                                                                                    |                                                                                  |
|               | Device# enable                                                                                              |                                                                                  |
| ステップ <b>2</b> | ap name <i>ap-name</i> dot11 dual-band slot 0<br>antenna ext-ant-gain<br><i>external antenna gain value</i> | 特定のアクセス ポイントのスロット 0<br>でホストされている XOR 無線のデュア                                      |
|               | 0                                                                                                    | ルバントノンソフを設定します。                                                                  |
|               | デバイス# ap name AP-SIDD-A06 dot11<br>dual-band slot 0 antenna ext-ant-gain<br>2                               | <i>external_antenna_gain_value</i> :外部アンテ<br>ナゲイン値(.5dBiの倍数単位)。有効<br>な範囲は0~40です。 |
| ステップ3         | ap name <i>ap-name</i> dot11 dual-band slot 0<br>band {24ghz   5ghz}                                        | 特定のアクセス ポイントのスロット 0<br>でホストされている XOR 無線の現在の<br>豊城を設定します                          |
|               |                                                                                                    | 衎 – 吹                                                                            |
|               | デバイス# ap name AP-SIDD-A06 dot11<br>dual-band slot 0 band 24ghz                                              |                                                                                  |
| ステップ4         | ap name ap-name dot11 dual-band slot 0<br>channel {channel_number   auto   width<br>[160   20   40   80]}   | 特定のアクセス ポイントのスロット 0<br>でホストされている XOR 無線のデュア<br>ルバンド チャネルを設定します。                  |
|               | 例:                                                                                                    | $channel number: 有効な範囲は 1 ~ 165$                                                 |
|               | デバイス# ap name AP-SIDD-A06 dot11<br>dual-band slot 0 channel 3                                               | です。                                                                              |
| ステップ5         | ap name <i>ap-name</i> dot11 dual-band slot 0<br>cleanair band {24Ghz   5Ghz}                               | 特定のアクセス ポイントのスロット 0<br>でホストされているデュアルバンド無線                                        |
|               | 例:                                                                                                    | の CleanAir 機能を有効にします。                                                            |
| _             | デバイス# ap name AP-SIDD-A06 dot11<br>dual-band slot 0 cleanair band 24Ghz                                     |                                                                                  |
| ステップ6         | ap name <i>ap-name</i> dot11 dual-band slot 0<br>dot11n antenna {A   B   C   D}                             | 特定のアクセス ポイントのスロット 0<br>でホストされている 802.11n デュアルバ                                   |
|               | 例:                                                                                                    | ンドパラメータを設定します。                                                                   |
|               | デバイス# ap name AP-SIDD-A06 dot11<br>dual-band slot 0 dot11n antenna A                                        | ここで、各変数は次のように定義されま<br>す。                                                         |
|               |                                                                                                    | A:アンテナポートAを有効にします。                                                               |
|               |                                                                                                    | <b>B</b> :アンテナポートBを有効にします。                                                       |

|               | コマンドまたはアクション                                                                                        | 目的                                                                                   |
|---------------|----------------------------------------------------------------------------------------------------|--------------------------------------------------------------------------------------|
|               |                                                                                                    | C:アンテナポートCを有効にします。                                                                   |
|               |                                                                                                    | <b>D</b> :アンテナポートDを有効にします。                                                           |
| ステップ <b>1</b> | ap name <i>ap-name</i> dot11 dual-band slot 0<br>role {auto   manual [client-serving  <br>monitor]} | 特定のアクセス ポイントのスロット 0<br>でホストされている XOR 無線のデュア<br>ルバンドの役割を設定します。                        |
|               | 例:                                                                                                  | デュアルバンドの役割は次のとおりで                                                                    |
|               | デバイス# ap name AP-SIDD-A06 dot11<br>dual-band slot 0 role auto                                       | す。                                                                                   |
|               |                                                                                                    | <ul> <li>auto:無線の役割を自動で選択する</li> <li>ことを指します。</li> </ul>                             |
|               |                                                                                                    | • manual:無線の役割を手動で選択<br>することを指します。                                                   |
| ステップ8         | ap name <i>ap-name</i> dot11 dual-band slot 0<br>shutdown                                           | 特定のアクセス ポイントのスロット <b>0</b><br>でホストされているデュアルバンド無線<br>を無効にします。                         |
|               | デバイス# ap name AP-SIDD-A06 dot11<br>dual-band slot 0 shutdown                                        | デュアルバンド無線を有効にするには、<br>このコマンドの <b>no</b> 形式を使用します。                                    |
|               | デバイス# ap name AP-SIDD-A06 [no] dot11<br>dual-band slot 0 shutdown                                   |                                                                                      |
| ステップ 9        | ap name <i>ap-name</i> dot11 dual-band slot 0                                                       | 特定のアクセスポイントのスロット0で                                                                   |
|               | txpower {tx_power_level   auto}                                                                     | ホストされている XOR 無線のデュアル<br>バンド送信電力を設定します。                                               |
|               | アゴ・<br>デバイス# ap name AP-SIDD-A06 dot11<br>dual-band slot 0 txpower 2                                | <ul> <li><i>tx_power_level</i>:送信電力レベルを<br/>dBm 単位で示します。有効な範囲<br/>は1~8です。</li> </ul> |
|               |                                                                                                    | •auto:自動 RF を有効にします。                                                                 |
|               |                                                                                                    |                                                                                      |

# 受信専用デュアルバンド無線サポート

## 受信専用デュアルバンド無線のサポートについて

この機能では、デュアルバンド無線を備えたアクセスポイントのデュアルバンド受信専用無線 機能を設定します。

このデュアルバンド受信専用無線は、分析、HyperLocation、ワイヤレスセキュリティモニター リング、および BLE AoA\*の専用となります。 この無線は常にモニターモードでの機能を継続するため、3番目の無線でチャネル設定やtx-rx 設定を行うことはできません。

## アクセスポイントの受信専用デュアルバンドパラメータの設定

### シスコアクセスポイントでの受信専用デュアルバンド無線によるIeanAiの有効化(GUI)

手順

- **ステップ1** [Configuration] > [Wireless] > [Access Points] > > の順に選択します。
- ステップ2 [Dual-Band Radios]の設定で、デュアルバンド無線を設定する AP をクリックします。
- ステップ3 [General] タブで、[CleanAir] トグルボタンを有効にします。
- ステップ4 [Update & Apply to Device] をクリックします。

### シスコ アクセス ポイントでの受信専用デュアルバンド無線による CleanAir の有効化

#### 手順

|       | コマンドまたはアクション                                                                       | 目的                                        |
|-------|------------------------------------------------------------------------------------|-------------------------------------------|
| ステップ1 | enable                                                                             | 特権 EXEC モードを開始します。                        |
|       | 例:                                                                                 |                                           |
|       | Device# enable                                                                     |                                           |
| ステップ2 | ap name <i>ap-name</i> dot11 rx-dual-band slot<br>2 cleanair band {24Ghz   5Ghz}   | 特定のアクセスポイントで受信専用(Rx<br>専用)デュアルバンド無線による    |
|       | 例:                                                                                 | CleanAir を有効にします。                         |
|       | デバイス# ap name AP-SIDD-A06 dot11<br>rx-dual-band slot 2 cleanair band 24Ghz         | ここで、2 はスロット ID を示していま<br>す。               |
|       | デバイス# ap name AP-SIDD-A06 [no] dot11<br>rx-dual-band slot 2 cleanair band<br>24Ghz | CleanAirを無効にするには、このコマン<br>ドの no 形式を使用します。 |

### シスコアクセスポイントでの受信専用デュアルバンド無線の無効化(GUI)

- **ステップ1** [Configuration] > [Wireless] > [Access Points] > > の順に選択します。
- ステップ2 [Dual-Band Radios]の設定で、デュアルバンド無線を設定する AP をクリックします。
- ステップ3 [General] タブで、[CleanAir Status] トグルボタンを無効にします。

ステップ4 [Update & Apply to Device] をクリックします。

シスコ アクセス ポイントでの受信専用デュアルバンド無線の無効化

|       | コマンドまたはアクション                                                         | 目的                                                 |
|-------|----------------------------------------------------------------------|----------------------------------------------------|
| ステップ1 | enable                                                               | 特権 EXEC モードを開始します。                                 |
|       | 例:                                                                   |                                                    |
|       | Device# enable                                                       |                                                    |
| ステップ2 | ap name <i>ap-name</i> dot11 rx-dual-band slot<br>2 shutdown         | 特定のシスコ アクセス ポイントで受信<br>専用デュアルバンド無線を無効にしま           |
|       | 例:                                                                   | す。                                                 |
|       | デバイス# ap name AP-SIDD-A06 dot11<br>rx-dual-band slot 2 shutdown      | ここで、2 はスロット ID を示していま<br>す。                        |
|       | デバイス# ap name AP-SIDD-A06 [no] dot11<br>rx-dual-band slot 2 shutdown | 受信専用デュアルバンド無線を有効にす<br>るには、このコマンドの no 形式を使用<br>します。 |

# クライアント ステアリングの設定(CLI)

#### 始める前に

対応するデュアルバンド無線で Cisco CleanAir を有効にします。

#### 手順

|       | コマンドまたはアクション             | 目的                 |  |  |  |  |  |
|-------|--------------------------|--------------------|--|--|--|--|--|
| ステップ1 | enable                   | 特権 EXEC モードを開始します。 |  |  |  |  |  |
|       | 例:                       |                    |  |  |  |  |  |
|       | デバイス# enable             |                    |  |  |  |  |  |
| ステップ2 | configure terminal       | グローバル コンフィギュレーション  |  |  |  |  |  |
|       | 例:                       | モードを開始します。         |  |  |  |  |  |
|       | デバイス# configure terminal |                    |  |  |  |  |  |

|       | コマンドまたはアクション                                                                                         | 目的                                                       |
|-------|----------------------------------------------------------------------------------------------------|----------------------------------------------------------|
| ステップ3 | wireless macro-micro steering<br>transition-threshold balancing-window<br>number-of-clients(0-65535) | 設定した数のクライアントのマイクロ<br>マクロクライアントロードバランシン<br>グ ウィンドウを設定します。 |
|       | 例:                                                                                                   |                                                          |
|       | デバイス(config)# wireless macro-micro<br>steering transition-threshold<br>balancing-window 10           |                                                          |
| ステップ4 | wireless macro-micro steering<br>transition-threshold client count<br>number-of-clients(0-65535)     | 移行する最小クライアント数のマクロ<br>マイクロクライアントパラメータを設<br>定します。          |
|       | 199 :                                                                                                |                                                          |
|       | デバイス(config)# wireless macro-micro<br>steering transition-threshold client<br>count 10               |                                                          |
| ステップ5 | wireless macro-micro steering                                                                        | マクロからマイクロへの移行の RSSI                                      |
|       | transition-threshold macro-to-micro<br>RSSI-in-dBm(-128-0)                                           | を設定します。                                                  |
|       | <br> 例:                                                                                              |                                                          |
|       | デバイス(config)# wireless macro-micro<br>steering transition-threshold<br>macro-to-micro -100           |                                                          |
| ステップ6 | wireless macro-micro steering<br>transition-threshold micro-to-macro<br>RSSI-in-dBm(-128-0)          | マイクロからマクロへの移行の RSSI<br>を設定します。                           |
|       | 例:                                                                                                   |                                                          |
|       | デバイス(config)# wireless macro-micro<br>steering transition-threshold<br>micro-to-macro -110           |                                                          |
| ステップ1 | wireless macro-micro steering<br>probe-suppression aggressiveness<br>number-of-cycles(-128-0)        | 抑制するプローブサイクル数を設定し<br>ます。                                 |
|       | 例:                                                                                                   |                                                          |
|       | デバイス(config)# wireless macro-micro<br>steering probe-suppression<br>aggressiveness -110              |                                                          |
| ステップ8 | wireless macro-micro steering                                                                        | RSSI でのマクロからマイクロへのプ                                      |
|       | probe-suppression hysteresis RSSI-in-dBm                                                             | ローブを設定します。範囲は-6~-3                                       |
|       | 例:                                                                                                   | です。                                                      |
|       | デバイス(config)# wireless macro-micro<br>steering probe-suppression hysteresis<br>-5                    |                                                          |
|       |                                                                                                    |                                                          |

|       | コマンドまたはアクション                                                                | 目的                             |  |  |  |  |
|-------|-----------------------------------------------------------------------------|--------------------------------|--|--|--|--|
| ステップ9 | wireless macro-micro steering<br>probe-suppression probe-only               | プローブ抑制モードを有効にします。              |  |  |  |  |
|       | 例:                                                                          |                                |  |  |  |  |
|       | デバイス(config)# wireless macro-micro<br>steering probe-suppression probe-only | 7                              |  |  |  |  |
| ステップ1 | wireless macro-micro steering<br>probe-suppression probe-auth               | プローブおよびシングル認証抑制モー<br>ドを有効にします。 |  |  |  |  |
|       | 例:                                                                          |                                |  |  |  |  |
|       | デバイス(config)# wireless macro-micro<br>steering probe-suppression probe-auth |                                |  |  |  |  |
| ステップ1 | show wireless client steering                                               | ワイヤレスクライアントステアリング              |  |  |  |  |
|       | 例:                                                                          | 情報を表示します。                      |  |  |  |  |
|       | デバイス# show wireless client steering                                         |                                |  |  |  |  |

# デュアルバンド無線を備えたシスコアクセスポイントの 確認

デュアルバンド無線によるアクセスポイントを確認するには、次のコマンドを使用します。

Device# show ap dot11 dual-band summary

| AP Nam | ie Sul | oband | Radio      | Mac     | Status | Channel | Power | Level | Slot | ID | Mode    |
|--------|--------|-------|------------|---------|--------|---------|-------|-------|------|----|---------|
|        |        |       |            |         |        |         |       |       |      |    |         |
| 4800   | All    | 3890  | .a5e6.f360 | Enabled | (40)*  | *1/8    | (22   | dBm)  | 0    | S  | Sensor  |
| 4800   | All    | 3890  | .a5e6.f360 | Enabled | N/A    | N/A     | 2     |       |      | ľ  | Monitor |

デュアルバンド無線を備えたシスコ アクセス ポイントの確認

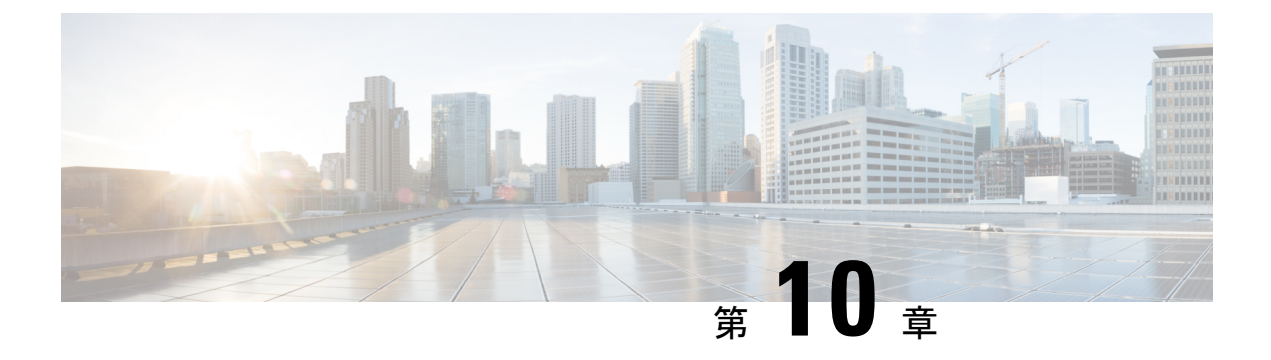

# 802.1x サポート

- 802.1X 認証の概要 (233 ページ)
- •802.1X 認証の制限事項 (234 ページ)
- トポロジ-概要(235ページ)
- 802.1X 認証タイプと LSC AP 認証タイプの設定(GUI) (235 ページ)
- 802.1X 認証タイプと LSC AP 認証タイプの設定 (236 ページ)
- スイッチポートでの 802.1X の有効化 (238 ページ)
- スイッチポートでの 802.1X の確認 (240 ページ)
- 認証タイプの確認 (241ページ)

## 802.1X 認証の概要

IEEE 802.1X ポートベースの認証は、不正なデバイスによるネットワークアクセスを防止する ためにデバイスに設定されます。デバイスでは、固定された構成に基づいて、ルータ、スイッ チ、およびアクセスポイントの機能を組み合わせることができます。802.1X認証が有効になっ ているスイッチポートに接続しているデバイスはすべて、トラフィックの交換を開始する場合 に、関連する EAP 認証モデルを実行する必要があります。

現在、Cisco Wave 2 AP および Wi-Fi 6(802.11AX)APは、EAP-FAST、EAP-TLS、および EAP-PEAP 方式のスイッチポートを使用した 802.1X 認証をサポートしています。そのため、 設定を有効にして組み込みコントローラから AP にクレデンシャルを提供できます。

### EAP-FAST プロトコル

シスコが開発した EAP-FAST プロトコルでは、RADIUS を使用したセキュアな TLS トンネル を確立するために、APでは、インバンドプロビジョニング(セキュアチャネル内)またはア ウトバンドプロビジョニング(手動)を介して提供される強力な共有キー(PAC)を必要とし ます。

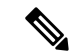

#### (注)

AP では MSCHAP バージョン 2 方式の EAP-FAST が使用されるため、EAP-FAST タイプの設定 では AP に対して Dot1x クレデンシャルの設定が必要です。 (注) ローカル EAP は、Cisco 7925 電話ではサポートされていません。

### EAP-TLS/EAP-PEAP プロトコル

EAP-TLS プロトコルまたは EAP-PEAP プロトコルは、証明書ベースの相互 EAP 認証を提供します。

EAP-TLS では、サーバー側証明書とクライアント側証明書の両方が必要であり、特定のセッションに対してデータを暗号化または復号化するために、セキュリティ保護された共有キーが 導出されます。一方、EAP-PEAP ではサーバー側証明書のみ必要であり、クライアントはセキュリティ保護されたチャネルでパスワードベースのプロトコルを使用して認証を行います。

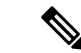

(注) EAP-PEAP タイプの設定では AP に対して Dot1x クレデンシャルの設定が必要です。また、AP では LSC のプロビジョニングを実行する必要もあります。AP では MSCHAP バージョン 2 方 式の PEAP プロトコルが使用されます。

## 802.1X 認証の制限事項

- •802.1Xはダイナミックポートまたはイーサネットチャネルポートではサポートされていません。
- •802.1X はメッシュ AP のシナリオではサポートされていません。
- クレデンシャルの不一致、またはAP上の証明書の期限切れ/無効が生じた場合、組み込み コントローラから回復することはありません。構成を修正するために再びAPに接続する には、スイッチポートで802.1X認証を無効にする必要があります。
- AP にインストールされた証明書では証明書失効チェックは実装されません。
- APではローカルで有効な証明書(LSC)を1つだけプロビジョニングでき、組み込みコントローラによる CAPWAP DTLS セッションの確立と、スイッチによる 802.1X 認証では、これと同じ証明書を使用する必要があります。組み込みコントローラのグローバルLSC 設定が無効になった場合、APでは、すでにプロビジョニングされている LSC が削除されます。
- APに構成のクリアが適用された場合、APでは802.1X EAPタイプの構成とLSC証明書が 失われます。802.1X が必要な場合、APでは再度ステージングプロセスを実行する必要が あります。
- ・マルチホスト認証モードのトランクポートAPの802.1Xがサポートされています。Network Edge Authentication Topology (NEAT) は COS AP ではサポートされていません。

## トポロジ-概要

802.1X 認証のイベントは次のとおりです。

- APは802.1Xサプリカントとして機能し、RADIUSサーバーに対してスイッチによって認証されます。RADIUSサーバーは、EAP-FASTとともにEAP-TLSとEAP-PEAPもサポートします。dot1x認証がスイッチポートで有効になっている場合、そのポートに接続しているデバイスは、802.1Xトラフィック以外のデータを受信して転送するために自分自身を認証します。
- EAP-FAST 方式による認証を行うには、AP で RADIUS サーバーのクレデンシャルが必要 になります。クレデンシャルは組み込みコントローラで設定でき、そこから設定更新要求 を介して AP に渡されます。EAP-TLS または EAP-PEAP の場合、AP では、ローカル CA サーバーによって重要扱いにされた証明書(デバイス/ID および CA)が使用されます。

図 13:図 1:802.1X 認証のトポロジ

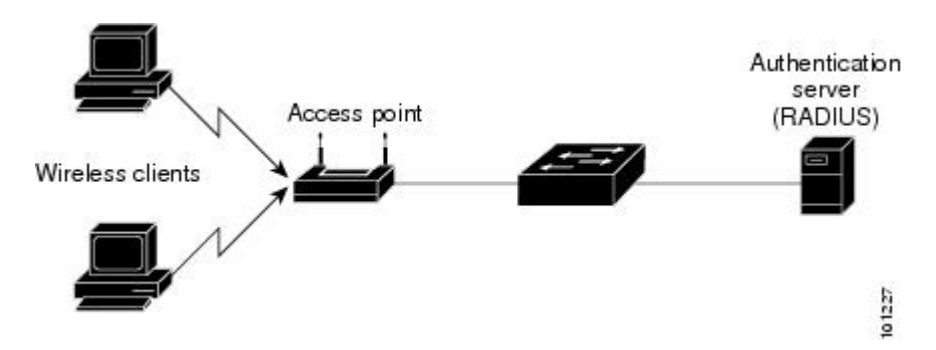

# 802.1X 認証タイプと LSC AP 認証タイプの設定(GUI)

- ステップ1 [Configuration] > [Tags & Profiles] > [AP Join] を選択します。
- **ステップ2** [AP Join Profile] ページで、[Add] をクリックします。 [Add AP Join Profile] ページが表示されます。
- ステップ3 [AP] > [General] タブで、[AP EAP Auth Configuration] セクションに移動します。
- **ステップ4** [EAP Type] ドロップダウン リストから、EAP タイプとして [EAP-FAST]、[EAP-TLS]、または [EAP-PEAP] を選択して、dot1x 認証タイプを設定します。
- **ステップ5** [AP Authorization Type] ドロップダウン リストから、タイプとして [CAPWAP DTLS +] または [CAPWAP DTLS] のいずれかを選択します。

ステップ6 [Save & Apply to Device] をクリックします。

# 802.1X 認証タイプと LSC AP 認証タイプの設定

| 丁順            |                                                                                                    |                                                                       |
|---------------|----------------------------------------------------------------------------------------------------|-----------------------------------------------------------------------|
|               | コマンドまたはアクション                                                                                                    | 目的                                                                    |
| ステップ1         | enable                                                                                                    | 特権 EXEC モードを有効にします。                                                   |
|               | 例:                                                                                                    |                                                                       |
|               | Device> enable                                                                                                    |                                                                       |
| ステップ <b>2</b> | configure terminal                                                                                                    | グローバル コンフィギュレーション                                                     |
|               | 例:                                                                                                    | モードを開始します。                                                            |
|               | Device# configure terminal                                                                                                    |                                                                       |
| ステップ <b>3</b> | ap profile profile-name                                                                                                    | プロファイル名を指定します。                                                        |
|               | 例:                                                                                                    |                                                                       |
|               | <pre>Device(config)# ap profile new-profile</pre>                                                                                              |                                                                       |
| ステップ4         | dot1x {max-sessions   username   eap-type                                                                                                    | dotlx 認証タイプを設定します。                                                    |
|               | 「Isc-ap-autil-state}<br>例:<br>Device(config-ap-profile)# dot1x<br>eap-tupe                                                                     | <b>max-sessions</b> : AP ごとに開始される<br>802.1X セッションの最大数を設定しま<br>す。      |
|               | еар-суре                                                                                                    | <b>username</b> : すべての AP の 802.1X ユー<br>ザー名を設定します。                   |
|               |                                                                                                    | eap-type:スイッチ ポートを使用した<br>dot1x 認証タイプを設定します。                          |
|               |                                                                                                    | <b>lsc-ap-auth-state</b> : AP での LSC 認証状態<br>を設定します。                  |
| ステップ5         | dot1x eap-type {EAP-FAST   EAP-TLS  <br>EAP-PEAP}                                                                                              | dot1x 認証タイプ(EAP-FAST、<br>EAP-TLS、またはEAP-PEAP)を設定し                     |
|               | 例:<br>Device(config-ap-profile)# dot1x<br>eap-type                                                                                             | ます。                                                                   |
| ステップ6         | dot1x lsc-ap-auth-state {CAPWAP-DTLS<br> Dot1x-port-auth   Both}<br>例:<br>Device(config-ap-profile)#dot1x<br>lsc-ap-auth-state Dot1x-port-auth | AP での LSC 認証状態を設定します。<br>CAPWAP-DTLS: CAPWAP DTLS にの<br>み LSC を使用します。 |
|       | コマンドまたはアクション                                | 目的                                                        |
|-------|---------------------------------------------|-----------------------------------------------------------|
|       |                                             | <b>Dot1x-port-auth</b> :ポートでのdot1x認証<br>にのみLSCを使用します。     |
|       |                                             | <b>Both</b> : CAPWAP-DTLS とポートでの<br>Dot1x認証の両方にLSCを使用します。 |
| ステップ1 | end<br>例:<br>Device(config-ap-profile)# end | APプロファイルコンフィギュレーショ<br>ンモードを終了して、特権 EXEC モー<br>ドを開始します。    |

### 802.1X ユーザー名とパスワードの設定(GUI)

手順

- ステップ1 [Configuration] > [Tags & Profiles] > [AP Join] > > を選択します。
- ステップ2 [AP Join] ページで、AP Join プロファイルの名前をクリックするか、[Add] をクリックして新 規に作成します。
- **ステップ3** [Management] タブをクリックし、[Credentials] タブをクリックします。
- ステップ4 ローカルのユーザ名とパスワードの詳細を入力します。
- **ステップ5** 適切なローカル パスワード タイプを選択します。
- ステップ6 802.1X ユーザー名とパスワードの詳細を入力します。
- ステップ7 適切な 802.1X パスワードタイプを選択します。
- **ステップ8** セッションが期限切れになるまでの時間を秒単位で入力します。
- ステップ9 必要に応じて、ローカルログイン情報や802.1X ログイン情報を有効にします。
- ステップ10 [Update & Apply to Device] をクリックします。

### 802.1X ユーザー名とパスワードの設定(CLI)

次の手順では、すべての AP の 802.1X パスワードを設定します。

|       | コマンドまたはアクション   | 目的                  |
|-------|----------------|---------------------|
| ステップ1 | enable         | 特権 EXEC モードを有効にします。 |
|       | 例:             |                     |
|       | Device> enable |                     |

|               | コマンドまたはアクション                                                                                                    | 目的                                                                                                    |
|---------------|----------------------------------------------------------------------------------------------------|----------------------------------------------------------------------------------------------------|
| ステップ <b>2</b> | configure terminal<br>例:                                                                                                    | グローバル コンフィギュレーション<br>モードを開始します。                                                                                                    |
| ステップ3         | ap profile <i>profile-name</i><br>例:<br>Device(config)# ap profile new-profile                                                                                      | プロファイル名を指定します。                                                                                                    |
| ステップ4         | dot1x {max-sessions   username   eap-type<br>  lsc-ap-auth-state}<br>例:<br>Device(config-ap-profile)# dot1x<br>eap-type                                             | <ul> <li>dot1x 認証タイプを設定します。</li> <li>max-sessions: AP ごとに開始される</li> <li>802.1X セッションの最大数を設定します。</li> <li>username: すべての AP の 802.1X ユーザー名を設定します。</li> <li>eap-type: スイッチ ポートを使用した<br/>dot1x 認証タイプを設定します。</li> <li>lsc-ap-auth-state: AP での LSC 認証状態<br/>を設定します。</li> </ul> |
| ステップ5         | dot1x username <username> password {0<br/> 8} <password><br/>何:<br/>Device(config-ap-profile)#dot1x<br/>username username password 0 password</password></username> | すべての AP の dotlx パスワードを設定<br>します。<br>0:暗号化されていないパスワードに従<br>うことを指定します。<br>8:AES で暗号化されたパスワードに従<br>うことを指定します。                                                                                                    |

## スイッチポートでの 802.1X の有効化

次の手順では、スイッチポートで 802.1X を有効にします。

|       | コマンドまたはアクション       | 目的                  |
|-------|--------------------|---------------------|
| ステップ1 | enable             | 特権 EXEC モードを有効にします。 |
|       | 例:                 |                     |
|       | Device> enable     |                     |
| ステップ2 | configure terminal | グローバル コンフィギュレーション   |
|       | 例:                 | モードを開始します。          |

|               | コマンドまたはアクション                                                                                                    | 目的                                                                                                    |
|---------------|----------------------------------------------------------------------------------------------------|----------------------------------------------------------------------------------------------------|
|               | Device# configure terminal                                                                                                    |                                                                                                    |
| ステップ3         | aaa new-model<br>例:<br>Device(config)# aaa new-model                                                                                          | AAA をイネーブルにします。                                                                                                    |
| ステップ4         | aaa authentication dot1x {default  <br>listname} method1[method2]<br>例:<br>Device(config)# aaa authentication<br>dot1x default group radius   | デバイスが AAA サーバーと通信でき<br>るように、特権コマンドレベルにアク<br>セスするユーザー権限の決定に使用さ<br>れる一連の認証方式を作成します。                                                                                                    |
| ステップ5         | aaa authourization network group<br>例:<br>aaa authourization network group                                                                    | 802.1X でのネットワークサービスの<br>AAA 認証を有効にします。                                                                                                    |
| ステップ6         | dot1x system-auth-control<br>例:<br>Device(config)# dot1x<br>system-auth-control                                                               | 802.1x ポートベースの認証をグローバ<br>ルにイネーブルにします。                                                                                                    |
| ステップ1         | <pre>interface type slot/port 例: Device(config)# interface fastethernet2/1</pre>                                                              | インターフェイス コンフィギュレー<br>ションモードを開始し、802.1X認証を<br>イネーブルにするインターフェイスを<br>指定します。                                                                                                    |
| ステップ <b>8</b> | authentication port-control {auto  <br>force-authorized   force-unauthorized}<br>何:<br>Device(config-if)# authentication<br>port-control auto | インターフェイス上で 802.1x ポート<br>ベースの認証をイネーブルにします。<br>[auto]:IEEE 802.1X 認証を有効にし、<br>ポートを無許可ステートで開始しま<br>す。ポート経由で送受信できるのは<br>EAPOLフレームだけです。ポートのリ<br>ンクステートがダウンからアップに変<br>更したとき、またはEAPOL-Startフレー<br>ムを受信したときに、認証プロセスが<br>開始されます。デバイスはサプリカン<br>トの識別を要求し、サプリカントと認<br>証サーバ間で認証メッセージのリレー<br>を開始します。デバイスはサプリカン<br>トの MAC アドレスを使用して、ネッ<br>トワークアクセスを試みる各サプリカ<br>ントを一意に識別します。<br>[force-authorized]:IEEE 802.1X 認証を<br>無効にし、その結果、認証の交換を必 |

|        | コマンドまたはアクション                                     | 目的                                                                                                    |
|--------|--------------------------------------------------|----------------------------------------------------------------------------------------------------|
|        |                                                  | 要とせずにポートが許可済みステート<br>に変更されます。ポートは、クライア<br>ントの IEEE 802.1x ベース認証を行わ<br>ずに、通常のトラフィックを送受信し<br>ます。これがデフォルト設定です。                   |
|        |                                                  | [force unauthorized]:ポートが無許可ス<br>テートのままになり、サプリカントか<br>らの認証の試みをすべて無視します。<br>デバイスは、このポートを介してサプ<br>リカントに認証サービスを提供するこ<br>とはできません。 |
| ステップ9  | dot1x pae [supplicant   authenticator  <br>both] | ポート上でデフォルト設定の802.1X認<br>証をイネーブルにします。                                                                                          |
|        | 例:                                               |                                                                                                    |
|        | Device(config-if)# dot1x pae<br>authenticator    |                                                                                                    |
| ステップ10 | end                                              | 特権 EXEC モードを開始します。                                                                                                    |
|        | 例:                                               |                                                                                                    |
|        | Device(config-if)# end                           |                                                                                                    |

## スイッチポートでの 802.1X の確認

次の show コマンドは、スイッチポートでの 802.1X の認証状態を表示します。

| Device# show dot1x all     |                             |
|----------------------------|-----------------------------|
| Sysauthcontrol             | Enabled                     |
| Dot1x Protocol Version     | 2                           |
| Dot1x Info for FastEtherne | et1                         |
|                            |                             |
| PAE                        | = AUTHENTICATOR             |
| PortControl                | = AUTO                      |
| ControlDirection           | = Both                      |
| HostMode                   | = MULTI_HOST                |
| ReAuthentication           | = Disabled                  |
| QuietPeriod                | = 60                        |
| ServerTimeout              | = 30                        |
| SuppTimeout                | = 30                        |
| ReAuthPeriod               | = 3600 (Locally configured) |
| ReAuthMax                  | = 2                         |
| MaxReq                     | = 2                         |
| TxPeriod                   | = 30                        |
| RateLimitPeriod            | = 0                         |
| Device#                    |                             |

## 認証タイプの確認

次の show コマンドは、AP プロファイルの認証状態を表示します。

Device#show ap profile <profile-name> detailed

| AP Profile Name                                   | : default-ap-profile                                                                                        |
|---------------------------------------------------|----------------------------------------------------------------------------------------------------|
| Description                                       | : default ap profile                                                                                        |
| <br>Dotlx EAP Method<br>LSC AP AUTH STATE<br>auth | : [EAP-FAST/EAP-TLS/EAP-PEAP/Not-Configured]<br>: [CAPWAP DTLS / DOT1x port auth / CAPWAP DTLS + DOT1x port |

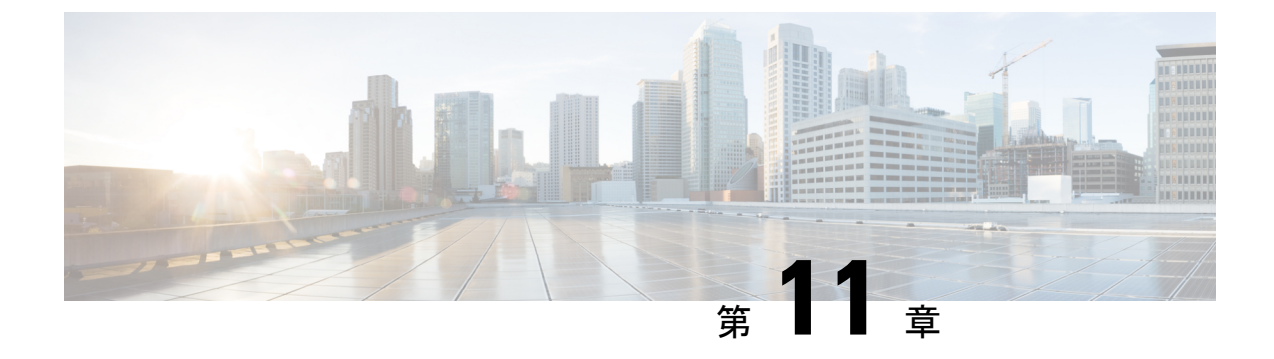

## リアルタイム アクセスポイント統計

- •アクセスポイントのリアルタイム統計に関する情報(243ページ)
- リアルタイム アクセスポイント統計の機能履歴 (243 ページ)
- AP 無線モニタリング統計の制約事項 (244 ページ)
- •アクセスポイントのリアルタイム統計の設定(GUI) (244ページ)
- ・リアルタイムアクセスポイント統計の設定(CLI) (245ページ)
- AP 無線モニタリング統計の設定 (247 ページ)
- •アクセスポイントのリアルタイム統計の監視(GUI) (248 ページ)
- •アクセスポイントのリアルタイム統計の確認 (249ページ)

## アクセスポイントのリアルタイム統計に関する情報

Cisco IOS XE Bengaluru 17.5.1 以降では、AP のリアルタイム統計を生成することにより、AP の CPU 使用率とメモリ使用率を追跡し、AP の正常性を監視できます。

SNMP トラップは、AP とコントローラの CPU およびメモリ使用率に対して定義されます。 SNMP トラップは、しきい値を超えたときに送信されます。サンプリング期間および統計間隔 は、SNMP、YANG、および CLI を使用して設定できます。

統計間隔は、APからのデータを処理するために使用され、平均CPU使用率とメモリ使用率が 経時的に計算されます。これらの統計の上限しきい値を設定することもできます。統計値が上 限しきい値を超えると、アラームが有効になり、SNMPトラップがトリガーされます。

Cisco IOS XE Cupertino 17.7.1 リリース以降では、無線モニタリングのために、サンプリング期間中に AP から送信された統計に基づいて無線をリセットできます。コントローラで無線を設定するときに、無線が稼働しているときに Tx または Rx の統計に増分がない場合、無線のリセットがトリガーされます。

## リアルタイム アクセスポイント統計の機能履歴

次の表に、このモジュールで説明する機能のリリースおよび関連情報を示します。

表13:リアルタイムアクセスポイント統計の機能履歴

| リリース                             | 機能                    | 機能情報                                                 |
|----------------------------------|-----------------------|------------------------------------------------------|
| Cisco IOS XE Cupertino<br>17.7.1 | リアルタイム アクセスポ<br>イント統計 | この機能は、アラームをトリガーするAP<br>しきい値(0~50)の実装により強化さ<br>れています。 |

### AP 無線モニタリング統計の制約事項

コントローラから無線ファームウェアをリセットすることはできません。指定された期間に無 線スロットの Rx または Tx カウントが増分されない場合、コントローラは無線を遮断および 遮断解除します。

## アクセスポイントのリアルタイム統計の設定(GUI)

- ステップ1 [Configuration] > [Tags & Profiles] > [AP Join] を選択します。
- ステップ2 [Add] をクリックします。[Add AP Join Profile] ページが表示されます。
- ステップ3 [AP] タブの下にある [AP Statistics] タブをクリックします。
- ステップ4 [System Monitoring] セクションで、以下の手順を実行します。
  - a) [Monitor Real Time Statistics] を有効にして、AP の計算された統計とアラームを取得しま す。
  - b) CPU使用率やメモリなどのパラメータの上限しきい値を超えたときにアラームを受信する には、[Trigger Alarm for AP] を有効にします。
  - c) [CPU Threshold to Trigger Alarm] フィールドと [Memory Threshold to Trigger Alarm] フィールドに、それぞれ CPU とメモリ使用量のしきい値の割合を入力します。有効な範囲は 0 ~ 50 です。SNMP トラップは、このしきい値を超えたときに送信されます。
  - d) [Interval to Hold Alarm] フィールドに、アラームがトリガーされる前に保持される時間を入 力します。有効な範囲は 0 ~ 3600 秒です。
  - e) [Trap Retransmission Time] フィールドに、アラームの再送信間隔を入力します。有効な範囲は 0 ~ 65535 秒です。
  - f) AP からデータを収集する頻度を定義するには、[Sampling Interval] フィールドに値を入力 します。有効な範囲は 720 ~ 3600 秒です。
  - g) AP 統計の計算間隔を定義するには、[Statistics Interval] フィールドに値を入力します。有効 な範囲は 2 ~ 900 秒です。
  - h) 定義されたサンプリング間隔における CPU とメモリ使用量が高い場合に AP を自動的にリ ロードするには、[Reload the AP] チェックボックスをオンにします。

ステップ5 [Radio Monitoring] セクションで、以下の手順を実行します。

- a) [Monitoring of AP Radio Stuck] チェックボックスをオンにして、ペイロードが AP からコン トローラに着信するたびに APの Tx および Rx 統計が更新されることを確認します。
- b) ペイロードの Tx および RX 統計に増分がない場合に AP の無線のアラームを生成するに は、[Alarms for AP Radio Stuck] チェックボックスをオンにします。
- c) [Reset the stuck AP Radio] チェックボックスをオンにして、無線を不良状態から回復しま す。無線を切り替えるために無線管理状態ペイロードがコントローラから送信されます。 Tx および Rx 統計に増分がない場合、無線はシャットダウンされます。
- d) 無線からデータを収集する頻度を定義するには、[Sampling Interval] フィールドに値を入力 します。有効な範囲は 720 ~ 3600 秒です。
- ステップ6 [Apply to Device] をクリックして、設定を保存します。

## リアルタイム アクセスポイント統計の設定(CLI)

|               | コマンドまたはアクション                                                                                                    | 目的                                                                                           |
|---------------|----------------------------------------------------------------------------------------------------|----------------------------------------------------------------------------------------------|
| ステップ1         | <b>configure terminal</b><br>例:<br>Device# configure terminal                                                                       | グローバル コンフィギュレーション<br>モードを開始します。                                                              |
| ステップ2         | <b>ap profile</b> <i>ap-profile-name</i><br>例:<br>Device(config)# ap profile <i>doc-test</i>                                        | APプロファイルを設定します。デフォ<br>ルトの AP 接続プロファイル名は<br>default-ap-profile です。                            |
| ステップ <b>3</b> | stats-timer frequency<br>例:<br>Device(config-ap-profile)# stats-timer<br>60                                                         | (任意)統計タイマーを設定します。<br>このコマンドは、APから統計レポート<br>を取得する頻度を変更するために使用<br>されます。有効な値の範囲は0~65535<br>秒です。 |
| ステップ4         | <pre>statistics ap-system-monitoring enable 例: Device(config-ap-profile)# statistics ap-system-monitoring enable</pre>              | (任意)APのリアルタイム統計(CPU<br>とメモリ)の監視を有効にします。                                                      |
| ステップ5         | statistics ap-system-monitoring<br>alarm-enable<br>例:<br>Device(config-ap-profile)# statistics<br>ap-system-monitoring alarm-enable | AP のリアルタイム統計(CPUとメモ<br>リ)のアラームを有効にします。                                                       |

|                | コマンドまたはアクション                                                                                                    | 目的                                                                                                    |
|----------------|----------------------------------------------------------------------------------------------------|----------------------------------------------------------------------------------------------------|
| ステップ6          | <pre>statistics ap-system-monitoring alarm-hold-time duration 例: Device(config-ap-profile)# statistics ap-system-monitoring alarm-hold-time 400</pre> | AP のリアルタイム統計(CPU とメモ<br>リ)のアラームを定義します。有効な<br>値の範囲は0~3600秒です。                                                                                                    |
| ステップ1          | ap-system-monitoring<br>alarm-retransmit-time duration<br>例:<br>Device(config-ap-profile)#<br>ap-system-monitoring<br>alarm-retransmit-time 100       | トラップアラームの再送信間隔を定義<br>します。有効な値の範囲は0~65535<br>秒です。                                                                                                    |
| ステップ8          | <pre>statistics ap-system-monitoring cpu-threshold percentage 何 : Device(config-ap-profile)# statistics ap-system-monitoring cpu-threshold 30</pre>   | <ul> <li>アラームをトリガーする AP の CPU 使<br/>用率のしきい値(パーセンテージ)を<br/>定義します。</li> <li>(注) Cisco IOS XE Cupertino<br/>17.7.1 リリース以降、ア<br/>ラームをトリガーする AP<br/>の CPU の有効なしきい値<br/>は 0 ~ 50 です。</li> </ul>                                       |
| ステップ <b>9</b>  | ap-system-monitoring mem-threshold<br>percentage<br>例:<br>Device(config-ap-profile)#<br>ap-system-monitoring mem-threshold 40                         | <ul> <li>アラームをトリガーする AP のメモリ<br/>使用量のしきい値を定義します。トリ<br/>ガーする AP のメモリ使用量のしきい<br/>値のパーセンテージは 0 ~ 100 です。</li> <li>(注) Cisco IOS XE Cupertino<br/>17.7.1 リリース以降、ア<br/>ラームをトリガーする AP<br/>のメモリ使用量の有効なし<br/>きい値は 0 ~ 50 です。</li> </ul> |
| ステップ 10        | ap-system-monitoring sampling-interval<br>duration<br>例:<br>Device(config-ap-profile)# statistics<br>ap-system-monitoring<br>sampling-interval 600    | (任意) サンプリング間隔を定義しま<br>す。有効な値の範囲は 2 ~ 900 秒で<br>す。                                                                                                    |
| ステップ <b>11</b> | exit<br>例:<br>Device(config-ap-profile)# exit                                                                                                    | APプロファイルコンフィギュレーショ<br>ンモードを終了し、グローバル コン<br>フィギュレーションモードに戻りま<br>す。                                                                                                    |

|                | コマンドまたはアクション                                | 目的                                          |
|----------------|---------------------------------------------|---------------------------------------------|
| ステップ <b>12</b> | trapflags ap ap-stats                       | AP関連トラップの送信をイネーブルに                          |
|                | 例:<br>Device(config)# trapflags ap ap-stats | します。統計値が設定されたしきい値<br>を超えると、トラップが送信されま<br>す。 |

#### 例

```
Device (config) # ap profile default-policy-profile
Device (config-ap-profile) # statistics ap-system-monitoring enable
Device (config-ap-profile) #statistics ap-system-monitoring sampling-interval 90
Device (config-ap-profile) #statistics ap-system-monitoring stats-interval 120
Device (config-ap-profile) #statistics ap-system-monitoring alarm-enable
Device (config-ap-profile) #statistics ap-system-monitoring alarm-hold-time 3
Device (config-ap-profile) #statistics ap-system-monitoring alarm-retransmit-time 10
Device (config-ap-profile) #statistics ap-system-monitoring alarm-retransmit-time 10
Device (config-ap-profile) #statistics ap-system-monitoring cpu-threshold 90
Device (config-ap-profile) #statistics ap-system-monitoring mem-threshold 90
Device (config) # trapflags ap ap-stats
```

## AP 無線モニタリング統計の設定

|       | コマンドまたはアクション                                                      | 目的                  |
|-------|-------------------------------------------------------------------|---------------------|
| ステップ1 | configure terminal                                                | グローバル コンフィギュレーション   |
|       | 例:                                                                | モードを開始します。          |
|       | Device# configure terminal                                        |                     |
| ステップ2 | ap profile profile-name                                           | APプロファイルを設定し、APプロファ |
|       | 例:                                                                | イル コンフィギュレーション モードを |
|       | Device(config)# ap profile test1                                  | 翔始します。<br>          |
| ステップ3 | statistic ap-radio-monitoring enable                              | AP 無線スタック統計のモニタリングを |
|       | 例:                                                                | 有効にします。             |
|       | (config-ap-profile)#statistic<br>ap-radio-monitoring enable       |                     |
| ステップ4 | statistic ap-radio-monitoring alarm-enable                        | (任意)AP 無線スタック統計のアラー |
|       | 例:                                                                | ムを有効にします。           |
|       | (config-ap-profile)#statistic<br>ap-radio-monitoring alarm-enable |                     |

|       | コマンドまたはアクション                                                                                       | 目的                                           |
|-------|----------------------------------------------------------------------------------------------------|----------------------------------------------|
| ステップ5 | statistic ap-system-monitoring action<br>reload-ap interval duration                               | (任意) サンプリング間隔を秒単位で指<br>定します。有効な値の範囲は720~3600 |
|       | 例:                                                                                                 | 秒です。                                         |
|       | <pre>(config-ap-profile)# statistic<br/>ap-radio-monitoring action reload-ap<br/>interval850</pre> |                                              |
| ステップ6 | statistic ap-radio-monitoring action radio-reset                                                   | (任意)無線がスタックしている場合、<br>アラームを生成し、無線をリセットしま     |
|       | 例:                                                                                                 | -d-o                                         |
|       | <pre>(config-ap-profile)# statistic<br/>ap-radio-monitoring action radio-reset</pre>               |                                              |
| ステップ7 | statistic ap-system-monitoring action reload-ap                                                    | AP をリロードします。                                 |
|       | 例:                                                                                                 |                                              |
|       | <pre>(config-ap-profile)# statistic<br/>ap-system-monitoring action reload-ap</pre>                |                                              |

#### 例

```
Device(config)# ap profile test1
Device(config-ap-profile)# statistics ap-radio-monitoring enable
Device(config-ap-profile)#statistic ap-radio-monitoring alarm-enable
Device(config-ap-profile)#statistic ap-radio-monitoring sampling-interval 750
Device(config-ap-profile)# statistic ap-radio-monitoring action radio-reset
Device(config-ap-profile)#statistic ap-system-monitoring action reload-ap
```

## アクセスポイントのリアルタイム統計の監視(GUI)

- ステップ1 [Monitoring] > [Wireless] > [AP Statistics] を選択します。
- ステップ2 [General] タブをクリックします。
- ステップ3 AP 名をクリックします。[General] ウィンドウが表示されます。
- ステップ4 AP 統計データを表示するには、[AP Statistics] タブをクリックします。 次の情報が表示されます。
  - [Memory alarm last send time]: 最後にメモリートラップを送信した時刻を表示します。

- [Memory Alarm Status]:メモリーアラームの状態を表示します。アラームには、ACTIVE、 INACTIVE、INACTIVE\_SOAKING、ACTIVE\_SOAKING があります。設定されたホール ド時間が経過するまで、アラームはソークされます。
- [Memory alarm raise time]:メモリーアラームが最後に作動した時刻を表示します。
- [Memory alarm clear time]: 最後にメモリーアラームが解除された時刻を表示します。
- [Last statistics received]: AP から最後に統計レポートを受信した時刻を表示します。
- [Current CPU Usage]:報告された最新の CPU 使用率を表示します。
- [Average CPU Usage]:計算された平均 CPU 使用率を表示します。
- [Current Memory Usage]:報告された最新のメモリ使用量の割合を表示します。
- [Average Memory Usage]:計算された平均メモリ使用量を表示します。
- [Current window size]:ウィンドウサイズを表示します。ウィンドウサイズは、統計間隔を サンプリング間隔で割って計算されます。平均 CPU およびメモリ使用量は、ウィンドウ サイズによって計算されます。
- [CPU alarm last send time]: CPU トラップが最後に送信された時刻を表示します。
- •[CPU Alarm Status]: CPU アラームの状態を表示します。アラームには、ACTIVE、 INACTIVE、INACTIVE\_SOAKING、ACTIVE\_SOAKING があります。設定されたホール ド時間が経過するまで、アラームはソークされます。
- [CPU alarm raise time]: CPU アラームが最後に発生した時刻を表示します。
- •[CPU alarm clear time]: CPU アラームが最後に解除された時刻を表示します。

ステップ5 [OK] をクリックします。

## アクセスポイントのリアルタイム統計の確認

AP のリアルタイム統計を確認するには、show ap config general | section AP statistics コマンド を実行します。

```
Device# show ap config general | section AP statistics

!Last Statistics

AP statistics : Enabled

Current CPU usage : 4

Average CPU usage : 49

Current memory usage : 35

Average memory usage : 35

Last statistics received : 03/09/2021 15:25:08

!Statistics Configuration

Current window size : 1

Sampling interval : 30

Statistics interval : 300

AP statistics alarms : Enabled

!Alarm State - Active, Inactive, Inactive_Soaking, Inactive_Soaking
```

```
Memory alarm status : Active

Memory alarm raise time : 03/09/2021 15:24:29

Memory alarm clear time : NA

Memory alarm last send time : 03/09/2021 15:24:59

CPU alarm status : Inactive

CPU alarm raise time : 03/09/2021 15:24:25

CPU alarm clear time : 03/09/2021 15:25:05

CPU alarm last send time : 03/09/2021 15:25:05

!Alarm Configuration

Alarm hold time : 6

Alarm retransmission time : 30

Alarm threshold cpu : 30

Alarm threshold memory : 32
```

統計レポート期間を確認するには、show ap config general | i Stats Reporting Period コマンドを 実行します。

Device# show ap config general | i Stats Reporting Period Stats Reporting Period : 10

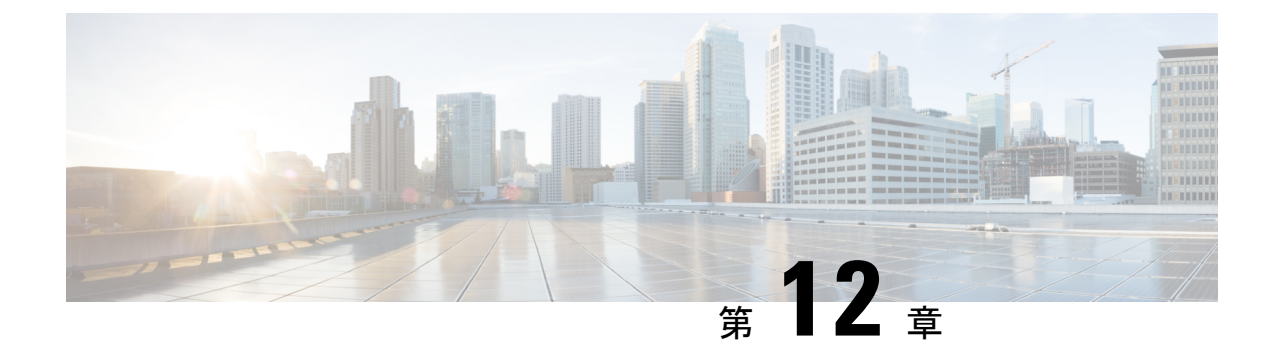

## アクセスポイントタグの永続性

- •アクセスポイントタグの永続性に関する情報 (251 ページ)
- AP タグの永続性の設定(GUI) (251 ページ)
- AP タグの永続性の設定 (CLI) (252 ページ)
- AP タグの永続性の確認 (253 ページ)

## アクセスポイントタグの永続性に関する情報

Cisco IOS XE Bengaluru 17.6.1 以降では、AP タグの永続性がコントローラでグローバルに有効 になります。タグの永続性が有効になっているコントローラに AP が接続すると、マッピング されたタグが AP に保存され、各 AP にタグの設定が個別に書き込まれることはありません。

## AP タグの永続性の設定(GUI)

#### 手順

- ステップ1 [Configuration] > [Tags & Profiles] > [Tags] を選択します。
- ステップ2 [AP] タブをクリックします。
- **ステップ3** [Tag Source] タブで、[Enable AP Tag Persistency] チェックボックスをオンにして、AP タグの永 続性をグローバルに設定します。

タグの永続性が有効になっているコントローラに AP が接続すると、マッピングされたタグが AP に保存され、タグの設定は各 AP に個別に書き込まれません。

ステップ4 [Apply to Device] をクリックします。

#### 次のタスク

AP にタグを保存します。

### アクセスポイントでのタグの保存(GUI)

#### 手順

- ステップ1 [Configuration] > [Wireless] > [Access Points] を選択します。
- ステップ2 リストから AP をクリックします。 [Edit AP] ページが表示されます。
- ステップ3 [General] タブをクリックします。
- ステップ4 [Tags] セクションで、[Configuration]>[Tags & Profiles]>[Tags] ページで作成した、該当するポリシータグ、サイトタグ、および RF タグを指定します。
- ステップ5 [Policy] ドロップダウンリストから値を選択します。
- **ステップ6** [Site] ドロップダウンリストから値を選択します。
- ステップ7 [RF] ドロップダウンリストから値を選択します。
- ステップ8 [Write Tag Config to AP] チェックボックスをオンにしてタグを AP にプッシュし、AP がコント ローラ間で移動した場合でも、この情報を保存して記憶できるようにします。
- ステップ9 [Update & Apply to Device] をクリックします。

### アクセスポイントに保存されているタグの削除

#### 手順

ステップ1 [Configuration] > [Wireless] > [Access Points] を選択します。

**ステップ2** AP のリストから AP をクリックします。 [Edit AP] ウィンドウが表示されます。

- ステップ3 [Edit AP] ウィンドウで、[Advanced] タブを選択します。
- **ステップ4** [Set to Factory Default] セクションで、[Clear Resolved Tag Config] チェックボックスをオンにして、AP に保存されているタグをクリアします。
- ステップ5 [Update & Apply to Device] をクリックします。

## AP タグの永続性の設定(CLI)

#### 始める前に

プライマリコントローラから設定されたポリシータグ、サイトタグ、および RF タグを AP で 保持するためには、それらのタグがその AP が接続する他のコントローラにも存在する必要が

あります。3つのタグがすべて存在しない場合、APはデフォルトのポリシータグ、サイトタ グ、および RF タグを適用します。同様に、タグポリシーは、1 つまたは2 つのタグが存在す る場合でも適用されます。AP タグの永続性は、N+1 冗長性シナリオで AP をプライミングす るのに役立ちます。タグの設定の詳細については、 https://www.cisco.com/c/en/us/td/docs/wireless/controller/9800/17-6/config-guide/b\_wl\_17\_6\_cg/m\_config\_model.html

を参照してください。

(注) 有効にすると、AP 接続中に AP タグの永続性が実行されるため、コントローラにすでに接続 している AP がある場合、それらの AP はコントローラに再接続する必要があります。

#### 手順

|       | コマンドまたはアクション                                 | 目的                  |
|-------|----------------------------------------------|---------------------|
| ステップ1 | configure terminal                           | グローバル コンフィギュレーション   |
|       | 例:                                           | モードを開始します。          |
|       | Device# configure terminal                   |                     |
| ステップ2 | ap tag persistency enable                    | AP タグの永続性を設定します。    |
|       | 例:                                           |                     |
|       | Device(config)# ap tag persistency<br>enable |                     |
| ステップ3 | end                                          | コンフィギュレーション モードを終了  |
|       | 例:                                           | し、特権 EXEC モードに戻ります。 |
|       | Device(config)# end                          |                     |

## AP タグの永続性の確認

プライマリコントローラで AP タグの永続性を確認するには、次のコマンドを使用します。

| AP Name<br>Name              | AP Mac<br>Misconfigured | Site Tag Name<br>Tag Source | Policy Tag Name | RF Tag |
|------------------------------|-------------------------|-----------------------------|-----------------|--------|
| Cisco01_AP<br>default-rf-tag | xxxx.xxxx.xxxx<br>No    | default-site-tag<br>Static  | OpenRoaming     |        |
| <u> </u>                     |                         |                             |                 |        |

セカンダリコントローラで AP タグの永続性を確認するには、次のコマンドを使用します。

| Device# show ap tag summary<br>Number of APs: 1 |                             |                  |                 |                |
|-------------------------------------------------|-----------------------------|------------------|-----------------|----------------|
| AP Name<br>Misconfi                             | AP Mac<br>.gured Tag Source | Site Tag Name    | Policy Tag Name | RF Tag Name    |
| Cisco01_AP<br>No                                | xxxx.xxxx.xxxx<br>AP        | default-site-tag | OpenRoaming     | default-rf-tag |
|                                                 |                             |                  |                 |                |

```
(注)
```

[Tag Source] に [AP] が表示されている場合は、ポリシータグ、サイトタグ、および RF タグが プライマリコントローラで設定されたものと一致しており、AP タグがコントローラ間で保持 されていることを意味します。

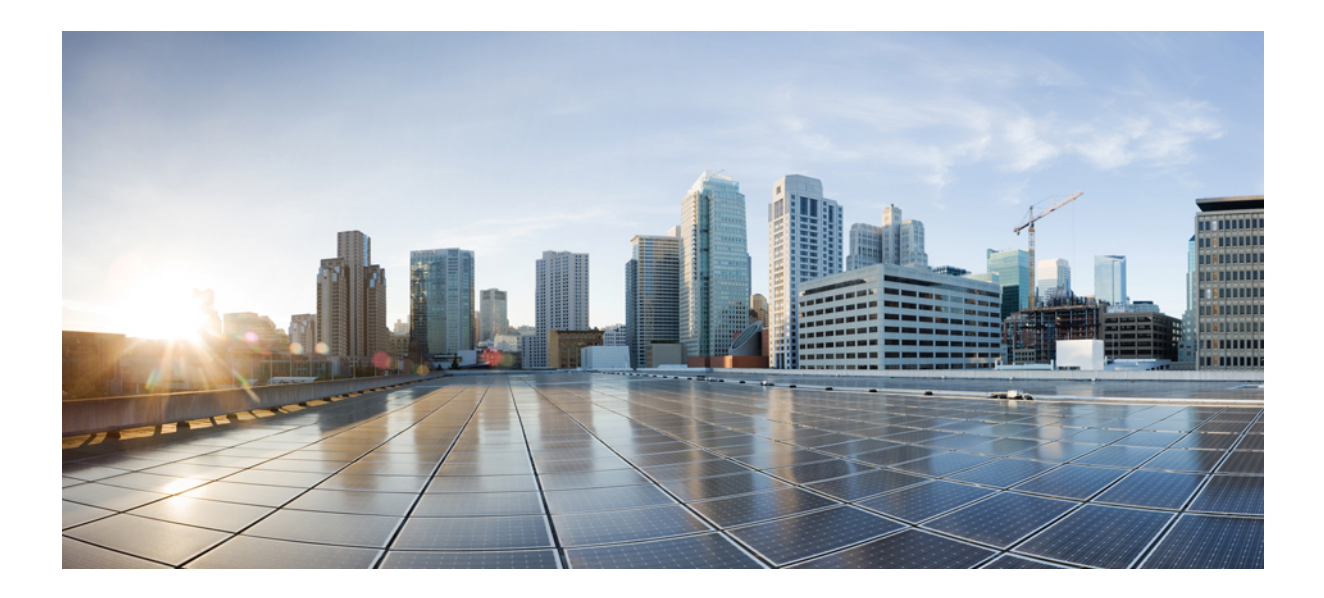

# 第 ▌ ▌ ▌ ▌ 部

## **Radio Resource Management**

- Radio Resource Management  $(257 \sim :)$
- •カバレッジホール検出 (279ページ)
- ・シスコフレキシブルラジオアサインメント (285ページ)
- XOR 無線サポート (291 ページ)
- ・シスコレシーバのパケット開始 (297ページ)
- クライアントリミット (301ページ)
- IP 盗難 (305 ページ)
- •不定期自動省電力配信(309ページ)
- ・ターゲット起動時間 (311ページ)
- •アクセスポイントの USB ポートの有効化 (317 ページ)

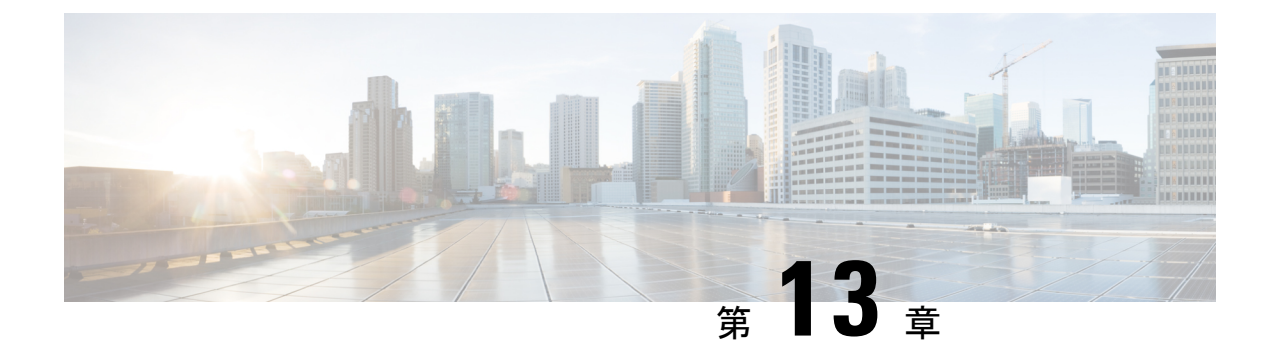

## **Radio Resource Management**

- Radio Resource Management について (257 ページ)
- ・無線リソース管理の制約事項 (262 ページ)
- RRM の設定方法 (262 ページ)
- RRM パラメータと RF グループ ステータスの監視 (274 ページ)
- •例: RF グループの設定 (275 ページ)
- ED-RRM について (276 ページ)

### Radio Resource Management について

Radio Resource Management (RRM) ソフトウェアはdeviceに組み込まれており、ワイヤレス ネットワークのリアルタイムでの無線周波数 (RF) 管理を一貫して行えるようにする組み込み のRFエンジニアとして機能します。RRMを使用すると、devicesは次の情報について、アソシ エートされている Lightweight アクセス ポイントを継続的に監視できます。

- トラフィックの負荷:トラフィックの送受信に使用される帯域幅の合計量。これにより、
   無線LAN管理者は、ネットワークの拡大状況を追跡し、クライアントの需要を見越して
   計画を立てることができます。
- •干渉:他の802.11発信元から送られてくるトラフィック量。
- ノイズ:現在割り当てられているチャネルに干渉している802.11以外のトラフィック量。
- ・カバレッジ:接続されているすべてのクライアントの受信信号強度インジケータ(RSSI) と信号対雑音比(SNR)。
- •その他:近くにあるアクセスポイントの数。

RRM は次の機能を実行します。

- •無線リソースの監視
- 電力制御の送信
- チャネルの動的割り当て
- ・カバレッジホールの検出と修正

•RF グループ化

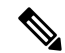

(注) APが DCA チャネルのリストにないスタティック チャネルで動作している場合、RRM のグ ループ化は行われません。ネイバー探索プロトコル(NDP)は DCA チャネルでのみ送信され ます。したがって、無線が DCA 以外のチャネルで動作している場合は、チャネルで NDP を受 信しません。

#### 無線リソースの監視

RRMは、ネットワークに追加された新しいdevicesやLightweightアクセスポイントを自動的に 検出して設定します。その後、アソシエートされている近くのLightweightアクセスポイント を自動的に調整して、カバレッジとキャパシティを最適化します。

Lightweight アクセス ポイントでは、使用国で有効なすべての チャネルをスキャンできます。 また、他の地域で使用可能なチャネルも同様です。ローカル モードのアクセス ポイントは、 これらのチャネルのノイズと干渉を監視するために、最大で 70 ミリ秒の間「オフチャネル」 になります。 不正アクセス ポイント、不正クライアント、アドホック クライアント、干渉し ているアクセス ポイントを検出するために、この間に収集されたパケットが解析されます。

(注) 音声トラフィックやその他の重要なトラフィックがある場合(過去100ミリ秒内)、アクセス ポイントはオフチャネル測定を延期できます。また、アクセスポイントは、WLAN スキャン プライオリティの設定に基づいてオフチャネルの測定を延期します。

各アクセスポイントがオフチャネルになるのはすべての時間のわずか0.2%です。この動作は すべてのアクセスポイントに分散されるので、隣接するアクセスポイントが同時にスキャン を実行して、無線 LAN のパフォーマンスに悪影響を及ぼすことはありません。

### 送信電力の制御

デバイスは、リアルタイムのワイヤレス LAN 状況に基づいて、アクセスポイントの送信電力 を動的に制御します。

伝送パワー コントロール(TPC)アルゴリズムによって、RF 環境での変化に応じて、アクセスポイントの電力が増減します。多くの場合、TPC は干渉を低減させるため、アクセスポイントの電力を下げようとします。しかし、アクセスポイントで障害が発生したり、アクセスポイントが無効になったりして、RF カバレッジに急激な変化が発生すると、TPC は周囲のアクセスポイントで電力を上げることもあります。この機能は、主にクライアントと関係があるカバレッジホールの検出とは異なります。TPC はアクセスポイント間におけるチャネルの干渉を回避しながら、必要なカバレッジレベルを達成するために、十分な RF 電力を提供します。TPCv1を選択することをお勧めします。TPCv2オプションは廃止されます。TPCv1では、チャネル認識モードを選択できます。5 GHz の場合はこのオプションを選択し、2.4 GHz の場合はオフのままにすることをお勧めします。

### 最小/最大送信電力の設定による TPC アルゴリズムの無効化

TPC アルゴリズムは、数多くのさまざまな RF 環境で RF 電力を分散させます。ただし、自動 電力制御では、アーキテクチャの制限事項やサイトの制限事項のため、適切な RF 設計を実装 できなかった一部のシナリオは解決できない可能性があります。たとえば、すべてのアクセス ポイントを互いに近づけて中央の廊下に設置する必要があるが、建物の端までカバレッジが必 要とされる場合などです。

このようなケースでは、最大および最小の送信電力制限を設定し、TPCの推奨を無効化することができます。最大および最小の TPC 電力設定は、RF ネットワークの RF プロファイルを通じてすべてのアクセス ポイントに適用されます。

[Maximum Power Level Assignment] および [Minimum Power Level Assignment] を設定するには、 [Tx Power Control] ウィンドウのフィールドに、RRM で使用される最大および最小の送信電力 を入力します。これらのパラメータの範囲は -10 ~ 30 dBm です。最小値を最大値よりも大き くしたり、最大値を最小値よりも小さくしたりすることはできません。

最大送信電力を設定すると、RRMでは、コントローラに接続されているすべてのアクセスポ イントはこの送信電力レベルを上回ることはできません(電力が RRM TPC またはカバレッジ ホールの検出のどちらで設定されるかは関係ありません)。たとえば、最大送信電力を11 dBm に設定すると、アクセスポイントを手動で設定しない限り、アクセスポイントが11 dBmを上 回って伝送を行うことはありません。

#### チャネルの動的割り当て

同じチャネル上の2つの隣接するアクセスポイントによって、信号のコンテンションや信号の 衝突が発生することがあります。衝突の場合、アクセスポイントではデータが受信されませ ん。この機能は問題になることがあります。たとえば、誰かがカフェで電子メールを読むこと で、近隣の会社のアクセスポイントのパフォーマンスに影響が及ぶような場合です。これらが まったく別のネットワークであっても、チャネル1を使用してカフェにトラフィックが送信さ れることによって、同じチャネルを使用している会社の通信が妨害される可能性があります。 Devicesはアクセスポイントチャネル割り当てを動的に割り当てて、衝突を回避し、キャパシ ティとパフォーマンスを改善することができます。チャネルは、希少な RF リソースの浪費を 防ぐために再利用されます。つまり、チャネル1はカフェから離れた別のアクセスポイントに 割り当てられます。これは、チャネル1をまったく使用しない場合に比べてより効率的です。

deviceの動的チャネル割り当て (DCA) 機能は、アクセスポイント間における隣接するチャネ ルの干渉を最小限に抑える上でも役立ちます。たとえば、チャネル1とチャネル2など、 802.11b/g 帯域でオーバーラップする2つのチャネルは、同時に11または54 Mbpsを使用でき ません。deviceは、チャネルを効果的に再割り当てすることによって、隣接するチャネルを分 離します。

(注) 非オーバーラップチャネル(1、6、11など)だけを使用することをお勧めします。

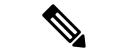

(注) チャネルの変更時に、無線をシャットダウンする必要はありません。

deviceは、さまざまなリアルタイムの RF 特性を検証して、次のようにチャネルの割り当てを 効率的に処理します。

- アクセスポイントの受信エネルギー:各アクセスポイントとその近隣のアクセスポイント 間で測定された受信信号強度。チャネルを最適化して、ネットワークキャパシティを最大 にします。
- ノイズ:ノイズによって、クライアントおよびアクセスポイントの信号の品質が制限されます。ノイズが増加すると、有効なセルサイズが小さくなり、ユーザーエクスペリエンスが低下します。deviceでは、ノイズ源を避けるようにチャネルを最適化することで、システムキャパシティを維持しながらカバレッジを最適化できます。過剰なノイズのためにチャネルが使用できない場合は、そのチャネルを回避できます。
- ・802.11 干渉:干渉とは、不正アクセスポイントや隣接するワイヤレスネットワークなど、 ワイヤレス LAN に含まれない 802.11 トラフィックのことです。Lightweight アクセスポイ ントは、常にすべてのチャネルをスキャンして干渉の原因を調べます。802.11 干渉の量が 定義済みの設定可能なしきい値(デフォルトは 10%)を超えると、アクセスポイントか らdeviceにアラートが送信されます。その場合、deviceでは、RRM アルゴリズムを使用し てチャネルの割り当てを動的に調整することで、干渉がある状況でシステムパフォーマン スを向上させることができます。このような調整によって、隣接する Lightweight アクセ スポイントが同じチャネルに割り当てられることがありますが、この設定は、干渉してい る外部アクセスポイントが原因で使用できないチャネルにアクセスポイントを割り当て たままにしておくよりも効果的です。

また、他のワイヤレスネットワークがある場合、deviceは、他のネットワークを補足する ようにチャネルの使用を変更します。たとえば、チャネル6に1つのネットワークがある 場合、隣接する無線LANはチャネル1または11に割り当てられます。この調整によっ て、周波数の共有が制限され、ネットワークのキャパシティが増加します。チャネルに キャパシティがほとんど残っていない場合、deviceはそのチャネルを回避できます。すべ ての非オーバーラップチャネルが使用される非常に大規模な展開では、deviceでも最適な 処理が行われますが、期待値を設定する際に RF 密度を考慮する必要があります。

・負荷および利用率:利用率の監視が有効な場合、たとえば、ロビーとエンジニアリングエリアを比較して、一部のアクセスポイントが他のアクセスポイントよりも多くのトラフィックを伝送するように展開されていることを、キャパシティの計算で考慮できます。deviceは、パフォーマンスが最も低いアクセスポイントを改善するようにチャネルを割り当てることができます。チャネル構造を変更する際には、負荷を考慮して、現在ワイヤレスLANに存在するクライアントへの影響を最小限に抑えるようにします。このメトリックによって、すべてのアクセスポイントの送信パケットおよび受信パケットの数が追跡されて、アクセスポイントのビジー状態が測定されます。新しいクライアントは過負荷のアクセスポイントを回避し、別のアクセスポイントにアソシエートします。Load and utilizationパラメータはデフォルトでは無効になっています。

deviceは、このRF特性情報をRRMアルゴリズムとともに使用して、システム全体にわたる判断を行います。相反する要求の解決にあたっては、軟判定メトリックを使用して、ネットワーク干渉を最小限に抑えるための最善の方法が選択されます。最終的には、3次元空間における 最適なチャネル設定が実現します。この場合、上下のフロアにあるアクセスポイントが全体的な無線LAN設定において主要な役割を果たします。

(注) 動的周波数選択(DFS)が有効な AP 環境では、DCA チャネルで UNII2 チャネルオプションを 有効にして、デュアル 5 GHz 無線で 100 MHz の分離を許可していることを確認します。

RRM スタートアップモードは、次のような状況で起動されます

- シングルdevice環境では、deviceをアップグレードしてリブートすると、RRMスタートアップモードが起動します。
- マルチdevice環境では、RRM スタートアップモードは、RF グループリーダーが選定されてから起動されます。
- RRM スタートアップ モードは CLI からトリガーできます。

RRM スタートアップモードは、100 分間(10 分間隔で10 回繰り返し)実行されます。RRM スタートアップモードの持続時間は、DCA 間隔、感度、およびネットワークサイズとは関係 ありません。スタートアップモードは、定常状態のチャネル計画に収束するための高感度な (環境に対するチャネルを容易かつ敏感にする)10 回の DCA の実行で構成されます。スタートアップモードが終了した後、DCA は指定した間隔と感度で実行を継続します。

(注) DCA アルゴリズム間隔は1時間に設定されますが、DCA アルゴリズムは常に10分間隔(デフォルト)で実行されます。最初の10サイクルでは10分ごとにチャネル割り当てが行われ、チャネルの変更は、DCA アルゴリズムに従って10分ごとに行われます。その後、DCA アルゴリズムは設定された時間間隔に戻ります。DCA アルゴリズム間隔は定常状態に従うため、DCA 間隔とアンカー時間の両方に共通です。

(注) RF グループメンバーで動的チャネル割り当て(DCA)/伝送パワーコントロール(TPC)がオ フになっていて、RF グループリーダーが自動に設定されている場合、メンバーのチャネルま たは送信パワーは、RF グループリーダーで実行されるアルゴリズムに従って変更されます。

### カバレッジ ホールの検出と修正

RRM カバレッジ ホール検出アルゴリズムは、堅牢な無線パフォーマンスに必要なレベルに達しない無線 LAN の無線カバレッジの領域を検出することができます。この機能によって、 Lightweight アクセス ポイントを追加(または再配置)する必要があるというアラートが生成されます。 RRM 設定で指定されたレベルを下回るしきい値レベル(RSSI、失敗したクライアントの数、 失敗したパケットの割合、および失敗したパケットの数)で Lightweight アクセスポイント上 のクライアントが検出されると、アクセスポイントからdeviceに「カバレッジホール」アラー トが送信されます。このアラートは、ローミング先の有効なアクセスポイントがないまま、ク ライアントで劣悪な信号カバレッジが発生し続けるエリアが存在することを示します。device では、修正可能なカバレッジホールと不可能なカバレッジホールが識別されます。修正可能 なカバレッジホールの場合、deviceでは、その特定のアクセスポイントの送信電力レベルを上 げることによってカバレッジホールが解消されます。送信電力を増加させることが不可能なク ライアントや、電力レベルが静的に設定されているクライアントによって生じたカバレッジ ホールがdeviceによって解消されることはありません。ダウンストリームの送信電力を増加さ せても、ネットワーク内の干渉を増加させる可能性があるからです。

### 無線リソース管理の制約事項

• AP の最大数をすでに保持している RF グループに AP が join しようとすると、デバイスは アプリケーションを拒否し、エラーをスローします。

### **RRM**の設定方法

### ネイバー探索タイプの設定(CLI)

|               | コマンドまたはアクション                                                            | 目的                                                                                  |
|---------------|-------------------------------------------------------------------------|-------------------------------------------------------------------------------------|
| ステップ1         | <b>configure terminal</b><br>例:<br>Device# <b>configure terminal</b>    | グローバル コンフィギュレーション<br>モードを開始します。                                                     |
| ステップ <b>2</b> | ap dot11 {24ghz   5ghz} rrm ndp-type<br>{protected   transparent}<br>例: | ネイバー探索タイプを設定します。デ<br>フォルトでは、モードは「transparent」<br>に設定されます。                           |
|               | デバイス(config)#ap dot11 24ghz rrm<br>ndp-type protected                   | <ul> <li>[protected]:ネイバー探索タイプを<br/>「protected」に設定します。パケッ<br/>トが暗号化されます。</li> </ul> |
|               | アバイス(config)# <b>ap dot11 24ghz rrm</b><br>ndp-type transparent         | • [transparent]:ネイバー探索タイプ<br>を「transparent」に設定します。パ<br>ケットはそのまま送信されます。              |

|       | コマンドまたはアクション               | 目的                     |
|-------|----------------------------|------------------------|
| ステップ3 | end                        | 特権 EXEC モードに戻ります。また、   |
|       | 例:                         | Ctrl+Z キーを押しても、グローバル コ |
|       | Device(config)# <b>end</b> | シノイキュレーションモートを終了できます。  |

### 送信電力制御の設定

#### 送信電力制御のしきい値の設定(CLI)

#### 手順

|       | コマンドまたはアクション                                                 | 目的                                        |
|-------|--------------------------------------------------------------|-------------------------------------------|
| ステップ1 | configure terminal                                           | グローバル コンフィギュレーション                         |
|       | 例:                                                           | モードを開始します。                                |
|       | Device# configure terminal                                   |                                           |
| ステップ2 | ap dot11 {24ghz   5ghz} rrm<br>tpc-threshold threshold_value | 自動電力割り当てのためにRRM が使用<br>する送信電力制御のしきい値を設定しま |
|       | 例:                                                           | す。範囲は-80~-50です。                           |
|       | デバイス(config)# <b>ap dot11 24ghz rrm</b><br>tpc-threshold -60 |                                           |
| ステップ3 | end                                                          | 特権 EXEC モードに戻ります。また、                      |
|       | 例:                                                           | Ctrl+Z キーを押しても、グローバルコ                     |
|       | Device(config)# <b>end</b>                                   | レノイヤユレーション モートを終」で<br>きます。                |

### 送信電力レベルの設定(CLI)

| 十順 | 手 | 順 |
|----|---|---|
|----|---|---|

|       | コマンドまたはアクション                                                  | 目的                                       |
|-------|---------------------------------------------------------------|------------------------------------------|
| ステップ1 | configure terminal                                            | グローバル コンフィギュレーション                        |
|       | 例:                                                            | モードを開始します。                               |
|       | Device# configure terminal                                    |                                          |
| ステップ2 | ap dot11 {24ghz   5ghz} rrm                                   | 802.11の送信電力レベルを設定します。                    |
|       | txpower{trans_power_level   auto   max  <br>min   once}<br>例: | • [trans_power_level]:送信電力レベル<br>を設定します。 |

|       | コマンドまたはアクション                                      | 目的                                   |
|-------|---------------------------------------------------|--------------------------------------|
|       | Device(config)#ap dotl1 24ghz rrm<br>txpower auto | • [auto] : 自動 RF をイネーブルにし<br>ます。     |
|       |                                                   | • [max] : 最大自動 RF 送信電力を設<br>定します。    |
|       |                                                   | • [min]: 最小自動 RF 送信電力を設定<br>します。     |
|       |                                                   | • [once] : 自動 RF を一度だけイネー<br>ブルにします。 |
| ステップ3 | end                                               | 特権 EXEC モードに戻ります。                    |
|       | 例:<br>Device(config)# end                         |                                      |

## 802.11 RRM パラメータの設定

#### 高度な802.11 チャネル割り当てパラメータの設定(CLI)

|       | コマンドまたはアクション                                                                                                    | 目的                                                                                                    |
|-------|----------------------------------------------------------------------------------------------------|----------------------------------------------------------------------------------------------------|
| ステップ1 | <b>configure terminal</b><br>例:<br>Device# <b>configure terminal</b>                                                                                                    | グローバル コンフィギュレーション<br>モードを開始します。                                                                                                    |
| ステップ2 | ap dot11 {24ghz   5ghz} rrm channel<br>cleanair-event sensitivity {high   low  <br>medium}<br>例:<br>デバイス(config) #ap dot11 24ghz rrm<br>channel<br>cleanair-event sensitivity high | <ul> <li>CleanAir のイベント駆動型 RRM パラ<br/>メータを設定します。</li> <li>[High]:電波品質(AQ)値が示す<br/>非Wi-Fi干渉への感度を最高に指定<br/>します。</li> <li>[Low]:電波品質(AQ)値が示す非<br/>Wi-Fi干渉への感度を最低に指定し<br/>ます。</li> <li>[Medium]:電波品質(AQ)値が示<br/>す非Wi-Fi干渉への感度を中間に指<br/>定します。</li> </ul> |

|       | コマンドまたはアクション                                                                                                    | 目的                                                                                                    |
|-------|----------------------------------------------------------------------------------------------------|----------------------------------------------------------------------------------------------------|
| ステップ3 | ap dot11 {24ghz   5ghz} rrm channel dca<br>{   anchor-time   global {auto   once}  <br>interval   min-metric   sensitivity {high  <br>low   medium}} | 802.11 帯域の動的チャネル割り当て<br>(DCA) アルゴリズム パラメータを設<br>定します。<br>・:DCA リストに追加するチャネル                                       |
|       | 例:                                                                                                    | 番号を入力します。                                                                                                    |
|       | デバイス(config)# <b>ap dot11 24ghz rrm</b><br>channel<br>dca interval 2                                                                                 | <ul> <li>[anchor-time]: DCAのアンカー時間<br/>を設定します。範囲は0~23時間<br/>です。</li> </ul>                                        |
|       |                                                                                                    | • [global] : すべての 802.11 Cisco AP<br>の DCA モードを設定します。                                                             |
|       |                                                                                                    | • [auto] : 自動 RF をイネーブル<br>にします。                                                                                  |
|       |                                                                                                    | • [once] : 自動 RF を一度だけイ<br>ネーブルにします。                                                                              |
|       |                                                                                                    | <ul> <li>[interval]: DCA のインターバル値<br/>を設定します。値は1、2、3、4、</li> <li>6、8、12、24時間です。デフォル<br/>ト値0は10分を意味します。</li> </ul> |
|       |                                                                                                    | <ul> <li>[min-metric]: DCA の最小 RSSI エ<br/>ネルギーメトリックを設定します。</li> <li>範囲は -100 ~ -60 です。</li> </ul>                 |
|       |                                                                                                    | <ul> <li>[sensitivity]:環境の変化に対する<br/>DCA 感度レベルを設定します。</li> </ul>                                                  |
|       |                                                                                                    | • [high] : 最高の感度を指定しま<br>す。                                                                                       |
|       |                                                                                                    | • [low] : 最低の感度を指定しま<br>す。                                                                                        |
|       |                                                                                                    | • [medium]:中間の感度を指定し<br>ます。                                                                                       |
| ステップ4 | ap dot<br>11 5ghz rrm channel dca chan-width $\{20 \mid 40 \mid 80\}$                                                                                | 5 GHz 帯域のすべての 802.11 無線に対<br>する DCA チャネル幅を設定します。                                                                  |
|       | 例:                                                                                                    | チャネル幅を [20 MHz]、[40 MHz]、[80<br>MHz]、または[Best]に設定します。チャ                                                           |
|       | デバイス(config)# <b>ap dot11 5ghz rrm</b><br>channel                                                                                                    | ネル幅のデフォルト値は20 MHz です。<br>[Best] のデフォルト値は 80 MHz です。                                                               |

|               | コマンドまたはアクション                                               | 目的                                            |
|---------------|------------------------------------------------------------|-----------------------------------------------|
|               | dca chan-width best                                        | 制約を設定する場合は、事前にチャネル<br>帯域幅を [Best] に設定します。     |
| ステップ5         | ap dot11 {24ghz   5ghz} rrm channel<br>device              | 802.11 チャネル割り当てで、非Wi-Fiデ<br>バイスの継続的な回避を設定します。 |
|               | 例:                                                         |                                               |
|               | デバイス(config)# <b>ap dot11 24ghz rrm</b><br>channel device  |                                               |
| ステップ6         | ap dot11 {24ghz   5ghz} rrm channel<br>foreign             | チャネル割り当てで、外部 AP の 802.11<br>干渉の回避を設定します。      |
|               | 例:                                                         |                                               |
|               | デバイス(config)# <b>ap dotl1 24ghz rrm</b><br>channel foreign |                                               |
| ステップ <b>1</b> | ap dot11 {24ghz   5ghz} rrm channel load                   | チャネル割り当てで、Cisco APの802.11<br>負荷の回避を設定します。     |
|               | 1991 :                                                     |                                               |
|               | デバイス(config)# <b>ap dot11 24ghz rrm</b><br>channel load    |                                               |
| ステップ8         | ap dot11 {24ghz 5ghz} rrm channel noise<br>例:              | チャネル割り当てで、802.11ノイズの回<br>避を設定します。             |
|               | デバイス(config)# <b>ap dot11 24ghz rrm</b><br>channel noise   |                                               |
| ステップ <b>9</b> | end                                                        | 特権 EXEC モードに戻ります。また、<br>Ctrl+7 キーを押しても、グローバルコ |
|               | 例:<br>Device(config)# end                                  | ンフィギュレーション モードを終了で<br>きます。                    |

### 802.11 カバレッジ ホール検出の設定(CLI)

|       | コマンドまたはアクション               | 目的                |
|-------|----------------------------|-------------------|
| ステップ1 | configure terminal         | グローバル コンフィギュレーション |
|       | 例:                         | モードを開始します。        |
|       | Device# configure terminal |                   |

|       | コマンドまたはアクション                                                                                                    | 目的                                                                                                    |
|-------|----------------------------------------------------------------------------------------------------|----------------------------------------------------------------------------------------------------|
| ステップ2 | ap dot11 {24ghz   5ghz} rrm coverage<br>data {fail-percentage   packet-count  <br>rssi-threshold}<br>例:<br>デバイス (config) #ap dot11 24ghz rrm<br>coverage<br>data fail-percentage 60 | <ul> <li>データパケットの 802.11 カバレッジ<br/>ホール検出を設定します。</li> <li>• [fail-percentage]: アップリンクデー<br/>タパケットの 802.11 カバレッジ失<br/>敗率のしきい値を、1 ~ 100% の範<br/>囲で設定します。</li> <li>• [packet-count]: アップリンクデータ<br/>パケットの 802.11 カバレッジ最小<br/>失敗数のしきい値を、1 ~ 255 の範<br/>囲で設定します。</li> <li>• [rssi-threshold]: データパケットの<br/>802.11 最小受信カバレッジレベル<br/>を、-90 ~ -60 dBm の範囲で設定し<br/>ます。</li> </ul> |
| ステップ3 | ap dot11 {24ghz   5ghz} rrm coverage<br>exception global 例外レベル<br>例:<br>デバイス (config) #ap dot11 24ghz rrm<br>coverage<br>exception global 50                                        | 802.11 Cisco AP のカバレッジ例外レベル<br>を、0 ~ 100 % の範囲で設定します。                                                                                                    |
| ステップ4 | ap dot11 {24ghz   5ghz} rrm coverage level<br>global cli_min 例外レベル<br>例:<br>デバイス (config) #ap dot11 24ghz rrm<br>coverage<br>level global 10                                        | 802.11 Cisco AP クライアントの最小例外<br>を、1 ~ 75 の範囲で指定します。                                                                                                    |
| ステップ5 | ap dot11 {24ghz   5ghz} rrm coverage<br>voice {fail-percentage   packet-count  <br>rssi-threshold}<br>例:<br>デバイス (config) #ap dot11 24ghz rrm<br>coverage<br>voice packet-count 10  | <ul> <li>音声パケットの 802.11 カバレッジホー<br/>ル検出を設定します。</li> <li>• [fail-percentage]:アップリンク音声<br/>パケットの 802.11 カバレッジ失敗<br/>率のしきい値を、1~100%の範囲<br/>で設定します。</li> <li>• [packet-count]:アップリンク音声パ<br/>ケットの 802.11 カバレッジ最小失<br/>敗数のしきい値を、1~255 の範囲<br/>で設定します。</li> </ul>                                                                                                    |

|       | コマンドまたはアクション                     | 目的                                                                                                    |
|-------|----------------------------------|----------------------------------------------------------------------------------------------------|
|       |                                  | <ul> <li>[rssi-threshold]:音声パケットの<br/>802.11 最小受信カバレッジレベル<br/>を、-90 ~ -60 dBm の範囲で設定し<br/>ます。</li> </ul> |
| ステップ6 | end<br>例:<br>Device(config)# end | 特権 EXEC モードに戻ります。また、<br>Ctrl+Z キーを押しても、グローバル コ<br>ンフィギュレーション モードを終了で<br>きます。                             |

### 802.11 イベント ロギングの設定(CLI)

|       | コマンドまたはアクション                                                                                                    | 目的                                                                                                    |
|-------|----------------------------------------------------------------------------------------------------|----------------------------------------------------------------------------------------------------|
| ステップ1 | <b>configure terminal</b><br>例:<br>Device# <b>configure terminal</b>                                                                                                    | グローバル コンフィギュレーション<br>モードを開始します。                                                                                                    |
| ステップ2 | ap dot11 24ghz   5ghz rrm logging {channel<br>  coverage   foreign   load   noise  <br>performance   txpower }<br>例:                                                                                     | 各種パラメータに対するイベントロギ<br>ングを設定します。<br>•[channel]: 802.11 チャネル変更ロギ<br>ングモードを設定します。                                                                                                    |
|       | デバイス (config) #ap dot11 24ghz rrm<br>logging channel<br>デバイス (config) #ap dot11 24ghz rrm<br>logging coverage<br>デバイス (config) #ap dot11 24ghz rrm<br>logging foreign                                    | <ul> <li>[coverage]: 802.11 のカバレッジプ<br/>ロファイル ロギング モードを設定<br/>します。</li> <li>[foreign]: 802.11 外部干渉プロファ<br/>イル ロギング モードを設定しま<br/>す。</li> </ul>                                             |
|       | デバイス (config) #ap dot11 24ghz rrm<br>logging load<br>デバイス (config) #ap dot11 24ghz rrm<br>logging noise<br>デバイス (config) #ap dot11 24ghz rrm<br>logging performance<br>デバイス (config) #ap dot11 24ghz rrm | <ul> <li>[load]: 802.11 負荷プロファイルロ<br/>ギングモードを設定します。</li> <li>[noise]: 802.11 ノイズプロファイル<br/>ロギングモードを設定します。</li> <li>[performance]: 802.11 パフォーマン<br/>スプロファイルロギングモードを<br/>設定します。</li> </ul> |
|       | rogging cxpower                                                                                                    | <ul> <li>• [txpower]: 802.11 送信電力変更ロギ<br/>ング モードを設定します。</li> </ul>                                                                                                    |

|       | コマンドまたはアクション               | 目的                    |
|-------|----------------------------|-----------------------|
| ステップ3 | end                        | 特権 EXEC モードに戻ります。また、  |
|       | 例:                         | Ctrl+Z キーを押しても、グローバルコ |
|       | Device(config)# <b>end</b> | シワイキュレーションモードを終了できます。 |

### 802.11 統計情報の監視の設定(CLI)

|               | コマンドまたはアクション                                                           | 目的                                                           |
|---------------|------------------------------------------------------------------------|--------------------------------------------------------------|
| ステップ1         | configure terminal                                                     | グローバル コンフィギュレーション                                            |
|               | 例:                                                                     | モードを開始します。                                                   |
|               | Device# configure terminal                                             |                                                              |
| ステップ <b>2</b> | ap dot11 24ghz   5ghz rrm monitor<br>channel-list{all   country   dca} | noise/interference/rogue などのパラメータ<br>に 802.11 監視チャネル リストを設定し |
|               | 19月:                                                                   |                                                              |
|               | デバイス(config)#ap dotll 24ghz rrm<br>monitor channel-list all            | • [all]: すべてのチャネルを監視しま<br>す。                                 |
|               |                                                                        | • [country]:設定された国コードで使<br>用するチャネルを監視します。                    |
|               |                                                                        | • [dca]:動的なチャネル割り当てで使<br>用されるチャネルを監視します。                     |
| ステップ3         | ap dot11 24ghz   5ghz rrm monitor<br>coverage interval                 | 802.11 のカバレッジ測定間隔を、60 ~<br>3600 秒の範囲で設定します。                  |
|               | 例:                                                                     |                                                              |
|               | デバイス(config) <b>#ap dot11 24ghz rrm</b><br>monitor coverage 600        |                                                              |
| ステップ4         | <b>ap dot11 24ghz   5ghz rrm monitor load</b><br><i>interval</i>       | 802.11 負荷測定間隔を、60~3600 秒の<br>範囲で設定します。                       |
|               | 例:                                                                     |                                                              |
|               | デバイス(config)# <b>ap dot11 24ghz rrm</b><br>monitor load 180            |                                                              |
| ステップ5         | ap dot11 24ghz   5ghz rrm monitor noise<br>interval                    | 802.11 のノイズ測定間隔(チャネルス<br>キャン間隔)を、60 ~ 3600 秒の範囲で             |
|               | 例:                                                                     | 設定します。                                                       |

|               | コマンドまたはアクション                                                 | 目的                                                                           |
|---------------|--------------------------------------------------------------|------------------------------------------------------------------------------|
|               | デバイス(config)# <b>ap dot11 24ghz rrm</b><br>monitor noise 360 |                                                                              |
| ステップ6         | ap dot11 24ghz   5ghz rrm monitor signal<br>interval<br>例:   | 802.11の信号測定間隔(ネイバーパケットの頻度)を、60~3600秒の範囲で設定します。                               |
|               | デバイス(config)#ap dot11 24ghz rrm<br>monitor signal 480        |                                                                              |
| ステップ <b>1</b> | end<br>例:<br>Device(config)# end                             | 特権 EXEC モードに戻ります。また、<br>Ctrl+Z キーを押しても、グローバル コ<br>ンフィギュレーション モードを終了で<br>きます。 |

### 802.11 パフォーマンス プロファイルの設定(CLI)

|       | コマンドまたはアクション                                                                   | 目的                                                  |
|-------|--------------------------------------------------------------------------------|-----------------------------------------------------|
| ステップ1 | configure terminal                                                             | グローバル コンフィギュレーション                                   |
|       | 例:                                                                             | モードを開始します。                                          |
|       | Device# configure terminal                                                     |                                                     |
| ステップ2 | ap dot11 {24ghz   5ghz} rrm profile<br>clients cli_threshold_value             | 802.11 Cisco AP クライアント数のしきい<br>値を、1 ~ 75 の範囲で設定します。 |
|       | 例:                                                                             |                                                     |
|       | Device(config)#ap dot11 24ghz rrm<br>profile clients 20                        |                                                     |
| ステップ3 | ap dot11 {24ghz   5ghz}rrm profile<br>foreign int_threshold_value              | 802.11 外部干渉のしきい値を、0~100<br>%の範囲で設定します。              |
|       | 例:                                                                             |                                                     |
|       | Device(config)#ap dotl1 24ghz rrm<br>profile foreign 50                        |                                                     |
| ステップ4 | <pre>ap dot11 {24ghz   5ghz} rrm profile noise for_noise_threshold_value</pre> | 802.11 外部ノイズのしきい値を、-127<br>~ 0 dBm の範囲で設定します。       |
|       | 7列:                                                                            |                                                     |
|       | Device(config)#ap dotll 24ghz rrm<br>profile noise -65                         |                                                     |

|       | コマンドまたはアクション                                                                                    | 目的                                                                   |
|-------|-------------------------------------------------------------------------------------------------|----------------------------------------------------------------------|
| ステップ5 | ap dot11 {24ghz   5ghz} rrm profile<br>throughput throughput_threshold_value<br>例:              | 802.11 Cisco AP スループットのしきい値<br>を、1000 ~ 10000000 バイト/秒の範囲で<br>設定します。 |
|       | Device(config)# <b>ap dot11 24ghz rrm</b><br><b>profile throughput 10000</b>                    |                                                                      |
| ステップ6 | <b>ap dot11 {24ghz   5ghz} rrm profile</b><br><b>utilization</b> <i>rf_util_threshold_value</i> | 802.11 RF 使用率のしきい値を、0 ~<br>100% の範囲で設定します。                           |
|       | 例:                                                                                              |                                                                      |
|       | Device(config)#ap dot11 24ghz rrm<br>profile utilization 75                                     |                                                                      |
| ステップ1 | end                                                                                             | 特権 EXEC モードに戻ります。                                                    |
|       | 例:                                                                                              |                                                                      |
|       | Device(config)# end                                                                             |                                                                      |

### 高度な 802.11 RRM の設定

チャネル割り当ての有効化(CLI)

| コマンドまたはアクション                                     | 目的                                                                                                    |
|--------------------------------------------------|----------------------------------------------------------------------------------------------------|
| enable                                           | 特権 EXEC モードを開始します。                                                                                                    |
| 例:                                               |                                                                                                    |
| Device# <b>enable</b>                            |                                                                                                    |
| ap dot11 {24ghz   5ghz} rrm<br>channel-update    | シスコ アクセス ポイントごとに 802.11<br>チャネル選択の更新を有効にします。                                                                                                    |
| 例:<br>デバイス# ap dot11 24ghz rrm<br>channel-update | <ul> <li>(注) ap dot11 {24ghz   5ghz} rrm<br/>channel-update を有効にす<br/>ると、DCA アルゴリズムの<br/>チャネル割り当てに対して<br/>トークンが割り当てられま<br/>す。</li> </ul>            |
|                                                  | コマンドまたはアクション<br>enable<br>例:<br>Device# enable<br>ap dot11 {24ghz   5ghz} rrm<br>channel-update<br>例:<br>デバイス# ap dot11 24ghz rrm<br>channel-update |

#### DCA 動作の再開

| 手 | 順      |
|---|--------|
|   | / U.S. |

|       | コマンドまたはアクション                            | 目的                       |
|-------|-----------------------------------------|--------------------------|
| ステップ1 | enable                                  | 特権 EXEC モードを開始します。       |
|       | 例:                                      |                          |
|       | Device# <b>enable</b>                   |                          |
| ステップ2 | ap dot11 {24ghz   5ghz} rrm dca restart | 802.11 無線の DCA サイクルを再開しま |
|       | 例:                                      | す。                       |
|       | デバイス# ap dot11 24ghz rrm dca restart    |                          |

#### 電力割り当てパラメータの更新 (CLI)

手順

|       | コマンドまたはアクション                                  | 目的                                   |
|-------|-----------------------------------------------|--------------------------------------|
| ステップ1 | enable                                        | 特権 EXEC モードを開始します。                   |
|       | 例:                                            |                                      |
|       | Device# <b>enable</b>                         |                                      |
| ステップ2 | ap dot11 {24ghz   5ghz} rrm txpower<br>update | 各シスコアクセスポイントの 802.11 送<br>信電力を更新します。 |
|       | 例:                                            |                                      |
|       | デバイス# ap dot11 24ghz rrm txpower<br>update    |                                      |

## RF グループ内の不正アクセス ポイント検出の設定

### RF グループ内の不正アクセス ポイント検出の設定(CLI)

始める前に

RFグループ内の各組み込みコントローラに同じRFグループ名が設定されていることを確認します。
# 

(注) この名前は、すべてのビーコンフレーム内の認証 IE を確認するために使用されます。組み込 みコントローラに異なる名前が設定されている場合は、誤アラームが生成されます。

|               | コマンドまたはアクション                                                                                                    | 目的                                                                                                    |
|---------------|----------------------------------------------------------------------------------------------------|----------------------------------------------------------------------------------------------------|
| ステップ1         | <b>例</b> :<br>デバイス#                                                                                                    | 組み込みコントローラに接続されたすべ<br>てのアクセスポイントについて、次の手<br>順を実行します。                                                                                 |
|               |                                                                                                    | •[monitor]: AP モードをモニター<br>モードに設定します。                                                                                                |
|               |                                                                                                    | • [clear] : AP モードをサイトに基づ<br>いてローカルまたはリモートにリ<br>セットします。                                                                              |
|               |                                                                                                    | ・[sensor]: AP モードをセンサーモー<br>ドに設定します。                                                                                                 |
|               |                                                                                                    | ・[sniffer]: APモードをワイヤレスス<br>ニファモードに設定します。                                                                                            |
| ステップ <b>2</b> | end<br>例:<br>Device(config)# end                                                                                            | 特権 EXEC モードに戻ります。また、<br>Ctrl+Z キーを押しても、グローバル コ<br>ンフィギュレーション モードを終了で<br>きます。                                                         |
| ステップ3         | <b>configure terminal</b><br>例:<br>Device# <b>configure terminal</b>                                                        | グローバル コンフィギュレーション<br>モードを開始します。                                                                                                    |
| ステップ4         | wireless wps ap-authentication<br>例:<br>デバイス (config)# wireless wps<br>ap-authentication                                    | 不正なアクセスポイントの検出をイネー<br>ブルにします。                                                                                                    |
| ステップ5         | wireless wps ap-authentication threshold<br>value<br>例:<br>デバイス (config)# wireless wps<br>ap-authentication<br>threshold 50 | 不正アクセス ポイント アラームが生成<br>されるタイミングを指定します。検出期<br>間内にしきい値(無効な認証 IE を含む<br>アクセス ポイント フレームの数を示し<br>ます)に達した場合またはしきい値を超<br>えた場合に、アラームが生成されます。 |

| <br>コマンドまたはアクション | 目的                               |                                                                                                    |
|------------------|----------------------------------|----------------------------------------------------------------------------------------------------|
|                  | しきい値の<br>フォルトの<br>の誤判定を<br>い値に設定 | )有効範囲は1~255で、デ<br>)しきい値は1です。アラーム<br>:防止するには、しきい値を高<br>こしてください。                                                                        |
|                  | (注)                              | <b>RF</b> グループ内のすべての組<br>み込みコントローラで、不<br>正アクセスポイントの検出<br>としきい値を有効にしま<br>す。                                                            |
|                  | (注)                              | 不正アクセスポイントの検<br>出が有効になっていない組<br>み込みコントローラがRFグ<br>ループ内にある場合、この<br>機能が無効になっている組<br>み込みコントローラ上のア<br>クセスポイントは不正アク<br>セスポイントとして報告さ<br>れます。 |

# RRM パラメータと RF グループ ステータスの監視

### RRM パラメータの監視

表14:無線リソース管理を監視するためのコマンド

| コマンド                         | 説明                                      |
|------------------------------|-----------------------------------------|
| show ap dot11 24ghz channel  | 802.11bチャネル割り当ての設定および統計情報を表示します。        |
| show ap dot11 24ghz coverage | 802.11b カバレッジの設定と統計情報を表示します。            |
| show ap dot11 24ghz group    | 802.11b グループ化の設定と統計情報を表示します。            |
| show ap dot11 24ghz logging  | 802.11b イベント ロギングの設定と統計情報を表示します。        |
| show ap dot11 24ghz monitor  | 802.11b モニタリングの設定および統計情報を表示します。         |
| show ap dot11 24ghz profile  | すべての Cisco AP の 802.11b プロファイル情報を表示します。 |
| show ap dot11 24ghz summary  | 802.11b Cisco AP の設定と統計情報を表示します。        |
| show ap dot11 24ghz txpower  | 802.11b 送信電力制御の設定と統計情報を表示します。           |

L

| コマンド                        | 説明                                      |
|-----------------------------|-----------------------------------------|
| show ap dot11 5ghz channel  | 802.11aチャネル割り当ての設定および統計情報を表示します。        |
| show ap dot11 5ghz coverage | 802.11a カバレッジの設定と統計情報を表示します。            |
| show ap dot11 5ghz group    | 802.11a グループ化の設定と統計情報を表示します。            |
| show ap dot11 5ghz logging  | 802.11a イベント ロギングの設定と統計情報を表示します。        |
| show ap dot11 5ghz monitor  | 802.11a モニターリングの設定および統計情報を表示します。        |
| show ap dot11 5ghz profile  | すべての Cisco AP の 802.11a プロファイル情報を表示します。 |
| show ap dot11 5ghz summary  | 802.11a Cisco AP の設定と統計情報を表示します。        |
| show ap dot11 5ghz txpower  | 802.11a 送信電力制御の設定と統計情報を表示します。           |

### RF グループ ステータスの確認 (CLI)

ここでは、RF グループ ステータスの新しいコマンドについて説明します。 次のコマンドを使用して、の RF グループ ステータスを確認できます。

表 **15**: アグレッシブ ロード バランシング コマンドの確認

| コマンド                         | 目的                                                        |
|------------------------------|-----------------------------------------------------------|
| show ap dot11 5ghz group     | 802.11a RF ネットワークの RF グループ リーダーであるコントロー<br>ラの名前が表示されます。   |
| show ap dot11 24ghz<br>group | 802.11b/g RF ネットワークの RF グループ リーダーであるコント<br>ローラの名前が表示されます。 |

# 例:RFグループの設定

次に、RF グループ名を設定する例を示します。

デバイス# configure terminal デバイス(config)# wireless rf-network test1 デバイス(config)# ap dot11 24ghz shutdown デバイス(config)# end デバイス # show network profile 5 次に、RF グループ内の不正アクセス ポイントの検出を設定する例を示します。

デバイス#

```
デバイス# end
デバイス# configure terminal
デバイス(config)# wireless wps ap-authentication
デバイス(config)# wireless wps ap-authentication threshold 50
デバイス(config)# end
```

### ED-RRM について

突発的干渉は、ネットワーク上に突然発生する干渉であり、おそらくは、あるチャネル、また はある範囲内のチャネルが完全に妨害を受けます。Cisco CleanAir のイベント駆動型 RRM 機能 を使用すると、電波品質(AQ)に対してしきい値を設定できます。しきい値を超過した場合 には、影響を受けたアクセスポイントに対してチャネル変更がただちに行われます。ほとんど の RF 管理システムでは干渉を回避できますが、この情報がシステム全体に伝搬するには時間 を要します。Cisco CleanAir では AQ 測定値を使用してスペクトラムを連続的に評価するため、 対応策を 30 秒以内に実行します。たとえば、アクセスポイントがビデオ カメラからの干渉を 受けた場合は、そのカメラが動作し始めてから 30 秒以内にチャネル変更によってアクセスポ イントを回復させることができます。

### Cisco ワイヤレス LAN コントローラでの ED-RRM の設定(CLI)

#### 手順

ステップ1 次のコマンドを入力して、Cisco CleanAir 対応のアクセス ポイントで非常に高いレベルの干渉 が検出された場合に、イベント駆動型無線リソース管理(RRM)の実行がトリガーされるよう 設定します。

> **ap dot11** {**24ghz** | **5ghz**} **rrm channel cleanair-event** : 802.11 の Cisco Lightweight アクセス ポイ ントの CleanAir による RRM パラメータを設定します。

**ap dot11 {24ghz|5ghz} rrm channel cleanair-event sensitivity {low | medium | high | custom} :** 802.11 の Cisco Lightweight アクセス ポイントの CleanAir による RRM 感度を設定します。デ フォルトの選択は、Medium です。

**ap dot11 {24ghz|5ghz} rrm channel cleanair-event rogue-contribution**:不正な寄与を有効にします。

**ap dot11 {24ghz|5ghz} rrm channel cleanair-event rogue-contribution duty-cycle** *thresholdvalue*: 不正な寄与のしきい値を設定します。値の範囲は1~99で、デフォルトの値は80です。

ステップ2 次のコマンドを入力して、変更を保存します。

#### write memory

ステップ3 次のコマンドを入力して、802.11a/n/ac または 802.11b/g/n ネットワークに対する CleanAir の設 定を確認します。

show ap dot11 {24ghz | 5ghz} cleanair config

以下に類似した情報が表示されます。

Cisco ワイヤレス LAN コントローラでの ED-RRM の設定(CLI)

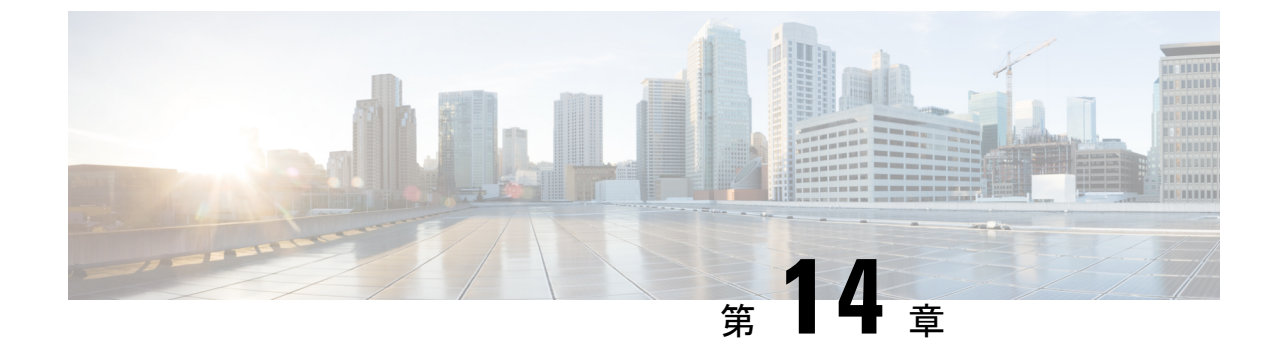

# カバレッジ ホール検出

・カバレッジホールの検出と修正 (279ページ)

## カバレッジ ホールの検出と修正

RRM カバレッジホール検出アルゴリズムは、堅牢な無線パフォーマンスに必要なレベルに達しない無線 LAN の無線カバレッジの領域を検出することができます。この機能によって、 Lightweight アクセスポイントを追加(または再配置)する必要があるというアラートが生成されます。

RRM 設定で指定されたレベルを下回るしきい値レベル(RSSI、失敗したクライアントの数、 失敗したパケットの割合、および失敗したパケットの数)で Lightweight アクセス ポイント上 のクライアントが検出されると、アクセスポイントからdeviceに「カバレッジホール」アラー トが送信されます。このアラートは、ローミング先の有効なアクセスポイントがないまま、ク ライアントで劣悪な信号カバレッジが発生し続けるエリアが存在することを示します。device では、修正可能なカバレッジホールと不可能なカバレッジホールが識別されます。修正可能 なカバレッジホールの場合、deviceでは、その特定のアクセスポイントの送信電力レベルを上 げることによってカバレッジホールが解消されます。送信電力を増加させることが不可能なク ライアントや、電力レベルが静的に設定されているクライアントによって生じたカバレッジ ホールがdeviceによって解消されることはありません。ダウンストリームの送信電力を増加さ せても、ネットワーク内の干渉を増加させる可能性があるからです。

### カバレッジホールの検出の設定(GUI)

クライアントアカウンティングを設定するには、次の手順に従います。

手順

ステップ1 [Configuration] > [Radio Configurations] > [RRM] をクリックします。

このページでは、802.11 a/n/ac(5 GHz)および 802.11 b/g/n(2.4 GHz)無線の無線リソース管理パラメータと、フレキシブル ラジオ アサインメントのパラメータを設定できます。

ステップ2 [Enable Coverage Hole Detection] チェックボックスをオンにします。

カバレッジホール検出を有効にします。

### カバレッジホール検出の設定(CLI)

カバレッジホール検出(CHD)は、APによって監視されるアップストリームのRSSIメトリックに基づきます。

CHD を設定するには、次の手順に従います。

#### 始める前に

設定を適用する前に、802.11 ネットワークを無効にしてください。

|       | コマンドまたはアクション                                                                                                    | 目的                                                                                                    |
|-------|----------------------------------------------------------------------------------------------------|----------------------------------------------------------------------------------------------------|
| ステップ1 | ap dot11 {24ghz 5ghz} rrm coverage data<br>{fail-percentage   packet-count  <br>rssi-threshold}<br>例:<br>Device(config)# ap dot11 24ghz rrm<br>coverage<br>data fail-percentage 60 | <ul> <li>データパケットの802.11カバレッジレベルを設定します。</li> <li>• [fail-percentage]:アップリンクデータパケットの802.11カバレッジ失敗率のしきい値を、1~100%の範囲で設定します。</li> <li>• [packet-count]:アップリンクデータパケットの802.11カバレッジ最小失敗数のしきい値を、1~255の範囲で設定します。</li> <li>• [rssi-threshold]:データパケットの802.11最小受信カバレッジレベルを、-90~-60 dBmの範囲で設定します。</li> </ul> |
| ステップ2 | ap dot11 {24ghz   5ghz} rrm coverage<br>exception global 例外レベル<br>例:                                                                                                    | 802.11 Cisco AP のカバレッジ例外レベル<br>を、0 ~ 100 % の範囲で設定します。                                                                                                    |
|       | Device(config)# ap dotll 24ghz rrm<br>coverage<br>exception global 50                                                                                                    |                                                                                                    |

|       | コマンドまたはアクション                                                                                                    | 目的                                                                                                    |
|-------|----------------------------------------------------------------------------------------------------|----------------------------------------------------------------------------------------------------|
| ステップ3 | ap dot11{24ghz 5ghz}rrm coverage level<br>global cli_min 例外レベル<br>例:<br>Device(config)# ap dot11 24ghz rrm<br>coverage<br>level global 10                                           | 802.11 Cisco AP クライアントの最小例外<br>を、1 ~ 75 の範囲で指定します。                                                                                                    |
| ステップ4 | ap dot11 {24ghz   5ghz} rrm coverage<br>voice {fail-percentage   packet-count  <br>rssi-threshold}<br>例:<br>Device(config)# ap dot11 24ghz rrm<br>coverage<br>voice packet-count 10 | <ul> <li>音声パケットの 802.11 カバレッジホー<br/>ル検出を設定します。</li> <li>• [fail-percentage]: アップリンク音声<br/>パケットの 802.11 カバレッジ失敗<br/>率のしきい値を、1 ~ 100% の範囲<br/>で設定します。</li> <li>• [packet-count]: アップリンク音声パ<br/>ケットの 802.11 カバレッジ最小失<br/>敗数のしきい値を、1 ~ 255 の範囲<br/>で設定します。</li> <li>• [rssi-threshold]: 音声パケットの<br/>802.11 最小受信カバレッジレベル<br/>を、-90 ~ -60 dBm の範囲で設定し<br/>ます。</li> </ul> |
| ステップ5 | end<br>例:<br>Device(config)# end                                                                                                    | 特権 EXEC モードに戻ります。また、<br>Ctrl+Z キーを押しても、グローバル コ<br>ンフィギュレーション モードを終了で<br>きます。                                                                                                    |
| ステップ6 | show ap dot11 {24ghz   5ghz} coverage<br>例:<br>Device# show ap dot11 5ghz coverage                                                                                                  | CHD の詳細を表示します。                                                                                                    |

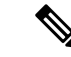

(注) 5 秒間で失敗したパケットの数と割合の両方が、packet-count および fail-rate コマンドに入力 された値を超える場合、クライアントは事前アラーム状態にあると判断されます。コントロー ラでは、この情報を使用して、真のカバレッジホールと偽のカバレッジホールが区別されま す。false positive は通常、大部分のクライアントに実装されているローミングロジックが不適 切であることが原因です。90 秒間で失敗したクライアントの数と割合の両方が、coverage level global および coverage exception global コマンドで入力された値を満たすか、これを超えてい る場合、カバレッジホールが検出されます。コントローラでは、カバレッジホールが修正可 能かどうかが判断され、適切な場合は、その特定のアクセスポイントの送信電力 レベルを上 げることによってカバレッジホールが解消されます。

### RF タグ プロファイルの CHD の設定(GUI)

#### 手順

ステップ1 [Configuration] > [Radio Configurations] > [RRM] を選択します。 ステップ2 [Coverage] タブで、[Enable Coverage Hole Detection] チェックボックスをオンにします。 [Data Packet Count] フィールドに、データ パケットの数を入力します。 ステップ3 ステップ4 [Data Packet Percentage] フィールドに、データパケットの割合を入力します。 ステップ5 [Data RSSI Threshold] フィールドに、実際の値をdBm 単位で入力します。値の範囲は-60~-90 dBm です。デフォルト値は -80 dBm です。 [Voice Packet Count] フィールドに、音声データパケットの数を入力します。 ステップ6 ステップ1 [Voice Packet Percentage] フィールドに、音声データパケットの割合を入力します。 ステップ8 [Voice RSSI Threshold] フィールドに、実際の値を dBm 単位で入力します。値の範囲は -60 ~ -90 dBm です。デフォルト値は -80 dBm です。 [Minimum Failed Client per AP] フィールドに、信号対雑音比(SNR)がカバレッジしきい値よ ステップ9 り低い AP 上の最小クライアント数を入力します。値の範囲は1~75 で、デフォルト値は3 です。 ステップ10 [Percent Coverage Exception Level per AP] フィールドに、目的のカバレッジしきい値未満で動作 しているアクセスポイントの無線上におけるクライアントの最大必要割合を入力し、[Apply] をクリックします。値の範囲は0~100%で、デフォルト値は25%です。 **ステップ11** [Apply] をクリックします。

### RF プロファイルの CHD の設定(CLI)

RF プロファイルのカバレッジホール検出(CHD)を設定するには、次の手順を実行します。

#### 始める前に

RF プロファイルがすでに作成されていることを確認します。

|               | コマンドまたはアクション                                                          | 目的                                           |
|---------------|-----------------------------------------------------------------------|----------------------------------------------|
| ステップ1         | configure terminal                                                    | グローバル コンフィギュレーション                            |
|               | 例:                                                                    | モードを開始します。                                   |
|               | Device# configure terminal                                            |                                              |
| ステップ2         | ap dot11 {24ghz   5ghz } rf-profile<br>rf-profile-tag                 | データ パケットの 802.11 カバレッジ<br>ホール検出を設定します。       |
|               | 例:                                                                    |                                              |
| _             | Device(config)# ap dotll 24ghz<br>rf-profile<br>alpha-rfprofile-24ghz |                                              |
| ステップ <b>3</b> | <b>coverage data rssi threshold</b><br><i>threshold-value</i>         | アクセス ポイントが受信したデータ パ<br>ケットの最小 RSSI 値を設定します。有 |
|               | 例:                                                                    | 効な値の範囲は -90 ~ -60 dBm です。                    |
|               | Device(config-rf-profile)# coverage<br>data rssi<br>threshold -80     |                                              |
| ステップ4         | end                                                                   | 特権 EXEC モードに戻ります。                            |
|               | 例:                                                                    |                                              |
|               | Device(config-rf-profile)# end                                        |                                              |
| ステップ5         | show ap dot11 24ghz rf-profile summary                                | 使用可能な RF プロファイルのサマリー                         |
|               | 例:                                                                    | を表示します。                                      |
|               | Device# show ap dotl1 24ghz<br>rf-profile summary                     |                                              |

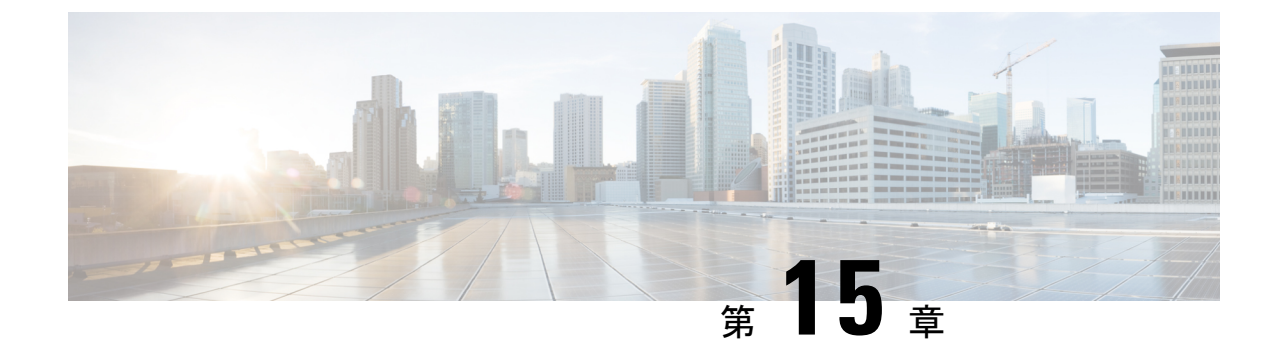

# シスコ フレキシブル ラジオ アサインメン ト

- •フレキシブルラジオアサインメントについて(285ページ)
- FRA 無線の設定 (CLI) (287 ページ)
- FRA 無線の設定(GUI) (289 ページ)

## フレキシブル ラジオ アサインメントについて

フレキシブル ラジオアサインメント (FRA) は、AP に含まれるデュアルバンド無線を利用し ます。FRA は、ネイバー探索プロトコル (NDP) の測定値を分析するために RRM に追加され た新機能で、ネットワークにおける新しいフレキシブルラジオ (2.4 GHz、5 GHz、またはモニ ター)の役割を決定するために使用されるハードウェアを管理します。

従来のレガシーデュアルバンド AP では、常に無線スロットが 2 つあり(帯域ごとに 1 スロットずつ)、サービスを提供している帯域別に整理されていました(スロット 0 = 802.11b/g/n、スロット 1 = 802.11a/n/ac)。

#### 2.4 GHz または 5 GHz 帯域での XOR サポート

フレキシブル ラジオ (XOR) は、2.4 GHz または 5 GHz 帯域の利用、もしくは同一 AP 上での 両帯域の受動的な監視機能を提供します。提供される AP モデルはデュアル 5 GHz 帯の動作に 対応できるように設計されており、専用のマクロ/マイクロ アーキテクチャをサポートする Cisco AP 「i」モデルと、マクロ/マクロ アーキテクチャをサポートする「e」および「p」モデ ルがあります。

内部アンテナ(「i」シリーズモデル)でFRAを使用すると、2つの5GHz 無線をマイクロ/マ クロセルモードで使用できます。外部アンテナ(「e」モデルと「p」モデル)でFRAを使用 すると、2つの完全に分離したマクロセル(ワイドエリアセル)または2つのマイクロセル (スモールセル)を作成できるようにアンテナを配置し、HDX または任意の組み合わせを実 現できます。

FRA は、2.4 Ghz 無線の冗長性の測定値の計算や維持を行い、COF(Coverage Overlap Factor) と呼ばれる新しい測定メトリックとして示します。

この機能は既存の RRM に統合され、レガシー AP との混在環境で動作します。「AP モード」 の選択では、AP 全体(スロット0 およびスロット1)が、以下を含む複数の動作モードのい ずれかに設定されます。

- •ローカルモード
- •モニターモード
- FlexConnect モード
- •スニファモード
- Spectrum Connect モード

XOR が導入される前は、AP のモードを変更すると、AP 全体、つまり両方の無線スロット0 およびスロット1に変更が伝達されていました。スロット0の位置に XOR 無線を追加するこ とで、1つの無線インターフェイスを以前のモードの多くで動作させることができ、AP 全体 を1つのモードに配置する必要がなくなりました。この概念を1つの無線レベルに適用する場 合、「ロール」と呼ばれます。現在は次の3つのロールを割り当てることができます。

- ・クライアント サービス モード
- •2.4 GHz(1) または 5 GHz(2)
- Monitor-Monitor モード (3)

(注)

- 「モード」: AP 全体(スロット0とスロット1)に割り当てられます。
  - 「ロール」:単一の無線インターフェイス(スロット0)に割り当てられます。

#### FRA の利点

- •2.4 GHz 過剰カバレッジの問題を解決。
- •2つの異なる 5-GHz セルを作成して使用可能な通信時間を倍増。
- •1つのイーサネットドロップを持つ1つの AP が2つの5 GHz AP のように機能可能。
- 通信時間を効率化させるためのマクロ/マイクロセルの概念の導入。
- より大きなカバレッジセル内の1つのエリアにより多くの帯域幅を適用可能。
- 非線形トラフィックの処理に使用可能。
- •1 つの AP での High Density Experience (HDX) の向上。
- 対応するユーザーがXOR無線をバンドサービスクライアントモードまたはモニターモー ドで選択可能。

# FRA 無線の設定 (CLI)

| 手順                             |                                                                                                    |                                                                                                    |
|--------------------------------|----------------------------------------------------------------------------------------------------|----------------------------------------------------------------------------------------------------|
|                                | コマンドまたはアクション                                                                                                    | 目的                                                                                                    |
| ステップ1                          | enable<br>例:<br>Device# enable                                                                                                    | 特権 EXEC モードを開始します。                                                                                                    |
| ステップ2<br><br>ステップ3             | configure terminal<br>例:<br>デバイス# configure terminal<br>[no] ap fra<br>例:<br>デバイス(config)# [no] ap fra                                                 | グローバル コンフィギュレーション<br>モードを開始します。<br>AP 上で FRA を有効または無効にしま<br>す。                                                                                                    |
| ステップ <b>4</b><br>ステップ <b>5</b> | ap fra interval<br>例:<br>デバイス(config)# ap fra interval 3<br>ap fra sensitivity {high   medium   low}<br>例:<br>デバイス(config)# ap fra sensitivity<br>high | <ul> <li>FRAの間隔を時間単位で設定します。</li> <li>範囲は1~24時間です。</li> <li>(注) FRA間隔は、設定済みの<br/>RRM間隔よりも長くする<br/>必要があります。</li> <li>FRA感度を設定します。</li> <li>high: FRAカバレッジのオーバー<br/>ラップ感度をhighに設定します。</li> <li>medium: FRAカバレッジのオー<br/>バーラップ感度を medium に設定<br/>します。</li> <li>low: FRAカバレッジのオーバー<br/>ラップ感度を low に設定します。</li> </ul> |
| ステップ6                          | end<br>例:<br>デバイス(config)# end                                                                                                    | 特権 EXEC モードに戻ります。また、<br>Ctrl+Z キーを押しても、グローバルコ<br>ンフィギュレーションモードを終了で<br>きます。                                                                                                    |
| ステップ <b>1</b>                  | ap fra revert {all   auto-only} {auto  <br>static}<br>例:<br>デバイス# ap fra revert all auto                                                               | <ul> <li>XOR 無線状態をロールバックします。</li> <li>• all: すべての XOR 無線を元に戻します。</li> </ul>                                                                                                    |

#### Catalyst アクセスポイント、IOS XE Bengaluru 17.7.x 上の Cisco 組み込みワイヤレスコントローラのコンフィギュレーション ガイド

|               | コマンドまたはアクション                                                                                | 目的                                                                                                    |
|---------------|---------------------------------------------------------------------------------------------|----------------------------------------------------------------------------------------------------|
|               |                                                                                             | <ul> <li>auto-only:現在自動バンド選択になっている XOR 無線のみを元に戻します。</li> <li>auto:XOR 無線を自動バンド選択モードに設定します。</li> <li>static:XOR 無線を静的 2.4 GHz 帯域に設定します。</li> </ul> |
| ステップ8         | show ap dot11 {24ghz   5ghz} summary                                                        | 802.11 Cisco AP の構成と統計を表示し                                                                                                    |
|               | 例:                                                                                          |                                                                                                    |
|               | TATA A show ap dotli 5ghz summary                                                           |                                                                                                    |
| ステップ <b>9</b> | デバイス# show ap fra                                                                           | 現在の FRA 構成を表示します。<br>                                                                                                    |
|               | 例:                                                                                          |                                                                                                    |
|               | デバイス# show ap fra                                                                           |                                                                                                    |
|               | FRA State<br>: Disabled<br>FRA Sensitivity<br>: medium (95%)<br>FRA Interval<br>: 1 Hour(s) |                                                                                                    |
|               | AP Name MAC Address<br>Slot ID Current-Band COF %<br>Suggested Mode                         |                                                                                                    |
|               | AP00A6.CA36.295A 006b.f09c.8290<br>0 2.4GHz None<br>2.4GHz                                  | *                                                                                                    |
|               | COF : Coverage Overlap Factor                                                               |                                                                                                    |
|               | test_machine#                                                                               |                                                                                                    |
| ステップ10        | show ap name <i>ap-name</i> config dot11<br>dual-band                                       | 特定の AP における現在の 802.11 デュ<br>アルバンドパラメータを表示します。                                                                                                    |
|               | 例:                                                                                          |                                                                                                    |
|               | デバイス# show ap name config dot11<br>dual-band                                                |                                                                                                    |

### FRA 無線の設定(GUI)

手順

- ステップ1 [Configuration] > [Radio Configurations] > [RRM] > [FRA] を選択します。
- **ステップ2** [Flexible Radio Assignment] ウィンドウで、FRA ステータスを有効にし、各 AP の重複する 2.4 GHz または 5 GHz カバレッジを確認し、[FRA Status] フィールドで [Enabled] を選択します。 デフォルトでは、FRA ステータスは無効になっています。
- ステップ3 [FRA Interval]ドロップダウンリストで、[FRA run interval]を選択します。間隔の値の範囲は1
   ~ 24 時間です。FRA ステータスを有効にした後でのみ、[FRA run interval] の値を選択できます。
- ステップ4 [FRA Sensitivity]ドロップダウン リストで、無線を冗長と見なすために必要なカバレッジ オーバーラップ係数 (COF) のパーセンテージを選択します。FRA ステータスを有効にした後にのみ、サポートされている値を選択できます。

次の値がサポートされています。

- [Low] : 100%
- [Medium] (デフォルト) : 95%
- [High] : 90%

[Last Run] フィールドと [Last Run Time] フィールドには、FRA が最後に実行された時刻と、 FRA が実行された時刻が表示されます。

ステップ5 [Client Aware] チェックボックスをオンにして、冗長性に関する決定をします。

有効になっている場合、[Client Aware]機能により、5 GHzの専用無線がモニターされ、クライ アントの負荷が事前に設定されたしきい値を超えると、フレキシブル ラジオ アサインメント がモニターロールから5 GHzのロールに自動的に変わり、オンデマンドでセルのキャパシティ が効率的に倍増されます。容量の心配がなくなり、Wi-Fiの負荷が正常に戻ると、無線で前の ロールが再開されます。

ステップ6 [Client Select] フィールドに、クライアント選択の値を入力します。有効な値の範囲は0~100% です。デフォルト値は 50% です。

つまり、専用の 5 GHz インターフェイスのチャネル使用率が 50% に達すると、モニターロー ルのデュアルバンドインターフェイスから 5 GHz クライアントサービスロールへの移行がト リガーされます。

ステップ7 [Client Reset] フィールドに、クライアントのリセット値を入力します。有効な値の範囲は0~ 100% です。デフォルト値は5パーセントです。

> APがデュアル5GHzAPとして動作し始めると、この設定により、デュアルバンド無線をモニ ターロールにリセットするために必要な無線の合計チャネル使用率が減少します。

ステップ8 [Apply] をクリックして、設定を保存します

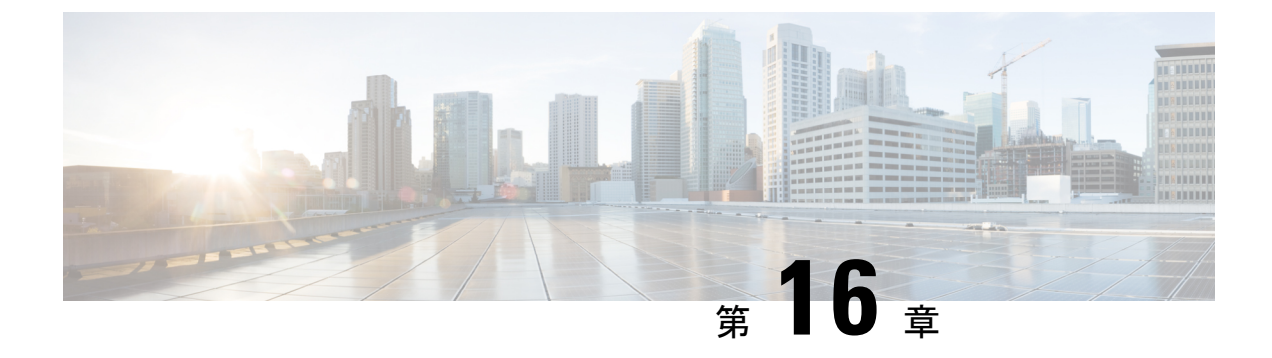

## XOR 無線サポート

- デュアルバンド無線サポートについて (291ページ)
- デフォルトの XOR 無線サポートの設定 (292 ページ)
- ・指定したスロット番号に対する XOR 無線サポートの設定(GUI) (294 ページ)
- ・指定したスロット番号に対する XOR 無線サポートの設定 (295 ページ)

### デュアルバンド無線サポートについて

Cisco 2800、3800、4800、および 9120 シリーズの AP モデルのデュアルバンド(XOR) 無線 は、2.4 GHz または 5 GHz 帯域を利用、または同一 AP 上での両帯域を受動的に監視する機能 を提供します。これらの AP は、クライアントに 2.4 GHz および 5 GHz 帯域でサービスを提供 するように設定できます。または、メインの 5 GHz 無線がクライアントにサービスを提供しな がら、フレキシブル無線で 2.4 GHz 帯と 5 GHz 帯の両方を順次スキャンします。

Cisco 9120 AP までの Cisco AP はデュアル 5 GHz 帯域の動作に対応できるように設計されており、専用のマクロ/マイクロアーキテクチャをサポートするiモデルと、マクロ/マクロをサポートする e および p モデルがあります。Cisco 9130AXI AP および Cisco 9136 AP はデュアル 5 GHz 動作をマイクロ/Messo セルとしてサポートします。

無線が帯域間を移動する場合(2.4 GHz から 5 GHz へ、またはその逆)、無線間で最適な分散 を実現するには、クライアントをステアリングする必要があります。AP に 5 GHz 帯域の無線 が 2 つある場合、フレキシブル ラジオ アサインメント(FRA)アルゴリズムに含まれるクラ イアント ステアリング アルゴリズムを使用して、同じ帯域の共存無線間でクライアントをス テアリングします。

XOR 無線のサポートのステアリングは、手動または自動で行うことができます。

- ・無線での帯域の手動ステアリング:XOR 無線の帯域は手動でのみ変更できます。
- ・無線でのクライアントおよび帯域の自動ステアリングは、サイトの要件に従って帯域構成 を監視および変更する FRA 機能によって管理されます。

(注) スロット1で静的チャネルが設定されている場合、RF 測定は実行されないため、デュアルバンド無線スロット0は5 GHz 無線でのみ移動し、モニターモードには移動しません。

スロット1の無線が無効になっている場合、RF 測定は実行されず、デュアルバンド無線のスロット0は 2.4 GHz 無線のみになります。

### デフォルトの XOR 無線サポートの設定

#### 始める前に

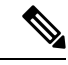

(注)

デフォルトの無線とは、スロット0でホストされている XOR 無線を指します。

|               | コマンドまたはアクション                                                               | 目的                                         |
|---------------|----------------------------------------------------------------------------|--------------------------------------------|
| ステップ1         | enable                                                                     | 特権 EXEC モードを開始します。                         |
|               | 例:                                                                         |                                            |
|               | デバイス# enable                                                               |                                            |
| ステップ <b>2</b> | ap name ap-name dot11 dual-band<br>antenna ext-ant-gain antenna_gain_value | 特定のシスコ アクセス ポイントの<br>802.11 デュアルバンドアンテナを設定 |
|               | 例:                                                                         | します。                                       |
|               | デバイス# ap name <i>ap-name</i> dot11<br>dual-band antenna ext-ant-gain 2     | <i>antenna_gain_value</i> :有効な範囲は0~40です。   |
| ステップ <b>3</b> | ap name ap-name [no] dot11 dual-band<br>shutdown                           | 特定のシスコ アクセス ポイントでデ<br>フォルトのデュアルバンド無線を      |
|               | 例:                                                                         | ンヤットタリンしよす。<br>                            |
|               | デバイス# ap name <i>ap-name</i> dot11<br>dual-band shutdown                   | 無線を有効にするには、このコマンド<br>の <b>no</b> 形式を使用します。 |
| ステップ4         | ap name ap-name dot11 dual-band role<br>manual client-serving              | シスコアクセスポイントでクライアン<br>トサービングモードに切り替えます。     |
|               | 例:                                                                         |                                            |
|               | デバイス# ap name <i>ap-name</i> dot11<br>dual-band role manual client-serving |                                            |
| ステップ5         | ap name ap-name dot11 dual-band band<br>24ghz                              | 2.4 GHz 無線帯域に切り替えます。                       |

|               | コマンドまたはアクション                                                                                    | 目的                                                                                                    |
|---------------|-------------------------------------------------------------------------------------------------|----------------------------------------------------------------------------------------------------|
|               | 例:                                                                                              |                                                                                                    |
|               | デバイス# ap name <i>ap-name</i> dot11<br>dual-band band 24ghz                                      |                                                                                                    |
| ステップ6         | ap name ap-name dot11 dual-band<br>txpower {transmit_power_level   auto}                        | 特定のシスコアクセスポイントにおけ<br>る無線の送信電力を設定します。                                                                                         |
|               | <b>例</b> :<br>デバイス# ap name <i>ap-name</i> dot11<br>dual-band txpower 2                         | <ul> <li>(注) FRA対応無線(たとえば、<br/>9120 AP のスロット0)が<br/>Auto に設定されている場<br/>合、この無線で静的チャネ<br/>ルと送信電力を設定するこ<br/>とはできません。</li> </ul> |
|               |                                                                                                 | この無線で静的チャネルと<br>送信電力を設定する場合<br>は、無線のロールを手動ク<br>ライアントサービスモード<br>に変更する必要がありま<br>す。                                             |
| ステップ <b>1</b> | ap name ap-name dot11 dual-band<br>channel channel-number                                       | デュアルバンドのチャネルを入力しま<br>す。                                                                                                    |
|               | <b>例:</b><br>デバイス# ap name <i>ap-name</i> dot11<br>dual-band channel 2                          | <i>channel-number</i> :有効な範囲は1~173<br>です。                                                                                    |
| ステップ8         | ap name ap-name dot11 dual-band<br>channel auto                                                 | デュアルバンドの自動チャネル割り当<br>てを有効にします。                                                                                               |
|               | <b>アバイス#</b> ap name <i>ap-name</i> dot11<br>dual-band channel auto                             |                                                                                                    |
| ステップ <b>9</b> | ap name <i>ap-name</i> dot11 dual-band<br>channel width {20 MHz   40 MHz   80<br>MHz   160 MHz} | デュアルバンドのチャネル幅を選択します。                                                                                                    |
|               | <b>例</b> :<br>デバイス# ap name <i>ap-name</i> dot11<br>dual-band channel width 20 MHz              |                                                                                                    |
| ステップ10        | ap name ap-name dot11 dual-band<br>cleanair                                                     | デュアルバンド無線の Cisco CleanAir<br>機能を有効にします。                                                                                      |
|               | 例:                                                                                              |                                                                                                    |
|               | デバイス# ap name <i>ap-name</i> dot11<br>dual-band cleanair                                        |                                                                                                    |

|                | コマンドまたはアクション                                                                     | 目的                                                 |
|----------------|----------------------------------------------------------------------------------|----------------------------------------------------|
| ステップ11         | ap name <i>ap-name</i> dot11 dual-band<br>cleanair band {24 GHz   5 GMHz}        | Cisco CleanAir 機能の帯域を選択します。                        |
|                | <b>例:</b><br>デバイス# ap name <i>ap-name</i> dot11<br>dual-band cleanair band 5 GHz | Cisco CleanAir 機能を無効にするには、<br>このコマンドの no 形式を使用します。 |
|                | デバイス# ap name <i>ap-name</i> [no] dot11<br>dual-band cleanair band 5 GHz         |                                                    |
| ステップ <b>12</b> | ap name <i>ap-name</i> dot11 dual-band<br>dot11n antenna {A   B   C   D}         | 特定のアクセス ポイントの 802.11n<br>デュアルバンドパラメータを設定しま         |
|                | 例:                                                                               | す。                                                 |
|                | デバイス# ap name <i>ap-name</i> dot11<br>dual-band dot11n antenna A                 |                                                    |
| ステップ <b>13</b> | show ap name <i>ap-name</i> auto-rf dot11<br>dual-band                           | シスコ アクセス ポイントの自動 RF 情<br>報を表示します。                  |
|                | 例:                                                                               |                                                    |
|                | デバイス# show ap name <i>ap-name</i> auto-rf<br>dot11 dual-band                     |                                                    |
| ステップ14         | show ap name <i>ap-name</i> wlan dot11<br>dual-band                              | シスコアクセスポイントのBSSIDのリ<br>ストを表示します。                   |
|                | 例:                                                                               |                                                    |
|                | デバイス# show ap name <i>ap-name</i> wlan<br>dot11 dual-band                        |                                                    |

# 指定したスロット番号に対する XOR 無線サポートの設定 (GUI)

#### 手順

- ステップ1 [Configuration] > [Wireless] > [Access Points] の順にクリックします。
- ステップ2 [Dual-Band Radios] セクションで、デュアルバンド無線を設定する AP を選択します。

APのAP名、MACアドレス、CleanAir機能、およびスロット情報が表示されます。HyperLocation 方式が HALO の場合は、アンテナの PID とアンテナの設計情報も表示されます。

- ステップ3 [Configure] をクリックします。
- ステップ4 [General] タブで、必要に応じて [Admin Status] を設定します。
- ステップ5 [CleanAir Admin Status] フィールドを [Enable] または [Disable] に設定します。

ステップ6 [Update & Apply to Device] をクリックします。

## 指定したスロット番号に対する XOR 無線サポートの設定

|       | コマンドまたはアクション                                                                                                    | 目的                                                                               |
|-------|----------------------------------------------------------------------------------------------------|----------------------------------------------------------------------------------|
| ステップ1 | enable                                                                                                    | 特権 EXEC モードを開始します。                                                               |
|       | 例:                                                                                                    |                                                                                  |
|       | Device# enable                                                                                                    |                                                                                  |
| ステップ2 | <b>ap name</b> <i>ap-name</i> <b>dot11 dual-band slot 0</b><br><b>antenna ext-ant-gain</b><br><i>external_antenna_gain_value</i> | 特定のアクセス ポイントのスロット 0<br>でホストされている XOR 無線のデュア<br>ルバンドアンテナを設定します。                   |
|       | 例:<br>デバイス# ap name AP-SIDD-A06 dot11<br>dual-band slot 0 antenna ext-ant-gain<br>2                                              | <i>external_antenna_gain_value</i> :外部アンテ<br>ナゲイン値(.5dBiの倍数単位)。有効<br>な範囲は0~40です。 |
| ステップ3 | ap name <i>ap-name</i> dot11 dual-band slot 0<br>band {24ghz   5ghz}<br>例:                                                       | 特定のアクセス ポイントのスロット 0<br>でホストされている XOR 無線の現在の<br>帯域を設定します。                         |
|       | デバイス# ap name AP-SIDD-A06 dot11<br>dual-band slot 0 band 24ghz                                                                   |                                                                                  |
| ステップ4 | ap name <i>ap-name</i> dot11 dual-band slot 0<br>channel { <i>channel_number</i>   auto   width<br>[160   20   40   80]}         | 特定のアクセス ポイントのスロット 0<br>でホストされている XOR 無線のデュア<br>ルバンド チャネルを設定します。                  |
|       | 例:<br>デバイス# ap name AP-SIDD-A06 dot11<br>dual-band slot 0 channel 3                                                              | <i>channel_number</i> :有効な範囲は1~165<br>です。                                        |
| ステップ5 | ap name <i>ap-name</i> dot11 dual-band slot 0<br>cleanair band {24Ghz   5Ghz}<br>例:                                              | 特定のアクセス ポイントのスロット 0<br>でホストされているデュアルバンド無線<br>の CleanAir 機能を有効にします。               |
|       | デバイス# ap name AP-SIDD-A06 dot11<br>dual-band slot 0 cleanair band 24Ghz                                                          |                                                                                  |
| ステップ6 | ap name <i>ap-name</i> dot11 dual-band slot 0<br>dot11n antenna {A   B   C   D}<br>例:                                            | 特定のアクセス ポイントのスロット 0<br>でホストされている 802.11n デュアルバ<br>ンド パラメータを設定します。                |
|       | デバイス# ap name AP-SIDD-A06 dot11<br>dual-band slot 0 dot11n antenna A                                                             | ここで、各変数は次のように定義されま<br>す。                                                         |

|               | コマンドまたはアクション                                                                                        | 目的                                                                                   |
|---------------|----------------------------------------------------------------------------------------------------|--------------------------------------------------------------------------------------|
|               |                                                                                                    | <b>A</b> :アンテナポートAを有効にします。                                                           |
|               |                                                                                                    | <b>B</b> :アンテナポートBを有効にします。                                                           |
|               |                                                                                                    | <b>C</b> :アンテナポートCを有効にします。                                                           |
|               |                                                                                                    | <b>D</b> :アンテナポートDを有効にします。                                                           |
| ステップ <b>1</b> | ap name <i>ap-name</i> dot11 dual-band slot 0<br>role {auto   manual [client-serving  <br>monitor]} | 特定のアクセス ポイントのスロット 0<br>でホストされている XOR 無線のデュア<br>ルバンドの役割を設定します。                        |
|               | 例:<br>デバイス# ap name AP-SIDD-A06 dot11<br>dual-band alot 0 role auto                                 | デュアルバンドの役割は次のとおりで<br>す。                                                              |
|               | dual-band SIOL V FOLE AULO                                                                          | • auto:無線の役割を自動で選択する<br>ことを指します。                                                     |
|               |                                                                                                    | <ul> <li>manual:無線の役割を手動で選択<br/>することを指します。</li> </ul>                                |
| ステップ8         | ap name <i>ap-name</i> dot11 dual-band slot 0<br>shutdown                                           | 特定のアクセス ポイントのスロット <b>0</b><br>でホストされているデュアルバンド無線<br>を無効にします。                         |
|               | アリ・<br>デバイス# ap name AP-SIDD-A06 dot11<br>dual-band slot 0 shutdown                                 | デュアルバンド無線を有効にするには、<br>このコマンドの <b>no</b> 形式を使用します。                                    |
|               | デバイス# ap name AP-SIDD-A06 [no] dot11<br>dual-band slot 0 shutdown                                   |                                                                                      |
| ステップ9         | ap name ap-name dot11 dual-band slot 0<br>txpower {tx_power_level   auto}<br>例:                     | 特定のアクセスポイントのスロット <b>0</b> で<br>ホストされている XOR 無線のデュアル<br>バンド送信電力を設定します。                |
|               | デバイス# ap name AP-SIDD-A06 dot11<br>dual-band slot 0 txpower 2                                       | <ul> <li><i>tx_power_level</i>:送信電力レベルを<br/>dBm 単位で示します。有効な範囲<br/>は1~8です。</li> </ul> |
|               |                                                                                                    | •auto:自動 RF を有効にします。                                                                 |

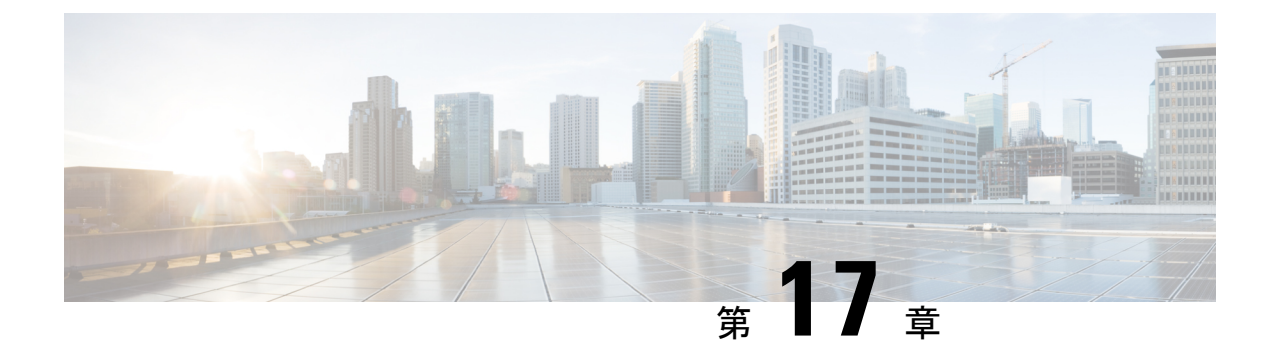

# シスコ レシーバのパケット開始

- レシーバのパケット検出開始しきい値について (297 ページ)
- Rx SOP の制約事項 (297 ページ)
- Rx SOP の設定 (CLI) (298 ページ)
- RF プロファイルのカスタマイズ (CLI) (299 ページ)

## レシーバのパケット検出開始しきい値について

レシーバのパケット検出開始(Rx SOP)しきい値機能は、アクセスポイントの無線がパケットを復調してデコードする dBm 単位の Wi-Fi 信号レベルを決定します。Wi-Fi レベルが上がると、無線の受信感度が下がり、レシーバのセルサイズが小さくなります。セルサイズの減少は、ネットワークのクライアントの分散に影響します。

RF リンクが脆弱なクライアント、つなぎっぱなしのクライアント、およびアクセスポイント 全体で負荷分散しているクライアントに対処するためにRx SOPが使用されます。Rx SOPは、 アクセスポイントが最も近くにある最も強力なクライアントを最適化する必要のあるスタジア ムやホールなどの高密度展開でネットワーク性能を最大限引き出すのに役立ちます。

### Rx SOP の制約事項

- Rx SOP 設定は Cisco Aironet シリーズ AP でプラグ着脱可能なサードパーティの無線モジュールには適用できません。
- Rx SOP 設定は、ローカル、FlexConnect、ブリッジ、および Flex + ブリッジモードでのみ サポートされます。
- Rx SOP 設定は、FlexConnect + PPPoE、FlexConnect + PPPoE-wIPS、および FlexConnect + OEAP サブモードではサポートされていません。

次の表に、Rx SOP しきい値で許容される範囲を示します。

#### 表 *16 : Rx SOP* しきい値

| 無   | 線帯域   | しきい値高   | しきい値中   | しきい値低   |
|-----|-------|---------|---------|---------|
| 2.4 | 4 GHz | -79 dBm | -82 dBm | -85 dBm |
| 5 ( | GHz   | -76 dBm | -78 dBm | -80 dBm |

# Rx SOP の設定 (CLI)

|               | · · · · · · · · · · · · · · · · · · ·                                             |                                            |
|---------------|-----------------------------------------------------------------------------------|--------------------------------------------|
|               | コマンドまたはアクション                                                                      | 目的                                         |
| ステップ1         | configure terminal                                                                | グローバル コンフィギュレーション                          |
|               | 例:                                                                                | モードを開始します。                                 |
|               | デバイス# configure terminal                                                          |                                            |
| ステップ <b>2</b> | ap dot11 {24ghz   5ghz} rx-sop threshold<br>{auto   custom   high   low   medium} | 802.11bg/802.11a 無線 Rx SOP しきい値<br>を設定します。 |
|               | 例:                                                                                |                                            |
|               | デバイス(config)# ap dot11 5ghz rx-sop<br>threshold high                              |                                            |
| ステップ3         | end                                                                               | 特権 EXEC モードに戻ります。                          |
| ステップ4         | show ap dot11 {24ghz   5ghz} high-density                                         | 802.11bg/802.11a 高密度パラメータを表                |
|               | 例:                                                                                | 示します。                                      |
|               | デバイス# show ap dot11 5ghz<br>high-density                                          |                                            |
| ステップ5         | show ap summary                                                                   | 接続されたすべてのCisco APのサマリー                     |
|               | 例:                                                                                | を表示します。                                    |
|               | デバイス# show ap summary                                                             |                                            |

# RF プロファイルのカスタマイズ (CLI)

|       | コマンドまたはアクション                                                                     | 目的                                   |
|-------|----------------------------------------------------------------------------------|--------------------------------------|
| ステップ1 | configure terminal                                                               | グローバル コンフィギュレーション                    |
|       | 例:                                                                               | モードを開始します。                           |
|       | デバイス# configure terminal                                                         |                                      |
| ステップ2 | <b>ap dot11</b> { <b>24ghz</b>   <b>5ghz</b> } <b>rf-profile</b><br>profile-name | 802.11a および 11b パラメータを設定します。         |
|       | 例:                                                                               |                                      |
|       | デバイス(config)# ap dotl1 24ghz<br>rf-profile AHS_2.4ghz                            |                                      |
| ステップ3 | high-density rx-sop threshold {auto  <br>custom   high   low   medium}           | 802.11bg、802.11a 高密度パラメータを<br>設定します。 |
|       | 例:                                                                               |                                      |
|       | デバイス(config-rf-profile)#<br>high-density rx-sop threshold high                   |                                      |
| ステップ4 | show ap summary                                                                  | 接続されたすべての Cisco AP のサマリー             |
|       | 例:                                                                               | を表示します。                              |
|       | デバイス# show ap summary                                                            |                                      |
| ステップ5 | end                                                                              | 特権 EXEC モードに戻ります。                    |
|       |                                                                                  |                                      |

| コマンドまたはアクション | 目的  |                                                                                                    |
|--------------|-----|----------------------------------------------------------------------------------------------------|
|              | (注) | <ul> <li>・無線モードに関係な</li> <li>く、コントローラは設定された RX-SOP 値で</li> <li>無線を設定します。AP</li> <li>により、設定された</li> <li>RX-SOP 値の使用の有</li> <li>無が決まります。</li> </ul>                                                                                                    |
|              |     | <ul> <li>XOR 無線 (スロット<br/>0) の場合、AP がモニ<br/>ターモードの場合、AP<br/>にプッシュされる<br/>RX-SOP 値は、モニ<br/>ターモードに移行する<br/>前に動作していた帯域<br/>に依存します (基本的<br/>に、無線動作帯域が24g<br/>の場合、RX-SOP パラ<br/>メータは 24GHz RF プ<br/>ロファイル (またはデ<br/>フォルトの RF プロファ<br/>イル) から選択されま<br/>す)。5gの場合は、AP<br/>用に設定された 5GHz<br/>RF プロファイル (また<br/>はデフォルトの RF プロ<br/>ファイル) から選択さ<br/>れた RX-SOP パラメー<br/>タです。</li> </ul> |
|              |     |                                                                                                    |

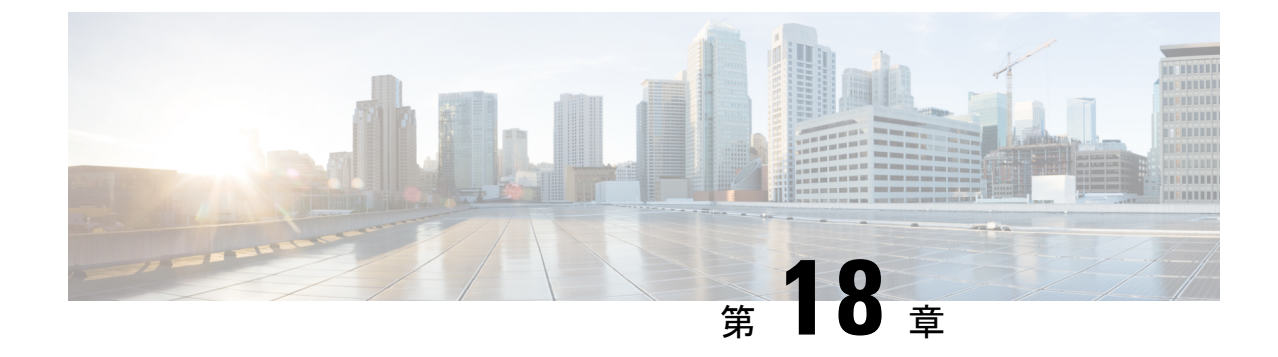

# クライアント リミット

- クライアントリミットについて(301ページ)
- •WLAN ごとのクライアントリミットの設定(GUI) (301ページ)
- •WLAN あたりのクライアントリミットの設定(CLI) (302ページ)

# クライアント リミットについて

この機能により、AP に関連付けることができるクライアントの数に制限が適用されます。さらに、各 AP 無線に関連付けることができるクライアントの数を設定できます。

# WLAN ごとのクライアントリミットの設定(GUI)

- ステップ1 [Configuration] > [Tags & Profiles] > [WLANs] を選択します。
- ステップ2 WLAN のリストから WLAN をクリックします。
- ステップ3 [Advanced] タブをクリックします。
- ステップ4 [Max Client Connections] 設定で、[Per WLAN]、[Per AP Per WLAN]、および [Per AP Radio Per WLAN] のクライアントリミットを入力します。
- ステップ5 [Update & Apply to Device] をクリックします。

# WLAN あたりのクライアントリミットの設定(CLI)

|       | コマンドまたはアクション                                                        | 目的                                                                                                    |
|-------|---------------------------------------------------------------------|----------------------------------------------------------------------------------------------------|
| ステップ1 | enable                                                              | 特権 EXEC モードを開始します。                                                                                                    |
|       | 例:                                                                  |                                                                                                    |
|       | Device# <b>enable</b>                                               |                                                                                                    |
| ステップ2 | configure terminal                                                  | グローバル コンフィギュレーション                                                                                                    |
|       | 例:                                                                  | モードを開始します。                                                                                                    |
|       | Device# configure terminal                                          |                                                                                                    |
| ステップ3 | wlan wlan-name                                                      | WLAN 名を指定します。                                                                                                    |
|       | 例:                                                                  |                                                                                                    |
|       | Device(config)# <b>wlan</b> ramban                                  |                                                                                                    |
| ステップ4 | client association limit                                            | 特定の WLAN に関連付けることができ                                                                                                    |
|       | maximum-clients-per-WLAN                                            | るクライアントの最大数を設定します。                                                                                                    |
|       | 例:<br>Device(config-wlan)# client association<br>limit 110          | <ul> <li>(注) Cisco組み込みワイヤレスコ<br/>ントローラネットワーク内<br/>のプライマリAPによって、<br/>サポートされるクライアン<br/>トの最大数が異なります。</li> <li>Cisco組み込みワイヤレスコ<br/>ントローラネットワーク内<br/>におけるWLANごとのクラ<br/>イアント数制限の詳細につ<br/>いては、表17:Cisco組み込<br/>みワイヤレスコントローラ<br/>ネットワークでサポートさ<br/>れるスケール (302ページ)<br/>を参照してください。</li> <li>表17:Cisco組み込みワイヤレスコ<br/>ントローラネットワークでサポートさ<br/>れるスケール</li> </ul> |
| ステップ5 | client association limit ap<br>max-clients-per-AP-per-WLAN          | WLAN 内の AP に関連付けることができ<br>るクライアントの最大数を設定します。                                                                                                    |
|       | <pre>Device(config-wlan)# client association     limit ap 120</pre> |                                                                                                    |

|       | コマンドまたはアクション                                                        | 目的                                                                           |
|-------|---------------------------------------------------------------------|------------------------------------------------------------------------------|
| ステップ6 | client association limit radio<br>max-clients-per-AP-radio-per-WLAN | WLAN内のAP無線に関連付けることが<br>できるクライアントの最大数を設定しま                                    |
|       | 例:<br>Device(config-wlan)# client association<br>limit radio 100    | -9 <sub>0</sub>                                                              |
| ステップ1 | end<br>例:<br>Device(config)# end                                    | 特権 EXEC モードに戻ります。また、<br>Ctrl+Z キーを押しても、グローバル コ<br>ンフィギュレーション モードを終了で<br>きます。 |
| ステップ8 | show wlan id <i>wlan-id</i><br>例:<br>Device# show wlan id 2         | WLAN の現在の設定と、対応するクラ<br>イアント関連付け制限を表示します。                                     |

WLAN あたりのクライアントリミットの設定(CLI)

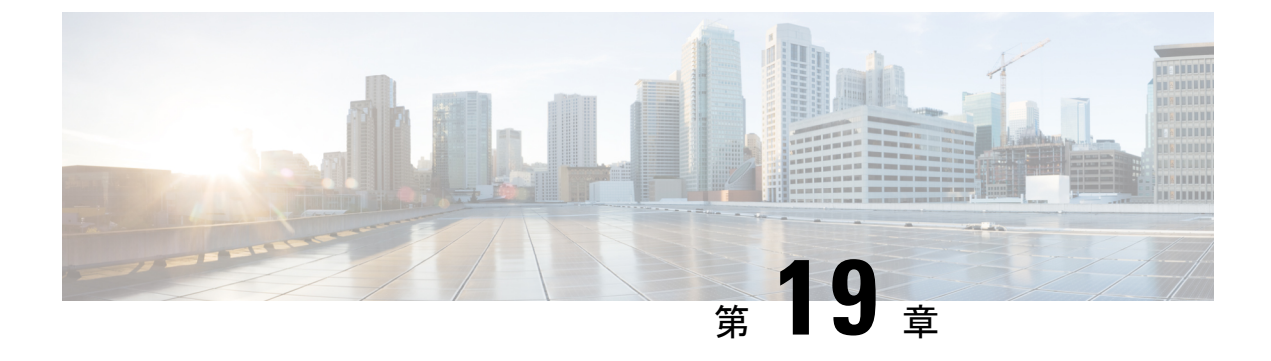

### **IP** 盗難

- IP 盗難の概要 (305 ページ)
- IP 盗難の設定(GUI) (306 ページ)
- IP 盗難の設定 (306 ページ)
- IP 盗難除外タイマーの設定 (306 ページ)
- IP 盗難設定の確認 (307 ページ)

### IP 盗難の概要

IP 盗難機能は、すでに別のデバイスに割り当てられている IP アドレスが使用されないように します。2 つのワイヤレス クライアントが同じ IP アドレスを使用していることがコントロー ラによって検出された場合、コントローラは、優先順位が低い方のクライアントを IP 盗難者 であると宣言し、他方のクライアントが継続できるようにします。ブロックリストが有効に なっている場合、そのクライアントが除外リストに登録され、追放されます。

コントローラでは、IP 盗難機能がデフォルトで有効になっています。クライアント(データ ベース内の新規および既存のクライアント)の優先順位レベルも IP 盗難の報告に使用されま す。優先順位レベルは、Dynamic Host Configuration Protocol (DHCP) 、Address Resolution Protocol (ARP)、データ収集(クライアントがどの IP アドレスを使用しているかを示す IP データパ ケットを調べる)などの学習タイプまたは学習ソースです。有線クライアントは、常に他より も高い優先順位レベルになります。ワイヤレス クライアントが有線 IP の盗難を試みると、そ のクライアントは盗難者であると宣言されます。

IPv4 クライアントの優先順位は次のとおりです。

- 1. DHCPv4
- **2.** ARP
- 3. データパケット

IPv6 クライアントの優先順位は次のとおりです。

- 1. DHCPv6
- **2.** NDP

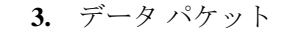

静的な有線クライアントは、DHCP よりも優先順位が高くなります。

## IP 盗難の設定(GUI)

(注)

手順

- ステップ1 [Configuration] > [Security] > [Wireless Protection Policies] > [Client Exclusion Policies] を選択します。
- ステップ2 [IP Theft or IP Reuse] チェックボックスをオンにします。
- ステップ3 [Apply] をクリックします。

### IP 盗難の設定

IP 盗難機能を設定するには、次の手順に従います。

#### 手順

|       | コマンドまたはアクション                                              | 目的                |
|-------|-----------------------------------------------------------|-------------------|
| ステップ1 | configure terminal                                        | グローバル コンフィギュレーション |
|       | 例:                                                        | モードを開始します。        |
|       | Device# configure terminal                                |                   |
| ステップ2 | wireless wps client-exclusion ip-theft                    | クライアント除外ポリシーを設定しま |
|       | 例:                                                        | す。                |
|       | Device(config)# wireless wps<br>client-exclusion ip-theft |                   |

## IP 盗難除外タイマーの設定

IP 盗難除外タイマーを設定するには、次の手順に従います。

| 手順 |
|----|
|----|

|       | コマンドまたはアクション                                                                                                    | 目的                                                                 |
|-------|----------------------------------------------------------------------------------------------------|--------------------------------------------------------------------|
| ステップ1 | <b>configure terminal</b><br>例:<br>Device# configure terminal                                                     | グローバル コンフィギュレーション<br>モードを開始します。                                    |
| ステップ2 | wireless profile policy profile-policy<br>例:<br>Device(config)# wireless profile policy<br>default-policy-profile | WLAN ポリシー プロファイルを設定<br>し、ワイヤレス ポリシー コンフィギュ<br>レーション モードを開始します。     |
| ステップ3 | exclusionlist timeout time-in-seconds<br>例:<br>Device(config-wireless-policy)#<br>exclusionlist timeout 5         | タイムアウトを秒単位で指定します。有<br>効な範囲は0~2147483647です。タイ<br>ムアウトなしの場合は0を入力します。 |

# IP 盗難設定の確認

IP 盗難機能が有効になっているかどうかを確認するには、次のコマンドを使用します。

```
Device# show wireless wps summary
```

Client Exclusion Policy

| Excessive 802.11-association failures    | : | Enabled |
|------------------------------------------|---|---------|
| Excessive 802.11-authentication failures | : | Enabled |
| Excessive 802.1x-authentication          | : | Enabled |
| IP-theft                                 | : | Enabled |
| Excessive Web authentication failure     | : | Enabled |
| Cids Shun failure                        | : | Enabled |
| Misconfiguration failure                 | : | Enabled |
| Failed Qos Policy                        | : | Enabled |
| Failed Epm                               | : | Enabled |

IP 盗難機能に関するその他の詳細を表示するには、次のコマンドを使用します。

Device# show wireless client summary

#### Number of Local Clients: 1

| MAC Address    | AP Name | WLAN | State | Protocol | Method | Role  |
|----------------|---------|------|-------|----------|--------|-------|
| 000b.bbb1.0001 | SimAP-1 | 2    | Run   | 11a      | None   | Local |

Number of Excluded Clients: 1

| MAC Address    | AP Name  | WLAN | State    | Protocol | Method |
|----------------|----------|------|----------|----------|--------|
| 10da.4320.cce9 | charlie2 | 2    | Excluded | 11ac     | None   |

Device# show wireless device-tracking database ip

| IP         | VLAN | STATE     | DISCOVERY | MAC            |
|------------|------|-----------|-----------|----------------|
| 20.20.2    | 20   | Reachable | Local     | 001e.14cc.cbff |
| 20.20.20.6 | 20   | Reachable | IPv4 DHCP | 000b.bbb1.0001 |

#### Device# show wireless exclusionlist

Excluded Clients

| MAC  | Address    | Description | Excl | usion Reason | Time | Remaining |
|------|------------|-------------|------|--------------|------|-----------|
| 10da | .4320.cce9 |             | IP a | ddress theft |      | 59        |

Device# show wireless exclusionlist client mac 12da.4820.cce9 detail

Client State : Excluded Client MAC Address : 12da.4820.cce9 Client IPv4 Address: 20.20.20.6 Client IPv6 Address: N/A Client Username: N/A **Exclusion Reason : IP address theft** Authentication Method : None Protocol: 802.11ac AP MAC Address : 58ac.780e.08f0 AP Name: charlie2 AP slot : 1 Wireless LAN Id : 2 Wireless LAN Name: mhe-ewlc VLAN Id : 20
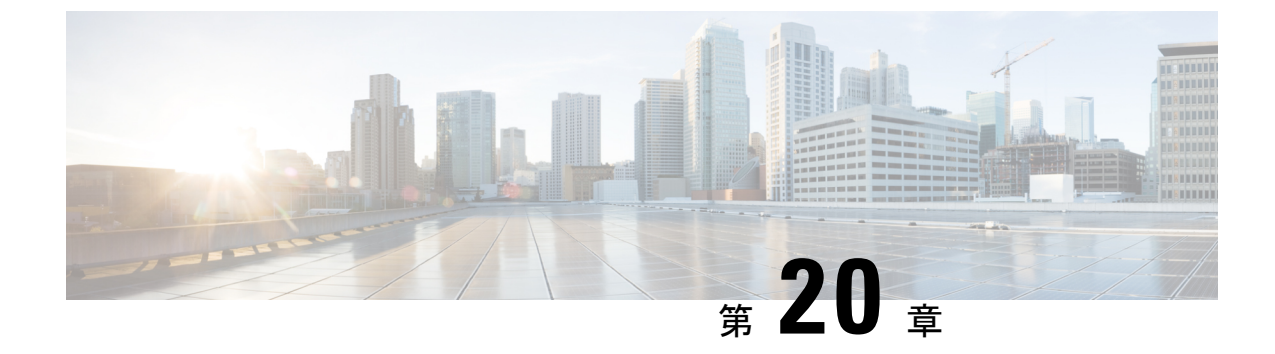

### 不定期自動省電力配信

- •不定期自動省電力配信について(309ページ)
- •不定期自動省電力配信の確認(CLI) (309ページ)

### 不定期自動省電力配信について

不定期自動省電力配信(U-APSD)は、モバイルクライアントのバッテリ寿命を延ばすQoS機能で、IEEE 802.11eで定義されています。この機能により、バッテリ寿命が延びるだけでなく、無線メディアで配信されるトラフィックフローの遅延時間が短縮されます。U-APSDでは、クライアントはアクセスポイントでバッファされる個々のパケットをポーリングする必要がないため、単一のアップリンクトリガーパケットを送信して複数のダウンリンクパケットを配信することが可能になります。

WMM が有効化されると、U-APSD は自動的に有効化されます。

### 不定期自動省電力配信の確認(CLI)

#### 手順

show wireless client mac-address client\_macdetail

```
例:
```

```
Device# show wireless client mac-address 2B:5B:B3:18:56:E9 detail
Output Policy State : Unknown
Output Policy Source : Unknown
WMM Support : Enabled
U-APSD Support : Enabled
U-APSD value : 15
APSD ACS : BK(T/D), BE, VI(T/D), VO(T/D)
Power Save : OFF
Current Rate :
------
BK : Background
BE : Best Effort
```

VI : Video
VO : Voice.
T: UAPSD Trigger Enabled
D: UAPSD Delivery Enabled
T/D : UAPSD Trigger and Delivery Enabled

クライアントの詳細情報を MAC アドレス別に表示します。

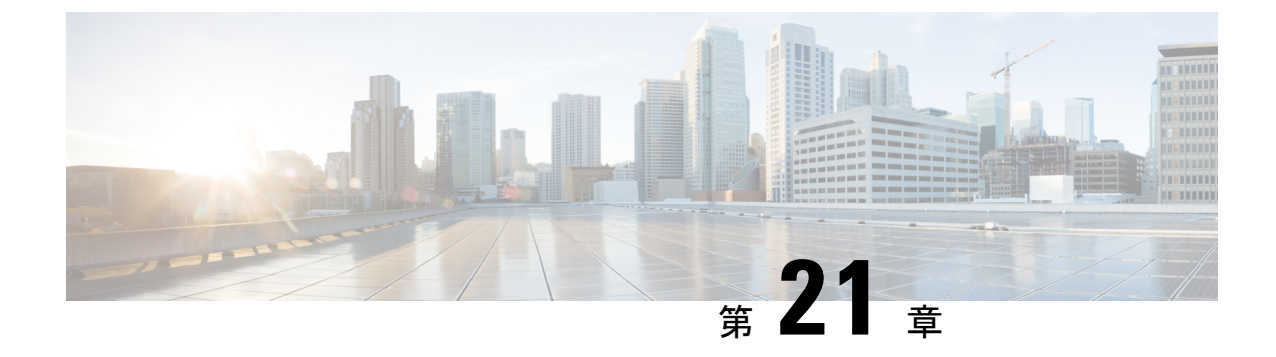

### ターゲット起動時間

- ・ターゲット起動時間 (311ページ)
- ・無線レベルでのターゲット起動時間の設定(CLI) (313ページ)
- WLAN でのターゲット起動時間の設定 (314ページ)
- ターゲット起動時間の設定(GUI) (315ページ)
- ターゲット起動時間の確認 (316 ページ)

### ターゲット起動時間

既存のWi-Fiクライアントの省電力メカニズムは802.11b以降使用されており、クライアント デバイスはAPビーコンまたは複数のビーコン間でスリープ状態になり、送信するデータがあ る場合にのみ起動します(APはスリープ状態でないため、いつでも送信できます)。ビット マップである Delivery Traffic Indication Map(DTIM)を含むビーコンは、特定のクライアント に送信するためにバッファリングされたダウンリンクトラフィックが AP にあることを示しま す。

クライアントは、DTIM ビットが設定されている場合、省電力ポーリング(PS-Poll)フレーム を AP に送信することにより、AP からデータを取得できます。この省電力スキームは効果的 ですが、クライアントは短いビーコン間隔でしか休止できません。クライアントは AP のビー コンフレームから DTIM を読み取るために、1 秒間に数回起動する必要があります。

音声パケットは短い時間間隔(通常は20ミリ秒/秒)で送信されるため、802.11eでは、音声対応Wi-Fiデバイスを支援する新しい省電力メカニズムが導入されました。不定期自動省電力配信(U-APSD)により、省電力モードのクライアントはビーコン期間内に周期的にスリープ状態になることができます。APは、クライアントが起動して配信を要求するまで、ダウンリンクトラフィックをバッファリングします。

~

 (注) デフォルトでは、ターゲット起動時間(TWT)はコントローラで無効になっています。TWT を有効にするには、ap dot11 {24ghz | 5ghz} dot11ax twt-broadcast コマンドを実行します。

### ターゲット起動時間を使用した省電力の拡張

ターゲット起動時間(TWT)により、APはWi-Fiネットワーク内のアクティビティを管理して、ステーション(STA)間の中程度の競合を最小限に抑え、省電力モードのSTAが起動するために必要な時間を短縮できます。これは、重複しない時間および周波数で動作するようにSTAを割り当て、事前定義されたサービス期間にフレーム交換を集中させることで実現されます。

TWT 対応 STA は、TWT スケジューリング AP と個別の TWT アグリーメントをネゴシエート するか、AP 上に存在するブロードキャスト TWT アグリーメントの一部またはメンバーになる ことを選択できます。STA は、TWT サービス期間(SP)を使用して他の STA とフレームを交 換できることを認識する必要はありません。TWT SP 中に送信されるフレームは、その TWT SP に対応する TWT アグリーメントを確立した STA のペアによってサポートされる任意の PPDU フォーマットで伝送できます。これには、高効率マルチユーザー物理プロトコルデータ ユニット (HE MU PPDU)、高効率トリガーベース物理プロトコルデータユニット (HE TB PPDU) などが含まれます。

TWT アグリーメントの種類は次のとおりです。

#### 個別 TWT

AP と STA の間で単一の TWT セッションがネゴシエートされます。これにより、AP と STA 間の DL および UL の特定のサービス期間が保証され、予想されるトラフィックは精度 99% の ネゴシエートされた SP 内に限定されます。サービス期間は、ターゲットビーコンの送信時間 (TBTT) からの特定のオフセットで始まり、SP 期間中継続し、SP 間隔ごとに繰り返されま す。

TWT 要求側 STA は起動スケジュール情報を TWT 応答側 AP に通信します。次に、AP はスケジュールを作成し、両者の間で TWT アグリーメントが確立されたときに TWT 値を TWT 要求 側 STA に配信します。

#### 要請 TWT

STA は AP との TWT セッションを開始します。

#### 未要請 TWT

APはSTAとのTWTセットアップを開始します。APは、STAによって受け入れられるサービ ス期間でTWT応答を送信します。

#### ブロードキャスト TWT

高効率 AP は、進行中のブロードキャスト SP または新しい SP のいずれかでブロードキャスト TWT 操作に参加するように STA に要求します。

## 無線レベルでのターゲット起動時間の設定(CLI)

| 手順            |                                                                                                    |                                                                 |
|---------------|----------------------------------------------------------------------------------------------------|-----------------------------------------------------------------|
|               | コマンドまたはアクション                                                                                                    | 目的                                                              |
| ステップ1         | <b>configure terminal</b><br>例:<br>Device# configure terminal                                                                   | グローバル コンフィギュレーション<br>モードを開始します。                                 |
| ステップ <b>2</b> | ap dot11 {24ghz   5ghz } shutdown<br>例:<br>Device(config)#ap dot11 24ghz shutdown                                               | 802.11a または 802.11b ネットワークを<br>無効にします。                          |
| ステップ3         | ap dot11 {24ghz   5ghz } dot11ax<br>例:<br>Device(conf)#ap dot11 24ghz dot11ax                                                   | 802.11ax パラメータを設定します。                                           |
| ステップ4         | <pre>[no] ap dot11 {24ghz   5ghz } dot11ax target-wakeup-time 例: Device(config)#ap dot11 24ghz dot11ax target-wakeup-time</pre> | 802.11ax ターゲット起動時間を設定します。                                       |
| ステップ5         | <pre>[no] ap dot11 {24ghz   5ghz} dot11ax target-waste-time 例: Device(config)#ap dot11 24ghz dot11ax target waste-time</pre>    | 802.11ax ターゲット消費時間を設定します。                                       |
| ステップ6         | no ap dot11 {24ghz   5ghz } shutdown<br>例:<br>Device(config)#no ap dot11 24ghz<br>shutdown                                      | 802.11a または 802.11b ネットワークを<br>有効にします。                          |
| ステップ1         | <pre>show ap dot11 {24ghz   5ghz } network 例: Device(config)#show ap dot11 24ghz network</pre>                                  | ターゲット起動時間とターゲット起動時間ブロードキャストに関する情報を含む、802.11axネットワーク構成の詳細を表示します。 |

## WLAN でのターゲット起動時間の設定

### WLAN でのターゲット起動時間の有効化 (CLI)

|           | コマンドまたはアクション                                                                                                    | 目的                                                                              |
|-----------|----------------------------------------------------------------------------------------------------|---------------------------------------------------------------------------------|
| ステップ1     | <b>configure terminal</b><br>例:<br>Device# configure terminal                                                          | グローバル コンフィギュレーション<br>モードを開始します。                                                 |
| <br>ステップ2 | wlan wlan-profile<br>例:<br>Device(config)# wlan wlan-profile                                                           | WLAN コンフィギュレーション サブ<br>モードを開始します。wlan-profile は設<br>定されている WLAN のプロファイル名<br>です。 |
| ステップ3     | shutdown<br>例:<br>Device(conf-wlan)#shutdown                                                                           | WLAN ネットワークを無効にします。                                                             |
| ステップ4     | <b>dot11ax target-waketime</b><br>例:<br>Device(conf-wlan)#dot11ax<br>target-waketime                                   | WLAN のターゲット起動時間モードを<br>設定します。                                                   |
| ステップ5     | dotllax twt-broadcast-support<br>例:<br>Device(conf-wlan)#dotllax<br>twt-broadcast-support                              | WLAN の TWT ブロードキャストのサ<br>ポートを設定します。                                             |
| ステップ6     | no shutdown<br>例:<br>Device(conf-wlan)#no shutdown                                                                     | WLAN を有効にします。                                                                   |
| ステップ1     | <pre>show wlan {all   id   name   summary} 何 : Device# show wlan all Device# show wlan id Device# show wlan name</pre> | ターゲット起動時間やターゲット起動時<br>間ブロードキャストなど、設定された<br>WLAN の詳細を表示します。                      |

### WLAN でのターゲット起動時間の無効化 (CLI)

| 手順    |                                                       |                             |
|-------|-------------------------------------------------------|-----------------------------|
|       | コマンドまたはアクション                                          | 目的                          |
| ステップ1 | configure terminal                                    | グローバル コンフィギュレーション           |
|       | 例:                                                    | モードを開始します。                  |
|       | Device# configure terminal                            |                             |
| ステップ2 | wlan profile-name                                     | WLAN コンフィギュレーション サブ         |
|       | 例:                                                    | モードを開始します。wlan-profile は設   |
|       | Device(config)# wlan wlan-profile                     | 定されている WLAN のフロファイル名<br>です。 |
| ステップ3 | shutdown                                              | WLAN ネットワークを無効にします。         |
|       | 例:                                                    |                             |
|       | Device(conf-wlan)#shutdown                            |                             |
| ステップ4 | no dot11ax target-waketime                            | WLAN のターゲット起動時間モードを         |
|       | 例:                                                    | 無効にします。                     |
|       | Device(conf-wlan)#no dotllax<br>target-waketime       |                             |
| ステップ5 | no dot11ax twt-broadcast-support                      | WLAN の TWT ブロードキャストのサ       |
|       | 例:                                                    | ポートを無効にします。                 |
|       | Device(conf-wlan)#no dotllax<br>twt-broadcast-support |                             |
| ステップ6 | no shutdown                                           | WLAN を有効にします。               |
|       | 例:                                                    |                             |
|       | Device(conf-wlan)#no shutdown                         |                             |

## ターゲット起動時間の設定(GUI)

手順

ステップ1 [Configuration] > [Radio Configuration] > [Parameters] の順に選択します。

パラメータページが表示され、5 GHz および 2.4 GHz 帯域無線のグローバルパラメータを設定できます。

ステップ2 [11ax Parameters] セクションで、[Target Wakeup Time] チェックボックスと [Target Wakeup Time Broadcast] チェックボックスをオンにして、ターゲット起動時間とターゲット起動時間ブロー ドキャストを設定します。

### ターゲット起動時間の確認

.

ターゲット起動時間とターゲット起動時間ブロードキャストを確認するには、次のコマンドを 使用します。

#### show ap dot11 24ghz network

次に、出力例を示します。

Device#show ap dot11 24ghz network

. 802.11ax : Enabled Target Wakeup Time Broadcast : Enabled .

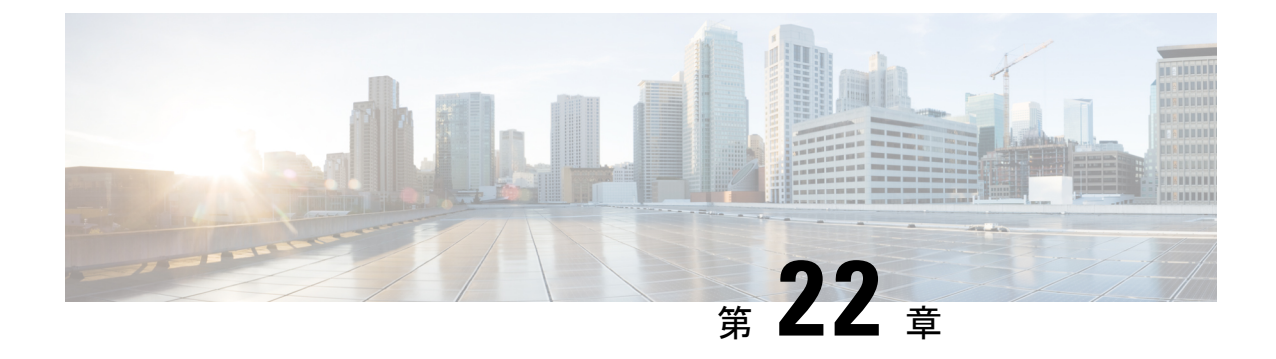

## アクセスポイントの USB ポートの有効化

- •アクセスポイントの電源としての USB ポート (317 ページ)
- AP プロファイルの設定 (CLI) (318 ページ)
- •アクセスポイントの USB 設定の設定(CLI) (319ページ)
- •アクセスポイントの USB 構成の監視(CLI) (319ページ)

## アクセスポイントの電源としての USB ポート

 一部の Cisco AP には、一部の USB デバイスの電源として機能する USB ポートがあります。最大電力は 2.5 W です。USB デバイスが 2.5 W を超える電力を取り出すと、USB ポートは自動的にシャットダウンにします。消費電力が 2.5 W 以下の場合、ポートは有効になっています。 AP のデータシートを参照して、AP に電源として機能できる USB ポートがあるかどうかを確認してください。

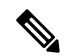

(注) コントローラは、最後の5つの電力の超過引き出しインシデントをそのログに記録します。

Â

注意 サポートされていない USB デバイスが Cisco AP に接続されている場合、次のメッセージが表示されます。

挿入された USB モジュールはサポート対象デバイスではありません。この USB デバイスの 動作およびアクセス ポイントへの影響は保証されていません。シスコは、障害または欠陥が、 顧客または再販業者が取り付けたサードパーティ製 USB モジュールを使用したことによるも のと判断される場合、保証に基づくサポートまたは契約に基づくサポート プログラムの提供 を差し控える場合があります。シスコのネットワーキング製品のサポートを提供する過程で、 トラブルシューティングの目的で根本原因を診断する上でサードパーティ製の部品を取り外す ことがシスコに役立つと判断した場合に、エンド ユーザーはシスコがサポートする USB モ ジュールを取り付けるように求められることがあります。また、シスコは、当該サービスを提 供した後に、製品の欠陥の根本原因はサポート対象外のデバイスによるものだったとシスコが 判断したときに、シスコは、お客様に提供されるサービスのその時点で最新の実費請求レート をお客様に請求する権利を留保します。

## AP プロファイルの設定(CLI)

|               | コマンドまたはアクション                                                              | 目的                                                                                                    |
|---------------|---------------------------------------------------------------------------|----------------------------------------------------------------------------------------------------|
| ステップ1         | <b>configure terminal</b><br>例:<br>Device# configure terminal             | グローバル コンフィギュレーション<br>モードを開始します。                                                                                                    |
| ステップ <b>2</b> | ap profile ap-profile<br>例:<br>デバイス(config)# ap profile<br>xyz-ap-profile | <ul> <li>APプロファイルを設定し、APプロファ<br/>イル コンフィギュレーション モードを<br/>開始します。</li> <li>(注) 名前付きプロファイルを削<br/>除した場合、そのプロファ<br/>イルに関連付けられていた<br/>AP はデフォルト プロファ<br/>イルに戻らなくなります。</li> </ul> |
| ステップ3         | <b>usb-enable</b><br>例:<br>デバイス(config-ap-profile)# <b>usb-enable</b>     | 各 AP プロファイルの USB を有効にし<br>ます。<br>(注) デフォルトでは、各 AP プ<br>ロファイルの USB は有効に<br>なっています。                                                                                          |

L

|       | コマンドまたはアクション                              | 目的                                                                           |
|-------|-------------------------------------------|------------------------------------------------------------------------------|
|       |                                           | <b>no usb-enable</b> コマンドを使用して、各<br>AP プロファイルの USB を無効にしま<br>す。              |
| ステップ4 | end<br>例:<br>デバイス(config-ap-profile)# end | 特権 EXEC モードに戻ります。また、<br>Ctrl+Z キーを押しても、グローバル コ<br>ンフィギュレーション モードを終了で<br>きます。 |

## アクセスポイントの USB 設定の設定(CLI)

手順

|         | コマンドまたはアクション                                                                | 目的                                                                                                    |
|---------|-----------------------------------------------------------------------------|----------------------------------------------------------------------------------------------------|
| ステップ1   | enable                                                                      | 特権 EXEC モードを開始します。                                                                                                    |
|         | 例:                                                                          |                                                                                                    |
|         | デバイス# enable                                                                |                                                                                                    |
| ステップ2   | ap name ap-name usb-module                                                  | APのUSBポートを有効にします。                                                                                                    |
|         | 例:<br>デバイス# ap name AP44d3.xy45.69a1<br>usb-module                          | APのUSBポートを無効にするには、 <b>ap</b><br>name <i>ap-name</i> no usb-module コマンドを<br>使用します。                                            |
| ステップ3   | ap name ap-name usb-module override<br>例:<br>デバイス# ap name AP44d3.xy45.69a1 | AP プロファイルの USB ステータスを<br>オーバーライドし、ローカル AP 設定を<br>考慮します。                                                                      |
| usb-mod | sb-module override                                                          | <b>ap name</b> <i>ap-name</i> <b>no usb-module override</b><br>コマンドを使用して AP の USB ステー<br>タスをオーバーライドし、AP プロファ<br>イルの設定を考慮します。 |
|         |                                                                             | <ul> <li>(注) USB オーバーライドを有効</li> <li>にした場合にのみ、対応する AP の USB ステータスを</li> <li>設定できます。</li> </ul>                               |

## アクセスポイントの USB 構成の監視(CLI)

• AP のインベントリの詳細を表示するには、次のコマンドを使用します。

#### show ap name ap-name inventory

次に、出力例を示します。

```
Device# show ap name AP500F.8059.1620 inventory
NAME: AP2800 , DESCR: Cisco Aironet 2800 Series (IEEE 802.11ac) Access Point
PID: AIR-AP2802I-D-K9 , VID: 01, SN: XXX1111Y2ZZZZ800
NAME: SanDisk , DESCR: Cruzer Blade
PID: SanDisk , SN: XXXX1110010, MaxPower: 224
```

AP モジュールのサマリーを表示するには、次のコマンドを使用します。

#### show ap module summary

次に、出力例を示します。

```
Device# show ap module summary

AP Name External Module External Module PID External Module

Description

AP500F.1111.2222 Enable SanDisk Cruzer Blade
```

・各 AP の USB 設定の詳細を表示するには、次のコマンドを使用します。

#### show ap name ap-name config general

次に、出力例を示します。

Device# show ap name AP500F.111.2222 config general

・USB モジュールのステータスを表示するには、次のコマンドを使用します。

show ap profile name xyz detailed

次に、出力例を示します。

Device# show ap profile name xyz detailed USB Module : ENABLED

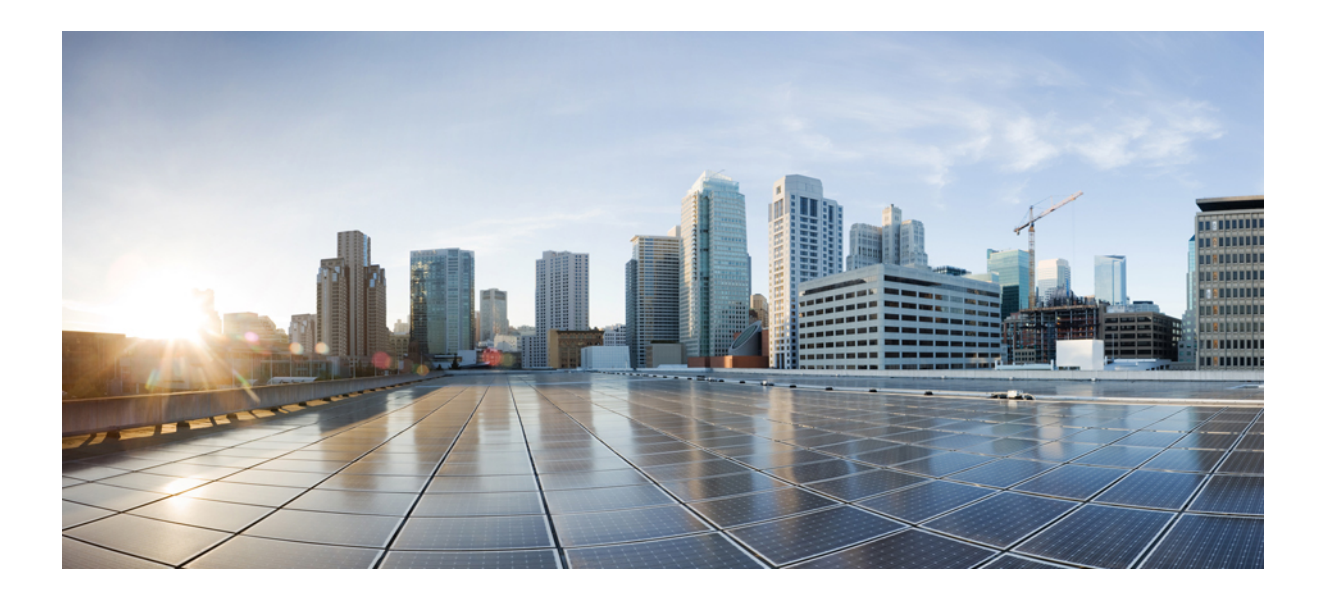

# <sub>第</sub>IV <sub>部</sub>

## ネットワーク管理

- DHCP オプション 82 (323 ページ)
- RADIUS レルム (333 ページ)
- 永続的 SSID ブロードキャスト (341 ページ)
- ネットワークモニターリング (343ページ)

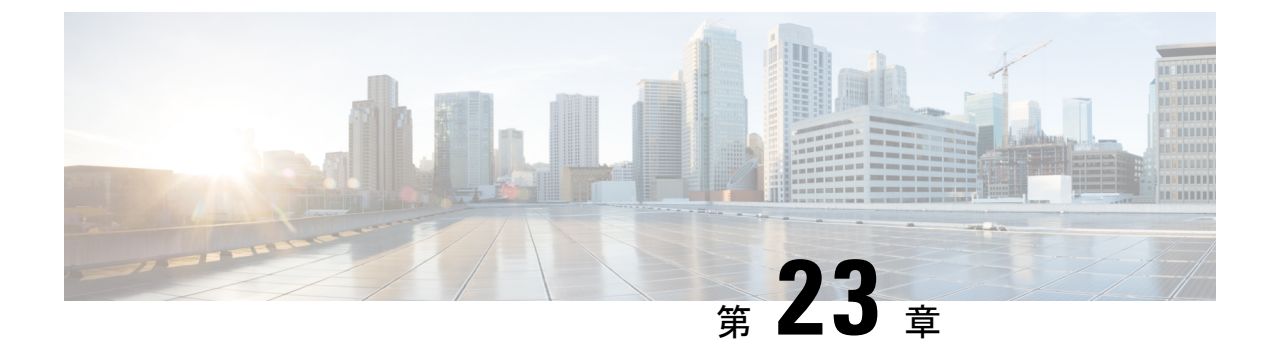

## DHCP オプション82

- DHCP オプション 82 について (323 ページ)
- DHCP オプション 82 グローバル インターフェイスの設定 (324 ページ)
- DHCP オプション 82 の形式の設定 (326 ページ)
- VLAN インターフェイスによる DHCP オプション 82 の設定 (328 ページ)

### DHCP オプション 82 について

クライアントからの DHCP 要求にオプション 82 の情報を追加してからその要求を DHCP サー バーに転送するように、組み込みワイヤレスコントローラを設定することができます。その 後、DHCP オプション 82 に含まれている情報に基づいてワイヤレス クライアントに IP アドレ スを割り当てるように、DHCP サーバーを設定できます。

DHCPは、TCP/IPネットワーク上のホストに設定情報を渡すフレームワークを提供します。設 定パラメータやその他の制御情報は、DHCPメッセージのオプションフィールドに格納された タグ付きデータ項目で伝送されます。これらのデータ項目自体もオプションと呼ばれます。オ プション 82 には、リレーエージェントが認識する情報が含まれています。

リレーエージェント情報オプションは、1つまたは複数のサブオプションを含む単一のDHCP オプションとして構成されています。このサブオプションによってリレーエージェントが認識 する情報が伝達されます。オプション 82 は、DHCP リレーエージェントが DHCP サーバーに 転送中の要求に回線固有の情報を挿入できるようにすることを目的として設計されました。こ のオプションは、次の2つのサブオプションを設定することで機能します。

- 回線 ID
- ・リモート ID

回線 ID サブオプションには、要求が送信された回線に固有の情報が含まれます。このサブオ プションはリレーエージェントに固有の識別子です。したがって、記述される回線はリレー エージェントによって異なります。

リモート ID サブオプションには、回線のリモートホスト側の情報が含まれます。通常、この サブオプションには、リレーエージェントを識別する情報が含まれます。ワイヤレスネット ワークであれば、これはワイヤレス アクセスポイントの固有識別子になります。 組み込みワイヤレスコントローラでは、DHCP オプション 82 の次のオプションを設定できます。

- DHCP 有効
- DHCP Opt82 有効
- DHCP Opt82 Ascii
- DHCP Opt82 RID
- DHCP Opt82 形式
- DHCP AP MAC
- DHCP SSID
- DHCP AP ETH MAC
- DHCP AP NAME
- DHCP サイトタグ
- DHCP AP ロケーション
- DHCP VLAN ID

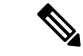

(注) Cisco Catalyst 9800 シリーズのコンフィギュレーションベスト プラクティスについては、次の リンクを参照してください。 https://www.cisco.com/c/en/us/products/collateral/wireless/ catalyst-9800-series-wireless-controllers/guide-c07-743627.html

## DHCP オプション 82 グローバル インターフェイスの設定

### サーバーオーバーライドによる DHCP オプション 82 のグローバル設定 (CLI)

| - | III III III III III III III III III II |
|---|----------------------------------------|
| ± |                                        |
| T | 川只                                     |

|       | コマンドまたはアクション             | 目的                |
|-------|--------------------------|-------------------|
| ステップ1 | configure terminal       | グローバル コンフィギュレーション |
|       | 例:                       | モードを開始します。        |
|       | デバイス# configure terminal |                   |

|               | コマンドまたはアクション                                                      | 目的                                        |
|---------------|-------------------------------------------------------------------|-------------------------------------------|
| ステップ <b>2</b> | ip dhcp-relay information option server-override                  | グローバル サーバー オーバーライドお<br>よびリンク選択サブオプションを挿入し |
|               | 例:                                                                | ます。                                       |
|               | デバイス(config)# ip dhcp-relay<br>information option server-override |                                           |

### 各種 SVI による DHCP オプション 82 のグローバル設定(GUI)

#### 手順

| ステップ1<br>ステップ2 | [Configuration] > [VLAN] を選択します。<br>ドロップダウンリストから VLAN を選択します。   |
|----------------|-----------------------------------------------------------------|
|                | [Edit SVI] ウィンドウが表示されます。                                        |
| ステップ <b>3</b>  | [Advanced] タブをクリックします。                                          |
| ステップ4          | [IPv4 Inbound ACL] ドロップダウンリストからオプションを選択します。                     |
| ステップ5          | [IPv4 Outbound ACL] ドロップダウンリストからオプションを選択します。                    |
| ステップ6          | [IPv6 Inbound ACL] ドロップダウンリストからオプションを選択します。                     |
| ステップ <b>1</b>  | [IPv6 Outbound ACL] ドロップダウンリストからオプションを選択します。                    |
| ステップ8          | [IPv4 Helper Address] フィールドに IP アドレスを入力します。                     |
| ステップ9          | [Relay Information Option] 設定を有効にする場合は、ステータスを [Enabled] に設定します。 |
| ステップ 10        | [Subscriber ID] を入力します。                                         |
| ステップ 11        | [Server ID Override] 設定を有効にする場合は、ステータスを [Enabled] に設定します。       |
| ステップ <b>12</b> | [Option Insert] 設定を有効にする場合は、ステータスを [Enabled] に設定します。            |
| ステップ <b>13</b> | [Source-Interface Vlan] ドロップダウンリストからオプションを選択します。                |
| ステップ 14        | [Update & Apply to Device] をクリックします。                            |

### 各種 SVI による DHCP オプション 82 のグローバル設定(CLI)

|       | コマンドまたはアクション       | 目的                |
|-------|--------------------|-------------------|
| ステップ1 | configure terminal | グローバル コンフィギュレーション |
|       | 例:                 | モードを開始します。        |

|       | コマンドまたはアクション                                                   | 目的                 |
|-------|----------------------------------------------------------------|--------------------|
|       | デバイス# configure terminal                                       |                    |
| ステップ2 | ip dhcp-relay source-interface vlan vlan-id                    | リレーされるメッセージのグローバル送 |
|       | 例:                                                             | 信元インターフェイスを設定します。  |
|       | デバイス(config)# <b>ip dhcp-relay</b><br>source-interface vlan 74 |                    |

## **DHCP オプション 82**の形式の設定

|       | コマンドまたはアクション                                                                                              | 目的                                                   |
|-------|----------------------------------------------------------------------------------------------------|------------------------------------------------------|
| ステップ1 | <b>configure terminal</b><br>例:<br>Device# <b>configure terminal</b>                                      | グローバル コンフィギュレーション<br>モードを開始します。                      |
| ステップ2 | wireless profile policy <i>policy-name</i><br>例:<br>Device(config)# wireless profile<br>policy <i>pp3</i> | 指定したプロファイルポリシーの設定<br>を有効にします。                        |
| ステップ3 | shutdown<br>例:<br>Device(config-wireless-policy)#<br>shutdown                                             | プロファイルポリシーをシャットダウ<br>ンします。                           |
| ステップ4 | vlan vlan-name<br>例:<br>Device(config-wireless-policy)# vlan<br>72                                        | プロファイルポリシーを VLAN に割り<br>当てます。                        |
| ステップ5 | session-timeout value-btwn-20-86400<br>例:<br>Device(config-wireless-policy)#<br>session-timeout 300       | (任意)セッションタイムアウト値を<br>秒単位で設定します。範囲は 20 ~<br>86400 です。 |
| ステップ6 | idle-timeout value-btwn-15-100000<br>例:<br>Device(config-wireless-policy)#<br>idle-timeout 15             | (任意)アイドルタイムアウト値を秒<br>単位で設定します。範囲は15~100000<br>です。    |

|                | コマンドまたはアクション                                                            | 目的                                       |
|----------------|-------------------------------------------------------------------------|------------------------------------------|
| ステップ1          | central switching                                                       | 中央スイッチングを有効にします。                         |
|                | 例:                                                                      |                                          |
|                | Device(config-wireless-policy)#<br>central switching                    |                                          |
| ステップ8          | ipv4 dhcp opt82                                                         | ワイヤレスクライアントのDHCPオプ                       |
|                | 例:                                                                      | ション 82 を有効にします。                          |
|                | <pre>Device(config-wireless-policy)# ipv4   dhcp opt82</pre>            |                                          |
| ステップ9          | ipv4 dhcp opt82 ascii                                                   | (任意)DHCP オプション 82 機能で                    |
|                | 例:                                                                      | ASCII を有効にします。                           |
|                | Device(config-wireless-policy)# ipv4<br>dhcp opt82 ascii                |                                          |
| ステップ10         | ipv4 dhcp opt82 rid                                                     | (任意)DHCPオプション82機能に対                      |
|                | 例:                                                                      | してシスコ2バイトリモート ID                         |
|                | Device(config-wireless-policy)# ipv4<br>dhcp opt82 rid                  | (RID)の追加をサホートします。                        |
| ステップ 11        | ipv4 dhcp opt82 format<br>{ap_dmæ ap_bain apmæ apmæ piky_tg sid vkn_id} | 対応する AP で DHCP オプション 82 を<br>有効にします。     |
|                | 例:                                                                      | このコマンドで使用可能な各種オプ                         |
|                | Device (config-wireless-policy) # ipv4                                  | ションの詳細については、『Cisco                       |
|                | dhcp opt82 format apmac                                                 | Catalyst 9800 Series Wireless Controller |
|                |                                                                         | Command Reference』 [央語] を参照してください。       |
| ステップ <b>12</b> | no shutdown                                                             | プロファイル ポリシーを有効にしま                        |
|                | 例:                                                                      | す。                                       |
|                | Device(config-wireless-policy)# no<br>shutdown                          |                                          |

## VLAN インターフェイスによる DHCP オプション 82 の設 定

### option-insert コマンドを使用した DHCP オプション 82 の設定 (CLI)

| 手順    |                                                                           |                                 |
|-------|---------------------------------------------------------------------------|---------------------------------|
|       | コマンドまたはアクション                                                              | 目的                              |
| ステップ1 | configure terminal<br>例:                                                  | グローバル コンフィギュレーション<br>モードを開始します。 |
|       | デバイス# configure terminal                                                  |                                 |
| ステップ2 | interface vlan vlan-id                                                    | VLAN ID を設定します。                 |
|       | 例:                                                                        |                                 |
|       | デバイス(config)# <b>interface vlan 72</b>                                    |                                 |
| ステップ3 | ip dhcp relay information option-insert                                   | BOOTREQUEST にリレー情報を挿入し          |
|       | 例:                                                                        | ます。                             |
|       | デバイス(config-if)# <b>ip dhcp relay</b><br><b>information option-insert</b> |                                 |
| ステップ4 | ip address ip-address                                                     | インターフェイスの IP アドレスを設定            |
|       | 例:                                                                        | します。                            |
|       | デバイス(config-if)# <b>ip address</b><br>9.3.72.38 255.255.255.0             |                                 |
| ステップ5 | ip helper-address ip-address                                              | UDP ブロードキャストの宛先アドレス             |
|       | 例:                                                                        | を設定します。                         |
|       | デバイス(config-if)# <b>ip helper-address</b><br>9.3.72.1                     |                                 |
| ステップ6 | [no] mop enabled                                                          | インターフェイスの MOP を無効にしま            |
|       | 例:                                                                        | す。                              |
|       | デバイス(config-if)# <b>no mop enabled</b>                                    |                                 |
| ステップ7 | [no] mop sysid                                                            | MOP 定期システム ID メッセージを送信          |
|       | 例:                                                                        | するタスクを無効にします。                   |
|       | デバイス(config-apgroup)# <b>[no] mop sysid</b>                               |                                 |

Catalyst アクセスポイント、IOS XE Bengaluru 17.7.x 上の Cisco 組み込みワイヤレスコントローラのコンフィギュレーション ガイド

### server-id-overrideコマンドを使用したDHCPオプション82の設定(CLI)

| 手順            |                                                                                 |                                                   |
|---------------|---------------------------------------------------------------------------------|---------------------------------------------------|
|               | コマンドまたはアクション                                                                    | 目的                                                |
| ステップ1         | configure terminal<br>例:                                                        | グローバル コンフィギュレーション<br>モードを開始します。                   |
|               | Device# configure terminal                                                      |                                                   |
| ステップ <b>2</b> | ip dhcp compatibility suboption<br>server-override cisco                        | server-id オーバーライド サブオプション<br>を RFC またはシスコ固有の値に設定し |
|               | 例:<br>Device(config)# ip dhcp compatibility<br>suboption server-override cisco  | ます。                                               |
| ステップ3         | ip dhcp compatibility suboption<br>link-selection cisco                         | link-selection サブオプションを RFC ま<br>たはシスコ固有の値に設定します。 |
|               | 例:<br>Device(config)# ip dhcp compatibility<br>suboption link-selection cisco   |                                                   |
| ステップ4         | interface vlan vlan-id<br>例:                                                    | VLAN ID を設定します。                                   |
|               | Device(config)# interface vlan 72                                               |                                                   |
| ステップ5         | ip dhcp relay information option<br>server-id-override                          | サーバー ID オーバーライドおよびリン<br>ク選択サブオプションを挿入します。         |
|               | 例:<br>Device(config-if)# ip dhcp relay<br>information option server-id-override |                                                   |
| ステップ6         | ip address ip-address<br>例:                                                     | インターフェイスの IP アドレスを設定<br>します。                      |
| _             | Device(config-if)# ip address 9.3.72.38<br>255.255.255.0                        |                                                   |
| ステップ <b>1</b> | ip helper-address ip-address<br>例:                                              | UDP ブロードキャストの宛先アドレス<br>を設定します。                    |
|               | <pre>Device(config-if)# ip helper-address 9.3.72.1</pre>                        |                                                   |
| ステップ8         | [no] mop enabled                                                                | インターフェイスの MOP を無効にしま                              |
|               | 例:<br>Device(config-if)# no mop enabled                                         | す。                                                |
|               |                                                                                 |                                                   |

Catalyst アクセスポイント、IOS XE Bengaluru 17.7.x 上の Cisco 組み込みワイヤレスコントローラのコンフィギュレーション ガイド

|       | コマンドまたはアクション                      | 目的                     |
|-------|-----------------------------------|------------------------|
| ステップ9 | [no] mop sysid                    | MOP 定期システム ID メッセージを送信 |
|       | 例:                                | するタスクを無効にします。          |
|       | Device(config-if)# [no] mop sysid |                        |

### サブスクライバ ID による DHCP オプション 82 の設定(CLI)

| 手順    |                                                                                         |                                 |
|-------|-----------------------------------------------------------------------------------------|---------------------------------|
|       | コマンドまたはアクション                                                                            | 目的                              |
| ステップ1 | configure terminal<br>例:                                                                | グローバル コンフィギュレーション<br>モードを開始します。 |
|       | デバイス# configure terminal                                                                |                                 |
| ステップ2 | interface vlan vlan-id                                                                  | VLAN ID を設定します。                 |
|       | 例:                                                                                      |                                 |
|       | デバイス(config)# <b>interface vlan 72</b>                                                  |                                 |
| ステップ3 | ip dhcp relay information option<br>subscriber-id subscriber-id                         | サブスクライバ ID サブオプションを挿<br>入します。   |
|       | 例:                                                                                      |                                 |
|       | デバイス(config-if)# <b>ip dhcp relay</b><br><b>information option subscriber-id test10</b> |                                 |
| ステップ4 | ip address ip-address                                                                   | インターフェイスの IP アドレスを設定            |
|       | 例:                                                                                      | します。                            |
|       | デバイス(config-if)# <b>ip address</b><br>9.3.72.38 255.255.255.0                           |                                 |
| ステップ5 | ip helper-address ip-address                                                            | UDP ブロードキャストの宛先アドレス             |
|       | 例:                                                                                      | を設定します。                         |
|       | デバイス(config-if)# <b>ip helper-address</b><br>9.3.72.1                                   |                                 |
| ステップ6 | [no] mop enabled                                                                        | インターフェイスの MOP を無効にしま            |
|       | 例:                                                                                      | す。                              |
|       | デバイス(config-if)# no mop enabled                                                         |                                 |
| ステップ1 | [no] mop sysid                                                                          | MOP 定期システム ID メッセージを送信          |
|       | 例:                                                                                      | するタスクを無効にします。                   |
|       | デバイス(config-apgroup)# [no] mop sysid                                                    |                                 |

### server-ID-override および subscriber-id コマンドを使用した DHCP オプ ション 82 の設定(CLI)

| コマンドまたはアクション                                                                          | 目的                                                                                                    |
|---------------------------------------------------------------------------------------|----------------------------------------------------------------------------------------------------|
| configure terminal<br>例:                                                              | グローバル コンフィギュレーション<br>モードを開始します。                                                                                                    |
| デバイス# configure terminal                                                              |                                                                                                    |
| interface vlan vlan-id                                                                | VLAN ID を設定します。                                                                                                    |
| 例:                                                                                    |                                                                                                    |
| デバイス(config)# <b>interface vlan 72</b>                                                |                                                                                                    |
| ip dhcp relay information option<br>server-id-override                                | サーバー ID オーバーライドおよびリン<br>ク選択サブオプションを挿入します。                                                                                                    |
| 例:                                                                                    |                                                                                                    |
| デバイス(config-if)# <b>ip dhcp relay</b><br><b>information option server-id-override</b> |                                                                                                    |
| ip dhcp relay information option<br>subscriber-id subscriber-id                       | サブスクライバ ID サブオプションを挿<br>入します。                                                                                                    |
| 例:                                                                                    |                                                                                                    |
| デバイス(config-if)# ip dhcp relay<br>information option subscriber-id test10             |                                                                                                    |
| ip address ip-address                                                                 | インターフェイスの IP アドレスを設定                                                                                                    |
| 例:                                                                                    | します。                                                                                                    |
| デバイス(config-if)# <b>ip address</b><br>9.3.72.38 255.255.255.0                         |                                                                                                    |
| ip helper-address ip-address                                                          | UDP ブロードキャストの宛先アドレス                                                                                                    |
| 例:                                                                                    | を設定します。                                                                                                    |
| デバイス(config-if)# ip helper-address<br>9.3.72.1                                        |                                                                                                    |
| [no] mop enabled                                                                      | インターフェイスの MOP を無効にしま                                                                                                    |
| 例:                                                                                    | <i>t</i> .                                                                                                    |
| デバイス(config-if)# no mop enabled                                                       |                                                                                                    |
| [no] mop sysid                                                                        | MOP 定期システム ID メッセージを送信                                                                                                    |
| 例:                                                                                    | するタスクを無効にします。                                                                                                    |
|                                                                                       | コマンドまたはアクション<br>configure terminal<br>例:<br>デバイス# configure terminal<br>interface vlan vlan-id<br>例:<br>デバイス(config)# interface vlan 72<br>ip dhep relay information option<br>server-id-override<br>例:<br>デバイス(config-if)# ip dhep relay<br>information option server-id-override<br>ip dhep relay information option<br>subscriber-id subscriber-id<br>例:<br>デバイス(config-if)# ip dhep relay<br>information option subscriber-id test10<br>ip address <i>ip</i> -address<br>例:<br>デバイス(config-if)# ip address<br>9.3.72.38 255.255.255.0<br>ip helper-address <i>ip</i> -address<br>例:<br>デバイス(config-if)# ip helper-address<br>9.3.72.1<br>[no] mop enabled<br>例:<br>デバイス(config-if)# no mop enabled<br>[no] mop sysid<br>例: |

| _ | コマンドまたはアクション                         | 目的 |
|---|--------------------------------------|----|
| _ | デバイス(config-apgroup)# [no] mop sysid |    |

### 各種 SVI による DHCP オプション 82 の設定 (CLI)

|                   | コマンドまたはアクション                                                                                                    | 目的                                          |
|-------------------|----------------------------------------------------------------------------------------------------|---------------------------------------------|
| ステップ1             | configure terminal<br>例:<br>デバイス# configure terminal                                                            | グローバル コンフィギュレーション<br>モードを開始します。             |
| <br>ステップ2         | interface vlan vlan-id<br>例:<br>デバイス(config)# interface vlan 72                                                 | VLAN ID を設定します。                             |
| ステップ3             | ip dhcp relay source-interface vlan vlan-id<br>例:<br>デバイス(config-if)# ip dhcp relay<br>source-interface vlan 74 | VLAN ID でリレーされるメッセージの<br>送信元インターフェイスを設定します。 |
| ステップ4             | ip address <i>ip-address</i><br>例:<br>デバイス(config-if)# ip address<br>9.3.72.38 255.255.255.0                    | インターフェイスの IP アドレスを設定<br>します。                |
| ステップ5             | ip helper-address <i>ip-address</i><br>例:<br>デバイス(config-if)# ip helper-address<br>9.3.72.1                     | UDP ブロードキャストの宛先アドレス<br>を設定します。              |
| ステップ6             | [no] mop enabled<br>例:<br>デバイス(config-if)# no mop enabled                                                       | インターフェイスの MOP を無効にしま<br>す。                  |
| <br>ステップ <b>1</b> | [no] mop sysid<br>例:<br>デバイス(config-apgroup)# [no] mop sysid                                                    | MOP 定期システム ID メッセージを送信<br>するタスクを無効にします。     |

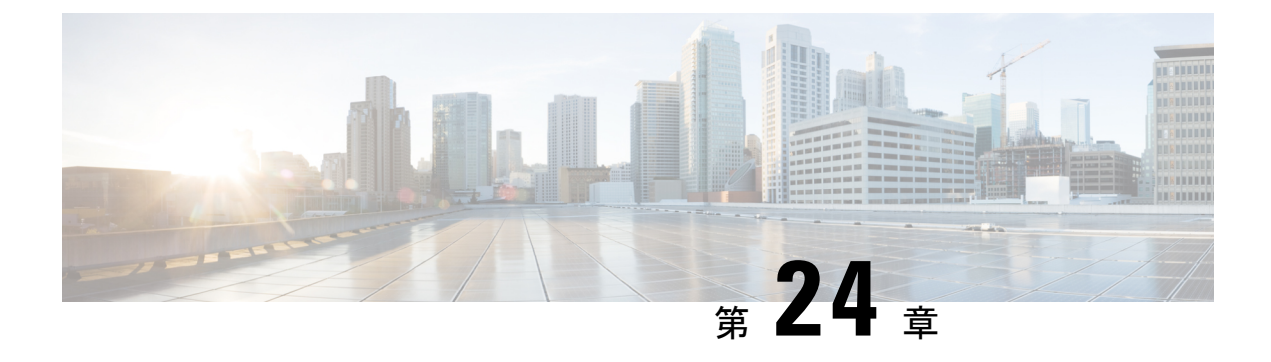

### RADIUS レルム

- RADIUS レルムについて (333 ページ)
- RADIUS レルムの有効化 (334 ページ)
- •認証およびアカウンティング用に RADIUS サーバーと照合するためのレルムの設定 (335 ページ)
- WLAN の AAA ポリシーの設定 (336 ページ)
- RADIUS レルム設定の確認 (337 ページ)

### RADIUS レルムについて

RADIUS レルム機能は、ユーザーのドメインに関連付けられています。クライアントはこの機能を使用して、認証とアカウンティングの処理に使用する RADIUS サーバーを選択できます。

モバイルクライアントが WLAN に関連付けられている場合、Extensible Authentication Protocol Method for UMTS Authentication and Key Agreement (EAP-AKA)の ID 応答要求の一部として、認証要求パケット内で RADIUS レルムを受信します。WLAN のネットワーク アクセス ID (NAI)形式 (EAP-AKA)は、*username@domain.com*として指定できます。NAI形式のレルムは@記号の後ろに示され、domain.com として指定されます。ベンダー固有の属性が *test* として追加された場合は、NAI 形式は test@domain.com として表されます。

RADIUS レルム機能は、WLAN で有効または無効にすることができます。レルムが WLAN で 有効になっている場合、対応するユーザーはユーザー名を NAI 形式で送信する必要がありま す。組み込みワイヤレスコントローラは、クライアントから受信した NAI 形式のレルムが定 められた標準に従っている場合にのみ、AAA サーバーに認証要求を送信します。認証とは別 に、アカウンティング要求もレルムフィルタリングに基づいて AAA サーバーに送信する必要 があります。

#### WLAN 上のレルム サポート

各 WLAN は NAI レルムをサポートするように設定されます。レルムが特定の SSID に対して 有効になると、RADIUS サーバー上で設定されたレルムに対して EAP ID 応答で受信したレル ムを照合するためのルックアップが実行されます。クライアントがレルムとともにユーザー名 を送信しない場合は、WLAN で設定されているデフォルトの RADIUS サーバーが認証に使用 されます。クライアントから受信したレルムが、WLAN上で設定されているレルムと一致しない場合、クライアントは認証解除され、ドロップされます。

RADIUS レルム機能が WLAN で有効になっていない場合は、EAP ID 要求の一部として受信し たユーザー名がユーザー名として直接使用され、設定されている RADIUS サーバーが認証およ びアカウンティングに使用されます。デフォルトでは、RADIUS レルム機能は WLAN で無効 になっています。

- 認証用のレルム照合: EAP 方式を使用した dot1x(EAP AKA と同様)では、ユーザー名が EAP ID 応答の一部として受信されます。レルムはユーザー名から抽出され、対応する RADIUS 認証サーバーですでに設定されているレルムと照合されます。一致した場合は、 認証要求が RADIUS サーバーに転送されます。一致しなかった場合は、クライアントが認 証解除されます。
- アカウンティング用のレルム照合: クライアントのユーザ名が access-accept メッセージを 通じて受信されます。アカウンティングメッセージがトリガーされると、対応するクライ アントのユーザー名からレルムが抽出され、RADIUS アカウンティングサーバー上で設定 されたアカウンティングレルムと比較されます。一致した場合は、アカウンティング要求 がRADIUSサーバーに転送されます。一致しなかった場合は、アカウンティング要求が破 棄されます。

### **RADIUS** レルムの有効化

RADIUS レルムを有効にするには、次の手順に従います。

|       | コマンドまたはアクション                                    | 目的                             |
|-------|-------------------------------------------------|--------------------------------|
| ステップ1 | configure terminal                              | グローバル コンフィギュレーション<br>エードな問始します |
|       | 例:                                              | モートを開始しより。                     |
|       | Device# configure terminal                      |                                |
| ステップ2 | wireless aaa policy aaa-policy                  | 新しい AAA ポリシーを作成します。            |
|       | 例:                                              |                                |
|       | Device(config)# wireless aaa policy<br>policy-1 |                                |
| ステップ3 | aaa-realm enable                                | AAA RADIUS レルムの選択を有効にし         |
|       | 例:                                              | ます。                            |
|       | Device(config-aaa-policy)# aaa-realm            | (注) RADIUS レルムを無効にす            |
|       |                                                 | るには、no aaa-realm enable        |
|       |                                                 | enable コマンドを使用しま               |
|       |                                                 | す。                             |
|       |                                                 |                                |

## 認証およびアカウンティング用に RADIUS サーバーと照 合するためのレルムの設定

認証およびアカウンティング用に RADIUS サーバーと照合するようにレルムを設定するには、 次の手順に従います。

|       | コマンドまたはアクション                                                                            | 目的                                                 |
|-------|-----------------------------------------------------------------------------------------|----------------------------------------------------|
| ステップ1 | configure terminal                                                                      | グローバル コンフィギュレーション                                  |
|       | 例:                                                                                      | モードを開始します。                                         |
|       | Device# configure terminal                                                              |                                                    |
| ステップ2 | aaa new-model                                                                           | AAA 認証モデルを作成します。                                   |
|       | 例:                                                                                      |                                                    |
|       | Device(config)# aaa new-model                                                           |                                                    |
| ステップ3 | aaa authorization network default group<br>radius-server-group                          | 許可の方法を設定します。                                       |
|       | 例:                                                                                      |                                                    |
|       | Device(config)# aaa authorization<br>network default group aaa_group_name               |                                                    |
| ステップ4 | aaa authentication dot1x realm group<br>radius-server-group                             | dot1x がレルム グループ RADIUS サー<br>バーを使用する必要があることを示しま    |
|       | 例:                                                                                      | す。                                                 |
|       | Device(config)# aaa authentication<br>dotlx cisco.com group ciscol                      |                                                    |
| ステップ5 | <b>aaa authentication login</b> <i>realm</i> <b>group</b><br><i>radius-server-group</i> | ログイン時の認証方法を定義します。                                  |
|       | 例:                                                                                      |                                                    |
|       | Device(config)# aaa authentication<br>login cisco.com group ciscol                      |                                                    |
| ステップ6 | aaa accounting identity realm start-stop<br>group radius-server-group                   | アカウンティングを有効にして、クライ<br>アントが承認されたときに start-record    |
|       | 例:<br>Device(config)# aaa accounting identity<br>cisco.com start-stop group ciscol      | ノ カワンディンク 通知を达信し、 最後に<br>stop-record を送信できるようにします。 |

## WLAN の AAA ポリシーの設定

WLANの AAA ポリシーを設定するには、次の手順に従います。

|       | コマンドまたはアクション                                                                                                  | 目的                                   |
|-------|----------------------------------------------------------------------------------------------------|--------------------------------------|
| ステップ1 | <b>configure terminal</b><br>例:<br>Device# configure terminal                                                 | グローバル コンフィギュレーション<br>モードを開始します。      |
| ステップ2 | wireless aaa policy <i>aaa-policy-name</i><br>例:<br>Device(config)# wireless aaa policy<br>aaa-policy-1       | ワイヤレスの新しい AAA ポリシーを<br>作成します。        |
| ステップ3 | aaa-realm enable<br>例:<br>Device(config-aaa-policy)# aaa-realm<br>enable                                      | レルム別の AAA RADIUS サーバーの<br>選択を有効にします。 |
| ステップ4 | exit<br>例:<br>Device(config-aaa-policy)# exit                                                                 | グローバル コンフィギュレーション<br>モードに戻ります。       |
| ステップ5 | wireless profile policy wlan-policy-profile<br>例:<br>Device(config)# wireless profile<br>policy wlan-policy-a | WLAN ポリシープロファイルを設定し<br>ます。           |
| ステップ6 | aaa-policy aaa-policy<br>例:<br>Device(config-wireless-policy)#<br>aaa-policy aaa-policy-1                     | AAA ポリシーをマッピングします。                   |
| ステップ1 | accounting-list acct-config-realm<br>例:<br>Device(config-wireless-policy)#<br>accounting-list cisco.com       | アカウンティング リストを設定しま<br>す。              |
| ステップ8 | exit<br>例:<br>Device(config-wireless-policy)# exit                                                            | グローバル コンフィギュレーション<br>モードに戻ります。       |

| コマンドまたはアクション                                                                 | 目的                                                                                                    |
|------------------------------------------------------------------------------|----------------------------------------------------------------------------------------------------|
| wlan wlan-name wlan-id ssid                                                  | WLAN を設定します。                                                                                                    |
| 例:                                                                           |                                                                                                    |
| Device(config)# wlan wlan2 14 wlan-aaa                                       |                                                                                                    |
| <pre>security dot1x authentication-list auth-list-realm</pre>                | IEEE 802.1xのセキュリティ認証リスト<br>を有効にします。                                                                                                    |
| 例:                                                                           |                                                                                                    |
| <pre>Device(config-wlan)# security dot1x authentication-list cisco.com</pre> |                                                                                                    |
| exit                                                                         | グローバル コンフィギュレーション                                                                                                    |
| 例:                                                                           | モードに戻ります。                                                                                                    |
| <pre>Device(config-wireless-policy)# exit</pre>                              |                                                                                                    |
| wireless tag policy policy                                                   | ポリシータグを設定します。                                                                                                    |
| 例:                                                                           |                                                                                                    |
| <pre>Device(config)# wireless tag policy tag-policy-1</pre>                  |                                                                                                    |
| wlan wlan-name policy policy-profile                                         | ポリシープロファイルをWLANにマッ                                                                                                    |
| 例:                                                                           | ピングします。                                                                                                    |
| Device(config-policy-tag)# wlan<br>Abc-wlan policy wlan-policy-a             |                                                                                                    |
| exit                                                                         | グローバル コンフィギュレーション                                                                                                    |
| 例:                                                                           | モードに戻ります。                                                                                                    |
| Device(config-policy-tag)# exit                                              |                                                                                                    |
|                                                                              | □マンドまたはアクション wlan wlan-name wlan-id ssid 例: Device(config) # wlan wlan2 14 wlan-aaa security dot1x authentication-list auth-list-realm 例: Device(config-wlan) # security dot1x authentication-list cisco.com exit 例: Device(config-wireless-policy) # exit wireless tag policy policy 例: Device(config) # wireless tag policy tag-policy-1 wlan wlan-name policy policy-profile 例: Device(config-policy-tag) # wlan Abc-wlan policy wlan-policy-a exit 例: Device(config-policy-tag) # exit |

## **RADIUS** レルム設定の確認

RADIUS レルム設定を確認するには、次のコマンドを使用します。

Device# show wireless client mac-address 14bd.61f3.6a24 detail

Client MAC Address : 14bd.61f3.6a24 Client IPv4 Address : 9.4.113.103 Client IPv6 Addresses : fe80::286e:9fe0:7fa6:8f4 Client Username : sacthoma@cisco.com AP MAC Address : 4c77.6d79.5a00 AP Name: AP4c77.6d53.20ec AP slot : 1 Client State : Associated Policy Profile : name-policy-profile Flex Profile : N/A Wireless LAN Id : 3 Wireless LAN Name: ha\_realm\_WLAN\_WPA2\_AES\_DOT1X BSSID : 4c77.6d79.5a0f

```
Connected For : 26 seconds
Protocol : 802.11ac
Channel : 44
Client IIF-ID : 0xa0000001
Association Id : 1
Authentication Algorithm : Open System
Client CCX version : No CCX support
Re-Authentication Timeout : 1800 sec (Remaining time: 1775 sec)
Input Policy Name : None
Input Policy State : None
Input Policy Source : None
Output Policy Name : None
Output Policy State : None
Output Policy Source : None
WMM Support : Enabled
U-APSD Support : Enabled
 U-APSD value : 0
 APSD ACs : BK, BE, VI, VO
Fastlane Support : Disabled
Power Save : OFF
Supported Rates : 9.0,18.0,36.0,48.0,54.0
Mobility:
 Move Count
                              : 0
 Mobility Role
                              : Local
 Mobility Roam Type
                             : None
 Mobility Complete Timestamp : 06/12/2018 19:52:35 IST
Policy Manager State: Run
NPU Fast Fast Notified : No
Last Policy Manager State : IP Learn Complete
Client Entry Create Time : 25 seconds
Policy Type : WPA2
Encryption Cipher : CCMP (AES)
Authentication Key Management : 802.1x
Encrypted Traffic Analytics : No
Management Frame Protection : No
Protected Management Frame - 802.11w : No
EAP Type : PEAP
VLAN : 113
Multicast VLAN : 0
Access VLAN : 113
Anchor VLAN : 0
WFD capable : No
Managed WFD capable : No
Cross Connection capable : No
Support Concurrent Operation : No
Session Manager:
                  : capwap 9040000f
 Interface
                 : 0x9040000F
 IIF ID
 Authorized : TRUE
Session timeout : 1800
 Common Session ID: 09770409000000DF4607B3B
 Acct Session ID : 0x00000fa2
  Aaa Server Details
                  : 9.4.23.50
  Server IP
  Auth Method Status List
      Method : Dot1x
                             : AUTHENTICATED
              SM State
              SM Bend State : IDLE
  Local Policies:
       Service Template : wlan svc name-policy-profile local (priority 254)
              Absolute-Timer : 1800
                               • 113
              VT.AN
  Server Policies:
  Resultant Policies:
```

VLAN : 113 Absolute-Timer : 1800 DNS Snooped IPv4 Addresses : None DNS Snooped IPv6 Addresses : None Client Capabilities CF Pollable : Not implemented CF Poll Request : Not implemented Short Preamble : Not implemented PBCC : Not implemented Channel Agility : Not implemented Listen Interval : 0 Fast BSS Transition Details : Reassociation Timeout : 011v BSS Transition : Not implemented FlexConnect Data Switching : Central FlexConnect Dhcp Status : Central FlexConnect Authentication : Central FlexConnect Central Association : No Fabric status : Disabled Client Scan Reports Assisted Roaming Neighbor List

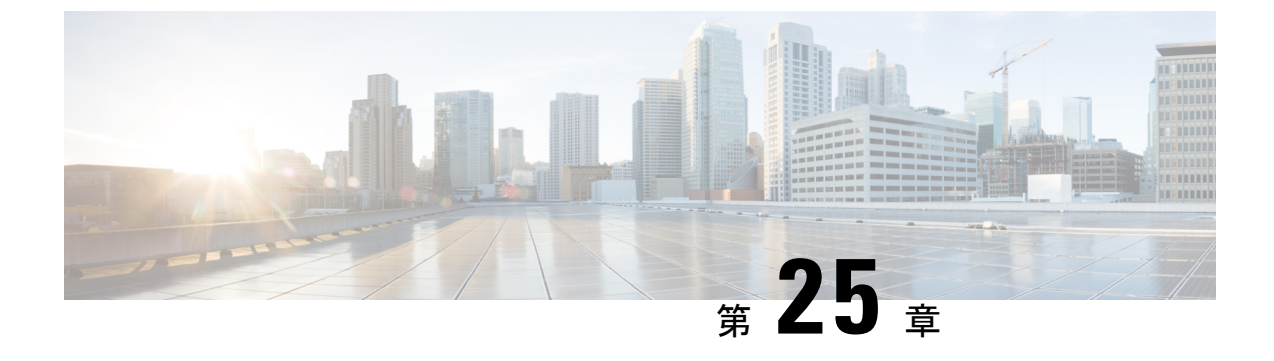

## 永続的 SSID ブロードキャスト

- 永続的 SSID ブロードキャスト (341 ページ)
- 永続的 SSID ブロードキャストの設定 (341 ページ)
- 永続的 SSID ブロードキャストの確認 (342 ページ)

## 永続的 SSID ブロードキャスト

メッシュ ネットワーク内のアクセス ポイントは、ルート アクセス ポイント(RAP) または メッシュ アクセス ポイント(MAP) として動作します。RAP は 組み込みワイヤレスコント ローラへ有線で接続され、MAP は 組み込みワイヤレスコントローラへ無線で接続されます。 この機能は、Flex + ブリッジモードの Cisco Aironet 1542 アクセス ポイントにのみ適用されま す。

この機能により、WAN 接続がダウンしている場合でも、ルートアクセスポイント(RAP)と メッシュアクセスポイント(MAP)が SSID をブロードキャストします。このことは、障害 の原因がバックホールにあるのかアクセスワイヤレスネットワークにあるのかにかかわらず、 責任を分離するために必要です。なぜなら、ネットワークの各部分はさまざまな通信事業者が 所有している可能性があるためです。

デフォルト ゲートウェイが到達可能である限り、RAP および MAP はスタンドアロン モード 時は SSID をブロードキャストします。

Cisco Catalyst 9800 シリーズ ワイヤレス コントローラのメッシュ導入ガイドも参照してください。

## 永続的 SSID ブロードキャストの設定

| 手順    |                    |                   |
|-------|--------------------|-------------------|
|       | コマンドまたはアクション       | 目的                |
| ステップ1 | configure terminal | グローバル コンフィギュレーション |
|       | 例:                 | モードを開始します。        |

|       | コマンドまたはアクション                                                                                        | 目的                                                                                                    |
|-------|----------------------------------------------------------------------------------------------------|----------------------------------------------------------------------------------------------------|
|       | Device# configure terminal                                                                          |                                                                                                    |
| ステップ2 | ap profile ap-profile-name                                                                          | AP プロファイルを設定します。                                                                                                    |
|       | 例:<br>Device(config)# ap profile<br>ap-profile-name                                                 |                                                                                                    |
| ステップ3 | [no]ssid broadcast persistent<br>例:<br>Device(config-ap-profile)# [no] ssid<br>broadcast persistent | <ul> <li>ssid broadcast コマンドを実行すると、</li> <li>SSID ブロードキャストモードが設定されます。persistent キーワードを指定すると、永続的 SSID ブロードキャストが有効になり、関連付けられた AP が再参加します。この機能を無効にするには、このコマンドの[no]形式を使用します。</li> <li>(注) この機能を有効または無効にすると、AP が再参加します。</li> </ul> |

## 永続的 SSID ブロードキャストの確認

すべてのシスコ AP の設定を表示するには、次の show コマンドを使用します。

Device#show ap config general Cisco AP Name : AP4C77.6DF2.D598

Office Extend Mode Persistent SSID Broadcast Remote AP Debug : Disabled : Enabled : Disabled

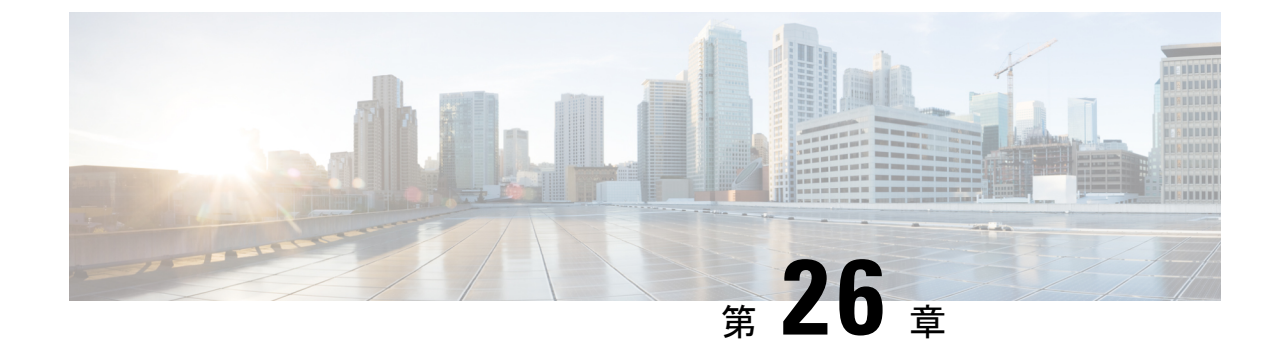

## ネットワーク モニターリング

• ネットワークモニターリング (343 ページ)

## ネットワーク モニターリング

組み込みワイヤレスコントローラでサポートされる唯一のネットワークモニタリングは、Cisco Digital Network Architecture (DNA) Center を介したものです。このモニタリングは、設定また はステータス情報のプッシュおよびプルに独自のプロトコルを使用しNETCONF を介して行われます。
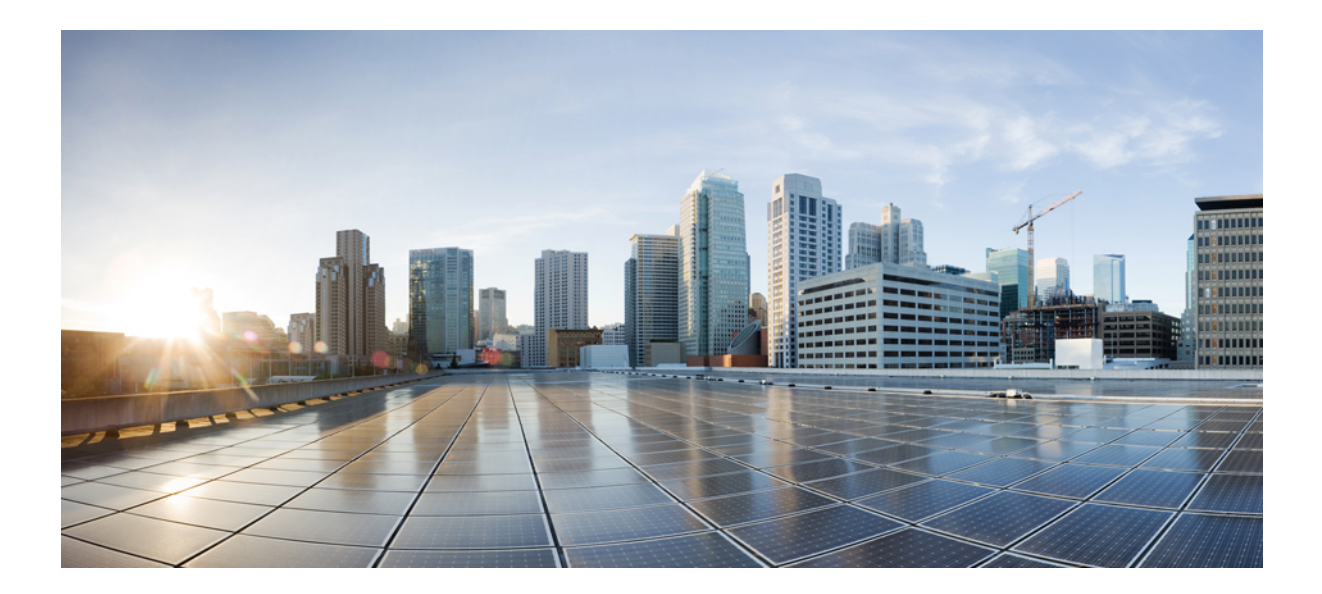

# $_{ m $_{ m $_{ m $_{ m $_{ m $_{ m $_{ m $_{ m $_{ m $_{ m }}}}}}}}$

## システム管理

- Network Mobility Services Protocol (ネットワーク モビリティ サービス プロトコル) (347 ページ)
- Application Visibility and Control (アプリケーションの可視化と制御) (359 ページ)
- ・組み込みワイヤレスコントローラの Flexible NetFlow エクスポータ (377 ページ)
- Cisco Connected Mobile Experiences クラウド (381 ページ)
- EDCA パラメータ (385 ページ)
- 802.11 パラメータおよび帯域選択 (389 ページ)
- イメージのダウンロード (409 ページ)
- •条件付きデバッグとラジオアクティブトレース(431ページ)
- アグレッシブ クライアントロード バランシング (439ページ)
- •アカウンティング ID リスト (443 ページ)
- ボリューム測定 (447 ページ)
- AP グループ NTP サーバー (449 ページ)
- Syslog サーバー用のアクセス ポイントとコントローラでの Syslog メッセージの有効化 (455 ページ)
- ソフトウェア メンテナンス アップグレード (467 ページ)

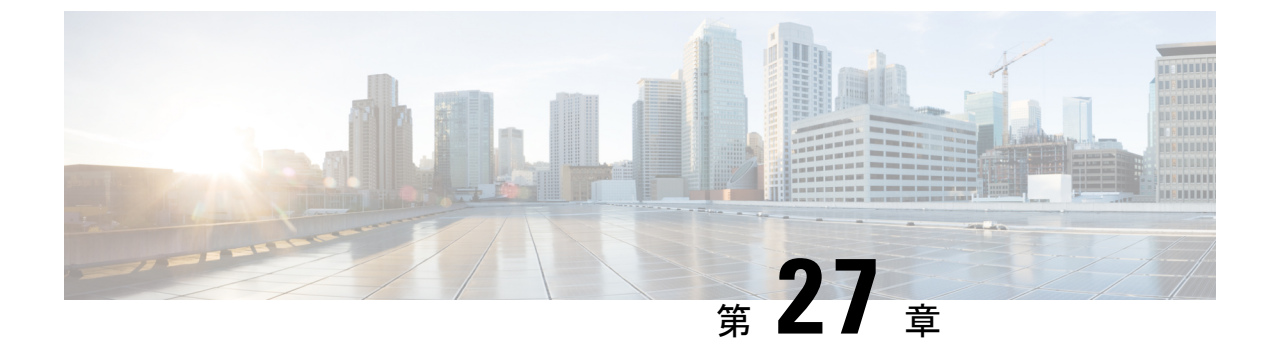

## **Network Mobility Services Protocol** (ネット ワーク モビリティ サービス プロトコル)

- Network Mobility Services Protocol について  $(347 \, \stackrel{\sim}{\sim} \stackrel{\scriptstyle \checkmark}{\sim})$
- NMSP オンプレミスサービスの有効化 (348 ページ)
- クライアント、RFID タグ、および不正デバイスの NMSP 通知間隔の変更 (349 ページ)
- クライアントおよびタグの NMSP 通知しきい値の変更 (349 ページ)
- NMSP の強力な暗号の設定 (350 ページ)
- NMSP 設定の表示 (350 ページ)
- •例:NMSPの設定 (353 ページ)
- プローブ RSSI ロケーション (353 ページ)
- プローブ RSSI の設定 (354 ページ)
- プローブ RSSI の確認 (355 ページ)
- RFID タグのサポート (356 ページ)
- RFID タグのサポートの設定 (356 ページ)
- RFID タグのサポートの確認 (357 ページ)

### Network Mobility Services Protocol について

Cisco Network Mobility Services Protocol (NMSP) は、コネクション型(TLS)またはコネクショ ンレス型(DTLS)の転送を介して実行できる、セキュアな双方向プロトコルです。ワイヤレ スインフラストラクチャで NMSP サーバーを実行し、Cisco Connected Mobile Experiences (Cisco CMX)が NMSP クライアントとして機能します。 組み込みワイヤレスコントローラは複数の サービスをサポートし、複数の Cisco CMX が NMSP サーバーに接続して、NMSP セッション を介して各種サービスのデータを取得できます(ワイヤレスデバイスの場所、プローブ RSSI、 HyperLocation、wIPS など)。

NMSP は、Cisco CMX と 組み込みワイヤレスコントローラ間の相互通信を定義します。Cisco CMX は、ルーテッド IP ネットワークを介して 組み込みワイヤレスコントローラと通信しま す。publish-subscribe と request-reply の両方の通信モデルがサポートされています。通常、Cisco CMX は、組み込みワイヤレスコントローラから定期的な更新の形式でサービスデータを受信 するためのサブスクリプションを確立します。組み込みワイヤレスコントローラはデータパブ リッシャとして機能し、複数のCMXにサービスデータをブロードキャストします。CiscoCMX は、サブスクリプションに加えて、組み込みワイヤレスコントローラが応答を送り返すように 組み込みワイヤレスコントローラに要求を送信することもできます。

NMSPは基本的に、外部との通信手段を組み込みワイヤレスコントローラのアプリケーション に提供します。組み込みワイヤレスコントローラのNMSPは、外部と通信するようにプロトコ ルを変更する柔軟性も備えています。

Network Mobility Services Protocol の機能の一覧を次に示します。

- •NMSP はデフォルトで無効になっています。
- NMSP は TCP を使用して Cisco CMX と通信し、暗号化に TLS を使用します。

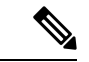

(注) HTTPS は、組み込みワイヤレスコントローラと Cisco CMX 間のデータ転送ではサポートされていません。

## NMSP オンプレミスサービスの有効化

|       | コマンドまたはアクション                                           | 目的                                                                                       |
|-------|--------------------------------------------------------|------------------------------------------------------------------------------------------|
| ステップ1 | configure terminal<br>例:<br>Device# configure terminal | グローバル コンフィギュレーション<br>モードを開始します。                                                          |
| ステップ2 | nmsp enable<br>例:<br>デバイス(config)# nmsp enable         | NMSP オンプレミス サービスを有効に<br>します。<br>(注) デフォルトでは、NMSP は<br>組み込みワイヤレスコント<br>ローラで有効になっていま<br>す。 |
| ステップ3 | end<br>例:<br>Device(config)# end                       | 特権 EXEC モードに戻ります。また、<br>Ctrl+Z キーを押しても、グローバル コ<br>ンフィギュレーション モードを終了で<br>きます。             |

## クライアント、RFID タグ、および不正デバイスの NMSP 通知間隔の変更

NMSPは、Cisco Connected Mobile Experiences (Cisco CMX) と組み込みワイヤレスコントロー ラ間の発着信トラフィックに関する通信を管理します。高い頻度でのロケーション更新を必要 とするアプリケーションがある場合は、クライアント、アクティブな RFID タグ、および不正 なアクセスポイント/クライアントの NMSP 通知間隔を1~180秒の範囲内で変更できます。

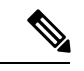

(注) 組み込みワイヤレスコントローラと Cisco CMX との通信には、TCP ポート(16113)が使用されます。組み込みワイヤレスコントローラと Cisco CMX の間にファイアウォールがある場合、 Cisco CMX for NMSP が機能するにはこのポートが開いている(ブロックされていない)必要があります。

### 手順

|       | コマンドまたはアクション                     | 目的                                                                           |
|-------|----------------------------------|------------------------------------------------------------------------------|
| ステップ1 | configure terminal               | グローバル コンフィギュレーション                                                            |
|       | 例:<br>Device# configure terminal | モードを開始します。                                                                   |
| ステップ2 | end<br>例:<br>Device(config)# end | 特権 EXEC モードに戻ります。また、<br>Ctrl+Z キーを押しても、グローバル コ<br>ンフィギュレーション モードを終了で<br>きます。 |

## クライアントおよびタグの NMSP 通知しきい値の変更

|               | コマンドまたはアクション                                                     | 目的                              |
|---------------|------------------------------------------------------------------|---------------------------------|
| ステップ1         | configure terminal                                               | グローバル コンフィギュレーション               |
|               | 例:                                                               | モードを開始します。                      |
|               | Device# configure terminal                                       |                                 |
| ステップ <b>2</b> | <pre>location notify-threshold {clients   tags } threshold</pre> | クライアントおよびタグの NMSP 通知<br>しきい値の設定 |
|               | 例:                                                               |                                 |

|       | コマンドまたはアクション                                         | 目的                                                                           |
|-------|------------------------------------------------------|------------------------------------------------------------------------------|
|       | デバイス(config)# location<br>notify-threshold clients 5 | <i>threshold</i> : RSSI しきい値(db 単位)。<br>有効な範囲は 0 ~ 10 です。                    |
| ステップ3 | end<br>例:<br>Device(config)# end                     | 特権 EXEC モードに戻ります。また、<br>Ctrl+Z キーを押しても、グローバル コ<br>ンフィギュレーション モードを終了で<br>きます。 |

## NMSP の強力な暗号の設定

手順

|                | コマンドまたはアクション                                                                                                    | 目的                                                                                                    |
|----------------|----------------------------------------------------------------------------------------------------|----------------------------------------------------------------------------------------------------|
| ステップ1<br>ステップ2 | configure terminal<br>例:<br>Device# configure terminal<br>nmsp strong-cipher<br>例:<br>デバイス(config)# nmsp strong-cipher | グローバル コンフィギュレーション<br>モードを開始します。<br>「ECDHE-RSA-AES128-GCM-SHA256:、<br>ECDHE-ECDSA-AES128-GCM-SHA256:、<br>AES256-SHA256:AES256-SHA:、および<br>AES128-SHA256:AES128-SHA」を含む<br>NMSPサーバーの強力な暗号を有効にし<br>ます。 |
|                |                                                                                                    | 通常の暗号スイートには、<br>「ECDHE-RSA-AES128-GCM-SHA256:、<br>ECDHE-ECDSA-AES128-GCM-SHA256:、<br>および AES128-SHA」が含まれます。                                                                                         |
| ステップ3          | end<br>例:<br>Device(config)# end                                                                                       | 特権 EXEC モードに戻ります。また、<br>Ctrl+Z キーを押しても、グローバル コ<br>ンフィギュレーション モードを終了で<br>きます。                                                                                                    |

## NMSP 設定の表示

組み込みワイヤレスコントローラのNMSP機能を表示するには、次のコマンドを使用します。

| Device# <b>show nmsp</b> of | Capability                                     |
|-----------------------------|------------------------------------------------|
| Service                     | Subservice                                     |
| RSSI                        | Rogue, Tags, Mobile Station,                   |
| Spectrum                    | Aggregate Interferer, Air Quality, Interferer, |

InfoRogue, Mobile Station,StatisticsRogue, Tags, Mobile Station,AP MonitorSubscriptionOn Demand ServicesDevice InfoAP InfoSubscription

NMSP 通知間隔を表示するには、次のコマンドを使用します。

#### Device# show nmsp notification interval

NMSP Notification Intervals

RSSI Interval:

| Client       | : | 2 sec  |
|--------------|---|--------|
| RFID         | : | 50 sec |
| Rogue AP     | : | 2 sec  |
| Rogue Client | : | 2 sec  |
| Spectrum     | : | 2 sec  |

すべての CMX 接続における接続固有の統計カウンタを表示するには、次のコマンドを使用します。

Device# show nmsp statistics connection NMSP Connection Counters \_\_\_\_\_ CMX IP Address: 10.22.244.31, Status: Active State: Connections : 1 Disconnections : 0 Rx Data Frames : 13 Tx Data Frames : 99244 Unsupported messages : 0 Rx Message Counters: ID Name Count \_\_\_\_\_ 6076 1 Echo Request 7 Capability Notification 2 13 Measurement Request 5 16 Information Request 3 20 Statistics Request 2 30 Service Subscribe Request 1 Tx Message Counters: ID Name Count \_\_\_\_\_ 2 Echo Response 6076 7 Capability Notification .1 14 Measurement Response 13 15 Measurement Notification 91120 17 Information Response 6 18 Information Notification 7492 21 Statistics Response 2 22 Statistics Notification 305 Service Subscribe Response 31 1 67 AP Info Notification 304

組み込みワイヤレスコントローラのNMSPサービスにおける共通の統計カウンタを表示するに は、次のコマンドを使用します。

Device# show nmsp statistics summary NMSP Global Counters ------Number of restarts :

SSL Statistics \_\_\_\_\_ Total amount of verifications : 6 Verification failures : 6 : 0 Verification success Amount of connections created : 8 Amount of connections closed : 7 Total amount of accept attempts : 8 Failures in accept : 0 Amount of successful accepts : 8 Amount of failed registrations : 0 AAA Statistics \_\_\_\_\_ : 7 Total amount of AAA requests Failed to send requests : 0 : 7

Requests sent to AAA: 7Responses from AAA: 7Responses from AAA to validate: 7Responses validate error: 6Responses validate success: 1

NMSP の全体的な接続を表示するには、次のコマンドを使用します。

Device# show nmsp status NMSP Status

| CMX IP Address | Active | Tx Echo Re | esp Rx Echo F | Req Tx Data | Rx Data | Transport |
|----------------|--------|------------|---------------|-------------|---------|-----------|
| 127.0.0.1      | Active | 6          | 6             | 1           | 2       | TLS       |

すべてのCMXによってサブスクライブされているすべてのモビリティサービスを表示するに は、次のコマンドを使用します。

Device# show nmsp subscription detail

| CMX IP address 127    | .0.0.1:                               |
|-----------------------|---------------------------------------|
| Service               | Subservice                            |
| RSST                  | Roque, Tags, Mobile Station.          |
| Spectrum              | Rogae, 1495, nobile station,          |
| Info                  | Rogue, Mobile Station,                |
| Statistics<br>AP Info | Tags, Mobile Station,<br>Subscription |

特定の CMX によってサブスクライブされているすべてのモビリティ サービスを表示するに は、次のコマンドを使用します。

Device# show nmsp subscription detail <ip\_addr>

| CMX IP address | 127.0.0.1:                   |
|----------------|------------------------------|
| Service        | Subservice                   |
|                |                              |
| RSSI           | Rogue, Tags, Mobile Station, |
| Spectrum       |                              |
| Info           | Rogue, Mobile Station,       |
| Statistics     | Tags, Mobile Station,        |
| AP Info        | Subscription                 |

すべてのCMXによってサブスクライブされているモビリティサービス全体を表示するには、 次のコマンドを使用します。

Device# show nmsp subscription summary Service Subservice RSSI Rogue, Tags, Mobile Station, Spectrum Info Rogue, Mobile Station, Statistics Tags, Mobile Station, AP Info Subscription

### 例:NMSPの設定

次に、RFID タグの NMSP 通知間隔を設定する例を示します。

```
デバイス# configure terminal
デバイス(config)# nmsp notification interval rssi rfid 50
デバイス(config)# end
デバイス# show nmsp notification interval
```

次に、クライアントの NMSP 通知間隔を設定する例を示します。

```
デバイス# configure terminal
デバイス(config)# nmsp notification interval rssi clients 180
デバイス(config)# end
デバイス# show nmsp notification interval
```

### プローブ RSSI ロケーション

プローブ RSSI ロケーション機能を使用すると、ワイヤレス 組み込みワイヤレスコントローラ と Cisco CMX で次の動作をサポートできます。

- •ロードバランシング
- カバレッジ ホールの検出
- •CMX へのロケーションの更新

ワイヤレス クライアントが有効な場合、ワイヤレス クライアントから、近くにあるワイヤレ スネットワークを識別すると同時に、識別されたサービス セット識別子(SSID)に関連付け られた受信信号強度表示(RSSI)を検出するための、プローブ要求が送信されます。

ワイヤレスクライアントは、アクセスポイントに接続した後も、定期的にバックグラウンド でアクティブスキャンを実行します。これにより、ワイヤレスクライアントは、接続に最も 適した信号強度を持つアクセスポイントのリストを更新できるようになります。アクセスポ イントに接続できなくなると、ワイヤレスクライアントは、保存されているアクセスポイン トリストを使用して、最適な信号強度を提供する別のアクセスポイントに接続します。WLAN のアクセスポイントは、これらのプローブ要求、RSSI、およびワイヤレスクライアントのMAC アドレスを収集して、それらをワイヤレス組み込みワイヤレスコントローラに転送します。 Cisco CMX は、ワイヤレス組み込みワイヤレスコントローラからこのデータを収集し、それ らのデータを使用して、ネットワークでのローミング時にワイヤレスクライアントの更新された場所を計算します。

## プローブ RSSI の設定

|       | コマンドまたはアクション                                                                                                | 目的                                                                                                    |
|-------|----------------------------------------------------------------------------------------------------|----------------------------------------------------------------------------------------------------|
| ステップ1 | <b>configure terminal</b><br>例:<br>Device# configure terminal                                               | グローバル コンフィギュレーション<br>モードを開始します。                                                                                                    |
| ステップ2 | wireless probe filter<br>例:<br>Device(config)# wireless probe filter                                        | AP から受け取る未応答のプローブ要求<br>のフィルタリングを有効にして、ロケー<br>ションの精度を向上させます。<br>この機能を無効にするには、このコマン<br>ドの no 形式を使用します。これで、応<br>答済みと未応答の両方のプローブ要求が<br>組み込みワイヤレスコントローラに転送<br>されます。 |
| ステップ3 | wireless probe limit limit-value interval<br>例:<br>Device(config)# wireless probe limit<br>10 100           | 同じクライアントに対して、指定した間<br>隔でAPから組み込みワイヤレスコント<br>ローラに報告されるプローブ要求の数を<br>設定します。<br>デフォルトの制限(500ミリ秒の間隔で<br>2つのプローブ)に戻すには、このコマ<br>ンドの no 形式を使用します。                      |
| ステップ4 | wireless probe locally-administered-mac<br>例:<br>Device(config)# wireless probe<br>locally-administered-mac | ローカルに管理されたMACアドレスを<br>持つクライアントからのプローブの報告<br>を有効にします。                                                                                                    |
| ステップ5 | location algorithm rssi-average<br>例:<br>Device(config)# location algorithm<br>rssi-average                 | プローブ RSSI 測定の更新を、より正確<br>なアルゴリズムに設定します。ただし、<br>CPUのオーバーヘッドは高くなります。                                                                                             |
| ステップ6 | location algorithm simple<br>例:<br>Device(config)# location algorithm<br>simple                             | <ul> <li>(任意) プローブ RSSI 測定の更新を、</li> <li>より高速なアルゴリズムに設定します。</li> <li>CPU のオーバーヘッドは小さくなりますが、</li> </ul>                                                         |

|       | コマンドまたはアクション                                                | 目的                                                                               |
|-------|-------------------------------------------------------------|----------------------------------------------------------------------------------|
|       |                                                             | アルゴリズム タイプをデフォルト<br>( <i>rssi-average</i> )に戻すには、このコマン<br>ドの <b>no</b> 形式を使用します。 |
| ステップ1 | location expiry client interval                             | RSSI 値のタイムアウトを設定します。                                                             |
|       | 例:<br>Device(config)# location expiry client<br>300         | このコマンドの no 形式を指定すると、<br>デフォルト値の 15 に設定されます。                                      |
| ステップ8 | <b>location notify-threshold client</b><br>threshold-db     | クライアントの通知しきい値を設定しま<br>す。                                                         |
|       | 例:<br>Device(config)# location<br>notify-threshold client 5 | このコマンドの no 形式を指定すると、<br>デフォルト値の0に設定されます。                                         |
| ステップ9 | location rssi-half-life client time-in-seconds<br>例:        | 2 つの RSSI 測定値を平均するときの半<br>減期を設定します。                                              |
|       | Device(config)# location rssi-half-life<br>client 20        | このオプションを無効にするには、値を<br>0に設定します。                                                   |

### 次のタスク

各プローブ クライアント(関連付けられていて、プローブのみ)を 10 個の MAC アドレスの 集まりで表示するには、show wireless client probing コマンドを使用します。

## プローブ RSSI の確認

関連付けられたクライアントが検出された APの詳細と、使用している RSSIを表示するには、 次の手順を実行します。

```
Device# show wireless client mac-address 4.4.4 detail
****snippet of the output****
Nearby AP Statistics:
TEST_AP-1 (slot 0)
antenna 0: 0 s ago ..... -77 dBm
antenna 1: 0 s ago .... -88 dBm
TEST_AP-5 (slot 0)
antenna 0: 0 s ago .... -64 dBm
antenna 1: 0 s ago .... -36 dBm
TEST_AP-6 (slot 0)
antenna 0: 0 s ago .... -69 dBm
antenna 1: 0 s ago .... -79 dBm
```

### RFID タグのサポート

組み込みワイヤレスコントローラでは、無線周波数 ID (RFID) タグの追跡を設定できます。 RFID タグは、独自の信号を継続的にブロードキャストし、リアルタイムのロケーショント ラッキングのためにアセットに付加される小型のワイヤレスバッテリ電源タグです。これらの タグは、専用の802.11パケットを使用してその位置をアドバタイズします。アドバタイズされ たパケットは、アクセスポイント、組み込みワイヤレスコントローラ、および Cisco CMX に よって処理されます。アクティブな RFID のみがサポートされています。アクティブな RFID タグとワイヤレス組み込みワイヤレスコントローラの組み合わせにより、機器の現在の場所を 追跡できます。「アクティブ」なタグは、一般には「クローズドループ」システム(タグがタ グの所有者または発信者が管理する施設から物理的に離れることを前提としないシステム)で の高価値資産のリアルタイム追跡に使用されます。

RFID タグの詳細については、『Wi-Fi Location-Based Services 4.1 Design Guide』[英語]の「Active RFID tags」の項を参照してください。

#### 一般的な注意事項

- ・シスコ準拠の「アクティブ RFID タグ」のみがサポートされています。
- 組み込みワイヤレスコントローラで RFID タグを確認できます。
- RFID タグのハイ アベイラビリティがサポートされています。

### RFID タグのサポートの設定

|       | コマンドまたはアクション                                | 目的                   |
|-------|---------------------------------------------|----------------------|
| ステップ1 | configure terminal                          | グローバル コンフィギュレーション    |
|       | 例:                                          | モードを開始します。           |
|       | Device# configure terminal                  |                      |
| ステップ2 | wireless rfid                               | RFID タグ追跡をイネーブルにします。 |
|       | 例:                                          | デフォルト値はイネーブルです。      |
|       | Device(config)# wireless rfid               | RFID タグ追跡をディセーブルにするに |
|       |                                             | は、このコマンドの no 形式を使用しま |
|       |                                             | <u>م</u>             |
| ステップ3 | wireless rfid timeout timeout-value         | テーブルをクリーンアップするための    |
|       | 例:                                          | RFIDタグデータタイムアウト値を設定  |
|       | Device(config)# wireless rfid timeout<br>90 | しまり。                 |

| コマンドまたはアクション | 目的                                                                                                    |
|--------------|----------------------------------------------------------------------------------------------------|
|              | タイムアウト値は、タグを失効させるま<br>で組み込みワイヤレスコントローラが<br>保持する時間の長さです。たとえば、タ<br>グが 30 秒ごとにビーコンするよう設定<br>されている場合は、タイムアウト値を<br>90 秒 (ビーコン値の約3倍)に設定す<br>ることをお勧めします。デフォルト値は<br>1200 秒です。 |

## RFID タグのサポートの確認

クライアントである RFID タグのサマリーを表示するには、次のコマンドを使用します。

Device# show wireless rfid client

RFID タグの詳細情報を表示するには、次のコマンドを使用します。

Device# show wireless rfid detail <rfid-mac-address>

RFID address 000c.cc96.0001 Vendor Cisco Last Heard 6 seconds ago Packets Received 187 Bytes Received 226

Content Header

\_\_\_\_\_ CCX Tag Version 0 Tx power: 12 Channel: 11 Reg Class: 4 CCX Payload \_\_\_\_\_ Last Sequence Control 2735 Payload length 221 Payload Data Hex Dump: 00000000 00 02 00 00 01 09 00 00 00 00 0c b8 ff ff ff 02 |..... 00000010 07 42 03 20 00 00 0b b8 03 4b 00 00 00 00 00 00 |.B. ....K.....| 00000020 00 00 00 00 00 00 00 00 00 00 00 00 00 00 00 00 | . . . . . . . . . . . . . . . . . . 00000030 | . . . . . . . . . . . . . . . . . . 

既知のすべての RFID タグについてそれらのサマリー情報を表示するには、次のコマンドを使用します。

Device# show wireless rfid summary

Total RFID entries: : 16 Total Unique RFID entries : 16 RFID ID VENDOR Closet AP RSSI Time Since Last Heard 0012.b80a.c791 Cisco 7069.5a63.0520 -31 3 minutes 30 seconds ago 0012.b80a.c953 Cisco 7069.5a63.0460 -33 4 minutes 5 seconds ago 0012.b80b.806c Cisco 7069.5a63.0520 -46 15 seconds ago 0012.b80d.e9f9 Cisco 7069.5a63.0460 -38 4 minutes 28 seconds ago

```
0012.b80d.ea03 Cisco 7069.5a63.0520 -43 4 minutes 29 seconds ago
0012.b80d.ea6b Cisco 7069.5a63.0460 -39 4 minutes 26 seconds ago
0012.b80d.ebe8 Cisco 7069.5a63.0520 -43 3 minutes 21 seconds ago
0012.b80d.ebeb Cisco 7069.5a63.0520 -43 4 minutes 28 seconds ago
0012.b80d.ec48 Cisco 7069.5a63.0460 -42 4 minutes 7 seconds ago
0012.b80d.ec55 Cisco 7069.5a63.0520 -41 1 minute 52 seconds ago
```

ロケーションベースのシステム RFID 統計情報を表示するには、次のコマンドを使用します。

Device# show wireless rfid stats

```
REID stats :
_____
RFID error db full : 0
RFID error invalid paylod : 0
RFID error invalid tag : 0
RFID error dot11 hdr : 0
RFID error pkt len : 0
RFID error state drop : 0
RFID total pkt received : 369
RFID populated error value : 0
RFID error insert records : 0
RFID error update records : 0 \,
RFID total insert record : 16
RFID ccx payload error : 0
RFID total delete record : 0
RFID error exceeded ap count : 0
RFID error record remove : 0
RFID old rssi expired count: 0
RFId smallest rssi expireed count : 0
RFID total query insert : 0
RFID error invalid rssi count : 0
```

NMSP 通知間隔を表示するには、次のコマンドを使用します。

Device# show nmsp notification interval

NMSP Notification Intervals RSSI Interval: Client : 2 sec

| RFID         | : 50 sec |
|--------------|----------|
| Rogue AP     | : 2 sec  |
| Rogue Client | : 2 sec  |
| Spectrum     | : 2 sec  |

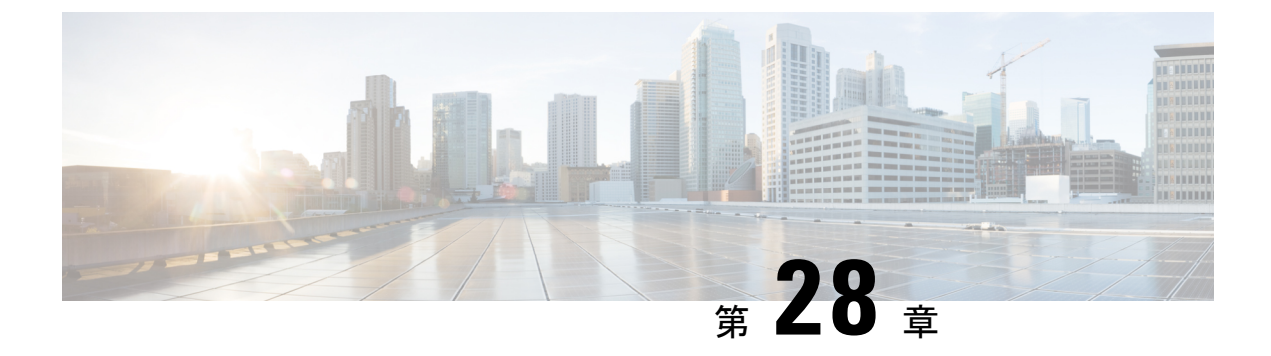

## Application Visibility and Control (アプリケー ションの可視化と制御)

- Application Visibility and Control について  $(359 \, \overset{\sim}{\sim} \overset{\sim}{\sim})$
- •フローモニターの作成 (361ページ)
- ・フローモニターの設定(GUI) (362ページ)
- •フローエクスポータの作成 (363ページ)
- •フローエクスポータの確認 (364ページ)
- AVC の WLAN の設定 (364 ページ)
- ポリシータグの設定(365ページ)
- WLAN インターフェイスへのポリシー プロファイルのアタッチ (GUI) (366 ページ)
- •WLAN インターフェイスへのポリシー プロファイルのアタッチ (CLI) (366 ページ)
- AP へのポリシー プロファイルのアタッチ (368 ページ)
- AVC の設定の確認 (368 ページ)
- AVC ベースの選択的リアンカー (369 ページ)
- AVC ベースの選択的リアンカーの制限事項 (369 ページ)
- フローエクスポータの設定(370ページ)
- フローモニターの設定(370ページ)
- AVC リアンカー プロファイルの設定 (371 ページ)
- ・ワイヤレス WLAN プロファイル ポリシーの設定 (372 ページ)
- AVC リアンカーの確認 (373 ページ)

### Application Visibility and Control について

Application Visibility and Control (AVC) は、トラフィック情報を提供できる Flexible NetFlow (FNF) パッケージ全体のサブセットです。AVC 機能では、アクセスポイント (AP) または 組み込みワイヤレスコントローラで実行される NBAR のメリットをもたらす分散型アプロー チが利用されており、ディープパケットインスペクション (DPI) を実行してその結果をFNF メッセージで報告することを目的としています。

AVCにより、リアルタイム分析を実施し、ネットワークの輻輳、コストのかかるネットワークリンクの使用、およびインフラストラクチャの更新を削減するためのポリシーを作成できます。トラフィックフローがNBAR2エンジンを使用して分析および認識され、認識されたプロトコルまたはアプリケーションと一緒に、特定のフローがマークされます。このフロー単位の情報を、FNFによるアプリケーションの可視化に使用できます。アプリケーションの可視化が確立されると、ユーザーはクライアントのポリシングメカニズムを使用してコントロールルールを定義できます。

AVC ルールを使用すると、WLAN 上で join しているすべてのクライアントに対して、特定ア プリケーションの帯域幅を制限できます。これらの帯域幅コントラクトは、アプリケーション 単位のレート制限より優先されるクライアント単位のダウンストリームレート制限と共存しま す。

FNF はワイヤレスでサポートされる機能であり、フレックスモードの 組み込みワイヤレスコ ントローラで NetFlow が有効になっている必要があります。

AVC ソリューションの動作は、ワイヤレスの展開に基づいて変わります。ここでは、すべてのシナリオにおける共通点と相違点について説明します。

#### フレックス モード

- •NBAR は AP で有効になっています。
- AVC は、FNF 設定を AP にプッシュします。
- AVC-FNF で、ローミングのコンテキスト転送をサポートします。
- NetFlow エクスポータをサポートします。

### Application Visibility and Control の前提条件

- ・アクセスポイントは、AVC対応である必要があります
- AVC (QoS) の制御部分を機能させるには、FNF 付きのアプリケーションの可視化機能を 設定する必要があります。

#### Application Visibility and Control の制限

- レイヤ2ローミングは、組み込みワイヤレスコントローラでサポートされていません。
- マルチキャストトラフィックはサポートされていません。
- AVC は次のアクセス ポイントでのみサポートされます。
  - Cisco Aironet 1800 シリーズ アクセス ポイント
  - Cisco Aironet 2700 シリーズ アクセス ポイント
  - Cisco Aironet 2800 シリーズ アクセス ポイント
  - Cisco Aironet 3700 シリーズ アクセス ポイント

- Cisco Aironet 3800 シリーズ アクセス ポイント
- Cisco Aironet 4800 シリーズ アクセス ポイント
- AVC は、Cisco Aironet 702W、702I(128 M メモリ)、および 1530 シリーズ アクセス ポイントではサポートされません。
- Appの可視性と認識されているアプリケーションのみ、QoS 制御の適用に使用できます。
- ・データリンクは AVC の NetFlow フィールドではサポートされません。
- AVC非対応ポリシープロファイルとAVC対応ポリシープロファイルの両方に同じWLAN プロファイルをマッピングすることはできません。
- NBAR 対応 QoS ポリシー設定は有線物理ポートでポリシープロファイルで設定された、 クライアントレベルおよび BSSID レベルの VLAN、ポートチャネル、および他の論理イ ンターフェイスなどの仮想インターフェイスではサポートされていません。

AVC が有効になっている場合、AVC プロファイルは、デフォルトの DSCP ルールを含む最大 23 個のルールのみをサポートします。ルールが 23 個を超えている場合、AVC ポリシーは AP までプッシュされません。

### AVCの設定の概要

AVC を設定するには、次の手順に従います。

- 1. record wireless avc basic コマンドを使用してフローモニターを作成します。
- 2. ワイヤレス ポリシー プロファイルを作成します。
- 3. フローモニターをワイヤレスポリシープロファイルに適用します。
- 4. ワイヤレスポリシータグを作成します。
- 5. WLAN をポリシー プロファイルにマッピングします。
- 6. ポリシー タグを AP に接続します。

### フロー モニターの作成

NetFlowの設定には、フローレコード、フローモニター、およびフローエクスポータが必要です。この設定は、AVC全体の設定における最初のステップとして行ってください。

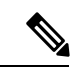

 (注) Flex モードでは、cache timeout active および cache timeout inactive コマンドのデフォルト値は AVC に最適ではありません。フローモニターでは、両方の値を 60 に設定することを推奨しま す。

|               | コマンドまたはアクション                                                                                 | 目的                                                                                                    |
|---------------|----------------------------------------------------------------------------------------------|----------------------------------------------------------------------------------------------------|
| ステップ1         | <b>configure terminal</b><br>例:<br>Device# configure terminal                                | グローバル コンフィギュレーション<br>モードを開始します。                                                                                                    |
| ステップ <b>2</b> | flow monitor <i>monitor-name</i><br>例:<br>Device(config)# flow monitor fm_avc                | フローモニターを作成します。                                                                                                    |
| ステップ <b>3</b> | record wireless avc basic<br>例:<br>Device(config-flow-monitor)# record<br>wireless avc basic | <ul> <li>基本のワイヤレス AVC フローテンプレートを指定します。</li> <li>(注) record wireless avc basic コマンドは record wireless avc ipv4 basic コマンドと同じです。ただし、Flex またはファブリックモードではrecord wireless avc ipv4 basic コマンドはサポートされていません。このようなシナリオでは record wireless avc basic コマンドを使用します。</li> </ul> |

#### 手順

### フローモニターの設定(GUI)

### 始める前に

フローモニターからデータをエクスポートするには、フローエクスポータを作成しておく必要があります。

- ステップ1 [Configuration] > [Services] > [Application Visibility] の順に選択し、[Flow Monitor] タブに移動 します。
- ステップ2 [Monitor] エリアで、[Add] をクリックしてフローモニターを追加します。
- ステップ3 [Flow Monitor] ウィンドウで、フローモニターと説明を追加します。
- **ステップ4** ドロップダウンリストからフローエクスポータを選択して、フローモニターからコレクタに データをエクスポートします。

- (注) Wireless NetFlow データをエクスポートするには、以下のテンプレートを使用します。
  - •ETA (暗号化トラフィック分析)
  - ・ワイヤレス AVC の基本
  - ワイヤレス AVC の基本 IPv6

ステップ5 [Apply to Device] をクリックして、設定を保存します。

### フロー エクスポータの作成

フロー エクスポータを作成すると、フローのエクスポート パラメータを定義できます。これは、フローのエクスポート パラメータを設定するためのオプションの手順です。

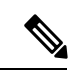

(注) AVC 統計情報が 組み込みワイヤレスコントローラに表示されるようにするには、次のコマン ドを使用してローカルのフローエクスポータを設定する必要があります。

flow exporter my\_local

• destination local wlc

また、フローモニターでは、統計情報を組み込みワイヤレスコントローラに表示するためにこ のローカルのエクスポータを使用する必要があります。

|       | コマンドまたはアクション                                                    | 目的                 |
|-------|-----------------------------------------------------------------|--------------------|
| ステップ1 | flow exporter flow-export-name                                  | フローモニターを作成します。     |
|       | 例:                                                              |                    |
|       | Device(config)# flow exporter<br>export-test                    |                    |
| ステップ2 | description string                                              | 最大63文字で、フローレコードの説明 |
|       | 例:                                                              | を示します。             |
|       | Device(config-flow-exporter)#<br>description IPv4flow           |                    |
| ステップ3 | 例:                                                              | エクスポータがデータを送信する宛先の |
|       | <pre>Device(config-flow-exporter) # destination local wlc</pre> | ローカル WLC を指定します。   |

|       | コマンドまたはアクション                | 目的            |
|-------|-----------------------------|---------------|
| ステップ4 | show flow exporter          | (任意)設定を確認します。 |
|       | 例:                          |               |
|       | Device # show flow exporter |               |

### フローエクスポータの確認

フローエクスポータの説明を確認するには、次のコマンドを使用します。

たとえば、my-flow-exporter という名前のフローエクスポータに関するフローエクスポータの 説明を確認するには、次の例を参照してください。

| Device# about flow everyter  |                   |  |  |
|------------------------------|-------------------|--|--|
| Device# Show liow exporter   |                   |  |  |
| Flow Exporter my-flow-export | ter:              |  |  |
| Description:                 | User defined      |  |  |
| Export protocol:             | NetFlow Version 9 |  |  |
| Transport Configuration:     |                   |  |  |
| Destination type:            | Local (1)         |  |  |
| Destination IP address:      | 0.0.0.0           |  |  |
| Source IP address:           | 10.0.0.1          |  |  |
| Transport Protocol:          | UDP               |  |  |
| Destination Port:            | 9xxx              |  |  |
| Source Port:                 | 5xxxx             |  |  |
| DSCP:                        | 0x0               |  |  |
| TTL:                         | 255               |  |  |
| Output Features:             | Not Used          |  |  |
|                              |                   |  |  |

(注)

- 宛先のないフローエクスポータは、UNKNOWN タイプとしてマークされます。エクスポータが UNKNOWN としてマークされる 2 つの方法は次のとおりです。
  - 1. 宛先を指定しないで CLI コマンドを使用してフローエクスポータを設定する場合。
  - EWCは、最大1つの外部フローエクスポータと1つの内部フローエクスポータをサポートします。タイプごとに複数のフローエクスポータを設定しようとすると、宛先が拒否され、フローエクスポータは UNKNOWN と見なされます。

### AVC の WLAN の設定

AVC の WLAN を設定するには、次の手順に従います。

|       | コマンドまたはアクション             | 目的           |
|-------|--------------------------|--------------|
| ステップ1 | wlan wlan-avc 1 ssid-avc | WLAN を設定します。 |
|       | 例:                       |              |

| コマンドまたはアクション                                             | 目的                                                                                                    |
|----------------------------------------------------------|----------------------------------------------------------------------------------------------------|
| Device(config)# wlan wlan1 1 ssid1                       |                                                                                                    |
| shutdown                                                 | WLAN をシャット ダウンします。                                                                                                    |
| 例:                                                       |                                                                                                    |
| Device(config-wlan)# shutdown                            |                                                                                                    |
| no security wpa akm dot1x                                | dot1x に対するセキュリティの AKM を                                                                                                    |
| 例:                                                       | ディセーブルにします。                                                                                                    |
| Device(config-wlan)# no security wpa<br>akm dot1x        |                                                                                                    |
| no security wpa wpa2 ciphers aes                         | AES の WPA2 暗号化を無効にします。                                                                                                    |
| 例:                                                       |                                                                                                    |
| Device(config-wlan)# no security wpa<br>wpa2 ciphers aes |                                                                                                    |
|                                                          | <pre>コマンドまたはアクション Device(config)# wlan wlan1 1 ssid1 shutdown 例: Device(config-wlan)# shutdown no security wpa akm dot1x 例: Device(config-wlan)# no security wpa akm dot1x no security wpa wpa2 ciphers aes 例: Device(config-wlan)# no security wpa wpa2 ciphers aes</pre> |

## ポリシー タグの設定

|       | コマンドまたはアクション                                                                                                    | 目的                                                   |
|-------|----------------------------------------------------------------------------------------------------|------------------------------------------------------|
| ステップ1 | <b>configure terminal</b><br>例:<br>Device# configure terminal                                                           | グローバル コンフィギュレーション<br>モードを開始します。                      |
| ステップ2 | wireless tag policy <i>policy-tag-name</i><br>例:<br>Device(config-policy-tag)# wireless<br>tag policy rr-xyz-policy-tag | ポリシー タグを設定し、ポリシー タグ<br>コンフィギュレーション モードを開始<br>します。    |
| ステップ3 | end<br>例:<br>Device(config-policy-tag)# end                                                                             | 設定を保存し、コンフィギュレーション<br>モードを終了して、特権 EXEC モード<br>に戻ります。 |

## WLAN インターフェイスへのポリシー プロファイルのア タッチ(GUI)

手順

- ステップ1 [Configuration] > [Tags & Profiles] > [Tags] > > を選択します。
- ステップ2 [Manage Tags] ページで、[Policy] タブをクリックします。
- ステップ3 [Add] をクリックして、[Add Policy Tag] ウィンドウを表示します。
- ステップ4 ポリシータグの名前と説明を入力します。
- ステップ5 [Add] をクリックして、WLAN とポリシーをマッピングします。
- **ステップ6** 適切なポリシープロファイルを使用してマッピングするWLANプロファイルを選択し、チェックアイコンをクリックします。
- ステップ7 [Save & Apply to Device] をクリックします。

## WLAN インターフェイスへのポリシー プロファイルのア タッチ (CLI)

始める前に

 異なるポリシー タグ間で同じ WLAN に異なる AVC ポリシー プロファイルを適用しない でください。

次に、正しくない設定例を示します。

| wireless profile policy avc_pol1 |
|----------------------------------|
| ipv4 flow monitor fm-avc1 input  |
| ipv4 flow monitor fm-avc1 output |
| no shutdown                      |
| wireless profile policy avc_pol2 |
| ipv4 flow monitor fm-avc2 input  |
| ipv4 flow monitor fm-avc2 output |
| no shutdown                      |
| wireless tag policy avc-tag1     |
| wlan wlan1 policy avc_pol1       |
| wireless tag policy avc-tag2     |
| wlan wlan1 policy avc_pol2       |
|                                  |

この例は前述の制限に反しています。つまり、WLAN wlan1を2つのポリシープロファイル (avc\_pol1 と avc\_pol2) にマッピングしています。したがって、WLAN wlan1 をすべての場所で avc\_pol1 または avc\_pol2 にマッピングする必要があるため、この設定は正しくありません。

同じ WLAN でのポリシー プロファイルの競合はサポートされていません。たとえば、ポリシープロファイルを(AVCの有無にかかわらず)異なるポリシータグ内の同じ WLAN に適用する場合などです。

次に、正しくない設定例を示します。

```
wireless profile policy avc_pol1
   no shutdown
   wireless profile policy avc_pol2
   ipv4 flow monitor fm-avc2 input
   ipv4 flow monitor fm-avc2 output
   no shutdown
   wireless tag policy avc-tag1
   wlan wlan1 policy avc_pol1
   wireless tag policy avc-tag2
   wlan wlan1 policy avc_pol2
```

この例では、AVCの有無にかかわらずポリシープロファイルを異なるタグ内の同じWLAN に適用しています。

#### 手順

|       | コマンドまたはアクション                                               | 目的                  |
|-------|------------------------------------------------------------|---------------------|
| ステップ1 | wireless tag policy avc-tag                                | ポリシー タグを作成します。      |
|       | 例:                                                         |                     |
|       | <pre>Device(config)# wireless tag policy avc-tag</pre>     |                     |
| ステップ2 | wlan wlan-avc policy avc-policy                            | WLAN プロファイルにポリシー プロ |
|       | 例:                                                         | ファイルをアタッチします。       |
|       | Device(config-policy-tag)# wlan<br>wlan_avc policy avc_pol |                     |

### 次のタスク

- 設定が完了したら、WLAN で no shutdown コマンドを実行します。
- WLAN がすでに no shutdown モードになっている場合は、 shutdown コマンドを実行し、 その後に no shutdown コマンドを実行します。

## AP へのポリシー プロファイルのアタッチ

### 手順

|       |                                    | -                   |
|-------|------------------------------------|---------------------|
|       | コマンドまたはアクション                       | 目的                  |
| ステップ1 | ap ap-ether-mac                    | AP コンフィギュレーションモードを開 |
|       | 例:                                 | 始します。               |
|       | Device(config)# ap 34a8.2ec7.4cf0  |                     |
| ステップ2 | policy-tag policy-tag              | アクセス ポイントにアタッチするポリ  |
|       | 例:                                 | シータグを指定します。         |
|       | Device(config)# policy-tag avc-tag |                     |

## AVC の設定の確認

|               | コマンドまたはアクション                                                                                            | 目的                                                                                                    |
|---------------|----------------------------------------------------------------------------------------------------|----------------------------------------------------------------------------------------------------|
| ステップ1         | show avc wlan wlan-name top<br>num-of-applications applications<br>{aggregate   downstream   upstream}  | これらのアプリケーションを使用してい<br>る上位のアプリケーションとユーザーに<br>関する情報を表示します。                                                                                                    |
|               | <b>例</b> :<br>Device# show avc wlan wlan_avc top 2<br>applications aggregate                            | <ul> <li>(注) ワイヤレス クライアントが<br/>WLAN に関連付けられてい<br/>て、トラフィックが生成さ<br/>れていることを確認し、そ<br/>の後90秒間待ってからコマ<br/>ンドを実行してください<br/>(統計情報を確実に参照で<br/>きるようにするため)。</li> </ul> |
| ステップ <b>2</b> | <pre>show avc client mac top num-of-applications applications {aggregate   downstream   upstream}</pre> | 上位の数のアプリケーションに関する情<br>報を表示します。                                                                                                    |

|       | コマンドまたはアクション                                                                                                    | 目的                                                                                                    |
|-------|----------------------------------------------------------------------------------------------------|----------------------------------------------------------------------------------------------------|
|       | 例:<br>Device# show avc client 9.3.4 top 3<br>applications aggregate                                                                                     | <ul> <li>(注) ワイヤレスクライアントが<br/>WLAN に関連付けられてい<br/>て、トラフィックが生成さ<br/>れていることを確認し、そ<br/>の後90秒間待ってからコマ<br/>ンドを実行してください<br/>(統計情報を確実に参照で<br/>きるようにするため)。</li> </ul> |
| ステップ3 | show avc wlan wlan-name application<br>app-name top num-of-clients aggregate<br>例:<br>Device# show avc wlan wlan_avc<br>application app top 4 aggregate | これらのアプリケーションを使用してい<br>る上位のアプリケーションとユーザーに<br>関する情報を表示します。                                                                                                    |
| ステップ4 | show ap summary<br>例:<br>Device# show ap summary                                                                                                    | 組み込みワイヤレスコントローラに接続<br>しているすべてのアクセスポイントのサ<br>マリーを表示します。                                                                                                    |
| ステップ5 | show ap tag summary<br>例:<br>Device# show ap tag summary                                                                                                | ポリシー タグを持つすべてのアクセス<br>ポイントのサマリーを表示します。                                                                                                    |

### AVCベースの選択的リアンカー

AVCベースの選択的リアンカー機能は、クライアントが一方の組み込みワイヤレスコントロー ラから他方のコントローラにローミングするときにクライアントをリアンカーすることを目的 としています。クライアントをリアンカーすることで、Cisco WLCの新しいクライアントで使 用可能な IP アドレスが枯渇するのを防ぎます。クライアントをリアンカーするか保留するか を決めるために、AVC プロファイルベースの統計情報が使用されます。この機能は、AVC ルールで定義されている音声またはビデオアプリケーションをクライアントが積極的に実行し ている場合に便利です。

リアンカーのプロセスでは、アンカーされたクライアントの認証解除も伴います。クライアントは、WLC間をローミングしている時に、AVC ルールにリストされているアプリケーションのトラフィックを送信していない場合に、認証解除されます。

### AVC ベースの選択的リアンカーの制限事項

 この機能はローカルモードでのみサポートされています。FlexConnectモードおよびファ ブリックモードはサポートされていません。

- この機能は、ゲストトンネリングおよびエクスポートアンカーのシナリオではサポート されていません。
- 古い IP アドレスは、IP アドレスのリース期間が終了するまで、リアンカー後も解放されません。

### フロー エクスポータの設定

手順

|       | コマンドまたはアクション                                                                                 | 目的                                                                                                    |
|-------|----------------------------------------------------------------------------------------------|----------------------------------------------------------------------------------------------------|
| ステップ1 | <b>configure terminal</b><br>例:<br>Device# configure terminal                                | グローバル コンフィギュレーション<br>モードを開始します。                                                                                                    |
| ステップ2 | flow exporter name<br>例:<br>Device(config)# flow exporter<br>avc-reanchor                    | <ul> <li>フローエクスポータを作成し、フロー<br/>エクスポータ コンフィギュレーション<br/>モードを開始します。</li> <li>(注) このコマンドを使用して既<br/>存のフローエクスポータを<br/>変更することもできます。</li> </ul> |
| ステップ3 | <b>destination local wlc</b><br>例:<br>Device(config-flow-exporter)#<br>destination local wlc | エクスポータをローカルとして設定しま<br>す。                                                                                                    |

## フロー モニターの設定

|               | コマンドまたはアクション                        | 目的                                          |
|---------------|-------------------------------------|---------------------------------------------|
| ステップ1         | configure terminal                  | グローバル コンフィギュレーション                           |
|               | 例:                                  | モードを開始します。<br>                              |
|               | Device# configure terminal          |                                             |
| ステップ <b>2</b> | flow monitor monitor-name           | フローモニターを作成し、Flexible                        |
|               | 例:                                  | NetFlow フロー モニター コンフィギュ<br>レーション モードを開始します。 |
|               | Device(config)# flow monitor fm_avc |                                             |

|       | コマンドまたはアクション                                                                                    | 目的                                              |
|-------|-------------------------------------------------------------------------------------------------|-------------------------------------------------|
|       |                                                                                                 | (注) このコマンドを使用して既<br>存のフロー モニターを変更<br>することもできます。 |
| ステップ3 | exporter exporter-name<br>例:<br>Device(config-flow-monitor)# exporter<br>avc-reanchor           | フロー エクスポータの名前を指定しま<br>す。                        |
| ステップ4 | record wireless avc basic<br>例:<br>Device(config-flow-monitor)# record<br>wireless avc basic    | キャッシュの定義に使用するフロー レ<br>コードを指定します。                |
| ステップ5 | cache timeout active value<br>例:<br>Device(config-flow-monitor)# cache<br>timeout active 60     | アクティブ フロー タイムアウトを秒単<br>位で設定します。                 |
| ステップ6 | cache timeout inactive value<br>例:<br>Device(config-flow-monitor)# cache<br>timeout inactive 60 | 非アクティブ フロー タイムアウトを秒<br>単位で設定します。                |

## AVC リアンカー プロファイルの設定

#### 始める前に

- AVC-Reanchor-Class クラスマップを使用していることを確認します。それ以外のクラス マップ名はすべて、選択的リアンカーでは無視されます。
- システムの起動中に、AVC-Reanchor-Class クラスマップが存在するかどうかがチェックされます。見つからなかった場合は、デフォルトのプロトコル (jabber-video、wifi-calling など)が作成されます。AVC-Reanchor-Class クラスマップが見つかった場合、設定の変更は行われず、スタートアップコンフィギュレーションに保存されているプロトコルの更新はリブート後も維持されます。

|       | コマンドまたはアクション       | 目的                |
|-------|--------------------|-------------------|
| ステップ1 | configure terminal | グローバル コンフィギュレーション |
|       | 例:                 | モードを開始します。        |

|       | コマンドまたはアクション                                                 | 目的                                                                                       |
|-------|--------------------------------------------------------------|------------------------------------------------------------------------------------------|
|       | Device# configure terminal                                   |                                                                                          |
| ステップ2 | class-map cmap-name                                          | クラスマップを設定します。                                                                            |
|       | <b>例:</b><br>Device(config)# class-map<br>AVC-Reanchor-Class |                                                                                          |
| ステップ3 | <b>match any</b><br>例:<br>Device(config-cmap)# match any     | デバイスを通過するいずれかのプロトコ<br>ルと照合するようにデバイスに指示しま<br>す。                                           |
| ステップ4 | match protocol jabber-audio<br>例:                            | アプリケーション名との一致を指定しま<br>す。                                                                 |
|       | Device(config-cmap)# match protocol<br>jabber-audio          | 必要に応じて、後でクラスマップ設定を<br>編集し、jabber-video や wifi-calling など<br>のプロトコルを追加または削除すること<br>ができます。 |

## ワイヤレス WLAN プロファイル ポリシーの設定

WLAN プロファイル ポリシーを設定するには、次の手順に従います。

|               | コマンドまたはアクション                                                      | 目的                   |
|---------------|-------------------------------------------------------------------|----------------------|
| ステップ1         | configure terminal                                                | グローバル コンフィギュレーション    |
|               | 例:                                                                | モードを開始します。           |
|               | Device# configure terminal                                        |                      |
| ステップ <b>2</b> | wireless profile policy policy-name                               | WLAN ポリシー プロファイルを設定  |
|               | 例:                                                                | し、ワイヤレスポリシー コンフィギュ   |
|               | Device(config)# wireless profile policy<br>default-policy-profile | レーション モードを開始します。<br> |
| ステップ3         | shutdown                                                          | ポリシープロファイルを無効にします。   |
|               | 例:                                                                |                      |
|               | Device(config-wireless-policy)#<br>shutdown                       |                      |
| ステップ4         | central switching                                                 | 中央スイッチングを有効にします。     |
|               | 例:                                                                |                      |
|               | <pre>Device(config-wireless-policy)# central   switching</pre>    |                      |

|       | コマンドまたはアクション                                                         | 目的                   |
|-------|----------------------------------------------------------------------|----------------------|
| ステップ5 | ipv4 flow monitor monitor-nameinput                                  | IPv4 入力フローモニターの名前を指定 |
|       | 例:                                                                   | します。                 |
|       | Device(config-wireless-policy)# ipv4<br>flow monitor fm_avc input    |                      |
| ステップ6 | ipv4 flow monitor monitor-name output                                | IPv4 出力フローモニターの名前を指定 |
|       | 例:                                                                   | します。                 |
|       | Device(config-wireless-policy)# ipv4<br>flow monitor fm_avc output   |                      |
| ステップ1 | reanchor class class-name                                            | 選択的リアンカー機能のプロトコルを使   |
|       | 例:                                                                   | 用してクラスマップを設定します。     |
|       | Device(config-wireless-policy)#<br>reanchor class AVC-Reanchor-Class |                      |
| ステップ8 | no shutdown                                                          | ポリシープロファイルを有効にします。   |
|       | 例:                                                                   |                      |
|       | Device(config-wireless-policy)# no<br>shutdown                       |                      |
|       |                                                                      |                      |

## AVC リアンカーの確認

AVC リアンカーの設定を確認するには、次のコマンドを使用します。

Device# show wireless profile policy detailed avc\_reanchor\_policy

| Policy Profile Name<br>Description<br>Status<br>VLAN | : avc_reanchor_policy<br>:<br>: ENABLED<br>: 1 |
|------------------------------------------------------|------------------------------------------------|
| I Interface                                          | VLAN : 54                                      |
| •                                                    |                                                |
|                                                      |                                                |
| •                                                    |                                                |
| AVC VISIBILITY                                       | : Enabled                                      |
| Flow Monitor IPv4                                    | <b>C</b>                                       |
| Flow Monitor Ingress Name                            | : im_avc                                       |
| Flow Monitor Egress Name                             | : im_avc                                       |
| Flow Monitor IPv6                                    |                                                |
| Flow Monitor Ingress Name                            | : Not Configured                               |
| Flow Monitor Egress Name                             | : Not Configured                               |
| NBAR Protocol Discovery                              | : Disabled                                     |
| Reanchoring                                          | : Enabled                                      |
| Classmap name for Reanchoring                        |                                                |
| Reanchoring Classmap Name                            | : AVC-Reanchor-Class                           |
| !                                                    |                                                |
|                                                      |                                                |
|                                                      |                                                |
|                                                      |                                                |

debug

Device# show platform software trace counter tag wstatsd chassis active R0 avc-stats

Counter Name Thread ID Counter Value Reanch\_deassociated\_clients 28340 1 Reanch\_tracked\_clients 28340 4 Reanch deleted clients 28340 3

Device# show platform software trace counter tag wncd chassis active R0 avc-afc debug

Counter Name Thread ID Counter Value Reanch\_co\_ignored\_clients 30063 1 Reanch\_co\_anchored\_clients 30063 5 Reanch co deauthed clients 30063 4

#### Device# show platform software wlavc status wncd

Event history of WNCD DB:

AVC key: [1,wlan avc, N/A, Reanc, default-policy-tag] Current state : READY Wlan-id : 1 Wlan-name : wlan avc Feature type : Reanchoring Flow-mon-name : N/A Policy-tag : default-policy-tag Switching Mode : CENTRAL Timestamp FSM State Event RC Ctx \_\_\_\_\_ \_\_\_\_ ----- -----06/12/2018 16:45:30.630342 3 :ZOMBIE 1 :FSM AFM BIND 0 2 06/12/2018 16:45:28.822780 2 :READY 2 :FSM AFM UNBIND 0 0 06/12/2018 16:45:28.822672 2 :READY 2 :FSM AFM UNBIND 0 0 06/12/2018 16:45:15.172073 3 :ZOMBIE 1 :FSM\_AFM\_BIND 0 2 06/12/2018 16:45:12.738367 2 :READY 2 :FSM AFM UNBIND 0 0 06/12/2018 16:45:12.738261 2 :READY 2 :FSM AFM UNBIND 0 0 06/12/2018 16:45:01.162689 3 :ZOMBIE 1 :FSM AFM BIND 0 2 06/12/2018 16:44:55.757643 2 :READY 2 :FSM AFM UNBIND 0 0 06/12/2018 16:44:55.757542 2 :READY 2 :FSM AFM UNBIND 0 0 06/12/2018 16:44:04.468749 3 :ZOMBIE 1 :FSM AFM BIND 0 2 06/12/2018 16:44:02.18857 2 :READY 2 :FSM AFM UNBIND 0 0 06/12/2018 16:44:02.18717 2 :READY 2 :FSM\_AFM\_UNBIND 0 0 06/12/2018 16:38:20.164304 2 :READY 3 :FSM AFM SWEEP 0 2 06/12/2018 16:35:20.163877 2 :READY 1 :FSM AFM BIND 0 2 06/12/2018 16:35:18.593257 1 :INIT 1 :FSM\_AFM\_BIND 0 2 06/12/2018 16:35:18.593152 1 :INIT 24:CREATE\_FSM 0 0 AVC key: [1,wlan avc,fm avc,v4-In,default-policy-tag] Current state : READY

06/12/2018 16:45:28.822499 2 :READY 2 :FSM AFM UNBIND 0 0 06/12/2018 16:45:28.822222 2 :READY 2 :FSM AFM UNBIND 0 0 06/12/2018 16:45:15.207605 3 :ZOMBIE 1 :FSM AFM BIND 0 2 06/12/2018 16:45:12.738105 2 :READY 2 :FSM AFM UNBIND 0 0 06/12/2018 16:45:12.737997 2 :READY 2 :FSM\_AFM\_UNBIND 0 0 06/12/2018 16:45:01.164225 3 :ZOMBIE 1 :FSM AFM BIND 0 2 06/12/2018 16:44:55.757266 2 :READY 2 :FSM AFM UNBIND 0 0 06/12/2018 16:44:55.757181 2 :READY 2 :FSM AFM UNBIND 0 0 06/12/2018 16:44:04.472778 3 :ZOMBIE 1 :FSM AFM BIND 0 2 06/12/2018 16:44:02.15413 2 :READY 2 :FSM\_AFM\_UNBIND 0 0 06/12/2018 16:44:02.15263 2 :READY 2 :FSM AFM UNBIND 0 0 06/12/2018 16:38:20.164254 2 :READY 3 :FSM AFM SWEEP 0 2 06/12/2018 16:35:20.163209 1 :INIT 1 :FSM AFM BIND 0 2 06/12/2018 16:35:20.163189 1 :INIT 24:CREATE FSM 0 0 AVC key: [1,wlan avc,fm avc,v4-Ou,default-policy-tag] Current state : READY Wlan-id : 1 Wlan-name : wlan avc Feature type : Flow monitor IPv4 Egress Flow-mon-name : fm\_avc Policy-tag : default-policy-tag Switching Mode : CENTRAL Timestamp FSM State Event RC Ctx \_\_\_\_\_ \_\_\_\_ 06/12/2018 16:45:30.630764 3 :ZOMBIE 1 :FSM AFM BIND 0 2 06/12/2018 16:45:28.822621 2 :READY 2 :FSM AFM UNBIND 0 0 06/12/2018 16:45:28.822574 2 :READY 2 :FSM AFM UNBIND 0 0 06/12/2018 16:45:15.172357 3 :ZOMBIE 1 :FSM AFM BIND 0 2 06/12/2018 16:45:12.738212 2 :READY 2 :FSM AFM UNBIND 0 0 06/12/2018 16:45:12.738167 2 :READY 2 :FSM AFM UNBIND 0 0 06/12/2018 16:45:01.164048 3 :ZOMBIE 1 :FSM AFM BIND 0 2 06/12/2018 16:44:55.757403 2 :READY 2 :FSM AFM UNBIND 0 0 06/12/2018 16:44:55.757361 2 :READY 2 :FSM AFM UNBIND 0 0 06/12/2018 16:44:04.472561 3 :ZOMBIE 1 :FSM AFM BIND 0 2 06/12/2018 16:44:02.18660 2 :READY 2 :FSM AFM UNBIND 0 0 06/12/2018 16:44:02.18588 2 :READY 2 :FSM AFM UNBIND 0 0 06/12/2018 16:38:20.164293 2 :READY 3 :FSM AFM SWEEP 0 2 06/12/2018 16:35:20.163799 1 :INIT 1 :FSM AFM BIND 0 2 06/12/2018 16:35:20.163773 1 :INIT 24:CREATE FSM 0 0 Device# show platform software wlavc status wncmgrd Event history of WNCMgr DB: AVC key: [1,wlan avc, N/A, Reanc, default-policy-tag] Current state : READY Wlan-id : 1 Wlan-name : wlan\_avc Feature type : Reanchoring Flow-mon-name : N/A Policy-tag : default-policy-tag Switching Mode : CENTRAL Policy-profile : AVC POL PYATS Timestamp FSM State Event RC Ctx \_\_\_\_\_ \_\_\_\_\_ \_\_\_\_\_ \_ 06/12/2018 16:45:30.629278 3 :WLAN READY 24:BIND WNCD 0 0 06/12/2018 16:45:30.629223 3 :WLAN READY 4 :FSM BIND ACK 0 0

06/12/2018 16:45:30.629223 3 :WLAN\_READY 4 :FSM\_BIND\_ACK 0 0 06/12/2018 16:45:30.629179 3 :WLAN\_READY 4 :FSM\_BIND\_ACK 0 0 06/12/2018 16:45:30.510867 2 :PLUMB\_READY 22:BIND\_IOSD 0 0 06/12/2018 16:45:30.510411 2 :PLUMB\_READY 2 :FSM\_WLAN\_UP 0 0 06/12/2018 16:45:30.510371 2 :PLUMB\_READY 1 :FSM\_WLAN\_FM\_PLUMB 0 0

```
06/12/2018 16:45:28.886377 2 :PLUMB READY 20:UNBIND ACK IOSD 0 0
1
AVC key: [1,wlan avc,fm avc,v4-In,default-policy-tag]
Current state : READY
Wlan-id : 1
Wlan-name : wlan avc
Feature type : Flow monitor IPv4 Ingress
Flow-mon-name : fm avc
Policy-tag : default-policy-tag
Switching Mode : CENTRAL
Policy-profile : AVC POL PYATS
Timestamp FSM State Event RC Ctx
                                         --- ----- ----
06/12/2018 16:45:30.664032 3 :WLAN READY 24:BIND WNCD 0 0
06/12/2018 16:45:30.663958 3 :WLAN READY 4 :FSM BIND ACK 0 0
06/12/2018 16:45:30.663921 3 :WLAN READY 4 :FSM BIND ACK 0 0
06/12/2018 16:45:30.511151 2 :PLUMB READY 22:BIND IOSD 0 0
06/12/2018 16:45:30.510624 2 :PLUMB READY 2 :FSM WLAN UP 0 0
06/12/2018 16:45:30.510608 2 :PLUMB_READY 1 :FSM_WLAN_FM_PLUMB 0 0
06/12/2018 16:45:28.810867 2 :PLUMB READY 20:UNBIND ACK IOSD 0 0
06/12/2018 16:45:28.807239 4 :READY 25:UNBIND WNCD 0 0
06/12/2018 16:45:28.807205 4 :READY 23:UNBIND IOSD 0 0
06/12/2018 16:45:28.806734 4 :READY 3 :FSM WLAN DOWN 0 0
1
AVC key: [1,wlan avc,fm avc,v4-Ou,default-policy-tag]
Current state : READY
Wlan-id : 1
Wlan-name : wlan avc
Feature type : Flow monitor IPv4 Egress
Flow-mon-name : fm avc
Policy-tag : default-policy-tag
Switching Mode : CENTRAL
Policy-profile : AVC POL PYATS
Timestamp FSM State Event RC Ctx
   _____ _
                               _____
06/12/2018 16:45:30.629414 3 :WLAN READY 24:BIND WNCD 0 0
06/12/2018 16:45:30.629392 3 :WLAN READY 4 :FSM BIND ACK 0 0
06/12/2018 16:45:30.629380 3 :WLAN READY 4 :FSM BIND ACK 0 0
06/12/2018 16:45:30.510954 2 :PLUMB READY 22:BIND IOSD 0 0
06/12/2018 16:45:30.510572 2 :PLUMB READY 2 :FSM WLAN UP 0 0
06/12/2018 16:45:30.510532 2 :PLUMB READY 1 :FSM WLAN FM PLUMB 0 0
06/12/2018 16:45:28.886293 2 :PLUMB READY 20:UNBIND ACK IOSD 0 0
06/12/2018 16:45:28.807844 4 :READY 25:UNBIND WNCD 0 0
06/12/2018 16:45:28.807795 4 :READY 23:UNBIND IOSD 0 0
06/12/2018 16:45:28.806990 4 :READY 3 :FSM_WLAN_DOWN 0 0
```

!

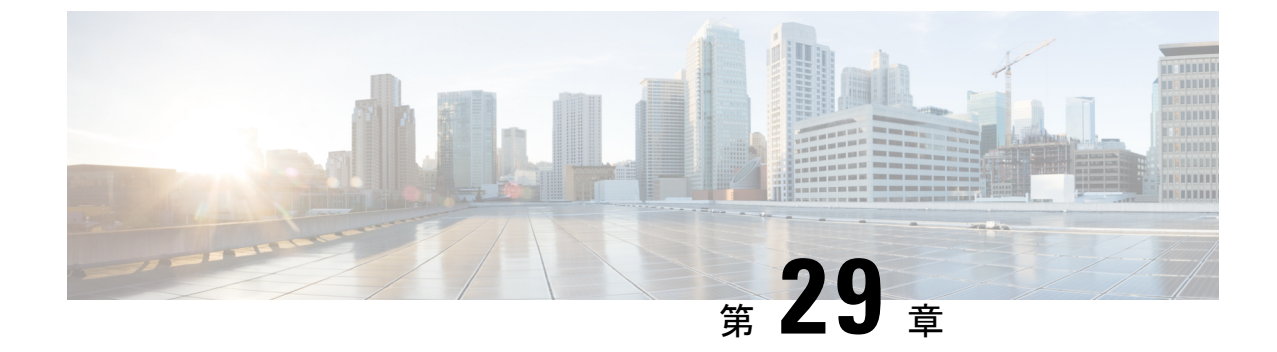

## 組み込みワイヤレスコントローラの Flexible NetFlow エクスポータ

- ・組み込みワイヤレスコントローラの Flexible NetFlow エクスポータ (377 ページ)
- フローエクスポータの作成 (378 ページ)
- •フローモニターの作成 (378ページ)
- ・ワイヤレス WLAN プロファイル ポリシーの設定 (379 ページ)
- ・組み込みワイヤレスコントローラでのフローエクスポータの確認 (380ページ)

## 組み込みワイヤレスコントローラの Flexible NetFlow エク スポータ

組み込みワイヤレスコントローラ (EWC) 上の Flexible NetFlow (FnF) エクスポータは、Cisco IOS XE Amsterdam 17.2.1 以降でサポートされています。

NetFlow は、ネットワークを通過するパケットの統計情報を得られる Cisco IOS テクノロジー です。NetFlow は、IP ネットワークから実際の IP データを取得するための標準規格です。 NetFlow は、ネットワークとセキュリティの監視、ネットワーク計画、トラフィック分析、お よび IP アカウンティングをサポートするためのデータを提供します。

Flexible NetFlow は、実際の要件に合わせてトラフィック分析パラメータをカスタマイズする 機能を追加することで、以前の NetFlow よりも改善されています。Flexible NetFlow では、ト ラフィック分析のための非常に複雑な構成を作成したり、再利用可能な構成コンポーネントを 使用してデータをエクスポートすることが容易になります。

EWC の FnF エクスポータは、Flex モードでのみサポートされます。

この機能は、EWCのAVCソリューションの一部です。AVCの詳細については、「Application Visibility and Control」の章を参照してください。

### EWC での AVC 設定の制限事項

•1つのローカルエクスポータのみ(EWCの統計コレクタ)サポートされています。

- FnF は、Flex モードの IP タイプおよび方向ごとに1 つフローモニターのみサポートします。
- UDP トランスポートプロトコルのみサポートしています。
- AVC キャッシュはサポートされていません。
- option コマンドおよび DP 統計に関するコマンドは EWC ではサポートされていません。
- ・ワイヤレス AVC Basic テンプレートのみサポートしています。
- NetFlow バージョン9のみサポートしています。
- IP アドレス 0.0.0 は有効な宛先アドレスですが、使用すると、Flexible NetFlow データは 破棄され、コレクタによって収集されません。

### フロー エクスポータの作成

次に、EWC でフローエクスポータを作成する手順を示します。

### 手順

|       | コマンドまたはアクション                                                                      | 目的                                      |
|-------|-----------------------------------------------------------------------------------|-----------------------------------------|
| ステップ1 | configure terminal                                                                | グローバル コンフィギュレーション                       |
|       | 例:                                                                                | モードを開始します。                              |
|       | Device# configure terminal                                                        |                                         |
| ステップ2 | flow exporter flow-export-name                                                    | フローエクスポータを作成します。                        |
|       | 例:                                                                                |                                         |
|       | Device(config)# flow exporter<br>export-test                                      |                                         |
| ステップ3 | description string<br>例:<br>Device(config-flow-exporter)#<br>description IPv4flow | (任意)最大 63 文字で、このフローエ<br>クスポータの説明を指定します。 |
| ステップ4 | 例:<br>Device(config-flow-exporter)#<br>destination 10.0.1.0                       |                                         |

## フロー モニターの作成

NetFlowの設定には、フローレコード、フローモニター、およびフローエクスポータが必要です。この設定は、AVC全体の設定における最初のステップとして行ってください。

|       | コマンドまたはアクション                                              | 目的                  |
|-------|-----------------------------------------------------------|---------------------|
| ステップ1 | configure terminal                                        | グローバル コンフィギュレーション   |
|       | 例:                                                        | モードを開始します。          |
|       | Device# configure terminal                                |                     |
| ステップ2 | flow monitor monitor-name                                 | フローモニターを作成します。      |
|       | 例:                                                        |                     |
|       | Device(config)# flow monitor<br>monitor-test              |                     |
| ステップ3 | exporter exporter-name                                    | このフローモニターを、定義済みのフ   |
|       | 例:                                                        | ローエクスポータにバインドします。   |
|       | Device(config-flow-monitor)# exporter<br>export-test      |                     |
| ステップ4 | record wireless avc basic                                 | 基本のワイヤレス AVC フローテンプ |
|       | 例:                                                        | レートを指定します。          |
|       | Device(config-flow-monitor)# record<br>wireless avc basic |                     |

#### 手順

## ワイヤレス WLAN プロファイル ポリシーの設定

この設定では、フローモニターまたはエクスポータの構造をワイヤレス WLAN にマッピング することで、AP が FnF 測定値を収集するようにします。

|       | コマンドまたはアクション                                                                                                   | 目的                                                             |
|-------|----------------------------------------------------------------------------------------------------|----------------------------------------------------------------|
| ステップ1 | <b>configure terminal</b><br>例:<br>Device# configure terminal                                                  | グローバル コンフィギュレーション<br>モードを開始します。                                |
| ステップ2 | wireless profile policy policy-name<br>例:<br>Device(config)# wireless profile policy<br>default-policy-profile | WLAN ポリシー プロファイルを設定<br>し、ワイヤレス ポリシー コンフィギュ<br>レーション モードを開始します。 |
| ステップ3 | shutdown<br>例:<br>Device(config-wireless-policy)#<br>shutdown                                                  | ポリシープロファイルを無効にします。                                             |

|       | コマンドまたはアクション                                                                        | 目的                                    |
|-------|-------------------------------------------------------------------------------------|---------------------------------------|
| ステップ4 | { <b>ipv4</b>   <b>ipv6</b> } <b>flow monitor</b> <i>monitor-name</i> <b>input</b>  | IPv4 または IPv6 入力フローモニターの<br>名前を指定します。 |
|       | 例:                                                                                  |                                       |
|       | <pre>Device(config-wireless-policy)# ipv4 flow monitor monitor-test input</pre>     |                                       |
| ステップ5 | { <b>ipv4</b>   <b>ipv6</b> } <b>flow monitor</b> <i>monitor-name</i> <b>output</b> | IPv4 または IPv6 出力フローモニターの<br>名前を指定します。 |
|       | 例:                                                                                  |                                       |
|       | Device(config-wireless-policy)# ipv4<br>flow monitor monitor-test output            |                                       |
| ステップ6 | no shutdown                                                                         | ポリシープロファイルを有効にします。                    |
|       | 例:                                                                                  |                                       |
|       | Device(config-wireless-policy)# no<br>shutdown                                      |                                       |

## 組み込みワイヤレスコントローラでのフローエクスポー タの確認

組み込みワイヤレスコントローラでフローエクスポータの詳細を表示するには、次のコマンド を使用します。

#### show platform software wlavc status cp-exporter

```
show platform software wlavc status cp-exporter
AVC FNF Exporter status
IP: 10.10.1.1
connection statistics
        Sent bytes : 5672
        Sent packets : 569
        Sent records : 240
        Received packets : 800
        Received records : 564
Socket statistics
        New sockets : 3
        Closed sockets : 0
Library statistics AVC
        cache errors : 0
        Unexpected Flow Monitor ID : 0
        Socket creation error : 0
```
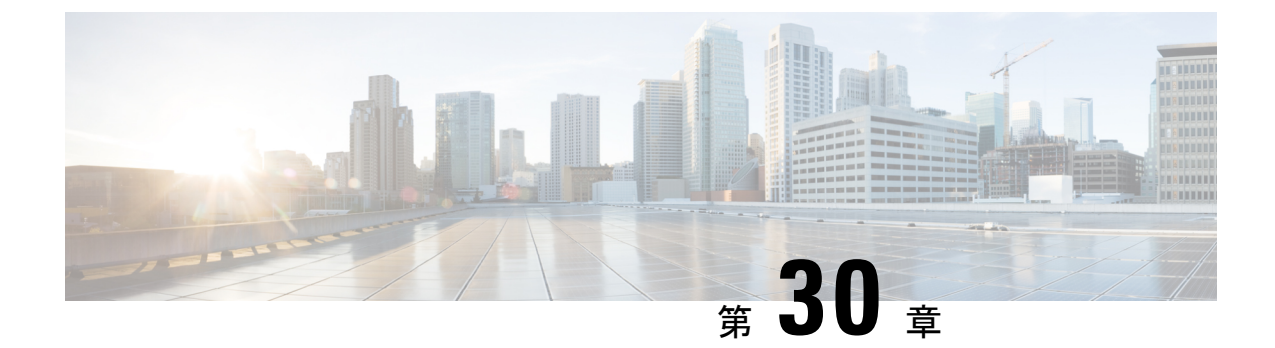

# **Cisco Connected Mobile Experiences** クラウ ド

Cisco Connected Mobile Experiences (CMX) は、コネクション型(TLS) トランスポート経由で 動作するネットワークモビリティサービスプロトコル(NMSP)を使用して、シスコワイヤ レス組み込みワイヤレスコントローラと通信します。このトランスポートではセキュアな双方 向接続が提供されます。組み込みワイヤレスコントローラとCMXの両方がオンプレミスで、 それらの間に直接 IP 接続がある場合に便利です。

Cisco CMX クラウドは、オンプレミス CMX のクラウドによって提供されるバージョンです。 Cisco CMX クラウドサービスにアクセスする場合、HTTPS がトランスポートプロトコルとし て使用されます。

- Cisco CMX クラウドの設定 (381 ページ)
- Cisco CMX クラウド構成の確認 (382 ページ)

# Cisco CMX クラウドの設定

CMX クラウドを設定するには、次の手順に従います。

始める前に

- DNSの設定: NMSP クラウドサービスで使用される完全修飾ドメイン名を解決するには、 ステップ2に示すように、ip name-server server\_address コンフィギュレーション コマンド を使用して DNS を設定します。
- サードパーティのルート CA のインポート:コントローラは、接続確立時に CMX から送信される証明書に基づいてピアとホストを確認します。ただし、ルート CA はコントローラに事前にインストールされていません。ステップ3に示すように、crypto pki trustpool import url <url>
   コンフィギュレーション コマンドを使用して、シスコが信頼するルートCA のセットを crypto PKI の trustpool にインポートする必要があります。
- この設定の完了に必要な server url および server token パラメータの構成を有効にするに は、Cisco Spaces への登録が成功している必要があります。

|       | コマンドまたはアクション                                                                                                    | 目的                                                                                                    |
|-------|----------------------------------------------------------------------------------------------------|----------------------------------------------------------------------------------------------------|
| ステップ1 | <b>configure terminal</b><br>例:<br>Device# configure terminal                                                                                   | グローバル コンフィギュレーション<br>モードを開始します。                                                                                                    |
| ステップ2 | ip name-server namesvr-ip-addr<br>例:<br>Device(config)#ip name-server<br>10.10.10.205                                                           | NMSP クラウドサービスで使用される<br>FQDN名を解決するようにコントローラ<br>の DNS を設定します。                                                                        |
| ステップ3 | crypto pki trustpool import url url<br>例:<br>Device(config)#crypto pki trustpool<br>import url<br>http://www.cisco.com/security/pki/trs/ios.p7b | サードパーティのルートCAをインポー<br>トします。コントローラは、インポート<br>された証明書を使用してピアを確認しま<br>す。                                                               |
| ステップ4 | [no] nmsp cloud-services server url url<br>例:<br>Device(config)# nmsp cloud-services<br>server url https://cisco.com                            | クラウドサービスに使用する URL を設<br>定します。コンフィギュレーションから<br>サーバー URL を削除するには、このコ<br>マンドの no 形式を使用します。                                            |
| ステップ5 | <pre>[no] nmsp cloud-services server token token 例: Device(config)# nmsp cloud-services server token test</pre>                                 | NMSP クラウド サービスの認証トーク<br>ンを設定します。コンフィギュレーショ<br>ンからサーバー トークンを削除するに<br>は、このコマンドの no 形式を使用しま<br>す。                                     |
| ステップ6 | <pre>[no] nmsp cloud-services http-proxy proxy-server port 例: Device(config)# nmsp cloud-services http-proxy 10.0.0.1 10</pre>                  | <ul> <li>(任意) NMSP クラウド サービスの</li> <li>HTTP プロキシの詳細を設定します。</li> <li>HTTP プロキシの使用を無効にするに</li> <li>は、このコマンドの no 形式を使用します。</li> </ul> |
| ステップ1 | <pre>[no] nmsp cloud-services enable 例: Device(config)# nmsp cloud-services enable</pre>                                                        | NMSP クラウド サービスを有効にしま<br>す。この機能を無効にするには、このコ<br>マンドの no 形式を使用します。                                                                    |

#### 手順

# **Cisco CMX** クラウド構成の確認

CMX クラウドの構成を確認するには、次のコマンドを使用します。 アクティブな NMSP 接続のステータスを表示するには、、次のコマンドを使用します。 Device# show nmsp status

| MSE I | P Address | Тх | Echo | Resp | Rx | Echo | Req | Τx  | Data | Rx  | Data | Transport |
|-------|-----------|----|------|------|----|------|-----|-----|------|-----|------|-----------|
|       |           |    |      |      |    |      |     |     |      |     |      |           |
| 9.9.7 | 1.78      | 0  |      |      | 0  |      |     | 1   |      | 1   |      | TLS       |
| 64.10 | 3.36.133  | 0  |      |      | 0  |      |     | 123 | 30   | 239 | 91   | HTTPs     |

NMSP クラウド サービスのステータスを表示するには、次のコマンドを使用します。

Device# show nmsp cloud-services summary

#### CMX Cloud-Services Status

| Server:              | https://yenth8.cmxcisco.com |
|----------------------|-----------------------------|
| IP Address:          | 64.103.36.133               |
| Cmx Service:         | Enabled                     |
| Connectivity:        | https: UP                   |
| Service Status:      | Active                      |
| Last Request Status: | HTTP/1.1 200 OK             |
| Heartbeat Status:    | OK                          |

NMSP クラウド サービスの統計情報を表示するには、次のコマンドを使用します。

Device# show nmsp cloud-services statistics

CMX Cloud-Services Statistics

| Tx DataFrames:     | 3213  |
|--------------------|-------|
| Rx DataFrames:     | 1606  |
| Tx HeartBeat Req:  | 31785 |
| Heartbeat Timeout: | 0     |
| Rx Subscr Req:     | 2868  |
| Tx DataBytes:      | 10069 |
| Rx DataBytes:      | 37752 |
| Tx HeartBeat Fail: | 2     |
| Tx Data Fail:      | 0     |
| Tx Conn Fail:      | 0     |

モビリティサービスのサマリーを表示するには、次のコマンドを使用します。

Device# show nmsp subscription summary

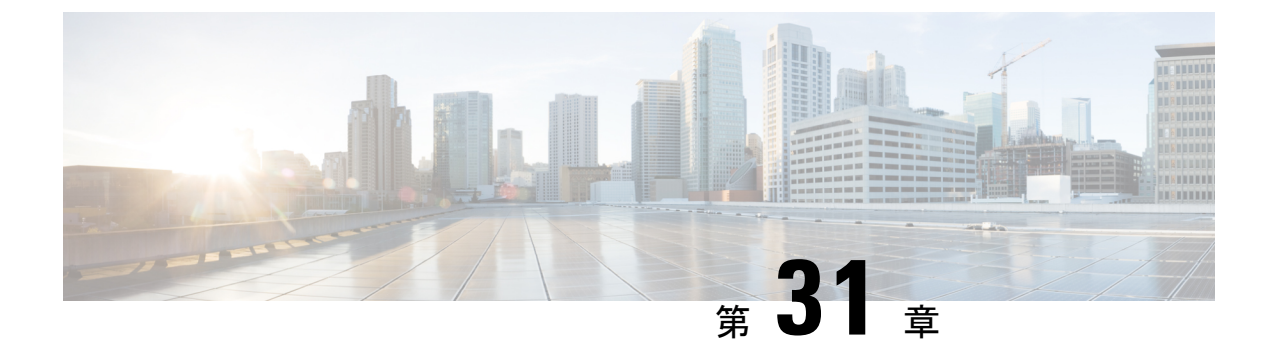

# EDCA パラメータ

- Enhanced Distributed Channel Access パラメータ (385 ページ)
- EDCA パラメータの設定(GUI) (385 ページ)
- EDCA パラメータの設定 (CLI) (386 ページ)

## Enhanced Distributed Channel Access パラメータ

Enhanced Distributed Channel Access (EDCA; 拡張型分散チャネル アクセス) パラメータは、音声、ビデオ、およびその他の Quality of Service (QoS) トラフィックに優先的な無線チャネル アクセスを提供するように設計されています。

ここでは、次の内容について説明します。

# EDCA パラメータの設定(GUI)

- ステップ1 [Configuration] > [Radio Configuration] > [Parameters] を選択します。このページを使用して、 802.11a/n/ac (5 GHz) および 802.11b/g/n (2.4 GHz) 無線のグローバルパラメータを設定できま す。
  - (注) 無線ネットワークが有効になっている場合、パラメータを設定または変更することはできません。続行する前に、[Configuration]>[Radio Configuration]>[Network]ページでネットワークステータスを無効にしてください。
- ステップ2 [EDCA Parameters] セクションで、[EDCA Profile] ドロップダウン リストから EDCA プロファ イルを選択します。Enhanced Distributed Channel Access (EDCA; 拡張型分散チャネル アクセ ス) パラメータは、音声、ビデオ、およびその他の Quality-of-Service (QoS) トラフィックに 優先的な無線チャネル アクセスを提供するように設計されています。

ステップ3 [Apply] をクリックします。

# EDCA パラメータの設定(CLI)

| -     |                                                                       | r                                                                                                    |
|-------|-----------------------------------------------------------------------|----------------------------------------------------------------------------------------------------|
|       | コマンドまたはアクション                                                          | 目的                                                                                                    |
| ステップ1 | configure terminal                                                    | グローバル コンフィギュレーション                                                                                                    |
|       | 例:                                                                    | モードを開始します。                                                                                                    |
|       | Device# configure terminal                                            |                                                                                                    |
| ステップ2 | ap dot11 {5ghz   24ghz } shutdown                                     | 無線ネットワークをディセーブルにしま                                                                                                    |
|       | 例:                                                                    | す。                                                                                                    |
|       | デバイス(config)# <b>ap dot11 5ghz shutdown</b>                           |                                                                                                    |
| ステップ3 | ap dot11 {5ghz   24ghz} edca-parameters                               | 802.11aまたは802.11b/gネットワークに                                                                                                    |
|       | {custom-voice   lastane  <br>optimized-video-voice   optimized-voice  | 対する特定の EDCA パラメータを有効<br> にします                                                                                                    |
|       | <pre>svp-voice   wmm-default}</pre>                                   |                                                                                                    |
|       | 例:                                                                    | • custom-voice : $802.11a$ ± $\pi$ ta<br>802 11h/g $\dot{x}$ $\approx$ $b$ $D$ $- \phi$ $D$ $\pi$ $z$ $z$ $\Delta$                                                                                    |
|       | デバイス(config)# <b>ap dot11 5ghz</b><br>edca-parameters optimized-voice | 音声パラメータを有効にします。                                                                                                    |
|       |                                                                       | ・fastlane:802.11a または 802.11b/g                                                                                                    |
|       |                                                                       | ネットワークの fastlane パラメータ<br>を有効にします。                                                                                                    |
|       |                                                                       | <ul> <li>・ optimized-video-voice: 802.11a また<br/>は 802.11b/g ネットワークの EDCA<br/>音声およびビデオ最適化パラメータ<br/>を有効にします。ネットワーク上で<br/>音声サービスとビデオ サービスを<br/>両方とも展開する場合に、このオプ<br/>ションを選択します。</li> </ul>               |
|       |                                                                       | <ul> <li>optimized-voice: 802.11a または<br/>802.11b/g ネットワークで、<br/>SpectraLink 以外の音声用に最適化<br/>されたプロファイルパラメータを有<br/>効にします。ネットワーク上で<br/>SpectraLink 以外の音声サービスを<br/>展開する場合に、このオプションを<br/>選択します。</li> </ul> |

|       | コマンドまたはアクション                               | 目的                                                                                                    |
|-------|--------------------------------------------|----------------------------------------------------------------------------------------------------|
|       |                                            | <ul> <li>svp-voice: 802.11a または 802.11b/g<br/>ネットワークの SpectraLink 音声優<br/>先パラメータを有効にします。コー<br/>ルの品質を向上させるためにネット<br/>ワーク上で SpectraLink の電話を展<br/>開する場合に、このオプションを選<br/>択します。</li> </ul>                         |
|       |                                            | <ul> <li>wmm-default:802.11a または<br/>802.11b/g ネットワークの Wi-Fiマ<br/>ルチメディア(WMM)デフォルト<br/>パラメータを有効にします。これが<br/>デフォルトのオプションです。音声<br/>サービスまたはビデオ サービスが<br/>ネットワーク上に展開されていない<br/>場合に、このオプションを選択しま<br/>す。</li> </ul> |
| ステップ4 | no ap dot11 {5ghz   24ghz} shutdown        | 無線ネットワークを再度イネーブルにし                                                                                                    |
|       | 例:                                         | ます。                                                                                                    |
|       | デバイス(config)# no ap dot11 5ghz<br>shutdown |                                                                                                    |
| ステップ5 | end                                        | 特権 EXEC モードに戻ります。                                                                                                    |
|       | 例:                                         |                                                                                                    |
|       | デバイス(config)# <b>end</b>                   |                                                                                                    |
| ステップ6 | show ap dot11 {5ghz   24ghz} network       | 音声用のMAC最適化の現在のステータ                                                                                                    |
|       | 例:                                         | スを表示します。                                                                                                    |
|       | デバイス# show ap dot11 5ghz network           |                                                                                                    |

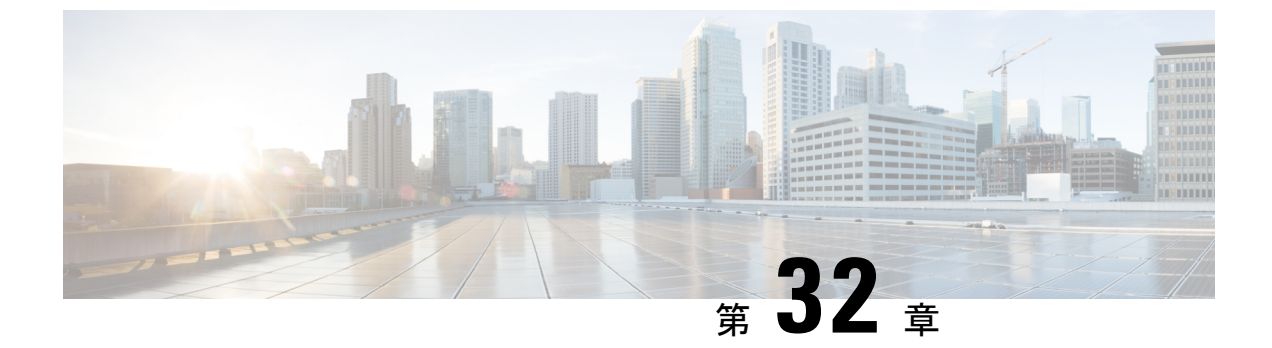

# 802.11 パラメータおよび帯域選択

- ・帯域選択、802.11帯域およびパラメータについて (389ページ)
- ・帯域選択、802.11帯域、およびパラメータの制約事項(391ページ)
- 802.11 帯域とそのパラメータを設定する方法 (391 ページ)
- ・帯域選択、802.11帯域およびパラメータの設定のモニターリング (402ページ)
- •帯域選択、802.11帯域およびパラメータの設定例 (406ページ)

## 帯域選択、802.11帯域およびパラメータについて

#### 帯域選択

帯域選択によって、デュアルバンド(2.4 GHz および 5 GHz)動作が可能なクライアントの無線を、輻輳の少ない 5 GHz アクセスポイントに移動できます。2.4 GHz 帯域は、混雑していることがあります。この帯域のクライアントは一般に、Bluetoothデバイス、電子レンジ、およびコードレス電話機からの干渉を受けるだけでなく、他のアクセスポイントからの同一チャネル干渉も受けます。これは、802.11b/gでは、重複しないチャネルの数が 3 つに制限されているためです。このような干渉源を防ぎ、ネットワーク全体のパフォーマンスを向上させるには、deviceで帯域選択を設定します。

クライアントに対するプローブ応答を調整すると帯域選択が機能し、WLAN単位で有効にでき ます。5 GHz チャネルヘクライアントを誘導するために、2.4 GHz チャネルでのクライアント へのプローブ応答を遅らせます。アクセス ポイントでは、show dot11 band-select コマンドを 実行して帯域選択表を表示できます。show cont d0/d1 | begin Lru コマンドを実行して表示する こともできます。

#### 帯域選択アルゴリズム

帯域選択アルゴリズムは2.4 GHz帯域を使用するクライアントに影響を与えます。最初に、ク ライアントがアクセスポイントにプローブ要求を送信すると、対応するクライアントプロー ブのアクティブ値とカウント値(帯域選択表に表示)が1になります。以下のシナリオによる アルゴリズム機能を示します。

- ・シナリオ1:クライアントRSSI(show cont d0/d1|begin RSSI コマンドの出力に表示)が、
   中間 RSSI と受け入れ可能クライアント RSSI のどちらよりも強い場合。
  - ・デュアルバンドクライアント: 2.4 GHz プローブ応答は常に表示されず、すべての5 GHz プローブ要求に5 GHz プローブ応答が表示されます。
  - シングルバンド(2.4GHz)クライアント:プローブ抑制サイクル後にのみ2.4GHzプ ローブ応答が表示されます。
  - ・設定したプローブサイクルカウントにクライアントのプローブカウントが達すると、 アルゴリズムはエージングアウト抑止時間を待ち、プローブのアクティブ値を0に マークします。そして、アルゴリズムが再起動します。
- ・シナリオ2: クライアントRSSI (show cont d0/d1 | begin RSSI で表示)が、中間 RSSI と 受け入れ可能クライアントRSSI の間の場合。

•2.4 GHz プローブ要求と5 GHz プローブ要求はすべて制限なしで応答します。

このシナリオは、帯域選択無効時と似ています。

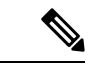

(注) クライアントの RSSI 値(sh cont d0| begin RSSI コマンドの出力で表示)は、受信したクライアントパケットの平均値であり、中間 RSSI 機能はプローブパケットの RSSI の瞬時値です。 結果として、クライアント RSSI は設定した中間 RSSI 値(7 dB デルタ)より弱くなります。 クライアントからのプローブ 802.11bは、802.11aバンドに関連付けるためクライアントをプッシュするように抑制されます。

### 802.11 帯域

自国の法的な規制基準を遵守するために、コントローラの802.11b/g/n (2.4 GHz)帯域と802.11a/n (5 GHz)帯域を設定できます。デフォルトでは、802.11b/g/nと802.11a/nの両方が有効になっています。

ここでは、次の内容について説明します。

### 802.11n パラメータ

ここでは、ネットワーク上の802.11nアクセスポイントの管理手順について説明します。802.11n デバイスは、2.4 GHz 帯域と 5 GHz 帯域をサポートしており、高スループット データ レート を提供します。

802.11n の高スループット レートは、WMM を使用している WLAN のすべての 802.11n アクセ スポイントで使用できます。この場合、レイヤ 2 暗号化を使用していないか、WPA2/AES 暗 号化が有効になっている必要があります。

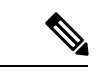

(注) Cisco 802.11n AP は、偽の wIPS アラームをトリガーする可能性がある誤ったビーコン フレー ムを断続的に送信する場合があります。これらのアラームを無視することをお勧めします。

### 802.11h パラメータ

802.11h では、チャネルの変更がクライアントデバイスに通知されます。また、クライアント デバイスの送信電力を制限できるようになっています。

## 帯域選択、802.11帯域、およびパラメータの制約事項

- ・帯域選択が有効になっている WLAN では、ローミングの遅延が発生するため、音声やビデオなどの時間的に制約があるアプリケーションはサポートされません。
- ・帯域選択は、Cisco Wave 2 および 802.11ax AP でのみサポートされています。

特定の AP のサポートに関する詳細については、 https://www.cisco.com/c/en/us/td/docs/wireless/access\_point/feature-matrix/ap-feature-matrix.html [英語] を参照してください。

- •帯域選択が動作するのは、コントローラに接続された AP に対してのみです。コントロー ラに接続しない FlexConnect AP では、再起動後の帯域選択は実行されません。
- ・帯域選択アルゴリズムによるデュアルバンドクライアントの誘導は、同じ AP の 2.4 GHz 無線から 5 GHz 無線に限られます。このアルゴリズムが機能するのは、AP で 2.4 GHz と 5 GHz の両方の無線が稼働している場合のみです。
- コントローラ GUI またはコントローラ CLI を使用して、帯域選択とクライアントロード バランシングをグローバルで有効または無効にすることはできません。ただし、特定の WLAN の帯域選択とクライアントロードバランシングを有効または無効にできます。帯 域選択とクライアントロードバランシングは、デフォルトではグローバルで有効になっ ています。

## 802.11 帯域とそのパラメータを設定する方法

### 帯域選択の設定(GUI)

#### 始める前に

プライマリコントローラとバックアップコントローラを設定する前に、AP参加プロファイル がすでに設定済みであることを確認します。 手順

- ステップ1 [Configuration] > [Wireless Advanced] > [Band Select] を選択します。
- **ステップ2** [Cycle Count] フィールドに、1~10の値を入力します。サイクル回数は、新しいクライアントの抑制サイクルの回数を設定します。デフォルトのサイクル回数は2です。
- ステップ3 [Cycle Threshold (milliseconds)] フィールドに、スキャン サイクル期間しきい値を1~1000 ミ リ秒の値で入力します。この設定は、クライアントからの新しいプルーブ要求が新しいスキャ ンサイクルから送信される間の時間しきい値を決定します。デフォルトのサイクルしきい値は 200 ミリ秒です。
- ステップ4 [Age Out Suppression (seconds)] フィールドに、10~200秒の値を入力します。エージングアウト抑制は、以前に認識されていた 802.11b/g/n クライアントをプルーニングするための期限切れ時間を設定します。デフォルト値は20秒です。この時間が経過すると、クライアントは新規とみなされて、プローブ応答抑制の対象となります。
- ステップ5 [Age Out Dual Band (seconds)] フィールドに、10~300 秒の値を入力します。エージングアウト期間は、以前に認識されていたデュアルバンドクライアントをプルーニングするための期限切れ時間を設定します。デフォルト値は50 秒です。この時間が経過すると、クライアントは新規とみなされて、プローブ応答抑制の対象となります。
- **ステップ6** [Client RSSI (dbm)] フィールドに、-90 ~ -20 の値を入力します。これは、受信するクライアントパケットの平均です。
- **ステップ7** [Client Mid RSSI (dbm)] フィールドに、-90 ~ -20 の値を入力します。これは、プローブパケットの瞬間 RSSI 値です。
- ステップ8 [AP Join Profile] ページで、AP 参加プロファイル名をクリックします。
- **ステップ9** [Apply] をクリックします。

### 帯域選択の設定(CLI)

|               | コマンドまたはアクション                                                 | 目的                                        |
|---------------|--------------------------------------------------------------|-------------------------------------------|
| ステップ1         | configure terminal<br>例:                                     | グローバル コンフィギュレーション<br>モードを開始します。           |
|               | Device# configure terminal                                   |                                           |
| ステップ <b>2</b> | wireless client band-select cycle-count<br>cycle_count       | 帯域選択のプローブ サイクル カウント<br>を設定します。有効な範囲は1~10で |
|               | 例:                                                           | J.                                        |
|               | Device(config)# wireless client<br>band-select cycle-count 3 |                                           |

|               | コマンドまたはアクション                                                                | 目的                                                |
|---------------|-----------------------------------------------------------------------------|---------------------------------------------------|
| ステップ3         | wireless client band-select cycle-threshold<br>milliseconds<br>例:           | 新規スキャン周期の時間のしきい値を設<br>定します。有効な範囲は1~1000で<br>す。    |
|               | band-select cycle-threshold 5000                                            |                                                   |
| ステップ4         | wireless client band-select expire<br>suppression seconds                   | 抑制の期限切れを帯域幅選択に設定しま<br>す。有効な範囲は 10 ~ 200 です。       |
|               | 例:<br>Device(config)# wireless client<br>band-select expire suppression 100 |                                                   |
| ステップ5         | wireless client band-select expire<br>dual-band seconds                     | デュアルバンドの期限を設定します。<br>有効な範囲は10~300です。              |
|               | 例:<br>Device(config)# wireless client<br>band-select expire dual-band 100   |                                                   |
| ステップ6         | wireless client band-select client-rssi<br>client_rssi                      | クライアント RSSI しきい値を設定しま<br>す。有効な範囲は 20 〜 90 です。     |
|               | 191 :      Device(config)# wireless client      band-select client-rssi 40  |                                                   |
| ステップ <b>1</b> | <pre>wlan wlan_profile_name wlan_ID SSID_network_name band-select</pre>     | 特定の WLAN で帯域選択を設定しま<br>す。有効な範囲は 1 ~ 512 です。       |
|               | 例:                                                                          | SSID_network_name パラメータには、最<br>大 32 文字の英数字を入力できます |
|               | Device(config)# wlan wlan1 25 ssid12<br>Device(config-wlan)# band-select    |                                                   |

## 802.11 帯域の設定(GUI)

- ステップ1 [Configuration] > [Radio Configurations] > [Network] を選択します。
- **ステップ2** [5 GHz Band] または [2.4 GHz Band] のいずれかをクリックします。
- ステップ3 ネットワーク パラメータを設定できるようにするには、[Network Status] チェックボックスを オフにしてネットワークを無効にします。
- **ステップ4** [Beacon Interval] フィールドに、AP による SSID のブロードキャスト レートを 100 ~ 600 ミリ 秒の範囲で入力します。デフォルトは 100 ミリ秒です。

- ステップ5 802.11b/g/n (2.4 GHz) 無線の場合、無線でショートプリアンブルを有効にするには、[Short Preamble] チェックボックスをオンにします。ショートプリアンブルを使用するとスループットのパフォーマンスが向上します。
- ステップ6 [Fragmentation Threshold (in bytes)] フィールドに、256 ~ 2346 バイトの値を入力します。ここ で指定したサイズよりも大きいパケットはフラグメント化されます。
- ステップ7 ビーコンおよびプローブ応答で無線の送信電力レベルをアドバタイズするには、[DTPC Support] チェックボックスをオンにします。Dynamic Transmit Power Control (DTPC; 送信電力の動的制 御)を使用するクライアントデバイスは、アクセスポイントからチャネルおよび電力レベル 情報を受信して、自身の設定を自動的に調整します。たとえば、主に日本で使用されているク ライアントデバイスをイタリアに移送し、そこのネットワークに追加した場合、チャネルと電 力設定の自動調整を DTPC に任せることができます。[DTPC Support] チェックボックスをオン にした場合、802.11a/n/ac (5 GHz) 無線ネットワークで電力制限値を設定することはできませ ん。
- **ステップ8** [Apply] をクリックします。
- ステップ9 ネットワークの CCX 無線管理をグローバルに有効にするには、[CCX Location Measurement] セ クションで、[Mode] チェックボックスをオンにします。このパラメータによって、このデバイ スに接続されている AP から、CCX v2 以降のリリースを実行しているクライアントに対して ブロードキャスト無線測定要求が発行されます。
- **ステップ10** [Interval] フィールドに値を入力して、AP がブロードキャスト無線測定要求を発行する頻度を 指定します。
- ステップ11 [Apply] をクリックします。
- ステップ12 アクセスポイントとクライアントとの間で可能なデータ送信レートを指定するには、[Data Rates] セクションでその値を選択します。
  - [Mandatory]: クライアントは、このコントローラ 組み込みワイヤレスコントローラ上の アクセスポイントにアソシエートするにはこのデータレートをサポートしている必要があ ります。
  - [Supported]:アソシエートしたクライアントは、このデータレートをサポートしていれ ば、このレートを使用してアクセスポイントと通信することができます。
  - •[Disabled]:通信に使用するデータレートは、クライアントが指定します。
- ステップ13 [Apply] をクリックします。
- ステップ14 設定を保存します。

### 802.11 帯域の設定(CLI)

802.11の帯域とパラメータを設定するには、次の手順に従います。

|               | コマンドまたはアクション                                       | 目的                                          |
|---------------|----------------------------------------------------|---------------------------------------------|
| ステップ1         | configure terminal                                 | グローバル コンフィギュレーション                           |
|               | 例:                                                 | モードを開始します。                                  |
|               | Device# configure terminal                         |                                             |
| ステップ <b>2</b> | ap dot11 5ghz shutdown                             | 802.11a帯域をディセーブルにします。                       |
|               | 例:                                                 | (注) 802.11a ネットワーク パラ                       |
|               | Device (config) # ap dot11 5ghz shutdown           | メータを設定する前に、                                 |
|               |                                                    | 802.11a 帝域をティセーノ<br>ルにする必要があります。            |
|               |                                                    |                                             |
| ステップ <b>3</b> | ap dot11 24ghz shutdown                            | 802.11b帯域をディセーブルにします。                       |
|               | 例:                                                 | (注) 802.11b ネットワーク パラ                       |
|               | <pre>Device(config)# ap dot11 24ghz shutdown</pre> | メータを設定する前に、                                 |
|               |                                                    | ルにする必要があります。                                |
|               |                                                    |                                             |
| ステップ4         | ap dot11 {5ghz   24ghz } beaconperiod              | 対応するアクセスポイントによるSSID                         |
|               | 10月・                                               | のノロートキャストレートを指定します。                         |
|               | Device(config)# <b>ap dot11 5ghz</b>               | <br>  ビーコン間隔は時間単位(TU)で測定                    |
|               | beaconperiod 500                                   | されます。1 TUは 1024 マイクロ秒で                      |
|               |                                                    | す。20 ~ 1000 ミリ秒ごとにビーコン<br>を逆信するように、アクセスポイント |
|               |                                                    | を設定できます。                                    |
| ステップ5         | ap dot11 {5ghz   24ghz } fragmentation             | パケットを断片化するサイズを指定し                           |
|               | threshold                                          | list.                                       |
|               | 例:                                                 | しきい値は、256~2346バイト(両端                        |
|               | Device(config)# ap dot11 5ghz<br>fragmentation 300 | の値を含む)です。接続不良や多くの                           |
|               |                                                    | 無線十夜が発生している領域では、<br>の値を小さくします。              |
|               | [no] an dot11 /5ghz   24ghz } dtnc                 | アカセフポイントレートス チャラルの                          |
| ×7970         |                                                    | アドバタイズ、ビーコンの電力レベル                           |
|               | Device(config)# <b>ap dot11 5ghz dtpc</b>          | 送信、応答プローブを有効にします。                           |
|               | Device (config) # no ap dot11 24ghz dtpc           | デフォルト値はイネーブルです。                             |
|               |                                                    | Dynamic Transmit Power Control (DTPC;       |
|               |                                                    | 达lie 电力の動的耐御)を使用するクフ<br>  イアントデバイスは、アクセスポイン |
|               |                                                    | トからチャネルレベルおよび電力レベ                           |
|               |                                                    |                                             |

|               | コマンドまたはアクション                                                                        | 目的                                                                                                    |
|---------------|-------------------------------------------------------------------------------------|----------------------------------------------------------------------------------------------------|
|               |                                                                                     | ルの情報を受信して、自身の設定を自<br>動的に調整します。たとえば、主に日<br>本で使用されているクライアントデバ<br>イスをイタリアに移送し、その場所の<br>ネットワークに参加させた場合、チャ<br>ネルと電力の設定の自動調整を DTPC<br>に任せることができます。 |
|               |                                                                                     | このコマンドの no 形式は、DTPC 設定<br>を無効にします。                                                                                                    |
| ステップ <b>1</b> | wireless client association limit number<br>interval milliseconds                   | 設定できるクライアントの最大数を指<br>定します。                                                                                                    |
|               | 例:<br>Device(config)# wireless client<br>association limit 50 interval 1000         | 単一アクセスポイントスロットの、所<br>定の間隔内におけるアソシエーション<br>要求の最大数を設定できます。設定で<br>きるアソシエーション制限の範囲は1<br>~100です。                                                  |
|               |                                                                                     | アソシエーション要求制限間隔は100<br>~10000 ミリ秒です。                                                                                                    |
| ステップ8         | ap dot11 {5ghz   24ghz} rate <i>rate</i> {disable<br>  mandatory   supported}<br>例: | データをコントローラ組み込みワイヤ<br>レスコントローラとクライアント間で<br>送信できる速度を指定します。                                                                                     |
|               | Device(config)# ap dot11 5ghz rate 36<br>mandatory                                  | <ul> <li>disable:クライアントが通信に使用するデータレートを指定するように定義します。</li> </ul>                                                                               |
|               |                                                                                     | <ul> <li>mandatory: クライアントがコント<br/>ローラ組み込みワイヤレスコント<br/>ローラのアクセスポイントにアソ<br/>シエートするには、このデータ<br/>レートをサポートする必要がある<br/>ことを定義します。</li> </ul>       |
|               |                                                                                     | <ul> <li>supported:このデータレートをサポートしているアソシエートしたクライアントはこのレートを使用してアクセスポイントと通信できます。ただし、クライアントがこのレートを使用できなくても、アソシエートは可能です。</li> </ul>               |
|               |                                                                                     | <ul> <li>• rate:データの送信レートを指定します。802.11a、802.11b帯域では、</li> </ul>                                                                              |

|                | Î.                                            | 1                      |                                                        |
|----------------|-----------------------------------------------|------------------------|--------------------------------------------------------|
|                | コマンドまたはアクション                                  | 目的                     |                                                        |
|                |                                               | データ<br>12、18<br>Mbps   | 7は1、2、5.5、6、9、11、<br>8、24、36、48、または 54<br>のレートで送信されます。 |
| ステップ9          | no ap dot11 5ghz shutdown                     | 802.11a 帯 <sup>1</sup> | 域をイネーブルにします。                                           |
|                | 例:                                            | (注)                    | デフォルト値はイネーブル                                           |
| _              | Device(config)# no ap dot11 5ghz<br>shutdown  |                        | です。                                                    |
| ステップ 10        | no ap dot11 24ghz shutdown                    | 802.11b 帯 <sup>;</sup> | 域をイネーブルにします。                                           |
|                | 例:                                            | (注)                    | デフォルト値はイネーブル                                           |
|                | Device(config)# no ap dot11 24ghz<br>shutdown |                        | です。                                                    |
| ステップ 11        | ap dot11 24ghz dot11g                         | 802.11g ネ              | ットワークのサポートをイ                                           |
|                | 例:                                            | ネーブルま                  | ミたはディセーブルにしま                                           |
|                | Device(config)# ap dot11 24ghz dot11g         | 90                     |                                                        |
|                |                                               | テフオルト<br>  コマンドピ       | 、値はイネーフルです。この<br>† 802 11b帯域が有効にたっ                     |
|                |                                               | ている場合                  | のみ使用できます。この機                                           |
|                |                                               | 能を無効に                  | こすると、802.11b 帯域は                                       |
|                |                                               | 802.11g をう<br>す。       | アホートせうに有効になりま                                          |
| ステップ <b>12</b> | end                                           | 特権 EXEC                | こモードに戻ります。                                             |
|                | 例:                                            |                        |                                                        |
|                | Device(config)# <b>end</b>                    |                        |                                                        |

## 帯域選択 RF プロファイルの設定(GUI)

- ステップ1 [Configuration] > [Wireless] > [Advanced] を選択します。
- ステップ2 [Band Select] タブで、[Cycle Count] フィールドに1~10の値を入力します。サイクル回数は、 新しいクライアントの抑制サイクルの回数を設定します。デフォルトのサイクル回数は2で す。
- ステップ3 [Cycle Threshold] フィールドに、スキャンサイクル期間しきい値を1~1000 ミリ秒の値で入力します。この設定は、クライアントからの新しいプルーブ要求が新しいスキャンサイクルから送信される間の時間しきい値を決定します。デフォルトのサイクルしきい値は200ミリ秒です。

- ステップ4 [Age Out Suppression] フィールドに、10 ~ 200 秒の値を入力します。エージング アウト抑制 は、以前に認識されていた 802.11b/g/n クライアントをプルーニングするための期限切れ時間 を設定します。デフォルト値は 20 秒です。この時間が経過すると、クライアントは新規とみ なされて、プローブ応答抑制の対象となります。
- ステップ5 [Age Out Dual Band] フィールドに、10~300秒の値を入力します。エージングアウト期間は、 以前に認識されていたデュアルバンドクライアントをプルーニングするための期限切れ時間を 設定します。デフォルト値は50秒です。この時間が経過すると、クライアントは新規とみな されて、プローブ応答抑制の対象となります。
- **ステップ6** [Client RSSI] フィールドに、-90 ~ -20 dBm の値を入力します。クライアントがプローブに応答するための最大 RSSI です。
- **ステップ7** [Client Mid RSSI] フィールドに、-20~-90 dBmの値を入力します。このパラメータは mid-RSSI を設定します。この値を使用して RSSI 値に基づき 2.4 GHz プローブの抑制をトグルできます。
- **ステップ8** [Apply] をクリックします。

### 802.11n のパラメータの設定(GUI)

#### 手順

- ステップ1 [Configuration] > [Tags & Profiles] > [RF] を選択します。 > >
- ステップ2 [Add] をクリックして、[Add RF Profile] ウィンドウを表示します。
- ステップ3 [802.11] タブで、次の手順を実行します。
  - a) 必要な動作レートを選択します。
  - b) 対応するチェックボックスをオンにして、必要な [802.11n MCS Rates] を選択します。
- **ステップ4** [Save & Apply to Device] をクリックします。

### 802.11n のパラメータの設定(CLI)

|       | コマンドまたはアクション                   | 目的                     |
|-------|--------------------------------|------------------------|
| ステップ1 | configure terminal             | グローバル コンフィギュレーション      |
|       | 例:                             | モードを開始します。             |
|       | Device# configure terminal     |                        |
| ステップ2 | ap dot11 {5ghz   24ghz} dot11n | ネットワークで 802.11n サポートを有 |
|       | 例:                             | 効にします。                 |

| コマンドまたはアクション                                                                                                    | 目的                                                                                                    |
|----------------------------------------------------------------------------------------------------|----------------------------------------------------------------------------------------------------|
| デバイス(config)# <b>ap dot11 5ghz dot11n</b>                                                                                                    | このコマンドの <b>no</b> 形式は、ネットワー<br>クでの 802.11n サポートを無効にしま<br>す。                                                                                                    |
| ap dot11 {5ghz 24ghz} dot11n mcs tx rtu<br>例:<br>デバイス(config)# ap dot11 5ghz dot11n<br>mcs tx 20                                                                                | <ul> <li>データをアクセスポイントとクライアント間で送信できる変調および符号化方式 (MCS) レートを指定します。</li> <li><i>rtu</i>: 有効な範囲は 0 ~ 23 です。</li> <li>このコマンドのno形式は、設定されたMCS レートを無効にします。</li> </ul>                                                                                                    |
| wlanwlan_profile_name wlan_ID<br>SSID_network_name wmm require<br>例:                                                                                                    | WLANでWMMをイネーブルにし、設<br>定した 802.11n データ レートを使用し<br>ます。                                                                                                    |
| デバイス(config)# <b>wlan wlan1 25 ssid12</b><br>デバイス(config-wlan)# <b>wmm require</b>                                                                                              | require キーワードは、クライアント<br>デバイスに WMM の使用を要求しま<br>す。WMM をサポートしていないデバ<br>イスは WLAN に接続できません。                                                                                                    |
| ap dot11 {5ghz   24ghz} shutdown<br>例:<br>デバイス(config)# ap dot11 5ghz<br>shutdown                                                                                               | ネットワークをディセーブルにしま<br>す。                                                                                                    |
| $\label{eq:approx} \begin{array}{l} \{ap \mid no \; ap \} \; dot 11 \; \{5ghz \mid 24 \; ghz \} \; dot 11n \\ a\text{-mpdu tx priority} \; \{all \mid 0\text{-}7\} \end{array}$ | 802.11nパケットに使用する集約方法を<br>指定します。                                                                                                    |
| 例:<br>デバイス(config)# ap dot11 5ghz dot11n<br>a-mpdu tx priority all                                                                                                    | 集約は、パケットデータフレームを個別に伝送するのではなく、グループにまとめるプロセスです。集約方法には、Aggregated MAC Protocol Data Unit<br>(A-MPDU)と Aggregated MAC Service<br>Data Unit (A-MSDU)の2種類があります。A-MPDUとA-MSDUは、両方ともソフトウェアで実行されます。<br>集約方法は、アクセスポイントからクライアントへのトラフィックのタイプごとに指定できます。<br>リストでは、トラフィックタイプごとに割り当てられる優先レベル(0~7)を定義します。                                                                                                    |
|                                                                                                    | コマンドまたはアクション<br>デバイス (config) # ap dot11 5ghz dot11n<br>ap dot11 {5ghz   24ghz} dot11n mcs tx rtu<br>例:<br>デバイス (config) # ap dot11 5ghz dot11n<br>mcs tx 20<br>wlanwlan_profile_name wlan_ID<br>SSID_network_name wmm require<br>例:<br>デバイス (config) # wlan wlan1 25 ssid12<br>デバイス (config) # wmm require<br>ap dot11 {5ghz   24ghz} shutdown<br>例:<br>デバイス (config) # ap dot11 5ghz<br>shutdown<br>{ap   no ap} dot11 {5ghz   24 ghz} dot11n<br>a-mpdu tx priority {all   0-7}<br>例:<br>デバイス (config) # ap dot11 5ghz dot11n<br>a-mpdu tx priority all |

|               | コマンドまたはアクション                        | 目的                                                                                                    |
|---------------|-------------------------------------|----------------------------------------------------------------------------------------------------|
|               |                                     | •1:バックグラウンド                                                                                                    |
|               |                                     | ・2:スペア                                                                                                    |
|               |                                     | •3:エクセレントエフォート                                                                                                    |
|               |                                     | •4:制御ロード                                                                                                    |
|               |                                     | •5:ビデオ(100 ms 未満の遅延お<br>よびジッタ)                                                                                                    |
|               |                                     | •6:音声(100 ms 未満の遅延およ<br>びジッタ)                                                                                                    |
|               |                                     | •7:ネットワーク コントロール                                                                                                    |
|               |                                     | 各優先レベルを個別に設定するか、all<br>パラメータを使用して一度にすべての<br>優先レベルを設定できます。トラ<br>フィックが A-MPDU 送信または<br>A-MSDU伝送を使用するよう、プライ<br>オリティ レベルを設定できます。                                       |
|               |                                     | <ul> <li>他のオプションとともにapコマンドを使用すると、そのプライオリティレベルに関連付けられたトラフィックは、A-MPDU送信に関連付けらます。</li> </ul>                                                                          |
|               |                                     | <ul> <li>他のオプションとともに no ap コ<br/>マンドを使用すると、そのプライ<br/>オリティレベルに関連付けられた<br/>トラフィックは、A-MSDU送信に<br/>関連付けられます。</li> </ul>                                                |
|               |                                     | クライアントが使用する集約方法<br>に合わせて優先度を設定します。<br>デフォルトでは、A-MPDUは、優<br>先レベル0、4、および5に対して<br>有効になっており、それ以外は無<br>効になっています。デフォルトで<br>は、A-MPDUは、6と7以外のす<br>べての優先度に対して有効になっ<br>ています。 |
| ステップ <b>1</b> | no ap dot11 {5ghz   24ghz} shutdown | ネットワークを再度イネーブルにしま                                                                                                    |
|               | 例:                                  | す。                                                                                                    |

|        | コマンドまたはアクション                                                     | 目的                                                |
|--------|------------------------------------------------------------------|---------------------------------------------------|
|        | デバイス(config)# no ap dot11 5ghz<br>shutdown                       |                                                   |
| ステップ8  | ap dot11 {5ghz   24ghz} dot11n<br>guard-interval {any   long}    | ネットワークのガード間隔を設定しま<br>す。                           |
|        | 例:                                                               |                                                   |
|        | デバイス(config)# <b>ap dotl1 5ghz dotl1n</b><br>guard-interval long |                                                   |
| ステップ9  | ap dot11 {5ghz   24ghz} dot11n rifs rx                           | ネットワークの Reduced Interframe Space                  |
|        | 例:                                                               | (RIFS)を設定します。                                     |
|        | デバイス(config)# <b>ap dotll 5ghz dotlln</b><br>rifs rx             |                                                   |
| ステップ10 | end                                                              | 特権 EXEC モードに戻ります。また、                              |
|        | 例:<br>Device(config)# <b>end</b>                                 | Ctrl+Zキーを押しても、グローバルコ<br>ンフィギュレーションモードを終了で<br>きます。 |

## 802.11h のパラメータの設定(CLI)

手順

|       | コマンドまたはアクション                                                                                                    | 目的                                                                                                    |
|-------|----------------------------------------------------------------------------------------------------|----------------------------------------------------------------------------------------------------|
| ステップ1 | ap dot11 5ghz shutdown                                                                                                   | 802.11 ネットワークを無効にします。                                                                                                    |
|       | 例:                                                                                                    |                                                                                                    |
|       | Device (config) # ap dot11 5ghz shutdown                                                                                 |                                                                                                    |
| ステップ2 | <pre>{ap   no ap} dot11 5ghz channelswitch mode switch_mode 何 : Device(config)# ap dot11 5ghz channelswitch mode 0</pre> | アクセスポイントの、新しいチャネル<br>に切り替わった際のアナウンス機能をイ<br>ネーブルまたはディセーブルにします。<br><i>switch_mode</i> :0または1を入力して、<br>チャネルが実際に切り替えられるまで送<br>信を制限する(0)か、制限しない(1)<br>かを指定します。デフォルト値は<br>[disabled]です |
| ステップ3 | ap dot11 5ghz power-constraint value                                                                                     | 802.11hの電力制限値をdB単位で設定<br>します。右効範囲は0~255です                                                                                                    |
|       | 例:<br>Device(config)# ap dot11 5ghz<br>power-constraint 200                                                              | デフォルト値は3です。                                                                                                    |

|       | コマンドまたはアクション                                 | 目的                     |
|-------|----------------------------------------------|------------------------|
| ステップ4 | no ap dot11 5ghz shutdown                    | 802.11a ネットワークを再度イネーブル |
|       | 例:                                           | します。                   |
|       | Device(config)# no ap dot11 5ghz<br>shutdown |                        |
| ステップ5 | end                                          | 特権 EXEC モードに戻ります。      |
|       | 例:                                           |                        |
|       | Device(config)# <b>end</b>                   |                        |

# 帯域選択、802.11帯域およびパラメータの設定のモニター リング

### 帯域選択と802.11帯域を使用した設定の確認コマンド

次のコマンドは、組み込みワイヤレスコントローラの帯域選択と802.11帯域、およびパラメータの確認に使用できます。

表18:帯域選択と802.11帯域を使用した設定のモニターリングコマンド

| コマンド                        | 目的                                                                             |
|-----------------------------|--------------------------------------------------------------------------------|
| show ap dot11 5ghz network  | 802.11a 帯域ネットワーク パラメータ、802.11a 運用率、802.11n<br>MCS 設定および 802.11n ステータス情報を表示します。 |
| show ap dot11 24ghz network | 802.11b帯域ネットワークパラメータ、802.11b/g運用率、802.11n<br>MCS 設定および 802.11n ステータス情報を表示します。  |
| show wireless dot11h        | 802.11h 設定パラメータを表示します。                                                         |
| show wireless band-select   | 帯域選択の設定を表示します。                                                                 |

### 例:5GHz帯域の設定の確認

```
デバイス# show ap dot11 5ghz network
802.11a Network : Enabled
11nSupport : Enabled
802.11a Low Band : Enabled
802.11a Mid Band : Enabled
802.11a High Band : Enabled
802.11a Operational Rates
802.11a 6M : Mandatory
```

802.11a 9M : Supported 802.11a 12M : Mandatory 802.11a 18M : Supported 802.11a 24M : Mandatory 802.11a 36M : Supported 802.11a 48M : Supported 802.11a 54M : Supported 802.11n MCS Settings: MCS 0 : Supported MCS 1 : Supported MCS 2 : Supported MCS 3 : Supported MCS 4 : Supported MCS 5 : Supported MCS 6 : Supported MCS 7 : Supported MCS 8 : Supported MCS 9 : Supported MCS 10 : Supported MCS 11 : Supported MCS 12 : Supported MCS 13 : Supported MCS 14 : Supported MCS 15 : Supported MCS 16 : Supported MCS 17 : Supported MCS 18 : Supported MCS 19 : Supported MCS 20 : Supported MCS 21 : Supported MCS 22 : Supported MCS 23 : Supported 802.11n Status: A-MPDU Tx: Priority 0 : Enabled Priority 1 : Disabled Priority 2 : Disabled Priority 3 : Disabled Priority 4 : Enabled Priority 5 : Enabled Priority 6 : Disabled Priority 7 : Disabled A-MSDU Tx: Priority 0 : Enabled Priority 1 : Enabled Priority 2 : Enabled Priority 3 : Enabled Priority 4 : Enabled Priority 5 : Enabled Priority 6 : Disabled Priority 7 : Disabled Guard Interval : Any Rifs Rx : Enabled Beacon Interval : 100 CF Pollable mandatory : Disabled CF Poll Request Mandatory : Disabled CFP Period : 4 CFP Maximum Duration : 60 Default Channel : 36 Default Tx Power Level : 1 DTPC Status : Enabled Fragmentation Threshold : 2346 Pico-Cell Status : Disabled Pico-Cell-V2 Status : Disabled

```
TI Threshold : 0
Legacy Tx Beamforming setting : Disabled
Traffic Stream Metrics Status : Disabled
Expedited BW Request Status : Disabled
EDCA profile type check : default-wmm
Call Admision Control (CAC) configuration
Voice AC
  Voice AC - Admission control (ACM) : Disabled
  Voice Stream-Size : 84000
 Voice Max-Streams : 2
  Voice Max RF Bandwidth : 75
  Voice Reserved Roaming Bandwidth : 6
 Voice Load-Based CAC mode : Enabled
 Voice tspec inactivity timeout : Enabled
CAC SIP-Voice configuration
  SIP based CAC : Disabled
  SIP Codec Type : CODEC TYPE G711
  SIP call bandwidth : 64
  SIP call bandwith sample-size : 20
Video AC
  Video AC - Admission control (ACM) : Disabled
  Video max RF bandwidth : Infinite
  Video reserved roaming bandwidth : 0
```

### 例:2.4 GHz 帯域の設定の確認

```
デバイス# show ap dot11 24ghz network
802.11b Network : Enabled
11gSupport : Enabled
11nSupport : Enabled
  802.11b/g Operational Rates
  802.11b 1M : Mandatory
  802.11b 2M : Mandatory
  802.11b 5.5M : Mandatory
  802.11g 6M : Supported
  802.11g 9M : Supported
  802.11b 11M : Mandatory
  802.11g 12M : Supported
  802.11g 18M : Supported
  802.11g 24M : Supported
  802.11g 36M : Supported
  802.11g 48M : Supported
  802.11g 54M : Supported
802.11n MCS Settings:
 MCS 0 : Supported
 MCS 1 : Supported
 MCS 2 : Supported
 MCS 3 : Supported
 MCS 4 : Supported
 MCS 5 : Supported
 MCS 6 : Supported
 MCS 7 : Supported
 MCS 8 : Supported
 MCS 9 : Supported
 MCS 10 : Supported
 MCS 11 : Supported
 MCS 12 : Supported
 MCS 13 : Supported
 MCS 14 : Supported
 MCS 15 : Supported
```

```
MCS 16 : Supported
 MCS 17 : Supported
  MCS 18 : Supported
  MCS 19 : Supported
  MCS 20 : Supported
  MCS 21 : Supported
 MCS 22 : Supported
 MCS 23 : Supported
802.11n Status:
  A-MPDU Tx:
    Priority 0 : Enabled
    Priority 1 : Disabled
    Priority 2 : Disabled
    Priority 3 : Disabled
    Priority 4 : Enabled
    Priority 5 : Enabled
    Priority 6 : Disabled
    Priority 7 : Disabled
  A-MSDU Tx:
    Priority 0 : Enabled
    Priority 1 : Enabled
    Priority 2 : Enabled
    Priority 3 : Enabled
   Priority 4 : Enabled
   Priority 5 : Enabled
  Priority 6 : Disabled
   Priority 7 : Disabled
  Guard Interval : Any
  Rifs Rx : Enabled
Beacon Interval : 100
CF Pollable Mandatory : Disabled
CF Poll Request Mandatory : Disabled
CFP Period : 4
CFP Maximum Duration : 60
Default Channel : 11
Default Tx Power Level : 1
DTPC Status : true
Call Admission Limit : 105
G711 CU Quantum : 15
ED Threshold : -50
Fragmentation Threshold : 2346
PBCC Mandatory : Disabled
Pico-Cell Status : Disabled
Pico-Cell-V2 Status : Disabled
RTS Threshold : 2347
Short Preamble Mandatory : Enabled
Short Retry Limit : 7
Legacy Tx Beamforming setting : Disabled
Traffic Stream Metrics Status : Disabled
Expedited BW Request Status : Disabled
EDCA profile type : default-wmm
Call Admision Control (CAC) configuration
Voice AC
  Voice AC - Admission control (ACM) : Disabled
  Voice Stream-Size : 84000
  Voice Max-Streams : 2
  Voice Max RF Bandwidth : 75
  Voice Reserved Roaming Bandwidth : 6
  Voice Load-Based CAC mode : Enabled
  Voice tspec inactivity timeout : Enabled
CAC SIP-Voice configuration
  SIP based CAC : Disabled
  SIP Codec Type : CODEC TYPE G711
  SIP call bandwidth : 64
```

```
SIP call bandwith sample-size : 20
Video AC
Video AC - Admission control (ACM) : Disabled
Video max RF bandwidth : Infinite
Video reserved roaming bandwidth : 0
```

### 例:802.11h パラメータの状態の確認

```
Device# show wireless dot11
Power Constraint: 0
Channel Switch : Enabled
Channel Switch Mode : Quiet
Smart DFS : Enabled
```

### 例:帯域選択の設定の確認

次に、帯域選択の設定を表示する例を示します。

#### デバイス# show wireless band-select

| Band Select Probe Response     | : per WLAN enabling |
|--------------------------------|---------------------|
| Cycle Count                    | : 2                 |
| Cycle Threshold (millisec)     | : 200               |
| Age Out Suppression (sec) : 20 |                     |
| Age Out Dual Band (sec)        | : 60                |
| Client RSSI (dBm)              | : -80               |
| Client Mid RSSI (dBm)          | : -80               |

## 帯域選択、802.11帯域およびパラメータの設定例

### 例:帯域選択の設定

次に、帯域選択の新規スキャン周期のプローブ サイクル カウントおよび時間しきい値を設定 する例を示します。

```
デバイス# configure terminal
デバイス(config)# wireless client band-select cycle-count 3
デバイス(config)# wireless client band-select cycle-threshold 5000
デバイス(config)# end
```

次に、抑制の期限を帯域選択に設定する例を示します。

```
デバイス# configure terminal
デバイス(config)# wireless client band-select expire suppression 100
デバイス(config)# end
```

次に、デュアルバンドの期限を帯域選択に設定する例を示します。

デバイス# configure terminal

デバイス(config)# wireless client band-select expire dual-band 100 デバイス(config)# end

次に、クライアント RSSI しきい値を帯域選択に設定する例を示します。

デバイス# configure terminal デバイス(config)# wireless client band-select client-rssi 40 デバイス(config)# end

次に、特定の WLAN 上で帯域選択を設定する例を示します。

```
デバイス# configure terminal
デバイス(config)# wlan wlan1 25 ssid12
デバイス(config-wlan)# band-select
デバイス(config)# end
```

### 例:802.11 帯域設定

次に、ビーコン間隔、フラグメンテーション、および動的な送信電力コントロールを使用して 802.11 帯域を設定する例を示します。

```
デバイス# configure terminal

デバイス(config)# ap dot11 5ghz shutdown

デバイス(config)# ap dot11 24ghz shutdown

デバイス(config)# ap dot11 5ghz beaconperiod 500

デバイス(config)# ap dot11 5ghz fragmentation 300

デバイス(config)# ap dot11 5ghz dtpc

デバイス(config)# wireless client association limit 50 interval 1000

デバイス(config)# ap dot11 5ghz rate 36 mandatory

デバイス(config)# no ap dot11 5ghz shutdown

デバイス(config)# no ap dot11 24ghz shutdown

デバイス(config)# ap dot11 24ghz dot11g

デバイス(config)# end
```

#### 例:802.11n 設定

次に、集約方法を使って5GHz帯域の802.11nパラメータを設定する例を示します。

```
デバイス# configure terminal

デバイス(config)# ap dotl1 5ghz dotl1n

デバイス(config)# ap dotl1 5ghz dotl1n mcs tx 20

デバイス(config)# wlan wlanl 25 ssidl2

デバイス(config-wlan)# wmm require\

デバイス(config-wlan)# exit

デバイス(config)# ap dotl1 5ghz shutdown

デバイス(config)# ap dotl1 5ghz dotl1n a-mpdu tx priority all

デバイス(config)# no ap dotl1 5ghz shutdown

デバイス(config)# no ap dotl1 5ghz shutdown
```

```
次に、5 GHz 帯域でガードインターバルを設定する例を示します。
```

```
デバイス# configure terminal

デバイス(config)# ap dotl1 5ghz dotl1n

デバイス(config)# ap dotl1 5ghz dotl1n mcs tx 20

デバイス(config)# wlan wlan1 25 ssid12

デバイス(config-wlan)# wmm require\

デバイス(config-wlan)# exit

デバイス(config)# no ap dotl1 5ghz shutdown

デバイス(config)# ap dotl1 5ghz dotl1n guard-interval long

デバイス(config)# end
```

次に、5 GHz 帯域で RIFS を設定する例を示します。

```
デバイス# configure terminal

デバイス (config) # ap dot11 5ghz dot11n

デバイス (config) # ap dot11 5ghz dot11n mcs tx 20

デバイス (config) # wlan wlan1 25 ssid12

デバイス (config-wlan) # wmm require

デバイス (config-wlan) # exit

デバイス (config) # ap dot11 5ghz shutdown

デバイス (config) # ap dot11 5ghz dot11n rifs rx

デバイス (config) # ap dot11 5ghz dot11n rifs rx
```

### 例:802.11h 設定

次に、制限伝送を使用して、アクセスポイントをいつ新しいチャネルに切り替えるかをアナウ ンスするために、そのアクセスポイントを設定する例を示します。

```
デバイス# configure terminal
デバイス(config)# ap dot11 5ghz shutdown
デバイス(config)# ap dot11 5ghz channelswitch mode 0
デバイス(config)# no ap dot11 5ghz shutdown
デバイス(config)#end
```

次に、5 GHz 帯域で 802.11h 電力制限を設定する例を示します。

```
デバイス# configure terminal
デバイス(config)# ap dot11 5ghz shutdown
デバイス(config)# ap dot11 5ghz power-constraint 200
デバイス(config)# no ap dot11 5ghz shutdown
デバイス(config)#end
```

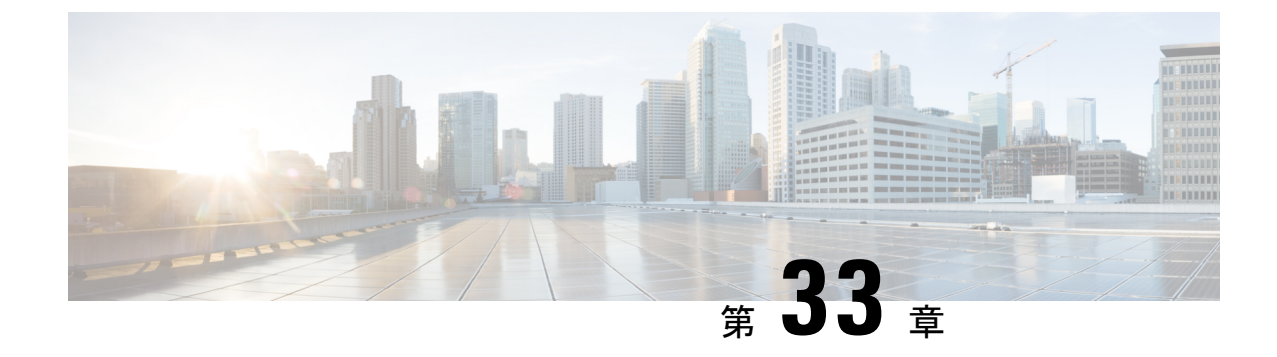

# イメージのダウンロード

- •イメージのダウンロードに関する情報 (409ページ)
- •イメージのダウンロードの前提条件(414ページ)
- •イメージのダウンロードプロファイルの設定(415ページ)
- •事前ダウンロードの開始(CLI) (426ページ)
- •イメージのダウンロードの確認 (428ページ)

## イメージのダウンロードに関する情報

ソフトウェアアップデートにより、Cisco 組み込みワイヤレスコントローラネットワーク内の すべての アクセスポイント が最新のソフトウェアを実行していることを確認できます。ソフ トウェアアップデートまたはイメージのダウンロードは、GUIとCLIの両方を使用して実行で きます。

一般的な Cisco 組み込みワイヤレスコントローラ ネットワークには、次のコンポーネントが 含まれています。

- ・コントローラ(組み込みワイヤレスコントローラ)として機能する Cisco Catalyst AP
- Cisco 組み込みワイヤレスコントローラ対応 AP (Virtual Router Redundancy Protocol (VRRP) ベースの選択プロセスに参加する他の Cisco Catalyst シリーズ AP)
- 下位 AP (Cisco Catalyst シリーズ または Cisco Aironet シリーズ Wave 2 AP)
- 外部 TFTP および SFTP サーバー。

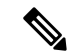

(注) GUIの使用時に最適なユーザーエクスペリエンスを得るには、ブラウザを100%の解像度で表示します。解像度が100%を超えると、線が途切れることがあります。

### AP イメージ事前ダウンロードステータスの更新 (GUI)

Cisco IOS XE Amsterdam リリース 17.3.1 以降、アクセスポイント(AP) イメージのダウンロード中に、Catalyst アクセスポイントの Cisco 組み込みワイヤレスコントローラにより、ダウンロードの現在の割合とダウンロードの推定完了時間が計算されます(計算された値は、show wireless ewc-ap ap image predownload status コマンドを実行して、CLI 出力で確認できます)。

[Software Upgrage] ウィンドウにアクセスするには、Catalyst アクセスポイントのホームページ の Cisco 組み込みワイヤレスコントローラ から、[Administration] > [Software Management] > [Software Upgrade] を選択します。

GUI の [Software Update Status] セクションには、[Initiate]、[Controller Image Download]、[AP Image Download]、[Network Upgrade]、[Activate, and Reload] などのソフトウェアアップデートの進行状況を示すアップデートステータスバーが表示されます。

ログを表示するには、[Show Install Logs] リンクをクリックします。

[Status] フィールドには、アップグレードの現在のステータスが表示され、実行する必要がある追加アクション示されます(ある場合)。

ウィンドウに表示されるその他の詳細は、[Total Number of APs]、[Initiated]、[Predownloading AP Image]、[Predownloading Controller Image]、[Completed Predownloading AP Image]、[Completed Predownloading Controller Image]、[Failed to Predownload AP Image]、[Failed to Predownload Controller Image] です。

現在アクティブな AP、スタンバイ状態の AP、および優先されるアクティブな AP も表示され ます。

### イメージのダウンロードシナリオ

Cisco 組み込みワイヤレスコントローラネットワークでは、組み込みワイヤレスコントローラから下位 AP へのイメージのダウンロードは、次のシナリオで実行されます。

- AP 接続中
- ネットワーク ソフトウェア アップグレード中(事前ダウンロード)

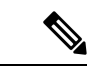

(注)

EWC の展開の推奨事項は次のとおりです。

通常のEWC (AP上のEWC) ネットワークでは、コントローライメージはすべてのEWC対応 AP に転送されます。ただし、メッシュトポロジでは、EWC 対応 MAP がある場合、ワイヤレ スバックホールに追加のトラフィックフローが追加されるため、イメージのダウンロード手順 が遅くなり、エラーが発生しやすくなります。この問題を改善するために、CAPWAPモード のときにコントローライメージが EWC 対応 MAP にコピーされないオプションが追加されま した。MAP はコントローラを生成しないため、EWC 対応 MAPを CAPWAP AP に変更しても、 EWC ネットワークの冗長設計には影響しません。

#### AP 接続中のイメージのダウンロード

古いソフトウェアを搭載した AP が Cisco 組み込みワイヤレスコントローラネットワークに接 続しようとしている場合は、組み込みワイヤレスコントローラ最新のソフトウェアバージョン に一致するように自動的にアップグレードされます。組み込みワイヤレスコントローラは、新 しい AP のソフトウェアバージョンをコントローラのソフトウェアバージョンと比較します。 不一致がある場合、AP はコントローラにソフトウェアアップグレードを要求し、イメージの ダウンロードがトリガーされます。組み込みワイヤレスコントローラにより、外部 TFTP サー バー、SFTP サーバーから新しい AP への最新ソフトウェアの転送が容易になります。

ネットワークに接続する新しい AP に応じて、次の2つのイメージのダウンロードが行われます。

- AP ソフトウェアイメージのダウンロード: Cisco 組み込みワイヤレスコントローラに接続するすべての新しい AP に適用されます。
- コントローラ ソフトウェア イメージのダウンロード:コントローラになることができ、 Cisco 組み込みワイヤレスコントローラ ネットワークに接続しようとする Cisco Catalyst シリーズ APにのみ適用されます。

#### AP ソフトウェアイメージのダウンロード

Cisco Catalyst シリーズ AP または Cisco Aironet シリーズ Wave 2 AP は、その AP ソフトウェア イメージ バージョンがコントローラのバージョンと一致する場合にのみ 組み込みワイヤレス コントローラ に接続できます。

AP 接続プロセス中、組み込みワイヤレスコントローラにより最初に新しい AP の AP ソフト ウェアイメージのバージョンがチェックされ、コントローラのバージョンと一致しない場合 は、最新の AP ソフトウェアがコントローラから新しい AP にダウンロードされます。新しい AP の AP ソフトウェアイメージがネットワーク内の組み込みワイヤレスコントローラのバー ジョンと一致するようにアップグレードされると、新しいAPがリロードされます。新しい AP はアップグレードされた AP ソフトウェアイメージでバックアップされると、組み込みワイヤ レスコントローラに接続します。

#### コントローラ ソフトウェア イメージのダウンロード

ネットワークに接続する新しい AP が組み込みワイヤレスコントローラになることが可能な Cisco Catalyst シリーズ AP 場合、コントローラはまず新しい AP の AP ソフトウェアイメージ をチェックし、古い場合は、コントローラの AP ソフトウェアバージョンと一致するように アップグレードします。その後、AP は新しい AP ソフトウェアイメージをリロードし、組み 込みワイヤレスコントローラをネットワークに接続させます。

次に、組み込みワイヤレスコントローラは同様のチェックを実行して、組み込みワイヤレスコ ントローラ対応 AP のコントローラ ソフトウェア バージョンを比較します。AP ソフトウェア アップグレードと同様に、不一致がある場合、この Cisco Catalyst シリーズ AP のコントローラ ソフトウェアも組み込みワイヤレスコントローラの最新バージョンにアップグレードされま す。AP が再びリロードされ、今度は、アップグレードされたコントローラ ソフトウェア イ メージが使用されます。

#### 効率的な AP 接続

Cisco 組み込みワイヤレスコントローラ ネットワークに、新たに接続した AP と同じイメージ タイプの AP が含まれている場合、新しい AP はこの AP から AP ソフトウェアイメージをダウ ンロードします。たとえば、Cisco Catalyst 9130AX シリーズ AP が新たに Cisco 組み込みワイ ヤレスコントローラ ネットワークに接続し、別の Cisco Catalyst 9130AX シリーズ AP がネット ワークにすでに存在している場合、新しい AP は、すでに接続している AP から AP ソフトウェ アイメージを取得します。

効率的な AP 接続と呼ばれるこの方法により、同種の AP は、外部サーバーからソフトウェア をダウンロードするのではなく、ローカル(Cisco 組み込みワイヤレスコントローラ ネット ワーク内)でソフトウェアを取得できるため、ソフトウェアのダウンロード効率が向上しま す。

ネットワークに接続して 組み込みワイヤレスコントローラ からソフトウェアをダウンロード するシリーズの最初のAPは、プライマリイメージと呼ばれます。同じシリーズの他のAPは、 下位イメージとして知られています。

#### ネットワーク ソフトウェア アップグレード(事前ダウンロード)

事前ダウンロードのシナリオでは、Cisco 組み込みワイヤレスコントローラネットワークでイ メージのダウンロードが発生し、すべての AP 上のソフトウェアがあるソフトウェアバージョ ンから別のバージョンにアップグレードされます。ただし、それらの AP は引き続き既存のク ライアントと新しいクライアントにサービスを提供するため、ネットワークの中断はありませ ん。

事前ダウンロードでは、すべての AP が安定した接続状態で組み込みワイヤレスコントローラ に接続されている必要があります。事前ダウンロード中にイメージのダウンロードが開始され ると、新しい AP は組み込みワイヤレスコントローラに接続できなくなります。

#### 効率的な AP アップグレード

この方法では、組み込みワイヤレスコントローラからイメージを取得する AP シリーズの最初 の AP がプライマリイメージになります。同じ AP シリーズの残りの AP は、下位のイメージ であり、このプライマリイメージからローカルにソフトウェアイメージをダウンロードしま す。この方法は、効率的な AP アップグレードとも呼ばれます。

### イメージのダウンロードでサポートされるメソッド

Cisco 組み込みワイヤレスコントローラネットワークでは、ソフトウェアイメージを4つの方法で組み込みワイヤレスコントローラからダウンロードできます。これらの方法は、コントローラがソフトウェアイメージを下位 AP に転送する場所に基づいています。

- 外部 TFTP サーバーから
- 外部 SFTP サーバーから
- ・デスクトップから(HTTP 経由)

#### TFTP イメージのダウンロードメソッド

TFTP メソッドでは、AP およびコントローラ ソフトウェア イメージは TFTP サーバーに保存 されます。TFTP サーバーからソフトウェアイメージをダウンロードするには、TFTP サーバー の IP アドレスと、TFTP サーバー上のソフトウェア イメージ バンドルへのパスを指定する必 要があります。

TFTP イメージのダウンロードメソッドは、GUI と CLI の両方を使用してトリガーできます。

#### SFTP イメージのダウンロードメソッド

SFTP メソッドでは、AP およびコントローラ ソフトウェア イメージは SFTP サーバーに保存 されます。SFTP サーバーからソフトウェアイメージをダウンロードするには、SFTP サーバー の IP アドレスとソフトウェア イメージ バンドル パスに加えて、SFTP サーバーのログイン情 報を指定する必要があります。

SFTP イメージのダウンロードメソッドは、GUI と CLI の両方を使用してトリガーすることもできます。

#### デスクトップ(HTTP)イメージのダウンロードメソッド

デスクトップ(HTTP)を介したイメージのダウンロードは、ネットワークソフトウェアアップグレード(事前ダウンロード)のシナリオにのみ適用されます。

デスクトップ(HTTP) 方式の場合、Cisco 組み込みワイヤレスコントローラのソフトウェア イメージバンドルをコンピュータまたはラップトップデスクトップにダウンロードします。こ のダウンロードされたバンドルには、組み込みワイヤレスコントローラにアップロードする前 にコンピュータまたはラップトップデスクトップに展開する必要がある AP およびコントロー ラ ソフトウェア イメージが含まれています。

デスクトップ(HTTP) 方式は、同種のネットワークでのみ機能することに注意してください。 同種の Cisco 組み込みワイヤレスコントローラネットワークは、同じ AP ソフトウェアイメー ジタイプを持つ AP を含むネットワークです。たとえば、Cisco Catalyst 9115AX シリーズ AP および Cisco Catalyst 9120AX シリーズ AP では、ap1g7 AP ソフトウェア イメージファイルが 使用されるため、Cisco Catalyst 9115AX シリーズ および 9120AX シリーズ AP を含むこの例 の Cisco 組み込みワイヤレスコントローラ ネットワークは、同種のネットワークです。

組み込みワイヤレスコントローラ CLI は、イメージのダウンロードのモードをデスクトップ (HTTP) として設定する場合にのみ使用できます。デスクトップ(HTTP) イメージのダウン ロードメソッドを使用してネットワーク ソフトウェア アップグレード(事前ダウンロード) を設定およびトリガーするには、Cisco 組み込みワイヤレスコントローラ GUI を使用する必要 があります。

### イメージの並行ダウンロード

ソフトウェアとネットワークの更新により、Cisco 組み込みワイヤレス コントローラ ネット ワーク内のすべてのアクセスポイントで最新のソフトウェアが実行されます。イメージのダウ ンロードでサポートされるメソッドは、外部 TFTP サーバー、外部 SFTP サーバー、デスクトップ(HTTP 経由)、または CCO 経由のメソッドです。

Cisco IOS XE Bengaluru 17.6.1 リリースでは、メッシュネットワークのイメージのダウンロード 手順(サブツリー レベルごとのダウンロード)が適用され、Flex EWC ネットワークの全体的 なプロセスが TFTP および SFTP 用に機能強化されています。このイメージの新しいダウンロー ドメソッドは、並行ダウンロードと呼ばれます。この機能強化により、得られるメリットは大 きくなります。

イメージのダウンロードプロセスには、通常、次の手順が含まれます。

- 1. アクティブ AP とスタンバイ AP のコントローライメージを取得します。
- 2. 外部のイメージサーバーから AP タイプごとに AP イメージを1回取得します。
- 3. 前述の AP から、同じタイプの他の AP にイメージを配布します。

新しいイメージのダウンロード手順は次のとおりです。

- 1. アクティブ AP とスタンバイ AP のコントローライメージを取得します。
- 2. TFTPやSFTPなどの外部イメージサーバーからすべてのAPイメージを並行して取得します。

(注) Cisco IOS XE Bengaluru 17.5.x 以前のリリースでは、イメージは最初にアクティブな EWC にコ ピーされてから、CAPWAP 経由でイメージマスターに送信されました。並行ダウンロードメ ソッドでは、イメージマスターがイメージを直接受け取ります。

TFTP の場合、AP はイメージサーバーに直接接続できる必要があります。SFTP には直接接続 は必要ありません。

並行ダウンロードメソッドの導入により、ステップ2は迅速に終了し、ステップ3は以前より も早く開始されます。

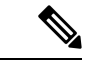

- (注) EWC メッシュトポロジにおけるイメージの並行ダウンロードのコマンドでは、トポロジ階層 が考慮され、RAPから始まるレベルごとにイメージが配布または事前ダウンロードされます。
   これにより、メッシュリンクを介してイメージを事前ダウンロードしている AP が、1 ホップ 先の AP を見つけてイメージを提供できる可能性が高くなります。
- 3. 前述の AP から、同じタイプの他の AP にイメージを配布します。

## イメージのダウンロードの前提条件

• AP が Cisco 組み込みワイヤレスコントローラ ネットワークに接続しているときにイメージをダウンロードするには、外部(TFTP または SFTP)サーバーへの接続が必要です。

- Cisco 組み込みワイヤレスコントローラネットワークでのネットワーク ソフトウェアアップグレード中にイメージをダウンロードするには、PC またはラップトップへの接続が必要です。
- ・すべての AP は、ネットワーク ソフトウェア アップグレード(事前ダウンロード)シナ リオでのイメージのダウンロード用に 組み込みワイヤレスコントローラ に接続する必要 があります。
- イメージのアップグレードの場合は、優先マスターを設定しないでください。優先マスターを設定する場合は、show wireless ewc-ap redundancy summary コマンドで表示される 現在アクティブな AP を優先マスターが指していることを確認してください。

別のAPが優先マスターとして設定されている場合、install activate ステップではアップグレードプロセスは実行されません。アップグレードが実行されない場合は、優先マスターの設定を削除するか、現在アクティブなAPに一致するように優先マスターを再設定してから、install activate コマンドを再度実行する必要があります。

## イメージのダウンロードプロファイルの設定

AP 接続イメージのダウンロードと事前ダウンロードの両シナリオに対して、イメージのダウ ンロードプロファイルを設定する必要があります。サポートされている唯一のプロファイルは default です。Cisco 組み込みワイヤレスコントローラネットワークでは、default-site-tag の1つ のサイトタグのみがサポートされています。defaultイメージのダウンロードプロファイルは、 default-site-tag に添付されます。

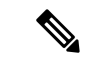

(注) 異なるタイプの AP が、イメージのアップグレードのために以前 HTTP モードを使用していた 同種のネットワークに接続しようとすると、AP の接続に失敗します。この失敗を回避するに は、wireless profile image-download default 設定手順で image-download-mode を tftpに更新す る必要があります。

### TFTP イメージのダウンロードの設定(GUI)

- ステップ1 [Administration] > [Software Management] を選択します。
- **ステップ2** [Software Management] ページの [Software Upgrade] タブで、[Mode] として [TFTP] を選択します。
- ステップ3 [Image Server] フィールドに、TFTP サーバーの IP アドレスを入力します。
- ステップ4 [Image Path] フィールドに、ソフトウェアイメージバンドルへの絶対パスまたは相対パスを入力します。

ステップ5 次のいずれかを選択します。

- •[Save]: イメージのダウンロードプロファイルを保存し、Cisco 組み込みワイヤレスコン トローラ ネットワークに接続する新しい AP のイメージのダウンロードを有効にするに は、このオプションを選択します。
- [Save & Download]:設定を保存し、ネットワーク ソフトウェア アップグレード(事前ダウンロード)を有効にするには、このオプションを選択します。イメージのダウンロードプロファイルは保存され(設定が変更されていない場合も保存)、最新のイメージがバックグラウンドでダウンロードされるため、AP は引き続きクライアントにサービスを提供できます。
- [Activate]:ネットワーク内の AP が最新のイメージにスワップして再起動できるようにするには、このオプションを選択します。AP が新しいイメージファイルで起動すると、Cisco組み込みワイヤレスコントローラネットワークがアクティブになります。
- [Cancel]: イメージのダウンロードプロファイルに加えられた変更をキャンセルするには、 このオプションを選択します。

| オプション           | 説明                                                                                                    |
|-----------------|----------------------------------------------------------------------------------------------------|
| Save            | イメージのダウンロードプロファイルを保存し、Cisco 組み込みワイヤレ<br>スコントローラ ネットワークに接続する新しい AP のイメージのダウン<br>ロードを有効にするには、このオプションを選択します。                                                                     |
| Save & Download | 設定を保存し、ネットワーク ソフトウェア アップグレード(事前ダウン<br>ロード)を有効にするには、このオプションを選択します。イメージのダ<br>ウンロードプロファイルは保存され(設定が変更されていない場合も保<br>存)、最新のイメージがバックグラウンドでダウンロードされるため、AP<br>は引き続きクライアントにサービスを提供できます。 |
| アクティブ化          | ネットワーク内の AP が最新のイメージにスワップして再起動できるよう<br>にするには、このオプションを選択します。AP が新しいイメージファイ<br>ルで起動すると、Cisco 組み込みワイヤレスコントローラネットワークが<br>アクティブになります。                                              |
| キャンセル           | イメージのダウンロードプロファイルに加えられた変更をキャンセルする<br>には、このオプションを選択します。                                                                                                    |
### TFTP イメージのダウンロードの設定(CLI)

| 手順            |                                                                                                    |                                                                              |
|---------------|----------------------------------------------------------------------------------------------------|------------------------------------------------------------------------------|
|               | コマンドまたはアクション                                                                                                    | 目的                                                                           |
| ステップ1         | configure terminal<br>例:                                                                                                    | グローバル コンフィギュレーション<br>モードを開始します。                                              |
|               | Device# configure terminal                                                                                                    |                                                                              |
| ステップ2         | (任意) wireless ewc-ap image-download<br>parallel                                                                                                    | ネットワークのアップグレード中に、<br>AP イメージの並行ダウンロードを有効                                     |
|               | 例:<br>Device (config)# wireless ewc-ap<br>image-download parallel                                                                                        | にします。このコマンドは、メッシュ<br>ネットワークにおけるレベルごとのイ<br>メージのダウンロードに必要です。                   |
| ステップ <b>3</b> | wireless profile image-download default<br>例:                                                                                                    | デフォルトのAPプロファイルを設定し<br>ます。                                                    |
|               | Device (config)# wireless profile<br>image-download default                                                                                              |                                                                              |
| ステップ4         | image-download-mode tftp<br>例:<br>Device(config-wireless-image-download-profile)#<br>image-download-mode tftp                                            | TFTP を使用してイメージのダウンロー<br>ドを設定します。                                             |
| ステップ5         | tftp-image-server server-ip<br>例:<br>Device(config-wireless-image-download-profile-tftp)#<br>tftp-image-server 10.1.1.1                                  | IPv4 または IPv6 server-ip アドレスを指<br>定して、イメージのダウンロード用の<br>TFTP サーバーを構成します。      |
| ステップ6         | tftp-image-path server-path<br>例:<br>Device(config-wireless-image-download-profile-tftp)#<br>tftp-image-path<br>/download/object/stream/images/ap-images | TFTP サーバー上のソフトウェアイメー<br>ジへの絶対パスまたは相対パスを設定し<br>ます。                            |
| ステップ1         | end<br>例:<br>Device(config-wireless-image-download-profile-tftp)#<br>end                                                                                 | 特権 EXEC モードに戻ります。また、<br>Ctrl+Z キーを押しても、グローバル コ<br>ンフィギュレーション モードを終了で<br>きます。 |

### SFTP イメージのダウンロードの設定(GUI)

手順

- ステップ1 [Administration] > [Software Management] を選択します。
- **ステップ2** [Software Management] ページの [Software Upgrade] タブで、[Mode] として [SFTP] を選択しま す。

SFTP ポートは設定できず、22 に固定されています。

- ステップ3 [Image Server] フィールドに、SFTP サーバーの IP アドレスを入力します。
- ステップ4 [Image Path] フィールドに、ソフトウェア イメージ バンドルへのパスを入力します。
- ステップ5 [User Name] フィールドに、SFTP サーバーのユーザー名を入力します。
- ステップ6 適切な [Password Type] ([Unencrypted] または [AES Encrypted]) を選択します。
- ステップ7 [Password] フィールドに、SFTP サーバーのパスワードを入力します。
- ステップ8 次のいずれかを選択します。

| オプション           | 説明                                                                                                    |
|-----------------|----------------------------------------------------------------------------------------------------|
| Save            | イメージのダウンロードプロファイルを保存し、Cisco 組み込みワイヤレ<br>スコントローラ ネットワークに接続する新しい AP のイメージのダウン<br>ロードを有効にするには、このオプションを選択します。                                                                     |
| Save & Download | 設定を保存し、ネットワーク ソフトウェア アップグレード(事前ダウン<br>ロード)を有効にするには、このオプションを選択します。イメージのダ<br>ウンロードプロファイルは保存され(設定が変更されていない場合も保<br>存)、最新のイメージがバックグラウンドでダウンロードされるため、AP<br>は引き続きクライアントにサービスを提供できます。 |
| アクティブ化          | ネットワーク内の AP が最新のイメージにスワップして再起動できるよう<br>にするには、このオプションを選択します。AP が新しいイメージファイ<br>ルで起動すると、Cisco 組み込みワイヤレスコントローラネットワークが<br>アクティブになります。                                              |
| キャンセル           | イメージのダウンロードプロファイルに加えられた変更をキャンセルする<br>には、このオプションを選択します。                                                                                                    |

### SFTP イメージのダウンロードの設定(CLI)

| 手順            |                                                                                                    |                                                                                                    |
|---------------|----------------------------------------------------------------------------------------------------|----------------------------------------------------------------------------------------------------|
|               | コマンドまたはアクション                                                                                                    | 目的                                                                                                    |
| ステップ1         | configure terminal<br>例:                                                                                                    | グローバル コンフィギュレーション<br>モードを開始します。                                                                        |
|               | Device# configure terminal                                                                                                    |                                                                                                    |
| ステップ <b>2</b> | (任意) wireless ewc-ap image-download<br>parallel<br>例:<br>Device (config)# wireless ewc-ap<br>image download parallel                                    | ネットワークのアップグレード中に、<br>AP イメージの並行ダウンロードを有効<br>にします。このコマンドは、メッシュ<br>ネットワークにおけるレベルごとのイ<br>メージのダウンロードに必要です。 |
| ステップ3         | wireless profile image-download default                                                                                                    | デフォルトのAPプロファイルを設定し<br>ます。                                                                              |
|               | Device (config)# wireless profile<br>image-download default                                                                                             |                                                                                                    |
| ステップ4         | image-download-mode sftp<br>例:<br>Device(config-wireless-image-download-profile)#<br>image-download-mode sftp                                           | SFTP を使用してイメージのダウンロー<br>ドを設定します。                                                                       |
| ステップ5         | sftp-image-server server-ip<br>例:<br>Device (config-wireless-image-download-profile-sftp)#<br>sftp-image-server 10.1.1.1                                | IPv4 または IPv6 server-ip アドレスを指<br>定して、イメージのダウンロード用の<br>SFTP サーバーを設定します。                                |
| ステップ6         | <pre>sftp-image-path server-path 例: Device(config-wireless-image-download-profile-sftp)# sftp-image-path /download/object/stream/images/ap-images</pre> | SFTP サーバー上のソフトウェアイメー<br>ジへのパスを設定します。                                                                   |
| ステップ1         | sftp-username username<br>例:<br>Device(config-wireless-image-download-profile-sftp)#<br>sftp-username test                                              | イメージのダウンロードのために SFTP<br>サーバーにログインするためのユーザー<br>名を指定します。                                                 |
| ステップ8         | sftp-password {0 8} password<br>例:                                                                                                    | 前述のユーザー名に関連付けられたパス<br>ワードを指定して、SFTP サーバーから<br>イメージをダウンロードします。エント                                       |

|       | コマンドまたはアクション                                                                   | 目的                                                                           |
|-------|--------------------------------------------------------------------------------|------------------------------------------------------------------------------|
|       | Device(config-wireless-image-download-profile-sftp)# sftp-password 0 password1 | リの確認のためにパスワードを再入力す<br>る必要があります。                                              |
|       |                                                                                | AES 暗号化パスワードを設定する場合<br>は8を指定し、暗号化されていないパス<br>ワードを設定する場合は0を指定しま<br>す。         |
| ステップ9 | end<br>例:<br>Device(config-wireless-image-download-profile-tftp)#<br>end       | 特権 EXEC モードに戻ります。また、<br>Ctrl+Z キーを押しても、グローバル コ<br>ンフィギュレーション モードを終了で<br>きます。 |

### ソフトウェアアップグレード用の CCO モードの設定(GUI)

### 始める前に

CCO アカウントには、CCO プロファイルマネージャで入力した物理アドレスが設定されてい る必要があり、EULA と K9 が承認されている必要があります。CCO アカウントの作成の詳細 については、https://www.cisco.com/c/en/us/about/help/registration-benefits-help.html [英語] を参照 してください。

#### 手順

- ステップ1 [Administration] > [Software Management] を選択します。
- **ステップ2** [Software Management] ページの [Software Upgrade] タブで、[Mode] として [CCO] を選択しま す。
- ステップ3 [User Name] フィールドに、CCO ユーザー名を入力します。
- ステップ4 [Password] フィールドに、CCO サーバーにアクセスするためのパスワードを入力します。
- ステップ5 適切な [Password Type] ([Unencrypted] または [AES Encrypted]) を選択します。
- **ステップ6** [Automatically Check for Updates] フィールドから [Enabled] または [Disabled] を選択します。このオプションを有効にすると、ソフトウェアアップデートが自動的にチェックされます。

間隔は30日間です。間隔が経過すると、コントローラにより、コントローラ設定内の最新または推奨ソフトウェアバージョン情報が自動的にチェックされて更新されます。

- ステップ7 [Software Check] フィールドで、[Check now] ボタンをクリックして、最新のソフトウェアリリース (CCO の Web サイトで入手可能な最新バージョン)のバージョン番号および推奨ソフトウェアリリース (現在実行中のソフトウェアの推奨ソフトウェアバージョン)のバージョン 番号に関する最新情報を取得します。
- ステップ8 [Last CCO Response] フィールドには、CCO イメージのダウンロードメソッドを設定するとき に発生したエラーメッセージが表示されます。たとえば、間違ったユーザー名とパスワードを

入力した場合、エラーメッセージ「HTTP 400 Error: 400 Client Error: Bad Request for url: https://cloudsso.cisco.com/as/token.oauth2 Please check your username/password and try again」が表示 されます。https://cloudsso.cisco.com/as/token.oauth2[Last CCO Response] エラーメッセージの詳細 については、トラブルシューティング: CCOイメージのダウンロードエラーメッセージ (424 ページ)を参照してください。

- ステップ9 [Version] ドロップダウンリストから、[Version] または [Latest] を選択します。最新の推奨ソフ トウェアバージョンを取得したら、アップグレードするバージョンを選択できます。
- ステップ10 次のいずれかを選択します。

| オプション           | 説明                                                                                                    |
|-----------------|----------------------------------------------------------------------------------------------------|
| Save            | イメージのダウンロードプロファイルを保存し、Cisco 組み込みワイヤレ<br>スコントローラ ネットワークに接続する新しい AP のイメージのダウン<br>ロードを有効にするには、このオプションを選択します。                                                                     |
| Save & Download | 設定を保存し、ネットワーク ソフトウェア アップグレード(事前ダウン<br>ロード)を有効にするには、このオプションを選択します。イメージのダ<br>ウンロードプロファイルは保存され(設定が変更されていない場合も保<br>存)、最新のイメージがバックグラウンドでダウンロードされるため、AP<br>は引き続きクライアントにサービスを提供できます。 |
| アクティブ化          | ネットワーク内の AP が最新のイメージにスワップして再起動できるよう<br>にするには、このオプションを選択します。AP が新しいイメージファイ<br>ルで起動すると、Cisco 組み込みワイヤレスコントローラネットワークが<br>アクティブになります。                                              |
| キャンセル           | イメージのダウンロードプロファイルに加えられた変更をキャンセルする<br>には、このオプションを選択します。                                                                                                    |

### CCO イメージのダウンロードの設定(CLI)

|       | コマンドまたはアクション                                                | 目的                  |
|-------|-------------------------------------------------------------|---------------------|
| ステップ1 | configure terminal                                          | グローバル コンフィギュレーション   |
|       | 例:                                                          | モードを開始します。          |
|       | Device# configure terminal                                  |                     |
| ステップ2 | wireless profile image-download default                     | デフォルトの AP プロファイルを設定 |
|       | 例:                                                          | します。                |
|       | Device (config)# wireless profile<br>image-download default |                     |

|       | コマンドまたはアクション                                                                                                    | 目的                                                                                                    |
|-------|----------------------------------------------------------------------------------------------------|----------------------------------------------------------------------------------------------------|
| ステップ3 | image-download-mode cco<br>例:<br>Device (config-wireless-image-download-profile)#<br>image-download-mode cco          | CCOを使用してイメージのダウンロー<br>ドを設定します。                                                                                                    |
| ステップ4 | CCO-username username<br>例:<br>Device (config-wireless-image-download-profile-coo)#<br>CCO-username username          | イメージのダウンロードのためにCCO<br>サーバーにログインするためのユー<br>ザー名を指定します。                                                                                                    |
| ステップ5 | cco-password {0  8} password<br>例:<br>Device(config-wireless-image-download-profile-cco)#<br>cco-password 0 password1 | 前述のユーザー名に関連付けられたパ<br>スワードを指定して、CCOサーバーか<br>らイメージをダウンロードします。エ<br>ントリの確認のためにパスワードを再<br>入力する必要があります。<br>AES 暗号化パスワードを設定する場合<br>は8を指定し、暗号化されていないパ<br>スワードを設定する場合は0を指定し<br>ます。             |
| ステップ6 | cco-version {latest   suggested}<br>例:<br>Device(config-wireless-image-download-profile-cco)#<br>cco-version latest   | CCOサーバーからダウンロードする最<br>新または推奨バージョンを指定しま<br>す。デフォルトでは、推奨バージョン<br>がダウンロードされます。                                                                                                    |
| ステップ1 | cco-auto-check<br>例:<br>Device (config-wireless-image-download-profile-cco)#<br>cco-auto-check                        | CCOでの30日ごとの新しいソフトウェ<br>アバージョンの自動チェックを有効ま<br>たは無効にします。これは、イメージ<br>のアップグレードまたは事前ダウン<br>ロードにのみ適用されます。デフォル<br>トでは、cco-auto-check が有効になっ<br>ています。このコマンドを無効にする<br>には、コマンドの no 形式を使用しま<br>す。 |
| ステップ8 | end<br>例:<br>Device(config-wireless-image-download-profile-coo)#<br>end                                               | 特権 EXEC モードに戻ります。また、<br>Ctrl+Z キーを押しても、グローバルコ<br>ンフィギュレーションモードを終了で<br>きます。                                                                                                    |
| ステップ9 | wireless ewc-ap predownload poll-cco<br>例:<br>Device# wireless ewc-ap<br>predownload poll-cco                         | CCOサーバーをポーリングして、最新<br>のソフトウェアバージョンを確認しま<br>す。                                                                                                    |

|                | コマンドまたはアクション                                                                    | 目的                                                                                                    |
|----------------|---------------------------------------------------------------------------------|----------------------------------------------------------------------------------------------------|
| ステップ10         | clear ap predownload statistics<br>例:                                           | AP事前ダウンロードの統計情報をクリ<br>アします。                                                                                                    |
|                | Device# clear ap predownload<br>statistics                                      |                                                                                                    |
| ステップ11         | install remove profile default<br>例:                                            | イメージのダウンロードプロファイル<br>を削除します。                                                                                                    |
|                | Device# install remove profile<br>default                                       | [Y] を選択してプロファイルを削除す<br>るか、[N] を選択してキャンセルしま<br>す。                                                                                                    |
| ステップ <b>12</b> | install add profile default<br>例:<br>Device# clear ap predownload<br>statistics | 組み込みワイヤレスコントローラから<br>コントローラと AP ソフトウェアのイ<br>メージをダウンロードします。<br>コントローライメージは、すべての<br>Cisco組み込みワイヤレスコントローラ<br>対応 AP に送信されます。AP イメージ<br>は、同じイメージタイプを共有するす<br>べての AP にダウンロードされます                                                                                                    |
| ステップ <b>13</b> | install activate<br>例:<br>Device# install activate                              | <ul> <li>アップグレード後にネットワークをア<br/>クティブにします。</li> <li>すべての下位 AP が新しい AP イメージ<br/>を取得して再起動します。すべての AP<br/>が再起動すると、組み込みワイヤレス<br/>コントローラも再起動します。</li> <li>(注) コントローライメージがダ<br/>ウンロードされたが、すべ<br/>ての AP が事前ダウンロー<br/>ド経由で AP イメージを受<br/>信していない場合にも、<br/>ネットワークをアクティブ<br/>にできます。</li> </ul> |

|                | コマンドまたはアクション                                   | 目的                                                                                                    |
|----------------|------------------------------------------------|----------------------------------------------------------------------------------------------------|
|                |                                                | 重要 部分的な事前ダウンロード<br>が成功している間にネット<br>ワークがアクティブにな<br>り、古いコントローラソフ<br>トウェアを搭載した Cisco<br>組み込みワイヤレスコント<br>ローラ対応の AP がコント<br>ローラになる場合、ネット<br>ワークは新しいイメージに<br>アップグレードされませ<br>ん。                           |
| ステップ <b>14</b> | install commit<br>例:<br>Device# install commit | <ul> <li>再起動後に組み込みワイヤレスコント<br/>ローラ が起動したら、現在のソフト<br/>ウェアイメージをコミットします。</li> <li>(注) アップグレード中は、アク<br/>ティベーションプロセスが<br/>失敗するため、単一のコマ<br/>ンドで add、active、<br/>commit キーワードを使用<br/>しないでください。</li> </ul> |

### トラブルシューティング: CCO イメージのダウンロード エラーメッ セージ

次に、予期されるエラーメッセージと原因を示します。これらは、[Last CCO Response] フィー ルドに表示されます。

#### DNS 解決または接続の問題

接続エラー:HTTPSConnectionPool(host='cloudsso.cisco.com', port=443):URL での最大再試行回数を超えました:/as/token.oauth2 (Caused by

NewConnectionError('<urllib3.connection.VerifiedHTTPSConnection object at 0xf6170250>:新しい 接続の確立に失敗しました:[Errno -3]名前解決の一時的な失敗',))

### CCO ユーザー名/パスワードエラー

HTTP 400 Error: 400 Client Error: Bad Request for url: https://cloudsso.cisco.com/as/token.oauth2 ユー ザー名/パスワードを確認して、再試行してください。

#### アドレスの欠落例外

Cisco.com にご登録いただきありがとうございます。ソフトウェアまたはサービスを使用する ためには、完全な住所を入力していただく必要があります。<a

href="https://rpfa.cloudapps.cisco.com/rpfa/profile/profile\_management.do" target="\_blank">このリン ク</a>をたどってプロファイルマネージャに戻り、プロファイルを完成させてください。

#### EULA フォームの欠落例外

EULAフォームが受け入れられなかったか、またはダウンロードを続行することを拒否されま した。https://software.cisco.com/download/eula にアクセスしてください。

#### K9フォームの欠落例外

K9フォームが受け入れられなかったか、またはダウンロードを続行することを拒否されました。https://software.cisco.com/download/k9にアクセスしてください。

### デスクトップ(HTTP)イメージのダウンロードの設定(GUI)

- ・デスクトップ(HTTP)を使用したイメージのダウンロードは、同種ネットワーク、つまり同じイメージタイプのAPを含むネットワークでのみ有効です。
- デスクトップ(HTTP)を使用したイメージのダウンロードは、GUIからのみ設定できます。
- CLI は、イメージのダウンロードモードをデスクトップ(HTTP)に設定する場合にのみ 使用できます。

#### 手順

- ステップ1 [Administration] > [Software Management] を選択します。
- ステップ2 [Software Management] ページの [Software Upgrade] タブで、[Mode] として [Desktop (HTTP)] を 選択します。
- ステップ3 [Controller Image] フィールドで、コンピュータまたはラップトップデスクトップの組み込みワ イヤレスコントローラ ソフトウェアイメージに移動します。
- **ステップ4** [AP Image] フィールドで、コンピュータまたはラップトップデスクトップの AP ソフトウェア イメージに移動します。

GUIには、使用する AP イメージの名前が表示されます。AP モデルによって、AP イメージの 名前は異なります。

ステップ5 次のいずれかを選択します。

| オプション           | 説明                                                                                                    |
|-----------------|----------------------------------------------------------------------------------------------------|
| Save            | イメージのダウンロードプロファイルを保存し、Cisco 組み込みワイヤレ<br>スコントローラ ネットワークに接続する新しい AP のイメージのダウン<br>ロードを有効にするには、このオプションを選択します。                                                                     |
| Save & Download | 設定を保存し、ネットワーク ソフトウェア アップグレード(事前ダウン<br>ロード)を有効にするには、このオプションを選択します。イメージのダ<br>ウンロードプロファイルは保存され(設定が変更されていない場合も保<br>存)、最新のイメージがバックグラウンドでダウンロードされるため、AP<br>は引き続きクライアントにサービスを提供できます。 |
| アクティブ化          | ネットワーク内の AP が最新のイメージにスワップして再起動できるよう<br>にするには、このオプションを選択します。AP が新しいイメージファイ<br>ルで起動すると、Cisco 組み込みワイヤレスコントローラ ネットワークが<br>アクティブになります。                                             |
| キャンセル           | イメージのダウンロードプロファイルに加えられた変更をキャンセルする<br>には、このオプションを選択します。                                                                                                    |

# 事前ダウンロードの開始 (CLI)

|               | コマンドまたはアクション                         | 目的                                                                 |
|---------------|--------------------------------------|--------------------------------------------------------------------|
| ステップ1         | wireless ewc-ap predownload poll-cco | イメージのアップグレードについては、<br>最新の推奨バージョンを確認してくださ<br>い。                     |
| ステップ <b>2</b> | clear ap predownload statistics      | AP 事前ダウンロードの統計情報をクリ<br>アします。                                       |
| ステップ <b>3</b> | install remove profile default       | イメージのダウンロードプロファイルを<br>削除します。                                       |
|               |                                      | [Y]を選択してプロファイルを削除する<br>か、[N]を選択してキャンセルします。                         |
| ステップ4         | install add profile default          | 組み込みワイヤレスコントローラからコ<br>ントローラと AP ソフトウェアのイメー<br>ジをダウンロードします。         |
|               |                                      | コントローライメージは、すべての<br>Cisco 組み込みワイヤレスコントローラ<br>対応 AP に送信されます。AP イメージ |

|       | コマンドまたはアクション                            | 目的                                                                                                    |
|-------|-----------------------------------------|----------------------------------------------------------------------------------------------------|
|       |                                         | は、同じイメージタイプを共有するすべ<br>ての AP にダウンロードされます。                                                                                                    |
| ステップ5 | show wireless ewc-ap predownload status | ソフトウェアのダウンロードステータス<br>全体を監視します。                                                                                                    |
|       |                                         | ステータスメッセージが Controller<br>Image Predownload to EWC<br>Capable APs Completeの場合、ダ<br>ウンロードは成功しています。                                                                         |
| ステップ6 | install activate                        | アップグレード後にネットワークをアク<br>ティブにします。                                                                                                    |
|       |                                         | すべての下位 AP が新しい AP イメージ<br>を取得して再起動します。すべての AP<br>が再起動すると、組み込みワイヤレス<br>コントローラも再起動します。                                                                                      |
|       |                                         | <ul> <li>(注) コントローライメージがダ<br/>ウンロードされたが、すべ<br/>ての AP が事前ダウンロー<br/>ド経由で AP イメージを受<br/>信していない場合にも、<br/>ネットワークをアクティブ<br/>にできます。</li> </ul>                                   |
|       |                                         | 重要 部分的な事前ダウンロード<br>が成功している間にネット<br>ワークがアクティブにな<br>り、古いコントローラソフ<br>トウェアを搭載した Cisco<br>組み込みワイヤレスコント<br>ローラ 対応の AP がコント<br>ローラになる場合、ネット<br>ワークは新しいイメージに<br>アップグレードされませ<br>ん。 |
| ステップ1 | show install summary                    | 再起動後に現在のイメージステータスを<br>確認します。                                                                                                    |
|       |                                         | ステータスが Activated and<br>Uncommittedの場合は、ステップ7に<br>進み、それ以外の場合は待機します。                                                                                                    |

|       | コマンドまたはアクション   | 目的                                                                                                    |
|-------|----------------|----------------------------------------------------------------------------------------------------|
| ステップ8 | install commit | <ul> <li>再起動後に組み込みワイヤレスコント</li> <li>ローラが起動したら、現在のソフトウェ</li> <li>アイメージをコミットします。</li> <li>(注) アップグレード中は、アク</li> <li>ティベーションプロセスが</li> <li>失敗するため、単一のコマ</li> <li>ンドでadd、active、commit</li> <li>キーワードを使用しないで</li> <li>ください。</li> </ul> |
|       |                |                                                                                                    |

イメージのアップグレードプロセス中、イメージの事前ダウンロードステータスは、「コント ローライメージのダウンロードが進行中」、「AP イメージの事前ダウンロードが進行中」、 「EWC 対応 AP へのコントローライメージの事前ダウンロードが進行中」など、さまざまな段 階で表示されます。イメージのアップグレードは、さまざまな理由で失敗することがあり、失 敗した場合、各 AP の個別の事前ダウンロードステータスを表示する show wireless ewc-ap ap image predownload status コマンドの出力に基づいて、install activate 操作を続行するか、また はキャンセルできます。

### イメージのダウンロードの確認

事前ダウンロード中にソフトウェアのダウンロードプロセスの全体的な進行状況を監視するに は、次のコマンドを実行します。

Device# show wireless ewc-ap predownload status

次に、事前ダウンロード操作のステータスを示すさまざまなステータスメッセージを示しま す。各メッセージは、show wireless ewc-ap predownload status コマンドを実行すると表示され ます。

- ・なし
- コントローライメージのダウンロードが開始されました
- コントローライメージのダウンロードが進行中です
- コントローライメージのダウンロードが完了しました
- コントローライメージのダウンロードが失敗しました
- •APイメージの事前ダウンロードが開始されました
- AP イメージの事前ダウンロードが進行中です
- AP イメージの事前ダウンロードが完了しました
- AP イメージの事前ダウンロードはサポートされていません

- AP イメージの事前ダウンロードが失敗しました
- ・EWC 対応 AP へのコントローライメージの事前ダウンロードが進行中です
- EWC 対応 AP へのコントローライメージの事前ダウンロードが完了しました
- ・EWC 対応 AP へのコントローライメージの事前ダウンロードに失敗しました
- •イメージのアクティブ化に成功しました
- イメージのアクティブ化に失敗しました
- ・
   無効な状態

AP イメージの事前ダウンロード統計を表示するには、次のコマンドを実行します。

| Device#  | show wireless ewc-ap ap image predo | wnload status  |              |                 |
|----------|-------------------------------------|----------------|--------------|-----------------|
| Total nu | umber of APs                        | : 5            |              |                 |
| Total nu | umber of EWC capable APs            | : 4            |              |                 |
| Number o | of APs                              |                |              |                 |
|          | Initiated                           | : 0            |              |                 |
|          | Predownloading AP image             | : 0            |              |                 |
|          | Predownloading Controller image     | : 1            |              |                 |
|          | Completed predownloading AP         | : 5            |              |                 |
|          | Completed predownloading Controller | : 0            |              |                 |
|          | Failed to Predownload AP            | : 0            |              |                 |
|          | Failed to Predownload Controller    | : 0            |              |                 |
| AP Name  | Primary Image (AP/Cont              | croller)       | Backup Image | (AP/Controller) |
|          | Predownload Status Predo            | wnload Version |              | AP Image        |
| Role     | Retries AP image Controlle          | er image       |              |                 |
|          |                                     |                |              |                 |

ETA/Percent ETA/Percent APXXXX.9XXX.8FXX 17.3.0.85 /17.3.01.0.XXXX 17.2.2.2 /17.2.02.0.XXXX 17.2.2.2 /17.2.02.0.2XXX Complete ap1q7 Slave 0 00:00:00/100% 00:00:00/ 0% APXXXX.5XXX.71XX 17.3.0.85 17.2.2.2 / Complete 17.2.2.2 / ap1g5 Master O 00:00:00/100% 00:00:00/ 0% APXXXX.8XXX.59XX 17.3.0.85 /17.3.01.0.XXXX 17.2.2.2 /17.2.02.0.XXXX Complete 17.2.2.2 / Slave 0 00:00:00/100% 00:00:00/ 0% ap1q7 APXXXX.8XXX.5AXX 17.3.0.85 /17.3.01.0.XXXX 17.2.2.2 /17.3.01.0.XXX Controller Predownloading 17.2.2.2 ap1g7 Master 0 00:00:00/100% 00:00:00/ 0% APXXXX.8XXX.5BXX 17.3.0.85 /17.3.01.0.XXXX 17.2.2.2 / / 17.2.2.2 ap1g7 Complete Slave 0 00:00:00/100% 00:00:00/ 0%

プライマリイメージとして機能する AP の詳細を表示するには、次のコマンドを使用します。

Device# show wireless ewc-ap image-master Image Master List

Image Name: ap1g7

| Master AP | MAC     | AP                      | AP                   | Controller     |
|-----------|---------|-------------------------|----------------------|----------------|
|           | Contr   | oller                   |                      |                |
|           |         | Predownload In Progress | Predownload Complete | Predownload In |
| Progress  | Predown | load Complete           |                      |                |
| c0XX.eXXX | .90xx   | No                      | No                   | No             |

Type

| Yes<br>Image Name: aplg5                    |                                      |                      |                |
|---------------------------------------------|--------------------------------------|----------------------|----------------|
| Master AP MAC                               | AP                                   | AP                   | Controller     |
| Controlle:<br>Predo<br>Progress Predownload | r<br>ownload In Progress<br>Complete | Predownload Complete | Predownload In |
| 70XX.1XXX.4bXX No<br>Yes                    |                                      | No                   | No             |
| 全 AP のイメージのダワ                               | ウンロードステータス                           | を確認するには、次のコマ         | ンドを実行します。      |
| Device# show ap image                       |                                      |                      |                |
| イメージのダウンロー                                  | ド中に AP ステータス                         | を確認するには、次のコマ         | ンドを実行します。      |
| Device# show ap summary                     |                                      |                      |                |
| 効率的な AP 接続ステー                               | -タスを監視するには                           | 、次のコマンドを実行しま         | す。             |
| Device# show ap maste:                      | r list                               |                      |                |
| 最後の AP イメージのタ                               | 「ウンロード試行の詳                           | 細を表示するには、次のコ         | マンドを実行します。     |
| Device# show wireless                       | stats ap image-down                  | load                 |                |
| アップグレードされた-<br>す。                           | イメージの最新ステー                           | -タスを確認するには、次の        | )コマンドを使用しま     |
| Device# show install s                      | summary                              |                      |                |
| 外部サーバー(TFTPま                                | たはSFTP) からのダ                         | ウンロードステータスを確         | 認するには、次のコマ     |

ンドを実行します。

Device# show install log

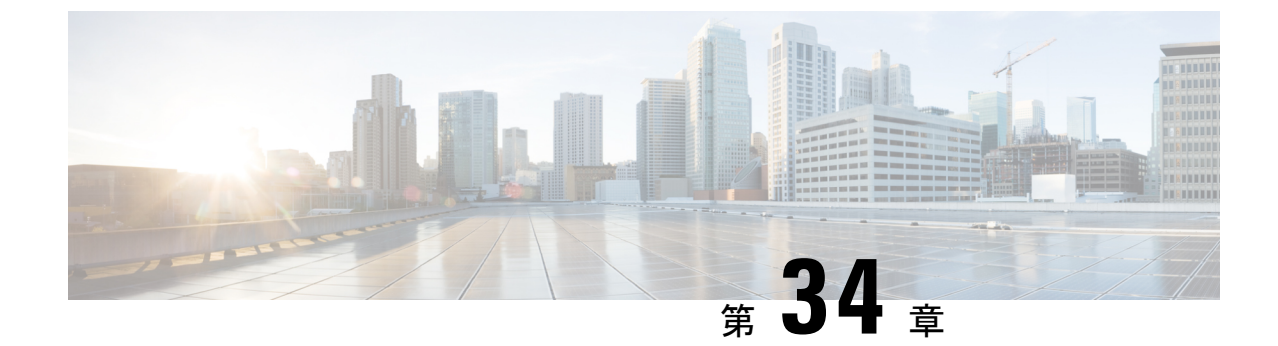

# 条件付きデバッグとラジオアクティブ ト レース

- •条件付きデバッグの概要(431ページ)
- ラジオアクティブトレースの概要(432ページ)
- •条件付きデバッグおよび放射線トレース (432ページ)
- ・トレースファイルの場所 (432ページ)
- •条件付きデバッグの設定(GUI) (433 ページ)
- •条件付きデバッグの設定(434ページ)
- トレースファイルの推奨ワークフロー(435ページ)
- ボックス外へのトレースファイルのコピー(436ページ)
- •条件付きデバッグの設定例 (437 ページ)
- •条件付きデバッグの確認 (437ページ)
- •例: SISF のラジオアクティブ トレース ログの確認 (438 ページ)

### 条件付きデバッグの概要

条件付きデバッグ機能によって、定義した条件に基づき、特定の機能のデバッグおよびロギン グを選択して有効にすることができます。この機能は、多くの機能がサポートされているシス テムで有用です。

条件付きデバッグでは、多数の機能が導入されていて大規模に稼働しているネットワークにお けるきめ細かなデバッグが可能です。これにより、システム内の細かなインスタンスに対して も、詳細なデバッグを実行できます。これは、何千ものセッションのうちの特定のセッション のみをデバッグするような場合に、非常に有用です。条件は複数指定することもできます。

条件とは、機能またはアイデンティティをいいます。アイデンティティは、インターフェイス、IP アドレス、MAC アドレスなどです。

これは、処理する機能オブジェクトを区別せずに出力を生成する、一般的なデバッグコマンド とは対照的です。一般的なデバッグコマンドは、多数のシステム リソースを消費し、システ ムパフォーマンスに影響します。

### ラジオアクティブ トレースの概要

ラジオアクティブ トレース(RA)により、冗長性のレベルを高めた状態で、システムの全体 にわたって目的とする動作を連鎖的に実行できます。また、複数のスレッド、プロセス、およ び関数呼び出しにわたって、デバッグ情報を条件に基づいて(DEBUG レベルまで、または指 定のレベルまで)出力する方法を提供します。

## 

(注)

- ラジオアクティブ トレースではファーストホップ セキュリティ (FHS) がサポートされています。
  - ・証明書が有効でない場合、ラジオアクティブトレースフィルタは機能しません。
  - •メッシュ機能の問題を効果的にデバッグできるようにするため、ログの収集時に、イーサ ネットアドレスと無線 MAC アドレスの両方を RA トレースの条件付き MAC として追加 してください。
  - ワイヤレス IP のデバッグを有効にするには、debug platform condition feature wireless ip *ip-address* コマンドを使用します。

## 条件付きデバッグおよび放射線トレース

条件付きデバッグと組み合わせた放射線トレースによって、条件に関連するすべての実行コン テキストをデバッグする単一のデバッグCLIを取得できます。これは、ボックス内の機能のさ まざまな制御フロー プロセスを認識していなくても行うことができ、これらのプロセスでデ バッグを個別に発行する必要もありません。

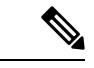

(注) プラットフォームに適用されているデバッグ条件を削除するには、clear platform condition all コ マンドを使用します。

### トレースファイルの場所

デフォルトでは、トレースファイルログは各プロセスで生成され、/tmp/rp/trace または /tmp/fp/trace ディレクトリに保存されます。この一時ディレクトリで、トレース ログがファ イルに書き込まれます。各ファイルは1 MB サイズです。これらのログ(プロセス単位)は show platform software trace message process\_namechassis active R0 コマンドを使用して確認で きます。このディレクトリでは、特定のプロセスのこうしたファイルを、最大 25 件保持でき ます。/tmp ディレクトリのトレースファイルがその1 MB 制限またはブート時に設定されたサ イズに達した場合、ローテーションから外れ、tracelogs ディレクトリの /crashinfo パーティ ションの下にあるアーカイブの場所に移動します。

/tmpディレクトリが1つのプロセスで保持するトレースファイルは1つのみです。ファイルが そのファイルサイズの制限に達すると、ローテーションから外れ、/crashinfo/tracelogs に移動 します。アーカイブディレクトリに蓄積されるファイルは最大 25 ファイルであり、その後は 最も古いものから順に、/tmpから新たにローテーションされたファイルに置換されます。ファ イルサイズはプロセスに依存し、一部のプロセスではより大きなファイルサイズ(最大10MB) が使用されます。同様に、tracelogsディレクトリ内のファイル数もプロセスによって決定され ます。たとえば、WNCDプロセスでは、プラットフォームに応じて、インスタンスごとに400 ファイルの制限が使用されます。

crashinfo ディレクトリ内のトレースファイルは次の形式で配置されます。

- 1. Process-name\_Process-ID\_running-counter.timestamp.gz
  - 例:IOSRP\_R0-0.bin\_0.14239.20151101234827.gz
- 2. Process-name\_pmanlog\_Process-ID\_running-counter.timestamp.bin.gz
  - 例:wncmgrd\_R0-0.27958\_1.20180902081532.bin.gz

## 条件付きデバッグの設定(GUI)

- ステップ1 [Troubleshooting] > [Radioactive Trace] を選択します。
- **ステップ2** [Add] をクリックします。
- **ステップ3** [MAC/IP Address] を入力します。MAC アドレスは、xx:xx:xx:xx:xx、xx-xx-xx-xx、または xxxx.xxxx のいずれかの形式で指定できます。
- ステップ4 [Apply to Device] をクリックします。
- ステップ5 条件付きデバッグを開始する場合は [Start]、停止する場合は [Stop] をクリックしします。
- **ステップ6** [Generate] をクリックして、放射線トレースログを作成します。
- **ステップ1** オプションボタンをクリックして、時間間隔を設定します。
- **ステップ8** トレースファイル名の横に表示される [Download Logs] アイコンをクリックして、ログをロー カルフォルダにダウンロードします。
- ステップ9 トレースファイル名の横に表示される [View Logs] アイコンをクリックして、GUI ページでロ グファイルを表示します。[Load More] をクリックして、ログファイルの他の行を表示します。
- ステップ10 [Apply to Device] をクリックします。

# 条件付きデバッグの設定

条件付きデバッグを設定するには、次の手順に従います。

|               | コマンドまたはアクション                                                                                                    | 目的                                                                                    |
|---------------|----------------------------------------------------------------------------------------------------|---------------------------------------------------------------------------------------|
| ステップ1         | <pre>debug platform condition feature wireless mac {mac-address}</pre>                                                                               | 指定されたMACアドレスを使用する機<br>能の条件付きデバッグを設定します。                                               |
|               | 例:<br>デバイス# debug platform condition<br>feature wireless mac b838.61a1.5433                                                                          | (注) これは、APまたはクライア<br>ント MAC/IP でサポートされ、CMX IP アドレスとモビ<br>リティピア IP でもサポート<br>されます。     |
| ステップ2         | debug platform condition start<br>例:<br>デバイス# debug platform condition start                                                                         | 条件付きデバッグを開始します(上記の<br>いずれかの条件に一致すると放射線ト<br>レースを開始します)。                                |
|               |                                                                                                    | (注) これは、APまたはクライア<br>ント MAC/IP でサポートさ<br>れ、CMX IP アドレスとモビ<br>リティピア IP でもサポート<br>されます。 |
| ステップ <b>3</b> | show platform condition または show<br>debug                                                                                                    | 現在設定されている条件を表示します。                                                                    |
|               | 19]:<br>デバイス# show platform condition<br>デバイス# show debug                                                                                            |                                                                                       |
| ステップ4         | debug platform condition stop<br>例:                                                                                                    | 条件付きデバッグを停止します(放射線<br>トレースを停止します)。                                                    |
|               | デバイス# debug platform condition stop                                                                                                    | (注) これは、APまたはクライア<br>ントMAC/IPでサポートされ、CMXIPアドレスとモビ<br>リティピアIPでもサポート<br>されます。           |
| ステップ5         | <pre>show logging profile wireless [counter   [last]{x days/hours}   filter mac{<mac address="">} [to-file]{<destination>}</destination></mac></pre> | 最新のワイヤレスプロファイルからのロ<br>グを表示します。                                                        |

|       | コマンドまたはアクション                                                                               | 目的    |                                                                               |
|-------|--------------------------------------------------------------------------------------------|-------|-------------------------------------------------------------------------------|
|       | 例:                                                                                         | (注)   | ログを収集するには、show                                                                |
|       | デバイス# show logging profile wireless<br>start last 20 minutes to-file<br>bootflash:logs.txt |       | logging profile wireless コマン<br>ドまたは show logging<br>process コマンドを使用でき<br>ます。 |
| ステップ6 | <pre>show logging process <process name=""></process></pre>                                | プロセスに | 固有のログコレクションを表                                                                 |
|       | 例:                                                                                         | 示します。 |                                                                               |
|       | デバイス# show logging process wncd<br>to-file flash:wncd.txt                                  |       |                                                                               |
| ステップ7 | clear platform condition all                                                               | すべての象 | 条件をクリアします。                                                                    |
|       | 例:                                                                                         |       |                                                                               |
|       | デバイス# clear platform condition all                                                         |       |                                                                               |

次のタスク

- (注)
- コマンド request platform software trace filter-binary wireless {mac-address} は次の3つのフラッシュファイルを生成します。
  - collated\_log\_<.date..>
  - mac\_log <...date..>
  - mac\_database .. file

その中でも、mac\_log <...date..> は最も重要なファイルで、デバッグする MAC 用のメッセージ が含まれます。コマンド show platform software trace filter-binary も同じフラッシュ ファイル を生成し、また、画面に mac\_log を出力します。

### トレース ファイルの推奨ワークフロー

1. 特定の時間帯のトレースログを要求する場合。

たとえば1日。

使用するコマンドは、次のとおりです。

### デバイス#show logging process wncd to-file flash:wncd.txt

2. ロケーション (/flash:) にトレースログのテキストファイルが生成されます。

- デバイスの外にファイルをコピーします。ファイルをコピーすることによって、オフラインでトレースログが使用できます。ファイルのコピーについての詳細は、次のセクションを参照してください。
- **4.** ロケーション (/flash:) からトレースログファイル (.txt) を削除します。これにより、他の操作に十分な領域がデバイスに確保されます。

### ボックス外へのトレースファイルのコピー

トレースファイルの例を以下に示します。

デバイス# **dir flash:/tracelogs** Directory of crashinfo:/tracelogs/

50664 -rwx 760 Sep 22 2015 11:12:21 +00:00 plogd\_F0-0.bin\_0.gz 50603 -rwx 991 Sep 22 2015 11:12:08 +00:00 fed\_pmanlog\_F0-0.bin\_0.9558.20150922111208.gz 50610 -rw- 11 Nov 2 2015 00:15:59 +00:00 timestamp 50611 -rwx 1443 Sep 22 2015 11:11:31 +00:00 auto\_upgrade\_client\_sh\_pmanlog\_R0-.bin\_0.3817.20150922111130.gz 50669 -rwx 589 Sep 30 2015 03:59:04 +00:00 cfgwr-8021\_R0-0.bin\_0.gz 50612 -rwx 1136 Sep 22 2015 11:11:46 +00:00 reflector\_803\_R0-0.bin\_0.1312.2015092211116.gz 50794 -rwx 4239 Nov 2 2015 00:04:32 +00:00 IOSRP\_R0-0.bin\_0.14239.20151101234827.gz 50615 -rwx 131072 Nov 2 2015 00:19:59 +00:00 linux\_iosd\_image\_pmanlog\_R0-0.bin\_0

トレース ファイルは、次に示すさまざまなオプションのいずれかを使用して、コピーできま す。

```
デバイス# copy flash:/tracelogs ?
 crashinfo: Copy to crashinfo: file system
  flash: Copy to flash: file system
  ftp: Copy to ftp: file system
 http: Copy to http: file system
 https: Copy to https: file system
 null: Copy to null: file system
 nvram: Copy to nvram: file system
 rcp: Copy to rcp: file system
 running-config Update (merge with) current system configuration
 scp: Copy to scp: file system
  startup-config Copy to startup configuration
 syslog: Copy to syslog: file system
  system: Copy to system: file system
  tftp: Copy to tftp: file system
  tmpsys: Copy to tmpsys: file system
```

TFTP サーバーにコピーするための一般的な構文は次のとおりです。

```
デバイス# copy source: tftp:
デバイス# copy crashinfo:/tracelogs/IOSRP_R0-0.bin_0.14239.20151101234827.gz tftp:
Address or name of remote host []? 2.2.2.2
Destination filename [IOSRP R0-0.bin 0.14239.20151101234827.gz]?
```

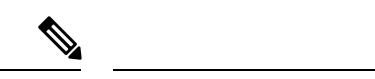

(注) tracelogおよび他の目的に使用可能な空き容量があることを確認するために、生成されたレポート/アーカイブファイルをスイッチからクリアすることが重要です。

## 条件付きデバッグの設定例

次に、show platform condition コマンドの出力例を示します。

```
\ensuremath{\vec{\ensuremath{\mathcal{T}}}}\xspace{-1mu} show platform condition
Conditional Debug Global State: Stop
Conditions Direction
MAC Address 0024.D7C7.0054 N/A
Feature Condition Type Value
  -----
デバイス#
次に、show debug コマンドの出力例を示します。
デバイス# show debug
IOSXE Conditional Debug Configs:
Conditional Debug Global State: Start
Conditions Direction
MAC Address 0024.D7C7.0054 N/A
Feature Condition Type Value
-----!----!
Packet Infra debugs:
Ip Address Port
               デバイス#
```

# 条件付きデバッグの確認

次の表に、条件付きデバッグの確認に使用できる各種コマンドを示します。

| コマンド                                          | 目的                                   |
|-----------------------------------------------|--------------------------------------|
| show platform condition                       | 現在設定されている条件を表示します。                   |
| show debug                                    | 現在設定されているデバッグ条件を表示しま<br>す。           |
| show platform software trace filter-binary    | 最新のトレース ファイルからマージされたロ<br>グを表示します。    |
| request platform software trace filter-binary | システムにマージされたトレース ファイルの<br>履歴ログを表示します。 |

## 例:SISFのラジオアクティブ トレース ログの確認

次に、show platform software trace message ios chassis active R0 / inc sisf コマンドの出力例を示します。

 $ec{ au}$ i/ $ec{ au}$  show platform software trace message ios chassis active RO | inc sisf

2017/10/26 13:46:22.104 {IOSRP R0-0}{1}: [parser]: [5437]: UUID: 0, ra: 0 (note): CMD: 'show platform software trace message ios switch active R0 | inc sisf' 13:46:22 UTC Thu Oct. 26 2017 2017/10/26 13:46:10.667 {IOSRP R0-0}{1}: [sisf]: [5437]: UUID: 480000000060, ra: 7 FF8E802918 semaphore system unlocked (debug): 2017/10/26 13:46:10.667 {IOSRP\_R0-0}{1}: [sisf]: [5437]: UUID: 480000000060, ra: 7 (debug): Unlocking, count is now 0 2017/10/26 13:46:10.667 {IOSRP R0-0}{1}: [sisf]: [5437]: UUID: 480000000060, ra: 7 (debug): FF8E802918 semaphore system unlocked 2017/10/26 13:46:10.667 {IOSRP R0-0}{1}: [sisf]: [5437]: UUID: 480000000060, ra: 7 (debug): Unlocking, count is now 1 2017/10/26 13:46:10.667 {IOSRP R0-0}{1}: [sisf]: [5437]: UUID: 480000000060, ra: 7 (debug): Gi1/0/5 vlan 10 aaaa.bbbb.cccc Setting State to 2 2017/10/26 13:46:10.667 {IOSRP R0-0}{1}: [sisf]: [5437]: UUID: 480000000060, ra: 7 (debug): Gi1/0/5 vlan 10 aaaa.bbbb.cccc Start timer 0 2017/10/26 13:46:10.667 {IOSRP\_R0-0}{1}: [sisf]: [5437]: UUID: 480000000060, ra: 7 (debug): Gi1/0/5 vlan 10 aaaa.bbbb.cccc Timer value/granularity for 0 :299998/1000 2017/10/26 13:46:10.667 {IOSRP R0-0}{1}: [sisf]: [5437]: UUID: 480000000060, ra: 7 (debug): Gi1/0/5 vlan 10 aaaa.bbbb.cccc Updated Mac Timer : 299998 2017/10/26 13:46:10.667 {IOSRP R0-0}{1}: [sisf]: [5437]: UUID: 480000000060, ra: 7 (debug): Gi1/0/5 vlan 10 aaaa.bbbb.cccc Before Timer : 350000 2017/10/26 13:46:10.667 {IOSRP\_R0-0}{1}: [sisf]: [5437]: UUID: 480000000060, ra: 7 (debug): Gi1/0/5 vlan 10 aaaa.bbbb.cccc Timer 0, default value is 350000 2017/10/26 13:46:10.667 {IOSRP R0-0}{1}: [sisf]: [5437]: UUID: 4800000000060, ra: 7 (debug): Allocating timer wheel for 0 2017/10/26 13:46:10.667 {IOSRP R0-0}{1}: [sisf]: [5437]: UUID: 480000000060, ra: 7 (debug): Gi1/0/5 vlan 10 aaaa.bbbb.cccc No timer running 2017/10/26 13:46:10.667 {IOSRP R0-0}{1}: [sisf]: [5437]: UUID: 4800000000060, ra: 7 (debug): Granularity for timer MAC T1 is 1000 2017/10/26 13:46:10.667 {IOSRP R0-0}{1}: [sisf]: [5437]: UUID: 480000000060, ra: 7 (debug): Gi1/0/5 vlan 10 aaaa.bbbb.cccc Current State :MAC-STALE, Req Timer : MAC T1 Current Timer MAC T1

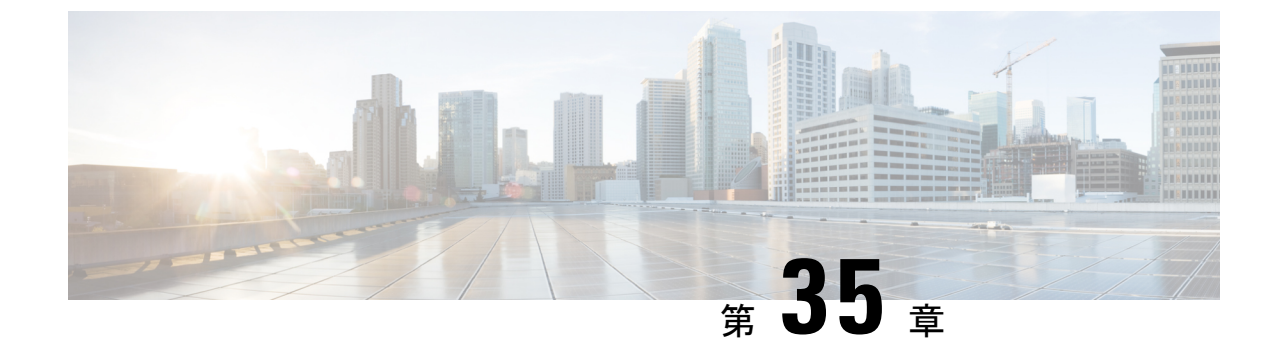

# アグレッシブ クライアント ロード バラン シング

- •アグレッシブ クライアント ロード バランシングに関する情報 (439ページ)
- •アグレッシブ クライアントロード バランシングの有効化(GUI) (440ページ)
- •アグレッシブ クライアントロード バランシングの設定(GUI) (440ページ)
- •アグレッシブ クライアント ロード バランシングの設定(CLI) (441 ページ)

# アグレッシブ クライアント ロード バランシングに関す る情報

アグレッシブ クライアント ロード バランシング機能を使用すると、ワイヤレスクライアント の負荷を Lightweight アクセスポイント間で分散できます。

ワイヤレスクライアントが Lightweight アクセス ポイントへのアソシエートを試みると、アソシエートされた応答パケットとともに 802.11 応答パケットがクライアントに送信されます。この 802.11 応答パケットの中にステータス コード 17 があります。このコード 17 は AP がビジー 状態であることを示します。AP のしきい値に達成しなければ、AP からは「success」を示す応 答は返りません。AP 使用率のしきい値を超えると、コード 17 (AP ビジー) が返り、処理能 力に余裕がある別の AP がクライアント要求を受け取ります。

たとえば、AP1 上のクライアント数が、AP2 のクライアント数とロード バランシング ウィン ドウを上回っている場合は、AP1 の負荷はAP2よりも高いと判断されます。クライアントは、 AP1 にアソシエートしようとするときに、ステータス コード 17 が含まれている 802.11 応答パ ケットを受け取ります。アクセス ポイントの負荷が高いことがこのステータス コードからわ かるので、クライアントは別のアクセス ポイントへのアソシエーションを試みます。

組み込みワイヤレスコントローラは、クライアントアソシエーションを10回まで拒否するように設定できます(クライアントがアソシエーションを11回試みた場合は、11回目の試行時にアソシエーションが許可されます)。また、特定のWLAN上でロードバランシングを有効にするか、無効にするかも指定できます。これは、特定のクライアントグループ(遅延に敏感な音声クライアントなど)に対してロードバランシングを無効にする場合に便利です。

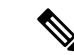

 (注) 300 ミリ秒を超えて遅延を設定すると、音声クライアントは認証しません。これを避けるには、 中央認証(Cisco Centralized Key Management (CCKM)による WLAN のローカルスイッチン グ)を設定し、AP と WLC 間に遅延 600 ms (UP と DOWN それぞれ 300 ms)の pagent ルータ を設定して、音声クライアントのアソシエートを試みます。

(注) FlexConnect AP の場合は、アソシエーションがローカルに処理されます。ロードバランシングの判断は、コントローラで行われます。FlexConnect AP は、コントローラでの計算結果を確認する前に、最初の応答をクライアントに送信します。FlexConnect AP がスタンドアロンモードの場合は、ロードバランシングが適用されません。

FlexConnect AP は、ローカル モードの AP と同様のロード バランシング用のステータス 17 で (再) アソシエーション応答を送信しません。代わりに、ステータス 0 (成功) で(再) アソ シエーションを送信してから、理由 5 で認証解除を送信します。

# アグレッシブ クライアント ロード バランシングの有効 化(GUI)

手順

- ステップ1 [Configuration] > [Wireless] > [WLANs] > [Wireless Networks] の順に選択します。
- ステップ2 [WLAN]を選択して、[Edit WLAN] ウィンドウを表示します。
- ステップ3 [Advanced] タブをクリックします。
- ステップ4 [Load Balance] チェックボックスをオンにして機能を有効にします。
- ステップ5 [Update & Apply to Device] をクリックします。

## アグレッシブ クライアント ロード バランシングの設定 (GUI)

手順

ステップ1 [Configuration] > [Wireless] > [Advanced] を選択します。

[Load Balancing] ウィンドウが表示されます。

- **ステップ2** [Aggressive Load Balancing Window (clients)] フィールドに、アグレッシブ ロードバランシング クライアント ウィンドウのクライアント数を入力します。
- ステップ3 [Aggressive Load Balancing Denial Count] フィールドに、ロードバランシングの拒否カウントを 入力します。
- ステップ4 [Apply] をクリックします。

# アグレッシブ クライアント ロード バランシングの設定 (CLI)

|       | コマンドまたはアクション                           | 目的                    |
|-------|----------------------------------------|-----------------------|
| ステップ1 | enable                                 | 特権 EXEC モードを開始します。    |
|       | 例:                                     |                       |
|       | デバイス# enable                           |                       |
| ステップ2 | configure terminal                     | グローバル コンフィギュレーション     |
|       | 例:                                     | モードを開始します。            |
|       | デバイス# configure terminal               |                       |
| ステップ3 | wlan wlan-name                         | WLAN 名を指定します。         |
|       | 例:                                     |                       |
|       | デバイス(config)# <b>wlan</b> test-wlan    |                       |
| ステップ4 | shutdown                               | WLAN をディセーブルにします。     |
|       | 例:                                     |                       |
|       | デバイス(config-wlan)# <b>shutdown</b>     |                       |
| ステップ5 | load-balance                           | 特定のWLANへのクライアントロード    |
|       | 例:                                     | バランスを有効にするために、ゲスト     |
|       | デバイス(config-wlan)# <b>load-balance</b> | 組み込みリイヤレスコントローフをモ     |
|       |                                        | す。                    |
|       |                                        | WLAN の要件として WLAN のセキュ |
|       |                                        | リティ設定を設定します。          |
| ステップ6 | no shutdown                            | WLAN を有効にします。         |
|       | 例:                                     |                       |

|                | コマンドまたはアクション                                                                                                    | 目的                                                                         |
|----------------|----------------------------------------------------------------------------------------------------|----------------------------------------------------------------------------|
|                | デバイス(config-wlan)# <b>no shutdown</b>                                                                                      |                                                                            |
| ステップ1          | end<br>例:<br>デバイス(config)# end                                                                                             | 特権 EXEC モードに戻ります。また、<br>Ctrl+Z キーを押しても、グローバルコ<br>ンフィギュレーションモードを終了で<br>きます。 |
| ステップ8          | configure terminal<br>例.                                                                                                   | グローバル コンフィギュレーション<br>モードを開始します。                                            |
|                | デバイス# configure terminal                                                                                                   |                                                                            |
| ステップ9          | ap dot11<br>{24ghz 5ghz}load-balancingdenialcount<br>例:<br>Device(config)# ap dot11 5ghz<br>load-balancing denial 10       | ロードバランシングの拒否数を設定し<br>ます。                                                   |
| ステップ10         | ap dot11<br>{24ghz 5ghz}load-balancingwindow ク<br>ライアント<br>例:<br>Device(config)# ap dot11 5ghz<br>load-balancing denial 10 | アグレッシブ ロード バランシング ク<br>ライアントウィンドウのクライアント<br>数を設定します。                       |
| ステップ11         | end<br>例:<br>デバイス(config-wlan)# end                                                                                        | 特権 EXEC モードに戻ります。                                                          |
| ステップ <b>12</b> | show running-config   section wlan-name<br>例:<br>デバイス# show running-config   section<br>test-wlan                          | 現在の設定のフィルタリングされたセ<br>クションを表示します。                                           |

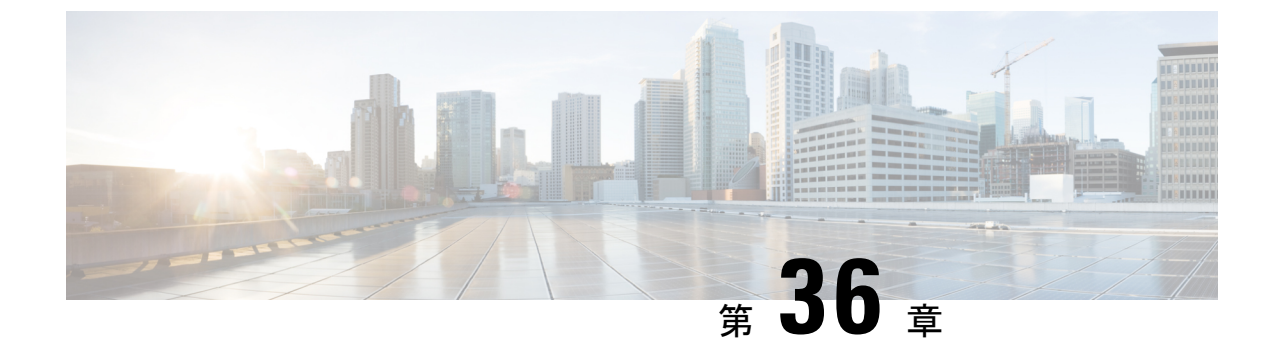

# アカウンティング **ID** リスト

- •アカウンティング ID リストの設定(GUI) (443 ページ)
- •アカウンティング ID リストの設定(CLI) (443 ページ)
- ・クライアントアカウンティングの設定(GUI) (444 ページ)
- ・クライアントアカウンティングの設定(CLI) (444ページ)

## アカウンティング ID リストの設定(GUI)

#### 手順

- ステップ1 [Configuration] > [Security] > [AAA] の順に選択します。
- ステップ2 [AAA Method List] タブで、[Accounting] セクションに移動し、[Add] をクリックします。
- ステップ3 表示される [Quick Setup: AAA Accounting] ウィンドウに、メソッド リストの名前を入力します。
- ステップ4 [Type] ドロップダウン リストで、認証タイプとして ID を選択します。
- ステップ5 [Available Server Groups] リストで、ネットワークへのアクセスの認証に使用するサーバー グループを選択し、[>] アイコンをクリックして [Assigned Server Groups] リストに移動します。
- ステップ6 [Save & Apply to Device] をクリックします。

### アカウンティング ID リストの設定(CLI)

アカウンティングは、ユーザの操作をロギングしてユーザのネットワーク使用状況を追跡する プロセスです。ユーザーによる操作が正常に実行されるとそのたびに、RADIUSアカウンティ ングサーバーでは、変更された属性、変更を行ったユーザーのユーザー ID、ユーザーがログ インしたリモートホスト、コマンドが実行された日付と時刻、ユーザーの認可レベル、および 実行された処理と入力された値の説明が、ログに記録されます。

アカウンティング ID リストを設定するには、次の手順に従います。

#### 始める前に

RADIUS サーバーと AAA サーバー グループを設定します。

#### 手順

|       | コマンドまたはアクション                                                                                                    | 目的                                            |                                                                                                    |
|-------|----------------------------------------------------------------------------------------------------|-----------------------------------------------|----------------------------------------------------------------------------------------------------|
| ステップ1 | aaa accounting identity named-list<br>start-stop group server-group-name<br>例:<br>Device(config)# aaa accounting identity<br>user1 start-stop group aaa-test | アカウンデ<br>アントが承<br>アカウンデ<br>stop-record<br>(注) | イングを有効にして、クライ<br>認されたときに start-record<br>イング通知を送信し、最後に<br>を送信できるようにします。<br>名前付きリストの代わりに<br>デフォルトのリストを使用<br>することもできます。 |

クライアント属性が変更された場合(たとえば、IPアドレスの変更、クライアントのローミン グなど)はそのたびに、アカウンティングの中間アップデートがRADIUSサーバーに送信され ます。

## クライアント アカウンティングの設定(GUI)

#### 手順

- ステップ1 [Configuration] > [Tags & Profiles] > [Policy] を選択します。
- **ステップ2** [Policy Profile Name] をクリックし、[Edit Policy Profile] ウィンドウで [Advanced] タブに移動し ます。
- ステップ3 [Accounting List] ドロップダウンから、このポリシープロファイルの適切なアカウンティング リストを選択します。これにより、ポリシープロファイルに対して、ネットワークへのアクセ スを許可する前に、必要なタイプのアカウンティングが実行されるようになります。
- **ステップ4** [Save & Apply to Device] をクリックします。

## クライアントアカウンティングの設定(CLI)

クライアントアカウンティングを設定するには、次の手順に従います。

始める前に

RADIUS アカウンティングが設定されていることを確認します。

|       | コマンドまたはアクション                                                                                                    | 目的                                                             |
|-------|----------------------------------------------------------------------------------------------------|----------------------------------------------------------------|
| ステップ1 | <pre>wireless profile policy profile-policy 例: Device(config)# wireless profile policy default-policy-profile</pre> | WLAN ポリシー プロファイルを設定<br>し、ワイヤレス ポリシー コンフィギュ<br>レーション モードを開始します。 |
| ステップ2 | <b>shutdown</b><br>例:<br>Device(config-wireless-policy)#<br>shutdown                                                | ポリシープロファイルを無効にします。                                             |
| ステップ3 | accounting-list list-name<br>例:<br>Device(config-wireless-policy)#<br>accounting-list user1                         | アカウンティングリストを設定します。                                             |
| ステップ4 | no shutdown<br>例:<br>Device(config-wireless-policy)# no<br>shutdown                                                 | ポリシープロファイルを有効にします。                                             |

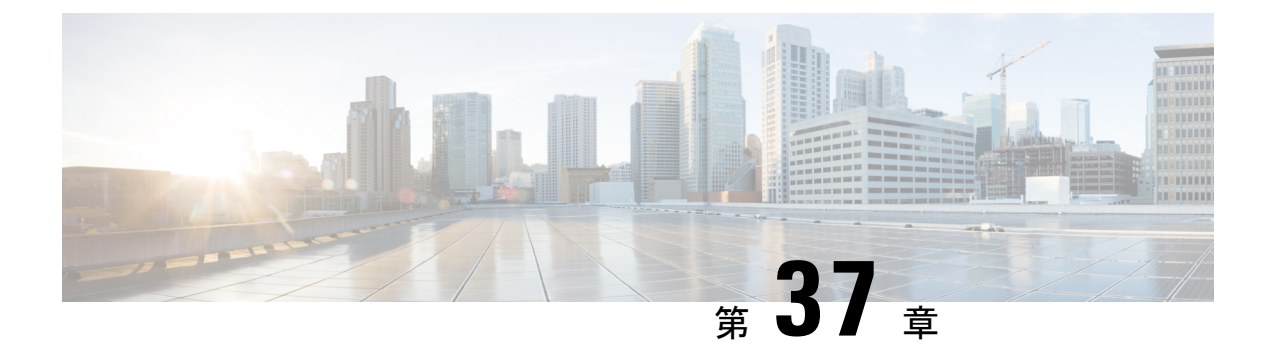

## ボリューム測定

ボリューム測定機能を使用すると、アクセスポイント(AP)がクライアントアカウンティン グ統計情報を組み込みワイヤレスコントローラに対して更新し、さらに RADIUS サーバーに 対して更新する間隔を設定できます。現在、レポートは90秒ごとに AP からコントローラに 送信されます。この機能を使用することで、5~90秒の時間を設定できます。これにより、デ バイスでのアカウンティングデータの使用における遅延が削減されます。

・ボリューム測定の設定(447ページ)

## ボリューム測定の設定

ボリューム測定を設定するには、次の手順に従います。

|       | コマンドまたはアクション                                                                                                    | 目的                                                   |
|-------|----------------------------------------------------------------------------------------------------|------------------------------------------------------|
| ステップ1 | configure terminal                                                                                                    | グローバル コンフィギュレーション<br>モードを開始します。                      |
|       | <b>19]:</b><br>Device# configure terminal                                                                                     |                                                      |
| ステップ2 | ap profile <i>profile-name</i><br>例:<br>Device(config)# ap profile<br>yy-ap-profile                                           | APプロファイルを設定し、APプロファ<br>イル コンフィギュレーション モードを<br>開始します。 |
| ステップ3 | dot11 24ghz reporting-interval<br>reporting-interval<br>例:<br>Device(config-ap-profile)# dot11 24ghz<br>reporting-interval 60 | dot11 パラメータを設定します。                                   |
| ステップ4 | dot11 5ghz reporting-interval<br>reporting-interval<br>例:                                                                     | dot11 パラメータを設定します。                                   |

|       | コマンドまたはアクション                                                                                                    | 目的                                                                               |
|-------|----------------------------------------------------------------------------------------------------|----------------------------------------------------------------------------------|
|       | <pre>Device(config-ap-profile)# dot11 5ghz reporting-interval 60</pre>                                              |                                                                                  |
| ステップ5 | exit<br>例:<br>Device(config-ap-profile)# exit                                                                       | グローバル コンフィギュレーション<br>モードに戻ります。                                                   |
| ステップ6 | aaa accounting update periodic<br>interval-in-minutes<br>例:<br>Device(config)# aaa accounting update<br>periodic 75 | 組み込みワイヤレスコントローラがクラ<br>イアントの中間アカウンティング更新を<br>RADIUS サーバーに送信する時間間隔<br>(分単位)を設定します。 |
| ステップ1 | exit<br>例:<br>Device(config)# exit                                                                                  | コンフィギュレーション モードを終了<br>し、特権 EXEC モードに戻ります。                                        |

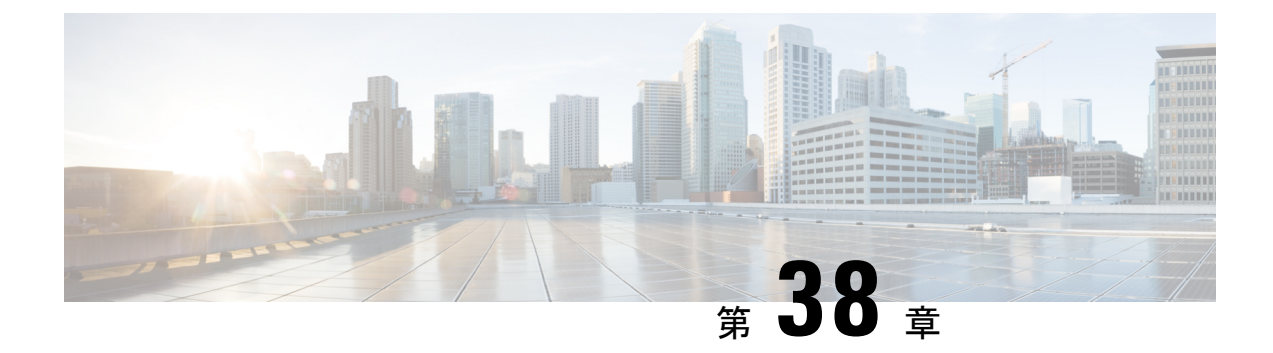

# AP グループ NTP サーバー

- AP グループ NTP サーバーの機能履歴 (449 ページ)
- AP グループ NTP サーバーに関する情報 (449 ページ)
- AP グループ NTP サーバーの設定 (450 ページ)
- AP タイムゾーンの設定 (450 ページ)
- Cisco Hyperlocation の確認 (451 ページ)

## AP グループ NTP サーバーの機能履歴

次の表に、このモジュールで説明する機能のリリースおよび関連情報を示します。

この機能は、特に明記されていない限り、導入されたリリース以降のすべてのリリースで使用 できます。

表 19: AP グループ NTP サーバーの機能履歴

| Cisco IOS XE Bengaluru 17.6.1       AP グループ NTP サーバー       このリリース以降、グルNTP サーバーの設定 | ローバ  |
|-----------------------------------------------------------------------------------|------|
| グループごとの NTP サ                                                                     | は、AP |
| の設定に置き換えられ                                                                        | トーバー |
| 現在、Cisco Hyperlocat                                                               | ます。  |
| を設定するには AP グル                                                                     | 能    |
| との NTP サーバーが必                                                                     | レープご |
| す。                                                                                | 公須で  |

## AP グループ NTP サーバーに関する情報

Cisco HyperLocation、BLE 到着角度(AoA)、インテリジェントキャプチャ(iCAP)などの機能では、高い位置精度を実現するために、AP グループ内の全 AP の時間が正確である必要があります。コントローラとコントローラのグローバル NTP サーバーは WAN 上に設定されて

いるため、AP からの同期の遅延が大きくなる可能性があり、位置精度が低下することがあります。

AP グループ内のすべての AP が同じ NTP サーバーと同期する場合、位置計算のための正確な データを取得できます。AP グループ内のすべての AP に対して NTP サーバーをローカルに設 定すると、AP 間の同期が向上します。

## AP グループ NTP サーバーの設定

手順

|               | コマンドまたはアクション                                                  | 目的                    |
|---------------|---------------------------------------------------------------|-----------------------|
| ステップ1         | configure terminal                                            | グローバル コンフィギュレーション     |
|               | 例:                                                            | モードを開始します。            |
|               | Device# configure terminal                                    |                       |
| ステップ <b>2</b> | ap profile profile-name                                       | APプロファイルを設定し、APプロファ   |
|               | 例:                                                            | イル コンフィギュレーション モードを   |
|               | Device (config) # ap profile profile-name                     | 開始しまり。                |
| ステップ3         | [no] ntp ip ip-address                                        | NTP サーバの IP アドレスを設定しま |
|               | 例:                                                            | す。このコマンドの no 形式を使用する  |
|               | <pre>Device(config-ap-profile)# [no] ntp ip<br/>9.0.0.4</pre> | とNIP ゲーハーか削除されます。     |

# AP タイムゾーンの設定

|       | コマンドまたはアクション                                                                     | 目的                                                   |
|-------|----------------------------------------------------------------------------------|------------------------------------------------------|
| ステップ1 | <b>configure terminal</b><br>例:<br>Device# configure terminal                    | グローバル コンフィギュレーション<br>モードを開始します。                      |
| ステップ2 | <b>ap profile</b> <i>profile-name</i><br>例:<br>Device(config)# ap profile test   | APプロファイルを設定し、APプロファ<br>イル コンフィギュレーション モードを<br>開始します。 |
| ステップ3 | timezone {use-controller   delta hour<br>offset-hour minute offset-minute}<br>例: | AP のタイムゾーンオフセットを設定し<br>ます。                           |

| コマンドまたはアクション                                                   | 目的                                                                              |
|----------------------------------------------------------------|---------------------------------------------------------------------------------|
| Device(config-ap-profile)# timezone<br>delta hour -12 minute 2 | AP タイムゾーンは、AP プロファイル<br>ごとにのみ設定できます。AP ごとにタ<br>イムゾーンを設定することはできませ<br>ん。          |
|                                                                | タイムゾーンを設定するには、現在のコ<br>ントローラのタイムゾーンまたは時差を<br>適用します。デフォルトでは、タイム<br>ゾーンは無効になっています。 |

### Cisco Hyperlocation の確認

すべての AP プロファイルについて HyperLocation のステータス値とパラメータを表示するに は、次のコマンドを使用します。

Device# show ap hyperlocation summary

Profile Name: custom-profile

Hyperlocation operational status: Down Reason: Hyperlocation is administratively disabled Hyperlocation NTP server: 209.165.200.224 Hyperlocation admin status: Disabled Hyperlocation detection threshold (dBm): -100 Hyperlocation trigger threshold: 10 Hyperlocation reset threshold: 8

Profile Name: default-ap-profile

Hyperlocation operational status: Up Reason: N/A Hyperlocation NTP server: 209.165.200.224 Hyperlocation admin status: Enabled Hyperlocation detection threshold (dBm): -90 Hyperlocation trigger threshold: 22 Hyperlocation reset threshold: 8

全体と AP ごとの両方の設定値と動作ステータスを表示するには、次のコマンドを使用します。

Device# show ap hyperlocation detail

Profile Name: house24

Hyperlocation operational status: Up Reason: NTP server is not properly configured Hyperlocation NTP server: 198.51.100.1 Hyperlocation admin status: Enabled Hyperlocation detection threshold (dBm): -90 Hyperlocation trigger threshold: 8 Hyperlocation reset threshold: 7

| AP Name          | Radio MAC      | Method   | CMX IP       | AP Profile |
|------------------|----------------|----------|--------------|------------|
| APe865.49d9.bfe0 | e865.49ea.a4b0 | WSM2+Ant | 198.51.100.2 | house24    |
| APa89d.21b9.69d0 | a89d.21b9.69d0 | Local    | 198.51.100.3 | house24    |
| APe4aa.5d3f.d750 | e4aa.5d5f.3630 | WSM      | 198.51.100.4 | house24    |

特定のプロファイルについて全体(プロファイル固有)の設定値と動作ステータスを表示する には、次のコマンドを使用します。

Device# show ap profile profile-name hyperlocation summary

```
Profile Name: profile-name
Hyperlocation operational status: Up
    Reason: N/A
Hyperlocation NTP server: 209.165.200.224
Hyperlocation admin status: Enabled
Hyperlocation detection threshold (dBm): -100
Hyperlocation trigger threshold: 10
Hyperlocation reset threshold: 8
```

特定のプロファイルについて全体(プロファイル固有)と AP ごとの両方の設定値と動作ス テータスを表示するには、次のコマンドを使用します。リストされる AP は、指定した join プ ロファイルに属する AP のみです。

Device# show ap profile profile-name hyperlocation detail

Profile Name: profile-name Hyperlocation operational status: Up Reason: N/A Hyperlocation NTP server: 209.165.200.224 Hyperlocation admin status: Enabled Hyperlocation detection threshold (dBm): -90 Hyperlocation trigger threshold: 8 Hyperlocation reset threshold: 7

| AP Name                              | Radio MAC                        | Method            | CMX IP                       |
|--------------------------------------|----------------------------------|-------------------|------------------------------|
| APf07f.0635.2d40<br>APf07f.0635.2d41 | f07f.0635.2d40<br>f07f.0635.2d41 | WSM2+Ant<br>Local | 198.51.100.2<br>198.51.100.3 |
| API0/1.0635.2d42                     | 1071.0635.2d42                   | WSM               | 198.51.100.4                 |

AP プロファイルの設定値を表示するには、次のコマンドを使用します。

Device# show ap profile profile-name detailed

```
Hyperlocation :
Admin State : ENABLED
PAK RSSI Threshold Detection: -100
PAK RSSI Threshold Trigger : 10
PAK RSSI Threshold Reset : 8
.
```

正しく接続されていて HyperLocation によって使用されている Cisco CMX を表示するには、次のコマンドを使用します。
Device# show ap hyperlocation cmx summary

Hyperlocation-enabled CMXs

IP Port Dest MAC Egress src MAC Egress VLAN Ingress src MAC Join time 198.51.100.4 2003 aaaa.bbbb.cccc aabb.ccdd.eeff 2 0000.0001.0001 12/14/18 09:27:14

HyperLocation クライアントの統計情報を表示するには、次のコマンドを使用します。

Device# show platform hardware chassis active qfp feature wireless wlclient cpp-client summary

```
Client Type Abbreviations:
 RG - REGULAR BL - BLE
  HL - HALO
             LI - LWFL INT
Auth State Abbreviations:
 UK - UNKNOWN IP - LEARN IP IV - INVALID
 L3 - L3 AUTH RN - RUN
Mobility State Abbreviations:
 UK - UNKNOWN IN - INIT
 LC - LOCAL AN - ANCHOR
 FR - FOREIGN MT - MTE
 IV - INVALID
EoGRE Abbreviations:
 N - NON EOGRE Y - EOGRE
CPP IF H
          DPIDX MAC Address
                                   VLAN CT MCVL AS MS E WLAN POA
_____
  0X32 0XF0000001 0000.0001.0001 9 HL 0 RN LC N
                                                                 NULT.
```

インターフェイスハンドル値の統計情報を表示するには、次のコマンドを使用します。

Device# show platform hardware chassis active qfp feature wireless wlclient datapath cpp-if-handle 0x32 statistics start

記録されたフローを表示するには、次のコマンドを使用します。

Device# show platform hardware chassis active qfp feature wireless wlclient datapath cpp-if-handle 0X32 statistics

| Pkts | Bytes |
|------|-------|
| 26   | 3628  |

Rx

統計情報のキャプチャを停止するには、次のコマンドを使用します。

Device# show platform hardware chassis active qfp feature wireless wlclient datapath cpp-if-handle 0x32 statistics stop

AP グループのサポートがある Cisco CMX によって要求された AP を表示するには、次のコマンドを使用します。

Device# show nmsp subscription group summary

CMX IP address: 198.51.100.4 Groups subscribed by this CMX server: Group name: CMX\_1198.51.100.4

Device# show nmsp subscription group detail ap-list CMX\_198.51.100.1 198.51.100.1

CMX IP address: 198.51.100.1
CMX Group name: CMX\_198.51.100.1
CMX Group AP MACs:
: aa:bb:cc:dd:ee:01 aa:bb:cc:dd:ee:02 aa:bb:cc:dd:ee:03 aa:bb:cc:dd:ee:03

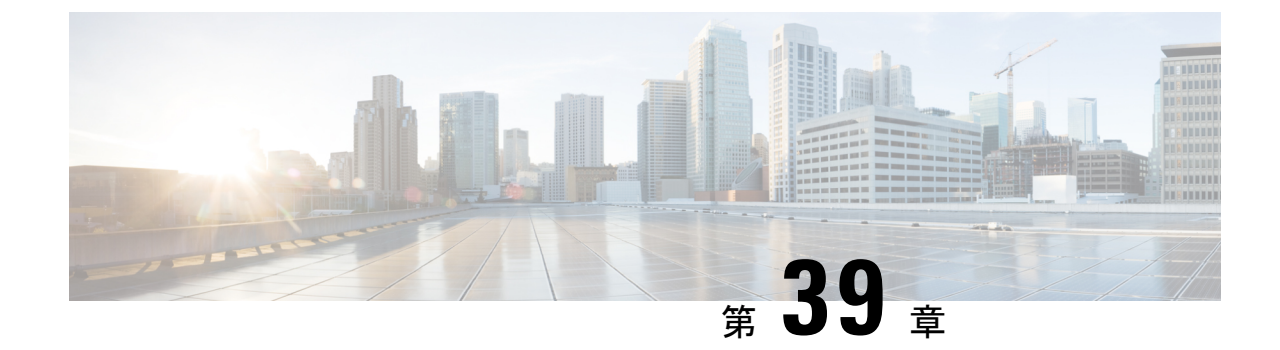

# Syslog サーバー用のアクセス ポイントと コントローラでの Syslog メッセージの有 効化

- Syslog サーバー用のアクセスポイントと組み込みワイヤレスコントローラでの Syslog メッ セージの有効化について (455 ページ)
- AP プロファイルの Syslog サーバーの設定 (457 ページ)
- コントローラの Syslog サーバーの設定(GUI) (459 ページ)
- ・組み込みワイヤレスコントローラの Syslog サーバーの設定 (459 ページ)
- Syslog サーバーの設定の確認 (462 ページ)

# Syslog サーバー用のアクセスポイントと 組み込みワイヤ レスコントローラでの Syslog メッセージの有効化につい て

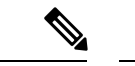

(注) AP が参加した後にのみ、Syslog サーバー メッセージを表示できるようになります。

アクセスポイントおよび 組み込みワイヤレスコントローラの Syslog サーバーには、数多くの レベルとファシリティがあります。

Syslog レベルは次のとおりです。

- Emergencies
- Alerts
- Critical
- Errors

- Warnings
- [Notifications]
- Informational
- Debugging

Syslog ファシリティでは次のオプションを使用できます。

- auth:認可システム。
- cron : Cron/at ファシリティ。
- daemon : システム デーモン。
- kern : カーネル。
- local0: ローカル用。
- local1: ローカル用。
- local2: ローカル用。
- local3: ローカル用。
- local4: ローカル用。
- local5: ローカル用。
- local6: ローカル用。
- local7: ローカル用。
- lpr : ライン プリンタ システム。
- mail: メール システム。
- news: USENET ニュース。
- sys10:システム用。
- sys11:システム用。
- sys12:システム用。
- sys13:システム用。
- sys14:システム用。
- sys9:システム用。
- syslog: Syslog それ自体。
- user : ユーザー プロセス。
- uucp: Unix-to-Unix コピーシステム。

# AP プロファイルの Syslog サーバーの設定

|                | コマンドまたはアクション                                                                                                    | 目的                                                                                                    |
|----------------|----------------------------------------------------------------------------------------------------|----------------------------------------------------------------------------------------------------|
| ステップ1          | <b>configure terminal</b><br>例:<br>Device# configure terminal                                                                                                    | グローバル コンフィギュレーション<br>モードを開始します。                                                                                                    |
| ステップ <b>2</b>  | ap profile ap-profile<br>例:<br>デバイス(config)# ap profile<br>xyz-ap-profile                                                                                                   | APプロファイルを設定し、APプロファ<br>イル コンフィギュレーション モードを<br>開始します。                                                                                                    |
| ステップ3          | <b>syslog facility</b><br>例:<br>デバイス(config-ap-profile)# <b>syslog</b><br>facility                                                                                          | Syslog メッセージのファシリティ パラ<br>メータを設定します。                                                                                                    |
| ステップ4          | syslog host ip-address<br>例:<br>デバイス (config-ap-profile)# syslog host<br>9.3.72.1                                                                                           | Syslog サーバーのIP アドレスとパラメー<br>タを設定します。                                                                                                    |
| ス <b>テップ</b> 5 | syslog level {alerts   critical  <br>debugging   emergencies   errors  <br>informational   notifications  <br>warnings}<br>例:<br>デバイス (config-ap-profile) # syslog<br>level | <ul> <li>Syslog サーバーのロギング レベルを設定します。</li> <li>Syslog サーバーのロギング レベルは次のとおりです。</li> <li>emergencies:シビラティ(重大度)<br/>0を示します。システムが使用できないことを意味します。</li> <li>alerts:シビラティ(重大度) 1を示します。ただちに対処する必要があることを意味します。</li> <li>critical:シビラティ(重大度) 2を示します。</li> <li>よいにます。クリティカルな状態を意味します。</li> </ul> |
|                |                                                                                                    | <ul> <li>errors:シビラティ(重大度)3を</li> <li>示します。エラー状態を意味します。</li> </ul>                                                                                                    |

|       | コマンドまたはアクション                              | 目的                                                                                                    |
|-------|-------------------------------------------|----------------------------------------------------------------------------------------------------|
|       |                                           | <ul> <li>warnings:シビラティ(重大度)4</li> <li>を示します。警告状態を意味します。</li> </ul>                                                            |
|       |                                           | <ul> <li>notifications:シビラティ(重大度)</li> <li>5を示します。正常ですが、注意を<br/>必要とする状態であることを意味し<br/>ます。</li> </ul>                            |
|       |                                           | <ul> <li>informational:シビラティ(重大度)6を示します。情報メッセージを意味します。</li> </ul>                                                              |
|       |                                           | • debugging : シビラティ(重大度)<br>7を示します。デバッグメッセージ<br>を意味します。                                                                        |
|       |                                           | <ul> <li>(注) サポートされる Syslog レベルの数を確認するには、</li> <li>Syslog レベルを選択する必要があります。Syslog レベルを選択すると、それ以下のすべてのレベルも有効になります。</li> </ul>    |
|       |                                           | 「critical」Syslog レベルを有<br>効にすると、その下のすべ<br>てのレベルも有効になりま<br>す。したがって、<br>「critical」、「alerts」、<br>「emergencies」の3つすべ<br>てが有効になります。 |
| ステップ6 | end<br>例:<br>デバイス(config-ap-profile)# end | 特権 EXEC モードに戻ります。また、<br>Ctrl+Z キーを押しても、グローバル コ<br>ンフィギュレーション モードを終了で<br>きます。                                                   |

# コントローラの Syslog サーバーの設定(GUI)

手順

- ステップ1 [Troubleshooting] > [Logs] を選択します。
- ステップ2 [Manage Syslog Servers] ボタンをクリックします。
- ステップ3 [Log Level Settings]の[Syslog]ドロップダウンリストから、セキュリティレベルを選択します。
- ステップ4 [Message Console] ドロップダウンリストから、ロギングレベルを選択します。
- **ステップ5** [Message Buffer Configuration] の [Level] ドロップダウンリストから、サーバーのロギングレベルを選択します。
- ステップ6 [IP Configuration] 設定で、[Add] をクリックします。
- ステップ7 [IPv4/IPv6] または [FQDN] オプションからサーバータイプを選択します。
- ステップ8 サーバータイプが [IPv4/IPv6] の場合は、[IPv4/IPv6 Server Address] を入力します。サーバータ イプが [FQDN] の場合は、[Host Name] を入力し、IP タイプと適切な [VRF Name] をドロップダ ウンリストから選択します。

Syslog サーバーを削除するには、[Remove] 列の下にある適切なサーバーエントリの横にある [x] をクリックします。

- (注) ホスト名を作成する場合、スペースは使用できません。
- ステップ9 [Apply to Device] をクリックします。
  - (注) [Apply to Device] をクリックすると、変更内容が設定されます。[Cancel] をクリック すると、設定が破棄されます。

# 組み込みワイヤレスコントローラの Syslog サーバーの設 定

手順

|       | コマンドまたはアクション               | 目的                |
|-------|----------------------------|-------------------|
| ステップ1 | configure terminal         | グローバル コンフィギュレーション |
|       | 例:                         | モードを開始します。        |
|       | Device# configure terminal |                   |

|                       | コマンドまたはアクション                                                                                                    | 目的                                                                                                    |
|-----------------------|----------------------------------------------------------------------------------------------------|----------------------------------------------------------------------------------------------------|
| ステップ <b>2</b>         | logging host { hostname   ipv6 }<br>例:                                                                                                    | Syslog サーバーの IP アドレスとパラメー<br>タを有効にします。                                                                                                    |
|                       | デバイス(config)# <b>logging host</b><br>124.3.52.62                                                                                                    |                                                                                                    |
| <b>ス</b> テップ <b>3</b> | logging facility {auth   cron   daemon<br>  kern   local0   local1   local2  <br>local3   local4   local5   local6  <br>local7   lpr   mail   news   sys10<br>  sys11   sys12   sys13   sys14  <br>sys9   syslog   user   uucp}<br>例:<br>デバイス (config) # logging facility<br>syslog | Syslog メッセージのファシリティパラメータを有効にします。         Syslog メッセージに対して次のファシリティパラメータを有効にすることができます。         ・auth:認可システム。         ・auth:認可システム。         ・cron:cronファシリティ。         ・daemon:システムデーモン。         ・kern:カーネル。         ・local0 ~ local7:ローカル用。         ・lpr:ラインプリンタシステム。         ・mail:メールシステム。         ・news:USENETニュース。         ・sys10 ~ sys14 および sys9:システム用。 |
|                       |                                                                                                    | • syslog : Syslog それ自体。<br>• user : ユーザー プロセス。                                                                                                    |
|                       |                                                                                                    | ・uucp:UNIXからUNIXへのコピー<br>システム。                                                                                                    |
| ステップ4                 | logging trap {severity-level   alerts  <br>critical   debugging   emergencies  <br>errors   informational   notifications<br>  warnings}<br>例:<br>デバイス(config)# logging trap 2                                                                                                    | <ul> <li>Syslog サーバーのロギング レベルを有<br/>効にします。</li> <li>severity-level: ロギングのシビラティ(重<br/>大度)レベルを示します。有効範囲は0<br/>~7です。</li> <li>Syslog サーバーのロギング レベルは次<br/>のとおりです。</li> <li>emergencies:シビラティ(重大度)<br/>0を示します。システムが使用でき<br/>ないことを意味します。</li> </ul>                                                                                                    |

| コマンドまたはアクション | 目的                                                                                                    |
|--------------|----------------------------------------------------------------------------------------------------|
|              | • alerts:シビラティ(重大度)1を<br>示します。ただちに対処する必要が<br>あることを意味します。                                                                       |
|              | <ul> <li>critical:シビラティ(重大度)2を</li> <li>示します。クリティカルな状態を意味します。</li> </ul>                                                       |
|              | <ul> <li>errors:シビラティ(重大度)3を</li> <li>示します。エラー状態を意味します。</li> </ul>                                                             |
|              | <ul> <li>warnings:シビラティ(重大度)4</li> <li>を示します。警告状態を意味します。</li> </ul>                                                            |
|              | <ul> <li>notifications:シビラティ(重大度)<br/>5を示します。正常ですが、注意を<br/>必要とする状態であることを意味し<br/>ます。</li> </ul>                                 |
|              | <ul> <li>informational:シビラティ(重大度)6を示します。情報メッセージを意味します。</li> </ul>                                                              |
|              | • debugging : シビラティ(重大度)<br>7を示します。デバッグメッセージ<br>を意味します。                                                                        |
|              | <ul> <li>(注) サポートされる Syslog レベルの数を確認するには、<br/>Syslog レベルを選択する必要があります。Syslog レベルを選択すると、それ以下のすべてのレベルも有効になります。</li> </ul>         |
|              | 「critical」Syslog レベルを有<br>効にすると、その下のすべ<br>てのレベルも有効になりま<br>す。したがって、<br>「critical」、「alerts」、<br>「emergencies」の3つすべ<br>てが有効になります。 |

|       | コマンドまたはアクション                   | 目的                                                                           |
|-------|--------------------------------|------------------------------------------------------------------------------|
| ステップ5 | end<br>例:<br>デバイス(config)# end | 特権 EXEC モードに戻ります。また、<br>Ctrl+Z キーを押しても、グローバル コ<br>ンフィギュレーション モードを終了で<br>きます。 |

# Syslog サーバーの設定の確認

## すべてのアクセスポイントに対するグローバルな Syslog サーバーの設定の確認

コントローラに join しているすべてのアクセスポイントに対するグローバルな Syslog サーバーの設定を表示するには、次のコマンドを使用します。

Device# show ap config general Cisco AP Name : APA0F8.4984.5E48

```
Cisco AP Identifier : a0f8.4985.d360
Country Code : IN
Regulatory Domain Allowed by Country : 802.11bg:-A 802.11a:-DN
AP Country Code : IN - India
AP Regulatory Domain
Slot 0 : -A
Slot 1 : -D
MAC Address : a0f8.4984.5e48
IP Address Configuration : DHCP
IP Address : 9.4.172.111
IP Netmask : 255.255.255.0
Gateway IP Address : 9.4.172.1
Fallback IP Address Being Used :
Domain :
Name Server :
CAPWAP Path MTU : 1485
Telnet State : Disabled
SSH State : Disabled
Jumbo MTU Status : Disabled
Cisco AP Location : default location
Site Tag Name : ST1
RF Tag Name : default-rf-tag
Policy Tag Name : PT3
AP join Profile : default-ap-profile
Primary Cisco Controller Name : WLC2
Primary Cisco Controller IP Address : 9.4.172.31
Secondary Cisco Controller Name : Not Configured
Secondary Cisco Controller IP Address : 0.0.0.0
Tertiary Cisco Controller Name : Not Configured
Tertiary Cisco Controller IP Address : 0.0.0.0
Administrative State : Enabled
Operation State : Registered
AP Certificate type : Manufacturer Installed Certificate
AP Mode : Local
AP VLAN tagging state : Disabled
AP VLAN tag : 0
CAPWAP Preferred mode : Not Configured
AP Submode : Not Configured
Office Extend Mode : Disabled
```

Remote AP Debug : Disabled Logging Trap Severity Level : notification Software Version : 16.10.1.24 Boot Version : 1.1.2.4 Mini IOS Version : 0.0.0.0 Stats Reporting Period : 180 LED State : Enabled PoE Pre-Standard Switch : Disabled PoE Power Injector MAC Address : Disabled Power Type/Mode : PoE/Full Power (normal mode) Number of Slots : 3 AP Model : AIR-AP1852I-D-K9 IOS Version : 16.10.1.24 Reset Button : Disabled AP Serial Number : KWC212904UB Management Frame Protection Validation : Disabled AP User Mode : Automatic AP User Name : Not Configured AP 802.1X User Mode : Global AP 802.1X User Name : Not Configured Cisco AP System Logging Host : 9.4.172.116 AP Up Time : 11 days 1 hour 15 minutes 52 seconds AP CAPWAP Up Time : 6 days 3 hours 11 minutes 6 seconds Join Date and Time : 09/05/2018 04:18:52 Join Taken Time : 3 minutes 1 second Join Priority : 1 Ethernet Port Duplex : Auto Ethernet Port Speed : Auto AP Link Latency : Disable AP Lag Configuration Status : Disabled AP Lag Operational Status : Disabled Lag Support for AP : Yes Rogue Detection : Enabled Rogue Containment auto-rate : Disabled Roque Containment of standalone flexconnect APs : Disabled Rogue Detection Report Interval : 10 Rogue AP minimum RSSI : -90 Rogue AP minimum transient time : 0 AP TCP MSS Adjust : Enabled AP TCP MSS Size : 1250 AP IPv6 TCP MSS Adjust : Enabled AP IPv6 TCP MSS Size : 1250 Hyperlocation Admin Status : Disabled Retransmit count : 5 Retransmit interval : Fabric status : Disabled FIPS status : Disabled WLANCC status : Disabled USB Module Type : USB Module USB Module State : Enabled USB Operational State : Disabled USB Override : Disabled Lawful-Interception Admin status : Disabled Lawful-Interception Oper status : Disabled

## 特定のアクセス ポイントに対する Syslog サーバーの設定の確認

特定のアクセスポイントに対する Syslog サーバーの設定を表示するには、次のコマンドを使用します。

Device# show ap name <ap-name> config general show ap name APA0F8.4984.5E48 config general Cisco AP Name : APA0F8.4984.5E48

\_\_\_\_\_ Cisco AP Identifier : a0f8.4985.d360 Country Code : IN Regulatory Domain Allowed by Country : 802.11bg:-A 802.11a:-DN AP Country Code : IN - India AP Regulatory Domain Slot 0 : -A Slot 1 : -D MAC Address : a0f8.4984.5e48 IP Address Configuration : DHCP IP Address : 9.4.172.111 IP Netmask : 255.255.255.0 Gateway IP Address : 9.4.172.1 Fallback IP Address Being Used : Domain : Name Server : CAPWAP Path MTU : 1485 Telnet State : Disabled SSH State : Disabled Jumbo MTU Status : Disabled Cisco AP Location : default location Site Tag Name : ST1 RF Tag Name : default-rf-tag Policy Tag Name : PT3 AP join Profile : default-ap-profile Primary Cisco Controller Name : WLC2 Primary Cisco Controller IP Address : 9.4.172.31 Secondary Cisco Controller Name : Not Configured Secondary Cisco Controller IP Address : 0.0.0.0 Tertiary Cisco Controller Name : Not Configured Tertiary Cisco Controller IP Address : 0.0.0.0 Administrative State : Enabled Operation State : Registered AP Certificate type : Manufacturer Installed Certificate AP Mode : Local AP VLAN tagging state : Disabled AP VLAN tag : 0 CAPWAP Preferred mode : Not Configured AP Submode : Not Configured Office Extend Mode : Disabled Remote AP Debug : Disabled Logging Trap Severity Level : notification Software Version : 16.10.1.24 Boot Version : 1.1.2.4 Mini IOS Version : 0.0.0.0 Stats Reporting Period : 180 LED State : Enabled PoE Pre-Standard Switch : Disabled PoE Power Injector MAC Address : Disabled Power Type/Mode : PoE/Full Power (normal mode) Number of Slots : 3 AP Model : AIR-AP1852I-D-K9 IOS Version : 16.10.1.24 Reset Button : Disabled AP Serial Number : KWC212904UB Management Frame Protection Validation : Disabled AP User Mode : Automatic AP User Name : Not Configured AP 802.1X User Mode : Global AP 802.1X User Name : Not Configured Cisco AP System Logging Host : 9.4.172.116 AP Up Time : 11 days 1 hour 15 minutes 52 seconds AP CAPWAP Up Time : 6 days 3 hours 11 minutes 6 seconds

Join Date and Time : 09/05/2018 04:18:52 Join Taken Time : 3 minutes 1 second Join Priority : 1 Ethernet Port Duplex : Auto Ethernet Port Speed : Auto AP Link Latency : Disable AP Lag Configuration Status : Disabled AP Lag Operational Status : Disabled Lag Support for AP : Yes Rogue Detection : Enabled Rogue Containment auto-rate : Disabled Rogue Containment of standalone flexconnect APs : Disabled Rogue Detection Report Interval : 10 Rogue AP minimum RSSI : -90 Rogue AP minimum transient time : 0 AP TCP MSS Adjust : Enabled AP TCP MSS Size : 1250 AP IPv6 TCP MSS Adjust : Enabled AP IPv6 TCP MSS Size : 1250 Hyperlocation Admin Status : Disabled Retransmit count : 5 Retransmit interval : 3 Fabric status : Disabled FIPS status : Disabled WLANCC status : Disabled USB Module Type : USB Module USB Module State : Enabled USB Operational State : Disabled USB Override : Disabled Lawful-Interception Admin status : Disabled Lawful-Interception Oper status : Disabled

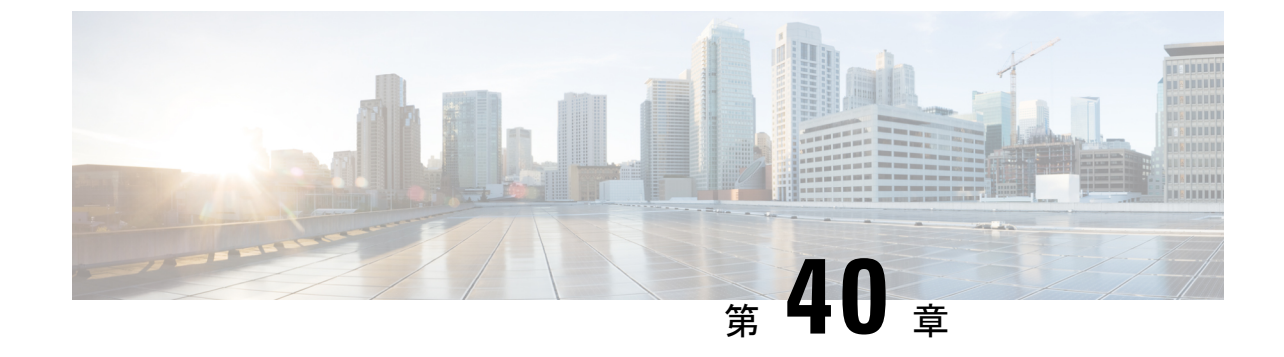

# ソフトウェア メンテナンス アップグレー ド

- ソフトウェアメンテナンスアップグレードの概要(467ページ)
- ローリング AP アップグレード (474 ページ)
- AP デバイスパック (APDP) と AP サービスパック (APSP) (476 ページ)

# ソフトウェア メンテナンス アップグレードの概要

ソフトウェア メンテナンス アップグレード (SMU) は、システムにインストールしてパッチ 修正やセキュリティ解決をリリースされたイメージに提供できるパッケージです。SMU パッ ケージはリリースごとに提供され、対応するプラットフォームに固有です。

SMU では、必要なテストの時間と範囲を削減しながら、ネットワークの問題に迅速に対応で きるため、従来の Cisco IOS ソフトウェアには多大なメリットがあります。Cisco IOS XE プラッ トフォームでは SMU の互換性を内部的に検証し、互換性のない SMU はインストールできま せん。

すべて SMU が後続の Cisco IOS XE ソフトウェア メンテナンス リリースに統合されています。 SMU は独立した自己完結型パッケージであり、前提条件や依存関係はありません。SMU はど のような順序でもインストールまたはアンインストールできます。

(注) SMU は拡張メンテナンスリリースでのみ、基盤となるソフトウェアリリースのライフサイク ルにわたってサポートされます。

(注) install add file コマンドで使用するファイルは、アクティブデバイスのファイルシステムからのみアクティブ化できます。スタンバイまたはメンバーのファイルシステムからファイルを使用することはできません。このような場合、install add file コマンドは失敗します。

SMU インフラストラクチャは、ワイヤレスの状況における次の要件を満たすために使用できます。

- コントローラ SMU: 組み込みワイヤレスコントローラのバグ修正または Cisco Product Security Incident Response information (PSIRT)。
- APのバグ修正、PSIRT、または組み込みワイヤレスコントローラの変更を必要としないマイナー機能。
- APDP:新しいハードウェアまたはソフトウェアの機能を導入しない新しい AP モデルの サポート。

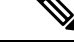

(注) show ap image コマンドは、コントローラのAPイメージに関する累積統計を表示します。show ap image コマンドを使用する前に、clear ap predownload statistics コマンドを使用して統計情報 をクリアして、正しいデータが表示されるようにすることをお勧めします。

#### SMUのワークフロー

SMU プロセスは、SMU Committee への要求によって開始される必要があります。カスタマー サポートに連絡し、SMU要求を行います。SMUパッケージは、リリースの間に[Cisco Software Download] ページに掲載されるため、ダウンロードしてインストールできます。

SMUパッケージ

SMU パッケージには、SMU が要求されている報告済みの問題のメタデータと修正が含まれています。

#### SMUのリロード

SMUのタイプは、SMUのインストール後のシステムへの影響を説明します。SMUはトラフィックに影響を与えない場合もありますが、デバイスの再起動、リロード、スイッチオーバーを引き起こす可能性もあります。

コントローラのホットパッチのサポートにより、システムをリロードすることなく、SMUを アクティブ化の直後に実行できます。他のコントローラのSMUでは、アクティブ化中にシス テムをコールドリロードする必要があります。コールドリロードは、オペレーティングシス テムを完全にリロードします。このアクションは、リロードの間(現在は最大5分間)、トラ フィックフローに影響します。このリロードにより、SMUの一部としてインストールされて いる正しいライブラリとファイルですべてのプロセスが起動します。

SUM がコミットされると、リロードが繰り返されてもアクティブ化の変更が持続します。

## コントローラ SMU の概要

次の表に、Cisco組み込みワイヤレスコントローラでサポートされる SMU タイプを示します。

| パッケージタイプ                | 使用例                                                                        | SMU タイプ | EWC でサポート                                            |
|-------------------------|----------------------------------------------------------------------------|---------|------------------------------------------------------|
| コントローラ SMU :<br>コールドパッチ | 影響を受けるバイナ<br>リ、ライブラリ、また<br>はサブパッケージを置<br>き換えます。                            | リロード    | 限定的なサポート<br>(パッチサイズ < 20<br>MB)。IOSDのサポー<br>トはありません。 |
| コントローラ SMU :<br>ホットパッチ  | 影響を受ける機能を置<br>き換えます。                                                       | リロードなし  | 対応                                                   |
| APSP                    | AP イメージの置き換<br>えによる AP の修正<br>(アクティブコント<br>ローラを実行している<br>AP には影響しませ<br>ん)。 | リロードなし  | 対応                                                   |
| APSP                    | AP イメージの置き換<br>えによる AP の修正<br>(アクティブコント<br>ローラを実行している<br>AP に影響します)。       | リロード    | 対応(EWC 固有のバ<br>リエーション)                               |
| APDP                    | コントローラをアップ<br>グレードせずに、新し<br>い AP モデルをサポー<br>ト。                             | リロードなし  | 対応                                                   |

表 20:組み込みワイヤレスコントローラでサポートされる SMU タイプ

## コントローラのホットまたはコールド SMU パッケージの管理

## 手順

|       | コマンドまたはアクション                                                                                                    | 目的                                                                                       |
|-------|----------------------------------------------------------------------------------------------------|------------------------------------------------------------------------------------------|
| ステップ1 | install add file<br>ttp:// <server-ip>/<path>/<smu-filename><br/>例:<br/>Device# install add file<br/>tftp://<server-ip>/<path>/<smu-filename></smu-filename></path></server-ip></smu-filename></path></server-ip> | install add コマンドは、ファイルを外<br>部サーバーから組み込みワイヤレスコ<br>ントローラのbackup_image ディレクト<br>リにコピーします。   |
| ステップ2 | install activate file backup_image:<br>smu-filename<br>例:<br>Device# install activate file<br>backup_image: <smu-filename></smu-filename>                                                                         | このコマンドは、パッチをアクティブ<br>にするために使用されます。install<br>activate により、コールドパッチの場<br>合にのみコントローラがリロードされ |

|               | コマンドまたはアクション                                                                                                    | 目的                                                                                                    |
|---------------|----------------------------------------------------------------------------------------------------|----------------------------------------------------------------------------------------------------|
|               |                                                                                                    | ます。ホットパッチはリロードされま<br>せん。                                                                                                    |
| ステップ3         | <b>install auto-abort-timer stop</b><br>例:<br>Device# install auto-abort-timer stop                                                           | (任意)SMUがアクティブ化または非<br>アクティブ化された場合に自動キャン<br>セルタイマーを停止します。                                                                                                    |
| ステップ4         | <b>install commit</b><br>例:<br>Device# install commit                                                                                         | リロードが繰り返されても持続するよ<br>うにアクティブ化の変更をコミットし<br>ます。<br>アクティブ化の後で、システムがアッ<br>プしている間、または最初のリロード<br>後にコミットできます。パッチがアク<br>ティブ化されて、コミットされていな<br>い場合、自動キャンセルタイマーによ<br>り、6時間後にパッチのアクティブ化<br>が自動的にキャンセルされます。 |
| ステップ5         | <b>show install rollback</b><br>例:<br>Device# show install rollback                                                                           | 使用可能なロールバック ID のリストを<br>表示します。                                                                                                    |
| ステップ6         | install rollback to {base   committed  <br>id   label } specific-rollback-point<br>例:<br>Device# install rollback to base                     | コミットされたパッチをロールバック<br>します。コミットされたパッチは非ア<br>クティブ化でき、非アクティブ化のコ<br>ミットは単一の install rollback コマンド<br>を使用して実行できます。                                                                                   |
| ステップ <b>1</b> | install deactivate file backup_image:<br>smu-filename<br>例:<br>Device# install deactivate file<br>backup_image: <smu-filename></smu-filename> | コミットされたパッチを非アクティブ<br>化します。コールドパッチの場合、<br>install deactivate コマンドによりコ<br>ントローラがリロードします。ホット<br>パッチの場合、コントローラはリロー<br>ドしません。                                                                       |
| ステップ8         | install auto-abort-timer stop<br>例:<br>Device# install auto-abort-timer stop                                                                  | (任意)SMUがアクティブ化または非<br>アクティブ化された場合に自動キャン<br>セルタイマーを停止します。                                                                                                    |
| ステップ9         | <b>install commit</b><br>例:<br>Device# install commit                                                                                         | リロードが繰り返されても持続するようにアクティブ化の変更をコミットします。                                                                                                    |

|                | コマンドまたはアクション                                                                                                    | 目的                                                                     |
|----------------|----------------------------------------------------------------------------------------------------|------------------------------------------------------------------------|
| ステップ 10        | install remove file backup_image:<br>smu-filename<br>例:<br>Device# install remove file<br>backup_image: <smu-filename></smu-filename> | 非アクティブ状態のパッチを削除しま<br>す。このコマンドは、backup-image:<br>からもファイルを物理的に削除しま<br>す。 |
| ステップ 11        | <b>install abort</b><br>例:<br>Device# install abort                                                                                   | ローリング方式で AP をリセットする<br>ことで、アップグレードを中止しま<br>す。                          |
| ステップ <b>12</b> | show install summary<br>例:                                                                                                    | アクティブパッケージに関する情報を<br>表示します。                                            |
|                | Device# show install summary                                                                                                    | このコマンドの出力は、パッケージ、<br>およびインストールされているパッ<br>ケージの状態によって異なります。              |
| ステップ <b>13</b> | <pre>show install package backup_image: smu-filename</pre>                                                                            | SMUパッケージに関する情報を表示します。                                                  |
|                | 例:<br>Device# show install package<br>backup-image: < <i>smu_filename</i> >                                                           |                                                                        |

## SMU ファイルの作成(GUI)

以下の手順に従って、SMU ファイルを作成します。

手順

- ステップ1 [Administration]>[Software Management]>[Software Maintenance Upgrade (SMU)]を選択します。
- **ステップ2** [Add] をクリックします。 ダイアログボックスが表示されます。
- ステップ3 [Transport Type] ドロップダウンリストから、以下を選択します。
  - [TFTP]: [Server IP Address (IPv4/IPv6)]、[File Path]、[File Name]、および [File System] を指定します。
  - [SFTP]: [Server IP Address (IPv4/IPv6)]、[Port Number](デフォルトのポート番号は22)、 SFTP ユーザー名とパスワード、[File Path]、[File Name]、および [File System] を指定しま す。
  - [FTP]: [Server IP Address (IPv4/IPv6)]、[Port Number](デフォルトのポート番号は 22)、 FTP ユーザー名とパスワード、[File Path]、[File Name]、および [File System] を指定しま す。
  - [Device]: [File System] と [File path] を指定します。

• [My Desktop]: [File System] と [Source File Path] を指定します。

ステップ4 [Add File] をクリックします。

## SMU の設定例

次に、SMUの設定例を示します。

Device# install add file tftp://10.1.1.2/auto/tftpboot/user1/ewc/ewc-apsp1.bin install add: START Tue Jun 4 15:08:26 UTC 2019 Downloading file tftp://10.1.1.2/auto/tftpboot/user1/ewc/ewc-smu.bin Finished downloading file tftp://10.1.1.2/auto/tftpboot/user1/ewc/ewc-smu.bin to backup image:ewc-smu.bin install add: Adding SMU install\_add: Checking whether new add is allowed .... install add: ap image predownload is allowed. --- Starting initial file syncing ---Info: Finished copying backup image: ewc-smu.bin to the selected chassis Finished initial file syncing --- Starting SMU Add operation ---Performing SMU\_ADD on all members [1] SMU ADD package(s) on chassis 1 MEWLC response success sync successCumulative SMU Size: 24 KB Cumulative size of all SMU's will not exceed 20000 KB Available Memory in /backup\_image is 251480 KB Available memory 251480 KB is greater than available memory required 2000 KB [1] Finished SMU ADD on chassis 1 Checking status of SMU ADD on [1] SMU ADD: Passed on [1] Finished SMU Add operation SUCCESS: install\_add Device# install activate file backup image:ewc-apsp1.bin install activate: START Tue Jun 4 15:18:58 UTC 2019 install activate: Activating SMU Cumulative SMU Size: 24 KB Cumulative size of all SMU's will not exceed 20000 KB Available Memory in /backup image is 250984 KB Available memory 250984 KB is greater than available memory required 2000 KB MEWLC response success sync successExecuting pre scripts.... Executing pre sripts done. --- Starting SMU Activate operation ---Performing SMU ACTIVATE on all members ls: cannot access '/tmp/sw/fp/\*/\*/\*/mount/.pkginfo': No such file or directory ls: cannot access '/tmp/sw/fp/\*/\*/mount/.pkginfo': No such file or directory [1] SMU ACTIVATE package(s) on chassis 1 valid install activate: FP fp error skipping. Platform to fix this in Fru List [1] Finished SMU ACTIVATE on chassis 1 Checking status of SMU ACTIVATE on [1] SMU ACTIVATE: Passed on [1] Finished SMU Activate operation Executing post scripts....

Executing post scripts done. Executing post scripts.... Executing post scripts done. SUCCESS: install activate /backup image/ewc-apspl.bin

#### Device#install commit

install\_commit: START Tue Jun 4 16:15:25 UTC 2019 install\_commit: Committing SMU Executing pre scripts.... install\_commit: Executing pre sripts done. --- Starting SMU Commit operation ---Performing SMU\_COMMIT on all members ls: cannot access '/tmp/sw/fp/\*/\*/\*/mount/.pkginfo': No such file or directory ls: cannot access '/tmp/sw/fp/\*/\*/\*/mount/.pkginfo': No such file or directory [1] SMU\_COMMIT package(s) on chassis 1 valid [1] Finished SMU\_COMMIT on chassis 1 Checking status of SMU\_COMMIT on [1] SMU\_COMMIT: Passed on [1] Finished SMU Commit operation

Waiting for the platform to set the SMU sync timerSMU sync status is sync\_successSMU sync to AP's success /tmp/rp/chasfs/wireless/wlc\_notify SUCCESS: install commit /backup image/ewc-apsp1.bin

#### Device#install rollback to base

install\_rollback: START Tue Jun 4 16:42:24 UTC 2019
install\_rollback: Rolling back SMU
Executing pre scripts...
install\_rollback:
Executing pre sripts done.

--- Starting SMU Rollback operation ---Performing SMU\_ROLLBACK on all members ls: cannot access '/tmp/sw/fp/\*/\*/mount/.pkginfo': No such file or directory ls: cannot access '/tmp/sw/fp/\*/\*/mount/.pkginfo': No such file or directory [1] SMU\_ROLLBACK package(s) on chassis 1 [1] Finished SMU\_ROLLBACK on chassis 1 Checking status of SMU\_ROLLBACK on [1] SMU\_ROLLBACK: Passed on [1] Finished SMU Rollback operation

Executing post scripts.... Executing post scripts done. Waiting for the platform to set the SMU sync timerSMU sync status is sync\_successSMU sync to AP's success /tmp/rp/chasfs/wireless/wlc\_notifyExecuting post scripts.... Executing post scripts done. SUCCESS: install\_rollback /backup\_image/ewc-apspl.bin Tue Jun 4 16:43:01 UTC 2019

#### Device# install deactivate file backup image: ewc-apsp1.bin

#### install remove file backup image:ewc-apsp1.bin

#### Device#show install sum

[ Chassis 1 ] Installed Package(s) Information: State (St): I - Inactive, U - Activated & Uncommitted, C - Activated & Committed, D - Deactivated & Uncommitted

\_\_\_\_\_

#### Type St Filename/Version

APSP C backup\_image:ewc-apsp1.bin

IMG C 17.1.1.0.69043

Auto abort timer: inactive

# ローリング AP アップグレード

APのローリングアップグレードは、いくつかのAPをネットワーク内で常にアップ状態にし、 他のAPがアップグレード対象として選択されている状態で、クライアントにシームレスなカ バレッジを提供するように、段階的な方法でAPをアップグレードする方法です。

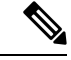

(注) ローリング アップグレードがトリガーされる前に、AP イメージがダウンロードされている必要があります。これにより、アップグレード対象のすべての AP に新しいイメージバージョンが用意されます。

## ローリング AP アップグレードのプロセス

AP のローリング アップグレードはコントローラ単位で実行されます。特定の時間にアップグ レードされる AP の数は、コントローラに接続している AP の総数のパーセンテージになりま す。パーセンテージは、ユーザーが設定した値を上限とします。デフォルトのパーセンテージ は 15 です。AP の実際のアップグレードが開始される前に、クライアント以外の AP がアップ グレードされます。

アップグレードプロセスは次のようになります。

#### 1. 候補となる AP セットの選択

この段階では、隣接 AP の情報に基づいて一連の AP の候補が選択されます。たとえば、 ある AP をアップグレード対象として特定した場合、そのネイバーの特定の番号(N)が 候補の選択から除外されます。この N の値は次の方法で生成されます。

ユーザーが設定可能な上限値が25%の場合、N=6(想定される反復回数=5)

ユーザーが設定可能な上限値が15%の場合、N=12(想定される反復回数=12)

ユーザーが設定可能な上限値が5%の場合、N=24(想定される反復回数=22)

隣接 AP の情報を使用して候補を選択できない場合は、間接のネイバーから候補を選択します。それでも候補を選択できない場合、AP は失敗せずに正常にアップグレードされます。

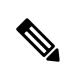

(注) 候補が選択された後、候補の数が設定されたパーセンテージの値を超えると、追加の候補が削 除され、パーセンテージの上限が維持されます。

#### 2. クライアントのステアリング

APの候補に接続しているクライアントは、APの候補を再起動する前に、APの候補のリ ストにないAPにステアリングされます。APは、自身に関連付けられた各クライアントに 対して、最適なAPのリストを求めるための要求を送信します。これにはAPの候補は含 まれません。APの候補は、ネイバーリストで使用不可としてマークされます。その後、 APの再 join とリロードのプロセスでマーキングがリセットされます。

#### 3. APの再 join とリロードのプロセス

クライアントのステアリングの完了後もクライアントがAPの候補に接続している場合は、 クライアントに認証解除が送信され、APはリロードされて新しいイメージで起動します。 APが再 join するために 3 分間のタイマーが設定されます。このタイマーが経過すると、 すべての候補は、コントローラまたはモビリティ ピアのいずれかに join したかどうがか チェックされ、マークされます。APの候補の 90% が join を完了すると、反復が完了しま す。join を完了していない場合はタイマーがさらに 3 分間延長され、3分後に同じチェッ クが繰り返されます。チェックが 3 回繰り返されると、反復が終了し、次の反復が開始さ れます。反復はそれぞれ 10 分ほど続く場合があります。

APのローリングアップグレードの場合、必要な設定は1つだけです。それは、一度にアッ プグレードする AP の数であり、ネットワークにある AP の総数のパーセンテージとして 表されます。

デフォルト値は15になります。

Device (config) #ap upgrade staggered <25 | 15 | 5>

## コントローラでの AP アップグレードの確認

コントローラでの AP のアップグレードを確認するには、次の show コマンドを使用します。

Device# show ap upgrade AP upgrade is in progress

From version: 17.1.0.6 To version: 17.1.0.99

Started at: 06/04/2019 15:19:32 UTC Configured percentage: 15 Percentage complete: 0 Expected time of completion: 06/04/2019 16:39:32 UTC

Progress Report

Iterations

```
-----
```

Iteration Start time End time AP count

0 06/04/2019 15:19:33 UTC 06/04/2019 15:19:33 UTC 1 1 06/04/2019 15:19:33 UTC ONGOING 1

Upgraded

```
Number of APs: 1
AP Name Ethernet MAC Iteration Status Site
```

AP7069.5A74.7604 7069.5a78.5580 0 Not Impacted default-site-tag

In Progress Number of APs: 1 AP Name Ethernet MAC APB4DE.3169.7842 4c77.6dc4.a220 Remaining

Number of APs: 0

AP Name Ethernet MAC

# **AP** デバイスパック (**APDP**) と **AP** サービスパック (**APSP**)

## APSP & APDP

AP サービスパック(APSP): APSP は、1 つ以上の AP モデルの AP イメージに修正をロール アウトします。APイメージを事前にダウンロードし、APモデルのサブセットに対してダウン ロードしたイメージを(ローリングアップグレードによって)アクティブ化します。

- パッチが適用された AP では、他の AP とは異なる CAPWAP バージョンが実行されます。
   例:17.1.0.100 および 17.1.0.0。
- ・サイトごとの APSP ロールアウトはサポートされていません。組み込みワイヤレスコント ローラ APSP では、すべての AP が単一のデフォルトサイトにある必要があります。

AP デバイスパック (APDP)

現時点では、新しいAPハードウェアモデルが導入された場合、それらは対応する組み込みワ イヤレスコントローラ関連のメジャー ソフトウェア バージョンとともに出荷されます。その 後、新しいAPモデルを基準とした対応する組み込みワイヤレスコントローラバージョンがリ リースされるまで待ち、ネットワーク全体をアップグレードする必要があります。

APDP を使用すると、新しい組み込みワイヤレス コントローラ バージョンにアップグレード せずに、SMUインフラストラクチャを使用して新しいAPモデルをワイヤレスネットワークに 導入できます。

AP イメージの変更

新しいAPモデルが導入された場合、新しいAPイメージに対応しているかどうかは不明です。 これは、APイメージがAPモデルファミリにマッピングされることを意味します。新しいAP モデルが既存のAPモデルファミリに属している場合は、既存のAPイメージエントリ(例: ap3g3、ap1g5 など)が存在します。たとえば、APモデルが ap3g3 または ap1g5 に属している 場合、それぞれのイメージファイルが APDP SMU zip ファイルとともにバンドルされます。対応するメタデータファイルは、新しい AP モデルの機能情報(必要な AP イメージを含む)で 更新されます。

新しい AP モデルが新しい AP モデルファミリに属している場合、新しいイメージファイルが APDP SMU zip ファイルにバンドルされます。対応するメタデータファイルは、新しい AP モ デルの機能情報(必要な AP イメージを含む)で更新されます。

APSP と APDP に関する情報

SMU AP イメージは SMU バイナリの一部ではなく、AP イメージはコントローラの外部でホストされます。

- SMU AP イメージのダウンロードでは、SFTP および TFTP メソッドのみがサポートされています。
- HTTP、HTTP、および CCO メソッドは、APSP または APDP ではサポートされていません。

SMUパッケージには、APモデルとその機能に関連する詳細情報を伝えるためのメタデータが 含まれています。

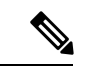

 (注) アップグレードを正常に続行するには、すべてのzipファイルが必要です。zipフォルダに含ま れるファイルはすべて、ダウンロードメソッドを使用してアクセスできます。

TFTP/SFTP ソフトウェアアップグレードの前提条件は次のとおりです。

- •TFTP/SFTP サーバーが組み込みワイヤレスコントローラの管理 IP アドレスから到達可能 である。
- ・Web サイトからダウンロードした AP イメージ (ap1g6、ap1g6a、ap1g7、ap3g3 など) と コントローライメージ (C9800-AP-iosxe-wlc.bin) を含むアップグレードバンドルが解凍さ れ、TFTP/SFTP サーバーにコピーされている。

## APSP と APDP の管理

AP イメージは、ワイヤレスコントローラの外部でホストされます。組み込みワイヤレスコン トローラでは、SMU AP イメージのダウンロードについて TFTP または SFTP のみがサポート されています。

## APSP と APDP ファイルの設定(GUI)

以下の手順に従って、APSP または APDP ファイルを追加します。

手順

ステップ1 [Administration]>[Software Management]>[AP Service Package (APSP)] または [AP Device Package (APDP)] を選択します。

[Add an AP Device Package] または [Add an AP Service Package] ウィンドウが表示されます。

- ステップ2 [Transport Type] ドロップダウンリストから、以下を選択します。
  - [TFTP]: [Server IP Address (IPv4/IPv6)]、[File Path]、[File Name]、および [File System] を指定します。
  - [SFTP]: [Server IP Address (IPv4/IPv6)]、[Port Number](デフォルトのポート番号は22)、 SFTP ユーザー名とパスワード、[File Path]、[File Name]、および [File System] を指定しま す。

**ステップ3** [Add File] をクリックします。

## TFTP サーバーディレクトリの設定

TFTP サーバーディレクトリを設定するには、次の手順を実行します。

#### 手順

|              | コマンドまたはアクション                                                                                                    | 目的                                                    |
|--------------|----------------------------------------------------------------------------------------------------|-------------------------------------------------------|
| ステップ1        | configure terminal                                                                                                    | コンフィギュレーション モードを開始                                    |
|              | 例:                                                                                                    | します。                                                  |
|              | Device#configure terminal                                                                                                    |                                                       |
| ステップ2        | wireless profile image-download default                                                                                           | EWC-AP イメージのダウンロードパラ                                  |
|              | <b>例:</b><br>Device(config)#wireless profile<br>image-download default                                                            | メータを設定します。イメージのダウン<br>ロードプロファイル名としてデフォルト<br>のみを使用します。 |
| <b>ステップ3</b> | image-download-mode { tftp   sftp }<br>例:<br>Device(config-wireless-inage-download-profile)#inage-download-mode<br>tftp           | TFTP を使用してイメージのダウンロー<br>ドを設定します。                      |
| ステップ4        | tftp-image-path tftp-image-path<br>例:<br>Device(config-wireless-inage-dwnloodpacfile-tflp)#tflp-inagepath<br>/tftpboot/cisco/ewc/ | APイメージのTFTPサーバールートディ<br>レクトリを設定します。                   |
| ステップ5        | tftp-image-server {A.B.C.D<br> X:X:X:X:X}<br>例:                                                                                   | TFTPサーバーアドレスを設定します。                                   |

| コマンドまたはアクション                                                                  | 目的 |
|-------------------------------------------------------------------------------|----|
| Device(config-wineless-inage-charload-posite-thp)#thp-inage-server<br>5.5.5.5 |    |

#### 次のタスク

- リモートサーバーディレクトリを設定します。zipファイルで完全なバンドルを受け取ったら、zipファイルをルートディレクトリ(/tftpboot/user/ewcなど)にコピーします。
   完全なバンドルの例:/tftpboot/user/ewc/17.1.zip。
- ファイルを解凍します。次は、ルートディレクトリに存在するファイルの例です。ap3g3、 ap1g4、C9800-AP-iosxe-wlc.bin など。

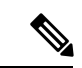

 (注) 問題があり、17.1 パッチファイル c9800\_AP.17\_1.22.CSCvr11111.apsp.zipに基づいて APSP SMU にパッチを適用する場合は、同じルートフォルダ、つまり /tftproot/user/ewc/C9800\_AP.17\_1.22.CSCvr11111.apsp.zip に貼り付けます。ファイルを解凍 すると、/tftpboot/user/ewc/17\_1.22.CSCvr11111/などのサブディレクトリが自動的に作成さ れます。AP イメージ(ap3g3 など)と SMU バイナリ(apsp\_CSCvr11111.bin)は、そのサブ ディレクトリに存在します。

## SFTP サーバーディレクトリの設定

SFTP サーバーディレクトリを設定するには、次の手順を実行します。

#### 手順

|       | コマンドまたはアクション                                                                                                    | 目的                                                                            |
|-------|----------------------------------------------------------------------------------------------------|-------------------------------------------------------------------------------|
| ステップ1 | configure terminal                                                                                                    | コンフィギュレーション モードを開始<br>します                                                     |
|       | 例:<br>Device#configure terminal                                                                                         |                                                                               |
| ステップ2 | wireless profile image-download default<br>例:<br>Device(config)#wireless profile<br>image-download default              | EWC-AP イメージのダウンロードパラ<br>メータを設定します。イメージのダウン<br>ロードプロファイル名としてデフォルト<br>のみを使用します。 |
| ステップ3 | image-download-mode { tftp   sftp }<br>例:<br>Device(config-wineless-inage-download-profile)#inage-download-mode<br>sftp | SFTP を使用してイメージのダウンロー<br>ドを設定します。                                              |
| ステップ4 | sftp-image-path sftp-image-path<br>例:                                                                                   | APイメージのSFTPサーバールートディ<br>レクトリを設定します。                                           |

|       | -                                                                              | -                    |
|-------|--------------------------------------------------------------------------------|----------------------|
|       | コマンドまたはアクション                                                                   | 目的                   |
|       | \ookazi/taddischiestabilitationalisticalitation                                |                      |
| ステップ5 | sftp-image-server {A.B.C.D<br> X:X:X:X:X}}                                     | SFTP サーバーアドレスを設定します。 |
|       | 例:                                                                             |                      |
|       | Device (antig-wireless-inage-dowladpactile-stlp)#stlp-inage-sever<br>5.5.5.5   |                      |
| ステップ6 | <b>sftp-password</b> { <b>0</b>   <b>8</b> } <i>password re-enter password</i> | SFTP パスワードを設定します。    |
|       | 例:                                                                             |                      |
|       | Device (config wineless-inage-dwnload-profile-sftp) #sftp-password<br>0 admin  |                      |
| ステップ1 | sftp-username username                                                         | SFTP ユーザー名を設定します。    |
|       | 例:                                                                             |                      |
|       | Device (configwine)less-inage-dowload-profile-sftp) #sftp-userrane<br>a dmin   |                      |

## 次のタスク

- リモートサーバーディレクトリを設定します。zipファイルで完全なバンドルを受け取ったら、zipファイルをルートディレクトリ(/sftpboot/user/ewcなど)にコピーします。
   完全なバンドルの例:/sftpboot/user/ewc/17.1.zip。
- ファイルを解凍します。次は、ルートディレクトリに存在するファイルの例です。ap3g3、 ap1g4、C9800-AP-iosxe-wlc.bin など。

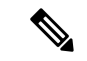

 (注) 問題があり、17.1パッチファイル c9800\_AP.17\_1.22.CSCvr11111.apsp.zipに基づいて APSP SMU にパッチを適用する場合は、同じルートフォルダ、つまり /sftproot/user/ewc/C9800\_AP.17\_1.22.CSCvr11111.apsp.zipに貼り付けます。ファイルを解凍 すると、サブディレクトリ、たとえば /sftpboot/user/ewc/17\_1.22.CSCvr11111/ が自動的に作 成されます。AP イメージ (ap3g3 など) および SMU バイナリ (apsp\_CSCvr11111.bin) はサブ ディレクトリに存在します。

## ポジティブワークフロー: APSP と APDP

## 手順

|               | コマンドまたはアクション                                                                                                    | 目的                                                                                                    |
|---------------|----------------------------------------------------------------------------------------------------|----------------------------------------------------------------------------------------------------|
| ステップ1         | install add file {tftp: sftp: <br>backup_image:} apsp.bin<br>例:<br>TFTP とバックアップイメージ:<br>Device# install add file<br>tfp://mergath/atc/tfp://met/ap/CStrilllich<br>Device#install add file<br>backup-image:apsp_CSCvr11111.bin | install add コマンドは、ファイルを外<br>部サーバーから組み込みワイヤレスコン<br>トローラの backup_image ディレクトリ<br>にコピーします。                                                                                          |
| ステップ2         | <b>ap image predownload</b><br>例:<br>Device# ap image predownload                                                                                                    | このコマンドはオプションです。このコ<br>マンドは、AP イメージを事前にダウン<br>ロードします。事前ダウンロードが開始<br>されている場合は、ステップ3を開始す<br>る前に事前ダウンロードが完了している<br>ことを確認してください。                                                      |
| ステップ <b>3</b> | install activate file backup-image: apsp.bin                                                                                                    | このコマンドは、ローリングAPアップ<br>グレードを開始します。                                                                                                    |
|               | Device# install activate file<br>backup-image:apsp.bin                                                                                                    | <ul> <li>(注) APDP の場合、アクティブ<br/>になると、EWC コントロー<br/>ラにより新しい AP モデル<br/>の AP が接続可能になり、<br/>新たにインストールされた<br/>SMU AP イメージが取得さ<br/>れます。</li> </ul>                                    |
| ステップ4         | <b>install commit</b><br>例:<br>Device# install commit                                                                                                    | リロードが繰り返されても持続するよう<br>にアクティブ化の変更をコミットしま<br>す。<br>アクティブ化後、システムが稼働してい<br>る間、または1回リロードした後でコ<br>ミットできます。パッチがアクティブ化<br>されて、コミットされていない場合、自<br>動中止タイマーにより、6時間後にパッ<br>チのアクティブ化が自動的にキャンセル |
|               |                                                                                                    | されます。                                                                                                    |

## ロールバックとキャンセル

## ワンショットロールバック

## 手順

|               | コマンドまたはアクション                                                                                                    | 目的                                                                                                    |
|---------------|----------------------------------------------------------------------------------------------------|----------------------------------------------------------------------------------------------------|
| ステップ1         | show install rollback                                                                                                    | 可能なロールバックポイントを表示しま                                                                                           |
|               | 例:                                                                                                    | Ŧ.                                                                                                    |
|               | Device# show install rollback                                                                                               |                                                                                                    |
| ステップ <b>2</b> | <pre>install rollback to {base   committed   id   label } specific-rollback-point 例: Device# install rollback to base</pre> | このコマンドは、ローリングAPアップ<br>グレードをトリガーします。ローリング<br>アップグレードは、必要なイメージがあ<br>るすべての AP で機能します。残りの<br>AP は一緒に再起動されます。     |
|               |                                                                                                    | コミットされたパッチをロールバックし<br>ます。コミットされたパッチは非アク<br>ティブ化でき、非アクティブ化のコミッ<br>トは単一の install rollback コマンドを使<br>用して実行できます。 |

## 複数手順ロールバック

手順

|       | コマンドまたはアクション                                                                                                    | 目的                                                                                                    |
|-------|----------------------------------------------------------------------------------------------------|----------------------------------------------------------------------------------------------------|
| ステップ1 | <b>show install profile</b><br>例:<br>Device# show install profile                                                             | show install profile コマンドは、ロール<br>バックポイントに対応するプロファイル<br>を表示します。                                                                                  |
| ステップ2 | install add profile profile-rollback-point<br>例:<br>Device# install add profile<br>profile-rollback-point                     | このコマンドは、ロールバックポイント<br>に対応する事前ダウンロード手順のため<br>にワイヤレスモジュールを準備します。                                                                                   |
| ステップ3 | <pre>install rollback to {base   committed   id     label } specific-rollback-point 例: Device# install rollback to base</pre> | このコマンドは、ローリングAPアップ<br>グレードをトリガーします。ローリング<br>アップグレードは、必要なイメージがあ<br>るすべてのAPで機能します。残りの<br>APは一緒に再起動されます。<br>コミットされたパッチをロールバックし<br>ます。コミットされたパッチは非アク |

| コマンドまたはアクション | 目的                                                                |
|--------------|-------------------------------------------------------------------|
|              | ティブ化でき、非アクティブ化のコミッ<br>トは単一の install rollback コマンドを使<br>用して実行できます。 |

#### ワンショットキャンセル

ワンショット手動キャンセルには次のコマンドを使用します。

手順

#### • install abort

#### 例:

Device# install abort

このコマンドは、ローリング AP アップグレードをトリガーします。キャンセルは、コ ミットがまだ完了していない場合にのみ許可されます。ワンショットキャンセルには、事 前ダウンロードの手順はありません。ローリング AP アップグレードは、必要なイメージ を持つすべての AP で機能し、残りの AP は一緒に再起動します。

自動タイマーによるワンショットキャンセル

アクティブ化後、デフォルトの6時間のキャンセルタイマーが起動します。キャンセルタイ マーは、activateコマンドの発行時に、auto-abort-timerパラメーターを使用して別の値に設定で きます。キャンセルタイマーが時間切れになると、手動キャンセルと同じ方法でキャンセルが 実行されます。

#### ロールバックの設定(GUI)

以下の手順に従って、APSP および APDP のロールバックを設定します。

## 手順

- ステップ1 [Administration] > [Software Management] を選択します。
- ステップ2 [AP Service Pack (APSP)] または [AP Device Pack (APDP)] を選択します。
- ステップ3 [Rollback to] ドロップダウンリストから、ロールバックタイプとして [Base] または [Committed] を選択します。
- ステップ4 [Submit] をクリックします。

## 組み込みワイヤレスコントローラでの APDP の確認

組み込みワイヤレスコントローラでのAPDPパッケージのステータスを確認するには、次のコ マンドを使用します。 

# 

(注)

このコマンドの出力は、パッケージ、およびインストールされているパッケージの状態によって異なります。

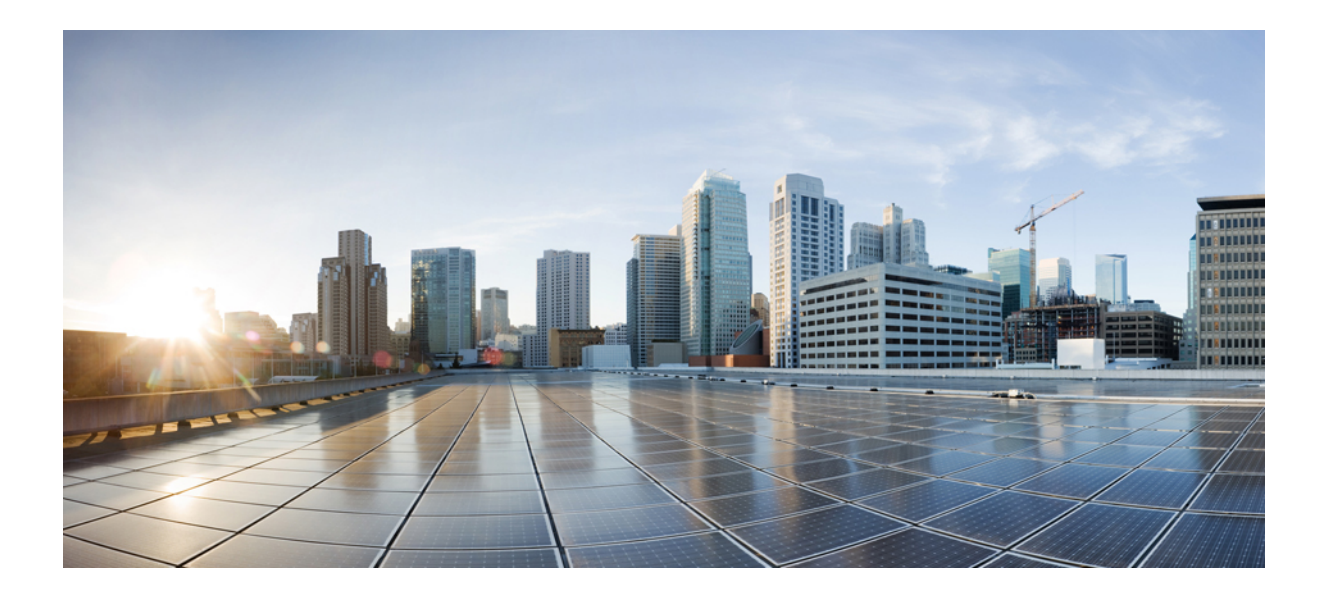

# <sub>第</sub> Ⅵ <sub>部</sub>

# セキュリティ

- IPv4 ACL (487 ページ)
- DNS ベースのアクセス コントロール リスト (519 ページ)
- •特定の URL の許可リスト (529 ページ)
- Web ベース認証 (533 ページ)
- 中央 Web 認証 (557 ページ)
- ISE の簡素化と拡張 (573 ページ)
- 複数の RADIUS サーバー間での認証および認可 (587 ページ)
- Secure LDAP (599 ページ)
- RADIUS DTLS (607 ページ)
- MAC 認証バイパス (621 ページ)
- Dynamic Frequency Selection (動的周波数選択) (633 ページ)
- •不正なデバイスの管理 (637 ページ)
- •不正なアクセスポイントの分類 (661ページ)
- ・セキュアシェルの設定 (673ページ)
- •秘密共有キー (681ページ)
- マルチ事前共有キー(689ページ)
- •クライアントの複数認証 (697ページ)
- SAE 認証でのパスワード要素の Hash-to-Element のサポート (719 ページ)
- Cisco Umbrella WLAN (729 ページ)
- ・ローカルで有効な証明書 (741ページ)
- •証明書の管理 (769ページ)

•ユーザーおよびエンティティの行動分析 (775 ページ)

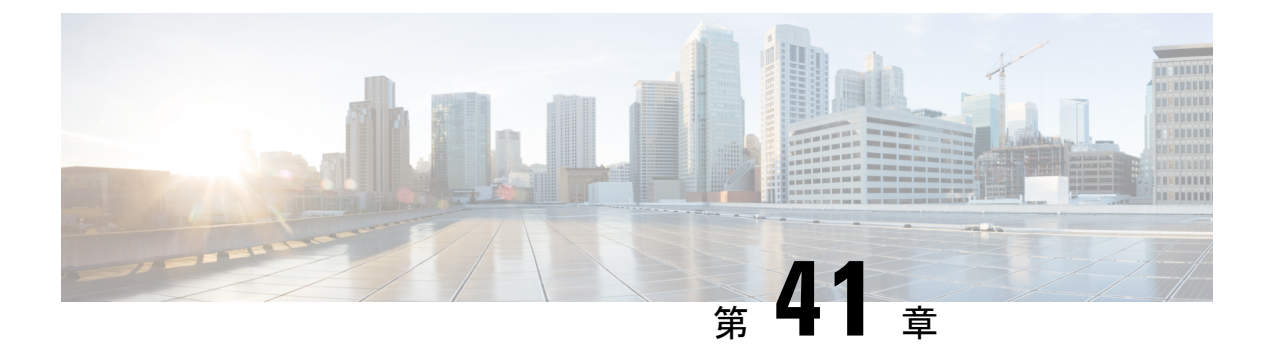

## **IPv4 ACL**

- ACL によるネットワーク セキュリティに関する情報 (487 ページ)
- IPv4 アクセス コントロール リストの設定に関する制約事項 (497 ページ)
- ACL の設定方法 (498 ページ)
- ACL の設定例 (513 ページ)
- IPv4 ACL のモニタリング (517 ページ)

# ACLによるネットワーク セキュリティに関する情報

この章では、アクセス コントロール リスト (ACL) を使用して、スイッチのネットワーク セ キュリティを設定する方法について説明します。コマンドや表では、ACL をアクセス リスト と呼ぶこともあります。

## ACL の概要

パケットフィルタリングは、ネットワークトラフィックを限定し、特定のユーザまたはデバ イスによるネットワークの使用を制限するうえで役立ちます。ACLはコントローラを通過する トラフィックをフィルタリングし、特定のインターフェイスを通過するパケットを許可または 拒否します。ACLは、パケットに適用される許可条件および拒否条件の順序付けられた集まり です。パケットがインターフェイスに着信すると、スイッチはパケット内のフィールドを適用 される ACL と比較し、アクセス リストに指定された基準に基づいて、パケットが転送に必要 な権限を持っているかどうかを確認します。アクセスリスト内の条件を1つずつ調べ、パケッ トをテストします。最初に一致した条件によって、コントローラがパケットを受け入れるか拒 否するかが決定されます。コントローラは最初に一致した時点でテストを中止するので、リス トに条件を指定する順序が重要です。一致する条件がない場合、コントローラはパケットを拒 否します。コントローラは、制限条件がない場合はパケットを転送し、制限条件がある場合は パケットをドロップします。コントローラは、転送されるすべてのパケットに ACL を使用し ます。暗黙のホスト拒否拒否ルールがあります。

ネットワークに基本的なセキュリティを導入する場合は、コントローラにアクセスリストを設定します。ACLを設定しなければ、スイッチを通過するすべてのパケットがネットワークのあらゆる部分で許可される可能性があります。ACLを使用すると、ネットワークの場所ごとにアクセス可能なホストを制御したり、ルータインターフェイスで転送またはブロックされるトラ

フィックの種類を決定したりできます。たとえば、電子メールトラフィックの転送を許可し、 Telnet トラフィックの転送を拒否することもできます。

## アクセス コントロール エントリ

ACLには、アクセスコントロールエントリ(ACE)の順序付けられたリストが含まれていま す。各ACEには、permitまたは deny と、パケットが ACE と一致するために満たす必要のある 一連の条件を指定します。permitまたは deny の意味は、ACL が使用されるコンテキストによっ て変わります。

(注) 中央スイッチングのアクセスポリシー (ACL) の下で適用できる ACE の最大数は 256 ACE で す。Flex モードまたはローカルスイッチングに適用できる ACE の最大数は 64 ACE です。

## ACLでサポートされるタイプ

スイッチは、IP ACL とイーサネット(MAC) ACL をサポートします。

- IP ACL は、TCP、ユーザデータグラムプロトコル(UDP)、インターネットグループ管 理プロトコル(IGMP)、およびインターネット制御メッセージプロトコル(ICMP)などのIPv4トラフィックをフィルタリングします。
- ・イーサネット ACL は非 IP トラフィックをフィルタリングします。

このスイッチは、Quality of Service (QoS) 分類 ACL もサポートしています。

## サポートされる ACL

コントローラでは、トラフィックをフィルタ処理するために、次に示す3種類のACLがサポートされています。

- ポートACLは、レイヤ2インターフェイスに入るトラフィックをアクセスコントロール します。IPv4とMACどちらのアクセスリストタイプのどの方向に対してでも、レイヤ 2インターフェイスにポートACLを適応できます。
- ルータ ACL は、VLAN 間でルーティングされたトラフィックのアクセスを制御し、レイ ヤ3インターフェイスで特定の方向(着信または発信)に適用されます。
- FQDN ACL: FQDN ACL は、IPv6 ACL とともにエンコードされ、AP に送信されます。
   FQDN ACL は常にカスタム ACL です。AP は、DNS スヌーピングを行い、IPv4 および
   IPv6 アドレスをコントローラに送信します。

## ACL 優先順位

、ポートACL、およびルータACLが同じスイッチに設定されている場合、入力トラフィックの場合のフィルタの優先順位は上からポートACL、、およびルータACLです。出力トラフィックの場合、フィルタの優先順位は、ルータACL、ポートACLです。
次の例で、簡単な使用例を説明します。

- スイッチ仮想インターフェイス (SVI) に入力ルータ ACL および入力ポート ACL が設定 されている場合に、ポート ACL が適用されているポートにパケットが着信すると、この パケットはポート ACL によってフィルタリングされます。ポートで受信した着信のルー ティング IP パケットには、ルータ ACL のフィルタが適用されます。他のパケットはフィ ルタリングされません。
- SVIに出力ルータACLおよび入力ポートACLが設定されている場合に、ポートACLが 適用されているポートにパケットが着信すると、このパケットはポートACLによってフィ ルタリングされます。発信するルーティングIPパケットには、ルータACLのフィルタが 適用されます。他のパケットはフィルタリングされません。

### ポート ACL

- ・送信元アドレスを使用する IP アクセス リスト
- •送信元および宛先のアドレスと任意でプロトコルタイプ情報を使用できる拡張 IP アクセスリスト
- ・送信元および宛先の MAC アドレスと任意でプロトコル タイプ情報を使用できる MAC 拡 張アクセス リスト

スイッチは、インターフェイス上のACLを調べ、パケットがACL内のエントリとどのように 一致するかに基づいてパケットの転送を許可または拒否します。このように、ACLがネット ワークまたはネットワークの部分へのアクセスを制御します。

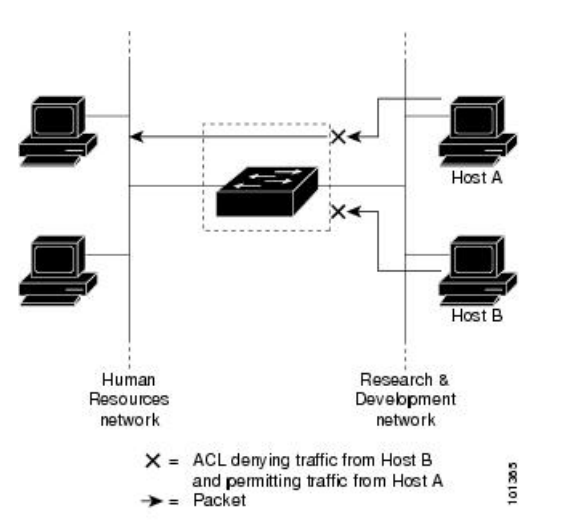

図 14: ACL によるネットワーク内のトラフィックの制御

次に、すべてのワークステーションが同じ VLAN にある場合にポート ACL を使用してネット ワークへのアクセスを制御する例を示します。レイヤ2の着信方向に適用された ACL は、ホ ストA がヒューマン リソース ネットワークにアクセスすることを許可しますが、ホストB が 同一のネットワークにアクセスすることは拒否します。ポート ACL は、着信方向のレイヤ2 インターフェイスだけに適用できます。

ポートACLをトランクポートに適用すると、ACLはそのトランクポート上のすべてのVLAN でトラフィックをフィルタリングします。ポートACLを音声 VLAN ポートに適用すると、 ACL はデータ VLAN と音声 VLAN の両方でトラフィックをフィルタリングします。

ポートACLでは、IPアクセスリストを使用してIPトラフィックをフィルタリングでき、MAC アドレスを使用して非IPトラフィックをフィルタリングできます。同じレイヤ2インターフェ イス上でIPトラフィックと非IPトラフィックの両方をフィルタリングするには、そのイン ターフェイスにIPアクセスリストと MAC アクセスリストの両方を適用します。

 レイヤ2インターフェイスに適用できるのは、IP アクセスリスト1つと MAC アクセスリスト 1つだけです。すでに IP アクセス リストまたは MAC アクセス リストが設定されているレイ ヤ2インターフェイスに、新しい IP アクセス リストまたは MAC アクセス リストを適用する と、前に設定した ACL が新しい ACL に置き換わります。

### ルータ ACL

VLAN へのレイヤ3インターフェイスであるスイッチ仮想インターフェイス(SVI)、物理層 3インターフェイス、およびレイヤ3 EtherChannel インターフェイスに、ルータ ACL を適用で きます。ルータ ACL はインターフェイスの特定の方向(着信または発信)に対して適用され ます。1つのインターフェイスの方向ごとに、ルータ ACL を1つ適用できます。

スイッチは、IPv4 トラフィックの次のアクセス リストをサポートしています。

- •標準 IP アクセス リストでは、照合操作に送信元アドレスを使用します。
- ・拡張 IP アクセスリストは、送信元アドレス、宛先アドレス、およびオプションのプロトコルタイプ情報を使用して一致処理を行います。

ポート ACL の場合と同様、スイッチはインターフェイスに設定されている機能に関連付けら れている ACL が照合されます。パケットがスイッチのインターフェイスに着信すると、その インターフェイスに設定されているすべての着信機能に対応する ACL が照合されます。パケッ トがルーティングされてからネクストホップに転送されるまでの間に、出力インターフェイス に設定された発信機能に対応するすべての ACL が照合されます。

ACL は ACL 内のエントリとパケットの一致結果に応じて、パケット転送を許可するか、拒否 するかを決めます。ACLを使用すると、ネットワーク全体またはネットワークの一部に対する アクセス コントロールが行えます。

### ACE およびフラグメント化されたトラフィックとフラグメント化され ていないトラフィック

IPパケットは、ネットワークを通過するときにフラグメント化されることがあります。その場合、TCP または UDP ポート番号や ICMP タイプおよびコードなどのレイヤ 4 情報は、パケッ

トの最初の部分があるフラグメントだけに含まれます。他のフラグメントには、この情報はありません。

アクセス コントロール エントリ (ACE) には、レイヤ4 情報をチェックしないため、すべて のパケット フラグメントに適用されるものがあります。レイヤ4 情報を調べる ACE は、フラ グメント化された IP パケットのほとんどのフラグメントに標準的な方法では適用できません。 フラグメントにレイヤ4 情報が含まれておらず、ACE が一部のレイヤ4 情報をチェックする場 合、一致ルールは次のように変更されます。

フラグメント内のレイヤ3 情報(TCPやUDPなどのプロトコルタイプを含む)をチェックする許可ACEは、含まれていないレイヤ4 情報の種類にかかわらず、フラグメントと一致すると見なされます。

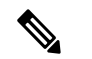

- (注) L4 Ops をともなう ACE の TCP では、フラグメント化パケットは RFC 1858 ごとにドロップします。
  - レイヤ4情報をチェックする拒否 ACE は、フラグメントにレイヤ4情報が含まれていない限り、フラグメントと一致しません。

# ACEよびフラグメント化されたトラフィックとフラグメント化されていないトラフィックの例

次のコマンドで構成され、フラグメント化された3つのパケットに適用されるアクセスリスト 102 を例に取って説明します。

デバイス (config) # access-list 102 permit tcp any host 10.1.1.1 eq smtp デバイス (config) # access-list 102 deny tcp any host 10.1.1.2 eq telnet デバイス (config) # access-list 102 permit tcp any host 10.1.1.2 デバイス (config) # access-list 102 deny tcp any any

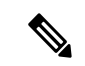

- (注) 最初の2つのACEには宛先アドレスの後に eq キーワードがありますが、これは既知のTCP 宛先ポート番号がそれぞれシンプルメール転送プロトコル (SMTP) および Telnet と一致する かどうかをチェックすることを意味します。
  - ・パケットAは、ホスト10.2.2.2のポート65000からホスト10.1.1.1のSMTPポートに送信 されるTCPパケットです。このパケットがフラグメント化された場合、レイヤ4情報が すべて揃っているため、完全なパケットである場合と同じように最初のフラグメントが最 初のACE (permit) と一致します。残りのフラグメントも最初のACEと一致します。こ れは、それらのフラグメントにSMTPポート情報が含まれていなくても、最初のACEが 適用されたときにレイヤ3情報だけをチェックするからです。この例の情報は、パケット がTCPであることと、宛先が10.1.1.1であることです。

 パケットBは、ホスト10.2.2.2のポート65001からホスト10.1.1.2のTelnetポートに送信 されます。このパケットがフラグメント化された場合、レイヤ3情報とレイヤ4情報がす べて揃っているため、最初のフラグメントが2つめのACE(deny)と一致します。残りの フラグメントは、レイヤ4情報が含まれていないため、2つめのACEと一致しません。残 りのフラグメントは3つめのACE(permit)と一致します。

最初のフラグメントが拒否されたため、ホスト10.1.1.2は完全なパケットを再構成できず、 その結果、パケットBは拒否されます。ただし、以降の許可されたフラグメントがネット ワークの帯域幅を使用し、ホスト10.1.1.2 がパケットを再構成しようとするときにホスト のリソースが消費されます。

 フラグメント化されたパケットCは、ホスト 10.2.2.2のポート 65001 からホスト 10.1.1.3 のポート ftp に送信されます。このパケットがフラグメント化された場合、最初のフラグ メントが4つめの ACE (deny) と一致します。ACE はレイヤ4 情報をチェックせず、す べてのフラグメントのレイヤ3 情報に宛先がホスト 10.1.1.3 であることが示され、前の permit ACE は異なるホストをチェックしていたため、他のフラグメントもすべて4つめの ACE と一致します。

### 標準 IPv4 ACL および拡張 IPv4 ACL

ここでは、IP ACL について説明します。

ACL は、許可条件と拒否条件の順序付けられた集まりです。スイッチは、アクセスリスト内の条件を1つずつ調べ、パケットをテストします。最初に一致した条件によって、スイッチがパケットを受け入れるか拒否するかが決定されます。スイッチは一致する最初の条件が見つかった時点でパケットのテストを停止するため、条件の順序が重要な意味を持ちます。一致する条件がない場合、スイッチはパケットを拒否します。

- このソフトウェアは、IPv4 について次の ACL(アクセス リスト)をサポートします。
  - ・標準 IP アクセス リストでは、照合操作に送信元アドレスを使用します。
  - ・拡張 IP アクセスリストでは、照合操作に送信元アドレスと宛先アドレスを使用し、任意でプロトコルタイプ情報を使用して制御のきめ細かさを高めることもできます。

(注) 拡張 ACL のみがサポートされており、標準 ACL はサポートされていません。

#### IPv4 ACL スイッチでサポートされていない機能

このスイッチで IPv4 ACL を設定する手順は、他の Cisco スイッチやルータで IPv4 ACL を設定 する手順と同じです。

以下の ACL 関連の機能はサポートされていません。

- ・非 IP プロトコル ACL または
- IP アカウンティング

・再帰 ACL およびダイナミック ACL はサポートされていません。

### アクセス リスト番号

ACL を識別するために使用する番号は、作成するアクセス リストのタイプを表します。

次の一覧に、アクセスリスト番号と対応するアクセスリストタイプを挙げ、このスイッチで サポートされているかどうかを示します。このスイッチは、IPv4標準アクセスリストおよび 拡張アクセスリスト(1~199および1300~2699)をサポートします。

表 21: アクセス リスト番号

| アクセス リスト番号       | タイプ                                 | サポートあり |
|------------------|-------------------------------------|--------|
| $1 \sim 99$      | IP 標準アクセス リスト                       | あり     |
| $100 \sim 199$   | IP 拡張アクセス リスト                       | あり     |
| $200 \sim 299$   | プロトコル タイプコード アクセス リスト               | なし     |
| 300 ~ 399        | DECnet アクセス リスト                     | なし     |
| $400 \sim 499$   | XNS 標準アクセス リスト                      | なし     |
| $500 \sim 599$   | XNS 拡張アクセス リスト                      | なし     |
| $600 \sim 699$   | AppleTalk アクセス リスト                  | なし     |
| $700 \sim 799$   | 48 ビット MAC アドレス アクセス リスト            | なし     |
| 800 ~ 899        | IPX 標準アクセス リスト                      | なし     |
| $900 \sim 999$   | IPX 拡張アクセス リスト                      | なし     |
| $1000 \sim 1099$ | IPX SAP アクセス リスト                    | なし     |
| 1100 ~ 1199      | 拡張 48 ビット MAC サマリー アドレスアク<br>セス リスト | なし     |
| $1200 \sim 1299$ | IPX サマリー アドレス アクセス リスト              | なし     |
| $1300 \sim 1999$ | IP 標準アクセス リスト(拡張範囲)                 | あり     |
| $2000 \sim 2699$ | IP 拡張アクセス リスト(拡張範囲)                 | あり     |

番号付き標準 ACL および番号付き拡張 ACL に加え、サポートされる番号を使用して名前付き 標準 ACL および名前付き拡張 ACL も作成できます。標準 IP ACL の名前は 1 ~ 99 で、拡張 IP ACL の名前は 100 ~ 199 です。番号付きリストの代わりに名前付き ACL を使用することに は、エントリを個別に削除できるという利点があります。

### 番号付き標準 IPv4 ACL

ACLを作成するときには、ACLの末尾にデフォルトで暗黙的な deny ステートメントが追加され、ACLの終わりに到達するまで一致する条件が見つからなかったすべてのパケットに適用されることに注意してください。標準アクセスリストでは、関連付けられた IP ホストアドレスACLの指定からマスクを省略すると、0.0.0.0 がマスクと見なされます。

作成した番号付き標準IPv4ACLを端末回線(仮想テレタイプ(VTY)回線)、またはインター フェイスに適用できます。

### 番号付き拡張 IPv4 ACL

標準ACLでは照合に送信元アドレスだけを使用しますが、拡張ACLでは、照合操作に送信元 アドレスと宛先アドレスを使用でき、任意でプロトコルタイプ情報を使用して制御のきめ細か さを高めることができます。番号付き拡張アクセスリストのACEを作成するときには、作成 したACEがリストの末尾に追加されることに注意してください。番号付きリストでは、ACE の順序を変更したり、リスト内の特定の場所に対してACEを追加または削除したりできませ ん。

このスイッチは、ダイナミックまたは再帰アクセスリストをサポートしていません。また、タ イプ オブ サービス (ToS)の minimize-monetary-cost ビットに基づくフィルタリングもサポー トしていません。

一部のプロトコルには、特定のパラメータやキーワードも適用されます。

拡張 TCP、UDP、ICMP、IGMP、またはその他の IP ACL を定義できます。また、このスイッ チはこれらの IP プロトコルをサポートします。

これらの IP プロトコルがサポートされます。

- •認証ヘッダープロトコル (ahp)
- ・カプセル化セキュリティペイロード (esp)
- Enhanced Interior Gateway Routing Protocol (eigrp)
- •総称ルーティングカプセル化 (gre)
- インターネット制御メッセージプロトコル(icmp)
- •インターネットグループ管理プロトコル (igmp)
- すべての内部プロトコル (ip)
- IP-in-IP トンネリング (ipinip)
- KA9Q NOS 互換 IP over IP トンネリング (nos)

- Open Shortest Path First ルーティング (ospf)
- •ペイロード圧縮プロトコル (pcp)
- •プロトコル独立マルチキャスト (pim)
- ・伝送制御プロトコル(tcp)
- ユーザ データグラム プロトコル (udp)

### 名前付き IPv4 ACL

IPv4 ACLを識別する手段として、番号ではなく英数字のストリング(名前)を使用できます。 名前付き ACLを使用すると、ルータ上で番号付きアクセスリストの場合より多くの IPv4 アク セスリストを設定できます。アクセスリストの識別手段として名前を使用する場合のモード とコマンド構文は、番号を使用する場合とは多少異なります。ただし、必ずしも、IPアクセス リストを使用するすべてのコマンドで名前付きアクセスリストを利用できるわけではありませ ん。

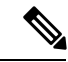

(注) 標準ACLまたは拡張ACLに指定する名前は、アクセスリスト番号のサポートされる範囲内の 番号にすることもできます。標準IPACLの名前は1~99です。番号付きリストの代わりに名 前付きACLを使用することには、エントリを個別に削除できるという利点があります。

名前付き ACL を設定するときには、次の注意事項に留意してください。

- ・また、番号付き ACL も使用できます。
- ・標準 ACL と拡張 ACL に同じ名前は使用できません。

### ACLロギング

標準 IP アクセスリストによって許可または拒否されたパケットに関するログメッセージが、 コントローラのソフトウェアによって表示されます。つまり、ACLと一致するパケットがあっ た場合は、そのパケットに関するログ通知メッセージがコンソールに送信されます。コンソー ルに表示されるメッセージのレベルは、syslogメッセージを管理する logging console コマンド で管理されます。

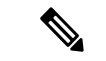

 ルーティングはハードウェアで、ロギングはソフトウェアで実行されます。したがって、log キーワードを含む許可(*permit*)または拒否(*deny*)ACEと一致するパケットが多数存在する 場合、ソフトウェアはハードウェアの処理速度に追いつくことができないため、一部のパケッ トはロギングされない場合があります。

ACL を起動した最初のパケットについては、ログメッセージがすぐに表示されますが、それ 以降のパケットについては、5分間の収集時間が経過してから表示またはロギングされます。 ログメッセージにはアクセスリスト番号、パケットの許可または拒否に関する状況、パケッ トの送信元 IP アドレス、および直前の 5 分間に許可または拒否された送信元からのパケット 数が示されます。

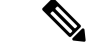

(注) ロギングメッセージが多すぎて処理できない場合、または1秒以内に処理する必要があるロギングメッセージが複数ある場合、ロギング設備ではロギングメッセージパケットの一部をドロップすることがあります。この動作によって、ロギングパケットが多すぎてルータがクラッシュすることを回避します。そのため、課金ツールや、アクセスリストと一致する数の正確な情報源としてロギング設備をを使用しないでください。

### ハードウェアおよびソフトウェアによる IP ACL の処理

ACL 処理はハードウェアで実行されます。ハードウェアで ACL の設定を保存する領域が不足 すると、そのインターフェイス上のすべてのパケットがドロップします。

コントローラの ACL スケールは次のとおりです。

- Cisco Catalyst 9800-40 ワイヤレスコントローラ、Cisco Catalyst 9800-L ワイヤレスコントローラ、Cisco Catalyst 9800-CL ワイヤレスコントローラ(中規模および小規模)は、128のACL と 128のアクセスリストエントリ(ACE)をサポートします。
- Cisco Catalyst 9800-80 ワイヤレスコントローラおよび Cisco Catalyst 9800-CL ワイヤレスコントローラ (大規模) は、256 の ACL と 256 の ACE をサポートします。
- FlexConnect およびファブリックモード AP は、96 の ACL をサポートします。

(注) コントローラのリソース不足が原因でハードウェアに ACL を設定できない場合、影響を受けるのは、コントローラに着信した該当 VLAN 内のトラフィックだけです。

show ip access-lists 特権 EXEC コマンドを入力した場合、表示される一致カウントには、ハードウェアでアクセスが制御されるパケットは含まれません。スイッチドパケットおよびルーテッドパケットに関するハードウェアの ACL の基本的な統計情報を取得する場合は、特権 EXEC コマンドを使用します。

### IPv4 ACLのインターフェイスに関する注意事項

インバウンドACLの場合、パケットの受信後コントローラはパケットをACLと照合します。 ACLがパケットを許可する場合、コントローラはパケットの処理を継続します。ACLがパケッ トを拒否する場合、コントローラはパケットを廃棄します。

アウトバウンド ACL の場合、パケットを受信し制御対象インターフェイスにルーティングした後、コントローラはパケットを ACL と照合します。ACL がパケットを許可する場合、コントローラはパケットを送信します。ACL がパケットを拒否する場合、コントローラはパケットを廃棄します。

未定義の ACL に何もリストされていない場合、それは空のアクセスリストです。

# IPv4アクセスコントロールリストの設定に関する制約事項

次は、ACL によるネットワーク セキュリティの設定の制約事項です。

#### 一般的なネットワーク セキュリティ

次は、ACL によるネットワーク セキュリティの設定の制約事項です。

- 標準 ACL と拡張 ACL に同じ名前は使用できません。
- AppleTalkは、コマンドラインのヘルプストリングに表示されますが、denyおよびpermit MAC アクセスリスト コンフィギュレーション モード コマンドの一致条件としてサポー トされていません。
- DNS トラフィックは、Web 認証を待機しているクライアントのACL エントリの有無にか かわらず、デフォルトで許可されます。

#### IPv4 ACL ネットワーク インターフェイス

次の制限事項が、ネットワークインターフェイスへの IPv4 ACL に適用されます。

- インターフェイスへのアクセスを制御する場合、名前付きACLまたは番号付きACLを使用できます。
- レイヤ2インターフェイスにACLを適用する場合、ルーティングをイネーブルにする必要はありません。

#### レイヤ2インターフェイスの MAC ACL

MAC ACL を作成し、それをレイヤ2インターフェイスに適用すると、そのインターフェイス に着信する非IPトラフィックをフィルタリングできます。MAC ACL を適用するときには、次 の注意事項に留意してください。

- ・同じレイヤ2インターフェイスには、IP アクセスリストと MAC アクセスリストを1つ ずつしか適用できません。IP アクセスリストはIP パケットだけをフィルタリングし、 MAC アクセスリストは非 IP パケットをフィルタリングします。
- •1 つのレイヤ2インターフェイスに適用できる MAC アドレス リストは1 つだけです。す でに MAC ACL が設定されているレイヤ2インターフェイスに MAC アクセス リストを適 用すると、設定済みの ACL が新しい ACL に置き換えられます。

(注) mac access-group インターフェイス コンフィギュレーション コマンドは、物理レイヤ2イン ターフェイスに適用される場合のみ有効です。このコマンドは、EtherChannel ポートチャネル では使用できません。

#### IP アクセス リスト エントリ シーケンス番号

この機能は、ダイナミックアクセスリスト、再帰アクセスリスト、またはファイアウォールアクセスリストをサポートしていません。

### ACL の設定方法

### IPv4 ACL の設定(GUI)

手順

- ステップ1 [Configuration] > [Security] > [ACL] の順に選択します。
- ステップ2 [Add] をクリックします。
- ステップ3 [Add ACL Setup] ダイアログボックスで、次のパラメータを入力します。
  - •[ACL Name]: ACL の名前を入力します。
  - [ACL Type] : [IPv4 Standard]<sub>o</sub>
  - [Sequence]:シーケンス番号を入力します。
  - [Action]:ドロップダウンリストからパケットフローの [Permit] または [Deny] を選択します。
  - [Source Type]: パケットの送信元として [any]、[Host]、または [Network] を選択します。
  - •[Log]: ロギングを有効または無効にします。

**ステップ4** [Add] をクリックします。

ステップ5 残りのルールを追加し、[Apply to Device] をクリックします。

### IPv4 ACL の設定

スイッチで IP ACL を使用するには、次の手順に従います。

#### 手順

ステップ1 アクセス リストの番号または名前とアクセス条件を指定して、ACL を作成します。 ステップ2 ACL をインターフェイスまたは端末回線に適用します。

### 番号付き標準 ACL の作成(GUI)

#### 手順

- ステップ1 [Configuration] > [Security] > [ACL] の順に選択します。
- ステップ2 [ACL] ページで、[Add] をクリックします。
- ステップ3 [Add ACL Setup] ウィンドウで、次のパラメータを入力します。
  - •[ACL Name]: ACL の名前を入力します。
  - [ACL Type] : [IPv4 Standard]<sub>o</sub>
  - [Sequence]:シーケンス番号を入力します。
  - •[Action]:ドロップダウンリストからアクセスの[Permit]または[Deny]を選択します。
  - [Source Type]: [any]、[Host]、または [Network] を選択します。
  - •[Log]: ロギングを有効または無効にします。これは、レイヤ3インターフェイスに関連 付けられている ACL のみに限定されます。
- ステップ4 [Add] をクリックします。
- ステップ5 [Save & Apply to Device] をクリックします。

### 番号付き標準 ACL の作成

番号付き標準 ACL を作成するには、特権 EXEC モードで次の手順を実行します。

|       | コマンドまたはアクション             | 目的                |
|-------|--------------------------|-------------------|
| ステップ1 | configure terminal       | グローバル コンフィギュレーション |
|       | 例:                       | モードを開始します。        |
|       | デバイス# configure terminal |                   |

|               | コマンドまたはアクション                                                                         | 目的                                                                                                    |
|---------------|--------------------------------------------------------------------------------------|----------------------------------------------------------------------------------------------------|
| ステップ <b>2</b> | access-list access-list-number {deny  <br>permit} source source-wildcard [log]<br>例: | 送信元アドレスとワイルドカードを使用<br>して標準 IPv4 アクセス リストを定義し<br>ます。                                                                                            |
|               | デバイス(config)# access-list 2 deny<br>your host                                        | <i>access-list-number</i> には、1 ~ 99 または<br>1300 ~ 1999 の 10 進数を指定します。                                                                          |
|               |                                                                                      | 条件が一致した場合にアクセスを拒否す<br>る場合は <b>deny</b> を指定し、許可する場合<br>は <b>permit</b> を指定します。                                                                  |
|               |                                                                                      | <i>source</i> には、パケットの送信元となる<br>ネットワークまたはホストのアドレスを<br>次の形式で指定します。                                                                              |
|               |                                                                                      | <ul> <li>・ドット付き10進表記による32ビット長の値。</li> </ul>                                                                                                    |
|               |                                                                                      | <ul> <li>キーワード any は 0.0.00</li> <li>255.255.255.255 という source および source-wildcard の省略形です。</li> <li>source-wildcard を入力する必要はありません。</li> </ul> |
|               |                                                                                      | <ul> <li>キーワード host は送信元および<br/>source 0.0.0.0 の source-wildcard の省<br/>略形です。</li> </ul>                                                       |
|               |                                                                                      | (任意) <i>source-wildcard</i> は、ワイルド<br>カード ビットを送信元アドレスに適用<br>します。                                                                               |
|               |                                                                                      | <ul><li>(任意) log を指定すると、エントリと</li><li>一致するパケットに関するログ通知メッセージがコンソールに送信されます。</li></ul>                                                            |
|               |                                                                                      | (任意) <b>smartlog</b> を指定すると、拒否ま<br>たは許可されたパケットのコピーが<br>NetFlow 収集装置に送信されます。                                                                    |
|               |                                                                                      | <ul> <li>(注) ロギングは、レイヤ3イン<br/>ターフェイスに割り当てら<br/>れたACLでだけサポートさ<br/>れます。</li> </ul>                                                               |
| ステップ3         | end                                                                                  | 特権 EXEC モードに戻ります。                                                                                                    |
|               | 例:                                                                                   |                                                                                                    |

| コマンドまたはアクション             | 目的 |
|--------------------------|----|
| デバイス(config)# <b>end</b> |    |

### 番号付き拡張 ACL の作成(GUI)

手順

ステップ1 [Configuration] > [Security] > [ACL] の順に選択します。

ステップ2 [ACL] ページで、[Add] をクリックします。

- ステップ3 [Add ACL Setup] ウィンドウで、次のパラメータを入力します。
  - [ACL Name]: ACL の名前を入力します。
  - [ACL Type] : [IPv4 Extended]<sub>o</sub>
  - [Sequence]:シーケンス番号を入力します。
  - •[Action]:ドロップダウンリストからパケットフローの[Permit]または[Deny]を選択します。
  - [Source Type]: パケットの送信元として [any]、[Host]、または [Network] を選択します。
  - [Destination Type]: パケットの宛先として [any]、[Host]、または [Network] を選択します。
  - [Protocol]:ドロップダウンリストからプロトコルを選択します。
  - •[Log]: ロギングを有効または無効にします。
  - •[DSCP]:パケットを DSCP 値に合わせる場合に入力します。

**ステップ4** [Add] をクリックします。

ステップ5 [Save & Apply to Device] をクリックします。

### 番号付き拡張 ACL の作成(CLI)

番号付き拡張 ACL を作成するには、次の手順に従います。

|       | コマンドまたはアクション       | 目的                |
|-------|--------------------|-------------------|
| ステップ1 | configure terminal | グローバル コンフィギュレーション |
|       | 例:                 | モードを開始します。        |

|       | コマンドまたはアクション                                                                                                    | 目的                                                                                                    |
|-------|----------------------------------------------------------------------------------------------------|----------------------------------------------------------------------------------------------------|
|       | デバイス# configure terminal                                                                                                    |                                                                                                    |
| ステップ2 | access-list access-list-number {deny  <br>permit} protocol source source-wildcard<br>destination destination-wildcard [<br>precedence precedence] [tos tos]<br>[fragments] [ time-range time-range-name]<br>[ dscp dscp]<br>例 : | <ul> <li>拡張 IPv4 アクセスリストおよびアクセス条件を定義します。</li> <li>access-list-number には、100~199 または 2000~2699の10進数を指定します。</li> <li>条件が一致した場合にパケットを拒否する場合は deny を指定し、許可する場合</li> </ul>                                                                                                    |
|       | <pre>ip host 10.1.1.2 any precedence 0 tos 0 log</pre>                                                                                                    | <ul> <li>is permit を相圧します。</li> <li>protocolには、インターネットプロトコルの名前または番号を入力します。</li> <li>ahp、eigrp、esp、gre、icmp、igmp、igrp、ip、ipinip、nos、ospf、pcp、pim、tcp、udp、または IP プロトコル番号を表す 0 ~ 255 の整数を使用できます。一致条件としてインターネットプロトコル(ICMP、TCP、UDPなど)を指定するには、キーワード ip を使用します。</li> <li>(注) この手順には、ほとんどのIP プロトコルのオプションが含まれています。TCP、UDP、ICMP、および IGMPの追加の特定パラメータについては、次のステップを参照してください。</li> <li>sourceには、パラメータの送信元であるネットワークまたはホストの番号を指定します。</li> <li>source-wildcardは、ワイルドカードビットを送信元アドレスに適用します。</li> </ul> |
|       |                                                                                                    | destination いは、ハノメータの死光であ<br>るネットワークまたはホストの番号を指<br>定します。<br>destination-wildcard は、ワイルドカード<br>ビットを宛先アドレスに適用します。                                                                                                    |

| コマンドまたはアクション | 目的                                                                                                    |
|--------------|----------------------------------------------------------------------------------------------------|
|              | source、source-wildcard、destination、お<br>よび destination-wildcard の値は、次の形<br>式で指定します。                                                                                                |
|              | <ul> <li>・ドット付き10進表記による32ビッ<br/>ト長の値。</li> </ul>                                                                                                    |
|              | ・0.0.0.0 255.255.255(任意のホス<br>ト)を表すキーワード <b>any</b> 。                                                                                                    |
|              | ・単一のホスト0.0.0.0を表すキーワー<br>ド <b>host</b> 。                                                                                                    |
|              | その他のキーワードはオプションであ<br>り、次の意味を持ちます。                                                                                                    |
|              | <ul> <li>precedence:パケットを0~7の番号または名前で指定する優先度と一致させる場合に入力します。指定できる値は、routine(0)、priority(1)、immediate(2)、flash(3)、flash-override(4)、critical(5)、internet(6)、network(7)です。</li> </ul> |
|              | <ul> <li>fragments: 2 つ目以降のフラグメ</li> <li>ントをチェックする場合に入力します。</li> </ul>                                                                                                    |
|              | <ul> <li>tos:パケットを0~15の番号また<br/>は名前で指定するサービスタイプ<br/>レベルと一致させる場合に入力しま<br/>す。指定できる値は、normal<br/>(0)、max-reliability(2)、<br/>max-throughput(4)、min-delay<br/>(8)です。</li> </ul>        |
|              | • <b>time-range</b> :時間範囲の名前を指定<br>します。                                                                                                    |
|              | <ul> <li>dscp:パケットを0~63の番号で<br/>指定するDSCP値と一致させる場合<br/>に入力します。または、指定できる<br/>値のリストを表示するには、疑問符<br/>(?)を使用します。</li> </ul>                                                              |

|       | コマンドまたはアクション                                                                                                    | 目的                                                                                                    |                                                                                                    |
|-------|----------------------------------------------------------------------------------------------------|----------------------------------------------------------------------------------------------------|----------------------------------------------------------------------------------------------------|
|       |                                                                                                    | (注)                                                                                                    | 組み込みコントローラは次<br>の機能をサポートしている<br>必要があります。                                                                                                    |
|       |                                                                                                    |                                                                                                    | • DCSP のマーク                                                                                                    |
|       |                                                                                                    |                                                                                                    | •UPのマーク                                                                                                    |
|       |                                                                                                    |                                                                                                    | ・DSCP と UP のマッピン<br>グ                                                                                                    |
|       |                                                                                                    |                                                                                                    | 「DSCP から UP への<br>マッピング」の詳細に<br>ついては、次を参照し<br>てください。                                                                                                    |
|       |                                                                                                    |                                                                                                    | https://tools.ietf.org/html/<br>draft-ietf-tsvwg-ieee-802-11-0                                                                                                    |
|       |                                                                                                    | (注)                                                                                                    | <b>dscp</b> 値を入力する場合は、<br>tos または precedence を入力<br>できません。dscp を入力せ<br>ずに tosと precedence の両方<br>の値を入力できます。                                                                                                    |
| ステップ3 | access-list access-list-number {deny  <br>permit} tcp source source-wildcard<br>[operator port] destination<br>destination-wildcard [operator port] [<br>precedence precedence] [ tos tos]<br>[fragments] [ time-range time-range-name]<br>[ dscp dscp] [flag]<br>例 :<br>デバイス(config) # access-list 101 permit<br>tcp any any eq 500 | 拡<br>来<br>来<br>た<br>し<br>一<br>任<br>、<br>た<br>た<br>た<br>た<br>れ<br>に<br>し<br>一<br>任<br>、<br>た<br>に<br>し<br>一<br>任<br>、<br>た<br>し<br>一<br>任<br>、<br>た<br>に<br>し<br>一<br>任<br>、<br>た<br>い<br>に<br>し<br>一<br>任<br>、<br>た<br>い<br>に<br>た<br>の<br>に<br>の<br>の<br>の<br>の<br>の<br>た<br>の<br>に<br>の<br>の<br>の<br>の<br>の<br>た<br>の<br>に<br>の<br>に<br>の<br>の<br>の<br>の<br>の<br>の<br>の<br>の<br>の<br>の<br>の<br>の<br>の | アクセスリストおよびアクセ<br>主義します。<br>列外を除き、拡張 IPv4 ACL に<br>月するパラメータと同じパラ<br>使用します。<br><i>perator</i> および <i>port</i> を入力する<br>元ポート ( <i>source</i><br><i>dcard</i> の後に入力した場合)ま<br>ポート ( <i>destination</i><br><i>wildcard</i> の後に入力した場<br>酸されます。演算子の候補に<br>次の値に等しい)、gt (次の値<br>い)、lt (次の値より小さ<br>(次の値に等しくない)、お<br>を(次の範囲) があります。演<br>ポート番号を指定する必要があ<br>ange の場合は 2 つのポート番<br>ースで区切って指定する必要が |

|       | コマンドまたはアクション                                                                                                    | 目的                                                                                                    |
|-------|----------------------------------------------------------------------------------------------------|----------------------------------------------------------------------------------------------------|
|       |                                                                                                    | <i>port</i> には、10進数(0~65535)のポー<br>ト番号または TCP ポート名を入力しま<br>す。TCP をフィルタリングするときに<br>は、TCP ポートの番号または名前だけ<br>を使用します。                                                             |
|       |                                                                                                    | 他のオプションのキーワードの意味は次<br>のとおりです。                                                                                                    |
|       |                                                                                                    | <ul> <li><i>flag</i>:指定されたTCPへッダービットを基準にして照合します。入力できるフラグは、ack(確認応答)、</li> <li>fin(終了)、psh(プッシュ)、rst(リセット)、syn(同期)、またはurg(緊急)です。</li> </ul>                                   |
| ステップ4 | access-list access-list-number {deny  <br>permit} udp source source-wildcard                                                                                                    | (任意)拡張 UDP アクセス リストおよ<br>びアクセス条件を定義します。                                                                                                    |
|       | [operator port] destination<br>destination-wildcard [operator port] [<br>precedence precedence] [ tos tos]<br>[fragments] [ time-range time-range-name]<br>[ dscp dscp]<br>例:                                                                                                    | UDP パラメータは TCP の説明にあるパ<br>ラメータと同じです。ただし、[operator<br>[port]] ポート番号またはポート名は、<br>UDP ポートの番号または名前でなけれ<br>ばなりません。また、UDP では、flagは<br>無効です                                         |
|       | デバイス(config)# access-list 101 permit<br>udp any any eq 100                                                                                                    |                                                                                                    |
| ステップ5 | access-list access-list-number {deny  <br>permit} icmp source source-wildcard<br>destination destination-wildcard [icmp-type<br>  [[icmp-type icmp-code]   [icmp-message]]<br>[ precedence precedence] [ tos tos]<br>[fragments] [ time-range time-range-name]<br>[ dscp dscp]<br>例 : | 拡張 ICMP アクセス リストおよびアク<br>セス条件を定義します。<br>ICMP パラメータは拡張 IPv4 ACL の IP<br>プロトコルの説明にあるパラメータとほ<br>とんど同じですが、ICMP メッセージタ<br>イプおよびコード パラメータが追加さ<br>れています。オプションのキーワードの<br>意味は次のとおりです。 |
|       | デバイス(config)# access-list 101 permit<br>icmp any any 200                                                                                                    | <ul> <li><i>icmp-type</i>: ICMPメッセージタイプ<br/>でフィルタリングする場合に入力し<br/>ます。指定できる値の範囲は、0~</li> <li>255 です。</li> </ul>                                                                |
|       |                                                                                                    | <ul> <li><i>icmp-code</i>: ICMP パケットを ICMP<br/>メッセージ コード タイプでフィル<br/>タリングする場合に入力します。指</li> </ul>                                                                             |

|               | コマンドまたはアクション                                                                                                    | 目的                                                                                                    |
|---------------|----------------------------------------------------------------------------------------------------|----------------------------------------------------------------------------------------------------|
|               |                                                                                                    | 定できる値の範囲は、0~255 で<br>す。<br>・ <i>icmp-message</i> : ICMP パケットを<br>ICMP メッセージタイプ名または<br>ICMP メッセージタイプとコード名<br>でフィルタリングする場合に入力し<br>ます。                                    |
| ステップ6         | access-list access-list-number {deny           permit} igmp source source-wildcard         destination destination-wildcard [igmp-type]         [ precedence precedence] [ tos tos]         [fragments] [ time-range time-range-name]         [ dscp dscp]         [ ] : | <ul> <li>(任意) 拡張 IGMP アクセス リストお<br/>よびアクセス条件を定義します。</li> <li>IGMP パラメータは拡張 IPv4 ACL の IP<br/>プロトコルの説明にあるパラメータとほ<br/>とんど同じですが、次に示すオプション<br/>のパラメータが追加されています。</li> </ul> |
|               | デバイス(config)# <b>access-list 101 permit</b><br>igmp any any 14                                                                                                    | <i>igmp-type</i> IGMPメッセージタイプと比較<br>するには、0~15の番号またはメッセー<br>ジ名( <b>dvmrp、host-query、host-report、</b><br><b>pim、</b> または <b>trace</b> )を入力します。                           |
| ステップ <b>1</b> | end<br>例:                                                                                                    | 特権 EXEC モードに戻ります。                                                                                                    |
|               | デバイス(config)# <b>end</b>                                                                                                    |                                                                                                    |

### 名前付き標準 ACL の作成(GUI)

- ステップ1 [Configuration] > [Security] > [ACL] の順にクリックします。
- ステップ2 [Add] をクリックして、新しい ACL 設定を作成します。
- ステップ3 [Add ACL Setup] ウィンドウで、次のパラメータを入力します。
  - •[ACL Name]: ACL の名前を入力します。
  - [ACL Type] : [IPv4 Standard] $_{\circ}$
  - [Sequence]: 有効な範囲は1~99 または1300~1999 です。
  - [Action]:ドロップダウンリストからアクセスの [Permit] または [Deny] を選択します。
  - [Source Type]: [any]、[Host]、または [Network] を選択します。

- •[Log]: ロギングを有効または無効にします。これは、レイヤ3インターフェイスに関連 付けられている ACL のみに限定されます。
- ステップ4 [追加 (Add)]をクリックしてルールを追加します。
- ステップ5 [Save & Apply to Device] をクリックします。

### 名前付き標準ACLの作成

名前を使用して標準 ACL を作成するには、次の手順に従います。

|       | コマンドまたはアクション                                                                                                    | 目的                                                                                                    |
|-------|----------------------------------------------------------------------------------------------------|----------------------------------------------------------------------------------------------------|
| ステップ1 | enable<br>例:<br>デバイス> enable                                                                                                    | 特権 EXEC モードを有効にします。パ<br>スワードを入力します(要求された場<br>合)。                                                                                                    |
| ステップ2 | configure terminal<br>例:<br>デバイス# configure terminal                                                                                                    | グローバル コンフィギュレーション<br>モードを開始します。                                                                                                    |
| ステップ3 | ip access-list standard <i>name</i><br>例:<br>デバイス(config)# ip access-list<br>standard 20                                                                                                    | 名前を使用して標準 IPv4 アクセス リス<br>トを定義し、アクセス リスト コンフィ<br>ギュレーション モードを開始します。<br>名前には、1 ~ 99 の番号を使用できま<br>す。                                                                                                    |
| ステップ4 | 次のいずれかを使用します。<br>• deny {source [source-wildcard]   host<br>source   any } [log]<br>• permit {source [source-wildcard]   host<br>source   any } [log]<br>例:<br>デバイス(config-std-nacl) # deny<br>192.168.0.0 0.0.255.255 255.255.0.0<br>0.0.255.255<br>または | <ul> <li>アクセスリストコンフィギュレーショ<br/>ンモードで、パケットを転送するのか<br/>ドロップするのかを決定する1つ以上の<br/>拒否条件または許可条件を指定します。</li> <li>host source:送信元および送信元ワ<br/>イルドカードの値である source<br/>0.0.0.0。</li> <li>any:送信元および送信元ワイルド<br/>カードの値である 0.0.0.0<br/>255.255.255.255</li> </ul> |

|       | -                                                                                   |                   |
|-------|-------------------------------------------------------------------------------------|-------------------|
|       | コマンドまたはアクション                                                                        | 目的                |
|       | デバイス(config-std-nacl)# <b>permit</b><br>10.108.0.0 0.0.0.0 255.255.255.0<br>0.0.0.0 |                   |
| ステップ5 | end                                                                                 | 特権 EXEC モードに戻ります。 |
|       | 例:                                                                                  |                   |
|       | デバイス(config-std-nacl)# <b>end</b>                                                   |                   |
| ステップ6 | show running-config                                                                 | 入力を確認します。         |
|       | 例:                                                                                  |                   |
|       | デバイス# show running-config                                                           |                   |
| ステップ7 | copy running-config startup-config                                                  | (任意)コンフィギュレーションファ |
|       | 例:                                                                                  | イルに設定を保存します。      |
|       | デバイス# copy running-config<br>startup-config                                         |                   |

### 名前付き拡張 ACL の作成(GUI)

- ステップ1 [Configuration] > [Security] > [ACL] の順に選択します。
- ステップ2 [Add] をクリックします。
- ステップ3 [Add ACL Setup] ウィンドウで、次のパラメータを入力します。
  - •[ACL Name]: ACL の名前を入力します。
  - [ACL Type] : [IPv4 Extended]<sub>o</sub>
  - •[Sequence]:シーケンス番号を入力します。
  - [Action]:ドロップダウンリストからパケットフローの [Permit] または [Deny] を選択します。
  - [Source Type]: パケットの送信元として [any]、[Host]、または [Network] を選択します。
  - [Destination Type]: パケットの宛先として [any]、[Host]、または [Network] を選択します。
  - [Protocol]:ドロップダウンリストからプロトコルを選択します。

- •[Log]: ロギングを有効または無効にします。
- ・[DSCP]:パケットを DSCP 値に合わせる場合に入力します。

ステップ4 [Add] をクリックします。

ステップ5 残りのルールを追加し、[Apply to Device] をクリックします。

### 名前付き拡張 ACL の作成

名前を使用して拡張 ACL を作成するには、次の手順に従います。

|               | コマンドまたはアクション                                                                                                    | 目的                                                                                                    |
|---------------|----------------------------------------------------------------------------------------------------|----------------------------------------------------------------------------------------------------|
| ステップ1         | enable<br>例                                                                                                    | 特権 EXEC モードを有効にします。パ<br>スワードを入力します(要求された場                                                                  |
|               | デバイス> enable                                                                                                    | 合)。                                                                                                    |
| ステップ <b>2</b> | configure terminal<br>例:                                                                                                    | グローバル コンフィギュレーション<br>モードを開始します。                                                                            |
|               | デバイス# configure terminal                                                                                                    |                                                                                                    |
| ステップ3         | ip access-list extended <i>name</i><br>例:                                                                                                    | 名前を使用して拡張 IPv4 アクセス リス<br>トを定義し、アクセス リスト コンフィ<br>ギュレーション モードを開始します。                                        |
|               | デバイス(config)# <b>ip access-list</b><br><b>extended 150</b>                                                                                                    | 名前には、100~199の番号を使用でき<br>ます。                                                                                |
| ステップ4         | {deny   permit} protocol {source<br>[source-wildcard]   host source   any}<br>{destination [destination-wildcard]   host<br>destination   any} [ precedence precedence]<br>[ tos tos] [log] [ time-range<br>time-range-name] | アクセス リスト コンフィギュレーショ<br>ン モードで、許可条件または拒否条件<br>を指定します。log キーワードを使用す<br>ると、違反を含むアクセス リストのロ<br>グ メッセージを取得できます。 |
|               | <b>例</b> :<br>デバイス(config-ext-nacl)# <b>permit 0 anv</b>                                                                                                    | <ul> <li>host source:送信元および送信元ワ<br/>イルドカードの値である source<br/>0.0.0.0。</li> </ul>                             |
|               | any                                                                                                    | <ul> <li>host destination:接続先および接続</li> <li>先ワイルドカードの値である<br/>destination 0.0.0.0。</li> </ul>              |

|       | コマンドまたはアクション                                | 目的                                                                                                    |
|-------|---------------------------------------------|----------------------------------------------------------------------------------------------------|
|       |                                             | • any : source および source wildcard<br>の値または destination および<br>destination wildcard の値である<br>0.0.0.0 255.255.255.255 |
| ステップ5 | end                                         | 特権 EXEC モードに戻ります。                                                                                                    |
|       | 例:                                          |                                                                                                    |
|       | デバイス(config-ext-nacl)# <b>end</b>           |                                                                                                    |
| ステップ6 | show running-config                         | 入力を確認します。                                                                                                    |
|       | 例:                                          |                                                                                                    |
|       | デバイス# show running-config                   |                                                                                                    |
| ステップ1 | copy running-config startup-config          | (任意)コンフィギュレーションファ                                                                                                    |
|       | 例:                                          | イルに設定を保存します。                                                                                                    |
|       | デバイス# copy running-config<br>startup-config |                                                                                                    |

拡張ACLを作成するときには、ACLの末尾にデフォルトで暗黙的なdenyステートメントが追加され、ACLの終わりに到達するまで一致する条件が見つからなかったすべてのパケットに適用されることに注意してください。標準ACLでは、関連付けられたIPホストアドレスアクセスリストの指定からマスクを省略すると、0.0.0.0がマスクと見なされます。

ACL の作成後に追加したエントリは、リストの末尾に追加されます。ACL エントリを特定の ACL に選択的に追加できません。ただし、no permit および no deny アクセスリスト コンフィ ギュレーションモードコマンドを使用すると、名前付き ACL からエントリを削除できます。

番号付き ACL ではなく名前付き ACL を使用する理由の1つとして、名前付き ACL では行を 選択して削除できることがあります。

#### 次のタスク

作成した名前付き ACL は、インターフェイスまたは VLAN に適用できます。

### インターフェイスへの IPv4 ACL の適用(GUI)

手順

- ステップ1 [Configuration] > [Security] > [ACL] の順に選択します。
- ステップ2 [Associating Interfaces] をクリックします。
- **ステップ3** [Available Interfaces] リストからインターフェイスを選択して、右側に ACL の詳細を表示します。必要に応じて、ACL の詳細を変更できます。
- ステップ4 [Save & Apply to Device] をクリックします。

### インターフェイスへの IPv4 ACL の適用(CLI)

ここでは、IPv4 ACL をネットワーク インターフェイスへ適用する方法について説明します。 インターフェイスへのアクセスを制御するには、特権 EXEC モードで次の手順に従います。

| _ |    |
|---|----|
| _ | 川石 |
| _ | шн |
|   | 川氏 |

|       | コマンドまたはアクション                                                                                                 | 目的                                                                                                    |
|-------|----------------------------------------------------------------------------------------------------|----------------------------------------------------------------------------------------------------|
| ステップ1 | configure terminal<br>例:<br>Device# configure terminal                                                       | グローバル コンフィギュレーション<br>モードを開始します。                                                                                                    |
| ステップ2 | interface interface-id<br>例:<br>Device(config)#                                                              | 設定するインターフェイスを指定し、イ<br>ンターフェイス コンフィギュレーショ<br>ンモードを開始します。<br>インターフェイスには、レイヤ2イン<br>ターフェイス (ポート ACL) またはレ<br>イヤ3インターフェイス (ルータ ACL)<br>を指定できます。 |
| ステップ3 | <pre>ip access-group {access-list-number   name} {in   out} 例: Device(config-if)# ip access-group 2 in</pre> | 指定されたインターフェイスへのアクセ<br>スを制御します。                                                                                                    |
| ステップ4 | end<br>例:                                                                                                    | 特権 EXEC モードに戻ります。                                                                                                    |

|       | コマンドまたはアクション                                                                              | 目的                                 |
|-------|-------------------------------------------------------------------------------------------|------------------------------------|
|       | Device(config-if)# <b>end</b>                                                             |                                    |
| ステップ5 | <b>show running-config</b><br>例:<br>Device# <b>show running-config</b>                    | アクセスリストの設定を表示します。                  |
| ステップ6 | copy running-config startup-config<br>例:<br>Device# copy running-config<br>startup-config | (任意)コンフィギュレーション ファ<br>イルに設定を保存します。 |

## ポリシープロファイルへの ACL の適用(GUI)

#### 手順

- ステップ1 [Configuration] > [Tags & Profiles] > [Policy] を選択します。
- ステップ2 [Policy Profile] ページで、[Add] をクリックします。
- ステップ3 [Add Policy Profile] ウィンドウで、[Access Policies] タブをクリックします。
- ステップ4 [WLAN ACL] 領域で、[IPv4 ACL] ドロップダウンリストから [IPv4 ACL] を選択します。
- ステップ5 [Apply to Device] をクリックします。

## ポリシープロファイルへの ACL の適用

|       | コマンドまたはアクション                                              | 目的                  |
|-------|-----------------------------------------------------------|---------------------|
| ステップ1 | configure terminal                                        | グローバル コンフィギュレーション   |
|       | 例:                                                        | モードを開始します。          |
|       | Device# configure terminal                                |                     |
| ステップ2 | wireless profile policy profile-policy                    | WLAN ポリシー プロファイルを設定 |
|       | 例:                                                        | し、ワイヤレスポリシー コンフィギュ  |
|       | Device(config)# wireless profile policy<br>profile-policy | レーション モードを開始します。    |

|       | コマンドまたはアクション                                                 | 目的                          |
|-------|--------------------------------------------------------------|-----------------------------|
| ステップ3 | ipv4 acl acl-name                                            | IPv4 ACL を設定します。            |
|       | 例:                                                           |                             |
|       | <pre>Device(config-wireless-policy)# ipv4 acl test-acl</pre> |                             |
| ステップ4 | end                                                          | 特権 EXEC モードに戻ります。また、        |
|       | 例:                                                           | Ctrl+Z キーを押しても、グローバル コ      |
|       | Device(config-wireless-policy)# end                          | ンフィキュレーション モードを終了で<br> きます。 |

### ACL の設定例

### 例:ACLへのコメントの挿入

remark キーワードを使用すると、任意の IP 標準または拡張 ACL にエントリに関するコメント(注釈)を追加できます。コメントを使用すると、ACL の理解とスキャンが容易になります。1 つのコメント行の最大長は 100 文字です。

コメントは、permit ステートメントまたは deny ステートメントの前後どちらにでも配置でき ます。コメントがどの permit ステートメントまたは deny ステートメントの説明であるのかが 明確になるように、コメントの位置に関して一貫性を保つ必要があります。たとえば、あるコ メントは対応する permit または deny ステートメントの前にあり、他のコメントは対応するス テートメントの後ろにあると、混乱を招く可能性があります。

番号付き IP標準または拡張 ACL にコメントを挿入するには、access-list access-list number remark remark グローバルコンフィギュレーションコマンドを使用します。コメントを削除するには、このコマンドの no 形式を使用します。

次の例では、Jonesのワークステーションにはアクセスを許可し、Smithのワークステーション にはアクセスを許可しません。

デバイス(config)# access-list 1 remark Permit only Jones workstation through デバイス(config)# access-list 1 permit 171.69.2.88 デバイス(config)# access-list 1 remark Do not allow Smith through デバイス(config)# access-list 1 deny 171.69.3.13

名前付き IP ACL のエントリには、remark アクセスリスト コンフィギュレーション コマンド を使用します。コメントを削除するには、このコマンドの no 形式を使用します。

次の例では、Jones のサブネットには発信 Telnet の使用が許可されません。

デバイス(config)# **ip access-list extended telnetting** デバイス(config-ext-nacl)# **remark Do not allow Jones subnet to telnet out**   $\vec{\mathcal{T}}$  (config-ext-nacl)# deny tcp host 171.69.2.88 any eq telnet

### IPv4 ACL の設定例

ここでは、IPv4 ACL を設定および適用する例を示します。ACL のコンパイルに関する詳細に ついては、『*Cisco IOS Security Configuration Guide, Release 12.4*』および『*Cisco IOS IP Configuration Guide, Release 12.4*』の「IP Adderssing and Services」の章にある「Configuring IP Services」の項を参照してください。

### 小規模ネットワークが構築されたオフィス用の ACL

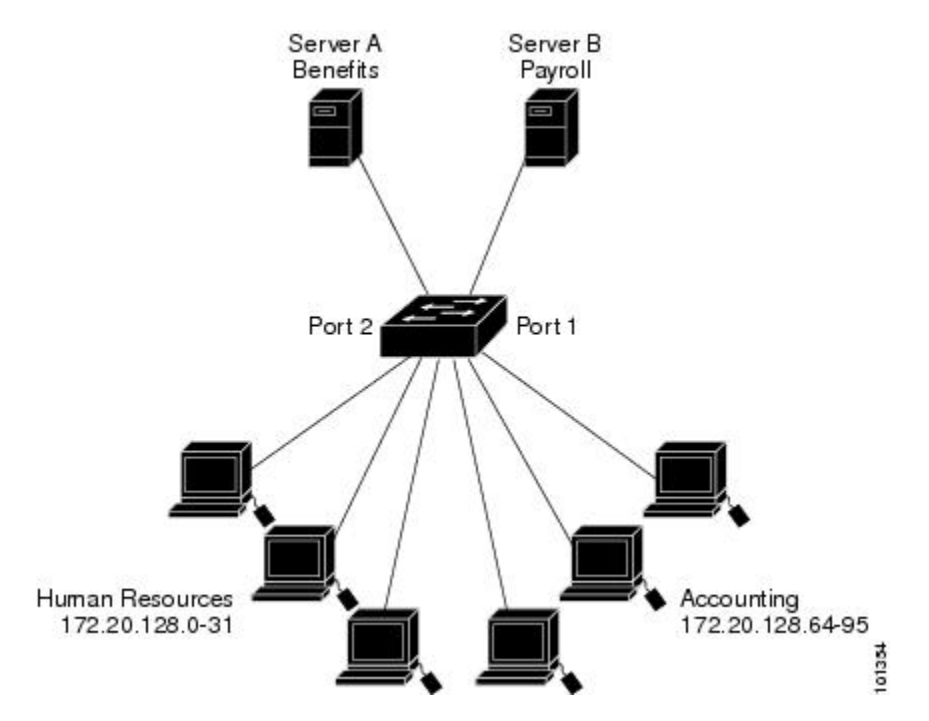

図 15: ルータ ACL によるトラフィックの制御

次に、小規模ネットワークが構築されたオフィス環境を示します。ルーテッドポート2に接続 されたサーバーAには、すべての従業員がアクセスできる収益などの情報が格納されていま す。ルーテッドポート1に接続されたサーバーBには、機密扱いの給与支払いデータが格納 されています。サーバーAにはすべてのユーザーがアクセスできますが、サーバーBにアク セスできるユーザーは制限されています。

ルータ ACL を使用して上記のように設定するには、次のいずれかの方法を使用します。

- 標準 ACL を作成し、ポート1からサーバーに着信するトラフィックをフィルタリングします。
- ・拡張 ACL を作成し、サーバーからポート1に着信するトラフィックをフィルタリングします。

### 例:小規模ネットワークが構築されたオフィスの ACL

次に、標準 ACL を使用してポートからサーバー B に着信するトラフィックをフィルタリング し、経理部の送信元アドレス 172.20.128.64 ~ 172.20.128.95 から送信されるトラフィックだけ を許可する例を示します。この ACL は、指定された送信元アドレスを持つルーテッド ポート 1 から送信されるトラフィックに適用されます。

```
デバイス(config)# access-list 6 permit 172.20.128.64 0.0.0.31
デバイス(config)# end
デバイス# how access-lists
Standard IP access list 6
10 permit 172.20.128.64, wildcard bits 0.0.0.31
デバイス(config)# interface gigabitethernet1/0/1
デバイス(config-if)# ip access-group 6 out
```

次に、拡張 ACL を使用してサーバー B からポートに着信するトラフィックをフィルタリング し、任意の送信元アドレス (この場合はサーバー B) から経理部の宛先アドレス 172.20.128.64 ~ 172.20.128.95 に送信されるトラフィックだけを許可する例を示します。この ACL は、ルー テッドポート 1 に着信するトラフィックに適用され、指定の宛先アドレスに送信されるトラ フィックだけを許可します。拡張 ACL を使用する場合は、送信元および宛先情報の前に、プ ロトコル (IP) を入力する必要があります。

```
デバイス(config)# access-list 106 permit ip any 172.20.128.64 0.0.0.31
デバイス(config)# end
デバイス# show access-lists
Extended IP access list 106
10 permit ip any 172.20.128.64 0.0.0.31
デバイス(config)# interface gigabitethernet1/0/1
デバイス(config-if)# ip access-group 106 in
```

### 例:番号付き ACL

次の例のネットワーク 10.0.00 は、2 番目のオクテットがサブネットを指定するクラス A ネットワークです。つまり、サブネットマスクは255.255.0.0 です。ネットワーク 10.0.0.0 アドレス の3 番目および4 番目のオクテットで特定のホストを指定します。アクセスリスト2を使用して、サブネット 48 のアドレスを1 つ許可し、同じサブネットの他のアドレスはすべて拒否します。このアクセスリストの最終行は、ネットワーク 10.0.0.0 の他のすべてのサブネット上の アドレスが許可されることを示します。この ACL は、ポートに着信するパケットに適用されます。

```
デバイス(config)# access-list 2 permit 10.48.0.3
デバイス(config)# access-list 2 deny 10.48.0.0 0.0.255.255
デバイス(config)# access-list 2 permit 10.0.0.0 0.255.255.255
デバイス(config)#
デバイス(config)#
デバイス(config-if)# ip access-group 2 in
```

### 例:拡張 ACL

次の例の先頭行は、1023 よりも大きい宛先ポートへの着信 TCP 接続を許可します。2 番目の 行は、ホスト 128.88.1.2 のシンプルメール転送プロトコル (SMTP) ポートへの着信 TCP 接続 を許可します。3 番めの行は、エラー フィードバック用の着信 ICMP メッセージを許可しま す。

デバイス (config) # access-list 102 permit tcp any 128.88.0.0 0.0.255.255 gt 1023 デバイス (config) # access-list 102 permit tcp any host 128.88.1.2 eq 25 デバイス (config) # access-list 102 permit icmp any any デバイス (config) # デバイス (config) # デバイス (config-if) # ip access-group 102 in

次の例では、インターネットに接続されたネットワークがあり、そのネットワーク上の任意の ホストがインターネット上の任意のホストと TCP 接続を確立できるようにする場合を想定し ています。ただし、IP ホストからは、専用メール ホストのメール(SMTP)ポートを除き、 ネットワーク上のホストと TCP 接続を確立できないようにします。

SMTPは、接続の一端ではTCPポート25、もう一端ではランダムなポート番号を使用します。 接続している間は、同じポート番号が使用されます。インターネットから着信するメールパ ケットの宛先ポートは25です。安全なネットワークシステムでは常にポート25でのメール接 続が使用されているため、着信サービスとを個別に制御できます。

デバイス (config) # access-list 102 permit tcp any 128.88.0.0 0.0.255.255 eq 23 デバイス (config) # access-list 102 permit tcp any 128.88.0.0 0.0.255.255 eq 25 デバイス (config) # デバイス (config-if) # ip access-group 102 in

### 例:名前付き ACL

#### 名前付き標準 ACL および名前付き拡張 ACL の作成

次に、*Internet\_filter* という名前の標準 ACL および *marketing\_group* という名前の拡張 ACL を 作成する例を示します。*Internet\_filter* ACL は、送信元アドレス 1.2.3.4 から送信されるすべて のトラフィックを許可します。

```
デバイス(config)# ip access-list standard Internet_filter
デバイス(config-ext-nacl)# permit 1.2.3.4
デバイス(config-ext-nacl)# exit
```

*marketing\_group* ACLは、宛先アドレスとワイルドカードの値171.69.0.00.0.255.255 への任意の TCP Telnet トラフィックを許可し、その他のTCP トラフィックを拒否します。ICMP トラフィッ クを許可し、任意の送信元から、宛先ポートが1024より小さい171.69.0.0 ~ 179.69.255.255 の 宛先アドレスへ送信される UDP トラフィックを拒否します。それ以外のすべてのIP トラフィッ クを拒否して、結果を示すログが表示されます。

```
デバイス (config)# ip access-list extended marketing_group
デバイス (config-ext-nacl)# permit tcp any 171.69.0.0 0.0.255.255 eq telnet
デバイス (config-ext-nacl)# deny tcp any any
デバイス (config-ext-nacl)# permit icmp any any
デバイス (config-ext-nacl)# deny udp any 171.69.0.0 0.0.255.255 lt 1024
デバイス (config-ext-nacl)# deny ip any any log
デバイス (config-ext-nacl)# exit
```

```
Internet_filter ACL は発信トラフィックに適用され、marketing_group ACL はレイヤ 3 ポートの
着信トラフィックに適用されます。
```

デバイス(config)# interface gigabitethernet3/0/1

 $\vec{\tau}$ / $\Lambda$ (config-if)# ip address 2.0.5.1 255.255.255.0  $\vec{\tau}$ / $\Lambda$ (config-if)# ip access-group Internet\_filter out  $\vec{\tau}$ / $\Lambda$ (config-if)# ip access-group marketing\_group in

#### 名前付き ACL からの個別 ACE の削除

次に、名前付きアクセス リスト border-list から ACE を個別に削除する例を示します。

```
デバイス (config) # ip access-list extended border-list
デバイス (config-ext-nacl) # no permit ip host 10.1.1.3 any
```

### IPv4 ACL のモニタリング

スイッチに設定されている ACL、およびインターフェイスと VLAN に適用済みの ACL を表示 することで、IPv4 ACL をモニターできます。

**ip access-group** インターフェイス コンフィギュレーション コマンドを使用して、レイヤ2またはレイヤ3インターフェイスに ACL を適用した場合は、そのインターフェイスのアクセス グループを表示できます。また、レイヤ2インターフェイスに適用された MAC ACL も表示できます。この情報を表示するには、次の表に記載された特権 EXEC コマンドを使用します。

表 22: アクセス リストおよびアクセス グループを表示するコマンド

| コマンド                                 | 目的                                                                  |
|--------------------------------------|---------------------------------------------------------------------|
| show access-lists [number   name]    | 最新の IP および MAC アドレス アクセス リストの全<br>または特定のアクセスリスト(番号付きまたは名前付<br>示します。 |
| show ip access-lists [number   name] | 最新のIPアクセスリスト全体、または特定のIPアク<br>号付きまたは名前付き)を表示します。                     |

| コマンド                                          | 目的                                                                                                    |
|-----------------------------------------------|----------------------------------------------------------------------------------------------------|
| show ip interface interface-id                | インターフェイスの詳細設定およびステータスを表示しま<br>ネーブルになっているインターフェイスに、ip access-gro<br>フェイス コンフィギュレーション コマンドを使用して A<br>た場合は、アクセス グループも表示に含まれます。 |
| show running-config [ interface interface-id] | スイッチまたは指定されたインターフェイスのコンフィ<br>ンファイルの内容(設定されたすべての MAC および IP<br>ストや、どのアクセスグループがインターフェイスに適)<br>ど)を表示します。                       |

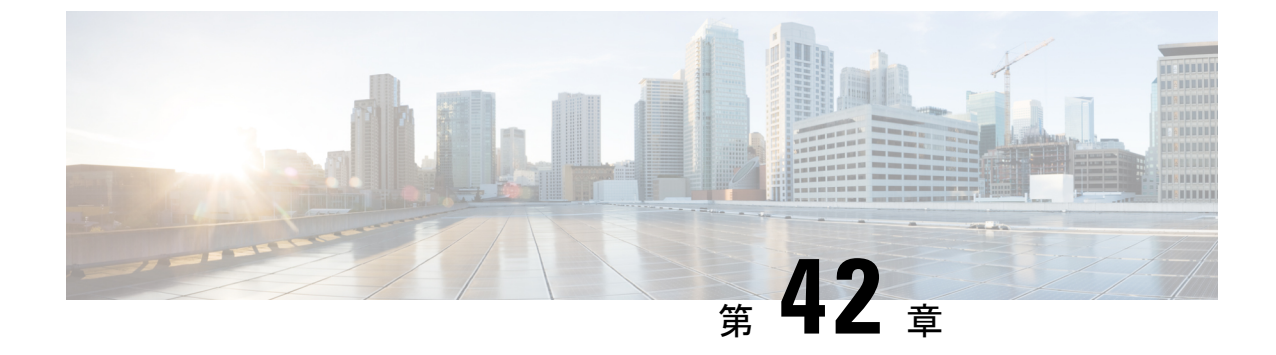

# DNS ベースのアクセス コントロール リス ト

- DNS ベースのアクセス コントロール リストについて (519 ページ)
- DNS ベースのアクセス コントロール リストの制約事項 (521 ページ)
- •フレックスモード (522ページ)
- DNS ベースのアクセス コントロール リストの表示 (526 ページ)

### DNS ベースのアクセス コントロール リストについて

DNSベースのACLは、ワイヤレスクライアントデバイスに使用されます。これらのデバイス を使用する場合は、許可またはブロックするデータ要求を決定するために、組み込みワイヤレ スコントローラで認証前 ACL を設定できます。

組み込みワイヤレスコントローラで DNS ベースの ACL を有効にするには、ACL の許可 URL または拒否 URL を設定する必要があります。URL は、ACL で事前設定しておく必要があります。

DNSベースのACLによって、登録フェーズ中のクライアントは、設定されたURLへの接続を 許可されます。組み込みワイヤレスコントローラはACL名で設定され、AAAサーバーから返 されます。ACL名がAAAサーバーによって返されると、ACLはWebリダイレクト用にクラ イアントに適用されます。

クライアント認証フェーズで、AAAサーバーは事前認証ACL (url-redirect-acl: AAAサーバー に与えられた属性名)を返します。DNSスヌーピングは、登録が完了してクライアントが SUPPLICANT PROVISIONING 状態になるまで、各クライアントのAPで実行されます。URL で設定されたACLが組み込みワイヤレスコントローラで受信されると、CAPWAPペイロード がAPに送信され、クライアントのDNSスヌーピングが有効になり、URL がスヌーピングさ れます。

適切な URL スヌーピングにより、AP は DNS 応答の解決済みドメイン名の IP アドレスを学習 します。設定された URL にドメイン名が一致した場合は、IP アドレスを求めるために DNS 応 答が解析されます。AP によって IP アドレスの許可リストに IP アドレスが追加されるため、 クライアントは設定された URL にアクセスできます。 この機能は次のように URL リストをサポートします。

- •最大 32 個の URL リスト。
- URL リストごとに最大 32 個の URL。
- URL ごとに最大 30 個の IP アドレス。
- ・ワイルドカードを含む最大 16 個の URL リスト。
- ・ワイルドカードの URL ごとに最大 10 個の URL。

(注) ワイルドカードベースの URL を設定する場合、一般的なワイルドカード URL は使用できません。ドメイン名の間にワイルドカードを使用することはできません。1つの URL に複数のワイルドカードを使用することはできません。URL でのワイルドカードの指定は、第3レベル以上のレベルでのみ使用できます。

(注) 競合する設定や無効な設定は使用できません。同じ URL に異なるアクションを設定すること はできません。たとえば、拒否(Deny)許可(Allow)を www.yahoo.com で設定することはで きません。

(注) ローカルモードの場合は、ポリシープロファイルに URL フィルタをアタッチする必要があり ます。フレックスモードでは、URL フィルタはフレックスプロファイルにアタッチされるた め、ポリシープロファイルにアタッチする必要はありません。

### 

(注) DNSベースのURLは、クライアントからのアクティブなDNSクエリで機能します。したがって、URLフィルタリングでは、DNSを正しく設定する必要があります。

Ŵ

(注) URL フィルタは、パントまたはリダイレクト ACL、およびカスタムまたは静的事前認証 ACL よりも優先されます。

### 組み込みワイヤレスコントローラの FlexConnect

FlexConnectは、ブランチオフィスとリモートオフィスに導入されるワイヤレスソリューションです。このソリューションを使用することで、各ブランチオフィスで組み込みワイヤレスコントローラを展開することなく、企業オフィスからワイドエリアネットワーク(WAN)リンク経由で、ブランチまたはリモートオフィスのアクセスポイントを設定および制御できます。

FlexConnect アクセスポイントは、クライアントデータトラフィックをローカルに切り替え、 認証を中央で実行できます。また、FlexConnect APは、コントローラへの接続を失った場合に クライアント認証をローカルで実行できます。コントローラへの接続が回復した場合、認証と ポリシーの詳細を組み込みワイヤレスコントローラに送り返すこともできます。

組み込みワイヤレス コントローラ ネットワークは、少なくとも1つの 802.11ax Wave 2 Cisco Aironetシリーズアクセスポイント(AP)と、ネットワーク内の他のAPを管理するソフトウェ アベースの組み込みワイヤレスコントローラで構成されます。組み込みワイヤレスコントロー ラとして機能している AP をプライマリ AP といい、そのプライマリ AP によって管理される ネットワーク内の他の AP を下位 AP といいます。プライマリ AP は、組み込みワイヤレスコ ントローラとして機能するのに加え、下位 AP と連動してクライアントにサービスを提供する AP としても動作します。

事前認証DNSACL機能は、ウォールドガーデン機能とも呼ばれます。ウォールドガーデンは、 認証なしでアクセスできる Web サイトまたはドメインのリストです。DNS スヌーピングは各 クライアントのAP で実行され、設定されたルールは送信元または宛先 IP と一致した後にクラ イアントトラフィックに適用されます。

### ローミング

ローミング中、サポートクライアントは既存のローミングサポートを使用して AP 間をローミ ングします。DNS ACL は、ローミング後もターゲット AP で保持されます。DNS 事前認証 ACL および事後認証 ACL を使用したローミングの場合、ターゲット AP は、サービスを提供 する AP からクライアントが解決した IP を学習します。

### DNS ベースのアクセス コントロール リストの制約事項

DNS ベースの ACL には次の制約があります。

- ・中央認証を使用したFlexConnectローカルスイッチングAPでのみサポートされています。
- AP が FlexConnect ローカル スイッチング モードにある場合、ローカル認証を使用した FlexConnect では認証後の DNS ベースの ACL はサポートされません。
- ・完全修飾ドメイン名(FQDN)または DNS ベースの ACL は、Cisco Wave 1 アクセスポイ ントではサポートされていません。
- URL フィルタでは最初の 20 個の URL のみ考慮されますが、追加もできます。

- URL フィルタでは通常の正規表現パターンが採用され、ワイルドカード文字は URL の先 頭または末尾でのみ使用できます。
- URL ACL が定義され、WLAN に関連付けられる FlexConnect ポリシープロファイルに追加されます。URL ACL は、ローカルモードの URL ACL と同様の方法で作成されます。
- FlexConnect モードでは、URL ドメイン ACL は、FlexConnect ポリシープロファイルに接 続されている場合にのみ機能します。
- ・ポリシープロファイルを WLAN またはローカル ポリシーに関連付けることにより、ACL を WLAN に適用できます。ただし、「url-redirect-acl」を使用してオーバーライドできます。
- ISE から受信した Cisco AV ペアの場合、特定のクライアントに適用する必要があるポリ シーは、ADD MOBILE の一部としてプッシュされます。

#### message.

- AP が接続するか、既存の URL ACL が変更されて FlexConnect プロファイルに適用される と、マッピングされた URL フィルタリストとともに ACL 定義が AP にプッシュされます。
- APは、マッピングされた ACL 名を使用して URL ACL 定義を保存し、DNS パケットをス ヌープして、ACL の各 URL の最初の IP アドレスを学習します。AP は、IP アドレスを学 習すると、URLおよびIPバインディングのコントローラを更新します。コントローラは、 将来使用するためにこの情報をクライアントデータベースに記録します。
- ・事前認証状態の間にクライアントが別のAPにローミングすると、学習したIPアドレスが 新しいAPにプッシュされます。それ以外の場合、学習したIPアドレスは、クライアント が認証後の状態に移行したとき、または学習した IPアドレスの TTL が期限切れになった ときに消去されます。

### フレックス モード

### URL フィルタリストの設定(CLI)

|       | コマンドまたはアクション                                                         | 目的                     |
|-------|----------------------------------------------------------------------|------------------------|
| ステップ1 | configure terminal                                                   | グローバル コンフィギュレーション      |
|       | 例:                                                                   | モードを開始します。             |
|       | Device# configure terminal                                           |                        |
| ステップ2 | wireless profile flex custom-flex-profile                            | ワイヤレス flex プロファイルを設定し、 |
|       | 例:                                                                   | ワイヤレス flex プロファイル コンフィ |
|       | <pre>Device(config)# wireless profile flex custom-flex-profile</pre> | キュレーンョン モードを開始します。     |

|       | コマンドまたはアクション                                                                                                    | 目的                                                                                                    |
|-------|----------------------------------------------------------------------------------------------------|----------------------------------------------------------------------------------------------------|
| ステップ3 | acl-policy acl-policy-name                                                                                                  | ACL ポリシーの説明を設定します。                                                                                     |
|       | 例:<br>Device(config-wireless-flex-profile)#acl-policy<br>acl-policy-name                                                    |                                                                                                    |
| ステップ4 | urlfilter list url-filterlist-name<br>例:<br>Device(config-wireless-flex-profile-acl)#<br>urlfilter list url-filterlist-name | URL フィルタリストの名前を設定して<br>Flex プロファイルに適用します。<br>これは、ACL バインディング用の Flex<br>URL フィルタ コンフィギュレーション<br>コマンドです。 |

### URL フィルタリストの設定(GUI)

手順

| ステップ1         | [Configuration] > [Security] > [URL Filters] を選択します。<br>[URL Filters] ページが表示されます。 |
|---------------|-----------------------------------------------------------------------------------|
| ステップ <b>2</b> | [Add] ボタンをクリックします。<br>[Add URL Filters] ウィンドウが表示されます。                             |

- **ステップ3** [Type] ドロップダウンリストから、[PRE-AUTH] または [POST-AUTH] を選択します。 a) [POST-AUTH] : [IPv4] および [IPv6] の [Redirect Servers] を指定します。
- ステップ4 スライダを使用して、[Action]を [Permit] または [Deny] にします。
- ステップ5 [URLs] フィールドで URL を指定します。すべての URL を新しい行に入力します。
- ステップ6 [Apply to Device] をクリックします。

### WLAN でのカスタム事前認証 DNS ACL の適用

事前認証の場合、この設定は Web 認証 WLAN 上にある必要があります。

|       | コマンドまたはアクション               | 目的                |
|-------|----------------------------|-------------------|
| ステップ1 | configure terminal         | グローバル コンフィギュレーション |
|       | 例:                         | モードを開始します。        |
|       | Device# configure terminal |                   |

|       | コマンドまたはアクション                                                                                              | 目的                                                                                                    |
|-------|----------------------------------------------------------------------------------------------------|----------------------------------------------------------------------------------------------------|
| ステップ2 | wlanwlan-name wlan-id ssid-name<br>例:                                                                     | WLAN コンフィギュレーション サブ<br>モードを開始します。                                                                                                    |
|       | Device(config)# wlan wlan-name wlan-id<br>ssid-name                                                       | <ol> <li>1. wlan-name: プロファイル名を入力し<br/>ます。入力できる範囲は英数字で1~</li> <li>32 文字です。</li> </ol>                                                                                           |
|       |                                                                                                    | 2. wlan-id: WLAN ID を入力します。範<br>囲は 1 ~ 512 です。                                                                                                    |
|       |                                                                                                    | 3. SSID-name: この WLAN に対する<br>Service Set Identifier (SSID) を入力しま<br>す。SSIDを指定しない場合、WLAN プ<br>ロファイル名は SSID として設定されま<br>す。すでに WLAN を設定している場合<br>は、wlan wlan-name コマンドを入力しま<br>す。 |
| ステップ3 | ip access-group web access-list-name<br>例:<br>Device(config-wlan)#ip access-group<br>web preauth-acl-wlan | ACL を Web 認証 WLAN にマッピング<br>します。 access-list-name は、IPv4 ACL<br>の名前または ID です。                                                                                                   |

## ポリシープロファイルでのカスタム事後認証 DNS ACL の適用

| Ŧ | II | 西 |
|---|----|---|
| ᆍ | ш  | 旧 |
|   | "  | ᄶ |

| -     |                                                                          | -                                   |
|-------|--------------------------------------------------------------------------|-------------------------------------|
|       | コマンドまたはアクション                                                             | 目的                                  |
| ステップ1 | configure terminal                                                       | グローバル コンフィギュレーション<br>モードを開始します。     |
|       | 例:                                                                       |                                     |
|       | Device# configure terminal                                               |                                     |
| ステップ2 | Wireless profile policy profile-name                                     | WLAN のポリシー プロファイルを作成                |
|       | 例:                                                                       | します。                                |
|       | <pre>Device(config)# wireless profile policy custom-policy-profile</pre> |                                     |
| ステップ3 | {ipv4   ipv6} acl post-acl-name                                          | ワイヤレスIPv4またはIPv6設定のACL<br>設定を作成します。 |
|       | 例:                                                                       |                                     |
|       | Device(config-wireless-policy)# <b>ipv4</b><br>acl post-acl              |                                     |
### 中央 Web 認証用の ISE の設定(GUI)

中央 Web 認証用に ISE を設定するには、次の手順に従います。

#### 手順

- ステップ1 Cisco Identity Services Engine (ISE) にログインします。
- **ステップ2** [Policy] をクリックし、[Policy Elements] をクリックします。

ステップ3 [Results] をクリックします。

- ステップ4 [Authorization] を展開し、[Authorization Profiles] をクリックします。
- **ステップ5** [Add] をクリックして、URL フィルタ用の新しい許可プロファイルを作成します。
- **ステップ6** [Name]フィールドにプロファイルの名前を入力します。たとえば、CentralWebauthと入力します。
- ステップ7 [Access Type] ドロップダウン リストから [ACCESS ACCEPT] オプションを選択します。
- ステップ8 または、[Common Tasks] セクションで、[Web Redirection] をオンにします。
- ステップ9 ドロップダウンリストから [Centralized Web Auth] オプションを選択します。
- ステップ10 ACLを指定し、ドロップダウンリストから ACL 値を選択します。
- **ステップ11** [Advanced Attributes Setting] セクションで、ドロップダウン リストから [Cisco:cisco-av-pair] を 選択します。
  - (注) 優先順位に基づいて、複数のACLをコントローラに適用できます。L2認証+
     WebAuthマルチ認証のシナリオでは、ISEがL2認証中にACLを返す場合、ISE ACL はデフォルトのWebAuthリダイレクトACLよりも優先されるため、ISE ACL に許 可ルールがある場合、トラフィックはWebAuth保留状態で実行されます。このシ ナリオを回避するには、L2認証 ISE から返されるACLの優先順位を設定する必要 があります。デフォルトのWebAuthリダイレクトACLの優先順位は100です。ト ラフィックの問題を回避するには、ISEによって返されるACLのリダイレクトACL 優先順位を100より上の値に設定する必要があります。
- **ステップ12** それぞれのペアの後にある([+])アイコンをクリックして1つずつ入力します。
  - url-redirect-acl=<sample\_name>
  - url-redirect=<sample redirect URL>

次に例を示します。

```
Cisco:cisco-av-pair = priv-lvl=15
Cisco:cisco-av-pair = url-redirect-acl=ACL-REDIRECT2
Cisco:cisco-av-pair = url-redirect=
https://9.10.8.247:port/portal/gateway?
sessionId=SessionIdValue&portal=Oce17ad0-6d90-11e5-978e-005056bf2f0a&daysToExpiry=value&action=cwa
```

ステップ13 [Attributes Details] セクションの内容を確認し、[Save] をクリックします。

# DNS ベースのアクセス コントロール リストの表示

URL リストを表示するには、次のコマンドを使用します。

Device #show wireless urlacl-enhanced summary URL-List -----urllist\_ut urllist\_max1 urllist\_max2 urllist\_max3 urllist\_max4 urllist\_max5

特定の URL リストの詳細を表示するには、次のコマンドを使用します。

Device#show wireless urlacl-enhanced details urllist\_ut List Name.....: urllist\_ut Configured List of URLs URL Preference Action Validity Invalidated URL

| url1.dns.com    | 1  | PERMIT | VALID 0 |
|-----------------|----|--------|---------|
| url2.dns.com    | 2  | DENY   | VALID 0 |
| url3.dns.com    | 3  | PERMIT | VALID 0 |
| url4.dns.com    | 4  | DENY   | VALID 0 |
| url11.dns.com   | 6  | DENY   | VALID 0 |
| url12.dns.com   | 7  | PERMIT | VALID 0 |
| url13.dns.com   | 8  | DENY   | VALID 0 |
| www.example.com | 14 | PERMIT | VALID 0 |

Flex プロファイルの詳細を表示するには、次のコマンドを使用します。

Device# sh wireless profile flex detailed custom-flex-profile Flex Profile Name : custom-flex-profile Description : custom flex profile Local Auth : AP: : ENABLED Radius Enable PEAP : DISABLED LEAP : DISABLED : DISABLED TLS EAP fast profile : Not Configured User List : Not Configured RADIUS: RADIUS server group name : Not Configured Fallback Radio shut : DISABLED ARP caching : ENABLED Efficient Image Upgrade : ENABLED : DISABLED OfficeExtend AP Join min latency : DISABLED Policy ACL : URL Filter List ACL Name Name Central Webauth \_\_\_\_\_ urllist\_ut DISABLED post-acl pre v4 urllist\_pre\_cwa DISABLED ACL-REDIRECTTTTTTT2 urllist\_ut DISABLED VLAN Name - VLAN ID mapping : Not Configured

クライアントの詳細を表示するには、次のコマンドを使用します。

Device#sh wireless client mac-address <Mac-address> detail

#### アクセスポイントの確認

APのACLの設定を表示するには、次のコマンドを使用します。

Device# show ip access-lists

Extended IP access list pre v4

- 1 permit udp any range 0 65535 any eq 53
- 2 permit tcp any range 0 65535 any eq 53
- 3 permit udp any dhcp\_server any range 0 65535
- 4 permit udp any range 0 65535 any eq 68
- 5 permit udp any dhcp\_client any range 0 65535
- 6 deny ip any any

allow

denv

#### URL リストの設定を表示するには、次のコマンドを使用します。

Device#show flexconnect url-acl ACL-NAME ACTION URL-LIST

| pre_v4 |       |                   |
|--------|-------|-------------------|
|        | allow | test.dns.com      |
|        | allow | url2.dns.com      |
|        | allow | url3.dns.com      |
|        | allow | url10.dns.com     |
|        | allow | url11.dns.com     |
|        | allow | www.cwapre.com    |
|        | allow | www.google.com    |
|        | allow | oldconfig.dns.com |
|        | allow | *.cisco.com       |

事前認証クライアントの設定を表示するには、次のコマンドを使用します。

Device# show client access-lists pre-auth all C0:C1:C0:70:58:2F Pre-Auth URL ACLs for Client: C0:C1:C0:70:58:2F IPv4 ACL: pre v4 IPv6 ACL: ACTION URL-LIST allow url1.dns.com url2.dns.com deny allow url3.dns.com deny url4.dns.com allow www.example.com deny url11.dns.com

Resolved IPs for Client: C0:C1:C0:70:58:2F HIT-COUNT URL ACTION IP-LIST post-acl rule 0: allow true No IPv6 ACL found

url12.dns.com url13.dns.com

事後認証クライアントの設定を表示するには、次のコマンドを使用します。

Device# show client access-lists post-auth all C0:C1:C0:70:58:2F Post-Auth URL ACLs for Client: C0:C1:C0:70:58:2F IPv4 ACL: post-acl IPv6 ACL: ACTION URL-LIST allow url1.dns.com url2.dns.com denv url3.dns.com allow deny url4.dns.com allow www.example.com url11.dns.com deny allow url12.dns.com url13.dns.com denv

Resolved IPs for Client: C0:C1:C0:70:58:2F HIT-COUNT URL ACTION IP-LIST post-acl rule 0: allow true No IPv6 ACL found

#### 事前認証で学習した IP を表示するには、次のコマンドを使用します。

Device#show client access-lists pre-auth all 60:14:B3:AA:C6:FB Pre-Auth URL ACLs for Client: 60:14:B3:AA:C6:FB IPv4 ACL: acl\_1 IPv6 ACL: ACTION URL-LIST allow url1.dns.com deny url2.dns.com

Resolved IPs for Client: 60:14:B3:AA:C5:FB HIT-COUNT URL ACTION IP-LIST 10 urll.dns.com allow 9.10.8.1

事後認証で学習した IP を表示するには、次のコマンドを使用します。

Device#show client access-lists post-auth all 60:14:B3:AA:C6:FB Post-Auth URL ACLs for Client: 60:14:B3:AA:C5:FB IPv4 ACL: post\_acl IPv6 ACL: ACTION URL-LIST url1.dns.com deny allow url2.dns.com Resolved IPs for Client: 60:14:B3:AA:C5:FB HIT-COUNT URL ACTION IP-LIST url2.dns.com allow 9.10.9.1 16 postauth acl rule 0: allow true

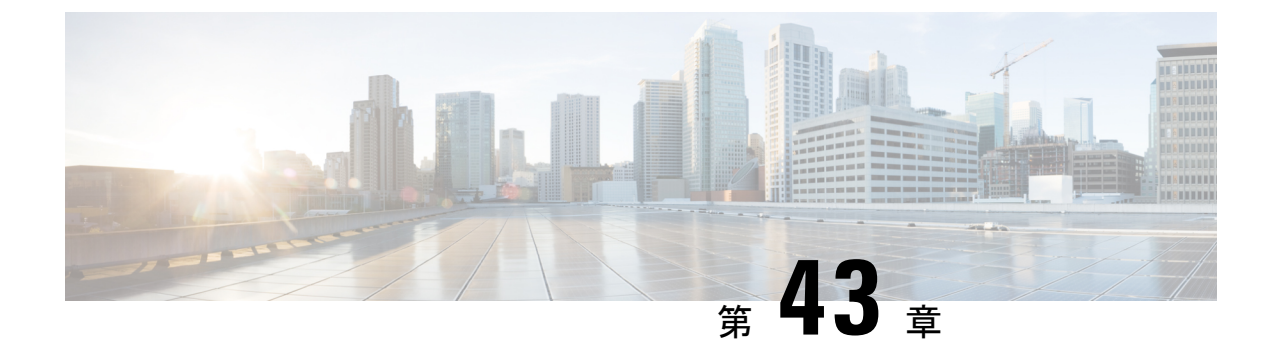

# 特定の URL の許可リスト

- •特定の URL の許可リスト (529 ページ)
- •許可リストへの URL の追加 (529 ページ)
- •許可リストの URL の確認 (531 ページ)

# 特定の URL の許可リスト

この機能は、組み込みワイヤレスコントローラまたは AP で特定の URL を許可リストに追加 するのに役立ち、インターネット接続がなくても追加した特定の URL を使用できるようにな ります。キャプティブポータルとウォールドガーデンの Web 認証用の URL を許可リストに登 録できます。URLの許可リストにアクセスする際に認証は必要ありません。許可リストに含ま れていないサイトにアクセスしようとすると、ログインページにリダイレクトされます。

# 許可リストへの URL の追加

|       | コマンドまたはアクション                                                                                                    | 目的                                                                                        |
|-------|----------------------------------------------------------------------------------------------------|-------------------------------------------------------------------------------------------|
| ステップ1 | <b>configure terminal</b><br>例:<br>Device# configure terminal                                                      | グローバル コンフィギュレーション<br>モードを開始します。                                                           |
| ステップ2 | urlfilter list <urlfilter-name><br/>例:<br/>Device(config)# urlfilter list<br/>url-allowedlist-nbn</urlfilter-name> | URL フィルタプロファイルを設定しま<br>す。                                                                 |
| ステップ3 | action [deny   permit]<br>例:<br>Device(config-urlfilter-params)# action<br>permit                                  | リストを許可リストとして設定します。<br>permitコマンドではリストを許可リスト<br>として設定し、deny コマンドではリス<br>トをブロックリストとして設定します。 |

|       | コマンドまたはアクション                                                             | 目的                                      |
|-------|--------------------------------------------------------------------------|-----------------------------------------|
| ステップ4 | {redirect-server-ipv4  <br>redirect-server-ipv6}                         | 要求が拒否された場合にユーザー要求が<br>リダイレクトされるリダイレクトサー |
|       | 例:                                                                       | バーの IP アドレスを設定します。                      |
|       | <pre>Device(config-urlfilter-params)# redirect-server-ipv4 X.X.X.X</pre> |                                         |
| ステップ5 | url url-to-be-allowed                                                    | 許可する URL を設定します。                        |
|       | 例:                                                                       |                                         |
|       | <pre>Device(config-urlfilter-params)# url www.cisco.com</pre>            |                                         |

- (注)
  - ) コントローラでは2つのIPアドレスを使用し、メカニズムによって1つのポータルIPのみが 許可されます。より多くのHTTPリソースへの事前認証アクセスを許可するには、URLフィル タを使用する必要があります。これにより、URLフィルタに入力したURLを持つWebサイト に関連するIPの代行受信(リダイレクト)およびセキュリティ(事前認証)ACLに動的にホー ルが作成されます。コントローラがこれらのURLのIPアドレスを学習し、ACLに動的に追加 できるように、DNS要求が動的にスヌーピングされます。

(注) redirect-server-ipv4 および redirect-server-ipv6 は、ローカルモードで、特に認証後にのみ適用 できます。さらに追跡したり、警告メッセージを表示したりする場合、拒否されたユーザー要 求は設定されたサーバーにリダイレクトされます。

ただし、拒否されたアクセスのリダイレクトログイン URL のコントローラにリダイレクトさ れるため、redirect-server-ipv4 および redirect-server-ipv6 の設定は事前認証シナリオには適用 されません。

許可された URL を Flex プロファイルの ACL ポリシーに関連付けることができます。

#### 例

Flex プロファイルでの許可 URL と ACL ポリシーの関連付け:

```
Device(config) # wireless profile flex default-flex-profile
Device(config-wireless-flex-profile) # acl-policy user_v4_acl
Device(config-wireless-flex-profile-acl) # urlfilter list url_allowedlist_nbn
Device(config-wireless-flex-profile) # exit
Device(config-wireless-flex-profile) # description "default flex profile"
Device(config) # urlfilter enhanced-list urllist_pre_cwa
Device(config-urlfilter-enhanced-params) # url url1.dns.com preference 1 action permit
Device(config-urlfilter-enhanced-params) # url url2.dns.com preference 2 action deny
Device(config-urlfilter-enhanced-params) # url url3.dns.com preference 3 action permit
Device(config) # wlan wlan5 5 wlan5
```

```
Device(config-wlan) #ip access-group web user_v4_acl
```

```
Device(config-wlan)#no security wpa
Device(config-wlan)#no security wpa
Device(config-wlan)#no security wpa wpa2 ciphers aes
Device(config-wlan)#no security wpa akm dot1x
Device(config-wlan)#security web-auth
Device(config-wlan)#security web-auth authentication-list default
Device(config-wlan)#security web-auth parameter-map global
Device(config-wlan)#no shutdown
```

# 許可リストの URL の確認

許可リストの URL のサマリーと詳細を確認するには、次の show コマンドを使用します。

| Device# show wireless urlfilter summary<br>Black-list – DENY<br>White-list – PERMIT<br>Filter-Type – Specific to Local Mode                                                                        |                                     |                                        |        |               |               |
|----------------------------------------------------------------------------------------------------|-------------------------------------|----------------------------------------|--------|---------------|---------------|
| URL-List                                                                                                    | ID                                  | Filter-Type                            | Action | Redirect-ipv4 | Redirect-ipv6 |
| url-whitelist                                                                                                    | 1                                   | PRE-AUTH                               | PERMIT | 1.1.1.1       |               |
| Device#                                                                                                    |                                     |                                        |        |               |               |
| Device# show wireless urlfilter<br>List Name url<br>Filter ID : 1<br>Filter Type PRE<br>Action PEF<br>Redirect server ipv4 : 1.1<br>Redirect server ipv6 :<br>Configured List of URLs<br>URL : www | deta<br>-whi<br>-AUT<br>MIT<br>.1.1 | ils url-white<br>telist<br>H<br>co.com | list   |               |               |

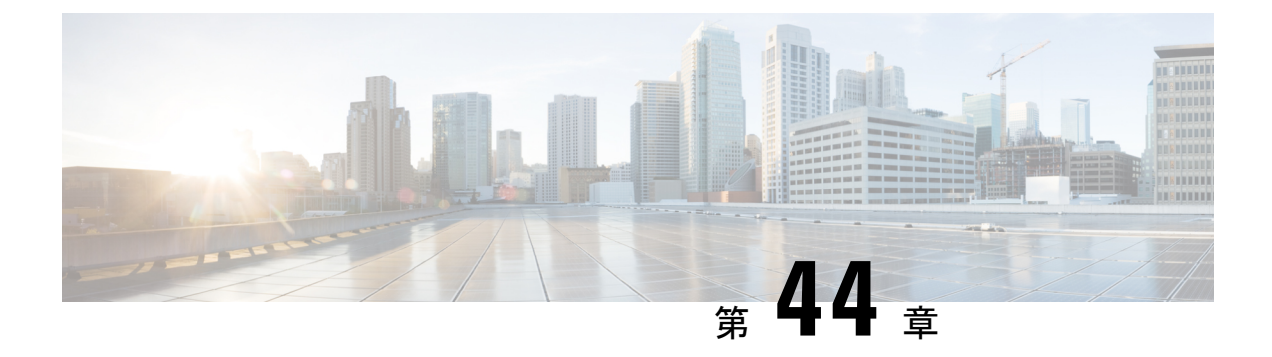

# Web ベース認証

この章では、デバイスで Web ベース認証を設定する方法について説明します。この章の内容は、次のとおりです。

- •認証の概要(533ページ)
- ローカル Web 認証の設定方法 (543 ページ)
- ローカル Web 認証の設定例 (548 ページ)
- スリープ状態にあるクライアントの認証 (554 ページ)

# 認証の概要

Web 認証は、オープン認証または適切なレイヤ2セキュリティ方式を使用して、WLAN上の ホストへの簡単で安全なゲストアクセスを提供するように設計されたレイヤ3セキュリティソ リューションです。Web 認証を使用すると、クライアント側で最小限の設定を行うだけで、 ユーザーはワイヤレスクライアントのWebブラウザを介して認証を受けることができます。 これにより、ユーザーはユーザープロファイルを設定しなくても、オープンSSID に関連付け ることができます。ホストはDHCPサーバーからIPアドレスとDNS情報を受け取りますが、 認証に成功するまでネットワークリソースにアクセスできません。ホストがゲストネットワー クに接続すると、WLC はホストを認証Webページにリダイレクトします。そこで、ユーザー は有効なログイン情報を入力する必要があります。ログイン情報はWLCまたは外部認証サー バーによって認証され、認証に成功すると、ネットワークへのフルアクセスが許可されます。 また、事前認証ACL機能を設定する必要がある認証の前に、特定のネットワークリソースへ の制限付きアクセスをホストに許可することもできます。

次に、さまざまなタイプの Web 認証方式を示します。

- ローカル Web 認証(LWA):コントローラ上のレイヤ3セキュリティとして設定され、 Web 認証ページと事前認証 ACL はコントローラでローカルに設定されます。コントロー ラは、http(s)トラフィックを代行受信し、認証のためにクライアントを内部 Web ページ にリダイレクトします。ログインページでクライアントが入力したログイン情報は、コン トローラによってローカルに認証されるか、RADIUSサーバーまたはLDAPサーバーを介 して認証されます。
- 外部 Web 認証(EWA):コントローラ上のレイヤ3セキュリティとして設定され、コントローラは http(s)トラフィックを代行受信し、外部 Web サーバーでホストされているロ

グインページにクライアントをリダイレクトします。ログインページでクライアントが入 力したログイン情報は、コントローラによってローカルに認証されるか、RADIUS サー バーまたは LDAP サーバーを介して認証されます。事前認証 ACL は、コントローラで静 的に設定されます。

 ・中央Web認証(CWA):主にコントローラ上のレイヤ2セキュリティとして設定され、 リダイレクトURLと事前認証ACLはISE上に存在し、レイヤ2認証時にコントローラに プッシュされます。コントローラは、クライアントからのすべてのWebトラフィックを ISEログインページにリダイレクトします。ISEは、HTTPSを介してクライアントによっ て入力されたログイン情報を検証し、ユーザーを認証します。

IEEE 802.1x サプリカントが実行されていないホスト システムでエンドユーザーを認証するに は、Web 認証プロキシとして知られている 認証機能を使用します。

クライアントが HTTP セッションを開始すると、認証は、ホストからの入力 HTTP パケットを 代行受信し、ユーザーに HTML ログインページを送信します。ユーザーはクレデンシャルを 入力します。このクレデンシャルは、認証機能により、認証のために認証、許可、アカウン ティング(AAA)サーバーに送信されます。

認証に成功した場合、認証は、ログインの成功を示す HTML ページをホストに送信し、AAA サーバーから返されたアクセス ポリシーを適用します。

認証に失敗した場合、認証は、ログインの失敗を示す HTML ページをユーザーに転送し、ロ グインを再試行するように、ユーザーにプロンプトを表示します。最大試行回数を超過した場 合、認証は、ログインの期限切れを示す HTML ページをホストに転送し、このユーザーは。

(注)

Webauthクライアントの認証試行時に受信する traceback には、パフォーマンスや行動への影響 はありません。これは、ACL アプリケーションの EPM に FFM が返信したコンテキストがす でにキュー解除済み(タイマーの有効期限切れの可能性あり)で、セッションが「未承認」に なった場合にまれに発生します。

### Ŋ

(注) コマンド許可が TACACS を介した AAA 認証構成の一部として有効になっていて、対応する方 式リストが HTTP構成の一部として設定されていない場合、WebUIページでデータが読み込ま れません。ただし、一部のワイヤレス機能ページは、コマンドベースではなく権限ベースであ るため、動作する場合があります。

Web ページがホストされている場所に基づいて、ローカル Web 認証は次のように分類できます。

- 内部: ローカルWeb認証時に、組み込みワイヤレスコントローラの内部デフォルトHTML ページ(ログイン、成功、失敗、および期限切れ)が使用されます。
- カスタマイズ:ローカル Web 認証時に、カスタマイズされた Web ページ(ログイン、成功、失敗、および期限切れ)が組み込みワイヤレスコントローラにダウンロードされ、使用されます。

 外部:組み込みまたはカスタム Web ページを使用する代わりに、外部 Web サーバー上で カスタマイズされた Web ページがホストされます。

さまざまな Web 認証ページに基づき、Web 認証のタイプは次のように分類できます。

- Webauth:これが基本的なWeb認証です。この場合、組み込みワイヤレスコントローラは ユーザー名とパスワードの入力が必要なポリシーページを提示します。ネットワークにア クセスするには、ユーザーは正しいクレデンシャルを入力する必要があります。
- Consent または web-passthrough: この場合、コントローラは [Accept] ボタンまたは [Deny] ボタンが表示されたポリシー ページを提示します。ネットワークにアクセスするには、 ユーザーは [Accept] ボタンをクリックする必要があります。
- Webconsent: これは webauth と consent の Web 認証タイプの組み合わせです。この場合、 組み込みワイヤレスコントローラは、[Accept] ボタンまたは [Deny] ボタンがあり、ユー ザー名とパスワードの入力が必要なポリシーページを提示します。ネットワークにアクセ スするには、ユーザーは正しいクレデンシャルを入力して [Accept] ボタンをクリックする 必要があります。

(注)

- webauth パラメータマップ情報は、show running-config コマンドの出力を使用して表示で きます。
  - ワイヤレス Web 認証機能は、バイパス タイプをサポートしていません。
  - APの再接続が発生するまで、Web認証パラメータマップのリダイレクトログインURLの 変更は発生しません。新しいURL リダイレクションを適用するには、WLAN を有効また は無効にする必要があります。

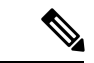

(注) カスタマイズされた Web 認証ログインページを作成する場合は、シスコのガイドラインに従うことをお勧めします。Google Chrome または Mozilla Firefox ブラウザの最新バージョンにアップグレードした場合は、Web 認証バンドルの login.html ファイルに次の行が含まれていることを確認します。

<body onload="loadAction();">

### デバイスのロール

ローカル Web 認証では、ネットワーク上のデバイスに次のような固有の役割があります。

 クライアント:ネットワークおよびコントローラへのアクセスを要求し、コントローラからの要求に応答するデバイス(ワークステーション)。このワークステーションでは、 Java Script が有効な HTML ブラウザが実行されている必要があります。

- 認証サーバー:クライアントを認証します。認証サーバーはクライアントのIDを確認し、
   そのクライアントにネットワークおよびコントローラサービスへのアクセスを許可する
   か、そのクライアントを拒否するかをコントローラに通知します。
- コントローラ:クライアントの認証ステータスに基づいて、ネットワークへの物理アクセスを制御します。コントローラはクライアントと認証サーバーとの仲介デバイス(プロキシ)として動作し、クライアントに識別情報を要求し、識別情報を認証サーバーで確認し、クライアントに応答をリレーします。

図 16: ローカル Web 認証のデバイスの役割

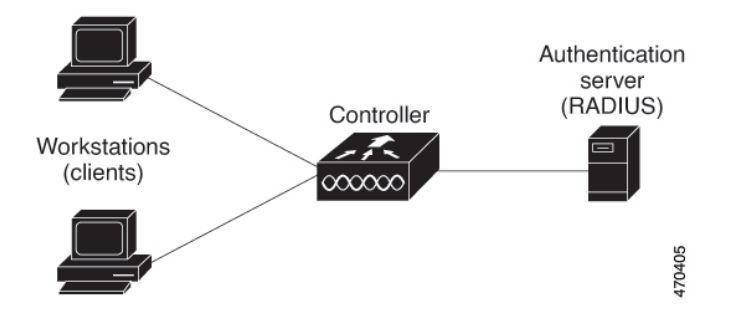

### 認証プロセス

ページがコントローラでホストされている場合、コントローラは仮想 IP(通常は 192.0.2.1 な どのルーティング不可能な IP)を使用してリクエストを処理します。ページが外部でホストさ れている場合、Web リダイレクトは最初にクライアントを仮想 IP に送信します。その後、仮 想 IP の場所などの引数が URL に追加されて、ユーザーが外部ログインページに再度送信され ます。ページが外部でホストされている場合でも、ユーザーはそのログイン情報を仮想 IP に 送信します。

ローカル Web 認証を有効にすると、次のイベントが発生します。

- ・ユーザーが HTTP セッションを開始します。
- ・HTTP トラフィックが横取りされ、認証が開始されます。コントローラは、ユーザーにロ グインページを送信します。ユーザーはユーザー名とパスワードを入力します。コント ローラはこのエントリを認証サーバーに送信します。
- 認証に成功した場合、コントローラは、認証サーバーからこのユーザーのアクセスポリシーをダウンロードし、アクティブ化します。ログインの成功ページがユーザーに送信されます
- 認証に失敗した場合は、コントローラはログインの失敗ページを送信します。ユーザーは ログインを再試行します。失敗の回数が試行回数の最大値に達した場合、コントローラ は、ログイン期限切れページを送信します。このホストはウォッチリストに入れられま す。ウォッチリストのタイムアウト後、ユーザーは認証プロセスを再試行することがで きます。

- 認証サーバーを利用できない場合、Web認証が再試行された後、クライアントは除外状態 に移行し、クライアントに [Authentication Server is Unavailable] ページが表示されます。
- ホストがレイヤ2インターフェイス上のARPプローブに応答しなかった場合、またはホ ストがレイヤ3インターフェイスでアイドルタイムアウト内にトラフィックを送信しな かった場合、コントローラはクライアントを再認証します。
- クライアントにはすでに IP アドレスが割り当てられており、VLAN が変更された場合は クライアントの IP アドレスを変更できないため、Web 認証セッションは認証ポリシーの 一部として新しい VLAN を適用できません。
- Termination-Action がデフォルトである場合、セッションは廃棄され、適用されたポリシー は削除されます。

### ローカル Web 認証バナー

Web 認証を使用して、デフォルトのカスタマイズ済み Web ブラウザバナーを作成して、コントローラにログインしたときに表示されるようにできます。

このバナーは、ログインページと認証結果ポップアップページの両方に表示されます。デフォ ルトのバナーメッセージは次のとおりです。

- 認証成功
- •認証失敗
- ・認証期限切れ

ローカル Web 認証バナーは、次のように設定できます。

次のグローバルコンフィギュレーションコマンドを使用します。

```
Device(config)# parameter map type webauth global
Device(config-params-parameter-map)# banner ?
file <file-name>
text <Banner text>
title <Banner title>
```

ログインページには、デフォルトのバナー、*Cisco Systems*、および *Switch host-name Authentication* が表示されます。*Cisco Systems* は認証結果ポップアップページに表示されます。

図 17:認証成功バナー

| • • • | Join "webauth-test"                                    |      |
|-------|--------------------------------------------------------|------|
|       |                                                        |      |
|       | Authentication Successful !                            |      |
|       | You can now use all regular services over this network |      |
|       | Tou can now use an regular services over this network  |      |
|       | DONE                                                   |      |
|       |                                                        |      |
|       |                                                        |      |
|       |                                                        |      |
|       |                                                        |      |
|       |                                                        |      |
|       |                                                        |      |
|       |                                                        |      |
|       |                                                        |      |
|       |                                                        |      |
|       |                                                        |      |
|       |                                                        |      |
|       |                                                        |      |
| < >   | A 192.0.2.11                                           | Done |

バナーは次のようにカスタマイズ可能です。

- •スイッチ名、ルータ名、または会社名などのメッセージをバナーに追加する。
  - 新スタイルモード:次のグローバルコンフィギュレーションコマンドを使用します。

parameter-map type webauth global

banner text <text>

- ロゴまたはテキストファイルをバナーに追加する。
  - 新スタイルモード:次のグローバルコンフィギュレーションコマンドを使用します。
     parameter-map type webauth global
     banner file <filepath>

| 図 <b>18</b> : カスタマイズされた <b>Web</b> バナー |                     |
|----------------------------------------|---------------------|
| • • •                                  | Join "webauth-test" |
| Success                                |                     |

| < > captive.apple.com Done | 0002 | 699937 |
|----------------------------|------|--------|
|                            |      | æ –    |

バナーが有効にされていない場合、Web認証ログイン画面にはユーザー名とパスワードのダイ アログボックスだけが表示され、スイッチにログインしたときにはバナーは表示されません。

#### 図 19:バナーが表示されていないログイン画面

| Join "webauth-test"                 |                                                                    |     |
|-------------------------------------|--------------------------------------------------------------------|-----|
| Login                               |                                                                    |     |
| Welcome to                          | the Cisco Web-Authentication network                               |     |
| Cisco is please<br>infrastructure f | ed to provide web-authentication<br>or your network. Please login. |     |
| User Name                           | Nico                                                               |     |
| Password                            |                                                                    |     |
|                                     | Submit                                                             |     |
|                                     |                                                                    |     |
|                                     |                                                                    |     |
|                                     |                                                                    |     |
|                                     |                                                                    |     |
| >                                   | ₿ 192.0.2.11                                                       | Can |

### カスタマイズされたローカル Web 認証

ローカル Web 認証プロセスでは、スイッチ内部の HTTP サーバーは、認証中のクライアント に配信される4種類のHTMLページをホストします。サーバーはこれらのページを使用して、 ユーザーに次の4種類の認証プロセスステートを通知します。

- ログイン:ログイン情報が要求されます
- •成功:ログインに成功しました
- ・失敗:ログインに失敗しました
- ・期限切れ:ログインの失敗回数が多すぎて、ログインセッションが期限切れになりました

(注) カスタム Web 認証を設定するには、仮想 IP アドレスが必要です。

ガイドライン

デフォルトの内部 HTML ページの代わりに、独自の HTML ページを使用することができます。

- ・ロゴを使用することもできますし、ログイン、成功、失敗、および期限切れ Web ページ でテキストを指定することもできます。
- •バナーページで、ログインページのテキストを指定できます。
- •これらのページは、HTML で記述されています。
- ・成功ページには、特定のURLにアクセスするためのHTMLリダイレクトコマンドを記入 する必要があります。
- この URL 文字列は有効な URL(例: http://www.cisco.com)でなければなりません。不完 全な URL は、Web ブラウザで、「ページが見つかりません」またはこれに類似するエラー の原因となる可能性があります。
- HTTP 認証で使用される Web ページを設定する場合、これらのページには適切な HTML コマンド(例:ページのタイムアウトを設定、暗号化されたパスワードの設定、同じページが2回送信されていないことの確認など)を記入する必要があります. WebAuth バンド ルのカスタムページのサンプルには、変更できるものと変更できないものに関する画像と 詳細が含まれています。
- ・設定されたログインフォームが有効な場合、特定のURLにユーザーをリダイレクトする CLIコマンドは使用できません。管理者は、Webページにリダイレクトが設定されている ことを保証する必要があります。
- 認証後、特定のURLにユーザーをリダイレクトするCLIコマンドを入力してから、Web ページを設定するコマンドを入力した場合、特定のURLにユーザーをリダイレクトする CLIコマンドは効力を持ちません。
- ・設定された Web ページは、スイッチのブート フラッシュ、またはフラッシュにコピーできます。
- ログインページを任意のフラッシュ上に、成功ページと失敗ページを別のフラッシュ(た とえば、アクティブスイッチ、またはメンバスイッチのフラッシュ)に配置できます。
- ・4ページすべてを設定する必要があります。
- システムディレクトリ(たとえば、flash、disk0、disk)に保存されていて、ログインページに表示する必要のあるロゴファイル(イメージ、フラッシュ、オーディオ、ビデオなど)すべてには、必ず、web\_auth\_<filename>の形式で名前を付けてください。
- ・設定された認証プロキシ機能は、HTTPとSSLの両方をサポートしています。

デフォルトの内部 HTMLページの代わりに、自分の HTMLページを使用することができます。 認証後のユーザーのリダイレクト先で、内部成功ページの代わりとなる URL を指定すること もできます。 図 20:カスタマイズ可能な認証ページ

| istomized login page                                                                                                    |           |
|----------------------------------------------------------------------------------------------------|-----------|
| is internet web site is provided as a public service. It is intended for use by the public for viewing and retrieving information only. Unless<br>itervise indicated, all information on this site is considered public information and may be copied or distributed.<br>sitors should know that use of this site is collected for analytical and statistical purposes, such as assessing what information is of most and<br>sitnerest, determining technical design specifications, and identifying system employs software programs to monitor network traffic to identify<br>authorized attempts to upload or change information, or otherwise cause damage. data logs will only be used to identify individual users<br>d their usage habits for authorized law enforcement investigations or national security purposes. These logs are scheduled for regular<br>struction in accordance with Company Guidelines.<br>either the Government nor any agency thereof, nor any of their employees, nor any of their contractors, subcontractors, nor their<br>ployees, makes any warranty, express or implied, or assumes any legal liability or responsibility for the accuracy, completeness, or<br>eithers of any information, apparatus, product, or process disclosed, or represens that its use would not infinge privately owned rights.<br>e appearance of hyperlinks does not constitute endorsement by the Government of the website or the information, products, or services<br>natined therein. Reference herein to any specific commercial product, process, or service by trade name, trademark, manufacturer, or<br>nerwise, does not necessarily constitue or imply is endorsement, recommendation, or favoring by the Government or any agency,<br>ntractor, or subcontractor thereof. The views and opinions of authors expressed herein do not necessarily state or reflect those of the<br>wemment or any agency. | Username: |

#### 成功ログインに対するリダイレクト URL の注意事項

成功ログインに対するリダイレクション URL を設定する場合、次の注意事項に従ってください。

- カスタム認証プロキシWebページ機能がイネーブルに設定されている場合、リダイレクションURL機能はディセーブルにされ、CLIでは使用できません。リダイレクションは、カスタムログイン成功ページで実行できます。
- ・リダイレクション URL 機能が有効に設定されている場合、設定された auth-proxy-banner は使用されません。
- ・リダイレクション URL の指定を解除するには、このコマンドの no 形式を使用します。
- Web ベースの認証クライアントが正常に認証された後にリダイレクション URL が必要な 場合、URL 文字列は有効な URL (たとえば http://) で開始し、その後に URL 情報が続く 必要があります。http://を含まないURLが指定されると、正常に認証が行われても、その リダイレクション URL によって Web ブラウザでページが見つからないまたは同様のエ ラーが生じる場合があります。

# ローカル Web 認証の設定方法

### デフォルトのローカル Web 認証の設定

次の表に、ローカル Web 認証に必要なデフォルト設定を示します。

表 23: デフォルトのローカル Web 認証の設定

| 機能               | デフォルト設定 |
|------------------|---------|
| AAA              | 無効      |
| RADIUS サーバ       | ・指定なし   |
| ・IP アドレス         |         |
| ・UDP 認証ポート       |         |
| • +              |         |
| 無活動タイムアウトのデフォルト値 | 3600 秒  |
| 無活動タイムアウト        | ディセーブル  |

### AAA 認証の設定(GUI)

(注) WebUIは、AAA RADIUS サーバーグループ設定における ipv6 radius source-interface をサポート していません。

#### 手順

- ステップ1 [Configuration] > [Security] > [AAA] の順に選択します。
- ステップ2 [Authentication] セクションで [Add] をクリックします。
- ステップ3 表示される [Quick Setup: AAA Authentication] ウィンドウに、メソッドリストの名前を入力します。
- **ステップ4** ネットワークへのアクセスを許可する前に実行する認証のタイプを [Type] ドロップダウン リ ストから選択します。
- ステップ5 [Group Type] ドロップダウン リストから、サーバーのグループをアクセス サーバーとして割 り当てるか、またはローカル サーバーを使用してアクセスを認証するかを選択します。

- **ステップ6** グループ内のサーバーが使用できない場合にフォールバック方式として機能するようにローカルサーバーを設定するには、[Fallback to local] チェックボックスをオンにします。
- **ステップ7** [Available Server Groups] リストで、ネットワークへのアクセスの認証に使用するサーバー グ ループを選択し、[>] アイコンをクリックして [Assigned Server Groups] リストに移動します。
- ステップ8 [Save & Apply to Device] をクリックします。

# AAA 認証の設定(CLI)

|       | コマンドまたはアクション                                                                                                    | 目的                                                                                                    |
|-------|----------------------------------------------------------------------------------------------------|----------------------------------------------------------------------------------------------------|
| ステップ1 | aaa new-model<br>例:<br>デバイス(config)# aaa new-model                                                                                                    | AAA 機能をイネーブルにします。                                                                                                    |
| ステップ2 | aaa authentication login {default  <br>named_authentication_list} group<br>AAA_group_name<br>例:<br>デバイス(config)# aaa authentication<br>login default group group1 | ログイン時の認証方法のリストを定義します。<br>named_authentication_listは、31文字未<br>満の名前を示します。<br>AAA_group_nameはサーバーグループ<br>名を示します。サーバーグループ<br>server_nameをその先頭で定義する必要<br>があります。 |
| ステップ3 | aaa authorization network {default  <br>named} group AAA_group_name<br>例:<br>デバイス(config)# aaa authorization<br>network default group group1                      | Web ベース許可の許可方式リストを作<br>成します。                                                                                                    |
| ステップ4 | tacacs-server host {hostname   ip_address}<br>例:<br>デバイス(config) # tacacs-server host<br>10.1.1.1                                                                 | AAA サーバーを指定します。                                                                                                    |

### HTTP/HTTPS サーバーの設定(GUI)

手順

- ステップ1 [Administration] > [Management] > [HTTP/HTTPS/Netconf] の順に選択します。
- ステップ2 [HTTP/HTTPS Access Configuration] セクションで、[HTTP Access] を有効にして、HTTP 要求を リッスンするポートを入力します。デフォルトのポートは 80 です。有効な値は、80 または 1025 ~ 65535 の値です。
- ステップ3 デバイスで[HTTPS Access]を有効にし、HTTPS 要求をリッスンする指定ポートを入力します。
   デフォルトのポートは 1025 です。有効な値は、443 または 1025 ~ 65535 の値です。セキュア
   HTTP 接続の場合、HTTP サーバが送受信するデータは暗号化されてインターネットに送信されます。SSL 暗号化を伴う HTTP は、Web ブラウザからスイッチを設定するような機能に、セキュアな接続を提供します。
- ステップ4 [Personal Identity Verification] について [enabled] または [disabled] を選択します。
- **ステップ5** [HTTP Trust Point Configuration] セクションで、[Enable Trust Point] を有効にして、認証局サー バーをトラストポイントとして使用します。
- ステップ6 [Trust Points] ドロップダウン リストから、トラスト ポイントを選択します。
- **ステップ7** [Timeout Policy Configuration] セクションで、HTTP タイムアウト ポリシーを秒単位で入力しま す。有効な値の範囲は、10 ~ 600 秒です。
- **ステップ8** セッションがタイムアウトするまでに許容される非アクティブな時間(分数)を入力します。 有効な値の範囲は、180~1200秒です。
- ステップ9 サーバーの有効期間を秒単位で入力します。有効値の範囲は、1~86400秒です。
- **ステップ10** デバイスが受け取ることのできる要求の最大数を入力します。有効値の範囲は、1~86400件です。
- **ステップ11** 設定を保存します。

### HTTP サーバーの設定(CLI)

ローカル Web 認証を使用するには、デバイス内で HTTP サーバーを有効にする必要がありま す。このサーバーは HTTP または HTTPS のいずれかについて有効にできます。

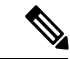

 (注) Appleの疑似ブラウザは、ip http secure-server コマンドを設定するだけでは開きません。ip http server コマンドも設定する必要があります。

HTTP または HTTPS のいずれかについてサーバーを有効にするには、次の手順に従います。

|               | コマンドまたはアクション                                                         | 目的                                                                                                    |
|---------------|----------------------------------------------------------------------|----------------------------------------------------------------------------------------------------|
| ステップ1         | configure terminal<br>例:<br>Device# configure terminal               | グローバル コンフィギュレーション<br>モードを開始します。                                                                                                    |
| ステップ <b>2</b> | <b>ip http server</b><br>例:<br>Device(config)# <b>ip http server</b> | HTTPサーバーを有効にします。ローカ<br>ルWeb認証機能は、HTTPサーバーを<br>使用してホストと通信し、ユーザー認証<br>を行います。                                                                                                    |
| ステップ3         | ip http secure-server<br>例:<br>Device(config)# ip http secure-server | HTTPS を有効にします。<br>カスタム認証プロキシ Web ページを設<br>定するか、成功ログインのリダイレク<br>ション URL を指定します。                                                                                                    |
|               |                                                                      | <ul> <li>(注) ip http secure-server コマン<br/>ドを入力したときに、セ<br/>キュア認証が確実に行われ<br/>るようにするには、ユー<br/>ザーが HTTP 要求を送信し<br/>た場合でも、ログインペー<br/>ジは必ず HTTPS (セキュア<br/>HTTP) 形式になるようにし<br/>ます。</li> </ul> |
| ステップ4         | end                                                                  | 設定モードを終了します。                                                                                                    |
|               | <b>19]:</b><br>Device(config)# <b>end</b>                            |                                                                                                    |

#### 手順

# パラメータマップの作成(GUI)

- ステップ1 [Configuration] > [Security] > [Web Auth] の順に選択します。
- ステップ2 [Add] をクリックします。
- ステップ3 [Policy Map] をクリックします。
- ステップ4 [Parameter Name]、[Maximum HTTP connections]、[Init-State Timeout(secs)]を入力し、[Type] ド ロップダウンリストで [webauth] を選択します。

ステップ5 [Apply to Device] をクリックします。

# Web 認証要求の最大再試行回数の設定

最大 Web 認証要求再試行回数を設定するには、次の手順を実行します。

#### 手順

|       | コマンドまたはアクション                                          | 目的                       |
|-------|-------------------------------------------------------|--------------------------|
| ステップ1 | configure terminal                                    | グローバル コンフィギュレーション        |
|       | 例:                                                    | モードを開始します。               |
|       | デバイス# configure terminal                              |                          |
| ステップ2 | configure terminal                                    | グローバル コンフィギュレーション        |
|       | 例:                                                    | モードを開始します。               |
|       | デバイス# configure terminal                              |                          |
|       |                                                       |                          |
| ステップ3 | wireless security web-auth retries number             | number は Web 認証要求の最大試行回数 |
|       | 例:                                                    | です。有効な範囲は0~20です。         |
|       |                                                       |                          |
|       | デバイス(config)# wireless security<br>web-auth retries 2 |                          |
| ステップ4 | end                                                   | 特権 EXEC モードに戻ります。        |
|       | 例:                                                    |                          |
|       |                                                       |                          |
|       | デバイス(config)# <b>end</b>                              |                          |
|       |                                                       |                          |

# Web 認証ページ内のローカル バナーの設定(GUI)

- ステップ1 [Configuration] > [Security] > [Web Auth] の順に選択します。
- **ステップ2** [Webauth Parameter Map] タブで、パラメータ マップ名をクリックします。[Edit WebAuth Parameter] ウィンドウが表示されます。
- ステップ3 [General] タブで、必要なバナータイプを選択します。

- [Banner Text] を選択した場合は、表示するバナーテキストを入力します。
- [File Name] を選択した場合は、バナー テキストを取得する取得元のファイルのパスを指定します。

ステップ4 [Update & Apply] をクリックします。

# Web 認証ページ内のローカル バナーの設定(CLI)

Web 認証ページ内のローカルバナーを設定するには、次の手順に従います。

#### 手順

|               | コマンドまたはアクション                                                                                                    | 目的                                                                                                    |
|---------------|----------------------------------------------------------------------------------------------------|----------------------------------------------------------------------------------------------------|
| ステップ1         | <b>configure terminal</b><br>例:<br>Device# configure terminal                                                                         | グローバル コンフィギュレーション<br>モードを開始します。                                                                                                    |
| ステップ <b>2</b> | <pre>parameter-map type webauth param-map 例: Device(config)# parameter-map type webauth param-map</pre>                               | Web 認証パラメータを設定します。パ<br>ラメータ マップ コンフィギュレーショ<br>ン モードを開始します。                                                                                |
| ステップ3         | banner [ <i>file</i>   <i>banner-text</i>   <i>title</i> ]<br>例:<br>Device(config-params-parameter-map)#<br>banner http C My Switch C | ローカルバナーを有効にします。<br>C banner-text C (C は区切り文字)、バ<br>ナーに表示されるファイル (ロゴやテキ<br>ストファイル)の file、またはバナーの<br>タイトルを示す title を入力して、カスタ<br>ムバナーを作成します。 |
| ステップ4         | end<br>例:<br>Device(config-params-parameter-map)#<br>end                                                                              | 特権 EXEC モードに戻ります。                                                                                                    |

# ローカル Web 認証の設定例

### 例:Web 認証証明書の入手

次の例は、Web 認証証明書を取得する方法を示しています。

デバイス# configure terminal デバイス(config)# crypto pki import cert pkcs12 tftp://9.1.0.100/ldapserver-cert.p12 cisco デバイス(config)# end デバイス# show crypto pki trustpoints cert Trustpoint cert: Subject Name: e=rkannajr@cisco.com cn=sthaliya-lnx ou=WNBU o=Cisco l=SanJose st=California c=US Serial Number (hex): 00 Certificate configured.  $\vec{\mathcal{T}}\vec{\mathcal{T}}\vec{\mathcal{T}}$  show crypto pki certificates cert Certificate Status: Available Certificate Serial Number (hex): 04 Certificate Usage: General Purpose Issuer: e=rkannajr@cisco.com cn=sthaliya-lnx ou=WNBU o=Cisco l=SanJose st=California c=US Subject: Name: ldapserver e=rkannajr@cisco.com cn=ldapserver ou=WNBU o=Cisco st=California C=US Validity Date: start date: 07:35:23 UTC Jan 31 2012 end date: 07:35:23 UTC Jan 28 2022 Associated Trustpoints: cert ldap12 Storage: nvram:rkannajrcisc#4.cer CA Certificate Status: Available Certificate Serial Number (hex): 00 Certificate Usage: General Purpose Issuer: e=rkannajr@cisco.com cn=sthaliya-lnx ou=WNBU o=Cisco l=SanJose st=California c=US Subject: e=rkannajr@cisco.com cn=sthaliya-lnx ou=WNBU o=Cisco 1=SanJose st=California

```
セキュリティ
```

```
c=US
Validity Date:
  start date: 07:27:56 UTC Jan 31 2012
  end date: 07:27:56 UTC Jan 28 2022
Associated Trustpoints: cert ldap12 ldap
Storage: nvram:rkannajrcisc#0CA.cer
```

### 例:Web 認証証明書の表示

次の例は、Web 認証証明書を表示する方法を示しています。

```
\vec{r} \vec{r} show crypto ca certificate verb
    Certificate
     Status: Available
     Version: 3
    Certificate Serial Number (hex): 2A9636AC0000000858B
    Certificate Usage: General Purpose
    Issuer:
    cn=Cisco Manufacturing CA
   o=Cisco Systems
   Subject:
   Name: WS-C3780-6DS-S-2037064C0E80
   Serial Number: PID:WS-C3780-6DS-S SN:FOC1534X12Q
    cn=WS-C3780-6DS-S-2037064C0E80
    serialNumber=PID:WS-C3780-6DS-S SN:FOC1534X12Q
   CRL Distribution Points:
   http://www.cisco.com/security/pki/crl/cmca.crl
   Validity Date:
   start date: 15:43:22 UTC Aug 21 2011
    end date: 15:53:22 UTC Aug 21 2021
    Subject Key Info:
   Public Key Algorithm: rsaEncryption
    RSA Public Key: (1024 bit)
    Signature Algorithm: SHA1 with RSA Encryption
    Fingerprint MD5: A310B856 A41565F1 1D9410B5 7284CB21
    Fingerprint SHA1: 04F180F6 CA1A67AF 9D7F561A 2BB397A1 0F5EB3C9
   X509v3 extensions:
   X509v3 Key Usage: F0000000
     Digital Signature
     Non Repudiation
     Key Encipherment
     Data Encipherment
   X509v3 Subject Key ID: B9EEB123 5A3764B4 5E9C54A7 46E6EECA 02D283F7
   X509v3 Authority Key ID: D0C52226 AB4F4660 ECAE0591 C7DC5AD1 B047F76C
   Authority Info Access:
   Associated Trustpoints: CISCO IDEVID SUDI
    Key Label: CISCO IDEVID SUDI
```

# 例:デフォルトの Web 認証ログイン ページの選択

次の例は、デフォルトの Web 認証ログイン ページを選択する方法を示しています。

#### デバイス# configure terminal

 $\vec{\tau}$ <sup>N</sup> $/ \lambda$  (config)# parameter-map type webauth test This operation will permanently convert all relevant authentication commands to their CPL control-policy equivalents. As this conversion is irreversible and will disable the conversion CLI 'authentication display [legacy|new-style]', you are strongly advised to back up your current configuration before proceeding. Do you wish to continue? [yes]: yes

```
デバイス(config)# wlan wlan50
```

```
デバイス(config-wlan)# shutdown
```

デバイス(config-wlan)# security web-auth authentication-list test

```
デバイス(config-wlan)# security web-auth parameter-map test
```

デバイス(config-wlan)# **no shutdown** 

デバイス(config-wlan)# **end** 

デバイス# show running-config | section wlan50 wlan wlan50 50 wlan50 security wpa akm cckm security wpa wpa1 security wpa wpa1 ciphers aes security wpa wpa1 ciphers tkip security web-auth authentication-list test security web-auth parameter-map test session-timeout 1800 no shutdown

デバイス# show running-config | section parameter-map type webauth test parameter-map type webauth test type webauth

# 例:IPv4 外部 Web サーバーでのカスタマイズされた Web 認証ログインページの選択

次の例は、IPv4 外部 Web サーバーからカスタマイズされた Web 認証ログインページを選択す る方法を示しています。

```
デバイス# configure terminal
デバイス(config)# parameter-map type webauth global
デバイス(config-params-parameter-map)# virtual-ip ipv4 1.1.1.1
デバイス(config-params-parameter-map)# parameter-map type webauth test
デバイス(config-params-parameter-map)# type webauth
デバイス(config-params-parameter-map)# redirect for-login http://9.1.0.100/login.html
デバイス (config-params-parameter-map) # redirect portal ipv4 9.1.0.100
デバイス(config-params-parameter-map)# end
\vec{\tau} \vec{\tau} show running-config | section parameter-map
parameter-map type webauth global
virtual-ip ipv4 1.1.1.1
parameter-map type webauth test
type webauth
redirect for-login http://9.1.0.100/login.html
redirect portal ipv4 9.1.0.100
security web-auth parameter-map rasagna-auth-map
```

security web-auth parameter-map test

### 例:IPv6 外部 Web サーバーでのカスタマイズされた Web 認証ログイ ンページの選択

次の例は、IPv6外部 Web サーバーからカスタマイズされた Web 認証ログインページを選択する方法を示しています。

```
デバイス# configure terminal
デバイス(config)# parameter-map type webauth global
デバイス(config-params-parameter-map)# virtual-ip ipv6 1:1:1::1
デバイス(config-params-parameter-map)# parameter-map type webauth test
デバイス(config-params-parameter-map)# type webauth
デバイス(config-params-parameter-map)# redirect for-login http://9:1:1::100/login.html
デバイス(config-params-parameter-map)# redirect portal ipv6 9:1:1::100
デバイス(config-params-parameter-map)# end
\vec{\tau} \vec{\tau} show running-config | section parameter-map
parameter-map type webauth global
virtual-ip ipv6 1:1:1::1
parameter-map type webauth test
type webauth
redirect for-login http://9:1:1::100/login.html
redirect portal ipv6 9:1:1::100
security web-auth parameter-map rasagna-auth-map
security web-auth parameter-map test
```

# 例:WLAN ごとのログインページ、ログイン失敗ページ、およびログ アウトページの割り当て

次の例は、WLAN ごとのログイン割り当て、ログイン失敗、およびログアウトページを割り 当てる方法を示しています。

```
デバイス# configure terminal
デバイス(config)# parameter-map type webauth test
デバイス(config-params-parameter-map)# custom-page login device flash:loginsantosh.html
デバイス(config-params-parameter-map)# custom-page login expired device
flash:loginexpire.html
デバイス(config-params-parameter-map)# custom-page failure device flash:loginfail.html
デバイス(config-params-parameter-map)# custom-page success device flash:loginsucess.html
デバイス(config-params-parameter-map)# end
デバイス# show running-config | section parameter-map type webauth test
parameter-map type webauth test
 type webauth
redirect for-login http://9.1.0.100/login.html
 redirect portal ipv4 9.1.0.100
custom-page login device flash:loginsantosh.html
custom-page success device flash:loginsucess.html
custom-page failure device flash:loginfail.html
custom-page login expired device flash:loginexpire.html
```

### 例:事前認証 ACL の設定

次の例は、事前認証 ACL を設定する方法を示しています。

```
デバイス# configure terminal

デバイス(config)# wlan fff

デバイス(config-wlan)# shutdown

デバイス(config-wlan)# ip access-group web preauthrule

デバイス(config-wlan)# no shutdown

デバイス(config-wlan)# end

デバイス# show wlan name fff
```

#### 例:Webpassthrough の設定

次の例は、Webpassthrough を設定する方法を示しています。

```
デバイス# configure terminal
デバイス(config)# parameter-map type webauth webparalocal
デバイス(config-params-parameter-map)# type consent
デバイス(config-params-parameter-map)# end
デバイス# show running-config | section parameter-map type webauth test
parameter-map type webauth test
type webauth
redirect for-login http://9.1.0.100/login.html
redirect portal ipv4 9.1.0.100
```

### Web 認証タイプの確認

Web 認証タイプを確認するには、次のコマンドを実行します。

```
Device# show parameter-map type webauth all
Type Name
  _____
              _____
Global global
Named webauth
Named ext
Named redirect
Named abc
Named glbal
Named ewa-2
Device# show parameter-map type webauth global
Parameter Map Name : global
Banner:
Text : CisCo
Type : webauth
Auth-proxy Init State time : 120 sec
Webauth max-http connection : 100
Webauth logout-window : Enabled
Webauth success-window : Enabled
Consent Email : Disabled
Sleeping-Client : Enabled
Sleeping-Client timeout : 60 min
Virtual-ipv4 : 1.1.1.1
Virtual-ipv4 hostname :
```

Webauth intercept https : Disabled Webauth Captive Bypass : Disabled Webauth bypass intercept ACL : Trustpoint name : HTTP Port : 80 Watch-list: Enabled : no Webauth login-auth-bypass: Device# show parameter-map type webauth name global Parameter Map Name : global Type : webauth Auth-proxy Init State time : 120 sec Webauth max-http connection : 100 Webauth logout-window : Enabled Webauth success-window : Enabled Consent Email : Disabled Sleeping-Client : Disabled Webauth login-auth-bypass:

# スリープ状態にあるクライアントの認証

### スリープ状態にあるクライアントの認証について

Web 認証に成功したゲストアクセスを持つクライアントは、ログインページから別の認証プロセスを実行せずにスリープおよび復帰することを許可されています。再認証が必要になるまでスリープ状態にあるクライアントが記録される期間を設定できます。有効範囲は10~43200分、デフォルトは720分です。この期間は、WLANにマッピングされているWebAuthパラメータマップでも設定できます。スリープ状態にあるクライアントのタイマーは、アイドルタイムアウト、セッションタイムアウト、WLANの無効化、APの停止などのインスタンスが原因で有効になることに注意してください。

この機能は FlexConnect のローカル スイッチング、中央認証のシナリオでサポートされています。

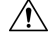

注意 スリープモードに切り替わったクライアントMACアドレスがスプーフィングされた場合、 ラップトップなどの偽のデバイスを認証することができます。

#### モビリティのシナリオ

次に、モビリティシナリオでの注意事項を示します。

- ・同じサブネットのL2 ローミングがサポートされています。
- •アンカースリープタイマーを適用できます。
- スリープ状態にあるクライアントの情報は、クライアントがアンカー間を移動する場合
   に、複数の自動アンカー間で共有されます。

スリープ状態にあるクライアントは、次のシナリオでは再認証が必要ありません。

- モビリティグループに2台の組み込みワイヤレスコントローラがあるとします。1台の組 み込みワイヤレスコントローラに関連付けられているクライアントがスリープ状態になり、その後復帰して他方の組み込みワイヤレスコントローラに関連付けられます。
- モビリティグループに3台の組み込みワイヤレスコントローラがあるとします。1台目の 組み込みワイヤレスコントローラにアンカーされた2台目のコントローラに関連付けられ たクライアントは、スリープ状態から復帰して、3台目の組み込みワイヤレスコントロー ラに関連付けられます。
- クライアントはスリープ状態から復帰して、エクスポートアンカーにアンカーされた同じ または別のエクスポート外部組み込みワイヤレスコントローラに関連付けられます。

### スリープ状態にあるクライアントの認証に関する制約事項

- スリープクライアント機能は、WebAuthセキュリティが設定されたWLANに対してのみ 動作します。
- スリープ状態にあるクライアントはWebAuthパラメータマップごとにのみ設定できます。
- スリープ状態にあるクライアントの認証機能は、レイヤ3セキュリティが有効なWLAN でのみサポートされています。
- レイヤ3セキュリティでは、認証、パススルー、およびOn MAC Filter 失敗 Web ポリシー がサポートされています。条件付き Web リダイレクトとスプラッシュページ Web リダイ レクト Web ポリシーはサポートされていません。
- スリープ状態にあるクライアントの中央 Web 認証はサポートされていません。
- スリープ状態にあるクライアントの認証機能は、ゲストLANおよびリモートLANではサポートされていません。
- ローカルユーザーポリシーを持つスリープ状態のゲストアクセスクライアントはサポートされません。この場合、WLAN 固有のタイマーが適用されます。

### スリープ状態のクライアントの認証の設定(GUI)

- ステップ1 [Configuration] > [Security] > [Web Auth] の順に選択します。
- **ステップ2** [Webauth Parameter Map] タブで、パラメータ マップ名をクリックします。[Edit WebAuth Parameter] ウィンドウが表示されます。
- ステップ3 [Sleeping Client Status] チェックボックスをオンにします。
- ステップ4 [Update & Apply to Device] をクリックします。

# スリープ状態のクライアントの認証の設定(CLI)

#### 手順

|       | コマンドまたはアクション                                                                                                    | 目的                                                                                                    |
|-------|----------------------------------------------------------------------------------------------------|----------------------------------------------------------------------------------------------------|
| ステップ1 | <pre>[no] parameter-map type webauth {parameter-map-name   global} 何]: Device(config)# parameter-map type webauth global</pre>                                | パラメータ マップを作成し、<br>parameter-map webauth コンフィギュレー<br>ション モードを開始します。                                                                                                    |
| ステップ2 | <pre>sleeping-client [ timeout time] 例 : Device(config-params-parameter-map)# sleeping-client timeout 100</pre>                                               | スリープ状態のクライアントのタイムア<br>ウトを100分に設定します。有効な範囲<br>は10~43200分です。<br>(注) タイムアウトキーワードを<br>使用しない場合、スリープ<br>状態のクライアントにはデ<br>フォルトのタイムアウト値<br>である720分が設定されま<br>す。                                                                                                |
| ステップ3 | end                                                                                                    | parameter-map webauth コンフィギュレー<br>ションモードを終了し、特権 EXECモー<br>ドに戻ります。                                                                                                    |
| ステップ4 | (任意) show wireless client<br>sleeping-client<br>例:<br>Device# show wireless client<br>sleeping-client                                                         | クライアントのMACアドレスと、それ<br>ぞれのセッションの残り時間を表示しま<br>す。                                                                                                    |
| ステップ5 | (任意) clear wireless client<br>sleeping-client [ mac-address mac-addr]<br>例:<br>Device# clear wireless client<br>sleeping-client<br>mac-address 00e1.ele1.0001 | <ul> <li>clear wireless client sleeping-client:<br/>スリープ状態のクライアントキャッシュからスリープ状態のクライアント<br/>トエントリをすべて削除します。</li> <li>clear wireless client sleeping-client<br/>mac-address mac-addr: スリープ状<br/>態のクライアントキャッシュから<br/>特定の MAC エントリを削除しま<br/>す。</li> </ul> |

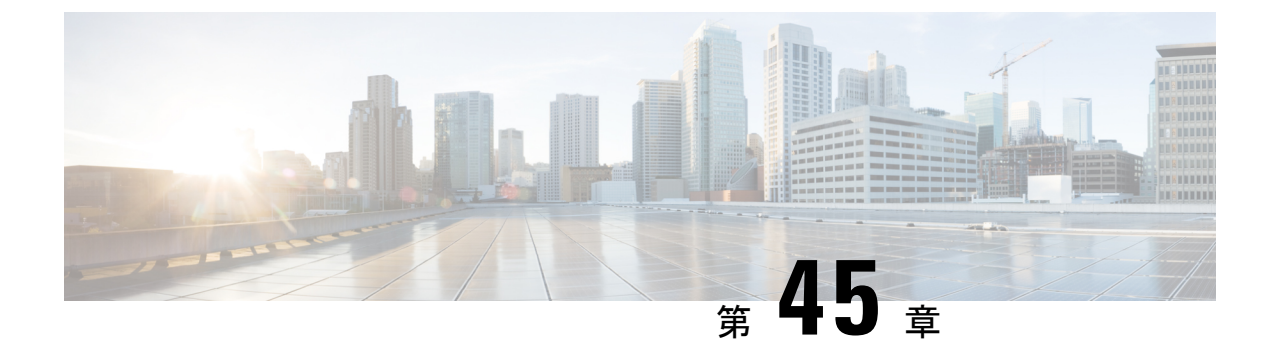

# 中央 Web 認証

- 中央 Web 認証について (557 ページ)
- ISE の設定方法 (558 ページ)
- ・コントローラでの中央 Web 認証の設定方法 (560 ページ)
- •スリープ状態にあるクライアントの認証 (569ページ)

# 中央 Web 認証について

中央Web認証では、Webポータルとして機能する中央デバイス(この例ではISE)を配置す ることができます。通常のローカルWeb認証と比較した場合の主な相違点は、MACフィルタ リングまたはdotlx認証に伴ってレイヤ2にシフトされることです。また、RADIUSサーバー (この例ではISE)が、スイッチに対してWebリダイレクションの必要性を指示する特別な属 性を返す点も異なります。このソリューションにより、Web認証を開始する際の遅延が解消さ れます。

次に、さまざまなタイプの Web 認証方式を示します。

- ローカル Web 認証(LWA):コントローラ上のレイヤ3セキュリティとして設定され、 Web 認証ページと事前認証 ACL はコントローラでローカルに設定されます。コントロー ラは、http(s)トラフィックを代行受信し、認証のためにクライアントを内部 Webページ にリダイレクトします。ログインページでクライアントが入力したログイン情報は、コン トローラによってローカルに認証されるか、RADIUSサーバーまたはLDAPサーバーを介 して認証されます。
- 外部 Web 認証(EWA):コントローラ上のレイヤ3セキュリティとして設定され、コントローラは http(s)トラフィックを代行受信し、外部 Web サーバーでホストされているログインページにクライアントをリダイレクトします。ログインページでクライアントが入力したログイン情報は、コントローラによってローカルに認証されるか、RADIUS サーバーまたは LDAP サーバーを介して認証されます。事前認証 ACL は、コントローラで静的に設定されます。
- 中央 Web 認証(CWA):主にコントローラ上のレイヤ2セキュリティとして設定され、 リダイレクト URL と事前認証 ACL は ISE 上に存在し、レイヤ2 認証時にコントローラに プッシュされます。コントローラは、クライアントからのすべての Web トラフィックを

ISE ログインページにリダイレクトします。ISE は、HTTPS を介してクライアントによっ て入力されたログイン情報を検証し、ユーザーを認証します。

クライアントステーションの MAC アドレスがグローバルに RADIUS サーバーに知られていな い場合(ただし他の基準を使用することも可能)、サーバーはリダイレクション属性を返し、 組み込みワイヤレスコントローラは(MAC フィルタリングを使用して)ステーションを認可 しますが、Webトラフィックをポータルへリダイレクトするためのアクセスリストを配置しま す。

ユーザがゲスト ポータルヘログインすると、クライアントの再認証が可能になり、認可変更 (CoA)を使用する新しいレイヤ2MACフィルタリングが行われます。これにより、ISEが Web認証ユーザーだったことが ISE によって記憶され、ISE は、ネットワークにアクセスする ために必要な許可属性を 組み込みワイヤレスコントローラにプッシュします。

### 中央 Web 認証の前提条件

• Cisco Identity Services Engine (ISE)

# **ISE**の設定方法

ISE を設定するには、次の手順に従います。

- 1. 認可プロファイルを作成します。
- 2. 認証ルールを作成します。
- 3. 認可ルールを作成します。

### 認可プロファイルの作成

- ステップ1 [Policy] をクリックし、[Policy Elements] をクリックします。
- ステップ2 [Results] をクリックします。
- ステップ3 [Authorization] を展開し、[Authorization Profiles] をクリックします。
- ステップ4 [Add] をクリックして、中央 Web 認証用の新しい認可プロファイルを作成します。
- **ステップ5** [Name]フィールドに、プロファイルの名前を入力します。たとえば、CentralWebauthと入力します。
- ステップ6 [Access Type] ドロップダウン リストから [ACCESS\_ACCEPT] を選択します。
- **ステップ7** [Web Redirection (CWA, MDM, NSP, CPP)] チェックボックスをオンにし、ドロップダウン リス トから [Centralized Web Auth] を選択します。

- **ステップ8** [ACL] フィールドに、リダイレクトするトラフィックを定義する ACL の名前を入力します。 たとえば、「redirect」などと入力します。
- ステップ9 [Value] フィールドで、デフォルト値またはカスタマイズされた値を選択します。 [Value] 属性は、ISE がデフォルトの Web ポータルを参照するか、または ISE 管理者が作成し たカスタム Web ポータルを参照するかを定義します。
- **ステップ10** [Save] をクリックします。

### 認証ルールの作成

認証プロファイルを使用して認証ルールを作成するには、次の手順に従います。

#### 手順

- ステップ1 [Policy] > [Authentication] ページで、[Authentication] をクリックします。
- ステップ2 認証ルールの名前を入力します。たとえば、「MAB」と入力します。
- ステップ3 [If] 条件フィールドで、プラス([+]) アイコンをクリックします。
- ステップ4 [Compound condition] を選択し、[Wireless MAB] を選択します
- ステップ5 [and ...] の横にある矢印をクリックして、ルールをさらに展開します。
- ステップ6 [Identity Source] フィールドの [+] アイコンをクリックし、[Internal endpoints] を選択します。
- ステップ7 [If user not found] ドロップダウン リストから [Continue] を選択します。

このオプションを使用すると、MACアドレスが不明な場合でもデバイスを認証できます。

ステップ8 [Save] をクリックします。

### 認可ルールの作成

認可ポリシーでは多数のルールを設定できます。このセクションでは [MAC not known] ルール が設定されています。

| ステップ1 | [Policy] > [Authorization] をクリックします。                    |
|-------|---------------------------------------------------------|
| ステップ2 | [Rule Name] フィールドに、名前を入力します。たとえば、「Mac not known」などと入力しま |
|       | す。                                                      |
| ステップ3 | [Conditions] フィールドで、プラス([+])アイコンをクリックします。               |
| ステップ4 | [Compound Conditions] を選択し、[Wireless_MAB] を選択します        |

- ステップ5 設定アイコンで、オプションから [Add Attribute/Value] を選択します。
- **ステップ6** [Description] フィールドで、ドロップダウン リストから属性として [Network Access] > [AuthenticationStatus] を選択します。
- ステップ7 [Equals] 演算子を選択します。
- ステップ8 右側のフィールドから、[UnknownUser]を選択します。
- **ステップ9** [Permissions] フィールドで、以前に作成した認可プロファイル名を選択します。

ISE は、ユーザー(または MAC)が不明の場合でも続行されます。

これで、不明なユーザーにログインページが表示されるようになりました。ただし、ユーザー が自分のログイン情報を入力すると、再び ISE の認証要求が表示されます。そのため、ユー ザーがゲストユーザーである場合に満たされる条件で別のルールを設定する必要があります。 たとえば、「UseridentityGroup Equals Guest」を使用している場合に、すべてのゲストがこのグ ループに属すると仮定します。

- **ステップ10** [Conditions] フィールドで、プラス([+]) アイコンをクリックします。
- **ステップ11** [Compound Conditions] を選択し、新しい条件の作成を選択します。 新しいルールは「MAC not known」ルールの前に置く必要があります。
- ステップ12 設定アイコンで、オプションから [Add Attribute/Value] を選択します。
- **ステップ13** [Description] フィールドで、ドロップダウンリストから属性として [Network Access]>[UseCase] を選択します。
- ステップ14 [Equals] 演算子を選択します。
- ステップ15 右側のフィールドから、[GuestFlow]を選択します。
- ステップ16 [Permissions] フィールドで、プラス([+]) アイコンを選択してルールの結果を選択します。

[Standard] > [PermitAccess] オプションを選択するか、または必要な属性を返すカスタムプロファイルを作成できます。

ユーザがログイン ページで承認されると、レイヤ2認証の再起動の結果として、ISE により COA がトリガーされます。ユーザーがゲスト ユーザーとして識別されると、ユーザーが承認 されます。

# コントローラでの中央 Web 認証の設定方法

コントローラで中央 Web 認証を設定するには、次の手順に従います。

- 1. WLAN を設定します。
- 2. ポリシープロファイルを設定します。
- 3. リダイレクト ACL を設定します。
- 4. 中央 Web 認証用の AAA を設定します。
5. Flex プロファイルでリダイレクト ACL を設定します。

### WLAN の設定(GUI)

#### 始める前に

リダイレクト URL と ACL をダウンロードするには、レイヤ2認証の MAC フィルタリングを 有効にする必要があります。

- ステップ1 [Configuration] > [Tags & Profiles] > [WLANs] を選択します。
- ステップ2 [WLANs]ウィンドウで、WLANの名前をクリックするか、[Add]をクリックして新規に作成します。
- **ステップ3** 表示される [Add/Edit WLAN] ウィンドウで、[General] タブをクリックして次のパラメータを設定します。
  - [Profile Name]フィールドで、プロファイルの名前を入力または編集します。
  - [SSID] フィールドで、SSID 名を入力または編集します。
     SSID 名には、最大 32 文字の英数字を使用できます。
  - •[WLANID]フィールドで、ID番号を入力または編集します。有効な範囲は1~512です。
  - [Radio Policy] ドロップダウンリストから、[802.11] 無線帯域を選択します。
  - [Broadcast SSID] トグルボタンを使用して、ステータスを [Enabled] または [Disabled] に変 更します。
  - •[Status] トグルボタンを使用して、ステータスを[Enabled] または [Disabled] に変更します。
- ステップ4 [Security] タブ、[Layer 2] タブの順にクリックして、次のパラメータを設定します。
  - •[Layer 2 Security Mode] ドロップダウンリストから、[None] を選択します。この設定により、レイヤ2セキュリティが無効になります。
  - [Reassociation Timeout] の値(秒単位)を入力します。これは、高速移行の再アソシエーションがタイムアウトするまでの時間です。
  - 分散システム経由の高速移行を有効にするには、[Over the DS] チェックボックスをオンにします。
  - OWE を選択すると、Opportunistic Wireless Encryption (OWE) によって、AP 無線とワイヤ レスクライアント間の無線暗号化によるデータの機密性が提供されます。OWE 移行モー ドは、一種の下位互換性を提供することを目的としています。
  - ・高速移行を選択すると、高速ローミングのIEEE標準である802.11rによって、対応するク ライアントがターゲットアクセスポイントにローミングする前でも、新しい AP との最初

のハンドシェイクが実行されるローミングの新しい概念が導入されます。この概念は高速 移行と呼ばれます。

•WLAN で MAC フィルタリングを有効にするには、チェックボックスをオンにします。

ステップ5 [Save & Apply to Device] をクリックします。

### WLAN の設定 (CLI)

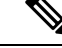

(注)

リダイレクト URL と ACL をダウンロードするには、レイヤ2認証の MAC フィルタリングを 有効にする必要があります。

WLAN の設定を完了後、変更がすべての AP にプッシュされていない場合、次の Syslog メッ セージが表示されます。

2021/01/06 16:20:00.597927186 {wncd\_x\_R0-4}{1}: [wlanmgr-db] [20583]: UUID: 0, ra: 0, TID: 0 (note): Unable to push WLAN config changes to all APs, cleanup required for WlanId: 2, profile: wlan1 state: Delete pending

前述の Syslog メッセージが 6 分以上表示される場合は、コントローラをリロードします。

コントローラがリロードせず、まだSyslogメッセージが表示されている場合は、アーカイブロ グ、wncd コアファイルを収集し、リンク(Support Case Manager)をクリックしてケースを提 起します。

|       | コマンドまたはアクション                               | 目的                                                                                        |
|-------|--------------------------------------------|-------------------------------------------------------------------------------------------|
| ステップ1 | wlanwlan-name wlan-id<br>SSID-name         | WLAN コンフィギュレーション サブ<br>モードを開始します。                                                         |
|       | 例:<br>Device(config)# wlan wlanProfileName | <b>wlan-name</b> は、設定されている WLAN<br>の名前です。                                                 |
|       |                                            | <b>wlan-id</b> はワイヤレス LAN の ID です。<br>指定できる範囲は 1 ~ 512 です。                                |
|       |                                            | <b>SSID-name</b> は、最大 32 文字の英数字か<br>らなる SSID 名です。                                         |
|       |                                            | <ul> <li>(注) すでにこのコマンドを設定<br/>している場合は、wlan</li> <li>wlan-name コマンドを入力<br/>します。</li> </ul> |

|       | コマンドまたはアクション                            | 目的                                                                             |
|-------|-----------------------------------------|--------------------------------------------------------------------------------|
| ステップ2 | mac-filtering [name]<br>例:              | WLANでのMACフィルタリングを有効<br>にします。                                                   |
|       | Device(config-wlan)# mac-filtering name | <ul> <li>(注) 認証リストを事前に設定していない場合は、MACフィルタリングの設定時にデフォルトの認証リストが仮定されます。</li> </ul> |
| ステップ3 | no security wpa                         | WPA セキュリティを無効にします。                                                             |
|       | 例:                                      |                                                                                |
|       | Device(config-wlan)# no security wpa    |                                                                                |
| ステップ4 | no shutdown                             | WLAN をイネーブルにします。                                                               |
|       | 例:                                      |                                                                                |
|       | Device(config-wlan)# no shutdown        |                                                                                |
| ステップ5 | end                                     | 特権 EXEC モードに戻ります。                                                              |
|       | 例:                                      |                                                                                |
|       | Device(config-wlan)# end                |                                                                                |

#### 例

```
Device# config terminal
Device(config)# wlan wlanProfileName 1 ngwcSSID
Device(config-wlan)# mac-filtering default
Device(config-wlan)# no security wpa
Device(config-wlan)# no shutdown
Device(config-wlan)# end
```

# ポリシー プロファイルの設定(CLI)

```
(注)
```

AAA または ISE サーバーからのポリシーを適用するには、AAA オーバーライドが必要です。 リダイレクト URL とリダイレクト ACL を ISE サーバーから受信すると、NAC を使用して中 央 Web 認証(CWA)がトリガーされます。

クライアントが関連付けられるポリシープロファイルで、NACとAAAオーバーライドの両方 が使用可能である必要があります。

AP が他のどのポリシープロファイルにも関連付けられていない場合、デフォルトポリシープ ロファイルが AP に関連付けられます。

|       | -                                                                             |                                                                          |
|-------|-------------------------------------------------------------------------------|--------------------------------------------------------------------------|
|       | コマンドまたはアクション                                                                  | 目的                                                                       |
| ステップ1 | wireless profile policy<br>default-policy-profile                             | ポリシープロファイルを設定します。                                                        |
|       | 例:                                                                            |                                                                          |
|       | <pre>Device(config)# wireless profile policy     default-policy-profile</pre> |                                                                          |
| ステップ2 | vlan vlan-id                                                                  | VLANをポリシープロファイルにマッピ                                                      |
|       | 例:                                                                            | ングします。vlan-id を指定しない場合                                                   |
|       | <pre>Device(config-wireless-policy)# vlan 41</pre>                            | は、アフォルトのネイアイフロソの Vian I か<br>適用されます。vlan-id の有効な範囲は<br>$1 \sim 4096$ です。 |
|       |                                                                               | ポリシープロファイルに VLAN が設定<br>されていない場合、管理 VLAN が適用<br>されます。                    |
| ステップ3 | aaa-override                                                                  | AAA サーバーまたは ISE サーバーから                                                   |
|       | 例:                                                                            | 受信したポリシーを適用するようにAAA                                                      |
|       | <pre>Device(config-wireless-policy)# aaa-override</pre>                       | オーバーノイトを設定しまり。                                                           |
| ステップ4 | nac                                                                           | ポリシープロファイルでネットワーク                                                        |
|       | 例:                                                                            | アクセスコントロールを設定します。                                                        |
|       | <pre>Device(config-wireless-policy)# nac</pre>                                | NAC は、中央 web 認証 (CwA) を下<br>リガーするために使用されます。                              |
| ステップ5 | no shutdown                                                                   | WLAN をイネーブルにします。                                                         |
|       | 例:                                                                            |                                                                          |
|       | <pre>Device(config-wireless-policy)# no shutdown</pre>                        |                                                                          |
| ステップ6 | end                                                                           | 特権 EXEC モードに戻ります。                                                        |
|       | 例:                                                                            |                                                                          |
|       | Device(config-wireless-policy)# end                                           |                                                                          |

#### 手順

#### 例

```
Device# configure terminal
Device(config)# wireless profile policy default-policy-profile
Device(config-wireless-policy)# vlan 41
Device(config-wireless-policy)# aaa-override
Device(config-wireless-policy)# nac
Device(config-wireless-policy)# no shutdown
Device(config-wireless-policy)# end
```

### ポリシー プロファイルの設定(GUI)

手順

- ステップ1 [Configuration] > [Tags & Profiles] > [Policy] を選択します。
- ステップ2 [Policy Profile] ページで、[Add] をクリックします。
- ステップ3 [Add Policy Profile] ウィンドウの [General] タブで、ポリシー プロファイルの名前と説明を入力 します。
- ステップ4 ポリシープロファイルを有効にするには、[Status]を [Enabled] に設定します。
- **ステップ5** スライダを使用して、[Passive Client] と [Encrypted Traffic Analytics] を有効または無効にします。
- ステップ6 (任意) [CTS Policy] セクションで、次について適切なステータスを選択します。
  - [Inline Tagging]: 組み込みワイヤレスコントローラまたはアクセスポイントが送信元 SGT を認識するために使用するトランスポートメカニズム。
  - [SGACL Enforcement]

ステップ1 デフォルトの SGT を指定します。有効な範囲は 2~65519 です。

- ステップ8 [WLAN Switching Policy] セクションで、必要に応じて次を選択します。
  - [Central Switching]
  - [Central Authentication]
  - Central DHCP
  - [Central Association Enable]
  - [Flex NAT/PAT]

ステップ9 [Save & Apply to Device] をクリックします。

### リダイレクト ACL の作成

リダイレクトACLは、コントローラ(またはFlexConnect ローカルスイッチングの場合はAP) で事前定義する必要があるパントACLです。AAAサーバーは、定義ではなくACLの名前を 返します。リダイレクトACLは、データプレーンの通過を許可されるトラフィック(リダイ レクトを拒否する「拒否」ステートメントに一致)と、さらなる処理(この場合はWebイン ターセプトとリダイレクト)のためにコントロールプレーンに送信されてCPUに向かうトラ フィック(「許可」ステートメントに一致)を定義します。ACLには、LWAの場合と同様 に、すべてのIPへのDHCPおよびDNSトラフィックを許可する暗黙の(つまり、隠れた)ス テートメントがあります。また、セキュリティACLが暗黙的に拒否するというステートメン トで終わります。

| 手順 |  |
|----|--|
|----|--|

|       | コマンドまたはアクション                                                                                                    | 目的                                                                                                    |
|-------|----------------------------------------------------------------------------------------------------|----------------------------------------------------------------------------------------------------|
| ステップ1 | <b>ip access-list extended redirect</b><br>例:<br>Device(config)# ip access-list extended redirect                                                                                                    | ISE がリダイレクト ACL (redirect と<br>いう名前)を使用するように設定されて<br>いるため、HTTP および HTTPS ブラウ<br>ジングは (他の ACL ごとの)認証なし<br>では機能しません。                                                                       |
| ステップ2 | <b>deny ip any host ISE-IP-add</b><br>例:<br>Device(config)# deny ip any host<br>123.123.134.112                                                                                                    | ISE へのトラフィックを許可し、その他<br>のすべてのトラフィックをブロックしま<br>す。                                                                                                    |
| ステップ3 | <b>deny ip host ISE-IP-add any</b><br>例:<br>Device(config)# deny ip host<br>123.123.134.112 any                                                                                                    | ISEへのトラフィックを許可し、その他<br>のすべてのトラフィックをブロックしま<br>す。<br>(注) このACLは、ローカルモー<br>ドと flex モードの両方に適<br>用できます。                                                                                       |
| ステップ4 | permit TCP any any eq web<br>address/port-number<br>例:<br>HTTP の場合:<br>Device(config)# permit TCP any any eq<br>www<br>Device(config)# permit TCP any any eq<br>80<br>例:<br>HTTPS の場合:<br>Device(config)# permit TCP any any eq<br>443 | ISE ログインページへのすべてのHTTP<br>または HTTPS アクセスをリダイレクト<br>します。HTTP ではポート番号 80 が使<br>用され、HTTPS ではポート番号 443 が<br>使用されます。<br>ACE が ISE へのトラフィックを許可す<br>るには、ISE を HTTP/HTTPS ACE の上<br>に設定する必要があります。 |
| ステップ5 | end<br>例:<br>Device(config)# end                                                                                                    | 特権 EXEC モードに戻ります。                                                                                                    |

# 中央 Web 認証用の AAA の設定

|               |                                                                                   | 1                                                                                       |
|---------------|-----------------------------------------------------------------------------------|-----------------------------------------------------------------------------------------|
|               | コマンドまたはアクション                                                                      | 目的                                                                                      |
| ステップ1         | aaa server radius dynamic-author<br>個                                             | 組み込みワイヤレスコントローラの認可<br>変更(CoA)を設定します。                                                    |
|               | Device(config)# aaa server radius<br>dynamic-author                               |                                                                                         |
| ステップ <b>2</b> | client ISE-IP-add server-key<br>radius-shared-secret<br>例 :                       | RADIUS クライアントと RADIUS キー<br>がデバイスと RADIUS クライアントの<br>間で共有されるように指定します。                   |
|               | Device(config-locsvr-da-radius)# client<br>123.123.134.112 server-key<br>0 SECRET | ISE-IP-add は RADIUS クライアントの<br>IP アドレスです。                                               |
|               |                                                                                   | <b>server-key</b> は RADIUS クライアントの<br>サーバーキーです。                                         |
|               |                                                                                   | radius-shared-secret の内容は以下のとお<br>りです。                                                  |
|               |                                                                                   | •0:暗号化されていないキーを指定<br>します。                                                               |
|               |                                                                                   | •6:暗号化されたキーを指定しま<br>す。                                                                  |
|               |                                                                                   | •7:「隠し」キーを指定します。                                                                        |
|               |                                                                                   | • Word:暗号化されていない(クリ<br>アテキスト)サーバー キー。                                                   |
|               |                                                                                   | GUI で WSMA データを設定する場合、<br>RADIUS 共有秘密は240 文字を超えるこ<br>とはできません。                           |
|               |                                                                                   | <ul> <li>(注) これらのステップはすべて、AAAが設定されている場合にのみ機能します。詳細については、「AAA認証の設定」を参照してください。</li> </ul> |

#### 例

```
Device# config terminal
Device(config)# aaa server radius dynamic-author
Device(config-locsvr-da-radius)# client 123.123.134.112 server-key 0 SECRET
Device(config-locsvr-da-radius)# end
```

### Flex プロファイルでのリダイレクト ACL の設定(GUI)

リダイレクト ACL の定義を FlexConnect プロファイル内のアクセス ポイントに送信する必要 があります。それには、AP に関連付けられているリダイレクト ACL を、クライアントがホス トされている FlexConnect プロファイルに設定する必要があります。アクセス ポイントがどの FlexConnect プロファイルでも設定されていない場合は、デフォルトの FlexConnect プロファイ ルが関連付けられます。

#### 手順

- ステップ1 [Configuration] > [Tags & Profiles] > [Flex] > > を選択します。
- ステップ2 [Flex Profile] ページで、FlexConnect プロファイルの名前をクリックするか、[Add] をクリック して新しい FlexConnect プロファイルを作成します。
- ステップ3 表示される [Add/Edit Flex Profile] ウィンドウで、[Policy ACL] タブをクリックします。
- ステップ4 [Add] をクリックして、ACL を FlexConnect プロファイルにマッピングします。
- ステップ5 ACL名を選択し、中央 Web 認証を有効にして、認証 URL フィルタを指定します。
- **ステップ6** [Save] をクリックします。
- ステップ7 [Update & Apply to Device] をクリックします。

### Flex プロファイルでのリダイレクト ACL の設定(CLI)

リダイレクト ACL の定義を Flex プロファイル内のアクセス ポイントに送信する必要がありま す。それには、AP に関連付けられているリダイレクト ACL を、クライアントがホストされて いる Flex プロファイルに設定する必要があります。アクセス ポイントがどの Flex プロファイ ルでも設定されていない場合は、デフォルトの Flex プロファイルが関連付けられます。

|       | コマンドまたはアクション                                                  | 目的                              |
|-------|---------------------------------------------------------------|---------------------------------|
| ステップ1 | wireless profile flex default-flex-profile                    | 新しい flex ポリシーを作成します。デ           |
|       | 例:                                                            | フォルトの flex プロファイル名は             |
|       | Device(config)# wireless profile flex<br>default-flex-profile | <b>default-flex-profile</b> です。 |

|       | コマンドまたはアクション                                                        | 目的                |
|-------|---------------------------------------------------------------------|-------------------|
| ステップ2 | acl-policy acl policy name                                          | ACL ポリシーを設定します。   |
|       | 例:                                                                  |                   |
|       | <pre>Device(config-wireless-flex-profile)#    acl-policy acl1</pre> |                   |
| ステップ3 | central-webauth                                                     | 中央 Web 認証を設定します。  |
|       | 例:                                                                  |                   |
|       | Device(config-wireless-flex-profile-acl)#<br>central-webauth        |                   |
| ステップ4 | end                                                                 | 特権 EXEC モードに戻ります。 |
|       | 例:                                                                  |                   |
|       | <pre>Device(config-wireless-flex-profile-acl)# end</pre>            |                   |

# スリープ状態にあるクライアントの認証

### スリープ状態にあるクライアントの認証について

Web 認証に成功したゲストアクセスを持つクライアントは、ログインページから別の認証プロセスを実行せずにスリープおよび復帰することを許可されています。再認証が必要になるまでスリープ状態にあるクライアントが記録される期間を設定できます。有効範囲は10~43200分、デフォルトは720分です。この期間は、WLANにマッピングされているWebAuthパラメータマップでも設定できます。スリープ状態にあるクライアントのタイマーは、アイドルタイムアウト、セッションタイムアウト、WLANの無効化、APの停止などのインスタンスが原因で有効になることに注意してください。

この機能は FlexConnect のローカル スイッチング、中央認証のシナリオでサポートされています。

 $\wedge$ 

**注意** スリープ モードに切り替わったクライアント MAC アドレスがスプーフィングされた場合、 ラップトップなどの偽のデバイスを認証することができます。

#### モビリティのシナリオ

次に、モビリティシナリオでの注意事項を示します。

- 同じサブネットのL2ローミングがサポートされています。
- •アンカースリープタイマーを適用できます。

スリープ状態にあるクライアントの情報は、クライアントがアンカー間を移動する場合
 に、複数の自動アンカー間で共有されます。

スリープ状態にあるクライアントは、次のシナリオでは再認証が必要ありません。

- モビリティグループに2台の組み込みワイヤレスコントローラがあるとします。1台の組み込みワイヤレスコントローラに関連付けられているクライアントがスリープ状態になり、その後復帰して他方の組み込みワイヤレスコントローラに関連付けられます。
- モビリティグループに3台の組み込みワイヤレスコントローラがあるとします。1台目の 組み込みワイヤレスコントローラにアンカーされた2台目のコントローラに関連付けられ たクライアントは、スリープ状態から復帰して、3台目の組み込みワイヤレスコントロー ラに関連付けられます。
- クライアントはスリープ状態から復帰して、エクスポートアンカーにアンカーされた同じ または別のエクスポート外部組み込みワイヤレスコントローラに関連付けられます。

### スリープ状態にあるクライアントの認証に関する制約事項

- スリープ クライアント機能は、WebAuth セキュリティが設定された WLAN に対してのみ 動作します。
- スリープ状態にあるクライアントはWebAuthパラメータマップごとにのみ設定できます。
- スリープ状態にあるクライアントの認証機能は、レイヤ3セキュリティが有効なWLAN でのみサポートされています。
- レイヤ3セキュリティでは、認証、パススルー、および On MAC Filter 失敗 Web ポリシー がサポートされています。条件付き Web リダイレクトとスプラッシュページ Web リダイ レクト Web ポリシーはサポートされていません。
- ・スリープ状態にあるクライアントの中央 Web 認証はサポートされていません。
- スリープ状態にあるクライアントの認証機能は、ゲストLANおよびリモートLANではサポートされていません。
- ローカルユーザーポリシーを持つスリープ状態のゲストアクセスクライアントはサポートされません。この場合、WLAN 固有のタイマーが適用されます。

### スリープ状態のクライアントの認証の設定(GUI)

- ステップ1 [Configuration] > [Security] > [Web Auth] の順に選択します。
- **ステップ2** [Webauth Parameter Map] タブで、パラメータ マップ名をクリックします。[Edit WebAuth Parameter] ウィンドウが表示されます。

**ステップ3** [Sleeping Client Status] チェックボックスをオンにします。

ステップ4 [Update & Apply to Device] をクリックします。

# スリープ状態のクライアントの認証の設定(CLI)

|               | コマンドまたはアクション                                                                                                    | 目的                                                                                                    |
|---------------|----------------------------------------------------------------------------------------------------|----------------------------------------------------------------------------------------------------|
| ステップ1         | <pre>[no] parameter-map type webauth {parameter-map-name   global} 何]: Device(config)# parameter-map type webauth global</pre>                                | パラメータ マップを作成し、<br>parameter-map webauth コンフィギュレー<br>ション モードを開始します。                                                                                                    |
| ステップ <b>2</b> | <pre>sleeping-client [ timeout time] 例 : Device(config-params-parameter-map)# sleeping-client timeout 100</pre>                                               | スリープ状態のクライアントのタイムア<br>ウトを100分に設定します。有効な範囲<br>は10~43200分です。<br>(注) タイムアウトキーワードを<br>使用しない場合、スリープ<br>状態のクライアントにはデ<br>フォルトのタイムアウト値<br>である720分が設定されま<br>す。                                                          |
| ステップ3         | end                                                                                                    | parameter-map webauth コンフィギュレー<br>ションモードを終了し、特権 EXECモー<br>ドに戻ります。                                                                                                    |
| ステップ4         | (任意) show wireless client<br>sleeping-client<br>例:<br>Device# show wireless client<br>sleeping-client                                                         | クライアントのMACアドレスと、それ<br>ぞれのセッションの残り時間を表示しま<br>す。                                                                                                    |
| ステップ5         | (任意) clear wireless client<br>sleeping-client [ mac-address mac-addr]<br>例:<br>Device# clear wireless client<br>sleeping-client<br>mac-address 00e1.ele1.0001 | <ul> <li>・ clear wireless client sleeping-client :<br/>スリープ状態のクライアントキャッシュからスリープ状態のクライアントエントリをすべて削除します。</li> <li>・ clear wireless client sleeping-client mac-address mac-addr : スリープ状態のクライアントキャッシュから</li> </ul> |

| コマンドまたはアクション | 目的                      |
|--------------|-------------------------|
|              | 特定の MAC エントリを削除しま<br>す。 |

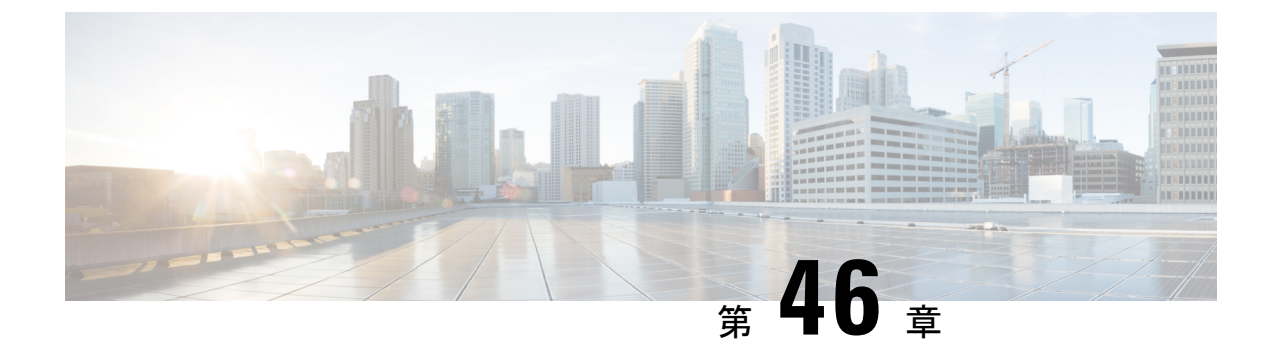

# ISEの簡素化と拡張

- ・セキュリティ設定用のユーティリティ (573ページ)
- ・ローカルおよび中央 Web 認証のキャプティブ ポータル バイパスの設定 (576 ページ)
- DHCP オプション 55 および 77 の ISE への送信 (578 ページ)
- キャプティブポータル (581ページ)

# セキュリティ設定用のユーティリティ

この章では、次のコマンドを使用してすべてのRADIUSサーバー側設定を行う方法について説明します。

#### wireless-default radius server ip key secret

この簡易設定オプションは次の機能を提供します。

- ・ネットワークサービスの AAA 認証、Web 認証および Dot1x の認証を設定します。
- ・デフォルトの認証を使用してローカル認証を有効にします。
- CWA のデフォルトのリダイレクト ACL を設定します。
- 仮想 IP でグローバルパラメータマップを作成し、キャプティブバイパスポータルを有効にします。
- RADIUS サーバーの設定時に、デフォルト ケースのすべての AAA 設定を行います。
- •WLANでは、メソッドリストの設定がデフォルトで仮定されます。
- ・デフォルトで RADIUS アカウンティングを有効にします。
- ・デフォルトで RADIUS アグレッシブ フェールオーバーを無効にします。
- RADIUS 要求のタイムアウトをデフォルトで5秒に設定します。
- ・キャプティブバイパスポータルを有効にします。

このコマンドは、次の設定をバックグラウンドで行います。

```
aaa new-model
aaa authentication webauth default group radius
```

```
aaa authentication dot1x default group radius
aaa authorization network default group radius
aaa accounting identity default start-stop group radius
!
aaa server radius dynamic-author
client <IP> server-key cisco123
Т
radius server RAD SRV DEF <IP>
description Configured by wireless-default
address ipv4 <IP> auth-port 1812 acct-port 1813
key <key>
!
aaa local authentication default authorization default
aaa session-id common
Т
ip access-list extended CISCO-CWA-URL-REDIRECT-ACL-DEFAULT
remark " CWA ACL to be referenced from ISE "
deny udp any any eq domain
deny tcp any any eq domain
deny udp any eq bootps any
deny udp any any eq bootpc
deny udp any eq bootpc any
deny ip any host <IP>
permit tcp any any eq www
1
parameter-map type webauth global
 captive-bypass-portal
  virtual-ip ipv4 192.0.2.1
  virtual-ip ipv6 1001::1
1
wireless profile policy default-policy-profile
   aaa-override
   local-http-profiling
   local-dhcp-profiling
   accounting
```

このため、設定ガイドの内容をすべて調べなくても、簡易な設定要件を満たすようにワイヤレス組み込みワイヤレスコントローラを設定することができます。

### 複数の RADIUS サーバーの設定

RADIUS サーバーを設定するには、次の手順を実行します。

|       | コマンドまたはアクション                                                                   | 目的                                   |
|-------|--------------------------------------------------------------------------------|--------------------------------------|
| ステップ1 | configure terminal<br>例:                                                       | グローバル コンフィギュレーション<br>モードを開始します。      |
|       | Device# configure terminal                                                     |                                      |
| ステップ2 | wireless-default radius server ip key secret                                   | RADIUS サーバーを設定します。                   |
|       | 例:<br>Device(config)# wireless-default radius<br>server 9.2.58.90 key cisco123 | (注) 最大 10 個の RADIUS サー<br>バーを設定できます。 |

| コマンドまたはアク                          | クション | 目的                                                                           |
|------------------------------------|------|------------------------------------------------------------------------------|
| ステップ3 end<br>例:<br>デバイス(config)# e | and  | 特権 EXEC モードに戻ります。また、<br>Ctrl+Z キーを押しても、グローバル コ<br>ンフィギュレーション モードを終了で<br>きます。 |

### AAA および RADIUS サーバーの設定の確認

```
AAA サーバーの詳細を表示するには、次のコマンドを使用します。
 Device# show run aaa
 1
 aaa new-model
 aaa authentication webauth default group radius
 aaa authentication dot1x default group radius
 aaa authorization network default group radius
 aaa accounting Identity default start-stop group radius
 aaa server radius dynamic-author
 client 9.2.58.90 server-key cisco123
 1
 radius server RAD SRV DEF 9.2.58.90
  description Configured by wireless-default
  address ipv4 9.2.58.90 auth-port 1812 acct-port 1813
  key cisco123
 Т
 aaa local authentication default authorization default
 aaa session-id common
 ip access-list extended CISCO-CWA-URL-REDIRECT-ACL-DEFAULT
 remark " CWA ACL to be referenced from ISE "
 deny udp any any eq domain
 deny tcp any any eq domain
 deny udp any eq bootps any
 deny udp any any eq bootpc
 deny udp any eq bootpc any
 deny ip any host 9.2.58.90
 permit tcp any any eq www
 parameter-map type webauth global
   captive-bypass-portal
   virtual-ip ipv4 192.0.2.1
   virtual-ip ipv6 1001::1
 1
 wireless profile policy default-policy-profile
    aaa-override
    local-http-profiling
    local-dhcp-profiling
    accounting
```

(注)

このユーティリティに新しいコマンドを追加すると show run aaa の出力が変わる場合がありま す。

# ローカルおよび中央 **Web** 認証のキャプティブ ポータル バイパスの設定

### キャプティブバイパスについて

WISPrは、ユーザーが異なるワイヤレスサービスプロバイダ間をローミングできるようにす るドラフトプロトコルです。一部のデバイス(AppleiOSデバイスなど)には、指定のURLに 対する HTTP WISPr 要求に基づいて、デバイスがインターネットに接続するかどうかを決定す るときに使用するメカニズムが搭載されています。このメカニズムは、インターネットへの直 接接続が不可能なときにデバイスが自動的に Web ブラウザを開くために使用されます。これ により、ユーザーがインターネットにアクセスするために、自身の認証情報を提供することが 可能となります。実際の認証は、デバイスが新しい SSID に接続するたびにバックグラウンド で実行されます。

クライアントデバイス(AppleiOSデバイス)は、WISPr要求を組み込みワイヤレスコントロー ラに送信します。コントローラはユーザーエージェントの詳細をチェックし、組み込みワイヤ レスコントローラでのWeb認証代行受信によりHTTPリクエストをトリガーします。ユーザー エージェントによって提供されるiOSバージョンおよびブラウザの詳細の確認後、クライアン トは、組み込みワイヤレスコントローラによってキャプティブポータル設定のバイパスを許可 され、インターネットにアクセスできます。

このHTTP要求は、他のページ要求がワイヤレスクライアントによって実行されると、組み込みワイヤレスコントローラでのWeb認証代行受信をトリガーします。この代行受信によってWeb認証プロセスが発生し、プロセスは正常に完了します。Web認証がいずれかの組み込みワイヤレスコントローラスプラッシュページ機能で使用されている場合(設定されたRADIUSサーバーがURLを指定)、WISPr要求が非常に短い間隔で発信されるため、スプラッシュページは表示されず、いずれかのクエリが指定のサーバーに到達可能になるとただちに、バックグラウンドで実行されているWebリダイレクションまたはスプラッシュページ表示プロセスがキャンセルされます。そして、デバイスによってページ要求が処理され、スプラッシュページ機能は中断されます。

たとえば、AppleはiOS機能を導入して、キャプティブポータルがある場合のネットワークア クセスを容易にしました。この機能では、ワイヤレスネットワークへの接続に関する Web 要 求を送信することにより、キャプティブポータルの存在を検出します。この要求は、AppleiOS バージョン6以前の場合は http://www.apple.com/library/test/success.html に、Apple iOS バージョ ン7以降の場合は複数の該当するターゲット URL に送信されます。応答が受信されると、イ ンターネットアクセスが使用可能であると見なされ、それ以上の操作は必要ありません。応答 が受信されない場合、インターネット アクセスはキャプティブ ポータルによってブロックさ れたと見なされ、Apple の Captive Network Assistant (CNA) が疑似ブラウザを自動起動して管 理ウィンドウでポータルログインを要求します。ISE キャプティブポータルへのリダイレクト 中に、CNA が切断される場合があります。 組み込みワイヤレスコントローラは、この疑似ブ ラウザがポップアップ表示されないようにします。 現在、WISPr検出プロセスをバイパスするように組み込みワイヤレスコントローラを設定でき るようになりました。それによって、ユーザーが、ユーザーコンテキストでスプラッシュペー ジのロードを引き起こす Web ページを要求したときに、バックグラウンドで WISPr 検出を実 行せずに、Web 認証代行受信だけが行われるようにすることができます。

# LWA および CWA における WLAN のキャプティブ バイパスの設定 (GUI)

手順

- ステップ1 [Configuration] > [Security] > [Web Auth] の順に選択します。
- **ステップ2** [Webauth Parameter Map] タブで、パラメータ マップ名をクリックします。[Edit WebAuth Parameter] ウィンドウが表示されます。
- ステップ3 [Captive Bypass Portal] チェックボックスをオンにします。
- ステップ4 [Update & Apply to Device] をクリックします。

# LWA および CWA内の WLAN におけるキャプティブ バイパスの設定 (CLI)

|       | コマンドまたはアクション                                            | 目的                                                                            |
|-------|---------------------------------------------------------|-------------------------------------------------------------------------------|
| ステップ1 | configure terminal                                      | グローバル設定モードを開始します。                                                             |
|       | 例:                                                      |                                                                               |
|       | Device# configure terminal                              |                                                                               |
| ステップ2 | parameter-map type webauth                              | パラメータ マップを作成します。                                                              |
|       | parameter-map-name<br>例:                                | parameter-map-name は 99 文字を超えな                                                |
|       | Device(config)# parameter-map type<br>webauth WLAN1_MAP | いようにりる必要がめりまり。                                                                |
| ステップ3 | captive-bypass-portal                                   | キャプティブ バイパスを設定します。                                                            |
|       | 例:                                                      |                                                                               |
|       | Device(config)# captive-bypass-portal                   |                                                                               |
| ステップ4 | wlan profile-name wlan-id ssid-name                     | WLAN の名前と ID を指定します。                                                          |
|       | 例:                                                      | <ul> <li><i>profile-name</i>は、最大 32 文字の英数</li> <li>字からなる WLAN 名です。</li> </ul> |

|               | コマンドまたはアクション                                                            | 目的                                                                           |
|---------------|-------------------------------------------------------------------------|------------------------------------------------------------------------------|
|               | Device(config)# wlan WLAN1_NAME 4<br>WLAN1_NAME                         | <ul> <li><i>wlan-id</i>はワイヤレスLANのIDです。有効な範囲は1~512です。</li> </ul>              |
|               |                                                                         | • ssid-name は、最大 32 文字の英数字<br>からなる SSID です。                                  |
| ステップ5         | security web-auth                                                       | WLAN の Web 認証を有効にします。                                                        |
|               | 例:                                                                      |                                                                              |
|               | Device(config-wlan)# security web-auth                                  |                                                                              |
| ステップ6         | security web-auth parameter-map<br>parameter-map-name                   | パラメータマップをマッピングします。<br>(注) パラメータマップがWIAN                                      |
|               | 例:<br>Device(config-wlan)# security web-auth<br>parameter-map WLAN1_MAP | に関連付けられていない場<br>合は、グローバル パラメー<br>タ マップの設定と見なされ<br>ます。                        |
| ステップ <b>1</b> | end<br>例:<br>Device(config-wlan)# end                                   | 特権 EXEC モードに戻ります。また、<br>Ctrl+Z キーを押しても、グローバル コ<br>ンフィギュレーション モードを終了で<br>きます。 |

# DHCP オプション 55 および 77 の ISE への送信

# DHCP オプション 55 および 77 について

DHCP センサーは、ネイティブおよびリモート プロファイリングのために、ISE で次の DHCP オプションを使用します。

- ・オプション12:ホスト名
- •オプション6: クラス ID

これと一緒に、次のオプションをプロファイリングのためにISEに送信する必要があります。

- ・オプション 55: パラメータ要求リスト
- •オプション77: ユーザー クラス

### DHCP オプション 55 および 77 を ISE に送信するための設定(GUI)

手順

- ステップ1 [Configuration] > [Tags & Profiles] > [Policy] を選択します。
- ステップ2 [Policy Profile] ページで、[Add] をクリックして [Add Policy Profile] ウィンドウを表示します。
- ステップ3 [Access Policies] タブをクリックし、[RADIUS Profiling] チェックボックスと [DHCP TLV Caching] チェックボックスをオンにして、WLANで RADIUS プロファイリングと DHCP TLV キャッシ ングを設定します。
- ステップ4 [Save & Apply to Device] をクリックします。

### DHCP オプション 55 および 77 を ISE に送信するための設定(CLI)

|               | コマンドまたはアクション                                                           | 目的                       |
|---------------|------------------------------------------------------------------------|--------------------------|
| ステップ1         | configure terminal                                                     | グローバル コンフィギュレーション        |
|               | 例:                                                                     | モードを開始します。               |
|               | Device# configure terminal                                             |                          |
| ステップ2         | wireless profile policy profile-policy                                 | WLAN ポリシー プロファイルを設定      |
|               | 例:                                                                     | し、ワイヤレスポリシー コンフィギュ       |
|               | <pre>Device(config)# wireless profile policy<br/>rr-xyz-policy-1</pre> | レーンヨンモートを開始しよう。          |
| ステップ <b>3</b> | dhcp-tlv-caching                                                       | WLAN で DHCP TLV キャッシングを設 |
|               | 例:                                                                     | 定します。                    |
|               | Device(config-wireless-policy)#<br>dhcp-tlv-caching                    |                          |
| ステップ4         | radius-profiling                                                       | WLAN でクライアント RADIUS プロ   |
|               | 例:                                                                     | ファイリングを設定します。            |
|               | <pre>Device(config-wireless-policy)# radius-profiling</pre>            |                          |
| ステップ5         | end                                                                    | 特権 EXEC モードに戻ります。また、     |
|               | 例:                                                                     | Ctrl+Z キーを押しても、グローバルコ    |
|               | Device(config-wireless-policy)# end                                    | シフィキュレーションモートを終了できます。    |

### EAP 要求のタイムアウトの設定(GUI)

以下の手順に従って、GUI を使用して EAP 要求タイムアウトを設定します。

手順

- ステップ1 [Configuration] > [Security] > [Advanced EAP] を選択します。
- **ステップ2** [EAP-Identity-Request Timeout] フィールドで、デバイスがローカル EAP を使用してワイヤレス クライアントに EAP ID 要求を送信する際の試行時間(秒単位)を指定します。
- **ステップ3** [EAP-Identity-Request Max Retries] フィールドで、デバイスがローカル EAP を使用してワイヤ レスクライアントに EAP ID 要求を再送信する際の最大試行回数を指定します。
- ステップ4 [EAP Max-Login Ignore Identity Response] を [Enabled] 状態に設定して、同じユーザー名を使用 してデバイスに接続できるクライアントの数を制限します。同じデバイス上の異なるクライア ント (PDA、ラップトップ、IPフォンなど)から最大8台までログインできます。デフォルト の状態は [Disabled] です。
- **ステップ5** [EAP-Request Timeout] フィールドで、デバイスがローカル EAP を使用してワイヤレスクライ アントに EAP 要求を送信する際の試行時間(秒単位)を指定します。
- **ステップ6** [EAP-Request Max Retries] フィールドで、デバイスがローカル EAP を使用してワイヤレスクラ イアントに EAP 要求を再送信する際の最大試行回数を指定します。
- **ステップ7** [EAPOL-Key Timeout] フィールドで、デバイスがローカル EAP を使用してワイヤレスクライア ントに LAN 経由で EAP キーを送信する際の試行時間(秒単位)を指定します。
- **ステップ8** [EAPOL-Key Max Retries] フィールドで、デバイスがローカル EAP を使用してワイヤレスクラ イアントに LAN 経由で EAP キーを送信する際の最大試行回数を指定します。
- **ステップ9** [EAP-Broadcast Key Interval] フィールドで、クライアントに使用されるブロードキャスト暗号 キーのローテーションの時間間隔を指定し、[Apply] をクリックします。
  - (注) EAP ブロードキャストキー間隔を新しい期間に設定した後、変更を有効にするには、WLAN をシャットダウンまたは再起動する必要があります。WLAN がシャットダウンまたは再起動し、設定されたタイマー値が期限切れになると、M5 およびM6 パケットが交換されます。

### EAP 要求のタイムアウトの設定

|       | コマンドまたはアクション                     | 目的                               |
|-------|----------------------------------|----------------------------------|
| ステップ1 | configure terminal               | グローバル コンフィギュレーション<br>エードな問441 ナナ |
|       | 例:<br>Device# configure terminal | モートを開始します。                       |

|       | コマンドまたはアクション                                                         | 目的                                                                           |
|-------|----------------------------------------------------------------------|------------------------------------------------------------------------------|
| ステップ2 | wireless wps client-exclusion<br>dot1x-timeout                       | タイムアウト時および応答がない場合の<br>除外を有効にします。                                             |
|       | 例:<br>Device(config)# wireless wps<br>client-exclusion dot1x-timeout | デフォルトでは、この機能は有効です。<br>無効にするには、コマンドの先頭に <b>no</b><br>を付けます。                   |
| ステップ3 | end<br>例:<br>Device(config)# end                                     | 特権 EXEC モードに戻ります。また、<br>Ctrl+Z キーを押しても、グローバル コ<br>ンフィギュレーション モードを終了で<br>きます。 |

### ワイヤレスセキュリティでの EAP 要求タイムアウトの設定(CLI)

| 于順    |                                                                        |                                                                              |
|-------|------------------------------------------------------------------------|------------------------------------------------------------------------------|
|       | コマンドまたはアクション                                                           | 目的                                                                           |
| ステップ1 | configure terminal<br>例:                                               | グローバル コンフィギュレーション<br>モードを開始します。                                              |
|       | Device# configure terminal                                             |                                                                              |
| ステップ2 | 0 - 20 1 - 120 } wireless security dot1x<br>request {retries   timeout | EAP 要求の再送信タイムアウト値を秒<br>単位で設定します。                                             |
|       | 例:<br>Device(config)# wireless security dot1x<br>request timeout 60    |                                                                              |
| ステップ3 | end<br>例:<br>Device(config)# end                                       | 特権 EXEC モードに戻ります。また、<br>Ctrl+Z キーを押しても、グローバル コ<br>ンフィギュレーション モードを終了で<br>きます。 |

# キャプティブ ポータル

# キャプティブ ポータル設定

この機能を使用すると、AP に基づき同じ SSID に対して、複数の Web 認証 URL(外部のキャ プティブ URL を含む)を設定できます。デフォルトの設定では、グローバル URL が認証に使 用されます。オーバーライドオプションは、WLAN および AP レベルで使用できます。 優先順位は次のとおりです。

- AP
- WLAN
- ・グローバル コンフィギュレーション

#### キャプティブ ポータルの設定の制約事項

- この設定は、スタンドアロンコントローラでのみサポートされています。
- エクスポートアンカー設定はサポートされていません。

### キャプティブポータルの設定(GUI)

- ステップ1 [Configuration] > [Tags & Profiles] > [WLANs] を選択します。
- **ステップ2** [Add] をクリックします。
- **ステップ3** [General] タブで、[Profile Name]、[SSID]、および [WLAN ID] を入力します。
- **ステップ4** [Security]>[Layer2] タブで、[WPA Policy]、[AES]、および [802.1x] チェックボックスをオフに します。
- **ステップ5** [Security]>[Layer3] タブで、[Web Auth Parameter Map] ドロップダウンリストからパラメータ マップを選択し、[Authentication List] ドロップダウンリストから認証リストを選択します。
- **ステップ6** [Security]>[AAA] タブの [Authentication List] ドロップダウンリストから認証リストを選択しま す。
- ステップ7 [Apply to Device] をクリックします。
- ステップ8 [Configuration] > [Security] > [Web Auth] の順に選択します。
- **ステップ9** [Web Auth Parameter Map] を選択します。
- **ステップ10** [General] タブで、[Maximum HTTP connections]、[Init-State Timeout(secs)] を入力し、[Type] ド ロップダウンリストから [webauth] を選択します。
- ステップ11 [Advanced] タブの [Redirect to external server] 設定で、Redirect for log-in server と入力します。
- **ステップ12** [Update & Apply] をクリックします。

# キャプティブ ポータルの設定

|       | コマンドまたはアクション                                                                                                    | 目的                                                                                                    |
|-------|----------------------------------------------------------------------------------------------------|----------------------------------------------------------------------------------------------------|
| ステップ1 | <b>configure terminal</b><br>例:<br>Device# configure terminal                                                                                                    | グローバル コンフィギュレーション<br>モードを開始します。                                                                                                    |
| ステップ2 | wlan {profile-name   shutdown}<br>network-name<br>例:<br>Device(config)# wlan edc6 6 edc                                                                                                    | WLANプロファイルを設定します。す<br>べてのWLANを有効または無効にし、<br>WLANIDを作成します。プロファイル<br>名と SSID ネットワーク名には、最大<br>32 文字の英数字を使用できます。                                                                                           |
| ステップ3 | ip {access-group   verify} web<br>IPv4-ACL-Name<br>例:<br>Device(config-wlan)# ip access-group<br>web CPWebauth                                                                                                    | <ul> <li>WLAN の Web ACL を設定します。</li> <li>(注) この操作を実行する前に、</li> <li>WLANを無効にしておく必要があります。</li> </ul>                                                                                                    |
| ステップ4 | no security wpa<br>例:<br>Device(config-wlan)# no security wpa                                                                                                    | WPA セキュリティを無効にします。                                                                                                    |
| ステップ5 | no security wpa akm dot1x<br>例:<br>Device(config-wlan)# no security wpa<br>akm dot1x                                                                                                    | dot1xに対するセキュリティのAKMを<br>ディセーブルにします。                                                                                                    |
| ステップ6 | no security wpa wpa2 ciphers aes<br>例:<br>Device(config-wlan)# no security wpa<br>wpa2 ciphers aes                                                                                                    | AESのWPA2暗号化を無効にします。                                                                                                    |
| ステップ1 | <pre>security web-auth {authentication-list authentication-list-name   authorization-list authorization-list-name   on-macfilter-failure   parameter-map parameter-map-name } 何 : Device (config-wlan) # security web-auth authentication-list cp-webauth Device (config-wlan) # security web-auth parameter-map parMap6</pre> | <ul> <li>WLAN の Web 認証を有効にします。</li> <li>ここで、各変数は次のように定義されます。</li> <li>authentication-list <ul> <li>authentication-list</li> <li>802.1xの認証リストを指定します。</li> </ul> </li> <li>authorization-list</li> </ul> |
|       | l                                                                                                    | 1                                                                                                    |

|                | コマンドまたはアクション                                                                                                    | 目的                                                                                                    |
|----------------|----------------------------------------------------------------------------------------------------|----------------------------------------------------------------------------------------------------|
|                |                                                                                                    | <i>authorization-list-name</i> :IEEE 802.1x<br>のオーバーライド認可リストを指<br>定します。                                                                                                    |
|                |                                                                                                    | • on-macfilter-failure: MAC フィル<br>タの失敗における Web 認証を有効<br>にします。                                                                                                    |
|                |                                                                                                    | • parameter-map                                                                                                    |
|                |                                                                                                    | parameter-map-name:パラメータ<br>マップを設定します。                                                                                                    |
|                |                                                                                                    | <ul> <li>(注) security web-auth を有効に<br/>すると、デフォルトの<br/>authentication-list とグロー<br/>バルの parameter-map が<br/>マッピングされます。これ<br/>は、明示的に記述されてい<br/>ない認証リストとパラメー<br/>タマップに適用されます。</li> </ul> |
| ステップ8          | no shutdown                                                                                                    | WLAN をイネーブルにします。                                                                                                    |
|                | 例:<br>Device(config-wlan)# no shutdown                                                                          |                                                                                                    |
| ステップ <b>9</b>  | exit                                                                                                    | WLAN 設定を終了します。                                                                                                    |
|                | 例:<br>Device(config-wlan)# exit                                                                                 |                                                                                                    |
| ステップ10         | <pre>parameter-map type webauth parameter-map-name 例: Device(config)# parameter-map type webauth parMap6</pre>  | パラメータ マップを作成し、<br>parameter-map webauth コンフィギュレー<br>ション モードを開始します。                                                                                                    |
| ステップ <b>11</b> | parameter-map type webauth<br>parameter-map-name<br>例:<br>Device(config)# parameter-map type<br>webauth parMap6 | パラメータ マップを作成し、<br>parameter-map webauth コンフィギュレー<br>ション モードを開始します。                                                                                                    |
| ステップ 12        | <b>type webauth</b><br>例:<br>Device(config-params-parameter-map)#<br>type webauth                               | webauth タイプ パラメータを設定します。                                                                                                    |

|                | コマンドまたはアクション                                                                                                    | 目的                                                                            |
|----------------|----------------------------------------------------------------------------------------------------|-------------------------------------------------------------------------------|
| ステップ <b>13</b> | timeout init-state sec <timeout-seconds><br/>例:<br/>Device(config-params-parameter-map)#<br/>timeout inti-state sec 3600</timeout-seconds>                       | WEBAUTHのタイムアウトを秒単位で<br>設定します。タイムアウト(秒単位)<br>パラメータの有効な範囲は 60 ~<br>3932100 秒です。 |
| ステップ14         | redirect for-login <url-string><br/>例:<br/>Device(config-params-parameter-map)#<br/>redirect for-login<br/>https://172.16.100.157/portal/login.html</url-string> | ログイン時のリダイレクト用のURL文<br>字列を設定します。                                               |
| ステップ15         | exit<br>例:<br>Device(config-params-parameter-map)#<br>exit                                                                                                    | パラメータ設定を終了します。                                                                |
| ステップ <b>16</b> | <pre>wireless tag policy policy-tag-name 例: Device(config)# wireless tag policy policy_tag_edc6</pre>                                                            | ポリシータグを設定し、ポリシータグ<br>コンフィギュレーションモードを開始<br>します。                                |
| ステップ <b>17</b> | wlan wlan-profile-name policy<br>policy-profile-name<br>例:<br>Device(config-policy-tag)# wlan edc6<br>policy policy_profile_flex                                 | WLAN プロファイルにポリシー プロ<br>ファイルをアタッチします。                                          |
| ステップ18         | end<br>例:<br>Device(config-policy-tag)# end                                                                                                    | 設定を保存し、コンフィギュレーショ<br>ンモードを終了して、特権 EXEC モー<br>ドに戻ります。                          |

# キャプティブ ポータル設定:例

次に、複数のAPを異なるロケーションに配置して同じSSIDをブロードキャストする ものの、クライアントを異なるリダイレクトポータルにリダイレクトする例を示しま す。

異なるリダイレクトポータルを指す複数のパラメータマップを設定するには、次のようにします。

```
parameter-map type webauth parMap1
type webauth
timeout init-state sec 21600
redirect for-login
https://172.16.12.3:8080/portal/PortalSetup.action?portal=cfdbce00-2ce2-11e8-b83c-005056a06b27
redirect portal ipv4 172.16.12.3
!
```

```
!
parameter-map type webauth parMap11
type webauth
timeout init-state sec 21600
redirect for-login
https://172.16.12.4:8443/portal/PortalSetup.action?portal=094e7270-3808-11e8-9797-02421e4cae0c
redirect portal ipv4 172.16.12.4
!
```

### これらのパラメータマップを異なる WLAN に関連付けます。

```
wlan edcl 1 edc
ip access-group web CPWebauth
no security wpa
no security wpa akm dot1x
no security wpa wpa2 ciphers aes
security web-auth
security web-auth authentication-list cp-webauth
security web-auth parameter-map parMap11
no shutdown
wlan edc2 2 edc
ip access-group web CPWebauth
no security wpa
no security wpa akm dot1x
no security wpa wpa2 ciphers aes
security web-auth
security web-auth authentication-list cp-webauth
security web-auth parameter-map parMap1
no shutdown
```

(注) すべての WLAN に同じ SSID があります。

WLAN を異なるポリシー タグに関連付けます。

wireless tag policy policy\_tag\_edc1
wlan edc1 policy policy\_profile\_flex
wireless tag policy policy\_tag\_edc2
wlan edc2 policy policy\_profile\_flex

これらのポリシータグを目的の AP に割り当てます。

ap E4AA.5D13.14DC
policy-tag policy\_tag\_edc1
site-tag site\_tag\_flex
ap E4AA.5D2C.3CAC
policy-tag policy\_tag\_edc2
site-tag site tag flex

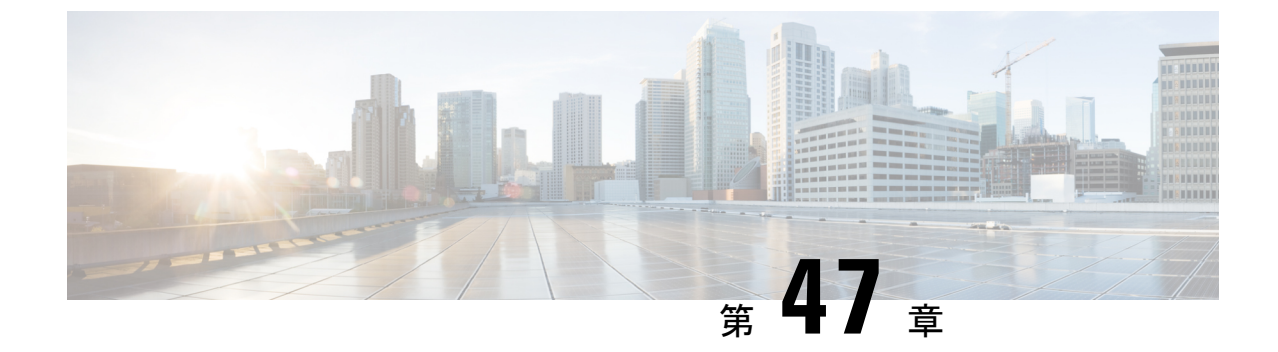

# 複数の RADIUS サーバー間での認証および 認可

- 複数の RADIUS サーバー間での認証および認可について (587 ページ)
- •認証および認可サーバーの分割によるWLANの802.1Xセキュリティの設定(588ページ)
- •認証および認可サーバーの分割による WLAN の Web 認証の設定 (594 ページ)
- 認証と認可の分割設定の確認 (596 ページ)
- 設定例 (597 ページ)

# 複数の RADIUS サーバー間での認証および認可について

Catalyst アクセスポイント上のシスコ組み込みワイヤレスコントローラ は、認証と認可の両方 を組み合わせた単一のRADIUSサーバーと要求および応答トランザクションを行うアプローチ を使用します。コントローラでの認証と認可は、複数のRADIUSサーバーに分割することがで きます。

RADIUS サーバーは、認証サーバー、認可サーバー、またはその両方の役割を担うことができ ます。認証と認可を異なる RADIUS サーバーで行う場合は、組み込みワイヤレスコントロー ラ上の Session Aware Network (SANet) コンポーネントによって、クライアントが組み込みワ イヤレスコントローラに参加するときに一方のサーバーで認証を行い、別のサーバーで認可を 行うことが可能になりました。

認証は、Cisco ISE、Cisco DNAC、Free RADIUS、または任意のサードパーティ製 RADIUS サー バーを使用して実行できます。認証サーバーで認証が成功すると、組み込みワイヤレスコント ローラは、認証サーバーから受信した属性を、認可サーバーとして指定された別の RADIUS サーバーに中継します。

その後、認可サーバーは次の処理を実行します。

- ・サーバーで定義されている他のポリシーやルールを使用して、受信した属性を処理する。
- ・認証応答の一部として属性を導出し、組み込みワイヤレスコントローラに返す。

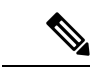

(注) 認証と認可の分割設定では、両方のサーバーを使用可能にする必要があります。また、組み込みワイヤレスコントローラがセッションを受け入れられるように、両方のサーバーで ACCESS-ACCEPTを使用して認証と認可を正常に行う必要があります。

# 認証および認可サーバーの分割による WLAN の 802.1X セ キュリティの設定

### 明示的な認証および認可サーバー リストの設定(GUI)

| ステップ1           | [Configuration] > [Security] > [AAA] の順に選択します。                                                            |  |
|-----------------|----------------------------------------------------------------------------------------------------|--|
| ステップ <b>2</b>   | [Authentication Authorization and Accounting] ページで、[Servers/Groups] タブをクリックします。                           |  |
| ステップ <b>3</b>   | 次のオプションから、設定する AAA サーバーのタイプをクリックします。                                                                      |  |
|                 | <ul> <li>RADIUS</li> <li>TACACS+</li> <li>LDAP</li> <li>この手順では RADIUS サーバーの設定について説明します</li> </ul>         |  |
| _ <b>_</b> _^ _ |                                                                                                    |  |
| ステッフ4           | [RADIUS] オフションを選択した状態で、[Add] をクリックします。                                                                    |  |
| ステップ5           | RADIUS サーバーの名前と、サーバーの IPv4 または IPV6 アドレスを入力します。                                                           |  |
| ステップ6           | デバイスと、RADIUSサーバー上で動作するキー文字列RADIUSデーモンとの間で使用される<br>認証および暗号キーを入力します。PAC キーまたは非 PAC キーのどちらを使用するかを選択<br>できます。 |  |
| ステップ <b>1</b>   | サーバーのタイムアウト値を入力します。有効な範囲は1~1000秒です。                                                                       |  |
| ステップ8           | 再試行回数を入力します。有効な範囲は0~100です。                                                                                |  |
| ステップ <b>9</b>   | [Support for CoA] フィールドは [Enabled] 状態のままにしておきます。                                                          |  |
| ステップ10          | [Save & Apply to Device] をクリックします。                                                                        |  |
| ステップ 11         | [Authentication Authorization and Accounting] ページで、[RADIUS] オプションを選択した状態<br>で、[Server Groups] タブをクリックします。 |  |
| ステップ <b>12</b>  | [Add] をクリックします。                                                                                           |  |
| ステップ <b>13</b>  | 表示される [Create AAA RADIUS Server Group] ウィンドウで、RADIUS サーバー グループの名<br>前を入力します。                              |  |
| ステップ14          | [MAC-Delimiter] ドロップダウン リストから、RADIUS サーバーに送信される MAC アドレス<br>で使用される区切り文字を選択します。                            |  |

- ステップ15 [MAC Filtering] ドロップダウン リストから、MAC アドレスをフィルタリングするための基準 値を選択します。
- ステップ16 サーバーグループのデッドタイムを設定し、稼働特性が異なる別のサーバーグループにAAA トラフィックを転送するには、[Dead-Time] フィールドに、サーバーが停止していると見なさ れる時間を分単位で入力します。
- ステップ17 [Available Servers] リストから、サーバーグループに含めるサーバーを選択し、それらを[Assigned Servers] リストに移動します。
- ステップ18 [Save & Apply to Device] をクリックします。

### 明示的な認証サーバーリストの設定(GUI)

#### 手順

- ステップ1 [Configuration] > [Security] > [AAA] > [Servers/Groups] 選択します。
- ステップ2 [RADIUS] > [Servers] タブを選択します。
- ステップ3 [Add] をクリックして新しいサーバーを追加するか、既存のサーバーをクリックします。
- ステップ4 [Name]、[Server Address]、[Key]、[Confirm Key]、[Auth Port]、[Acct Port] を入力します。[PAC Key] チェックボックスをオンにして、[PAC key] と [Confirm PAC Key] を入力します。
- ステップ5 [Apply to Device] をクリックします。
- ステップ6 [RADIUS]>[Server Groups]を選択し、[Add] をクリックして新しいサーバーグループを追加するか、既存のサーバーグループをクリックします。
- ステップ7 サーバーグループの [Name] を入力し、そのサーバーグループに含めるサーバーを [Available Servers] リストから選択し、[Assigned Servers] リストに移動します。
- ステップ8 [Apply to Device] をクリックします。

### 明示的な認証サーバーリストの設定(CLI)

手順

|               | コマンドまたはアクション                                                  | 目的                              |  |
|---------------|---------------------------------------------------------------|---------------------------------|--|
| ステップ1         | enable                                                        | 特権 EXEC モードを有効にします。             |  |
|               | 例:<br>Device> enable                                          | パスワードを入力します(要求された場<br>合)。       |  |
| ステップ <b>2</b> | <b>configure terminal</b><br>例:<br>Device# configure terminal | グローバル コンフィギュレーション<br>モードを開始します。 |  |
|               |                                                               |                                 |  |

Catalyst アクセスポイント、IOS XE Bengaluru 17.7.x 上の Cisco 組み込みワイヤレスコントローラのコンフィギュレーション ガイド

|               | コマンドまたはアクション                                                                                                    | 目的                                                                                                    |
|---------------|----------------------------------------------------------------------------------------------------|----------------------------------------------------------------------------------------------------|
| ステップ3         | radius server server-name<br>例:<br>デバイス(config)# radius server<br>free-radius-authc-server                                                                                        | RADIUS サーバー名を指定します。                                                                                                    |
| ステップ4         | address ipv4 address auth-port<br>auth_port_number acct-port<br>acct_port_number<br>例:<br>デバイス (config-radius-server)# address<br>ipv4 9.2.62.56 auth-port 1812<br>acct-port 1813 | RADIUS サーバーのパラメータを指定し<br>ます。                                                                                                    |
| ステップ5         | [pac] key key<br>例:<br>デバイス(config-radius-server)# key<br>cisco                                                                                                    | デバイスと、RADIUSサーバー上で動作<br>するキー文字列 RADIUS デーモンとの<br>間で使用される認証および暗号キーを指<br>定します。                                                                                                    |
| ステップ6         | exit<br>例:<br>デバイス(config-radius-server)# exit                                                                                                    | コンフィギュレーション モードに戻り<br>ます。                                                                                                    |
| ステップ <b>1</b> | aaa group server radius server-group<br>例:<br>デバイス(config)# aaa group server<br>radius authc-server-group                                                                         | RADIUS サーバグループの ID を作成し<br>ます。<br>server-group はサーバー グループ名で<br>す。有効な範囲は 1 ~ 32 文字の英数字<br>です。<br>コントローラに定義されたルートに<br>RADIUS サーバーの IP アドレスが追加<br>されていない場合、デフォルトルートが<br>使用されます。AAA サーバーグループ<br>で定義された SVI からトラフィックを<br>送信する特定のルートを定義することを<br>お勧めします。 |
| ステップ8         | server name server-name<br>例:<br>デバイス(config)# server name<br>free-radius-authc-server                                                                                            | サーバー名を設定します。                                                                                                    |
| ステップ9         | end<br>例:<br>デバイス(config)# end                                                                                                    | 特権 EXEC モードに戻ります。また、<br>Ctrl+Z キーを押しても、グローバル コ<br>ンフィギュレーション モードを終了で<br>きます。                                                                                                    |

| コマンドまたはアクション | 目的                                    |
|--------------|---------------------------------------|
|              | 詳細については、「外部認証用の AAA<br>の設定」を参照してください。 |

# 明示的な認可サーバーリストの設定(GUI)

手順

- ステップ1 [Configuration] > [Security] > [AAA] > [Servers/Groups] 選択します。
- ステップ2 [RADIUS] > [Servers] タブを選択します。
- ステップ3 [Add] をクリックして新しいサーバーを追加するか、既存のサーバーをクリックします。
- ステップ4 [Name]、[Server Address]、[Key]、[Confirm Key]、[Auth Port]、[Acct Port]を入力します。[PAC Key] チェックボックスをオンにして、[PAC key] と [Confirm PAC Key] を入力します。
- ステップ5 [Apply to Device] をクリックします。
- ステップ6 [RADIUS]>[Server Groups]を選択し、[Add] をクリックして新しいサーバーグループを追加するか、既存のサーバーグループをクリックします。
- ステップ7 サーバーグループの [Name] を入力し、そのサーバーグループに含めるサーバーを [Available Servers] リストから選択し、[Assigned Servers] リストに移動します。
- **ステップ8** [Apply to Device] をクリックします。

### 明示的な認可サーバーリストの設定(CLI)

|       | コマンドまたはアクション                                                                              | 目的                              |
|-------|-------------------------------------------------------------------------------------------|---------------------------------|
| ステップ1 | enable                                                                                    | 特権 EXEC モードを有効にします。             |
|       | 例:<br>Device> enable                                                                      | パスワードを入力します(要求された場<br>合)。       |
| ステップ2 | <b>configure terminal</b><br>例:<br>Device# configure terminal                             | グローバル コンフィギュレーション<br>モードを開始します。 |
| ステップ3 | radius server server-name<br>例:<br>デバイス(config)# radius server<br>cisco-dnac-authz-server | RADIUS サーバー名を指定します。             |

|               | コマンドまたはアクション                                                                                                    | 目的                                                                           |
|---------------|----------------------------------------------------------------------------------------------------|------------------------------------------------------------------------------|
| ステップ4         | address ipv4 address auth-port<br>auth_port_number acct-port<br>acct_port_number<br>例:<br>デバイス (config-radius-server) # address<br>ipv4 9.4.62.32 auth-port 1812<br>acct-port 1813 | RADIUSサーバーのパラメータを指定し<br>ます。                                                  |
| ステップ5         | [pac] key key<br>例:<br>デバイス(config-radius-server)# pac key<br>cisco                                                                                                    | デバイスと、RADIUSサーバー上で動作<br>するキー文字列 RADIUS デーモンとの<br>間で使用される認可および暗号キーを指<br>定します。 |
| ステップ6         | exit<br>例:<br>デバイス(config-radius-server)# exit                                                                                                    | コンフィギュレーション モードに戻り<br>ます。                                                    |
| ステップ1         | aaa group server radius server-group<br>例:<br>デバイス(config)# aaa group server<br>radius authz-server-group                                                                          | RADIUS サーバ グループの ID を作成し<br>ます。                                              |
| ステップ8         | server name server-name<br>例:<br>デバイス(config)# server name<br>cisco-dnac-authz-server                                                                                              |                                                                              |
| ステップ <b>9</b> | end<br>例:<br>デバイス (config) # end                                                                                                    | 特権 EXEC モードに戻ります。また、<br>Ctrl+Z キーを押しても、グローバル コ<br>ンフィギュレーション モードを終了で<br>きます。 |

# 802.1X セキュリティ用の認証および認可リストの設定(GUI)

手順

ステップ1 [Configuration] > [Tags & Profiles] > [WLANs] を選択します。

ステップ2 [Add] をクリックします。

- ステップ3 [General] タブで、[Profile Name]、[SSID]、および [WLAN ID] を入力します。
- **ステップ4** [Security]>[AAA] タブの [Authentication List] ドロップダウンリストから認証リストを選択します。

# 802.1X セキュリティ用の認証および認可リストの設定

|       | コマンドまたはアクション                                                                | 目的                                                                                               |
|-------|-----------------------------------------------------------------------------|--------------------------------------------------------------------------------------------------|
| ステップ1 | enable                                                                      | 特権 EXEC モードを有効にします。                                                                              |
|       | 例:                                                                          | パスワードを入力します(要求された場                                                                               |
|       | Device> enable                                                              | 合)。                                                                                              |
| ステップ2 | configure terminal                                                          | グローバル コンフィギュレーション                                                                                |
|       | 例:                                                                          | モードを開始します。                                                                                       |
|       | Device# configure terminal                                                  |                                                                                                  |
| ステップ3 | wlan wlan-name wlan-id SSID-name                                            | WLAN コンフィギュレーションサブ                                                                               |
|       | 例:                                                                          | モードを開始します。                                                                                       |
|       | デバイス(config)# wlan wlan-foo 222<br>foo-ssid                                 | • <i>wlan-name</i> :設定されている WLAN<br>の名前です。                                                       |
|       |                                                                             | ・ <i>wlan-id</i> :ワイヤレスLANのIDで<br>す。範囲は1~512です。                                                  |
|       |                                                                             | • <i>SSID-name</i> : 最大 32 文字の英数字か<br>らなる SSID 名です。                                              |
|       |                                                                             | <ul> <li>(注) すでにこのコマンドを設定<br/>している場合は、wlan</li> <li><i>wlan-name</i> コマンドを入力し<br/>ます。</li> </ul> |
| ステップ4 | security dot1x authentication-list<br>authenticate-list-name                | dot1x セキュリティ用の認証リストを有<br>効にします。                                                                  |
|       | 例:                                                                          |                                                                                                  |
|       | デバイス(config-wlan)# security dot1x<br>authentication-list authc-server-group |                                                                                                  |
| ステップ5 | security dot1x authorization-list<br>authorize-list-name                    | dot1x セキュリティ用の認可リストを指<br>定します。                                                                   |
|       | 例:                                                                          | Cisco Digital Network Architecture Center                                                        |
|       | デバイス(config-wlan)# security dot1x<br>authorization-list authz-server-group  | (DNAC)の詳細については、DNACの<br>マニュアルを参照してください。                                                          |

|       | コマンドまたはアクション                        | 目的                                                                           |
|-------|-------------------------------------|------------------------------------------------------------------------------|
| ステップ6 | end<br>例:<br>デバイス(config-wlan)# end | 特権 EXEC モードに戻ります。また、<br>Ctrl+Z キーを押しても、グローバル コ<br>ンフィギュレーション モードを終了で<br>きます。 |

# 認証および認可サーバーの分割による WLAN の Web 認証の設定

# Web 認証用の認証および認可リストの設定(GUI)

#### 手順

- ステップ1 [Configuration] > [Tags & Profiles] > [WLANs] を選択します。
- ステップ2 [Add] をクリックします。
- ステップ3 [General] タブで、[Profile Name]、[SSID]、および [WLAN ID] を入力します。
- **ステップ4** [Security]>[Layer2] タブで、[WPA Policy]、[AES]、および [802.1x] チェックボックスをオフに します。
- **ステップ5** [MAC Filtering] チェックボックスをオンにして、機能を有効にします。MAC フィルタリング を有効にした状態で、[Authorization List] ドロップダウンリストから認可リストを選択します。
- **ステップ6** [Security]>[AAA] タブの [Authentication List] ドロップダウンリストから認証リストを選択します。
- ステップ7 [Apply to Device] をクリックします。

### Web 認証用の認証および認可リストの設定

|       | コマンドまたはアクション         | 目的                        |
|-------|----------------------|---------------------------|
| ステップ1 | enable               | 特権 EXEC モードを有効にします。       |
|       | 例:<br>Device> enable | パスワードを入力します(要求された場<br>合)。 |
| ステップ2 | configure terminal   | グローバル コンフィギュレーション         |
|       | 例:                   | モードを開始します。                |

|               | コマンドまたはアクション                                                                                                    | 目的                                                                                                    |
|---------------|----------------------------------------------------------------------------------------------------|----------------------------------------------------------------------------------------------------|
|               | Device# configure terminal                                                                                         |                                                                                                    |
| ステップ3         | wlan wlan-name wlan-id SSID-name<br>例:                                                                             | WLAN コンフィギュレーション サブ<br>モードを開始します。                                                                                                    |
|               | デバイス(config)# <b>wlan wlan-bar 1</b><br><b>bar-ssid</b>                                                            | • wlan-name : 設定されている WLAN<br>の名前です。                                                                                                    |
|               |                                                                                                    | ・ <i>wlan-id</i> :ワイヤレス LAN の ID で<br>す。                                                                                                    |
|               |                                                                                                    | • SSID-name : 最大 32 文字の英数字か<br>らなる SSID 名です。                                                                                                    |
|               |                                                                                                    | (注) すでにこのコマンドを設定<br>している場合は、wlan<br>wlan-name コマンドを入力し<br>ます。                                                                                                    |
| ステップ4         | no security wpa                                                                                                    | WPA セキュリティを無効にします。                                                                                                    |
|               | 例:                                                                                                    |                                                                                                    |
|               | デバイス(config-wlan)# no security wpa                                                                                 |                                                                                                    |
| ステップ5         | no security wpa akm dot1x                                                                                          | dot1x に対するセキュリティの AKM を                                                                                                    |
|               | 例:                                                                                                    | ディセーブルにします。                                                                                                    |
|               | デバイス(config-wlan)# no security wpa<br>akm dot1x                                                                    |                                                                                                    |
| ステップ6         | no security wpa wpa2                                                                                               | WPA2 セキュリティを無効にします。                                                                                                    |
|               | 例:                                                                                                    |                                                                                                    |
|               | デバイス(config-wlan)# no security wpa<br>wpa2                                                                         |                                                                                                    |
| ステップ <b>1</b> | <pre>security web-auth {authentication-list authenticate-list-name   authorization-list authorize-list-name}</pre> | dot1x セキュリティ用の認証または認可<br>リストを有効にします。                                                                                                    |
|               | 例:<br>デバイス(config-wlan)# security web-auth<br>authentication-list authc-server-group                               | <ul> <li>(注) WPA セキュリティ、dot1x の<br/>AKM、および WPA2 セキュ<br/>リティを無効にしていない場<br/>合は、次のエラーが表示され<br/>ます。</li> <li>%<br/>switch-1:dbm:wireless:web-auth<br/>cannot be enabled. Invalid<br/>WPA/WPA2 settings.</li> </ul> |
|               |                                                                                                    | Ĭ                                                                                                    |

|       | コマンドまたはアクション                          | 目的                                                                   |
|-------|---------------------------------------|----------------------------------------------------------------------|
| ステップ8 | end<br>例:<br>デバイス (config-wlan) # end | 特権 EXEC モードに戻ります。また、<br>Ctrl+Z キーを押しても、グローバル コ<br>ンフィギュレーション モードを終了で |
|       |                                       | さます。                                                                 |

# 認証と認可の分割設定の確認

WLAN の詳細を表示するには、次のコマンドを使用します。

```
Device# show run wlan
```

```
wlan wlan-foo 2 foo-ssid
security dot1x authentication-list authc-server-group
security dot1x authorization-list authz-server-group
```

wlan wlan-bar 3 bar-ssid security web-auth authentication-list authc-server-group security web-auth authorization-list authz-server-group

AAA 認証およびサーバーの詳細を表示するには、次のコマンドを使用します。

```
Device# show run aaa
1
aaa authentication dot1x default group radius
username cisco privilege 15 password 0 cisco
radius server free-radius-authc-server
address ipv4 9.2.62.56 auth-port 1812 acct-port 1813
 key cisco
Т
radius server cisco-dnac-authz-server
 address ipv4 9.4.62.32 auth-port 1812 acct-port 1813
pac key cisco
!
Т
aaa new-model
aaa session-id common
```

802.1Xセキュリティ用の認証および認可リストを表示するには、次のコマンドを使用します。

Device# show wlan name wlan-foo | sec 802.1x 802.1x authentication list name : authc-server-group 802.1x authorization list name : authz-server-group 802.1x : Enabled

Web 認証用の認証および認可リストを表示するには、次のコマンドを使用します。

Device# show wlan name wlan-bar | sec Webauth

| Webauth On-mac-filter Failure    | : Disabled           |
|----------------------------------|----------------------|
| Webauth Authentication List Name | : authc-server-group |
| Webauth Authorization List Name  | : authz-server-group |
| Webauth Parameter Map            | : Disabled           |
# 設定例

### サードパーティの RADIUS サーバーを使用した認証のための Catalyst アクセスポイント上のシ スコ組み込みワイヤレスコントローラの設定:例

次に、サードパーティの RADIUS サーバーを使用した認証のための Catalyst アクセスポイント 上のシスコ組み込みワイヤレスコントローラの設定例を示します。

Device(config)# radius server free-radius-authc-server Device(config-radius-server)# address ipv4 9.2.62.56 auth-port 1812 acct-port 1813 Device(config-radius-server)# key cisco Device(config-radius-server)# exit Device(config)# aaa group server radius authc-server-group Device(config)# server name free-radius-authc-server

Device(config)# **end** 

### Cisco ISE または DNAC を使用した認証のための Catalyst アクセスポイント上のシスコ組み込み ワイヤレスコントローラの設定:例

次に、Cisco ISE または DNAC を使用した認証のための Catalyst アクセスポイント上のシスコ 組み込みワイヤレスコントローラの設定例を示します。

Device(config)# radius server cisco-dnac-authz-server Device (config-radius-server)# address ipv4 9.4.62.32 auth-port 1812 acct-port 1813 Device (config-radius-server)# pac key cisco Device (config-radius-server)# exit Device(config)# aaa group server radius authz-server-group Device(config)# server name cisco-dnac-authz-server Device(config)# end

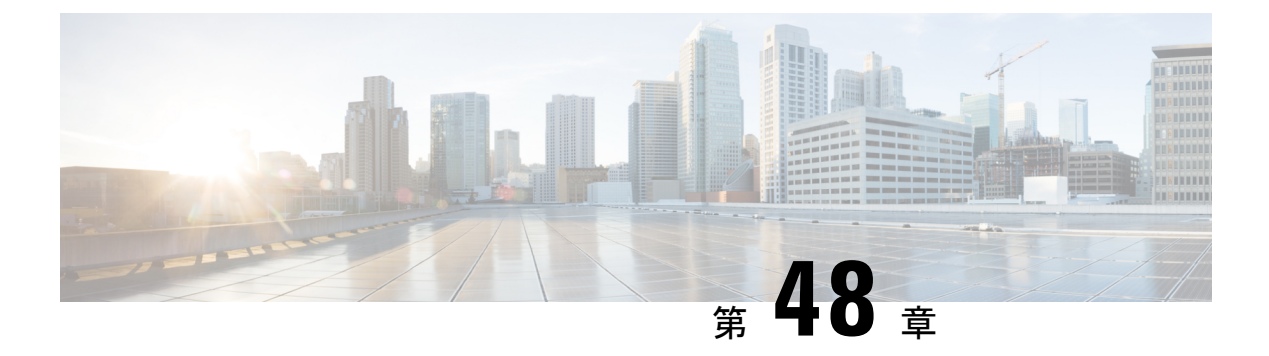

## **Secure LDAP**

- SLDAP について (599 ページ)
- SLDAP の設定の前提条件 (601 ページ)
- SLDAP の設定の制約事項 (601 ページ)
- SLDAP の設定 (601 ページ)
- AAA サーバー グループの設定(GUI) (602 ページ)
- AAA サーバー グループの設定 (604 ページ)
- ・認証要求のための検索操作とバインド操作の設定(605ページ)
- SLDAP サーバーでのダイナミック属性マップの設定 (605 ページ)
- SLDAP の設定の確認 (606 ページ)

## **SLDAP** について

#### Transport Layer Security (TLS)

Transport Layer Security (TLS) は、プライバシー、認証、およびデータ整合性によるデータの セキュア トランザクションを可能にするアプリケーションレベル プロトコルです。TLS は、 証明書、公開キーおよび秘密キーに基づいて、クライアントの ID を証明します。

証明書は認証局(CA)によって発行されます。

各証明書には次のものが含まれています。

- ・発行された権限の名前。
- •証明書の発行先エンティティの名前。
- •エンティティの公開キー。
- •証明書の有効期限を示すエンティティのタイムスタンプ。

TLS による LDAP のサポートについては、LDAP プロトコルの拡張である RFC 2830 を参照してください。

#### LDAP 操作

#### バインド

バインド操作は、サーバーに対してユーザーを認証するために使用されます。LDAPサーバー との接続を開始するために使用されます。LDAPはコネクション型プロトコルです。クライア ントはプロトコルバージョンと認証情報を指定します。

LDAP は次のバインドをサポートします。

- 認証済みバインド:認証済みバインドは、ルートの認定者名(DN)とパスワードが使用できる場合に実行されます。
- 匿名バインド:ルート DN とパスワードがない場合は、匿名バインドが実行されます。

LDAP 環境では、検索操作が実行されてから、バインド操作が実行されます。これは、パス ワード属性が検索操作の一部として返される場合、パスワードの確認をLDAPクライアントの ローカルで実行できるためです。したがって、余計なバインド操作を実行する必要がなくなり ます。パスワード属性が返されない場合、バインド操作を後で実行できます。検索操作を先に 実行してバインド操作を後で実行するもう1つの利点は、ユーザー名(cn属性)の前にベース DN を付けることで DN を構成するのではなく、検索結果で受信した DN をユーザー DN とし て使用できることです。LDAP サーバーに保存されているすべてのエントリには、固有の DN があります。

DNは2つの部分で構成されます。

- •相対識別名(RDN)
- レコードが存在する LDAP サーバー内の場所。

LDAP サーバーに保存されているエントリのほとんどには名前があり、多くの場合、名前は Common Name (cn) 属性で保存されます。すべてのオブジェクトには名前があるため、LDAP に保存されているほとんどのオブジェクトは RDN のベースとして cn 値を使用します。

#### 検索

検索操作は、LDAP サーバーを検索するために使用されます。クライアントは検索の開始点 (ベース DN)、検索範囲(オブジェクト、その子、またはそのオブジェクトをルートとする サブツリー)、およびサーチフィルタを指定します。

認可要求の場合、検索操作はバインド操作なしで直接実行されます。検索操作を正常に実行するには、LDAPサーバを特定の特権で設定します。この特権レベルは、バインド操作で設定します。

LDAP 検索操作は、特定のユーザーについて複数のユーザー エントリを返す可能性がありま す。このような場合、LDAP クライアントは適切なエラー コードを AAA に返します。このよ うなエラーを回避するために、単一のエントリに一致させるための適切なサーチフィルタを設 定する必要があります。

#### 比較

認証のために、比較操作を使用して、バインド要求を比較要求で置換します。比較操作によって、接続のための最初のバインドパラメータを維持できます。

#### LDAP ダイナミック属性マッピング

Lightweight Directory Access Protocol (LDAP) は、AAA サーバーとの通信に適した強力で柔軟 性の高いプロトコルです。LDAP 属性マップには、サーバから取得した属性を、セキュリティ アプライアンスによってサポートされるシスコ属性にクロスリファレンスする方式が備わって います。

ユーザがセキュリティアプライアンスを認証すると、次にセキュリティアプライアンスはサーバを認証し、LDAPプロトコルを使用してそのユーザのレコードを取得します。このレコードは、サーバにユーザインターフェイスに表示されるフィールドに関連付けられた LDAP 属性で構成されます。取得される各属性には、ユーザーレコードを更新する管理者が入力した値が含まれます。

### **SLDAP**の設定の前提条件

セキュア Transport Layer Security (TLS)のセキュア接続を使用している場合、X.509証明書を 設定する必要があります。

## **SLDAP**の設定の制約事項

- ・LDAP 照会はサポートされていません
- ・LDAP サーバからの割り込みメッセージまたは通知は処理されません。
- ・LDAP 認証は、インタラクティブ(端末)セッションではサポートされていません。

## SLDAP の設定

|       | コマンドまたはアクション               | 目的                                    |
|-------|----------------------------|---------------------------------------|
| ステップ1 | enable                     | 特権 EXEC モードを有効にします。                   |
|       | 例:                         | パスワードを入力します(要求された場                    |
|       | Device# enable             | 合) 。                                  |
| ステップ2 | configure terminal         | グローバル コンフィギュレーション                     |
|       | 例:                         | モードを開始します。                            |
|       | Device# configure terminal |                                       |
| ステップ3 | ldap server name           | Lightweight Directory Access Protocol |
|       | 例:                         | (LDAP)サーバーを定義し、LDAP                   |

|               | コマンドまたはアクション                                                                                                    | 目的                                                                                                    |
|---------------|----------------------------------------------------------------------------------------------------|----------------------------------------------------------------------------------------------------|
|               | デバイス(config)# <b>ldap server server1</b>                                                                                                    | サーバー コンフィギュレーション モー<br>ドを開始します。                                                                                                    |
| ステップ4         | ipv4 ipv4-address<br>例:<br>デバイス(config-ldap-server)# ipv4<br>9.4.109.20                                                                                                    | IPv4 を使用して LDAP サーバの IP アド<br>レスを指定します。                                                                                                    |
| ステップ5         | timeout retransmit seconds<br>例:<br>デバイス(config-ldap-server)# timeout<br>retransmit 20                                                                                                    | 組み込みワイヤレスコントローラが<br>LDAP要求を再送信する前に応答を待機<br>する秒数を指定します。                                                                                           |
| ステップ6         | bind authenticate root-dn password [0<br>string   7 string] string<br>例:<br>デバイス (config-ldap-server) # bind<br>authenticate root-dn<br>CN=ldapipv6user,CN=Users,DC=ca,DC=ssh2,DC=com<br>password Cisco12345 | 組み込みワイヤレスコントローラと<br>LDAPサーバー間で使用される共有秘密<br>テキストストリングを指定します。<br>暗号化されていない共有秘密を設定する<br>には、0回線オプションを使用します。<br>暗号化された共有秘密を設定するには、<br>7回線オプションを使用します。 |
| ステップ1         | base-dn string<br>例:<br>デバイス(config-ldap-server)# base-dn<br>CN=Users,DC=ca,DC=ssh2,DC=com                                                                                                    | 検索のベース識別名(DN)を指定しま<br>す。                                                                                                    |
| ステップ8         | mode secure [no- negotiation]<br>例:<br>デバイス(config-ldap-server)# mode<br>secure no- negotiation                                                                                                    | TLS 接続を開始するよう LDAP を設定<br>し、セキュア モードを指定します。                                                                                                    |
| ステップ <b>9</b> | end<br>例:<br>デバイス(config-ldap-server)# end                                                                                                    | 特権 EXEC モードに戻ります。また、<br>Ctrl+Z キーを押しても、グローバル コ<br>ンフィギュレーション モードを終了で<br>きます。                                                                     |

# AAA サーバー グループの設定(GUI)

AAA サーバグループを使用するようにデバイスを設定すると、既存のサーバホストをグルー プ化し、設定済みのサーバホストのサブセットを選択して、それらのサーバを特定のサービス に使用することが簡単にできます。サーバー グループは、グローバル サーバーホストの一覧 と一緒に使用されます。サーバー グループには、選択したサーバー ホストの IP アドレスが一 覧表示されます。

次のサーバー グループを作成できます。

手順

#### ステップ1 RADIUS

- a) [Services] > [Security] > [AAA] > [Server Groups] > [RADIUS] を選択します。
- b) [Add] ボタンをクリックします。[Create AAA Radius Server Group] ダイアログボックスが表示されます。
- c) [Name] フィールドに、RADIUS サーバー グループの名前を入力します。
- d) [MAC-Delimiter] ドロップダウン リストから目的の区切り文字を選択します。コロン、ハ イフン、およびシングルハイフンから選択できます。
- e) [MAC-Filtering] ドロップダウン リストから目的のフィルタを選択します。[mac] および [Key] を選択できます。
- f) サーバーを非稼働にするには、[Dead-Time (mins)]フィールドに値を入力します。値は1~ 1440の範囲で指定する必要があります。
- g) [Available Servers] リストから使用可能なサーバーを選択し、[>] ボタンをクリックして [Assigned Servers] リストに移動します。
- h) [Save & Apply to Device] ボタンをクリックします。

#### ステップ2 TACACS+

- a) [Services] > [Security] > [AAA] > [Server Groups] > [TACACS+] を選択します。
- b) [Add] ボタンをクリックします。[Create AAA Tacacs Server Group] ダイアログボックスが表示されます。
- c) [Name] フィールドに、TACACS サーバー グループの名前を入力します。
- d) [Available Servers] リストから使用可能なサーバーを選択し、[>] ボタンをクリックして [Assigned Servers] リストに移動します。
- e) [Save & Apply to Device] ボタンをクリックします。

#### ステップ3 LDAP

- a) [Services] > [Security] > [AAA] > [Server Groups] > [LDAP] を選択します。
- b) [Add] ボタンをクリックします。[Create AAA Ldap Server Group] ダイアログボックスが表示されます。
- c) [Name] フィールドに、LDAP サーバ グループの名前を入力します。
- d) [Available Servers] リストから使用可能なサーバーを選択し、[>] ボタンをクリックして [Assigned Servers] リストに移動します。
- e) [Save & Apply to Device] ボタンをクリックします。

# AAA サーバー グループの設定

|       | 1                                            |                                             |
|-------|----------------------------------------------|---------------------------------------------|
|       | コマンドまたはアクション                                 | 目的                                          |
| ステップ1 | enable                                       | 特権 EXEC モードを有効にします。                         |
|       | 例:                                           | パスワードを入力します(要求された場                          |
|       | Device# enable                               | 合)。                                         |
| ステップ2 | configure terminal                           | グローバル コンフィギュレーション                           |
|       | 例:                                           | モードを開始します。                                  |
|       | Device# configure terminal                   |                                             |
| ステップ3 | aaa new-model                                | AAA をイネーブルにします。                             |
|       | 例:                                           |                                             |
|       | デバイス(config)# <b>aaa new-model</b>           |                                             |
| ステップ4 | aaa group server ldap group-name             | グループ名を使用して AAA サーバ グ                        |
|       | 例:                                           | ループを定義し、LDAP サーバ グルー                        |
|       | デバイス(config)# aaa group server ldap<br>name1 | プ コンフィギュレーション モードを開<br>始します。                |
|       |                                              | グループのすべてのメンバは、タイプを                          |
|       |                                              | 同じにする必要があります。つまり、<br>RADIUS LDAD またけ TACACS |
|       |                                              | t.                                          |
| ステップ5 | server name                                  | 特定のLDAPサーバーを定義済みのサー                         |
|       | 例:                                           | バー グループと関連付けます。                             |
|       | デバイス(config-ldap-sg)# <b>server server1</b>  | セキュリティ サーバーは、IP アドレス                        |
|       |                                              | と UDP ポート番号で識別されます。                         |
| ステップ6 | exit                                         | LDAP サーバー グループ コンフィギュ                       |
|       | 例:                                           | レーション モードを終了します。<br>                        |
|       | デバイス(config-ldap-sg)# <b>exit</b>            |                                             |

# 認証要求のための検索操作とバインド操作の設定

| 手順    |                                                        |                                            |
|-------|--------------------------------------------------------|--------------------------------------------|
|       | コマンドまたはアクション                                           | 目的                                         |
| ステップ1 | enable                                                 | 特権 EXEC モードを有効にします。                        |
|       | 例:                                                     | パスワードを入力します(要求された場                         |
| _     | Device# enable                                         | 合)。                                        |
| ステップ2 | configure terminal                                     | グローバル コンフィギュレーション                          |
|       | 例:                                                     | モードを開始します。                                 |
|       | Device# configure terminal                             |                                            |
| ステップ3 | aaa new-model                                          | AAA をイネーブルにします。                            |
|       | 例:                                                     |                                            |
|       | デバイス(config)# <b>aaa new-model</b>                     |                                            |
| ステップ4 | ldap server name                                       | Lightweight Directory Access Protocol      |
|       | 例:                                                     | (LDAP)サーバーを定義し、LDAP<br>サーバー コンフィギュレーション モー |
|       | デバイス(config)# <b>ldap server server1</b>               | ドを開始します。                                   |
| ステップ5 | authentication bind-first                              | 認証要求のために一連の検索操作とバイ                         |
|       | 例:                                                     | ンド操作を設定します。                                |
|       | デバイス(config-ldap-server)#<br>authentication bind-first |                                            |
| ステップ6 | authentication compare                                 | バインド要求を認証の比較要求に置き換                         |
|       | 例:                                                     | えます。                                       |
|       | デバイス(config-ldap-server)#<br>authentication compare    |                                            |
| ステップ7 | exit                                                   | LDAP サーバー グループ コンフィギュ                      |
|       | 例:                                                     | レーション モードを終了します。                           |
|       | デバイス(config-ldap-server)# <b>exit</b>                  |                                            |

# SLDAP サーバーでのダイナミック属性マップの設定

既存のユーザー定義属性名と値を、セキュリティアプライアンスと互換性があるシスコ属性名 と値にマッピングする、LDAP属性マップを作成する必要があります。作成した属性マップ は、必要に応じて LDAP サーバーにバインドしたり削除したりできます。

# 

(注) 属性マッピング機能を適切に使用するには、シスコLDAP属性の名前と値、およびユーザ定義 属性の名前と値を理解する必要があります。

### 手順

|       | コマンドまたはアクション                                                                 | 目的                   |
|-------|------------------------------------------------------------------------------|----------------------|
| ステップ1 | enable                                                                       | 特権 EXEC モードを有効にします。  |
|       | 例:                                                                           | パスワードを入力します(要求された場   |
|       | Device# enable                                                               |                      |
| ステップ2 | configure terminal                                                           | グローバル コンフィギュレーション    |
|       | 例:                                                                           | モードを開始します。           |
|       | Device# configure terminal                                                   |                      |
| ステップ3 | ldap attribute-map map-name                                                  | ダイナミック LDAP 属性マップを設定 |
|       | 例:                                                                           | し、属性マップコンフィギュレーショ    |
|       | デバイス(config)# <b>ldap attribute-map</b><br>map1                              | ンモードを開始します。          |
| ステップ4 | map type ldap-attr-type aaa-attr-type                                        | 属性マップを定義します。         |
|       | 例:                                                                           |                      |
|       | デバイス(config-attr-map)# <b>map type</b><br><b>department supplicant-group</b> |                      |
| ステップ5 | exit                                                                         | 属性マップ コンフィギュレーション    |
|       | 例:                                                                           | モードを終了します。           |
|       | デバイス(config-attr-map)# <b>exit</b>                                           |                      |

# SLDAP の設定の確認

デフォルトの LDAP 属性マッピングの詳細を表示するには、次のコマンドを使用します。

Device# show ldap attributes

LDAP サーバーの状態情報や、それ以外のサーバーの各種カウンタを表示するには、次のコマンドを使用します。

Device# show ldap server

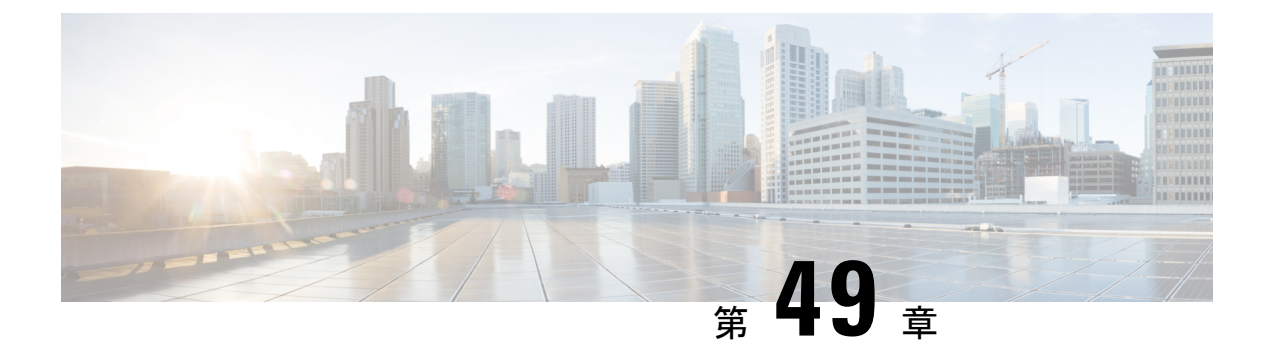

# **RADIUS DTLS**

- RADIUS DTLS について (607 ページ)
- •前提条件 (609ページ)
- RADIUS DTLS サーバーの設定 (610 ページ)
- DTLS ダイナミック認証の設定 (615 ページ)
- クライアントの DTLS の有効化 (616 ページ)
- RADIUS DTLS サーバーの設定の確認 (618 ページ)
- RADIUS DTLS 固有の統計情報のクリア (619 ページ)

## **RADIUS DTLS** について

Remote Authentication Dial-In User Service (RADIUS) は、ネットワークへの管理アクセス権を 取得しようとするユーザーに対して中央管理されたセキュリティ機能を提供する、クライアン トまたはサーバープロトコルです。RADIUSプロトコルは広く導入されている認証および認可 プロトコルであり、完全な認証、認可、およびアカウンティング (AAA) ソリューションを実 現します。

#### RADIUS DTLS のポート

RADIUS のポート (DTLS サーバー) は認証とアカウンティングに使用されます。デフォルト の DTLS サーバー ポートは 2083 です。

**RADIUS DTLS** ポート番号は**dtls port** *port\_number* を使用して変更できます。詳細については、「**RADIUS DTLS** ポート番号の設定」を参照してください。

### 共有秘密

すでに特定のサーバーに対して DTLS を有効にしている場合は、共有秘密として radius/dtls を 使用できます。

#### **CTS** 通信のための PAC の処理

CTS 通信のために ISE から PAC をダウンロードできます。PAC をダウンロードしたら、共有 秘密の代わりに PAC キーを使用してすべての CTS 属性を暗号化する必要があります。 その後、ISE は PAC を使用してそれらの属性を復号化します。

#### セッション管理

RADIUS クライアントは、DTLS サーバーからの応答にのみ依存します。セッションが理想的 なタイムアウトに最も適している場合は、セッションを閉じる必要があります。

応答が無効の場合は、セッションを削除する必要があります。

DTLS 経由で RADIUS パケットを送信する必要がある場合は、特定のサーバーで DTLS セッションを再確立する必要があります。

#### ロード バランシング

複数の DTLS サーバーとロード バランシング方式が設定されています。

要求を必要とする送信先のAAAサーバーを選択する必要があります。その後、特定のサーバーのDTLSコンテキストを使用し、RADIUSパケットを暗号化して送り返します。

#### 接続タイムアウト

暗号化されたRADIUSパケットを送信した後、再送信タイマーを開始する必要があります。再送信タイマーが期限切れになる前に応答がなかった場合は、パケットが再暗号化され再送信されます。

この試行回数は、dtls retriesの設定に従って、またはデフォルト値まで継続できます。試行回数が制限を超えると、サーバーは使用不可となり、応答は AAA クライアントに戻されます。

(注)

デフォルトの接続タイムアウトは5秒です。

#### 接続の再試行回数

RADIUS DTLS は UDP ベースであるため、特定の再試行回数において特定のタイムアウト間隔後に接続を再試行する必要があります。

すべての再試行を終えると、DTLS 接続では次のことが実行されます。

- 失敗としてマークされます。
- RADIUS 要求を処理するために次に使用可能なサーバーを検索します。

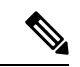

(注) デフォルトの接続再試行回数は5回です。

#### アイドル タイムアウト

アイドルタイマーが期限切れになり、最後のアイドルタイムアウト以降にトランザクション が存在しない場合、DTLS セッションは閉じたままになります。 DTLS セッションを確立した後、アイドルタイマーを開始できます。アイドルタイマーを 30 秒間にわたって開始し、RADIUS DTLS パケットの1つが送信されると、30 秒後にアイドルタ イマーが期限切れになり、RADIUS DTLS トランザクションの数がチェックされます。

アイドル タイマーの値がゼロを超えると、アイドル タイマーはトランザクション カウンタを リセットし、タイマーを再開します。

(注) デフォルトのアイドルタイムアウトは60秒です。

#### サーバーおよびサーバー グループのフェールオーバーの処理

RADIUS サーバーは DTLS ありおよび DTLS なしで設定できます。DTLS 対応サーバーと非 DTLS サーバーを使用して AAA サーバー グループを作成することをお勧めします。ただし、 AAA サーバー グループの設定時にはこのような制限は受けません。

DTLSサーバーを選択し、DTLSサーバーが接続を確立し、RADIUS要求パケットがDTLSサー バーに送信されるとします。すべてのRADIUSの再試行後もDTLSサーバーが応答しない場合 は、同じサーバーグループ内で次に設定されているサーバーに引き継がれます。次のサーバが DTLSサーバの場合、RADIUS要求パケットの処理は次のサーバで続行されます。次のサーバー が非DTLSサーバーの場合、RADIUS要求パケットの処理はそのサーバーグループでは行われ ません。その後、サーバーグループのフェールオーバーが発生し、次のサーバーグループが 使用可能であれば、同じシーケンスが次のサーバーグループで続行されます。

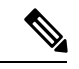

(注) サーバー グループ内では、DTLS サーバーか非 DTLS サーバーのいずれかのみを使用する必要 があります。

## 前提条件

#### IOS および BINOS AAA のサポート

AAA サーバーは、IOS および BINOS プラットフォームで動作します。IOS で RADIUS DTLS のサポートを完了したら、同じサポートを BINOS にも移植する必要があります。

# RADIUS DTLS サーバーの設定

### 手順

|       | コマンドまたはアクション                            | 目的                          |
|-------|-----------------------------------------|-----------------------------|
| ステップ1 | enable                                  | 特権 EXEC モードを開始します。          |
|       | 例:                                      |                             |
|       | Device# enable                          |                             |
| ステップ2 | configure terminal                      | グローバル コンフィギュレーション           |
|       | 例:                                      | モードを開始します。                  |
|       | Device# configure terminal              |                             |
| ステップ3 | radius server server-name               | RADIUS サーバー名を指定します。         |
|       | 例:                                      |                             |
|       | デバイス(config)# <b>radius server R1</b>   |                             |
| ステップ4 | dtls                                    | DTLS パラメータを設定します。           |
|       | 例:                                      |                             |
|       | デバイス(config-radius-server)# <b>dtls</b> |                             |
| ステップ5 | end                                     | 特権 EXEC モードに戻ります。また、        |
|       | 例:                                      | Ctrl+Z キーを押しても、グローバルコ       |
|       | デバイス(config-radius-server)# <b>end</b>  | ンフィキュレーション モードを終了で<br> きます。 |
|       |                                         |                             |

## RADIUS DTLS 接続タイムアウトの設定

|       | コマンドまたはアクション               | 目的                  |
|-------|----------------------------|---------------------|
| ステップ1 | enable                     | 特権 EXEC モードを開始します。  |
|       | 例:                         |                     |
|       | Device# enable             |                     |
| ステップ2 | configure terminal         | グローバル コンフィギュレーション   |
|       | 例:                         | モードを開始します。          |
|       | Device# configure terminal |                     |
| ステップ3 | radius server server-name  | RADIUS サーバー名を指定します。 |
|       | 例:                         |                     |

|       | コマンドまたはアクション                                                   | 目的                                                                           |
|-------|----------------------------------------------------------------|------------------------------------------------------------------------------|
|       | デバイス(config)# radius server R1                                 |                                                                              |
| ステップ4 | dtls connectiontimeout timeout 例:                              | RADIUS DTLS 接続タイムアウトを設定<br>します。                                              |
|       | デバイス(config-radius-server)# <b>dtls</b><br>connectiontimeout 1 | ここで、各変数は次のように定義されま<br>す。                                                     |
|       |                                                                | <i>timeout</i> は、DTLS接続タイムアウト値を<br>指します。有効な範囲は1~65535で<br>す。                 |
| ステップ5 | end<br>例:<br>デバイス(config-radius-server)# end                   | 特権 EXEC モードに戻ります。また、<br>Ctrl+Z キーを押しても、グローバル コ<br>ンフィギュレーション モードを終了で<br>きます。 |

# RADIUS DTLS アイドル タイムアウトの設定

|       | コマンドまたはアクション                                             | 目的                                                                    |
|-------|----------------------------------------------------------|-----------------------------------------------------------------------|
| ステップ1 | enable                                                   | 特権 EXEC モードを開始します。                                                    |
|       | 例:                                                       |                                                                       |
|       | Device# enable                                           |                                                                       |
| ステップ2 | configure terminal                                       | グローバル コンフィギュレーション                                                     |
|       | 例:                                                       | モードを開始します。                                                            |
|       | Device# configure terminal                               |                                                                       |
| ステップ3 | radius server server-name                                | RADIUS サーバー名を指定します。                                                   |
|       | 例:                                                       |                                                                       |
|       | デバイス(config)# <b>radius server R1</b>                    |                                                                       |
| ステップ4 | dtls idletimeout idle_timeout                            | RADIUSDTLSアイドルタイムアウトを                                                 |
|       | 例:                                                       | 設定します。                                                                |
|       | デバイス(config-radius-server)# <b>dtls</b><br>idletimeout 2 | ここで、各変数は次のように定義されま<br>す。                                              |
|       |                                                          | <i>idle_timeout</i> は、DTLS アイドルタイム<br>アウト値を指します。有効な範囲は1~<br>65535 です。 |

|       | コマンドまたはアクション                                        | 目的                                                   |
|-------|-----------------------------------------------------|------------------------------------------------------|
| ステップ5 | end                                                 | 特権 EXEC モードに戻ります。また、                                 |
|       | <b>例:</b><br>デバイス(config-radius-server)# <b>end</b> | Ctrl+Z キーを押しても、グローバル コ<br>ンフィギュレーション モードを終了で<br>きます。 |

# RADIUS DTLS サーバー用の送信元インターフェイスの設定

|                | コマンドまたはアクション                                                                                                    | 目的                                                                                                    |
|----------------|----------------------------------------------------------------------------------------------------|----------------------------------------------------------------------------------------------------|
| ステップ1          | enable                                                                                                    | 特権 EXEC モードを開始します。                                                                                                    |
|                | 例:                                                                                                    |                                                                                                    |
|                | Device# enable                                                                                                    |                                                                                                    |
| ステップ2          | configure terminal                                                                                                    | グローバル コンフィギュレーション                                                                                                    |
|                | 例:                                                                                                    | モードを開始します。                                                                                                    |
|                | Device# configure terminal                                                                                                    |                                                                                                    |
| ステップ3          | radius server server-name                                                                                                    | RADIUS サーバー名を指定します。                                                                                                    |
|                | 例:                                                                                                    |                                                                                                    |
|                | デバイス(config)# radius server R1                                                                                                    |                                                                                                    |
|                |                                                                                                    |                                                                                                    |
| ステップ4          | dtls ip {radius source-interface                                                                                                    | RADIUS DTLS サーバーの送信元イン                                                                                                    |
| ステップ4          | dtls ip {radius source-interface<br>Ethernet-Internal interface_number                                                                                                    | RADIUS DTLS サーバーの送信元イン<br>ターフェイスを設定します。                                                                                                    |
| ステップ4          | dtls ip {radius source-interface         Ethernet-Internal interface_number         例:                                                                                                    | RADIUS DTLS サーバーの送信元イン<br>ターフェイスを設定します。<br>ここで、各変数は次のように定義されま                                                                                                    |
| ステップ4          | dtls ip {radius source-interface<br>Ethernet-Internal interface_number<br>例:<br>デバイス (config-radius-server) # dtls ip                                                                                                 | RADIUS DTLS サーバーの送信元イン<br>ターフェイスを設定します。<br>ここで、各変数は次のように定義されま<br>す。                                                                                                    |
| ステップ4          | dtls ip {radius source-interface<br>Ethernet-Internal interface_number<br>例:<br>デバイス(config-radius-server)# dtls ip<br>radius source-interface<br>Ethernet-Internal 0                                                 | RADIUS DTLS サーバーの送信元イン<br>ターフェイスを設定します。<br>ここで、各変数は次のように定義されま<br>す。<br>• interface_number は、イーサネット                                                                                                    |
| ステップ4          | dtls ip {radius source-interface<br>Ethernet-Internal interface_number<br>例:<br>デバイス(config-radius-server)# dtls ip<br>radius source-interface<br>Ethernet-Internal 0                                                 | <ul> <li>RADIUS DTLS サーバーの送信元イン<br/>ターフェイスを設定します。</li> <li>ここで、各変数は次のように定義されます。</li> <li><i>interface_number</i>は、イーサネット<br/>内部インターフェイス番号を指しま</li> </ul>                                                                     |
| ステップ4          | dtls ip {radius source-interface<br>Ethernet-Internal interface_number<br>例:<br>デバイス(config-radius-server)# dtls ip<br>radius source-interface<br>Ethernet-Internal 0                                                 | <ul> <li>RADIUS DTLS サーバーの送信元イン<br/>ターフェイスを設定します。</li> <li>ここで、各変数は次のように定義されます。</li> <li><i>interface_number</i>は、イーサネット<br/>内部インターフェイス番号を指します。</li> <li>デフォルト値は0です。</li> </ul>                                              |
| ステップ4          | dtls ip {radius source-interface<br>Ethernet-Internal interface_number<br>例:<br>デバイス(config-radius-server)# dtls ip<br>radius source-interface<br>Ethernet-Internal 0<br>end                                          | <ul> <li>RADIUS DTLS サーバーの送信元イン<br/>ターフェイスを設定します。</li> <li>ここで、各変数は次のように定義されます。</li> <li><i>interface_number</i>は、イーサネット<br/>内部インターフェイス番号を指します。デフォルト値は0です。</li> <li>特権 EXEC モードに戻ります。また、</li> </ul>                          |
| ステップ4<br>ステップ5 | dtls ip {radius source-interface<br>Ethernet-Internal interface_number<br>例:<br>デバイス(config-radius-server)# dtls ip<br>radius source-interface<br>Ethernet-Internal 0<br>end<br>例:                                    | RADIUS DTLS サーバーの送信元イン<br>ターフェイスを設定します。<br>ここで、各変数は次のように定義されま<br>す。<br>・ <i>interface_number</i> は、イーサネット<br>内部インターフェイス番号を指しま<br>す。デフォルト値は0です。<br>特権 EXEC モードに戻ります。また、<br>Ctrl+Z キーを押しても、グローバルコ                              |
| ステップ4<br>ステップ5 | dtls ip {radius source-interface<br>Ethernet-Internal interface_number<br>例:<br>デバイス(config-radius-server)# dtls ip<br>radius source-interface<br>Ethernet-Internal 0<br>end<br>例:<br>デバイス(config-radius-server)# end | RADIUS DTLS サーバーの送信元イン<br>ターフェイスを設定します。<br>ここで、各変数は次のように定義されま<br>す。<br>・ <i>interface_number</i> は、イーサネット<br>内部インターフェイス番号を指しま<br>す。デフォルト値は0です。<br>特権 EXEC モードに戻ります。また、<br>Ctrl+Z キーを押しても、グローバルコ<br>ンフィギュレーションモードを終了で<br>きます。 |

## **RADIUS DTLS** ポート番号の設定

| 手順    |                                                   |                                           |
|-------|---------------------------------------------------|-------------------------------------------|
|       | コマンドまたはアクション                                      | 目的                                        |
| ステップ1 | enable                                            | 特権 EXEC モードを開始します。                        |
|       | 例:                                                |                                           |
|       | Device# enable                                    |                                           |
| ステップ2 | configure terminal                                | グローバル コンフィギュレーション                         |
|       | 例:                                                | モードを開始します。                                |
|       | Device# configure terminal                        |                                           |
| ステップ3 | radius server server-name                         | RADIUS サーバー名を指定します。                       |
|       | 例:                                                |                                           |
|       | デバイス(config)# <b>radius server R1</b>             |                                           |
| ステップ4 | dtls port port_number                             | RADIUS DTLS ポート番号を設定しま                    |
|       | 例:                                                | す。                                        |
|       | デバイス(config-radius-server)# <b>dtls</b><br>port 2 | ここで、各変数は次のように定義されま<br>す。                  |
|       |                                                   | <i>port_number</i> は、DTLS ポート番号を指<br>します。 |
| ステップ5 | end                                               | 特権 EXEC モードに戻ります。また、                      |
|       | 例:                                                | Ctrl+Z キーを押しても、グローバルコ                     |
|       | デバイス(config-radius-server)# <b>end</b>            | レノイキュレーション モートを終了できます。                    |

### RADIUS DTLS 接続再試行回数の設定

|       | コマンドまたはアクション               | 目的                 |
|-------|----------------------------|--------------------|
| ステップ1 | enable                     | 特権 EXEC モードを開始します。 |
|       | 例:                         |                    |
|       | Device# enable             |                    |
| ステップ2 | configure terminal         | グローバル コンフィギュレーション  |
|       | 例:                         | モードを開始します。         |
|       | Device# configure terminal |                    |

|       | コマンドまたはアクション                                         | 目的                                                                           |
|-------|------------------------------------------------------|------------------------------------------------------------------------------|
| ステップ3 | radius server server-name<br>例:                      | RADIUS サーバー名を指定します。                                                          |
|       | デバイス(config)# radius server R1                       |                                                                              |
| ステップ4 | dtls retries retry_number<br>例:                      | RADIUS 接続の再試行回数を設定します。                                                       |
|       | デバイス(config-radius-server)# <b>dtls</b><br>retries 3 | ここで、各変数は次のように定義されま<br>す。                                                     |
|       |                                                      | <i>retry_number</i> は、DTLS 接続の再試行回数を指します。有効な範囲は1~65535です。                    |
| ステップ5 | end<br>例:<br>デバイス(config-radius-server)# end         | 特権 EXEC モードに戻ります。また、<br>Ctrl+Z キーを押しても、グローバル コ<br>ンフィギュレーション モードを終了で<br>きます。 |

## RADIUS DTLS トラストポイントの設定

|       | コマンドまたはアクション                                                              | 目的                  |
|-------|---------------------------------------------------------------------------|---------------------|
| ステップ1 | enable                                                                    | 特権 EXEC モードを開始します。  |
|       | 例:                                                                        |                     |
|       | Device# enable                                                            |                     |
| ステップ2 | configure terminal                                                        | グローバル コンフィギュレーション   |
|       | 例:                                                                        | モードを開始します。          |
|       | Device# configure terminal                                                |                     |
| ステップ3 | radius server server-name                                                 | RADIUS サーバー名を指定します。 |
|       | 例:                                                                        |                     |
|       | デバイス(config)# <b>radius server R1</b>                                     |                     |
| ステップ4 | dtls trustpoint {client <i>LINE</i> dtls   server                         | クライアントとサーバーにトラストポイ  |
|       | LINE dtls}                                                                | ントを設定します。           |
|       | 例:                                                                        |                     |
|       | デバイス(config-radius-server)# <b>dtls</b><br>trustpoint client client1 dtls |                     |
|       | デバイス(config-radius-server)# <b>dtls</b><br>trustpoint server serverl dtls |                     |

|       | コマンドまたはアクション                                 | 目的                                                                           |
|-------|----------------------------------------------|------------------------------------------------------------------------------|
| ステップ5 | end<br>例:<br>デバイス(config-radius-server)# end | 特権 EXEC モードに戻ります。また、<br>Ctrl+Z キーを押しても、グローバル コ<br>ンフィギュレーション モードを終了で<br>きます。 |

# DTLS ダイナミック認証の設定

| コマンドまたはアクション                                      | 目的                                                                                                    |
|---------------------------------------------------|----------------------------------------------------------------------------------------------------|
| enable                                            | 特権 EXEC モードを開始します。                                                                                                    |
| 例:                                                |                                                                                                    |
| Device# enable                                    |                                                                                                    |
| configure terminal                                | グローバル コンフィギュレーション                                                                                                    |
| 例:                                                | モードを開始します。                                                                                                    |
| Device# configure terminal                        |                                                                                                    |
| aaa server radius dynamic-author                  | RFC 3576 サポート用のローカル サー                                                                                                    |
| 例:                                                | バープロファイルを設定します。                                                                                                    |
| デバイス(config)# aaa server radius<br>dynamic-author |                                                                                                    |
| dtls                                              | DTLS送信元パラメータを設定します。                                                                                                    |
| 例:                                                |                                                                                                    |
| デバイス(config-locsvr-da-radius)# <b>dtls</b>        |                                                                                                    |
| end                                               | 特権 EXEC モードに戻ります。また、                                                                                                    |
| 例:                                                | Ctrl+Z キーを押しても、グローバルコ                                                                                                    |
| デバイス(config-locsvr-da-radius)# <b>end</b>         | ンフィギュレーション モードを終了で<br> きます。                                                                                                    |
|                                                   | コマンドまたはアクション<br>enable<br>例:<br>Device# enable<br>configure terminal<br>例:<br>Device# configure terminal<br>aaa server radius dynamic-author<br>例:<br>デバイス(config)# aaa server radius<br>dynamic-author<br>dtls<br>例:<br>デバイス(config-locsvr-da-radius)# dtls<br>end<br>例:<br>デバイス(config-locsvr-da-radius)# end |

# クライアントの DTLS の有効化

手順

|       | コマンドまたはアクション                                      | 目的                                         |
|-------|---------------------------------------------------|--------------------------------------------|
| ステップ1 | enable                                            | 特権 EXEC モードを開始します。                         |
|       | 例:                                                |                                            |
|       | Device# enable                                    |                                            |
| ステップ2 | configure terminal                                | グローバル コンフィギュレーション                          |
|       | 例:                                                | モードを開始します。                                 |
|       | Device# configure terminal                        |                                            |
| ステップ3 | aaa server radius dynamic-author                  | RFC 3576 サポート用のローカル サー                     |
|       | 例:                                                | バープロファイルを設定します。                            |
|       | デバイス(config)# aaa server radius<br>dynamic-author |                                            |
| ステップ4 | client <i>IP_addr</i> dtls                        | クライアントのDTLSを有効にします。                        |
|       | 例:                                                |                                            |
|       | デバイス(config-locsvr-da-radius)#                    |                                            |
|       | client 10.104.49.14 dtls                          |                                            |
| ステップ5 | end                                               | 特権 EXEC モードに戻ります。また、                       |
|       | 例:                                                | UTI+Z ヤーを押しても、クローハルコ<br>ンフィギュレーション モードを終了で |
|       | デバイス(config-locsvr-da-radius)# <b>end</b>         | きます。                                       |
|       | 1                                                 |                                            |

# DTLS のクライアント トラストポイントの設定

|       | コマンドまたはアクション               | 目的                 |
|-------|----------------------------|--------------------|
| ステップ1 | enable                     | 特権 EXEC モードを開始します。 |
|       | 例:                         |                    |
|       | Device# enable             |                    |
| ステップ2 | configure terminal         | グローバル コンフィギュレーション  |
|       | 例:                         | モードを開始します。         |
|       | Device# configure terminal |                    |

|       | コマンドまたはアクション                                                                           | 目的                             |
|-------|----------------------------------------------------------------------------------------|--------------------------------|
| ステップ3 | aaa server radius dynamic-author                                                       | RFC 3576 サポート用のローカル サー         |
|       | 例:                                                                                     | バープロファイルを設定します。                |
|       | デバイス(config)# aaa server radius<br>dynamic-author                                      |                                |
| ステップ4 | <pre>client IP_addr dtls {client-tp client-tp-name   server-tp server-tp-name}</pre>   | DTLSのクライアントトラストポイント<br>を設定します。 |
|       | 例:                                                                                     |                                |
|       | デバイス(config-locsvr-da-radius)#<br>client 10.104.49.14 dtls client-tp<br>client_tp_name |                                |
| ステップ5 | end                                                                                    | 特権 EXEC モードに戻ります。また、           |
|       | 例:                                                                                     | Ctrl+Z キーを押しても、グローバルコ          |
|       | デバイス(config-locsvr-da-radius)# <b>end</b>                                              | シノイキュレーションモートを終了できます。          |

# DTLS アイドル タイムアウトの設定

|       | コマンドまたはアクション                                                                                          | 目的                                                                                |
|-------|----------------------------------------------------------------------------------------------------|-----------------------------------------------------------------------------------|
| ステップ1 | enable                                                                                                | 特権 EXEC モードを開始します。                                                                |
|       | 例:                                                                                                    |                                                                                   |
|       | Device# enable                                                                                        |                                                                                   |
| ステップ2 | configure terminal                                                                                    | グローバル コンフィギュレーション                                                                 |
|       | 例:                                                                                                    | モードを開始します。                                                                        |
|       | Device# configure terminal                                                                            |                                                                                   |
| ステップ3 | aaa server radius dynamic-author                                                                      | RFC 3576 サポート用のローカル サー                                                            |
|       | 例:                                                                                                    | バープロファイルを設定します。                                                                   |
|       | デバイス(config)# <b>aaa server radius</b><br><b>dynamic-author</b>                                       |                                                                                   |
| ステップ4 | client <i>IP_addr</i> dtls idletimeout                                                                | DTLS のアイドル時間を設定します。                                                               |
|       | <pre>timeout-interval {client-tp client_tp_name   server-tp server_tp_name}</pre>                     | ここで、各変数は次のように定義されま<br>す。                                                          |
|       | 例:<br>デバイス(config-locsvr-da-radius)#<br>client 10.104.49.14 dtls idletimeout<br>62 client-tp dtls_ise | <ul> <li><i>imeout-interval</i>は、アイドルタイムアウト間隔を指します。有効な範囲は 60 ~ 600 です。</li> </ul> |
|       |                                                                                                    |                                                                                   |

|       | コマンドまたはアクション                                           | 目的                                                   |
|-------|--------------------------------------------------------|------------------------------------------------------|
| ステップ5 | end                                                    | 特権 EXEC モードに戻ります。また、                                 |
|       | <b>例:</b><br>デバイス(config-locsvr-da-radius)# <b>end</b> | Ctrl+Z キーを押しても、グローバル コ<br>ンフィギュレーション モードを終了で<br>きます。 |

### DTLS のサーバー トラストポイントの設定

### 手順

|       | コマンドまたはアクション                                      | 目的                          |
|-------|---------------------------------------------------|-----------------------------|
| ステップ1 | enable                                            | 特権 EXEC モードを開始します。          |
|       | 例:                                                |                             |
|       | Device# enable                                    |                             |
| ステップ2 | configure terminal                                | グローバル コンフィギュレーション           |
|       | 例:                                                | モードを開始します。                  |
|       | Device# configure terminal                        |                             |
| ステップ3 | aaa server radius dynamic-author                  | RFC 3576 サポート用のローカル サー      |
|       | 例:                                                | バープロファイルを設定します。             |
|       | デバイス(config)# aaa server radius<br>dynamic-author |                             |
| ステップ4 | client IP_addr dtls server-tp                     | サーバー トラストポイントを設定しま          |
|       | server_tp_name                                    | す。                          |
|       | 例:                                                |                             |
|       | デバイス(config-locsvr-da-radius)#                    |                             |
|       | dtls_client                                       |                             |
| ステップ5 | end                                               | 特権 EXEC モードに戻ります。また、        |
|       | 例:                                                | Ctrl+Z キーを押しても、グローバルコ       |
|       | デバイス(config-locsvr-da-radius)# <b>end</b>         | ンフィキュレーション モードを終了で<br>  きキオ |
|       |                                                   |                             |

# RADIUS DTLS サーバーの設定の確認

DTLS 対応サーバーに関する情報を表示するには、次のコマンドを使用します。

Device# **show aaa servers** DTLS: Packet count since last idletimeout 1, Send handshake count 3,

```
Handshake Success 1,
Total Packets Transmitted 1,
Total Packets Received 1,
Total Connection Resets 2,
Connection Reset due to idle timeout 0,
Connection Reset due to No Response 2,
Connection Reset due to Malformed packet 0,
```

# RADIUS DTLS 固有の統計情報のクリア

Radius DTLS 固有の統計情報をクリアするには、次のコマンドを使用します。

Device# clear aaa counters servers radius {<server-id> | all}

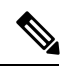

(注)

*server-id* は、**show aaa servers** によって表示されるサーバー ID を指します。0~2147483647の 範囲の値を指定できます。

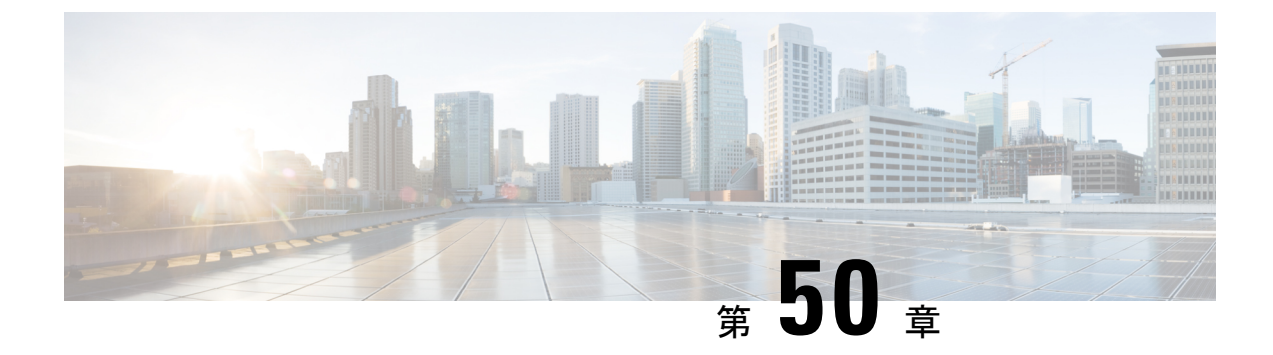

# MAC 認証バイパス

- MAC 認証バイパス (621 ページ)
- •WLAN の 802.11 セキュリティの設定(GUI) (623 ページ)
- •WLAN の 802.11 セキュリティの設定(CLI) (624 ページ)
- 外部認証用のAAAの設定(625ページ)
- ローカル認証用の AAA の設定(GUI) (626 ページ)
- ローカル認証用の AAA の設定 (CLI) (627 ページ)
- ローカル認証用の MAB の設定 (628 ページ)
- 外部認証用の MAB の設定(GUI) (629 ページ)
- 外部認証用の MAB の設定(CLI) (629 ページ)

## MAC 認証バイパス

MAC 認証バイパス(MAB)機能を使用し、クライアント MAC アドレスに基づいてクライア ントを許可するように 組み込みワイヤレスコントローラを設定できます。

MABを有効にすると、組み込みワイヤレスコントローラはクライアントIDとしてMACアドレスを使用します。認証サーバーには、ネットワークアクセスを許可されたクライアントMACアドレスのデータベースがあります。クライアントの検出後、組み込みワイヤレスコントローラはクライアントからのパケットを待機します。組み込みワイヤレスコントローラは、MACアドレスに基づくユーザー名とパスワードを含むRADIUSアクセス/要求フレームを認証サーバーに送信します。認証が成功すると、組み込みワイヤレスコントローラはクライアントにネットワークへのアクセス権を付与します。認証が失敗した場合、ゲストWLANが設定されていれば、組み込みワイヤレスコントローラはゲストWLANにポートを割り当てます。

MAC 認証バイパスで認証されたクライアントは再認証できます。再認証プロセスは、認証さ れたクライアントの場合と同じです。再認証の間、ポートは前に割り当てられた WLAN のま まです。再認証が成功すると、組み込みワイヤレスコントローラは同じ WLAN でポートを保 持します。再認証が失敗した場合、ゲスト WLAN が設定されていれば、組み込みワイヤレス コントローラはゲスト WLAN にポートを割り当てます。

### MABの設定に関する注意事項

- MABの設定に関する注意事項は、802.1x認証の注意事項と同じです。
- MACアドレスで認可された後にポートで MAB を無効にしても、ポートステートに影響 はありません。
- ポートが未許可ステートであり、クライアント MAC アドレスが認証サーバーデータベー スにない場合、ポートは未許可ステートのままです。ただし、クライアント MAC アドレ スがデータベースに追加されると、スイッチは MAC 認証バイパス機能を使用してポート を再認証できます。
- ポートが認証ステートにない場合、再認証が行われるまでポートはこのステートを維持します。
- MABによって接続されているにもかかわらず非アクティブなホストのタイムアウト時間 を設定できます。有効な範囲は1~65535秒です。

(注) ユーザーに対して wlan-profile-name が設定されている場合、ゲストユーザー認証はその WLAN からのみ許可されます。

ユーザーに対して wlan-profile-name が設定されていない場合、すべての WLAN でゲストユー ザー認証が許可されます。

クライアントを SSID1 に接続するが、MAC フィルタリングを使用して SSID2 には接続しない 場合は、ポリシープロファイルで aaa-override を設定してください。

次の例では、MAC アドレスが 1122.3344.0001 のクライアントが WLAN に接続しようとする と、要求がローカル RADIUS サーバーに送信され、属性リスト (FILTER\_1 および FILTER\_2) にクライアントの MAC アドレスが存在するかどうかがチェックされます。クライアントの MAC アドレスが属性リスト (FILTER\_1) にリストされている場合、クライアントは、RADIUS サーバーから ssid 属性として返される WLAN (WLAN\_1) に接続できます。クライアントの MAC アドレスが属性リストにリストされていない場合、そのクライアントは拒否されます。

ローカル RADIUS サーバーの設定

!Configures an attribute list as FILTER\_2
aaa attribute list FILTER\_2
!Defines an attribute type that is to be added to an attribute list.
attribute type ssid "WLAN 2"

!Username with the MAC address is added to the filter username 1122.3344.0002 mac aaa attribute list FILTER 2

! aaa attribute list FILTER\_1 attribute type ssid "WLAN\_1" username 1122.3344.0001 mac aaa attribute list FILTER\_1

#### **Controller Configuration**

! Sets authorization to the local radius server aaa authorization network <code>MLIST MACFILTER</code> local

!A WLAN with the SSID WLAN\_2 is created and MAC filtering is set along with security
parameters.
wlan WLAN\_2 2 WLAN\_2
mac-filtering MLIST\_MACFILTER
no security wpa
no security wpa wpa2 ciphers
!WLAN with the SSID WLAN 1 is created and MAC filtering is set along with security

parameters. wlan WLAN\_1 1 WLAN\_1 mac-filtering MLIST\_MACFILTER no security wpa no security wpa wpa2 ciphers aes no security wpa akm dot1x security web-auth security web-auth uthentication-list WEBAUTH ! Policy profile to be associated with the above WLANS wireless profile policy MAC FILTER POLICY

```
wireless profile policy MAC_FILTER_POLICY
aaa-override
vlan 504
no shutdown
```

## WLAN の 802.11 セキュリティの設定(GUI)

手順

- ステップ1 [Configuration] > [Tags & Profiles] > [WLANs] を選択します。
- ステップ2 [Add] をクリックして WLAN を作成します。

[Add WLAN] ページが表示されます。

- ステップ3 [Security] タブで次の設定を行えます。
  - ・レイヤ2
  - Layer3
  - AAA
- ステップ4 [Layer2] タブで次の設定を行えます。
  - a) [Layer2 Security Mode] を次のオプションから選択します。
    - [None]: レイヤ2セキュリティなし。
    - [WPA + WPA2] : Wi-Fi Protected Access<sub>o</sub>
    - Static WEP:静的 WEP 暗号化パラメータ。
  - b) 必要に応じて、[MAC Filtering] を有効にしますMAC フィルタリングは、MAC 認証バイパス(MAB) とも呼ばれます。

- c) [Protected Management Frame] セクションの [PMF] で、[Disabled]、[Optional]、または [Required] を選択します。デフォルトでは、PMF は無効になっています。
- d) [WPA Parameters] セクションで、必要に応じて次のオプションを選択します。
  - WPA Policy
  - WPA2 Policy
  - WPA2 Encryption
- e) [Auth Key Mgmt] のオプションを選択します。
- f) AP 間の [Fast Transition] の適切なステータスを選択します。
- g) 分散システム経由の高速移行を有効にするには、[Over the DS] チェック ボックスをオンに します。
- h) [Reassociation Timeout] の値(秒単位)を入力します。これは、高速移行の再アソシエー ションがタイムアウトするまでの時間です。
- i) [Save & Apply to Device] をクリックします。
- ステップ5 [Layer3] タブで次の設定を行えます。
  - a) Web ポリシーを使用するには、[Web Policy] チェック ボックスをオンにします。
  - b) 必要な [Webauth Parameter Map] 値をドロップダウンリストから選択します。
  - c) 必要な [Authentication List] 値をドロップダウンリストから選択します。
  - d) [Show Advanced Settings] セクションで、[On Mac Filter Failure] チェック ボックスをオンに します。
  - e) [Conditional Web Redirect] と [Splash Web Redirect] を有効にします。
  - f) ドロップダウンリストから適切な IPv4 および IPv6 ACL を選択します。
  - g) [Save & Apply to Device] をクリックします。
- ステップ6 [AAA] タブで次の設定を行えます。
  - a) ドロップダウンから認証リストを選択します。
  - b) WLAN でローカル EAP 認証を有効にするには、[Local EAP Authentication] チェック ボック スをオンにします。また、必要な [EAP Profile Name] をドロップダウンリストから選択し ます。
  - c) [Save & Apply to Device] をクリックします。

## WLAN の 802.11 セキュリティの設定(CLI)

WLANの 802.11 セキュリティを設定するには、次の手順に従います。

| 手順    |                                                                    |                                       |
|-------|--------------------------------------------------------------------|---------------------------------------|
|       | コマンドまたはアクション                                                       | 目的                                    |
| ステップ1 | wlan profile-name wlan-id ssid                                     | WLAN プロファイルを設定します。                    |
|       | 例:                                                                 |                                       |
|       | Device(config)# wlan ha-wlan-dot1x-test<br>3 ha-wlan-dot1x-test    |                                       |
| ステップ2 | security dot1x authentication-list<br>auth-list-name               | dot1x セキュリティ用のセキュリティ認<br>証リストを有効にします。 |
|       | 例:                                                                 |                                       |
|       | Device(config-wlan)# security dot1x<br>authentication-list default |                                       |
| ステップ3 | no shutdown                                                        | WLAN をイネーブルにします。                      |
|       | 例:                                                                 |                                       |
|       | Device(config-wlan)# no shutdown                                   |                                       |

# 外部認証用のAAAの設定

外部認証用に AAA を設定するには、次の手順に従います。

| コマンドまたはアクション                                                                                          | 目的                                                                                                    |
|----------------------------------------------------------------------------------------------------|----------------------------------------------------------------------------------------------------|
| radius server server-name                                                                             | Radius サーバーを設定します。                                                                                                    |
| 例:                                                                                                    |                                                                                                    |
| Device(config)# radius server ISE                                                                     |                                                                                                    |
| address {ipv4                                                                                         | Radius サーバーのアドレスを指定しま                                                                                                    |
| auth-port-no acct-port acct-port-no                                                                   | す。                                                                                                    |
| 例:                                                                                                    |                                                                                                    |
| <pre>Device(config-radius-server)# address<br/>ipv4 9.2.58.90 auth-port 1812<br/>acct-port 1813</pre> |                                                                                                    |
| key key                                                                                               | サーバーごとの暗号キーを設定しま                                                                                                    |
| 例:                                                                                                    | す。                                                                                                    |
| Device(config-radius-server)# key<br>any123                                                           |                                                                                                    |
| exit                                                                                                  | コンフィギュレーションモードに戻り                                                                                                    |
| 例:                                                                                                    | ます。                                                                                                    |
|                                                                                                    | コマンドまたはアクション<br>radius server server-name<br>例:<br>Device (config) # radius server ISE<br>address {ipv4  <br>ipv6} radius-server-ip-address auth-port<br>auth-port-no acct-port acct-port-no<br>例:<br>Device (config-radius-server) # address<br>ipv4 9.2.58.90 auth-port 1812<br>acct-port 1813<br>key key<br>例:<br>Device (config-radius-server) # key<br>any123<br>exit<br>例: |

#### <u>625</u>

|               | コマンドまたはアクション                                                                                                    | 目的                                              |
|---------------|----------------------------------------------------------------------------------------------------|-------------------------------------------------|
|               | Device(config-locsvr-da-radius)# exit                                                                                        |                                                 |
| ステップ5         | aaa local authentication default<br>authorization default                                                                    | デフォルトのローカル認証および許可<br>を選択します。                    |
| _             | 例:<br>Device(config)# aaa local<br>authentication default authorization<br>default                                           |                                                 |
| ステップ6         | <b>aaa new-model</b><br>例:<br>Device(config)# aaa new-model                                                                  | AAA認証モデルを作成します。新しい<br>アクセス制御コマンドと機能を有効に<br>します。 |
| ステップ1         | aaa session-id common<br>例:<br>Device(config)# aaa session-id common                                                         | コモン セッション ID を作成します。                            |
| ステップ8         | aaa authentication dot1x default group<br>radius<br>例:<br>Device(config)# aaa authentication<br>dot1x default group radius   | デフォルトの dot1x 方式の認証を設定<br>します。<br>・              |
| ステップ <b>9</b> | aaa authorization network default group<br>radius<br>例:<br>Device(config)# aaa authorization<br>network default group radius | ネットワークサービスに対する認証を<br>設定します。                     |
| ステップ10        | dot1x system-auth-control<br>例:<br>Device(config)# dot1x<br>system-auth-control                                              | SysAuthControl を有効にします。                         |

# ローカル認証用の AAA の設定(GUI)

- ステップ1 [Configuration] > [Tags & Profiles] > [WLANs] を選択します。
- ステップ2 [Wireless Networks] ページで [Add] をクリックします。
- ステップ3 表示される [Add WLAN] ウィンドウで、[Security] > [AAA] を選択します。
- ステップ4 [Authentication List] ドロップダウンから値を選択します。

- **ステップ5** WLAN でローカル EAP 認証を有効にするには、[Local EAP Authentication] チェック ボックス をオンにします。
- ステップ6 [EAP Profile Name] ドロップダウンから値を選択します。
- ステップ7 [Save & Apply to Device] をクリックします。

# ローカル認証用の AAA の設定(CLI)

ローカル認証用に AAA を設定するには、次の手順に従います。

|               | コマンドまたはアクション                                                                                                    | 目的                                                                                          |
|---------------|----------------------------------------------------------------------------------------------------|---------------------------------------------------------------------------------------------|
| ステップ1         | aaa authentication dot1x default local<br>例:<br>Device(config)# aaa authentication<br>dot1x default local                                       | デフォルトのローカルRADIUSサーバー<br>を使用するように設定します。                                                      |
| ステップ <b>2</b> | aaa authorization network default local<br>例:<br>Device(config)# aaa authorization<br>network default local                                     | ネットワークサービスに対する認証を設<br>定します。                                                                 |
| ステップ <b>3</b> | aaa authorization credential-download<br>default local<br>例:<br>Device(config)# aaa authorization<br>credential-download default local          | ローカル サーバーからログイン情報を<br>ダウンロードするようにデフォルトデー<br>タベースを設定します。                                     |
| ステップ4         | username mac-addressmac<br>例:<br>Device(config)# username abcdabcdabcd<br>mac                                                                   | ユーザー名を使用した MAC フィルタリ<br>ングには、 <b>username</b> <i>abcdabcdabcd</i> <b>mac</b><br>コマンドを使用します。 |
| ステップ5         | aaa local authentication default<br>authorization default<br>例:<br>Device(config)# aaa local<br>authentication default authorization<br>default | ローカル認証方式リストを設定します。                                                                          |
| ステップ6         | aaa new-model<br>例:<br>Device(config)# aaa new-model                                                                                            | AAA 認証モデルを作成します。新しい<br>アクセス制御コマンドと機能を有効にし<br>ます。                                            |

|       | コマンドまたはアクション                          | 目的                   |
|-------|---------------------------------------|----------------------|
| ステップ1 | aaa session-id common                 | コモン セッション ID を作成します。 |
|       | 例:                                    |                      |
|       | Device(config)# aaa session-id common |                      |

# ローカル認証用の MAB の設定

ローカル認証用に MAB を設定するには、次の手順に従います。

#### 始める前に

AAA ローカル認証を設定します。

**username** *mac-address* **mac** コマンドを使用して、WLAN 設定(ローカル認証)のユーザー名を 設定します。

(注)

MAC アドレスの形式は、abcdabcdabcd にする必要があります。

|               | コマンドまたはアクション                                                    | 目的                      |
|---------------|-----------------------------------------------------------------|-------------------------|
| ステップ1         | wlan profile-name wlan-id                                       | WLAN の名前と ID を指定します。    |
|               | 例:                                                              |                         |
|               | wlan CR1_SSID_mab-local-default 1<br>CR1_SSID_mab-local-default |                         |
| ステップ <b>2</b> | mac-filtering default                                           | WLAN の MAC フィルタリング サポー  |
|               | 例:                                                              | トを設定します。                |
|               | Device(config-wlan)# mac-filtering<br>default                   |                         |
| ステップ <b>3</b> | no security wpa                                                 | WPA セキュリティを無効にします。      |
|               | 例:                                                              |                         |
|               | Device(config-wlan)# no security wpa                            |                         |
| ステップ4         | no security wpa akm dot1x                                       | dot1x に対するセキュリティの AKM を |
|               | 例:                                                              | ディセーブルにします。             |
|               | Device(config-wlan)# no security wpa<br>akm dot1x               |                         |
| ステップ5         | no security wpa wpa2                                            | WPA2 セキュリティを無効にします。     |
|               | 例:                                                              |                         |

|       | コマンドまたはアクション                                             | 目的                    |
|-------|----------------------------------------------------------|-----------------------|
|       | <pre>Device(config-wlan)# no security wpa wpa2</pre>     |                       |
| ステップ6 | no security wpa wpa2 ciphers aes                         | AESの WPA2 暗号化をディセーブルに |
|       | 例:                                                       | します。                  |
|       | Device(config-wlan)# no security wpa<br>wpa2 ciphers aes |                       |
| ステップ1 | no shutdown                                              | WLAN をイネーブルにします。      |
|       | 例:                                                       |                       |
|       | Device(config-wlan)# no shutdown                         |                       |

# 外部認証用の MAB の設定(GUI)

### 始める前に

AAA 外部認証を設定します。

### 手順

- ステップ1 [Configuration] > [Wireless] > [WLANs] の順に選択します。
- ステップ2 [Wireless Networks] ページで WLAN の名前をクリックします。
- ステップ3 [Edit WLAN] ウィンドウで [Security] タブをクリックします。
- ステップ4 [Layer2] タブで、[MAC Filtering] チェック ボックスをオンにして機能を有効にします。
- **ステップ5** MAC フィルタリングを有効にした状態で、ドロップダウンリストから [Authorization List] を選択します。
- ステップ6 設定を保存します。

## 外部認証用の MAB の設定(CLI)

外部認証用に MAB を設定するには、次の手順に従います。

### 始める前に

AAA 外部認証を設定します。

|       | コマンドまたはアクション                                                                                                    | 目的                                                                                                    |
|-------|----------------------------------------------------------------------------------------------------|----------------------------------------------------------------------------------------------------|
| ステップ1 | wlan wlan-name wlan-id ssid-name                                                                                                    | WLAN の名前と ID を指定します。                                                                                                    |
|       | 例:<br>wlan CR1_SSID_mab-ext-radius 3<br>CR1_SSID_mab-ext-radius                                                                                                    |                                                                                                    |
| ステップ2 | mac-filtering list-name<br>例:<br>Device(config-wlan)# mac-filtering<br><i>ewlc-radius</i>                                                                                                    | MACフィルタリングパラメータを設定<br>します。ここで、ewlc-radius は list-name<br>の例です                                                                                                    |
| ステップ3 | no security wpa<br>例:<br>Device(config-wlan)# no security wpa                                                                                                    | WPA セキュリティを無効にします。                                                                                                    |
| ステップ4 | no security wpa akm dot1x<br>例:<br>Device(config-wlan)# no security wpa<br>akm dot1x                                                                                                    | dot1x に対するセキュリティの AKM を<br>ディセーブルにします。                                                                                                    |
| ステップ5 | no security wpa wpa2<br>例:<br>Device(config-wlan)# no security wpa<br>wpa2                                                                                                    | WPA2 セキュリティを無効にします。                                                                                                    |
| ステップ6 | mab request format attribute {1 groupsize<br>size separator separator [lowercase  <br>uppercase]   2 {0   7   LINE } LINE<br>password   32 vlan access-vlan}<br>何]:<br>Device(config) # mab request format<br>attribute 1 groupsize 4 separator | オプション。WLAN でMAC フィルタリ<br>ングを使用する際のデリミタを設定しま<br>す。<br>ここで、各変数は次のように定義されま<br>す。<br>1:MAB 要求に使用するユーザー名形式<br>を指定します。<br>groupsize size:グループごとの 16 進数<br>の桁数を指定します。有効な値の範囲は<br>1~12です。<br>separator separator:グループを区切る<br>方法を指定します。区切り文字は、コン<br>マ、セミコロン、およびピリオドです。<br>lowercase:ユーザー名を小文字で指定<br>します。 |

|               | コマンドまたはアクション                                                                                       | 目的                                                       |
|---------------|----------------------------------------------------------------------------------------------------|----------------------------------------------------------|
|               |                                                                                                    | <b>uppercase</b> : ユーザー名を大文字で指定<br>します。                  |
|               |                                                                                                    | 2: すべてのMAB要求に使用するグロー<br>バルパスワードを指定します。                   |
|               |                                                                                                    | 0:暗号化されていないパスワードを指<br>定します。                              |
|               |                                                                                                    | 7:非表示のパスワードを指定します。                                       |
|               |                                                                                                    | <b>LINE</b> :暗号化されたパスワードまたは<br>暗号化されていないパスワードを指定し<br>ます。 |
|               |                                                                                                    | <i>password</i> :回線パスワード。                                |
|               |                                                                                                    | 32:NAS-Identifier 属性を指定します。                              |
|               |                                                                                                    | <b>vlan</b> : VLAN を指定します。                               |
|               |                                                                                                    | <b>access-vlan</b> :設定されたアクセスVLAN<br>を指定します。             |
| ステップ <b>1</b> | no security wpa wpa2 ciphers aes<br>例:<br>Device(config-wlan)# no security wpa<br>wpa2 ciphers aes | AES の WPA2 暗号化をディセーブルに<br>します。                           |
| ステップ8         | no shutdown<br>例:<br>Device(config-wlan)# no shutdown                                              | WLAN をイネーブルにします。                                         |
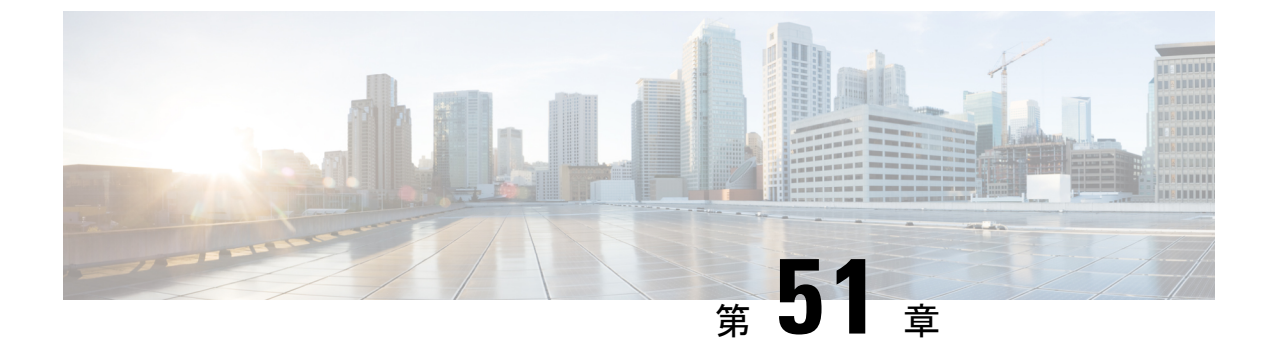

# Dynamic Frequency Selection (動的周波数 選択)

- 動的周波数選択について (633 ページ)
- ・動的周波数選択の設定(GUI) (633 ページ)
- •動的周波数選択の設定(634ページ)
- DFS の確認 (634 ページ)

## 動的周波数選択について

動的周波数選択(DFS)は、レーダー信号を検出し、DFS対応の 5.0 GHz(802.11a/h)無線の 周波数を自動的に設定して、レーダー信号との干渉を回避するプロセスです。規制ドメインで 使用するように設定された無線が、レーダー システムに干渉しないようにする必要がありま す。

通常の DFS では、レーダー信号が 40 MHz または 80 MHz 帯域幅のチャネルのいずれかで検出 されると、チャネル全体がブロックされます。Flex DFS を使用すると、セカンダリ チャネル でレーダー信号が検出されていない場合は AP がセカンダリ チャネルに移動され、帯域幅が (通常は半分に)削減されます。

# 動的周波数選択の設定(GUI)

- ステップ1 [Configuration] > [Wireless] > [Mesh] > [Profiles] を選択します。
- ステップ2 プロファイルを選択します。
- ステップ3 [General] タブで、[Full sector DFS status] チェックボックスをオンにします。
- ステップ4 [Update & Apply to Device] をクリックします。

# 動的周波数選択の設定

DFS を設定するには、次の手順に従います。

### 始める前に

- ・対応する AP が、いずれかの DFS チャネル上に存在する必要があります。
- ・設定変更を適用する前に、無線をシャットダウンします。

### 手順

|               |                                                                                                    | r                                               |
|---------------|----------------------------------------------------------------------------------------------------|-------------------------------------------------|
|               | コマンドまたはアクション                                                                                                | 目的                                              |
| ステップ1         | <b>configure terminal</b><br>例:<br>Device# configure terminal                                               | グローバル コンフィギュレーション<br>モードを開始します。                 |
| ステップ <b>2</b> | no ap dot11 5ghz dtpc<br>例:<br>Device(config)# no ap dot11 5ghz dtpc                                        | 802.11a ダイナミック伝送パワーコント<br>ロール (DTPC) 設定を無効にします。 |
| ステップ3         | ap dot11 5ghz channelswitch mode<br>mode-num<br>例:<br>Device(config)# ap dot11 5ghz<br>channelswitch mode 1 | 802.11hチャネルスイッチモードを設定<br>します。                   |
| ステップ4         | ap dot11 5ghz power-constraint value<br>例:<br>Device(config)# ap dot11 5ghz<br>power-constraint 12          | 802.11h 電力制限値を設定します。                            |
| ステップ5         | ap dot11 5ghz smart-dfs<br>例:<br>Device(config)# ap dot11 5ghz smart-dfs                                    | レーダー干渉チャネルの非占有時間を設<br>定します。                     |

## **DFS**の確認

DFS 設定を確認するには、次のコマンドを使用します。 802.11h 設定を表示するには、次のコマンドを使用します。 Device# show wireless dot11h

802.11h 設定の自動 RF 情報を表示するには、次のコマンドを使用します。 Device# show ap auto-rf dot11 5ghz

Cisco AP の自動 RF 情報を表示するには、次のコマンドを使用します。 Device# show ap name apl auto-rf dot11 5gh

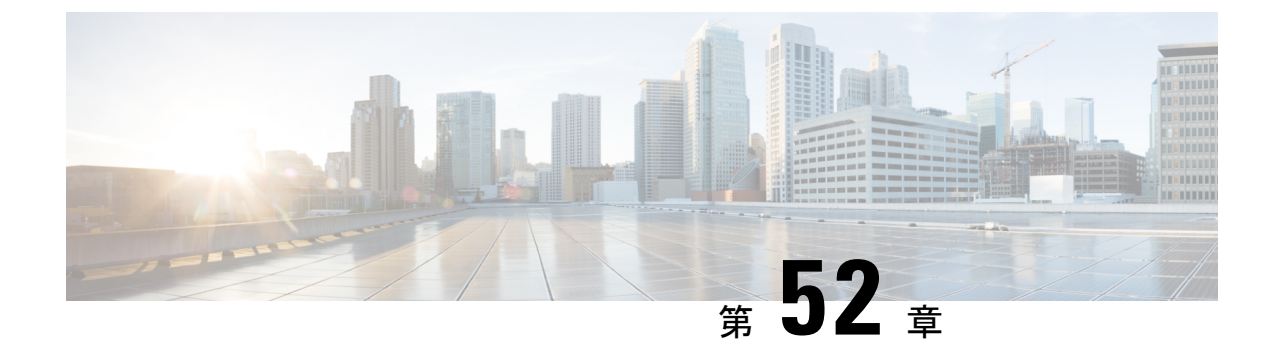

# 不正なデバイスの管理

- Rogue Detection  $(637 \sim \checkmark)$
- Rogue Location Discovery Protocol (RLDP) (648 ページ)
- •不正検出セキュリティレベル (655ページ)
- •不正検出セキュリティレベルの設定 (657ページ)
- Wireless Service Assurance 不正イベント (658 ページ)

## **Rogue Detection**

### 不正なデバイス

不正なアクセスポイントは、正規のクライアントをハイジャックし、プレーンテキストまたは 他の DoS 攻撃や man-in-the-middle 攻撃を使用して無線 LAN の運用を妨害する可能性がありま す。つまり、ハッカーは、不正なアクセスポイントを使用することで、ユーザ名やパスワード などの機密情報を入手することができます。すると、ハッカーは一連のクリア ツー センド (CTS) フレームを送信できるようになります。アクセスポイントになりすまして、特定のク ライアントには送信を許可し、他のすべてのクライアントには待機するように指示が送られる と、正規のクライアントは、ネットワーク リソースに接続できなくなってしまいます。無線 LAN サービス プロバイダは、空間からの不正なアクセス ポイントの締め出しに強い関心を 持っています。

不正なアクセスポイントは安価で簡単に利用できることから、企業の従業員は、IT 部門に報告して同意を得ることなく、認可されていない不正なアクセスポイントを既存の LAN に接続し、アドホック無線ネットワークを確立することがあります。これらの不正アクセスポイントは、企業のファイアウォールの内側にあるネットワークポートに接続可能であるため、重大なネットワーク セキュリティ侵犯となることがあります。通常、従業員は不正なアクセスポイントのセキュリティ設定を有効にしないので、権限のないユーザーがこのアクセスポイントを使って、ネットワーク トラフィックを傍受し、クライアント セッションをハイジャックすることは簡単です。ワイヤレスユーザーがエンタープライズネットワーク内のアクセスポイントに接続する場合、エンタープライズセキュリティ違反が発生する可能性が高くなります。

次に、不正なデバイスの管理に関する注意事項を示します。

- •アクセスポイントは、関連付けられたクライアントにサービスを提供するように設計されています。これらのアクセスポイントは比較的短時間でオフチャネルスキャンを実行します(各チャネル約50ミリ秒)。大量の不正 AP とクライアントを高感度で検出する場合、モニターモードアクセスポイントを使用する必要があります。あるいは、スキャン間隔を180秒から120秒や60秒などに短縮して、無線がオフチャネルになる頻度を増やします。これにより、不正が検出される可能性は増加します。ただしこの場合も、アクセスポイントは引き続き各チャネル上で約50ミリ秒を費やします。
- 家庭環境で展開されるアクセスポイントは多数の不正デバイスを検出する可能性が高いため、OfficeExtend アクセスポイントでは不正検出がデフォルトで無効になっています。
- クライアントカードの実装により、封じ込めの効果が低下することがあります。これは通常、「関連付け解除/認証解除」フレームを受信後、クライアントがネットワークにすぐに再接続する可能性がある場合に発生し、一部のトラフィックが引き続き通過できる可能性があります。ただし、不正なクライアントが封じ込められると、そのブラウジングエクスペリエンスに悪影響を及ぼす可能性があります。
- 不正の状態と、状態の自動的な移行を可能にするユーザー定義の分類規則を使って、不正なアクセスポイントを分類および報告できます。
- 各コントローラは、モニターモードでの不正アクセスポイントの封じ込めを無線ごとに3 および6台に制限します。
- ・設定を使用して手動の阻止を実行すると、不正エントリは有効期限が切れた後でも保持されます。
- 不正エントリの有効期限が切れると、管理対象のアクセスポイントはすべてのアクティブ な封じ込めを停止するように指示されます。
- [Validate Rogue Clients Against AAA] が有効になっている場合、コントローラは一度だけ不 正なクライアントの検証を AAA サーバーに要求します。その結果、不正なクライアント 検証が最初の試行で失敗すると、不正なクライアントは今後脅威として検出されなくなり ます。これを回避するには、[Validate Rogue Clients Against AAA] を有効にする前に、認証 サーバーに有効なクライアント エントリを追加します。

### 不正検出の制約事項

不正な封じ込めは DFS チャネルではサポートされていません。

不正なアクセスポイントは、自動または手動で Contained 状態に変更されます。コントローラ は、不正の阻止に最も効果的なアクセスポイントを選択し、そのアクセスポイントに情報を 提供します。アクセスポイントは、無線あたりの不正阻止数のリストを保存します。自動阻止 の場合は、モニターモードのアクセスポイントだけを使用するようにコントローラを設定で きます。阻止動作は次の2つの方法で開始されます。

コンテナアクセスポイントが定期的に不正阻止のリストを確認し、ユニキャスト阻止フレームを送信します。不正なアクセスポイントの阻止の場合、フレームは不正なクライアントがアソシエートされている場合にのみ送信されます。

・阻止された不正アクティビティが検出されると、阻止フレームが送信されます。

個々の不正阻止には、一連のユニキャストアソシエーション解除フレームおよび認証解除フ レームの送信が含まれます。

17.7.1 リリース以降、Beacon DS Attack および Beacon Wrong Channel シグネチャが導入されました。

[Beacon DS Attack]:管理対象 AP と不正 AP が同じ BSSID を使用している場合、不正 AP は偽 装者と呼ばれます。攻撃者は、任意のチャネル番号で Direct-Sequence パラメータ セット情報 要素を追加できます。追加されたチャネル番号が管理対象 AP が使用するチャネル番号と異な る場合、その攻撃は Beacon DS Attack と呼ばれます。

[Beacon Wrong Channel]:管理対象の AP と不正 AP が同じ BSSID を使用している場合、不正 AP は AP 偽装者と呼ばれます。AP 偽装者が、同じ BSSID を持つ管理対象 AP によって使用される番号とは異なるチャネル番号を使用している場合、その攻撃は Beacon Wrong Channel と呼ばれます。そのような場合、Direct-Sequence 情報要素がビーコンフレームに存在しないことも あります。

### 不正な封じ込めに関する情報(保護された管理フレーム(PMF)が有効)

Cisco IOS XE Amsterdam 17.3.1 以降では、802.11w 保護された管理フレーム(PMF)が有効に なっている不正デバイスは含まれていません。代わりに、不正デバイスは [Contained Pending] としてマークされ、WSA アラームが発生して Contained Pending イベントに関する通知がされ ます。デバイスの抑制は実行されないため、アクセスポイント(AP)リソースが不必要に消 費されることはありません。

(注) この機能は Wave 2 AP でのみサポートされています。

不正デバイスで PMF が有効になっているときに、show wireless wps rogue ap detailed コマンド を実行して、デバイスの抑制を確認します。

### AP 偽装検出

AP 偽装の検出方法は次のとおりです。

- •管理対象 AP が AP 自体を不正であると報告した場合の AP 偽装検出。この方法は常に有 効であり、設定は不要です。
- MFP に基づく AP 偽装検出。
- •AP 認証に基づく AP 偽装検出。

インフラストラクチャ MFP は、クライアントではなく、AP によって送信され、ネットワーク 内の他の AP によって検証される管理フレームにメッセージ整合性チェック(MIC)情報要素 を追加することによって、802.11 セッション管理機能を保護します。インフラストラクチャ MFP が有効になっている場合、管理対象 AP によって、MIC 情報要素の存在の有無、MIC 情 報要素が期待どおりの内容であるかがチェックされます。いずれかの条件が満たされていない 場合、管理対象 AP は、更新された AP 認証失敗カウンタを含む不正 AP レポートを送信します。

AP認証機能を使用すると、AP偽装を検出できます。この機能を有効にすると、コントローラ でAPドメインの秘密が作成され、同じネットワーク内の他のAPと共有されます。これによ り、APが相互に認証できるようになります。

AP認証情報要素は、ビーコンおよびプローブ応答フレームに添付されます。AP認証情報要素 に不正な [Signature] フィールドがある場合、タイムスタンプがオフの場合、または AP 認証情 報要素が欠落している場合、そのような状態を検出した AP により [AP authentication failure count] フィールドが増分されます。[AP authentication failure count] フィールドがしきい値を超え ると、偽装アラームが発生します。不正 AP は、状態が [Threat] である [Malicious] として分類 されます。

show wireless wps rogue ap detail コマンドを実行して、認証エラーが原因で偽装が検出された時刻を確認します。

### 不正検出の設定(GUI)

- **ステップ1** [Configuration] > [Tags & Profiles] > [AP Join] を選択します。
- ステップ2 [AP Join Profile Name] をクリックして、AP 接続プロファイルのプロパティを編集します。
- **ステップ3** [Edit AP Join Profile] ウィンドウで [Rogue AP] タブをクリックします。
- ステップ4 [Rogue Detection] チェックボックスをオンにして、不正 AP 検知を有効にします。
- ステップ5 [Rogue Detection Minimum RSSI] フィールドに、RSSI 値を入力します。
- ステップ6 [Rogue Detection Transient Interval] フィールドに、間隔を秒単位で入力します。
- ステップ7 [Rogue Detection Report Interval] フィールドに、レポート間隔の値を秒単位で入力します。
- **ステップ8** [Rogue Detection Client Number Threshold] フィールドに、不正なクライアント検出のしきい値を 入力します。
- **ステップ9** [Auto Containment on FlexConnect Standalone] チェックボックスをオンにして、自動封じ込めを 有効にします。
- ステップ10 [Update & Apply to Device] をクリックします。

## 不正検出の設定(CLI)

|                   | コマンドまたはアクション                                                                                                    | 目的                                                                                                  |
|-------------------|----------------------------------------------------------------------------------------------------|----------------------------------------------------------------------------------------------------|
| フテップ1             | configure terminal                                                                                               | ガローバルコンフィギュレーション                                                                                    |
| ~////             |                                                                                                    | モードを開始します。                                                                                          |
|                   | Device# configure terminal                                                                                       |                                                                                                    |
| ステップ <b>2</b>     | <b>ap profile</b> <i>profile-name</i> <b>rogue detection</b><br><b>min-transient-time</b> <i>time in seconds</i> | 不正が初めてスキャンされた後、AP で<br>不正スキャンを連続的に実行する間隔を                                                           |
|                   | 例:                                                                                                    | 入力します。                                                                                              |
|                   | Device(config)# <b>ap profile profile1</b><br>Device(config)# <b>rogue detection</b>                             | time in sec パラメータの有効範囲は 120<br>~ 1800 秒で、デフォルト値は 0 です。                                              |
|                   | min-transient-time 120                                                                                           | (注) この機能は、すべての AP<br>モードに適用できます。                                                                    |
|                   |                                                                                                    | 一時的な間隔値を使用し<br>て、APが不正をスキャンす<br>る間隔を制御できます。AP<br>では、それぞれの一時的間<br>隔値に基づいて、不正の<br>フィルタリングも実行でき<br>ます。 |
|                   |                                                                                                    | この機能には次のような利<br>点があります。                                                                             |
|                   |                                                                                                    | • APからコントローラへ<br>の不正レポートが短く<br>なる                                                                   |
|                   |                                                                                                    | <ul> <li>一時的な不正エントリ<br/>をコントローラで回避<br/>できる</li> </ul>                                               |
|                   |                                                                                                    | 一時的な不正への不要なメ<br>モリ割り当てを回避できる                                                                        |
| <br>ステップ <b>3</b> | ap profile <i>profile-name</i> rogue detection<br>containment {auto-rate   flex-rate}                            | 不正な封じ込めオプションを指定しま<br>す。auto-rateオプションを指定すると、                                                        |
|                   | 例:                                                                                                    | 个止を封じ込めるための自動レートが有<br>効になります flay rate オプションを皆                                                      |
|                   | <pre>Device(config)# ap profile profile1 Device(config)# rogue detection containment flex-rate</pre>             | 定すると、スタンドアロン FlexConnect                                                                            |

|       | コマンドまたはアクション                                                               | 目的                                         |
|-------|----------------------------------------------------------------------------|--------------------------------------------|
|       |                                                                            | APの不正な封じ込めが有効になります。                        |
| ステップ4 | ap profile <i>profile-name</i> rogue detection enable                      | すべての AP で不正 AP 検知を有効にします。                  |
|       | 例:                                                                         |                                            |
|       | Device(config)# ap profile profile1                                        |                                            |
| ステップ5 | ap profile profile-name rogue detection<br>report-interval time in seconds | モニターモードの Cisco AP に対する不<br>正レポートの間隔を設定します。 |
|       | 例:                                                                         | 報告する間隔の有効な範囲(秒単位)                          |
|       | Device(config)# ap profile profile1                                        | は、10~300秒です。                               |
|       | Device(config)# rogue detection<br>report-interval 120                     |                                            |

## 不正 AP の RSSI 偏差通知しきい値の設定 (CLI)

### 手順

|       | コマンドまたはアクション                                                               | 目的                          |
|-------|----------------------------------------------------------------------------|-----------------------------|
| ステップ1 | configure terminal                                                         | グローバル コンフィギュレーション           |
|       | 例:                                                                         | モードを開始します。                  |
|       | Device# configure terminal                                                 |                             |
| ステップ2 | wireless wps rogue ap notify-rssi-deviation                                | 不正 AP の RSSI 偏差通知しきい値を設     |
|       | 例:                                                                         | 定します。                       |
|       | <pre>Device(config)# wireless wps rogue ap<br/>notify-rssi-deviation</pre> |                             |
| ステップ3 | end                                                                        | 特権 EXEC モードに戻ります。また、        |
|       | 例:                                                                         | Ctrl+Z キーを押しても、グローバルコ       |
|       | Device(config)# <b>end</b>                                                 | ンフィキュレーション モードを終了で<br> きます。 |
|       |                                                                            |                             |

## 管理フレーム保護の設定(GUI)

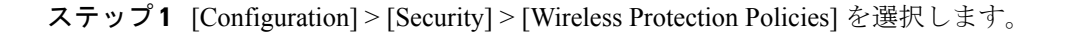

- **ステップ2** [Rogue Policy] タブの [MFP Configuration] セクションで、[Global MFP State] チェックボックス と [AP Impersonation Detection] チェックボックスをオンにして、グローバル MFP 状態と AP 偽 装検出をそれぞれ有効にします。
- ステップ3 [MFP Key Refresh Interval] フィールドで、更新間隔を時間単位で指定します。
- ステップ4 [Apply] をクリックします。

## 管理フレーム保護の設定(CLI)

手順

|               | コマンドまたはアクション                                                                                                    | 目的                                                                                                    |
|---------------|----------------------------------------------------------------------------------------------------|----------------------------------------------------------------------------------------------------|
| ステップ1         | <b>configure terminal</b><br>例:<br>Device# configure terminal                                                                                                    | グローバル コンフィギュレーション<br>モードを開始します。                                                                                                    |
| ステップ2         | wireless wps mfp<br>例:<br>Device(config)# wireless wps mfp                                                                                                    | 管理フレーム保護を設定します。                                                                                                    |
| ステップ <b>3</b> | <pre>wireless wps mfp {ap-impersonation   key-refresh-interval}  勿: Device(config)# wireless wps mfp ap-impersonation Device(config)# wireless wps mfp key-refresh-interval</pre> | <ul> <li>APの偽装検出(または)MFPキーの更新間隔を時単位で設定します。</li> <li>key-refresh-interval:MFPキーの更新間隔を時単位で設定します。有効な範囲は1~24です。デフォルト値は24です。</li> </ul> |
| ステップ4         | end<br>例:<br>Device(config)# end                                                                                                    | 設定を保存し、コンフィギュレーション<br>モードを終了して、特権 EXEC モード<br>に戻ります。                                                                               |

## アクセスポイント認証の有効化

|       | コマンドまたはアクション               | 目的                |
|-------|----------------------------|-------------------|
| ステップ1 | configure terminal         | グローバル コンフィギュレーション |
|       | 例:                         | モードを開始します。        |
|       | Device# configure terminal |                   |

|       | コマンドまたはアクション                                                        | 目的                                     |
|-------|---------------------------------------------------------------------|----------------------------------------|
| ステップ2 | wireless wps ap-authentication                                      | ワイヤレスWPSAP認証を設定します。                    |
|       | 例:                                                                  |                                        |
|       | Device(config)# wireless wps<br>ap-authentication                   |                                        |
| ステップ3 | <b>wireless wps ap-authentication threshold</b><br><i>threshold</i> | AP ネイバー認証を設定し、AP 認証エ<br>ラーのしきい値を設定します。 |
|       | 例:                                                                  |                                        |
|       | Device(config)# wireless wps<br>ap-authentication threshold 100     |                                        |
| ステップ4 | wlan wlan-name wlan-id SSID-name                                    | WLAN を設定します。                           |
|       | 例:                                                                  |                                        |
|       | Device(config)# wlan wlan-demo 1<br>ssid-demo                       |                                        |
| ステップ5 | ccx aironet-iesupport                                               | このWLANのAironet情報要素のサポー                 |
|       | 例:                                                                  | トを有効にします。                              |
|       | Device(config-wlan)# ccx<br>aironet-iesupport                       |                                        |
| ステップ6 | end                                                                 | 特権 EXEC モードに戻ります。                      |
|       | 例:                                                                  |                                        |
|       | Device# end                                                         |                                        |

### 管理フレーム保護の確認

管理フレーム保護(MFP)機能が有効かどうかを確認するには、次のコマンドを使用します。

```
Device# show wireless wps summary
Client Exclusion Policy
 Excessive 802.11-association failures
                                     : unknown
 Excessive 802.11-authentication failures: unknown
 Excessive 802.1x-authentication
                                      : unknown
 IP-theft
                                      : unknown
 Excessive Web authentication failure
                                     : unknown
 Failed Qos Policy
                                      : unknown
Management Frame Protection
 Global Infrastructure MFP state : Enabled
 AP Impersonation detection : Disabled
 Key refresh interval
                               : 15
MFP の詳細を表示するには、次のコマンドを使用します。
```

```
Device# show wireless wps mfp summary
Management Frame Protection
Global Infrastructure MFP state : Enabled
AP Impersonation detection : Disabled
Key refresh interval : 15
```

## 不正検出の検証

この項では、不正検出の新しいコマンドについて説明します。

次のコマンドを使用して、デバイスでの不正 AP 検知を確認できます。

### 表 24:アドホック不正情報の確認

| コマンド                                                                | 目的                         |
|---------------------------------------------------------------------|----------------------------|
| <b>show wireless wps rogue adhoc detailed</b><br><i>mac_address</i> | アドホック不正の詳細情報を表示します。        |
| show wireless wps rogue adhoc summary                               | すべてのアドホック不正のリストを表示しま<br>す。 |

### 表 25: 不正 AP 情報の確認

| コマンド                                                             | 目的                                      |
|------------------------------------------------------------------|-----------------------------------------|
| show wireless wps rogue ap clients mac_address                   | 不正に関連付けられているすべての不正クライ<br>アントのリストを表示します。 |
| show wireless wps rogue ap custom summary                        | カスタム不正 AP の情報を表示します。                    |
| <b>show wireless wps rogue ap detailed</b><br><i>mac_address</i> | 不正 AP の詳細情報を表示します。                      |
| show wireless wps rogue ap friendly summary                      | 危険性のない不正 AP の情報を表示します。                  |
| show wireless wps rogue ap list mac_address                      | 特定のAPによって検出された不正APのリスト<br>を表示します。       |
| show wireless wps rogue ap malicious<br>summary                  | 悪意のある不正 AP の情報を表示します。                   |
| show wireless wps rogue ap summary                               | すべての不正 AP のリストを表示します。                   |
| show wireless wps rogue ap unclassified summary                  | 未分類の不正 AP の情報を表示します。                    |

#### 表26:不正の自動封じ込めに関する情報の確認

| コマンド                                 | 目的                     |
|--------------------------------------|------------------------|
| show wireless wps rogue auto-contain | 不正の自動封じ込めに関する情報を表示します。 |

### 表 27:分類ルールの情報の確認

| コマンド | 目的 |
|------|----|
|------|----|

| <b>show wireless wps rogue rule detailed</b> <i>rule_name</i> | 分類ルールの詳細情報を表示します。    |
|---------------------------------------------------------------|----------------------|
| show wireless wps rogue rule summary                          | すべての不正ルールのリストを表示します。 |

#### 表28:不正統計情報の確認

| コマンド                          | 目的            |
|-------------------------------|---------------|
| show wireless wps rogue stats | 不正統計情報を表示します。 |

#### 表29:不正クライアントの情報の確認

| コマンド                                                                 | 目的                          |
|----------------------------------------------------------------------|-----------------------------|
| <b>show wireless wps rogue client detailed</b><br><i>mac_address</i> | 不正クライアントの詳細情報を表示します。        |
| show wireless wps rogue client summary                               | すべての不正クライアントのリストを表示しま<br>す。 |

#### 表30:不正無視リストの確認

| コマンド                                | 目的             |
|-------------------------------------|----------------|
| show wireless wps rogue ignore-list | 不正無視リストを表示します。 |

### 例:不正検出の設定

次に、検出された不正 AP が存在する必要がある最小 RSSI を、デバイスで作成されたエント リを持つように設定する例を示します。

Device# wireless wps rogue ap notify-min-rssi 100

次に、分類インターバルを設定する例を示します。

```
Device# configure terminal
Device(config)#
Device(config)#
Device(config)# end
Device# show wireless wps rogue client /show wireless wps rogue ap summary
```

## 不正ポリシーの設定(GUI)

手順

ステップ1 [Configuration] > [Security] > [Wireless Protection Policies] の順に選択します。

### セキュリティ

| ステップ <b>2</b>  | [Rogue Policies] タブで、[Rogue Detection Security Level] ドロップダウンを使用してセキュリティレベルを選択します。           |
|----------------|----------------------------------------------------------------------------------------------|
| ステップ3          | [Expiration timeout for Rogue APs (seconds)] フィールドに、タイムアウト値を入力します。                           |
| ステップ4          | [Validate Rogue Clients against AAA] チェック ボックスをオンにして、AAA サーバーに対して<br>不正クライアントを検証します。         |
| ステップ5          | [Validate Rogue APs against AAA] チェックボックスをオンにして、AAA サーバーに対して不正<br>アクセス ポイントを検証します。           |
| ステップ6          | [Rogue Polling Interval (seconds)] フィールドに、不正情報について AAA サーバーにポーリング する間隔を入力します。                |
| ステップ <b>1</b>  | 不正アドホックネットワークの検出を有効にするには、[Detect and Report Adhoc Networks] チェックボックスをオンにします。                 |
| ステップ8          | [Rogue Detection Client Number Threshold] フィールドに、SNMP トラップを生成するしきい値を<br>入力します。               |
| ステップ9          | [Auto Contain] セクションで、次の詳細情報を入力します。                                                          |
| ステップ 10        | [Auto Containment Level] ドロップダウンを使用してレベルを選択します。                                              |
| ステップ <b>11</b> | 自動封じ込めをモニター モードの AP のみに制限するには、[Auto Containment only for Monitor Mode APs] チェック ボックスをオンにします。 |
| ステップ <b>12</b> | 自動封じ込めを有線の不正 AP のみに制限するには、[Rogue on Wire] チェック ボックスをオン<br>にします。                              |
| ステップ <b>13</b> | コントローラに設定されているいずれかの SSID を使用している不正 AP のみに自動封じ込め<br>を制限するには、[Using our SSID] チェックボックスをオンにします。 |
| ステップ14         | 自動封じ込めをアドホック不正 AP のみに制限するには、[Adhoc Rogue AP] チェック ボックス<br>をオンにします。                           |

ステップ15 [Apply] をクリックします。

## 不正ポリシーの設定(CLI)

|       | コマンドまたはアクション                                                     | 目的                 |
|-------|------------------------------------------------------------------|--------------------|
| ステップ1 | configure terminal                                               | グローバル コンフィギュレーション  |
|       | 例:                                                               | モードを開始します。         |
|       | Device# configure terminal                                       |                    |
| ステップ2 | wireless wps rogue ap timeout number of                          | 不正なエントリの有効期限を秒単位で設 |
|       | seconds                                                          | 定します。秒単位の時間の有効な範囲は |
|       | 例:                                                               | 240~3600秒です。       |
|       | <pre>Device(config)# wireless wps rogue ap<br/>timeout 250</pre> |                    |

|       | コマンドまたはアクション                                                                                                    | 目的                                                                                  |
|-------|----------------------------------------------------------------------------------------------------|-------------------------------------------------------------------------------------|
| ステップ3 | wireless wps rogue client notify-min-rssi<br>RSSI threshold<br>例:<br>Device(config)# wireless wps rogue<br>client notify-min-rssi -128        | 不正なクライアントの最小 RSSI 通知し<br>きい値を設定します。RSSI しきい値<br>(dB 単位)の有効な範囲は -128 ~ -70<br>dB です。 |
| ステップ4 | wireless wps rogue client<br>notify-min-deviation RSSI threshold<br>例:<br>Device(config)# wireless wps rogue<br>client notify-min-deviation 4 | 不正なクライアントの RSSI 偏差通知し<br>きい値を設定します。RSSI しきい値<br>(dB単位)の有効な範囲は 0 ~ 10 dB<br>です。      |
| ステップ5 | wireless wps rogue ap aaa polling-interval<br>AP AAA Interval<br>例:<br>Device(config)# wireless wps rogue ap<br>aaa polling-interval 120      | 不正 AP AAA 検証間隔を設定します。<br>AP AAA 間隔の有効な範囲(秒単位)は<br>60 ~ 86400 秒です。                   |
| ステップ6 | wireless wps rogue adhoc<br>例:<br>Device(config)# wireless wps rogue<br>adhoc                                                                 | アドホック不正(IBSS)の検出とレポー<br>トを有効にします。                                                   |
| ステップ1 | wireless wps rogue client client-threshold<br>threshold<br>例:<br>Device(config)# wireless wps rogue<br>client client-threshold 100            | 不正 AP SNMP トラップしきい値ごとに<br>不正なクライアントを設定します。しき<br>い値の有効な範囲は 0 ~ 256 です。               |

## **Rogue Location Discovery Protocol (RLDP)**

### **Rogue Location Discovery Protocol**

Rogue Location Discovery Protocol (RLDP) は、不正 AP で認証が設定されていない(オープン 認証)場合に使用される積極的なアプローチです。このモードは、デフォルトで無効になって おり、不正チャネルに移動して、クライアントとして不正に接続するようにアクティブ AP に 指示します。この間に、アクティブ AP は、接続されたすべてのクライアントに認証解除メッ セージを送信してから、無線インターフェイスをシャットダウンします。次に、クライアント として不正 AP にアソシエートします。その後で、AP は、不正 AP から IP アドレスの取得を 試み、ローカル AP と不正接続情報を含む User Datagram Protocol (UDP) パケット(ポート 6352)を不正 AP を介してコントローラに転送します。コントローラがこのパケットを受信す ると、不正 AP が RLDP 機能を使用して有線ネットワークで検出されたことをネットワーク管 理者に通知するためのアラームが設定されます。RLDP の不正 AP の検出精度は 100% です。 オープン AP と NAT AP を検出します。

RLDP を管理するためのガイドラインの一部を次に示します。

- Rogue Location Discovery Protocol (RLDP) は、オープン認証に設定されている不正なアク セスポイントを検出します。
- RLDP はブロードキャスト Basic Service Set Identifier (BSSID) を使用する不正なアクセス ポイント(つまり Service Set Identifier をビーコンでブロードキャストするアクセスポイン ト)を検出します。
- RLDPは、同じネットワークにある不正なアクセスポイントのみを検出します。ネット ワークのアクセスリストによって不正なアクセスポイントから組み込みワイヤレスコント ローラへのRLDPのトラフィックの送信が阻止されている場合は、RLDPは機能しません。
- RLDP は 5 GHz の動的周波数選択(DFS) チャネルでは機能しません。
- メッシュ AP で RLDP が有効にされていて、その AP が RLDP タスクを実行すると、その メッシュ AP のアソシエーションは組み込みワイヤレスコントローラから解除されます。
   回避策は、メッシュ AP で RLDP を無効にすることです。
- RLDP がモニター モードではない AP で有効になっている場合、RLDP の処理中にクライ アント接続の中断が発生します。

次の手順では、RLDPの機能について説明します。

- 1. 信号強度値を使用して不正に最も近い統合 AP を特定します。
- 2. その後で、この AP が WLAN クライアントとして不正に接続します。3回のアソシエー ションを試みて、成功しない場合はタイムアウトします。
- 3. アソシエーションが成功すると、APが DHCPを使用して IP アドレスを取得します。
- 4. IP アドレスが取得されると、AP (WLAN クライアントとして機能している)は、組み込 みワイヤレスコントローラのそれぞれの IP アドレスに UDP パケットを送信します。
- 5. 組み込みワイヤレスコントローラがクライアントから RLDP パケットを1つでも受信する と、その不正が on-wire としてマークされます。

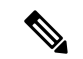

(注) 組み込みワイヤレスコントローラのネットワークと不正デバイスが設置されたネットワークの 間にフィルタリングルールが設定されている場合は、RLDPパケットが組み込みワイヤレスコ ントローラに到達できません。

組み込みワイヤレスコントローラは、すべての近隣のアクセスポイントを継続的に監視し、不 正なアクセスポイントおよびクライアントに関する情報を自動的に検出して収集します。組み 込みワイヤレスコントローラは、不正アクセスポイントを検出すると、Rogue Location Discovery Protocol (RLDP) を使用し、その不正アクセスポイントがネットワークに接続されているかど うかを判断します。

組み込みワイヤレスコントローラは、オープンの不正デバイスで RLDP を開始します。RLDP が FlexConnect またはローカルモードのアクセスポイントを使用すると、クライアントはその 時点で接続を解除されます。RLDPのサイクルが終了すると、クライアントはアクセスポイン トに再接続します。不正アクセスポイントが検出された時点で、RLDPプロセスが開始されま す。

すべてのアクセスポイントで、または監視(リッスン専用)モードに設定されたアクセスポイ ントでのみ、RLDPを使用するように、組み込みワイヤレスコントローラを設定できます。後 者のオプションでは、混雑した無線周波数(RF)空間での自動不正アクセスポイント検出が 実現され、不要な干渉を生じさせたり、正規のデータアクセスポイント機能に影響を与えず にモニターリングを実行できます。すべてのアクセスポイントで RLDP を使用するように 組 み込みワイヤレスコントローラを設定していて、モニターアクセスポイントとローカル(デー タ)アクセスポイントの両方が近くにある場合、組み込みワイヤレスコントローラは常に RLDP 動作に対してモニターアクセスポイントを選択します。ネットワーク上に不正があると RLDP が判断した場合、検出された不正を手動または自動で阻止することを選択できます。

RLDPは、オープン認証に設定されている不正なアクセスポイントの存在をネットワーク上で 一度だけ(デフォルト設定の再試行回数)検出します。再試行回数は、を使用して設定できま す。

3 つの方法で組み込みワイヤレスコントローラから RLDP を開始またはトリガーできます。

- 1. 組み込みワイヤレスコントローラの CLI から RLDP 開始コマンドを手動で入力します。
- 2. 組み込みワイヤレスコントローラ CLI から RLDP をスケジュールします。
- 自動 RLDP。 組み込みワイヤレスコントローラの CLI または GUI のどちらからでも 組み 込みワイヤレスコントローラの自動 RLDP を設定できますが、次の注意事項を考慮してく ださい。
  - 不正検出のセキュリティレベルが custom に設定されている場合にのみ、自動 RLDP オプションを設定できます。
  - ・自動 RLDP および RLDP のスケジュールを同時に有効にすることはできません。

#### **RLDP**の制約事項

- RLDPは、認証と暗号化が無効になっているSSIDをブロードキャストするオープン不正 APでのみ動作します。
- RLDP では、クライアントとして機能しているマネージド AP が不正ネットワーク上で DHCP を介して IP アドレスを取得できる必要があります。
- ・手動 RLDP を使用して、不正上で RLDP トレースを複数回試すことができます。
- RLDP プロセス中は、AP がクライアントにサービスを提供できません。これがローカル モード AP のパフォーマンスと接続に悪影響を及ぼします。この問題を回避するために、 RLDP はモニターモード AP に対してのみ選択的に有効にできます。

- RLDP は、5GHz DFS チャネルで動作する不正 AP への接続は試行しません。
- RLDP は、Cisco IOS AP でのみサポートされています。

### アラームを生成する RLDP の設定(GUI)

### 手順

- ステップ1 [Configuration] > [Security] > [Wireless Protection Policies] の順に選択します。
- **ステップ2** [RLDP] タブで、[Rogue Location Discovery Protocol] ドロップダウンリストを使用して、次のい ずれかのオプションを選択します。
  - a) [Disable]: すべてのアクセスポイントで RLDP を無効にします。[Disable] がデフォルトオ プションです。
  - b) [All APs]: すべての AP で RLDP を有効にします。
  - c) [Monitor Mode APs]: モニターモードの AP でのみ RLDP を有効にします。
  - (注) [Schedule RLDP] チェックボックスは、[Disable] オプションが選択されている場合 にのみ有効になります。[All APs] オプションまたは [Monitor Mode APs] オプション を選択すると、[Schedule RLDP] チェックボックスは無効のままになります。
- **ステップ3** [Retry Count] フィールドで、試行する再試行の回数を指定します。許可される範囲は1~5 です。
- ステップ4 [Apply] をクリックします。

### アラームを生成する RLDP の設定(CLI)

|               | コマンドまたはアクション                                                                                                    | 目的                                                   |
|---------------|----------------------------------------------------------------------------------------------------|------------------------------------------------------|
| ステップ1         | <b>configure terminal</b><br>例:<br>Device# <b>configure terminal</b>                                                                               | グローバル コンフィギュレーション<br>モードを開始します。                      |
| ステップ <b>2</b> | wireless wps rogue ap rldp alarm-only<br><monitor-ap-only><br/>例:</monitor-ap-only>                                                                | RLDPでアラームを生成できるようにし<br>ます。この方法では、RLDPは常に有効<br>になります。 |
|               | <pre>Device(config)# wireless wps rogue ap<br/>rldp alarm-only<br/>Device(config)# wireless wps rogue ap<br/>rldp alarm-only monitor-ap-only</pre> | monitor-ap-only キーワードはオプショ<br>ンです。                   |

|       | コマンドまたはアクション                     | 目的                                                                                                    |
|-------|----------------------------------|----------------------------------------------------------------------------------------------------|
|       |                                  | alarm-onlyキーワードのみを指定してコ<br>マンドを実行すると、APモードの制限<br>なしで RLDP が有効になります。                                                         |
|       |                                  | <b>alarm-only <monitor-ap-only></monitor-ap-only></b> キーワー<br>ドを指定してコマンドを実行すると、モ<br>ニター モードのアクセス ポイントでの<br>み RLDP が有効になります。 |
| ステップ3 | end<br>例:<br>Device(config)# end | 特権 EXEC モードに戻ります。また、<br>Ctrl+Z キーを押しても、グローバル コ<br>ンフィギュレーション モードを終了で<br>きます。                                                |

### RLDP のスケジュールの設定(GUI)

#### 手順

- ステップ1 [Configuration] > [Security] > [Wireless Protection Policies] の順に選択します。
- **ステップ2** [RLDP] タブで、[Rogue Location Discovery Protocol] ドロップダウンリストから次のオプション を選択します。

•[Disable](デフォルト): すべてのアクセスポイントで RLDP を無効にします。

- **ステップ3** [Retry Count] フィールドで、試行する再試行の回数を指定します。有効な範囲(1~5)を指 定してください、
- **ステップ4** [Schedule RLDP] チェックボックスをオンにして、プロセスを実行する曜日、開始時刻、終了 時刻を指定します。
- ステップ5 [Apply] をクリックします。

### RLDP のスケジュールの設定(CLI)

|       | コマンドまたはアクション               | 目的                |
|-------|----------------------------|-------------------|
| ステップ1 | configure terminal         | グローバル コンフィギュレーション |
|       | 例:                         | モードを開始します。        |
|       | Device# configure terminal |                   |

|               | コマンドまたはアクション                                                                                     | 目的                                                                                                    |
|---------------|--------------------------------------------------------------------------------------------------|----------------------------------------------------------------------------------------------------|
| ステップ <b>2</b> | wireless wps rogue ap rldp schedule day<br>day start start-time end end-time<br>例:               | スケジュール設定された曜日、開始時<br>刻、終了時刻に基づいて RLDP を有効に<br>します。                                                                    |
|               | Device(config)# wireless wps rogue ap<br>rldp schedule day Monday start<br>10:10:01 end 12:00:00 | ここで、各変数は次のように定義されま<br>す。                                                                                              |
|               |                                                                                                  | <i>day</i> は、RLDP のスケジューリングを実<br>行できる曜日です。値は Monday、<br>Tuesday、Wednesday、Thursday、Friday、<br>Saturday、および Sunday です。 |
|               |                                                                                                  | <i>start-time</i> は、RLDPのスケジューリング<br>の開始時刻です。開始時刻は<br><b>HH:MM:SS</b> 形式で入力する必要があり<br>ます。                             |
|               |                                                                                                  | <i>end time</i> は、RLDP のスケジューリング<br>の終了時刻です。終了時刻は<br>HH:MM:SS 形式で入力する必要があり<br>ます。                                     |
| ステップ3         | wireless wps rogue ap rldp schedule                                                              | スケジュールを有効にします。                                                                                                    |
|               | 例:<br>Device(config)# wireless wps rogue ap<br>rldp schedule                                     |                                                                                                    |
| ステップ4         | end<br>例:<br>Device(config)# end                                                                 | 特権 EXEC モードに戻ります。また、<br>Ctrl+Z キーを押しても、グローバル コ<br>ンフィギュレーション モードを終了で<br>きます。                                          |

## 自動封じ込め用の RLDP の設定(GUI)

- ステップ1 [Configuration] > [Security] > [Wireless Protection Policies] の順に選択します。
- **ステップ2** [Rogue Policies] タブの [Auto Contain] セクションで、[Rogue on Wire] チェックボックスをオン にします。
- ステップ3 [Apply] をクリックします。

### 自動封じ込め用の RLDP の設定(CLI)

|       | コマンドまたはアクション                                                             | 目的                                                                                                    |
|-------|--------------------------------------------------------------------------|----------------------------------------------------------------------------------------------------|
| ステップ1 | configure terminal                                                       | グローバル コンフィギュレーション                                                                                                    |
|       | 例:                                                                       | モードを開始します。                                                                                                    |
|       | Device# configure terminal                                               |                                                                                                    |
| ステップ2 | wireless wps rogue ap rldp auto-contain<br>[monitor-ap-only]             | RLDPで自動封じ込めを実行できるよう<br>にします。この方法では、RLDPは常に                                                                                    |
|       | 例:                                                                       | 有効になります。                                                                                                    |
|       | デバイス(config)# wireless wps rogue ap<br>rldp auto-contain                 | monitor-ap-only キーワードはオプショ<br>ンです。                                                                                            |
|       | デバイス(config)# wireless wps roque ap<br>rldp auto-contain monitor-ap-only | auto-contain キーワードのみを指定して<br>コマンドを実行すると、AP モードの制<br>限なしで RLDP が有効になります。                                                       |
|       |                                                                          | <b>auto-contain <monitor-ap-only></monitor-ap-only></b> キーワー<br>ドを指定してコマンドを実行すると、モ<br>ニター モードのアクセス ポイントでの<br>み RLDP が有効になります。 |
| ステップ3 | end<br>例:<br>Device(config)# end                                         | 特権 EXEC モードに戻ります。また、<br>Ctrl+Z キーを押しても、グローバル コ<br>ンフィギュレーション モードを終了で<br>きます。                                                  |

## 不正アクセスポイントでの RLDP 再試行回数の設定(GUI)

手順

- ステップ1 [Configuration] > [Security] > [Wireless Protection Policies] を選択します。
- ステップ2 [Wireless Protection Policies] ページで [RLDP] タブをクリックします。
- **ステップ3** [Retry Count] フィールドに、不正アクセス ポイントの RLDP 再試行の値を入力します。 有効な範囲は1~5です。

ステップ4 設定を保存します。

### 不正アクセスポイントでの RLDP 再試行回数の設定(CLI)

| 于順    |                                                         |                            |
|-------|---------------------------------------------------------|----------------------------|
|       | コマンドまたはアクション                                            | 目的                         |
| ステップ1 | configure terminal                                      | グローバル コンフィギュレーション          |
|       | 例:                                                      | モードを開始します。                 |
|       | Device# configure terminal                              |                            |
| ステップ2 | wireless wps rogue ap rldp retries                      | 不正アクセス ポイントでの RLDP 再試      |
|       | num-entries                                             | 行回数を有効にします。                |
|       | 例:                                                      | num-entries は、不正アクセス ポイント  |
|       | Device(config)# wireless wps rogue ap<br>rldp retries 2 | ごとの RLDP 再試行回数です。          |
|       |                                                         | 有効な範囲は1~5です。               |
| ステップ3 | end                                                     | 特権 EXEC モードに戻ります。また、       |
|       | 例:                                                      | Ctrl+Z キーを押しても、グローバル コ     |
|       | Device(config)# <b>end</b>                              | ンフィギュレーション モードを終了で<br>きます。 |

### 不正 AP RLDP の確認

次のコマンドを使用して、不正 AP RLDP を確認できます。

### 表 31: 不正 AP 情報の確認

| コマンド                                                                  | 目的                       |
|-----------------------------------------------------------------------|--------------------------|
| <b>show wireless wps rogue ap rldp detailed</b><br><i>mac_address</i> | 不正 AP の RLDP の詳細を表示します。  |
| show wireless wps rogue ap rldp in progress                           | 進行中の RLDP のリストを表示します。    |
| show wireless wps rogue ap rldp summary                               | RLDPスケジューリング情報の要約を表示します。 |

# 不正検出セキュリティ レベル

不正検出セキュリティレベルの設定を使用して、不正検出パラメータを設定できます。 使用可能なセキュリティレベルは次のとおりです。

・Critical:機密性の高い展開向けの基本不正検出。

- •High:中規模な展開向けの基本不正検出。
- •Low:小規模な展開向けの基本不正検出。
- Custom:デフォルトのセキュリティレベル(すべての検出パラメータが設定可能)。

次の表に、事前に定義された3つのレベルについてパラメータの詳細を示します。

| 表 32:不正検出 | : | 事前に定義されたレベル |
|-----------|---|-------------|
|-----------|---|-------------|

| パラメータ                            | Critical | High    | Low     |
|----------------------------------|----------|---------|---------|
| クリーンアップタイ<br>マー                  | 3600     | 1200    | 240     |
| AAA 検証クライアン<br>ト                 | ディセーブル   | ディセーブル  | ディセーブル  |
| アドホック レポート                       | イネーブル    | イネーブル   | イネーブル   |
| モニターモードレポー<br>ト間隔                | 10 秒     | 30 秒    | 60 秒    |
| 最小 RSSI                          | -128 dBm | -80 dBm | -80 dBm |
| 一時間隔                             | 600 秒    | 300秒    | 120 秒   |
| 自動封じ込め                           | ディセーブル   | ディセーブル  | ディセーブル  |
| モニター モードの AP<br>でのみ動作します。        |          |         |         |
| 自動封じ込めレベル                        | 1        | 1       | 1       |
| 同じ SSID の自動封じ<br>込め              | ディセーブル   | ディセーブル  | ディセーブル  |
| 不正 AP 上の有効なク<br>ライアントの自動封じ<br>込め | ディセーブル   | ディセーブル  | ディセーブル  |
| アドホックの自動封じ<br>込め                 | ディセーブル   | ディセーブル  | ディセーブル  |
| 封じ込め自動レート                        | イネーブル    | イネーブル   | イネーブル   |

<sup>(</sup>注) Critical、High、または Low の場合、一部の不正パラメータは固定されており、設定できません。

| パラメータ                | Critical                                      | High                                          | Low    |
|----------------------|-----------------------------------------------|-----------------------------------------------|--------|
| CMX によるクライア<br>ントの検証 | イネーブル                                         | イネーブル                                         | イネーブル  |
| 封じ込め FlexConnect     | イネーブル                                         | イネーブル                                         | イネーブル  |
| RLDP                 | RLDP スケジューリン<br>グが無効になっている<br>場合は、モニター<br>AP。 | RLDP スケジューリン<br>グが無効になっている<br>場合は、モニター<br>AP。 | ディセーブル |
| RLDP の自動封じ込め         | ディセーブル                                        | ディセーブル                                        | ディセーブル |

# 不正検出セキュリティレベルの設定

不正検出セキュリティレベルを設定するには、次の手順に従います。

|               | コマンドまたはアクション                                                                                                    | 目的                                                  |
|---------------|----------------------------------------------------------------------------------------------------|-----------------------------------------------------|
| ステップ1         | <b>configure terminal</b><br>例:<br>Device# configure terminal                                                     | グローバル コンフィギュレーション<br>モードを開始します。                     |
| ステップ <b>2</b> | <pre>wireless wps rogue security-level custom 例: Device(config)# wireless wps rogue security-level custom</pre>   | 不正検出セキュリティ レベルを「カス<br>タム」に設定します。                    |
| ステップ3         | wireless wps rogue security-level low<br>例:<br>Device(config)# wireless wps rogue<br>security-level low           | 小規模展開向けの基本不正検出を設定す<br>るための不正検出セキュリティ レベル<br>を設定します。 |
| ステップ4         | wireless wps rogue security-level high<br>例:<br>Device(config)# wireless wps rogue<br>security-level high         | 中規模展開向けの不正検出を設定するた<br>めの不正検出セキュリティ レベルを設<br>定します。   |
| ステップ5         | wireless wps rogue security-level critical<br>例:<br>Device(config)# wireless wps rogue<br>security-level critical | 機密性の高い展開向けの不正検出を設定<br>するための不正検出セキュリティレベ<br>ルを設定します。 |

## Wireless Service Assurance 不正イベント

リリース16.12.x 以降のリリースでサポートされている Wireless Service Assurance (WSA) 不正 イベントは、SNMP トラップのサブセットに対応したテレメトリ通知で構成されています。 WSA 不正イベントは、対応する SNMP トラップの一部となっている同じ情報を複製します。

エクスポートされたすべてのイベントについて、次の詳細が Wireless Service Assurance (WSA) インフラストラクチャに提供されます。

- 不正 AP の MAC アドレス
- ・最も強力な RSSI で不正 AP を検出した管理対象 AP と無線の詳細
- イベント固有のデータ(SSID、潜在的なハニーポットイベントのチャネル、偽装イベント 用偽装 APの MAC アドレスなど)

WSA 不正イベント機能は、サポートされる AP の最大数の4倍まで、およびサポートされるクライアントの最大数の半分まで拡張できます。

WSA 不正イベント機能は、Cisco DNA Center およびその他のサードパーティ インフラストラ クチャでサポートされています。

### 手順

|               | コマンドまたはアクション                                                                                                   | 目的                                                                                       |
|---------------|----------------------------------------------------------------------------------------------------|------------------------------------------------------------------------------------------|
| ステップ1         | <b>configure terminal</b><br>例:<br>Device# configure terminal                                                  | グローバル コンフィギュレーション<br>モードを開始します。                                                          |
| ステップ <b>2</b> | network-assurance enable<br>例:<br>Device# network-assurance enable                                             | Wireless Service Assurance を有効にします。                                                      |
| ステップ3         | wireless wps rogue network-assurance<br>enable<br>例:<br>Device# wireless wps rogue<br>network-assurance enable | 不正デバイスに対する Wireless Service<br>Assuranceを有効にします。これにより、<br>WSA 不正イベントがイベントキューに<br>送信されます。 |

### Wireless Service Assurance 不正イベントのモニターリング

手順

show wireless wps rogue stats

例:

Device# show wireless wps rogue stats

| WSA Events                        |   |   |
|-----------------------------------|---|---|
| Total WSA Events Triggered        | : | 9 |
| ROGUE_POTENTIAL_HONEYPOT_DETECTED | : | 2 |
| ROGUE_POTENTIAL_HONEYPOT_CLEARED  | : | 3 |
| ROGUE_AP_IMPERSONATION_DETECTED   | : | 4 |
| Total WSA Events Enqueued         | : | 6 |
| ROGUE_POTENTIAL_HONEYPOT_DETECTED | : | 1 |
| ROGUE_POTENTIAL_HONEYPOT_CLEARED  | : | 2 |
| ROGUE_AP_IMPERSONATION_DETECTED   | : | 3 |

この例では、9つのイベントがトリガーされていますが、そのうちの6つだけがキューに入れられています。これは、WSA不正機能が有効になる前に3つのイベントがトリガー されたためです。

show wireless wps rogue stats internal

show wireless wps rogue ap detailed rogue-ap-mac-addr

これらのコマンドは、WSA イベントに関連する情報をイベント履歴に表示します。

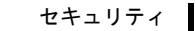

Wireless Service Assurance 不正イベントのモニターリング

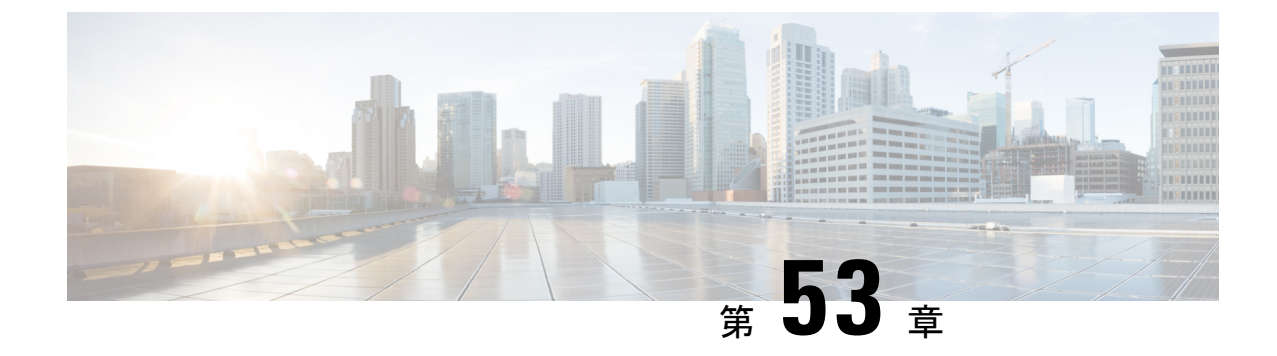

# 不正なアクセス ポイントの分類

- •不正なアクセスポイントの分類について (661ページ)
- •不正アクセスポイントの分類に関する注意事項と制約事項(663ページ)
- •不正なアクセスポイントの分類方法 (664ページ)
- •不正分類ルールのモニターリング (670ページ)
- •例:不正なアクセスポイントの分類(670ページ)

# 不正なアクセス ポイントの分類について

組み込みワイヤレスコントローラソフトウェアでは、不正なアクセスポイントを Friendly、 Malicious、または Unclassified に分類して表示するルールを作成できます。

デフォルトでは、いずれの分類ルールも使用されません。ルールを有効にする必要がありま す。したがって、すべての未知(管理対象外)のアクセスポイントは Unclassified に分類され ます。ルールを作成または変更し、条件を設定して有効にすると、すべての不正アクセスポイ ントが再分類されます。ルールを変更するたびに、すべてのアクセスポイント(Friendly、 Malicious、および Unclassified) にルールが適用されます。

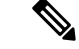

- (注)
- ルールベースの分類は、アドホック不正クライアントおよび不正クライアントには適用されません。
  - ・組み込みワイヤレスコントローラごとに最大64個の不正分類ルールを設定できます。

組み込みワイヤレスコントローラは、管理対象のアクセスポイントの1つから不正レポートを 受信すると、次のように応答します。

- 不明なアクセスポイントが危険性のないMACアドレスのリストに含まれている場合、組み込みワイヤレスコントローラはそのアクセスポイントをFriendlyに分類します。
- ・不明なアクセスポイントが危険性のないMACアドレスのリストに含まれていない場合、 組み込みワイヤレスコントローラはそのアクセスポイントに対して不正分類ルールの適用 を開始します。

- ・設定されているルールの条件に不正アクセスポイントが一致すると、組み込みワイヤレス コントローラはそのルールに設定された分類タイプに基づいて不正を分類します。
- 設定されたルールのいずれにも不正アクセスポイントが一致しない場合、不正はUnclassified のままになります。

組み込みワイヤレスコントローラは、すべての不正アクセスポイントに対して上記の手順 を繰り返します。

- ・不正アクセスポイントが同じ有線ネットワーク上で検出されると、ルールが設定されていなくても、組み込みワイヤレスコントローラは不正の状態を Threat とマークし、そのアクセスポイントを自動的に Malicious に分類します。その後は、不正を手動で封じ込めて不正の状態を Contained に変更できます。不正アクセスポイントがネットワーク上で使用不可能な場合、組み込みワイヤレスコントローラは不正の状態を Alert としてマークします。その後は、不正を手動で封じ込めることができます。
- ・必要に応じて、各アクセスポイントを本来とは異なる分類タイプや不正の状態に手動で変 更することも可能です。

#### 表 33:分類マッピング

| ルール ベースの<br>分類タイプ | 不正の状態                                                                                                    |
|-------------------|----------------------------------------------------------------------------------------------------|
| Friendly          | <ul> <li>Internal:不明なアクセスポイントがWLANのセキュリティに脅威を<br/>与えない場合は、手動でFriendly、Internalに設定できます。たとえ<br/>ば、ラボネットワーク内のアクセスポイントがこれに該当します。</li> </ul>      |
|                   | <ul> <li>External:ネットワーク内に存在する不明なアクセスポイントがWLANのセキュリティに脅威を与えない場合は、手動でFriendly、Externalに設定できます。たとえば、隣接するコーヒーショップのアクセスポイントがこれに該当します。</li> </ul> |
|                   | • Alert :                                                                                                    |
| Malicious         | • Alert :                                                                                                    |
|                   | <ul> <li>Threat:未知(管理対象外)のアクセスポイントがネットワーク上に<br/>発見され、WLANのセキュリティに脅威を与えています。</li> </ul>                                                       |
|                   | • Contained : 未知(管理対象外)のアクセス ポイントが封じ込められ<br>ています。                                                                                            |
| Unclassified      | • Alert :                                                                                                    |
|                   | • Contained : 未知(管理対象外)のアクセスポイントが封じ込められています。                                                                                                 |

前述したように、ユーザー定義のルールに基づいて、未知のアクセスポイントの分類タイプと 不正の状態を組み込みワイヤレスコントローラで自動的に変更できます。または、手動で未知 のアクセス ポイントを別の分類タイプや不正の状態に移行させることも可能です。

# 不正アクセスポイントの分類に関する注意事項と制約事 項

- カスタムタイプの不正の分類は、不正ルールに関連付けられています。このため、不正を 手動で Custom として分類することはできません。カスタムクラスの変更は、不正ルール が使用されている場合にのみ行われます。
- 一部のは、不正分類の変更に対して、ルールによって30分ごとに封じ込めのために送信 されます。
- ・不正ルールは、優先順位に従って、組み込みワイヤレスコントローラ内のすべての新しい 着信不正レポートに適用されます。
- 不正がのルールを満たし、分類されると、同じレポートの優先順位リスト内で下位に下がることはありません。
- 不正 AP が Friendly に分類される
- コントローラが AP からのネイバーレポートを介してすべての AP を検出するまで、不正 AP は検出後から3分間、未設定状態に維持されます。3分後、不正ポリシーが不正 AP に 適用され、AP は、Unclassified、Friendly、Malicious、またはカスタムクラスに移動されま す。未設定状態のままになっている不正 AP は、不正ポリシーがまだ適用されていないこ とを意味します。
- Cisco Catalyst 9800 シリーズ ワイヤレス コントローラの封じ込めのために不正な BSSID が 送信された場合、コントローラに十分なリソースがある場合は封じ込められます。特定の 封じ込まれた不正 AP を検出した AP は、DEAUTH パケットのブロードキャストを開始し ます。

封じ込まれた不正なBSSIDに接続されているワイヤレスクライアントは、DEAUTHパケットを受信すると切断されます。ただし、クライアントが接続状態にあると想定すると、再接続が繰り返し試行され、ワイヤレスクライアントのユーザーブラウジングエクスペリエンスが悪影響を受けます。

また、スタジアムのような高RF環境では、DEAUTHパケットがブロードキャストされま すが、クライアントはRF妨害のためにすべてのパケットを受信できません。このシナリ オでは、クライアントが完全に切断されていない可能性がありますが、深刻な影響を受け ます。

# 不正なアクセス ポイントの分類方法

## 不正アクセスポイントおよびクライアントの手動による分類(GUI)

#### 手順

| ステップ1 | [Monitoring] > [Wireless] > [Rogues] | の順に選択します。 |
|-------|--------------------------------------|-----------|
|-------|--------------------------------------|-----------|

- ステップ2 [Unclassified] タブで AP を選択し、下部のペインに詳細を表示します。
- ステップ3 [Class Type] ドロップダウンを使用して、ステータスを設定します。
- **ステップ4** [Apply] をクリックします。

## 不正アクセスポイントおよびクライアントの手動による分類(CLI)

|       | コマンドまたはアクション                                                                                                    | 目的                                                                                                    |
|-------|----------------------------------------------------------------------------------------------------|----------------------------------------------------------------------------------------------------|
| ステップ1 | configure terminal<br>例:<br>Device# configure terminal                                                                                          | グローバル コンフィギュレーション<br>モードを開始します。                                                                                                 |
| ステップ2 | wireless wps rogue adhoc { alert mac-addr<br>  auto-contain   contain mac-addr<br>containment-level   internal mac-addr  <br>external mac-addr} | アドホック不正を検出して報告します。<br>adhoc キーワードの後に、次のいずれか<br>のオプションを入力します。                                                                    |
|       | 例:<br>Device(config)# wireless wps rogue<br>adhoc alert 74a0.2f45.c520                                                                          | <ul> <li>alert:アドホック不正アクセスポイントをアラートモードに設定します。このオプションを選択した場合は、mac-addrパラメータにMACアドレスを入力します。</li> </ul>                            |
|       |                                                                                                    | <ul> <li>auto-contain:アドホック不正の自動的な封じ込めを自動封じ込めモードに設定します。</li> </ul>                                                              |
|       |                                                                                                    | <ul> <li>contain:アドホック不正アクセス<br/>ポイントの封じ込めを封じ込めモー<br/>ドに設定します。このオプションを<br/>選択した場合は、mac-addrパラメー<br/>タに MAC アドレスを入力し、</li> </ul> |

|       | コマンドまたはアクション                                                                                                    | 目的                                                                                                    |
|-------|----------------------------------------------------------------------------------------------------|----------------------------------------------------------------------------------------------------|
|       |                                                                                                    | <i>containment-level</i> パラメータに封じ<br>込めレベルを入力します。<br><i>containment-level</i> の有効な範囲は1<br>~4です。                                                                                                    |
|       |                                                                                                    | <ul> <li>external:アドホック不正アクセス<br/>ポイントを external に設定します。<br/>このオプションを選択した場合は、<br/>mac-addr パラメータに MAC アドレ<br/>スを入力します。</li> </ul>                                                                                                    |
|       |                                                                                                    | <ul> <li>internal:アドホック不正アクセス<br/>ポイントをinternalに設定します。</li> <li>このオプションを選択した場合は、</li> <li><i>mac-addr</i>パラメータにMACアドレ<br/>スを入力します。</li> </ul>                                                                                                    |
| ステップ3 | <pre>wireless wps rogue ap { friendly mac-addr<br/>state [external   internal]   malicious<br/>mac-addr state [alert   contain<br/>containment-level]}</pre> | 不正アクセス ポイントを設定します。<br>ap キーワードの後に、次のいずれかの<br>オプションを入力します。                                                                                                    |
|       | 例:<br>Device(config)# wireless wps rogue ap<br>malicious 74a0.2f45.c520 state contain<br>3                                                                   | <ul> <li>friendly: 危険性のない不正アクセスポイントを設定します。このオプションを選択した場合は、mac-addrパラメータにMACアドレスを入力します。その後、stateキーワードに続けてinternalまたはexternalのいずれかのオプションを入力します。internalオプションを選択した場合は、外部アクセスポイントを信頼していることを示します。externalオプションを選択した場合は、不正アクセスポイントの存在を認識していることを示します。</li> </ul> |
|       |                                                                                                    | <ul> <li>malicious:悪意のある不正アクセス<br/>ポイントを設定します。このオプ<br/>ションを選択した場合は、mac-addr<br/>パラメータにMACアドレスを入力<br/>します。その後、state キーワード<br/>に続けて alert または contain のい<br/>ずれかのオプションを入力します。</li> </ul>                                                                    |

|       | コマンドまたはアクション                                                                                                    | 目的                                                                                                    |
|-------|----------------------------------------------------------------------------------------------------|----------------------------------------------------------------------------------------------------|
|       |                                                                                                    | <ul> <li>alert: 悪意のある不正アクセスポイントをアラートモードに設定します。</li> <li>contain: 悪意のある不正アクセスポイントを封じ込めモードに設定します。</li> </ul>                                                                                                    |
|       |                                                                                                    | より。このオフラヨンを選択した場合は、 <i>containment-level</i> パラメータ<br>に封じ込めレベルを入力します。有<br>効な範囲は1~4です。                                                                                                    |
| ステップ4 | <pre>wireless wps rogue client { contain mac-addr containment-level} 何 : Device(config)# wireless wps rogue client contain 74a0.2f45.c520 2</pre> | <ul> <li>不正クライアントを設定します。</li> <li>client キーワードの後に次のオプション<br/>を入力します。</li> <li>contain:不正クライアントを封じ込め<br/>ます。このオプションを選択した後は、</li> <li>mac-addrパラメータにMACアドレスを<br/>入力し、containment-levelパラメータに</li> <li>封じ込めレベルを入力します。</li> <li>containment-levelの有効な範囲は1~4</li> <li>です。</li> </ul> |
| ステップ5 | end<br>例:<br>Device(config)# end                                                                                                    | 特権 EXEC モードに戻ります。また、<br>Ctrl+Z キーを押しても、グローバル コ<br>ンフィギュレーション モードを終了で<br>きます。                                                                                                    |

### 不正分類ルールの設定(GUI)

### 手順

- ステップ1 [Configuration] > [Security] > [Wireless Protection Policies] を選択します。
- ステップ2 [Wireless Protection Policies] ページで [Rogue AP Rules] タブを選択します。
- ステップ3 [Rogue AP Rules]ページで、ルールの名前をクリックするか、[Add]をクリックして新しいルールを作成します。
- **ステップ4** 表示される [Add/Edit Rogue AP Rule] ウィンドウで、[Rule Name] フィールドにルールの名前を 入力します。
- ステップ5 次の [Rule Type] ドロップダウンリストのオプションからルール タイプを選択します。

• Friendly

- Malicious
- Unclassified
- Custom

## 不正分類ルールの設定(CLI)

|               | コマンドまたはアクション                                                                                         | 目的                                                                                                    |
|---------------|----------------------------------------------------------------------------------------------------|----------------------------------------------------------------------------------------------------|
| ステップ1         | configure terminal                                                                                   | グローバル コンフィギュレーション                                                                                                    |
|               | 例:                                                                                                   | モートを開始します。                                                                                                    |
|               | Device# configure terminal                                                                           |                                                                                                    |
| ステップ <b>2</b> | <b>wireless wps rogue rule</b> <i>rule-name</i> <b>priority</b> <i>priority</i>                      | ルールを作成またはイネーブルにしま<br>す。ルールの作成時にルールのプライ                                                                                                    |
|               | 例:                                                                                                   | オリティを入力する必要があります。                                                                                                    |
|               | Device(config)# wireless wps rogue<br>rule rule_3 priority 3                                         | <ul> <li>(注) ルールの作成後に編集およびプライオリティの変更が可能なのは、無効になっている不正ルールのみです。</li> <li>有効になっている不正ルールのプライオリティは変更できません。編集時の不正ルールのプライオリティ変更は任意です。</li> </ul> |
| ステップ3         | classify {friendly state {alert   external  <br>internal}   malicious state {alert  <br>contained }} | <ul> <li>friendly: 危険性のない不正アクセスポイントを設定します。その後、stateキーワードに続けて、</li> </ul>                                                                  |
|               | 例:                                                                                                   | alert、internal、または external の                                                                                                    |
|               | Device(config)# wireless wps roque                                                                   | いずれかのオプションを入力しま                                                                                                    |
|               | rule rule_3 priority 3                                                                               | す。internal オプションを選択し                                                                                                    |
|               | Device(config-rule)# classify friendly                                                               | た場合は、外部アクセスポイント                                                                                                    |
|               |                                                                                                    | を信頼していることを示します。                                                                                                    |
|               |                                                                                                    | external オブションを選択した場                                                                                                    |
|               |                                                                                                    | 合は、个止アクセスホイントの仔<br>なも認識していることもテレオ                                                                                                    |
|               |                                                                                                    | 1111111111111111111111111111111111111                                                                                                    |
|               |                                                                                                    | <ul> <li>• malicious: 悪音のあろ不正アクセ</li> </ul>                                                                                               |
|               |                                                                                                    | スポイントを設定します。その                                                                                                    |
|               | 1                                                                                                    |                                                                                                    |

|       | コマンドまたはアクション                                                                       | 目的                                                                                                    |
|-------|------------------------------------------------------------------------------------|----------------------------------------------------------------------------------------------------|
|       |                                                                                    | 後、state キーワードに続けて alert<br>または contained のいずれかのオプ<br>ションを入力します。                                                                                                    |
|       |                                                                                    | • alert:悪意のある不正アクセスポ<br>イントをアラートモードに設定し<br>ます。                                                                                                    |
|       |                                                                                    | • contained:悪意のある不正アクセ<br>スポイントを封じ込めモードに設<br>定します。                                                                                                    |
| ステップ4 | condition {client-count   duration  <br>encryption   infrastructure   rssi   ssid} | 不正アクセスポイントが満たす必要が<br>ある次の条件をルールに追加します。                                                                                                    |
|       | 例:                                                                                 | • client-count:不正アクセスポイン                                                                                                    |
|       | <pre>Device(config)# wireless wps rogue rule rule_3 priority 3</pre>               | トに最小数のクライアントがアソ<br>シエートされている必要がありま                                                                                                    |
|       | <pre>Device(config-rule)# condition client-count 5</pre>                           | <ul> <li>す。たとえば、不正アクセスポイントに関連付けられているクライアントの数が設定値以上の場合、アクセスポイントは Malicious に分類されます。このオプションを選択する場合は、不正アクセスポイントに関連付けられるクライアントの最小数をパラメータに入力します。有効な範囲は1~10(両端の値を含む)で、デフォルト値は0です。</li> <li>duration:不正アクセスポイントが最小期間で検出される必要があります。このオプションを選択する場合は、パラメータに最小検出</li> </ul> |
|       |                                                                                    | <ul> <li>期間の値を入力します。有効な範囲は0~3600秒(両端の値を含む)で、デフォルト値は0秒です。</li> <li>encryption:アドバタイズされたWLANで暗号化が無効になっている必要があります。任意のタイプの暗号化には any、暗号化なしの場合は off、WPA 暗号化の場合はwpa1、WPA2 暗号化の場合はwpa2、WPA3 OWE 暗号化の場合</li> </ul>                                                        |
|       | コマンドまたはアクション                                                                                                    | 目的                                                                                                    |
|-------|----------------------------------------------------------------------------------------------------|----------------------------------------------------------------------------------------------------|
|       |                                                                                                    | は wpa3-owe、WPA3 SAE 暗号化の<br>場合は wpa3-sae を選択できます。                                                                                                    |
|       |                                                                                                    | <ul> <li>infrastructure: SSID がコントロー<br/>ラで認識される必要があります。</li> </ul>                                                                                                    |
|       |                                                                                                    | • <b>rssi</b> : 有効な範囲は -95 ~ -50 dBm<br>(両端の値を含む)です。                                                                                                    |
|       |                                                                                                    | <ul> <li>ssid:不正アクセスポイントには、</li> <li>特定のSSIDが必要です。最大25</li> <li>個の異なるSSIDを指定できます。</li> <li>コントローラによって管理されて</li> <li>いないSSIDを指定する必要があります。このオプションを選択する場合は、パラメータにSSIDを</li> </ul> |
|       |                                                                                                    | <ul> <li>wildcard-ssid: SSID 文字列に一致<br/>する可能性のある表現を指定でき<br/>ます。SSID は最大 25 個指定でき<br/>ます。</li> </ul>                                                                            |
| ステップ5 | <pre>match {all   any} 例: Device(config)# wireless wps rogue rule rule_3 priority 3 Device(config-rule)# match all</pre> | 検出された不正アクセスポイントが<br>ルールに一致していると見なされ、そ<br>のルールの分類タイプが適用されるに<br>は、ルールで定義されているすべての<br>条件を満たす必要があるか、一部の条<br>件を満たす必要があるかを指定しま<br>す。                                                 |
| ステップ6 | default                                                                                                    | コマンドをデフォルトに設定します。                                                                                                    |
|       | 例:<br>Device(config)# wireless wps rogue<br>rule rule_3 priority 3<br>Device(config-rule)# default                       |                                                                                                    |
| ステップ1 | exit                                                                                                    | サブモードを終了します。                                                                                                    |
|       | 例:                                                                                                    |                                                                                                    |
|       | Device(config)# wireless wps rogue<br>rule rule_3 priority 3                                                             |                                                                                                    |
|       | Device(config-rule)# exit                                                                                                |                                                                                                    |
|       | Device(config)#                                                                                                    |                                                                                                    |

|                | コマンドまたはアクション                                                                                                   | 目的                                                                         |
|----------------|----------------------------------------------------------------------------------------------------|----------------------------------------------------------------------------|
| ステップ8          | <pre>shutdown 例: Device(config)# wireless wps rogue rule rule_3 priority 3 Device(config-rule)# shutdown</pre> | 特定の不正ルールを無効にします。こ<br>の例では、ルール rule_3 が無効になり<br>ます。                         |
| ステップ <b>9</b>  | end<br>例:<br>Device(config)# end                                                                               | 特権 EXEC モードに戻ります。また、<br>Ctrl+Z キーを押しても、グローバルコ<br>ンフィギュレーションモードを終了で<br>きます。 |
| ステップ10         | <b>configure terminal</b><br>例:<br>Device# <b>configure terminal</b>                                           | グローバル コンフィギュレーション<br>モードを開始します。                                            |
| ステップ 11        | wireless wps rogue rule shutdown<br>例:<br>Device(config)# wireless wps rogue<br>rule shutdown                  | すべての不正ルールを無効にします。                                                          |
| ステップ <b>12</b> | end<br>例:<br>Device(config)# end                                                                               | 特権 EXEC モードに戻ります。また、<br>Ctrl+Z キーを押しても、グローバルコ<br>ンフィギュレーションモードを終了で<br>きます。 |

# 不正分類ルールのモニターリング

次のコマンドを使用して、不正分類ルールをモニタリングできます。

表 34:不正分類ルールのモニターリング用コマンド

| コマンド                                  | 目的                |
|---------------------------------------|-------------------|
| show wireless wps rogue rule detailed | 分類ルールの詳細情報を表示します。 |
| show wireless wps rogue rule summary  | 分類ルールの概要を表示します。   |

# 例:不正なアクセスポイントの分類

次に、MAC アドレスが 00:11:22:33:44:55 の不正 AP を Malicious として分類し、2 つの管理対 象 AP に含まれているとマークする例を示します。 Device# configure terminal Device(config)# wireless wps rogue ap malicious 0011.2233.4455 state contain 2

次に、SSID my-friendly-ssid を使用している不正 AP を分類できるルールを作成する方法、およ び少なくとも 1000 秒間、Friendly Internal として表示される例を示します。

Device# configure terminal
Device(config)# wireless wps rogue rule apl priority 1
Device(config-rule)# condition ssid my-friendly-ssid
Device(config-rule)# condition duration 1000
Device(config-rule)# match all
Device(config-rule)# classify friendly state internal

この例は、不正アクセス ポイントが満たす必要がある条件を適用する方法を示しています。

Device# configure terminal Device(config)# wireless wps rogue rule ap1 priority 1 Device(config-rule)# condition client-count 5 Device(config-rule)# condition duration 1000 Device(config-rule)# end

#### 例:不正なアクセス ポイントの分類

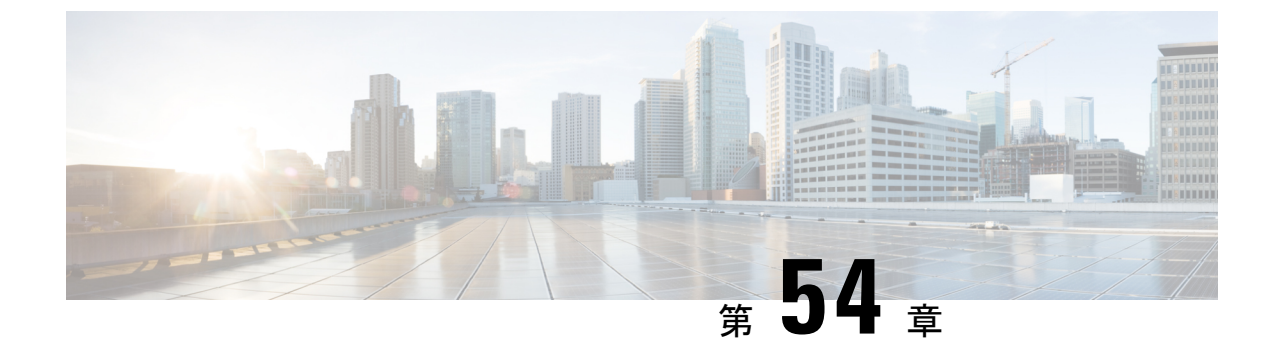

# セキュア シェルの設定

- セキュアシェルの設定について (673ページ)
- セキュアシェルを設定するための前提条件(676ページ)
- セキュアシェルの設定に関する制約事項(676ページ)
- SSH の設定方法 (677 ページ)
- •SSHの設定およびステータスのモニタリング(680ページ)

### セキュア シェルの設定について

セキュアシェル (SSH) は、デバイスに対する安全なリモート接続を可能にするプロトコルで す。SSHは、デバイスの認証時に強力な暗号化を行うことで、リモート接続について Telnet 以 上のセキュリティを実現します。このソフトウェア リリースは、SSH バージョン1 (SSHv1) および SSH バージョン2 (SSHv2) をサポートしています。

#### SSH およびデバイスアクセス

セキュアシェル (SSH) は、デバイスに対する安全なリモート接続を可能にするプロトコルで す。SSHは、デバイスの認証時に強力な暗号化を行うことで、リモート接続について Telnet 以 上のセキュリティを実現します。このソフトウェア リリースは、SSH バージョン1 (SSHv1) および SSH バージョン 2 (SSHv2) をサポートしています。

### SSH サーバ、統合クライアント、およびサポートされているバージョ ン

セキュアシェル(SSH)統合クライアント機能は、SSHプロトコル上で動作し、デバイスの認 証および暗号化を実現するアプリケーションです。SSHクライアントによって、シスコデバ イスは別のシスコデバイスなどSSHサーバを実行するデバイスに対して、セキュアで暗号化 された接続を実行できます。この接続は、接続が暗号化される点を除いてTelnetのアウトバウ ンド接続と同様の機能を提供します。SSHクライアントは、認証および暗号化により、保護さ れていないネットワーク上でもセキュアな通信ができます。 SSHサーバおよびSSH統合クライアントは、スイッチ上で実行されるアプリケーションです。 SSHサーバは、このリリースでサポートされている SSH クライアントおよび、他社製の SSH クライアントと使用します。SSHクライアントは、市販の一般的な SSHサーバと連動します。 SSH クライアントは、Data Encryption Standard (DES)、3DES、およびパスワード認証の暗号 をサポートします。

スイッチは、SSHv1 または SSHv2 サーバをサポートします。

スイッチは、SSHv1 クライアントをサポートします。

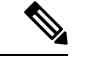

(注) SSH クライアント機能を使用できるのは、SSH サーバがイネーブルの場合だけです。

ユーザ認証は、デバイスに対するTelnetセッションの認証と同様に実行されます。SSHは、次のユーザ認証方式もサポートします。

- TACACS+
- RADIUS
- ローカル認証および許可

#### SSH 設定時の注意事項

スイッチをSSHサーバーまたはSSHクライアントとして設定する場合は、次の注意事項に従ってください。

- SSHv2 サーバーは、SSHv1 サーバーで生成される RSA キーのペアを使用できます(逆の 場合も同様です)。
- SSHサーバーがアクティブスイッチ上で動作しており、アクティブスイッチに障害が発生した場合、新しいアクティブスイッチは、以前のアクティブスイッチによって生成された RSA キーペアを使用します。
- crypto key generate rsa グローバル コンフィギュレーション コマンドを入力した後、CLI エラーメッセージが表示される場合、RSA キーペアは生成されていません。ホスト名お よびドメインを再設定してから、crypto key generate rsa コマンドを入力してください。
- RSA キーのペアを生成する場合に、メッセージ「No host name specified」が表示されることがあります。このメッセージが表示された場合は、hostname グローバル コンフィギュレーション コマンドを使用してホスト名を設定する必要があります。
- RSA キーのペアを生成する場合に、メッセージ「No domain specified」が表示されること があります。このメッセージが表示された場合は、ip domain-name グローバル コンフィ ギュレーション コマンドを使用して IP ドメイン名を設定する必要があります。
- ・ローカル認証および許可の方法を設定する場合に、コンソール上で AAA がディセーブル にされていることを確認してください。

#### Secure Copy Protocol の概要

Secure Copy Protocol (SCP) 機能は、スイッチの設定やイメージファイルのコピーにセキュア な認証方式を提供します。SCP にはセキュア シェル (SSH) が必要です (Berkeley の r-tool に 代わるセキュリティの高いアプリケーションおよびプロトコルです)。

SSHを動作させるには、スイッチにRSAの公開キーと秘密キーのペアが必要です。これはSSH が必要なSCPも同様で、セキュアな転送を実現させるには、これらのキーのペアが必要です。

また、SSHにはAAA許可が必要のため、適切に設定するには、SCPにもAAA認証が必要になります。

- SCPをイネーブルにする前に、スイッチのSSH、認証、許可、およびアカウンティングを 適切に設定してください。
- SCP は SSH を使用してセキュアな転送を実行するため、ルータには RSA キーのペアが必要です。

(注) SCPを使用する場合、copyコマンドにパスワードを入力することはできません。プロンプトが 表示されたときに、入力する必要があります。

#### Secure Copy Protocol

セキュアコピープロトコル (SCP) 機能は、deviceの設定やスイッチイメージファイルのコ ピーにセキュアな認証方式を提供します。SCP は一連の Berkeley の r-tools に基づいて設計され ているため、その動作内容は、SCP が SSH のセキュリティに対応している点を除けば、Remote Copy Protocol (RCP) と類似しています。また、SCP では認証、許可、およびアカウンティン グ (AAA) の設定が必要なため、deviceはユーザーが正しい権限レベルを保有しているかどう かを特定できます。セキュア コピー機能を設定するには、SCP の概念を理解する必要があり ます。

#### SFTP のサポート

SFTP クライアントのサポートは、Cisco IOS XE Gibraltar 16.10.1 リリース以降で導入されてい ます。SFTP クライアントはデフォルトで有効になっており、個別の設定は必要ありません。

SFTP プロシージャは、scp および tftp コマンドの場合と同様に、copy コマンドを使用して呼び出すことができます。sftp コマンドを使用した一般的なファイルダウンロード手順は、次のように実行できます。

copy sftp://user :password @server-ip/file-name flash0:// file-name

**copy** コマンドの詳細については、次の URL を参照してください。 https://www.cisco.com/c/m/en\_us/techdoc/dc/reference/cli/nxos/commands/fund/copy.html

### セキュア シェルを設定するための前提条件

セキュアシェル(SSH)用にスイッチを設定するための前提条件は、次のとおりです。

- SSH を動作させるには、スイッチに Rivest、Shamir、および Adleman (RSA) の公開キー と秘密キーのペアが必要です。これは SSH が必要なセキュア コピー プロトコル (SCP) も同様で、セキュアな転送を実現させるには、これらのキーのペアが必要です。
- SCPをイネーブルにする前に、スイッチのSSH、認証、許可、およびアカウンティングを 適切に設定してください。
- SCP は SSH を使用してセキュアな転送を実行するため、ルータには RSA キーのペアが必要です。
- ・SCP はセキュリティについて SSH に依存します。
- SCPの設定には認証、許可、およびアカウンティング(AAA)の許可も必要なため、ルー タはユーザが正しい権限レベルを保有しているか確認する必要があります。
- ・ユーザが SCP を使用するには適切な許可が必要です。
- 適切な許可を得ているユーザは、SCPを使用して Cisco IOS File System (IFS)のファイル をスイッチに(またはスイッチから)自由にコピーできます。コピーには copy コマンド を使用します。また、許可されている管理者もこの作業をワークステーションから実行で きます。
- セキュアシェル(SSH)サーバは、IPsec(データ暗号規格(DES)または3DES)の暗号 化ソフトウェアイメージを必要とします。SSHクライアントは、IPsec(DESまたは3DES)の暗号化ソフトウェアイメージが必要です。
- グローバル コンフィギュレーション モードで hostname および ip domain-name コマンド を使用して、デバイスのホスト名とホストドメインを設定します。

### セキュア シェルの設定に関する制約事項

セキュア シェル用にデバイスを設定するための制約事項は、次のとおりです。

- •スイッチは、Rivest, Shamir, and Adelman (RSA) 認証をサポートします。
- •SSHは、実行シェルアプリケーションだけをサポートします。
- SSH サーバおよび SSH クライアントは、データ暗号規格(DES) (56 ビット)および 3DES (168 ビット) データ暗号化ソフトウェアでのみサポートされます。DES ソフトウェ アイメージの場合、使用できる暗号化アルゴリズムは DES だけです。3DES ソフトウェ アイメージの場合、DES と 3DES の両方の暗号化アルゴリズムを使用できます。

- device は、128 ビットキー、192 ビットキー、または256 ビットキーの Advanced Encryption Standard (AES) 暗号化アルゴリズムをサポートします。ただし、キーを暗号化する対称 暗号化 AES はサポートされません。
- SCP を使用する場合、copy コマンドにパスワードを入力することはできません。プロンプトが表示されたときに、入力する必要があります。
- ログインバナーはセキュアシェルバージョン1ではサポートされません。セキュアシェルバージョン2ではサポートされています。
- リバース SSH の代替手段をコンソール アクセス用に設定する場合、-1 キーワード、userid :{number} {ip-address} デリミタ、および引数が必須です。
- FreeRADIUS over RADSEC でクライアントを認証するには、1024 ビットよりも長い RSA キーを生成する必要があります。その場合は、crypto key generate rsa general-keys exportable label *label-name* コマンドを使用します。

### SSH の設定方法

#### SSH を実行するためのデバイスの設定

SSH を実行するようにデバイスをセットアップするには、次の手順を実行してください。

#### 始める前に

ローカルアクセスまたはリモートアクセス用にユーザ認証を設定します。

|       | コマンドまたはアクション                                   | 目的                                                                                     |  |  |
|-------|------------------------------------------------|----------------------------------------------------------------------------------------|--|--|
| ステップ1 | configure terminal                             | グローバル コンフィギュレーション                                                                      |  |  |
|       | 例:                                             | モードを開始します。                                                                             |  |  |
|       | Device# Device# configure terminal             |                                                                                        |  |  |
| ステップ2 | hostname hostname                              | device のホスト名および IP ドメイン名                                                               |  |  |
|       | 例:                                             | を設定します。                                                                                |  |  |
|       | Device(config) # <b>hostname your_hostname</b> | <ul> <li>(注) この手順を実行するのは、</li> <li>device を SSH サーバとして</li> <li>設定する場合だけです。</li> </ul> |  |  |
| ステップ3 | ip domain name domain_name                     | deviceのホストドメインを設定します。                                                                  |  |  |
|       | 例:                                             |                                                                                        |  |  |
|       | Device(config)# <b>ip domain name</b>          |                                                                                        |  |  |

|       | コマンドまたはアクション                                                                | 目的                                                                                                    |  |
|-------|-----------------------------------------------------------------------------|----------------------------------------------------------------------------------------------------|--|
|       | your_domain                                                                 |                                                                                                    |  |
| ステップ4 | crypto key generate rsa<br>例:<br>Device(config)# crypto key generate<br>rsa | device上でローカルおよびリモート認証<br>用にSSHサーバをイネーブルにし、RSA<br>キーペアを生成します。deviceのRSA<br>キーペアを生成すると、SSH が自動的<br>にイネーブルになります。<br>最小モジュラスサイズは、1024 ビット<br>にすることを推奨します。<br>RSA キーのペアを生成する場合に、モ<br>ジュラスの長さの入力を求められます。<br>モジュラスが長くなるほど安全ですが、<br>生成と使用に時間がかかります。<br>(注) この手順を実行するのは、<br>deviceをSSHサーバとして<br>設定する場合だけです。 |  |
| ステップ5 | end                                                                         | 設定モードを終了します。                                                                                                    |  |
|       | 例:<br>Device (config) # end                                                 |                                                                                                    |  |
|       |                                                                             |                                                                                                    |  |

### SSH サーバの設定

SSH サーバを設定するには、次の手順を実行します。

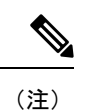

デバイスをSSH サーバとして設定する場合にのみ、この手順を実行します。

|       | コマンドまたはアクション                                     | 目的                              |
|-------|--------------------------------------------------|---------------------------------|
| ステップ1 | configure terminal                               | グローバル コンフィギュレーション<br>モードを開始します。 |
|       | <b>19]:</b><br>Device# <b>configure terminal</b> |                                 |
| ステップ2 | ip ssh version [2]                               | (任意)SSH バージョン 2 を実行する           |
|       | 例:                                               | ように device を設定します。              |
| _     | Device(config)# <b>ip ssh version 2</b>          |                                 |

|                | -                                                                                                    |                                                                                                    |
|----------------|----------------------------------------------------------------------------------------------------|----------------------------------------------------------------------------------------------------|
|                | コマンドまたはアクション                                                                                                    | 目的                                                                                                    |
| ス <b>テップ</b> 3 | ip ssh {timeout seconds  <br>authentication-retries number}<br>何:<br>Device(config)# ip ssh timeout 90<br>authentication-retries 2                                                                                                    | <ul> <li>SSH 制御パラメータを設定します。</li> <li>タイムアウト値は秒単位で指定します(デフォルト値は120秒)。指定できる範囲は0~120秒です。このパラメータは、SSHネゴシエーションフェーズに適用されます。接続が確立されると、デバイスはCLIベースセッションのデフォルトのタイムアウト値を使用します。</li> </ul>                                                                                                    |
|                |                                                                                                    | <ul> <li>アンオルド Cは、 ホッドウニッ 上の<br/>複数の CLI ベース セッション</li> <li>(セッション0~4) に対して、最<br/>大5つの暗号化同時 SSH 接続を使<br/>用できます。実行シェルが起動する<br/>と、CLI ベース セッションのタイ<br/>ムアウト値はデフォルトの 10 分に<br/>戻ります。</li> </ul>                                                                                        |
|                |                                                                                                    | <ul> <li>クライアントをサーバへ再認証できる回数を指定します。デフォルトは3です。指定できる範囲は0~5です。</li> </ul>                                                                                                    |
|                |                                                                                                    | 両方のパフメータを設定する場合はこの<br>手順を繰り返します。                                                                                                    |
| ステップ4          | 次のいずれかまたは両方を使用します。<br>・line vty <i>line_number</i> [<br><i>ending_line_number</i> ]<br>・ <b>transport input ssh</b><br>例:<br>Device(config)# <b>line vty 1 10</b><br>または<br>Device(config-line)# <b>transport input</b><br><b>ssh</b> | <ul> <li>(任意)仮想端末回線設定を設定します。</li> <li>・ラインコンフィギュレーション<br/>モードを開始して、仮想端末回線設<br/>定を設定します。<i>line_number</i>およ<br/>び<i>ending_line_number</i>には、回線の<br/>ペアを指定します。指定できる範囲<br/>は0~15です。</li> <li>・非 SSH Telnet によるデバイスへの<br/>接続を許可しない設定です。これに<br/>より、ルータは SSH 接続に限定さ<br/>れます。</li> </ul> |
|                |                                                                                                    |                                                                                                    |

|       | コマンドまたはアクション             | 目的                                                                                                    |
|-------|--------------------------|----------------------------------------------------------------------------------------------------|
|       |                          | <ul> <li>(注) 仮想端末(VTY)回線が使い果たされると、TelnetまたはSSHは失敗します。</li> <li>TelnetまたはSSHセッションを切断してVTY回線を解放するか、以下の回復手順に従ってVTY回線をクリアしてTelnetまたはSSHをリロードします。</li> </ul> |
|       |                          | Device# configure terminal<br>Device(config)# clear line<br><i>line number</i>                                                                          |
| ステップ5 | end                      | 特権 EXEC モードに戻ります。                                                                                                    |
|       | 例:                       |                                                                                                    |
|       | Device(config-line)# end |                                                                                                    |

# SSH の設定およびステータスのモニタリング

次の表に、SSH サーバの設定およびステータスを示します。

表 35: SSH サーバの設定およびステータスを表示するコマンド

| コマンド           | 目的                         |
|----------------|----------------------------|
| show ip<br>ssh | SSHサーバのバージョンおよび設定情報を表示します。 |
| show ssh       | SSH サーバのステータスを表示します。       |

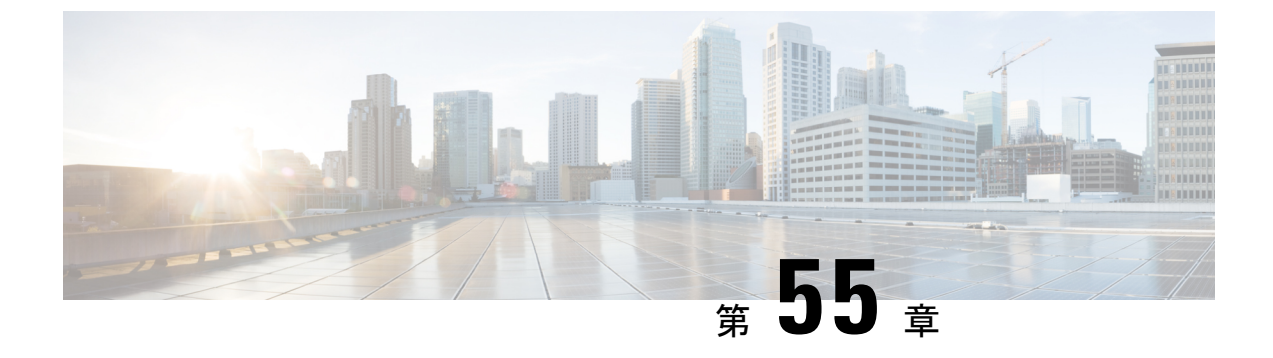

# 秘密共有キー

- •秘密事前共有キーについて (681ページ)
- WLAN での PSK の設定(CLI) (682 ページ)
- WLAN での PSK の設定(GUI) (684 ページ)
- •WLAN へのポリシー プロファイルの適用(GUI) (684 ページ)
- •WLAN へのポリシー プロファイルの適用 (CLI) (685 ページ)
- 秘密 PSK の確認 (685 ページ)

### 秘密事前共有キーについて

Internet of Things (IoT)の出現により、インターネットに接続されるデバイスの数は著しく増加しています。これらのデバイスがすべて802.1xサプリカントをサポートしているわけではないため、インターネットに接続するための代替メカニズムが必要です。セキュリティメカニズムの1つであるWPA-PSKが代替手段として考えられます。現在の設定では、PSKは同じWLANに接続するすべてのクライアントで同じです。教育機関などの一部の設置環境では、これによりキーが不正ユーザーに共有され、セキュリティ違反が生じます。このため、大規模な範囲でクライアントごとに一意のPSKをプロビジョニングすることが必要になります。

Identity PSK は、同じ SSID の個人またはユーザー グループのために作成される一意の PSK で す。クライアントに複雑な設定は必要ありません。PSK と同じシンプルさで、IoT、BYOD (Bring Your Own Device)、およびゲスト展開に適しています。PSK SSID のデフォルトパス ワードは password です。

Identity PSK は 802.1x 未対応のほとんどのデバイスでサポートされるため、より強力な IoT セキュリティを実現します。他に影響を与えずに1つのデバイスまたは個人に対するアクセスを 簡単に取り消せます。何千ものキーを簡単に管理でき、AAA サーバーを介して配布すること ができます。

.

(注) 「<」や「>」などの特殊文字は、SSID 事前共有キーではサポートされていません。

(注) PSK では、二重引用符で囲まれたパスワードでのみ空白(パスワードの前後または中間)がサ ポートされます。空白に対する一重引用符はサポートされていません。

#### IPSK ソリューション

クライアントの認証時に、AAAサーバーはクライアントのMACアドレスを認証し、Cisco-AV ペアリストの一部としてパスフレーズ(設定されている場合)を送信します。組み込みワイヤ レスコントローラは RADIUS 応答の一部としてパスフレーズを受信し、さらに処理して PSK を計算します。

クライアントが、対応するアクセスポイントによる SSID ブロードキャストに対して関連付け 要求を送信すると、組み込みワイヤレスコントローラは、クライアントの特定のMACアドレ スを含む RADIUS 要求パケットを形成し、RADIUS サーバーに中継します。

RADIUS サーバーは認証を実行し、クライアントが許可されているかどうか、および WLC への応答として ACCESS-ACCEPT または ACCESS-REJECT のいずれかを送信するかどうかを チェックします。

Identity PSK をサポートするために、認証サーバーは認証応答を送信するだけでなく、この特定のクライアントに AV ペア パスフレーズを提供します。これは、PMK の計算に使用されます。

RADIUS サーバーは、ユーザー名、VLAN、Quality of Service(QoS)など、このクライアント に固有の追加パラメータも応答に含めることがあります。1人のユーザーが複数のデバイスを 所有している場合は、すべてのデバイスで同じパスフレーズを使用できます。

(注) PSK の長さが連邦情報処理標準(FIPS)の15文字未満の場合、コントローラによりWLAN設定は許可されますが、コンソールに次のエラーメッセージが表示されます。

「AP は接続できますが、対応する WLAN はアクセスポイントにプッシュされません(AP is allowed to join but corresponding WLAN will not be pushed to the access point)」

### WLAN での PSK の設定 (CLI)

WLAN で PSK を設定するには、次の手順に従います。

#### 始める前に

- •WLAN で事前共有キー(PSK)のセキュリティを設定する必要があります。
- AAA サーバーからのオーバーライドがない場合は、対応する WLAN 上の値が認証用と見なされます。

連邦情報処理標準(FIPS)およびコモンクライテリアモードでは、PSK WLAN に少なくとも15文字のASCII文字が含まれていることを確認します。含まれていない場合、APはコントローラに接続しません。

|       | コマンドまたはアクション                                                | 目的                      |
|-------|-------------------------------------------------------------|-------------------------|
| ステップ1 | configure terminal                                          | グローバル コンフィギュレーション       |
|       | 例:                                                          | モードを開始します。              |
|       | Device# configure terminal                                  |                         |
| ステップ2 | wlan wlan-name wlan-id ssid                                 | WLAN と SSID を設定します。     |
|       | 例:                                                          |                         |
|       | Device(config)# wlan test-profile 4<br>abc                  |                         |
| ステップ3 | no security wpa akm dot1x                                   | dot1x に対するセキュリティの AKM を |
|       | 例:                                                          | ディセーブルにします。             |
|       | Device(config-wlan)# no security wpa<br>akm dot1x           |                         |
| ステップ4 | security wpa akm psk                                        | セキュリティ タイプ PSK を設定しま    |
|       | 例:                                                          | す。                      |
|       | Device(config-wlan)# security wpa akm<br>psk                |                         |
| ステップ5 | security wpa akm psk set-key ascii/hex key                  | PSK 認証キー管理(AKM)の共有キー    |
|       | 例:                                                          | を設定します。                 |
|       | Device(config-wlan)# security wpa akm<br>psk set-key asci 0 |                         |
| ステップ6 | security wpa akm psk                                        | PSK サポートを設定します。         |
|       | 例:                                                          |                         |
|       | Device(config-wlan)# security wpa akm<br>psk                |                         |
| ステップ1 | mac-filtering auth-list-name                                | WLANで MAC フィルタリングを指定し   |
|       | 例:                                                          | ます。                     |
|       | <pre>Device(config-wlan)# mac-filtering test1</pre>         |                         |
|       |                                                             |                         |

### WLAN での PSK の設定(GUI)

手順

- ステップ1 [Configuration] > [Tags & Profiles] > [WLANs] を選択します。
- ステップ2 [Wireless Networks] ページで [Security] タブをクリックします。
- ステップ3 表示される [Layer 2] ウィンドウで、[WPA Parameters] セクションに移動します。
- ステップ4 [Auth Key Mgmt] ドロップダウンから PSK フォーマットおよびタイプを選択します。
- ステップ5 事前共有キーを16進数文字で入力します。
  - PSK フォーマットとして HEX を選択した場合、キーの長さは 64 文字にする必要がありま す。
  - PSK フォーマットとして ASCII を選択した場合、キーの長さは 8 ~ 63 文字にする必要が あります。

キーを設定した後は、セキュリティ上の理由により、事前共有キーボックスの横にある目のア イコンをクリックしても、これらの詳細は表示されないことに注意してください。

ステップ6 [Save & Apply to Device] をクリックします。

# WLAN へのポリシー プロファイルの適用(GUI)

- ステップ1 [Configuration] > [Tags & Profiles] > [Tags] > > を選択します。
- ステップ2 [Manage Tags] ページで、[Policy] タブをクリックします。
- ステップ3 [Add] をクリックして、[Add Policy Tag] ウィンドウを表示します。
- ステップ4 ポリシータグの名前と説明を入力します。
- **ステップ5** [Add] をクリックして、WLAN とポリシーをマッピングします。
- ステップ6 適切なポリシープロファイルを使用してマッピングする WLAN プロファイルを選択し、チェックアイコンをクリックします。
- ステップ7 [Save & Apply to Device] をクリックします。

# WLAN へのポリシー プロファイルの適用 (CLI)

WLAN にポリシー プロファイルを適用するには、次の手順に従います。

#### 手順

|       | コマンドまたはアクション                                                                                               | 目的                                                                                                   |
|-------|----------------------------------------------------------------------------------------------------|----------------------------------------------------------------------------------------------------|
| ステップ1 | <b>configure terminal</b><br>例:<br>Device# configure terminal                                              | グローバル コンフィギュレーション<br>モードを開始します。                                                                      |
| ステップ2 | wireless profile policy policy-profile-name<br>例:<br>Device(config)# wireless profile policy<br>policy-iot | デフォルト ポリシー プロファイルを設<br>定します。                                                                         |
| ステップ3 | aaa-override<br>例:<br>Device(config-wireless-policy)#<br>aaa-override                                      | AAA サーバーまたは Cisco Identify<br>Services Engine (ISE) サーバーから受信<br>したポリシーを適用するように AAA<br>オーバーライドを設定します。 |

# 秘密 PSK の確認

WLAN とクライアントの設定を確認するには、次の show コマンドを使用します。

Device# show wlan id 2

| WLAN Profile Name : test_ppsk                |   |              |
|----------------------------------------------|---|--------------|
| Identifier                                   | : | 2            |
| Network Name (SSID)                          | : | test ppsk    |
| Status                                       | : | Enabled      |
| Broadcast SSID                               | : | Enabled      |
| Universal AP Admin                           | : | Disabled     |
| Max Associated Clients per WLAN              | : | 0            |
| Max Associated Clients per AP per WLAN       | : | 0            |
| Max Associated Clients per AP Radio per WLAN | : | 0            |
| Number of Active Clients                     | : | 0            |
| Exclusionlist Timeout                        | : | 60           |
| CHD per WLAN                                 | : | Enabled      |
| Interface                                    | : | default      |
| Multicast Interface                          | : | Unconfigured |
| WMM                                          | : | Allowed      |
| WifiDirect                                   | : | Invalid      |
| Channel Scan Defer Priority:                 |   |              |
| Priority (default)                           | : | 4            |
| Priority (default)                           | : | 5            |
| Priority (default)                           | : | 6            |
| Scan Defer Time (msecs)                      | : | 100          |

| Media Stream Multicast-direct           | : | Disabled    |
|-----------------------------------------|---|-------------|
| CCX - AironetIe Support                 | : | Enabled     |
| CCX - Diagnostics Channel Capability    | : | Disabled    |
| Peer-to-Peer Blocking Action            | • | Disabled    |
| Badio Policy                            |   | A11         |
| DTIM period for 802 11a radio           |   | 1           |
| DTIM period for 802 11b radio           | : | 1           |
| Leepl FDD Authortication                | • | T           |
|                                         | · | DISADIeu    |
| Mac Filter Authorization list name      | : | testi       |
| Accounting list name                    | : | Disabled    |
| 802.1x authentication list name         | : | Disabled    |
| Security                                |   |             |
| 802.11 Authentication                   | : | Open System |
| Static WEP Keys                         | : | Disabled    |
| 802.1X                                  | : | Disabled    |
| Wi-Fi Protected Access (WPA/WPA2)       | : | Enabled     |
| WPA (SSN IE)                            | : | Disabled    |
| WPA2 (RSN IE)                           | : | Enabled     |
| TKIP Cipher                             | : | Disabled    |
| AES Cipher                              | : | Enabled     |
| Auth Key Management                     |   |             |
| 802 1x                                  |   | Disabled    |
| DCK                                     | : | Enabled     |
| P SK                                    |   | Dischlad    |
|                                         | : | Disabled    |
| FT dotix                                | : | Disabled    |
| F''I' PSK                               | : | Disabled    |
| PMF dotlx                               | : | Disabled    |
| PMF PSK                                 | : | Disabled    |
| CCKM TSF Tolerance                      | : | 1000        |
| FT Support                              | : | Disabled    |
| FT Reassociation Timeout                | : | 20          |
| FT Over-The-DS mode                     | : | Enabled     |
| PMF Support                             | : | Disabled    |
| PMF Association Comeback Timeout        | : | 1           |
| PMF SA Ouerv Time                       | : | 200         |
| Web Based Authentication                |   | Disabled    |
| Conditional Web Redirect                | : | Disabled    |
| Splash-Page Web Redirect                | : | Disabled    |
| Mehauth On mag filter Epilure           | : | Disabled    |
| Webauth On-mac-fifter failure           | • | Disabled    |
| Webauth Authentication List Name        | : | Disabled    |
| Webauth Parameter Map                   | : | Disabled    |
| Tkip MIC Countermeasure Hold-down Timer | : | 60          |
| Call Snooping                           | : | Disabled    |
| Passive Client                          | : | Disabled    |
| Non Cisco WGB                           | : | Disabled    |
| Band Select                             | : | Disabled    |
| Load Balancing                          | : | Disabled    |
| Multicast Buffer                        | : | Disabled    |
| Multicast Buffer Size                   | : | 0           |
| IP Source Guard                         | : | Disabled    |
| Assisted-Roaming                        |   |             |
| Neighbor List                           |   | Disabled    |
| Prediction list                         | : | Disabled    |
| Dual Band Support                       | : | Disabled    |
| TEEE 202 11 managemeters                | · | DISADIEU    |
| THEE 802.11V parameters                 |   | D' h ] l    |
| Directed Multicast Service              | : | Disabled    |
| BSS Max Idle                            | : | Disabled    |
| Protected Mode                          | : | Disabled    |
| Traffic Filtering Service               | : | Disabled    |
| BSS Transition                          | : | Enabled     |
| Disassociation Imminent                 | : | Disabled    |
| Optimised Roaming Timer                 | : | 40          |
| Timer                                   | : | 200         |
| WNM Sleep Mode                          | : | Disabled    |
|                                         |   |             |

802.11ac MU-MIMO : Disabled Device# show wireless client mac-address a886.adb2.05f9 detail Client MAC Address : a886.adb2.05f9 Client IPv4 Address : 9.9.58.246 Client Username : A8-86-AD-B2-05-F9 AP MAC Address : c025.5c55.e400 AP Name: saurabh-3600 AP slot : 1 Client State : Associated Policy Profile : default-policy-profile Flex Profile : default-flex-profile Wireless LAN Id : 6 Wireless LAN Name: SSS PPSK BSSID : c025.5c55.e40f Connected For : 280 seconds Protocol : 802.11n - 5 GHz Channel : 60 Client IIF-ID : 0xa0000001 Association Id : 1 Authentication Algorithm : Open System Client CCX version : No CCX support Session Timeout : 320 sec (Remaining time: 40 sec) Input Policy Name : Input Policy State : None Input Policy Source : None Output Policy Name : Output Policy State : None Output Policy Source : None WMM Support : Enabled U-APSD Support : Enabled U-APSD value : 0 APSD ACs : BK, BE, VI, VO Fastlane Support : Disabled Power Save : OFF Current Rate : m22 Supported Rates : 9.0,18.0,36.0,48.0,54.0 Mobility: Move Count : 0 Mobility Role : Local Mobility Roam Type : None Mobility Complete Timestamp : 09/27/2017 16:32:25 IST Policy Manager State: Run NPU Fast Fast Notified : No Last Policy Manager State : IP Learn Complete Client Entry Create Time : 280 seconds Policy Type : WPA2 Encryption Cipher : CCMP (AES) Authentication Key Management : PSK AAA override passphrase: Yes Management Frame Protection : No Protected Management Frame - 802.11w : No EAP Type : Not Applicable VLAN : 58 Access VLAN : 58 Anchor VLAN : 0 WFD capable : No Manged WFD capable : No Cross Connection capable : No Support Concurrent Operation : No Session Manager:

Interface : capwap 90000005 : 0x90000005 TTF TD Device Type : Apple-Device Protocol Map : 0x000001 Authorized : TRUE Session timeout : 320 Common Session ID: 1F380909000005DC30088EA Acct Session ID : 0x0000000 Auth Method Status List Method : MAB : TERMINATE SM State Authen Status : Success Local Policies: Service Template : wlan\_svc\_default-policy-profile (priority 254) Absolute-Timer : 320 VIAN : 58 Server Policies: Resultant Policies: VLAN : 58 Absolute-Timer : 320 Client Capabilities CF Pollable : Not implemented CF Poll Request : Not implemented Short Preamble : Not implemented PBCC : Not implemented Channel Agility : Not implemented Listen Interval : 0 Fast BSS Transition Details : Reassociation Timeout : 0 11v BSS Transition : Not implemented FlexConnect Data Switching : Local FlexConnect Dhcp Status : Local FlexConnect Authentication : Central FlexConnect Central Association : No Client Statistics: Number of Bytes Received : 59795 Number of Bytes Sent : 21404 Number of Packets Received : 518 Number of Packets Sent : 274 Number of EAP Id Request Msg Timeouts : Number of EAP Request Msg Timeouts : Number of EAP Key Msg Timeouts : Number of Policy Errors : 0 Radio Signal Strength Indicator : -32 dBm Signal to Noise Ratio : 58 dB Fabric status : Disabled

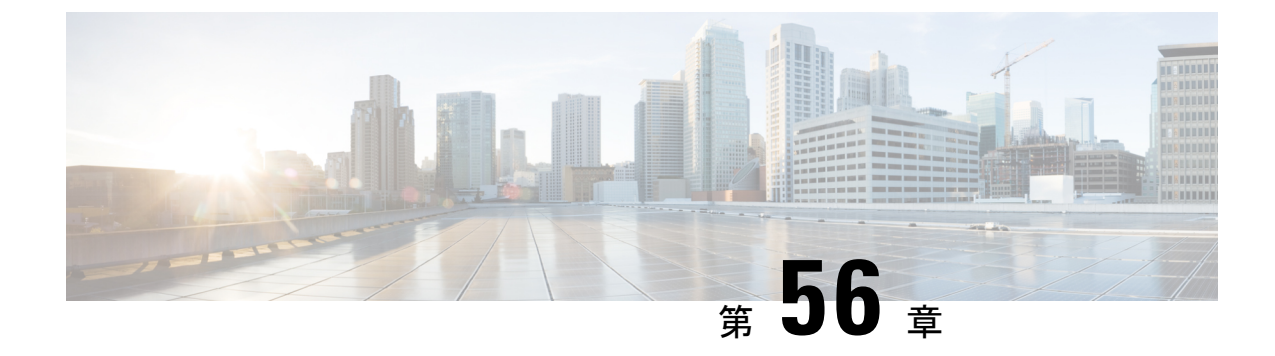

# マルチ事前共有キー

- •マルチ事前共有キーについて (689ページ)
- •マルチ PSK の制約事項 (690 ページ)
- マルチ事前共有キーの設定(GUI) (690 ページ)
- •マルチ事前共有キーの設定(CLI) (693ページ)
- マルチ PSK 設定の確認 (694 ページ)

### マルチ事前共有キーについて

マルチ PSK 機能は、1 つの SSID で同時に複数の PSK をサポートします。設定された PSK の いずれかを使用してネットワークに接続できます。これは Identity PSK (iPSK) とは異なり、 同じ SSID 上の個人またはユーザー グループに対して一意の PSK が作成されます。

従来の PSK では、次の図に示すように、ネットワークに接続しているすべてのクライアント が同じパスワードを使用します。

#### 図 21:従来の PSK

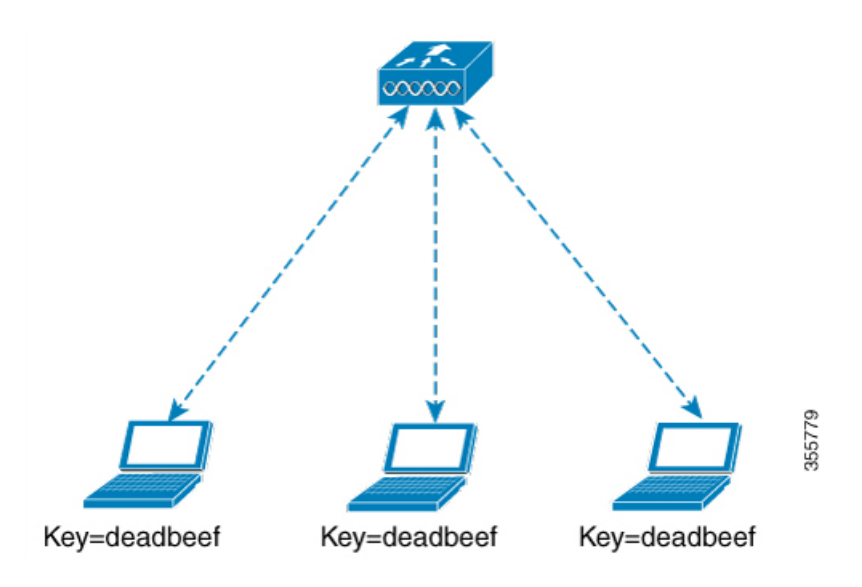

ところがマルチ PSK を使用すると、クライアントは次の図に示すように設定済みの事前共有 キーのいずれかを使用してネットワークに接続できます。

図 22:マルチ PSK

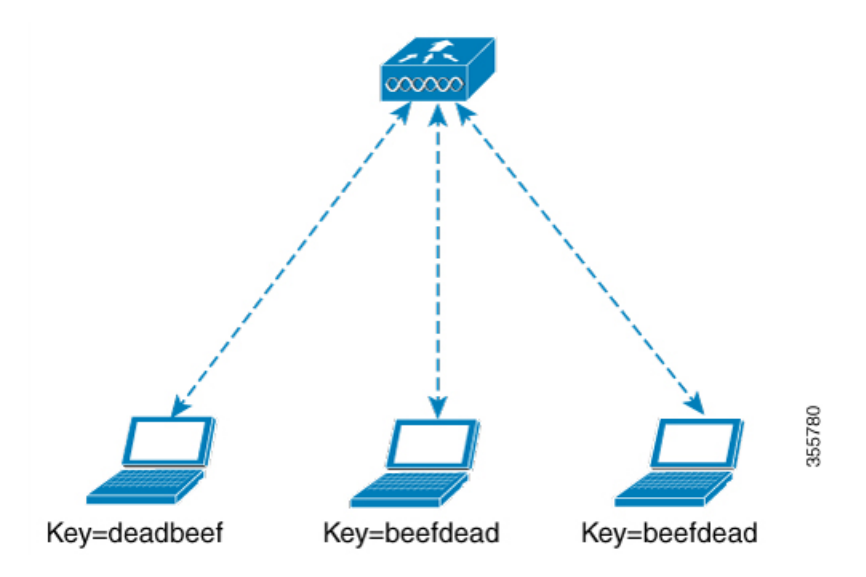

マルチ PSK では、同じ SSID に 2 つのパスワード (deadbeef と beefdead) が設定されます。こ のシナリオでは、クライアントはいずれかのパスワードを使用してネットワークに接続できま す。

### マルチ PSK の制約事項

- ・中央認証は、ローカル、フレックス、およびファブリックモードでのみサポートされています。
- ・中央認証フレックスモードの場合、スタンドアロンAPは、最もプライオリティの高い PSK (priority0キー)を使用するクライアントの接続を許可します。最もプライオリティ の高いPSKを使用しない新しいクライアントは、スタンドアロンモードでは拒否されます。
- ・マルチ PSK はローカル認証をサポートしません。

### マルチ事前共有キーの設定(GUI)

- ステップ1 [Configuration] > [Tags & Profiles] > [WLANs] を選択します。
- ステップ2 [Wireless Networks] ページで WLAN の名前をクリックします。

ステップ3 [Edit WLAN] ウィンドウで [Security] タブをクリックします。

ステップ4 [Layer2] タブで、[Layer2 Security Mode] を次のオプションから選択します。

- [None]: レイヤ2セキュリティなし
- •[802.1X]: WEP 802.1X データ暗号化タイプ
- [WPA + WPA2] : Wi-Fi Protected Access
- [Static WEP]:静的 WEP 暗号化パラメータ
- [Static WEP+802.1X]:静的 WEP と 802.1X の両方のパラメータ。

| パラメータ                      | 説明                                                                  |
|----------------------------|---------------------------------------------------------------------|
| 802.1X                     |                                                                     |
| WEP Key Size               | キーサイズを選択します。使用可能な値は、<br>[None]、[40 bits]、および [104 bits] です。         |
| WPA + WPA2                 |                                                                     |
| Protected Management Frame | 次のオプションから選択します。<br>・ディセーブル<br>・任意<br>・必須                            |
| WPA Policy                 | WPAポリシーを有効にするには、このチェッ<br>クボックスをオンにします。                              |
| WPA Encryption             | WPA暗号化規格を選択します。WPAポリシー<br>を有効にしている場合は、WPA暗号化規格を<br>指定する必要があります。     |
| WPA2 Policy                | WPA2ポリシーを有効にするには、このチェッ<br>ク ボックスをオンにします。                            |
| WPA2 Encryption            | WPA2 暗号化規格を選択します。WPA ポリ<br>シーを有効にしている場合は、WPA 暗号化規<br>格を指定する必要があります。 |

| パラメータ               | 説明                                                                                                    |
|---------------------|----------------------------------------------------------------------------------------------------|
| Auth Key Mgmt       | 次のオプションからキー再生成メカニズムを<br>選択します。                                                                                                    |
|                     | • 802.1X                                                                                                    |
|                     | • [FT + 802.1X]                                                                                                    |
|                     | <ul> <li>[PSK]: PSK 形式と事前共有キーを指定す</li> <li>る必要があります</li> </ul>                                                                              |
|                     | <ul> <li>Cisco Centralized Key Management : Cisco<br/>Centralized Key Management のタイムスタ<br/>ンプの許容値を指定する必要があります。</li> </ul>                  |
|                     | <ul> <li>802.1X + Cisco Centralized Key<br/>Management : Cisco Centralized Key<br/>Management のタイムスタンプの許容値を<br/>指定する必要があります。</li> </ul>     |
|                     | <ul> <li>FT + 802.1X + Cisco Centralized Key<br/>Management : Cisco Centralized Key<br/>Managementのタイムスタンプの許容値を<br/>指定する必要があります。</li> </ul> |
| Static WEP          |                                                                                                    |
| Key Size            | 次のオプションからキーサイズを選択します。                                                                                                    |
|                     | ・40 ビット                                                                                                    |
|                     | ・104 ビット                                                                                                    |
| Key Index           | <ol> <li>1~4の範囲でキーインデックスを選択します。各WLANに1つの一意なWEPキーインデックスを適用できます。WEPキーインデックスは4つしかないため、静的WEPレイヤ2<br/>暗号化に設定できるWLANは4つのみです。</li> </ol>           |
| Key Format          | 暗号キーの形式として、ASCII または HEX の<br>いずれかを選択します。                                                                                                   |
| Encryption Key      | 長さが13文字の暗号キーを入力します。                                                                                                    |
| Static WEP + 802.1X | 1                                                                                                    |
| Key Size            | 次のオプションからキーサイズを選択します。                                                                                                    |
|                     | ・40 ビット                                                                                                    |
|                     | ・104 ビット                                                                                                    |

| パラメータ          | 説明                                                                                                    |
|----------------|----------------------------------------------------------------------------------------------------|
| Key Index      | 1~4の範囲でキーインデックスを選択しま<br>す。各WLAN に1つの一意なWEP キーイン<br>デックスを適用できます。WEP キーインデッ<br>クスは4つしかないため、静的WEP レイヤ2<br>暗号化に設定できるWLAN は4つのみです。 |
| Key Format     | 暗号キーの形式として、ASCII または HEX の<br>いずれかを選択します。                                                                                     |
| Encryption Key | 長さが13文字の暗号キーを入力します。                                                                                                    |
| WEP Key Size   | 次のオプションから選択します。<br>・なし<br>・40 ビット<br>・104 ビット                                                                                 |

ステップ5 [Save & Apply to Device] をクリックします。

# マルチ事前共有キーの設定(CLI)

| Ŧ          | 山石        |
|------------|-----------|
| - <b>-</b> | <b></b> 順 |

| コマンドまたはアクション                                       | 目的                                                                                                    |
|----------------------------------------------------|----------------------------------------------------------------------------------------------------|
| configure terminal                                 | グローバル コンフィギュレーション                                                                                                    |
| 例:                                                 | モードを開始します。                                                                                                    |
| Device# configure terminal                         |                                                                                                    |
| wlan wlan-name wlan-id ssid                        | WLAN と SSID を設定します。                                                                                                    |
| 例:                                                 |                                                                                                    |
| デバイス(config)# <b>wlan mywlan 1</b><br>SSID_name    |                                                                                                    |
| no security wpa akm dot1x                          | dot1x に対するセキュリティの AKM を                                                                                                    |
| 例:                                                 | ディセーブルにします。                                                                                                    |
| デバイス(config-wlan)# no security wpa<br>akm<br>dot1x |                                                                                                    |
|                                                    | コマンドまたはアクション<br>configure terminal<br>例:<br>Device# configure terminal<br>wlan wlan-name wlan-id ssid<br>例:<br>デバイス(config)# wlan mywlan 1<br>SSID_name<br>no security wpa akm dot1x<br>例:<br>デバイス(config-wlan)# no security wpa<br>akm<br>dot1x |

|       | コマンドまたはアクション                                                                                                    | 目的                                                                               |
|-------|----------------------------------------------------------------------------------------------------|----------------------------------------------------------------------------------|
| ステップ4 | security wpa akm psk                                                                                                    | PSK を設定します。                                                                      |
|       | 例:<br>デバイス(config-wlan)# security wpa akm                                                                                                    |                                                                                  |
|       | psk                                                                                                    |                                                                                  |
| ステップ5 | security wpa wpa2 mpsk                                                                                                    | マルチ PSK を設定します。                                                                  |
|       | 例:                                                                                                    |                                                                                  |
|       | デバイス(config-wlan)# security wpa wpa2<br>mpsk                                                                                                    |                                                                                  |
| ステップ6 | <b>priority</b> <i>priority_value</i> <b>set-key</b> { <b>ascii</b> [ <b>0</b>   <b>8</b> ]<br><i>pre-shared-key</i>   <b>hex</b> [ <b>0</b>   <b>8</b> ] <i>pre-shared-key</i> } | PSK のプライオリティおよび関連する<br>すべてのパスワードを設定します。                                          |
|       | 例:                                                                                                    | <i>priority_value</i> の範囲は0~4です。                                                 |
|       | デバイス(config-mpsk)# <b>priority 0</b><br>set-key ascii 0 deadbeef                                                                                                    | <ul> <li>(注) マルチ PSK には priority 0</li> <li>キーを設定する必要があり</li> <li>ます。</li> </ul> |
| ステップ7 | no shutdown                                                                                                    | WLAN を有効にします。                                                                    |
|       | 例:                                                                                                    |                                                                                  |
|       | デバイス(config-mpsk)# <b>no shutdown</b>                                                                                                    |                                                                                  |
| ステップ8 | exit                                                                                                    | WLAN コンフィギュレーション モード                                                             |
|       | 例:                                                                                                    | を終了して、コンフィギュレーション<br>エードに豆ります                                                    |
|       | デバイス(config-wlan)# <b>exit</b>                                                                                                    |                                                                                  |
| ステップ9 | end                                                                                                    | 特権 EXEC モードに戻ります。また、                                                             |
|       | 例:                                                                                                    | Ctrl+Zキーを押しても、グローバルコ<br>ンフィギュレーションモードを終了で                                        |
|       | デバイス(config)# <b>end</b>                                                                                                    | きます。                                                                             |

# マルチ **PSK** 設定の確認

WLAN とクライアントの設定を確認するには、次のコマンドを使用します。

| Device# show wlan id 8                 |            |
|----------------------------------------|------------|
| WLAN Profile Name : wlan_8             |            |
|                                        | =          |
| Identifier                             | : 8        |
| Network Name (SSID)                    | : ssid_8   |
| Status                                 | : Enabled  |
| Broadcast SSID                         | : Enabled  |
| Universal AP Admin                     | : Disabled |
| Max Associated Clients per WLAN        | : 0        |
| Max Associated Clients per AP per WLAN | : 0        |

| Max Associated Clients per AP Radio per WLAN | : | 200                  |
|----------------------------------------------|---|----------------------|
| Number of Active Clients                     | : | 0                    |
| CHD per WLAN                                 | : | Enabled              |
| Multicast Interface                          | : | Unconfigured         |
| WMM                                          | : | Allowed              |
| WifiDirect                                   | : | Invalid              |
| Channel Scan Defer Priority:                 |   |                      |
| Priority (default)                           | : | 5                    |
| Priority (default)                           | : | 6                    |
| Scan Defer Time (msecs)                      | : | 100                  |
| Media Stream Multicast-direct                | : | Disabled             |
| CCX - AironetIe Support                      | : | Enabled              |
| CCX - Diagnostics Channel Capability         | : | Disabled             |
| Peer-to-Peer Blocking Action                 | : | Disabled             |
| Radio Policy                                 | : | All                  |
| DTIM period for 802.11a radio                | : | 1                    |
| DTIM period for 802.11b radio                | : | 1                    |
| Local EAP Authentication                     | : | Disabled             |
| Mac Filter Authorization list name           | : | Disabled             |
| Mac Filter Override Authorization list name  | : | Disabled             |
| Accounting list name                         | : |                      |
| 802.1x authentication list name              | : | Disabled             |
| 802.1x authorization list name               | : | Disabled             |
| Security                                     |   |                      |
| 802.11 Authentication                        | : | Open System          |
| Static WEP Keys                              | : | Disabled             |
| 802.1X                                       | : | Disabled             |
| Wi-Fi Protected Access (WPA/WPA2/WPA3)       | : | Enabled              |
| WPA (SSN IE)                                 | : | Disabled             |
| WPA2 (RSN IE)                                | : | Enabled              |
| MPSK                                         | : | Enabled              |
| AES Cipher                                   | : | Enabled              |
| CCMP256 Cipher                               | : | Disabled             |
| GCMP128 Cipher                               | : | Disabled             |
| GCMP256 Cipher                               | : | Disabled             |
| WPA3 (WPA3 IE)                               | : | Disabled             |
| Auth Key Management                          |   |                      |
| 802.1x                                       | : | Disabled             |
| PSK                                          | : | Enabled              |
| CCKM                                         | : | Disabled             |
| FT dotlx                                     | : | Disabled             |
| FT PSK                                       | : | Disabled             |
| FT SAE                                       | : | Disabled             |
| PMF dot1x                                    | : | Disabled             |
| PMF PSK                                      | : | Disabled             |
| SAE                                          | : | Disabled             |
| OWE 14                                       | : | Disabled             |
| SUITEB-IX                                    | : | Disabled             |
| SUITEBI92-IX                                 | : | Disabled             |
| CCKM TSF Tolerance                           | : | 1000<br>Delevel i se |
| FT Support                                   | : | Adaptive             |
| FT Reassociation Timeout                     | : | ZU                   |
| FT OVER-THE-DS Mode                          | : | Enabled              |
| DME Accordation Comphask Timeout             | : | 1                    |
| DME SA Query Time                            | : | 200                  |
| Web Based Authentication                     | : | Disabled             |
| Conditional Web Redirect                     | : | Disabled             |
| Splash-Page Web Redirect                     | : | Disabled             |
| Webauth On-mac-filter Failure                | : | Disabled             |
| Webauth Authentication List Name             |   | Disabled             |
| Webauth Authorization List Name              | : | Disabled             |
| Webauth Parameter Map                        | : | Disabled             |
| Tkip MIC Countermeasure Hold-down Timer      | : | 60                   |

| Non Cisco WGB              | : | Disabled |
|----------------------------|---|----------|
| Band Select                | : | Enabled  |
| Load Balancing             | : | Disabled |
| Multicast Buffer           | : | Disabled |
| Multicast Buffer Size      | : | 0        |
| IP Source Guard            | : | Disabled |
| Assisted-Roaming           |   |          |
| Neighbor List              | : | Disabled |
| Prediction List            | : | Disabled |
| Dual Band Support          | : | Disabled |
| IEEE 802.11v parameters    |   |          |
| Directed Multicast Service | : | Disabled |
| BSS Max Idle               | : | Disabled |
| Protected Mode             | : | Disabled |
| Traffic Filtering Service  | : | Disabled |
| BSS Transition             | : | Enabled  |
| Disassociation Imminent    | : | Disabled |
| Optimised Roaming Timer    | : | 40       |
| Timer                      | : | 200      |
| WNM Sleep Mode             | : | Disabled |
| 802.11ac MU-MIMO           | : | Disabled |
| 802.11ax paramters         |   |          |
| OFDMA Downlink             | : | unknown  |
| OFDMA Uplink               | : | unknown  |
| MU-MIMO Downlink           | : | unknown  |
| MU-MIMO Uplink             | : | unknown  |
| BSS Color                  | : | unknown  |
| Partial BSS Color          | : | unknown  |
| BSS Color Code             | : |          |

WLAN の詳細を表示するには、次のコマンドを使用します。

Device# show run wlan
wlan wlan\_8 8 ssid\_8
security wpa psk set-key ascii 0 deadbeef
no security wpa akm dot1x
security wpa akm psk
security wpa akm psk
security wpa wpa2 mpsk
priority 0 set-key ascii 0 deadbeef
priority 1 set-key ascii 0 deaddead
priority 2 set-key ascii 0 d123d123
priority 3 set-key hex 0 023456789012345678901234567

priority 4 set-key hex 0 1234567890123456789012345678901234567890123456789012345678901234

no shutdown

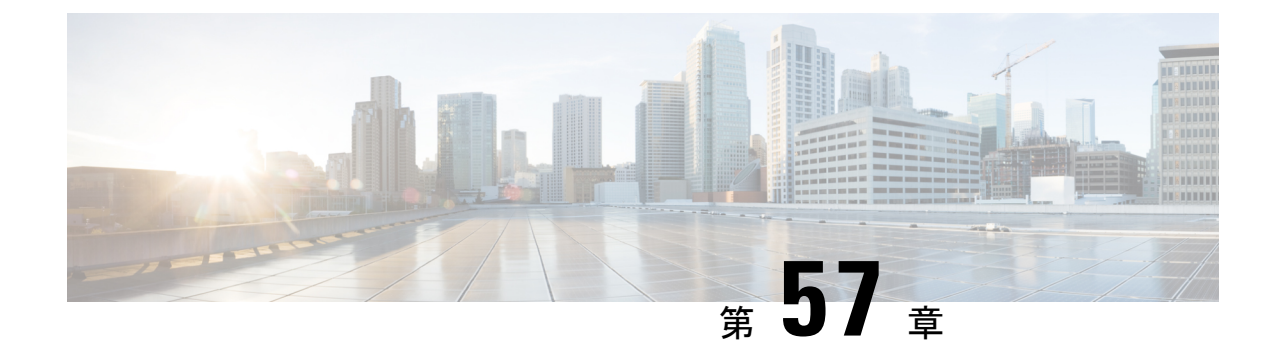

## クライアントの複数認証

- ・クライアントの複数認証について (697 ページ)
- •クライアントの複数認証の設定(698ページ)
- •コントローラでの 802.1x および中央 Web 認証の設定(CLI) (705 ページ)
- 中央 Web 認証と Dot1x 用の ISE の設定(GUI) (712 ページ)
- 複数の認証設定の確認(714ページ)

## クライアントの複数認証について

複数認証機能は、クライアント接続でサポートされるレイヤ2およびレイヤ3セキュリティタ イプの拡張機能です。

(注) 特定の SSID に対して L2 認証と L3 認証の両方を有効にすることができます。

(注) 複数認証機能は、通常のクライアントにのみ適用されます。

#### クライアントに対する認証の組み合わせのサポートに関する情報

クライアントの複数認証では、WLANプロファイルで設定された特定のクライアントに対する 複数の認証の組み合わせがサポートされます。

| レイヤ2     | レイヤ3 | サポートあり |
|----------|------|--------|
| MAB      | CWA  | はい     |
| MAB のエラー | LWA  | 対応     |
| 802.1X   | CWA  | はい     |

次の表に、サポートされる認証の組み合わせの概要を示します。

| PSK            | CWA | はい  |
|----------------|-----|-----|
| iPSK + MAB     | CWA | はい  |
| iPSK           | LWA | 非対応 |
| MAB のエラー + PSK | LWA | 非対応 |
|                |     | 対応  |
| MAB のエラー + PSK | CWA | 非対応 |

16.10.1 以降では、WLAN の 802.1X 設定で、WPA または WPA2 設定を使用した Web 認証設定 がサポートされます。

- この機能は、次の AP モードもサポートしています。
  - Local
  - FlexConnect
  - •ファブリック

## クライアントの複数認証の設定

### 802.1X およびローカル Web 認証用の WLAN の設定(GUI)

- ステップ1 [Configuration] > [Tags & Profiles] > [WLANs] を選択します。
- ステップ2 表示された WLAN のリストから必要な WLAN を選択します。
- **ステップ3** [Security] > [Layer2] タブを選択します。
- **ステップ4** [Layer 2 Security Mode] ドロップダウンリストからセキュリティ方式を選択します。
- **ステップ5** [Auth Key Mgmt] で、[802.1x] チェックボックスをオンにします。
- ステップ6 [MAC Filtering] チェックボックスをオンにして、機能を有効にします。
- **ステップ7** MAC フィルタリングを有効にした状態で、[Authorization List] ドロップダウンリストからオプ ションを選択します。
- **ステップ8** [Security] > [Layer3] タブを選択します。
- ステップ9 [Web Policy] チェックボックスをオンにして、Web 認証ポリシーを有効にします。
- **ステップ10** [Web Auth Parameter Map] および [Authentication List] ドロップダウンリストから、オプション を選択します。
- ステップ11 [Update & Apply to Device] をクリックします。

### 802.1X およびローカル Web 認証用の WLAN の設定(CLI)

| 手順    |                                                                       |                                                                                              |
|-------|-----------------------------------------------------------------------|----------------------------------------------------------------------------------------------|
|       | コマンドまたはアクション                                                          | 目的                                                                                           |
| ステップ1 | configure terminal<br>例:<br>Device# configure terminal                | グローバル コンフィギュレーション<br>モードを開始します。                                                              |
|       |                                                                       |                                                                                              |
| ステップ2 | wlan profile-name wlan-id SSID_Name<br>例:                             | WLAN コンフィギュレーション サブ<br>モードを開始します。                                                            |
|       | Device(config)# <b>wlan wlan-test 3</b><br>ssid-test                  | • profile-name : 設定されている<br>WLAN のプロファイル名。                                                   |
|       |                                                                       | • wlan-id : ワイヤレス LAN の ID。範<br>囲は 1 ~ 512 です。                                               |
|       |                                                                       | • SSID_Name : 最大 32 文字の英数字<br>からなる SSID。                                                     |
|       |                                                                       | <ul> <li>(注) すでにこのコマンドを設定<br/>している場合は、wlan</li> <li>profile-name コマンドを入力<br/>します。</li> </ul> |
| ステップ3 | security dot1x authentication-list<br>auth-list-name                  | dot1x セキュリティ用のセキュリティ認<br>証リストを有効にします。                                                        |
|       | 例:                                                                    | この設定は、すべての dot1x セキュリ                                                                        |
|       | Device(config-wlan)# security dot1x<br>authentication-list default    | ティ WLAN で類似しています。                                                                            |
| ステップ4 | security web-auth                                                     | Web 認証を有効にします。                                                                               |
|       | 例:                                                                    |                                                                                              |
|       | Device(config-wlan)# security web-auth                                |                                                                                              |
| ステップ5 | security web-auth authentication-list<br>authenticate-list-name       | dot1x セキュリティ用の認証リストを有<br>効にします。                                                              |
|       | 例:                                                                    |                                                                                              |
|       | Device(config-wlan)# security web-auth<br>authentication-list default |                                                                                              |
| ステップ6 | security web-auth parameter-map<br>parameter-map-name                 | パラメータマップをマッピングします。                                                                           |

Catalyst アクセスポイント、IOS XE Bengaluru 17.7.x 上の Cisco 組み込みワイヤレスコントローラのコンフィギュレーション ガイド

|       | コマンドまたはアクション                                                            | 目的                                                                                      |
|-------|-------------------------------------------------------------------------|-----------------------------------------------------------------------------------------|
|       | 例:<br>Device(config-wlan)# security web-auth<br>parameter-map WLAN1_MAP | <ul> <li>(注) パラメータマップが WLAN</li> <li>に関連付けられていない場合は、グローバルパラメータマップの設定と見なされます。</li> </ul> |
| ステップ1 | no shutdown<br>例:<br>Device(config-wlan)# no shutdown                   | WLAN をイネーブルにします。                                                                        |

#### 例

```
wlan wlan-test 3 ssid-test
security dot1x authentication-list default
security web-auth
security web-auth authentication-list default
security web-auth parameter-map WLAN1_MAP
no shutdown
```

### 事前共有キー(PSK)およびローカル Web 認証用の WLAN の設定 (GUI)

- ステップ1 [Configuration] > [Tags & Profiles] > [WLANs] を選択します。
- ステップ2 必要な WLAN を選択します。
- **ステップ3** [Security] > [Layer2] タブを選択します。
- ステップ4 [Layer 2 Security Mode] ドロップダウンリストからセキュリティ方式を選択します。
- **ステップ5** [Auth Key Mgmt] で、[802.1x] チェックボックスをオフにします。
- **ステップ6** [PSK] チェックボックスをオンにします。
- **ステップ7** [Pre-Shared Key] を入力し、[PSK Format] ドロップダウンリストから PSK フォーマットを選択し、[PSK Type] ドロップダウンリストから PSK タイプを選択します。
- **ステップ8** [Security] > [Layer3] タブを選択します。
- ステップ9 [Web Policy] チェックボックスをオンにして、Web 認証ポリシーを有効にします。
- **ステップ10** [Web Auth Parameter Map] ドロップダウンリストから [Web Auth Parameter Map] を選択し、 [Authentication List] ドロップダウンリストから認証リストを選択します。
- ステップ11 [Update & Apply to Device] をクリックします。

### 事前共有キー (PSK) およびローカル Web 認証用の WLAN の設定

|               | コマンドまたはアクション                                                                                                    | 目的                                                                                                    |
|---------------|----------------------------------------------------------------------------------------------------|----------------------------------------------------------------------------------------------------|
| ステップ1         | <b>configure terminal</b><br>例:<br>Device# <b>configure terminal</b>                                                          | グローバル コンフィギュレーション<br>モードを開始します。                                                                                                    |
| ステップ <b>2</b> | wlan profile-name wlan-id SSID_Name<br>例:<br>Device(config)# wlan wlan-test 3<br>ssid-test                                    | <ul> <li>WLAN コンフィギュレーションサブ<br/>モードを開始します。</li> <li><i>profile-name</i>:設定する WLAN のプ<br/>ロファイル名です。</li> <li><i>wlan-id</i>:ワイヤレス LAN の ID で<br/>す。範囲は1~512 です。</li> <li><i>SSID_Name</i>:最大 32 文字の英数字<br/>からなる SSID です。</li> <li>(注) すでにこのコマンドを設定<br/>している場合は、wlan<br/>profile-name コマンドを入力<br/>します。</li> </ul> |
| ステップ <b>3</b> | security wpa psk set-key ascii/hex key<br>password<br>例:<br>Device(config-wlan)# security wpa psk<br>set-key ascii 0 PASSWORD | PSK 共有キーを設定します。                                                                                                    |
| ステップ4         | no security wpa akm dot1x<br>例:<br>Device(config-wlan)# no security wpa<br>akm dot1x                                          | dot1x に対するセキュリティの AKM を<br>ディセーブルにします。                                                                                                    |
| ステップ5         | security wpa akm psk<br>例:<br>Device(config-wlan)# security wpa akm<br>psk                                                    | PSK サポートを設定します。                                                                                                    |
| ステップ6         | security web-auth<br>例:<br>Device(config-wlan)# security web-auth                                                             | WLAN の Web 認証を有効にします。                                                                                                    |

Catalyst アクセスポイント、IOS XE Bengaluru 17.7.x 上の Cisco 組み込みワイヤレスコントローラのコンフィギュレーション ガイド

|       | コマンドまたはアクション                                                                                                    | 目的                                                                                              |
|-------|----------------------------------------------------------------------------------------------------|-------------------------------------------------------------------------------------------------|
| ステップ1 | security web-auth authentication-list<br>authenticate-list-name                                                            | dot1x セキュリティ用の認証リストを有<br>効にします。                                                                 |
|       | 例:<br>Device(config-wlan)# security web-auth<br>authentication-list webauth                                                |                                                                                                 |
| ステップ8 | security web-auth parameter-map<br>parameter-map-name<br>何:<br>(config-wlan)# security web-auth<br>parameter-map WLAN1_MAP | パラメータ マップを設定します。<br>(注) パラメータマップが WLAN<br>に関連付けられていない場<br>合は、グローバル パラメー<br>タ マップの設定と見なされ<br>ます。 |

#### 例

```
wlan wlan-test 3 ssid-test
security wpa psk set-key ascii 0 PASSWORD
no security wpa akm dot1x
security wpa akm psk
security web-auth
security web-auth authentication-list webauth
security web-auth parameter-map WLAN1_MAP
```

# **PSK** または iPSK (ID 事前共有キー) および中央 Web 認証用の WLAN の設定 (GUI)

- ステップ1 [Configuration] > [Tags & Profiles] > [WLANs] を選択します。
- ステップ2 必要な WLAN を選択します。
- **ステップ3** [Security] > [Layer2] タブを選択します。
- ステップ4 [Layer 2 Security Mode] ドロップダウンリストからセキュリティ方式を選択します。
- **ステップ5** [Auth Key Mgmt] で、[802.1x] チェックボックスをオフにします。
- **ステップ6** [PSK] チェックボックスをオンにします。
- **ステップ7** [Pre-Shared Key] を入力し、[PSK Format] ドロップダウンリストから PSK フォーマットを選択し、[PSK Type] ドロップダウンリストから PSK タイプを選択します。
- ステップ8 [MAC Filtering] チェックボックスをオンにして、機能を有効にします。
- **ステップ9** MAC フィルタリングを有効にした状態で、[Authorization List] ドロップダウンリストから認可 リストを選択します。

 ステップ10 [Security]>[Layer3] タブを選択します。
 ステップ11 [Web Policy] チェックボックスをオンにして、Web 認証ポリシーを有効にします。
 ステップ12 [Web Auth Parameter Map] ドロップダウンリストから [Web Auth Parameter Map] を選択し、 [Authentication List] ドロップダウンリストから認証リストを選択します。
 ステップ13 [Update & Apply to Device] をクリックします。

# **PSK** または iPSK (ID 事前共有キー) および中央 Web 認証用の WLAN の設定

#### WLAN の設定

|               | コマンドまたはアクション                                                                         | 目的                                                                                           |
|---------------|--------------------------------------------------------------------------------------|----------------------------------------------------------------------------------------------|
| ステップ1         | configure terminal<br>例:<br>Device# configure terminal                               | グローバル コンフィギュレーション<br>モードを開始します。                                                              |
| ステップ <b>2</b> | wlan profile-name wlan-id SSID_Name<br>例:                                            | WLAN コンフィギュレーション サブ<br>モードを開始します。                                                            |
|               | Device(config)# wlan wlan-test 3<br>ssid-test                                        | • profile-name:設定する WLAN のプ<br>ロファイル名です。                                                     |
|               |                                                                                      | • <i>wlan-id</i> : ワイヤレス LAN の ID で<br>す。範囲は 1 ~ 512 です。                                     |
|               |                                                                                      | • <i>SSID_Name</i> : 最大 32 文字の英数字<br>からなる SSID です。                                           |
|               |                                                                                      | <ul> <li>(注) すでにこのコマンドを設定<br/>している場合は、wlan</li> <li>profile-name コマンドを入力<br/>します。</li> </ul> |
| ステップ3         | no security wpa akm dot1x<br>例:<br>Device(config-wlan)# no security wpa<br>akm dot1x | dotlx に対するセキュリティの AKM を<br>ディセーブルにします。                                                       |
| ステップ4         | <b>security wpa psk set-key</b> <i>ascii/hex key password</i>                        | PSK AKM の共有キーを設定します。                                                                         |
|               | 例:                                                                                   |                                                                                              |

|       | コマンドまたはアクション                                                              | 目的                 |
|-------|---------------------------------------------------------------------------|--------------------|
|       | <pre>Device(config-wlan)# security wpa psk set-key ascii 0 PASSWORD</pre> |                    |
| ステップ5 | mac-filtering auth-list-name                                              | MACフィルタリングパラメータを設定 |
|       | 例:                                                                        | します。               |
|       | <pre>Device(config-wlan)# mac-filtering test-auth-list</pre>              |                    |

#### 例

wlan wlan-test 3 ssid-test no security wpa akm dot1x security wpa psk set-key ascii 0 PASSWORD mac-filtering test-auth-list

#### WLAN へのポリシー プロファイルの適用

|       | コマンドまたはアクション                                                                                               | 目的                                                              |
|-------|----------------------------------------------------------------------------------------------------|-----------------------------------------------------------------|
| ステップ1 | configure terminal<br>例:<br>Device# configure terminal                                                     | グローバル コンフィギュレーション<br>モードを開始します。                                 |
| ステップ2 | wireless profile policy policy-profile-name<br>例:<br>Device(config)# wireless profile policy<br>policy-iot | デフォルト ポリシー プロファイルを設<br>定します。                                    |
| ステップ3 | aaa-override<br>例:<br>Device(config-wireless-policy)#<br>aaa-override                                      | AAA サーバーまたは ISE サーバーから<br>受信したポリシーを適用するようにAAA<br>オーバーライドを設定します。 |
| ステップ4 | nac<br>例:<br>Device(config-wireless-policy)# nac                                                           | ポリシープロファイルにNACを設定し<br>ます。                                       |
| ステップ5 | no shutdown<br>例:<br>Device(config-wireless-policy)# no<br>shutdown                                        | WLAN を停止します。                                                    |
|       | コマンドまたはアクション                               | 目的                |
|-------|--------------------------------------------|-------------------|
| ステップ6 | end                                        | 特権 EXEC モードに戻ります。 |
|       | 例:                                         |                   |
|       | Device(config-wireless-policy)# <b>end</b> |                   |

#### 例

```
wireless profile policy policy-iot
aaa-override
nac
no shutdown
```

# コントローラでの 802.1x および中央 Web 認証の設定 (CLI)

AAA 認証の作成

| 手順    |                               |                   |  |  |  |
|-------|-------------------------------|-------------------|--|--|--|
|       | コマンドまたはアクション                  | 目的                |  |  |  |
| ステップ1 | configure terminal            | グローバル コンフィギュレーション |  |  |  |
|       | 例:                            | モードを開始します。        |  |  |  |
|       | Device# configure terminal    |                   |  |  |  |
| ステップ2 | aaa new-model                 | AAA 認証モデルを作成します。  |  |  |  |
|       | 例:                            |                   |  |  |  |
|       | Device(config)# aaa new-model |                   |  |  |  |

## 外部認証用の AAA サーバーの設定

|       | コマンドまたはアクション               | 目的                |  |  |  |
|-------|----------------------------|-------------------|--|--|--|
| ステップ1 | configure terminal         | グローバル コンフィギュレーション |  |  |  |
|       | 例:                         | モードを開始します。        |  |  |  |
|       | Device# configure terminal |                   |  |  |  |

|               | コマンドまたはアクション                                                                                       | 目的                                                    |  |  |  |  |
|---------------|----------------------------------------------------------------------------------------------------|-------------------------------------------------------|--|--|--|--|
| ステップ <b>2</b> | radius-server attribute wireless<br>authentication call-station-id<br>ap-name-ssid                 | RADIUS 認証メッセージで送信される<br>発信側ステーション識別子を設定しま<br>す。       |  |  |  |  |
|               | 例:                                                                                                 |                                                       |  |  |  |  |
|               | Device(config)# radius-server<br>attribute wireless authentication<br>call-station-id ap-name-ssid |                                                       |  |  |  |  |
| ステップ3         | radius server server-name                                                                          | RADIUS サーバーを設定します。                                    |  |  |  |  |
|               | <b>例</b> :<br>Device(config)# radius server ISE2                                                   |                                                       |  |  |  |  |
| ステップ4         | address ipv4 radius-server-ip-address                                                              | RADIUS サーバーのアドレスを指定し                                  |  |  |  |  |
|               | 例:                                                                                                 | ます。                                                   |  |  |  |  |
|               | Device(config-radius-server)# address<br>ipv4 111.111.111                                          |                                                       |  |  |  |  |
| ステップ5         | timeout seconds                                                                                    | 秒単位のタイムアウト値を指定しま                                      |  |  |  |  |
|               | 例:                                                                                                 | す。範囲は 10 ~ 1000 秒です。<br>                              |  |  |  |  |
|               | Device(config-radius-server)# timeout<br>10                                                        |                                                       |  |  |  |  |
| ステップ6         | retransmit number-of-retries                                                                       | サーバーへの再試行回数を指定しま                                      |  |  |  |  |
|               | 例:                                                                                                 | す。範囲は0~100です。                                         |  |  |  |  |
|               | Device(config-radius-server)#<br>retransmit 10                                                     |                                                       |  |  |  |  |
| ステップ1         | key key                                                                                            | デバイスと、RADIUS サーバー上で動                                  |  |  |  |  |
|               | 例:<br>Device(config-radius-server)# key<br>cisco                                                   | 作するキー文字列 RADIUS デーモンと<br>の間で使用される認証および暗号キー<br>を指定します。 |  |  |  |  |
|               |                                                                                                    | key には次の値を使用できます。                                     |  |  |  |  |
|               |                                                                                                    | •0:暗号化されていないキーを指定<br>します。                             |  |  |  |  |
|               |                                                                                                    | •6:暗号化されたキーを指定しま<br>す。                                |  |  |  |  |
|               |                                                                                                    | •7:「隠し」キーを指定します。                                      |  |  |  |  |
|               |                                                                                                    | • Word : 暗号化されていない(クリ<br>アテキスト)サーバー キー。               |  |  |  |  |
| ステップ8         | exit                                                                                               | コンフィギュレーションモードに戻り                                     |  |  |  |  |
|               | 例:                                                                                                 | ます。                                                   |  |  |  |  |

|                 | コマンドまたはアクション                                                                                  | 目的                                                                                                    |
|-----------------|-----------------------------------------------------------------------------------------------|----------------------------------------------------------------------------------------------------|
|                 | Device(config-radius-server)# exit                                                            |                                                                                                    |
| ステップ 9          | aaa group server radius server-group<br>例:<br>Device(config)# aaa group server<br>radius ISE2 | RADIUS サーバーグループの ID を作成<br>します。                                                                                                    |
| ステップ 10         | server name server-name                                                                       | サーバー名を設定します。                                                                                                    |
|                 | <b>例:</b><br>Device(config)# server name ISE2                                                 |                                                                                                    |
| ス <b>テップ 11</b> | radius-server deadtime time-in-minutes<br>例:<br>Device(config)# radius-server deadtime<br>5   | DEAD とマークされたサーバーがその<br>状態で保持される時間を分単位で定義<br>します。このデッドタイムが経過する<br>と、コントローラはサーバーを UP<br>(ALIVE)としてマークし、登録クラ<br>イアントに状態の変更を通知します。<br>状態が UPとしてマークされた後もサー<br>バーに到達できない場合、および<br>DEAD 条件が満たされている場合、そ<br>のサーバーはデッドタイム間隔で再び<br>DEAD としてマークされます。<br><i>time-in-mins</i> :有効な値の範囲は1~<br>1440分です。デフォルト値はゼロで<br>す。デフォルト値に戻すには、no<br>radius-server deadtime コマンドを使用<br>します。 |
|                 |                                                                                               | radius-server deadtime コマンドは、グ<br>ローバルに設定することも、AAA グ<br>ループサーバーレベルで設定すること<br>もできます。                                                                                                    |
|                 |                                                                                               | show aaa dead-criteria または show aaa<br>servers コマンドを使用して、デッド<br>サーバーの検出を確認できます。デ<br>フォルト値がゼロの場合、デッドタイ<br>ムは設定されません。                                                                                                    |

## 認証用の AAA の設定

### 始める前に

RADIUS サーバーと AAA サーバー グループを設定します。

| 手順    |                                                                          |                     |  |  |  |  |
|-------|--------------------------------------------------------------------------|---------------------|--|--|--|--|
|       | コマンドまたはアクション                                                             | 目的                  |  |  |  |  |
| ステップ1 | aaa authentication login                                                 | ログイン時の認証方法を定義します。   |  |  |  |  |
|       | 例:                                                                       |                     |  |  |  |  |
|       | Device# aaa authentication login<br>ISE_GROUP group ISE2 local           |                     |  |  |  |  |
| ステップ2 | aaa authentication dot1x                                                 | dot1x での認証方法を定義します。 |  |  |  |  |
|       | 例:                                                                       |                     |  |  |  |  |
|       | Device(config)# aaa authentication<br>network ISE_GROUP group ISE2 local |                     |  |  |  |  |

## アカウンティング **ID** リストの設定

### 始める前に

RADIUS サーバーと AAA サーバー グループを設定します。

#### 手順

|       | コマンドまたはアクション                                                                                                    | 目的                                                                                                    |
|-------|----------------------------------------------------------------------------------------------------|----------------------------------------------------------------------------------------------------|
| ステップ1 | aaa accounting identity named-list<br>start-stop group server-group-name<br>例:<br>Device# aaa accounting identity ISE<br>start-stop group ISE2 | アカウンティングを有効にして、クライ<br>アントが承認されたときに start-record<br>アカウンティング通知を送信し、最後に<br>stop-record を送信できるようにします。<br>(注) 名前付きリストの代わりに |
|       |                                                                                                    | デフォルトのリストを使用<br>することもできます。                                                                                             |

### 中央 Web 認証用の AAA の設定

### 始める前に

RADIUS サーバーと AAA サーバー グループを設定します。

|       | コマンドまたはアクション                     | 目的                    |
|-------|----------------------------------|-----------------------|
| ステップ1 | aaa server radius dynamic-author | コントローラの認可変更 (CoA) を設定 |
|       | 例:                               | します。                  |

|       | コマンドまたはアクション                                                                   | 目的                    |
|-------|--------------------------------------------------------------------------------|-----------------------|
|       | Device# aaa server radius<br>dynamic-author                                    |                       |
| ステップ2 | client client-ip-addr server-key key                                           | RADIUS クライアントのサーバーキーを |
|       | 例:                                                                             | 設定します。                |
|       | Device(config-locsvr-da-radius)# client<br>111.111.111.111 server-key ciscokey |                       |

## Radius サーバーのアクセス制御リストの定義

|       | コマンドまたはアクション                                                                                         | 目的                                                                                                    |  |  |  |
|-------|----------------------------------------------------------------------------------------------------|----------------------------------------------------------------------------------------------------|--|--|--|
| ステップ1 | <b>configure terminal</b><br>例:<br>Device# configure terminal                                        | グローバル コンフィギュレーション<br>モードを開始します。                                                                                                    |  |  |  |
| ステップ2 | <b>ip access-list extended redirect</b><br>例:<br>Device(config)# ip access-list extended<br>redirect | ISE がリダイレクト ACL (redirect とい<br>う名前)を使用するように設定されてい<br>るため、HTTP および HTTPS ブラウジ<br>ングは (他の ACL ごとの) 認証なしで<br>は機能しません。                                                                                                    |  |  |  |
| ステップ3 | sequence-number deny icmp any<br>例:<br>Device(config-ext-nacl)# 10 deny icmp<br>any                  | <ul> <li>シーケンス番号に従って拒否するパケットを指定します。</li> <li>(注) 拒否シーケンスには、<br/>DHCP、DNS、および ISE<br/>サーバーが必要です。</li> <li>「Radius サーバーのアクセ<br/>ス制御リストを定義する構<br/>成例」を参照してください。この例で、</li> <li>111.111.111.111 は ISE サー<br/>バーの IP アドレスを指します。</li> </ul> |  |  |  |
| ステップ4 | permit TCP any any eq web-address<br>例:<br>Device(config-ext-nacl)# permit TCP<br>any any eq www     | すべての HTTP または HTTPS アクセス<br>を Cisco ISE のログインページにリダイ<br>レクトします。                                                                                                    |  |  |  |

### Radius サーバーのアクセス制御リストを定義する構成例

この例では、RADIUS サーバーのアクセス制御リストを定義する方法を示します。

| Device# configure terminal |   |     |      |       |       |      |      |                        |
|----------------------------|---|-----|------|-------|-------|------|------|------------------------|
| Device(config-ext-nacl)    | # | 10  | deny | icmp  | any   |      |      |                        |
| Device(config-ext-nacl)    | # | 20  | deny | udp a | any   | any  | eq   | bootps                 |
| Device(config-ext-nacl)    | # | 30  | deny | udp a | any   | any  | eq   | bootpc                 |
| Device(config-ext-nacl)    | # | 40  | deny | udp a | any   | any  | eq   | domain                 |
| Device(config-ext-nacl)    | # | 50  | deny | tcp a | any i | host | : 11 | 11.111.111.111 eq 8443 |
| Device(config-ext-nacl)    | # | 55  | deny | tcp ł | nost  | 111  | 11   | 11.111.111 eq 8443 any |
| Device(config-ext-nacl)    | # | 40  | deny | udp a | any   | any  | eq   | domain                 |
| Device(config-ext-nacl)    | # | end | t l  |       |       |      |      |                        |

### WLAN の設定

|       | コマンドまたはアクション                                                         | 目的                    |
|-------|----------------------------------------------------------------------|-----------------------|
| ステップ1 | configure terminal                                                   | グローバル コンフィギュレーション     |
|       | 例:                                                                   | モードを開始します。            |
|       | Device# configure terminal                                           |                       |
| ステップ2 | wlan wlan-name                                                       | WLAN コンフィギュレーション モード  |
|       | 例:                                                                   | を開始します。               |
|       | Device(config)# wlan wlan30                                          |                       |
| ステップ3 | security dot1x authentication-list<br>ISE_GROUP                      | WLAN の 802.1X を設定します。 |
|       | 例:                                                                   |                       |
|       | Device(config-wlan)# security dot1x<br>authentication-list ISE_GROUP |                       |
| ステップ4 | no shutdown                                                          | WLAN をイネーブルにします。      |
|       | 例:                                                                   |                       |
|       | Device(config-wlan)# no shutdown                                     |                       |

# ポリシー プロファイルの設定

|       | コマンドまたはアクション               | 目的                |
|-------|----------------------------|-------------------|
| ステップ1 | configure terminal         | グローバル コンフィギュレーション |
|       | 例:                         | モードを開始します。        |
|       | Device# configure terminal |                   |

|       | コマンドまたはアクション                                                                                               | 目的                                                                                                   |
|-------|----------------------------------------------------------------------------------------------------|----------------------------------------------------------------------------------------------------|
| ステップ2 | wireless profile policy profile-name<br>例:<br>Device(config)# wireless profile policy<br>wireless-profile1 | ポリシープロファイルを設定します。                                                                                    |
| ステップ3 | aaa-override<br>例:<br>Device(config-wireless-policy)#<br>aaa-override                                      | AAA サーバーまたは Cisco Identify<br>Services Engine (ISE) サーバーから受信<br>したポリシーを適用するように AAA<br>オーバーライドを設定します。 |
| ステップ4 | accounting-list list-name<br>例:<br>Device(config-wireless-policy)#<br>accounting-list ISE                  | IEEE 802.1x のアカウンティング リスト<br>を設定します。                                                                 |
| ステップ5 | <b>ipv4 dhcp required</b><br>例:<br>Device(config-wireless-policy)# ipv4<br>dhcp required                   | WLAN の DHCP パラメータを設定します。                                                                             |
| ステップ6 | nac<br>例:<br>Device(config-wireless-policy)# nac                                                           | ポリシープロファイルでネットワーク<br>アクセス コントロール (NAC) を設定<br>します。NAC は、中央 Web 認証<br>(CWA) をトリガーするために使用さ<br>れます。     |
| ステップ1 | vlan 25<br>例:<br>Device(config-wireless-policy)# vlan<br>25                                                | ゲスト VLAN プロファイルを設定します。                                                                               |
| ステップ8 | no shutdown<br>例:<br>Device(config-wireless-policy)# no<br>shutdown                                        | ポリシープロファイルを有効にします。                                                                                   |

## ポリシータグへの WLAN とポリシープロファイルのマッピング

|       | コマンドまたはアクション       | 目的                |
|-------|--------------------|-------------------|
| ステップ1 | configure terminal | グローバル コンフィギュレーション |
|       | 例:                 | モードを開始します。        |

|               | コマンドまたはアクション                                                                                                    | 目的                                                   |
|---------------|----------------------------------------------------------------------------------------------------|------------------------------------------------------|
|               | Device# configure terminal                                                                                            |                                                      |
| ステップ <b>2</b> | wireless tag policy policy-tag-name<br>例:<br>Device(config-policy-tag)# wireless<br>tag policy xx-xre-policy-tag      | ポリシー タグを設定し、ポリシー タグ<br>コンフィギュレーション モードを開始<br>します。    |
| ステップ3         | wlan wlan-name policy profile-policy-name<br>例:<br>Device(config-policy-tag)# wlan wlan30<br>policy wireless-profile1 | ポリシー プロファイルを WLAN プロ<br>ファイルにマッピングします。               |
| ステップ4         | end<br>例:<br>Device(config-policy-tag)# end                                                                           | 設定を保存し、コンフィギュレーション<br>モードを終了して、特権 EXEC モード<br>に戻ります。 |

# 中央 Web 認証と Dot1x 用の ISE の設定(GUI)

### ゲストポータルの定義

#### 始める前に

ゲストポータルを定義するか、デフォルトのゲストポータルを使用します。

#### 手順

- ステップ1 Cisco Identity Services Engine (ISE) にログインします。
- ステップ2 [Work Centers] > [Guest Access] > [Portals & Components] の順に選択します。
- ステップ3 [Guest Portal] をクリックします。

### クライアントの認証プロファイルの定義

### 始める前に

要件に応じて、ゲストポータルおよびその他の追加パラメータを使用する認証プロファイルを 定義できます。認証プロファイルは、クライアントを認証ポータルにリダイレクトします。 Cisco ISE の最新バージョンでは、Cisco\_Webauth 認証結果がすでに存在しており、これを編集 して、コントローラの構成と一致するようにリダイレクト ACL の名前を変更できます。

#### 手順

- ステップ1 Cisco Identity Services Engine (ISE) にログインします。
- ステップ2 [ポリシー (Policy)]>[ポリシー要素 (Policy Elements)]>[許可 (Authorization)]>[認証プ ロファイル (Authorization Profiles)]を選択します。
- ステップ3 [Add] をクリックして独自のカスタムを作成するか、Cisco\_Webauth のデフォルトの結果を編 集します。

### 認証ルールの定義

手順

- ステップ1 Cisco Identity Services Engine (ISE) にログインします。
- ステップ2 [Policy]>[Policy Sets]の順に選択し、適切なポリシーセットをクリックします。
- ステップ3 [Authentication] ポリシーを展開します。
- ステップ4 [Options] を展開し、適切な [User ID] を選択します。

### 認証ルールの定義

- ステップ1 Cisco Identity Services Engine (ISE) にログインします。
- ステップ2 [Policy]>[Policy Sets]>[Authorization Policy]の順に選択します。
- **ステップ3** 特定の SSID で 802.1x の条件に一致するルールを作成します(Radius-Called-Station-ID を使用)。
  - (注) CWA リダイレクト属性が表示されます。
- ステップ4 作成済みの認証プロファイルを選択します。
- ステップ5 [Result/Profile] 列から、作成済みの認証プロファイルを選択します。
- ステップ6 [Save] をクリックします。

(注) 次の図に、機能する構成例を参考として示します。

#### 図 23:機能する構成例

|   |         |                             | ĥ     | Network Access-UseCase EQUALS Guest Flow |                                               |                  |                  |     |       |   |
|---|---------|-----------------------------|-------|------------------------------------------|-----------------------------------------------|------------------|------------------|-----|-------|---|
|   | $\odot$ | Guest Permit_good_dot1x     | AND   |                                          | Wireless_802.1X                               | * Guest Permit + | Select from list | - + | 0     | ф |
|   |         |                             |       | ₽                                        | Radius-Called-Station-ID ENDS_WITH _dot1x_cwa |                  |                  |     |       |   |
|   |         |                             |       |                                          |                                               |                  |                  |     |       |   |
|   | 0       | Guest Redirect_good_dot1x A | AND 📮 |                                          | Wireless_802.1X                               | Guest Redirect   | Select from list |     | 0     | ð |
| • | 0       |                             |       | ₽                                        | Radius-Called-Station-ID ENDS_WITH _dot1x_cwa |                  |                  |     | , end | ~ |
|   |         |                             |       | 보                                        | Radius-Called-Station-ID ENDS_WITH _dot1x_cwa |                  |                  | _   |       |   |

### ゲストフロー条件に一致するルールの作成

#### 始める前に

ユーザーがポータルで認証を完了したらゲストフロー条件に一致してネットワークアクセスの 詳細に戻る2番目のルールを作成する必要があります。

#### 手順

- ステップ1 Cisco Identity Services Engine (ISE) にログインします。
- ステップ2 [Policy]>[Policy Sets]>[Authorization Policy]の順に選択します。
- **ステップ3** Network Access-UseCase EQUALS Guest、および特定の SSID で 802.1x の条件に一致するルール を作成します(Radius-Called-Station-ID を使用)。
  - (注) アクセス許可が表示されます。
- ステップ4 [Result/Profile] 列から、作成済みの認証プロファイルを選択します。
- ステップ5 デフォルトまたはカスタマイズされたアクセス許可を選択します。
- **ステップ6** [Save] をクリックします。

## 複数の認証設定の確認

### レイヤ2認証

L2 認証(Dot1x)が完了すると、クライアントは Webauth Pending 状態に移行します。

L2 認証後のクライアントの状態を確認するには、次のコマンドを使用します。

Device# **show wireless client summary** Number of Local Clients: 1 MAC Address AP Name WLAN State Protocol Method Role

```
58ef.68b6.aa60 ewlc1 ap 1 3 Webauth Pending 11n(5) Dot1x Local
Number of Excluded Clients: 0
Device# show wireless client mac-address <mac address> detail
Auth Method Status List
Method: Dot1x
Webauth State: Init
Webauth Method: Webauth
Local Policies:
Service Template: IP-Adm-V6-Int-ACL-global (priority 100)
URL Redirect ACL: IP-Adm-V6-Int-ACL-global
Service Template: IP-Adm-V4-Int-ACL-global (priority 100)
URL Redirect ACL: IP-Adm-V4-Int-ACL-global
Service Template: wlan svc default-policy-profile local (priority 254)
Absolute-Timer: 1800
VLAN: 50
Device# show platform software wireless-client chassis active R0
                      WLAN Client
     ID MAC Address
                                    State
_____
                                _____
                                         _____
 0xa0000003
             58ef.68b6.aa60
                             3
                                        т.З
                                                  Authentication
Device# show platform software wireless-client chassis active F0
  ТD
       MAC Address WLAN Client
                                 State AOM ID
                                               Status
                               _____
0xa0000003 58ef.68b6.aa60 3 L3
                                            Authentication.
                                                                730.
  Done
Device# show platform hardware chassis active qfp feature wireless wlclient cpp-client
summary
Client Type Abbreviations:
RG - REGULAR BLE - BLE
HL - HALO LI - LWFL INT
Auth State Abbrevations:
UK - UNKNOWN IP - LEARN IP IV - INVALID
L3 - L3 AUTH RN - RUN
Mobility State Abbreviations:
UK - UNKNOWN IN - INIT
                   AN - ANCHOR
LC - LOCAL
                MT – MTE
FR - FOREIGN
IV - INVALID
EoGRE Abbreviations:
N - NON EOGRE Y - EOGRE
CPP IF H DP IDX MAC Address VLAN CT MCVL AS MS E WLAN POA
_____
0X49 0XA0000003 58ef.68b6.aa60
                                 50
                                     RG 0 L3 LC N wlan-test 0x90000003
Device# show platform hardware chassis active qfp feature wireless wlclient datapath
summary
Vlan DP TDX
                MAC Address VLAN CT MCVL AS MS E WLAN
                                                              POA
_____
                                              _____
0X49 0xa0000003 58ef.68b6.aa60 50 RG 0 L3 LC N wlan-test 0x90000003
```

#### レイヤ3認証

L3 認証が成功すると、クライアントは Run 状態に移行します。

L3 認証後のクライアントの状態を確認するには、次のコマンドを使用します。

Device# show wireless client summary Number of Local Clients: 1 MAC Address AP Name WLAN State Protocol Method Role 58ef.68b6.aa60 ewlc1 ap 1 3 Run 11n(5) Web Auth Local Number of Excluded Clients: 0 Device# show wireless client mac-address 58ef.68b6.aa60 detail Auth Method Status List Method: Web Auth Webauth State: Authz Webauth Method: Webauth Local Policies: Service Template: wlan\_svc\_default-policy-profile\_local (priority 254) Absolute-Timer: 1800 VLAN: 50 Server Policies: Resultant Policies: VLAN: 50 Absolute-Timer: 1800 Device# show platform software wireless-client chassis active R0 MAC Address WLAN Client State ID \_\_\_\_\_ 0xa0000001 58ef.68b6.aa60 3 Run Device# show platform software wireless-client chassis active f0 MAC Address WLAN Client State AOM ID. Status ТD \_\_\_\_\_ 0xa0000001 58ef.68b6.aa60. 3 Run 11633 Done Device# show platform hardware chassis active qfp feature wireless wlclient cpp-client summary Client Type Abbreviations: RG - REGULAR BLE - BLE LI - LWFL INT HL - HALO Auth State Abbrevations: UK - UNKNOWN IP - LEARN IP IV - INVALID L3 - L3 AUTH RN - RUN Mobility State Abbreviations: UK - UNKNOWN IN - INIT LC - LOCAL AN - ANCHOR FR - FOREIGN MT - MTE IV - INVALID EoGRE Abbreviations: N - NON EOGRE Y - EOGRE MAC Address VLAN CT MCVL AS MS E WLAN CPP IF H DP IDX POA -----\_\_\_\_\_ 0X49 0XA0000003 58ef.68b6.aa60 50 RG 0 RN LC N wlan-test 0x90000003

Device# show platform hardware chassis active qfp feature wireless wlclient datapath summary  $% \left( {{\left[ {{{\rm{s}}} \right]}_{{\rm{s}}}} \right)$ 

| Vlan | pal_if_hd1 | mac            | Input Uidb | Output Uidb |
|------|------------|----------------|------------|-------------|
|      |            |                |            |             |
| 50   | 0xa0000003 | 58ef.68b6.aa60 | 95929      | 95927       |

#### PSK + WebAuth 設定の確認

Device# show wlan summary

Load for five secs: 0%/0%; one minute: 0%; five minutes: 0% Time source is NTP, 12:08:32.941 CEST Tue Oct 6 2020

Number of WLANs: 1

ID Profile Name SSID Status Security

23 Gladius1-PSKWEBAUTH Gladius1-PSKWEBAUTH UP [WPA2][PSK][AES],[Web Auth]

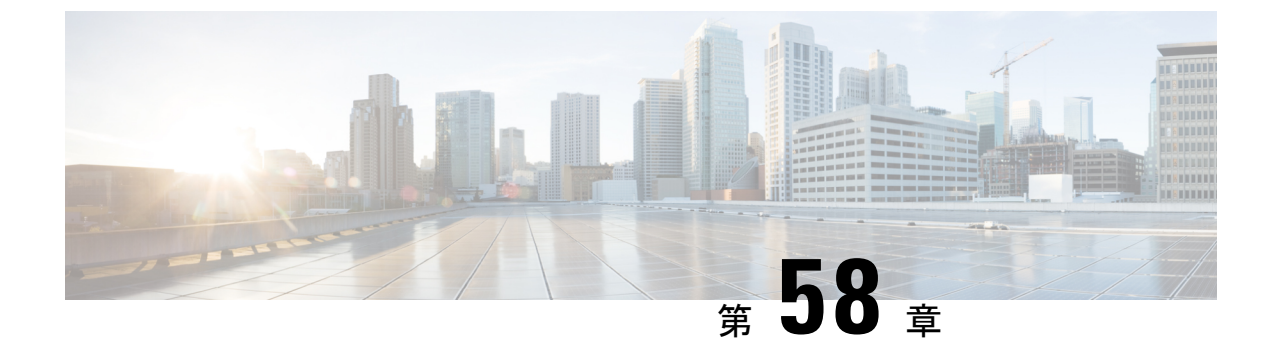

# SAE 認証でのパスワード要素の Hash-to-Element のサポート

- Hash-to-Element (H2E)  $(719 \sim \checkmark)$
- YANG (RPC モデル) (720 ページ)
- WPA3 SAE H2E の設定 (720 ページ)
- WLAN での WPA3 SAE H2E サポートの確認 (722 ページ)

### Hash-to-Element (H2E)

Hash-to-Element (H2E) は、新しい SAE のパスワード要素 (PWE) 方式です。この方式では、 SAE プロトコルで使用されるシークレット PWE がパスワードから生成されます。

H2E をサポートする STA は AP との SAE を開始するときに、AP が H2E をサポートしている かどうかを確認します。サポートしている場合、AP は H2E を使用して、SAE のコミットメッ セージで新しく定義されたステータスコード値を使用して PWE を導出します。

STA で Hunting-and-Pecking を使用する場合、SAE 交換全体は変更されません。

H2Eの使用中、PWEの導出は次の項目で構成されます。

- パスワードからのシークレット中間要素 PT の導出。これは、サポートされる各グループのデバイスでパスワードが最初に設定されるときに、オフラインで実行できます。
- ・保存された PT からの PWE の導出。これは、ネゴシエートされたグループとピアの MAC アドレスに依存します。これは、SAE 交換時にリアルタイムで実行されます。

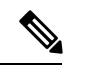

(注)

H2E方式には、グループダウングレードの中間者攻撃からの保護も組み込まれています。
 SAE交換時、ピアは PMK の導出にバインドされた拒否グループのリストを交換します。
 各ピアは、受信したリストをサポートされるグループのリストと比較し、不一致がある場合はダウングレード攻撃として検出し、認証を終了します。

# YANG (RPC モデル)

SAE のパスワード要素 (PWE) モードの RPC を作成するには、次の RPC モデルを使用します。

```
<nc:rpc xmlns:nc="urn:ietf:params:xml:ns:netconf:base:1.0"
message-id="urn:uuid:0a77124f-c563-469d-bd21-cc625a9691cc">
<nc:edit-config>
<nc:target>
<nc:running/>
</nc:target>
<nc:config>
<wlan-cfg-data xmlns="http://cisco.com/ns/yang/Cisco-IOS-XE-wireless-wlan-cfg">
<wlan-cfg-entries>
<wlan-cfg-entry>
<profile-name>test</profile-name>
<wlan-id>2</wlan-id>
<sae-pwe-mode>both-h2e-hnp</sae-pwe-mode>
</wlan-cfg-entry>
</wlan-cfg-entries>
</wlan-cfg-data>
</nc:config>
</nc:edit-config>
</nc:rpc>
```

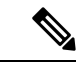

(注)

現在のインフラの制限により、delete操作で実行されるアクションは一度に1つです。つまり、 YANG モジュールでは、複数ノードでの delete 操作はサポートされていません。

## WPA3 SAE H2E の設定

|               | コマンドまたはアクション                                      | 目的                   |
|---------------|---------------------------------------------------|----------------------|
| ステップ1         | configure terminal                                | グローバル コンフィギュレーション    |
|               | 例:                                                | モードを開始します。           |
|               | Device# configure terminal                        |                      |
| ステップ2         | wlan wlan-name wlan-id SSID-name                  | WLAN コンフィギュレーション サブ  |
|               | 例:                                                | モードを開始します。           |
|               | Device(config)# wlan WPA3 1 WPA3                  |                      |
| ステップ <b>3</b> | no security wpa akm dot1x                         | dot1xに対するセキュリティのAKMを |
|               | 例:                                                | ディセーブルにします。          |
|               | Device(config-wlan)# no security wpa<br>akm dot1x |                      |

|        | コマンドまたはアクション                                                              | 目的                                                                                                    |
|--------|---------------------------------------------------------------------------|----------------------------------------------------------------------------------------------------|
| ステップ4  | no security ft over-the-ds<br>例:                                          | WLANのデータソース経由の高速移行<br>を無効にします。                                                                                                    |
|        | <pre>Device(config-wlan)# no security ft over-the-ds</pre>                |                                                                                                    |
| ステップ5  | no security ft<br>例:                                                      | WLAN の 802.11r 高速移行を無効にし<br>ます。                                                                                                    |
|        | Device(config-wlan)# no security ft                                       |                                                                                                    |
| ステップ6  | no security wpa wpa2<br>例:                                                | WPA2 セキュリティを無効にします。<br>これで PMF は無効になります。                                                                                                    |
|        | Device(config-wlan)# no security wpa<br>wpa2                              |                                                                                                    |
| ステップ1  | security wpa wpa2 ciphers aes                                             | WPA2 暗号化を設定します。                                                                                                    |
|        | 例:<br>Device(config-wlan)# security wpa wpa2<br>ciphers aes               | <ul> <li>(注) no security wpa wpa2</li> <li>ciphers aes コマンドを使用</li> <li>して、暗号が設定されてい</li> <li>るかどうかを確認できま</li> <li>す。暗号がリセットされな</li> <li>い場合は、暗号を設定しま</li> <li>す。</li> </ul> |
| ステップ8  | security wpa psk set-key ascii value<br>preshared-key                     | 事前共有キーを指定します。                                                                                                    |
|        | 例:                                                                        |                                                                                                    |
|        | <pre>Device(config-wlan)# security wpa psk set-key ascii 0 Cisco123</pre> |                                                                                                    |
| ステップ9  | security wpa wpa3                                                         | WPA3のサポートを有効にします。                                                                                                    |
|        | 例:                                                                        |                                                                                                    |
|        | Device(config-wlan)# security wpa wpa3                                    |                                                                                                    |
| ステッフ10 | Security wpa akm sae                                                      | AKM SAE のサボートを有効にします。<br>                                                                                                    |
|        | Device(config-wlan)# security wpa akm<br>sae                              |                                                                                                    |
| ステップ11 | security wpa akm sae pwe {h2e   hnp  <br>both-h2e-hnp}                    | AKM SAE PWE のサポートを有効にします。                                                                                                    |
|        | 例:<br>Device(config-wlan)# security wpa akm<br>sae pwe                    | PWEは次のオプションをサポートして<br>います。                                                                                                    |

|                | コマンドまたはアクション                     | 目的                                                                                                    |
|----------------|----------------------------------|----------------------------------------------------------------------------------------------------|
|                |                                  | <ul> <li>h2e: Hash-to-Element のみ。HnP<br/>を無効にします。</li> <li>hnp: Hunting and Pecking のみ。<br/>H2E を無効にします。</li> <li>Both-h2e-hnp: Hash-to-Element と<br/>Hunting and Pecking の両方のサポー<br/>し(デス・サーレのサポン・ング)</li> </ul> |
|                |                                  | ト (アフォルトのオフションで<br>す)。                                                                                                    |
| ステップ <b>12</b> | no shutdown                      | WLAN をイネーブルにします。                                                                                                    |
|                | 例:                               |                                                                                                    |
|                | Device(config-wlan)# no shutdown |                                                                                                    |
| ステップ13         | end                              | 特権 EXEC モードに戻ります。                                                                                                    |
|                | 例:                               |                                                                                                    |
|                | Device(config-wlan)# end         |                                                                                                    |

# WLAN での WPA3 SAE H2E サポートの確認

WLAN ID に基づいて WLAN プロパティ (PWE 方式)を表示するには、次のコマンドを使用 します。

| Device# show wlan id 1                       |    |          |
|----------------------------------------------|----|----------|
| WLAN Profile Name : wpa3                     |    |          |
|                                              | == |          |
| Identifier                                   | :  | Ţ        |
| Description                                  | :  |          |
| Network Name (SSID)                          | :  | wpa3     |
| Status                                       | :  | Enabled  |
| Broadcast SSID                               | :  | Enabled  |
| Advertise-Apname                             | :  | Disabled |
| Universal AP Admin                           | :  | Disabled |
| Max Associated Clients per WLAN              | :  | 0        |
| Max Associated Clients per AP per WLAN       | :  | 0        |
| Max Associated Clients per AP Radio per WLAN | :  | 200      |
| OKC                                          | :  | Enabled  |
| Number of Active Clients                     | :  | 0        |
| CHD per WLAN                                 | :  | Enabled  |
| WMM                                          | :  | Allowed  |
| WiFi Direct Policy                           | :  | Disabled |
| Channel Scan Defer Priority:                 |    |          |
| Priority (default)                           | :  | 5        |
| Priority (default)                           | :  | 6        |
| Scan Defer Time (msecs)                      | :  | 100      |
| Media Stream Multicast-direct                | :  | Disabled |
| CCX - AironetIe Support                      | :  | Disabled |
| Peer-to-Peer Blocking Action                 | :  | Disabled |
| DTIM period for 802.11a radio                | :  | 1        |
| DTIM period for 802.11b radio                | :  | 1        |

| Local EAP Authentication                    | : | Disabled             |
|---------------------------------------------|---|----------------------|
| Mac Filter Authorization list name          | : | Disabled             |
| Mac Filter Override Authorization list name | : | Disabled             |
| Accounting list name                        | : |                      |
| 802.1x authentication list name             | : | Disabled             |
| 802.1x authorization list name              | : | Disabled             |
| Security                                    |   |                      |
| 802.11 Authentication                       | : | Open System          |
| Static WEP Keys                             | : | Disabled             |
| Wi-Fi Protected Access (WPA/WPA2/WPA3)      | : | Enabled              |
| WPA (SSN IE)                                | : | Disabled             |
| WPA2 (RSN IE)                               | : | Disabled             |
| WPA3 (WPA3 IE)                              | : | Enabled              |
| AES Cipher                                  | : | Enabled              |
| CCMP256 Cipher                              | : | Disabled             |
| GCMP128 Cipher                              | : | Disabled             |
| GCMP256 Cipher                              | : | Disabled             |
| Auth Key Management                         |   |                      |
| 802.1x                                      | : | Disabled             |
| PSK                                         | : | Disabled             |
| CCKM                                        | : | Disabled             |
| FT dot1x                                    | : | Disabled             |
| FT PSK                                      | : | Disabled             |
| Dot1x-SHA256                                | : | Disabled             |
| PSK-SHA256                                  | : | Disabled             |
| SAE                                         | : | Enabled              |
| OWE                                         | : | Disabled             |
| SUITEB-1X                                   | : | Disabled             |
| SUITEB192-1X                                | : | Disabled             |
| SAE PWE Method                              | : | Hash to Element(H2E) |
| Transition Disable                          | : | Disabled             |
| CCKM TSF Tolerance (msecs)                  | : | 1000                 |
| OWE Transition Mode                         | : | Disabled             |
| OSEN                                        | : | Disabled             |
| FT Support                                  | : | Disabled             |
| FT Reassociation Timeout (secs)             | : | 20                   |
| FT Over-The-DS mode                         | : | Disabled             |
| PMF Support                                 | : | Required             |
| PMF Association Comeback Timeout (secs)     | : | 1                    |
| PMF SA Query Time (msecs)                   | : | 200                  |
| Web Based Authentication                    | : | Disabled             |
| Conditional Web Redirect                    | : | Disabled             |
| Splash-Page Web Redirect                    | : | Disabled             |
| Webauth On-mac-filter Failure               | : | Disabled             |
| Webauth Authentication List Name            | : | Disabled             |
| Webauth Authorization List Name             | : | Disabled             |
| Webauth Parameter Map                       | : | Disabled             |
| Band Select                                 | : | Disabled             |
| Load Balancing                              | : | Disabled             |
| Multicast Buffer                            | : | Disabled             |
| Multicast Buffers (frames)                  | : | 0                    |
| IP Source Guard                             | : | Disabled             |
| Assisted-Roaming                            |   |                      |
| Neighbor List                               | : | Enabled              |
| Prediction List                             | : | Disabled             |
| Dual Band Support                           | : | Disabled             |
| IEEE 802.11v parameters                     |   |                      |
| Directed Multicast Service                  | : | Enabled              |
| BSS Max Idle                                | : | Enabled              |
| Protected Mode                              | : | Disabled             |
| Traffic Filtering Service                   | : | Disabled             |
| BSS Transition                              | : | Enabled              |
| Disassociation Imminent                     | : | Disabled             |
| Optimised Roaming Timer (TBTTS)             | : | 40                   |

| Timer (TBTTS)                                   | :   | 200      |
|-------------------------------------------------|-----|----------|
| Dual Neighbor List                              | :   | Disabled |
| WNM Sleep Mode                                  | :   | Disabled |
| 802.11ac MU-MIMO                                | :   | Enabled  |
| 802.11ax parameters                             |     |          |
| 802.11ax Operation Status                       | :   | Enabled  |
| OFDMA Downlink                                  | :   | Enabled  |
| OFDMA Uplink                                    | :   | Enabled  |
| MU-MIMO Downlink                                | :   | Enabled  |
| MU-MIMO Uplink                                  | :   | Enabled  |
| BSS Target Wake Up Time                         | :   | Enabled  |
| BSS Target Wake Up Time Broadcast Support       | :   | Enabled  |
| 802.11 protocols in 2.4ghz band                 |     |          |
| Protocol                                        | :   | dot11bg  |
| Advanced Scheduling Requests Handling           | :   | Enabled  |
| mDNS Gateway Status                             | :   | Bridge   |
| WIFI Alliance Agile Multiband                   | :   | Disabled |
| Device Analytics                                |     |          |
| Advertise Support                               | :   | Enabled  |
| Advertise Support for PC analytics              | :   | Enabled  |
| Share Data with Client                          | :   | Disabled |
| Client Scan Report (11k Beacon Radio Measuremen | ıt) | )        |
| Request on Association                          | :   | Disabled |
| Request on Roam                                 | :   | Disabled |
| WiFi to Cellular Steering                       | :   | Disabled |
| Advanced Scheduling Requests Handling           | :   | Enabled  |
| Locally Administered Address Configuration      |     |          |
| Deny LAA clients                                | :   | Disabled |

PWE 方式を H2E または HnP として使用しているクライアント関連付けを確認するには、次の コマンドを使用します。

```
Device# show wireless client mac-address e884.a52c.47a5 detail
Client MAC Address : e884.a52c.47a5
Client MAC Type : Universally Administered Address
Client DUID: NA
Client IPv4 Address : 11.11.0.65
Client IPv6 Addresses : fe80::c80f:bb8c:86f6:f71f
Client Username: N/A
AP MAC Address : d4ad.bda2.e9e0
AP Name: APA453.0E7B.E73C
AP slot : 1
Client State : Associated
Policy Profile : default-policy-profile
Flex Profile : N/A
Wireless LAN Id: 1
WLAN Profile Name: wpa3
Wireless LAN Network Name (SSID): wpa3
BSSID : d4ad.bda2.e9ef
Connected For : 72 seconds
Protocol : 802.11ax - 5 GHz
Channel : 36
Client IIF-ID : 0xa0000001
Association Id : 2
Authentication Algorithm : Simultaneous Authentication of Equals (SAE)
Idle state timeout : N/A
Session Timeout : 1800 sec (Remaining time: 1728 sec)
Session Warning Time : Timer not running
Input Policy Name : None
Input Policy State : None
Input Policy Source : None
Output Policy Name : None
Output Policy State : None
Output Policy Source : None
```

```
WMM Support : Enabled
U-APSD Support : Disabled
Fastlane Support : Disabled
Client Active State : Active
Power Save : OFF
Current Rate : m6 ss2
Supported Rates : 6.0,9.0,12.0,18.0,24.0,36.0,48.0,54.0
AAA QoS Rate Limit Parameters:
  QoS Average Data Rate Upstream
                                            : 0 (kbps)
  QoS Realtime Average Data Rate Upstream
                                          : 0 (kbps)
  QoS Burst Data Rate Upstream
                                            : 0 (kbps)
  QoS Realtime Burst Data Rate Upstream
                                            : 0 (kbps)
  QoS Average Data Rate Downstream
                                            : 0 (kbps)
  QoS Realtime Average Data Rate Downstream : 0 (kbps)
  QoS Burst Data Rate Downstream
                                            : 0 (kbps)
  QoS Realtime Burst Data Rate Downstream : 0 (kbps)
Mobility:
 Move Count
                             : 0
 Mobility Role
                             : Local
 Mobility Roam Type
                            : None
 Mobility Complete Timestamp : 08/24/2021 04:39:47 Pacific
Client Join Time:
  Join Time Of Client : 08/24/2021 04:39:47 Pacific
Client State Servers : None
Client ACLs : None
Policy Manager State: Run
Last Policy Manager State : IP Learn Complete
Client Entry Create Time : 72 seconds
Policy Type : WPA3
Encryption Cipher : CCMP (AES)
Authentication Key Management : SAE
AAA override passphrase : No
SAE PWE Method : Hash to Element(H2E)
Transition Disable Bitmap : None
User Defined (Private) Network : Disabled
User Defined (Private) Network Drop Unicast : Disabled
Encrypted Traffic Analytics : No
Protected Management Frame - 802.11w : Yes
EAP Type : Not Applicable
VLAN Override after Webauth : No
VLAN : VLAN0011
Multicast VLAN : 0
WiFi Direct Capabilities:
  WiFi Direct Capable
                               : No
Central NAT : DISABLED
Session Manager:
 Point of Attachment : capwap 90000006
  TTF TD
               : 0x9000006
                   : TRUE
  Authorized
  Session timeout
                    : 1800
  Common Session ID: 000000000000000076750C17
  Acct Session ID : 0x0000000
  Auth Method Status List
  Method : SAE
  Local Policies:
  Service Template : wlan svc default-policy-profile local (priority 254)
                    : VLAN0011
   VT.AN
   Absolute-Timer : 1800
  Server Policies:
  Resultant Policies:
               VLAN Name
                                : VLAN0011
    VLAN
                    : 11
   Absolute-Timer : 1800
DNS Snooped IPv4 Addresses : None
```

```
DNS Snooped IPv6 Addresses : None
Client Capabilities
  CF Pollable : Not implemented
  CF Poll Request : Not implemented
  Short Preamble : Not implemented
  PBCC : Not implemented
 Channel Agility : Not implemented
 Listen Interval : 0
Fast BSS Transition Details :
 Reassociation Timeout : 0
11v BSS Transition : Implemented
11v DMS Capable : No
QoS Map Capable : Yes
FlexConnect Data Switching : N/A
FlexConnect Dhcp Status : N/A
FlexConnect Authentication : N/A
Client Statistics:
  Number of Bytes Received from Client : 21757
  Number of Bytes Sent to Client : 4963
  Number of Packets Received from Client : 196
 Number of Packets Sent to Client : 37
 Number of Policy Errors : 0
  Radio Signal Strength Indicator : -72 dBm
 Signal to Noise Ratio : 20 dB
Fabric status : Disabled
Radio Measurement Enabled Capabilities
 Capabilities: Neighbor Report, Passive Beacon Measurement, Active Beacon Measurement,
 Table Beacon Measurement
Client Scan Report Time : Timer not running
Client Scan Reports
Assisted Roaming Neighbor List
```

H2E および HnP を使用する SAE 認証の数を表示するには、次のコマンドを使用します。

Device# show wireless stats client detail Total Number of Clients : 0

Protocol Statistics

| Protcol             | Client Cou  | nt  |
|---------------------|-------------|-----|
| 802.11b             | : 0         |     |
| 802.11g             | : 0         |     |
| 802.11a             | : 0         |     |
| 802.11n-2.4GHz      | : 0         |     |
| 802.11n-5 GHz       | : 0         |     |
| 802.11ac            | : 0         |     |
| 802.11ax-5 GHz      | : 0         |     |
| 802.11ax-2.4 GHz    | : 0         |     |
| 802.11ax-6 GHz      | : 0         |     |
| Current client stat | te statisti | cs: |
| Authenticating      | : 0         |     |
| Mobility            | : 0         |     |
| IP Learn            | : 0         |     |
| Webauth Pending     | : 0         |     |
| Run                 | : 0         |     |
| Delete-in-Progres   | ss : 0      |     |
|                     |             |     |
|                     |             |     |

Client Summary

```
_____
Current Clients : 0
Excluded Clients: 0
Disabled Clients: 0
Foreign Clients : 0
Anchor Clients : 0
Local Clients : 0
Idle Clients : 0
Locally Administered MAC Clients: 0
client global statistics:
_____
Total association requests received
                                            : 0
Total association attempts
                                             : 0
Total FT/LocalAuth requests
                                             : 0
Total association failures
                                             : 0
Total association response accepts
                                             : 0
Total association response rejects
                                             : 0
Total association response errors
                                             : 0
Total association failures due to exclusion list
                                                  : 0
Total association drops due to multicast mac : 0
Total association drops due to random mac
                                             : 0
Total association drops due to throttling
                                             : 0
Total association drops due to unknown bssid
                                             : 0
Total association drops due to parse failure : 0
Total association drops due to other reasons : 0
Total association requests wired clients
                                             : 0
Total association drops wired clients
                                             : 0
Total association success wired clients
                                             : 0
Total peer association requests wired clients : 0
                                           : 0
Total peer association drops wired clients
                                             : 0
Total peer association success wired clients
Total association success wifi direct clients
                                             : 0
Total association rejects wifi direct clients
                                             : 0
Total association response errors
                                             : 0
Total 11r ft authentication requests received : 0
Total 11r ft authentication response success : 0
Total 11r ft authentication response failure
                                             : 0
Total 11r ft action requests received
                                             : 0
Total 11r ft action response success
                                             : 0
Total 11r ft action response failure
                                             : 0
Total 11r PMKR0-Name mismatch
                                             : 0
                                             : 0
Total 11r PMKR1-Name mismatch
Total 11r MDID mismatch
                                             : 0
Total AID allocation failures
                                             : 0
Total AID free failures
                                             : 0
Total Roam Across Policy Profiles
                                             : 0
                                             : 0
Total roam attempts
 Total CCKM roam attempts
                                             : 0
 Total 11r roam attempts
                                             : 0
 Total 11r slow roam attempts
                                             : 0
 Total 11i fast roam attempts
                                             : 0
                                             : 0
 Total 11i slow roam attempts
                                             : 0
 Total other roam type attempts
Total roam failures in dot11
                                             : 0
Total WPA3 SAE attempts
                                             : 0
Total WPA3 SAE successful authentications
                                             : 0
                                             : 0
Total WPA3 SAE authentication failures
 Total incomplete protocol failures
                                             : 0
Total WPA3 SAE commit messages received
                                             : 0
Total WPA3 SAE commit messages rejected
                                                                   : 0
 Total unsupported group rejections
                                                                   : 0
 Total PWE method mismatch for SAE Hash to Element commit received
                                                                  : 0
```

Total PWE method mismatch for SAE Hunting And Pecking commit received : 0 Total WPA3 SAE commit messages sent : 0 Total WPA3 SAE confirm messages received : 0 Total WPA3 SAE confirm messages rejected : 0 Total WPA3 SAE message confirm field mismatch : 0 Total WPA3 SAE confirm message invalid length : 0 Total WPA3 SAE confirm messages sent : 0 Total WPA3 SAE Open Sessions : 0 Total SAE Message drops due to throttling : 0 Total WPA3 SAE Hash to Element commit received : 0 Total WPA3 SAE Hunting and Pecking commit received : 0 : 0 Total Flexconnect local-auth roam attempts Total AP 11i fast roam attempts : 0 Total AP 11i slow roam attempts : 0

: 0

Total 11r flex roam attempts

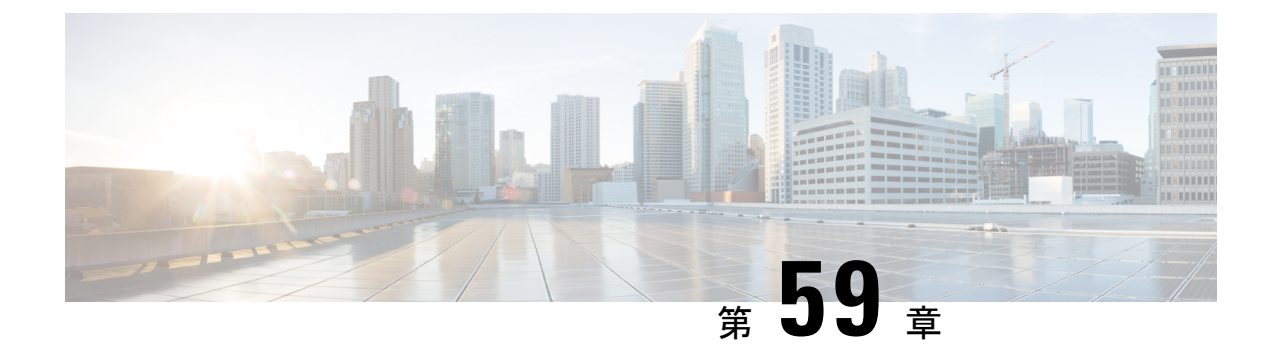

## **Cisco Umbrella WLAN**

- Cisco Umbrella WLAN について (729 ページ)
- Cisco Umbrella アカウントへの 組み込みワイヤレスコントローラの登録 (730 ページ)
- Cisco Umbrella WLAN の設定 (731 ページ)
- Cisco Umbrella 設定の確認 (738 ページ)

## Cisco Umbrella WLAN について

Cisco Umbrella WLAN は、既知と緊急の両方の脅威を自動検出する、クラウド提供のネット ワーク セキュリティ サービスをドメイン ネーム システム (DNS) レベルで提供します。

この機能により、マルウェア、ボットネットワーク、およびフィッシングが実際に悪意のある 脅威になる前に、それらをホストしているサイトをブロックできます。

Cisco Umbrella WLAN を使用すると、次のことが可能です。

- ・シングル ポイントでのユーザー グループごとのポリシーの設定。
- ネットワーク、グループ、ユーザー、デバイス、またはIPアドレスごとのポリシーの設定。

ポリシーの優先順位は次のとおりです。

- 1. ローカルポリシー
- 2. AP グループ
- 3. WLAN
- リアルタイムのビジュアルセキュリティアクティビティダッシュボードと集約レポート。
- •スケジュール設定と電子メールによるレポートの送信。
- ・最大 60 のコンテンツカテゴリのサポートとカスタム許可リストエントリとブロックリストエントリを追加するためのプロビジョニング。

この機能は、次のシナリオでは機能しません。

- •アプリケーションまたはホストが、DNSを使用する代わりに IP アドレスを直接使用して ドメイン名をクエリしている場合。
- クライアントがWebプロキシに接続されていて、サーバーアドレスを解決するための DNSクエリを送信しない場合。

# Cisco Umbrella アカウントへの 組み込みワイヤレスコン トローラの登録

#### はじめる前に

- Cisco Umbrella のアカウントが必要です。
- Cisco Umbrella からの API トークンが必要です。

組み込みワイヤレスコントローラは、Umbrella パラメータマップを使用して Cisco Umbrella サーバーに登録されます。Umbrella パラメータ マップごとに API トークンが必要です。Cisco Umbrella は、組み込みワイヤレスコントローラのデバイス ID を使用して応答します。デバイ ス ID は、Umbrella パラメータ マップ名と1対1でマッピングされています。

### **Cisco Umbrella** ダッシュボードを使用した 組み込みワイヤレスコントローラの API トークンの 取得

Cisco Umbrella ダッシュボードで、[Device Name] に 組み込みワイヤレスコントローラとその ID が表示されていることを確認します。

#### 組み込みワイヤレスコントローラでの API トークンの適用

ネットワークに Cisco Umbrella の API トークンを登録します。

#### DNS クエリと応答

WLAN にデバイスを登録して Umbrella パラメータ マップを設定すると、WLAN に接続してい るクライアントからの DNS クエリが Umbrella DNS リゾルバにリダイレクトされるようになり ます。

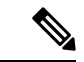

(注) これは、ローカル ドメインの正規表現パラメータ マップに設定されていないすべてのドメインに適用されます。

クエリと応答は、Umbrella パラメータ マップの DNScrypt オプションに基づいて暗号化されます。

Cisco Umbrella の設定の詳細については、『Integration for ISR 4K and ISR 1100 – Security Configuration Guide』を参照してください。

#### 制限事項と考慮事項

この機能の制限事項と考慮事項は次のとおりです。

- デバイス登録が成功すると、ワイヤレス Cisco Umbrella プロファイルを WLAN や AP グ ループなどのワイヤレスエンティティに適用できます。
- •L3モビリティの場合、Cisco Umbrella は常にアンカー組み込みワイヤレスコントローラで 適用する必要があります。
- DHCP 配下に2 つの DNS サーバーが設定されている場合は、2 つの Cisco Umbrella サー バー IPが DHCP オプション6からクライアントに送信されます。DHCP 配下に1 つの DNS サーバーだけが存在する場合は、DHCP オプション6の一部として1 つの Cisco Umbrella サーバー IP のみが送信されます。

## Cisco Umbrella WLAN の設定

組み込みワイヤレスコントローラで Cisco Umbrella を設定するには、次の作業を行います。

- Cisco Umbrella ダッシュボードから API トークンを取得する必要があります。
- Cisco Umbrella 登録サーバー (api.opendns.com) との HTTPS 接続を確立するためには、 ルート証明書が必要です。crypto pki trustpool import terminal コマンドを使用して、 digicert.com から 組み込みワイヤレスコントローラにルート証明書をインポートする必要 があります。

### トラスト プールへの CA 証明書のインポート

### 始める前に

ここでは、ルート証明書を取得して Cisco Umbrella 登録サーバとの HTTPS 接続を確立する方 法について詳しく説明します。

|       | コマンドまたはアクション                                                                                           | 目的                |
|-------|----------------------------------------------------------------------------------------------------|-------------------|
| ステップ1 | configure terminal                                                                                     | グローバル コンフィギュレーション |
|       | 例:                                                                                                    | モードを開始します。        |
|       | Device# configure terminal                                                                             |                   |
| ステップ2 | 次のいずれかの作業を実行します。                                                                                       |                   |
|       | • crypto pki trustpool import url url                                                                  |                   |
|       | Device(config)# crypto pki<br>trustpool import<br>url<br>http://www.cisco.cam/security/pki/trs/ios.p7b |                   |

| コマンドまたはアクション                                                                                                    | 目的 |
|----------------------------------------------------------------------------------------------------|----|
| シスコの Web サイトからルート証<br>明書を直接インポートします。                                                                                                    |    |
| (注) Trustpool バンドルに<br>は、他の CA 証明書と<br>ともに digicert.com の<br>ルート証明書が含まれ<br>ています。                                                                                                    |    |
| • crypto pki trustpool import terminal                                                                                                    |    |
| Device(config)# crypto pki<br>trustpool import terminal                                                                                                    |    |
| import terminal コマンドを実行し<br>て、ルート証明書をインポートしま<br>す。                                                                                                    |    |
| ・次の場所で入手できる PEM 形式の<br>CA証明書を入力します。「関連情<br>報」の項を参照して、CA証明書を<br>ダウンロードしてください。                                                                                                    |    |
| BEGIN CERTIFICATE<br>MEGINGEGINGKENIGENIGEBEIGEN<br>EJUENBOUKMKGEUNGBUIGKENIGEBEIGEAMUSQUNG<br>EJUENBOUKMKGEUNGBUIGKENIGEBEIGEAMUSQUNG<br>EJUENBOUKMKGEUNGBUIGEBEIGEBEIGENIGE<br>HUNDEGENGEN<br>MENTABOORDUNGEDIGEBEIGEBEIGEBEIGE<br>ZUZXOHNUBSEIGIBGIDEGENIGEBEIGEBEIGEBUIGE<br>ZUZXOHNUBSEIGIBGIDEGENIGEBEIGEBUIGEBUIGEBUIGE<br>ZUZXOHNUBSEIGIBGIDEGENIGEBEIGEBUIGEBUIGEBUIGE<br>ZUZXOHNUBSEIGIBGIDEGENIGEBEIGEBUIGEBUIGEBUIGE<br>ZUZXOHNUBSEIGIBGIDEGENIG<br>ZUZXOHNUBSEIGIBGIDEGENIG<br>ZUZXOHNUBSEIGIBGIDEGENIG<br>ZUZXOHNUBSEIGIBGIDEGENIG<br>ZUZXOHNUBSEIGIBGIDEGENIG<br>ZUZXOHNUBSEIGIBGIDEGENIG<br>ZUZXOHNUBSEIGIBGIDEGENIG<br>ZUZXOHNUBSEIGIBGIDEGENIG<br>ZUZXOHNUBSEIGIBGIDEGENIG<br>ZUZXOHNUBSEIGIBGIDEGENIG<br>ZUZXOHNUBSEIGIBGIDEGENIG<br>ZUZXOHNUSSEIGIDEGENIG<br>REINICHEBUNGEZURING AUGUNEBERGEBUIGEBUIG<br>REINICHEBUNGEZURING AUGUNEBERGEBUIGEBUIG<br>REINICHEBUNGEZURING AUGUNEBERGEBUIGEBUIG<br>REINICHEBUNGEZURING AUGUNEBERGEBUIGEBUIGE<br>REINICHEBUNGEZURING AUGUNEBERGEBUIGEBUIG<br>REINICHEBUNGEZURING AUGUNEBERGEBUIGEBUIGEBUIG<br>REINICHEBUNGEZURING AUGUNEBERGEBUIGEBUIGEBUIGE<br>REINICHEBUNGEZURING AUGUNEBERGING<br>REINICHEBUNGEZURING AUGUNEBERGING<br>REINICHEBUNGEZURING AUGUNEBERGING<br>REINICHEBUNGEZURING AUGUNEBERGING<br>REINICHEBUNGEZURING AUGUNEBERGING<br>REINICHEBUNGEZURING<br>REINICHEBUNGEZURING<br>REINICHEBUNGEZURING<br>REINICHEBUNGEZURING<br>REINICHEBUNGEZURING<br>REINICHEBUNGEZURING<br>REINICHEBUNGEZURING<br>REINICHEBUNGEZURING<br>REINICHEBUNGEZURING<br>REINICHEBUNGEZURING<br>REINICHEBUNG<br>REINICHEBUNG<br>REINICHE |    |
| HERLIGUERUUUUUUUUUUUUUUUUUUUUUUUUUUUUUUUUUUU                                                                                                    |    |
| digicert.com から CA 証明書を貼り<br>付けて、ルート証明書をインポート<br>します。                                                                                                    |    |

|               | コマンドまたはアクション                | 目的       |                              |
|---------------|-----------------------------|----------|------------------------------|
| ステップ <b>3</b> | quit                        | quit コマン | ドを入力して、ルート証明書                |
|               | 例:                          | をインポー    | -トします。                       |
|               | Device(config)# <b>quit</b> | (注)      | 証明書のインポートが完了<br>オストーメッセージが居き |
|               |                             |          | すると、ハリビーンが加さます。              |
|               |                             |          |                              |

### ローカル ドメインの正規表現パラメータ マップの作成

|               | コマンドまたはアクション                                               | 目的                                       |
|---------------|------------------------------------------------------------|------------------------------------------|
| ステップ1         | configure terminal                                         | グローバル設定モードを開始します。                        |
|               | 例:                                                         |                                          |
|               | Device# configure terminal                                 |                                          |
| ステップ <b>2</b> | parameter-map type regex                                   | 正規表現パラメータ マップを作成しま                       |
|               | parameter-map-name                                         | す。                                       |
|               | 例:                                                         |                                          |
|               | <pre>Device(config)# parameter-map type regex dns_wl</pre> |                                          |
| ステップ3         | pattern regex-pattern                                      | 照合する正規表現パターンを設定しま                        |
|               | 例:                                                         | す。                                       |
|               | <pre>Device(config-profile)# pattern www.google.com</pre>  | <ul><li>(注) 次のパターンがサポートされています。</li></ul> |
|               |                                                            | ・.* で始まる。<br>例: <b>.*facebook.com</b>    |
|               |                                                            | •.* で始まり、*で終わ<br>る。例: <b>.*google*</b>   |
|               |                                                            | • * で始まる。例:<br><b>*facebook.com</b>      |
|               |                                                            | • * で始まり、* で終わ<br>る。例: <b>*google*</b>   |
|               |                                                            | • * で終わる。例:<br>www.facebook*             |
|               |                                                            | ・特殊文字なし。例:<br>www.facebook.com           |
|               |                                                            |                                          |

|       | コマンドまたはアクション                  | 目的                                                                   |
|-------|-------------------------------|----------------------------------------------------------------------|
| ステップ4 | end<br>例:                     | 特権 EXEC モードに戻ります。また、<br>Ctrl+Z キーを押しても、グローバル コ<br>ンフィギュレーション モードを終了で |
|       | Device (config-profile) # end | きます。                                                                 |

### WLAN でのパラメータ マップ名の設定(GUI)

手順

- ステップ1 [Configuration] > [Tags & Profiles] > [Policy] を選択します。
- ステップ2 [Policy Profile Name] をクリックします。[Edit Policy Profile] ウィンドウが表示されます。
- ステップ3 [Advanced] タブを選択します。
- ステップ4 [Umbrella] 設定で、[Umbrella Parameter Map] ドロップダウンリストからパラメータマップを選択します。
- **ステップ5** [Flex DHCP Option for DNS] および [DNS Traffic Redirect]トグルボタンを有効または無効にします。
- ステップ6 [Update & Apply to Device] をクリックします。

### Umbrella パラメータ マップの設定

|       | コマンドまたはアクション                                                           | 目的                        |
|-------|------------------------------------------------------------------------|---------------------------|
| ステップ1 | configure terminal                                                     | グローバル コンフィギュレーション         |
|       | 例:                                                                     | モードを開始します。                |
|       | Device# configure terminal                                             |                           |
| ステップ2 | parameter-map type umbrella global                                     | Cisco Umbrella グローバルパラメータ |
|       | 例:                                                                     | マップを作成します。                |
|       | Device(config)# parameter-map type<br>umbrella global                  |                           |
| ステップ3 | token token-value                                                      | Umbrella トークンを設定します。      |
|       | 例:                                                                     |                           |
|       | Device(config-profile)# token<br>5XXXXXXXXXXXXXXXXXXXXXXXXXXXXXXXXXXXX |                           |

|       | コマンドまたはアクション                                                                             | 目的                  |
|-------|------------------------------------------------------------------------------------------|---------------------|
| ステップ4 | local-domain regex-parameter-map-name                                                    | ローカル ドメインの正規表現パラメー  |
|       | 例:                                                                                       | タマップを設定します。         |
|       | Device(config-profile)# local-domain<br>dns_wl                                           |                     |
| ステップ5 | <b>resolver</b> { <b>IPv4</b> <i>X.X.X.X</i>   <b>IPv6</b> <i>X:X:X:X:X</i> : <i>X</i> } | エニーキャストアドレスを設定します。  |
|       | 例:                                                                                       | 特定のアドレスが設定されていない場合  |
|       | <pre>Device(config-profile)# resolver IPv6 10:1:1:1:1:10</pre>                           | はデフォルトのアドレスが適用されます。 |
| ステップ6 | end                                                                                      | 特権 EXEC モードに戻ります。   |
|       | 例:                                                                                       |                     |
|       | Device(config-profile)# <b>end</b>                                                       |                     |

### **DNScrypt**の有効化または無効化(GUI)

手順

- ステップ1 [Configuration] > [Security] > [Threat Defence] > [Umbrella] を選択します。
- **ステップ2** Cisco Umbrella から受け取った [Registration Token] を入力します。または [Click here to get your Token] をクリックして、Cisco Umbrella からトークンを取得することもできます。
- ステップ3 フィルタリングから除外する [Whitelist Domains] を入力します。
- **ステップ4** [Enable DNS Packets Encryption] チェックボックスをオンまたはオフにして、DNSパケットを暗 号化または復号します。
- ステップ5 [Apply] をクリックします。

### DNScrypt の有効化または無効化

|       | コマンドまたはアクション                                          | 目的                       |
|-------|-------------------------------------------------------|--------------------------|
| ステップ1 | configure terminal                                    | グローバル コンフィギュレーション        |
|       | 例:                                                    | モードを開始します。               |
|       | Device# configure terminal                            |                          |
| ステップ2 | parameter-map type umbrella global                    | Umbrella グローバル パラメータ マップ |
|       | 例:                                                    | を作成します。                  |
|       | Device(config)# parameter-map type<br>umbrella global |                          |

|       | コマンドまたはアクション                              | 目的                                                                                                    |
|-------|-------------------------------------------|----------------------------------------------------------------------------------------------------|
| ステップ3 | [no] dnscrypt                             | DNScrypt を有効または無効にします。                                                                                                    |
|       | 例:<br>Device(config-profile)# no dnscrypt | デフォルトでは、DNScrypt オプション<br>は有効です。                                                                                                    |
|       |                                           | <ul> <li>(注) DNS 暗号化応答がデータ<br/>DTLS暗号化トンネル(モビ<br/>リティトンネルまたは AP<br/>CAPWAP トンネル) で送信<br/>される場合、Cisco Umbrella<br/>DNScrypt はサポートされま<br/>せん。</li> </ul> |
| ステップ4 | end                                       | 特権 EXEC モードに戻ります。                                                                                                    |
|       | 例:                                        |                                                                                                    |
|       | Device(config-profile)# end               |                                                                                                    |

### UDP セッションのタイムアウトの設定

### 手順

|       | コマンドまたはアクション                                          | 目的                                                                                                    |
|-------|-------------------------------------------------------|----------------------------------------------------------------------------------------------------|
| ステップ1 | configure terminal                                    | グローバル コンフィギュレーション                                                                                      |
|       | 例:                                                    | モードを開始します。                                                                                             |
|       | Device# configure terminal                            |                                                                                                    |
| ステップ2 | parameter-map type umbrella global                    | Umbrella グローバル パラメータ マップ                                                                               |
|       | 例:                                                    | を作成します。                                                                                                |
|       | Device(config)# parameter-map type<br>umbrella global |                                                                                                    |
| ステップ3 | udp-timeout timeout_value                             | UDP セッションのタイムアウト値を設                                                                                    |
|       | 例:                                                    | 定します。                                                                                                  |
|       | Device(config-profile)# udp-timeout 2                 | $timeout_value$ の範囲は $1 \sim 30$ 秒です。                                                                  |
|       |                                                       | (注) public-key および resolver パ<br>ラメータマップ オプション<br>には、デフォルト値が自動<br>的に入力されます。した<br>がって、変更する必要はあ<br>りません。 |

|       | コマンドまたはアクション                       | 目的                |
|-------|------------------------------------|-------------------|
| ステップ4 | end                                | 特権 EXEC モードに戻ります。 |
|       | 例:                                 |                   |
|       | Device(config-profile)# <b>end</b> |                   |

### WLAN でのパラメータ マップ名の設定(GUI)

### 手順

- ステップ1 [Configuration] > [Tags & Profiles] > [Policy] を選択します。
- ステップ2 [Policy Profile Name] をクリックします。[Edit Policy Profile] ウィンドウが表示されます。
- ステップ3 [Advanced] タブを選択します。
- ステップ4 [Umbrella] 設定で、[Umbrella Parameter Map] ドロップダウンリストからパラメータマップを選択します。
- **ステップ5** [Flex DHCP Option for DNS] および [DNS Traffic Redirect]トグルボタンを有効または無効にします。
- ステップ6 [Update & Apply to Device] をクリックします。

## WLAN でのパラメータ マップ名の設定

| コマンドまたはアクション                                                              | 目的                                                                                                    |
|---------------------------------------------------------------------------|----------------------------------------------------------------------------------------------------|
| configure terminal                                                        | グローバル コンフィギュレーション                                                                                                    |
| 例:                                                                        | モードを開始します。                                                                                                    |
| Device# configure terminal                                                |                                                                                                    |
| wireless profile policy profile-name                                      | WLAN のポリシー プロファイルを作成                                                                                                    |
| 例:                                                                        | します。                                                                                                    |
| <pre>Device(config)# wireless profile policy default-policy-profile</pre> | profile-name はポリシー プロファイルの<br>プロファイル名です。                                                                                                    |
| umbrella-param-map umbrella-name                                          | WLANのUmbrella OpenDNS機能を設定<br>します。                                                                                                    |
| 例:                                                                        |                                                                                                    |
| Device(config-wireless-policy)#<br>umbrella-param-map global              |                                                                                                    |
|                                                                           | □マンドまたはアクション<br>configure terminal<br>例:<br>Device# configure terminal<br>wireless profile policy profile-name<br>例:<br>Device(config)# wireless profile policy<br>default-policy-profile<br>umbrella-param-map umbrella-name<br>例:<br>Device(config-wireless-policy)#<br>umbrella-param-map global |

|       | コマンドまたはアクション                                     | 目的                                                                           |
|-------|--------------------------------------------------|------------------------------------------------------------------------------|
| ステップ4 | end<br>例:<br>Device(config-wireless-policy)# end | 特権 EXEC モードに戻ります。また、<br>Ctrl+Z キーを押しても、グローバル コ<br>ンフィギュレーション モードを終了で<br>きます。 |

## Cisco Umbrella 設定の確認

Umbrella 設定の詳細を表示するには、次のコマンドを使用します。

Umbrella DNSCrypt の詳細を表示するには、次のコマンドを使用します。

```
Device# show umbrella dnscrypt
DNSCrypt: Enabled
Public-key:
B111:XXXX:XXXX:3E2B:XXXX:XXXE:XXX3:3XXX:DXXX:XXXE:XXXB:XXXX:FXXX
Certificate Update Status: In Progress
```

Umbrella グローバル パラメータ マップの詳細を表示するには、次のコマンドを使用します。

Device# show parameter-map type umbrella global

正規表現パラメータマップの詳細を表示するには、次のコマンドを使用します。

Device# show parameter-map type regex <parameter-map-name>

APの Umbrella の詳細を表示するには、次のコマンドを使用します。

AP#show client opendns summary Server-IP role 208.67.220.220 Primary 208.67.222.222 Secondary Server-IP role 2620:119:53::53 Primary 2620:119:35::35 Secondary Wlan Id DHCP OpenDNS Override Force Mode 0 true false 1 false false ... 15 false false Profile-name Profile-id vj-1 010a29b176b34108 global 010a57bf502c85d4 vj-2 010ae385ce6c1256 AP0010.10A7.1000#

Client to profile command

AP#show client opendns address 50:3e:aa:ce:50:17 Client-mac Profile-name 50:3E:AA:CE:50:17 vj-1 AP0010.10A7.1000#

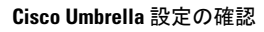
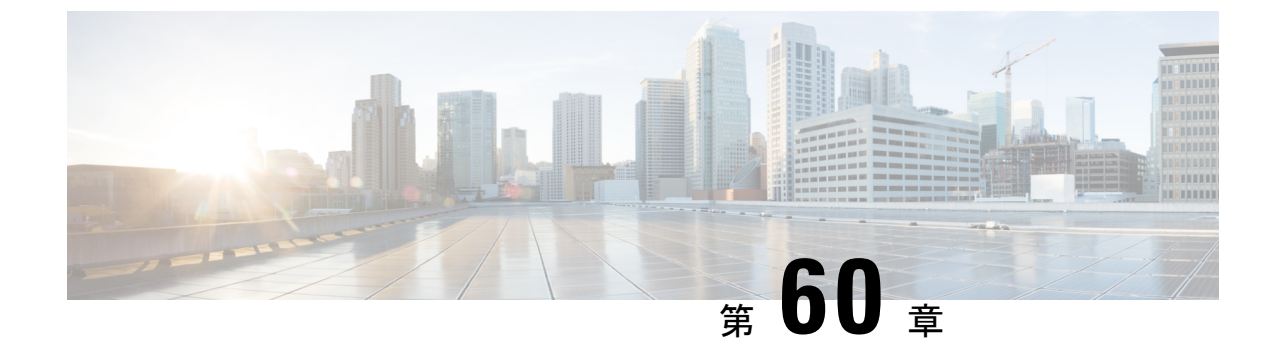

# ローカルで有効な証明書

- ローカルで有効な証明書について(741ページ)
- ・ローカルで有効な証明書の制約事項(743ページ)
- ・ローカルで有効な証明書のプロビジョニング (743ページ)
- •LSC 設定の確認 (759 ページ)
- •LSCの管理トラストポイントの設定(GUI) (760ページ)
- •LSCの管理トラストポイントの設定(CLI) (760ページ)
- ・コントローラに接続する MIC および LSC アクセスポイントに関する情報 (761 ページ)
- •LSC フォールバック アクセス ポイント (766 ページ)

# ローカルで有効な証明書について

このモジュールでは、ローカルで有効な証明書(LSC)を使用するように Catalyst アクセスポ イント上のシスコ組み込みワイヤレスコントローラおよび Lightweight アクセスポイント(LAP) を設定する方法について説明します。LSC を使用する公開キーインフラストラクチャ(PKI) を選択した場合は、AP と組み込みワイヤレスコントローラで LSC を生成でき、証明書を使用 して組み込みワイヤレスコントローラと AP を手動で認証できます。

シスコ 組み込みワイヤレスコントローラでは、LSC を使用するように組み込みワイヤレスコ ントローラを設定できます。独自の PKI でセキュリティを強化して認証局(CA)を管理し、 生成された証明書でポリシー、制約事項、および使用方法を定義する場合は、LSCを使用しま す。

組み込みワイヤレスコントローラで新しいLSC 証明書をプロビジョニングし、CA サーバーから Lightweight アクセスポイント (LAP) をプロビジョニングする必要があります。

LAPは、CAPWAPプロトコルを使用して組み込みワイヤレスコントローラと通信します。証明書への署名と、LAPおよび組み込みワイヤレスコントローラ自体のCA証明書の発行についての要求は、組み込みワイヤレスコントローラから開始する必要があります。LAPはCAサーバーと直接通信しません。CAサーバーの詳細が組み込みワイヤレスコントローラで設定されていて、アクセス可能である必要があります。

組み込みワイヤレスコントローラは、デバイス上で生成された certReqs を CA に転送するため に Simple Certificate Enrollment Protocol (SCEP)を使用し、CA から署名済み証明書を取得する ために SCEP を再度使用します。

SCEP は、証明書の登録と失効をサポートするために PKI クライアントと CA サーバーで使用 される証明書管理プロトコルです。SCEP はシスコで広く使用され、多くの CA サーバーでサ ポートされています。SCEP では、HTTP は PKI メッセージのトランスポートプロトコルとし て使用されます。SCEP の主な目的は、ネットワーク デバイスに証明書を安全に発行すること です。SCEP は多くの操作に対応していますが、このリリースでは次の操作に使用されていま す。

•CAおよびルータアドバタイズメント(RA)公開キーの配布

認証登録

### コントローラでの証明書プロビジョニング

新しいLSC証明書(CA証明書とデバイス証明書の両方)をコントローラにインストールする 必要があります。

SCEPを使用する場合、CA証明書はCAサーバーから受け取ります。この時点では、コントローラに証明書は存在しません。CA証明書はget操作で取得後、コントローラにインストールされます。APがLSCでプロビジョニングされるときに、同じCA証明書がAPにもプッシュされます。

### デバイスの証明書の登録操作

CA 署名付き証明書を要求する LAP とコントローラの両方に対して、certRequest が PKCS#10 メッセージとして送信されます。certRequest には、X.509 証明書に含まれる件名、公開キー、 およびその他の属性が含まれています。また、要求者の秘密キーでデジタル署名される必要が あります。これらは CA に送信され、そこで certRequest が X.509 証明書に変換されます。

PKCS#10 certRequest を受け取る CA には、要求者の ID を認証し、要求が変更されていないことを確認するための追加情報が必要です(証明書の要求や応答を送受信するために、PKCS#10は PKCS#7 などの他のアプローチと組み合わされることがあります)。

PKCS#10 は PKCS#7 Signed Data メッセージタイプでラップされます。これは SCEP クライア ント機能の一部としてサポートされ、PKCSReq メッセージがコントローラに送信されます。 登録操作が成功すると、CA 証明書とデバイス証明書の両方がコントローラで使用可能になり ます。

### Lightweight アクセス ポイントでの証明書プロビジョニング

LAP で新しい証明書をプロビジョニングするには、CAPWAP モードの間に LAP が新しい署名 付き X.509 証明書を取得できる必要があります。そのために、LAP はコントローラに certRequest を送信します。コントローラは CA プロキシとして機能し、CA により署名された LAP 用の certRequest を取得を支援します。 certReg および certResponse は LWAPP ペイロードを使用して LAP に送信されます。

LSC CA 証明書とLAP デバイス証明書の両方がLAP にインストールされ、システムが自動的 に再起動します。システムは、次回起動時にはLSC を使用するように設定されているため、 AP は join 要求の一部としてLSC デバイス証明書をコントローラに送信します。join 応答の一 部として、コントローラは新しいデバイス証明書を送信し、新しいCA ルート証明書を使用し て受信LAP 証明書も検証します。

#### 次の作業

コントローラおよび AP の既存の PKI インフラストラクチャを使用して証明書の登録を設定、 許可、および管理するには、LSC プロビジョニング機能を使用する必要があります。

# ローカルで有効な証明書の制約事項

- LSC ワークフローは、FIPS+WLANCC モードでは異なります。CA サーバーは Enrollment over Secure Transport (EST) プロトコルをサポートし、FIPS+WLANCC モードで EC 証明 書を発行できる必要があります。
- ・楕円曲線デジタル署名アルゴリズム(ECDSA)暗号は、APとコントローラの両方にLSC でプロビジョニングされた EC 証明書がある場合にのみ機能します。
- EC 証明書(LSC-EC)は、CAサーバーが(SCEPではなく)EST をサポートしている場合 にのみプロビジョニングできます。
- EC 証明書をプロビジョニングするには、FIPS+CC セキュリティモードを設定する必要が あります。

# ローカルで有効な証明書のプロビジョニング

### PKI トラストポイントの RSA キーの設定

|               | コマンドまたはアクション                                                                           | 目的                                                    |
|---------------|----------------------------------------------------------------------------------------|-------------------------------------------------------|
| ステップ1         | configure terminal                                                                     | グローバル コンフィギュレーション<br>エードな問始します                        |
|               | 例:<br>Device# configure terminal                                                       | モードを開始します。                                            |
| ステップ <b>2</b> | crypto key generate rsa [exportable]<br>general-keys modulus key_size label<br>RSA_key | PKI トラストポイントの RSA キーを設<br>定します。                       |
|               | 例:                                                                                     | <b>exportable</b> はオプションのキーワードで<br>す。エクスポート可能なキーの設定は任 |

|       | コマンドまたはアクション                                                                                    | 目的                                                                                                    |
|-------|-------------------------------------------------------------------------------------------------|----------------------------------------------------------------------------------------------------|
|       | Device(config)# crypto key generate<br>rsa exportable<br>general-keys modulus 2048 label lsc-tp | 意です。選択すると、必要に応じて、<br>ボックスから出してキーをエクスポート<br>できます。                                                         |
|       |                                                                                                 | <ul> <li>key_size:キー係数のサイズ。有効<br/>な範囲は 2048 ~ 4096 です。</li> <li><i>RSA_key</i>: RSA キーペアのラベル。</li> </ul> |
| ステップ3 | end                                                                                             | 特権 EXEC モードに戻ります。                                                                                        |
|       | <b>例</b> :<br>Device(config)# <b>end</b>                                                        |                                                                                                    |
|       |                                                                                                 |                                                                                                    |

# PKI トラストポイントパラメータの設定

| J //          |                                                                                                    |                                                                                                    |
|---------------|----------------------------------------------------------------------------------------------------|----------------------------------------------------------------------------------------------------|
|               | コマンドまたはアクション                                                                                                    | 目的                                                                                                    |
| ステップ1         | <b>configure terminal</b><br>例:<br>Device# configure terminal                                                      | グローバル コンフィギュレーション<br>モードを開始します。                                                                                                    |
| ステップ2         | crypto pki trustpoint trustpoint_name<br>例:<br>Device(config)# crypto pki trustpoint<br>microsoft-ca               | 外部CAサーバーの新しいトラストポイ<br>ントを作成します。 <i>trustpoint_name</i> はト<br>ラストポイント名を指します。                                                                                                    |
| ステップ <b>3</b> | enrollment url HTTP_URL<br>例:<br>Device(ca-trustpoint)# enrollment url<br>http://CA_server/certsrv/mscep/mscep.dll | <ul> <li>ルータが証明書要求を送信する CA の<br/>URL を指定します。</li> <li>url url: ルータが証明書要求を送信する<br/>ファイルシステムの URL。URL 内の</li> <li>IPv6 アドレスは括弧で囲む必要があり<br/>ます。たとえば、http://</li> <li>[2001:DB8:1:1::1]:80 です。登録方式オプ<br/>ションの詳細については、「enrollment<br/>url (ca-trustpoint)」コマンドページを参<br/>照してください。</li> </ul> |
| ステップ4         | subject-name subject_name<br>例:<br>Device(ca-trustpoint)# subject-name<br>C=IN,                                    | トラストポイントの件名パラメータを作<br>成します。                                                                                                    |

|       | コマンドまたはアクション                                                              | 目的                                       |
|-------|---------------------------------------------------------------------------|------------------------------------------|
|       | ST=KA, L=Bengaluru, O=Cisco,<br>CN=eagle-eye/emailAddress=support@abc.com |                                          |
| ステップ5 | <pre>rsakeypair RSA_key key_size</pre>                                    | RSA キーをトラストポイントの RSA                     |
|       | 例:                                                                        | キーにマッピングします。                             |
|       | Device(ca-trustpoint)# <b>rsakeypair</b><br><b>ewlc-tp1</b>               | • <i>RSA_key</i> : RSA キーペアのラベル。         |
|       |                                                                           | <ul> <li>key_size:署名キーの長さ。範囲は</li> </ul> |
|       |                                                                           | 360~4096 です。                             |
|       |                                                                           |                                          |
| ステップ6 | revocation {crl   none   ocsp}                                            | 失効を確認します。                                |
|       | 例:                                                                        |                                          |
|       | Device(ca-trustpoint)# revocation none                                    |                                          |
| ステップ1 | end                                                                       | 特権 EXEC モードに戻ります。                        |
|       | 例:                                                                        |                                          |
|       | Device(ca-trustpoint)# <b>end</b>                                         |                                          |

### PKI トラストポイントの認証と登録(GUI)

手順

- ステップ1 [Configuration] > [Security] > [PKI Management] を選択します。
- ステップ2 [PKI Management] ウィンドウで、[Trustpoints] タブをクリックします。
- ステップ3 [Add Trustpoint] ダイアログボックスで、次の情報を入力します。
  - a) [Label] フィールドに、RSA キーラベルを入力します。
  - b) [Enrollment URL] フィールドに、登録 URL を入力します。
  - c) [Authenticate] チェックボックスをオンにして、登録 URL の公開証明書を認証します。
  - d) [Subject Name] セクションで、[Country Code]、[State]、[Location]、[Organisation]、[Domain Name]、および[Email Address] を入力します。
  - e) [Key Generated] チェックボックスをオンにして、使用可能なRSA キーペアを表示します。 [Available RSA Keypairs] ドロップダウンリストからオプションを選択します。
  - f) [Enroll Trustpoint] チェックボックスをオンにします。
  - g) [Password] フィールドにパスワードを入力します。
  - h) [Re-Enter Password] フィールドで、パスワードを確認します。
  - i) [Apply to Device] をクリックします。

新しいトラストポイントがトラストポイント名リストに追加されます。

# CA サーバーを使用した PKI トラストポイントの認証と登録(CLI)

| 手順    |                                                                                                    |                                 |
|-------|----------------------------------------------------------------------------------------------------|---------------------------------|
|       | コマンドまたはアクション                                                                                                    | 目的                              |
| ステップ1 | <b>configure terminal</b><br>例:<br>Device# configure terminal                                                                                                    | グローバル コンフィギュレーション<br>モードを開始します。 |
| ステップ2 | crypto pki authenticate trustpoint_name<br>例:<br>Device(config)# crypto pki<br>authenticate microsoft-ca                                                                                                    | CA 証明書を取得します。                   |
| ステップ3 | yes<br>例:<br>Device(config)#%Do you accept this<br>certificate? [yes/no]:<br>yes Trustpoint CA certificate<br>accepted.                                                                                                    |                                 |
| ステップ4 | crypto pki enroll trustpoint_name<br>例:<br>Device(config) # crypto pki enroll<br>microsoft-ca<br>%<br>% Start certificate enrollment<br>% Create a challenge password. You<br>will need to verbally<br>provide this password to the CA<br>Administrator in order to<br>revoke your certificate. For security<br>reasons your password<br>will not be saved in the<br>configuration.<br>Please make a note of it. | クライアント証明書を登録します。                |
| ステップ5 | password<br>例:<br>Device(config)# abcd123                                                                                                    | CA サーバーへのチャレンジパスワー<br>ドを入力します。  |
| ステップ6 | password<br>例:<br>Device(config)# abcd123                                                                                                    | CA サーバーへのチャレンジパスワー<br>ドを再入力します。 |
| ステップ1 | yes<br>例:                                                                                                    |                                 |

|        | コマンドまたはアクション                                                                                                    | 目的                |
|--------|----------------------------------------------------------------------------------------------------|-------------------|
|        | <pre>Device(config)# % Include the router<br/>serial number<br/>in the subject name? [yes/no]: yes</pre>                                                                                                    |                   |
| ステップ8  | no                                                                                                    |                   |
|        | 例:<br>Device(config)#% Include an IP<br>address<br>in the subject name? [no]: no                                                                                                    |                   |
| ステップ 9 | yes<br>例:<br>Device(config)#<br>Request certificate from CA? [yes/no]:<br>yes<br>% Certificate request sent to<br>Certificate Authority<br>% The 'show crypto pki certificate<br>verbose<br>client' command will show the<br>fingerprint. |                   |
| ステップ10 | end                                                                                                    | 特権 EXEC モードに戻ります。 |
|        | 例:<br>Device(config)# end                                                                                                    |                   |
|        |                                                                                                    |                   |

# LSC 証明書による APの接続試行回数の設定(GUI)

- ステップ1 [Configuration] > [Wireless] > [Access Points] > > の順に選択します。
- ステップ2 [All Access Points] ウィンドウで LSC プロビジョンの名前をクリックします。
- ステップ3 [Status] ドロップダウンリストから、LSC を有効にするステータスを選択します。
- ステップ4 [Trustpoint Name] ドロップダウンリストからトラストポイントを選択します。
- ステップ5 [Number of Join Attempts] フィールドに、許可される再試行回数を入力します。
- ステップ6 [Apply] をクリックします。

# LSC 証明書による AP の接続試行回数の設定(CLI)

| 手順            |                                                                                                    |                                                                                                    |
|---------------|----------------------------------------------------------------------------------------------------|----------------------------------------------------------------------------------------------------|
|               | コマンドまたはアクション                                                                                                   | 目的                                                                                                    |
| ステップ1         | <b>configure terminal</b><br>例:<br>Device# configure terminal                                                  | グローバル コンフィギュレーション<br>モードを開始します。                                                                                                    |
| ステップ <b>2</b> | ap lsc-provision join-attempt<br>number_of_attempts<br>例:<br>デバイス(config)# ap lsc-provision<br>join-attempt 10 | <ul> <li>新たにプロビジョニングされた LSC 証</li> <li>明書を使用した APの接続失敗の最大試</li> <li>行回数を指定します。</li> <li>APの接続回数が指定の制限を超える</li> <li>と、AP は製造元でインストールされる</li> <li>証明書(MIC)を使用して再接続します。</li> </ul> |
| ステップ3         | end<br>例:<br>デバイス(config)# end                                                                                 | 特権 EXEC モードに戻ります。また、<br>Ctrl+Z キーを押しても、グローバル コ<br>ンフィギュレーション モードを終了で<br>きます。                                                                                                    |

# LSC 証明書の件名パラメータの設定

|               | コマンドまたはアクション                                                                                                    | 目的                                            |
|---------------|----------------------------------------------------------------------------------------------------|-----------------------------------------------|
| ステップ1         | <b>configure terminal</b><br>例:<br>Device# configure terminal                                                                                                    | グローバル コンフィギュレーション<br>モードを開始します。               |
| ステップ2         | ap lsc-provision subject-name-parameter<br>country country-str state state-str city<br>city-str domain domain-str org org-str<br>email-address email-addr-str             | APによって生成された証明書要求の件<br>名パラメータに含める属性を指定しま<br>す。 |
|               | 例:<br>Device(config)# ap lsc-provision<br>subject-name-parameter<br>country India state Karnataka city<br>Bangalore domain domain1 org<br>Right email-address adc@gfe.com |                                               |
| ステップ <b>3</b> | end<br>例 ·                                                                                                    | 特権 EXEC モードに戻ります。                             |

|  | コマンドまたはアクション               | 目的 |
|--|----------------------------|----|
|  | Device(config)# <b>end</b> |    |

# LSC 証明書のキーサイズの設定

手順

|       | コマンドまたはアクション                                                  | 目的                                |
|-------|---------------------------------------------------------------|-----------------------------------|
| ステップ1 | configure terminal                                            | グローバル コンフィギュレーション                 |
|       | 例:                                                            | モードを開始します。                        |
|       | Device# configure terminal                                    |                                   |
| ステップ2 | ap lsc-provision key-size { 2048   3072   4096}}              | AP上のLSCに対して生成されるキーの<br>サイズを指定します。 |
|       | 例:                                                            |                                   |
|       | デバイス(config)# <b>ap lsc-provision</b><br><b>key-size 2048</b> |                                   |
| ステップ3 | end                                                           | 特権 EXEC モードに戻ります。また、              |
|       | 例:                                                            | Ctrl+Z キーを押しても、グローバルコ             |
|       | デバイス (config) # <b>end</b>                                    | シノイキュレーションモードを終了できます。             |

# アクセスポイントでの**LSC** プロビジョニング用トラストポイントの設 定

|       | コマンドまたはアクション                                                                                                    | 目的                                                                   |
|-------|----------------------------------------------------------------------------------------------------|----------------------------------------------------------------------|
| ステップ1 | <b>configure terminal</b><br>例:<br>Device# configure terminal                                                      | グローバル コンフィギュレーション<br>モードを開始します。                                      |
| ステップ2 | ap lsc-provision trustpoint <i>tp-name</i><br>例:<br>Device(config)# ap lsc-provision<br>trustpoint<br>microsoft-ca | LCSをAPにプロビジョニングする際に<br>使用するトラストポイントを指定しま<br>す。<br>tp-name:トラストポイント名。 |
| ステップ3 | end<br>例:                                                                                                    | 特権 EXEC モードに戻ります。                                                    |

|  | コマンドまたはアクション               | 目的 |
|--|----------------------------|----|
|  | Device(config)# <b>end</b> |    |

### AP LSC プロビジョンリストの設定(GUI)

手順

- ステップ1 [Configuration] > [Wireless] > [Access Points] 選択します。
- ステップ2 [All Access Points] ウィンドウで、対応する LSC プロビジョンの名前をクリックします。
- ステップ3 [Status] ドロップダウンリストから、LSC を有効にするステータスを選択します。
- **ステップ4** [Trustpoint Name] ドロップダウンリストからトラストポイントを選択します。
- **ステップ5** [Number of Join Attempts] フィールドに、許可される再試行回数を入力します。
- ステップ6 [Key Size] ドロップダウンリストから、キーを選択します。
- **ステップ7** [Edit AP Join Profile] ウィンドウで [CAPWAP] タブをクリックします。
- **ステップ8** [Add APs to LSC Provision List] セクションで [Select File] をクリックして、AP の詳細を含む CSV ファイルをアップロードします。
- ステップ9 [Upload File (ファイルのアップロード)]をクリックします。
- **ステップ10** [AP MAC Address] フィールドに、AP の MAC アドレスを入力して、追加します(プロビジョ ンリストに追加された AP は、[APs in Provision List] に表示されます)。
- **ステップ11** [Subject Name Parameters] セクションに、次の詳細情報を入力します。
  - 玉
  - State
  - •市区町村郡(City)
  - Organisation
  - 部署名(Department)
  - ・電子メール アドレス(Email Address)

ステップ12 [Apply] をクリックします。

# AP LSC プロビジョンリストの設定(CLI)

| 手順            |                                                                                                    |                                                                                                    |
|---------------|----------------------------------------------------------------------------------------------------|----------------------------------------------------------------------------------------------------|
|               | コマンドまたはアクション                                                                                                    | 目的                                                                                                    |
| ステップ1         | <b>configure terminal</b><br>例:<br>Device# configure terminal                                                           | グローバル コンフィギュレーション<br>モードを開始します。                                                                                 |
| ステップ <b>2</b> | <pre>[no] ap lsc-provision mac-address mac-addr 何: Device(config)# no ap lsc-provision mac-address 001b.3400.02f0</pre> | LSC プロビジョンリストに AP を追加し<br>ます。<br>(注) ap lsc-provision provision-list<br>コマンドを使用して AP の<br>リストをプロビジョニング<br>できます。 |
|               |                                                                                                    | (または)<br><b>ap lsc-provision</b> コマンドを<br>使用してすべての AP をプ<br>ロビジョニングできます。                                        |
| ステップ3         | end<br>例:<br>Device(config)# end                                                                                        | 特権 EXEC モードに戻ります。                                                                                               |

# すべての AP に対する LSC プロビジョニングの設定(GUI)

| ステップ1<br>ステップ2<br>ステップ3 | [Configuration] > [Wireless] > [Access Points] > > の順に選択します。<br>[Access Points] ウィンドウで [LSC Provision] セクションを展開します。<br>[Status] を [Enabled] 状態に設定します。 |  |
|-------------------------|----------------------------------------------------------------------------------------------------|--|
|                         | (注) [Status] を [Provision List] に設定すると、そのプロビジョンリストに含まれている<br>AP に対してのみ LSC プロビジョニングが設定されます。                                                           |  |
| ステップ4                   | [Trustpoint Name] ドロップダウンリストから、すべての AP に対して適切なトラストポイント<br>を選択します。                                                                                     |  |
| ステップ5                   | [Number of Join Attempts] フィールドに、AP が組み込みワイヤレスコントローラへの参加を再<br>試行できる回数を入力します。                                                                          |  |
| ステップ6                   | [Key Size] ドロップダウンリストから、証明書のキーサイズを選択します。                                                                                                    |  |

- · 2048
- 3072
- 4096
- **ステップ7** [Add APs to LSC Provision List] セクションで [Select File] をクリックして、AP の詳細を含む CSV ファイルをアップロードします。
- ステップ8 [Upload File (ファイルのアップロード)]をクリックします。
- **ステップ9** [AP MAC Address] フィールドに、AP の MAC アドレスを入力します(プロビジョンリストに 追加された AP は、[APs in Provision List] セクションに表示されます)。
- ステップ10 [Subject Name Parameters] セクションに、次の詳細情報を入力します。
  - 1. 国
  - 2. State
  - 3. 市区町村郡 (City)
  - 4. Organization
  - 5. 部署名(Department)
  - 6. 電子メール アドレス (Email Address)

ステップ11 [Apply] をクリックします。

# すべての AP に対する LSC プロビジョニングの設定(CLI)

| 手 | 順 |
|---|---|
|   |   |

| -             |                                   | -                                                                            |
|---------------|-----------------------------------|------------------------------------------------------------------------------|
|               | コマンドまたはアクション                      | 目的                                                                           |
| ステップ1         | configure terminal<br>例:          | グローバル コンフィギュレーション<br>モードを開始します。                                              |
|               | Device# configure terminal        |                                                                              |
| ステップ <b>2</b> | [no] ap lsc-provision<br>例:       | すべての AP に対して LSC プロビジョ<br>ニングを有効にします。                                        |
|               | デバイス(config)# no ap lsc-provision | デフォルトでは、LSC プロビジョニン<br>グはすべての AP に対して無効になって<br>います。                          |
| ステップ3         | end<br>例:<br>デバイス(config)# end    | 特権 EXEC モードに戻ります。また、<br>Ctrl+Z キーを押しても、グローバル コ<br>ンフィギュレーション モードを終了で<br>きます。 |

# プロビジョンリストに含まれる AP に対する LSC プロビジョニングの 設定

#### 手順

|       | コマンドまたはアクション                                                                              | 目的                                                                           |
|-------|-------------------------------------------------------------------------------------------|------------------------------------------------------------------------------|
| ステップ1 | <b>configure terminal</b><br>例:<br>Device# configure terminal                             | グローバル コンフィギュレーション<br>モードを開始します。                                              |
| ステップ2 | ap lsc-provision provision-list<br>例:<br>デバイス(config)# ap lsc-provision<br>provision-list | プロビジョンリストに設定されている一<br>連の AP に対して LSC プロビジョニン<br>グを有効にします。                    |
| ステップ3 | end<br>例:<br>デバイス(config)# end                                                            | 特権 EXEC モードに戻ります。また、<br>Ctrl+Z キーを押しても、グローバル コ<br>ンフィギュレーション モードを終了で<br>きます。 |

### ローカルで有効な証明書のプロビジョニング解除

ローカルで有効な証明書(LSC)のプロビジョニングを解除するには、次の手順を実行します。

- 1. シャーシを WLAN コモンクライテリア (WLANCC) モードに移行します。
- LSCとワイヤレス管理トラストポイントをプロビジョニングして、APをリロードします。 詳細については、LSCプロビジョニングおよび管理トラストポイントの設定(754ページ) を参照してください。
- **3.** 連邦情報処理標準(FIPS)とWLANCCを削除します。詳細については、FIPSおよびWLAN コモンクライテリアの削除(754ページ)を参照してください。
- **4.** LSC プロビジョニングを削除します。詳細については、LSC プロビジョニングの削除(755 ページ)を参照してください。

### LSC プロビジョニングおよび管理トラストポイントの設定

#### 手順 コマンドまたはアクション 目的 ステップ1 configure terminal グローバル コンフィギュレーション モードを開始します。 例: Device# configure terminal ステップ2 ap lsc-provision APLSC プロビジョニングパラメータを 設定します。 例: Device(config)# ap lsc-provision ステップ3 wireless management trustpoint LSC の管理トラストポイントを設定し trustpoint\_name ます。 例: Device(config) # wireless management trustpoint trustpoint-name ステップ4 do write 実行コンフィギュレーションをメモリ、 ネットワーク、または端末に書き込みま 例: す。 Device(config) # do write

### FIPS および WLAN コモンクライテリアの削除

|       | コマンドまたはアクション                                                    | 目的                    |
|-------|-----------------------------------------------------------------|-----------------------|
| ステップ1 | configure terminal                                              | グローバル コンフィギュレーション     |
|       | 例:                                                              | モードを開始します。            |
|       | Device# configure terminal                                      |                       |
| ステップ2 | ap dtls-version dtls_1_2                                        | AP DTLS バージョンを設定します。  |
|       | 例:                                                              |                       |
|       | Device(config)# <b>ap dtls-version</b><br>dtls_1_2              |                       |
| ステップ3 | ap dtls-cipher<br>ECDHE-ECDSA-AES256-GCM-SHA384                 | AP DTLS 暗号スイートを設定します。 |
|       | 例:                                                              |                       |
|       | Device(config)# ap dtls-cipher<br>ECDHE-ECDSA-AES256-GCM-SHA384 |                       |

| -     | 1                                            |                         |
|-------|----------------------------------------------|-------------------------|
|       | コマンドまたはアクション                                 | 目的                      |
| ステップ4 | no wireless wlancc                           | コントローラの WLAN CC を無効にし   |
|       | 例:                                           | ます。                     |
|       | Device(config)# no wireless wlancc           |                         |
| ステップ5 | no fips authorization-key                    | FIPS の認証キーを無効にします。      |
|       | 例:                                           |                         |
|       | Device(config)# no fips<br>authorization-key |                         |
| ステップ6 | end                                          | 特権 EXEC モードに戻ります。       |
|       | 例:                                           |                         |
|       | Device(config)# end                          |                         |
| ステップ1 | write memory                                 | 設定を保存します。               |
|       | 例:                                           |                         |
|       | Device# write memory                         |                         |
| ステップ8 | reload                                       | 内部 AP をリロードして、非 FIPS およ |
|       | 例:                                           | び非CCモードに移行します。          |
|       | Device# reload                               |                         |
|       |                                              |                         |

### LSC プロビジョニングの削除

#### 始める前に

スタンバイ AP が起動するのを待ちます。

|               | コマンドまたはアクション                                                              | 目的                                                  |
|---------------|---------------------------------------------------------------------------|-----------------------------------------------------|
| ステップ1         | configure terminal<br>例:<br>Device# configure terminal                    | グローバル コンフィギュレーション<br>モードを開始します。                     |
| ステップ <b>2</b> | no ap lsc-provisioning<br>例:<br>Device(config)# no ap<br>lsc-provisioning | AP LSC プロビジョニングパラメータを<br>無効にします。                    |
| ステップ3         | shutdown<br>例:<br>Device(config)# shutdown                                | スタンバイ AP をリロードします。<br>(注) マスター AP の次のリロー<br>ドも待ちます。 |

|       | コマンドまたはアクション                                                       | 目的                   |
|-------|--------------------------------------------------------------------|----------------------|
| ステップ4 | no ap dtls-cipher<br>ECDHE-ECDSA-AES256-GCM-SHA384                 | APDTLS暗号スイートを無効にします。 |
|       | 例:                                                                 |                      |
|       | Device(config)# no ap dtls-cipher<br>ECDHE-ECDSA-AES256-GCM-SHA384 |                      |
| ステップ5 | no ap dtls-version dtls_1_2                                        | DTLS バージョンを無効にします。   |
|       | 例:                                                                 |                      |
|       | Device (config) # no ap dtls-version<br>dtls_1_2                   |                      |
| ステップ6 | no wireless management trustpoint                                  | ワイヤレス管理トラストポイントを無効   |
|       | 例:                                                                 | にします。                |
|       | Device(config)# no wireless<br>management trustpoint               |                      |
| ステップ1 | reload                                                             | 内部 AP をリロードします。      |
|       | 例:                                                                 |                      |
|       | Device# reload                                                     |                      |

# Trustpool への CA 証明書のインポート (GUI)

PKI Trustpool Management は、コントローラ上のさまざまなサービスによって使用される信頼 できる証明書(ダウンロードまたは組み込み)のリストを保存するために使用されます。ま た、マルチレベル CA 証明書の認証にも使用されます。PKI Trustpool 内の組み込み CA 証明書 バンドルが最新のものではない、破損している、または特定の証明書を更新する必要がある場 合、シスコから自動更新を受信します。

PKI TrustpoolのCA証明書を手動で更新するには、このタスクを実行します。

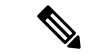

(注) LSC が中間 CA によって発行されている場合は、CA 証明書の完全なチェーンを Trustpool にインポートする必要があります。インポートせず、コントローラに完全なチェーンが存在しない状態では AP をプロビジョニングできません。証明書がルート CA によって発行されている場合、インポート手順を実行する必要はありません。

- ステップ1 [Configuration] > [Security] > [PKI Management] を選択します。
- ステップ2 [PKI Management] ウィンドウで、[Trustpoint] タブをクリックします。
- ステップ3 [Import] をクリックします。

ステップ4 [CA Certificate] フィールドで、CA 証明書をコピーして貼り付けます。複数のCA 証明書 (.pem 形式) をリンクします。

### Trustpool への CA 証明書のインポート (CLI)

手順

|       | コマンドまたはアクション                                                                                                    | 目的                                                                                                    |
|-------|----------------------------------------------------------------------------------------------------|----------------------------------------------------------------------------------------------------|
| ステップ1 | configure terminal<br>例:<br>Device# configure terminal<br>crypto pki trust pool import terminal<br>例:<br>Device(config)# crypto pki trust pool<br>import terminal<br>% Enter PEM-formatted CA certificate.<br>% End with a blank line or "quit" on<br>a line by itself.<br>BEGIN CERTIFICATE<br>BEGIN CERTIFICATE<br>BEGIN CERTIFICATE<br>BEGIN CERTIFICATE<br>BEGIN CERTIFICATE<br>BEGIN CERTIFICATE<br>Aug 23 02:47:33.450:<br>%PKI-6-TRUSTPOOL_DOWNLOAD_SUCCESS:<br>Trustpool Download is successful | グローバル コンフィギュレーション<br>モードを開始します。<br>ルート証明書をインポートします。イン<br>ポートするためには、digicert.com から<br>CA 証明書を貼り付ける必要がありま<br>す。 |
| ステップ3 | end<br>/Fil                                                                                                    | 特権 EXEC モードに戻ります。                                                                                              |
|       | 19]:<br>Device(config)# end                                                                                                    |                                                                                                    |

# Trustpool にインポートされた CA 証明書のクリーニング (GUI)

- ステップ1 [Configuration] > [Security] > [PKI Management] を選択します。
- ステップ2 [PKI Management] ウィンドウで、[Trustpoint] タブをクリックします。
- **ステップ3** [Clean] をクリックします。
  - (注) ダウンロードした CA 証明書バンドルが消去されますが、組み込みの CA 証明書バ ンドルは消去されません。

ステップ5 [Apply to Device] をクリックします。

ステップ4 [はい (Yes) ] をクリックします。

### Trustpool にインポートされた CA 証明書のクリーニング (CLI)

特定の CA 証明書を Trustpool から削除することはできません。ただし、Trustpool にインポートされた CA 証明書はすべてクリアできます。

#### 手順

|       | コマンドまたはアクション                                                                    | 目的                                                                           |
|-------|---------------------------------------------------------------------------------|------------------------------------------------------------------------------|
| ステップ1 | <b>configure terminal</b><br>例:<br>Device# configure terminal                   | グローバル コンフィギュレーション<br>モードを開始します。                                              |
| ステップ2 | crypto pki trustpool clean<br>例:<br>デバイス(config)# crypto pki trustpool<br>clean | ダウンロードしたCA証明書バンドルが<br>消去されますが、組み込みのCA証明書<br>バンドルは消去されません。                    |
| ステップ3 | end<br>例:<br>デバイス(config)# end                                                  | 特権 EXEC モードに戻ります。また、<br>Ctrl+Z キーを押しても、グローバル コ<br>ンフィギュレーション モードを終了で<br>きます。 |

### 単一の CA 証明書専用の新しいトラストポイントの作成

|       | コマンドまたはアクション                                   | 目的                 |
|-------|------------------------------------------------|--------------------|
| ステップ1 | configure terminal                             | グローバル コンフィギュレーション  |
|       | 例:                                             | モードを開始します。         |
|       | Device# configure terminal                     |                    |
| ステップ2 | crypto pki trustpoint tp-name                  | トラストポイントを作成します。    |
|       | 例:                                             |                    |
|       | デバイス(config)# crypto pki trustpoint<br>tp_name |                    |
| ステップ3 | enrollment terminal                            | トラストポイントの登録端末を作成しま |
|       | 例:                                             | す。                 |
|       | デバイス(ca-trustpoint)# enrollment<br>terminal    |                    |

|       | コマンドまたはアクション                                                                                                    | 目的                |
|-------|----------------------------------------------------------------------------------------------------|-------------------|
| ステップ4 | exit                                                                                                    | トラストポイント設定を終了します。 |
|       | 例:                                                                                                    |                   |
|       | デバイス(ca-trustpoint)# <b>exit</b>                                                                                    |                   |
| ステップ5 | crypto pki authenticate tp-name                                                                                     | トラストポイントを認証します。   |
|       | 例:                                                                                                    |                   |
|       | デバイス(config) <b># crypto pki</b><br>authenticate tp_name<br><<< PASTE CA-CERT in PEM format<br>followed by quit >>> |                   |

# LSC 設定の確認

ワイヤレス管理トラストポイントの詳細を表示するには、次のコマンドを使用します。

Device# show wireless management trustpoint

```
Trustpoint Name : microsoft-ca
Certificate Info : Available
Certificate Type : LSC
Certificate Hash : 9e5623adba5307facf778e6ea2f5082877ea4beb
Private key Info : Available
```

APのLSC プロビジョン関連の設定に関する詳細を表示するには、次のコマンドを使用します。

Device# show ap lsc-provision summary

AP LSC-provisioning : Disabled Trustpoint used for LSC-provisioning : microsoft-ca LSC Revert Count in AP reboots : 10

AP LSC Parameters : Country : IN State : KA City : BLR Orgn : ABC Dept : ABC Email : support@abc.com Key Size : 2048

AP LSC-provision List : Enabled Total number of APs in provision list: 3

Mac Address ------0038.df24.5fd0 2c5a.0f22.d4ca e4c7.22cd.b74f

Device# show ap lsc-provision summary

AP LSC-provisioning : Disabled Trustpoint used for LSC-provisioning : lsc-root-tp

```
Certificate chain status : Available
Number of certs on chain : 2
Certificate hash : 7f9d05183deecac4e5a79db65d538245685e8e30
LSC Revert Count in AP reboots : 1
AP LSC Parameters :
Country : IN
State : KA
City : BLR
Orgn : ABC
Dept : ABC
Email : support@abc.com
Key Size : 2048
EC Key Size : 384 bit
AP LSC-provision List :
Total number of APs in provision list: 2
Mac Addresses :
_____
1880.90f5.1540
2c5a.0f70.84dc
```

# LSC の管理トラストポイントの設定(GUI)

#### 手順

- ステップ1 [Administration] > [Management] > [HTTP/HTTPS] の順に選択します。
- ステップ2 [HTTP Trust Point Configuration] セクションで、[Enable Trust Point] を [Enabled] 状態に設定しま す。
- ステップ3 [Trust Points] ドロップダウンリストから、適切なトラストポイントを選択します。
- ステップ4 設定を保存します。

# LSCの管理トラストポイントの設定(CLI)

LSCのプロビジョニング後、APは自動的に再起動し、ブートアップ後にLSCモードで参加し ます。同様に、APLSCのプロビジョニングを削除すると、APは再起動し、非LSCモードで 接続します。

EWC では、内部 AP は自動的には再起動しません。LSC モードと非 LSC モードで動作させる には、内部 AP を手動で再起動する必要があります。

|               | コマンドまたはアクション                                                       | 目的                                                                           |
|---------------|--------------------------------------------------------------------|------------------------------------------------------------------------------|
| ステップ1         | configure terminal<br>例:                                           | グローバル コンフィギュレーション<br>モードを開始します。                                              |
| ステップ <b>2</b> | wireless management trustpoint<br>trustpoint name                  | LSC の管理トラストポイントを設定し<br>ます                                                    |
|               | 例:<br>デバイス(config)# wireless management<br>trustpoint microsoft-ca | 内部 AP はリロードの前に参加できなく<br>なるため、次の手順を実行して内部 AP<br>をリロードします。                     |
| ステップ3         | write memory<br>例:<br>Device(config)# write memory                 | 設定を保存します。                                                                    |
| ステップ4         | wireless ewc-ap ap reload<br>例:<br>Device(config)# write memory    | 内部 AP をリロードします。これによ<br>り、AP 上のコントローラもリロードさ<br>れます。                           |
| ステップ5         | end<br>例:<br>デバイス (config) # end                                   | 特権 EXEC モードに戻ります。また、<br>Ctrl+Z キーを押しても、グローバル コ<br>ンフィギュレーション モードを終了で<br>きます。 |

#### 手順

# コントローラに接続する MIC および LSC アクセスポイン トに関する情報

# コントローラに接続する MIC および LSC アクセスポイントのサポートの概要

Cisco IOS XE Bengaluru 17.4.1 以前のリリースでは、デフォルトの証明書(製造元でインストールされる証明書(MIC)または Secure Unique Device Identifier(SUDI))を持つ AP は、ローカルで有効な証明書(LSC)が展開されたコントローラには接続できません。このコントローラの管理証明書は LSC です。この問題を解決するには、LSC が展開されたコントローラに移動する前に、プロビジョニングコントローラを使用してそれらの AP に LSC をプロビジョニングする必要があります。

Cisco IOS XE Bengaluru 17.5.1 以降では、新しい認証ポリシー設定により、MIC AP が LSC が展開されたコントローラに接続でき、LSC と MIC AP がコントローラ内で同時に共存できるよう になりました。

### 推奨事項および制約事項

- ・CA サーバーが証明書署名要求(CSR)を受け入れるように手動登録(手動介入)で構成 されている場合、コントローラはCA サーバーが保留中の応答を送信するのを待ちます。
   10 分間 CA サーバーからの応答がない場合、フォールバックモードが有効になります。
  - Cisco Wave 2 AP が CSR を再生成し、新しい CSR が CA サーバーに送信されます。
  - Cisco IOS AP が再起動すると、Cisco IOS AP から新しい CSR が送信され、CA サー バーにも送信されます。
- コントローラのローカルで有効な証明書(LSC)は、パスワードチャレンジでは機能しません。このため、LSCを機能させるには、CAサーバーでパスワードの確認を無効にする必要があります。
- Microsoft CA を使用している場合は、CA サーバーとして Windows Server 2012 以降を使用 することをお勧めします。

### 設定ワークフロー

- **1.** コントローラでの LSC の設定 (CLI) (762 ページ)
- 2. AP での AP 証明書ポリシーの有効化 (CLI) (763 ページ)
- **3.** AP ポリシー証明書の設定(GUI) (764 ページ)
- 4. コントローラに接続するための AP の許可リストの設定(CLI) (765 ページ)

### コントローラでの LSC の設定(CLI)

CAPWAP-DTLSのコントローラによって使用されるサーバー証明書は、次の設定に基づいています。

#### 始める前に

- 次のワイヤレス管理サービスに適切なトラストポイントを設定して、LSCを有効にしてく ださい。
  - AP 接続プロセス: CAPWAP DTLS サーバー証明書
  - •モビリティ接続:モビリティ DTLS 証明書
  - NMSP および CMX 接続: NMSP TLS 証明書

| 手順    |                                                                          |                                       |
|-------|--------------------------------------------------------------------------|---------------------------------------|
|       | コマンドまたはアクション                                                             | 目的                                    |
| ステップ1 | configure terminal                                                       | グローバル コンフィギュレーション                     |
|       | 例:                                                                       | モードを開始します。                            |
|       | Device# configure terminal                                               |                                       |
| ステップ2 | [no] wireless management trustpoint<br>trustpoint-name                   | LSC 展開コントローラで LSC トラスト<br>ポイントを設定します。 |
|       | 例:                                                                       |                                       |
|       | Device(config)# wireless management<br>trustpoint <i>trustpoint-name</i> |                                       |

### AP での AP 証明書ポリシーの有効化 (CLI)

- 管理トラストポイントがLSCの場合、デフォルトでは、MICAPはコントローラに接続できません。この設定は、MICAPがコントローラに接続できるようにするコンフィギュレーションノブの有効化または無効化として機能します。
- この設定は、DTLSハンドシェイク時に AP が MIC に接続できるようにするコントローラ 認証です。

製造元でインストールされる証明書(MIC)の期限切れによる失敗を防ぐには、次に示すよう にポリシーを設定してください。

•証明書マップを作成し、ルールを追加します。

```
configure terminal
crypto pki certificate map map1 1
issuer-name co Cisco Manufacturing CA
```

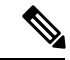

- (注) 同じマップの下に、複数のルールとフィルタを追加できます。前述の例に記載されているルールでは、発行者名に Cisco Manufacturing CA (大文字と小文字を区別しない)が含まれているすべての証明書がこのマップの下で選択されることが指定されています。
  - Trustpool ポリシーの下で証明書マップを使用します。

```
configure terminal
crypto pki trustpool policy
match certificate map1 allow expired-certificate
```

|               | コマンドまたはアクション                                                                                                  | 目的                                                                                                    |
|---------------|----------------------------------------------------------------------------------------------------|----------------------------------------------------------------------------------------------------|
|               |                                                                                                    |                                                                                                    |
| ステップ1         | <b>configure terminal</b><br>例:<br>Device# configure terminal                                                 | グローバル コンフィギュレーション<br>モードを開始します。                                                                                                    |
| ステップ <b>2</b> | ap auth-list ap-cert-policy allow-mic-ap<br>trustpoint trustpoint-name                                        | コントローラ証明書チェーンのトラスト<br>ポイント名を設定します。                                                                                                    |
|               | 例:<br>Device(config)# ap auth-list<br>ap-cert-policy<br>allow-mic-ap trustpoint <i>trustpoint-name</i>        | <ul> <li>(注) allow-mic-ap trustpoint コマ<br/>ンドは、仮想コントローラ<br/>(クラウド向け Cisco<br/>Catalyst 9800-CL ワイヤレス<br/>コントローラ) にのみ必要<br/>です。他のすべてのアプラ<br/>イアンス コントローラ プ<br/>ラットフォームでは、デ<br/>フォルトの証明書が選択さ<br/>れています。このデフォル<br/>トの証明書は、製造元がイ<br/>ンストールした SUDIです。</li> </ul> |
| ステップ3         | ap auth-list ap-cert-policy allow-mic-ap<br>例:<br>Device(config)# ap auth-list<br>ap-cert-policy allow-mic-ap | CAPWAP-DTLS ハンドシェイク中に AP<br>証明書ポリシーを有効にします。                                                                                                    |
| ステップ4         | ap auth-list ap-cert-policy {mac-address<br>H.H.H   serial-number serial-number-ap}<br>policy-type mic        | AP証明書ポリシーをMICとして有効に<br>します。                                                                                                    |
|               | 例:<br>Device(config)# ap auth-list<br>ap-cert-policy<br>mac-address 1111.1111.1111 policy-type<br>mic         |                                                                                                    |

#### 手順

# AP ポリシー証明書の設定(GUI)

- ステップ1 [Configuration] > [Wireless] > [Access Points] を選択します。
- ステップ2 [All Access Points] ウィンドウで、[AP Certificate Policy] をクリックします。
- ステップ3 [AP Policy Certificate] ウィンドウで、以下のアクションを実行します。

- a) [Authorize APs join with MIC] トグルボタンをクリックして、AP 認証を有効にします。
- b) [Trustpoint Name] ドロップダウンリストから、必要なトラストポイントを選択します。
- c) [Add MAC or Serial Number] をクリックして、MAC アドレスまたはシリアル番号を手動で 追加するか、.csv ファイルを使用して追加します。
   [Add MAC or Serial Number] ウィンドウが表示されます。
- d) [AP Authlist Type] をクリックし、MAC アドレスまたはシリアル番号を入力します。.csv ファイルをアップロードするか、リストボックスに MAC アドレスを入力します。
   新しく追加された MAC アドレスとシリアル番号は、[List of MAC Address and Serial Numbers] の下に表示されます。
- e) [Apply] をクリックします。
- AP 証明書ポリシーが [AP Inventory] ウィンドウに追加されます。
- (注) MICを使用して新しいAPを追加するには、「APポリシー証明書の設定(GUI)」の項で説明されているステップ1~3を実行します。LSCを使用して新しいAPを追加するには、「APLSCプロビジョンリストの設定(GUI)」と「APポリシー証明書の設定(GUI)」のステップ1~3で説明されている手順を実行します。

### コントローラに接続するための AP の許可リストの設定(CLI)

APの許可リストは、イーサネットMACアドレスまたはAPのシリアル番号に基づいて入力できます。

#### 手順

|               | コマンドまたはアクション                                                                                                    | 目的                                                              |
|---------------|----------------------------------------------------------------------------------------------------|-----------------------------------------------------------------|
| ステップ1         | <b>configure terminal</b><br>例:<br>Device# configure terminal                                                                 | グローバル コンフィギュレーション<br>モードを開始します。                                 |
| ステップ <b>2</b> | ap auth-list ap-cert-policy {mac-address<br>AP-Ethernet-MAC-address   serial-number<br>AP-serial-number}policy-type mic<br>例: | イーサネット MAC アドレスまたは AP<br>のアセンブリシリアル番号に基づいて<br>AP 証明書ポリシーを設定します。 |
|               | Device# ap auth-list ap-cert-policy<br>mac-address 00b0.e192.0d98 policy-type<br>mic                                          |                                                                 |

### 設定ステータスの確認

AP が AP 証明書ポリシーによって承認されているかどうかを確認するには、次のコマンドを 使用します。

```
Device# show ap auth-list ap-cert-policy
Authorize APs joining with MIC : ENABLED
MIC AP policy trustpoint
Name : CISCO IDEVID SUDI
Certificate status : Available
Certificate Type : MIC
```

APのMACアドレスとシリアル番号に関する AP 証明書ポリシーを確認するには、次のコマン ドを使用します。

```
Device# show ap auth-list ap-cert-policy mac-address
MAC address
              AP cert policy
1111.2222.3333 MIC
Device# show ap auth-list ap-cert-policy serial-number
Serial number AP cert policy
_____
               _____
F1234567890
              MTC
```

(注)

無効なトラストポイント(SSC以外)を設定すると、allow-mic-appolicyは有効になりません。 無効なトラストポイントを設定すると、次のエラーがコンソールに表示されます。

Device (config) # ap auth-list ap-cert-policy allow-mic-ap trustpoint lsc-root-tp Dec 18 07:38:29.944: %CERT MGR ERRMSG-3-CERT MGR GENERAL ERR: Chassis 1 R0/0: wncd: General error: MIC AP Policy trustpoint: 'lsc-root-tp' cert-chain type is LSC, It must be either MIC or vWLC-SSC

# LSC フォールバック アクセス ポイント

### LSC フォールバック AP について

AP が CAPWAP 用の LSC を使用して設定されているが、DTLS 接続を確立できない場合、AP は再起動し、一定の回数再試行します。LSCを使用した AP の設定方法については、LSC 証明 書による AP の接続試行回数の設定(CLI) (748 ページ)を参照してください。

AP は、最大失敗回数に達すると、CAPWAP 用のデフォルトの証明書(MIC) にフォールバッ クします。この状態は、LSC フォールバックと呼ばれます。

(注)

MIC は SUDI 証明書とも呼ばれます。

### LSC フォールバック状態のトラブルシューティング

LSC フォールバック状態の AP がコントローラに参加すると、次の syslog が生成されます。

Jun 15 23:24:14.836: %APMGR TRACE MESSAGE-3-WLC GEN ERR: Chassis 1 R0/0: wncd: Error in AP: 'AP2c5a.0f70.84dc' with address 70db.9888.cc20 is joined with MIC, while

```
configuration requires LSC. No WLANs will be pushed.
```

コントローラはそのような AP が MIC に参加することを許可し(AP 証明書ポリシーで許可されている場合)、AP は誤って設定された状態で保持されます。

```
(注)
```

このような状態では、AP は WLAN または SSID 構成をブロードキャストしません。これにより、管理者は以前の障害の理由を調べて AP を回復できます。

次のように show wireless summary を使用して、LSC フォールバック AP を特定できます。

Device# show wireless summary
...
Access Point Summary
...
DTLS LSC fallback APs 20 (No WLANs will be pushed to these APs)
...
For more information on DTLS LSC fallback APs,
 execute 'wireless config validate' and look for reported errors in
 'show wireless config validation status' CLI output.
Use 'show ap config general | inc AP Name | LSC fallback' to list DTLS LSC fallback APs.
Examine LSC fallback reasons / DTLS handshake failures with LSC then
 issue 'ap lsc dtls-fallback clear-certificate / clear-flag' to recover APs

### リカバリ手順

ap lsc dtls-fallback clear-flag を使用して AP の LSC フォールバックフラグをクリアし、リロードするよう AP に指示します。

(注) AP は、リロード後に CAPWAP DTLS 接続に LSC を再利用します。

• ap lsc dtls-fallback clear-certificate を使用して LSC をクリアし、リロードするよう AP に 指示します。

```
Ś
```

(注) APは、リロード後にCAPWAP-DTLSにMICを使用します。Dot1x ポート認証にLSCが使用されている場合は、AP認証のためにス イッチポートでさらにリカバリが必要になります。

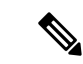

(注)

- AP で LSC を保持するには、ap lsc dtls-fallback clear-flag コマンドで十分です。ap lsc dtls-fallback clear-flag コマンドと ap lsc dtls-fallback clear-certificate コマンドを同時に使 用する必要はありません。
  - ・リカバリコマンドを発行するときは、AP が接続状態である必要があります。後で LSC フォールバックの AP が参加した場合は、コマンドを再発行する必要があります。

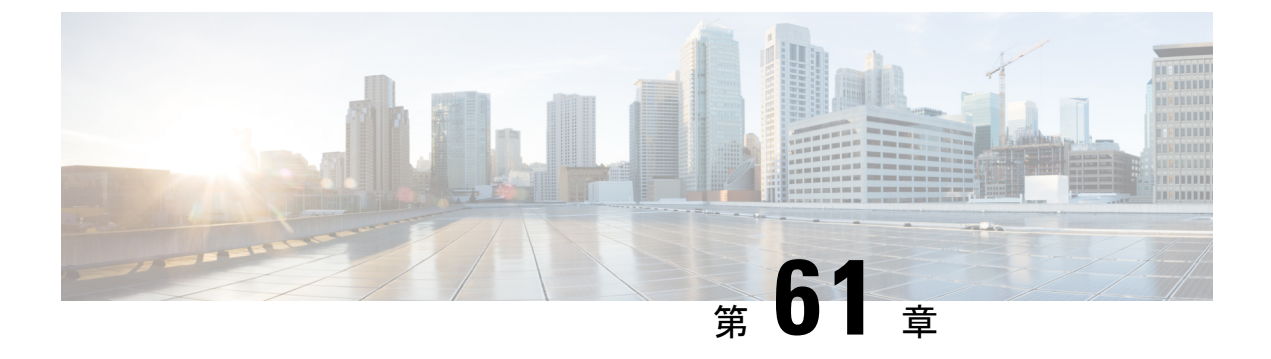

# 証明書の管理

- ・公開キーインフラストラクチャ管理について(GUI) (769ページ)
- PKI トラストポイントの認証と登録(GUI) (769ページ)
- •認証局サーバーの追加(GUI) (771ページ)
- PKI トラストポイントの RSA または EC キーの追加(GUI) (771 ページ)
- •証明書の追加と管理 (771ページ)

# 公開キーインフラストラクチャ管理について (GUI)

[Public Key Infrastructure (PKI) Management] ページには、次のタブが表示されます。

[Trustpoints] タブ:新しいトラストポイントを追加、作成、または登録するために使用します。 このページには、コントローラに設定されている現在のトラストポイントとトラストポイント のその他の詳細も表示されます。トラストポイントがいずれかの機能に使用されているかどう かも確認できます。たとえば、Webadmin や AP 接続(ワイヤレス管理インターフェイス)な どの機能。

[CA Server] タブ:コントローラの認証局(CA)サーバー機能を有効または無効にするために 使用します。コントローラで自己署名証明書(SSC)を生成するためには、CA サーバー機能 を有効にする必要があります。

[Key Pair Generation] タブ:キーペアを生成するために使用します。

[Certificate Management] タブ:証明書の生成と管理、およびコントローラ上でのすべての証明 書関連操作の実行に使用します。

# PKI トラストポイントの認証と登録(GUI)

手順

ステップ1 [Configuration] > [Security] > [PKI Management] を選択します。

ステップ2 [PKI Management] ウィンドウで、[Trustpoints] タブをクリックします。

ステップ3 [Add Trustpoint] ダイアログボックスで、次の情報を入力します。

- a) [Label] フィールドに、RSA キーラベルを入力します。
- b) [Enrollment URL] フィールドに、登録 URL を入力します。
- c) [Authenticate] チェックボックスをオンにして、登録 URL の公開証明書を認証します。
- d) [Subject Name] セクションで、[Country Code]、[State]、[Location]、[Organisation]、[Domain Name]、および[Email Address] を入力します。
- e) [Key Generated] チェックボックスをオンにして、使用可能なRSA キーペアを表示します。 [Available RSA Keypairs] ドロップダウンリストからオプションを選択します。
- f) [Enroll Trustpoint] チェックボックスをオンにします。
- g) [Password] フィールドにパスワードを入力します。
- h) [Re-Enter Password] フィールドで、パスワードを確認します。
- i) [Apply to Device] をクリックします。

新しいトラストポイントがトラストポイント名リストに追加されます。

### AP 自己署名証明書の生成(GUI)

### Ŋ

(注)

この項は、仮想コントローラ(クラウド向け Cisco Catalyst 9800-CL ワイヤレスコントローラ) にのみ有効であり、アプライアンスベースのコントローラ(Cisco Catalyst 9800-40 ワイヤレス コントローラ、Cisco Catalyst 9800-80 ワイヤレスコントローラ、Cisco Catalyst 9800-L ワイヤレ スコントローラ(銅線アップリンク)、および Cisco Catalyst 9800-L ワイヤレスコントローラ (光ファイバアップリンク))には適用されません。

- ステップ1 [Configuration] > [Security] > [PKI Management] を選択します。
- **ステップ2** [AP SSC Trustpoint] 領域で、[Generate] をクリックして AP SSC トラストポイントを生成します。
- ステップ3 [RSA Key-Size] ドロップダウンリストから、キー サイズを選択します。
- ステップ4 [Signature Algorithm] ドロップダウンリストから、オプションを選択します。
- ステップ5 [Password Type] ドロップダウンリストから、パスワードタイプを選択します。
- ステップ6 [Password] フィールドに、パスワードを入力します。有効な範囲は8~32文字です。
- ステップ7 [Apply to Device] をクリックします。

# 認証局サーバーの追加(GUI)

手順

- ステップ1 [Configuration] > [Security] > [PKI Management] を選択します。
- ステップ2 [PKI Management] ウィンドウで、[CA Server] タブをクリックします。
- ステップ3 [CA Server] セクションで、[Shutdown Status] トグルボタンをクリックして、ステータスを有効 にします。シャットダウンステータスとして [Enabled] を選択した場合は、パスワードを入力 して確認する必要があります。
- **ステップ4** シャットダウンステータスとして [Disabled] を選択した場合は、[Country Code]、[State]、 [Location]、[Organisation]、[Domain Name]、および[Email Address] を入力する必要があります。
- ステップ5 [Apply] をクリックして CA サーバーを追加します。
- ステップ6 CA サーバーを削除するには、[Remove CA Server] をクリックします。

# PKI トラストポイントの RSA または EC キーの追加(GUI)

手順

- ステップ1 [Configuration] > [Security] > [PKI Management] を選択します。
- ステップ2 [PKI Management] ウィンドウで、[Key Pair Generation] タブをクリックします。
- ステップ3 [Key Pair Generation] セクションで、[Add] をクリックします。
- ステップ4 表示されるダイアログボックスで、次の情報を指定します。
  - a) [Key Name] フィールドに、キーの名前を入力します。
  - b) [Key Type] オプションで、[RSA Key] または [EC Key] を選択します。
  - c) [Modulus Size] フィールドに、RSA キーまたは EC キーのモジュラス値を入力します。RSA キーのデフォルトのモジュラスサイズは 4096 で、EC キーのデフォルト値は 521 です。
  - d) キーをエクスポートするには、[KeyExportable]チェックボックスをオンにします。デフォ ルトでは、このチェックボックスはオンになっています。
  - e) [Generate] をクリックします。

# 証明書の追加と管理

証明書を追加および管理するには、次のいずれかの方法を使用します。

方法1

手順

- ステップ1 [Configuration] > [Security] > [PKI Management] > [Add Certificate] を選択します。
- ステップ2 [Generate Certificate Signing Request] をクリックします。
  - a) [Certificate Name] フィールドに証明書名を入力します。
  - b) [Key Name] ドロップダウンリストから、RSA キーペアを選択します([Key Pair Generation] タブの下にあるプラス[+]アイコンをクリックして、新しいRSA キーペアを作成します)。
  - c) [Country Code]、[Location]、[Organisation]、[State]、[Organizational Unit]、および [Domain Name] フィールドに値を入力します。
  - d) [Generate] をクリックします。
     生成された証明書署名要求(CSR)が右側に表示されます。[Copy] をクリックして、ローカルコピーをコピーして保存します。[Save to Device] をクリックして、生成された CSR を /bootflash/csr ディレクトリに保存します。
- ステップ3 [Authenticate Root CA] をクリックします。
  - a) [Trustpoint] ドロップダウンリストから、ステップ2で生成されたトラストポイントラベル、または認証する他のトラストポイントラベルを選択します。
  - b) [Root CA Certificate (.pem)] フィールドに、CA から受け取った証明書をコピーして貼り付けます。
    - (注) デバイス証明書の発行元 CA の PEM Base64 証明書をコピーして貼り付けてく ださい。
  - c) [認証 (Authenticate)]をクリックします。
- ステップ4 [Import Device Certificate] をクリックします。
  - a) [Trustpoint] ドロップダウンリストから、ステップ2で生成されたトラストポイントラベル、または認証する他のトラストポイントラベルを選択します。
  - b) [Signed Certificate (.pem)] フィールドに、CA から受け取った署名証明書をコピーして貼り 付けます。
  - c) [Import] をクリックします。

これでデバイス証明書のインポートプロセスが完了し、証明書を機能に割り当てることができます。

#### 方法 2

手順

[Import PKCS12 Certificate] をクリックします。

- (注) さまざまな転送タイプを使用して、証明書チェーン全体をPKCS12形式でインポー トできます。
- a) [Transport Type] ドロップダウンリストから、[FTP]、[SFTP]、[SFTP]、[SCP]、または [Desktop (HTTPS)] のいずれかを選択します。

[FTP]、[SFTP]、および [SCP] の場合、[Server IP Address (IPv4/IPv6)]、[Username]、 [Password]、[Certificate File Path]、[Certificate Destination File Name]、および [Certificate Password] フィールドに値を入力します。

[TFTP]の場合は、[Server IP Address (IPv4/IPv6)]、[Certificate File Path]、[Certificate Destination File Name]、および[Certificate Password] フィールドに値を入力します。

[Desktop (HTTPS)] の場合、[Source File Path] および [Certificate Password] フィールドに値を 入力します。

b) [インポート (Import)] をクリックします。

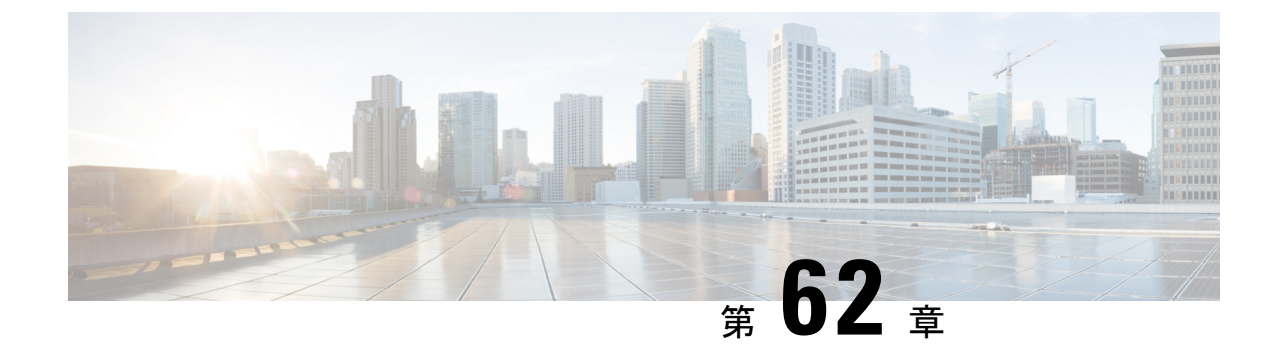

# ユーザーおよびエンティティの行動分析

- ・ユーザーおよびエンティティの行動分析に関する情報 (775ページ)
- ユーザーおよびエンティティの行動分析の設定(UDP コレクタを使用) (776ページ)
- ユーザーおよびエンティティの行動分析の設定(Stealthwatch Cloud を使用) (776 ページ)
- •フロー測定への Stealthwatch Cloud のマッピング (777 ページ)
- •例: Stealthwatch Cloud の設定 (779 ページ)
- Stealthwatch Cloud の詳細の確認 (779 ページ)

# ユーザーおよびエンティティの行動分析に関する情報

ユーザーおよびエンティティの行動分析(UEBA)は、異常が発生したときにネットワーク内の潜在的な脅威や標的型攻撃を特定するために、ユーザーとデバイスの動作をプロファイリングおよび追跡できる多くのセキュリティ技術を備えたソリューションです。

たとえば、企業の従業員は、バックドアや企業秘密の漏洩を含む可能性のある悪意のあるソフ トウェアを意図せずにダウンロードすることがあります。これは、確立された基準と比較し て、ネットワーク内の1つ以上のデバイスやユーザーからの通信パターンの変化によって検出 されます。

- ユーザーおよびエンティティの行動分析は、次の2つの方法を使用して展開できます。
  - ユーザーデータグラム プロトコル (UDP) コレクタ (Cisco Digital Network Architecture (DNA) Center は UDP コレクタです)。
  - Stealthwatch Cloud (SwC) : 組み込みワイヤレスコントローラ (EWC) は、データを SwC に直接アップロードします。

# ユーザーおよびエンティティの行動分析の設定(UDP コ レクタを使用)

Cisco DNA Center ベースの展開では、コントローラは、Cisco DNA Center に送信される NetFlow 情報のコレクタとして機能します。次に、Cisco DNA Center は SwC の情報を圧縮します。コントローラは、アクセスポイント (AP) で Application Visibility and Control (AVC) を有効にし、Cisco DNA Center との通信チャネルを維持します。

EWC では、UDP を介して FnFv9 データを UDP コレクタに送信することもできます。

Cisco DNAC ベース以外の展開では、FnF フローレコードはコントローラから SwC に直接送信 されます。

# ユーザーおよびエンティティの行動分析の設定 (Stealthwatch Cloud を使用)

後続の各項では、Stealthwatch Cloud (GUI および CLI)を使用したユーザーおよびエンティティの行動分析ソリューションの設定に関する情報を提供します。

Stealthwatch Cloud を使用したユーザーおよびエンティティの行動分析の設定(GUI)

#### 手順

- ステップ1 [Configuration] > [Security] > [Threat Defense] を選択します。
- ステップ2 [Cisco StealthWatch Integration] をクリックします。
- ステップ3 [Stealthwatch] ページの [Service Key] フィールドに、Stealthwatch Cloud サービスキーを入力します。
- ステップ4 クラウドアイコンをクリックして、Stealthwatchの詳細な統計を表示します。
- ステップ5 [Sensor Name] フィールドに、Stealthwatch Cloud 登録用のセンサー名を入力します。
- ステップ6 [URL] フィールドに、Stealthwatch Cloud サーバーの URL を入力します。
- ステップ7 [Apply] をクリックします。
- **ステップ8** (任意)[Unconfigure StealthWatch] をクリックして、Stealthwatch Cloud の設定を解除します。

#### 次のタスク

Stealthwatch Cloud の正常性ステータスは、[Stealthwatch Health Status] で確認できます。
#### Stealthwatch Cloud の設定(CLI)

| 手順            |                                                                                                    |                                                                                                    |
|---------------|----------------------------------------------------------------------------------------------------|----------------------------------------------------------------------------------------------------|
|               | コマンドまたはアクション                                                                                                    | 目的                                                                                                    |
| ステップ1         | <b>configure terminal</b><br>例:<br>Device# configure terminal                                                                         | グローバル コンフィギュレーション<br>モードを開始します。                                                                                                    |
| ステップ2         | stealthwatch-cloud-monitor<br>例:<br>Device(config)#<br>stealthwatch-cloud-monitor                                                     | Stealthwatch Cloud モニターを設定しま<br>す。Stealthwatch Cloud モニターコンフィ<br>ギュレーション モードを開始します。                                                                                          |
| ステップ3         | <pre>service-key swc-service-key 例: Device(config-stealthwatch-cloud-monitor)# service-key xxxxxxxxxxxxxxxxxxxxxxxxxxxxxxxxxxxx</pre> | (任意) Stealthwatch Cloud サービスキー<br>を設定します。サービスキーは、SwC<br>ポータルによって提供されます。サービ<br>スキーの代替策として、IP アドレス許<br>可リストを使用した認証があります。<br>サービスキーと許可リストの詳細につい<br>ては、適切な SwC ガイドを参照してく<br>ださい。 |
| ステップ4         | sensor-name swc-sensor-name<br>例:<br>Device(config-stealthwatch-cloud-monitor)#<br>sensor-name swc-sensor-name                        | (任意)Stealthwatch Cloud 登録のセン<br>サー名を指定します。デバイスのシリア<br>ル番号がデフォルト値です。                                                                                                    |
| ステップ <b>5</b> | url SwC-server-url<br>例:<br>Device(config-stealthwatch-cloud-monitor)#<br>url https://sensors.eu-2.obsrvbl.com                        | Stealthwatch Cloud サーバーの URL を設<br>定します。                                                                                                    |

## フロー測定への Stealthwatch Cloud のマッピング

Stealthwatch Cloud をフロー測定にマッピングするオプションには、フローエクスポータ構成とフローモニター構成の2つがあります。

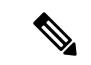

(注) 任意の時点で、アクティブなフローエクスポータは内部と外部でそれぞれ1つのみ存在できます。アクティブなフローエクスポータは、ワイヤレスプロファイルにバインドされているフローモニターにバインドされているエクスポータです。

#### Stealthwatch Cloud のフローエクスポータの設定

| 手順            |                                                                                                    |                                                                                                    |
|---------------|----------------------------------------------------------------------------------------------------|----------------------------------------------------------------------------------------------------|
|               | コマンドまたはアクション                                                                                            | 目的                                                                                                    |
| ステップ1         | <b>configure terminal</b><br>例:<br>Device# configure terminal                                           | グローバル コンフィギュレーション<br>モードを開始します。                                                                                                    |
| ステップ <b>2</b> | flow exporter flow-exporter-name<br>例:<br>Device(config)# flow exporter<br>flow-exporter-name           | <ul> <li>フローエクスポータを定義すします。</li> <li>(注) 任意の時点で、アクティブ<br/>なフローエクスポータは内<br/>部と外部でそれぞれ1つの<br/>み存在できます。アクティ<br/>ブなフローエクスポータ<br/>は、ワイヤレスプロファイ<br/>ルにバインドされているフ<br/>ローモニターにバインドさ<br/>れているエクスポータで<br/>す。</li> </ul> |
| ステップ3         | destination stealthwatch-cloud<br>例:<br>Device(config-flow-exporter)#<br>destination stealthwatch-cloud | フロー情報を Stealthwatch Cloud にエク<br>スポートします。                                                                                                    |

## Stealthwatch Cloud のフローモニターの設定

|       | コマンドまたはアクション                                      | 目的                 |
|-------|---------------------------------------------------|--------------------|
| ステップ1 | configure terminal                                | グローバル コンフィギュレーション  |
|       | 例:                                                | モードを開始します。         |
|       | Device# configure terminal                        |                    |
| ステップ2 | flow monitor flow-monitor-name                    | フローモニターを定義します。     |
|       | 例:                                                |                    |
|       | Device(config)# flow monitor<br>flow-monitor-name |                    |
| ステップ3 | exporter flow-exporter-name                       | フロー情報をエクスポータにエクスポー |
|       | 例:                                                | トします。<br>          |

|       | コマンドまたはアクション                                                                                        | 目的                                                                           |
|-------|----------------------------------------------------------------------------------------------------|------------------------------------------------------------------------------|
|       | <pre>Device(config-flow-monitor)# exporter   flow-exporter-name</pre>                               |                                                                              |
| ステップ4 | <b>record wireless avc basic</b><br>例:<br>Device(config-flow-monitor)# record<br>wireless avc basic | 基本の IPv4 ワイヤレス AVC テンプレー<br>トを使用してフローレコードを指定しま<br>す。                         |
| ステップ5 | end<br>例:<br>Device(config-flow-monitor)# end                                                       | 特権 EXEC モードに戻ります。また、<br>Ctrl+Z キーを押しても、グローバル コ<br>ンフィギュレーション モードを終了で<br>きます。 |

## 例: Stealthwatch Cloud の設定

次の例は、Stealthwatch Cloud の完全な CLI 設定を示しています。

```
stealthwatch-cloud-monitor
 sensor-name ewc-sensor
  url https://sensors.eu-2.obsrvbl.com
flow exporter fexp-swc
destination stealthwatch-cloud
flow monitor fm-avc-swc
exporter fexp-swc
record wireless avc basic
wireless profile policy swc-policy-profile
ipv4 flow monitor fm-avc-swc input
 ipv4 flow monitor fm-avc-swc output
 ipv6 flow monitor fm-avc-swc input
 ipv6 flow monitor fm-avc-swc output
wlan my-wlan 1 my-wlan
wireless tag policy swc-policy-tag
wlan my-wlan policy swc-policy-profile
ap 0000.0000.0001
policy-tag swc-policy-tag
```

## Stealthwatch Cloud の詳細の確認

Stealthwatch Cloud の状態と統計を確認するには、show stealthwatch-cloud wireless-shim コマン ドを使用します。

Device# show stealthwatch-cloud wireless-shim Stealthwatch-Cloud wireless shim

Total

| RX records    |    | : 15    |
|---------------|----|---------|
| RX bytes      |    | : 2345  |
| TX records    |    | : 10    |
| TX bytes      |    | : 1234  |
| TX batches    |    | : 1     |
| Failed batche | S  | : 0     |
| Non-SWC recor | ds | : 5     |
|               |    |         |
| Buffers       |    |         |
| Status        | :  | TΧ      |
| Size          | :  | 1272000 |
| Compressed    | :  | 8       |
| Uncompressed  | :  | 0       |
| Records       | :  | 8       |
|               |    |         |
| Status        | :  | Filling |
| Size          | :  | 1272000 |
| Compressed    | :  | 2       |
| Uncompressed  | :  | 0       |
| Records       | :  | 2       |

#### Stealthwatch Cloud 接続の詳細を確認するには、show stealthwatch-cloud connection コマンドを 使用します。

Device# show stealthwatch-cloud connection Stealthwatch-Cloud details Registration : 0xe6000001 #ID URL : https://sensors.eu-2.obsrvbl.com Sensor Name : ewc-sensor Registered : Yes Connection Status : UP Last status update : 03/17/2020 21:44:55 # Flaps : 0
# Heartbeats : 9 : 0 # Lost heartbeats : 1 Total RX bytes : 4567 Total TX bytes : 1234 Upload Speed (B/s) : 247 Download Speed (B/s) : 269 # Open sessions : 0 : 0 # Redirections : 0 # Timeouts HTTP Events GET response : 1 GET request : 1 GET Status Code 2XX : 1 PUT response : 1 PUT request : 1 PUT Status Code 2XX : 1 POST response : 12 : 12 POST request POST Status Code 2XX : 11 POST Status Code 4XX : 1 API Events : 1 Abort Event History Timestamp #Times Event RC Context \_\_\_\_\_ \_\_\_\_ -----

| 03/21/2020 10:42:06.161 9                                                           | HEARTBEAT_OK                                  | 0                                        |
|-------------------------------------------------------------------------------------|-----------------------------------------------|------------------------------------------|
| 03/20/2020 06:49:05.717 1                                                           | HEARTBEAT_FAIL                                | 0 HTTPCON_EV_TIMEOUT (6)                 |
| 03/20/2020 06:47:05.717 1<br>03/20/2020 06:49:05.717 3<br>03/18/2020 09:23:39.375 1 | SEND_START<br>SIGNAL_DATA_FAIL<br>REGISTER_OK | 0 ID:0001<br>0 ID:0001, attempt : 3<br>0 |
| 03/18/2020 09:23:13.276 1                                                           | REGISTER_SEND                                 | 0                                        |
| 03/18/2020 09:23:12.154 1                                                           | SEND_ABORT_ALL                                | 0 config change                          |
| 03/18/2020 09:23:12.154 1                                                           | OPTIONS_CONFIG                                | 0 URL                                    |
| 03/18/2020 09:23:12.154 1                                                           | OPTIONS_CONFIG                                | 0 Service-key                            |
| 03/18/2020 09:23:12.154 1                                                           | OPTIONS_CONFIG                                | 0 Host ewc-sensor => reset               |
| 03/18/2020 09:23:12.154 1                                                           | OPTIONS_CONFIG                                | 0 cfg-mode manual => reset               |

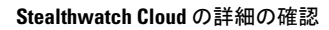

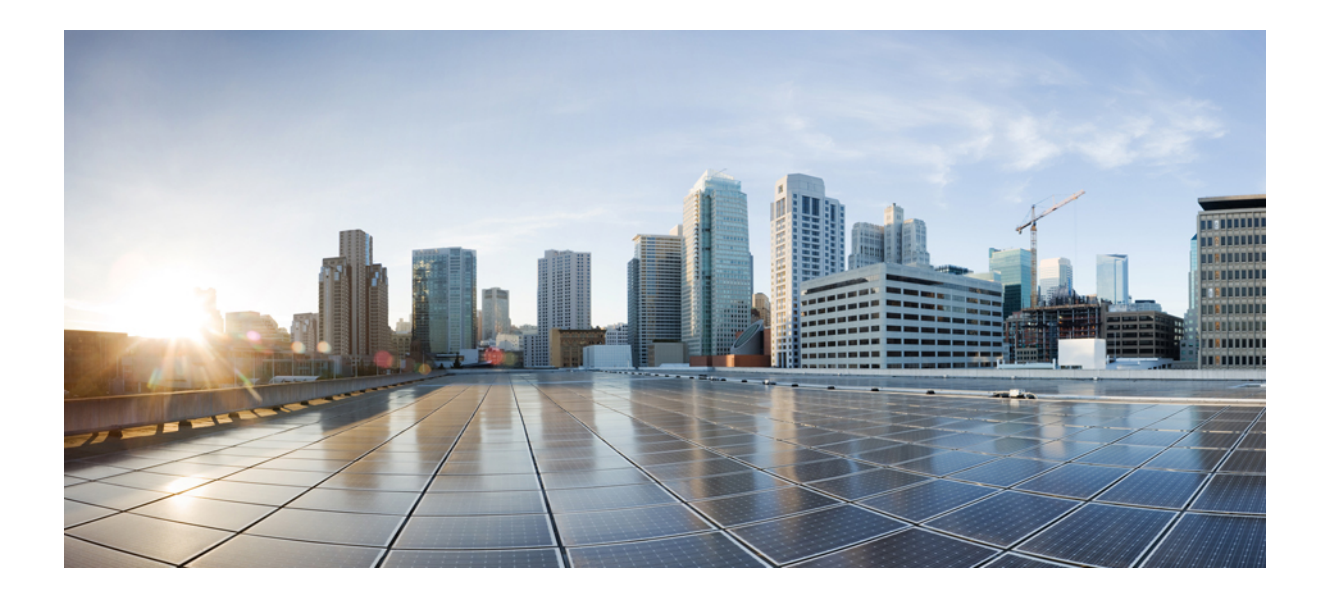

# <sub>第</sub> ♥Ⅱ <sub>部</sub> モビリティ

•組み込みワイヤレスコントローラでのNAT サポート (785ページ)

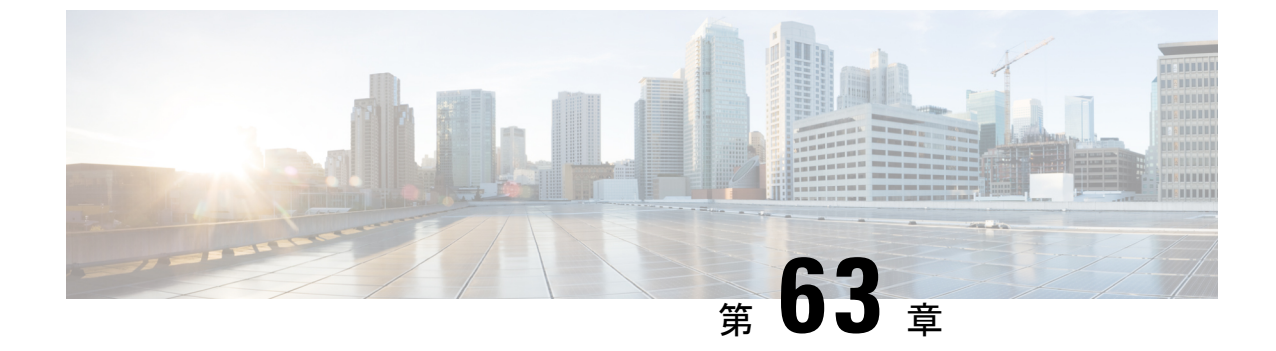

## 組み込みワイヤレスコントローラでのNAT サポート

- NAT サポートについて (785 ページ)
- NAT サポートの制約事項 (786 ページ)
- VLAN での集中型 NAT の有効化 (786 ページ)
- •NAT サポートの確認 (787 ページ)

### NAT サポートについて

ネットワークアドレス変換(NAT)を使用すると、デバイスがインターネット(パブリック) とローカルネットワーク(プライベート)間のエージェントとして動作できます。これによ り、コントローラのイントラネット IP アドレスが、対応する外部アドレスにマッピングされ ます。コントローラが Discovery Response で適切な IP アドレスを送信できるように、外部 NAT IP アドレスを使用してコントローラの AP マネージャインターフェイスを設定する必要があり ます。

組み込みワイヤレスコントローラ(EWC)ネットワークのマスターAPは、ワイヤレスクライ アントトラフィックでNATを実行します。これは、クライアントのパブリックIPアドレスと プライベートIPアドレスを変換することによって実現されます。NATの配置と数に応じて、 トンネルの一端または両端で変換が必要になる場合があります。

マスター AP は、ゲスト WLAN に対して NAT を実行します。ただし、これは従業員 WLAN には必要ありません。ゲスト WLAN に接続されたクライアントの IP アドレスは、マスター AP で実行されている内部 DHCP サーバーによって提供されますが、従業員 WLAN に接続され たクライアントは、外部 DHCP サーバーから IP アドレスを取得します。

マスター AP は、NAT 対象の WLAN に接続されたクライアントからのトラフィックへのゲートウェイとして機能し、アドレス変換を実行します。非 NAT 対象の WLAN に接続されたクライアントは、外部 DHCP サーバーによって提供されるゲートウェイを使用してトラフィックを送信します。

集中型NAT WLAN の場合、コントローラは特定のWLAN へのVLAN マッピングをプロビジョ ニングします。NAT を実行する場合、プライベート IP アドレス(NAT デバイスの前のネット ワーク内のアドレス)とパブリック IP アドレス (パブリックネットワーク内のアドレス)の 両方を設定する必要があります。

外部 DHCP サーバーは、AP の IP アドレスを提供します。マスター AP には2つの IP アドレス が必要です。1つは内部 AP に使用するアドレスで、もう1つはワイヤレスコントローラとし て機能する場合に使用するアドレスです。内部 DHCP サーバーは、ネットワークに接続されて いる AP に IP アドレスを割り当てるためには使用されません。外部 DHCP サーバーは、非NAT 対象の WLAN 上のクライアントに IP アドレスを提供するために使用されます。

## NAT サポートの制約事項

- 集中型NATが有効になっている場合、同じVLAN上の有線からワイヤレスへのクライアントトラフィックはサポートされません。
- •集中型 NAT が有効になっている WLAN も、マスター AP でプロビジョニングする必要が あります。
- •集中型 NAT が機能するには、クライアント DHCP サーバーが EWC 上で実行されている 必要があります。外部 DHCP サーバーはサポートされていません。

#### VLAN での集中型 NAT の有効化

|       | コマンドまたはアクション                                                                                                    | 目的                              |
|-------|----------------------------------------------------------------------------------------------------|---------------------------------|
| ステップ1 | <b>configure terminal</b><br>例:<br>Device# configure terminal                                                                                                | グローバル コンフィギュレーション<br>モードを開始します。 |
| ステップ2 | wireless ewc-ap centralized-nat vlan<br>vlan-id<br>例:<br>Device(config)# wireless ewc-ap<br>centralized-nat<br>test-vlan 10                                  | VLAN で集中型 NAT を有効にします。          |
| ステップ3 | (任意) wireless ewc-ap centralized-nat<br>vlan vlan-id peer-blocking<br>例:<br>Device(config)# wireless ewc-ap<br>centralized-nat<br>test-vlan 10 peer-blocking | ピアブロッキングを設定します。                 |

|       | コマンドまたはアクション                      | 目的                |
|-------|-----------------------------------|-------------------|
| ステップ4 | end                               | 特権 EXEC モードに戻ります。 |
|       | <b>例</b> :<br>Device(config)# end |                   |
|       | Device (config) # end             |                   |

## NAT サポートの確認

集中型 NAT の AP データパスプログラミングの履歴を表示するには、次のコマンドを使用します。

Device# show wireless mob-exp centralized-nat history

Centralized NAT Global event history: Timestamp Event RC Context

NAT ステータスを表示するには、AP で次のコマンドを使用します。

Device# show flexconnect ewc-ap nat status Programmed WLC IP 9.9.71.50 Programmed Vlan Config output 0: vlan 0-9,11-4095 output 1: vlan 10 Programmed Route Table 0.0.0/0 1.1.1.1 0 10.10.10.0/24 -2 NAT and P2P Block Status: WLAN NAT-Enabled P2P-Block 0 false false 1 false true

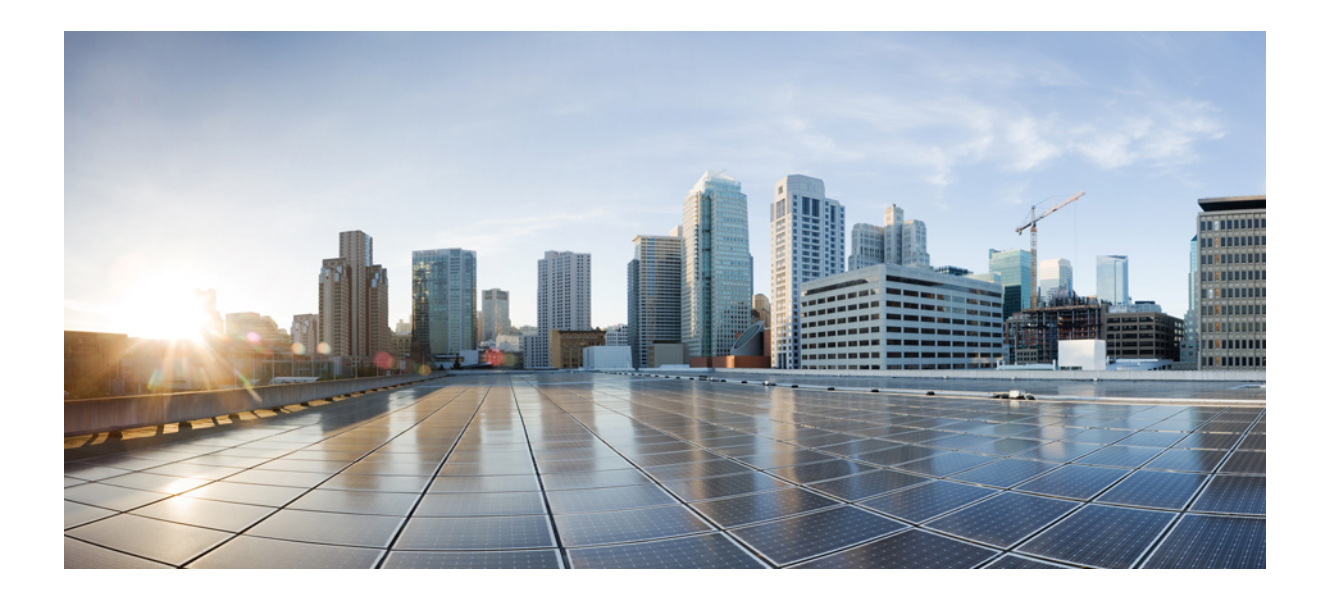

# <sub>第</sub> VⅢ <sub>部</sub>

# ハイ アベイラビリティ

・ハイアベイラビリティ (791ページ)

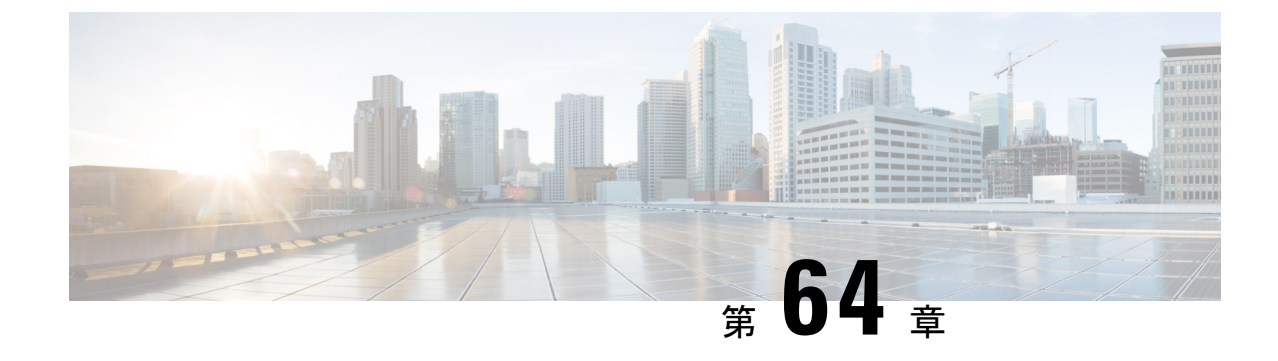

## ハイ アベイラビリティ

- •高可用性アクティブおよびスタンバイ (791ページ)
- アクティブアクセスポイントの選択プロセス(792ページ)

## 高可用性アクティブおよびスタンバイ

Cisco Embedded Wireless Controller on Catalyst Access Points (EWC) は、Cisco Catalyst 9100 シ リーズ AP でサポートされています。アクティブ AP 選択プロセスにより、どの Cisco Catalyst 9100 シリーズ AP が EWC コントローラ機能を実行するように選択されるかが決定されます。 アクティブ AP が選択された後に EWC 対応の他の従属 Cisco Catalyst 9100 シリーズ AP がアク ティブ AP に参加するとスタンバイ AP が選択され、冗長構成が形成されます。

この高可用性(HA)アーキテクチャは、Cisco Catalyst 9800 HA アーキテクチャをベースにし ながら、さらに次の特徴があります。

EWC では HA ペアリングの仕組みが異なります。最初の起動では、EWC アクティブ AP はす べての AP がコントローラに参加するまで待機します。次に、アクティブ AP は(自動選択ま たは構成によって)指定されたスタンバイ AP を選択し、そのロールと HA パラメータ(ロー カル/ピア IP、キープアライブ間隔、優先順位)を CAPWAP 制御メッセージを介して選択した AP に送信します。

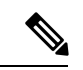

(注) 停電後、EWC HA ペアではスタンバイ AP は起動しません。スタンバイ AP は起動を試みます が失敗します。その後、別の EWC 対応 AP がスタンバイとして選択されますが、起動に失敗 します。この状況を回避するには、HA ペアとして選択される AP の IP バージョンが同じであ ることを確認してください。

選択したスタンバイ AP が起動し、手動操作なしで HA パラメータが動的に設定されます。

#### アクティブアクセスポイントとスタンバイアクセスポイント間の冗長 性のモニタリング

アクティブ AP とスタンバイ AP 間の冗長性を表示するには、次の手順に従います。

手順

- ステップ1 Cisco Embedded Wireless Controller on Catalyst Access Points の GUI を開きます。
- ステップ2 [Monitoring] > [General] > [System] の順に選択します。
- ステップ3 [Redundancy] タブをクリックします。

[General] タブで、アクティブ AP とスタンバイ AP の現在の状態、ピアの状態、冗長性モード、 シャーシの詳細を表示できます。

## アクティブアクセスポイントの選択プロセス

EWC 選択プロセスは、コントローラを起動する AP を選択するためのプロセスです。Virtual Router Redundancy Protocol (VRRP) を使用してアクティブ AP を選択します。EWC アクティブ AP とスタンバイ AP を選択するために使用されるロジックについては、次のセクションで説明します。

#### アクティブ EWC アクセスポイントの選択

アクティブ EWC AP を比較および選択するために、次の方法が使用されます。

- ・優先コントローラとして設定されている AP が最も優先されます。
- ・次に AP のタイプが比較されます。モデル番号が大きい AP ほど値が高くなり、最も高い 値の AP がアクティブ AP になります。
- AP のタイプが同じ場合は、クライアントの負荷(関連付けられたクライアントの数)が 比較され、クライアントの負荷が一番小さい AP が選択されます。
- 上記の方法で決まらない場合(AP間ですべて同じ場合)、MACアドレスが最も小さい APがアクティブ APになります。

#### スタンバイ EWC アクセスポイントの選択

スタンバイ EWC AP は VRRP では選択されません。Day-0 のスタンバイ EWC AP の選択プロ セスは次のとおりです。

- アクティブ EWC AP が選択された後、アクティブ AP は外部 AP が参加するまで待機して から、スタンバイ AP の選択を開始します。
- 外部 AP が参加すると、アクティブ AP によって参加したすべての AP に優先順位が割り 当てられます。優先順位が最も高い AP がスタンバイ AP として選択されます。最も高い 優先順位を持つ AP が複数ある場合、MAC アドレスが最も小さい AP が選択されます。
   EWC イメージがインストールされている EWC 対応 AP のみが選択プロセスの対象となり ます。
- 優先順位は、次のパラメータに基づいて計算されます。
  - ユーザーによる明示的な構成:次の優先コントローラとして優先順位が最も高い AP を選択します。
  - AP タイプ
  - •AP 参加時刻

(注) Day-0にはスタンバイの概念はありません。Day-0では、1つのアクティブ EWC AP のみが存在します。何らかの理由でアクティブ EWC AP がダウンすると、新しいアクティブ EWC AP を選択するために VRRP による選択が再度行われます。

(注) 1台のAPでコントローラが実行されると、このAPはコントローラとして機能していない他のAPよりも優先順位が高くなります。たとえば、Cisco Catalyst 9115AX APが1台起動すると、選択できる他のAPがないため、このAPがアクティブAPになってコントローラを起動します。その後、このネットワークでCisco Catalyst 9117AXシリーズAPを起動しても、(Cisco Catalyst 9115AXシリーズAPよりモデル番号は大きいですが)すでにネットワーク内で稼働しているコントローラがあるため、コントローラにはなりません。選択プロセスは、2つのAPを同時に起動した場合にのみ実行されます。

#### 優先コントローラの選択

優先コントローラを選択してコントローラにするには、以下の手順に従います。

#### 始める前に

アクティブ EWC AP とスタンバイ EWC AP は、前のトピックで説明したプロセスで選択され ます。何らかの理由で別の AP をスタンバイとして選択する場合は、GUI から任意の EWC 対 応 AP を優先コントローラとして選択できます。

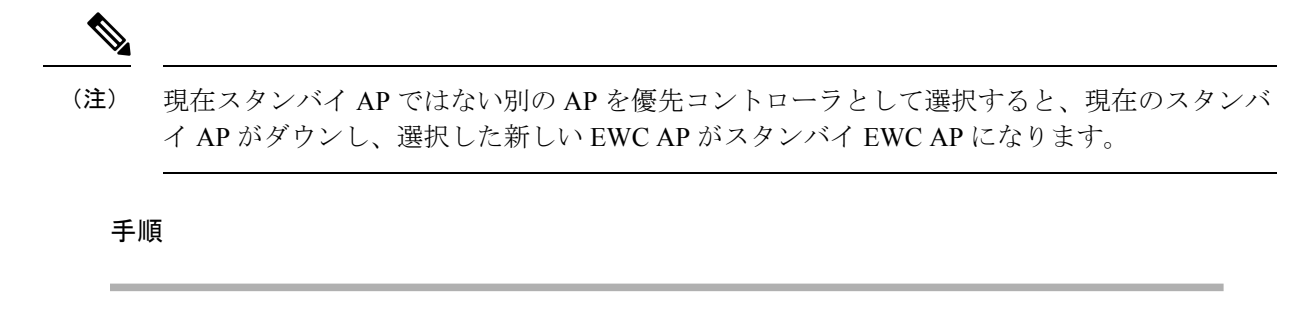

- ステップ1 Cisco Embedded Wireless Controller on Catalyst Access Points の GUI を開きます。
- ステップ2 [Configuration] > [Wireless] > [Access Points] を選択します。
- ステップ3 優先コントローラにする AP をクリックします。 [Edit AP] ウィンドウが表示されます。
- ステップ4 [Advanced] タブをクリックします。
- ステップ5 [Embedded Wireless Controller] セクションで、[Preferred Controller] チェックボックスをオンにします。
- ステップ6 [Update & Apply to Device] をクリックします。

#### 次のタスク

[Advanced] タブに戻り、[Make Controller] をクリックします。[Update & Apply to Device] をク リックします。

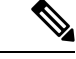

(注)

この操作によってコントローラがリセットされるため、ネットワークが中断されることを示す 警告メッセージが表示されます。

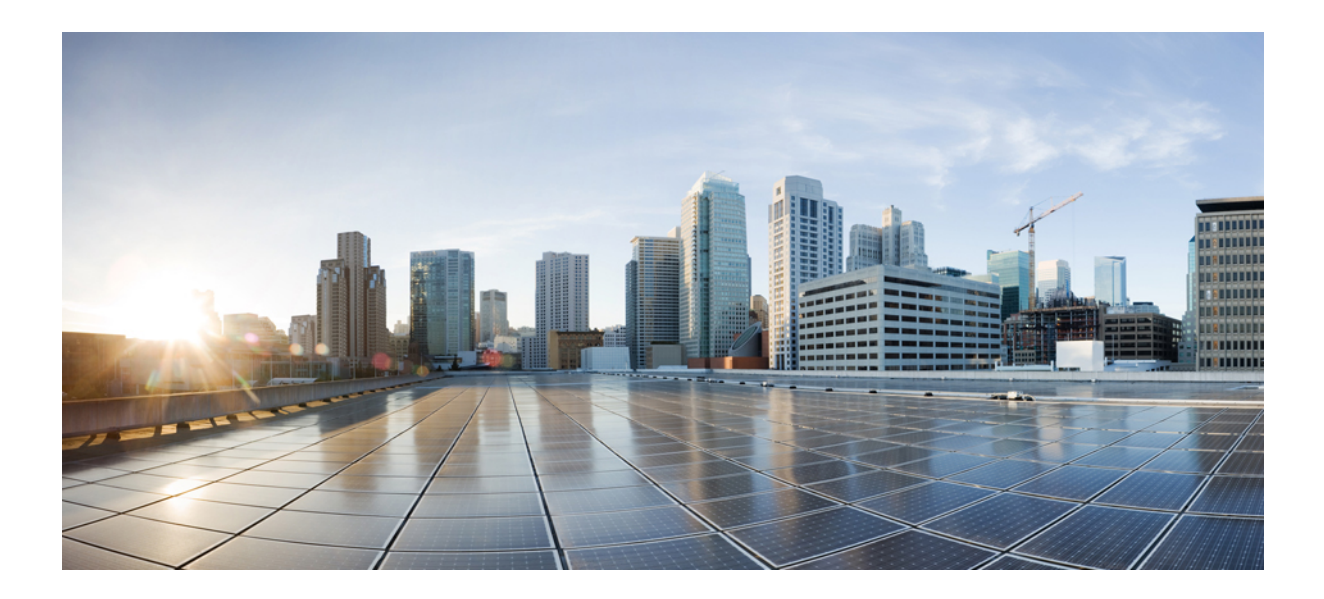

# <sub>第</sub>】X <sub>部</sub>

## **QoS**

- QoS (797 ページ)
- ワイヤレス自動 QoS (827 ページ)
- •ネイティブ プロファイリング (833 ページ)

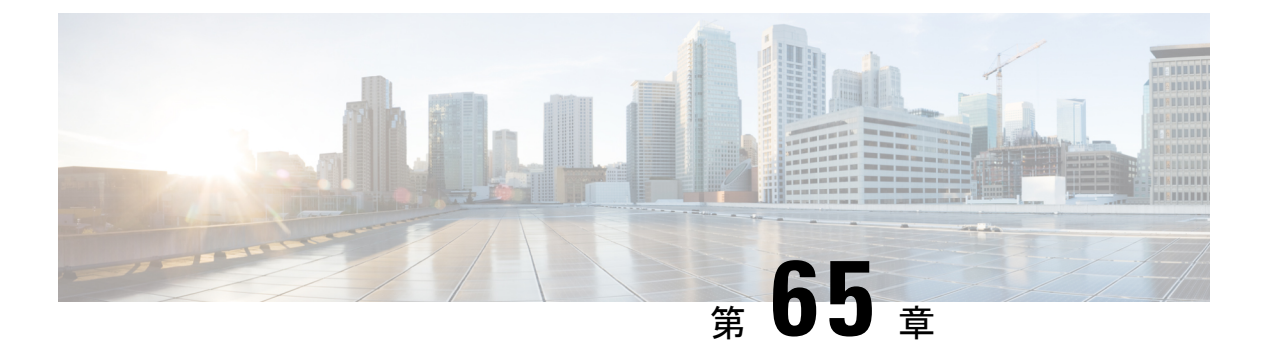

## QoS

- ワイヤレス QoS の概要 (797 ページ)
- ワイヤレス QoS ターゲット (798 ページ)
- ワイヤレス QoS の貴金属ポリシー (799 ページ)
- ワイヤレス QoS の前提条件 (799 ページ)
- ・ワイヤレス ターゲットの QoS に関する制約事項 (800 ページ)
- ・メタルポリシー形式 (801ページ)
- 双方向のレート制限の適用方法 (809 ページ)
- ・クライアントごとの双方向のレート制限の適用方法(816ページ)
- ワイヤレス QoS の設定方法 (821 ページ)

### ワイヤレス QoS の概要

Quality of Service (QoS) では、特定のトラフィックを他のトラフィックタイプよりも優先的 に処理することで、トラフィックに優先順位を付けることができます。QoS を設定しない場 合、デバイスはパケットの内容やサイズに関係なく、各パケットにベストエフォート型のサー ビスを提供します。デバイスは信頼性、遅延限界、スループットを保証せずにパケットを送信 します。

ターゲットは、ポリシーが適用されるエンティティです。SSID およびクライアントに対する ワイヤレスQoSポリシーは、アップストリーム方向やダウンストリーム方向で適用されます。 有線ソースからワイヤレス ターゲットへのトラフィック フローは、ダウンストリーム トラ フィックと呼ばれます。ワイヤレスソースから有線ターゲットへのトラフィックフローは、 アップストリーム トラフィックと呼ばれます。

次は、ワイヤレス QoS によって提供される特定の機能の一部です。

- ・ワイヤレス QoS ターゲットに対する SSID ポリシーおよびクライアント ポリシー
- ワイヤレストラフィックのマーキングおよびポリシング(レート制限とも呼ばれる)

#### ワイヤレス QoS ターゲット

ここでは、デバイスで使用可能なさまざまなワイヤレスQoSターゲットについて説明します。

#### SSID ポリシー

入力と出力の両方向でSSIDのQoSポリシーを作成できます。設定されていない場合は、SSID ポリシーは適用されません。

このポリシーは、SSID ごと、AP ごとに適用されます。

SSID のポリシング ポリシーとマーキング ポリシーを設定できます。

#### クライアント ポリシー

クライアントポリシーは、入力方向と出力方向に適用できます。クライアントではポリシング ポリシーおよびマーキング ポリシーを設定できます。AAA オーバーライドもサポートされま す。

#### ワイヤレス ターゲットでサポートされる QoS 機能

次の表に、ワイヤレス ターゲットで使用可能なさまざまな機能について説明します。

| ターゲット | 機能      | ポリシーが適用される方向 |
|-------|---------|--------------|
| SSID  | • Set   | アップストリームおよびダ |
|       | • ポリシング | ウンストリーム      |
|       | ・ドロップ   |              |
|       |         |              |
| クライアン | • Set   | アップストリームおよびダ |
| F     | • ポリシング | ウンストリーム      |
|       | ・ドロップ   |              |
|       |         |              |

表 36: ワイヤレス ターゲットで使用可能な OoS 機能

(注) ドロップサポートの場合、ドロップアクションは次の設定によって実現します。

police <rate>
 conform-action drop
 exceed-action drop

直接action dropはサポートされていません。

## ワイヤレス QoS の貴金属ポリシー

貴金属ポリシーは、組み込みワイヤレスコントローラで使用可能なシステム定義のポリシーで す。これらのポリシーは削除または変更できません。

次のポリシーを使用できます。

- ・プラチナ: VoIP クライアントに使用されます。
- ・ゴールド:ビデオクライアントに使用されます。
- シルバー:ベストエフォートであると考えられるトラフィックに使用されます。
- •ブロンズ:NRT トラフィックに使用されます。

これらのポリシーは事前に設定されています。変更はできません。

クライアントのメタルポリシーは、AAA を使用してプッシュできます。

適用されたポリシーに基づいて、パケット内の802.11e(WMM)およびDSCPフィールドが影響を受けます。

メタルポリシー形式の詳細については、メタルポリシー形式(801ページ)セクションを参照 してください。

**DSCP**からUPへのマッピングの詳細については、Architecture for Voice, Video and Integrated Data (AVVID) (808 ページ)の表を参照してください。

#### ワイヤレス **QoS**の前提条件

ワイヤレス QoS を設定する前に、次の事項を十分に理解しておく必要があります。

- ワイヤレスの概念とネットワークトポロジ。
- ・QoS 実装について。
- モジュラ QoS CLI (MQC) モジュラ QoS の詳細については、MQC ガイドを参照してください。
- •使用するアプリケーションのタイプおよびネットワークのトラフィックパターン
- ネットワークの帯域幅要件および速度

## ワイヤレスターゲットの OoS に関する制約事項

#### 一般的な制約事項

ターゲットとは、ポリシーが適用されるエンティティです。ポリシーはワイヤレスターゲット に適用できます。ワイヤレスターゲットになるのはダウンストリーム方向またはアップスト リーム方向の SSID またはクライアントターゲットです。ダウンストリームは、トラフィック がコントローラからワイヤレスクライアントに流れていることを示します。アップストリーム は、トラフィックがワイヤレスクライアントからコントローラに流れていることを示します。

- 階層型(親ポリシーと子ポリシー) QoS はサポートされていません。
- 方向単位ターゲットあたり1つのポリシーがサポートされています。
- 両方向で、BSSID とクライアントターゲットのみがサポートされています。
- 次のポリシー形式がサポートされています。
  - QoS ポリシーアクション
    - Police :

police [cir | rate] bps [conform-action action] [exceed-action action] ポリサーアクションタイプは **transmit** または **drop** です。

• Set:

set dscp set wlan user-priority

```
(注)
```

set wlan user-priority (ダウンストリームのみ、BSSID のみ)

• QoS ポリシー分類

```
match [not] access-group
match [not] dscp
match [not] protocol
```

#### AP 側の制限事項

 Cisco組み込みワイヤレスコントローラ、FlexConnectローカルスイッチング、およびSDA 展開では、QoSポリシーが AP に適用されます。この AP 側の制限により、ポリシングア クション(レート制限など)は、クライアント単位ではなく、フロー単位(5 タプル)レ ベルでのみ適用されます。

#### コントロールプレーンのレート制限とポリシング

コントローラでコントロールプレーンのレート制限またはポリシングを明示的に設定する必要 はありません。コントローラには、CPU へ向かうコントロール プレーン トラフィックをポリ シングして CPU を保護するメカニズム(ポリサーなど)が組み込まれています。AireOS から IOS-XE に移行する場合、この変更はコードレベルで処理されます。

#### メタルポリシー形式

#### メタルポリシー形式

メタルポリシーはシステム定義であり、変更も削除もできません。メタルポリシーには、 Platinum、Gold、Silver、Bronzeの4つのレベルがあります。

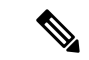

(注) 各メタルポリシーでは、DSCP または UP マーキングが特定の値を超えないように DSCP 上限 を定義します。

Platinum の値は 46、Gold は AF41、Silver は 22、Bronze は CS1 です。

| [Policy Name] | ポリシーマップ形式                                                                                                    | クラスマップ形式                                                                                                    |
|---------------|----------------------------------------------------------------------------------------------------|----------------------------------------------------------------------------------------------------|
| platinum      | <pre>policy-map platinum<br/>class cm-dscp-34<br/>set dscp af41<br/>class cm-dscp-45<br/>set dscp 45<br/>class cm-dscp-46<br/>set dscp ef<br/>class cm-dscp-47<br/>set dscp 47</pre>                                      | class-map match-any<br>cm-dscp-34<br>match dscp af41<br>class-map match-any<br>cm-dscp-45<br>match dscp 45<br>class-map match-any<br>cm-dscp-46 |
| Gold          | policy-map gold<br>class cm-dscp-45<br>set dscp af41<br>class cm-dscp-46<br>set dscp af41<br>class cm-dscp-47<br>set dscp af41                                                                                            | class-map match-any<br>cm-dscp-47<br>match dscp 47<br>class-map match-any<br>cm-dscp-0<br>match dscp default                                    |
| silver        | <pre>policy-map silver<br/>class cm-dscp-34<br/>set dscp default<br/>class cm-dscp-45<br/>set dscp default<br/>class cm-dscp-46<br/>set dscp default<br/>class cm-dscp-47<br/>set dscp default</pre>                      |                                                                                                    |
| bronze        | <pre>policy-map bronze<br/>class cm-dscp-0<br/>set dscp cs1<br/>class cm-dscp-34<br/>set dscp cs1<br/>class cm-dscp-45<br/>set dscp cs1<br/>class cm-dscp-46<br/>set dscp cs1<br/>class cm-dscp-47<br/>set dscp cs1</pre> |                                                                                                    |

| [Policy Name] | ポリシーマップ形式                                                                                                    | クラスマップ形式                                                                                                    |
|---------------|----------------------------------------------------------------------------------------------------|----------------------------------------------------------------------------------------------------|
| platinum-up   | <pre>policy-map platinum-up<br/>class cm-dscp-setl-for-up-4<br/>set dscp af41<br/>class cm-dscp-set2-for-up-4<br/>set dscp af41<br/>class cm-dscp-for-up-5<br/>set dscp af41<br/>class cm-dscp-for-up-6<br/>set dscp ef<br/>class cm-dscp-for-up-7<br/>set dscp ef</pre>                                                                                      | class-map match-any<br>cm-dscp-for-up-0<br>match dscp default<br>match dscp cs2<br>class-map match-any<br>cm-dscp-for-up-1<br>match dscp cs1<br>class-map match-any<br>cm-dscp-set1-for-up-4<br>match dscp cs3 |
| gold-up       | policy-map gold-up<br>class cm-dscp-for-up-6<br>set dscp af41<br>class cm-dscp-for-up-7<br>set dscp af41                                                                                                    | match dscp af31<br>match dscp af32<br>match dscp af33<br>class-map match-any<br>cm-dscp-set2-for-up-4                                                                                                    |
| silver-up     | <pre>policy-map silver-up<br/>class cm-dscp-set1-for-up-4<br/>set dscp default<br/>class cm-dscp-set2-for-up-4<br/>set dscp default<br/>class cm-dscp-for-up-5<br/>set dscp default<br/>class cm-dscp-for-up-6<br/>set dscp default<br/>class cm-dscp-for-up-7<br/>set dscp default</pre>                                                                     | match dscp af41<br>match dscp af42<br>match dscp af43<br>class-map match-any<br>cm-dscp-for-up-5<br>match dscp cs4<br>match dscp cs5<br>class-map match-any<br>cm-dscp-for-up-6                                |
| bronze-up     | <pre>policy-map bronze-up<br/>class cm-dscp-for-up-0<br/>set dscp csl<br/>class cm-dscp-for-up-1<br/>set dscp csl<br/>class cm-dscp-set1-for-up-4<br/>set dscp csl<br/>class cm-dscp-set2-for-up-4<br/>set dscp csl<br/>class cm-dscp-for-up-5<br/>set dscp csl<br/>class cm-dscp-for-up-6<br/>set dscp csl<br/>class cm-dscp-for-up-7<br/>set dscp csl</pre> | match dscp 44<br>match dscp ef<br>class-map match-any<br>cm-dscp-for-up-7<br>match dscp cs6<br>match dscp cs7                                                                                                  |

| [Policy Name]      | ポリシーマップ形式                                                                                                    | クラスマップ形式                                                                                                    |
|--------------------|----------------------------------------------------------------------------------------------------|----------------------------------------------------------------------------------------------------|
| clwmm-platinum     | <pre>policy-map clwmm-platinum   class voice-plat   set dscp ef   class video-plat   set dscp af41   class class-default   set dscp default</pre>           | class-map match-any<br>voice-plat<br>match dscp ef<br>class-map match-any<br>video-plat<br>match dscp af41<br>class-map match-any |
| clwmm-gold         | <pre>policy-map clwmm-gold<br/>class voice-gold<br/>set dscp af41<br/>class video-gold<br/>set dscp af41<br/>class class-default<br/>set dscp default</pre> | voice-gold<br>match dscp ef<br>class-map match-any<br>video-gold<br>match dscp af41                                               |
| clnon-wmm-platinum | policy-map clnon-wmm-platinum<br>class class-default<br>set dscp ef                                                                                         |                                                                                                    |
| clnon-wmm-gold     | policy-map clnon-wmm-gold<br>class class-default<br>set dscp af41                                                                                           |                                                                                                    |
| clsilver           | policy-map clsilver<br>class class-default<br>set dscp default                                                                                              |                                                                                                    |
| clbronze           | policy-map clbronze<br>class class-default<br>set dscp csl                                                                                                  |                                                                                                    |

## 自動 QoS ポリシー形式

| [Policy Name]  | ポリシーマップ形式                                                                                                    | クラスマップ形式 |
|----------------|----------------------------------------------------------------------------------------------------|----------|
| enterprise-avc | policy-map AutoQos-4.0-wlan-ET-SSID-Input-AVC-Policy                                                                                                    |          |
|                | <pre>class AutoQos-4.0-wlan-Voip-Data-Class<br/>set dscp ef<br/>class AutoQos-4.0-wlan-Voip-Signal-Class<br/>set dscp cs3<br/>class AutoQos-4.0-wlan-Multimedia-Conf-Class<br/>set dscp af41<br/>class AutoQos-4.0-wlan-Transaction-Class<br/>set dscp af21<br/>class AutoQos-4.0-wlan-Bulk-Data-Class<br/>set dscp af11<br/>class AutoQos-4.0-wlan-Scavanger-Class<br/>set dscp cs1<br/>class class-default<br/>set dscp default</pre> |          |
|                | policy-map AutoQos-4.0-wlan-ET-SSID-Output-Policy<br>class AutoQos-4.0-RT1-Class<br>set dscp ef<br>class AutoQos-4.0-RT2-Class<br>set dscp af31<br>class class-default                                                                                                    |          |

| [Policy Name] | ポリシーマップ形式 | クラスマップ形式                                                                                                    |
|---------------|-----------|----------------------------------------------------------------------------------------------------|
|               |           | class-map match-any                                                                                                    |
|               |           | AutoQos-4.0-wlan-Voip-Data-Class                                                                                                    |
|               |           | match dscp ef                                                                                                    |
|               |           | class-map match-any                                                                                                    |
|               |           | AutoQos-4.0-wlan-Voip-Signal-Class                                                                                                    |
|               |           | match protocol<br>skinny<br>match protocol<br>cisco-jabber-control                                                                                                |
|               |           | <pre>match protocol sip match protocol sip-tls</pre>                                                                                                    |
|               |           | class-map match-any                                                                                                    |
|               |           | Atogs-4.0-WanMiltinedia-Conf-Class                                                                                                    |
|               |           | <pre>match protocol<br/>cisco-phone-video<br/>match protocol<br/>cisco-jabber-video<br/>match protocol<br/>ms-lync-video<br/>match protocol<br/>webex-media</pre> |
|               |           | class-map match-any                                                                                                    |
|               |           | AutoQos-4.0-wlan-Transaction-Class                                                                                                    |
|               |           | <pre>match protocol<br/>cisco-jabber-im<br/>match protocol<br/>ms-office-web-apps<br/>match protocol<br/>salesforce<br/>match protocol sap</pre>                  |
|               |           | class-map match-any                                                                                                    |
|               |           | Autogos-4.0-wlan-Bulk-Data-Class                                                                                                    |
|               |           | match protocol ftp<br>match protocol<br>ftp-data<br>match protocol<br>ftps-data<br>match protocol cifs                                                            |
|               |           | class-map match-any                                                                                                    |
|               |           | Autogos-4.0-wlan-Scavanger-Class                                                                                                    |
|               |           | match protocol<br>netflix<br>match protocol<br>youtube                                                                                                    |

| [Policy Name] | ポリシーマップ形式                                                                                                    | クラスマップ形式                                                                     |
|---------------|----------------------------------------------------------------------------------------------------|------------------------------------------------------------------------------|
|               |                                                                                                    | match protocol<br>skype<br>match protocol<br>bittorrent                      |
|               |                                                                                                    | class-map match-any                                                          |
|               |                                                                                                    | AutoQos-4.0-RT1-Class<br>match dscp ef<br>match dscp cs6                     |
|               |                                                                                                    | class-map match-any                                                          |
|               |                                                                                                    | AutoQos-4.0-RT2-Class<br>match dscp cs4<br>match dscp cs3<br>match dscp af41 |
| voice         | <pre>policy-map platinum-up<br/>class dscp-for-up-4<br/>set dscp 34<br/>class dscp-for-up-5<br/>set dscp 34<br/>class dscp-for-up-6<br/>set dscp 46<br/>class dscp-for-up-7<br/>set dscp 46<br/>policy-map platinum<br/>class cm-dscp-34<br/>set dscp 34<br/>class cm-dscp-46<br/>set dscp 46</pre> |                                                                              |
| guest         | Policy Map AutoQos-4.0-wlan-GT-SSID-Output-Policy<br>Class class-default<br>set dscp default                                                                                                    |                                                                              |
|               | Policy Map AutoQos-4.0-wlan-GT-SSID-Input-Policy<br>Class class-default<br>set dscp default                                                                                                    |                                                                              |
| port<br>(ローカル | <pre>policy-map AutoQos-4.0-wlan-Port-Output-Policy class AutoQos-4.0-Output-CAPWAP-C-Class priority level 1</pre>                                                                                                    | class-map match-any<br>Atogos-4.001pt-CAWAPC-Class                           |
| モードにのみ<br>適用) | class AutoQos-4.0-Output-Voice-Class<br>priority level 2<br>class class-default                                                                                                    | match access-group<br>name                                                   |
|               | ip access-list extended<br>AutoQos-4.0-Output-Acl-CAPWAP-C                                                                                                    | AutoQos-4.0-Output-Acl-CAHWAP-C<br>class-map match-any                       |
|               | permit udp any eq 5246 16666 any                                                                                                    | Autogos-4.0-Output-Voice-Class                                               |
|               |                                                                                                    | match dscp ef                                                                |

#### Architecture for Voice, Video and Integrated Data (AVVID)

| IETF DiffServ サービス | DSCP      | IEEE 802.11e |           |
|--------------------|-----------|--------------|-----------|
| クラス                |           | ユーザー優先度      | アクセス カテゴリ |
| ネットワーク制御           | (CS7)     | 0            | AC_BE     |
|                    | CS6       |              |           |
| テレフォニー             | EF        | 6            | AC_VO     |
| VOICE-ADMIT        | 44        | 6            | AC_VO     |
| シグナリング             | CS5       | 5            | AC_VI     |
| マルチメディア会議          | AF41      | 4            | AC_VI     |
|                    | AF42      |              |           |
|                    | AF43      |              |           |
| リアルタイムインタラ         | CS4       | 5            | AC_VI     |
| クティブ               |           |              |           |
| マルチメディアスト          | AF31      | 4            | AC_VI     |
| リーミング              | AF32      |              |           |
|                    | AF33      |              |           |
| ブロードキャストビデ<br>オ    | CS3       | 4            | AC_VI     |
| 低遅延データ             | AF21      | 3            | AC_BE     |
|                    | AF22      |              |           |
|                    | AF23      |              |           |
| OAM                | CS2       | 0            | AC_BE     |
| 高スループットデータ         | AF11      | 2            | AC_BK     |
|                    | AF12      |              |           |
|                    | AF13      |              |           |
| 標準                 | DF        | 0            | AC_BE     |
| 優先順位の低いデータ         | CS1       | 1            | AC_BK     |
| Remaining          | Remaining | 0            |           |

## 双方向のレート制限の適用方法

#### 双方向のレート制限に関する情報

双方向のレート制限(BDRL)機能により、アップストリームとダウンストリームの両方のト ラフィックのレート制限が定義されます。これらのレート制限は個別に設定されています。 レート制限は、QoS プロファイルの代わりに WLAN 上で直接設定でき、その値で QoS プロ ファイル値がオーバーライドされます。WLAN レート制限は、コントローラおよびクライアン トのグローバル QoS 設定より常に優先されます。

BDRL機能により、ワイヤレスネットワーク上のクライアントのスループット制限が定義されるため、特定のクライアントセットに優先サービスを設定できます。

次の4つのQoSプロファイルを使用して、レート制限を設定できます。

- Gold
- Platinum
- Silver
- ・ブロンズ

QoS プロファイルは、関連付けられた SSID 上のすべてのクライアントに適用されるため、同 じ SSID に接続されているすべてのクライアントのレート制限は同じになります。

BDRLを設定するには、QoSプロファイルを選択し、さまざまなレート制限パラメータを設定 します。レート制限パラメータが0に設定されている場合、レート制限機能は機能しません。 各 WLAN には、QoS プロファイル内の設定に加えて、QoS プロファイルが関連付けられてい ます。

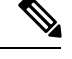

(注) モビリティアンカーのBDRL:外部セットアップは、アンカーコントローラとフォーリンコントローラの両方で設定する必要があります。ベストプラクティスとして、機能の破損を避けるために、両方のコントローラで同じ設定を実行することをお勧めします。

BDRLは、ゲストアンカーシナリオでサポートされています。この機能は、AireOSをゲストア ンカーまたはゲストフォーリンとして使用する IRCM ゲストシナリオでサポートされていま す。Cisco Catalyst 9800 シリーズ ワイヤレス コントローラは、[Policing] オプションを使用して トラフィックをレート制限します。

BDRL でメタルポリシーを適用するには、次のタスクを実行します。

- •SSID でのメタルポリシーの設定
- クライアントでのメタルポリシーの設定
- ・全トラフィックに対する双方向のレート制限の設定(811ページ)

- ・トラフィック分類に基づいた双方向のレート制限の設定 (812ページ)
- ・ポリシープロファイルへの双方向のレート制限ポリシーマップの適用 (814ページ)
- •双方向のレート制限によるメタルポリシーの適用 (815ページ)

#### 双方向のレート制限の前提条件

- ・クライアントメタルポリシーは、AAA オーバーライドによって適用されます。
- ISE サーバーでメタルポリシーを指定する必要があります。
- ・ポリシープロファイルでAAA オーバーライドを有効にする必要があります。

#### SSID でのメタルポリシーの設定

|       | コマンドまたはアクション                                                                                                    | 目的                                                             |
|-------|----------------------------------------------------------------------------------------------------|----------------------------------------------------------------|
| ステップ1 | <b>configure terminal</b><br>例:<br>Device# configure terminal                                                         | グローバル コンフィギュレーション<br>モードを開始します。                                |
| ステップ2 | wireless profile policy policy-profile-name<br>例:<br>Device(config)# wireless profile policy<br>policy-profile1       | WLAN ポリシー プロファイルを設定<br>し、ワイヤレス ポリシー コンフィギュ<br>レーション モードを開始します。 |
| ステップ3 | <b>description</b> 説明<br><b>例:</b><br>Device(config-wireless-policy)#<br>description policy-profile1                  | 新しいワイヤレスポリシーにユーザー定<br>義の説明を追加します。                              |
| ステップ4 | service-policy input input-policy<br>例:<br>Device(config-wireless-policy)#<br>service-policy input platinum-up        | 入力の Platinum ポリシーを設定します。                                       |
| ステップ5 | service-policy output <i>output-policy</i><br>例:<br>Device(config-wireless-policy)#<br>service-policy output platinum | 出力の Platinum ポリシーを設定します。                                       |

#### クライアントでのメタルポリシーの設定

| 手順            |                                                                                                    |                                                                                                    |
|---------------|----------------------------------------------------------------------------------------------------|----------------------------------------------------------------------------------------------------|
|               | コマンドまたはアクション                                                                                                    | 目的                                                                                                    |
| ステップ1         | <b>configure terminal</b><br>例:<br>Device# configure terminal                                                     | グローバル コンフィギュレーション<br>モードを開始します。                                                                                                    |
| ステップ2         | <pre>wireless profile policy policy-profile-name 例: Device(config)# wireless profile policy policy-profile1</pre> | WLAN ポリシー プロファイルを設定<br>し、ワイヤレス ポリシー コンフィギュ<br>レーション モードを開始します。                                                                                |
| ステップ <b>3</b> | <b>description</b> 説明<br>例:<br>Device(config-wireless-policy)#<br>description profile with aaa override           | 新しいワイヤレスポリシーにユーザー定<br>義の説明を追加します。                                                                                                    |
| ステップ4         | aaa-override<br>例:<br>Device(config-wireless-policy)#<br>aaa-override                                             | <ul> <li>WLANのAAAオーバーライドをイネーブルにします。</li> <li>(注) AAAオーバーライドが有効になり、ISEサーバーがポリシーの送信を開始すると、サービスポリシークライアントに定義されているクライアントポリシーは有効になりません。</li> </ul> |

### 全トラフィックに対する双方向のレート制限の設定

ポリシーマップでポリシングアクションを使用して、BDRLを設定します。

|       | コマンドまたはアクション               | 目的                                   |
|-------|----------------------------|--------------------------------------|
| ステップ1 | configure terminal         | グローバル コンフィギュレーション                    |
|       | 例:                         | モードを開始します。                           |
|       | Device# configure terminal |                                      |
| ステップ2 | policy-map ポリシーマップ         | トラフィック クラスのセットに適用さ                   |
|       | 例:                         | れるポリシーのセットを表す名前付きオブジェクトを作成します。ポリシーマッ |

|       | コマンドまたはアクション                                                                            | 目的                                                                         |
|-------|-----------------------------------------------------------------------------------------|----------------------------------------------------------------------------|
|       | Device(config)# policy-map<br>policy-sample 1                                           | プ名は、最大40文字の英字、ハイフ<br>ン、または下線文字を使用でき、大文字<br>と小文字が区別されます。                    |
| ステップ3 | <b>class</b> <i>class-map-name</i><br>例:<br>Device(config-pmap)# class<br>class-default | クラスマップをポリシーマップに関連付<br>け、ポリシーマップ クラス コンフィ<br>ギュレーション モードを開始します。             |
| ステップ4 | police rate<br>例:<br>Device(config-pmap-c)# police 500000                               | トラフィックポリシングを設定します<br>(平均レート、1 秒あたりのビット<br>数)。有効値は 8000 ~ 200000000 で<br>す。 |

### トラフィック分類に基づいた双方向のレート制限の設定

|       | コマンドまたはアクション                                                                                   | 目的                                                                                                    |
|-------|------------------------------------------------------------------------------------------------|----------------------------------------------------------------------------------------------------|
| ステップ1 | <b>configure terminal</b><br>例:<br>Device# configure terminal                                  | グローバル コンフィギュレーション<br>モードを開始します。                                                                                          |
| ステップ2 | policy-map ポリシーマップ<br>例:<br>Device(config)# policy-map<br>policy-sample2                       | トラフィッククラスのセットに適用さ<br>れるポリシーのセットを表す名前付き<br>オブジェクトを作成します。ポリシー<br>マップ名は、最大40文字の英字、ハイ<br>フン、または下線文字を使用でき、大<br>文字と小文字が区別されます。 |
| ステップ3 | <b>class</b> <i>class-map-name</i><br>例:<br>Device(config-pmap)# class<br>class-sample-youtube | クラスマップをポリシーマップに関連<br>付け、ポリシーマップクラスコンフィ<br>ギュレーションモードを開始します。                                                              |
| ステップ4 | <b>police</b> <i>rate</i><br>例:<br>Device(config-pmap-c)# police 1000000                       | トラフィックポリシングを設定します<br>(平均レート、1秒あたりのビット<br>数)。有効値は8000~20000000で<br>す。                                                     |
|                | コマンドまたはアクション                                                                                                    | 目的                                                                        |
|----------------|----------------------------------------------------------------------------------------------------|---------------------------------------------------------------------------|
| ステップ5          | conform-action drop<br>例:<br>Device(config-pmap-c-police)#<br>conform-action drop                                     | レート制限に適合したパケットに対し<br>て実行するドロップアクションを指定<br>します。                            |
| ステップ6          | exceed-action drop<br>例:<br>Device(config-pmap-c-police)#<br>exceed-action drop                                       | レート制限を超過したパケットに対し<br>て実行するドロップアクションを指定<br>します。                            |
| ステップ <b>1</b>  | exit<br>例:<br>Device(config-pmap-c-police)# exit                                                                      | ポリシーマップ クラス コンフィギュ<br>レーション モードを終了します。                                    |
| ステップ8          | <b>set dscp default</b><br>例:<br>Device(config-pmap-c)# set dscp<br>default                                           | DSCP 値をデフォルトに設定します。                                                       |
| ステップ <b>9</b>  | <b>police</b> <i>rate</i><br>例:<br>Device(config-pmap-c)# police 500000                                               | トラフィックポリシングを設定します<br>(平均レート、1秒あたりのビット<br>数)。有効値は 8000 ~ 200000000 で<br>す。 |
| ステップ10         | exit<br>例:<br>Device(config-pmap-c)# exit                                                                             | ポリシーマップ クラス コンフィギュ<br>レーション モードを終了します。                                    |
| ステップ <b>11</b> | exit<br>例:<br>Device(config-pmap)# exit                                                                               | ポリシーマップコンフィギュレーショ<br>ン モードを終了します。                                         |
| ステップ <b>12</b> | <b>class-map match-any</b> <i>class-map-name</i><br>例:<br>Device(config)# class-map match-any<br>class-sample-youtube | クラスマップを選択します。                                                             |
| ステップ <b>13</b> | match protocol protocol<br>例:<br>Device(config-cmap)# match protocol<br>youtube                                       | 指定されたプロトコルに基づいて、ク<br>ラスマップの一致基準を設定します。                                    |

# ポリシープロファイルへの双方向のレート制限ポリシーマップの適用

| 1 //A |                                                                                                    |                                                                |
|-------|----------------------------------------------------------------------------------------------------|----------------------------------------------------------------|
|       | コマンドまたはアクション                                                                                                    | 目的                                                             |
| ステップ1 | <b>configure terminal</b><br>例:<br>Device# configure terminal                                                                | グローバル コンフィギュレーション<br>モードを開始します。                                |
| ステップ2 | <pre>wireless profile policy policy-profile-name 例: Device(config)# wireless profile policy policy-profile3</pre>            | WLAN ポリシー プロファイルを設定<br>し、ワイヤレス ポリシー コンフィギュ<br>レーション モードを開始します。 |
| ステップ3 | <b>description</b> 説明<br><b>例</b> :<br>Device(config-wireless-policy)#<br>description policy-profile3                        | 新しいワイヤレスポリシーにユーザー定<br>義の説明を追加します。                              |
| ステップ4 | service-policy client input input-policy<br>例:<br>Device(config-wireless-policy)#<br>service-policy client input platinum-up | 入力クライアント サービス ポリシーを<br>Platinum として設定します。                      |
| ステップ5 | service-policy client output output-policy<br>例:<br>Device(config-wireless-policy)#<br>service-policy client output platinum | 出力クライアント サービス ポリシーを<br>Platinum として設定します。                      |
| ステップ6 | service-policy input input-policy<br>例:<br>Device(config-wireless-policy)#<br>service-policy input platinum-up               | 入力サービスポリシーを Platinum とし<br>て設定します。                             |
| ステップ1 | service-policy output <i>output-policy</i><br>例:<br>Device(config-wireless-policy)#<br>service-policy output platinum        | 出力サービスポリシーを Platinum とし<br>て設定します。                             |

### 双方向のレート制限によるメタルポリシーの適用

| 于順    |                                                                                                    |                                                               |
|-------|----------------------------------------------------------------------------------------------------|---------------------------------------------------------------|
|       | コマンドまたはアクション                                                                                                    | 目的                                                            |
| ステップ1 | <b>configure terminal</b><br>例:<br>Device# configure terminal                                                                   | グローバル コンフィギュレーション<br>モードを開始します。                               |
| ステップ2 | wireless profile policy policy-profile-name<br>例:<br>Device(config)# wireless profile<br>policy policy-profile3                 | WLAN ポリシー プロファイルを設定<br>し、ワイヤレスポリシー コンフィギュ<br>レーション モードを開始します。 |
| ステップ3 | <b>description</b> 説明<br>例:<br>Device(config-wireless-policy)#<br>description policy-profile3                                   | 新しいワイヤレスポリシーにユーザー<br>定義の説明を追加します。                             |
| ステップ4 | service-policy client input input-policy<br>例:<br>Device(config-wireless-policy)#<br>service-policy client input<br>platinum-up | 入力クライアントサービスポリシーを<br>Platinum として設定します。                       |
| ステップ5 | service-policy client output output-policy<br>例:<br>Device(config-wireless-policy)#<br>service-policy client output platinum    | 出力クライアントサービスポリシーを<br>Platinum として設定します。                       |
| ステップ6 | service-policy input input-policy<br>例:<br>Device(config-wireless-policy)#<br>service-policy input platinum-up                  | 入力サービスポリシーを Platinum とし<br>て設定します。                            |
| ステップ1 | service-policy output output-policy<br>例:<br>Device(config-wireless-policy)#<br>service-policy output platinum                  | 出力サービスポリシーを Platinum とし<br>て設定します。                            |
| ステップ8 | exit<br>例:<br>Device(config-wireless-policy)# exit                                                                              | ポリシー コンフィギュレーションモー<br>ドを終了します。                                |
| ステップ9 | policy-map ポリシーマップ<br>例:                                                                                                    | トラフィッククラスのセットに適用さ<br>れるポリシーのセットを表す名前付き                        |

|        | コマンドまたはアクション                                                                            | 目的                                                                                |
|--------|-----------------------------------------------------------------------------------------|-----------------------------------------------------------------------------------|
|        | Device(config)# policy-map<br>policy-sample 1                                           | オブジェクトを作成します。ポリシー<br>マップ名は、最大40文字の英字、ハイ<br>フン、またはアンダースコアを使用で<br>き、大文字と小文字が区別されます。 |
| ステップ10 | <b>class</b> <i>class-map-name</i><br>例:<br>Device(config-pmap)# class<br>class-default | クラスマップをポリシーマップに関連<br>付け、指定されたシステムクラスのコ<br>ンフィギュレーションモードを開始し<br>ます。                |
| ステップ11 | police rate<br>例:<br>Device(config-pmap-c)# police 500000                               | トラフィックポリシングを設定します<br>(平均レート、1秒あたりのビット<br>数)。有効値は8000~200000000で<br>す。             |

# クライアントごとの双方向のレート制限の適用方法

### クライアントごとの双方向のレート制限に関する情報

クライアントごとの双方向のレート制限機能は、Flex ローカルスイッチング構成の 802.11ac Wave 2 AP の各ワイヤレスクライアントに双方向のレート制限を追加します。以前は、Wave 2 AP は、ワイヤレスクライアントのフローごとのレート制限のみをサポートしていました。ワイヤレスクライアントが複数のトラフィックのストリームを開始すると、クライアントベースのレート制限が期待どおりに機能しませんが、この制限は、この機能によって対処されます。

たとえば、コントローラに QoS ポリシーが設定されており、各クライアントのレート上限が 1000 kbps であることが予想される場合、AP のフローごとのレート制限により、ワイヤレスク ライアントが Youtube ストリームと FTP ストリームを開始すると、各ストリームが 1000 Kbps にレート制限されるため、クライアントは 2000 Kbps レートになります。これは望ましくあり ません。

#### ユースケース

クライアントごとの双方向のレート制限機能でサポートされるユースケースは次のとおりで す。

ユースケース:1

デフォルトクラスマップのみの設定

ポリシーマップがデフォルトクラスマップだけで設定され、QoSクライアントポリシーだけに マッピングされている場合、APは、そのAPに接続されているクライアントに対してクライ アントごとのレート制限を実行します。

ユースケース:2

クライアントごとのレート制限からフローごとのレート制限への変更

ポリシーマップがデフォルトクラスマップとともに別のクラスマップで設定され、QoSクライ アントポリシーにマッピングされている場合、AP はクライアントへのフローごとのレート制 限を実行します。ポリシーマップには、デフォルトクラスマップとともに別のクラスマップが あるため、AP が以前にクライアントごとのレート制限を設定している場合、クライアントご とのレート制限値はクリアされます。

ポリシーマップに複数のクラスマップがある場合は、デフォルトクラスマップとともに追加の クラスマップが設定されるため、レート制限はクライアントごとからフローごとに適用されま す。クライアントごとのレート制限値は、レート情報トークンバケットから削除されます。

ユースケース:3

フローごとのレート制限からクライアントごとのレート制限への変更

ポリシーマップから別のクラスマップが削除され、そのポリシーマップにデフォルトクラス マップが1つしかない場合、AP はクライアントに対してクライアントごとのレート制限を実 行します。

以下では、クライアントごとの双方向のレート制限機能の高レベルの手順について説明しま す。

- 1. ポリシープロファイルを使用して、WLAN へのポリシーマップを設定します。
- 2. QoS 関連のポリシーマップを WLAN にマッピングします。
- **3.** デフォルトクラスマップを使用してポリシーマップを設定します。
- 4. クラスのデフォルトマップに異なるポリシングレート値を設定します。

# 

- (注) ポリシーマップに有効なポリシングレート値を持つクラスのデフォルトがある場合、AP はそ のレート制限をクライアント データ トラフィック フロー全体に適用します。
- 5. WLAN ポリシープロファイルの QoS クライアントポリシーに、クラスのデフォルトのポ リシーマップを適用します。

### クライアントごとの双方向のレート制限の前提条件

- この機能は、QoSクライアントポリシー専用です。つまり、ポリシープロファイルには、 クライアントとして QoS ポリシーまたはポリシーターゲットのみが含まれている必要が あります。
- ・ポリシーマップに有効なポリシングレート値を持つクラスデフォルトがある場合、APは
   そのレート制限値をクライアントデータトラフィックフロー全体に適用します。

### クライアントごとの双方向のレート制限に関する制約事項

・ポリシーマップにクラスのデフォルトマップ以外のクラスマップがある場合、クライアントごとのレート制限はAPでは機能しません。

### クライアントごとの双方向のレート制限の設定(GUI)

手順

- ステップ1 [Configuration] > [Tags & Profiles] > [Policy] を選択します。
- ステップ2 [Policy Profile Name] をクリックします。

[Edit Policy Profile] ウィンドウが表示されます。

- (注) [Edit Policy Profile] ウィンドウは、デフォルトクラスマップでのみ表示および設定 されます。
- ステップ3 [QoS and AVC] タブを選択します。
- ステップ4 [QoS Client Policy] 設定で、[Egress] および [Ingress] ドロップダウンリストからポリシーを選択 します。
  - (注) デフォルトのポリシーマップを QoS クライアントポリシーに適用する必要があり ます。
- ステップ5 [Update & Apply to Device] をクリックします。

### クライアントごとの双方向のレート制限の確認

クライアントごとに AP で適用されているかどうかを確認するには、次のコマンドを使用しま す。 Device# show rate-limit client Config: mac vap rt rate out rt rate in rt burst out rt burst in nrt rate out nrt rate in nrt burst out nrt burst in A0:D3:7A:12:6C:5E 0 0 0 0 0 0 0 0 0 Statistics: up down name 0 Unshaped 0 Client RT pass 697610 8200 Client NRT pass 0 0 Client RT drops 0 0 Client NRT drops 0 16 9 180 0 Per client rate limit: mac vap rate\_out rate\_in policy A0:D3:7A:12:6C:5E 0 88 23 per\_client\_rate\_2

QoS

# AAA オーバーライドを使用した BDRL の設定

|               | コマンドまたはアクション                                                                                                    | 目的                                                                                                    |
|---------------|----------------------------------------------------------------------------------------------------|----------------------------------------------------------------------------------------------------|
| ステップ1         | configure terminal<br>例:<br>Device# configure terminal                                                           | グローバル コンフィギュレーション<br>モードを開始します。                                                                                           |
| ステップ <b>2</b> | wireless profile policy profile-name<br>例:<br>Device (config)# wireless profile<br>policy default-policy-profile | WLAN ポリシー プロファイルを設定<br>し、ワイヤレス ポリシー コンフィギュ<br>レーション モードを開始します。                                                            |
| ステップ 3        | <b>aaa-override</b><br>例:<br>Device(config-wireless-policy)# <b>aaa</b>                                          | AAA サーバーまたは Cisco Identify<br>Services Engine (ISE) サーバーから受信<br>したポリシーを適用するように AAA<br>オーバーライドを設定します。                      |
|               |                                                                                                    | RADIUSサーバーでは、次の属性を使用<br>できます。                                                                                             |
|               |                                                                                                    | Airespace-Data-Bandwidth-Average-Contrac<br>8001                                                                          |
|               |                                                                                                    | Airespace-Real-Time-Bandwidth-Average-Contrac<br>8002                                                                     |
|               |                                                                                                    | Airespace-Data-Bandwidth-Burst-Contract<br>8003                                                                           |
|               |                                                                                                    | Airespace-Real-Time-Bandwidth-Burst-Contrac<br>8004                                                                       |
|               |                                                                                                    | AirespaceData-Bandwidth-Average-Contract-Upstream<br>8005                                                                 |
|               |                                                                                                    | • AiespaceRcal-TimeBandwidth-Average-ContractUpsteam<br>8006                                                              |
|               |                                                                                                    | Airespace-Data-Bandwidth-Burst-Contract-Upstream<br>8007                                                                  |
|               |                                                                                                    | • AiespaceReal-TimeBandwidthBust-ContractUpsteam<br>8008                                                                  |
|               |                                                                                                    | <ul> <li>(注) 8001、8002、8003、8004、</li> <li>8005、8006、8007、および</li> <li>8008 は、例として設定され</li> <li>た望ましいレート制限値です。</li> </ul> |

### 双方向のレート制限の確認

双方向のレート制限を確認するには、次のコマンドを使用します。

Device# show wireless client mac-address E8-8E-00-00-00-71 detailClient MAC Address : e88e.0000.0071 Client MAC Type : Universally Administered Address Client IPv4 Address : 100.0.7.94 Client Username : e88e00000071 : 0a0b.0c00.0200 AP MAC Address : AP6B8B4567-0002 AP Name AP slot : 0 Client State : Associated Policy Profile : dnas qos profile policy Flex Profile : N/A Wireless LAN Id : 10 WLAN Profile Name : QoS\_wlan Wireless LAN Network Name (SSID): QoS\_wlan BSSID : 0a0b.0c00.0200 Connected For : 28 seconds : 802.11n - 2.4 GHz Protocol Channel : 1 : 0xa0000034 Client IIF-ID Association Id : 10 Authentication Algorithm : Open System Idle state timeout : N/A Session Timeout : 1800 sec (Remaining time: 1777 sec) Session Warning Time : Timer not running Input Policy Name : None Input Policy State : None Input Policy Source : None Output Policy Name : None Output Policy State : None Output Policy Source : None : Enabled WMM Support : Disabled U-APSD Support Fastlane Support : Disabled Client Active State : In-Active Power Save : OFF Supported Rates : 1.0,2.0,5.5,6.0,9.0,11.0,12.0,18.0,24.0,36.0,48.0,54.0 AAA OoS Rate Limit Parameters: QoS Average Data Rate Upstream : 8005 (kbps) QoS Realtime Average Data Rate Upstream : 8006 (kbps) : 8007 (kbps) QoS Burst Data Rate Upstream : 8008 (kbps) OoS Realtime Burst Data Rate Upstream QoS Average Data Rate Downstream : 8001 (kbps) QoS Realtime Average Data Rate Downstream : 8002 (kbps) : 80300 (kbps) QoS Burst Data Rate Downstream QoS Realtime Burst Data Rate Downstream : 8004 (kbps)

AP 端末からレート制限の詳細を確認するには、次のコマンドを使用します。

```
Device# show rate-limit client
Config:
mac vap rt_rate_out rt_rate_in rt_burst_out rt_burst_in nrt_rate_out nrt_rate_in
nrt_burst_out nrt_burst_in
00:1C:F1:09:85:E7 0 8001 8002 8003 8004 8005 8006 8007 8008
Statistics:
name up down
Unshaped 0 0
Client RT pass 0 0
Client NRT pass 0 0
Client RT drops 0 0
```

Client NRT drops 0 0 Per client rate limit: mac vap rate\_out rate\_in policy

# ワイヤレス **QoS**の設定方法

### クラスマップを使用したポリシーマップの設定(GUI)

- ステップ1 [Configuration] > [Services] > [QoS] を選択します。
- ステップ2 [Add] をクリックして、[Add QoS] ウィンドウを表示します。
- **ステップ3** [Policy Name]の横にあるテキストボックスに、追加する新しいポリシーマップの名前を入力します。
- ステップ4 [Add Class-Maps] をクリックします。
- ステップ5 [AVC] ベースのポリシーまたは[User Defined] のポリシーを設定します。AVCベースのポリシー を有効にするには、次のように設定します。
  - a) [Match Any] または [Match All] のいずれかを選択します。
  - b) 必要な [Mark Type] を選択します。 [DSCP] または [User Priority] を選択した場合は、適切な [Mark Value] を指定する必要があります。
  - c) 特定の送信元からのトラフィックをドロップするには、[Drop]チェックボックスをオンに します。
    - (注) [Drop] が有効になっている場合、[Mark Type] および [Police(kbps)] オプション は無効になります。
  - d) 選択した [Match Type] に基づいて、[Available Protocol(s)] リストから必要なプロトコルを 選択し、[Selected Protocol(s)] リストに移動します。選択したこれらのプロトコルによって トラフィックがドロップされます。
  - e) [Save] をクリックします。
  - (注) さらにクラスマップを追加するには、ステップ4と5を繰り返します。
- ステップ6 [User-Defined]の QoS ポリシーを有効にするには、次のように設定します。
  - a) [Match Any] または [Match All] のいずれかを選択します。
  - b) ドロップダウンリストから [Match Type] として [ACL] または [DSCP] を選択し、適切な [Match Value] を指定します。
  - c) 必要な [Mark Type] を選択してマーク ラベルに関連付けます。 [DSCP] を選択した場合は、 適切な [Mark Value] を指定する必要があります。
  - d) 特定の送信元からのトラフィックをドロップするには、[Drop]チェックボックスをオンに します。

- (注) [Drop] が有効になっている場合、[Mark Type] および [Police(kbps)] オプション は無効になります。
- e) [Save] をクリックします。
  - (注) 残りのすべてのトラフィックに対するアクションを定義するには、[Class Default]で、対応する [Mark] や [Police(kbps)] を選択します。

ステップ7 [Save & Apply to Device] をクリックします。

## クラスマップの設定(CLI)

音声およびビデオ トラフィックのクラス マップを設定するには、次の手順に従います。

|            | コマンドまたはアクション                                                                      | 目的                                                                                                    |
|------------|-----------------------------------------------------------------------------------|----------------------------------------------------------------------------------------------------|
| ステップ1      | configure terminal<br>例:<br>デバイス# configure terminal                              | グローバル コンフィギュレーション<br>モードを開始します。                                                                               |
| ステップ2      | <b>class-map</b> class-map-name<br>例:<br>デバイス(config)# class-map test             | クラス マップを作成します。                                                                                                |
| ステップ3      | match dscp dscp-value<br>例:<br>デバイス(config-cmap)# match dscp 46                   | <ul> <li>IPv4 および IPv6 パケットの DSCP 値を<br/>照合します。</li> <li>(注) クラス マップのデフォルト<br/>では、値は match-all です。</li> </ul> |
| ステップ4      | end<br>例:<br>デバイス(config-cmap)# end                                               | クラス マップ コンフィギュレーション<br>モードを終了し、特権 EXEC モードに<br>戻ります。                                                          |
| <br>ステップ 5 | <pre>show class-map class-map-name 例: Device# show class-map class_map_name</pre> | クラスマップの詳細を確認します。                                                                                              |

### QoS ポリシーを適用するためのポリシープロファイルの設定(GUI)

手順

- ステップ1 [Configuration] > [Tags & Profiles] > [Policy] > > を選択します。
- ステップ2 [Policy Profile] ページでポリシー プロファイルの名前をクリックします。
- ステップ3 [Edit Policy Profile] ウィンドウで [QoS and AVC] タブをクリックします。
- ステップ4 [QoS SSID Policy] で、WLAN の適切な [Ingress] および [Egress] ポリシーを選択します。
  - (注) 入力ポリシーを出力ポリシーと区別するには、サフィックス-upを使用します。た とえば、Platinum入力ポリシーは platinum-up という名前になります。
- ステップ5 [QoS Client Policy] で、クライアントの適切な [Ingress] および [Egress] ポリシーを選択します。
- ステップ6 [Update & Apply to Device] をクリックします。
  - (注) カスタムポリシーのみが [QoS Client Policy]の下に表示されます。自動 QoS ポリシー は自動生成され、ユーザーの選択肢には表示されません。

### QoS ポリシーを適用するためのポリシープロファイルの設定(CLI)

|               | コマンドまたはアクション                                                                      | 目的                                  |
|---------------|-----------------------------------------------------------------------------------|-------------------------------------|
| ステップ1         | configure terminal                                                                | グローバル コンフィギュレーション                   |
|               | 例:                                                                                | モードを開始します。                          |
|               | デバイス# configure terminal                                                          |                                     |
| ステップ <b>2</b> | wireless profile policy profile-policy                                            | WLAN ポリシー プロファイルを設定                 |
|               | 例:                                                                                | し、ワイヤレス ポリシー コンフィギュ                 |
|               | Device(config)# wireless profile policy<br>qostest                                | レーションモードを開始します。                     |
| ステップ3         | <pre>service-policy client {input   output} policy-name</pre>                     | ポリシーを適用します。選択できるオプ<br>ションは、次のとおりです。 |
|               | 例:                                                                                | ・input: クライアント ポリシーをポ               |
|               | デバイス(config-wireless-policy)#<br>service-policy client input<br>policy-map-client | り ション ティルの人力力向に<br>割り当てます。          |

|       | コマンドまたはアクション                                                                | 目的                                                                        |
|-------|-----------------------------------------------------------------------------|---------------------------------------------------------------------------|
|       |                                                                             | <ul> <li>output: クライアントポリシーを<br/>ポリシー プロファイルの出力方向<br/>に割り当てます。</li> </ul> |
| ステップ4 | <pre>service-policy {input   output} policy-name</pre>                      | ポリシーを BSSID に適用します。選択<br>できるオプションは、次のとおりです。                               |
|       | 例:<br>デバイス(config-wireless-policy)#<br>service-policy input policy-map-ssid | <ul> <li>input: WLAN のすべてのクライア<br/>ントにポリシー マップを割り当て<br/>ます。</li> </ul>    |
|       |                                                                             | • output : WLAN のすべてのクライ<br>アントにポリシー マップを割り当<br>てます。                      |
| ステップ5 | no shutdown<br>例:<br>Device(config-wireless-policy)# no<br>shutdown         | ワイヤレス ポリシー プロファイルを有<br>効にします。                                             |

### ポリシータグへのポリシープロファイルの適用(GUI)

#### 手順

- ステップ1 [Configuration] > [Tags & Profiles] > [Tags] > > を選択します。
- ステップ2 [Manage Tags] ページの [Policy] タブで [Add] をクリックします。
- ステップ3 表示される [Add Policy Tag] ウィンドウに、ポリシー タグの名前と説明を入力します。
- ステップ4 必要な WLAN ID および WLAN プロファイルを適切なポリシー プロファイルにマッピングします。
- ステップ5 [Update & Apply to Device] をクリックします。

## ポリシータグへのポリシープロファイルの適用(CLI)

|       | コマンドまたはアクション       | 目的                |
|-------|--------------------|-------------------|
| ステップ1 | configure terminal | グローバル コンフィギュレーション |
|       | 例:                 | モードを開始します。        |

|       | コマンドまたはアクション                                                                                                 | 目的                                                                                                    |
|-------|----------------------------------------------------------------------------------------------------|----------------------------------------------------------------------------------------------------|
|       | デバイス# configure terminal                                                                                     |                                                                                                    |
| ステップ2 | wireless tag policy <i>policy-tag-name</i><br>例:<br>Device(config-policy-tag)# wireless<br>tag policy qostag | ポリシー タグを設定し、ポリシー タグ<br>コンフィギュレーション モードを開始<br>します。                                                                                                    |
| ステップ3 | wlan wlan-name policy profile-policy-name<br>例:<br>Device(config-policy-tag)# wlan test<br>policy qostest    | ポリシー プロファイルを WLAN プロ<br>ファイルにマッピングします。                                                                                                    |
| ステップ4 | end<br>例:<br>Device(config-policy-tag)# end                                                                  | 設定を保存し、コンフィギュレーション<br>モードを終了して、特権 EXEC モード<br>に戻ります。                                                                                                    |
| ステップ5 | show wireless tag policy summary<br>例:<br>Device# show wireless tag policy<br>summary                        | <ul> <li>設定されたポリシータグを表示します。</li> <li>(注) ポリシー タグの詳細情報を<br/>表示するには、show wireless<br/>tag policy detailed<br/><i>policy-tag-name</i> コマンドを<br/>使用します。</li> </ul> |

## AP へのポリシー タグの付加

|       | コマンドまたはアクション                      | 目的                       |
|-------|-----------------------------------|--------------------------|
| ステップ1 | configure terminal                | グローバル コンフィギュレーション        |
|       | 例:                                | モードを開始します。               |
|       | デバイス# configure terminal          |                          |
| ステップ2 | ap mac-address                    | Cisco AP を設定し、AP プロファイルコ |
|       | 例:                                | ンフィギュレーション モードを開始し<br>++ |
|       | Device(config)# ap F866.F267.7DFB | よ 9 。<br>                |
| ステップ3 | policy-tag policy-tag-name        | ポリシー タグを AP にマッピングしま     |
|       | 例:                                | す。                       |
|       | •                                 |                          |

|       | コマンドまたはアクション                                | 目的                   |
|-------|---------------------------------------------|----------------------|
|       | Device(config-ap-tag)# policy-tag<br>qostag |                      |
| ステップ4 | end                                         | 設定を保存し、コンフィギュレーション   |
|       | 例:                                          | モードを終了して、特権 EXEC モード |
|       | Device(config-ap-tag)# end                  | に戻ります。               |
| ステップ5 | show ap tag summary                         | APの詳細と AP に関連付けられている |
|       | 例:                                          | タグを表示します。            |
|       | Device# show ap tag summary                 |                      |

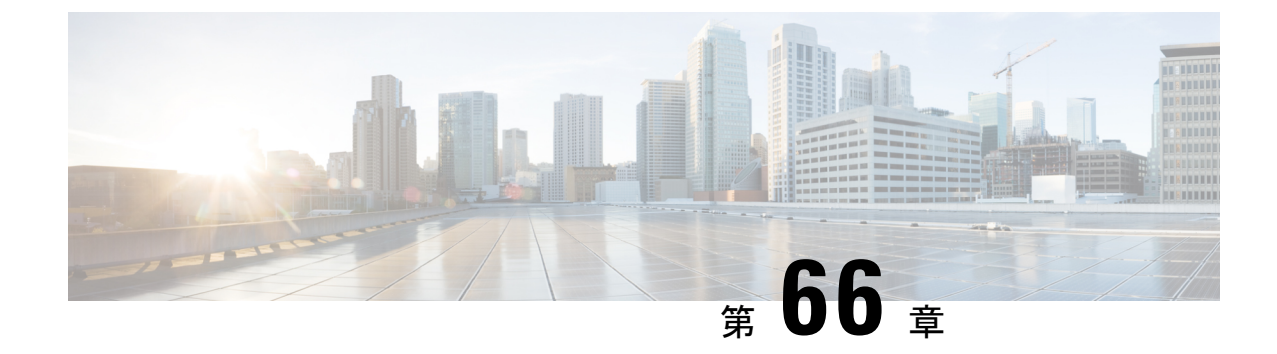

# ワイヤレス自動 QoS

- 自動 QoS について (827 ページ)
- ワイヤレス自動 QoS の設定方法 (828 ページ)

# 自動 QoS について

ワイヤレス自動 QoS は、ワイヤレス QoS 機能の展開を自動化します。事前定義された一連の プロファイルが含まれており、顧客はこれを変更してさまざまなトラフィックフローに優先順 位を付けることができます。自動 QoS はトラフィックを照合し、各一致パケットを qos-group に割り当てます。これにより、出力ポリシー マップは、プライオリティ キューを含む特定の キューに、特定の qos-group を配置できます。

#### 自動 **QoS** ポリシー設定

表 37: 自動 QoS ポリシー設定

| モード                 | クライア<br>ント入力 | クライア<br>ント出力 | BSSID 入<br>カ | BS<br>カ      | SID 出       | ポート入<br>カ    | ポート出<br>カ | 無線機                         |
|---------------------|--------------|--------------|--------------|--------------|-------------|--------------|-----------|-----------------------------|
| 音声                  | 該当なし         | 該当なし         | P3           | P4           |             | 該当なし         | P7        | ACM                         |
| Guest               | 該当なし         | 該当なし         | P5           | P6           |             | 該当なし         | P7        |                             |
| Fastlane            | 該当なし         | 該当なし         | 該当なし         | 該            | 当なし         | 該当なし         | P7        | edca-parameters<br>fastlane |
| エンター<br>プライズ<br>AVC | 該当なし         | 該当なし         | P1           | P2           |             | 該当なし         | Р7        |                             |
| P1                  |              |              | AutoQo       | s-4.0-wlan-E | T-SSID-Inpu | t-AVC-Policy |           |                             |
| Р2                  |              |              | AutoQo       | s-4.0-wlan-E | T-SSID-Outp | out-Policy   |           |                             |

| Р3 | platinum-up                            |
|----|----------------------------------------|
| P4 | platinum                               |
| Р5 | AutoQos-4.0-wlan-GT-SSID-Input-Policy  |
| Р6 | AutoQos-4.0-wlan-GT-SSID-Output-Policy |
| P7 | AutoQos-4.0-wlan-Port-Output-Policy    |

# ワイヤレス自動 QoS の設定方法

### プロファイル ポリシーのワイヤレス自動 QoS の設定

プロファイルポリシーの自動 QoS を有効にすることができます。

|       | コマンドまたはアクション                                                                                                    | 目的                                                                                                    |
|-------|----------------------------------------------------------------------------------------------------|----------------------------------------------------------------------------------------------------|
| ステップ1 | enable<br>例:<br>デバイス# enable                                                                                                    | 特権 EXEC モードを有効にします。パ<br>スワードを入力します(要求された場<br>合)。                                                                                                    |
| ステップ2 | wireless autoqos policy-profile<br>policy-namemode { enterprise-avc   fastlane<br>  guest   voice}<br>例:<br>デバイス# wireless autoqos<br>policy-profile test-profile mode voice | <ul> <li>自動 QoS ワイヤレス ポリシーを設定します。</li> <li>enterprise-avc: 自動 QoS ワイヤレス エンタープライズ AVC ポリシーを 有効にします。</li> <li>fastlane: 自動 QoS ワイヤレス fastlane ポリシーを有効にします。</li> <li>guest: 自動 QoS ワイヤレスゲスト ポリシーを有効にします。</li> <li>voice: 自動 QoS ワイヤレス音声ポ リシーを有効にします。</li> <li>(注) 自動 QoS MIB 属性は、サービス ポリシーの完全な機能 をサポートしていません。 サービス ポリシーは手動で 設定する必要があります。現在は自動 QoS モードのみ がサポートされています。</li> </ul> |

#### 次のタスク

(注) 自動 QoS を有効にした後、ポリシーがインストールされるまで数秒待ってから、必要に応じ て自動 QoS ポリシーマップの変更を試みるか、変更が拒否された場合は再試行します。

### ワイヤレス自動 QoS の無効化

ワイヤレス自動 QoS をグローバルに無効化する手順は次のとおりです。

#### 手順

|       | コマンドまたはアクション                   | 目的                                    |
|-------|--------------------------------|---------------------------------------|
| ステップ1 | enable                         | 特権 EXEC モードを有効にします。パ                  |
|       | 例:                             | スワードを入力します(要求された場                     |
|       | デバイス# enable                   | 台)。                                   |
| ステップ2 | shutdown                       | ポリシープロファイルをシャットダウ                     |
|       | 例:                             | ンします。                                 |
|       | デバイス# shutdown                 |                                       |
| ステップ3 | wireless autoqos disable       | ワイヤレス自動 QoS をグローバルに無                  |
|       | 例:                             | 効化します。                                |
|       | デバイス# wireless autoqos disable |                                       |
| ステップ4 | [no] shutdown                  | ワイヤレス ポリシー プロファイルを有                   |
|       | 例:                             | 効にします。                                |
|       | デバイス# no shutdown              | <ul><li>(注) 自動 QoS を無効にしても、</li></ul> |
|       |                                | CAC やEDCA パラメータな                      |
|       |                                | とのクローハル無様構成は<br>リセットされません。            |
|       |                                |                                       |

## 自動 QoS 設定のロールバック (GUI)

- ステップ1 [Configuration] > [Services] > [QoS] を選択します。
- ステップ2 [Disable AutoQoS] をクリックします。

ステップ3 確認のために [はい(Yes)] をクリックします。

### 自動 QoS 設定のロールバック

始める前に

# 

- (注)
- 自動 QoS MIB 属性は、サービス ポリシーの完全な機能をサポートしていません。現在は自動 QoS モードのみがサポートされています。サービス ポリシーは手動で設定する必要がありま す。

#### 手順

|       | コマンドまたはアクション                                                                                                    | 目的                                                                                                    |
|-------|----------------------------------------------------------------------------------------------------|----------------------------------------------------------------------------------------------------|
| ステップ1 | enable<br>例:<br>デバイスenable                                                                                                    | 特権 EXEC モードを有効にします。パ<br>スワードを入力します(要求された場<br>合)。                                                                                                    |
| ステップ2 | clear platform software autoqos config<br>template { enterprise_avc   guest}<br>例:<br>デバイス# clear platform software<br>autoqos config template guest | <ul> <li>自動 QoS 設定をリセットします。</li> <li>enterprise-avc:自動 QoS エンタープ<br/>ライズ AVC ポリシーテンプレート<br/>をリセットします。</li> <li>guest:自動 QoS ゲストポリシーテ<br/>ンプレートをリセットします。</li> </ul> |

### ワイヤレス自動 QoS ポリシープロファイルのクリア (GUI)

- ステップ1 [Configuration] > [Tags & Profiles] > [Policy] を選択します。
- ステップ2 [Policy Profile Name] をクリックします。
- ステップ3 [QOS and AVC] タブに移動します。
- ステップ4 [Auto Qos] ドロップダウンリストから、[None] を選択します。
- ステップ5 [Update & Apply to Device] をクリックします。

### ワイヤレス自動 QoS ポリシー プロファイルのクリア

| 手順            |                                                                                                    |                                                  |
|---------------|----------------------------------------------------------------------------------------------------|--------------------------------------------------|
|               | コマンドまたはアクション                                                                                                    | 目的                                               |
| ステップ1         | enable<br>例:<br>デバイス# enable                                                                                                    | 特権 EXEC モードを有効にします。パ<br>スワードを入力します(要求された場<br>合)。 |
| ステップ <b>2</b> | shutdown<br>例:<br>デバイス# shutdown                                                                                                   | ポリシー プロファイルをシャット ダウ<br>ンします。                     |
| ステップ3         | wireless autoqos policy-profile<br>policy-namemode clear<br>例:<br>デバイス# wireless autoqos<br>policy-profile test-profile mode clear | 設定されている自動 QoS ワイヤレス ポ<br>リシーをクリアします。             |
| ステップ4         | [no] shutdown<br>例:<br>no shutdown                                                                                                 | ワイヤレス ポリシー プロファイルを有<br>効にします。                    |

### ポリシー プロファイルの自動 QoS の表示

#### 始める前に

自動 QoS は、ローカルモードと Flex モードでサポートされています。自動 QoS により、テン プレートに応じて一連のポリシーと無線の設定が設定されます。自動 QoS によって設定され たサービスポリシーはオーバーライドできます。最新の設定が有効になり、AAA オーバーラ イドポリシーが最も優先されます。

|       | コマンドまたはアクション                                                       | 目的                                               |
|-------|--------------------------------------------------------------------|--------------------------------------------------|
| ステップ1 | enable<br>例:<br>デバイスenable                                         | 特権 EXEC モードを有効にします。パ<br>スワードを入力します(要求された場<br>合)。 |
| ステップ2 | show wireless profile policy detailed<br>policy-profile-name<br>例: | ポリシー プロファイル詳細パラメータ<br>を表示します。                    |

| コマンドまたはアクション                                            | 目的 |
|---------------------------------------------------------|----|
| <br>デバイス# show wireless profile policy detailed testqos |    |

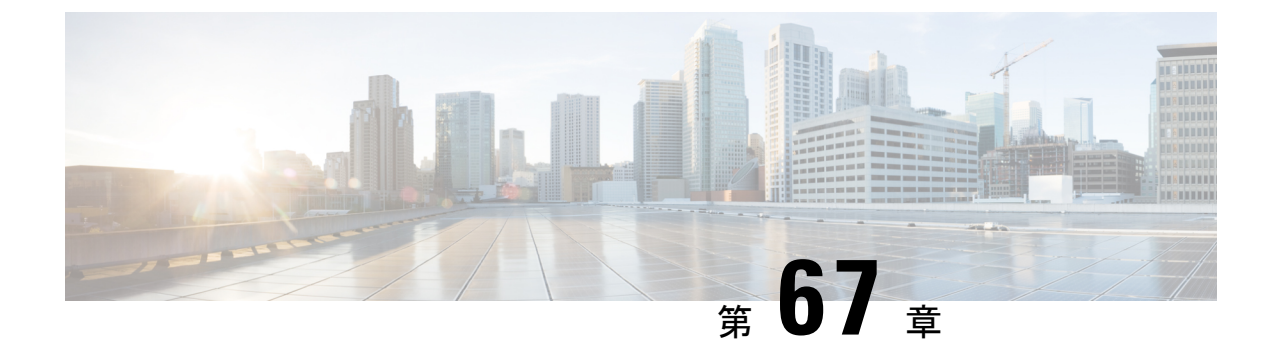

# ネイティブ プロファイリング

- ネイティブプロファイリングについて(833ページ)
- クラス マップの作成(GUI) (834 ページ)
- クラスマップの作成 (CLI) (834 ページ)
- ・サービス テンプレートの作成(GUI) (837 ページ)
- ・サービス テンプレートの作成 (CLI) (837 ページ)
- パラメータマップの作成(838ページ)
- •ポリシーマップの作成(GUI) (839ページ)
- ・ポリシーマップの作成(CLI) (839ページ)
- ローカルモードでのネイティブプロファイリングの設定(842ページ)
- ネイティブ プロファイル設定の確認 (842 ページ)

# ネイティブ プロファイリングについて

HTTPとDHCPに基づいてデバイスをプロファイルし、ネットワーク上のエンドデバイスを識別できます。デバイスベースのポリシーを設定して、ネットワーク上でユーザーまたはデバイスポリシーごとに適用できます。

ポリシーを使用すれば、モバイルデバイスのプロファイリングと、プロファイルしたデバイス の特定の VLAN への基本オンボーディングが可能になります。また、ACL と QoS を割り当て たり、セッション タイムアウトを設定したりできます。

ポリシーは2つの異なるコンポーネントとして設定できます。

- ネットワークに接続しているクライアントに固有のサービステンプレートとしてポリシー 属性を定義し、ポリシーー致基準を適用する。
- •ポリシーへの一致基準の適用。

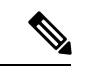

(注) ネイティブプロファイルの設定に進む前に、HTTPプロファイリングとDHCPプロファイリン グが有効になっていることを確認してください。

- サービステンプレートを作成する
- クラス マップの作成

- (注) サービス テンプレートは、クラス マップまたはパラメータ マップのいずれかを使用して適用できます。
  - ・パラメータマップを作成し、サービステンプレートをパラメータマップに関連付ける
     ・ポリシーマップの作成
    - クラスマップを使用する場合:クラスマップをポリシーマップに関連付けて、 サービステンプレートをクラスマップに関連付けます。
    - パラメータマップを使用する合:パラメータマップをポリシーマップに関連付けます。
    - ポリシーマップをポリシープロファイルに関連付けます。

# クラス マップの作成(GUI)

#### 手順

- ステップ1 [Configuration] > [Services] > [QoS] をクリックします。
- ステップ2 [Qos-Policy]領域で、[Add]をクリックして新しい QoS ポリシーを作成するか、編集するポリ シーをクリックします。
- ステップ3 [Add Class Map] を追加し、詳細を入力します。
- **ステップ4** [Save] をクリックします。
- ステップ5 [Update and Apply to Device] をクリックします。

# クラス マップの作成 (CLI)

(注) CLIによるクラスマップの設定には、GUIよりも多くのオプションがあり、詳細に設定できます。

|               | コマンドまたはアクション                                                                     | 目的                       |
|---------------|----------------------------------------------------------------------------------|--------------------------|
| ステップ1         | configure terminal                                                               | グローバル コンフィギュレーション        |
|               | 例:                                                                               | モードを開始します。               |
|               | Device# configure terminal                                                       |                          |
| ステップ <b>2</b> | class-map type control subscriber<br>match-any class-map-name                    | クラスマップのタイプと名前を指定し<br>ます。 |
|               | 例:                                                                               |                          |
|               | Device(config)# class-map type control<br>subscriber match-any cls_user          |                          |
| ステップ <b>3</b> | match username username                                                          | クラスマップ属性フィルタ基準を指定        |
|               | 例:                                                                               | します。                     |
|               | <pre>Device(config-filter-control-classmap)#   match username ciscoise</pre>     |                          |
| ステップ4         | class-map type control subscriber                                                | クラスマップのタイプと名前を指定し        |
|               | match-any class-map-name                                                         | ます。                      |
|               |                                                                                  |                          |
|               | subscriber match-any cls_userrole                                                |                          |
| ステップ5         | match user-role ユーザー ロール                                                         | クラスマップ属性フィルタ基準を指定        |
|               | 例:                                                                               | します。                     |
|               | Device(config-filter-control-classmap)#<br>match user-role engineer              |                          |
| ステップ6         | class-map type control subscriber                                                | クラスマップのタイプと名前を指定し        |
|               | match-any class-map-name                                                         | ます。                      |
|               | 191 :                                                                            |                          |
|               | subscriber match-any cls_oui                                                     |                          |
| ステップ1         | match oui oui-address                                                            | クラスマップ属性フィルタ基準を指定        |
|               | 例:                                                                               | します。                     |
|               | Device(config-filter-control-classmap)#<br>match oui 48.f8.b3                    |                          |
| ステップ8         | class-map type control subscriber<br>match-any class-map-name                    | クラスマップのタイプと名前を指定し<br>ます。 |
|               | 例 :                                                                              |                          |
|               | <pre>Device(config)# class-map type control   subscriber match-any cls_mac</pre> |                          |

|                | コマンドまたはアクション                                                                        | 目的                                                                                                    |
|----------------|-------------------------------------------------------------------------------------|----------------------------------------------------------------------------------------------------|
| ステップ <b>9</b>  | match mac-address mac-address                                                       | クラスマップ属性フィルタ基準を指定                                                                                                    |
|                | 例:                                                                                  | します。                                                                                                    |
|                | Device(config-filter-control-classmap)#<br>match mac-address 0040.96b9.4a0d         |                                                                                                    |
| ステップ10         | class-map type control subscriber<br>match-any class-map-name                       | クラスマップのタイプと名前を指定し<br>ます。                                                                                                    |
|                | 例:                                                                                  |                                                                                                    |
|                | Device(config)# class-map type control<br>subscriber match-any cls_devtype          |                                                                                                    |
| ステップ 11        | match device-type device-type                                                       | クラスマップ属性フィルタ基準を指定                                                                                                    |
|                | 例:                                                                                  | します。                                                                                                    |
|                | <pre>Device(config-filter-control-classmap)# match device-type windows</pre>        |                                                                                                    |
| ステップ <b>12</b> | match join-time-of-day start-time end-time                                          | 時刻の一致を指定します。                                                                                                    |
|                | 例:<br>Device(config-filter-control-classmap)#<br>match join-time-of-day 10:30 12:30 | ここで照合の対象となるのは、接続時<br>刻です。たとえば、一致フィルタが午<br>前11:00から午後2:00に設定されてい<br>る場合、午前10:59に接続したデバイ<br>スは、クレデンシャルの取得が午前<br>11:00以降であっても一致と見なされま<br>せん。 |
|                |                                                                                     | ここで、各変数は次のように定義され<br>ます。                                                                                                    |
|                |                                                                                     | <i>start-time</i> と <i>end-time</i> は 24 時間形式で<br>指定します。                                                                                  |
|                |                                                                                     | 設定を確認するには、show class-map                                                                                                    |
|                |                                                                                     | <b>type control subscriber name</b> <i>name</i> コマ<br>ンドを使用します。                                                                           |
|                |                                                                                     | (注) このコマンドを使用するに<br>は、AAA オーバーライド<br>も無効にする必要がありま<br>す。                                                                                   |

# サービス テンプレートの作成(GUI)

手順

- ステップ1 [Configuration] > [Security] > [Local Policy] を選択します。
- ステップ2 [Local Policy] ページの [Service Template] タブで、 [ADD] をクリックします。
- **ステップ3** [Create Service Template] ウィンドウで、次のパラメータを入力します。
  - [Service Template Name]: テンプレートの名前を入力します。
  - [VLAN ID]: テンプレートの VLAN ID を入力します。有効な範囲は1~4094 です。
  - [Session Timeout (secs)]: テンプレートのタイムアウト時間を設定します。有効な範囲は1 ~ 65535 です。
  - [Access Control List]:ドロップダウンリストからアクセス制御リストを選択します。
  - •[Ingress QOS]:ドロップダウンリストからクライアントの入力 QoS ポリシーを選択します
  - ・[Egress QOS]:ドロップダウンリストからクライアントの出力 QoS ポリシーを選択します

ステップ4 [Save & Apply to Device] をクリックします。

# サービス テンプレートの作成 (CLI)

|       | コマンドまたはアクション                                              | 目的                 |
|-------|-----------------------------------------------------------|--------------------|
| ステップ1 | configure terminal                                        | グローバル コンフィギュレーション  |
|       | 例:                                                        | モードを開始します。         |
|       | Device# configure terminal                                |                    |
| ステップ2 | service-template service-template-name                    | サービス テンプレート コンフィギュ |
|       | 例:                                                        | レーション モードを開始します。   |
|       | Device(config)# service-template svc1                     |                    |
| ステップ3 | access-group access-list-name                             | 適用するアクセスリストを指定します。 |
|       | 例:                                                        |                    |
|       | Device(config-service-template)#<br>access-group acl-auto |                    |

|       | コマンドまたはアクション                                                          | 目的                                    |
|-------|-----------------------------------------------------------------------|---------------------------------------|
| ステップ4 | vlan vlan-id<br>何                                                     | VLAN ID を指定します。有効な範囲は<br>1 ~ 4094 です。 |
|       | Device(config-service-template)# vlan<br>10                           |                                       |
| ステップ5 | absolute-timer timer                                                  | サービステンプレートのセッションタ                     |
|       | 例:                                                                    | イムアワト値を指定します。有効な範囲                    |
|       | Device(config-service-template)#<br>absolute-timer 1000               | (エ1~65535 です。                         |
| ステップ6 | service-policy qos input <i>qos-policy</i>                            | クライアントの入力 QoS ポリシーを設                  |
|       | 例:                                                                    | 定します。                                 |
|       | Device(config-service-template)#<br>service-policy qos input in_qos   |                                       |
| ステップ7 | service-policy qos output qos-policy                                  | クライアントの出力 QoS ポリシーを設                  |
|       | 例:                                                                    | 定します。                                 |
|       | Device(config-service-template)#<br>service-policy qos output out_qos |                                       |

# パラメータ マップの作成

#### 手順

|               | コマンドまたはアクション                                                                                                    | 目的                                                         |
|---------------|----------------------------------------------------------------------------------------------------|------------------------------------------------------------|
| ステップ1         | configure terminal                                                                                                    | グローバル設定モードを開始します。                                          |
|               | 例:                                                                                                    |                                                            |
|               | Device# configure terminal                                                                                                    |                                                            |
| ステップ <b>2</b> | parameter-map type subscriber<br>attribute-to-service parameter-map-name                                                                                                   | パラメータ マップのタイプと名前を指<br>定します。                                |
|               | 例:<br>Device(config)# parameter-map type<br>subscriber attribute-to-service param                                                                                          |                                                            |
| ステップ3         | <pre>map-indexmap device-type eqfilter-name 例: Device(config-parameter-map-filter)# 1 map device-type eq "windows" mac-address eq 3c77.e602.2f91 username eq "cisco"</pre> | パラメータ マップ属性フィルタ基準を<br>指定します。ここに示す例では、複数の<br>フィルタが使用されています。 |

|       | コマンドまたはアクション                                                                              | 目的                            |
|-------|-------------------------------------------------------------------------------------------|-------------------------------|
| ステップ4 | map-indexservice-templateservice-template-name precedence precedence-num                  | サービス テンプレートとその優先順位<br>を指定します。 |
|       | 例:                                                                                        |                               |
|       | Device(config-parameter-map-filter-submode)#<br>1 service-template svc1 precedence<br>150 |                               |

# ポリシー マップの作成 (GUI)

手順

- ステップ1 [Configuration] > [Security] > [Local Policy] > [Policy Map] タブを選択します。
- ステップ2 [Policy Map Name] テキストフィールドに、ポリシーマップの名前を入力します。
- ステップ3 [Add] をクリックします。
- ステップ4 [Service Template] ドロップダウンリストからサービス テンプレートを選択します。
- **ステップ5** 次のパラメータでは、ドロップダウンリストからフィルタのタイプを選択し、必要な一致基準 を入力します。
  - Device Type
  - ・ユーザー ロール
  - ユーザー名
  - OUI
  - MAC アドレス

**ステップ6** [Add Criteria] をクリックします。

ステップ7 [Update & Apply to Device] をクリックします。

# ポリシー マップの作成 (CLI)

#### 始める前に

ポリシーマップまたはパラメータマップを削除する場合は、事前にターゲットから削除する か、WLAN プロファイルをシャットダウンするか、セッションを削除する必要があります。

|               | コマンドまたはアクション                                                                                                    | 目的                                                                                                    |
|---------------|----------------------------------------------------------------------------------------------------|----------------------------------------------------------------------------------------------------|
| ステップ1         | configure terminal                                                                                                    | グローバル コンフィギュレーション                                                                                              |
|               | 例:                                                                                                    | モードを開始します。                                                                                                    |
|               | Device# configure terminal                                                                                                    |                                                                                                    |
| ステップ <b>2</b> | <b>policy-map type control subscriber</b><br><i>policy-map-name</i>                                                                                           | ポリシーマップタイプを指定します。                                                                                              |
|               | 例:                                                                                                    |                                                                                                    |
|               | Device(config)# policy-map type<br>control subscriber polmap5                                                                                                 |                                                                                                    |
| ステップ3         | event identity-update match-all                                                                                                    | ポリシーマップに対して一致基準を指                                                                                              |
|               | 例:                                                                                                    | 定します。                                                                                                    |
|               | <pre>Device(config-event-control-policymap)#    event identity-update match-all</pre>                                                                         |                                                                                                    |
| ステップ4         | 次に示すように、クラスマップまたは<br>パラメータマップのいずれかを使用し<br>てサービステンプレートを適用できま<br>す。                                                                                             | ローカルプロファイリングポリシーの<br>クラスマップ番号を設定し、アクショ<br>ンの実行方法を指定するか、サービス<br>テンプレートをアクティブ化するか、<br>identity-update 属性を自動設定テンプ |
|               | do-until-failure                                                                                                    | レートにマッピングします。                                                                                                  |
|               | • action-index activate service-template service-template-name                                                                                                |                                                                                                    |
|               | • action-index map attribute-to-service<br>table parameter-map-name                                                                                           |                                                                                                    |
|               | 例:                                                                                                    |                                                                                                    |
|               | 次の例は、サービステンプレートを含<br>むクラスマップを適用する方法を示し<br>ています。                                                                                                    |                                                                                                    |
|               | Device(config-class-control-policymap)#<br>10 class cls_mac do-until-failure<br>Device(config-action-control-policymap)#<br>10 activate service-template svcl |                                                                                                    |
|               | 例:                                                                                                    |                                                                                                    |
|               | 次の例は、パラメータマップを適用す<br>る方法を示しています(パラメータ<br>マップ「param」の作成時にサービス<br>テンプレートがすでに関連付けられて<br>います)。                                                                    |                                                                                                    |
|               | Device(config-action-control-policymap)#1<br>map attribute-to-service table param                                                                             |                                                                                                    |

|                | コマンドまたはアクション                                                                                                    | 目的                                                                                                    |
|----------------|----------------------------------------------------------------------------------------------------|----------------------------------------------------------------------------------------------------|
| ステップ5          | end                                                                                                    | コンフィギュレーションモードを終了<br>します                                                                                                    |
|                | <b>19</b> :                                                                                                    |                                                                                                    |
|                | end                                                                                                    |                                                                                                    |
| ステップ6          | configure terminal                                                                                                    | グローバル コンフィギュレーション                                                                                                    |
|                | 例:                                                                                                    | モードを開始します。                                                                                                    |
|                | Device# configure terminal                                                                                              |                                                                                                    |
| ステップ <b>1</b>  | wireless profile policy<br>wlan-policy-profile-name                                                                     | ワイヤレスポリシープロファイルを設<br>定します。                                                                                                    |
|                | <b>例</b> :<br>Device(config)# wireless profile<br>policy wlan-policy-profilename                                        | 注意<br>名前付きワイヤレスプロ<br>ファイルポリシーでネイ<br>ティブプロファイリングの<br>AAA オーバーライドを設<br>定しないでください。ネイ<br>ティブプロファイリング<br>は、AAA ポリシーよりも<br>低い優先順位で適用されま<br>す。AAA オーバーライド<br>が有効になっている場合、<br>AAA ポリシーでネイティ<br>ブプロファイル ポリシー<br>がオーバーライドされま<br>す。 |
| ステップ8          | description profile-policy-description<br>例:<br>Device(config-wireless-policy)#<br>description "default policy profile" | ポリシープロファイルの説明を追加し<br>ます。                                                                                                    |
| ステップ9          | dhcp-tlv-caching                                                                                                    | WLAN で DHCP TLV キャッシングを                                                                                                    |
|                | 例:                                                                                                    | 設定します。<br>                                                                                                    |
|                | Device(config-wireless-policy)#<br>dhcp-tlv-caching                                                                     |                                                                                                    |
| ステップ10         | http-tlv-caching                                                                                                    | WLAN でクライアント HTTP TLV                                                                                                    |
|                | 例:                                                                                                    | キャッシングを設定します。                                                                                                    |
|                | Device(config-wireless-policy)#<br>http-tlv-caching                                                                     |                                                                                                    |
| ステップ <b>11</b> | subscriber-policy-name policy-name                                                                                      | サブスクライバポリシー名を設定しま                                                                                                    |
|                | 例:                                                                                                    | す。                                                                                                    |

|                | コマンドまたはアクション                                                      | 目的                            |
|----------------|-------------------------------------------------------------------|-------------------------------|
|                | Device(config-wireless-policy)#<br>subscriber-policy-name polmap5 |                               |
| ステップ <b>12</b> | vlan vlan-id<br>例:                                                | VLAN 名または VLAN ID を設定しま<br>す。 |
|                | <pre>Device(config-wireless-policy) # vlan 1</pre>                |                               |
| ステップ 13        | no shutdown                                                       | 設定を保存します。                     |
|                | 例:                                                                |                               |
|                | Device(config-wireless-policy)# no<br>shutdown                    |                               |

# ローカルモードでのネイティブプロファイリングの設定

ローカルモードでネイティブプロファイリングを設定するには、ポリシーマップの作成(CLI) (839ページ)で説明されている手順に従う必要があります。ポリシープロファイルでは、ネ イティブプロファイリングを設定するには、以下の手順の説明に従い、中央スイッチングを有 効にする必要があります。

#### 手順

|       | コマンドまたはアクション      | 目的               |
|-------|-------------------|------------------|
| ステップ1 | central switching | 中央スイッチングを有効にします。 |
|       | 例:                |                  |
|       | switching         |                  |

# ネイティブ プロファイル設定の確認

ネイティブプロファイル設定を確認するには、次の show コマンドを使用します。

Device# show wireless client device summary

| Active classifie<br>MAC Address<br>Protocol-map | d device summary<br>Device-type | User-role |
|-------------------------------------------------|---------------------------------|-----------|
| <br>1491.82b8.f94b<br>9                         | Microsoft-Workstation           | sales     |
| 1491.82bc.2fd5<br>41                            | Windows7-Workstation            | sales     |
| Device# show wir                                | eless client device cache       |           |
| Cached classifie                                | d device info                   |           |

#### ネイティブ プロファイル設定の確認

| MAC Address<br>Protocol-map                                                                                                    | Device-type                                                                                                    | User-role                                    |  |
|----------------------------------------------------------------------------------------------------|----------------------------------------------------------------------------------------------------|----------------------------------------------|--|
| 2477.031b.aa18                                                                                                    | Microsoft-Workstation                                                                                                    |                                              |  |
| 9<br>30a8.db3b.a753<br>9                                                                                                    | Un-Classified Device                                                                                                    |                                              |  |
| 4400.1011.e8b5<br>9                                                                                                    | Un-Classified Device                                                                                                    |                                              |  |
| 980c.a569.7dd0                                                                                                    | Un-Classified Device                                                                                                    |                                              |  |
| Device# show wire<br>Session Manager:<br>Interface :<br>IIF ID<br>Device Type<br>Protocol Map<br>Authorized<br>Session timeout<br>Common Session<br>Acct Session II<br>Auth Method Sta<br>Method : MAB<br>SM State<br>Authen Status | eless client mac-addres<br>: 0x90000002<br>: Microsoft-Workstat<br>: 0x00009<br>: TRUE<br>t : 1800<br>ID: 78380209000000174B<br>D : 0<br>atus List<br>: TERMINATE<br>s : Success | s 4c34.8845.e32c detail   s<br>ion<br>F2B5B9 |  |
| Local Polices:<br>Service Templa<br>Absolute-Time<br>Server Polices                                                                                                    | ate : wlan_svc_C414.3CC.<br>er : 1800<br>:                                                                                                    | A.0A51 (priority 254)                        |  |
| Filter-ID                                                                                                    | : acl-auto                                                                                                    |                                              |  |
| Input QOS                                                                                                    | : in qos                                                                                                    |                                              |  |
| Output QOS                                                                                                    | : out_qos                                                                                                    |                                              |  |
| Idle timeout                                                                                                    | : 60 sec                                                                                                    |                                              |  |
| VLAN                                                                                                    | : 10                                                                                                    |                                              |  |
| Absolute-Timer                                                                                                    | : 1000                                                                                                    |                                              |  |

クラスマップ名のクラスマップの詳細を確認するには、次の show コマンドを使用します。

| Device# show class-map type control subscriber | name to  | est    |      |        |      |
|------------------------------------------------|----------|--------|------|--------|------|
| Class-map Action                               | ]        | Exec   | Hit  | Miss   | Comp |
|                                                |          |        |      |        |      |
| match-any test match day Monday                |          | 0      | 0    | 0      | 0    |
| match-any test match join-time-of-day 8:00     | 18:00    | 0      | 0    | 0      | 0    |
| Key:                                           |          |        |      |        |      |
| "Exec" - The number of times this line was ex  | Recuted  |        |      |        |      |
| "Hit" - The number of times this line evalua   | ated to  | TRUE   |      |        |      |
| "Miss" - The number of times this line evalua  | ated to  | FALSE  | 1    |        |      |
| "Comp" - The number of times this line comple  | eted the | e exec | utio | n of i | ts   |
| condition without a need to continue on        | to the   | end    |      |        |      |
|                                                |          |        |      |        |      |

#### ネイティブ プロファイル設定の確認

I

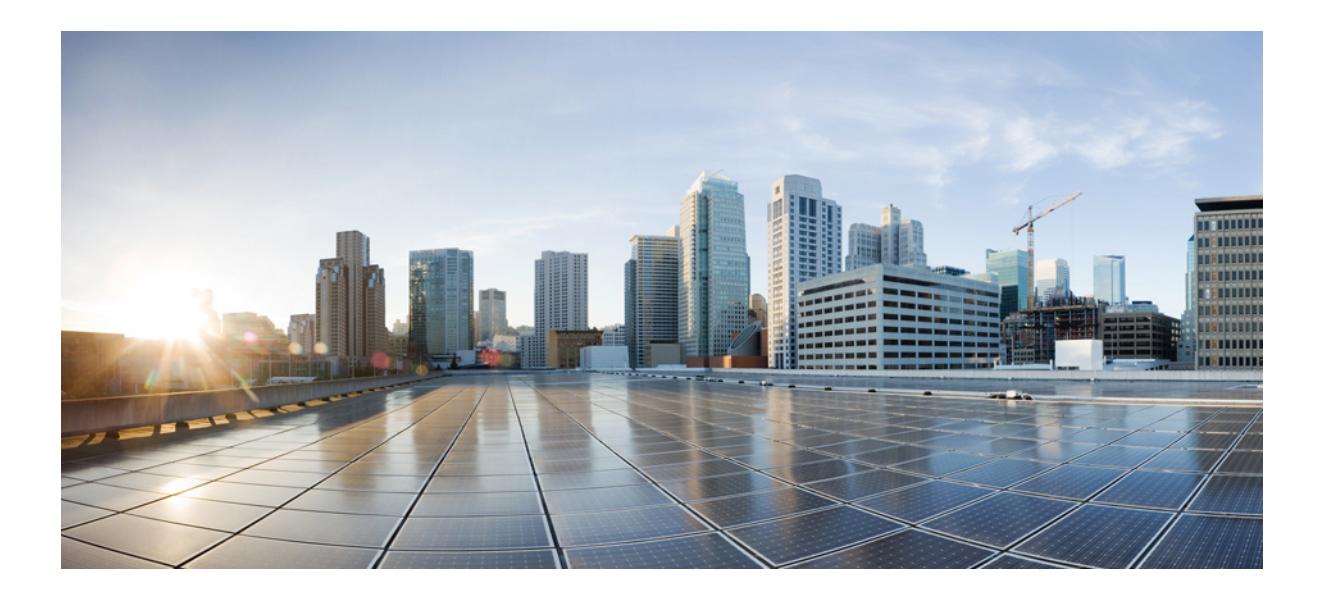

# <sub>第</sub>X 部

# IPv6

- IPv6 クライアントのアドレス ラーニング (847 ページ)
- IPv6 ACL (859 ページ)
- IPv6 対応認定 (869 ページ)

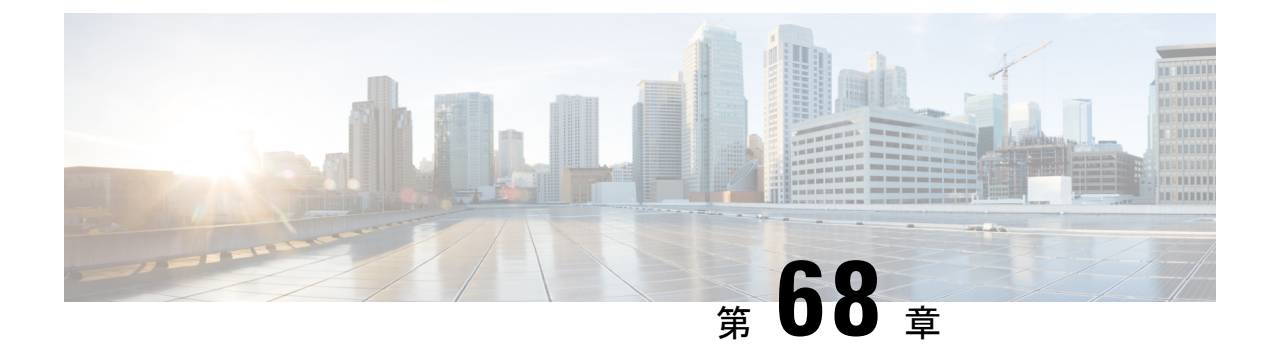

# IPv6 クライアントのアドレス ラーニング

- IPv6 クライアント アドレス ラーニングについて (847 ページ)
- IPv6 クライアントアドレス ラーニングの前提条件 (851 ページ)
- ・組み込みワイヤレスコントローラインターフェイスでの IPv6 の設定 (851 ページ)
- ネイティブ IPv6 (852 ページ)

# IPv6 クライアント アドレス ラーニングについて

クライアントアドレス ラーニングは、ワイヤレスクライアントの IPv4 および IPv6 アドレス を学習し、アソシエーションおよびタイムアウト時に組み込みワイヤレスコントローラによっ て維持されるクライアント遷移状態を学習するために、組み込みワイヤレスコントローラで設 定します。

IPv6 クライアントで IPv6 アドレスを取得するには、次の3つの方法があります。

- •ステートレスアドレス自動設定(SLAAC)
- ・ステートフル DHCPv6
- •静的設定

これらすべての方法において、IPv6 クライアントは常にネイバー送信要求 DAD(重複アドレス検出)要求を送信して、ネットワークに重複する IP アドレスがないようにします。 組み込みワイヤレスコントローラは、クライアントのネイバー探索プロトコル (NDP) およびDHCPv6 パケットをスヌープして、そのクライアント IP アドレスについて学習します。

### SLAAC を使用したアドレス割り当て

IPv6 クライアントアドレス割り当ての最も一般的な方法は SLAAC です。SLAAC は、クライ アントが IPv6 プレフィクスに基づいてアドレスを自己割り当てする、シンプルなプラグアン ドプレイ接続を提供します。

SLAAC は次のように設定されます。

・ホストは、ルータ送信要求メッセージを送信します。

- ホストは、ルータアドバタイズメントメッセージから IPv6 プレフィックスの最初の 64 ビットを取得し、64ビットEUI-64アドレス(イーサネットの場合、MACアドレスから作 成)と組み合わせて、グローバルユニキャストメッセージを作成します。ホストは、デ フォルトゲートウェイとして、ルータアドバタイズメントメッセージの IP ヘッダーに含 まれる送信元 IP アドレスも使用します。
- ・選択されるランダムアドレスが他のクライアントと競合しないように、IPv6クライアント によって重複アドレス検出が実行されます。

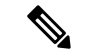

(注) アルゴリズムの選択はクライアントに依存し、多くの場合は設定できます。

IPv6 アドレスの最後の 64 ビットは、次のアルゴリズムに基づいて学習できます。

- ・インターフェイスの MAC アドレスに基づく EUI-64
- ランダムに生成されるプライベートアドレス

図 24: SLAAC を使用したアドレス割り当て

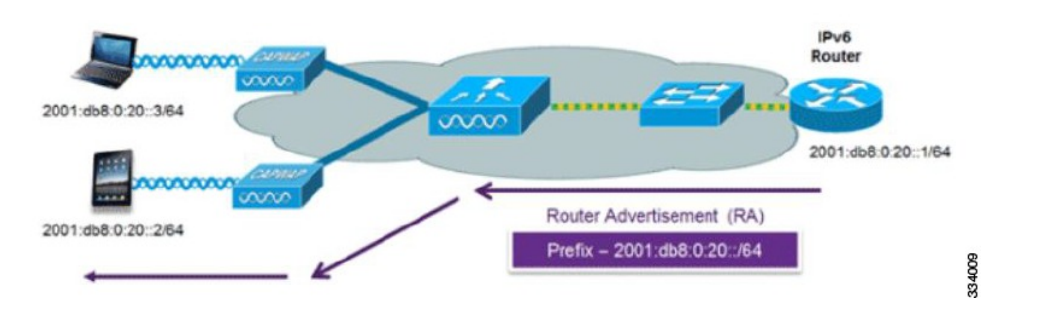

Cisco 対応 IPv6 ルータからの次の Cisco IOS コンフィギュレーション コマンドを使用して、 SLAAC のアドレッシングとルータ アドバタイズメントをイネーブルにします。

```
ipv6 unicast-routing
interface Vlan20
description IPv6-SLAAC
ip address 192.168.20.1 255.255.255.0
ipv6 address FE80:DB8:0:20::1 linklocal
ipv6 address 2001:DB8:0:20::1/64
ipv6 enable
end
```

### ステートフル DHCPv6 アドレス割り当て

DHCPv6の使用は、SLAACがすでに導入されている場合は、IPv6クライアント接続で要求されません。DHCPv6にはステートレスおよびステートフルという2種類の動作モードがあります。
DHCPv6ステートレスモードは、ルータアドバタイズメントで使用できない追加のネットワーク情報をクライアントに提供するために使用されますが、IPv6アドレスは、SLAACによってすでに提供されているため提供されません。情報には、DNSドメイン名、DNSサーバー、その他のDHCPベンダー固有のオプションが含まれます。

図 25: ステートフル DHCPv6 アドレス割り当て

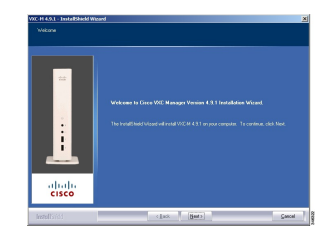

このインターフェイス設定は、SLAAC を有効にしてステートレス DHCPv6 を実装している Cisco IOS IPv6 ルータ用です。

```
ipv6 unicast-routing
ipv6 dhcp pool IPV6_DHCPPOOL
address prefix 2001:db8:5:10::/64
domain-name cisco.com
dns-server 2001:db8:6:6::1
interface Vlan20
description IPv6-DHCP-Stateless
ip address 192.168.20.1 255.255.255.0
ipv6 nd other-config-flag
ipv6 dhcp server IPV6_DHCPPOOL
ipv6 address 2001:DB8:0:20::1/64
end
```

#### 静的IPアドレス割り当て

クライアントにスタティックに設定されたアドレス。

#### ルータ要求

IPv6

ルータ送信要求メッセージは、コントローラがローカルルーティングに関する情報を入手でき る、またはステートレス自動設定を設定できるルータアドバタイズメントを送信するように ローカルルータを促すために、ホストコントローラによって発行されます。ルータアドバタイ ズメントは定期的に送信され、起動時または再起動操作後などに、ホストはルータ送信要求を 使用して即時ルータアドバタイズメントを要求します。

### ルータ アドバタイズメント

ルータアドバタイズメントメッセージは、ルータから定期的に送信されるか、ホストからの ルータ送信要求メッセージへの応答として送信されます。これらのメッセージに含まれる情報 は、ホストでステートレス自動設定を実行し、ルーティングテーブルを変更するために使用さ れます。

#### ネイバー探索

IPv6 ネイバー ディスカバリとは、近隣のノード間の関係を決定するメッセージとプロセスの ことです。ネイバー探索は、IPv4 で使用されていた Address Resolution Protocol (ARP)、Internet Control Message Protocol (ICMP) ルータ探索、および ICMP リダイレクトに代わるものです。

信頼できるバインディングテーブルデータベースを構築するために、IPv6ネイバー探索検査 によってネイバー探索メッセージが分析され、準拠しないIPv6ネイバー探索パケットはドロッ プされます。内のネイバーバインディングテーブルでは、各 IPv6アドレスと、アソシエート された MAC アドレスが追跡されます。クライアントは、ネイバーバインディングタイマー に従って、テーブルから消去されます。

#### ネイバー探索抑制

ワイヤレスクライアントの IPv6 アドレスは、deviceによってキャッシュされます。deviceが IPv6 アドレスを検索する NS マルチキャストを受信して、deviceによって特定された目的のア ドレスがクライアントのいずれかに属している場合、deviceはクライアントに代わって NA メッ セージで応答します。このプロセスの最後に IPv4 の ARP テーブルと同等のものが生成されま すが、使用するメッセージが少ないため、より効率的です。

(注) deviceがプロキシのように動作しNA で応答するのは、ipv6 nd suppress コマンドが設定されている場合だけです。

deviceにワイヤレスクライアントのIPv6アドレスがない場合、deviceはNAで応答せず、NSパ ケットをワイヤレス側に転送します。この問題を解決するために、NSマルチキャストフォ ワーディングノブが用意されています。このノブがイネーブルの場合、deviceは存在しない (キャッシュ欠落)IPv6アドレスのNSパケットを取得し、ワイヤレス側に転送します。この パケットは、目的のワイヤレスクライアントに到達し、クライアントはNAで応答します。

このキャッシュミスシナリオが発生するのはまれで、完全な IPv6 スタックが実装されていな いクライアントが、NDP 時にそれらの IPv6 アドレスをアドバタイズしない可能性はほとんど ありません。

#### ルータ アドバタイズメント ガード

- フレームが受信されるポート
- IPv6 送信元アドレス
- •プレフィックス リスト
- ルータアドバタイズメントガードメッセージを受信するための信頼できるポートまたは 信頼できないポート
- ・ルータアドバタイズメント送信者の信頼できるまたは信頼できない送信元 IPv6 アドレス

- ・信頼できる/信頼できないプレフィックス リストおよびプレフィックス範囲
- •ルータプリファレンス

#### ルータ アドバタイズメント スロットリング

RA スロットリングを使用すると、コントローラがワイヤレスネットワーク宛ての RA パケットを強制的に制限できます。RA スロットリングを有効にすると、多数の RA パケットを送信 するルータを最小周波数に調整でき、IPv6クライアントの接続も維持されます。クライアント が RS パケットを送信すると、RA がクライアントに返送されます。この RA は、コントローラ を通過でき、クライアントにユニキャストされます。このプロセスによって、新しいクライア ントやローミングクライアントが RA スロットリングの影響を受けないようにすることができ ます。

# **IPv6** クライアント アドレス ラーニングの前提条件

IPv6 クライアントアドレス ラーニングを設定する前に、IPv6 をサポートするように 組み込み ワイヤレスコントローラクライアントを設定します。

# 組み込みワイヤレスコントローラインターフェイスでの IPv6の設定

インターフェイスで IPv6 を設定するには、次の手順に従います。

#### 始める前に

クライアント上の IPv6 および有線インフラストラクチャ上の IPv6 サポートをイネーブルにします。

#### 手順

|       | コマンドまたはアクション             | 目的                           |
|-------|--------------------------|------------------------------|
| ステップ1 | enable                   | 特権 EXEC モードを有効にします。          |
|       | 例:                       | プロンプトが表示されたらパスワードを<br>入力します。 |
|       | デバイス> enable             |                              |
| ステップ2 | configure terminal       | グローバル コンフィギュレーション            |
|       | 例:                       | モードを開始します。                   |
|       | デバイス# configure terminal |                              |

IPv6

|       | コマンドまたはアクション                                                                                                    | 目的                                                                  |
|-------|----------------------------------------------------------------------------------------------------|---------------------------------------------------------------------|
| ステップ3 | interface GigabitEthernet0<br>例:<br>デバイス (config) # interface<br>GigabitEthernet0                                                                                                    | GigabitEthernet インターフェイスを作成<br>し、インターフェイスコンフィギュレー<br>ション モードを開始します。 |
| ステップ4 | ip address fe80::1 link-local<br>例:<br>デバイス(config-if)# ip address<br>198.51.100.1 255.255.255.0<br>デバイス(config-if)# ipv6 address<br>fe80::1 link-local<br>デバイス(config-if)# ipv6 address<br>2001:DB8:0:1:FFFF:1234::5/64<br>デバイス(config-if)# ipv6 address<br>2001:DB8:0:0:E000::F/64 | リンクローカルオプションを使用して、<br>GigabitEthernet インターフェイスで IPv6<br>アドレスを設定します。 |
| ステップ5 | ipv6 enable<br>例:<br>デバイス(config)# ipv6 enable                                                                                                    | (任意)GigabitEthernet インターフェイ<br>スで IPv6 を有効にします。                     |
| ステップ6 | end<br>例:<br>デバイス(config)# end                                                                                                    | インターフェイスモードを終了します。                                                  |

# ネイティブ IPv6

IPv6 について

IPv6は、デジタルネットワーク上のデータ、音声、およびビデオトラフィックの交換に使用 されるパケットベースのプロトコルです。IPv6はIPに基づいていますがアドレス空間が大幅 に拡大されており、メインヘッダーと拡張ヘッダーが簡素化されるなどの改善が行われていま す。IPv6のアーキテクチャは、既存のIPv4ユーザーがエンドツーエンドのセキュリティ、 Quality Of Service (QoS)、およびグローバルに一意のアドレスなどのサービスを引き続き利 用しながら、簡単にIPv6へ移行できるように設計されています。拡大されたIPv6アドレス空 間により、ネットワークのスケーラビリティが可能となり、グローバルな到達可能性が提供さ れます。

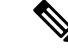

(注) IPv4 アドレスを使用して IPv4 ネットワークで動作する機能は、IPv6 アドレスを使用して IPv6 ネットワークでも動作します。

#### 一般的な注意事項

- IPv6機能を動作させるため、ipv6 unicast-routing コマンドを組み込みワイヤレスコントロー ラで設定する必要があります。
- ワイヤレス管理インターフェイスには、スタティック IPv6 アドレスを1 つだけ設定する 必要があります。
- ワイヤレス管理インターフェイスおよびクライアント VLAN でルータアドバタイズメントを抑制する必要があります(IPv6 がクライアント VLAN で設定されている場合)。
- 優先モードは、AP 接続プロファイルに含まれます。優先モードを IPv6 として設定すると、AP は最初に IPv6 を介した接続を試みます。無効にしなかった場合、AP は IPv4 にフォールバックします。
- AP およびクライアントの RA トレースには MAC アドレスを使用する必要があります。

#### サポートされない機能

- UDP Lite はサポートされていません。
- IPv6 を介した AP スニッファはサポートされていません。
- IPv6 は、HA ポートインターフェイスではサポートされていません。
- IPv6 を介した自動 RF グループ化はサポートされていません。静的 RF グループ化のみが サポートされます。

#### IPv6 アドレッシングの設定

IPv6アドレッシングを設定するには、次の手順に従います。

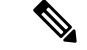

(注) IPv4 アドレスを使用して IPv4 ネットワークで動作する機能はすべて、IPv6 アドレスを使用して IPv6 ネットワークでも動作します。

|       | コマンドまたはアクション                         | 目的                    |
|-------|--------------------------------------|-----------------------|
| ステップ1 | configure terminal                   | グローバル コンフィギュレーション     |
|       | 例:                                   | モードを開始します。            |
|       | Device# configure terminal           |                       |
| ステップ2 | ipv6 unicast-routing                 | ユニキャスト用に IPv6 を設定します。 |
|       | 例:                                   |                       |
|       | Device(config)# ipv6 unicast-routing |                       |

|               | コマンドまたはアクション                                                                                                    | 目的                                                                  |
|---------------|----------------------------------------------------------------------------------------------------|---------------------------------------------------------------------|
| ステップ3         | interface GigabitEthernet0<br>例:<br>デバイス(config)# interface<br>GigabitEthernet0                                                                                       | GigabitEthernet インターフェイスを作成<br>し、インターフェイスコンフィギュレー<br>ション モードを開始します。 |
| ステップ4         | ipv6 address <i>ipv6-address</i><br>例:<br>Device(config-if)# ipv6 address<br>FD09:9:2:49::53/64                                                                       | グローバルIPv6アドレスを指定します。                                                |
| ステップ5         | ipv6 enable<br>例:<br>Device(config-if)# ipv6 enable                                                                                                    | インターフェイス上で IPv6 をイネーブ<br>ルにします。                                     |
| ステップ6         | <b>ipv6 nd ra suppress all</b><br>例:<br>Device(config-if)# ipv6 nd ra suppress<br>all                                                                                 | インターフェイス上で IPv6 ルータ アド<br>バタイズメントの送信を抑制します。                         |
| ステップ <b>1</b> | exit<br>例:<br>Device(config-if)# exit                                                                                                    | グローバル コンフィギュレーション<br>モードに戻ります。                                      |
| ステップ8         | <pre>wireless management interface gigabitEthernet gigabitEthernet-interface- vlan 64 何 : Device(config)# wireless management interface gigabitEthernet vlan 64</pre> | ワイヤレス管理インターフェイスで、サ<br>ポートされている AP に接続されている<br>ポートを設定します。            |
| ステップ9         | ipv6 route ipv6-address<br>例:<br>Device(config)# ipv6 route ::/0<br>FD09:9:2:49::1                                                                                    | IPv6スタティックルートを指定します。                                                |

### AP 接続プロファイルの作成(GUI)

- **ステップ1** [Configuration] > [Tags & Profiles] > [AP Join] > > を選択します。
- **ステップ2** [AP Join Profile] ウィンドウで [General] タブをクリックし、[Add] をクリックします。
- **ステップ3** [Name] フィールドに、AP 接続プロファイルの名前を入力します。

- ステップ4 (任意) AP 接続プロファイルの説明を入力します。
- ステップ5 [CAPWAP] > [Advanced] を選択します。
- ステップ6 [Advanced] タブの下にある [Preferred Mode] ドロップダウンリストから、[IPv6]を選択します。 AP の優先モードが IPv6 に設定されます。
- ステップ7 [Save & Apply to Device] をクリックします。

### AP 接続プロファイルの作成(CLI)

手順

|               | コマンドまたはアクション                                                                                                  | 目的                                                   |
|---------------|----------------------------------------------------------------------------------------------------|------------------------------------------------------|
| ステップ1         | <b>configure terminal</b><br>例:<br>Device# configure terminal                                                 | グローバル コンフィギュレーション<br>モードを開始します。                      |
| ステップ <b>2</b> | ap profile ap-profile<br>例:<br>Device(config)# ap profile<br>xyz-ap-profile                                   | APプロファイルを設定し、APプロファ<br>イル コンフィギュレーション モードを<br>開始します。 |
| ステップ3         | <b>description</b> <i>ap-profile-name</i><br>例:<br>Device(config-ap-profile)# description<br>"xyz ap profile" | AP プロファイルの説明を追加します。                                  |
| ステップ4         | <b>preferred-mode ipv6</b><br>例:<br>Device(config-ap-profile)#<br>preferred-mode ipv6                         | APの優先モードをIPv6に設定します。                                 |

### プライマリコントローラとバックアップ 組み込みワイヤレスコント ローラの設定(GUI)

#### 始める前に

プライマリコントローラとバックアップ組み込みワイヤレスコントローラを設定する前に、 AP接続プロファイルが設定済みであることを確認します。

#### 手順

- ステップ1 [Configuration] > [Tags & Profiles] > [AP Join] > > を選択します。
- ステップ2 [AP Join Profile] ウィンドウで、AP 接続プロファイル名をクリックします。
- **ステップ3** [Edit AP Join Profile] ウィンドウで [CAPWAP] タブをクリックします。
- **ステップ4** [Backup Controller Configuration] の [High Availability] タブで、[Enable Fallback] チェックボック スをオンにします。
- **ステップ5** プライマリコントローラとセカンダリコントローラの名前および IP アドレスを入力します。
- ステップ6 [Update & Apply to Device] をクリックします。

### プライマリ コントローラとバックアップ コントローラの設定(CLI)

選択した AP のプライマリおよびセカンダリコントローラを設定するには、次の手順に従います。

|       | コマンドまたはアクション                                                                                                    | 目的                                                                                                    |
|-------|----------------------------------------------------------------------------------------------------|----------------------------------------------------------------------------------------------------|
| ステップ1 | <b>configure terminal</b><br>例:<br>Device# configure terminal                                                                                                | グローバル コンフィギュレーション<br>モードを開始します。                                                                                                    |
| ステップ2 | ap profile profile-name<br>例:<br>Device(config)# ap profile<br>yy-ap-profile                                                                                 | APプロファイルを設定し、APプロファ<br>イル コンフィギュレーション モードを<br>開始します。                                                                                                    |
| ステップ3 | capwap backup primary<br>primary-controller-name<br>primary-controller-ip<br>何 :<br>Device(config)# capwap backup primary<br>WLAN-Controller-A 2001:DB8:1::1 | <ul> <li>プライマリバックアップコントローラの名前を使用してAPCAPWAPパラメータを設定します。</li> <li>(注) capwap backup primary とcapwap backup secondary を機能させるには、高速ハートビートを有効にする必要があります。</li> <li>コントローラと AP 間のリンクの信頼性が低い場合に、高速ハートビートが有効になっていると、APの切断が発生する可能性があります。</li> </ul> |

|       | コマンドまたはアクション                                                                             | 目的                                                         |
|-------|------------------------------------------------------------------------------------------|------------------------------------------------------------|
| ステップ4 | ap capwap backup secondary<br>secondary-controller-name<br>secondary-controller-ip<br>例: | セカンダリ バックアップ コントローラ<br>の名前を使用して AP CAPWAP パラメー<br>タを設定します。 |
|       | WLAN-Controller-B 2001:DB8:1::1                                                          |                                                            |
| ステップ5 | syslog host ipaddress                                                                    | AP のシステムログの設定を設定しま                                         |
|       | 例:                                                                                       | す。                                                         |
|       | Device(config)# syslog host<br>2001:DB8:1::1                                             |                                                            |
| ステップ6 | tftp-downgrade tftp-server-ip imagename                                                  | すべての AP の TFTP サーバーから AP                                   |
|       | 例:                                                                                       | イメージのダウングレードを開始しま                                          |
|       | Device(config)# tftp-downgrade<br>2001:DB8:1::1 testimage                                | - 9 o                                                      |

### IPv6 設定の確認

次の show コマンドを使用して、IPv6 設定を確認します。

Device# show wireless interface summary

fd09:9:2:49::54/64

IPv6 設定の確認

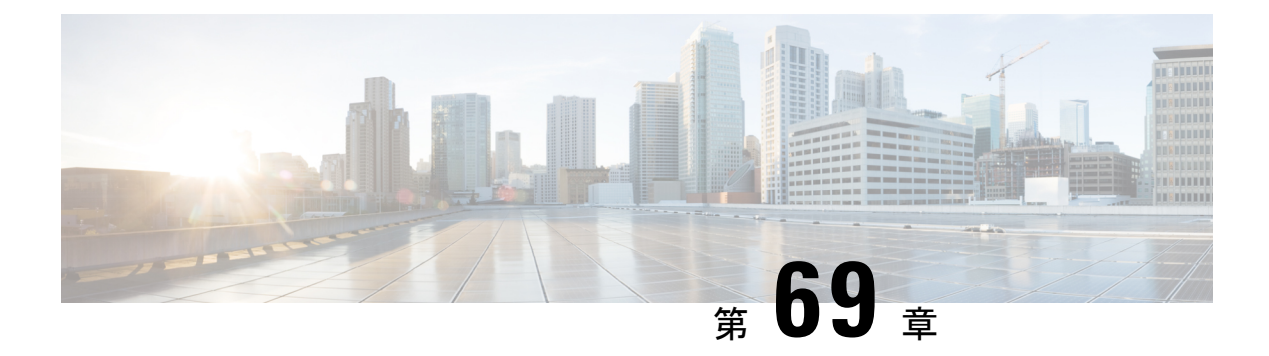

# **IPv6 ACL**

- IPv6 ACL について (859 ページ)
- IPv6 ACL の設定の前提条件 (860 ページ)
- IPv6 ACL の設定の制約事項 (861 ページ)
- IPv6 ACL の設定 (861 ページ)
- IPv6 ACL の設定方法 (862 ページ)
- IPv6 ACL の確認 (867 ページ)
- IPv6 ACL の設定例 (868 ページ)

### IPv6 ACL について

アクセスコントロールリスト (ACL) は、特定のインターフェイスへのアクセスを制限する ために使用される一連のルールです(たとえば、無線クライアントからコントローラの管理イ ンターフェイスに ping が実行されるのを制限する場合などに使用されます)。deviceで設定し た ACL は、管理インターフェイス、AP マネージャインターフェイス、任意の動的インター フェイス、またはワイヤレスクライアントとやり取りするデータトラフィックの制御用の WLAN、あるいは中央処理装置(CPU)宛のすべてのトラフィックの制御用のコントローラ CPU に適用できます。

Web 認証用に事前認証 ACL を作成することもできます。このような ACL は、認証が完了する までに特定のタイプのトラフィックを許可するために使用されます。

IPv6 ACL は、送信元、宛先、送信元ポート、宛先ポートなど、IPv4 ACL と同じオプションを サポートします。

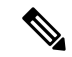

(注) ネットワーク内で IPv4 トラフィックだけを有効にするには、IPv6 トラフィックをブロックします。つまり、すべての IPv6 トラフィックを拒否するように IPv6 ACL を設定し、これを特定またはすべての WLAN 上で適用します。

#### IPv6 ACL の概要

ACLのタイプ

#### ユーザーあたりの IPv6 ACL

ユーザーあたりの ACL の場合、テキスト文字列としての完全なアクセス コントロール エント リ (ACE) が Cisco Secure Access Control Server (Cisco Secure ACS) で設定されます。

ACEはコントローラ組み込みワイヤレスコントローラで設定されません。ACEはAccess-Accept 属性でdeviceに送信され、クライアント用に直接適用されます。ワイヤレスクライアントが外 部deviceにローミングするときに、ACE が、AAA 属性としてモビリティ ハンドオフメッセー ジで外部deviceに送信されます。ユーザーあたりのACLを使用した出力方向はサポートされて いません。

#### フィルタ ID IPv6 ACL

filter-Id ACL の場合、完全な ACE および acl name (filter-id) がdeviceで設定され、filter-id のみが Cisco Secure ACS で設定されます。

filter-id は ACCESS-Accept 属性でdeviceに送信され、deviceは ACE の filter-id をルックアッ プしてから、クライアントに ACE を適用します。クライアント L2 が外部deviceにローミング するときに、filter-id だけがモビリティ ハンドオフ メッセージで外部deviceに送信されます。 ユーザーあたりの ACL を使用した出力フィルタ ACL はサポートされていません。外部device は filter-id と ACE を事前に設定する必要があります。

#### ダウンロード可能 IPv6 ACL

ダウンロード可能 ACL(dACL)の場合、完全な ACE および dacl 名は Cisco Secure ACS のみ で設定されます。

Cisco Secure ACS はその ACCESS-Accept 属性で dacl 名をdeviceに送信します。デバイスは dacl 名を取得し、ACE のために dACL 名を ACCESS-request 属性を使用して Cisco Secure ACS に送り 返します。

### IPv6 ACL の設定の前提条件

IP Version 6 (IPv6) アクセス コントロール リスト (ACL) を作成し、それをインターフェイ スに適用することによって、IPv6トラフィックをフィルタリングできます。これは、IP Version 4 (IPv4) の名前付き ACL を作成し、適用する方法と同じです。また、スイッチが Network Essentials ライセンスで稼働している場合、入力ルータ ACL を作成し、それを適用してレイヤ 3 管理トラフィックをフィルタリングすることもできます。

# IPv6 ACL の設定の制約事項

IPv4 では、番号制の標準 IP ACL および拡張 IP ACL、名前付き IP ACL、および MAC ACL を 設定できます。IPv6 がサポートするのは名前付き ACL だけです。

deviceは Cisco IOS がサポートする IPv6 ACL の大部分をサポートしますが、一部例外もあります。

- deviceは、flowlabel、routing header、および undetermined-transport というキーワードの 照合をサポートしません。
- deviceは再帰 ACL (reflect キーワード) をサポートしません。
- ・ deviceは IPv6 フレームに MAC ベース ACL を適用しません。
- ACL を設定する場合、ACL に入力されるキーワードには、それがプラットフォームでサポートされるかどうかにかかわらず、制限事項はありません。ハードウェア転送が必要なインターフェイス(物理ポートまたは SVI)に ACL を適用する場合、deviceはインターフェイスで ACL がサポートされるかどうかを判別します。サポートされない場合、ACLの付加は拒否されます。
- インターフェイスに適用される ACL に、サポートされないキーワードを持つアクセスコントロールエントリ(ACE)を追加しようとする場合、deviceは現在インターフェイスに適用されている ACL に ACE が追加されることを許可しません。

### IPv6 ACL の設定

IPv6 トラフィックをフィルタリングするには、次の手順に従います。

- 1. IPv6 ACL を作成し、IPv6 アクセス リスト コンフィギュレーション モードを開始します。
- 2. IPv6 ACL が、トラフィックをブロックする(deny)または通過させる(permit)よう設定 します。
- 3. トラフィックをフィルタリングする必要があるインターフェイスに IPv6 ACL を適用しま す。
- 4. インターフェイスに IPv6 ACL を適用します。ルータ ACL では、ACL が適用されるレイヤ 3 インターフェイスにも IPv6 アドレスを設定する必要があります。

#### IPv6 ACL のデフォルト設定

デフォルトでは、IPv6 ACL は設定または適用されていません。

#### 他の機能およびスイッチとの相互作用

- IPv6 ルータ ACL がパケットを拒否するよう設定されている場合、パケットはルーティン グされません。パケットのコピーがインターネット制御メッセージプロトコル(ICMP) キューに送信され、フレームに ICMP 到達不能メッセージが生成されます。
- ・ブリッジドフレームがポートACLによってドロップされる場合、このフレームはブリッジングされません。
- IPv4 ACL および IPv6 ACL の両方を1つのスイッチまたはスイッチ スタックに作成したり、同一インターフェイスに適用できます。各 ACL には一意の名前が必要です。設定済みの名前を使用しようとすると、エラーメッセージが表示されます。

IPv4 ACL と IPv6 ACL の作成、および同一のレイヤ2インターフェイスまたはレイヤ3イ ンターフェイスへの IPv4 ACL または IPv6 ACL の適用には、異なるコマンドを使用しま す。ACL を付加するのに誤ったコマンドを使用すると(例えば、IPv6 ACL の付加に IPv4 コマンドを使用するなど)、エラーメッセージが表示されます。

- MAC ACL を使用して、IPv6 フレームをフィルタリングできません。MAC ACL は非 IP フ レームだけをフィルタリングできます。
- ハードウェアメモリが満杯の場合、設定済みのACLを追加すると、パケットはCPUに転送され、ACLはソフトウェアで適用されます。ハードウェアが一杯になると、ACLがアンロードされたことを示すメッセージがコンソールに出力され、パケットはインターフェイスでドロップされます。

# IPv6 ACL の設定方法

#### IPv6 ACL の作成

|               | コマンドまたはアクション                                         | 目的                              |
|---------------|------------------------------------------------------|---------------------------------|
| ステップ1         | enable                                               | 特権 EXEC モードを有効にします。             |
|               | 例:<br>デバイス> enable                                   | パスワードを入力します(要求された<br>場合)。       |
| ステップ <b>2</b> | configure terminal<br>例:<br>デバイス# configure terminal | グローバル コンフィギュレーション<br>モードを開始します。 |
|               |                                                      |                                 |

|       | コマンドまたはアクション                                                                                                    | 目的                                                                                                    |
|-------|----------------------------------------------------------------------------------------------------|----------------------------------------------------------------------------------------------------|
| ステップ3 | ipv6 access-list acl_name<br>例:<br>デバイス# ipv6 access-list<br>access-list-name                                                                                                    | 名前を使用して IPv6 アクセス リスト<br>を定義し、IPv6 アクセス リスト コン<br>フィギュレーションモードを開始しま<br>す。                                                                                                    |
| ステップ4 | <pre>{deny permit} protocol {     (@):     (deny   permit} protocol     (source-ipv6-prefix/prefix-length       any   host source-ipv6-address}     [operator     [port-number]][dsctination-ipv6-address} [operator [port-number]][dscp value]     [fragments][log] [log-input]     [routing][sequence value]     [time-range name] </pre> | <ul> <li>条件が一致した場合にパケットを拒否<br/>する場合は deny、許可する場合は<br/>permit を指定します。次に、条件につ<br/>いて説明します。</li> <li>protocol には、インターネットプ<br/>ロトコルの名前または番号を入力<br/>します。ahp、esp、icmp、ipv6、<br/>pcp、stcp、tcp、udp、または IPv6<br/>プロトコル番号を表す 0 ~ 255 の<br/>整数を使用できます。</li> <li>source-ipv6-prefix/prefix-length また<br/>は destination-ipv6-prefix/<br/>prefix-length は、拒否条件または許<br/>可条件を設定する送信元または宛<br/>先 IPv6ネットワークあるいはネッ<br/>トワーククラスで、コロン区切り<br/>の 16 ビット値を使用した 16 進形<br/>式で指定します (RFC 2373 を参<br/>照)。</li> <li>IPv6 プレフィックス ::/0 の短縮形<br/>として、any を入力します。</li> <li>host source-ipv6-address または<br/>destination-ipv6-address または<br/>destination-ipv6-address には、拒否<br/>条件または許可条件を設定する送<br/>信元または宛先 IPv6 ホスト アド<br/>レスを入力します。アドレスはコ<br/>ロン区切りの 16 ビット値を使用し<br/>た 16 進形式で指定します。</li> <li>(任意) operatorには、指定のプロ<br/>トコルの送信元ポートまたは宛先<br/>ポートを比較するオペランドを指<br/>定します。オペランドには、ht (よ<br/>り小さい)、gt (より大きい)、<br/>eq (等しい)、neq (等しくな<br/>い)、range (包含範囲) がありま<br/>す。</li> </ul> |

| コマンドまたはアクション | 目的                                                                                                    |
|--------------|----------------------------------------------------------------------------------------------------|
|              | source-ipv6-prefix/prefix-length 引数のあ<br>との operator は、送信元ポートに一致<br>する必要があります。destination-ipv6-<br>prefix/prefix-length 引数のあとの operator<br>は、宛先ポートに一致する必要があり<br>ます。            |
|              | <ul> <li>(任意) port-number は、0~65535<br/>の10進数または TCP あるいは<br/>UDP ポートの名前です。TCP ポー<br/>ト名を使用できるのは、TCP の<br/>フィルタリング時だけです。UDP<br/>ポート名を使用できるのは、UDP<br/>のフィルタリング時だけです。</li> </ul> |
|              | <ul> <li>(任意) dscp value を入力して、各<br/>IPv6 パケット ヘッダーの Traffic<br/>Class フィールド内のトラフィック<br/>クラス値と DiffServ コード ポイン<br/>ト値を照合します。指定できる範<br/>囲は 0 ~ 63 です。</li> </ul>               |
|              | <ul> <li>(任意) fragments を入力して、先<br/>頭ではないフラグメントを確認し<br/>ます。このキーワードが表示され<br/>るのは、プロトコルが ipv6の場合<br/>だけです。</li> </ul>                                                            |
|              | <ul> <li>(任意) logを指定すると、エント<br/>リと一致するパケットに関するロ<br/>グメッセージがコンソールに送信<br/>されます。log-inputを指定する<br/>と、ログエントリに入力インター<br/>フェイスが追加されます。ロギン<br/>グはルータ ACL でだけサポートさ<br/>れます。</li> </ul> |
|              | <ul> <li>(任意) routing を入力して、IPv6</li> <li>パケットのルーティングを指定します。</li> </ul>                                                                                                    |
|              | <ul> <li>(任意) sequence value を入力し</li> <li>て、アクセスリストステートメン</li> <li>トのシーケンス番号を指定しま</li> <li>す。指定できる範囲は1~</li> <li>4294967295 です。</li> </ul>                                    |

I

|       | コマンドまたはアクション                                                                                                    | 目的                                                                                                    |
|-------|----------------------------------------------------------------------------------------------------|----------------------------------------------------------------------------------------------------|
|       |                                                                                                    | <ul> <li>(任意) time-range name を入力し<br/>て、拒否または許可ステートメン<br/>トに適用される時間の範囲を指定<br/>します。</li> </ul>                               |
| ステップ5 | {deny permit} tcp<br>例:                                                                                                    | (任意)TCPアクセスリストおよびア<br>クセス条件を定義します。                                                                                           |
|       | <pre>{deny   permit} tcp {source-ipv6-prefix/prefix-length   any   hostsource-ipv6-address} [operator [port-nuber]](destination-ipv6-prefix/prefix-length   any  hostdestination-ipv6-address} [operator [port-number]][ack] [dscp value][established] [fin] [log][log-input] [neq {port  protocol}] [psh] [range{port   protocol}] [rst][routing] [sequence value]</pre> | TCP の場合は tcp を入力します。パラ<br>メータはステップ 3 で説明されている<br>パラメータと同じですが、次に示すオ<br>プションのパラメータが追加されてい<br>ます。<br>・ ack:確認応答(ACK) ビットセッ<br>ト |
|       | [syn] [time-range name][urg]                                                                                                    | データグラムに ACK または RST<br>ビットが設定されている場合、照<br>合が行われます。                                                                           |
|       |                                                                                                    | • fin : 終了ビットセット。送信元か<br>らのデータはそれ以上ありませ<br>ん。                                                                                |
|       |                                                                                                    | <ul> <li>neq {port   protocol} : 所定のポート<br/>番号上にないパケットだけを照合<br/>します。</li> </ul>                                              |
|       |                                                                                                    | • psh : プッシュ機能ビット セット                                                                                                    |
|       |                                                                                                    | <ul> <li>range {port   protocol} : ポート番号の範囲内のパケットだけを照合します。</li> </ul>                                                        |
|       |                                                                                                    | • rst : リセット ビット セット                                                                                                    |
|       |                                                                                                    | • syn : 同期ビット セット                                                                                                    |
|       |                                                                                                    | • urg : 緊急ポインタ ビット セット                                                                                                    |
| ステップ6 | {deny permit} udp<br>例:                                                                                                    | (任意)UDPアクセスリストおよびア<br>クセス条件を定義します。                                                                                           |
|       | {deny   permit} udp<br>{source-ipv6-prefix/prefix-length  <br>any   hostsource-ipv6-address}<br>[operator<br>[port-number]]{destination-ipv6-prefix/prefix-length                                                                                                    | ユーザデータグラムプロトコルの場合<br>は、udp を入力します。UDP パラメー<br>タはTCP に関して説明されているパラ<br>メータと同じです。ただし、[operator                                  |

|       | コマンドまたはアクション                                                                                                    | 目的                                                                                                    |
|-------|----------------------------------------------------------------------------------------------------|----------------------------------------------------------------------------------------------------|
|       | <pre>  any   hostdestination-ipv6-address}<br/>[operator [port-number]][dscp value]<br/>[log][log-input]<br/>[neq {port  protocol}] [range {port<br/> protocol}] [routing][sequence<br/>value][time-range name]</pre>                                                                                                    | [port]]のポート番号またはポート名は、<br>UDPポートの番号または名前でなけれ<br>ばなりません。UDPの場合、established<br>パラメータは無効です。                                                                                                    |
| ステップ1 | {deny permit} icmp                                                                                                    | (任意)ICMP アクセス リストおよび<br>アクセス条件を定義します。                                                                                                    |
|       | <pre>{deny   permit} icmp {deny   permit} icmp {source-ipv6-prefix/prefix-length   any   hostsource-ipv6-address} [operator [port-number]] {destination-ipv6-prefix/prefix-length   any   hostdestination-ipv6-address} [operator [port-number]][icmp-type [icmp-code]  icmp-message] [dscpvalue] [log] [log-input] [routing] [sequence value][time-range name]</pre> | インターネット制御メッセージプロト<br>コルの場合は、icmp を入力します。<br>ICMP パラメータはステップ 3aの IP プ<br>ロトコルの説明にあるパラメータとほ<br>とんど同じですが、ICMP メッセージ<br>タイプおよびコードパラメータが追加<br>されています。オプションのキーワー<br>ドの意味は次のとおりです。                                        |
|       |                                                                                                    | <ul> <li>icmp-type: ICMP メッセージタイ<br/>プでフィルタリングする場合に入<br/>力します。指定できる値の範囲<br/>は、0~255です。</li> </ul>                                                                                                    |
|       |                                                                                                    | <ul> <li>icmp-code: ICMPパケットをICMP<br/>メッセージコードタイプでフィル<br/>タリングする場合に入力します。<br/>指定できる値の範囲は、0~255<br/>です。</li> </ul>                                                                                                  |
|       |                                                                                                    | <ul> <li>icmp-message: ICMP パケットを<br/>ICMP メッセージタイプ名または<br/>ICMP メッセージタイプとコード<br/>名でフィルタリングする場合に入<br/>力します。ICMP メッセージのタ<br/>イプ名およびコード名のリストに<br/>ついては、?キーを使用するか、<br/>またはこのリリースのコマンドリ<br/>ファレンスを参照してください。</li> </ul> |
| ステップ8 | end<br>例:<br>Device(config)# end                                                                                                    | 特権 EXEC モードに戻ります。また、<br>Ctrl+Z キーを押しても、グローバルコ<br>ンフィギュレーションモードを終了で<br>きます。                                                                                                    |
| ステップ9 | show ipv6 access-list                                                                                                    | アクセスリストの設定を確認します。                                                                                                    |
|       | 例:                                                                                                    |                                                                                                    |

|        | コマンドまたはアクション                       | 目的                |
|--------|------------------------------------|-------------------|
|        | show ipv6 access-list              |                   |
| ステップ10 | copy running-config startup-config | (任意)コンフィギュレーションファ |
|        | 例:                                 | イルに設定を保存します。      |
|        | copy running-config startup-config |                   |

### WLAN IPv6 ACL の作成

# IPv6 ACL の確認

### IPv6 ACL の表示

IPv6 ACL を表示するには、次の手順を実行します。

| コマンドまたはアクション                                             | 目的                                                                                                    |
|----------------------------------------------------------|----------------------------------------------------------------------------------------------------|
| enable                                                   | 特権 EXEC モードを有効にします。                                                                                                    |
| 例:                                                       | パスワードを入力します(要求された場                                                                                                    |
| デバイス> enable                                             | 合)。                                                                                                    |
| configure terminal                                       | グローバル コンフィギュレーション                                                                                                    |
| 例:                                                       | モードを開始します。                                                                                                    |
| デバイス# configure terminal                                 |                                                                                                    |
| show access-list                                         | deviceに設定されたすべてのアクセスリ                                                                                                    |
| 例:                                                       | ストを表示します。                                                                                                    |
| デバイス# show access-lists                                  |                                                                                                    |
| show ipv6 access-list acl_name                           | 設定済みのすべての IPv6 アクセスリス                                                                                                    |
| 例:                                                       | トまたは名前付けされたアクセスリス                                                                                                    |
| デバイス# <b>show ipv6 access-list</b><br>[access-list-name] | 「下を衣小します。                                                                                                    |
|                                                          | コマンドまたはアクション<br>enable<br>例:<br>デバイス> enable<br>configure terminal<br>例:<br>デバイス# configure terminal<br>show access-list<br>例:<br>デバイス# show access-lists<br>show ipv6 access-lists<br>show ipv6 access-list<br>[access-list_name] |

# IPv6 ACL の設定例

#### 例: IPv6 ACL の作成

次に、CISCO と名前が付けられた IPv6 アクセス リストを設定する例を示します。リスト内の 最初の拒否エントリは、宛先 TCP ポート番号が 5000 より大きいパケットをすべて拒否しま す。2番めの拒否エントリは、送信元 UDP ポート番号が 5000 未満のパケットを拒否します。 また、この2番めの拒否エントリは、すべての一致をコンソールに表示します。リスト内の最 初の許可エントリは、すべての ICMP パケットを許可します。リスト内の2番めの許可エント リは、その他のすべてのトラフィックを許可します。暗黙の全否定の条件が各 IPv6 アクセス リストの末尾にあるため、2番めの許可エントリは必要です。

(注) ロギングは、レイヤ3インターフェイスでのみサポートされます。

```
デバイス(config)# ipv6 access-list CISCO
デバイス(config-ipv6-acl)# deny tcp any any gt 5000
デバイス (config-ipv6-acl)# deny ::/0 lt 5000 ::/0 log
デバイス(config-ipv6-acl)# permit icmp any any
デバイス(config-ipv6-acl)# permit any any
```

#### 例: IPv6 ACL の表示

次に、show access-lists 特権 EXEC コマンドの出力例を示します。出力には、スイッチまたは スイッチ スタックに設定済みのすべてのアクセス リストが表示されます。

デバイス #show access-lists Extended IP access list hello 10 permit ip any any IPv6 access list ipv6 permit ipv6 any any sequence 10

次に、show ipv6 access-lists 特権 EXEC コマンドの出力例を示します。出力には、スイッチま たはスイッチ スタックに設定済みの IPv6 アクセス リストだけが表示されます。

デバイス# show ipv6 access-list IPv6 access list inbound permit tcp any any eq bgp (8 matches) sequence 10 permit tcp any any eq telnet (15 matches) sequence 20 permit udp any any sequence 30

IPv6 access list outbound deny udp any any sequence 10 deny tcp any any eq telnet sequence 20

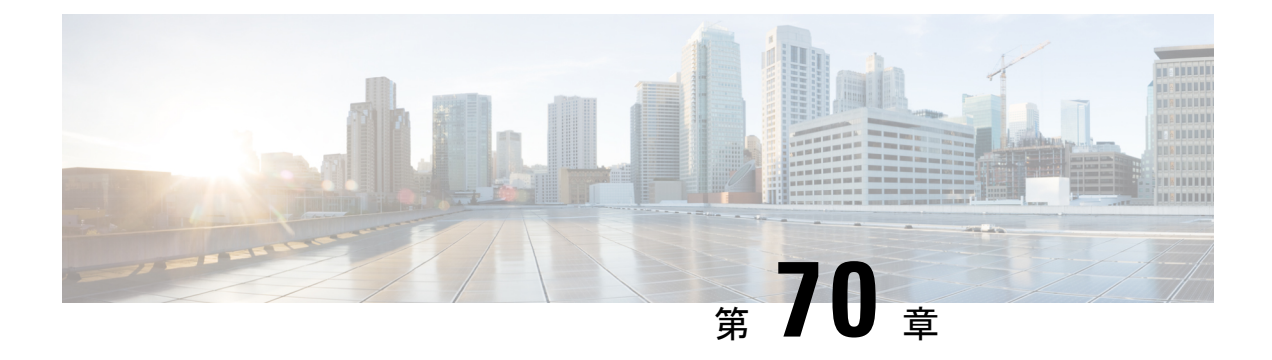

# IPv6 対応認定

- IPv6 対応認定の機能履歴 (869 ページ)
- IPv6 対応認定 (869 ページ)
- IPv6 ルート情報の設定 (870 ページ)
- IPv6 ルート情報の確認 (871 ページ)

# IPv6 対応認定の機能履歴

次の表に、このモジュールで説明する機能のリリースおよび関連情報を示します。

この機能は、特に明記されていない限り、導入されたリリース以降のすべてのリリースで使用 できます。

#### 表 38: IPv6 対応認定の機能履歴

| リリース                          | 機能        | 機能情報                                                              |
|-------------------------------|-----------|-------------------------------------------------------------------|
| Cisco IOS XE Bengaluru 17.6.1 | IPv6 対応認証 | この機能は、最新のRFC仕様<br>に準拠するために必要なさま<br>ざまなIPv6機能を実装するこ<br>とで拡張されています。 |

# IPv6 対応認定

Cisco IOS XE Bengaluru 17.6.1 には、IPv6 対応認定の最新の RFC 仕様に準拠するために必要な さまざまな IPv6 機能が実装されています。新しく実装された IPv6 の機能は次のとおりです。

- Fragment Processing and Reassembly(RFC8200):最初のフラグメントには、RFC 8200 で 指定されているように、最初の上位レベルプロトコル(ULP) ヘッダーまでの必須拡張 ヘッダーが含まれている必要があります。
- Handling Atomic Fragments in Neighbor Discovery (RFC6980) : 断片化されたネイバー探索 パケットは破棄する必要があります。

- Route Information Options (RIO) in IPv6 Router Advertisements (RFC4191): ルータからホストへの特定のルートを伝達するために、新しい RIO が IPv6 ルータ アドバタイズメントメッセージに追加されました。明示的なルート構成により、必要なルートのみがホストにアドバタイズされます。
- IPv6 Hop-by-Hop Processing (RFC 8200) : この拡張機能により、ホップバイホップオプションヘッダー処理を必要とするパケットの配信パスに沿って、ノードを明示的に構成できます。

### **IPv6**ルート情報の設定

IPv6 ルータアドバタイズメントメッセージのルート情報オプション(RIO)は、ルータから ホストへの特定のルートの通信に役立ちます。そのため、ホストがマルチホーム構成されてい て、ルータが異なるリンク上にある場合、ホストが適切なデフォルトルータを選択する機能が 向上します。明示的なルート構成により、必要なルートのみがホストにアドバタイズされま す。

|       | コマンドまたはアクション                                                                                                    | 目的                                                                                               |
|-------|----------------------------------------------------------------------------------------------------|--------------------------------------------------------------------------------------------------|
| ステップ1 | <b>configure terminal</b><br>例:<br>Device# configure terminal                                                                                                    | グローバル コンフィギュレーション<br>モードを開始します。                                                                  |
| ステップ2 | interface interface<br>例:<br>Device(config)# interface<br>gigabitethernet1.1                                                                                                    | インターフェイスを指定し、インター<br>フェイス コンフィギュレーション モー<br>ドを開始します。                                             |
| ステップ3 | ipv6 nd ra specific-route prefix/length<br>lifetime lifetime/infinity [preference<br>preference ]<br>例:<br>Device(config-if)# ipv6 nd ra<br>specific-route 3::3/116<br>lifetime 11 preference medium | IPv6 ルータ アドバタイズメント メッ<br>セージの RIO を設定します。<br>詳細については、ipv6 nd ra specific route<br>コマンドを参照してください。 |

# **IPv6**ルート情報の確認

ルータアドバタイズメントで送信される特定のルートを識別するには、次のコマンドを使用し ます。

Device# show ipv6 nd ra specific-route

IPv6 Prefix/Length Lifetime Preference Interface

1234::12/127 1000 High GigabitEthernet2

IPv6 ルート情報の確認

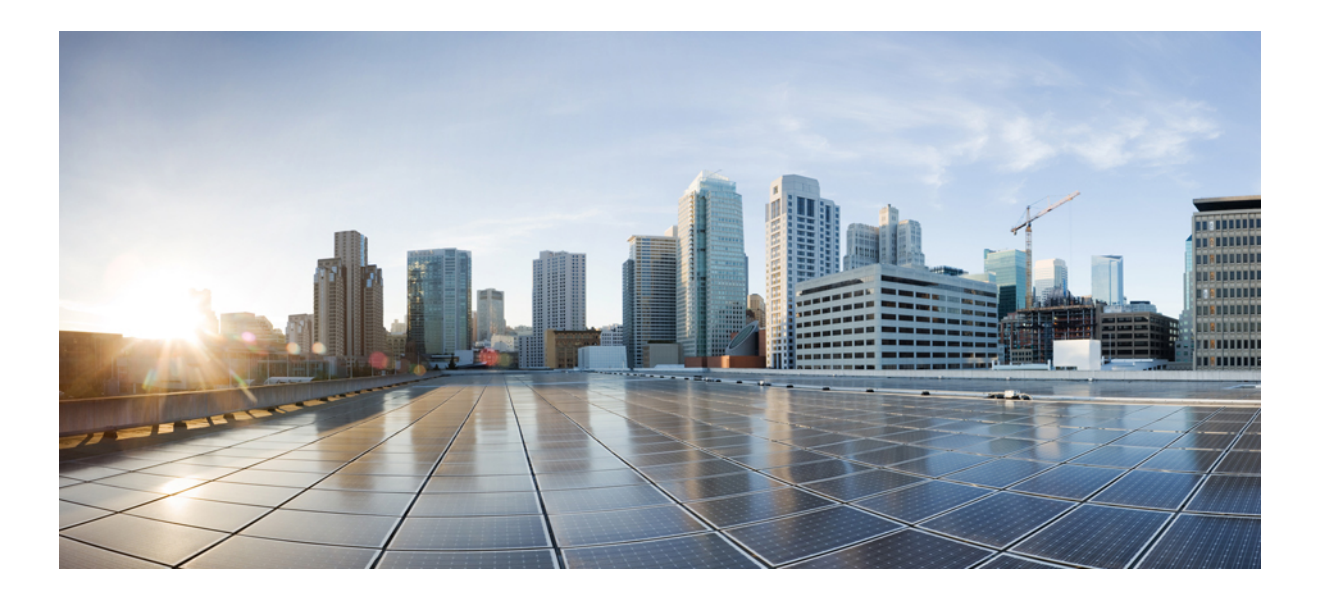

# <sub>第</sub> XI <sub>部</sub>

# CleanAir

- Cisco CleanAir (875  $\sim \checkmark$ )
- •スペクトルインテリジェンス (891ページ)

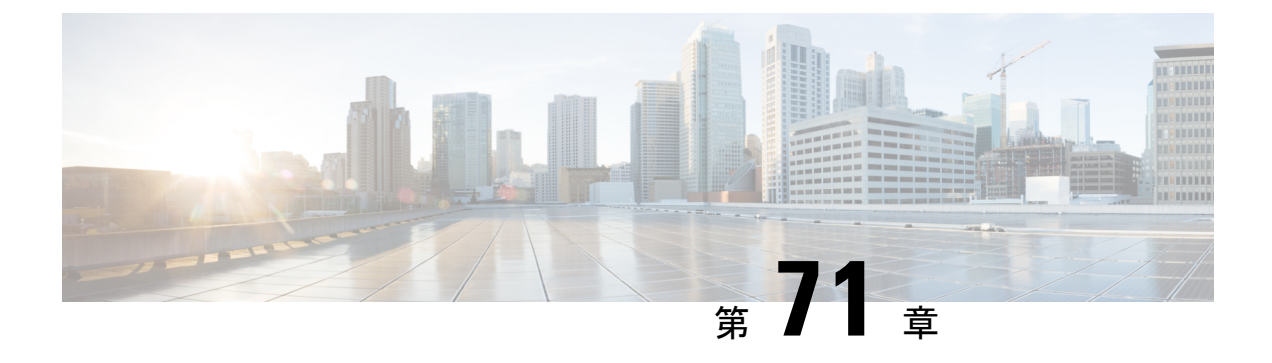

# **Cisco CleanAir**

- Cisco CleanAir について (875 ページ)
- CleanAir の前提条件 (878 ページ)
- CleanAir の制約事項 (879 ページ)
- CleanAir の設定方法 (879 ページ)
- CleanAir パラメータの確認 (887 ページ)
- CleanAir の設定例 (889 ページ)
- CleanAir に関する FAQ (889 ページ)

### Cisco CleanAir について

Cisco CleanAir は、共有ワイヤレススペクトラムに関する問題の予防的な管理を目的に設計さ れたソリューションです。この機能を使用すると、共有スペクトラムの全ユーザーを確認でき ます(ネイティブデバイスと外部干渉源の両方)。また、この情報に基づいてネットワークが 対処できるようにします。たとえば、干渉デバイスを手動で排除することや、システムによっ て自動的にチャネルを変更して干渉を受けないようにすることができます。CleanAirは、スペ クトラム管理と無線周波数(RF)の可視性を提供します。

Cisco CleanAir システムは CleanAir 対応アクセス ポイントで構成されます。アクセスポイント は工業、科学、医療用(ISM)帯域で動作するすべてのデバイスの情報を収集し、これらの情 報を潜在的な干渉源として特定および評価して 組み込みワイヤレスコントローラに転送しま す。コントローラ 組み込みワイヤレスコントローラ はアクセスポイントを制御して。

ライセンス不要の帯域で動作している各デバイスについては、Cisco CleanAir はその種類、ワ イヤレスネットワークに与える影響の程度、取るべき対策を提示します。これによって RF が シンプルになります。

ワイヤレスLANシステムは、ライセンス不要の2.4 GHzおよび5 GHz ISM 帯域で動作します。 電子レンジやコードレス電話、そして Bluetooth デバイスなどの多くのデバイスもこれらの帯 域で稼働するため、Wi-Fi の動作に悪影響を与える可能性があります。

Voice over Wireless や IEEE 802.11 無線通信などの非常に高度な WLAN サービスの一部は、ISM 帯域を合法的に使用する他のユーザーによる干渉によって、重大な影響を受ける可能性があります。Cisco CleanAir 機能の統合により、この RF 干渉の問題に対処できます。

### Cisco CleanAir 関連の用語

#### 表 39: CleanAir 関連の用語

| 用語    | 説明                                                                                                    |
|-------|----------------------------------------------------------------------------------------------------|
| AQI   | 電波品質の指標。AQIは空気汚染物質に基づいた電波品質の指標です。AQIが0の場合は不良で、AQIが85より大きいと良好です。                                                                 |
| AQR   | 電波品質レポート。AQRには、特定されたすべての発生源からの干渉全体に関する情報(AQIで表される)や、最も重大な干渉カテゴリの概要が示されます。<br>AQRは15分ごとにモビリティコントローラに送信され、30秒ごとに迅速モード<br>で送信されます。 |
| DC    | デューティ サイクル。チャネルがデバイスで使用される時間の割合。                                                                                                |
| EDRRM | イベント駆動型 RRM。EDRRM は、緊急事態にあるアクセス ポイントが、正常<br>な RRM 間隔をバイパスし、すぐにチャネルを変更できるようにします。                                                 |
| IDR   | アクセスポイントが 組み込みワイヤレスコントローラに送信する干渉デバイス<br>レポート。                                                                                   |
| ISI   | 干渉のシビラティ(重大度)指標。ISI は、干渉のシビラティ(重大度)の指標<br>です。                                                                                   |
| RSSI  | 受信信号強度インジケータ。RSSI は受信した無線信号における電力の測定値で<br>す。アクセスポイントはこの電力で干渉デバイスを認識します。                                                         |

### Cisco CleanAir のコンポーネント

Cisco CleanAir の基本的なアーキテクチャは、Cisco CleanAir 対応 AP およびdeviceで構成されます。

Cisco CleanAir テクノロジーを搭載したアクセスポイントは、非Wi-Fi 干渉源に関する情報を 収集処理します。アクセスポイントは、電波品質レポート(AQR)および干渉デバイスレポー ト(IDR)を組み込みワイヤレスコントローラに送信します。

コントローラは CleanAir 対応のアクセス ポイントを制御および設定し、スペクトラム データ を収集および処理します。は CleanAir の基本機能およびサービスを設定し、現在のスペクトラ ム情報を表示するローカル ユーザー インターフェイス(GUI および CLI)を提供します。ま た、は RRM TPC と DCA を使用して、干渉デバイスを検出、マージ、および軽減します。詳 細については、「干渉デバイスのマージ」を参照してください。

Cisco CleanAir システムにおいて、deviceは次のような処理を実行します。

- •アクセスポイントにおける Cisco CleanAir 機能を設定する。
- Cisco CleanAirの機能の設定やデータ収集のためのインターフェイス(、CLI)を提供する。
- スペクトラムデータを表示する。

- アクセスポイントからAQRを収集して処理し、電波品質データベースに保存する。AQR には、特定されたすべての発生源からの干渉全体に関する情報(電波品質の指標(AQI) で表す)や、最も重大な干渉カテゴリの概要が示されます。またCleanAirシステムでは、 干渉の種類別レポートに未分類の干渉情報を含めることができ、未分類の干渉デバイスに よる干渉が頻繁に生じる場合に対処することができます。
- •アクセス ポイントから IDR を収集して処理し、干渉デバイス データベースに保存する。

#### Cisco CleanAir で検出できる干渉の種類

Cisco CleanAir することができます。

Wi-Fi チップをベースとする RF 管理システムには、次のような共通の特性があります。

- •Wi-Fi 信号として識別できない RF エネルギーはノイズとして報告される。
- チャネル計画の割り当てに使用するノイズの測定値は、一部のクライアントデバイスに悪影響を及ぼす可能性のある不安定さや急速な変化を避けるために、一定の期間において平均化される傾向がある。
- •測定値が平均化されることで、測定値の精度が低下する。そのため、平均化された後、ク ライアントに混乱をもたらす信号が緩和を必要とするものに見えない場合がある。
- •現在使用できる RF 管理システムは、本質的にはすべて事後対応型である。

Cisco CleanAir はこれらと異なり、ノイズの発生源だけでなく、WLAN に対する潜在的な影響 まで明確に特定することができます。このような情報を入手することにより、ネットワーク内 におけるノイズを考慮し、理にかなった、可能であれば予防的な判断を行うことができます。

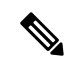

(注) イベント駆動型RRMは、Cisco CleanAir対応でローカルモードにあるアクセスポイントによってのみ動作します。

突発的干渉は、ネットワーク上に突然発生する干渉であり、おそらくは、あるチャネル、また はある範囲内のチャネルが完全に妨害を受けます。Cisco CleanAir のスペクトラムイベント駆 動型RRM機能を使用すると、電波品質(AQ)のしきい値を設定できます。このしきい値を超 過した場合は、影響を受けたアクセスポイントに対してチャネル変更がただちに行われます。 ほとんどのRF管理システムでは干渉を回避できますが、この情報がシステム全体に伝搬する には時間を要します。Cisco CleanAir では AQ 測定値を使用してスペクトラムを連続的に評価 するため、対応策を30秒以内に実行します。たとえば、アクセスポイントがビデオカメラか らの干渉を受けた場合は、そのカメラが動作し始めてから 30 秒以内にチャネル変更によって アクセスポイントを回復させることができます。Cisco CleanAir では干渉源の識別と位置の特 定も行うため、後からその装置の永続的な緩和処理も実行できます。

電子レンジ、屋外のイーサネットブリッジの2つは、永続的として評価される分類のデバイス です。一度検出されれば、これらのデバイスは継続的に無作為なタイミングで問題となり、移 動することもないと考えられるからです。これらのタイプのデバイスに関しては、検出された チャネルの検出された AP においてクライアントに影響する干渉の発生する可能性が高いこと をRRMが「覚えておける」ように、RRMに影響を受けたチャネルの検出とバイアスの適用を 指示できます。詳細については、https://www.cisco.com/c/en/us/td/docs/wireless/controller/technotes/ 8-3/b\_RRM\_White\_Paper/b\_RRM\_White\_Paper\_chapter\_0100.html?bookSearch=true#id\_15217を参 照してください。

CleanAir PDA デバイスは次のとおりです。

- ・電子レンジ
- WiMax Fixed
- WiMax Mobile
- Motorola Canopy

Bluetooth デバイスの場合、Cisco CleanAir 対応のアクセスポイントで干渉の検出と報告を行う ことができるのは、そのデバイスがアクティブに送信しているときだけです。Bluetooth デバイ スには、さまざまな省電力モードがあります。たとえば、接続されたデバイス間でデータまた は音声がストリーム化されている最中に干渉が検出されます。

#### EDRRM および AQR の更新モード

EDRRM は、緊急事態にあるアクセスポイントが、正常な RRM 間隔をバイパスしてすぐに チャネルを変更できるようにするための機能です。CleanAir アクセスポイントは AQ を常に監 視し、AQを15分ごとに報告します。AQは分類された干渉デバイスのみを報告します。EDRRM の主なメリットは短い処理時間です。干渉デバイスがアクティブ チャネルで動作しており、 EDRRM をトリガーするのに十分な AQ の低下を引き起こした場合、クライアントはそのチャ ネルまたはアクセスポイントを使用できなくなります。チャネルからアクセスポイントを削 除する必要があります。EDRRM はデフォルトではイネーブルになっていません。最初に CleanAir をイネーブルにしてから、EDRRM をイネーブルにします。

### **CleanAir**の前提条件

Cisco CleanAir は、CleanAir 対応のアクセス ポイントにのみ設定できます。

次のアクセスポイントモードを使用して、Cisco CleanAir スペクトラムモニタリングを実行で きるのは、Cisco CleanAir 対応のアクセスポイントだけです。

- Local:このモードでは、Cisco CleanAir対応の各アクセスポイント無線によって、現在の動作チャネルだけに関する電波品質と干渉検出のレポートが作成されます。APは、Wi-Fiフレームの送信でビジー状態でない場合にのみ電波品質と干渉を測定できます。これは、APのチャネル使用率が高い場合、CleanAir検出が大幅に低下することを意味します。
- Monitor: Cisco CleanAir が監視モードで有効になっていると、そのアクセスポイントによって、モニターされているすべてのチャネルに関する電波品質と干渉検出のレポートが作成されます。

次のオプションを使用できます。

- All : すべてのチャネル
- •DCA: DCA リストによって管理されるチャネル選択
- Country:規制ドメイン内で合法なすべてのチャネル

### CleanAirの制約事項

- ・監視モードのアクセスポイントは、Wi-Fiトラフィックまたは802.11パケットを送信しません。これらは無線リソース管理(RRM)計画から除外され、隣接アクセスポイントのリストに含まれません。IDRクラスタリングは、deviceがネットワーク内の隣接アクセスポイントを検出する機能に依存しています。複数のアクセスポイントから関係する干渉デバイスを検出する機能を使用できるのは、監視モードのアクセスポイント間に限られます。
- 4800 AP スロット1の場合、5 GHz は専用であり、個別にモニターモードに移動することはできません。ただし、スロット0は XOR であり、2.4/5 GHz と同様にモニターに移動できます。スロット2は専用モニターであり、5 GHz で動作し、AP モニターモードでは、モニター無線が2.4/5 GHz の両方ですでに使用可能であるため、スロット2は無効になります。3700 AP には専用の2.4GHz (slot0) と 5GHz (slot1) があります。
- SE Connect モードでは、コントローラの物理ポートにアクセスポイントを直接接続しないでください。
- ・チャネル幅が160 MHz の場合、CleanAir はサポートされません。

### CleanAirの設定方法

#### 2.4 GHz 帯域の CleanAir の有効化 (GUI)

- ステップ1 [Configuration] > [Radio Configurations] > [CleanAir] を選択します。
- ステップ2 [CleanAir] ページで [2.4 GHz Band] > [General] タブをクリックします。
- ステップ3 [Enable CleanAir] チェックボックスをオンにします。
- ステップ4 [Apply] をクリックします。

### 2.4 GHz 帯域の CleanAir の有効化 (CLI)

| 手順    |                                                    |                                           |
|-------|----------------------------------------------------|-------------------------------------------|
|       | コマンドまたはアクション                                       | 目的                                        |
| ステップ1 | configure terminal                                 | グローバル コンフィギュレーション                         |
|       | 例:                                                 | モードを開始します。                                |
|       | Device# configure terminal                         |                                           |
| ステップ2 | ap dot11 24ghz cleanair                            | 802.11b ネットワークで CleanAir 機能を              |
|       | 例:                                                 | 有効にします。802.11b ネットワークで                    |
|       | デバイス(config)# <b>ap dot11 24ghz cleanair</b>       | CleanAirを無効にするには、このコマン<br>ドの no 形式を実行します。 |
|       | デバイス(config)# <b>no ap dotll 24ghz</b><br>cleanair |                                           |
| ステップ3 | end                                                | 特権 EXEC モードに戻ります。また、                      |
|       | 例:                                                 | Ctrl+Z キーを押しても、グローバルコ                     |
|       | Device(config)# <b>end</b>                         | シノイキュレーションモートを終」できます。                     |

# 2.4 GHz デバイスの干渉レポートの設定(GUI)

#### 手順

- ステップ1 [Configuration] > [Radio Configurations] > [CleanAir] を選択します。
- ステップ2 [2.4 GHz Band] タブをクリックします。
- ステップ3 干渉タイプを選択し、[Interference Types to detect] セクションに追加します。

次の干渉タイプを使用できます。

- BLE Beacon : Bluetooth Low Energy ビーコン
- Bluetooth 検出
- Bluetooth リンク
- Canopy
- 連続トランスミッタ
- DECT-like Phone: Digital Enhanced Cordless Technology 電話機
- 802.11 FH: 802.11 周波数ホッピング デバイス

- •WiFi Inverted:スペクトル反転Wi-Fi 信号を使用するデバイス
- Jammer
- ・電子レンジ
- WiFi Invalid Channel: 非標準の Wi-Fi チャネルを使用するデバイス
- TDD トランスミッタ
- Video Camera
- SuperAG: 802.11 SuperAG デバイス
- WiMax Mobile
- WiMax Fixed
- 802.15.4
- Microsoft Device
- SI\_FHSS

ステップ4 [Apply] をクリックします。

### 2.4 GHz デバイスの干渉レポートの設定(CLI)

|       | コマンドまたはアクション                                                                                                    | 目的                                                                              |
|-------|----------------------------------------------------------------------------------------------------|---------------------------------------------------------------------------------|
| ステップ1 | configure terminal                                                                                                    | グローバル コンフィギュレーション                                                               |
|       | 例:                                                                                                    | モードを開始します。                                                                      |
|       | Device# configure terminal                                                                                                    |                                                                                 |
| ステップ2 | ap dot11 24ghz cleanair<br>device {bt-discovery   bt-link   canopy  <br>cont-tx   dect-like   fh   inv   jammer  <br>mw-oven   nonstd   report   superag   tdd-tx<br>  video   wimax-fixed   wimax-mobile   xbox | deviceに報告するように 2.4 GHz 干渉デ<br>バイスを設定します。設定を無効にする<br>には、このコマンドの no 形式を実行し<br>ます。 |
|       | zigbee }<br>例:                                                                                                    | 次に、キーワードの説明のリストを示し<br>ます。                                                       |
|       |                                                                                                    | • bt-discovery: Bluetoothの検出                                                    |
|       | デバイス(config)# <b>ap dot11 24ghz</b><br>cleanair device bt-discovery                                                                                                    | • <b>bt-link</b> : Bluetooth リンク                                                |
|       | デバイス(config)# <b>ap dot11 24ghz</b>                                                                                                    | • <b>canopy</b> : Canopy デバイス                                                   |
|       | cleanair device bt-link                                                                                                    | • cont-tx : 連続トランスミッタ                                                           |

|               | コマンドまたはアクション                                                               | 目的                                                                            |
|---------------|----------------------------------------------------------------------------|-------------------------------------------------------------------------------|
|               | デバイス(config)# ap dot11 24ghz<br>cleanair device canopy                     | ・ dect-like: Digital Enhanced Cordless<br>Communication 方式の電話機                |
|               | デバイス(config)# ap dot11 24ghz<br>cleanair device cont-tx                    | •fh:802.11 周波数ホッピング デバ<br>イス                                                  |
|               | デバイス(config)# <b>ap dotl1 24ghz</b><br>cleanair device dect-like           | <ul> <li>inv:スペクトル反転 Wi-Fi 信号を<br/>毎田オるデバイス     </li> </ul>                   |
|               | デバイス(config)# <b>ap dotll 24ghz</b><br>cleanair device fh                  | • jammer : 電波妨害装                                                              |
|               | デバイス(config)# <b>ap dot11 24ghz</b><br><b>cleanair device inv</b>          | ・mw-oven:電子レンジ                                                                |
|               | デバイス(config)# <b>ap dot11 24ghz</b><br>cleanair device jammer              | <ul> <li>nonstd:非標準Wi-Fiチャネルを使用するデバイス</li> </ul>                              |
|               | デバイス(config)# ap dot11 24ghz<br>cleanair device mw-oven                    | • report : 干渉デバイスのレポート                                                        |
|               | デバイス(config)# ap dot11 24ghz                                               | <ul> <li>superag: 802.11 SuperAG デバイス</li> <li>tdd-tx: TDD トランスミッタ</li> </ul> |
|               | デバイス (config) # ap dot11 24ghz                                             | ・video:ビデオ カメラ                                                                |
|               | デバイス(config)# ap dot11 24ghz                                               | • wimax-fixed: WiMax 固定                                                       |
|               | cleanair device superag                                                    | • withax-mobile : withax モハイル • msft-ybox : Microsoft Xbox デバイス               |
|               | cleanair device tdd-tx                                                     | • <b>zigbee</b> : 802.15.4 デバイス                                               |
|               | デバイス(config)# ap dot11 24ghz<br>cleanair device video                      |                                                                               |
|               | デバイス(config)# ap dot11 24ghz<br>cleanair device wimax-fixed                |                                                                               |
|               | デバイス(config)# <b>ap dot11 24ghz</b><br><b>cleanair device wimax-mobile</b> |                                                                               |
|               | デバイス(config)# <b>ap dotll 24ghz</b><br>cleanair device xbox                |                                                                               |
|               | デバイス(config)# ap dotll 24ghz<br>cleanair device zigbee                     |                                                                               |
|               | デバイス(config)# <b>ap dot11 24ghz</b><br><b>cleanair device alarm</b>        |                                                                               |
| ステップ <b>3</b> | end                                                                        | 特権EXECモードに戻ります。また、                                                            |
|               | 例:                                                                         | Ctrl+Zキーを押しても、グローバルコ                                                          |
|               | Device(config)# <b>end</b>                                                 | レノイヤユレーション モートを終」で<br>きます。                                                    |

#### 5 GHz 帯域の CleanAir の有効化 (GUI)

#### 手順

- ステップ1 [Configuration] > [Radio Configurations] > [CleanAir] を選択します。
- ステップ2 [CleanAir] ページで [5 GHz Band] > [General] タブをクリックします。
- ステップ3 [Enable CleanAir] チェックボックスをオンにします。
- ステップ4 [Apply] をクリックします。

### 5 GHz 帯域の CleanAir の有効化 (CLI)

#### 手順

|       | コマンドまたはアクション                                      | 目的                                       |
|-------|---------------------------------------------------|------------------------------------------|
| ステップ1 | configure terminal                                | グローバル コンフィギュレーション                        |
|       | 例:                                                | モードを開始します。                               |
|       | Device# configure terminal                        |                                          |
| ステップ2 | ap dot11 5ghz cleanair                            | 802.11a ネットワークで CleanAir 機能を             |
|       | 例:                                                | 有効にします。802.11a ネットワークで                   |
|       | デバイス(config)# <b>ap dot11 5ghz cleanair</b>       | CleanAirを無効にするには、このコマン<br>ドの no 形式を実行します |
|       | デバイス(config)# <b>no ap dot11 5ghz</b><br>cleanair |                                          |
| ステップ3 | end                                               | 特権 EXEC モードに戻ります。また、                     |
|       | 例:                                                | Ctrl+Z キーを押しても、グローバルコ                    |
|       | Device(config)# <b>end</b>                        | ンフィキュレーション モードを終了で<br> きます。              |
|       |                                                   |                                          |

### 5 GHz デバイスの干渉レポートの設定(GUI)

- ステップ1 [Configuration] > [Radio Configurations] > [CleanAir] を選択します。
- ステップ2 [5 GHz Band] タブをクリックします。
- ステップ3 干渉タイプを選択し、[Interference Types to detect] セクションに追加します。

次の干渉タイプを使用できます。

- Canopy
- •連続トランスミッタ
- DECT-like Phone: Digital Enhanced Cordless Technology 電話機
- 802.11 FH: 802.11 周波数ホッピング デバイス
- WiFi Inverted:スペクトル反転 Wi-Fi 信号を使用するデバイス
- Jammer
- WiFi Invalid Channel: 非標準の Wi-Fi チャネルを使用するデバイス
- SuperAG: 802.11 SuperAG デバイス
- TDD トランスミッタ
- WiMax Mobile
- WiMax Fixed
- Video Camera

ステップ4 [Apply] をクリックします。

# 5 GHz デバイスの干渉レポートの設定(CLI)

|                | コマンドまたはアクション                                                                                                    | 目的                                                                                  |
|----------------|----------------------------------------------------------------------------------------------------|-------------------------------------------------------------------------------------|
| ステップ1          | configure terminal                                                                                                    | グローバル コンフィギュレーション                                                                   |
|                | 例:                                                                                                    | モードを開始します。                                                                          |
|                | Device# configure terminal                                                                                                    |                                                                                     |
| ステップ2          | ap dot11 5ghz cleanair device {canopy  <br>cont-tx   dect-like   inv   jammer   nonstd  <br>report   superag   tdd-tx   video  <br>wimax-fixed   wimax-mobile} | deviceに報告するように5GHz干渉デバ<br>イスを設定します。干渉デバイスのレ<br>ポートを無効にするには、このコマンド<br>の no 形式を実行します。 |
|                | 1例:                                                                                                    | 次に、キーワードの説明のリストを示し<br>ます。                                                           |
|                | デバイス(config)# <b>ap dot11 5ghz cleanair</b><br><b>device canopy</b>                                                                                            | • <b>canopy</b> : Canopy デバイス                                                       |
|                | デバイス(config)# <b>ap dot11 5ghz cleanair</b>                                                                                                    | • cont-tx : 連続トランスミッタ                                                               |
| device cont-tx | ・ dect-like: Digital Enhanced Cordless<br>Communication 方式の電話機                                                                                                 |                                                                                     |
|       | コマンドまたはアクション                                                              | 目的                                                           |  |  |
|-------|---------------------------------------------------------------------------|--------------------------------------------------------------|--|--|
|       | デバイス(config)# <b>ap dot11 5ghz cleanair</b><br>device dect-like           | •fh:802.11 周波数ホッピング デバ<br>イス                                 |  |  |
|       | デバイス(config)# <b>ap dot11 5ghz cleanair</b><br><b>device inv</b>          | <ul> <li>inv: スペクトル反転 Wi-Fi 信号を</li> <li>使用するデバイス</li> </ul> |  |  |
|       | デバイス(config)# <b>ap dot11 5ghz cleanair</b><br><b>device jammer</b>       | • <b>jammer</b> :電波妨害装                                       |  |  |
|       | デバイス(config)# <b>ap dot11 5ghz cleanair</b><br><b>device nonstd</b>       | <ul> <li>nonstd: 非標準 Wi-Fi チャネルを使<br/>用するデバイス</li> </ul>     |  |  |
|       | デバイス(config)# <b>ap dot11 5ghz cleanair</b>                               | ・ <b>superag</b> :802.11 SuperAG デバイス                        |  |  |
|       | device report                                                             | • tdd-tx : TDD トランスミッタ                                       |  |  |
|       | デバイス(config)#ap dot11 5ghz cleanair<br>device superag                     | ・video:ビデオ カメラ                                               |  |  |
|       | デバイス(config)# <b>ap dot11 5ghz cleanair</b>                               | • wimax-fixed:WiMax固定                                        |  |  |
|       | device tdd-tx                                                             | • wimax-mobile : WiMax モバイル                                  |  |  |
|       | デバイス(config)# <b>ap dot11 5ghz cleanair</b><br><b>device video</b>        |                                                              |  |  |
|       | デバイス(config)# <b>ap dot11 5ghz cleanair</b><br><b>device wimax-fixed</b>  |                                                              |  |  |
|       | デバイス(config)# <b>ap dot11 5ghz cleanair</b><br><b>device wimax-mobile</b> |                                                              |  |  |
|       | デバイス(config)# <b>ap dotl1 5ghz cleanair</b><br><b>device si_fhss</b>      |                                                              |  |  |
|       | デバイス(config)# <b>ap dot11 5ghz cleanair</b><br><b>device alarm</b>        |                                                              |  |  |
| ステップ3 | end                                                                       | 特権 EXEC モードに戻ります。また、                                         |  |  |
|       | 例:                                                                        | Ctrl+Z キーを押しても、グローバルコ                                        |  |  |
|       | Device(config)# <b>end</b>                                                | ンノイキュレーション モードを終了で<br>きます。                                   |  |  |

# CleanAir イベントのイベント駆動型 RRM の設定(GUI)

- **ステップ1** [Configuration] > [Radio Configurations] > [RRM] を選択します。 [Radio Resource Management] ページが表示されます。
- ステップ2 [DCA] タブをクリックします。

- ステップ3 [Event Driven RRM] セクションで、CleanAir 対応 AP が重大なレベルの干渉を検出したときに RRM を実行するには、[EDRRM] チェックボックスをオンにします。
- ステップ4 次のオプションから、RRMを起動する必要がある [Sensitivity Threshold] レベルを設定します。
  - •[Low]:環境の変化への感度が低いことを表します。値は35に設定されます。
  - [Medium]:環境の変化への感度が中程度であることを表します。値は50に設定されます。
  - •[High]:環境の変化への感度が高いことを表します。値は 60 に設定されます。
  - [Custom]:このオプションを選択した場合は、[Custom Threshold]ボックスでカスタム値を 指定する必要があります。
- ステップ5 不正デューティサイクルを設定するには、[Rogue Contribution]チェックボックスをオンにして から、[Rogue Duty-Cycle] でパーセント値を指定します。不正デューティ サイクルのデフォル ト値は 80 パーセントです。
  - (注) 不正コントリビューションは、ED-RRM機能に含まれている新しいコンポーネントです。不正コントリビューションにより、識別された不正チャネルの使用率に基づいて ED-RRM をトリガーできます。これは、CleanAir メトリックとは完全に分離されています。不正デューティサイクルは、通常のオフチャネル RRM メトリックから取得され、隣接する不正な干渉に基づいてチャネル変更が呼び出されます。 RRM メトリックからとられており、CleanAir からではないため、通常 180 秒のオフチャネル間隔と想定されるタイミングは、長くとも3分(180 秒)以内です。これは、CleanAir ED-RRM とは別に設定されており、デフォルトでは無効になっています。これにより、自身のネットワーク以外で発生し、個々の AP で測定されるWi-Fi の干渉に、AP が反応できるようになります。

ステップ6 設定を保存します。

### CleanAir イベントの EDRRM の設定(CLI)

|       | コマンドまたはアクション                                                             | 目的                                                                   |
|-------|--------------------------------------------------------------------------|----------------------------------------------------------------------|
| ステップ1 | configure terminal<br>例:<br>Device# configure terminal                   | グローバル コンフィギュレーション<br>モードを開始します。                                      |
| ステップ2 | ap dot11 {24ghz   5ghz} rrm channel<br>cleanair-event<br>例:              | EDRRMのCleanAirイベントを有効にし<br>ます。EDRRMを無効にするには、この<br>コマンドの no 形式を実行します。 |
|       | デバイス(config)# <b>ap dot11 24ghz rrm</b><br><b>channel cleanair-event</b> |                                                                      |

#### 手順

CleanAir

|       | コマンドまたはアクション                                                                                       | 目的                                                                           |  |  |
|-------|----------------------------------------------------------------------------------------------------|------------------------------------------------------------------------------|--|--|
|       | デバイス(config)#no ap dot11 24ghz rrm<br>channel cleanair-event                                       |                                                                              |  |  |
| ステップ3 | ap dot11 {24ghz   5ghz} rrm channel<br>cleanair-event [sensitivity {high   low  <br>medium}]<br>例: | CleanAirイベントのEDRRM 感度を設定<br>します。<br>次に、キーワードの説明のリストを示し<br>ます。                |  |  |
|       | デバイス(config)# <b>ap dotl1 24ghz rrm</b><br>channel cleanair-event sensitivity high                 | • [High]: AQ 値によって示される非<br>Wi-Fi 干渉に対する最も高い感度を<br>指定します。                     |  |  |
|       |                                                                                                    | <ul> <li>[Low]: AQ 値によって示される非<br/>Wi-Fi 干渉に対する最も低い感度を<br/>指定します。</li> </ul>  |  |  |
|       |                                                                                                    | <ul> <li>[Medium]: AQ値によって示される<br/>非Wi-Fi干渉に対する中間の感度を<br/>指定します。</li> </ul>  |  |  |
| ステップ4 | end<br>例:<br>Device(config)# end                                                                   | 特権 EXEC モードに戻ります。また、<br>Ctrl+Z キーを押しても、グローバル コ<br>ンフィギュレーション モードを終了で<br>きます。 |  |  |

# CleanAir パラメータの確認

次のコマンドを使用して CleanAir パラメータを確認できます。

表 40: CleanAir の確認用コマンド

| コマンド名                                                    | 説明                                                    |
|----------------------------------------------------------|-------------------------------------------------------|
| show ap dot11 24ghz cleanair device type all             | 2.4 GHz 帯域のすべての CleanAir 干渉源を表示します。                   |
| show ap dot11 24ghz cleanair device type<br>bt-discovery | 2.4 GHz 帯域の BT Discovery タイプの CleanAir 干渉<br>源を表示します。 |
| show ap dot11 24ghz cleanair device type<br>bt-link      | 2.4 GHz 帯域の BT Link タイプの CleanAir 干渉源を<br>表示します。      |
| show ap dot11 24ghz cleanair device type canopy          | 2.4 GHz 帯域の Canopy タイプの CleanAir 干渉源を<br>表示します。       |

| コマンド名                                                | 説明                                                             |
|------------------------------------------------------|----------------------------------------------------------------|
| show ap dot11 24ghz cleanair device type<br>cont-tx  | 2.4 GHz 帯域の Continuous transmitter タイプの<br>CleanAir 干渉源を表示します。 |
| show ap dot11 24ghz cleanair device type dect-like   | 2.4 GHz 帯域の DECT Like タイプの CleanAir 干渉源<br>を表示します。             |
| show ap dot11 24ghz cleanair device type fh          | 2.4 GHz 帯域の 802.11FH タイプの CleanAir 干渉源<br>を表示します。              |
| show ap dot11 24ghz cleanair device type inv         | 2.4 GHz 帯域の Wi-Fi Inverted タイプの CleanAir 干<br>渉源を表示します。        |
| show ap dot11 24ghz cleanair device type jammer      | 2.4 GHz 帯域の Jammer タイプの CleanAir 干渉源を<br>表示します。                |
| show ap dot11 24ghz cleanair device type<br>mw-oven  | 2.4 GHz 帯域の MW Oven タイプの CleanAir 干渉源<br>を表示します。               |
| show ap dot11 24ghz cleanair device type<br>nonstd   | 2.4 GHz 帯域の Wi-Fi inverted channel タイプの<br>CleanAir 干渉源を表示します。 |
| show ap dot11 24ghz cleanair device type superag     | 2.4 GHz 帯域の SuperAG タイプの CleanAir 干渉源を<br>表示します。               |
| show ap dot11 24ghz cleanair device type<br>tdd-tx   | 2.4 GHz 帯域の TDD Transmit タイプの CleanAir 干<br>渉源を表示します。          |
| show ap dot11 24ghz cleanair device type video       | 2.4 GHz 帯域の Video Camera タイプの CleanAir 干<br>渉源を表示します。          |
| show ap dot11 24ghz cleanair device type wimax-fixed | 2.4 GHz 帯域の WiMax Fixed タイプの CleanAir 干渉<br>源を表示します。           |

### 干渉デバイスのモニターリング

CleanAir対応のアクセスポイントで干渉デバイスが検出されると、複数のセンサーによる同じ デバイスの検出をマージして、クラスタが作成されます。各クラスタには一意の ID を割り当 てます。一部のデバイスは、実際に必要になるまで送信時間を制限することによって電力を節 約しますが、その結果、スペクトラムセンサーでのそのデバイスの検出が一時的に停止しま す。その後、このデバイスはダウンとして適正にマークされます。このようなデバイスは、ス ペクトラムデータベースから適切に削除されます。特定のデバイスに対する干渉源検出がすべ てレポートされる場合は、デバイス検出が増大しないように、クラスタ ID が長期間にわたっ て有効になります。同じデバイスが再度検出された場合は、元のクラスタ ID とマージして、 そのデバイスの検出履歴を保持します。 たとえば、Bluetooth対応のヘッドフォンが電池を使用して動作している場合があります。この ようなデバイスでは、実際に必要とされていない場合には送信機を停止するなど、電力消費を 減らすための方法が採用されています。このようなデバイスは、分類処理の対象として現れた り、消えたりを繰り返すように見えます。CleanAirでは、このようなデバイスを管理するため に、クラスタ ID をより長く保持し、検出時には同じ1つのレコードに再度マージされます。 この処理によってユーザーレコードの処理が円滑になり、デバイスの履歴が正確に表現される ようになります。

# **CleanAir**の設定例

次に、チャネルで動作する 2.4 GHz 帯域の CleanAir とアクセス ポイントをイネーブルにする 例を示します。

```
デバイス#configure terminal
デバイス(config)#ap dot11 24ghz cleanair
デバイス(config)#exit
デバイス#ap name TAP1 dot11 24ghz cleanair
デバイス#end
```

次に、2.4 GHz 帯域の EDRRM の CleanAir イベントを有効にして、非 Wi-Fi 干渉に対する高い 感度を設定する例を示します。

```
デバイス#configure terminal
```

```
デバイス (config) #ap dot11 24ghz rrm channel cleanair-event
デバイス (config) #ap dot11 24ghz rrm channel cleanair-event sensitivity high
デバイス (config) #end
```

# **CleanAir**に関する FAQ

- Q. 複数のアクセスポイントが同じ干渉デバイスを検出します。ところが、deviceにはそれら が別個のクラスタ、または疑いのあるさまざまなデバイスがクラスタ化された状態で表示 されます。このようになるのはなぜですか。
- A. deviceがこれらのアクセスポイントによって検出されたデバイスのマージを検討するためには、アクセスポイントがRFネイバーである必要があります。アクセスポイントがネイバー関係を確立するためには時間がかかります。deviceが再起動してから数分後、またはRFグループの変更などのイベントの後は、クラスタリングがあまり正確ではありません。
- Q. ネイバーアクセスポイントを表示するにはどうすればよいですか。
- A. ネイバー アクセス ポイントを表示するには、show ap *ap\_name* auto-rf dot11 { 24ghz | 5ghz } コマンドを使用します。

次に、ネイバーアクセスポイントを表示する例を示します。

デバイス#show ap name AS-5508-5-AP3 auto-rf dot11 24ghz

<snippet>
Nearby APs
AP 0C85.259E.C350 slot 0

: -12 dBm on 1 (10.10.0.5)

| AP                                                                                                    | 0C85.25AB.CCA0                            | slot         | 0      | : | -24        | dBm        | on       | 6       | (10.10.0.5)              |
|----------------------------------------------------------------------------------------------------|-------------------------------------------|--------------|--------|---|------------|------------|----------|---------|--------------------------|
| AP                                                                                                    | 0C85.25C7.B7A0                            | slot         | 0      | : | -26        | dBm        | on       | 11      | (10.10.0.5)              |
| AP                                                                                                    | 0C85.25DE.2C10                            | slot         | 0      | : | -24        | dBm        | on       | 6       | (10.10.0.5)              |
| AP                                                                                                    | 0C85.25DE.C8E0                            | slot         | 0      | : | -14        | dBm        | on       | 11      | (10.10.0.5)              |
| AP                                                                                                    | 0C85.25DF.3280                            | slot         | 0      | : | -31        | dBm        | on       | 6       | (10.10.0.5)              |
| AP<br>AP<br><snip< td=""><td>0CD9.96BA.5600<br/>24B6.5734.C570<br/>ppet&gt;</td><td>slot<br/>slot</td><td>0<br/>0</td><td>:</td><td>-44<br/>-48</td><td>dBm<br/>dBm</td><td>on<br/>on</td><td>6<br/>11</td><td>(10.0.0.2)<br/>(10.0.0.2)</td></snip<> | 0CD9.96BA.5600<br>24B6.5734.C570<br>ppet> | slot<br>slot | 0<br>0 | : | -44<br>-48 | dBm<br>dBm | on<br>on | 6<br>11 | (10.0.0.2)<br>(10.0.0.2) |

- Q. CleanAir で利用可能な AP デバッグコマンドは何ですか。
- A. CleanAirのAPデバッグコマンドは次のとおりです。

•

Catalyst アクセスポイント、IOS XE Bengaluru 17.7.x 上の Cisco 組み込みワイヤレスコントローラのコンフィギュレーション ガイド

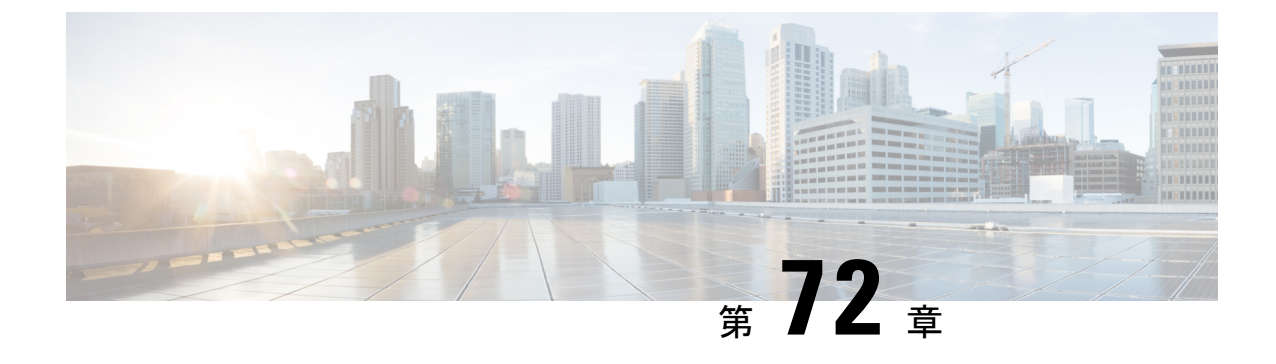

# スペクトル インテリジェンス

- スペクトルインテリジェンス(891ページ)
- スペクトルインテリジェンスの設定(892ページ)
- •スペクトルインテリジェンスの情報の確認 (892ページ)

# スペクトル インテリジェンス

スペクトルインテリジェンス機能は、2.4 および 5 GHz 帯域で非 Wi-Fi 無線干渉をスキャンします。スペクトルインテリジェンスは、マイクロ波、連続波(ビデオ ブリッジやベビー モニターなど)、Wi-Fi および周波数ホッピング(Bluetooth および周波数ホッピングスペクトラム 拡散(FHSS)コードレス電話)の3 種類の干渉を検出する基本的な機能を提供します。

次の Cisco アクセス ポイント (AP) は、スペクトル インテリジェンス機能をサポートしています。

- Cisco Catalyst 9115 シリーズ Wi-Fi 6 AP
- Cisco Aironet 1852E/I AP
- Cisco Aironet 1832I AP
- Cisco Aironet 1815W/T/I/M AP
- Cisco Aironet 1810W/T AP
- Cisco Aironet 1800I/S AP
- Cisco Aironet 1542D/I AP

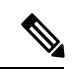

(注)

Cisco DNA Center アシュアランス AP ヘルスでノイズ、電波品質、干渉、無線使用率などの無線の詳細情報を取得するには、Cisco Aironet 1832 および 1852 シリーズの AP でスペクトルインテリジェンス機能を有効にする必要があります。

#### 制約事項

- SI AP は、ローカル モードで1つの干渉タイプのみを報告します。
- •SIは、電波品質または干渉レポートのハイアベイラビリティをサポートしていません。 報告された干渉レポート/デバイスはスイッチオーバー後にスタンバイにコピーされない ため、高可用性はサポートされません。干渉源がまだそこにある場合は、APから再送信 されると想定しています。
- スペクトルインテリジェンスは、次の3タイプのデバイスのみを検出します。
  - マイクロ波
  - ・連続波:ビデオレコーダー、ベビーモニター
  - SI-FHSS: Bluetooth、周波数ホッピング Digital European Cordless Telecommunication (DECT) 電話機

# スペクトルインテリジェンスの設定

スペクトルインテリジェンスを設定するには、次の手順に従います。

#### 手順

|               | コマンドまたはアクション                                                          | 目的                                                                                                    |
|---------------|-----------------------------------------------------------------------|----------------------------------------------------------------------------------------------------|
| ステップ1         | <b>configure terminal</b><br>例:<br>Device# configure terminal         | グローバル コンフィギュレーション<br>モードを開始します。                                                                                                    |
| ステップ <b>2</b> | ap dot11 {24ghz   5ghz} SI<br>例:<br>Device(config)# ap dot11 24ghz SI | <ul> <li>802.11a または 802.11b ネットワークで</li> <li>2.4 GHz または 5 GHz スペクトルインテ<br/>リジェンス機能を設定します。</li> <li>802.11a または 802.11b ネットワークで<br/>SI を無効にするには、コマンドの no 形<br/>式を追加します。</li> </ul> |

# スペクトルインテリジェンスの情報の確認

スペクトルインテリジェンスの情報を確認するには、次のコマンドを使用します。 2.4 GHz または 5 GHz 帯域の SI 情報を表示するには、次のコマンドを使用します。 Device# show ap dot11 24ghz SI config

SI Solution.....: Enabled Interference Device Settings:

```
SI FHSS..... : Enabled
   Interference Device Types Triggering Alarms:
     SI FHSS..... : Disabled
2.4 GHz 帯域の連続トランスミッタ タイプの SI 干渉源を表示するには、次のコマンドを使用
します。
Device# show ap dot11 24ghz SI device type cont tx
   = Duty Cycle (%)
DC
ISI = Interference Severity Index (1-Low Interference, 100-High Interference)
RSSI = Received Signal Strength Index (dBm)
DevID = Device ID
AP type = CA, clean air, SI spectrum intelligence
No ClusterID
                                                ISI RSSI DC
             DevID Type
                        AP Type AP Name
Channel
__ ___
        xx:xx:xx:xx 0014 BT
                    CA myAP1
                                      -- -69 00 133
  xx:xx:xx:xx 0014 BT
                                     -- -69 00 133
                    SI
                         myAP1
5 GHz の特定の AP に関する 802.11a 干渉デバイス情報を表示するには、次のコマンドを使用
します。
```

Device# show ap dot11 5ghz SI device type ap

2.4 GHz 帯域のすべての Cisco CleanAir 干渉源を表示するには、次のコマンドを使用します。 Device# show ap dot11 24ghz cleanair device type all

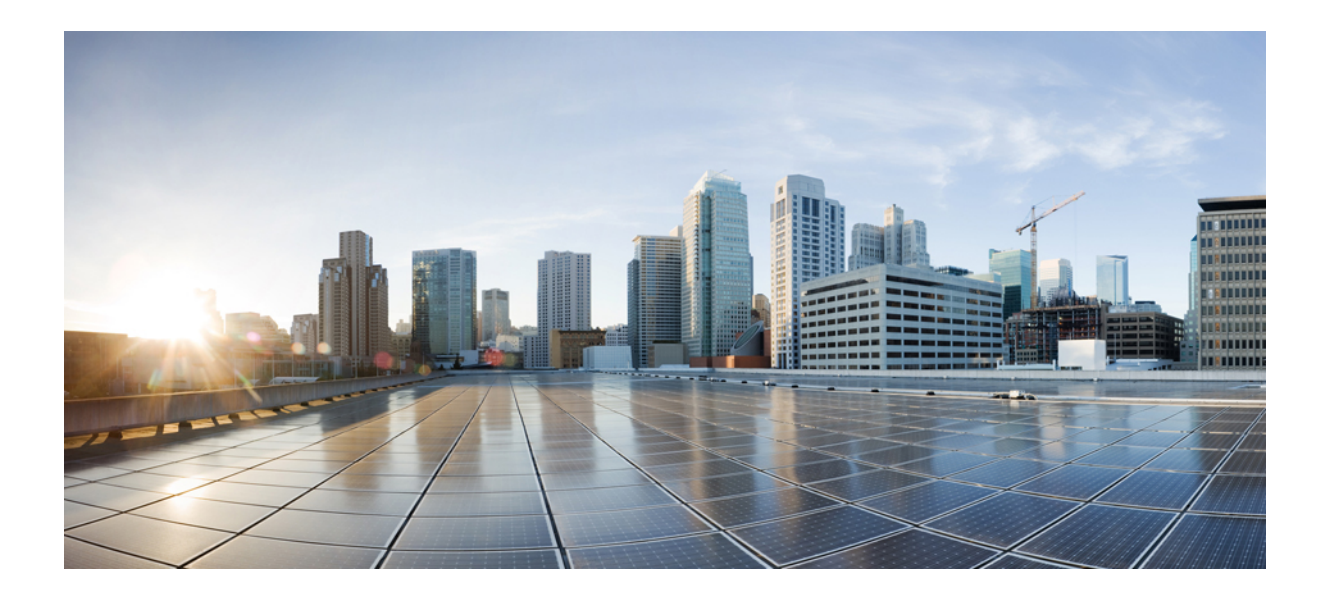

# <sub>第</sub>XII <sub>部</sub>

# メッシュ アクセス ポイント

・メッシュ アクセス ポイント (897 ページ)

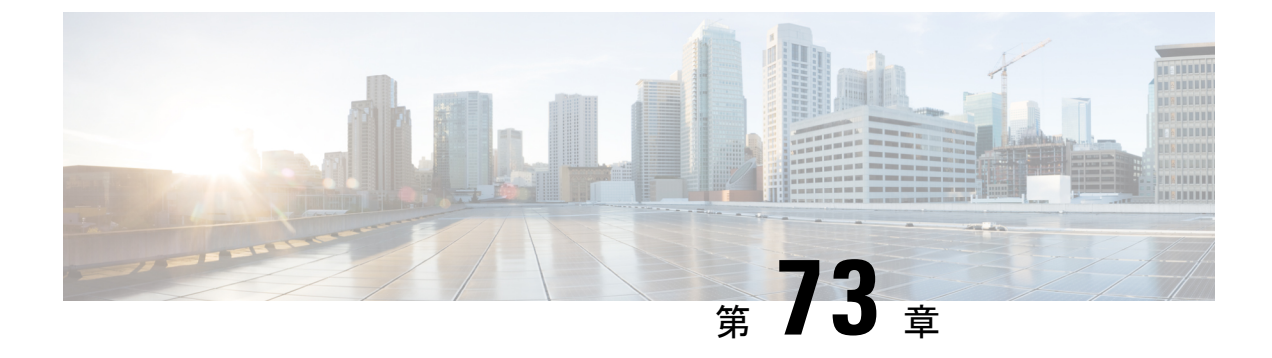

# メッシュ アクセス ポイント

#### メッシュの概要(898ページ)

- •制約事項と制限(899ページ)
- メッシュ展開 (899 ページ)
- MAC 認証 (900 ページ)

•

- •事前共有キーのプロビジョニング (903 ページ)
- EAP 認証 (905 ページ)
- ブリッジグループ名(906ページ)
- 2.4 GHz および 5 GHz のメッシュバックホール (908 ページ)
- Dynamic Frequency Selection (動的周波数選択) (909 ページ)
- 国コード (910ページ)
- ・侵入検知システム (911ページ)
- コントローラ間のメッシュ相互運用性(912ページ)
- •メッシュコンバージェンス (912ページ)
- •イーサネットブリッジング (913ページ)
- メッシュデイジーチェーン接続(916ページ)
- メッシュ イーサネット ブリッジング ネットワーク経由のマルチキャスト (918ページ)
- •メッシュでの無線リソース管理 (920ページ)
- メッシュ リーフ ノード (922 ページ)
- フレックス+ブリッジモード (923ページ)
- バックホールクライアントアクセス(923ページ)
- アクセスポイントごとのメッシュバックホールでの Dot11ax レートの設定(GUI) (924 ページ)
- ・メッシュプロファイルのメッシュバックホールでの Dot11ax レートの設定(GUI) (925 ページ)
- AP ごとのデータレートの設定 (CLI) (926 ページ)
- ・メッシュプロファイルを使用したデータレートの設定(CLI) (926ページ)
- ・ルート AP のバックホールスロットの指定(GUI) (927 ページ)
- •ルート AP のバックホールスロットの指定(CLI) (927 ページ)

- ・ワイヤレスバックホールのデータレートの設定(CLI) (927 ページ)
- •メッシュバックホールでのリンクテストの使用(GUI) (929ページ)
- ・メッシュバックホールでのリンクテストの使用(929ページ)
- メッシュ CAC (930 ページ)
- •アップリンクゲートウェイの到達可能性障害の高速検出によるメッシュネットワークの回 復の高速化 (931ページ)
- •メッシュ展開の高速ティアダウン (931 ページ)
- ・サブセットチャネル同期の設定 (935ページ)
- 優先される親の選択(GUI) (935 ページ)
- •優先される親の選択(CLI) (936ページ)
- AP のロールの変更(GUI) (938 ページ)
- AP のロールの変更(CLI) (938 ページ)
- メッシュ AP のバッテリ状態の設定(GUI) (938 ページ)
- •メッシュ AP のバッテリ状態の設定 (939 ページ)
- ・組み込みワイヤレスコントローラでのメッシュ設定の確認(939ページ)

### メッシュの概要

Cisco IOS XE 17.6.1 リリースでは、Cisco 組み込みワイヤレスコントローラ(EWC)は Cisco Catalyst 9124AX シリーズの屋外アクセスポイントで実行され、メッシュ展開でルートアクセスポイント(RAP)として機能します。メッシュネットワーキングでは、Cisco Aironet の屋外 メッシュアクセスポイントと Cisco 組み込みワイヤレスコントローラを組み合わせて、拡張 性、集中管理、および展開間のモビリティが提供されます。Control and Provisioning of Wireless Access Points (CAPWAP)プロトコルは、ネットワークへのメッシュアクセスポイントの接続 を管理します。

メッシュネットワーク内のアクセスポイントは、次のいずれかの方法で動作します。

- •ルートアクセスポイント (RAP)
- •メッシュアクセスポイント (MAP)

EWC は RAP で機能します。RAP はコントローラに有線接続され、MAP はコントローラにワ イヤレス接続されます。メッシュ AP は、802.11a/n 無線バックホール経由のワイヤレス接続を 使用して、親メッシュ AP および子メッシュ AP と通信します。MAP では Cisco Adaptive Wireless Path Protocol (AWPP) を使用して、他のメッシュ アクセス ポイントを介したコントローラへ の最適なパスを決定します。メッシュアクセスポイントでは、CAPWAP ディスカバリを開始 する前にすでにコントローラに接続されている親メッシュ AP との AWPP リンクが確立されま す。

ワイヤレスメッシュは、有線ネットワークの2地点で終端します。1つ目はルートアクセス ポイント(RAP)が有線ネットワークに接続される場所です。すべてのブリッジトラフィック がその場所で有線ネットワークに接続されます。2つ目は CAPWAP コントローラが有線ネッ トワークに接続する場所です。ここでは、メッシュネットワークからの WLAN クライアント トラフィックが有線ネットワークに接続されます。CAPWAP からの WLAN クライアントトラ フィックは、レイヤ2にトンネリングされます。一致する WLAN は、ワイヤレス コントロー ラが同じ場所に設置されている同じスイッチ VLAN で終端する必要があります。メッシュ上 の各 WLAN のセキュリティとネットワークの設定は、ワイヤレス コントローラが接続されて いるネットワークのセキュリティ機能によって異なります。

メッシュ ネットワーク内のエンドツーエンドのセキュリティは、ワイヤレス メッシュ アクセ スポイントと Wi-Fi Protected Access 2 (WPA2) クライアントの間で Advanced Encryption Standard (AES)の暗号化を採用することでサポートされています。メッシュアクセスポイント (MAP) ワイヤレス クライアントへの接続(MAP 同士や MAP とルート アクセス ポイントなど)で は、WPA2 が適用されます。

新しい設定モデルでは、コントローラにデフォルトのメッシュプロファイルがあります。この プロファイルは、デフォルトの AP 接続プロファイルにマッピングされた後、デフォルトのサ イトタグにマッピングされます。名前付きメッシュプロファイルを作成する場合は、これらの マッピングが行われていること、および該当する AP が対応するサイトタグに追加されている ことを確認します。

(注) メッシュプロファイルのセキュリティモード、BGN、クライアントアクセス、および範囲の変更に関する設定を変更すると、メッシュ AP がリロードされます。EWC では、内部 AP をアクティブな EWC に自動的にリロードすることはできません。リロード後にスタンバイ EWC ノードが動作し始めてから、内部 AP を手動でリロードする必要があります。

#### スケール番号

Cisco Catalyst 9124 シリーズ屋外アクセスポイントは、100 の AP と 2000 のクライアントの規 模をサポートします。

### 制約事項と制限

- メッシュ機能は、Cisco 組み込みワイヤレスコントローラの Cisco Catalyst 9124 シリーズ アクセスポイントでのみサポートされています。
- ・EWCは、同じコントローラ内の親メッシュ AP 間の AP ローミングのみをサポートします。
- EWCメッシュトポロジでは、ワイヤレスネットワークを拡張するためにMAPの子として 展開する場合、すべての FlexConnect EWC 対応 AP を CAPWAP モードにする必要があり ます。AP が CAPWAP モードではない場合、コントローラが生成されます。

### メッシュ展開

メッシュ展開は次のとおりです。

- [Wireless Bridging]: ワイヤレスブリッジングは、ポイントツーポイントまたはポイント ツーマルチポイントにすることができます。ワイヤレスブリッジにより、ケーブルが利用 できない場合にネットワークが無線で拡張されます。RAP と MAP 間の無線リンクは、パ イプとして扱われます。このタイプの展開では、通常、RAP と 1 レベルの MAP を使用し ます。MAP の第1レベルの下に子 MAP はありません。SSID は展開されません。
  - [Point-to-Point Wireless Bridging]: ポイントツーポイントブリッジングシナリオでは、 バックホール無線を使用してスイッチドネットワークの2つのセグメントをブリッジ 接続することにより、Cisco Catalyst 9124 シリーズメッシュ AP を使用してリモート ネットワークを拡張できます。これは基本的には、1つの MAP があり、WLAN クラ イアントがないワイヤレスメッシュネットワークです。ポイントツーマルチポイン トネットワークと同様に、イーサネットブリッジングを有効にすることでクライア ントアクセスを提供できますが、建物間のブリッジングの場合、高い屋上からの MAP カバレッジはクライアントのアクセスに適していないことがあります。
  - [Point-to-Multipoint]:ポイントツーマルチポイントブリッジングシナリオでは、ルートブリッジとして機能する RAP が、アソシエートされた有線 LAN を使用して複数の MAP を非ルートブリッジとして接続します。デフォルトでは、この機能はすべての MAP に対して無効になっています。イーサネットブリッジングを使用する場合、各 MAP および RAP のコントローラでイーサネットブリッジングをイネーブルにする必 要があります。
- [Mesh with Wi-Fi Clients]: Wi-Fi ネットワークを拡張するための、マルチレベル MAP とワ イヤレスクライアントを使用したメッシュ展開。Cisco のワイヤレス屋外メッシュネット ワークでは、複数のメッシュ アクセスポイントによって、安全でスケーラブルな屋外ワ イヤレス LAN を提供するネットワークが構成されます。

# MAC 認証

MAPをコントローラに接続させるには、APのMACアドレスをコントローラに入力する必要があります。コントローラは、認証リストで使用可能なMAPからのCAPWAP要求にのみ応答します。APの背面に記載されているMACアドレスを必ず使用してください。

イーサネット経由でコントローラに接続された MAP の MAC 認証は、CAPWAP 接続プロセス 中に行われます。無線でコントローラに接続する MAP の場合、対応する AP が親 MAP との Adaptive Wireless Path Protocol (AWPP) リンクを保護しようとすると、MAC 認証が行われま す。AWPP は、Cisco メッシュネットワークで使用されるプロトコルです。

Cisco Catalyst 9800 シリーズ ワイヤレス コントローラは、内部での MAC 認証と、外部 AAA サーバーを使用した認証をサポートしています。

### MAC 認証の設定(GUI)

手順

| ステップ1          | [Configuration] > [Security] > [AAA] > [AAA Advanced] > [Device Authentication] を選択します。 |  |  |
|----------------|-----------------------------------------------------------------------------------------|--|--|
| ステップ <b>2</b>  | [Add] をクリックします。                                                                         |  |  |
|                | [Quick Step: MAC Filtering] ウィンドウが表示されます。                                               |  |  |
| ステップ3          | [Quick Step: MAC Filtering] ウィンドウで、次の手順を実行します。                                          |  |  |
|                | a) [MAC Address]を入力します。MACアドレスは、xx:xx:xx:xx:xx、xx-xx-xx-xx、ま                            |  |  |
|                | たは xxxx.xxxx のいずれかの形式で指定できます。                                                           |  |  |
|                | b) ドロップダウンリストから [Attribute List Name] を選択します。                                           |  |  |
|                | c) ドロップダウンリストから [WLAN Profile Name] を選択します。                                             |  |  |
|                | d) [Apply to Device] をクリックします。                                                          |  |  |
| ステップ4          | [Configuration] > [Security] > [AAA] > [AAA Method List] > [Authorization] を選択します。      |  |  |
| ステップ5          | [Add] をクリックします。                                                                         |  |  |
|                | [Quick Step: AAA Authorization] ウィンドウが表示されます。                                           |  |  |
| ステップ6          | [Quick Step: AAA Authorization] ウィンドウで、次の手順を実行します。                                      |  |  |
|                | a) [Method List Name] を入力します。                                                           |  |  |
|                | b) ドロップダウンリストから [Type] を選択します。                                                          |  |  |
|                | c) ドロップダウンリストから [Group Type] を選択します。                                                    |  |  |
|                | d) [Fallback to Local] チェックボックスをオンにします。                                                 |  |  |
|                | e) [Authenticated] チェックボックスをオンにします。                                                     |  |  |
|                | f) 必要なサーバーを [Available Server Groups] から [Assigned Server Groups] に移動します。               |  |  |
|                | g) [Apply to Device] をクリックします。                                                          |  |  |
| ステップ <b>1</b>  | [Configuration] > [Wireless] > [Mesh] > [Profiles] を選択します。                              |  |  |
| ステップ8          | メッシュプロファイルをクリックします。                                                                     |  |  |
|                | [Edit Mesh Profile] ウィンドウが表示されます。                                                       |  |  |
| ステップ <b>9</b>  | [Advanced] タブをクリックします。                                                                  |  |  |
| ステップ10         | [Security] 設定の [Method] ドロップダウンリストから、[EAP] を選択します。                                      |  |  |
| ステップ 11        | ドロップダウンリストから [Authentication Method] を選択します。                                            |  |  |
| ステップ <b>12</b> | ドロップダウンリストから [Authorization Method] を選択します。                                             |  |  |
| ステップ13         | [Update & Apply to Device] をクリックします。                                                    |  |  |

### MAC 認証の設定(CLI)

ブリッジモード APの MAC アドレスをコントローラに追加するには、次の手順に従います。

#### 始める前に

- コントローラでは、ブリッジモード AP の MAC フィルタリングがデフォルトで有効に なっています。したがって、設定する必要があるのは MAC アドレスだけです。使用する MAC アドレスは、該当する AP の背面に記載されています。
- •MAC 認証は内部での認証と、外部 AAA サーバーを使用した認証がサポートされます。

|       | コマンドまたはアクション                                                                                                    | 目的                                                         |
|-------|----------------------------------------------------------------------------------------------------|------------------------------------------------------------|
| ステップ1 | <b>configure terminal</b><br>例:<br>Device# configure terminal                                                                                                    | グローバル コンフィギュレーション<br>モードを開始します。                            |
| ステップ2 | username user-name<br>例:<br>Device(config)# username username1                                                                                                    | ユーザー名がMACアドレスであるMAC<br>フィルタリングのユーザー名認証を設定<br>します。          |
| ステップ3 | aaa authorization credential-download<br>method-name local<br>例:<br>Device(config)# aaa authorization<br>credential-download list1 local                                                       | ローカルログイン情報を使用するための<br>認可方式リストを設定します。                       |
| ステップ4 | aaa authorization credential-download<br>method-name radius group<br>server-group-name<br>例:<br>Device(config)# aaa authorization<br>credential-download auth1 radius group<br>radius-server-1 | RADIUSサーバーグループを使用するための認可方式リストを設定します。                       |
| ステップ5 | wireless profile mesh profile-name<br>例:<br>Device(config)# wireless profile mesh<br>mesh1                                                                                                    | メッシュ プロファイルを設定し、メッ<br>シュ プロファイル コンフィギュレー<br>ション モードを開始します。 |
| ステップ6 | method authorization method-name<br>例:<br>Device(config-wireless-mesh-profile)#<br>method authorization auth1                                                                                  | メッシュ AP 認証の認証方式を設定します。                                     |

# 事前共有キーのプロビジョニング

メッシュ展開では、MAPがネットワークから移動して別のメッシュネットワークに接続する ことがあります。これは、両方のメッシュ展開がワイルドカードのMACフィルタリングで AAAを使用してMAPのアソシエーションを許可する場合に発生します。MAPはEAP-FAST を使用する可能性があるので、この動作を制御することはできません。EAPセキュリティに APのMACアドレスとタイプの組み合わせが使用されて、制御設定を使用できないためです。 デフォルトのパスフレーズを使用した事前共有キー(PSK)オプションには、セキュリティリ スクも存在します。

この問題は、MAPが移動車両(公共交通機関、フェリー、船など)で使用される場合に、2つ のサービスプロバイダのオーバーラップ導入環境で顕著に現れます。この場合、サービスプ ロバイダのメッシュネットワークに残るMAPに制限はなく、MAPがハイジャックされたり、 別のサービスプロバイダのネットワークで使用されたりして、導入環境で本来のサービスプ ロバイダの対象顧客にサービスを提供できなくなる可能性があります。

PSK キープロビジョニング機能を使用すると、コントローラからプロビジョニング可能なPSK 機能が有効になります。これにより、メッシュ展開の制御が容易になり、デフォルトよりも MAP セキュリティが強化されます。この機能によってカスタム PSK が設定された MAP は、 PSK キーを使用して RAP およびコントローラで認証を行います。

### PSK プロビジョニングの設定(GUI)

PSK プロビジョニングを設定するには、次の手順に従います。

- ステップ1 [Configuration] > [Wireless] > [Mesh] を選択します。
- ステップ2 [Global Config] タブをクリックします。
- ステップ3 [Security]の設定で、[PSK Provisioning] チェックボックスをオンにして、次の手順を実行します。
  - a) ドロップダウンリストの番号から [PSK Inuse Index] を選択します。
  - b) [Keys Configuration] の設定で、追加アイコン [+] をクリックしてキーを設定します。
  - c) ドロップダウンリストから [Key] を選択します。
  - d) 設定するキーの [Name] と [Description] を入力します。
  - e) [Password Type] として [UNENCRYPTED] または [AES Encrypted] を選択します。
  - f) [Apply] をクリックします。キーは、設定されたキーのリストに表示されます。
- ステップ4 [Default PSK] チェックボックスをオンにします。
- ステップ5 [Apply] をクリックします。

### PSK プロビジョニングの設定(CLI)

PSK プロビジョニングが有効になっている場合、AP は最初にデフォルト PSK を使用して接続 します。PSK プロビジョニングキーが設定された後は、新しく接続した AP に設定済みのキー がプッシュされます。

PSK を設定するには、以下の手順に従います。

#### 始める前に

プロビジョニングされた PSK は、メッシュセキュリティとして PSK が設定されているすべての AP にプッシュされている必要があります。

- (注) ・ PSK は、コントローラおよび対応するメッシュ AP のリブート後も保存されます。
  - ・コントローラは、合計5つのPSKと1つのデフォルトPSKを保持できます。
  - ・メッシュ AP は、初期設定へのリセット時にのみプロビジョニング済み PSK を削除します。
  - ・メッシュ APは、最初のプロビジョニング済み PSK を受信した後はデフォルトの PSK を 使用しません。

|       | コマンドまたはアクション                                                                                                    | 目的                                                                                                    |
|-------|----------------------------------------------------------------------------------------------------|----------------------------------------------------------------------------------------------------|
| ステップ1 | <b>configure terminal</b><br>例:<br>Device# configure terminal                                                                                                    | グローバル コンフィギュレーション<br>モードを開始します。                                                                                       |
| ステップ2 | wireless mesh security psk provisioning<br>例:<br>Device(config)# wireless mesh security<br>psk provisioning                                                                           | ワイヤレスのセキュリティ方式を PSK<br>として設定します。<br>(注) プロビジョニングされた<br>PSK は、メッシュセキュリ<br>ティ方式として PSK が設定<br>されている AP にのみプッ<br>シュされます。 |
| ステップ3 | <pre>wireless mesh security psk provisioning key index {0   8} pre-shared-key description 例 : Device(config)# wireless mesh security psk provisioning key 1 0 secret secret-key</pre> | メッシュ AP の新しい PSK を設定します。                                                                                              |

|       | コマンドまたはアクション                                                                 | 目的                                                                       |
|-------|------------------------------------------------------------------------------|--------------------------------------------------------------------------|
| ステップ4 | wireless mesh security psk provisioning<br>default-psk                       | デフォルトの PSK ベースの認証を有効<br>にします。                                            |
|       | 例:<br>Device(config)# wireless mesh security<br>psk provisioning default-psk |                                                                          |
| ステップ5 | wireless mesh security psk provisioning<br>inuse <i>index</i><br>例:          | アクティブに使用する PSK を指定します。                                                   |
|       | Device(config)# wireless mesh security<br>psk provisioning inuse 1           | (AL) PSK インアックスを指すク<br>ローバル設定で、使用中の<br>キーインデックスを明示的<br>に設定する必要がありま<br>す。 |

# EAP 認証

ローカル EAP は、ユーザーおよびワイヤレスクライアントのローカル認証をコントローラで 可能にする認証方式です。バックエンドシステムが妨害されたり、外部認証サーバーがダウン した場合でも、ワイヤレスクライアントとの接続を維持する必要があるリモートオフィスで の使用を目的として設計されています。ローカル EAP を有効にすると、コントローラは認証 サーバーおよびローカルユーザーデータベースとして機能するため、外部認証サーバーに依 存する必要がなくなります。ローカル EAP は、ローカルユーザーデータベースまたは LDAP バックエンドデータベースからユーザーの資格情報を取得して、ユーザーを認証します。ロー カル EAP では、コントローラとワイヤレスクライアント間の MAP 認証で、EAP-FAST 認証方 式のみがサポートされます。

ローカル EAP はバックエンド データベースとして LDAP サーバーを使用し、コントローラと ワイヤレスクライアント間の MAP 認証のユーザー ログイン情報を取得します。LDAP バック エンドデータベースを使用すると、コントローラで、特定のユーザーの資格情報(ユーザー名 およびパスワード)をLDAP サーバーから検索できるようになります。これらの資格情報は、 ユーザーの認証に使用されます。

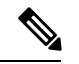

(注) コントローラ上でRADIUSサーバーが設定されている場合、コントローラはまずRADIUSサーバーを使用してワイヤレスクライアントを認証しようとします。ローカル EAP は、RADIUSサーバーが見つからない、タイムアウトになっている、または設定されていない場合にのみ試行されます。

#### LSC による EAP 認証

ローカルで有効な証明書ベース(LSCベース)のEAP認証もMAPでサポートされています。 この機能を使用するには、認証局の制御、生成された証明書のポリシー、有効期間、制限、お よび使用方法の定義、APとコントローラでインストールされたこれらの証明書の取得を行う ために、公開キーインフラストラクチャ(PKI)が必要です。

これらのユーザー生成証明書またはLSCがAPとコントローラで使用可能になると、デバイス はこれらのLSCを使用して接続、認証、およびセッションキーの取得を開始できます。

LSC によって AP から既存の証明書が削除されることはありません。AP は LSC と製造元でイ ンストールされる証明書(MIC)の両方を保持できます。ただし、AP が LSC でプロビジョニ ングされた後は、起動時に MIC 証明書が使用されなくなります。LSC から MIC に変更する場 合は、該当する AP をリブートする必要があります。

次の目的で、コントローラは指定サーバーに対する EAP 認証を使用したメッシュセキュリティ もサポートしています。

- メッシュ子 AP の認証
- ・パケット暗号化のためのマスターセッションキー(MSK)の生成

# ブリッジ グループ名

ブリッジグループ名(BGN)は、親メッシュ AP への MAP のアソシエーションを制御しま す。BGNを使用して無線を論理的にグループ分けしておくと、同じチャネルにある2つのネッ トワークが相互に通信することを防止できます。この設定はまた、同一セクター(領域)の ネットワーク内に複数の RAP がある場合にも便利です。BGN は最大 10 文字から成る文字列 です。

*NULL VALUE* という BGN が製造時にデフォルトで割り当てられます。このグループ名は表示 されませんが、これにより、ネットワーク固有の BGN を割り当てる前に MAP をネットワー クに参加させることができます。

同一セクターのネットワーク内に(より大きなキャパシティを得るために) RAPが2つある場合は、別々のチャネルで2つの RAP に同じ BGN を設定することをお勧めします。

完全一致 BGN を MAP で有効にすると、一致する BGN 親を見つけるためにスキャンが 10 回 行われます。10 回スキャンしても一致する BGN 親を見つけられない場合、AP は一致しない BGN に接続して 15 分間接続を維持します。15 分後に AP は再び 10 回スキャンを行い、この サイクルが繰り返されます。デフォルトの BGN の機能は完全一致 BGN が有効な場合も同じで す。

Cisco Catalyst 9800 シリーズ ワイヤレス コントローラでは、メッシュ プロファイルに BGN が 設定されています。MAPがコントローラに参加するたびに、コントローラはメッシュプロファ イルに設定されている BGN を AP にプッシュします。

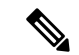

(注) EWC HA ペアでは、BGN 設定を変更するとスイッチオーバーが発生します。設定された BGN をメッシュプロファイルから削除すると、スイッチオーバーがトリガーされます。

#### 優先される親(Preferred Parent)の選択

MAP の優先される親を使用すると、メッシュ環境で線形トポロジを適用できます。この機能 を使用すると、Adaptive Wireless Path Protocol で定義された(AWPP 定義)親選択メカニズム をオーバーライドして、優先される親に MAP を強制的に移動できます。

Cisco Wave 1 AP の場合、優先される親を設定する際には、目的の親に対して実際のメッシュ ネイバーの MAC アドレスを指定してください。この MAC アドレスは base radio MAC アドレ スで、最後の文字が「f」になります。たとえば、base radio MAC アドレスが 00:24:13:0f:92:00 の場合、優先される親として 00:24:13:0f:92:0f を指定する必要があります。

Device# ap name ap1 mesh parent preferred 00:24:13:0f:92:0f

Cisco Wave 2 AP の場合、優先される親を設定すると、MAC アドレスは、最後の 2 文字に「0x11」が追加された base radio MAC アドレスになります。たとえば、base radio MAC アドレスが 00:24:13:0f:92:00 の場合、優先される親として 00:24:13:0f:92:11 を指定する必要があります。

Device# ap name ap1 mesh parent preferred 00:24:13:0f:92:11

### ブリッジグループ名の設定(GUI)

#### 手順

- ステップ1 [Configuration] > [Wireless] > [Mesh] > [Profiles] を選択します。
- ステップ2 [Add] をクリックします。
- ステップ3 [Advanced] タブの [Bridge Group] の設定で、[Bridge Group Name] を入力します。
- ステップ4 [Bridge Group] の設定で、[Strict Match] チェックボックスをオンにして機能を有効にします。 完全一致 BGN を MAP で有効にすると、一致する BGN 親を見つけるためにスキャンが 10 回 行われます。
- ステップ5 [Apply to Device] をクリックします。

### ブリッジグループ名の設定(CLI)

・ブリッジグループ名(BGN)がメッシュプロファイルに設定されている場合、MAPがコントローラに接続するたびに、メッシュプロファイルに設定されているBGNがAPにプッシュされます。

 メッシュ AP が AireOS コントローラから Cisco Catalyst 9800 シリーズ ワイヤレス コント ローラに移動するたびに、メッシュプロファイルに設定されている BGN がその AP にプッ シュされて保存されます。

#### 手順

|       | コマンドまたはアクション                                                       | 目的                 |
|-------|--------------------------------------------------------------------|--------------------|
| ステップ1 | configure terminal                                                 | グローバル コンフィギュレーション  |
|       | 例:                                                                 | モードを開始します。         |
|       | Device# configure terminal                                         |                    |
| ステップ2 | wireless profile mesh profile-name                                 | メッシュ プロファイルを設定し、メッ |
|       | 例:                                                                 | シュプロファイルコンフィギュレー   |
|       | Device(config)# wireless profile mesh<br>mesh1                     | ション モードを開始します。     |
| ステップ3 | bridge-group name bridge-grp-name                                  | ブリッジグループ名を設定します。   |
|       | 例:                                                                 |                    |
|       | Device(config-wireless-mesh-profile)#<br>bridge-group name bgnl    |                    |
| ステップ4 | bridge-group strict-match                                          | ブリッジ グループの厳密な照合を設定 |
|       | 例:                                                                 | します。               |
|       | Device(config-wireless-mesh-profile)#<br>bridge-group strict-match |                    |

# 2.4 GHz および 5 GHz のメッシュバックホール

バックホールは、MAP間でワイヤレス接続のみを作成するために使用されます。バックホー ルインターフェイスは802.11a/n/ac/gです(APによって異なります)。デフォルトのバック ホールインターフェイスは5GHzです。利用可能な無線周波数スペクトラムを効果的に使用 するには、レート選択が重要です。このレートは、クライアントデバイスのスループットにも 影響を与える可能性があります(スループットはベンダーデバイスを評価するために業界出版 物で使用される重要なメトリックです)。

メッシュ バックホールは、2.4 GHz および 5 GHz でサポートされています。ただし特定の国で は、5 GHz のバックホール ネットワークでメッシュ ネットワークを使用することは許可され ていません。2.4 GHz の無線周波数を使用すると、より大きなメッシュまたはブリッジ距離を 実現できます。RAP はスロット変更設定を取得すると、すべての子 MAP に伝達します。すべ ての MAP は接続を解除し、新たに設定されたバックホール スロットに接続します。

### メッシュバックホールの設定(CLI)

ここでは、2.4 GHz でメッシュバックホールを設定する方法について説明します。

ᆂᄪᆋ

| 于順    |                                                             |                              |
|-------|-------------------------------------------------------------|------------------------------|
|       | コマンドまたはアクション                                                | 目的                           |
| ステップ1 | ap name <i>ap_name</i> mesh backhaul radio<br>dot11 24ghz   | メッシュバックホールを2.4GHzに変更<br>します。 |
|       | 例:                                                          |                              |
|       | Device # ap name test-ap mesh backhaul<br>radio dot11 24ghz |                              |

### Dynamic Frequency Selection (動的周波数選択)

既存のレーダーサービスを保護するため、規制当局は、新規に開放された周波数サブバンドを 共有する必要があるデバイスに対して、動的周波数選択(DFS)プロトコルに従って動作する ことを求めています。DFSに準拠するために、無線デバイスがレーダー信号の存在を検出でき ることが義務付けられています。無線でレーダー信号が検出された場合、最低 30 分間は伝送 を停止してそのサービスを保護する必要があります。その後、無線は別のチャネルを選択しま すが、伝送する前にこのチャネルをモニターリングする必要があります。使用する予定のチャ ネルで1分間以上レーダーが検出されなかった場合は、新しい無線サービスデバイスがその チャネルで伝送を開始できます。DFS 機能により、メッシュ AP はセクター内のいずれかの メッシュ AP でレーダーイベントが検出されたときに、ただちにチャネルを切り替えることが できます。

### 動的周波数選択の設定(GUI)

#### 手順

ステップ1 [Configuration] > [Wireless] > [Mesh] > [Profiles] を選択します。

**ステップ2** [Add] をクリックします。 [Add Mesh Profile] ウィンドウが表示されます。

- ステップ3 [Add Mesh Profile] ウィンドウで [General] タブをクリックします。
- ステップ4 プロファイル名を入力します。
- ステップ5 [Full sector DFS status] チェックボックスをオンにして、動的周波数選択を有効にします。
- ステップ6 [Apply to Device] をクリックします。

### 動的周波数選択の設定(CLI)

DFSは、DFSチャネルでライセンスを必要としない操作の特定のタイマーとともに検出される レーダー波形のタイプを指定します。

|       | コマンドまたはアクション                                                                               | 目的                                                                                                    |
|-------|--------------------------------------------------------------------------------------------|----------------------------------------------------------------------------------------------------|
| ステップ1 | <b>configure terminal</b><br>例:<br>Device# configure terminal                              | グローバル コンフィギュレーション<br>モードを開始します。                                                                                                    |
| ステップ2 | wireless profile mesh profile-name<br>例:<br>Device(config)# wireless profile mesh<br>mesh1 | メッシュ プロファイルを設定し、メッ<br>シュ プロファイル コンフィギュレー<br>ション モードを開始します。                                                                                                    |
| ステップ3 | full-sector-dfs<br>例:<br>Device(config-wireless-mesh-profile)#<br>full-sector-dfs          | <ul> <li>DFS を有効にします。</li> <li>(注) DFS 機能により、レーダー<br/>信号を検出した MAP はそれ<br/>を RAP まで伝送することが<br/>でき、RAP はレーダーを経<br/>験したことがあるかのよう<br/>に動作し、セクターを移動<br/>します。このプロセスは、<br/>コーディネイテッドチャネ<br/>ル変更と呼ばれます。Cisco<br/>Wave 2 以降のバージョンで<br/>は、コーディネイテッド<br/>チャネル変更が常に有効に<br/>なっています。Cisco Wave<br/>1 AP でのみ、コーディネイ<br/>テッドチャネル変更を無効<br/>にできます。</li> </ul> |

#### 手順

### 国コード

コントローラおよび AP は、法的な規制基準の異なるさまざまな国で使用できるように設計さ れています。AP 内の無線は、製造時に特定の規制ドメイン(ヨーロッパの場合には E など) に割り当てられていますが、国コードを使用すると、稼働する特定の国を指定できます(フラ ンスの場合にはFR、スペインの場合には ES など)。国番号を設定すると、各無線のブロード キャスト周波数帯域、インターフェイス、チャネル、および送信電力レベルが国別の規制に準 拠していることを確認できます。

国によっては、屋内と屋外の AP に次のような違いがあります。

- ・規制ドメイン コード
- ・サポートされるチャネルセット

•送信電力レベル

# 侵入検知システム

Cisco 侵入検知システム/侵入防御システム(CIDS/CIPS)は、特定のクライアントに関わる攻 撃がレイヤ3~レイヤ7で検出されたとき、これらのクライアントによるワイヤレスネット ワークへのアクセスをブロックするよう、コントローラに指示します。このシステムは、ワー ム、スパイウェア/アドウェア、ネットワークウイルス、およびアプリケーション不正使用な どの脅威を検出、分類、阻止することで、強力なネットワーク保護を提供します。

### 侵入検知システムの設定(GUI)

#### 手順

- ステップ1 [Configuration] > [Wireless] > [Mesh] > [Profiles] を選択します。
- **ステップ2** [Add] をクリックします。 [Add Mesh Profile] ウィンドウが表示されます。
- ステップ3 [Add Mesh Profile] ウィンドウで [General] タブをクリックします。
- ステップ4 プロファイル名を入力します。
- ステップ5 [IDS (Rogue/Signature Detection)] チェックボックスをオンにして、侵入検知システムを有効にします。
- ステップ6 [Apply to Device] をクリックします。

### 侵入検知システムの設定(CLI)

侵入検知システムを有効にすると、クライアントアクセスのすべてのトラフィックに関するレ ポートが生成されます。ただし、バックホールトラフィックは対象になりません。

|       | コマンドまたはアクション                                                                               | 目的                                                         |
|-------|--------------------------------------------------------------------------------------------|------------------------------------------------------------|
| ステップ1 | configure terminal                                                                         | グローバル コンフィギュレーション<br>モードを開始します。                            |
|       | <b>19]:</b><br>Device# configure terminal                                                  |                                                            |
| ステップ2 | wireless profile mesh profile-name<br>例:<br>Device(config)# wireless profile mesh<br>mesh1 | メッシュ プロファイルを設定し、メッ<br>シュ プロファイル コンフィギュレー<br>ション モードを開始します。 |

|       | コマンドまたはアクション                                         | 目的                  |
|-------|------------------------------------------------------|---------------------|
| ステップ3 | ids                                                  | メッシュ APの侵入検知システムレポー |
|       | 例:                                                   | トを設定します。            |
|       | <pre>Device(config-wireless-mesh-profile)# ids</pre> |                     |

# コントローラ間のメッシュ相互運用性

AireOS と Cisco Catalyst 9800 シリーズ ワイヤレス コントローラの間の相互運用性が維持され、 次のサポートが提供されます。

- MAP は、Cisco Catalyst 9800 シリーズ ワイヤレス コントローラに接続された AP によって 形成されたメッシュ ネットワークを介して AireOS コントローラに接続できます。
- MAP は、AireOS コントローラに接続された AP によって形成されたメッシュ ネットワー クを介して Cisco Catalyst 9800 シリーズ ワイヤレス コントローラに接続できます。
- AireOS に接続されている親メッシュ AP と Cisco Catalyst 9800 シリーズ ワイヤレス コント ローラの間で、PMK キャッシュを使用した MAP ローミングがサポートされます。

(注) シームレスな相互運用性を実現するためには、AireOS コントローラと Cisco Catalyst 9800 シ リーズ ワイヤレス コントローラが同じモビリティ グループに属し、IRCM をサポートするイ メージ バージョンを使用する必要があります。

# メッシュ コンバージェンス

メッシュコンバージェンスにより、MAPは現在の親とのバックホール接続が失われた場合に、 コントローラとの接続を再確立できます。コンバージェンス時間を短縮するために、各メッ シュ AP はチャネルのサブセットを維持して将来のスキャン/シークに使用し、ネイバーリス トのサブセットで親を識別します。

次のコンバージェンス方式がサポートされています。

#### 表 41:メッシュ コンバージェンス

| メッシュ コンバージェン<br>ス | 親の損失検出/キープアライブタイマー |
|-------------------|--------------------|
| 規格                | 21 / 3 秒           |
| 速い                | 7/3秒               |
| Very Fast         | 4 / 2 秒            |

| メッシュ コンバージェン<br>ス | 親の損失検出/キープアライブタイマー |
|-------------------|--------------------|
| ノイズトレラント高速        | 21 / 3 秒           |

### ノイズトレラント高速

ノイズトレラント高速検出は、現在の親を21秒ごとに標準方式で評価するAWPPネイバー要 求に対する応答を取得できないことが前提になります。親への要求とともに、各ネイバーに3 秒ごとにユニキャスト要求が送信されます。親からの応答を取得できないときは、ローミング (ネイバーが同じチャネルで使用可能な場合)または新しい親のフルスキャンが開始されま す。

### メッシュ コンバージェンスの設定(CLI)

ここでは、メッシュコンバージェンスを設定する方法について説明します。

手順

|       | コマンドまたはアクション                                              | 目的                |
|-------|-----------------------------------------------------------|-------------------|
| ステップ1 | configure terminal                                        | グローバル コンフィギュレーション |
|       | 例:                                                        | モードを開始します。        |
|       | Device# configure terminal                                |                   |
| ステップ2 | wireless profile mesh profile-name                        | メッシュプロファイルを作成します。 |
|       | 例:                                                        |                   |
|       | <pre>Device(config)# wireless profile mesh   mesh1</pre>  |                   |
| ステップ3 | convergence {fast   noise-tolerant-fast                   | メッシュプロファイルのメッシュコン |
|       | standard   very-fast}                                     | バージェンス方式を設定します。   |
|       | 例:                                                        |                   |
|       | Device(config-wireless-mesh-profile)#<br>convergence fast |                   |

# イーサネット ブリッジング

セキュリティ上の理由により、デフォルトではすべての MAP でイーサネット ポートが無効に なっています。有効にするには、ルートおよび各 MAP でイーサネット ブリッジングを設定し ます。

タグ付きパケットとタグなしパケットの両方が、セカンダリイーサネットインターフェイス でサポートされています。 ポイントツーポイントブリッジングシナリオでは、バックホール無線を使用してスイッチド ネットワークの複数のセグメントをブリッジ接続することにより、Cisco Aironet 1500シリーズ MAPを使用してリモートネットワークを拡張できます。これは基本的には、1 つの MAP があ り、WLAN クライアントがないワイヤレスメッシュネットワークです。ポイントツーマルチ ポイントネットワークと同様に、イーサネットブリッジングを有効にすることでクライアン トアクセスを提供できますが、建物間のブリッジングの場合、高い屋上からの MAP カバレッ ジはクライアントのアクセスに適していないことがあります。イーサネットブリッジドアプ リケーションを使用するには、RAP およびそのセクター内のすべての MAP でブリッジング機 能を有効にする必要があります。

イーサネットブリッジングは、次の場合に有効にする必要があります。

- メッシュノードをブリッジとして使用する。
- MAPでイーサネットポートを使用してイーサネットデバイス(ビデオカメラなど)を接続する。

(注) メッシュ AP からコントローラへのパスを取るすべての親メッシュ AP に対してイーサネット ブリッジングを有効にしてください。

イーサネットブリッジング用の VLAN がサポートされたメッシュ環境では、MAP 上のセカン ダリイーサネットインターフェイスにコントローラから VLAN を個別に割り当てます。すべ てのバックホールブリッジリンク(有線とワイヤレスの両方)は、すべての VLAN が有効に なっているトランクリンクです。非イーサネットブリッジドトラフィック、およびタグなし イーサネットブリッジドトラフィックは、メッシュ内の AP のネイティブ VLAN を使用して メッシュに沿って伝送されます。これは、AP がサービスを提供しているワイヤレス クライア ントで送受信されるすべてのトラフィックで同様です。VLAN タグ付きパケットは、ワイヤレ ス バックホール リンクを介して AWPP でトンネリングされます。

#### MAP イーサネット クライアントの VLAN タギング

メッシュ AP のバックホール インターフェイスはプライマリ インターフェイスと呼ばれ、他 のインターフェイスはセカンダリ インターフェイスと呼ばれます。

イーサネットVLAN タギングを使用すると、無線メッシュネットワーク内で特定のアプリケー ション トラフィックをセグメント化して、有線 LAN に転送(ブリッジング)するか(アクセ スモード)、別の無線メッシュ ネットワークにブリッジングすることができます(トランク モード)。

### イーサネットブリッジングの設定(GUI)

手順

ステップ1 [Configuration] > [Wireless] > [Mesh] > [Profiles] を選択します。

- ステップ2 [Add] をクリックします。
- ステップ3 [General] タブで、メッシュプロファイルの [Name] を入力します。
- **ステップ4** [Advanced] タブで、[VLAN Transparent] チェックボックスをオンにして、VLAN 透過性を有効 にします。
- **ステップ5** [Advanced] タブで、[Ethernet Bridging] チェックボックスをオンにします。
- ステップ6 [Apply to Device] をクリックします。

### イーサネットブリッジングの設定(CLI)

MAPのイーサネットポートはデフォルトで無効になっています。有効にするには、ルートAP と他の各 MAP でイーサネットブリッジングを設定する必要があります。

イーサネットブリッジングは、次の場合に有効にできます。

- •メッシュノードをブリッジとして使用する。
- MAP のイーサネットポートを使用してイーサネットデバイス(ビデオカメラなど)を接続する。

#### 始める前に

- イーサネットブリッジングを有効にするには、メッシュプロファイル設定で次のコマンドを設定してください。
  - ethernet-bridging: AP でイーサネットブリッジング機能を有効にします。
  - no ethernet-vlan-transparent: ワイヤレスメッシュブリッジ VLAN を認識させます。次のAP コマンドを使用して VLAN フィルタリングを許可します。[no] mesh ethernet {0|1|2|3} mode trunk vlan allowed

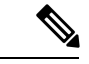

- (注) すべての VLAN をブリッジする場合 (ブリッジが有線の一部として機能する場合)、VLAN 透過性を有効にして、すべての VLAN が通過できるようにする必要があります。VLAN トランスペアレントモードを使用する場合は、ネットワークの有線側で VLAN をフィルタリングして、不要なトラフィックによってネットワークがフラッディングしないようにすることをお勧めします。
  - イーサネットブリッジングが機能するように、ルートAPが接続されているスイッチポートをトランクポートとして設定する必要があります。
  - ・ブリッジモード AP の場合は、ap name name-of-rap mesh vlan-trunking native vlan-id コマンドを使用して対応する RAP でトランク VLAN を設定します。イーサネットブリッジング機能は、このコマンドが設定されていない AP では有効になりません。

フレックス+ブリッジ AP の場合は、対応する flex プロファイルでネイティブ VLAN ID を設定します。

#### 手順

|               | コマンドまたはアクション                                                                                  | 目的                                                                                                    |
|---------------|-----------------------------------------------------------------------------------------------|----------------------------------------------------------------------------------------------------|
| ステップ1         | enable                                                                                        | 特権 EXEC モードを有効にします。                                                                                         |
|               | 例:                                                                                            | プロンプトが表示されたらパスワードを                                                                                          |
|               | Device# enable                                                                                | 人力します。<br>                                                                                                  |
| ステップ <b>2</b> | ap name <i>ap-name</i> mesh ethernet {0   1   2<br>  3}mode access <i>vlan-id</i>             | AP のイーサネットポートを設定し、<br>モードをトランクとして設定します。                                                                     |
|               | 例:                                                                                            |                                                                                                    |
|               | Device# ap name ap1 mesh ethernet 1<br>mode access 21                                         |                                                                                                    |
| ステップ <b>3</b> | ap name <i>ap-name</i> mesh ethernet {0   1   2<br>  3}mode trunk vlan <i>vlan-id</i>         | ネイティブ VLAN をトランク ポート用<br>に設定します。                                                                            |
|               | 例:                                                                                            |                                                                                                    |
|               | Device# ap name ap1 mesh ethernet 1<br>mode trunk vlan native 21                              |                                                                                                    |
| ステップ4         | ap name <i>ap-name</i> mesh ethernet {0   1   2<br>  3}mode trunk vlan allowed <i>vlan-id</i> | トランク ポートの許可 VLAN を設定し<br>ます。                                                                                |
|               | 例:<br>Device# ap name ap1 mesh ethernet 1<br>mode trunk vlan allowed 21                       | メッシュまたはルートアクセスポイント<br>のイーサネットポートで VLAN フィル<br>タリングを許可します。メッシュプロ<br>ファイルで VLAN 透過性が無効になっ<br>ている場合にのみアクティブです。 |

# メッシュ デイジー チェーン接続

メッシュ AP には、MAP として機能する AP をデイジーチェーン接続する機能があります。デ イジー チェーン接続された MAP では、AP をシリアル バックホールとして運用する(アップ リンク アクセスとダウンリンク アクセスに別々のチャネルを使用できるためバックホール帯 域幅が向上する)ことも、ユニバーサルアクセスを拡張することもできます。ユニバーサルア クセスの拡張により、ローカルモードまたは FlexConnect モードのメッシュ AP を MAP のイー サネットポートに接続できるため、ネットワークが拡張され、より良いクライアントアクセス を提供できます。

デイジー チェーン接続された AP は、AP の電源供給方法に応じて異なる方法でケーブル接続 する必要があります。DC 電源を使用して AP に電力が供給されている場合は、プライマリ AP の LAN ポートから下位 AP の PoE 入力ポートにイーサネットケーブルを直接接続する必要が あります。 デイジーチェーン接続モードに関するガイドラインは次のとおりです。

- ・プライマリ MAP は、メッシュ AP として設定する必要があります。
- 下位 MAP は、ルート AP として設定する必要があります。
- デイジーチェーン接続は、プライマリ MAP と下位 MAP の両方で有効にする必要があります。
- ブリッジモードのすべての AP でイーサネット ブリッジングを有効にする必要があります。メッシュ プロファイルでイーサネット ブリッジングを有効にして、セクター内のすべてのブリッジモード AP を同じメッシュ プロファイルにマッピングします。
- VLAN サポートは、ネイティブ VLAN を適切に設定して、有線ルート AP、下位 MAP、お よびプライマリ MAP で有効にする必要があります。

#### メッシュ イーサネット デイジー チェーン接続の制約事項

- •この機能は、Cisco Industrial Wireless 3702 AP にのみ適用されます。
- この機能は、ブリッジモードおよび Flex + ブリッジモードでのみ動作する AP に適用されます。
- Flex+ブリッジモードでは、ローカルスイッチングWLANが有効になっている場合、ワー クグループブリッジ(WGB) マルチ VLAN はサポートされません。
- イーサネットデイジー チェーン トポロジをサポートするには、Cisco Industrial Wireless 3702 PoE 出力ポートをポート内の他の Cisco Industrial Wireless 3702 PoE に接続しないで、 パワーインジェクタを AP の電源として使用する必要があります。
- ・チェーン内のAPの数が増えると、ネットワークコンバージェンス時間が長くなります。
- デイジーチェーンの一部であり、RAP ロールが割り当てられている EWC 対応 AP は、 CAPWAP モード(ap-type capwap)である必要があります。

### メッシュ イーサネット デイジー チェーン接続の前提条件

- AP ロールがルート AP として設定されていることを確認します。
- 対応する AP でイーサネットブリッジングと厳密な有線アップリンクが有効になっている ことを確認します。
- VLAN 透過性が無効になっていることを確認します。
- ・ブリッジモード AP の各ルート AP における VLAN サポートを有効にするには、ap name name-of-rap mesh vlan-trunking [native] vlan-id コマンドを使用して対応する RAP でトラン ク VLAN を設定します。
- Flex + ブリッジ AP の各ルート AP における VLAN サポートを有効にするには、対応する Flex プロファイルでネイティブ VLAN ID を設定する必要があります。

 1000 Mbps をサポートする4ペアケーブルを使用してください。この機能は、100 Mbps を サポートする2ペアケーブルでは正しく動作しません。

### メッシュ イーサネット デイジー チェーン接続の設定 (CLI)

ここでは、メッシュ AP でメッシュ イーサネット デイジー チェーン接続機能を設定する方法 について説明します。

#### 手順

|       | コマンドまたはアクション                                            | 目的                                               |
|-------|---------------------------------------------------------|--------------------------------------------------|
| ステップ1 | configure terminal                                      | グローバル コンフィギュレーション                                |
|       | 例:                                                      | モードを開始します。                                       |
|       | Device# configure terminal                              |                                                  |
| ステップ2 | ap profile default-ap-profile                           | AP プロファイルを指定します。                                 |
|       | 例:                                                      |                                                  |
|       | Device(config)# ap profile<br>default-ap-profile        |                                                  |
| ステップ3 | ssid broadcast persistent                               | 永続的 SSID ブロードキャストを設定                             |
|       | 例:                                                      | し、厳密な有線アップリンクを確保しま                               |
|       | Device(config-ap-profile)# ssid<br>broadcast persistent | す。このコマンドを設定すると、RAP<br>はワイヤレスバックホールに切り替わり<br>ません。 |

# メッシュ イーサネット ブリッジング ネットワーク経由 のマルチキャスト

メッシュマルチキャストモードによって、ブリッジング対応 AP (MAP や RAP など) がメッ シュネットワーク内のイーサネット LAN 間でマルチキャストパケットを送信する方法が決ま ります。メッシュマルチキャストモードは非 CAPWAP マルチキャスト トラフィックのみを 管理します。CAPWAP マルチキャスト トラフィックは異なるメカニズムで管理されます。

異なるメッシュマルチキャストモードを使用して、すべてのMAPでマルチキャストおよびブ ロードキャストパケットを管理できます。イネーブルになっている場合、これらのモードは、 メッシュネットワーク内の不要なマルチキャスト送信を減少させ、バックホール帯域幅を節約 します。

メッシュ マルチキャスト モードは次のとおりです。

• regular モード:マルチキャストの通常モードは、EWC上の Cisco Catalyst 9124 シリーズ屋 外アクセスポイントではサポートされていません。

- in-onlyモード: MAP がイーサネットから受信するマルチキャストパケットは、対応する RAP のイーサネットネットワークに転送されます。他の転送は行われないので、RAP が 受信した非 CAPWAP マルチキャストはメッシュネットワーク内の MAP イーサネット ネットワーク(発信元)に返送されず、MAPから MAPへのマルチキャストはフィルタで 除去されるため発生しません。
- in-out モード: RAP と MAP は別々の方法でマルチキャストを実行します。
  - イーサネット経由で MAP が受信したマルチキャスト パケットは RAP に送信されま すが、イーサネット経由で他の MAP に送信されることはありません。MAP から MAP へのパケットはマルチキャストからフィルタで除去されます。
  - マルチキャストパケットがイーサネット経由でRAPで受信された場合、すべての MAPおよびその個々のイーサネットワークに送信されます。in-outモードで動作中の 場合、1 台のRAPによって送信されるマルチキャストを同じイーサネットセグメン ト上の別のRAPが受信してネットワークに送り戻さないよう、ネットワークを適切 に分割する必要があります。

#### メッシュを介したマルチキャストモードの設定(GUI)

#### 手順

- ステップ1 [Configuration] > [Wireless] > [Mesh] > [Profiles] を選択します。
- **ステップ2** [Add] をクリックします。 [Add Mesh Profile] ウィンドウが表示されます。
- **ステップ3** [Add Mesh Profile] ウィンドウで [General] タブをクリックします。
- ステップ4 プロファイル名を入力します。
- ステップ5 ドロップダウンリストから、次のいずれかの [Multicast Modes] を選択します。
  - a) [Regular]:このモードでは、データは、ブリッジ対応のRAPおよびMAPによってメッシュ ネットワーク全体とすべてのセグメントにマルチキャストされます。
  - b) [In]: このモードでは、MAP がイーサネットから受信するマルチキャストパケットは、対応する RAP のイーサネットネットワークに転送されます。
  - c) [In-Out]: このモードでは、RAPとMAPは別々の方法でマルチキャストを実行します。
- ステップ6 [Apply to Device] をクリックします。

### メッシュを介したマルチキャストモードの設定

マルチキャストパケットがイーサネット経由でMAPで受信された場合は、RAPに送信されます。ただし、他のMAPには送信されません。MAPからMAPへのパケットは、マルチキャストからフィルタで除去されます。

- マルチキャストパケットがイーサネット経由でRAPで受信された場合、すべてのMAP およびその個々のイーサネットワークに送信されます。
- in-outモードがデフォルトのモードです。in-outモードで動作中の場合、1台のRAPによっ て送信されたマルチキャストを同じイーサネットセグメント上の別のRAPが受信してネッ トワークに戻さないよう、ネットワークを適切に分割する必要があります。

#### 手順

|       | コマンドまたはアクション                                                                                               | 目的                                                         |
|-------|----------------------------------------------------------------------------------------------------|------------------------------------------------------------|
| ステップ1 | <b>configure terminal</b><br>例:<br>Device# configure terminal                                              | グローバル コンフィギュレーション<br>モードを開始します。                            |
| ステップ2 | wireless profile mesh profile-name<br>例:<br>Device(config)# wireless profile mesh<br>mesh1                 | メッシュ プロファイルを設定し、メッ<br>シュ プロファイル コンフィギュレー<br>ション モードを開始します。 |
| ステップ3 | multicast {in-only   in-out   regular}<br>例:<br>Device(config-wireless-mesh-profile)#<br>multicast regular | メッシュ マルチキャスト モードを設定<br>します。                                |

# メッシュでの無線リソース管理

Radio Resource Management (RRM) ソフトウェアはコントローラに組み込まれており、無線 ネットワークのリアルタイムでの RF 管理を常時提供する組み込みの RF エンジニアとして機 能します。RRM を使用すると、コントローラは関連する Lightweight AP を継続的にモニター リングして、トラフィック負荷、干渉、ノイズ、カバレッジ、およびその他の隣接 AP に関す る情報を取得できます。

メッシュ AP バックホールの RRM 測定は、次の条件に基づいて有効になります。

- メッシュ AP にルート AP ロールがある。
- •ルート AP がイーサネット リンクを使用して接続している。
- •ルート AP が子 AP にサービスを提供していない。
### メッシュバックホールの RRM の設定(GUI)

手順

- ステップ1 [Configuration] > [Wireless] > [Mesh] > [Global Config] を選択します。
- ステップ2 [Backhaul] セクションで、[RRM] チェックボックスをオンにして、メッシュでの無線リソース 管理を有効にします。
- ステップ3 [Apply] をクリックします。

### メッシュバックホールの RRM の設定(CLI)

メッシュ AP バックホールの RRM 測定は、次の条件に基づいて有効になります。

- メッシュ AP にルート AP ロールがある。
- •ルート AP がイーサネット リンクを使用して接続している。
- •ルート AP が子 AP にサービスを提供していない。

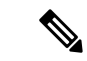

(注) メッシュバックホールで RRM を有効にした場合、AP によって報告された RRM ノイズ情報 は、イーサネットリンクを介して参加していて子 MAP が接続されていない RAP でのみ利用で きます。

メッシュバックホールで RRM を有効にするには、次の手順に従います。

|               | コマンドまたはアクション                                  | 目的                 |
|---------------|-----------------------------------------------|--------------------|
| ステップ1         | configure terminal                            | グローバル コンフィギュレーション  |
|               | 例:                                            | モードを開始します。         |
|               | Device# configure terminal                    |                    |
| ステップ <b>2</b> | wireless mesh backhaul rrm                    | メッシュバックホールのRRMを設定し |
|               | 例:                                            | ます。                |
|               | Device(config)# wireless mesh backhaul<br>rrm |                    |

# メッシュ リーフノード

リーフノードとしてのみ動作するパフォーマンスの低いMAPを設定できます。メッシュネットワークが形成および統合されると、リーフノードは子MAPとしてのみ動作でき、他のMAP が親MAPとして選択することはできなくなります。したがって、ワイヤレスバックホールパ フォーマンスはダウングレードされません。

### メッシュリーフノードの設定(GUI)

手順

- ステップ1 [Configuration] > [Wireless] > [Access Points] > > の順に選択します。
- ステップ2 [Access Point] をクリックします。
- ステップ3 [Mesh] タブで、[Block Child] チェックボックスをオンにします。
- ステップ4 [Update & Apply to Device] をクリックします。

### メッシュリーフノードの設定(CLI)

|       | コマンドまたはアクション                                                                                         | 目的                                                                    |
|-------|----------------------------------------------------------------------------------------------------|-----------------------------------------------------------------------|
| ステップ1 | enable                                                                                               | 特権 EXEC モードを開始します。                                                    |
|       | 例:                                                                                                   |                                                                       |
|       | Device> enable                                                                                       |                                                                       |
| ステップ2 | <b>ap name</b> <i>ap-name</i> <b>mesh block-child</b><br>例:<br>Device# #ap name ap1 mesh block-child | リーフノードとしてのみ動作するよう<br>にAPを設定します。他のMAPがこの<br>APを親MAPとして選択することはで<br>きません |
|       |                                                                                                    | <ul> <li>(注) 通常のAPに変更するには、</li> <li>このコマンドのno形式を使用します。</li> </ul>     |

# フレックス + ブリッジ モード

フレックス+ブリッジモードは、メッシュ(ブリッジモード)AP上でFlexConnectの機能を 有効にするために使用されます。メッシュ APは接続先のルート APから VLANを継承しま す。

MAPに接続されている Flex モードの EWC 対応 AP は、CAPWAP モード(AP-type CAPWAP) である必要があります。

次のいずれかのモードの各 AP で、VLAN トランキングを有効または無効にしたり、ネイティ ブ VLAN ID を設定したりできます。

- FlexConnect
- Flex +  $\vec{\mathcal{I}}$   $\vec{\mathcal{I}}$   $\vec{\mathcal{I}}$   $\vec{\mathcal{I}}$  (FlexConnect +  $\vec{\mathcal{I}}$   $\vec{\mathcal{I}}$   $\vec{\mathcal$

# バックホール クライアント アクセス

バックホール クライアント アクセスが有効な場合は、無線バックホールを介したワイヤレス クライアントアソシエーションが許可されます。バックホール無線は2.4 または5 GHz 無線で す。つまり、バックホール無線は、バックホール トラフィックとクライアント トラフィック の両方を伝送できます。

バックホール クライアント アクセスが無効な場合は、バックホール トラフィックのみがバッ クホール無線を介して送信され、クライアント関連付けはアクセス無線でのみ実行されます。

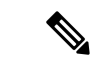

 (注) バックホール クライアント アクセスはデフォルトで無効になっています。バックホール クラ イアント アクセスを有効にすると、デイジーチェーン接続展開の下位 AP と子 AP を除くすべ ての MAP が再起動します。

### バックホール クライアント アクセスの設定(GUI)

#### 手順

ステップ1 [Configuration] > [Wireless] > [Mesh] > [Profiles] を選択します。

ステップ2 プロファイルを選択します。

- ステップ3 [General] タブで、[Backhaul Client Access] チェックボックスをオンにします。
- ステップ4 [Update & Apply to Device] をクリックします。

### バックホール クライアント アクセスの設定(CLI)

(注) バックホール クライアント アクセスはデフォルトで無効になっています。有効にすると、デ イジーチェーン接続展開の下位 AP と子 AP を除くすべての MAP が再起動します。

メッシュ プロファイルでバックホール クライアント アクセスを有効にするには、次の手順に 従います。

#### 手順

|       | コマンドまたはアクション                                                                               | 目的                                                         |
|-------|--------------------------------------------------------------------------------------------|------------------------------------------------------------|
| ステップ1 | <b>configure terminal</b><br>例:<br>Device# configure terminal                              | グローバル コンフィギュレーション<br>モードを開始します。                            |
| ステップ2 | wireless profile mesh profile-name<br>例:<br>Device(config)# wireless profile mesh<br>mesh1 | メッシュ プロファイルを設定し、メッ<br>シュ プロファイル コンフィギュレー<br>ション モードを開始します。 |
| ステップ3 | <b>client-access</b><br>例:<br>Device(config-wireless-mesh-profile)#<br>client-access       | クライアント アクセス AP を使用して<br>バックホールを設定します。                      |

# アクセスポイントごとのメッシュバックホールでの Dot11ax レートの設定(GUI)

- ステップ1 [Configuration] > [Wireless] > [Access Points] を選択します。 ネットワーク内のすべての設定済み AP が一覧表示される [All Access Points] セクションが、対応する詳細とともに表示されます。
- ステップ2 設定されたメッシュ AP をクリックします。 [Edit AP] ウィンドウが表示されます。
- ステップ3 [Mesh] タブを選択します。

- **ステップ4** [General] セクションの [Backhaul] セクションに、デフォルトの [Backhaul Radio Type]、[Backhaul Slot ID]、および [Rate Types] フィールドの詳細が表示されます。[Backhaul Radio Type] と [Backhaul Slot ID] の値は、ルート AP に対してのみ変更できることに注意してください。
- ステップ5 [Rate Types] ドロップダウンリストから、バックホールレートタイプを選択します。

選択内容に基づいて、表示される対応するフィールドに詳細を入力します。バックホールイン ターフェイスは、APによって、自動レートおよび 802.11a/b/g/n/ac/ax レートが異なります。 Cisco Catalyst 9124AX 屋外アクセスポイントは、メッシュバックホールで 11ax バックホール レートをサポートする唯一の AP です。

- **ステップ6** [Backhaul MCS Index] フィールドに、AP 間で送信できる変調符号化方式(MCS) レートを入力 します。有効な範囲は、両方の帯域で 0 ~ 11 です。
- **ステップ7** [Spatial Stream] フィールドに、サポートされている空間ストリームの数を入力します。5 GHz 無線帯域の1つの無線でサポートされる空間ストリームの最大数は8 ですが、2.4 GHz 無線帯 域では4 つの空間ストリームがサポートされます。
- ステップ8 [Update and Apply to Device] をクリックします。

# メッシュプロファイルのメッシュバックホールでの Dot11ax レートの設定(GUI)

- ステップ1 [Configuration] > [Wireless] > [Mesh] > [Profiles] を選択します。
- **ステップ2** [Add] をクリックします。 [Add Mesh Profile] ウィンドウが表示されます。
- ステップ3 [Add Mesh Profile] ウィンドウで [General] タブをクリックします。
- ステップ4 [Name] フィールドに、メッシュプロファイルの名前を入力します。
- ステップ5 [Advanced] タブをクリックします。
- **ステップ6** [5 GHz Band Backhaul] セクションと [2.4 GHz Band Backhaul] セクションで、[Rate Types] ドロッ プダウンリストから [dot11ax] バックホールレートタイプを選択します。
  - (注) Cisco Catalyst 9124AXI/D シリーズ屋外アクセスポイントは、メッシュバックホール で11ax バックホールレートをサポートする唯一の AP です。
- **ステップ7** [Dot11ax MCS index] フィールドで、AP 間でデータを送信可能な MCS レートを指定します。 値の範囲は、両方の無線帯域で 0 ~ 11 です。
- ステップ8 [Spatial Stream] フィールドに値を入力します。5 GHz 無線帯域の1つの無線でサポートされる 空間ストリームの最大数は8 ですが、2.4 GHz 無線帯域では4 つの空間ストリームがサポート されます。

ステップ9 [Update and Apply to Device] をクリックします。

# AP ごとのデータレートの設定 (CLI)

| コマンドまたはアクション                                             | 目的                                                                                                    |
|----------------------------------------------------------|----------------------------------------------------------------------------------------------------|
| enable                                                   | 特権 EXEC モードを開始します。                                                                                                    |
| 例:                                                       |                                                                                                    |
| Device> enable                                           |                                                                                                    |
| ap name ap-name mesh backhaul rate                       | 2.4 GHz および 5 GHz 帯域のメッシュ                                                                                                    |
| <b>dot11ax mcs</b> <0-11> <b>ss</b> <1-8>                | バックホール 11ax レートを設定しま                                                                                                    |
| 例:                                                       | す。                                                                                                    |
| Device# ap name ap1 mesh backhaul rate<br>dot11ax 5 ss 4 |                                                                                                    |
|                                                          | コマンドまたはアクション<br>enable<br>例:<br>Device> enable<br>ap name ap-name mesh backhaul rate<br>dot11ax mcs <0-11> ss <1-8><br>例:<br>Device# ap name ap1 mesh backhaul rate<br>dot11ax 5 ss 4 |

# メッシュプロファイルを使用したデータレートの設定 (CLI)

|       | コマンドまたはアクション                                                                                                    | 目的                                                                                                    |
|-------|----------------------------------------------------------------------------------------------------|----------------------------------------------------------------------------------------------------|
| ステップ1 | <b>configure terminal</b><br>例:<br>Device# configure terminal                                                                                                    | グローバル コンフィギュレーション<br>モードを開始します。                                                                                     |
| ステップ2 | wireless profile mesh profile-name<br>例:<br>Device(config)# wireless profile mesh<br>mesh1                                                                                                    | メッシュ プロファイルを設定し、メッ<br>シュ プロファイル コンフィギュレー<br>ション モードを開始します。                                                          |
| ステップ3 | backhaul rate dot11 {24ghz 5ghz}dot11ax<br>mcs <0-11> spatial-stream <1-8><br>例:<br>Device(config-wireless-mesh-profile)#<br>backhaul rate dot11 5ghz dot11ax mcs<br>5 spatial-stream 6<br>Device(config-wireless-mesh-profile)# | 2.4 GHz 帯域および 5 GHz 帯域のバック<br>ホール転送速度を設定します。2.4 GHz<br>帯域の 802.11ax 空間ストリーム値は 1<br>~4、5 GHz 帯域の空間ストリーム値は<br>1~8 です。 |

| コマンドまたはアクション                                                | 目的 |
|-------------------------------------------------------------|----|
| backhaul rate dotll 24ghz dotllax mcs<br>5 spatial-stream 4 | 3  |

# ルート AP のバックホールスロットの指定(GUI)

手順

- ステップ1 [Configuration] > [Wireless] > [Mesh] > [Profiles] を選択します。
- ステップ2 [Add] をクリックします。
- ステップ3 [General] タブで、メッシュプロファイルの [Name] を入力します。
- **ステップ4** [Advanced] タブで、[5 GHz Band Backhaul] および [2.4 GHz Band Backhaul] の [Rate Types] ドロッ プダウンリストからレートタイプを選択します。
- ステップ5 [Apply to Device] をクリックします。

# ルート AP のバックホールスロットの指定(CLI)

メッシュバックホールレートを設定するには、次の手順に従います。

#### 手順

|               | コマンドまたはアクション                                                               | 目的                          |
|---------------|----------------------------------------------------------------------------|-----------------------------|
| ステップ1         | enable                                                                     | 特権 EXEC モードを開始します。          |
|               | 例:                                                                         |                             |
|               | Device> enable                                                             |                             |
| ステップ <b>2</b> | ap name rap-name mesh backhaul radio<br>dot11{24ghz   5ghz} [slot slot-id] | メッシュバックホール無線スロットを設<br>定します。 |
|               | 例:                                                                         |                             |
|               | Device# ap name rap1 mesh backhaul                                         |                             |

# ワイヤレスバックホールのデータレートの設定(CLI)

バックホールは、AP間のワイヤレス接続を作成するために使用されます。APに応じて 802.11bg/a/n/acのバックホールインターフェイスを使用できます。レート選択によって、利用 可能な RF スペクトラムを効果的に使用できます。データレートは、RF カバレッジとネット ワークパフォーマンスにも影響を与えます。低データレート(6 Mbps など)のほうが、高デー タレート(1300 Mbps など)よりも AP からの距離を延長できます。結果として、データレー トはセル カバレッジ、および必要な AP の数に影響を与えます。

(注) バックホールデータレートは設定できます(可能な場合は、メッシュプロファイルを使用)。 特定のデータレートが必要な場合は、コマンドを使用して AP ごとのデータレートを設定します。

特権 EXEC モードまたはメッシュ プロファイル コンフィギュレーション モードでワイヤレス バックホール データ レートを設定するには、次の手順に従います。

|               | コマンドまたはアクション                                                                                                    | 目的                                                                                                    |
|---------------|----------------------------------------------------------------------------------------------------|----------------------------------------------------------------------------------------------------|
| ステップ1         | enable<br>例:<br>Device> enable                                                                                                    | 特権 EXEC モードを開始します。                                                                                                    |
| ステップ <b>2</b> | ap name <i>ap-name</i> mesh backhaul rate<br>{auto   dot11abg   dot11ac  dot11n}<br>例:<br>Device# #ap name ap1 mesh backhaul rate<br>auto     | バックホール転送速度を設定します。                                                                                                    |
| ステップ <b>3</b> | wireless profile mesh profile-name<br>例:<br>Device(config)# wireless profile mesh<br>mesh1                                                    | メッシュ プロファイルを設定し、メッ<br>シュ プロファイル コンフィギュレー<br>ション モードを開始します。                                                              |
| ステップ4         | backhaul rate dot11 {24ghz 5ghz}dot11n<br>RATE_6M<br>例:<br>Device(config-wireless-mesh-profile)#<br>backhaul rate dot11 5ghz dot11n mcs<br>31 | <ul> <li>バックホール転送速度を設定します。</li> <li>(注) APに設定されたレート(ステップ2)は、メッシュプロファイルに設定されたレート(ステップ4)と一致する必要があることに注意してください。</li> </ul> |

# メッシュバックホールでのリンクテストの使用(GUI)

手順

- ステップ1 [Monitoring] > [Wireless] > [AP Statistics] > [General] を選択します。
- ステップ2 [Access Point] をクリックします。
- ステップ3 [Mesh] > [Neighbor] > [Linktest] を選択します。
- ステップ4 [Date Rates]、[Packets to be sent (per second)]、[Packet Size (bytes)]、および [Test Duration (seconds)] ドロップダウンリストから目的の値を選択します。
- **ステップ5** [Start] をクリックします。

# メッシュ バックホールでのリンク テストの使用

ネイバーメッシュ AP 間のリンクテストをトリガーするには、次の手順に従います。

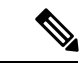

(注) AP からリンクテストを実行するには、test mesh linktest mac-address *neighbor-ap-mac* rate *data-rate* fps *frames-per-second* frame-size *frame-size* コマンドを使用します。

|               | コマンドまたはアクション                                                                                                    | 目的                       |
|---------------|----------------------------------------------------------------------------------------------------|--------------------------|
| ステップ1         | enable                                                                                                    | 特権 EXEC モードを開始します。       |
|               | 例:                                                                                                    |                          |
|               | Device> enable                                                                                                    |                          |
| ステップ <b>2</b> | <b>ap name</b> <i>ap-name</i> <b>mesh linktest</b><br><i>dest-ap-mac data-rate packet-per-sec</i><br><i>packet-size test-duration</i> | リンク テスト パラメータを設定しま<br>す。 |
|               | 例:                                                                                                    |                          |
|               | Device# #ap name ap1 mesh linktest<br>F866.F267.7DFB 24 234 1200 200                                                                  |                          |

### メッシュ CAC

コールアドミッション制御(CAC)を使用すると、メッシュアクセスポイントはコントローラ で制御されている Quality of Service (QoS)を維持して、メッシュネットワークの音声品質を 管理できます。帯域幅に基づく、静的な CAC を使用すると、クライアントで新しいコールを 受信するために必要な帯域幅または共有メディア時間を指定することができます。各アクセス ポイントは、使用可能な帯域幅を確認して特定のコールに対応できるかどうかを判断し、その コールに必要な帯域幅と比較します。品質を許容できる最大可能コール数を維持するために十 分な帯域幅が使用できない場合、メッシュ アクセス ポイントはコールを拒否します。

- クライアントが同じサイト内にある MAP 間でローミングすると、アクティブコールの新しいツリーで帯域幅の可用性が再度チェックされます。
- MAP が新しい親にローミングしても、アクティブコールが終了することはなく、サブツ リー内の他のアクティブコールで引き続きアクティブなままになります。
- MAP のハイ アベイラビリティ(HA) はサポートされていません。MAP のアクセス無線 に接続されたコールは HA スイッチオーバー時に終了します。
- RAP の HA はサポートされているため、RAP のアクセス無線に接続されたコールは、ス イッチオーバー後も新しいコントローラでアクティブのままになります。
- •メッシュ CAC アルゴリズムは、音声コールにのみ適用されます。
- ・メッシュバックホール無線帯域幅の計算では、スタティック CAC が適用されます。AP でメッシュバックホールの負荷ベース CAC がサポートされていないため、負荷ベース CAC は使用されません。
- ・無線で使用可能な帯域幅に基づいてコールが許可されます。コールアドミッションでは Air Time Fairness (ATF)が考慮されず、ATF ポリシーが適用されるコールには ATF ウェ イトに従って帯域幅が割り当てられます。

メッシュ CAC は、次のシナリオではサポートされていません。

- ・メッシュ ツリー内の AP に異なるサイト タグが割り当てられている場合。
- •メッシュ ツリー内の AP にデフォルトのサイト タグが割り当てられている場合。

### メッシュ CAC の設定(CLI)

|       | コマンドまたはアクション               | 目的                |
|-------|----------------------------|-------------------|
| ステップ1 | configure terminal         | グローバル コンフィギュレーション |
|       | 例:                         | モードを開始します。        |
|       | Device# configure terminal |                   |

|               | コマンドまたはアクション                            | 目的                   |
|---------------|-----------------------------------------|----------------------|
| ステップ <b>2</b> | wireless mesh cac                       | メッシュ CAC モードを有効にします。 |
|               | 例:<br>Device(config)# wireless mesh cac |                      |

# アップリンクゲートウェイの到達可能性障害の高速検出 によるメッシュネットワークの回復の高速化

すべての 802.11ac Wave 2 AP では、アップリンクゲートウェイの到達可能性障害を迅速に検出 することにより、メッシュネットワークの回復メカニズムの速度が向上します。メッシュ AP のアップリンクゲートウェイの到達可能性は、IPv4 または IPv6 のデフォルトゲートウェイへ の ICMP ping を使用してチェックされます。

メッシュ AP は、次の2つのシナリオで到達可能性チェックをトリガーします。

・新しいアップリンクが選択された後、メッシュ AP がコントローラに接続するまで

新しいアップリンクが選択された後、メッシュ AP には、選択したアップリンクを介して (静的 IP または DHCP 経由で)ゲートウェイに到達するための 45 秒の時間帯がありま す。45 秒経過してもメッシュ AP がゲートウェイに到達できない場合、現在のアップリン クはブロックリストにあるため、アップリンクの選択プロセスが再開されます。AP がこ の 45 秒の時間帯内にコントローラに接続すると、到達可能性チェックは停止します。そ の後、通常動作中はゲートウェイの到達可能性チェックは実行されません。

・メッシュ AP がコントローラとの接続をタイムアウトした直後

メッシュ AP がコントローラとの接続をタイムアウトし、AP が5秒以内にゲートウェイ に到達できないと、現在のアップリンクがブロックリストにすぐに追加されて、アップリ ンクの選択プロセスが再開されます。

### メッシュ展開の高速ティアダウン

メッシュ展開では、ルートアクセスポイントがワイヤレスマイクロ波リンクなどの信頼できな いリンクを介してコントローラに接続することがあります。データアップリンクの障害が発生 すると、クライアントは障害の原因を検出するために接続を失います。この機能を使用する と、メッシュ展開でルートアクセスポイントのアップリンク障害をより迅速に検出し、ルート アクセスポイントでアップリンク障害が発生した場合にメッシュネットワークの高速ティアダ ウンに対処できます。

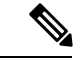

(注) メッシュ AP の高速ティアダウンは、Cisco Industrial Wireless (IW) 3702 アクセスポイントで はサポートされていません。

### ワイヤレス メッシュ プロファイルの有効化

| 手順    |                                                                                            |                                                            |
|-------|--------------------------------------------------------------------------------------------|------------------------------------------------------------|
|       | コマンドまたはアクション                                                                               | 目的                                                         |
| ステップ1 | <b>configure terminal</b><br>例:<br>Device# configure terminal                              | グローバル コンフィギュレーション<br>モードを開始します。                            |
| ステップ2 | wireless profile mesh profile-name<br>例:<br>Device(config)# wireless profile mesh<br>mesh1 | メッシュ プロファイルを設定し、メッ<br>シュ プロファイル コンフィギュレー<br>ション モードを開始します。 |
| ステップ3 | fast-teardown<br>例:<br>Device(config-wireless-profile-mesh)#<br>fast-teardown              | メッシュネットワークの高速ティアダウ<br>ンを有効にし、機能のパラメータを設定<br>します。           |

# AP プロファイルへのワイヤレスメッシュの関連付け (CLI)

|       | コマンドまたはアクション                                                                                | 目的                                                   |
|-------|---------------------------------------------------------------------------------------------|------------------------------------------------------|
| ステップ1 | <b>configure terminal</b><br>例:<br>Device# configure terminal                               | グローバル コンフィギュレーション<br>モードを開始します。                      |
| ステップ2 | ap profile <i>ap-profile-name</i><br>例:<br>Device(config)# ap profile<br>default-ap-profile | APプロファイルを設定し、APプロファ<br>イル コンフィギュレーション モードを<br>開始します。 |
| ステップ3 | <pre>mesh-profile mesh-profile-name 例: Device(config-ap-profile)# mesh-profile test1</pre>  | APプロファイルコンフィギュレーショ<br>ン モードで、メッシュプロファイルを<br>設定します。   |

### メッシュ AP プロファイルの高速ティアダウンの設定(GUI)

手順

- **ステップ1** [Configuration] > [Wireless] > [Mesh] > [Profiles] を選択します。
- ステップ2 [Add] をクリックします。
- ステップ3 [Add Mesh Profile] ウィンドウで [Advanced] をクリックします。
- ステップ4 セキュリティモード、認証方式、認可方式を選択します。
- ステップ5 必要に応じて、[Ethernet bridging] を有効にします。
- ステップ6 ブリッジグループ名を入力し、完全一致 BGN を有効にします。
- ステップ1 無線のバンドバックホール転送速度を選択します。
- ステップ8 [Fast Roaming] セクションで次のアクションを実行します。
  - [Fast Teardown] チェックボックスをオンにして、メッシュ展開でルートアクセスポイントのアップリンク障害をより迅速に検出し、アップリンク障害が発生したときにメッシュネットワークの高速なティアダウンに対処します。
  - [Number of Retries] フィールドに、ゲートウェイが到達不能と見なされるまで許可される 再試行回数を入力します。有効な範囲は1~10です。
  - •[Interval value] フィールドに、再試行の値を入力します。有効な範囲は1~10秒です。
  - [Latency Threshold] フィールドに、AP とコントローラ間のラウンドトリップ遅延のしきい 値を入力します。有効な範囲は1~500 ミリ秒です。
  - [Latency Exceeded Threshold] フィールドに、指定した時間以内に少なくとも1つの ping が 成功する必要がある遅延間隔を入力します。有効な範囲は1~30秒です。
  - [Uplink Recovery Interval] フィールドに、子接続を受け入れるためにルートアクセスポイントのアップリンクが安定している必要がある時間を入力します。有効な範囲は1~3600秒です。

ステップ9 [Apply to Device] をクリックします。

### メッシュ AP プロファイルの高速ティアダウンの設定(CLI)

|       | コマンドまたはアクション               | 目的                |  |  |
|-------|----------------------------|-------------------|--|--|
| ステップ1 | configure terminal         | グローバル コンフィギュレーション |  |  |
|       | 例:                         | モードを開始します。        |  |  |
|       | Device# configure terminal |                   |  |  |

|       | コマンドまたはアクション                                                                                                    | 目的                                                                                            |
|-------|----------------------------------------------------------------------------------------------------|-----------------------------------------------------------------------------------------------|
| ステップ2 | wireless profile mesh profile-name<br>例:<br>Device(config)# wireless profile mesh<br>mesh1                                              | メッシュプロファイルを設定し、メッ<br>シュ プロファイル コンフィギュレー<br>ション モードを開始します。                                     |
| ステップ3 | fast-teardown<br>例:<br>Device(config-wireless-mesh-profile)#<br>fast-teardown                                                           | メッシュネットワークの高速ティアダウ<br>ンを有効にし、機能のパラメータを設定<br>します。                                              |
| ステップ4 | enabled<br>例:<br>Device(config-wireless-mesh-profile-fast-teardown)#<br>enabled                                                         | 高速ティアダウン機能を有効にします。                                                                            |
| ステップ5 | interval duration<br>例:<br>Device(config-wireless-mesh-profile-fast-teardown)#<br>interval 5                                            | (任意)再試行間隔を設定します。有効<br>な値の範囲は1~10秒です。                                                          |
| ステップ6 | latency-exceeded-threshold duration<br>例:<br>Device(config-wireless-mesh-profile-fast-teardown)#<br>latency-exceeded-threshold 20       | <ul> <li>(任意)しきい値の時間未満で少なくとも1つのpingが成功する必要がある遅</li> <li>延間隔を指定します。有効な値の範囲は1~30秒です。</li> </ul> |
| ステップ1 | latency-threshold threshold range<br>例:<br>Device(config-wireless-mesh-profile-fast-teardown)#<br>latency-threshold 20                  | (任意)遅延しきい値を指定します。有<br>効な値の範囲は 1 ~ 500 ミリ秒です。                                                  |
| ステップ8 | retries retry limit<br>例:<br>Device(config-wireless-mesh-profile-fast-teardown)#<br>retries 1                                           | (任意)ゲートウェイが到達不能と見な<br>されるまでの再試行回数を指定します。<br>有効な値の範囲は1~10です。                                   |
| ステップ9 | uplink-recovery-intervals recovery interval<br>例:<br>Device(config-wireless-mesh-profile-fast-teardown)#<br>uplink-recovery-intervals 1 | (任意)子接続を受け入れるためにルー<br>トアクセスポイントのアップリンクが安<br>定している必要がある時間を指定しま<br>す。有効な値の範囲は1~3600秒で<br>す。     |

# デフォルトのメッシュプロファイルによる高速ティアダウンの確認

default-mesh-profile による高速ティアダウンを確認するには、次のコマンドを使用します。

Device# show wireless profile mesh detailed default-mesh-profile default-mesh-profile Mesh Profile Name \_\_\_\_\_ Fast Teardown : ENABLED Number of Retries : 4 Interval in sec : 1 Latency Threshold in msec : 10 Latency Exceeded Threshold in sec : 8 Uplink Recovery Interval in sec : 60

# サブセットチャネル同期の設定

コントローラ内のすべてのRAPで使用されるすべてのチャネルが、以降の検索とコンバージェ ンスのためにすべてのMAPに送信されます。コントローラは、各ブリッジグループ名(BGN) のサブセット チャネルのリストを保持します。また、サブセット チャネルのリストはモビリ ティ グループ内のすべてのコントローラで共有されます。

サブセットチャネルリストは、特定のBGNのRAPが動作しているチャネルのリストです。こ のリストは、コントローラ内およびコントローラ間のすべてのMAPに伝達されます。サブセッ トチャネルリストは、メッシュ APのより高速なコンバージェンスのためのリストです。コン バージェンス方式はメッシュプロファイルで選択できます。コンバージェンス方式が標準的な 方式でない場合、サブセットチャネルリストが MAPにプッシュされます。

モビリティグループのサブセットチャネルの同期を設定するには、次の手順に従います。

|       | コマンドまたはアクション                                         | 目的                              |
|-------|------------------------------------------------------|---------------------------------|
| ステップ1 | configure terminal                                   | グローバル コンフィギュレーション<br>モードを開始します。 |
|       | <b>171</b> :<br>Device# configure terminal           |                                 |
| ステップ2 | wireless mesh subset-channel-sync mac                | モビリティ グループのサブセットチャ              |
|       | 例:                                                   | ネルの同期を設定します。                    |
|       | Device(config)# wireless mesh<br>subset-channel-sync |                                 |

#### 手順

# 優先される親の選択(GUI)

手順

ステップ1 [Configuration] > [Wireless] > [Access Points] > > の順に選択します。

ステップ2 [Access Point] をクリックします。

ステップ3 [Mesh] タブで、[Preferred Parent MAC] を入力します。

ステップ4 [Update & Apply to Device] をクリックします。

# 優先される親の選択(CLI)

MAP の優先される親を設定するには、次の手順に従います。

このメカニズムを使用すると、AWPPで定義された親選択メカニズムをオーバーライドして、 優先される親にメッシュ AP を強制的に移動できます。

|               | コマンドまたはアクション                                         | 目的                                      |
|---------------|------------------------------------------------------|-----------------------------------------|
| ステップ1         | enable                                               | 特権 EXEC モードを開始します。                      |
|               | 例:                                                   |                                         |
|               | Device> enable                                       |                                         |
| ステップ <b>2</b> | ap name ap-name mesh parent preferred<br>mac-address | APのメッシュパラメータを設定し、<br>メッシュで優先される親のMACアドレ |
|               | 例:                                                   | スを設定します。<br>                            |

| コマンドまたはアクション                                                       | 目的  |                                                                                                    |
|--------------------------------------------------------------------|-----|----------------------------------------------------------------------------------------------------|
| <br>Device# ap name ap1 mesh parent<br>preferred 00:0d:ed:dd:25:8F | (注) | 優先される親の無線 MAC<br>アドレスを使用してくださ<br>い。                                                                                                    |
|                                                                    |     | Cisco Wave 1 AP の場合、優<br>先される親を設定する際に<br>は、目的の親に対して実際<br>のメッシュネイバーの MAC<br>アドレスを指定してくださ<br>い。この MAC アドレスは<br>base radio MAC アドレスで、<br>最後の文字が「f」になりま<br>す。たとえば、base radio<br>MAC アドレスが<br>00:24:13:0f:92:00 の場合、優<br>先される親として<br>00:24:13:0f:92:0f を指定する<br>必要があります。 |
|                                                                    |     | Device# ap name apl mesh<br>parent preferred<br>00:24:13:0f:92:0f                                                                                                    |
|                                                                    |     | Cisco Wave 2 AP の場合、優<br>先される親を設定すると、<br>MAC アドレスは、最後の 2<br>文字に「0x11」が追加され<br>た base radio MAC アドレス<br>になります。たとえば、base<br>radio MAC アドレスが<br>00:24:13:0f:92:00 の場合、優<br>先される親として<br>00:24:13:0f:92:11を指定する<br>必要があります。                                              |
|                                                                    |     | Device# ap name ap1 mesh<br>parent preferred<br>00:24:13:0f:92:11                                                                                                    |

# AP のロールの変更(GUI)

手順

- ステップ1 [Configuration] > [Wireless] > [Access Points] > > の順に選択します。
- ステップ2 [Access Point] をクリックします。
- ステップ3 [Mesh] タブで、[Role] ドロップダウンリストから [Root] または [Mesh] を選択します。
- ステップ4 [Update & Apply to Device] をクリックします。

ロールの変更がトリガーされると、AP が再起動します。

### APのロールの変更(CLI)

AP を MAP から RAP(またはその逆)に変更するには、次の手順に従います。 デフォルトでは、AP はメッシュ AP ロールでコントローラに参加します。

#### 手順

|       | コマンドまたはアクション                                                                  | 目的                      |
|-------|-------------------------------------------------------------------------------|-------------------------|
| ステップ1 | enable                                                                        | 特権 EXEC モードを開始します。      |
|       | 例:                                                                            |                         |
|       | Device> enable                                                                |                         |
| ステップ2 | <b>ap name</b> <i>ap-name</i> <b>role</b> { <b>mesh-ap</b>   <b>root-ap</b> } | ブリッジモードの Cisco AP のロールを |
|       | 例:                                                                            | 変更します。ロールの変更がトリガーさ      |
|       | Device# #ap name apl root-ap                                                  | れると、AP か冉起動します。<br>     |

# メッシュ AP のバッテリ状態の設定(GUI)

- ステップ1 [Configuration] > [Wireless] > [Mesh] > [Profiles] を選択します。
- ステップ2 プロファイルを選択します。
- ステップ3 [General] タブで、[Battery State for an AP] チェックボックスをオンにします。

ステップ4 [Update & Apply to Device] をクリックします。

### メッシュ AP のバッテリ状態の設定

一部のシスコ屋外APには、バッテリバックアップのオプションが付属しています。ビデオ監 視カメラに電力を供給できるPoE出力も用意されています。外部電源が使用できないとき、内 部バッテリを一時的にバックアップ電源として使用できます。

#### 手順

|       | 1                                                              |                    |
|-------|----------------------------------------------------------------|--------------------|
|       | コマンドまたはアクション                                                   | 目的                 |
| ステップ1 | configure terminal                                             | グローバル コンフィギュレーション  |
|       | 例:                                                             | モードを開始します。         |
|       | Device# configure terminal                                     |                    |
| ステップ2 | wireless profile mesh profile-name                             | メッシュ プロファイルを設定し、メッ |
|       | 例:                                                             | シュプロファイルコンフィギュレー   |
|       | Device(config)# wireless profile mesh<br>mesh1                 | ションモードを開始します。      |
| ステップ3 | battery-state                                                  | AP のバッテリ状態を設定します。  |
|       | 例:                                                             |                    |
|       | <pre>Device(config-wireless-mesh-profile)# battery-state</pre> |                    |

# 組み込みワイヤレスコントローラでのメッシュ設定の確 認

### メッシュ設定の確認

次の show コマンドを使用して、メッシュ設定のさまざまな要素を確認します。

- show wireless mesh stats ap-name
- show wireless mesh security-stats {all | ap-name}
- show wireless mesh queue-stats {all | ap-name}
- show wireless mesh per-stats summary {all | ap-name}
- show wireless mesh neighbor summary {all | ap-name}
- show wireless mesh neighbor detail ap-name

- show wireless mesh ap summary
- show wireless mesh ap tree
- show wireless mesh ap backhaul
- show wireless mesh config
- show wireless mesh convergence detail bridge-group-name
- · show wireless mesh convergence subset-channels
- · show wireless mesh neighbor
- show wireless profile mesh detailed mesh-profile-name
- show wireless stats mesh security
- show wireless stats mesh queue
- · show wireless stats mesh packet error
- · show wireless mesh ap summary
- show ap name ap-name mesh backhaul
- show ap name ap-name mesh neighbor detail
- show ap name ap-name mesh path
- show ap name ap-name mesh stats packet error
- show ap name ap-name mesh stats queue
- show ap name ap-name mesh stats security
- show ap name ap-name mesh stats
- show ap name ap-name mesh bhrate
- show ap name ap-name config ethernet
- show ap name ap-name cablemodem
- show ap name ap-name environment
- show ap name ap-name gps location
- show ap name ap-name environment
- show ap name ap-name mesh linktest data dest-mac
- show ap environment
- show ap gps location

これらのコマンドの詳細については、『Cisco Catalyst 9800 Series Wireless Controller Command Reference』ドキュメントを参照してください。

#### MAC 認証

次の show コマンドを使用して、MAC 認証の設定を確認します。

```
Device# show run aaa
aaa authentication dot1x CENTRAL_LOCAL local
aaa authorization credential-download CENTRAL_AUTHOR local
username 002cc8de4f31 mac
username 00425a0a53b1 mac
```

ewlc\_eft#sh wireless profile mesh detailed madhu-mesh-profile

| Mesh Profile Name                                             | : | abc-mesh-profile               |
|---------------------------------------------------------------|---|--------------------------------|
| Description<br>Bridge Group Name<br>Strict match BGN<br>Amsdu | : | bgn-abbc<br>ENABLED<br>ENABLED |
|                                                               |   |                                |
| Battery State                                                 | : | ENABLED                        |
| Authorization Method                                          | : | CENTRAL_AUTHOR                 |
| Authentication Method                                         | : | CENTRAL_LOCAL                  |
| Backhaul tx rate(802.11bg)                                    | : | auto                           |
| Backhaul tx rate(802.11a)                                     | : | 802.11n mcs15                  |
|                                                               |   |                                |

#### PSK プロビジョニング

次の show コマンドを使用して、PSK プロビジョニングの設定を確認します。

Device# show wireless mesh config

| Mesh Config                                 |   |          |
|---------------------------------------------|---|----------|
| Backhaul RRM                                | : | ENABLED  |
| Mesh CAC                                    | : | DISABLED |
| Outdoor Ext. UNII B Domain channels(for BH) | : | ENABLED  |
| Mesh Ethernet Bridging STP BPDU Allowed     | : | ENABLED  |
| Rap Channel Sync                            | : | ENABLED  |
| Mesh Alarm Criteria                         |   |          |
| Max Hop Count                               | : | 4        |
| Recommended Max Children for MAP            | : | 10       |
| Recommended Max Children for RAP            | : | 20       |
| Low Link SNR                                | : | 12       |
| High Link SNR                               | : | 60       |
| Max Association Number                      | : | 10       |
| Parent Change Number                        | : | 3        |
| Mesh PSK Config                             |   |          |
| PSK Provisioning                            | : | ENABLED  |
| Default PSK                                 | : | ENABLED  |
| PSK In-use key number                       | : | 1        |
| Provisioned PSKs(Maximum 5)                 |   |          |

Index Description ------1 key1

#### **Bridge Group Name**

次の show コマンドを使用して、ブリッジグループ名の設定を確認します。

Device# show wireless profile mesh detailed abc-mesh-profile Mesh Profile Name : abc-mesh-profile

| Description                 | : |                |
|-----------------------------|---|----------------|
| Bridge Group Name           | : | bgn-abc        |
| Strict match BGN            | : | ENABLED        |
| Amsdu                       | : | ENABLED        |
| Background Scan             | : | ENABLED        |
| Channel Change Notification | : | DISABLED       |
| Backhaul client access      | : | ENABLED        |
| Ethernet Bridging           | : | ENABLED        |
| Ethernet Vlan Transparent   | : | DISABLED       |
| Full Sector DFS             | : | ENABLED        |
| IDS                         | : | ENABLED        |
| Multicast Mode              | : | In-Out         |
| Range in feet               | : | 12000          |
| Security Mode               | : | EAP            |
| Convergence Method          | : | Fast           |
| LSC only Authentication     | : | DISABLED       |
| Battery State               | : | ENABLED        |
| Authorization Method        | : | CENTRAL_AUTHOR |
| Authentication Method       | : | CENTRAL_LOCAL  |
| Backhaul tx rate(802.11bg)  | : | auto           |
| Backhaul tx rate(802.11a)   | : | 802.11n mcs15  |

#### バックホール クライアント アクセス

次の show コマンドを使用して、バックホール クライアント アクセスの設定を確認します。

| Device# show wireless profile | mesh detailed abc-mesh-profile |
|-------------------------------|--------------------------------|
| Mesh Profile Name             | : abc-mesh-profile             |
|                               |                                |
| Description                   | :                              |
| Bridge Group Name             | : bgn-abc                      |
| Strict match BGN              | : ENABLED                      |
| Amsdu                         | : ENABLED                      |
| Background Scan               | : ENABLED                      |
| Channel Change Notification   | : DISABLED                     |
| Backhaul client access        | : ENABLED                      |
| Ethernet Bridging             | : ENABLED                      |
| Ethernet Vlan Transparent     | : DISABLED                     |
|                               |                                |
| Backhaul tx rate(802.11bg)    | : auto                         |
| Backhaul tx rate(802.11a)     | : 802.11n mcs15                |

#### 無線バックホールのデータ レート

次のshowコマンドを使用して、ワイヤレスバックホールのデータレートの設定を確認します。

Device# show wireless profile mesh detailed abc-mesh-profile Mesh Profile Name : abc-mesh-profile \_\_\_\_\_ Description : Bridge Group Name : bgn-abc Strict match BGN : ENABLED . . . : CENTRAL\_AUTHOR Authorization Method Authentication Method : CENTRAL\_LOCAL Backhaul tx rate(802.11bg) : auto Backhaul tx rate(802.11a) : 802.11n mcs15

#### Dynamic Frequency Selection (動的周波数選択)

次の show コマンドを使用して、動的周波数選択の設定を確認します。

| Device# show wireless profile | mesh detailed abc-mesh-profile |
|-------------------------------|--------------------------------|
| Mesh Profile Name             | : abc-mesh-profile             |
|                               |                                |
| Description                   | :                              |
| Bridge Group Name             | : bgn-abc                      |
| Strict match BGN              | : ENABLED                      |
| Amsdu                         | : ENABLED                      |
| Background Scan               | : ENABLED                      |
| Channel Change Notification   | : DISABLED                     |
| Backhaul client access        | : ENABLED                      |
| Ethernet Bridging             | : ENABLED                      |
| Ethernet Vlan Transparent     | : DISABLED                     |
| Full Sector DFS               | : ENABLED                      |
|                               |                                |
| Backhaul tx rate(802.11a)     | : 802.11n mcs15                |

#### 侵入検知システム

次のshowコマンドを使用して、ワイヤレスバックホールのデータレートの設定を確認します。

Device# show wireless profile mesh detailed abc-mesh-profile Mesh Profile Name : abc-mesh-profile

| Description                 | : |               |
|-----------------------------|---|---------------|
| Bridge Group Name           | : | bgn-abc       |
| Strict match BGN            | : | ENABLED       |
| Amsdu                       | : | ENABLED       |
| Background Scan             | : | ENABLED       |
| Channel Change Notification | : | DISABLED      |
| Backhaul client access      | : | ENABLED       |
| Ethernet Bridging           | : | ENABLED       |
| Ethernet Vlan Transparent   | : | DISABLED      |
| Full Sector DFS             | : | ENABLED       |
| IDS                         | : | ENABLED       |
| Multicast Mode              | : | In-Out        |
|                             |   |               |
| Backhaul tx rate(802.11a)   | : | 802.11n mcs15 |
|                             |   |               |

#### イーサネット ブリッジング

次の show コマンドを使用して、イーサネットブリッジングの設定を確認します。

| Device# show wireless profile | me | esh detailed abc-mesh-profile |
|-------------------------------|----|-------------------------------|
| Mesh Profile Name             | :  | abc-mesh-profile              |
|                               |    |                               |
| Description                   | :  |                               |
| Bridge Group Name             | :  | bgn-abc                       |
| Strict match BGN              | :  | ENABLED                       |
| Amsdu                         | :  | ENABLED                       |
| Background Scan               | :  | ENABLED                       |
| Channel Change Notification   | :  | DISABLED                      |
| Backhaul client access        | :  | ENABLED                       |
| Ethernet Bridging             | :  | ENABLED                       |
| Ethernet Vlan Transparent     | :  | DISABLED                      |
| Full Sector DFS               | :  | ENABLED                       |
| IDS                           | :  | ENABLED                       |
| Multicast Mode                | :  | In-Out                        |
|                               |    |                               |
| Backhaul tx rate(802.11a)     | :  | 802.11n mcs15                 |

#### メッシュを介したマルチキャスト

次の show コマンドを使用して、メッシュを介したマルチキャストの設定を確認します。

Device# show wireless profile mesh detailed abc-mesh-profile Mesh Profile Name : abc-mesh-profile

| Description                 | :               |
|-----------------------------|-----------------|
| Bridge Group Name           | : bgn-abc       |
| Strict match BGN            | : ENABLED       |
| Amsdu                       | : ENABLED       |
| Background Scan             | : ENABLED       |
| Channel Change Notification | : DISABLED      |
| Backhaul client access      | : ENABLED       |
| Ethernet Bridging           | : ENABLED       |
| Ethernet Vlan Transparent   | : DISABLED      |
| Full Sector DFS             | : ENABLED       |
| IDS                         | : ENABLED       |
| Multicast Mode              | : In-Out        |
|                             |                 |
| Backhaul tx rate(802.11a)   | : 802.11n mcs15 |

#### メッシュバックホールの RRM

Device# show wireless mesh config

次の show コマンドを使用して、メッシュバックホールの RRM の設定を確認します。

| Mesh Config                                 |   |          |
|---------------------------------------------|---|----------|
| Backhaul RRM                                | : | ENABLED  |
| Mesh CAC                                    | : | DISABLED |
| Outdoor Ext. UNII B Domain channels(for BH) | : | ENABLED  |
| Mesh Ethernet Bridging STP BPDU Allowed     | : | ENABLED  |
| Rap Channel Sync                            | : | ENABLED  |
| Mesh Alarm Criteria                         |   |          |
| Max Hop Count                               | : | 4        |
| Recommended Max Children for MAP            | : | 10       |
| Recommended Max Children for RAP            | : | 20       |
| Low Link SNR                                | : | 12       |
| High Link SNR                               | : | 60       |
| Max Association Number                      | : | 10       |
| Parent Change Number                        | : | 3        |
| Mesh PSK Config                             |   |          |
| PSK Provisioning                            | : | ENABLED  |
| Default PSK                                 | : | ENABLED  |
| PSK In-use key number                       | : | 1        |
| Provisioned PSKs(Maximum 5)                 |   |          |
| Index Description                           |   |          |
| 1 keyl                                      |   |          |

#### 優先される親(Preferred Parent)の選択

次の show コマンドを使用して、優先される親の設定を確認します。

Device# show wireless mesh ap tree

```
AP Name [Hop Ctr,Link SNR,BG Name,Channel,Pref Parent,Chan Util,Clients]
```

[Sector 1]

```
-----
1542-RAP [0, 0, bgn-madhu, (165), 0000.0000.0000, 1%, 0]
    |-MAP-2700 [1, 67, bgn-madhu, (165), 7070.8b7a.6fb8, 0%, 0]
Number of Bridge APs : 2
Number of RAPs : 1
Number of MAPs : 1
(*) Wait for 3 minutes to update or Ethernet Connected Mesh AP.
```

```
(**) Not in this Controller
```

#### AP ロールの変更

次の show コマンドを使用して、AP ロールの変更の設定を確認します。

| Device  | ‡ sł | now wireless | mesh | ap su | ummary   |                |         |         |
|---------|------|--------------|------|-------|----------|----------------|---------|---------|
| AP Name | Э    |              |      |       | AP Model | BVI MAC        | BGN     | AP Role |
|         | -    |              |      |       |          |                |         |         |
| 1542-RA | ΑP   |              |      |       | 1542D    | 002c.c8de.1338 | bgn-abc | Root AP |
| MAP-270 | 00   |              |      |       | 2702I    | 500f.8095.01e4 | bgn-abc | Mesh AP |
|         |      |              |      |       |          |                |         |         |
| Number  | of   | Bridge APs   |      | :     | 2        |                |         |         |
| Number  | of   | RAPs         |      | :     | 1        |                |         |         |
| Number  | of   | MAPs         |      | :     | 1        |                |         |         |
| Number  | of   | Flex+Bridge  | APs  | :     | 0        |                |         |         |
| Number  | of   | Flex+Bridge  | RAPs | :     | 0        |                |         |         |
| Number  | of   | Flex+Bridge  | MAPs | :     | 0        |                |         |         |
|         |      |              |      |       |          |                |         |         |

#### メッシュ リーフノード

次の show コマンドを使用して、メッシュリーフノードの設定を確認します。

Device# show ap name MAP-2700 config general Cisco AP Name : MAP-2700

| Cisco AP Identifier :<br>Country Code :<br>Regulatory Domain Allowed by Country :<br>AP Country Code :<br>AP Regulatory Domain | 7070.8bbc.d3e0<br>Multiple Countries : IN,US,IO,J4<br>802.11bg:-AEJPQU 802.11a:-ABDJNPQU<br>IN - India |
|----------------------------------------------------------------------------------------------------|----------------------------------------------------------------------------------------------------|
| Slot 0 :                                                                                                    | -A                                                                                                    |
| MAC Address                                                                                                    | -D<br>500f 8095 01e4                                                                                   |
|                                                                                                    | 5001.0055.0101                                                                                         |
| AP Mode :                                                                                                    | Bridge                                                                                                 |
| Mesh profile name :                                                                                                    | abc-mesh-profile                                                                                       |
| AP Role :                                                                                                    | Mesh AP                                                                                                |
| Backhaul radio type :                                                                                                    | 802.11a                                                                                                |
| Backhaul slot id :                                                                                                    | 1                                                                                                    |
| Backhaul tx rate :                                                                                                    | auto                                                                                                   |
| Ethernet Bridging :                                                                                                    | Enabled                                                                                                |
| Daisy Chaining :                                                                                                    | Disabled                                                                                               |
| Strict Daisy Rap :                                                                                                    | Disabled                                                                                               |
| Bridge Group Name :                                                                                                    | bgn-abc                                                                                                |
| Strict-Matching BGN :                                                                                                    | Enabled                                                                                                |
| Preferred Parent Address :                                                                                                    | 7070.8b7a.6fb8                                                                                         |
| Block child state :                                                                                                    | Disabled                                                                                               |
| PSK Key Timestamp :                                                                                                    | Not Configured                                                                                         |
|                                                                                                    |                                                                                                    |
| FIPS status :                                                                                                    | Disabled                                                                                               |
| WLANCC status :                                                                                                    | Disabled                                                                                               |
| GAS rate limit Admin status :                                                                                                  | Disabled                                                                                               |

| WPA3 Capability             | : Disabled       |  |
|-----------------------------|------------------|--|
| EWC-AP Capability : Disable |                  |  |
| AWIPS Capability            | : Disabled       |  |
| Proxy Hostname              | : Not Configured |  |
| Proxy Port                  | : Not Configured |  |
| Proxy NO_PROXY list         | : Not Configured |  |
| GRPC server status          | : Disabled       |  |

#### サブセットチャネルの同期

次の show コマンドを使用して、サブセットチャネルの同期の設定を確認します。

| Device# show wireless mesh config           |   |          |
|---------------------------------------------|---|----------|
| Mesh Config                                 |   |          |
| Backhaul RRM                                | : | ENABLED  |
| Mesh CAC                                    | : | DISABLED |
| Outdoor Ext. UNII B Domain channels(for BH) | : | ENABLED  |
| Mesh Ethernet Bridging STP BPDU Allowed     | : | ENABLED  |
| Rap Channel Sync                            | : | ENABLED  |
| Mesh Alarm Criteria                         |   |          |
| Max Hop Count                               | : | 4        |
| Recommended Max Children for MAP            | : | 10       |
| Recommended Max Children for RAP            | : | 20       |
| Low Link SNR                                | : | 12       |
| High Link SNR                               | : | 60       |
| Max Association Number                      | : | 10       |
| Parent Change Number                        | : | 3        |
| Mesh PSK Config                             |   |          |
| PSK Provisioning                            | : | ENABLED  |
| Default PSK                                 | : | ENABLED  |
| PSK In-use key number                       | : | 1        |
| Provisioned PSKs(Maximum 5)                 |   |          |
| Index Description                           |   |          |
|                                             |   |          |
| 1 kev1                                      |   |          |

#### ブリッジモードおよびメッシュ AP 用の LSC のプロビジョニング

次の show コマンドを使用して、ブリッジモードおよびメッシュ AP 用の LSC のプロビジョニ ングに関する設定を確認します。

Device # show wireless profile mesh detailed default-mesh-profile

| Mesh Profile Name           | : default-mesh-profile |
|-----------------------------|------------------------|
| Description                 | : default mesh profile |
| Bridge Group Name           | : bgn-abc              |
| Strict match BGN            | : DISABLED             |
| Amsdu                       | : ENABLED              |
| Background Scan             | : ENABLED              |
| Channel Change Notification | : ENABLED              |
| Backhaul client access      | : ENABLED              |
| Ethernet Bridging           | : DISABLED             |
| Ethernet Vlan Transparent   | : ENABLED              |
| Full Sector DFS             | : ENABLED              |
| IDS                         | : DISABLED             |
| Multicast Mode              | : In-Out               |
| Range in feet               | : 12000                |
| Security Mode               | : EAP                  |
| Convergence Method          | : Fast                 |
|                             |                        |

| LSC only Authentication    | : | DISABLED |
|----------------------------|---|----------|
| Battery State              | : | ENABLED  |
| Authorization Method       | : | default  |
| Authentication Method      | : | default  |
| Backhaul tx rate(802.11bg) | : | auto     |
| Backhaul tx rate(802.11a)  | : | auto     |

#### ルート AP のバックホールスロットの指定

次の show コマンドを使用して、ルート AP のバックホールスロットの設定を確認します。

Device# show ap name 1542-RAP mesh backhaul MAC Address : 380e.4d85.5e60 Current Backhaul Slot: 1 Radio Type: 0 Radio Subband: All Mesh Radio Role: DOWNLINK Administrative State: Enabled Operation State: Up Current Tx Power Level: Current Channel: (165) Antenna Type: N/A Internal Antenna Gain (in .5 dBm units): 18

#### メッシュ バックホールでのリンク テストの使用

次の show コマンドを使用して、メッシュバックホールでのリンクテストの使用の設定を確認 します。

Device# show ap name 1542-RAP mesh linktest data 7070.8bbc.d3ef 380e.4d85.5e60 ==> 7070.8bbc.d3ef

Started at : 05/11/2020 20:56:28 Status: In progress

#### メッシュ CAC

次の show コマンドを使用して、メッシュ CAC の設定を確認します。

| Device# <b>show wireless mesh config</b>    |   |          |
|---------------------------------------------|---|----------|
| Mesh Config                                 |   |          |
| Backhaul RRM                                | : | ENABLED  |
| Mesh CAC                                    | : | DISABLED |
| Outdoor Ext. UNII B Domain channels(for BH) | : | ENABLED  |
| Mesh Ethernet Bridging STP BPDU Allowed     | : | ENABLED  |
| Rap Channel Sync                            | : | ENABLED  |
| Mesh Alarm Criteria                         |   |          |
| Max Hop Count                               | : | 4        |
| Recommended Max Children for MAP            | : | 10       |
| Recommended Max Children for RAP            | : | 20       |
| Low Link SNR                                | : | 12       |
| High Link SNR                               | : | 60       |
| Max Association Number                      | : | 10       |
| Parent Change Number                        | : | 3        |

| esh PSK C | Config               |   |         |
|-----------|----------------------|---|---------|
| PSK Prov  | visioning            | : | ENABLED |
| Default   | PSK                  | : | ENABLED |
| PSK In-u  | ise key number       | : | 1       |
| Provisio  | oned PSKs(Maximum 5) |   |         |
| Index     | Description          |   |         |
|           |                      |   |         |
| 1         | key1                 |   |         |

### メッシュコンバージェンスの確認

Me

次に、使用されたメッシュコンバージェンス方式を表示する show wireless profile mesh detailed コマンドの出力例を示します。

Device# show wireless profile mesh detailed default-mesh-profile

| Mesh Profile Name  | : default-mesh-profile |
|--------------------|------------------------|
|                    |                        |
| Description        | : default mesh profile |
| Convergence Method | : Fast                 |

次に、選択されたブリッジグループ名のサブセットチャネルを表示する show wireless mesh convergence subset-channels コマンドの出力例を示します。

Device# show wireless mesh convergence subset-channels

| Bridge  | group | name | Channel |  |
|---------|-------|------|---------|--|
|         |       |      | <br>    |  |
| Default | 5     |      | 132     |  |

### メッシュバックホールの確認

次に、2.4 GHz でのメッシュバックホールの詳細を表示する show ap name mesh backhaul コマンドの出力例を示します。

Device# show ap name test-ap mesh backhaul

MAC Address : xxxx.xxxx Current Backhaul Slot: 0 Radio Type: 0 Radio Subband: All Mesh Radio Role: DOWNLINK Administrative State: Enabled Operation State: Up Current Tx Power Level: Current Channel: (11) Antenna Type: N/A Internal Antenna Gain (in .5 dBm units): 0

次に、メッシュバックホールの詳細を表示する show wireless mesh ap backhaul コマンドの出力 例を示します。

Device# show wireless mesh ap backhaul

MAC Address : xxxx.xxx.0x11 Current Backhaul Slot: 1 Radio Type: Main Radio Subband: All Mesh Radio Role: Downlink Administrative State: Enabled Operation State: Up Current Tx Power Level: 6 Current Channel: (100)\* Antenna Type: N/A Internal Antenna Gain (in .5 dBm units): 10

次に、無線 MAC アドレスおよび対応する AP 名を表示する show ap summary コマンドの出力 例を示します。

Device# show ap summary Number of APs: 1 AP Name Slots AP Model Ethernet MAC Radio MAC Location Country IP Address State

AP-Cisco-1 2 AIR-APXXXXX-E-K9 xxxx.xxxd4 xxxx.xxx10x11 default location DE 10.11.70.170 Registered

### メッシュ イーサネット デイジー チェーン接続の確認

次に、永続的 SSID が AP に設定されているかどうかを表示する show ap config general コマンドの出力例を示します。

Device# show ap 3702-RAP config general

Persistent SSID Broadcast

Enabled/Disabled

 次に、すべてのブリッジRAPの永続的SSIDブロードキャストステータスを表示する show wireless mesh persistent-ssid-broadcast summary コマンドの出力例を示します。

Device# show wireless mesh persistent-ssid-broadcast summary

| AP Name<br>SSID state | AP Mod | el BVI MAC   | BGN         | AP Role | Persistent |
|-----------------------|--------|--------------|-------------|---------|------------|
|                       |        |              |             |         |            |
|                       |        |              |             |         |            |
| 3702-RAP              | 3702   | 5c71.0d07.d  | b50 ap_name | Root AP | Enabled    |
| 1560-RAP              | 1562E  | 380e.4dbf.c6 | b0 ap_name  | Root AP | Disabled   |

### メッシュバックホールでの Dot11ax レートの確認

メッシュプロファイルのメッシュバックホールの802.11ax レートを確認するには、次のコマン ドを使用します。

| Backhaul | tx | rate(802.11bg) | : | 802.11ax | mcs/ | ssl |
|----------|----|----------------|---|----------|------|-----|
| Backhaul | tx | rate(802.11a)  | : | 802.11ax | mcs9 | ss2 |

AP の一般的な設定でメッシュバックホールの 802.11ax レートを確認するには、次のコマンド を使用します。 Device# show ap config general Cisco AP Identifier : 5c71.0d17.49e0 . . Backhaul slot id : 1 Backhaul tx rate : 802.11ax mcs7 ss1

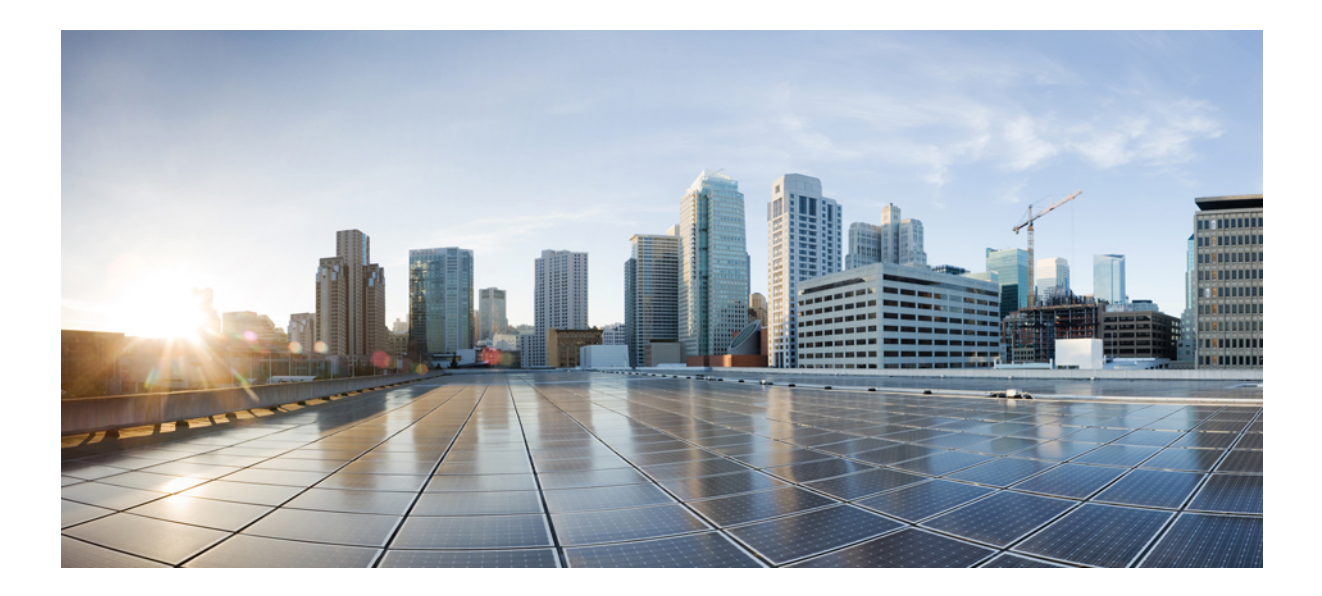

# <sub>第</sub>XIII <sub>部</sub>

# WLAN

- WLAN (953 ページ)
- ネットワーク アクセス サーバー識別子 (969 ページ)
- WLAN の DHCP (975 ページ)
- WLAN セキュリティ (977 ページ)
- ワークグループブリッジ (981 ページ)
- ピアツーピア クライアント サポート (987 ページ)
- 802.11r BSS Fast Transition (989 ページ)
- 経由ローミング (999ページ)
- 802.11v (1003 ページ)
- 802.11W (1007 ページ)
- •仮想アクセスポイントごとの 802.11ax (1017 ページ)
- カレンダープロファイルを使用したDenyワイヤレスクライアントセッションの確立(1021 ページ)
- Ethernet over GRE トンネル (1033 ページ)
- ・集中型 EoGRE を使用するゲストアンカー (1051 ページ)

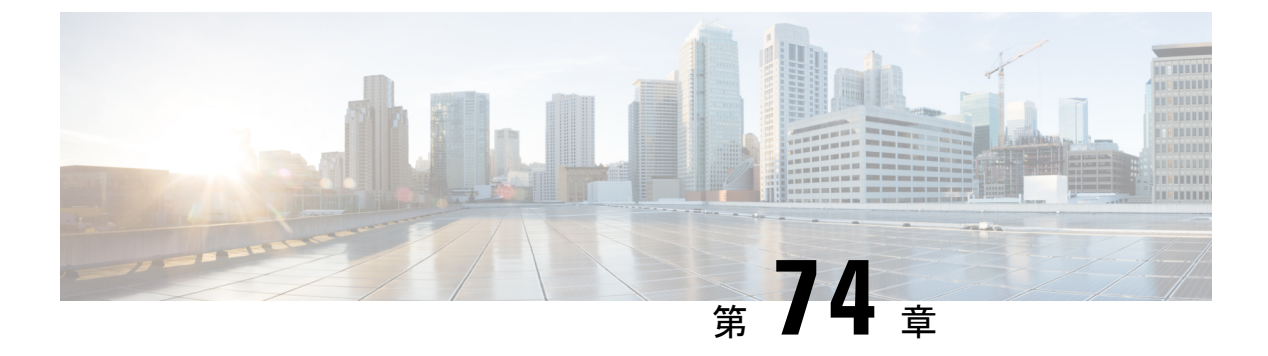

### **WLAN**

- WLAN について (953 ページ)
- WLAN の前提条件 (956 ページ)
- WLAN の制約事項 (956 ページ)
- WLAN の設定方法 (958 ページ)
- •WLAN プロパティの確認(CLI) (967 ページ)

# WLAN について

この機能により、Lightweight アクセスポイントに対して WLAN を制御できます。各 WLAN に は識別子である WLAN ID、プロファイル名、および WLAN SSID があります。アクセスポイ ントはすべて、最大 16 の WLAN をアドバタイズできます。ただし、最大 4096 の WLAN を作 成し、作成した WLAN を(プロファイルとタグを使用して)別の AP に選択的にアドバタイ ズして、管理性を向上できます。

異なる SSID または同じ SSID で WLAN を設定できます。SSID は、コントローラがアクセスする必要がある特定の無線ネットワークを識別します。

### バンドの選択

帯域選択によって、デュアルバンド(2.4 GHz および 5 GHz)動作が可能なクライアントの無線を、輻輳の少ない 5 GHz アクセスポイントに移動できます。2.4 GHz 帯域は、混雑していることがあります。この帯域のクライアントは一般に、Bluetoothデバイス、電子レンジ、およびコードレス電話機からの干渉を受けるだけでなく、他のアクセスポイントからの同一チャネル干渉も受けます。これは、802.11b/gでは、重複しないチャネルの数が 3 つに制限されているためです。このような干渉源を防ぎ、ネットワーク全体のパフォーマンスを向上させるには、deviceで帯域選択を設定します。

### オフチャネル スキャンの保留

通常の動作状態では、Lightweightアクセスポイントは定期的にオフチャネルになり、別のチャ ネルをスキャンします。これは、次のような RRM 動作を実行するためのものです。

- ・他の AP を使用したネイバー探索プロトコル (NDP) パケットの送受信
- ・不正 AP とクライアントの検出
- •ノイズと干渉の測定

オフチャネル期間は通常は約70ミリ秒で、この期間はAPは対応するチャネル上でデータの 送受信ができません。したがって、パフォーマンスに若干の影響が及び、一部のクライアント 送信がドロップされることがあります。

AP が重要なデータを送受信している間はオフチャネルスキャンを保留するように設定して、 APがオフチャネルにならず、通常動作に影響を与えないようにすることができます。オフチャ ネルスキャンの保留は、指定した時間しきい値(ミリ秒単位)でWMMUPクラス単位でWLAN ごとに設定できます。AP が指定されたしきい値内の所定のUP クラスでマークされたデータ フレームを特定のWLAN上で送受信している場合、そのAP は次の RRM オフチャネルスキャ ンを保留します。たとえば、デフォルトでは、オフチャネルスキャンの保留は UP クラス 4、 5、および6に対して100 ミリ秒の時間しきい値で有効になります。したがって、RRM がオフ チャネルスキャンを実行しようとしているときに直近の100 ミリ秒内に UP 4、5、または6で マークされたデータフレームを受信すると、RRM はオフチャネルになるのを保留します。音 声サンプルを送受信している音声コールがアクティブな20 ミリ秒ごとに UP 6 としてマークさ れる場合、AP 無線はオフチャネルになりません。

オフチャネルスキャンの保留ではトレードオフが生じます。オフチャネルスキャンは、設定 やトラフィックパターンなどに応じて2%以上の影響をスループットに与える可能性がありま す。すべてのトラフィッククラスに対してオフチャネルスキャンの保留を有効にし、時間し きい値を引き上げると、スループットが若干改善する可能性があります。ただし、オフチャネ ルにならないようにすることによって、RRM は AP ネイバーや不正を識別できず、セキュリ ティ、DCA、TPC、および 802.11k メッセージに悪影響が及びます。

### DTIM 周期

802.11 ネットワークでは、Lightweight アクセス ポイントは、Delivery Traffic Indication Map (DTIM) と一致するビーコンを定期的に送信します。アクセス ポイントでビーコンがブロード キャストされると、DTIM期間で設定した値に基づいて、バッファされたブロードキャストフ レームおよびマルチキャスト フレームが送信されます。この機能により、ブロードキャスト データやマルチキャストデータが予想されると、適切なタイミングで省電力クライアントを再 起動できます。

通常、DTIM の値は1 (ビーコンのたびにブロードキャストフレームおよびマルチキャストフ レームを送信)または2 (ビーコン1回おきにブロードキャストフレームおよびマルチキャス トフレームを送信)のいずれかに設定します。たとえば、802.11ネットワークのビーコン間隔 が100ミリ秒でDTIM 値が1に設定されている場合、アクセスポイントは、バッファされたブ ロードキャストフレームおよびマルチキャストフレームを毎秒10回送信します。ビーコン期 間が100ミリ秒でDTIM 値が2に設定されている場合、アクセスポイントは、バッファされた ブロードキャストフレームおよびマルチキャストフレームを毎秒5回送信します。これらの設 定はいずれも、ブロードキャストフレームおよびマルチキャストフレームの頻度を想定する、 Voice over IP (VoIP)を含むアプリケーションに適しています。 ただし、DTIM 値は 255 まで設定できます(255 回のビーコンごとにブロードキャストフレー ムおよびマルチキャストフレームを送信します)。推奨される DTIM 値は1と2のみです。 DTIM の値を高くすると、通信の問題が発生する可能性があります。

(注) ビーコン期間は、deviceでミリ秒単位で指定され、ソフトウェアによって、802.11の時間単位 (TU) (1TU=1.024ミリ秒)に、内部的に変換されます。APモデルによっては、実際のビー コン期間はわずかに異なる場合があります。たとえば、100ミリ秒のビーコン期間は、実際に は104.448ミリ秒に相当します。

### セッション タイムアウト

WLAN にセッション タイムアウトを設定できます。セッション タイムアウトとは、クライア ント セッションが再認証を要求することなくアクティブである最大時間を指します。

WLAN がレイヤ2セキュリティ(WPA2-PSK など)を使用して設定されていて、レイヤ3認 証も設定されている場合、WLAN セッションタイムアウト値は802.1X 再認証タイムアウト値 で上書きされます。APF 再認証タイムアウト値が65535より大きい場合、WLAN セッション タイムアウトはデフォルトで65535に設定されます。65535以下の場合、設定済みの802.1X 再 認証タイムアウト値がWLAN セッションタイムアウトとして適用されます。

ここでは、次の内容について説明します。

### **Cisco Client Extensions**

Cisco Client Extensions (CCX) ソフトウェアは、サードパーティ製クライアントデバイスの製 造業者およびベンダーに対してライセンスされます。これらのクライアント上の CCX コード により、サードパーティ製クライアントデバイスは、シスコ製のアクセス ポイントと無線で 通信できるようになり、セキュリティの強化、パフォーマンスの向上、高速ローミング、電源 管理などの、他のクライアントデバイスがサポートしていないシスコの機能もサポートできる ようになります。

- ソフトウェアは、CCX バージョン1~5をサポートします。これによって、devicesとそのアクセスポイントは、CCX をサポートするサードパーティ製クライアント デバイスと無線で通信できます。CCX サポートは、device上の各 WLAN に対して自動的に有効になり、無効にすることはできません。ただし、Aironet Information Element (IE) を設定できます。
- Aironet IE のサポートが有効になっている場合、アクセスポイントは、Aironet IE 0x85(アクセスポイント名、ロード、アソシエートされたクライアントの数などを含む)をこのWLANのビーコンやプローブ応答に格納して送信します。また、アクセスポイントが再アソシエーション要求内のAironet IE 0x85を受信する場合、deviceは、Aironet IEs 0x85 および 0x95(deviceの管理 IP アドレスおよびアクセスポイントの IP アドレスを含む)を再アソシエーション応答に格納して送信します。

### ピアツーピア ブロック

ピアツーピアブロッキングは個別のWLANに対して適用され、各クライアントが、アソシエー ト先のWLANのピアツーピアブロッキング設定を継承します。ピアツーピアにより、トラ フィックをリダイレクトする方法を制御できます。たとえば、トラフィックがdevice内でロー カルにブリッジされたり、deviceによってドロップされたり、またはアップストリーム VLAN に転送されるように選択することができます。

ピアツーピアブロッキングは、ローカルおよび中央スイッチングの WLAN にアソシエートさ れているクライアントに対してサポートされています。

(注) ピアツーピアブロッキング機能は VLAN ベースです。ピアツーピアブロッキング機能が有効 になっている場合、同じ VLAN を使用する WLAN で影響が生じます。

### 診断チャネル

クライアントの WLAN による通信で問題が生じる理由についてトラブルシューティングする 診断チャネルを選択できます。クライアントで発生している問題を識別し、ネットワーク上で クライアントを動作させるための修正措置を講じるために、クライアントとアクセスポイント をテストできます。診断チャネルを有効にするには、deviceの GUI または CLI を使用します。 また、診断テストを実行するには、device diag-channelの CLI を使用します。

(注) 診断チャネル機能は、管理インターフェイスを使用するアンカーされていない SSID に対してのみ有効にすることをお勧めします。CCX 診断機能は Cisco ADU カードを持つクライアントでのみテストされています。

# WLAN の前提条件

- ・最大16個のWLANを各のポリシータグに特定のアクセスポイントを割り当てることができます。
- devicesがVLANトラフィックを正常にルーティングできるように、WLANと管理インター フェイスにはそれぞれ別のVLANを割り当てることをお勧めします。

### WLAN の制約事項

WLAN で PSK と CCKM を設定しないでください。この設定はサポートされておらず、クライアントの接続フローに影響します。
- WPA1 設定で TKIP または AES 暗号が有効になっていることを確認してください。有効になっていない場合、アップグレードプロセス中に ISSU が壊れる可能性があります。
- WLAN のプロファイル名を変更すると、FlexConnect AP (AP 固有の VLAN マッピングを 使用する)がWLAN 固有になります。FlexConnect グループが設定されている場合、VLAN マッピングはグループ固有になります。
- Flex ローカル認証が有効にされている WLAN では、Fast Transition 802.1X キー管理でクラ イアント関連付けがサポートされないため、IEEE 802.1X Fast Transition を有効にしないで ください。
- ・ピアツーピアブロッキングは、マルチキャストトラフィックには適用されません。
- FlexConnectでは、特定のFlexConnect APまたは一部のAPのみにピアツーピアブロッキング設定を適用することはできません。SSIDをブロードキャストするすべてのFlexConnectAPに適用されます。
- WLAN 名と SSID は 32 文字以内にする必要があります。
- •WLAN および SSID 名では、次の ASCII 文字のみサポートされます。
  - ・数字:48から57の16進数(0~9)
  - •アルファベット(大文字):65から90の16進数(A~Z)
  - •アルファベット(小文字): 97から122の16進数(a~z)
  - ASCII スペース: 20 の 16 進数
  - ・印刷可能な特殊文字:21から2F、3Aから40、および5Bから60の16進数。つまり、!"#\$%&'()\*+,-./:;<=>?@[\]^\_`{|}~
- WLAN 名はキーワードにはできません。たとえば、wlansコマンドを入力して、「s」という名前でWLANを作成しようとすると、「s」はシャットダウン用のキーワードとして使用されているため、すべてのWLAN がシャットダウンします。
- WLAN を VLAN 0 にマッピングすることはできません。同様に、WLAN を VLAN 1002 ~ 1006にマッピングすることはできません。
- ・固定 IPv4 アドレスのデュアル スタック クライアントはサポートされません。
- Cisco 9800 コントローラで IPv4 と IPv6 が設定されているデュアルスタックでは、IPv4 トンネルが消去される前に AP が IPv6 トンネルを使用してコントローラに接続しようとすると、トレースバックが表示され、AP の接続は失敗します。
- 同じ SSID を持つ WLAN を作成するときには、各 WLAN に対して一意のプロファイル名 を作成する必要があります。
- ・同じ SSID を持つ複数の WLAN を同じ AP 無線に割り当てる場合は、クライアントがその 中から安全に選択できるように、一意のレイヤ2セキュリティポリシーを使用している必 要があります。

- 新しく設定された SSID が5 GHz DFS チャネル上にある場合、ビーコンはすぐには開始されません。
- RADIUS サーバーの上書きは、WLAN ごとではなく、AAA サーバーグループごとに設定 されます。
- ・ダウンロード可能なACL(dACL)は、FlexConnectモードやローカルモードではサポート されていません。

### Â

注意 一部のクライアントが複数のセキュリティ ポリシーで同じ SSID を検出すると WLAN に正し く接続できない場合があります。この WLAN 機能を使用する際は注意してください。

### WLAN の設定方法

### WLAN の作成(GUI)

#### 手順

- **ステップ1** [Configuration] > [Tags & Profiles] > [WLANs] ページで、[Add] をクリックします。 [Add WLAN] ウィンドウが表示されます。
- **ステップ2** [General] タブで、[Profile Name] フィールドに WLAN の名前を入力します。名前には、32 ~ 126 文字の ASCII 文字を使用できます(先頭と末尾のスペースはなし)。
- ステップ3 [Save & Apply to Device] をクリックします。

### WLAN の作成 (CLI)

|               | コマンドまたはアクション                      | 目的                              |
|---------------|-----------------------------------|---------------------------------|
| ステップ1         | configure terminal<br>例:          | グローバル コンフィギュレーション<br>モードを開始します。 |
|               | Device# <b>configure terminal</b> |                                 |
| ステップ <b>2</b> | wlan profile-name wlan-id [ssid]  | WLAN の名前と ID を指定します。            |
|               | 例:                                |                                 |

|               | コマンドまたはアクション                                | 目的                                                                                                    |
|---------------|---------------------------------------------|----------------------------------------------------------------------------------------------------|
|               | デバイス(config)# wlan mywlan 34<br>mywlan-ssid | <ul> <li><i>profile-name</i> に、プロファイル名を<br/>入力します。入力できる範囲は英数<br/>字で1~32文字です。</li> </ul>                                                          |
|               |                                             | • <i>wlan-id</i> に、WLAN ID を入力しま<br>す。範囲は 1 ~ 512 です。                                                                                            |
|               |                                             | <ul> <li><i>ssid</i>では、この WLAN に対する<br/>Service Set Identifier (SSID) を入力し<br/>ます。SSID を指定しない場合、<br/>WLANプロファイル名はSSID とし<br/>て設定されます。</li> </ul> |
|               |                                             | <ul> <li>(注)</li> <li>SSID は、GUI または<br/>CLI を使用して作成で<br/>きますが、CLI を使用<br/>して作成することをお<br/>勧めします。</li> </ul>                                      |
|               |                                             | ・WLAN はデフォルトで<br>ディセーブルにされて<br>います。                                                                                                    |
| ステップ <b>3</b> | end<br>例:<br>Device(config)# end            | 特権 EXEC モードに戻ります。また、<br>Ctrl+Z キーを押しても、グローバル コ<br>ンフィギュレーション モードを終了で<br>きます。                                                                     |

### WLAN の削除(GUI)

手順

**ステップ1** [Configuration] > [Tags & Profiles] > [WLANs] ページで、削除する WLAN の隣にあるチェック ボックスをオンにします。

複数の WLAN を削除するには、複数の WLAN のチェックボックスをオンにします。

- ステップ2 [削除 (Delete)] をクリックします。
- ステップ3 確認ウィンドウで [Yes] をクリックして WLAN を削除します。

#### WLAN

### WLAN の削除

### 手順

|       | コマンドまたはアクション                         | 目的                                                                           |
|-------|--------------------------------------|------------------------------------------------------------------------------|
| ステップ1 | configure terminal                   | グローバル コンフィギュレーション                                                            |
|       | 例:                                   | モードを開始します。                                                                   |
|       | Device# configure terminal           |                                                                              |
| ステップ2 | no wlan wlan-name wlan-id ssid<br>例: | WLAN を削除します。引数は次のとお<br>りです。                                                  |
|       | デバイス(config)# <b>no wlan test2</b>   | • wlan-nameは WLAN プロファイル名<br>です。                                             |
|       |                                      | ・ <i>wlan-id</i> は、WLAN ID です。                                               |
|       |                                      | • ssid は WLAN に設定された WLAN<br>SSID 名前です。                                      |
| ステップ3 | end<br>例:<br>Device(config)# end     | 特権 EXEC モードに戻ります。また、<br>Ctrl+Z キーを押しても、グローバル コ<br>ンフィギュレーション モードを終了で<br>きます。 |

### WLAN の検索 (CLI)

コントローラで設定されているすべての WLAN のリストを確認するには、次の show コマンドを使用します。

Device# show wlan summary Number of WLANs: 4

| WLAN | Profile Name        | SSID                | VLAN  | Status       |
|------|---------------------|---------------------|-------|--------------|
| 1    | 1                   |                     | 1 2 7 |              |
| T    | testi               | testi-ssid          | 137   | UP           |
| 3    | test2               | test2-ssid          | 136   | UP           |
| 2    | test3               | test3-ssid          | 1     | UP           |
| 45   | test4               | test4-ssid          | 1     | DOWN         |
| ワイ   | ルドカードを使用して WLAN を検索 | 索するには、次の show コマンドを | 使用し   | <i>、</i> ます。 |

Device# show wlan summary | include test-wlan-ssid 1 test-wlan test-wlan-ssid 137 UP

### WLAN の有効化 (GUI)

手順

- ステップ1 [Configuration] > [Tags & Profiles] > [WLANs] を選択します。
- ステップ2 [WLANs] ページで、WLAN 名をクリックします。
- ステップ3 [Edit WLAN] ウィンドウで、[Status] ボタンを [ENABLED] に切り替えます。
- ステップ4 [Update & Apply to Device] をクリックします。

### WLAN のイネーブル化 (CLI)

ᆂᄪᆋ

| 于順    |                                                        |                                                                                         |
|-------|--------------------------------------------------------|-----------------------------------------------------------------------------------------|
|       | コマンドまたはアクション                                           | 目的                                                                                      |
| ステップ1 | configure terminal<br>例:<br>Device# configure terminal | グローバル コンフィギュレーション<br>モードを開始します。                                                         |
| ステップ2 | wlan profile-name<br>例:<br>Device(config)# wlan test4  | WLAN コンフィギュレーション サブ<br>モードを開始します。 <i>profile-name</i> は設<br>定されている WLAN のプロファイル名<br>です。 |
| ステップ3 | no shutdown<br>例:<br>Device(config-wlan)# no shutdown  | WLAN をイネーブルにします。                                                                        |
| ステップ4 | end<br>例:<br>Device(config-wlan)# end                  | 特権 EXEC モードに戻ります。                                                                       |

### WLAN の無効化 (GUI)

手順

ステップ1 [Configuration] > [Tags & Profiles] > [WLANs] を選択します。

- ステップ2 [WLANs] ウィンドウで、WLAN 名をクリックします。
- ステップ3 [Edit WLAN] ウィンドウで、[Status] トグルボタンを [DISABLED] に設定します。

ステップ4 [Update & Apply to Device] をクリックします。

### WLAN のディセーブル (CLI)

#### 手順

|               | コマンドまたはアクション                                                  | 目的                                                                                      |
|---------------|---------------------------------------------------------------|-----------------------------------------------------------------------------------------|
| ステップ1         | <b>configure terminal</b><br>例:<br>Device# configure terminal | グローバル コンフィギュレーション<br>モードを開始します。                                                         |
| ステップ <b>2</b> | wlan profile-name<br>例:<br>Device(config)# wlan test4         | WLAN コンフィギュレーション サブ<br>モードを開始します。 <i>profile-name</i> は設<br>定されている WLAN のプロファイル名<br>です。 |
| ステップ3         | <b>shutdown</b><br>例:<br>Device(config-wlan)# shutdown        | WLAN をディセーブルにします。                                                                       |
| ステップ4         | end<br>例:<br>Device(config-wlan)# end                         | 特権 EXEC モードに戻ります。                                                                       |
| ステップ5         | <b>show wlan summary</b><br>例:<br>Device# show wlan summary   | デバイスに設定されているすべての<br>WLAN のリストを表示します。出力内<br>で WLAN を検索できます。                              |

### 汎用 WLAN プロパティの設定(CLI)

次のパラメータを設定できます。

- •メディア ストリーム
- •ブロードキャスト SSID
- Radio

|       | コマンドまたはアクション                                          | 目的                                                                                             |
|-------|-------------------------------------------------------|------------------------------------------------------------------------------------------------|
| ステップ1 | configure terminal                                    | グローバル コンフィギュレーション                                                                              |
|       | 例:                                                    | モードを開始します。                                                                                     |
|       | Device# configure terminal                            |                                                                                                |
| ステップ2 | wlan profile-name                                     | WLAN コンフィギュレーション サブ                                                                            |
|       | 例:                                                    | モードを開始します。profile-name は設                                                                      |
|       | Device(config)# wlan test4                            | 定されている WLAN のプロファイル名<br>です。                                                                    |
| ステップ3 | shutdown                                              | WLAN をディセーブルにします。                                                                              |
|       | 例:                                                    |                                                                                                |
|       | Device(config-wlan)# shutdown                         |                                                                                                |
| ステップ4 | broadcast-ssid                                        | この WLAN の SSID をブロードキャス                                                                        |
|       | 例:                                                    | トします。                                                                                          |
|       | Device(config-wlan)# broadcast-ssid                   |                                                                                                |
| ステップ5 | radio {dot11a   dot11ag   dot11bg  <br>dot11g}        | WLAN で無線をイネーブルにします。<br>キーワードは次のとおりです。                                                          |
|       | 例:                                                    | • dot1a: 802.11a の無線帯域だけに                                                                      |
|       | Device(config-wlan)# radio dotllg                     | WLAN を設定します。                                                                                   |
|       |                                                       | • dot11g : 802.11agの無線帯域でのみ<br>WLAN を設定します。                                                    |
|       |                                                       | <ul> <li>• dot11bg: 802.11b/gの無線帯域での<br/>みWLANを設定します(802.11gが<br/>無効の場合、802.11bのみ)。</li> </ul> |
|       |                                                       | • dot11ag : 802.11gの無線帯域だけに<br>無線 LAN を設定します。                                                  |
| ステップ6 | media-stream multicast-direct                         | この WLAN でマルチキャスト VLAN を                                                                        |
|       | 例:                                                    | イネーブルにします。                                                                                     |
|       | Device(config-wlan)# media-stream<br>multicast-direct |                                                                                                |
| ステップ7 | no shutdown                                           | WLAN をイネーブルにします。                                                                               |
|       | 例:                                                    |                                                                                                |
|       | Device(config-wlan)# no shutdown                      |                                                                                                |
|       |                                                       |                                                                                                |
| ステップ8 | end                                                   | 特権 EXEC モードに戻ります。                                                                              |

| コマンドまたはアクション             | 目的 |
|--------------------------|----|
| Device(config-wlan)# end |    |

### 高度な WLAN プロパティの設定(CLI)

|               | コマンドまたはアクション                                                                                                    | 目的                                                                                                    |
|---------------|----------------------------------------------------------------------------------------------------|----------------------------------------------------------------------------------------------------|
| ステップ1         | <b>configure terminal</b><br>例:<br>Device# configure terminal                                                                                                    | グローバル コンフィギュレーション<br>モードを開始します。                                                                       |
| ステップ2         | wlan profile-name<br>例:<br>Device(config)# wlan test4                                                                                                    | WLAN コンフィギュレーション サブ<br>モードを開始します。 <i>profile-name</i> は設<br>定されている WLAN のプロファイル名<br>です。               |
| ステップ3         | <b>chd</b><br>例:<br>Device(config-wlan)# <b>chd</b>                                                                                                    | この WLAN のカバレッジ ホールの検出<br>をイネーブルにします。                                                                  |
| ステップ4         | ccx aironet-iesupport<br>例:<br>Device(config-wlan)# ccx<br>aironet-iesupport                                                                                                    | この WLAN の Aironet IE のサポートを<br>イネーブルにします。                                                             |
| ステップ5         | <pre>client association limit { clients-per-wlan   ap clients-per-ap-per-wlan   radioclients-per-ap-radioper-wlan } 何 : Device(config-wlan)# client association limit ap 400</pre> | WLAN で設定できるクライアント、AP<br>あたりのクライアント、またはAP無線<br>あたりのクライアントの最大数を設定し<br>ます。                               |
| ステップ6         | ip access-group web acl-name<br>例:<br>Device(config-wlan)# ip access-group<br>web test-acl-name                                                                                    | IPv4 WLAN の Web ACL を設定します。<br>可変 <i>acl</i> 名前はユーザー定義する IPv4<br>ACL の名前を指定します。                       |
| ステップ <b>1</b> | peer-blocking [drop  <br>forward-upstream]<br>例:<br>Device(config-wlan)# peer-blocking drop                                                                                        | ピアツーピア ブロッキング パラメータ<br>を設定します。キーワードは次のとおり<br>です。<br>・drop:ドロップ アクションのピア<br>ツーピア ブロッキングをイネーブ<br>ルにします。 |

| コマンドまたはアクション目的                                                                                                    |                                             |
|----------------------------------------------------------------------------------------------------|---------------------------------------------|
| ・forward-upstream:<br>トをアップストリ<br>す。                                                                                            | 何もせず、パケッ<br>ームに転送しま                         |
| ステップ8         channel-scan {defer-priority {0-7}  <br>defer-time {0 - 6000}}         チャネルスキャンの延<br>と延期時間を設定しま                   | 期プライオリティ<br>す。引数は次のと                        |
| 例: おりです。                                                                                                    |                                             |
| Device (config-wlan) # channel-scan<br>defer-priority 6<br>・ defer-priority : オン<br>ンを延期できるパー<br>リティマーキンク<br>範囲は0~7です。<br>3 です。 | フチャネルスキャ<br>ケットのプライオ<br>「を指定します。<br>デフォルト値は |
| • defer-time: 延期間<br>位)。範囲は 0 ~<br>フォルトは 100 で                                                                                  | 持間(ミリ秒単<br>6000 です。デ<br>す。                  |
| ステップ9 end 特権 EXEC モードに戻                                                                                                    | ります。                                        |
| 6月 :                                                                                                    |                                             |
|                                                                                                    |                                             |

### 高度な WLAN プロパティの設定(GUI)

#### 始める前に

プライマリコントローラとバックアップコントローラを設定する前に、AP参加プロファイル がすでに設定済みであることを確認します。

- ステップ1 [Configuration] > [Wireless] > [WLANs] > [Wireless Networks] の順に選択します。
- ステップ2 [Wireless Networks] ウィンドウで、[Add] をクリックします。
- **ステップ3** [Advanced] タブで、[Coverage Hole Detection] チェックボックスをオンにします。
- ステップ4 [Aironet IE] チェックボックスをオンにして、WLAN で Aironet IE を有効にします。
- ステップ5 [Diagnostic Channel] チェックボックスをオンにして、WLANで診断チャネルを有効にします。
- ステップ6 [P2P Blocking Action] ドロップダウンリストから、必要な値を選択します。
- **ステップ7** [Multicast Buffer] トグルボタンを [enabled] または [diabled] に設定します。
- ステップ8 [Media Stream Multicast-Direct] チェックボックスをオンにして、この機能を有効にします。
- ステップ9 [Max Client Connections] セクションで、次についてクライアント接続の最大数を指定します。

- [Per WLAN] フィールドに、値を入力します。有効な範囲は1~10000 です。
- [Per AP Per WLAN] フィールドに、値を入力します。有効な範囲は、0~400です。
- [Per AP Radio Per WLAN] フィールドに、値を入力します。有効な範囲は、0~200です。
- **ステップ10** [11v BSS Transition Support] セクションで、次の設定タスクを実行します。
  - a) [BSS Transition] チェック ボックスをオンにして、802.11v BSS 移行サポートを有効にしま す。
  - b) [Disassociation Imminent] フィールドに、値を入力します。有効な範囲は、0~3000 です。
  - c) [Optimized Roaming Disassociation Timer] フィールドに、値を入力します。有効な範囲は、 0~40です。
  - d) チェックボックスをオンにして以下の項目を有効にします。
    - BSS Max Idle Service
    - BSS Max Idle Protected
    - Disassociation Imminent Service
    - Directed Multicast Service
    - Universal Admin
    - Load Balance
    - 帯域選択
    - ・IP ソース ガード
- ステップ11 [WMM Policy] ドロップダウンリストから、ポリシーとして [Allowed]、[Disabled]、または [Required] を選択します。デフォルトでは、WMM ポリシーが許可されています。
- ステップ12 [Off Channel Scanning Defer] セクションで、適切な [Defer Priority] 値を選択し、必要な [Scan Defer Time] の値をミリ秒単位で指定します。
- ステップ13 [Assisted Roaming (11k)] セクションで、次について適切なステータスを選択します。
  - Prediction Optimization
  - ネイバー リスト
  - Dual-Band Neighbor List
- **ステップ14** [DTIM Period (in beacon intervals)] セクションで、802.11a/n 無線と 802.11b/g/n 無線の値を指定 します。有効な範囲は 1 ~ 255 です。
- ステップ15 [Save & Apply to Device] をクリックします。

Catalyst アクセスポイント、IOS XE Bengaluru 17.7.x 上の Cisco 組み込みワイヤレスコントローラのコンフィギュレーション ガイド

## WLAN プロパティの確認 (CLI)

WLAN ID に基づいて WLAN プロパティを確認するには、次の show コマンドを使用します。 Device# show wlan id wlan-id

WLAN 名に基づいて WLAN プロパティを確認するには、次の show コマンドを使用します。

Device# show wlan name wlan-name

設定されているすべての WLAN の WLAN プロパティを確認するには、次の show コマンドを 使用します。

Device# show wlan all

すべての WLAN のサマリーを表示するには、次の show コマンドを使用します。

Device# show wlan summary

WLAN名に基づいて WLANの実行中コンフィギュレーションを確認するには、次の show コマ ンドを使用します。

Device# show running-config wlan wlan-name

すべての WLAN の実行中コンフィギュレーションを確認するには、次の show コマンドを使用 します。

Device# show running-config wlan

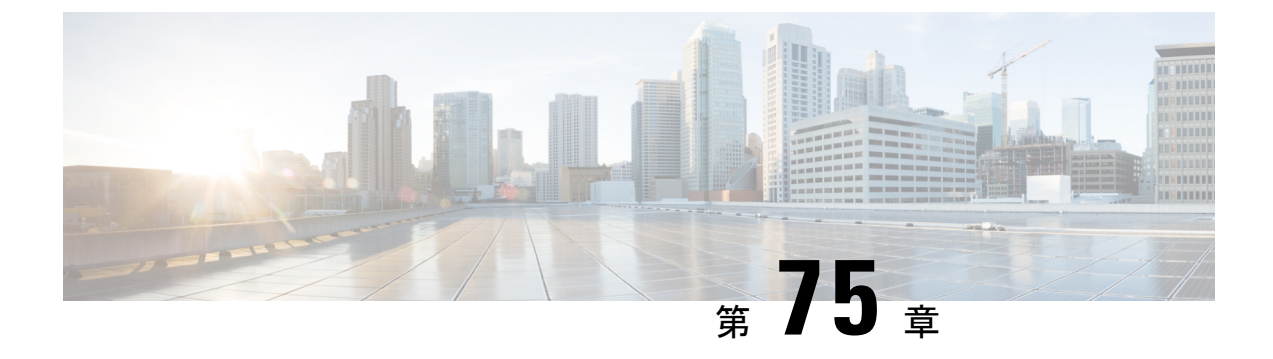

## ネットワーク アクセス サーバー識別子

- ネットワーク アクセス サーバー識別子について (969ページ)
- NAS ID ポリシーの作成(GUI) (970 ページ)
- NAS ID ポリシーの作成 (970 ページ)
- ・タグへのポリシーの付加(GUI) (972ページ)
- ・タグへのポリシーの適用(CLI) (972ページ)
- NAS ID 設定の確認 (973 ページ)

## ネットワーク アクセス サーバー識別子について

ネットワークアクセスサーバー識別子(NAS-ID)は、送信元にRADIUSアクセス要求を通知 するために使用されます。これにより、RADIUSサーバーはその要求のポリシーを選択できま す。各WLANプロファイル、またはVLANインターフェイスで1つ設定できます。NAS-ID は、ユーザーをさまざまなグループに分類する認証要求を使用して組み込みワイヤレスコント ローラによってRADIUSサーバーに送信されます。これにより、RADIUSサーバーはカスタマ イズした認証応答を送信できるようになります。

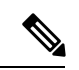

 (注) acct-session-idは、ポリシープロファイルでアカウンティングが有効になっている場合にのみ、 RADIUS アクセス要求とともに送信されます。

同様に、WLAN プロファイルに対して NAS-ID を設定すると、VLAN インターフェイスに対し て設定されている NAS-ID がオーバーライドされます。

Cisco IOS XE Cupertino 17.7.1 以降、custom-string(カスタム文字列)という新しい文字列が追加されています。

NAS ID には、次のオプションを設定できます。

- sys-name (システム名)
- ・sys-ip(システム IP アドレス)
- ・sys-mac(システム MAC アドレス)

- ap-ip (AP の IP アドレス)
- ap-name (AP の名前)
- ap-mac (APのMACアドレス)
- ap-eth-mac (AP のイーサネット MAC アドレス)
- ap-policy-tag (AP のポリシー タグ名)
- ap-site-tag (AP のサイト タグ名)
- ssid (SSID 名)
- ap-location (AP の場所)
- custom-string (カスタム文字列)

### NAS ID ポリシーの作成 (GUI)

#### 手順

- ステップ1 [Configuration] > [Security] > [Wireless AAA Policy] の順に選択します。
- ステップ2 [Wireless AAA Policy] ページで、[Policy] の名前をクリックするか、[Add] をクリックして新し いポリシーを作成します。
- **ステップ3** 表示される [Add/Edit Wireless AAA Policy] ウィンドウで、[Policy Name] フィールドにポリシーの名前を入力します。
- ステップ4 [Option 1] ドロップダウンリストから、いずれかの NAS ID オプションを選択します。
- ステップ5 [Option 2] ドロップダウンリストから、いずれかの NAS ID オプションを選択します。
- ステップ6 [Option 3] ドロップダウンリストから、いずれかの NAS ID オプションを選択します。
- ステップ1 設定を保存します。

### NAS ID ポリシーの作成

NAS ID ポリシーを作成するには、次の手順に従います。

#### 始める前に

- •NAS ID には、複数の NAS ID オプションの組み合わせ(3 個まで)を使用できます。
- •NAS ID 属性の最大長は 253 です。新しい属性を追加する前に属性バッファがチェックされ、十分なスペースがない場合は新しい属性が無視されます。

- ・デフォルトでは、ワイヤレス AAA ポリシー(default-aaa-policy)がデフォルト設定 (sys-name)で作成されます。このポリシーをさまざまな NAS ID オプションを使用して 更新できます。ただし、default-aaa-policy を削除することはできません。
- NAS ID が設定されていない場合、デフォルトの sys-name が、組み込みワイヤレスコント ローラから送信されるすべてのワイヤレス固有 RADIUS パケット(認証およびアカウン ティング)の NAS ID と見なされます。
- Cisco IOS XE Cupertino 17.7.1 以降、RADIUS パケットのNAS ID として、option1、option2、 および option3 (**nas-id option3 custom-string** *custom-string*) のさまざまな組み合わせでカ スタム文字列を設定できます。

|       | コマンドまたはアクション                                                                                | 目的                              |
|-------|---------------------------------------------------------------------------------------------|---------------------------------|
| ステップ1 | <b>configure terminal</b><br>例:<br>Device# configure terminal                               | グローバル コンフィギュレーション<br>モードを開始します。 |
| ステップ2 | wireless aaa policy <i>policy-name</i><br>例:<br>Device(config)# wireless aaa policy<br>test | 新しい AAA ポリシーを設定します。             |
| ステップ3 | nas-id option1 sys-name<br>例:<br>Device(config-aaa-policy)# nas-id<br>option1 sys-name      | option1 の NAS ID を設定します。        |
| ステップ4 | nas-id option2 sys-ip<br>例:<br>Device(config-aaa-policy)# nas-id<br>option2 sys-ip          | option2 の NAS ID を設定します。        |
| ステップ5 | nas-id option3 sys-mac<br>例:<br>Device(config-aaa-policy)# nas-id<br>option3 sys-mac        | option3 の NAS ID を設定します。        |

## タグへのポリシーの付加 (GUI)

手順

- ステップ1 [Configuration] > [Tags & Profiles] > [Tags] ページを選択し、[Policy] タブをクリックします。
- ステップ2 [Add] をクリックして、[Add Policy Tag] ウィンドウを表示します。
- ステップ3 ポリシータグの名前と説明を入力します。
- ステップ4 [Add] をクリックして、WLAN プロファイルとポリシー プロファイルをマッピングします。
- ステップ5 適切な [Policy Profile] を使用してマッピングする [WLAN Profile] を選択し、チェック アイコンをクリックします。
- ステップ6 [Save & Apply to Device] をクリックします。

## タグへのポリシーの適用 (CLI)

NAS ID ポリシーをタグに適用するには、次の手順に従います。

|       | コマンドまたはアクション                                             | 目的                   |
|-------|----------------------------------------------------------|----------------------|
| ステップ1 | configure terminal                                       | グローバル コンフィギュレーション    |
|       | 例:                                                       | モードを開始します。           |
| _     | Device# configure terminal                               |                      |
| ステップ2 | wireless profile policy policy-name                      | WLAN ポリシー プロファイルを設定し |
|       | 例:                                                       | ます。                  |
|       | Device(config)# wireless profile policy<br>test1         |                      |
| ステップ3 | aaa-policy aaa-policy-name                               | AAA ポリシー プロファイルを設定しま |
|       | 例:                                                       | す。                   |
|       | Device(config-wireless-policy)#<br>aaa-policy policy-aaa |                      |
| ステップ4 | exit                                                     | グローバル コンフィギュレーション    |
|       | 例:                                                       | モードに戻ります。            |
|       | Device(config-wireless-policy)# exit                     |                      |
| ステップ5 | wireless tag policy policy-tag                           | ワイヤレス ポリシー タグを設定しま   |
|       | 例:                                                       | す。                   |

|       | コマンドまたはアクション                                                                          | 目的                                                                                                    |
|-------|---------------------------------------------------------------------------------------|----------------------------------------------------------------------------------------------------|
|       | <pre>Device(config)# wireless tag policy policy-tag1</pre>                            |                                                                                                    |
| ステップ6 | wlan wlan1 policy <i>policy-name</i><br>例:<br>Device(config)# wlan wlan1 policy test1 | WLAN プロファイルをポリシー プロ<br>ファイルにマッピングします。<br>(注) ap-tag オプションを使用し<br>て AP グループに NAS-IDを<br>設定することもできます。<br>この場合、WLAN プロファ<br>イルまたは VLAN インター<br>フェイスに対して設定され<br>ている NAS ID がオーバー |
|       |                                                                                       | フィトされよす。                                                                                                    |

## NAS ID 設定の確認

NAS ID 設定を確認するには、次の show コマンドを使用します。

Device# show wireless profile policy detailed test1

| Policy Profile Name | : | test1      |
|---------------------|---|------------|
| Status              | : | ם שים גמעש |
| Status              | · | ENADLED    |
| VLAN                | : | T          |
| Client count        | : | 0          |
| :                   |   |            |
| AAA Policy Params   |   |            |
| AAA Override        | : | DISABLED   |
| NAC                 | : | DISABLED   |
| AAA Policy name     | : | test       |

NAS ID 設定の確認

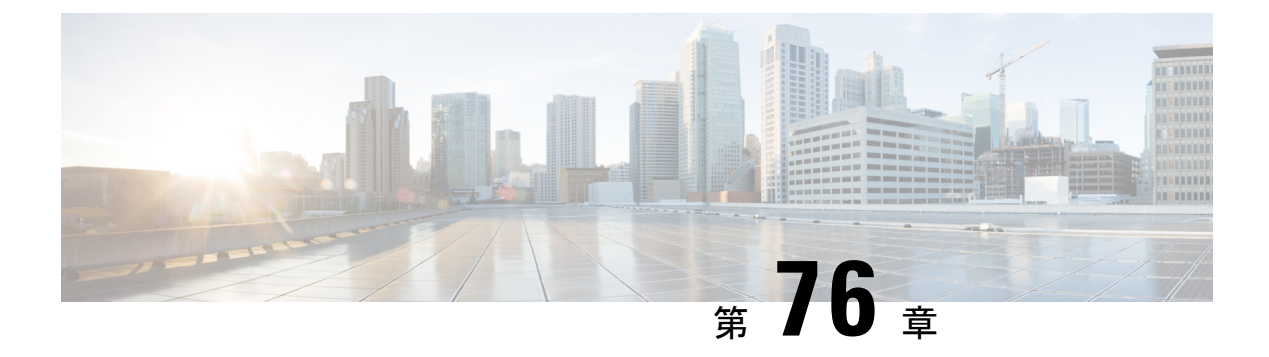

## WLAN O DHCP

• WLAN の DHCP (975 ページ)

### WLAN $\mathcal{O}$ DHCP

ワイヤレスクライアントによって送信された DHCP パケットは、AP によるブロードキャスト としてそれぞれの VLAN でリリースされます。これは、その VLAN のネットワークゲートウェ イが要求を DHCP サーバーに転送することに基づいています。

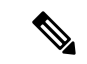

(注) 内部 DHCP サーバーは EWC ではサポートされません。

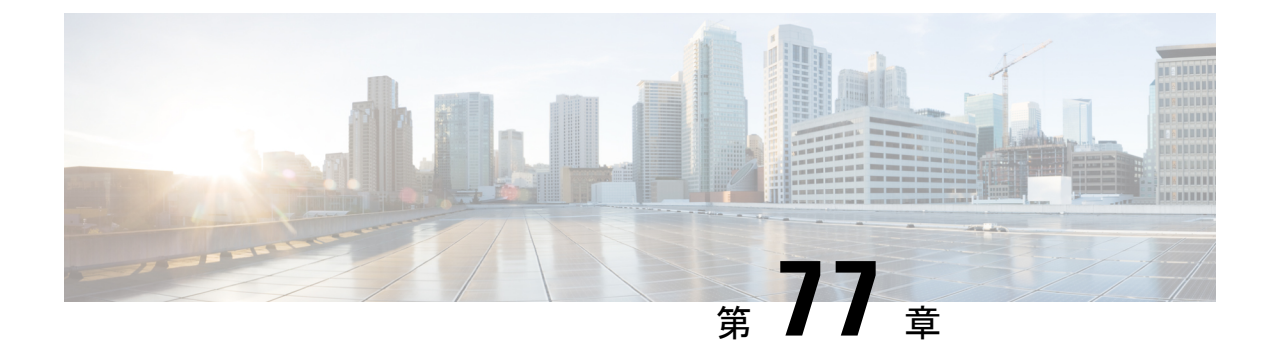

## WLAN セキュリティ

- AAA Override について (977 ページ)
- ・レイヤ2セキュリティの前提条件 (977ページ)
- •WLAN セキュリティの設定方法 (978 ページ)

## AAA Override について

WLAN の AAA Override オプションを使用すると、WLAN で Identity ネットワーキングを設定 できます。これにより、AAA サーバから返される RADIUS 属性に基づいて、個々のクライア ントに VLAN タギング、Quality Of Service (QoS)、およびアクセス コントロール リスト (ACL) を適用することができます。

## レイヤ2セキュリティの前提条件

同じSSIDを持つWLANには、ビーコン応答とプローブ応答でアドバタイズされる情報に基づいてクライアントがWLANを選択できるように、一意のレイヤ2セキュリティポリシーが設定されている必要があります。使用可能なレイヤ2セキュリティポリシーは、次のとおりです。

- ・なし (オープン WLAN)
- WPA+WPA2

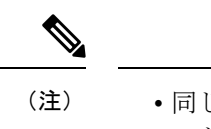

- 同じ SSID を持つ複数の WLAN で WPA と WPA2 を使用する ことはできませんが、同じ SSID を持つ 2 つの WLAN は、 PSK を使用する WPA/TKIP と 802.1X を使用する Wi-Fi Protected Access (WPA) /Temporal Key Integrity Protocol (TKIP) で設定するか、802.1X を使用する WPA/TKIP また は 802.1X を使用する WPA/AES で設定することができます。
  - •TKIP サポートが設定された WLAN は RM3000AC モジュール では有効になりません。
- •スタティック WEP (Wave 2 AP ではサポートされません)

### WLAN セキュリティの設定方法

### 静的 WEP レイヤ2 セキュリティ パラメータの設定(CLI)

#### 始める前に

管理者特権が必要です。

#### 手順

|       | コマンドまたはアクション                     | 目的                                                                           |
|-------|----------------------------------|------------------------------------------------------------------------------|
| ステップ1 | configure terminal<br>例:         | グローバル コンフィギュレーション<br>モードを開始します。                                              |
|       | Device# configure terminal       |                                                                              |
| ステップ2 | end<br>例:<br>Device(config)# end | 特権 EXEC モードに戻ります。また、<br>Ctrl+Z キーを押しても、グローバル コ<br>ンフィギュレーション モードを終了で<br>きます。 |

### WPA+WPA2 レイヤ2 セキュリティ パラメータの設定(CLI)

始める前に

管理者特権が必要です。

|       | コマンドまたはアクション                                        | 目的                                      |
|-------|-----------------------------------------------------|-----------------------------------------|
| ステップ1 | configure terminal                                  | グローバル コンフィギュレーション                       |
|       | 例:                                                  | モードを開始します。                              |
|       | Device# configure terminal                          |                                         |
| ステップ2 | security wpa                                        |                                         |
|       | 例:                                                  |                                         |
|       | デバイス(config-wlan)# <b>security wpa</b>              |                                         |
| ステップ3 | security wpa wpa1                                   | を有効にします。                                |
|       | 例:                                                  |                                         |
|       | デバイス(config-wlan)# <b>security wpa wpa1</b>         |                                         |
| ステップ4 | security wpa wpa1 ciphers [aes   tkip]              | WPA1暗号を指定します。次のいずれか                     |
|       | 例:                                                  | の暗号化タイプを選択します。                          |
|       | デバイス(config-wlan)# security wpa wpal<br>ciphers aes | • <b>aes</b> : WPA/AES のサポートを指定し<br>ます。 |
|       |                                                     | • tkip : WPA/TKIP のサポートを指定<br>します。      |
| ステップ5 | security wpa wpa2                                   | WPA2 を有効にします。                           |
|       | 例:                                                  |                                         |
|       | デバイス(config-wlan)# <b>security wpa wpa2</b>         |                                         |
| ステップ6 | security wpa wpa2 ciphers aes                       | WPA2 暗号化を設定します。                         |
|       | 例:                                                  |                                         |
|       | デバイス(config-wlan)# security wpa wpa2                |                                         |
|       | 例:                                                  |                                         |
|       |                                                     |                                         |

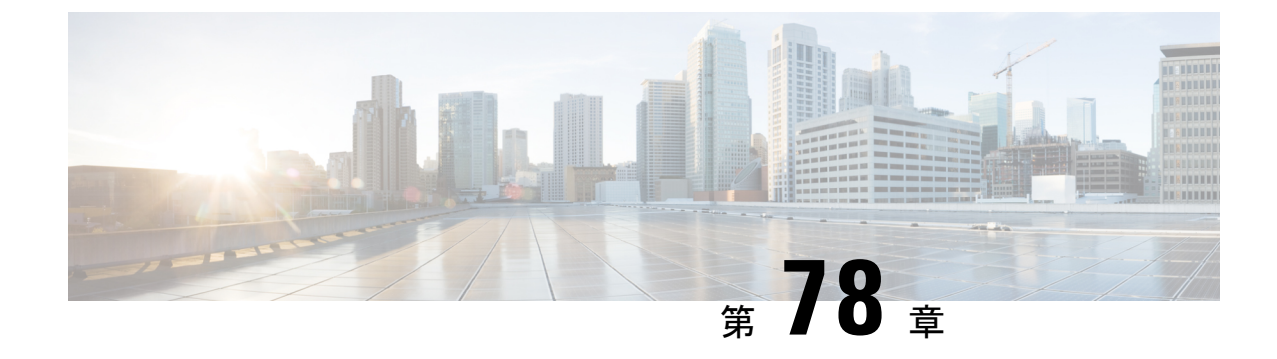

# ワークグループ ブリッジ

- Cisco ワークグループ ブリッジ (981 ページ)
- WLAN でのワークグループ ブリッジの設定 (984 ページ)
- ・ワークグループブリッジのステータスの確認 (984ページ)

## Cisco ワークグループ ブリッジ

アクセスポイント (AP) モードのワークグループブリッジ (WGB) は、イーサネットポート でWGB AP に接続される有線クライアントへのワイヤレス接続を提供します。WGB はイーサ ネットインターフェイス上の有線クライアントの MAC アドレスを学習し、Internet Access Point Protocol (IAPP) メッセージングを使用してインフラストラクチャ AP 経由で WLC に報告する ことで、1 つのワイヤレスセグメントを介して有線ネットワークに接続します。WGB はルー ト AP への単一のワイヤレス接続を確立し、ルート AP は WGB をワイヤレスクライアントと して扱います。

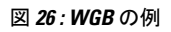

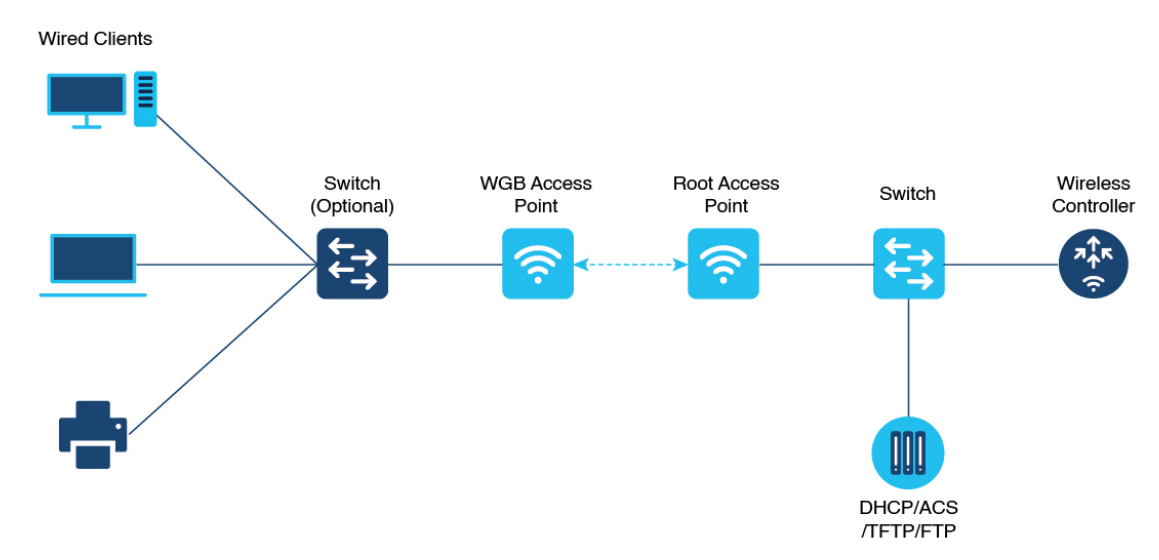

組み込みワイヤレスコントローラの WGB でサポートされるモードは次のとおりです。

•Flex モード:中央認証とローカルスイッチング。

(注) 中央認証は Wave 1 および Wave 2 AP でサポートされていますが、 ローカルスイッチングは Wave 2 AP でのみサポートされていま す。

次の機能は WGB での使用をサポートされています。

#### 表 42: WGB 機能マトリックス

| 機能                                 | Cisco Wave 1 AP                       | Cisco Wave 2                                  |
|------------------------------------|---------------------------------------|-----------------------------------------------|
| 802.11r                            | サポート対象                                | サポート対象                                        |
| QOS                                | サポート対象                                | サポート対象                                        |
| UWGB モード                           | サポートあり                                | Wave 2 AP ではサポート対象                            |
| IGMPスヌーピングまたはマル<br>チキャスト           | サポート対象                                | サポート対象                                        |
| 802.11W                            | サポート対象                                | サポート対象                                        |
| PI サポート(SNMP なし)                   | サポート対象                                | サポート対象外                                       |
| IPv6                               | サポート対象                                | サポート対象                                        |
| VLAN                               | サポート対象                                | サポート対象                                        |
| 802.11i (WPAv2)                    | サポート対象                                | サポート対象                                        |
| ブロードキャストのタグ付け/<br>複製               | サポート対象                                | サポート対象                                        |
| ユニファイド VLAN クライア<br>ント             | 暗黙的にサポート(CLI は不<br>要)                 | サポートあり                                        |
| WGB クライアント                         | サポート対象                                | サポート対象                                        |
| 802.1x : PEAP、EAP-FAST、<br>EAP-TLS | サポート対象                                | サポート対象                                        |
| NTP                                | サポート対象                                | サポート対象                                        |
| すべてのLANポートで有線ク<br>ライアントをサポート       | Wired-0 および Wired-1 イン<br>ターフェイスでサポート | すべての Wired-0、1 および<br>LAN ポート 1、2、3 でサポー<br>ト |

#### 表 43: サポートされるアクセスポイントと要件

| アクセスポイント                                                                                             | 要件                                       |
|----------------------------------------------------------------------------------------------------|------------------------------------------|
| Cisco Aironet 2700、3700、1572 シリーズ                                                                    | 自律イメージが必要                                |
| Cisco Aironet 1800、2800、3800、4800、1562、<br>および Cisco Catalyst 9105、9115、9120、<br>IW6300、ESW6300 シリーズ | Cisco AireOS 8.8 リリース以降の CAPWAP イ<br>メージ |

#### 表 44 : AP での WGB サポート

| WGB の WLAN サポート          | Cisco Wave 1 AP | Cisco Wave 2 AP |
|--------------------------|-----------------|-----------------|
| [Central Authentication] | サポート対象          | サポート対象          |
| ローカル スイッチング              | 未サポート           | サポート対象          |

- •MAC フィルタリングは、有線クライアントではサポートされていません。
- アイドルタイムアウトは、WGBと有線のどちらのクライアントでもサポートされません。
- ・セッションタイムアウトは、有線クライアントには適用されません。
- •Web認証はサポートされていません。
- •WGB は最大 20 のクライアントのみをサポートします。
- ・証明書のチェーンを使用する場合は、すべてのCA証明書をファイルにコピーし、WGBのトラストポイントにインストールします。そうしないと、サーバー証明書の検証が失敗する可能性があります。
- •WGBに接続している有線クライアントは、セキュリティについて認証されません。代わ りにWGBが、アソシエートしているアクセスポイントに対して認証されます。そのた め、WGBの有線側を物理的に保護することをお勧めします。
- •WGBに接続された有線クライアントは、WGBのQoSおよびAAAオーバーライド属性を 継承します。
- WGB がルート AP と通信できるようにするには、WLAN を作成し、[Advanced] 設定で Aironet IE が有効になっていることを確認します。

千順

## WLAN でのワークグループ ブリッジの設定

| 丁順            |                                                                              |                                                                                 |
|---------------|------------------------------------------------------------------------------|---------------------------------------------------------------------------------|
|               | コマンドまたはアクション                                                                 | 目的                                                                              |
| ステップ1         | <b>configure terminal</b><br>例:<br>Device# configure terminal                | グローバル コンフィギュレーション<br>モードを開始します。                                                 |
| ステップ <b>2</b> | wlan profile-name<br>例:<br>Device(config)# wlan <i>wlan-profile</i>          | WLAN コンフィギュレーション サブ<br>モードを開始します。wlan-profile は設<br>定されている WLAN のプロファイル名<br>です。 |
| ステップ3         | ccx aironet-iesupport<br>例:<br>Device(config-wlan)# ccx<br>aironet-iesupport | この WLAN の Aironet IE のサポートを<br>イネーブルにします。                                       |
| ステップ4         | no shutdown<br>例:<br>Device(config-wireless-policy)# no<br>shutdown          | WLAN を再起動します。                                                                   |

## ワークグループブリッジのステータスの確認

•WGBの数を表示するには、次のコマンドを使用します。

#### show wireless wgb summary

次に、出力例を示します。

| Device#show wireless wgb summary |      |       |         |
|----------------------------------|------|-------|---------|
| Number of WGBs: 1                |      |       |         |
| MAC Address AP Name              | WLAN | State | Clients |
|                                  |      |       |         |
| 7070.8b7a.7030 Ed2-JFW-AP1       | 1    | Run   | 1       |

•WGBの詳細を表示するには、次のコマンドを使用します。

#### show wireless wgb mac-address MAC-address detail

次に、出力例を示します。

Device#show wireless wgb mac-address 7XXX.8XXa.7XXX detail

Work Group Bridge

コントローラのクライアントの詳細を表示するには、次のコマンドを使用します。

#### show wireless client mac-address MAC-address detail

次に、出力例を示します。

Device#show wireless client mac-address 7XXX.8bXX.70XX detail

Workgroup Bridge Wired Client count : 1

次に、出力例を示します。

Device#show wireless client mac-address d8XX.97XX.b0XX detail Workgroup Bridge Client WGB MAC Address : 7XXX.8bXX.70XX

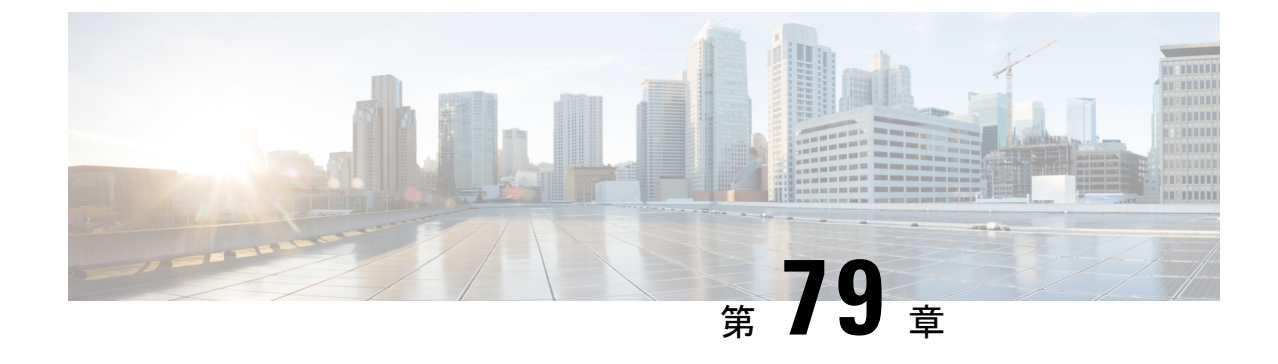

## ピアツーピア クライアント サポート

- ピアツーピアクライアントサポートについて(987ページ)
- ・ピアツーピア クライアント サポートの設定 (988 ページ)

## ピアツーピア クライアント サポートについて

ピアツーピア クライアント サポートは個別の WLAN に適用でき、各クライアントがアソシ エート先の WLAN のピアツーピア ブロッキング設定を継承します。ピアツーピア クライアン トサポート機能を使用すると、トラフィックの送信方法を細かく制御できます。たとえば、ト ラフィックをデバイス内でローカルにブリッジしたり、デバイスによってドロップしたり、 アップストリーム VLAN に転送したりするように指定できます。

ローカル スイッチングの WLAN にアソシエートしたクライアントに対して、ピアツーピアブ ロッキングはサポートされています。

#### 制約事項

- ・ピアツーピアブロッキングは、マルチキャストトラフィックには適用されません。
- ・ピアツーピア ブロッキングは、デフォルトでは有効になっていません。
- FlexConnectでは、特定のFlexConnect APまたは一部のAPのみにピアツーピアブロッキング設定を適用することはできません。SSIDをブロードキャストするすべてのFlexConnectAPに適用されます。
- FlexConnect 中央スイッチングのクライアントではピアツーピア アップストリーム転送が サポートされます。ただし、これは FlexConnect ローカルスイッチングではサポートされ ません。これはピアツーピアドロップとして処理され、クライアントパケットはドロッ プされます。

FlexConnect 中央スイッチングのクライアントでは、異なる AP に関連付けられたクライア ントに対するピアツーピアブロッキングがサポートされます。ただし、FlexConnect ロー カルスイッチングの場合、このソリューションでは、同一の AP に接続するクライアント だけがターゲットとなります。FlexConnect ACL は、この制限の回避策として使用できま す。

## ピアツーピア クライアント サポートの設定

ピアツーピア クライアント サポートを設定するには、次の手順に従います。

|       | コマンドまたはアクション                                                                                | 目的                                                                                                    |
|-------|---------------------------------------------------------------------------------------------|----------------------------------------------------------------------------------------------------|
| ステップ1 | <b>configure terminal</b><br>例:<br>Device# configure terminal                               | グローバル コンフィギュレーション<br>モードを開始します。                                                                                                    |
| ステップ2 | wlan <i>profile-name</i><br>例:<br>Device(config)# wlan wlan1                                | WLAN コンフィギュレーション サブ<br>モードを開始します。 <i>profile-name</i> は設<br>定されている WLAN のプロファイル名<br>です。                                                                        |
| ステップ3 | peer-blocking [drop  <br>forward-upstream]<br>例:<br>Device(config-wlan)# peer-blocking drop | ピアツーピア ブロッキング パラメータ<br>を設定します。キーワードは次のとおり<br>です。<br>• drop:ドロップ アクションのピア<br>ツーピア ブロッキングをイネーブ<br>ルにします。<br>• forward-upstream:何もせず、パケッ<br>トをアップストリームに転送しま<br>す。 |
| ステップ4 | end<br>例:<br>Device(config)# end                                                            | 特権 EXEC モードに戻ります。                                                                                                    |
| ステップ5 | <b>show wlan id</b> <i>wlan-id</i><br>例:<br>Device# show wlan id 12                         | 選択した WLAN の詳細を表示します。                                                                                                    |

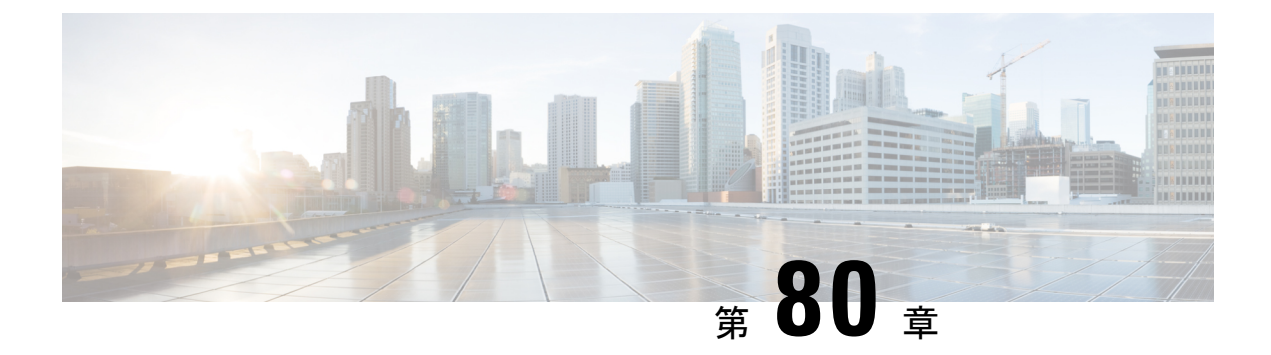

### 802.11r BSS Fast Transition

- •802.11R 高速移行について (989 ページ)
- •802.11R 高速移行の制約事項 (991 ページ)
- 802.11r 高速移行の監視(CLI) (991 ページ)
- Dot1x セキュリティ対応 WLAN での 802.11r BSS 高速移行の設定(CLI) (992 ページ)
- •オープン WLAN での 802.11r 高速移行の設定(GUI) (993 ページ)
- •オープン WLAN での 802.11r 高速移行の設定(CLI) (994 ページ)
- PSK セキュリティ対応 WLAN での 802.11r 高速移行の設定(CLI) (995 ページ)
- 802.11r 高速移行の無効化(GUI) (996 ページ)
- 802.11r 高速移行のディセーブル (CLI) (996 ページ)

### 802.11R 高速移行について

高速ローミングの IEEE 標準である 802.11r では、対応するクライアントがターゲット アクセスポイントにローミングする前でも、新しい AP との最初のハンドシェイクが実行される、ローミングの新しい概念が導入されています。この概念は高速移行と呼ばれます。最初のハンドシェイクによって、クライアントとアクセスポイントは Pairwise Transient Key (PTK)を事前に計算できます。これらの PTK キーは、クライアントが再アソシエーション要求に応答するか、新しいターゲット アクセスポイントとの交換に応答した後で、クライアントと AP に適用されます。

FT キー階層は、クライアントが各 AP での再認証なしで、AP 間の高速 BSS 移行ができるよう に設計されています。WLAN 設定には、FT(高速移行)と呼ばれる、新しい認証キー管理 (AKM) タイプが含まれています。

#### クライアント ローミング

クライアントがFTプロトコルを使用して現在のAPからターゲットAPに移動する場合、メッ セージ交換は次のいずれかの方法を使用して実行されます。

• Over-the-Air: クライアントは、FT 認証アルゴリズムを使用する IEEE 802.11 認証を使用 して、ターゲット AP と直接通信を行います。  Over-the-Distribution System (DS) : クライアントは、現在のAPを介してターゲットAP と通信します。クライアントとターゲットAPとの通信は、クライアントと現在のAPの 間のFTアクションフレームで実行されてから、デバイスによって送信されます。

図 27: Over-the-Air クライアント ローミングが設定されている場合のメッセージ交換

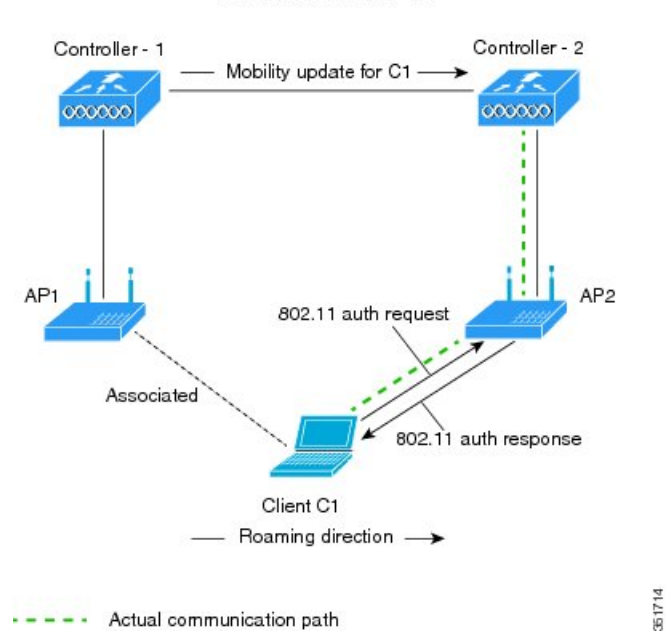

MOBILITY DOMAIN - M1

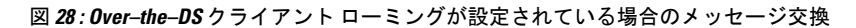

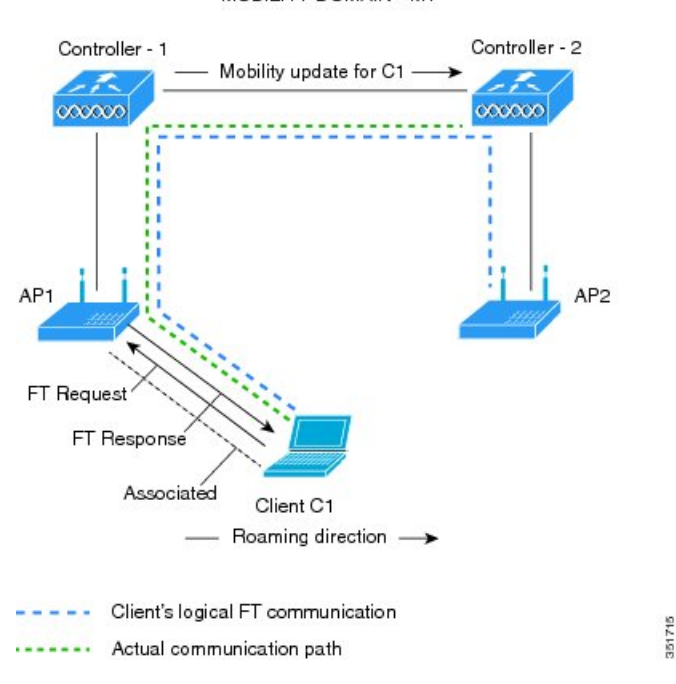

MOBILITY DOMAIN - M1

### 802.11R 高速移行の制約事項

- EAP LEAP 方式はサポートされません。
- ・トラフィック仕様(TSPEC)は802.11r高速ローミングではサポートされません。したがって、RIC IE の処理はサポートされません。
- •WAN リンク遅延がある場合、高速ローミングも遅延します。音声またはデータの最大遅 延を確認する必要があります。Cisco WLC は、Over-the-Air と Over-the-DS のどちらの方式 でもローミング時に 802.11r 高速移行の認証要求を処理します。
- レガシークライアントは、Robust Security Network Information Exchange (RSN IE)の解析 を担当するサプリカントのドライバが古く、IE内の追加AKMを認識しない場合、802.11r が有効にされている WLAN にアソシエートできません。この制限のため、クライアント は、WLAN にアソシエーション要求を送信できません。ただし、これらのクライアント は、非 802.11r WLAN とアソシエートできます。802.11r 対応クライアントは、802.11i と 802.11r の両方の認証キー管理スイートが有効になっている WLAN で 802.11i クライアン トとしてアソシエートできます。

回避策は、レガシー クライアントのドライバを新しい 802.11r AKM で動作できるように するか、アップグレードすることです。これにより、レガシー クライアントは 802.11r 対 応 WLAN と正常にアソシエートできます。

もう1つの回避策は、同じ名前で異なるセキュリティ設定(FTおよび非FT)の2つの SSIDを持つことです。

- 高速移行のリソース要求プロトコルは、クライアントがこのプロトコルをサポートしていないため、サポートされません。また、リソース要求プロトコルはオプションのプロトコルです。
- ・サービス不能(DoS)攻撃を回避するため、Cisco WLCでは、異なるAPと最大3つの高速移行ハンドシェイクが可能です。
- ・非 802.11r 対応デバイスは FT 対応 WLAN にアソシエートできなくなります。
- •802.11r FT + PMF は推奨されません。
- FlexConnect 導入には 802.11r FT Over-the-Air ローミングをお勧めします。

## 802.11r 高速移行の監視(CLI)

次のコマンドを使用して、802.11rの高速移行を監視できます。

| コマンド                     | 説明                               |
|--------------------------|----------------------------------|
| show wlan name wlan-name | WLAN に設定されているパラメータの要約を<br>表示します。 |

| コマンド                                                 | 説明                                                                                                    |
|------------------------------------------------------|----------------------------------------------------------------------------------------------------|
| コマンド<br>show wireless client mac-address mac-address | 説明<br>クライアントの802.11r認証キー管理の設定の<br>概要を表示します。<br><br>Client Capabilities<br>CF Pollable : Not implemented<br>CF Poll Request : Not implemented<br>Short Preamble : Not implemented<br>PBCC : Not implemented<br>Channel Agility : Not implemented<br>Listen Interval : 15<br>Fast BSS Transition : Implemented<br>Fast BSS Transition Details :<br>Client Statistics:<br>Number of Butes Received : 9019                                                                                                    |
|                                                      | <pre>Fast BSS Transition Details :<br/>Client Statistics:<br/>Number of Bytes Received : 9019<br/>Number of Bytes Sent : 3765<br/>Number of Packets Received : 130<br/>Number of Packets Sent : 36<br/>Number of EAP Id Request Msg Timeouts : 0<br/>Number of EAP Request Msg Timeouts : 0<br/>Number of EAP Key Msg Timeouts : 0<br/>Number of Data Retries : 1<br/>Number of Data Retries : 1<br/>Number of Duplicate Received Packets : 1<br/>Number of Decrypt Failed Packets : 0<br/>Number of Mic Failured Packets : 0<br/>Number of Mic Missing Packets : 0<br/>Number of Policy Errors : 0<br/>Radio Signal Strength Indicator : -48 dBm</pre> |
|                                                      | Signal to Noise Ratio : 40 dB<br><br>                                                                                                    |

## Dot1x セキュリティ対応 WLAN での 802.11r BSS 高速移行 の設定(CLI)

|       | コマンドまたはアクション               | 目的                              |
|-------|----------------------------|---------------------------------|
| ステップ1 | configure terminal<br>例:   | グローバル コンフィギュレーション<br>モードを開始します。 |
|       | Device# configure terminal |                                 |
| ステップ2 | wlan profile-name          | WLAN コンフィギュレーション サブ             |
|       | 例:                         | モードを開始します。profile-name は設       |
|               | コマンドまたはアクション                                                                                                    | 目的                                                                                  |
|---------------|----------------------------------------------------------------------------------------------------|-------------------------------------------------------------------------------------|
|               | デバイス# wlan test4                                                                                                    | 定されている WLAN のプロファイル名<br>です。                                                         |
| ステップ <b>3</b> | client vlan vlan-name<br>例:                                                                                          | この WLAN にクライアント VLAN を関<br>連付けます。                                                   |
|               | デバイス(config-wlan)# <b>client vlan 0120</b>                                                                           |                                                                                     |
| ステップ4         | security dot1x authentication-list default<br>例:<br>デバイス(config-wlan)# security dot1x<br>authentication-list default | dot1x セキュリティ用のセキュリティ認<br>証リストを有効にします。この設定は、<br>すべての dot1x セキュリティ WLAN で<br>類似しています。 |
| ステップ 5        | <b>security ft</b><br>例:<br>デバイス(config-wlan)# <b>security ft</b>                                                    | WLAN で 802.11r 高速移行を有効にします。                                                         |
| ステップ6         | security wpa akm ft dot1x<br>例:<br>デバイス(config-wlan)# security wpa akm<br>ft dot1x                                   | WLAN 上で 802.1x セキュリティをイ<br>ネーブルにします。                                                |
| ステップ1         | no shutdown<br>例:<br>デバイス(config-wlan)# no shutdown                                                                  | WLAN をイネーブルにします。                                                                    |
| ステップ8         | end<br>例:<br>デバイス(config-wlan)# end                                                                                  | 特権 EXEC モードに戻ります。また、<br>Ctrl+Z キーを押しても、グローバル コ<br>ンフィギュレーション モードを終了で<br>きます。        |

# オープン WLAN での 802.11r 高速移行の設定(GUI)

- ステップ1 [Configuration] > [Tags & Profiles] > [WLANs] を選択します。
- **ステップ2** [Add] をクリックして WLAN を作成します。 [Add WLAN] ページが表示されます。
- ステップ3 [Security] > [Layer2] タブで、AP 間の [Fast Transition] の適切なステータスを選択します。

ステップ4 [Save & Apply to Device] をクリックします。

# オープン WLAN での 802.11r 高速移行の設定 (CLI)

| - | 비도     |
|---|--------|
| Ŧ | 11111  |
| _ | 111111 |
|   |        |

|               | コマンドまたはアクション                                                                            | 目的                                                                                      |
|---------------|-----------------------------------------------------------------------------------------|-----------------------------------------------------------------------------------------|
| ステップ1         | configure terminal<br>例:<br>Device# configure terminal                                  | グローバル コンフィギュレーション<br>モードを開始します。                                                         |
| ステップ <b>2</b> | wlan profile-name<br>例:<br>デバイス# wlan test4                                             | WLAN コンフィギュレーション サブ<br>モードを開始します。 <i>profile-name</i> は設<br>定されている WLAN のプロファイル名<br>です。 |
| ステップ3         | <b>client vlan</b> vlan-id<br>例:<br>デバイス(config-wlan)# <b>client vlan 0120</b>          | WLAN にクライアント VLAN を関連付<br>けます。                                                          |
| ステップ4         | no security wpa<br>例:<br>デバイス(config-wlan)# no security wpa                             | WPA セキュリティを無効にします。                                                                      |
| ステップ5         | no security wpa akm dot1x<br>例:<br>デバイス(config-wlan)# no security wpa<br>akm dot1x      | dot1x に対するセキュリティのAKMを<br>ディセーブルにします。                                                    |
| ステップ6         | no security wpa wpa2<br>例:<br>デバイス(config-wlan)# no security wpa<br>wpa2                | WPA2 セキュリティを無効にします。                                                                     |
| ステップ1         | no wpa wpa2 ciphers aes<br>例:<br>デバイス(config-wlan)# no security wpa<br>wpa2 ciphers aes | AESのWPA2暗号化をディセーブルにします。                                                                 |
| ステップ8         | security ft<br>例:<br>デバイス(config-wlan)# security ft                                     | 802.11r高速移行パラメータを指定します。                                                                 |

|        | コマンドまたはアクション                       | 目的                        |
|--------|------------------------------------|---------------------------|
| ステップ9  | no shutdown                        | WLAN をシャット ダウンします。        |
|        | 例:                                 |                           |
|        | デバイス(config-wlan)# <b>shutdown</b> |                           |
| ステップ10 | end                                | 特権 EXEC モードに戻ります。また、      |
|        | 例:                                 | Ctrl+Zキーを押しても、グローバルコ      |
|        | デバイス(config-wlan)# <b>end</b>      | ンフィキュレーションモードを終了で<br>きます。 |

# **PSK** セキュリティ対応 WLAN での 802.11r 高速移行の設定 (CLI)

|       | コマンドまたはアクション                                                                            | 目的                                                                                      |
|-------|-----------------------------------------------------------------------------------------|-----------------------------------------------------------------------------------------|
| ステップ1 | configure terminal<br>例:<br>Device# configure terminal                                  | グローバル コンフィギュレーション<br>モードを開始します。                                                         |
| ステップ2 | wlan profile-name<br>例:<br>デバイス# wlan test4                                             | WLAN コンフィギュレーション サブ<br>モードを開始します。 <i>profile-name</i> は設<br>定されている WLAN のプロファイル名<br>です。 |
| ステップ3 | <b>client vlan</b> <i>vlan-name</i><br>例:<br>デバイス(config-wlan)# <b>client vlan 0120</b> | この WLAN にクライアント VLAN を関<br>連付けます。                                                       |
| ステップ4 | no security wpa akm dot1x<br>例:<br>デバイス(config-wlan)# no security wpa<br>akm dot1x      | dot1x に対するセキュリティの AKM を<br>ディセーブルにします。                                                  |
| ステップ5 | security wpa akm ft psk<br>例:<br>デバイス(config-wlan)# security wpa akm<br>ft psk          | 高速移行 PSK サポートを設定します。                                                                    |
| ステップ6 | security wpa akm psk set-key {ascii {0  <br>8}   hex {0   8}}                           | PSK AKM の共有キーを設定します。                                                                    |

|       | コマンドまたはアクション                                                    | 目的                         |
|-------|-----------------------------------------------------------------|----------------------------|
|       | 例:                                                              |                            |
|       | デバイス(config-wlan)# security wpa akm<br>psk set-key ascii 0 test |                            |
| ステップ1 | security ft                                                     | 802.11r 高速移行を設定します。        |
|       | 例:                                                              |                            |
|       | デバイス(config-wlan)# <b>security ft</b>                           |                            |
| ステップ8 | no shutdown                                                     | WLAN をイネーブルにします。           |
|       | 例:                                                              |                            |
|       | デバイス(config-wlan)# <b>no shutdown</b>                           |                            |
| ステップ9 | end                                                             | 特権 EXEC モードに戻ります。また、       |
|       | 例:                                                              | Ctrl+Z キーを押しても、グローバルコ      |
|       | デバイス(config-wlan)# <b>end</b>                                   | ンフィギュレーション モードを終了で<br>きます。 |
|       |                                                                 |                            |

# 802.11r 高速移行の無効化(GUI)

#### 手順

- ステップ1 [Configuration] > [Tags & Profiles] > [WLANs] を選択します。
- ステップ2 [WLANs] ページで、WLAN 名をクリックします。
- ステップ3 [Edit WLAN] ウィンドウで [Security] > [Layer2] タブをクリックします。
- ステップ4 [Fast Transition] ドロップダウンリストから [Disabled] を選択します。
- ステップ5 [Update & Apply to Device] をクリックします。

# 802.11r 高速移行のディセーブル(CLI)

|       | コマンドまたはアクション               | 目的                |
|-------|----------------------------|-------------------|
| ステップ1 | configure terminal         | グローバル コンフィギュレーション |
|       | 例:                         | モードを開始します。        |
|       | Device# configure terminal |                   |

|       | コマンドまたはアクション                                                                                                    | 目的                                                                                      |
|-------|----------------------------------------------------------------------------------------------------|-----------------------------------------------------------------------------------------|
| ステップ2 | wlan profile-name<br>例:<br>デバイス# wlan test4                                                                                          | WLAN コンフィギュレーション サブ<br>モードを開始します。 <i>profile-name</i> は設<br>定されている WLAN のプロファイル名<br>です。 |
| ステップ3 | no security ft [over-the-ds  <br>reassociation-timeout timeout-in-seconds]<br>例:<br>デバイス(config-wlan)# no security ft<br>over-the-ds | WLANの802.11r高速移行をディセーブ<br>ルにします。                                                        |
| ステップ4 | end<br>例:<br>Device(config)# end                                                                                                    | 特権 EXEC モードに戻ります。また、<br>Ctrl+Z キーを押しても、グローバル コ<br>ンフィギュレーション モードを終了で<br>きます。            |

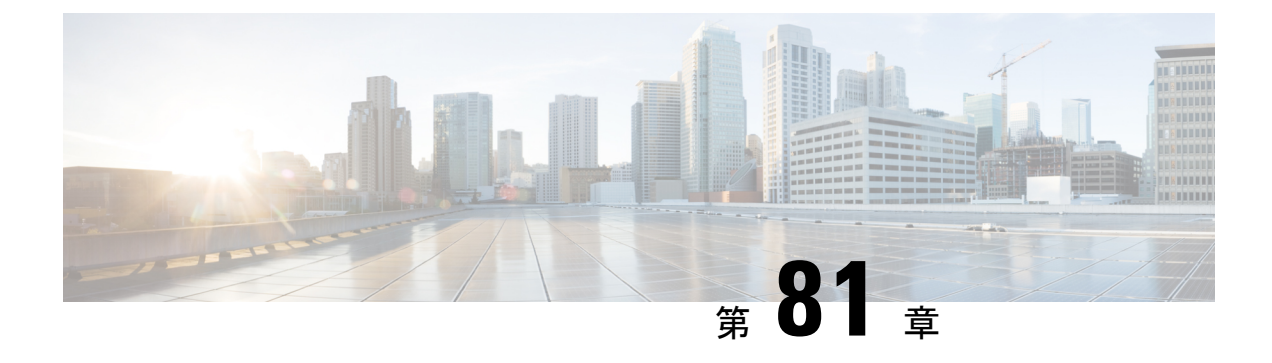

### 経由ローミング

- 802.11k ネイバーリストと経由ローミング (999 ページ)
- •経由ローミングの制約事項(1000ページ)
- •経由ローミングの設定方法 (1000ページ)
- 経由ローミングの確認 (1002 ページ)
- 経由ローミングの設定例(1002ページ)

### 802.11k ネイバーリストと経由ローミング

802.11k 標準を使用すると、AP は 802.11k 対応クライアントに隣接する BSSID(同じ SSID の AP)を通知できるため、クライアントがスキャンとローミングの動作を最適化するのに役立 ちます。さらに、Assisted Roaming Prediction Optimization 機能を非 802.11k のクライアントで使 用して、最適でない AP へのローミングを防止できます。

#### 予測ベースのローミング:802.11k以外のクライアントの経由ローミング

各クライアントに対し、予測ネイバーリストを生成することで、802.11k ネイバーリスト要求 を送信する必要がなくなり、802.11k 以外のクライアントに対するローミングを最適化できま す。予測ベースのローミングを WLAN で有効にすると、クライアントがアソシエーションま たは再アソシエーションに成功する度に、同一のネイバーリスト最適化が 802.11k 以外のクラ イアントに適用され、生成されたネイバーリストがモバイルステーションのソフトウェアデー タ構造内に格納されます。クライアントは通常、アソシエーションまたは再アソシエーション を行う前にプローブを行うため、クライアントプローブの RSSI 値はネイバーごとに異なりま す。このため、異なる場所にあるクライアントには、それぞれ異なるネイバーリストが生成さ れます。このリストは最新のプローブデータによって生成され、クライアントがローミングす る可能性の高い次の AP を予測します。

AP へのアソシエーション要求が、格納済みの予測ネイバー リスト内のエントリと一致しない 場合、無線インフラストラクチャはアソシエーションを拒否し、好ましくないネイバーへのク ライアントのローミングを抑止します。

・拒否数: クライアントが関連付けを拒否される最大回数。

予測しきい値:経由ローミング機能をアクティブにするために必要な予測リストの最小エントリ数。

詳細については、https://www.cisco.com/c/en/us/td/docs/wireless/controller/8-5/ Enterprise-Mobility-8-5-Design-Guide/Enterprise\_Mobility\_8-5\_Deployment\_Guide/ Chapter-11.html#pgfId-1140097を参照してください。

### 経由ローミングの制約事項

- この機能は、802.11n 対応の屋内アクセスポイントでのみサポートされています。1つの 帯域構成の場合、最大6のネイバーがネイバーリストに表示されます。デュアルバンド 構成の場合、最大12のネイバーが表示されます。
- ・ device CLI をのみを使用して経由ローミングを設定できます。

# 経由ローミングの設定方法

### 経由ローミングの設定(CLI)

|       | コマンドまたはアクション                                                                                               | 目的                                                                                                    |
|-------|----------------------------------------------------------------------------------------------------|----------------------------------------------------------------------------------------------------|
| ステップ1 | configure terminal<br>例:<br>Device# configure terminal                                                     | グローバル コンフィギュレーション<br>モードを開始します。                                                                                                |
| ステップ2 | Wireless assisted-roaming floor-bias dBm<br>例:<br>デバイス(config)# wireless<br>assisted-roaming floor-bias 20 | ネイバーフロアラベルバイアスを設定<br>します。有効な範囲は-5~25 dBmで、<br>デフォルト値は-15 dBmです。                                                                |
| ステップ3 | wlan wlan-id<br>例:<br>デバイス(config)# wlan wlan1                                                             | WLAN コンフィギュレーション サブ<br>モードを開始します。 <i>wlan-name</i> は設定<br>されている WLAN のプロファイル名で<br>す。                                           |
| ステップ4 | assisted-roaming neighbor-list<br>例:<br>デバイス(wlan)# assisted-roaming<br>neighbor-list                      | WLAN の 802.11k ネイバー リストを設定します。WLANを作成すると、デフォルトで assisted roaming がネイバー リストで有効になります。コマンドの no 形式を実行すると、経由ローミングのネイバー リストが無効になります。 |

|               | コマンドまたはアクション                                                                                                   | 目的                                                                                                    |
|---------------|----------------------------------------------------------------------------------------------------|----------------------------------------------------------------------------------------------------|
| ステップ5         | assisted-roaming dual-list<br>例:<br>デバイス(wlan)# assisted-roaming<br>dual-list                                  | WLAN のデュアル バンド 802.11k デュ<br>アルリストを設定します。WLAN を作<br>成すると、デフォルトで assisted roaming<br>がデュアルリストで有効になります。<br>コマンドの no 形式を実行すると、経由<br>ローミングのデュアルリストが無効に<br>なります。 |
| ステップ6         | assisted-roaming prediction<br>例:<br>デバイス(wlan)# assisted-roaming<br>prediction                                | <ul> <li>WLAN の経由ローミング予測リスト機能を設定します。デフォルトでは、経由ローミング予測リストはディセーブルです。</li> <li>(注) ロードバランシングがWLAN に対してすでにイネーブルである場合、警告メッセージが表示され、</li> </ul>                   |
|               |                                                                                                    | ロード バランシングが<br>WLAN に対してディセーブ<br>ルになります。                                                                                                    |
| ステップ <b>1</b> | wireless assisted-roaming<br>prediction-minimum <i>count</i><br>例:                                             | 予測リスト機能が動作するために必要な<br>予測APの最小数を設定します。デフォ<br>ルト値は3です。                                                                                                    |
|               | デバイス# wireless assisted-roaming<br>prediction-minimum                                                          | <ul> <li>(注) クライアントに割り当てら<br/>れた Forecast、AP が指定し<br/>た数よりもこの値が小さい<br/>場合、経由ローミング機能<br/>はこのルールに適用されま<br/>せん。</li> </ul>                                     |
| ステップ8         | wireless assisted-roaming denial-maximum<br>count<br>例:<br>デバイス# wireless assisted-roaming<br>denial-maximum 8 | AP に送信されたアソシエーション要求<br>が予測のAPに一致しない場合に、クラ<br>イアントでアソシエーションを拒否でき<br>る最大回数を設定します。有効な範囲は<br>1~10で、デフォルト値は5です。                                                  |
| ステップ <b>9</b> | end<br>例:<br>Device(config)# end                                                                               | 特権 EXEC モードに戻ります。また、<br>Ctrl+Z キーを押しても、グローバル コ<br>ンフィギュレーション モードを終了で<br>きます。                                                                                |

#### WLAN

### 経由ローミングの確認

次のコマンドを使用して、WLAN に設定された経由ローミングを確認できます。

| コマンド                 | 説明                       |
|----------------------|--------------------------|
| show wlan id wlan-id | WLAN の WLAN パラメータを表示します。 |

# 経由ローミングの設定例

次に、ネイバー フロア ラベル バイアスを設定する例を示します。

デバイス# configure terminal デバイス(config)# wireless assisted-roaming floor-bias 10 デバイス(config)# end デバイス# show wlan id 23

次に、特定の WLAN のネイバー リストをディセーブルにする例を示します。

デバイス# configure terminal デバイス(config)# wlan test1 デバイス(config (wlan)# no assisted-roaming neighbor-list デバイス(config)(wlan)# end デバイス# show wlan id 23

次に、特定の WLAN の予測リストを設定する例を示します。

デバイス# configure terminal デバイス(config)# wlan test1 デバイス(config)(wlan)# assisted-roaming prediction デバイス(config)(wlan)# end デバイス# show wlan id 23

次に、特定のWLANの経由ローミングの予測しきい値および最大の拒否数に基づいて予測リストを設定する例を示します。

デバイス# configure terminal デバイス(config)# wireless assisted-roaming prediction-minimum 4 デバイス(config)# wireless assisted-roaming denial-maximum 4 デバイス(config)(wlan)# end デバイス# show wlan id 23

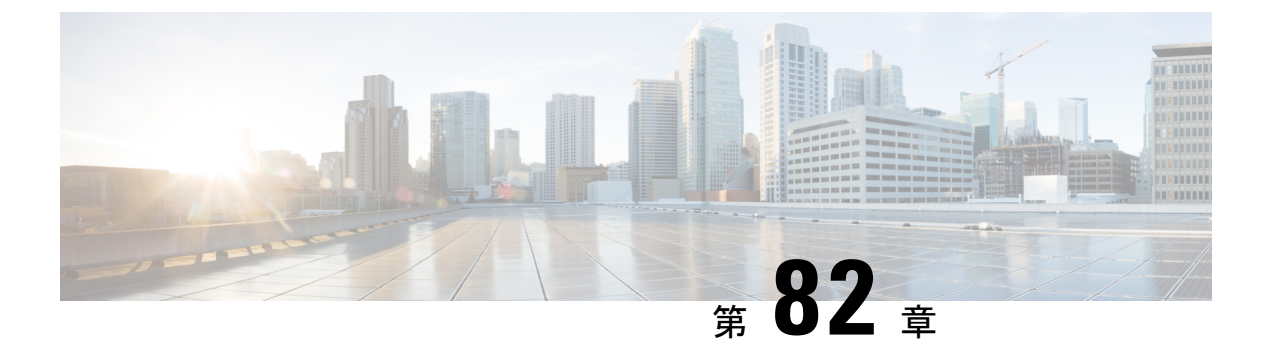

### 802.11v

- 802.11v に関する情報 (1003 ページ)
- 802.11vの実装の前提条件 (1004ページ)
- •802.11vに関する制約事項(1005ページ)
- 802.11v BSS 移行管理の有効化 (1005 ページ)
- 802.11v BSS 移行管理の設定(GUI) (1005 ページ)
- 802.11v BSS 移行管理の設定(CLI) (1006 ページ)

### 802.11v に関する情報

組み込みワイヤレスコントローラは、ワイヤレスネットワークに関する 802.11v 改訂をサポー トします。この改訂には、ワイヤレスネットワーク管理に対するさまざまな機能拡張が記述さ れています。

このような機能拡張の1つに、クライアントでスリープ時間を延ばしてバッテリ寿命を改善で きるようにするネットワーク支援型電力節約があります。たとえば、多くのモバイルデバイス は、特定のアイドル期間を利用してアクセスポイントとの接続を維持するため、ワイヤレス ネットワークで以降のタスクを実行するときにより多くの電力を消費します。

もう1つの機能拡張は、WLAN上で関連するクライアントに要求を送信して、クライアントに アソシエートするより適切な AP をアドバタイズ可能なネットワーク支援型ローミングです。 これは、ロードバランシングと、接続が不安定なクライアントの管理の両方に役立ちます。

#### 802.11v ネットワーク支援型電力節約の有効化

ワイヤレスデバイスはクライアントへの接続を維持するためにさまざまな方法でバッテリを消 費します。

- 定期的にスリープ解除し、DTIMを含むアクセスポイントビーコンをリッスンします。
   DTIMは、アクセスポイントがクライアントに送信する、ブロードキャストまたはマルチ キャストトラフィックがバッファされていることを示します。
- アクセスポイントとの接続を維持するために、null フレームをキープアライブメッセージの形式でアクセスポイントに送信します。

デバイスは、定期的に、ビーコンをリッスン(DTIM フィールドがない場合も)して、対応するアクセスポイントとクロックを同期させます。

このすべてのプロセスがバッテリを消費し、その消費は特にデバイス(Apple など)に影響し ます。これは、これらのデバイスが保守的なセッションタイムアウト推定を使用しているため に、頻繁にスリープ解除してキープアライブメッセージを送信するためです。802.11標準は、 802.11vなしのローカルクライアントのセッションタイムアウトの無線クライアントと通信す るため、コントローラまたはアクセスポイントの機能は含まれていません。

ワイヤレスネットワーク上の上記タスクによるクライアントの電力を節約するために、802.11v 標準の次の機能が使用されます。

- Directed Multicast Service
- Base Station Subsystem (BSS) 最大アイドル期間

#### **Directed Multicast Service**

Directed Multicast Service (DMS) を使用して、クライアントは、必要なマルチキャストパケットをユニキャストフレームとして送信するようにアクセスポイントに要求します。これにより、クライアントは、スリープモードでは無視していたマルチキャストパケットを受信でき、レイヤ2の信頼性も保証されます。また、ユニキャストフレームができるだけ高いワイヤレスリンクレートでクライアントに送信されるため、クライアントは無線の持続期間を短縮してパケットをすばやく受信できるようになり、バッテリの電力が節約されます。ワイヤレスクライアントはマルチキャストトラフィックを受信するために DTIM 間隔ごとにスリープ解除する必要がないため、スリープ間隔を延ばすことができます。

#### BSSの最大アイドル時間

BSS 最大アイドル期間は、アクセスポイント(AP)が接続先のクライアントからフレームが 受信されないという理由でそのクライアントをアソシエート解除しないタイムフレームです。 これにより、クライアントデバイスがキープアライブメッセージを頻繁に送信しないことが 保証されます。アイドル期間タイマー値は、アクセスポイントからクライアントへのアソシ エーションおよび再アソシエーション応答フレームを使用して送信されます。このアイドル時 間値は、クライアントがアクセスポイントにフレームを送信せずにアイドル状態を維持できる 最大時間を示します。したがって、クライアントは、キープアライブメッセージを頻繁に送信 することなく、より長い間スリープモードを維持します。これがバッテリの電力の節約につな がります。

### 802.11vの実装の前提条件

- Apple iOS バージョン 7 以降で動作する Apple iPad や iPhone などの Apple クライアントに 適用されます。
- ローカルモードをサポートしています。中央認証モードだけFlexConnectのアクセスポイントをサポートします。

### 802.11v に関する制約事項

クライアントは 802.11v BSS 移行をサポートする必要があります。

### 802.11v BSS 移行管理の有効化

802.11v BSS 移行は次の3つのシナリオに適用されます。

- ・要請された要求:クライアントは、再度関連付ける AP のより適切なオプションをローミングする前に、802.11v 基本サービス セット(BSS)移行管理クエリを送信できます。
- ・要請されないロードバランシング要求: AP は負荷が高い場合、関連付けられたクライアントに 802.11v BSS 移行管理要求を送信します。
- ・要請されない最適化ローミング要求: クライアントの RSSI とレートが要件を満たしてい ない場合は、対応する AP はこのクライアントに 802.11v BSS 移行管理要求を送信します。

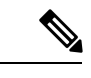

(注) 802.11v BSS 移行管理要求は、クライアントが従うか無視するか選択できる、クライアントに 与えられた提案事項(つまりアドバイス)です。クライアントの関連付け解除を強制するに は、関連付け解除イミネント機能をオンにします。これにより、クライアントは別の AP に再 アソシエートしないと一定時間後にアソシエート解除されます。

### 802.11v BSS 移行管理の設定(GUI)

- ステップ1 [Configuration] > [Tags & Profiles] > [WLANs] を選択します。
- **ステップ2** [Add] をクリックして WLAN を作成します。 [Add WLAN] ページが表示されます。
- **ステップ3** [Advanced] タブおよび [11v BSS Transition Support] セクションで、[BSS Transition] チェックボッ クスをオンにして WLAN ごとの BSS 移行を有効にします。
- ステップ4 [Disassociation Imminent] の値を入力します。有効な範囲は 0 ~ 3000 TBTT です。
- ステップ5 [Save & Apply to Device] をクリックします。

# 802.11v BSS 移行管理の設定(CLI)

802.11v BSS 移行は次の3つのシナリオに適用されます。

|       | コマンドまたはアクション                                                                                                   | 目的                                                                 |
|-------|----------------------------------------------------------------------------------------------------|--------------------------------------------------------------------|
| ステップ1 | <b>configure terminal</b><br>例:<br>Device# configure terminal                                                  | グローバル コンフィギュレーション<br>モードを開始します。                                    |
| ステップ2 | wlan <i>profile-name</i><br>例:<br>Device(config)# wlan test-wlan                                               | WLAN プロファイルを設定し、WLAN<br>プロファイル コンフィギュレーション<br>モードを開始します。           |
| ステップ3 | shut<br>例:<br>Device(config-wlan)# shut                                                                        | WLAN プロファイルをシャットダウン<br>します。                                        |
| ステップ4 | bss-transition<br>例:<br>Device(config-wlan)# bss-transition                                                    | WLAN ごとの BSS 移行を設定します。                                             |
| ステップ5 | bss-transition disassociation-imminent<br>例:<br>Device(config-wlan)# bss-transition<br>disassociation-imminent | WLAN ごとの BSS 移行関連付け解除イ<br>ミネントを設定します。                              |
| ステップ6 | no shutdown<br>例:<br>Device(config-wlan)# no shutdown                                                          | WLAN プロファイルを有効にします。                                                |
| ステップ1 | end<br>例:<br>Device(config-wlan)# end                                                                          | 特権EXECモードに戻ります。または、<br>Ctrl+Zキーを押してグローバルコンフィ<br>ギュレーションモードを終了できます。 |

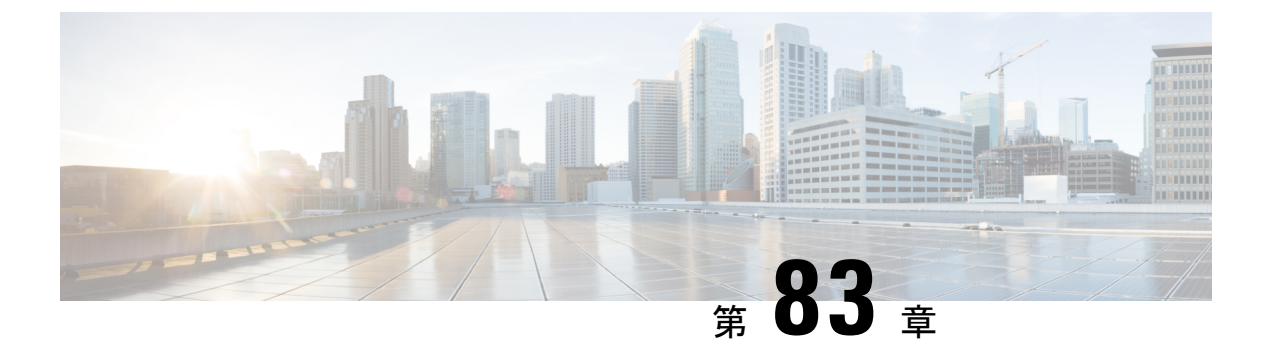

### 802.11W

- 802.11w に関する情報 (1007 ページ)
- 802.11wの前提条件 (1011ページ)
- •802.11wの制約事項(1011ページ)
- •802.11wの設定方法(1012ページ)
- 802.11wの無効化 (1013 ページ)
- 802.11w のモニターリング (1014 ページ)

### 802.11wに関する情報

Wi-Fiは、正規のデバイスまたは不法なデバイスのいずれであっても、あらゆるデバイスで傍 受または参加が可能なブロードキャストメディアです。認証、認証解除、アソシエーション、 アソシエーション解除、ビーコン、プローブなどの管理フレームは、ワイヤレスクライアント がネットワークサービスのセッションを開始および切断するために使用します。暗号化によ り、一定レベルの機密保持を実現できるデータトラフィックとは異なり、これらのフレームは すべてのクライアントによって受信および解釈される必要があるため、オープンまたは非暗号 化形式で送信されます。これらのフレームは暗号化できませんが、攻撃から無線メディアを保 護するために偽造を防止することが必要になります。たとえば、攻撃者は AP にアソシエート されたクライアントを攻撃するために、AP からの管理フレームをスプーフィングする可能性 があります。

802.11w プロトコルは、保護管理フレーム(PMF)サービスによって保護された一連の堅牢な 管理フレームにのみ適用されます。これには、アソシエーション解除フレーム、認証解除フ レーム、ロバストアクションフレームなどが含まれます。

したがって、ロバストアクションであり、保護されているものと見なされる管理フレームは次のとおりです。

- スペクトル管理
- QoS
- DLS
- ・ブロック ACK

- 無線測定
- •高速 BSS 移行
- •SAクエリ
- ・保護されたデュアル パブリック アクション
- •ベンダー固有保護

802.11w が無線メディアで実行されると、次のことが行われます。

- AP が認証解除フレームと関連付け解除フレームに暗号保護を追加することでクライアン ト保護が追加され、DoS 攻撃でのスプーフィングを阻止します。
- アソシエーション復帰期間とセキュリティアソシエーション(SA)クエリの手順で構成 されるSAティアダウン保護メカニズムを追加することでインフラストラクチャ保護が追 加され、スプーフィングされたアソシエーション要求によって接続済みのクライアントが 切断されることを阻止します。

802.11w で新たに導入された IGTK キーは、ブロードキャスト/マルチキャストの堅牢な管理フレームを保護するために使用されます。

IGTK はオーセンティケータ STA (WLC) によって割り当てられるランダムな値で、ソース STA からの MAC 管理プロトコル データ ユニット (MMPDU) を保護するために使用されます。

管理フレーム保護のネゴシエーション時に、AP は4 ウェイ ハンドシェイクのメッセージ3 で 送信される EAPOL キー フレーム内の GTK 値と IGTK 値を暗号化します。

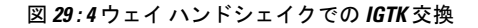

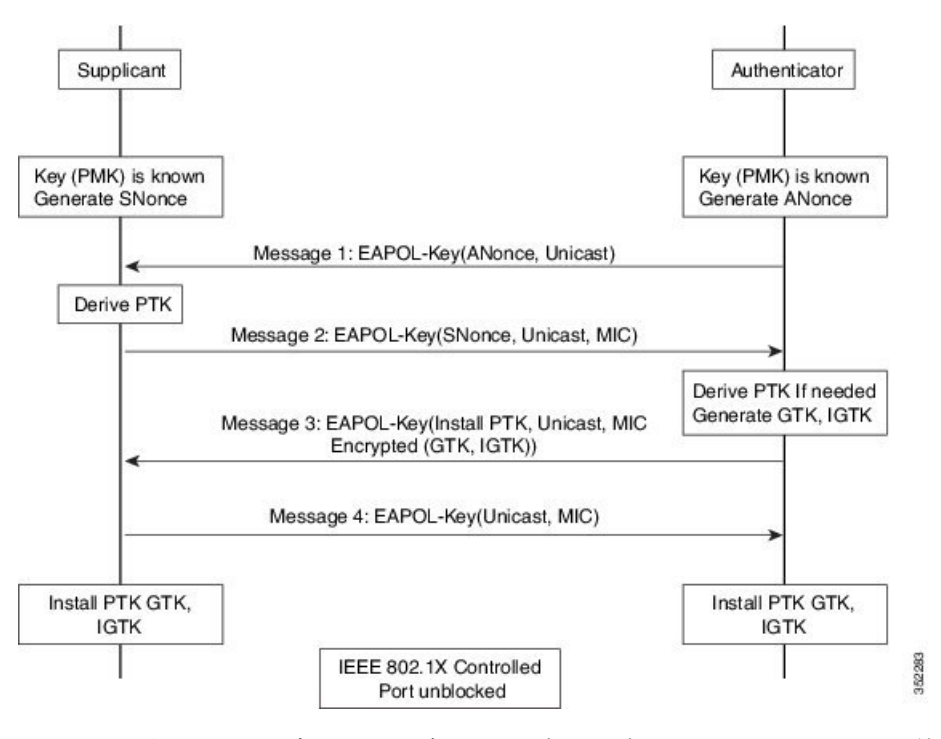

• AP は後で GTK を変更した場合には、グループ キー ハンドシェイクを使用して新しい GTK と IGTK をクライアントに送信します。

802.11w では、新たに Broadcast/Multicast Integrity Protocol (BIP) が定義されています。このプ ロトコルは、IGTKSAが正常に確立された後、ブロードキャスト/マルチキャストの堅牢な管理 フレームにおけるデータの整合性、およびリプレイ保護を提供し、共有 IGTK キーを使用して 計算される MIC を追加します。

#### 802.11wの情報要素(IE)

図 30:802.11wの情報要素

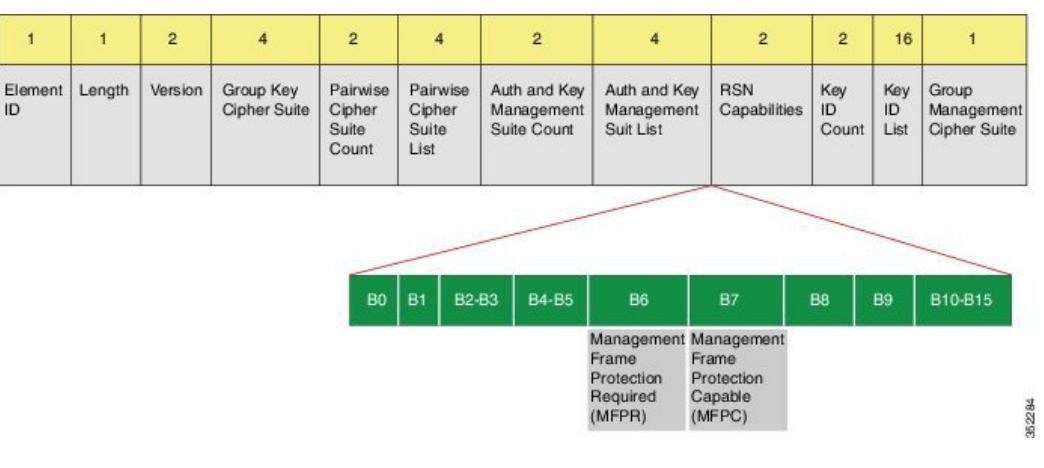

1. RSNIEのRSN機能フィールドに変更が加えられています。

- **1.**  $\forall \gamma \mid 6$ : Management Frame Protection Required (MFPR)
- **2.**  $\nvDash \gamma \vdash 7$ : Management Frame Protection Capable (MFPC)
- 2. 2つの新しいAKMスイート5および6がAKMスイートセレクタ用に追加されています。

3. BIP に対応するため、タイプ6の新たな暗号スイートが追加されました。

この変更された RSNIE を WLC はアソシエーション応答と再アソシエーション応答に追加し、 AP はビーコン応答とプローブ応答に追加します。

次の Wireshark キャプチャ画面は、RSNIE 機能とグループ管理暗号スイートの要素を示します。

#### 図 31:802.11wの情報要素

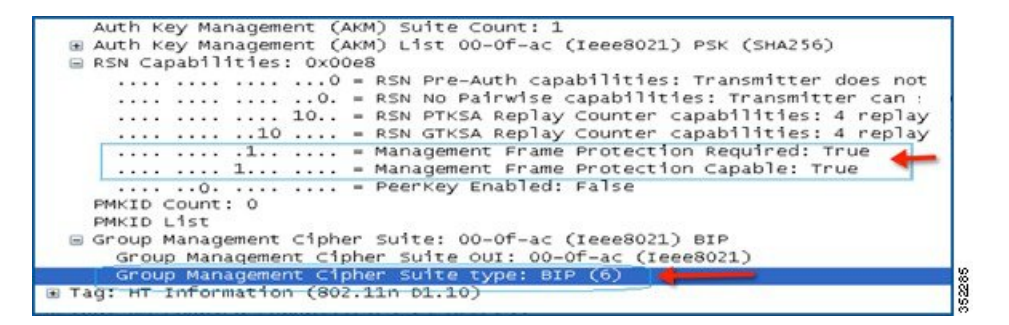

#### セキュリティ アソシエーション (SA) ティアダウン保護

SA ティアダウン保護は、リプレイ攻撃によって既存のクライアントのセッションが切断され るのを防止するメカニズムです。アソシエーションの復帰期間とSA クエリの手順を組み合わ せることで、スプーフィングされたアソシエーション要求により、接続済みのクライアントが 切断されることを防止します。

クライアントが有効なセキュリティアソシエーションを有し、802.11wをネゴシエートしてい る場合は、AP はステータスコード 30 を使用して、新たなアソシエーション要求を拒否しま す。このステータスコードは、「アソシエーション要求が一時的に拒否されました。後でやり 直してください」ということを意味します。AP は、SA クエリ手順によって元の SA が無効で あると判断されない限り、既存アソシエーションを切断したり、その状態を変更したりするこ とはできません。また、APのアソシエーション応答には、AP がこのクライアントとのアソシ エーションを受け入れる準備が整うまでの時間を指定したアソシエーション復帰期間の情報要 素が含められます。

次の図は、ステータス コード 0x1e(30)のアソシエーション拒否メッセージと、10秒に設定 されたアソシエーション復帰期間を示しています。

図 32: アソシエーション拒否と復帰期間

| Statu  | is code: Association request rejected temporarily; try again later (0x001e) |
|--------|-----------------------------------------------------------------------------|
|        | 0000 0000 - Association ID: 0x0000                                          |
| Tagged | parameters (95 bytes)                                                       |
| ■ Tag: | Supported Rates 6(8), 9, 12(8), 18, 24(8), 36, 48, 54, [Mbit/sec]           |
| ⊕ Tag: | HT Capabilities (802.11n p1.10)                                             |
| ■ Tag: | HT Information (802.11n D1.10)                                              |
| ⊞ Tag: | vendor Specific: Microsof: WMM/WME: Parameter Element                       |
| E Tag: | Timeout Interval                                                            |
| тас    | Number: Timeout Interval (56)                                               |
|        | Jonaths 5                                                                   |

クライアントとのSAクエリがまだ実行されていない場合、APは一致するSAクエリ応答を受信するか、アソシエーション復帰期間が経過するまで、SAクエリを発行します。APは有効な保護フレームを受信すると、SAクエリが正常に完了したと解釈します。

一致するトランザクション識別子を含む SA クエリ応答が期間内に行われると、AP は追加の SA クエリ手順を開始せずに、アソシエーション プロセスの開始を許可します。

### 802.11wの前提条件

任意および必須の 802.11w 機能を設定するには、WPA および AKM を設定する必要があります。

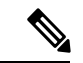

(注) Robust Secure Network (RNS) IE は AES 暗号化とともにイネーブ ルにする必要があります。

### 802.11wの制約事項

- 802.11w はオープン WLAN、 WEP 暗号化 WLAN、または TKIP 暗号化 WLAN に適用され ていません。
- Cisco Catalyst 9800 シリーズ ワイヤレス コントローラ Apple 以外のクライアントに対しては、802.11w+PMFの組み合わせがサポートされています。ただし、Apple iOS バージョン11 以前で関連付けの問題を解決するには、Apple iOS 側からの修正が必要です。
- クライアントで802.11wPMFが使用されていない場合、コントローラはクライアントから 送信された関連付け解除または認証解除フレームを無視します。クライアントでPMFが 使用されている場合、クライアントエントリは該当フレームを受信した場合のみすぐに削 除されます。これは、PMFのないフレームは安全ではないため、悪意のあるデバイスによ るサービス妨害を回避するためです。

### 802.11wの設定方法

### 802.11wの設定(GUI)

#### 始める前に

WPA および AKM を設定する必要があります。

手順

- ステップ1 [Configuration] > [Tags & Profiles] > [WLANs] を選択します。
- **ステップ2** [Add] をクリックして WLAN を作成します。

[Add WLAN] ページが表示されます。

- ステップ3 [Security] > [Layer2] タブで、[Protected Management Frame] セクションに移動します。
- **ステップ4** [PMF] で [Disabled]、[Optional]、または [Required] を選択します。デフォルトでは、PMF は無効になっています。

[PMF] で [Optional]、または [Required] を選択した場合は、次のフィールドが表示されます。

- [Association Comeback Timer]: 1 ~ 10 秒の値を入力して、802.11wのアソシエーション復 帰期間を設定します。
- [SA Query Time]: 100~500 (ミリ秒)の値を入力します。これは、クライアントが WLAN の 802.11w PMF 保護をネゴシエートするために必要です。

ステップ5 [Save & Apply to Device] をクリックします。

### 802.11wの設定(CLI)

始める前に

WPA および AKM を設定する必要があります。

|       | コマンドまたはアクション               | 目的                |
|-------|----------------------------|-------------------|
| ステップ1 | configure terminal         | グローバル コンフィギュレーション |
|       | 例:                         | モードを開始します。        |
|       | Device# configure terminal |                   |

|       | コマンドまたはアクション                                                                                                    | 目的                                                                           |
|-------|----------------------------------------------------------------------------------------------------|------------------------------------------------------------------------------|
| ステップ2 | wlan profile-name wlan-id ssid<br>例:<br>Device(config)# wlan wlan-test 12 alpha                                              | WLANを設定し、コンフィギュレーショ<br>ン モードを開始します。                                          |
| ステップ3 | security wpa akm pmf dot1x<br>例:<br>Device(config-wlan)#security wpa akm<br>pmf dot1x                                        | 802.1x のサポートを設定します。                                                          |
| ステップ4 | security pmf association-comeback<br>comeback-interval<br>例:<br>Device(config-wlan)# security pmf<br>association-comeback 10 | 802.11wアソシエーション復帰時間を設<br>定します。                                               |
| ステップ5 | <b>security pmf mandatory</b><br>例:<br>Device(config-wlan)# security pmf<br>mandatory                                        | クライアントが WLAN の 802.11w PMF<br>保護をネゴシエートすることを要求しま<br>す。                       |
| ステップ6 | security pmf saquery-retry-time timeout<br>例:<br>Device(config-wlan)# security pmf<br>saquery-retry-time 100                 | SA クエリ応答を受け取るまでの時間<br>(ミリ秒単位)です。デバイスが応答を<br>受け取らなかった場合、別の SQ クエリ<br>が試行されます。 |

# 802.11wの無効化

|       | コマンドまたはアクション                                          | 目的                  |
|-------|-------------------------------------------------------|---------------------|
| ステップ1 | configure terminal                                    | グローバル コンフィギュレーション   |
|       | 例:                                                    | モードを開始します。          |
|       | Device# configure terminal                            |                     |
| ステップ2 | wlan profile-name wlan-id ssid                        | WLANを設定し、コンフィギュレーショ |
|       | 例:                                                    | ンモードを開始します。         |
|       | Device(config)# wlan wlan-test 12 alpha               |                     |
| ステップ3 | no security wpa akm pmf dot1x                         | 802.1x サポートを無効にします。 |
|       | 例:                                                    |                     |
|       | Device(config-wlan)# no security wpa<br>akm pmf dotlx |                     |

|       | コマンドまたはアクション                                                                                                    | 目的                                                    |
|-------|----------------------------------------------------------------------------------------------------|-------------------------------------------------------|
| ステップ4 | <b>no security pmf association-comeback</b><br>comeback-interval                                                   | 802.11wのアソシエーション復帰期間を<br>無効にします。                      |
|       | 例:<br>Device(config-wlan)# no security pmf<br>association-comeback 10                                              |                                                       |
| ステップ5 | no security pmf mandatory<br>例:<br>Device(config-wlan)# no security pmf<br>mandatory                               | クライアントによる WLAN の 802.11w<br>PMF 保護のネゴシエートを無効にしま<br>す。 |
| ステップ6 | no security pmf saquery-retry-time timeout<br>例:<br>Device(config-wlan)# no security pmf<br>saquery-retry-time 100 | SQ クエリの再試行を無効にします。                                    |

# 802.11w のモニターリング

802.11wをモニターリングするには、次のコマンドを使用します。

手順

#### ステップ1 show wlan name wlan-name

WLAN の WLAN パラメータを表示します。PMF パラメータが表示されます。

| · · · ·                          |   |          |
|----------------------------------|---|----------|
| Auth Key Management              |   |          |
| 802.1x                           | : | Disabled |
| PSK                              | : | Disabled |
| CCKM                             | : | Disabled |
| FT dot1x                         | : | Disabled |
| FT PSK                           | : | Disabled |
| FT SAE                           | : | Disabled |
| Dot1x-SHA256                     | : | Enabled  |
| PSK-SHA256                       | : | Disabled |
| SAE                              | : | Disabled |
| OWE                              | : | Disabled |
| SUITEB-1X                        | : | Disabled |
| SUITEB192-1X                     | : | Disabled |
| CCKM TSF Tolerance               | : | 1000     |
| FT Support                       | : | Adaptive |
| FT Reassociation Timeout         | : | 20       |
| FT Over-The-DS mode              | : | Enabled  |
| PMF Support                      | : | Required |
| PMF Association Comeback Timeout | : | 1        |
| PMF SA Query Time                | : | 500      |

. . . .

#### ステップ2 show wireless client mac-address mac-addressdetail

クライアントの802.11w認証キー管理設定の概要を表示します。

```
. . . .
. . . .
Policy Manager State: Run
NPU Fast Fast Notified : No
Last Policy Manager State : IP Learn Complete
Client Entry Create Time : 497 seconds
Policy Type : WPA2
Encryption Cipher : CCMP (AES)
Authentication Key Management : 802.1x-SHA256
Encrypted Traffic Analytics : No
Management Frame Protection : No
Protected Management Frame - 802.11w : Yes
EAP Type : LEAP
VLAN : 39
Multicast VLAN : 0
Access VLAN : 39
Anchor VLAN : 0
WFD capable : No
Manged WFD capable : No
. . . .
. . . .
```

802.11w のモニターリング

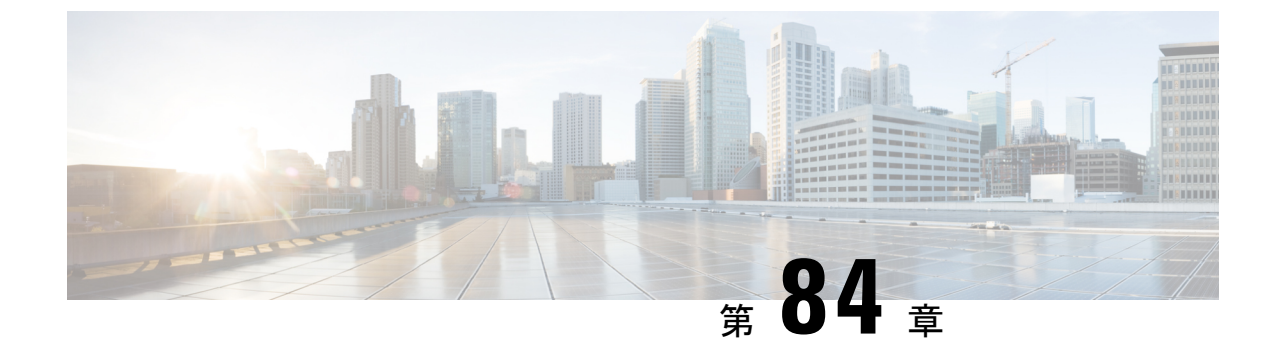

# 仮想アクセスポイントごとの 802.11ax

- •仮想アクセスポイントごとの 802.11ax モードに関する情報 (1017 ページ)
- 仮想アクセスポイントごとの 802.11ax モードの設定(GUI) (1018 ページ)
- 仮想アクセスポイントごとの 802.11ax モードの設定 (1018 ページ)
- 仮想アクセスポイントごとの 802.11ax モードの確認 (1019ページ)

# 仮想アクセスポイントごとの 802.11ax モードに関する情報

Cisco IOS XE Bengaluru リリース 17.4.1 より前では、802.11ax モードは無線帯域ごとに設定されていました。この構成では、無線ごとに構成されたすべての仮想アクセスポイント(AP)に対して11ax モードが一度に有効化または無効化されていました。無線ごとに11ax が有効になっている場合、ビーコンに11ax 情報要素があると、11ac クライアントはSSID をスキャンしたり、SSID に接続したりできませんでした。ビーコンに11ax IE がある場合、クライアントはアクセスポイント(AP)をプローブできませんでした。

そのため、Cisco IOS XE Bengaluru リリース 17.5.1 以降、仮想 AP ごとに 11ax のコンフィギュ レーションノブが導入されています。このノブは、WLANプロファイルの下に導入されていま す。デフォルトでは、VAP ごとの 11ax ノブがコントローラで有効になっています。

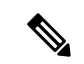

(注) 6 GHz 無線の場合、802.11ax パラメータは、AP の対応する 6 GHz RF プロファイルにタグ付け されたマルチ BSSID プロファイルから取得されます。したがって、6 GHz の場合、WLAN dot11ax パラメータはマルチ BSSID プロファイルのパラメータによってオーバーライドされま す。2.4 GHz および 5 GHz 帯域の WLAN に変更はありません。802.11ax の WLAN パラメータ が引き続き使用されます。

# 仮想アクセスポイントごとの 802.11ax モードの設定 (GUI)

#### 手順

手順

- ステップ1 [Configuration] > [Tags & Profiles] > [WLANs] を選択します。
- **ステップ2** [Add] をクリックします。 [Add WLAN] ウィンドウが表示されます。
- ステップ3 [Advanced] タブをクリックします。
- ステップ4 [11ax] セクションで、[Enable 11ax] チェックボックスをオンにして、WLANの 802.11ax 動作ス テータスを有効にします。
  - (注) 11ax が無効になっている場合、ビーコンには 11ax IE は表示されず、WLAN 上のす べての 11ax 機能が操作上無効になります。
- ステップ5 [Apply to Device] をクリックします。

# 仮想アクセスポイントごとの 802.11ax モードの設定

|       | コマンドまたはアクション                                                      | 目的                                         |
|-------|-------------------------------------------------------------------|--------------------------------------------|
| ステップ1 | <b>configure terminal</b><br>例:<br>Device# configure terminal     | グローバル コンフィギュレーション<br>モードを開始します。            |
| ステップ2 | wlan wlan-profile-name<br>例:<br>Device(config)# wlan wlan-profile | WLAN 名を指定し、WLAN コンフィ<br>ギュレーション モードを開始します。 |
| ステップ3 | <b>dot11ax</b><br>例:<br>Device(config-wlan)# dot11ax              | WLAN で 802.11ax を設定します。                    |
| ステップ4 | no dot11ax<br>例:<br>Device(config-wlan)# no dot11ax               | WLAN プロファイルの 802.11ax を無効<br>にします。         |

# 仮想アクセスポイントごとの 802.11ax モードの確認

11ax パラメータのステータスを表示するには、次のコマンドを実行します。

| Device# show wlan id 6<br>WLAN Profile Name : power                                                                                                    |                                         |                                                                           |
|----------------------------------------------------------------------------------------------------|-----------------------------------------|---------------------------------------------------------------------------|
| Identifier<br>Description<br>Network Name (SSID)<br>Status<br>Broadcast SSID<br>Advertise-Apname<br>Universal AP Admin<br>Max Associated Clients per WLAN<br>Max Associated Clients per AP per WLAN<br>Max Associated Clients per AP Radio per WLAN | :<br>:<br>:<br>:<br>:                   | 6<br>power<br>Enabled<br>Disabled<br>Disabled<br>0<br>0<br>200            |
| 802.11ac MU-MIMO<br>802.11ax parameters<br>802.11ax Operation Status<br>OFDMA Downlink<br>OFDMA Uplink<br>MU-MIMO Downlink<br>MU-MIMO Uplink<br>BSS Target Wake Up Time<br>BSS Target Wake Up Time Broadcast Support                                | ::::::::::::::::::::::::::::::::::::::: | Enabled<br>Enabled<br>Enabled<br>Enabled<br>Enabled<br>Enabled<br>Enabled |

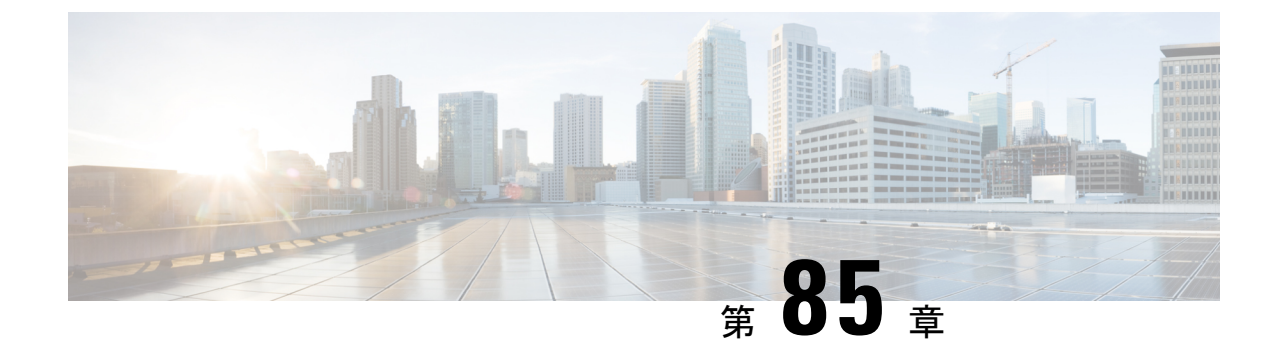

# カレンダープロファイルを使用した Deny ワイヤレス クライアント セッションの確 立

- ワイヤレス クライアント セッションの確立の拒否について (1021 ページ)
- ・日次カレンダープロファイルの設定 (1022ページ)
- ・週次カレンダープロファイルの設定(1024ページ)
- ・月次カレンダープロファイルの設定(1025ページ)
- ・ポリシープロファイルへの日次カレンダープロファイルのマッピング (1026ページ)
- ・ポリシープロファイルへの週次のカレンダープロファイルのマッピング (1027 ページ)
- ・ポリシープロファイルへの月次カレンダープロファイルのマッピング (1029ページ)
- ・カレンダープロファイルの設定の確認 (1030ページ)
- ・ポリシープロファイルの設定の確認 (1031ページ)

# ワイヤレスクライアントセッションの確立の拒否につい て

クライアントセッション確立拒否機能により、コントローラはクライアントセッションの確立 を特定の時間に基づいて停止できます。これにより、手動で操作することなく、ネットワーク を効率的かつ制御された方法で管理できます。

組み込みワイヤレスコントローラでは、次の反復間隔に基づいてワイヤレスクライアントセッションを拒否できます。

- •毎日
- 毎週
- 毎月

作成されたカレンダープロファイルは、ポリシープロファイルにマッピングされます。カレン ダープロファイルをポリシープロファイルに適用することで、ポリシープロファイルに対して 異なるポリシータグを使用して異なる繰り返しを作成できます。

WLAN

(注) 日単位、週単位、および月単位のサブカテゴリごとに個別のカレンダープロファイルを作成す る必要があります。

次に、ワイヤレスクライアントセッション確立拒否機能のワークフローを示します。

- カレンダープロファイルを作成します。
- ポリシープロファイルにカレンダープロファイルを適用します。

(注) 最大100個のカレンダープロファイルを設定でき、最大5つのカレンダープロファイルをポリ シープロファイルに関連付けることができます。

#### 注意事項

コントローラを起動すると、システムが起動してから1分後にクライアントセッション確立拒 否機能が起動します。

カレンダープロファイルがポリシープロファイルに関連付けられた後にシステム時刻を変更した場合は、新しいクロックタイミングに合わせて最大 30 秒の遅延が発生することが予想されます。

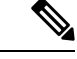

(注) カレンダープロファイルをポリシー プロファイルに関連付けるときに、no action deny-client コマンドを使用してアクションを無効にすることはできません。

action コマンドを無効にする場合は、ポリシープロファイルからカレンダープロファイルの関 連付けを解除し、再度設定し直す必要があります。

# 日次カレンダープロファイルの設定

|       | コマンドまたはアクション               | 目的                |
|-------|----------------------------|-------------------|
| ステップ1 | configure terminal         | グローバル コンフィギュレーション |
|       | 例:                         | モードを開始します。        |
|       | Device# configure terminal |                   |

|       |                                                                                     | 1                                                                                                    |
|-------|-------------------------------------------------------------------------------------|----------------------------------------------------------------------------------------------------|
|       | コマンドまたはアクション                                                                        | 目的                                                                                                    |
| ステップ2 | wireless profile calendar-profile name                                              | カレンダープロファイルを設定します。                                                                                                    |
|       | Mame<br>例:                                                                          | ここで、各変数は次のように定義されま<br>す。                                                                                                    |
|       | Device(config)# wireless profile<br>calendar-profile name<br>daily_calendar_profile | nameは、カレンダープロファイルの名<br>前を指します。                                                                                                    |
| ステップ3 | start start_time end end_time<br>例:                                                 | カレンダープロファイルの開始時刻と終<br>了時刻を設定します。                                                                                                    |
|       | Device(config-calendar-profile)# start<br>09:00:00 end 17:00:00                     | ここで、各変数は次のように定義されま<br>す。                                                                                                    |
|       |                                                                                     | <i>start_time</i> は、カレンダープロファイル<br>の開始時刻です。開始時刻は<br><b>HH:MM:SS</b> 形式で入力する必要があり<br>ます。                                                                      |
|       |                                                                                     | end_timeは、カレンダープロファイルの<br>終了時刻です。終了時刻はHH:MM:SS<br>形式で入力する必要があります。                                                                                            |
| ステップ4 | recurrence daily                                                                    | カレンダープロファイルの日次繰り返し                                                                                                    |
|       | 例:                                                                                  | 数を設定します。                                                                                                    |
|       | <pre>Device(config-calendar-profile)# recurrence daily</pre>                        |                                                                                                    |
| ステップ5 | end                                                                                 | 特権 EXEC モードに戻ります。                                                                                                    |
|       | 例:<br>Device(config-calendar-profile)# end                                          | また、Ctrl+Zキーを押しても、グローバ<br>ルコンフィギュレーションモードを終<br>了できます。                                                                                                    |
|       |                                                                                     | <ul> <li>(注) カレンダープロファイルが<br/>作動すると、イーサネット<br/>速度に対して定義されてい<br/>る AP電力プロファイルルー<br/>ル(無線状態やUSBデバイ<br/>ス状態など)は適用され<br/>ず、固定電力プロファイル<br/>に従って継続されます。</li> </ul> |

| 手順                                      |                                                                                                    |                                                                                                    |
|-----------------------------------------|----------------------------------------------------------------------------------------------------|----------------------------------------------------------------------------------------------------|
|                                         | コマンドまたはアクション                                                                                                    | 目的                                                                                                    |
| ステップ1                                   | configure terminal<br>例:                                                                                                    | グローバル コンフィギュレーション<br>モードを開始します。                                                                                                    |
| <b>ステップ2</b>                            | <pre>wireless profile calendar-profile name name 何 : Device(config)# wireless profile calendar-profile name weekly_calendar_profile</pre> | カレンダープロファイルを設定します。<br>ここで、各変数は次のように定義されま<br>す。<br>nameは、カレンダー プロファイルの名<br>前を指します。                                                                                                    |
| ステップ3                                   | <pre>start start_time end end_time 例: Device(config-calendar-profile)# start 18:00:00 end 19:00:00</pre>                                  | カレンダープロファイルの開始時刻と終<br>了時刻を設定します。<br>ここで、各変数は次のように定義されま<br>す。<br>start_time は、カレンダープロファイル<br>の開始時刻です。開始時刻は<br>HH:MM:SS 形式で入力する必要があり<br>ます。<br>end_time は、カレンダープロファイルの<br>終了時刻です。終了時刻は HH:MM:SS<br>形式で入力する必要があります。 |
| ステップ4                                   | recurrence weekly<br>例:<br>Device(config-calendar-profile)#<br>recurrence weekly<br>day/friday/monday/saturday/sunday                     | カレンダープロファイルの週次繰り返し数を設定します。                                                                                                    |
| ~ , , , , , , , , , , , , , , , , , , , | <pre>  thursday   tuesday   wednesday   full day   thursday   tuesday   wednesday   の</pre>                                               | (注) このコマンドで複数の日を<br>設定できます。                                                                                                    |
| ステップ6                                   | end<br>例:                                                                                                    | 特権 EXEC モードに戻ります。                                                                                                    |

| コマンドまたはアクション                         | 目的                                                   |
|--------------------------------------|------------------------------------------------------|
| Device(config-calendar-profile)# end | また、Ctrl+Zキーを押しても、グローバ<br>ルコンフィギュレーションモードを終<br>了できます。 |

# 月次カレンダープロファイルの設定

|               | コマンドまたはアクション                                                                                                    | 目的                                                                                |
|---------------|----------------------------------------------------------------------------------------------------|-----------------------------------------------------------------------------------|
| ステップ1         | configure terminal                                                                                                    | グローバル コンフィギュレーション                                                                 |
|               | 例:                                                                                                    | モードを開始します。                                                                        |
|               | Device# configure terminal                                                                                                    |                                                                                   |
| ステップ <b>2</b> | wireless profile calendar-profile name<br>name<br>例:<br>Device(config)# wireless profile<br>calendar-profile name<br>monthly_calendar_profile | カレンダープロファイルを設定します。<br>ここで、各変数は次のように定義されま<br>す。<br>nameは、カレンダー プロファイルの名<br>前を指します。 |
| ステップ3         | start start_time end end_time 例:                                                                                                    | カレンダープロファイルの開始時刻と終<br>了時刻を設定します。                                                  |
|               | Device(config-calendar-profile)# start<br>18:00:00 end 19:00:00                                                                               | ここで、各変数は次のように定義されま<br>す。                                                          |
|               |                                                                                                    | start_time は、カレンダープロファイル<br>の開始時刻です。開始時刻は<br>HH:MM:SS 形式で入力する必要があり<br>ます。         |
|               |                                                                                                    | end_timeは、カレンダープロファイルの<br>終了時刻です。終了時刻はHH:MM:SS<br>形式で入力する必要があります。                 |
| ステップ4         | recurrence monthly<br>例:                                                                                                    | カレンダープロファイルの月次繰り返し<br>数を設定します。                                                    |
|               | Device(config-calendar-profile)#<br>recurrence monthly                                                                                        |                                                                                   |
| ステップ5         | date value                                                                                                    | カレンダープロファイルの日付を設定し                                                                |
|               | 例:                                                                                                    | ます。                                                                               |

|       | コマンドまたはアクション                               | 目的                                                                                                    |
|-------|--------------------------------------------|----------------------------------------------------------------------------------------------------|
|       | Device(config-calendar-profile)# date 25   | <ul> <li>(注) たとえば毎月の2日、10<br/>日、25日などの特定のタイ<br/>ミングでサービス拒否を実<br/>行する必要がある場合は、</li> <li>date コマンドを使用してこ<br/>れら3日分のすべてを設定<br/>する必要があります。日付<br/>には範囲はありません。要</li> <li>件に従って日付を設定する</li> <li>必要があります。</li> </ul> |
| ステップ6 | end                                        | 特権 EXEC モードに戻ります。                                                                                                    |
|       | 例:<br>Device(config-calendar-profile)# end | また、Ctrl+Zキーを押しても、グローバ<br>ル コンフィギュレーション モードを終<br>了できます。                                                                                                    |

# ポリシープロファイルへの日次カレンダープロファイル のマッピング

|               | コマンドまたはアクション                                                                                                    | 目的                                                                                                    |
|---------------|----------------------------------------------------------------------------------------------------|----------------------------------------------------------------------------------------------------|
| ステップ1         | <b>configure terminal</b><br>例:<br>Device# configure terminal                                                                          | グローバル コンフィギュレーション<br>モードを開始します。                                                                                            |
| ステップ <b>2</b> | <pre>wireless profile policy profile-name 例: Device(config)# wireless profile policy default-policy-profile</pre>                      | WLAN のポリシー プロファイルを作成<br>します。<br><i>profile-name</i> はポリシー プロファイルの<br>プロファイル名です。                                            |
| ステップ3         | <pre>calender-profile name calendar-profile-name 例: Device(config-wireless-policy)# calender-profile name daily_calendar_profile</pre> | カレンダープロファイルをポリシープロ<br>ファイルにマッピングします。<br>calendar-profile-nameは、日次カレンダー<br>プロファイルの設定(1022ページ)で作<br>成したカレンダープロファイルの名前で<br>す。 |

|       | コマンドまたはアクション                                                                              | 目的                                                                                                    |
|-------|-------------------------------------------------------------------------------------------|----------------------------------------------------------------------------------------------------|
|       |                                                                                           | <ul> <li>(注) カレンダープロファイルをポリ<br/>シープロファイルに関連付ける前<br/>に、ポリシープロファイルを無効<br/>にする必要があります。次の作業<br/>を実行する必要があります。</li> <li>Device (config-wireless-policy)<br/>shutdown</li> </ul>                  |
| ステップ4 | action deny-client<br>例:<br>Device(config-policy-profile-calender)#<br>action deny-client | カレンダープロファイル間隔中にクライ<br>アントセッションの確立の拒否を設定し<br>ます。<br>(注) クライアントの関連付けは<br>毎日、タイムスロット<br>9:00:00 ~ 17:00:00 の間で拒<br>否されます。開始時刻と終<br>了時刻の詳細については、<br>日次カレンダープロファイ<br>ルの設定(1022ページ)を参<br>照してください。 |
| ステップ5 | end                                                                                       | 特権 EXEC モードに戻ります。                                                                                                    |
|       | 例:<br>Device(config-policy-profile-calender)#<br>end                                      | また、Ctrl+Zキーを押しても、グローバ<br>ル コンフィギュレーション モードを終<br>了できます。                                                                                                    |

# ポリシープロファイルへの週次のカレンダープロファイ ルのマッピング

|       | コマンドまたはアクション                                                      | 目的                                       |
|-------|-------------------------------------------------------------------|------------------------------------------|
| ステップ1 | configure terminal                                                | グローバル コンフィギュレーション                        |
|       | 例:                                                                | モードを開始します。                               |
|       | Device# configure terminal                                        |                                          |
| ステップ2 | wireless profile policy profile-name                              | WLAN のポリシー プロファイルを作成                     |
|       | 例:                                                                | します。                                     |
|       | Device(config)# wireless profile policy<br>default-policy-profile | profile-name はポリシー プロファイルの<br>プロファイル名です。 |

|       | コマンドまたはアクション                                                                                                    | 目的                                                                                                    |
|-------|----------------------------------------------------------------------------------------------------|----------------------------------------------------------------------------------------------------|
| ステップ3 | calender-profile name<br>calendar-profile-name<br>例:<br>Device(config-wireless-policy)#<br>calender-profile name<br>weekly_calendar_profile | <ul> <li>カレンダープロファイルをポリシープロファイルにマッピングします。</li> <li>calendar-profile-nameは、週次カレンダープロファイルの設定(1024ページ)で作成したカレンダープロファイルの名前です。</li> <li>(注) カレンダープロファイルをポリシープロファイルを開連付ける前に、ポリシープロファイルを無效にする必要があります。次の作業を実行する必要があります。</li> <li>Device (config-wireless-policy) shutdown</li> </ul>                                                                    |
| ステップ4 | action deny-client<br>例:<br>Device(config-policy-profile-calender)#<br>action deny-client                                                   | <ul> <li>カレンダープロファイル間隔中にクライアントセッションの確立の拒否を設定します。</li> <li>(注) クライアントの関連付けは毎日、タイムスロット9:00:00~17:00:00の間で拒否されます。開始時刻と終了時刻の詳細については、週次カレンダープロファイルの設定(1024ページ)を参照してください。</li> <li>月曜日と火曜日に、クライアントは通常の9:00:00~17:00:00の間で拒否されます。</li> <li>毎月25日に、クライアントは通常の9:00:00~17:00:00の間で拒否されます。</li> <li>毎月25日に、クライアントは通常の9:00:00~17:00:00の間で拒否されます。</li> </ul> |
| ステップ5 | end                                                                                                    | 特権 EXEC モードに戻ります。                                                                                                    |
|       | 例:<br>Device(config-policy-profile-calender)#<br>end                                                                                        | また、Ctrl+Zキーを押しても、グローバ<br>ルコンフィギュレーション モードを終<br>了できます。                                                                                                    |
壬順

# ポリシープロファイルへの月次カレンダープロファイル のマッピング

| ] //R |                                                                                                    |                                                                                                    |
|-------|----------------------------------------------------------------------------------------------------|----------------------------------------------------------------------------------------------------|
|       | コマンドまたはアクション                                                                                                    | 目的                                                                                                    |
| ステップ1 | <b>configure terminal</b><br>例:<br>Device# configure terminal                                                                             | グローバル コンフィギュレーション<br>モードを開始します。                                                                                            |
| ステップ2 | wireless profile policy profile-name<br>例:<br>Device(config)# wireless profile policy<br>default-policy-profile                           | WLAN のポリシー プロファイルを作成<br>します。<br><i>profile-name</i> はポリシー プロファイルの<br>プロファイル名です。                                            |
| ステップ3 | <pre>calender-profile name calendar-profile-name 何 : Device(config-wireless-policy)# calender-profile name monthly_calendar_profile</pre> | カレンダープロファイルをポリシープロ<br>ファイルにマッピングします。<br>calendar-profile-nameは、月次カレンダー<br>プロファイルの設定(1025ページ)で作<br>成したカレンダープロファイルの名前で<br>す。 |
| ステップ4 | action deny-client<br>例:<br>Device (config-policy-profile-calender)#<br>action deny-client                                                | 定義されたカレンダープロファイル間隔<br>についてクライアントセッションの確立<br>の拒否を設定します。                                                                     |

|       | コマンドまたはアクション                                         | 目的                         |                                                                                                    |
|-------|------------------------------------------------------|----------------------------|----------------------------------------------------------------------------------------------------|
|       |                                                      | (注)                        | クライアントの関連付けは<br>毎日、タイムスロット<br>9:00:00 ~ 17:00:00 の間で拒<br>否されます。開始時刻と終<br>了時刻の詳細については、<br>月次カレンダープロファイ<br>ルの設定(1025ページ)を参<br>照してください。 |
|       |                                                      |                            | 月曜日と火曜日に、クライ<br>アントは通常の 9:00:00 ~<br>17:00:00 の他に、17:30:00 ~<br>19:00:00 の間で拒否されま<br>す。                                              |
|       |                                                      |                            | 毎月25日に、クライアント<br>は通常の9:00:00~17:00:00<br>の他に、18:00:00~19:00:00<br>の間で拒否されます。                                                         |
| ステップ5 | end                                                  | 特権 EXEC                    | モードに戻ります。                                                                                                    |
|       | 例:<br>Device(config-policy-profile-calender)#<br>end | また、Ctrl+<br>ルコンフィ<br>了できます | -Zキーを押しても、グローバ<br>イギュレーション モードを終<br>-。                                                                                               |

# カレンダープロファイルの設定の確認

カレンダープロファイルのサマリーを表示するには、次のコマンドを使用します。

Device# show wireless profile calendar-profile summary Number of Calendar Profiles: 3

Profile-Name

monthly\_25\_profile
weekly\_mon\_profile
daily\_calendar\_profile

特定のプロファイル名に対するカレンダープロファイルの詳細を表示するには、次のコマンド を使用します。

| Device# <b>show wireless profile</b><br>Calendar profiles | <pre>calendar-profile detailed daily_calendar_profile     : daily_calendar_profile</pre> |
|-----------------------------------------------------------|------------------------------------------------------------------------------------------|
|                                                           |                                                                                          |
| Recurrence                                                | : DAILY                                                                                  |
| Start Time                                                | : 09:00:00                                                                               |
| End Time                                                  | : 17:00:00                                                                               |

### ポリシープロファイルの設定の確認

特定のポリシープロファイルに対する詳細パラメータを表示するには、次のコマンドを使用します。

| Device# <b>show wireless p</b>              | rofile policy detailed default-policy-profile                             |
|---------------------------------------------|---------------------------------------------------------------------------|
| Tunnel Profile                              |                                                                           |
| Profile Name                                | : Not Configured                                                          |
| Calendar Profile                            |                                                                           |
| Profile Name                                | : monthly 25 profile                                                      |
| Wlan Enable                                 | : Not Configured                                                          |
| Client Block                                | : Client Block Configured                                                 |
| Profile Name<br>Wlan Enable<br>Client Block | : weekly_mon_profile<br>: Not Configured<br>: Client Block Configured     |
| Profile Name<br>Wlan Enable<br>Client Block | : daily_calendar_profile<br>: Not Configured<br>: Client Block Configured |
| Fabric Profile<br>Profile Name              | : Not Configured                                                          |

ポリシープロファイルの下で設定されているカレンダープロファイル情報を表示するには、次のコマンドを使用します。

(注)

アンカーの優先順位は常にローカルとして表示されます。優先順位は、フォーリンコントロー ラに割り当てることができます。

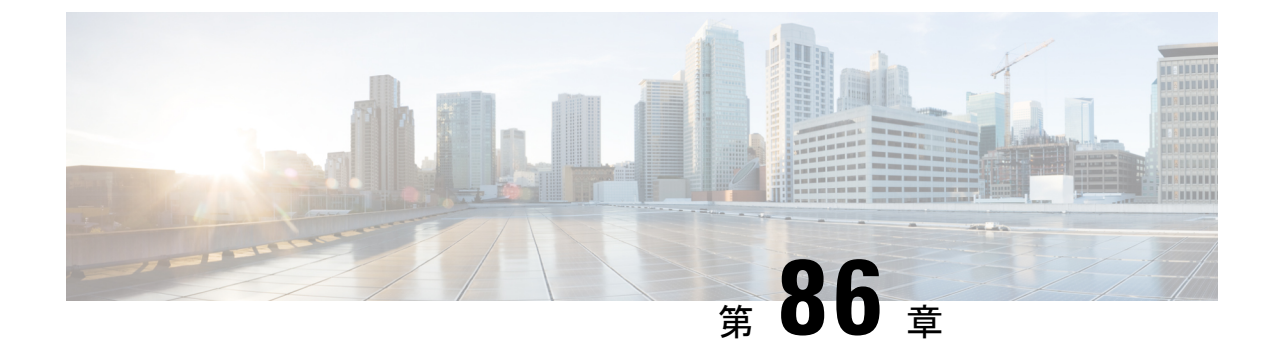

### Ethernet over GRE トンネル

- EoGRE の概要 (1033 ページ)
- ・トンネルゲートウェイの作成 (1035ページ)
- ・トンネルドメインの設定(1036ページ)
- EoGRE グローバルパラメータの設定 (1037 ページ)
- トンネルプロファイルの設定(1038ページ)
- ・ワイヤレスポリシープロファイルへの WLAN の関連付け (1040 ページ)
- AP へのポリシータグとサイトタグの付加 (1040 ページ)
- EoGRE トンネル設定の確認 (1041 ページ)

### EoGRE の概要

Ethernet over GRE (EoGRE) は、ホットスポットから Wi-Fi トラフィックをグループ化するた めの集約ソリューションです。このソリューションでは、顧客宅内機器 (CPE) デバイスにお いて、エンドホストから届いたイーサネットトラフィックをブリッジし、そのトラフィックを IP Generic Routing Encapsulation (GRE) トンネルでイーサネットパケットにカプセル化できま す。IP GRE トンネルがサービスプロバイダのブロードバンドネットワーク ゲートウェイで終 端すると、エンドホストのトラフィックが転送され、サブスクライバセッションが開始されま す。

#### クライアント IPv6

#### WLAN の EoGRE

WLAN の EoGRE を有効にするには、ワイヤレス ポリシー プロファイルをトンネルプロファ イルにマッピングする必要があります。これには次のものが含まれる可能性があります。

- AAA オーバーライド: クライアントのルールフィルタリングをバイパスできます。
- ・ゲートウェイ RADIUS プロキシ:トンネルゲートウェイへの AAA 要求の転送を許可しま す。
- トンネルルール:各レルムに使用するドメインを定義します。また、トンネルゲートウェイに向かうクライアントトラフィックの VLAN タグ付けも定義します。

•DHCP オプション 82: 一連の定義済みフィールドを提供します。

#### 複数のトンネルゲートウェイを使用した EoGRE の導入

組み込みワイヤレスコントローラは、キープアライブ ping をプライマリおよびセカンダリト ンネルゲートウェイに送信し、失われた ping を追跡します。失われた ping について特定のし きい値レベルに達すると、スイッチオーバーが実行され、セカンダリトンネルがアクティブと してマークされます。このスイッチオーバーによって、すべてのクライアントが認証解除さ れ、アクセスポイント(AP)に再び参加できるようになります。プライマリトンネルがオン ラインに戻ると、すべてのクライアントトラフィックがプライマリトンネルに戻されます。た だし、この動作は冗長性のタイプによって異なります。

#### EtherChannel でのロードバランシング

Etherchannel を介してトンネリングされるトラフィックのロードバランシングは、トンネルエンドポイントペアの送信元または宛先の IP アドレスまたは mac アドレスをハッシュすることによって機能します。トンネルの数はクライアントの数と比較すると非常に制限されるため(各トンネルは多数のクライアントのトラフィックを伝送します)、ハッシュの拡散効果が大幅に低下し、Etherchannel リンクの最適な使用率が得られなくなる可能性があります。

EoGRE 設定モデルを使用すると、各トンネルインターフェイスの tunnel source オプションを 使用して、ロードバランシングのパラメータを調整し、複数のリンク間でトンネルを分散する ことができます。

トンネルごとに異なる送信元インターフェイスを使用して、送信元または宛先 IP アドレスに 基づくロードバランシングを実現できます。その場合は、送信元と宛先の IP ペアごとにトラ フィックフローが異なるリンクをたどるように、送信元インターフェイスの IP アドレスを選 択します。次に、4 つのポートを使用した例を示します。

Client traffic on Tunnel1 - Src IP: 40.143.0.72 Dest IP: 40.253.0.2 Client traffic on Tunnel2 - Src IP: 40.146.0.94 Dest IP: 40.253.0.6 Client traffic on Tunnel3 - Src IP: 40.147.0.74 Dest IP: 40.253.0.10

特定のフローがたどるリンクを調べるには、show platform software port-channel link-select interface port-channel 4 ipv4 *src\_ip dest\_ip* コマンドを使用します。

### **EoGRE** 設定の概要

EoGRE ソリューションは、次の2つの異なる方法で展開できます。

- ・中央スイッチング: EoGRE トンネルによって 組み込みワイヤレスコントローラがトンネ ルゲートウェイに接続されます。
- ・フレックスまたはローカルスイッチング: EoGRE トンネルは、APで開始され、トンネル ゲートウェイで終端されます。

EoGRE を設定するには、以下のタスクを実行します。

1. 一連のトンネルゲートウェイを作成します。

- 2. 一連のトンネルドメインを作成します。
- 3. クライアントをドメインに照合する方法を定義するルールを使用して、トンネルプロファ イルを作成します。
- 4. ポリシープロファイルを作成し、トンネルプロファイルを適用します。
- 5. ポリシータグを使用して、WLAN にポリシープロファイルをマッピングします。

### 

(注) 最後の測定期間に、max-skip-count の ping に失敗すると、セカンダリトンネルへの EoGRE トンネルフォールバックがトリガーされます。測定期間の開始および終了のインスタンスに基づいて、フォールバックには設定されている期間よりも長くかかる場合があります。

#### 表 45: EoGRE 認証方式

| メソッド<br>名 | サポートされるようになった最初のリリー<br>ス | モード                 |
|-----------|--------------------------|---------------------|
| PSK       | 17.2.1                   | ローカル/Flex(中央認<br>証) |
| 開く        | 16.12.1                  | ローカル/Flex(中央認<br>証) |
| LWA       | 16.12.1                  | ローカル/Flex(中央認<br>証) |
| Dot1x     | 16.12.1                  | ローカル/Flex(中央認<br>証) |
| CWA       | 16.12.1                  | ローカル/Flex(中央認<br>証) |

# トンネルゲートウェイの作成

•

(注) Catalyst アクセスポイント上のシスコ組み込みワイヤレスコントローラでは、トンネルゲート ウェイはトンネルインターフェイスとしてモデル化されています。

|       | コマンドまたはアクション                                                                                                  | 目的                                                                                           |
|-------|----------------------------------------------------------------------------------------------------|----------------------------------------------------------------------------------------------|
| ステップ1 | <b>configure terminal</b><br>例:<br>Device# configure terminal                                                 | グローバル コンフィギュレーション<br>モードを開始します。                                                              |
| ステップ2 | interface tunnel tunnel_number<br>例:<br>Device(config)# interface tunnel 21                                   | トンネル インターフェイスを設定し、<br>インターフェイスコンフィギュレーショ<br>ン モードを開始します。                                     |
| ステップ3 | tunnel source <i>source_intf</i><br>例:<br>Device(config-if)# tunnel source 22                                 | トンネルインターフェイスの送信元アド<br>レスを設定します。VLAN、ギガビット<br>イーサネット、またはループバックを送<br>信元インターフェイスにすることができ<br>ます。 |
| ステップ4 | tunnel destination tunnel-address<br>例:<br>Device(config-if)# tunnel destination<br>10.11.12.13               | トンネルの宛先アドレスを設定します。                                                                           |
| ステップ5 | tunnel mode ethernet gre {ipv4  ipv6}<br>p2p<br>例:<br>Device(config-if)# tunnel mode ethernet<br>gre ipv4 p2p | GRE IPv4 を介するイーサネットまたは<br>GRE IPv6 を介するイーサネットへのト<br>ンネルのカプセル化モードを設定しま<br>す。                  |

#### 手順

## トンネルドメインの設定

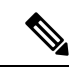

(注) トンネルドメインは、トンネルの冗長グループです。次の設定手順では、プライマリトンネル とセカンダリトンネルを冗長モデルとともに指定します。

|       | コマンドまたはアクション               | 目的                |
|-------|----------------------------|-------------------|
| ステップ1 | configure terminal         | グローバル コンフィギュレーション |
|       | 例:                         | モードを開始します。        |
|       | Device# configure terminal |                   |

|       | コマンドまたはアクション                                                | 目的                                                                                                    |
|-------|-------------------------------------------------------------|----------------------------------------------------------------------------------------------------|
| ステップ2 | tunnel eogre domain domain                                  | EoGRE 冗長ドメインを設定します。                                                                                                    |
|       | 例:                                                          |                                                                                                    |
|       | Device(config)# tunnel eogre domain<br>dom1                 |                                                                                                    |
| ステップ3 | <b>primary tunnel</b> <i>primary-tunnel_intf</i>            | プライマリトンネルを設定します。                                                                                                    |
|       | 例:                                                          |                                                                                                    |
|       | <pre>Device(config-eogre-domain)# primary tunnel 21</pre>   |                                                                                                    |
| ステップ4 | secondary tunnel secondary-tunnel_intf                      | セカンダリトンネルを設定します。                                                                                                    |
|       | 例:                                                          |                                                                                                    |
|       | <pre>Device(config-eogre-domain)# secondary tunnel 22</pre> |                                                                                                    |
| ステップ5 | redundancy revertive                                        | 冗長モデルをリバーティブとして設定し                                                                                                    |
|       | 例:                                                          | ます。                                                                                                    |
|       | Device(config-eogre-domain)# redundancy<br>revertive        | 冗長性がリバーティブに設定されている<br>場合、プライマリトンネルがダウンする<br>と、セカンダリトンネルへのスイッチ<br>オーバーが実行されます。プライマリト<br>ンネルが回復すると、プライマリトンネ<br>ルがセカンダリトンネルよりも優先され<br>るため、プライマリトンネルへのスイッ<br>チオーバーが実行されます。 |
|       |                                                             | 冗長性がリバーティブに設定されていな<br>い場合、トンネルは同じプライオリティ<br>になります。この場合、アクティブトン<br>ネルがセカンダリトンネルであると、プ<br>ライマリトンネルが回復してもプライマ<br>リトンネルへのスイッチオーバーは実行<br>されません。                             |

# EoGRE グローバルパラメータの設定

|       | コマンドまたはアクション               | 目的                |
|-------|----------------------------|-------------------|
| ステップ1 | configure terminal         | グローバル コンフィギュレーション |
|       | 例:                         | モードを開始します。        |
|       | Device# configure terminal |                   |

|       | コマンドまたはアクション                                                                                           | 目的                                                                                             |
|-------|----------------------------------------------------------------------------------------------------|------------------------------------------------------------------------------------------------|
| ステップ2 | tunnel eogre heartbeat interval<br>interval-value                                                      | EoGRE トンネルハートビートの定期的<br>な間隔を設定します。                                                             |
|       | 例:<br>Device(config)# tunnel eogre heartbeat<br>interval 600                                           |                                                                                                |
| ステップ3 | <b>tunnel eogre heartbeat max-skip-count</b><br><i>skip-count</i>                                      | 許容されるドロップハートビートの最大<br>数を設定します。                                                                 |
|       | 例:<br>Device(config)# tunnel eogre heartbeat<br>max-skip-count 7                                       | ドロップできるハートビートの最大数に<br>到達すると、トンネルはダウンとして宣<br>言され、スイッチオーバーが実行されま<br>す。                           |
| ステップ4 | tunnel eogre source loopback tunnel_source<br>例:<br>Device(config)# tunnel eogre source<br>loopback 12 | トンネル EoGRE の送信元インターフェ<br>イスを設定します。                                                             |
| ステップ5 | <b>tunnel eogre interface tunnel</b> <i>tunnel-intf</i><br><b>aaa proxy key</b> <i>key key-name</i>    | (任意)AAA プロキシ設定の AAA プ<br>ロキシ RADIUS キーを設定します。                                                  |
|       | 例:<br>Device(config)# tunnel eogre interface<br>tunnel 21 aaa proxy key 0 mykey                        | <ul> <li>(注) トンネルゲートウェイが<br/>AAAプロキシサーバーとし<br/>て動作している場合は、こ<br/>の手順だけが設定に必要で<br/>す。</li> </ul> |

# トンネル プロファイルの設定

#### 始める前に

コントローラで宛先 VLAN を定義していることを確認してください。VLAN を定義しないと、 クライアントは接続できません。

|       | コマンドまたはアクション               | 目的                |
|-------|----------------------------|-------------------|
| ステップ1 | configure terminal         | グローバル コンフィギュレーション |
|       | 例:                         | モードを開始します。        |
|       | Device# configure terminal |                   |

|               | コマンドまたはアクション                                                      | 目的                                                                                                    |
|---------------|-------------------------------------------------------------------|----------------------------------------------------------------------------------------------------|
| ステップ <b>2</b> | wireless profile policy <i>profile-policy-name</i> 例:             | WLANポリシープロファイルを設定し<br>ます。                                                                                                    |
|               | Device(config)# wireless profile<br>policy eogre_policy           |                                                                                                    |
| ステップ <b>3</b> | tunnel-profile tunnel-profile-name                                | トンネルプロファイルを作成します。                                                                                                    |
|               | 例:<br>Device(config-wireless-policy)#<br>tunnel-profile tunnel1   |                                                                                                    |
| ステップ4         | exit                                                              | グローバル コンフィギュレーション                                                                                                    |
|               | 例:<br>Device(config-wireless-policy)# exit                        | モートに戻ります。                                                                                                    |
| ステップ5         | wireless profile tunnel tunnel-profile-name                       | ワイヤレストンネルプロファイルを設                                                                                                    |
|               | 例:                                                                | 定します。                                                                                                    |
|               | tunnel wl-tunnel-1                                                |                                                                                                    |
| ステップ6         | dhcp-opt82 enable                                                 | トンネリングされたクライアントに対                                                                                                    |
|               | <b>例</b> :                                                        | して DHCP オフション 82 をアクティーブにします。                                                                                                    |
|               | dhcp-opt82 enable                                                 |                                                                                                    |
| ステップ <b>1</b> | dhcp-opt82 remote-id remote-id                                    | リモートIDオプションを設定します。                                                                                                    |
|               | 例:<br>Device(config-tunnel-profile)#<br>dhcp-opt82 remote-id vlan | <b>ap-mac</b> , <b>ap-ethmac</b> , <b>ap-name</b> ,<br><b>ap-group-name</b> , <b>flex-group-name</b> ,<br><b>ap-location</b> , <b>vlan</b> , <b>ssid-name</b> , <b>ssid-type</b> ,<br><b>client-mac</b> などの、カンマ区切りのオ<br>プションリストから選択します。 |
| ステップ8         | aaa-override                                                      | AAA ポリシーのオーバーライドを有効                                                                                                    |
|               | 例:<br>Device(config-tunnel-profile)#<br>aaa-override              | にします。                                                                                                    |
| ステップ9         | gateway-radius-proxy                                              | ゲートウェイの RADIUS プロキシを有                                                                                                    |
|               | 例:                                                                | 効にします。<br>                                                                                                    |
|               | <pre>pevice(config-tunnel-profile)# gateway-radius-proxy</pre>    |                                                                                                    |
| ステップ10        | gateway-accounting-radius-proxy                                   | ゲートウェイのアカウンティング                                                                                                    |
|               | <b>例</b> :                                                        | RADIUS フロキシを有効にします。<br>                                                                                                    |
|               | gateway-accounting-radius-proxy                                   |                                                                                                    |

手順

|                | コマンドまたはアクション                                                                                                    | 目的                                                            |
|----------------|----------------------------------------------------------------------------------------------------|---------------------------------------------------------------|
| ステップ <b>11</b> | <b>rule</b> <i>priority</i> <b>realm-filter</b> <i>realm</i> <b>domain</b> <i>domain-name</i> <b>vlan</b> <i>vlan-id</i> | クライアントのネットワークアクセス<br>識別子(NAI)、トンネリングドメイ                       |
|                | 例:<br>Device(config-tunnel-profile)# rule<br>12 realm-filter realm domain dom1 vlan<br>5                                 | ン名、および宛先 VLAN について、レ<br>ルムフィルタを使用してドメインを選<br>択するためのルールを作成します。 |

# ワイヤレスポリシープロファイルへの WLAN の関連付け

|       | コマンドまたはアクション                                                                                                    | 目的                                                   |
|-------|----------------------------------------------------------------------------------------------------|------------------------------------------------------|
| ステップ1 | <b>configure terminal</b><br>例:<br>Device# configure terminal                                                              | グローバル コンフィギュレーション<br>モードを開始します。                      |
| ステップ2 | wireless tag policy <i>policy-tag-name</i><br>例:<br>Device(config)# wireless tag policy<br>eogre_tag                       | ポリシー タグを設定し、ポリシー タグ<br>コンフィギュレーション モードを開始<br>します。    |
| ステップ3 | wlan wlan-name policy profile-policy-name<br>例:<br>Device(config-policy-tag)# wlan<br>eogre_open_eogre policy eogre_policy | EoGRE ポリシープロファイルを WLAN<br>プロファイルにマッピングします。           |
| ステップ4 | end<br>例:<br>Device(config-policy-tag)# end                                                                                | 設定を保存し、コンフィギュレーション<br>モードを終了して、特権 EXEC モード<br>に戻ります。 |

# AP へのポリシータグとサイトタグの付加

|       | コマンドまたはアクション               | 目的                |
|-------|----------------------------|-------------------|
| ステップ1 | configure terminal         | グローバル コンフィギュレーション |
|       | 例:                         | モードを開始します。        |
|       | Device# configure terminal |                   |

| コマンドまたはアクション                      | 目的                                                                                                    |
|-----------------------------------|----------------------------------------------------------------------------------------------------|
| ap mac-address                    | APを設定し、APプロファイルコンフィ                                                                                                    |
| 例:                                | ギュレーション モードを開始します。                                                                                                    |
| Device(config)# ap 80E8.6FD4.0BB0 |                                                                                                    |
| policy-tag policy-tag-name        | EoGRE ポリシータグを AP にマッピン                                                                                                    |
| 例:                                | グします。                                                                                                    |
| Device(config-ap-tag)# policy-tag |                                                                                                    |
| eogre_cag                         |                                                                                                    |
| site-tag site-tag-name            | サイトタグをAPにマッピングします。                                                                                                    |
| 例:                                |                                                                                                    |
| Device(config-ap-tag)# site-tag   |                                                                                                    |
| sp-rrex-site                      |                                                                                                    |
| end                               | 設定を保存し、コンフィギュレーション                                                                                                    |
| 例:                                | モードを終了して、特権 EXEC モード                                                                                                    |
| Device(config-ap-tag)# end        | に戻りより。                                                                                                    |
|                                   | コマンドまたはアクション<br>ap mac-address<br>例:<br>Device(config)# ap 80E8.6FD4.0BB0<br>policy-tag policy-tag-name<br>例:<br>Device(config-ap-tag)# policy-tag<br>eogre_tag<br>site-tag site-tag-name<br>例:<br>Device(config-ap-tag)# site-tag<br>sp-flex-site<br>end<br>例:<br>Device(config-ap-tag)# end |

### EoGRE トンネル設定の確認

show tunnel eogre コマンドは、ローカルモードでの EoGRE クライアント、ドメイン、ゲート ウェイ、グローバル設定、およびマネージャ情報を表示します。

ローカルモードでの EoGRE ドメインサマリーを表示するには、次のコマンドを使用します。

Device# show tunnel eogre domain summary

| Domain Name  | Primary GW | Secondary GW | Active GW | Redundancy    |
|--------------|------------|--------------|-----------|---------------|
| domain1      | Tunnel1    | Tunnel2      | Tunnel1   | Non-Revertive |
| eogre_domain | Tunnel1    | Tunnel2      | Tunnel1   | Non-Revertive |

ローカルモードでの EoGRE ドメインの詳細を表示するには、次のコマンドを使用します。

Device# show tunnel eogre domain detailed domain-name

| : eogre_domain  |
|-----------------|
| : Tunnell       |
| : Tunnel2       |
| : Tunnell       |
| : Non-Revertive |
|                 |

ローカルモードでの EoGRE トンネルゲートウェイのサマリーと統計情報を表示するには、次のコマンドを使用します。

#### Device# show tunnel eogre gateway summary

| Name    | Туре | Address | AdminState | State |
|---------|------|---------|------------|-------|
| Clients |      |         |            |       |

| Tunnell   | IPv4 | 9.51.1.11       | Up   | Up   | 0 |
|-----------|------|-----------------|------|------|---|
| Tunnel2   | IPv4 | 9.51.1.12       | Up   | Down | 0 |
| Tunnel10  | IPv6 | fd09:9:8:21::90 | Down | Down | 0 |
| Tunnell1  | IPv4 | 9.51.1.11       | Up   | Up   | 0 |
| Tunnel12  | IPv6 | fd09:9:8:21::90 | Up   | Down | 0 |
| Tunnel100 | IPv4 | 9.51.1.100      | Up   | Down | 0 |

ローカルモードでの EoGRE トンネルゲートウェイの詳細を表示するには、次のコマンドを使用します。

Device# show tunnel eogre gateway detailed gateway-name

```
Gateway : Tunnel1
Mode : IPv4
IP
      : 9.51.1.11
Source : Vlan51 / 9.51.1.1
State : Up
SLA ID : 56
MTU : 1480
Up Time: 4 minutes 45 seconds
Clients
 Total Number of Wireless Clients
                                     : 0
 Traffic
 Total Number of Received Packets
                                      : 0
 Total Number of Received Bytes
                                      : 0
 Total Number of Transmitted Packets : 0
 Total Number of Transmitted Bytes
                                     : 0
 Keepalives
 Total Number of Lost Keepalives
                                     : 0
 Total Number of Received Keepalives : 5
 Total Number of Transmitted Keepalives: 5
 Windows
                                      : 1
 Transmitted Keepalives in last window : 2
 Received Keepalives in last window
                                      : 2
```

ローカルモードでの EoGRE のクライアントサマリーを表示するには、次のコマンドを使用します。

#### Device# show tunnel eogre client summary

| Client MAC<br>Local             | AP MAC               | Domain               | Tunnel   | VLAN |
|---------------------------------|----------------------|----------------------|----------|------|
| 74da.3828.88b0<br>No            | 80e8.6fd4.9520       | eogre_domain         | N/A      | 2121 |
| ローカルモード <sup>-</sup><br>コマンドを使用 | での EoGRE グロー<br>します。 | - バル コンフィギュレーションの詳約  | 細を表示するにに | は、次の |
| Device# <b>show t</b>           | unnel eogre o        | global-configuration |          |      |

Heartbeat interval : 60

| Max Heartbeat skip count : 3<br>Source Interface : (none | e)                         |
|----------------------------------------------------------|----------------------------|
| ローカルモードでのグローバル ト<br>マンドを使用します。                           | シネルマネージャ統計情報の詳細を表示するには、次のコ |
| Device# show tunnel eogre ma                             | manager stats global       |
| Tunnel Global Statistics                                 |                            |
| Last Updated                                             | : 02/18/2019 23:50:35      |
| EoGRE Objects                                            |                            |
| Gateways                                                 | : 6                        |
| Domains                                                  | : 2                        |
| EoGRE Flex Objects                                       |                            |
| AP Gateways                                              | : 2                        |
| AP Domains                                               | : 1                        |
| AP Gateways HA inconsistencies                           | s : 0                      |
| AP Domains HA inconsistencies                            | : 0                        |
|                                                          |                            |
| LOHLIG EVENUS                                            | • 806                      |
| TOS Domain undates                                       | . 000<br>. 00              |
| Clebal undates                                           | . 00                       |
| Giopal updates                                           | : 48                       |
| Tunnel Prolite updates                                   | : 120                      |
| AN prove key updates                                     | . 0                        |
| AAA pioky key updates                                    | . 0                        |
| AP events                                                |                            |
| Flex AP Join                                             | : 1                        |
| Flex AP Leave                                            | : 0                        |
| Local AP Join                                            | : 0                        |
| Local AP leave                                           | : 0                        |
| Tunnel status (rx)                                       | : 4                        |
| Domain status (rx)                                       | : 1                        |
| IAPP stats msg (rx)                                      | : 3                        |
| Client count (rx)                                        | : 6                        |
| VAP Payload msg (tx)                                     | : 4                        |
| Domain config (tx)                                       | : 1                        |
| Global config (tx)                                       | : 1                        |
| Client delete (tx)                                       | : 1                        |
| Client delete per domain (tx)                            | : 3                        |
| DHCP option 82 (tx)                                      | : 4                        |
|                                                          |                            |
| Client events                                            |                            |
| Add-mobile                                               | : 2                        |
| Run-State<br>Delete                                      | : 5                        |
| Derece                                                   | : 1                        |
| Cleanup                                                  |                            |
| Join                                                     | : 2                        |
| Plumb                                                    | : 0                        |
| Join Errors                                              | : 0                        |
| HandOII                                                  | : 0                        |
| MsPayload                                                | : 2                        |
| rt Kecover                                               |                            |
| Zomple GW counter increase                               |                            |
| Zomple GW counter decrease                               |                            |
| Tunnel Prolle reset                                      | : 00                       |
| Client deauth                                            | : U                        |
| HA reconciliation                                        | : U                        |
| Client Join Events                                       |                            |
| Generic Error                                            | : 0                        |
| MSPavload Fail                                           | : 0                        |
|                                                          | • •                        |

| Invalid VLAN                             | :  | 0           |
|------------------------------------------|----|-------------|
| Invalid Domain                           | :  | 0           |
| No GWs in Domain                         | :  | 0           |
| Domain Shut                              | :  | 0           |
| Invalid GWs                              | :  | 0           |
| GWs Down                                 | :  | 0           |
| Rule Match Error                         | :  | 0           |
| AAA-override                             | :  | 0           |
| Flex No Active GW                        | :  | 0           |
| Open Auth join attempt                   | :  | 2           |
| Dot1x join attempt                       | :  | 2           |
| Mobility join attempt                    | :  | 0           |
| Tunnel Profile not valid                 | :  | 2           |
| Tunnel Profile valid                     | :  | 2           |
| No rule match                            | :  | 0           |
| Rule match                               | :  | 2           |
| AAA proxy                                | :  | 0           |
| AAA proxy accounting                     | :  | 0           |
| AAA eogre attributes                     | :  | 0           |
| Has aaa override                         | :  | 0           |
| Error in handoff payload                 | :  | 0           |
| Handoff AAA override                     | :  | 0           |
| Handoff no AAA override                  | :  | 0           |
| Handoff payload received                 | :  | 0           |
| Handoff payload sent                     | :  | 0           |
| SNMP Traps<br>Client<br>Tunnel<br>Domain | :: | 0<br>2<br>0 |
| TPC                                      |    |             |
| LLC Sansasam XT b201                     |    | Ω           |
| 1000 IN Messages                         | ·  | 0           |
| Zombie Client                            |    |             |
| Entries                                  | :  | 0           |
|                                          |    |             |

ローカルモードにおける特定のプロセスインスタンスのトンネルマネージャ統計情報を表示す るには、次のコマンドを使用します。

Device# show tunnel eogre manager stats instance instance-number

| Tunnel Manager statistics for pro | ce | ess instance : O    |
|-----------------------------------|----|---------------------|
| Last Updated                      | :  | 02/18/2019 23:50:35 |
| EoGRE Objects                     |    |                     |
| Gateways                          | :  | 6                   |
| Domains                           | :  | 2                   |
| EoGRE Flex Objects                |    |                     |
| AP Gateways                       | :  | 2                   |
| AP Domains                        | :  | 1                   |
| AP Gateways HA inconsistencies    | :  | 0                   |
| AP Domains HA inconsistencies     | :  | 0                   |
| Config events                     |    |                     |
| IOS Tunnel updates                | :  | 102                 |
| IOS Domain updates                | :  | 11                  |
| Global updates                    | :  | 6                   |
| Tunnel Profile updates            | :  | 15                  |
| Tunnel Rule updates               | :  | 2                   |
| AAA proxy key updates             | :  | 0                   |
|                                   |    |                     |

: 1 Flex AP Join Flex AP Leave : 0 Local AP Join : 0 Local AP leave : 0 Tunnel status (rx) : 4 Domain status (rx) : 1 : 3 IAPP stats msg (rx) Client count (rx) : 6 VAP Payload msg (tx) : 4 Domain config (tx) : 1 : 1 Global config (tx) Client delete (tx) : 1 Client delete per domain (tx) : 3 DHCP option 82 (tx) : 4 Client events Add-mobile : 2 Run-State : 3 Delete : 1 Cleanup : 0 Join : 2 Plumb : 0 Join Errors : 0 HandOff : 0 MsPayload : 2 FT Recover : 0 Zombie GW counter increase : 0 Zombie GW counter decrease : 0 Tunnel Profile reset : 11 Client deauth : 0 HA reconciliation : 0 Client Join Events Generic Error : 0 MSPayload Fail : 0 Invalid VLAN : 0 Invalid Domain : 0 : 0 No GWs in Domain Domain Shut : 0 : 0 Invalid GWs GWs Down : 0 Rule Match Error : 0 : 0 AAA-override : 0 : 2 Flex No Active GW Open Auth join attempt Dot1x join attempt : 2 : 0 : 2 Mobility join attempt Tunnel Profile not valid Tunnel Profile valid : 2 No rule match : 0 : 2 Rule match AAA proxy : 0 AAA proxy accounting : 0 AAA eogre attributes : 0 Has aaa override : 0 : 0 Error in handoff payload : 0 Handoff AAA override Handoff no AAA override : 0 Handoff payload received : 0 Handoff payload sent : 0 SNMP Traps Client : 0 Tunnel : 2

| Domain                   | : | 0 |
|--------------------------|---|---|
| IPC<br>IOSd TX messages  | : | 0 |
| Zombie Client<br>Entries | : | 0 |

show ap tunnel eogre コマンドを実行すると、flex モードでのトンネルドメイン情報、EoGRE イベント、および AP のトンネルゲートウェイのステータスが表示されます。

flex モードでの EoGRE トンネルゲートウェイのサマリー情報を表示するには、次のコマンド を使用します。

Device# show ap tunnel eogre domain summary

| AP MAC         | Domain       | Active Gateway |
|----------------|--------------|----------------|
| 80e8.6fd4.9520 | eogre_domain | Tunnell        |

ワイヤレス トンネル プロファイルのサマリーを表示するには、次のコマンドを使用します。

#### Device# show wireless profile tunnel summary

| Profile Name      | AAA-Override | AAA-Proxy | DHCP Opt82 | Enabled |
|-------------------|--------------|-----------|------------|---------|
| eogre_tunnel      | No           | No        | Yes        | Yes     |
| eogre_tunnel_set  | No           | No        | Yes        | No      |
| eogre_tunnel_snmp | No           | No        | No         | No      |

ワイヤレストンネルプロファイルの詳細を表示するには、次のコマンドを使用します。

Device# show wireless profile tunnel detailed profile-name

```
Profile Name : eogre_tunnel
Status : Enabled
AAA-Proxy/Accounting-Proxy: Disabled / Disabled
AAA-Override : Disabled
DHCP Option82 : Enabled
Circuit-ID : ap-mac,ap-ethmac,ap-location,vlan
Remote-ID : ssid-name,ssid-type,client-mac,ap-name
```

Tunnel Rules

| Priority | Realm | Vlan | Domain  | (Status | /Primary  | GW/Secondary  | GW) |
|----------|-------|------|---------|---------|-----------|---------------|-----|
|          |       |      |         |         |           |               |     |
| 1        | *     | 2121 | eogre_d | omain ( | Enabled/1 | unnel1/Tunnel | L2) |

EoGRE トンネルドメインのステータスに関する詳細情報を表示するには、次のコマンドを使用します。

Device# show ap tunnel eogre domain detailed

Domain : eogre\_domain AP MAC : 80e8.6fd4.9520 Active GW : Tunnel1

APの EoGRE イベントを表示するには、次のコマンドを使用します。

#### Device# show ap tunnel eogre events

| AP 80e8.6fd4.9520 Even<br>Timestamp         | t history<br>#Times | Event             | RC Context                            |
|---------------------------------------------|---------------------|-------------------|---------------------------------------|
| 02/18/2019 23:50:26.341                     | 6                   | IAPP_STATS        | 0 GW Tunnel2 uptime:0s                |
| 02/18/2019 23:49:40.222                     | 2 0                 | CLIENT_JOIN (     | ) 74da.3828.88b0, (eogre_domain/2121) |
| 02/18/2019 23:48:43.549                     | 1 0                 | CLIENT_LEAVE (    | ) 74da.3828.88b0, (eogre_domain/2121) |
| 02/18/2019 23:47:33.127                     | 1                   | DOMAIN_STATUS     | 0 eogre_domain Active GW: Tunnel1     |
| 02/18/2019 23:47:33.124                     | 4                   | AP_TUNNEL_STATUS  | 0 Tunnel2 Dn                          |
| 02/18/2019 23:47:33.124                     | 1                   | MSG_CLIENT_DEL    | 0 GW Tunnel2 (IP: 9.51.1.12)          |
| 02/18/2019 23:47:33.124                     | 2                   | TUNNEL_ADD        | 0 GW Tunnel2                          |
| 02/18/2019 23:47:33.120                     | 3                   | MSG_CLIENT_DEL_PD | 0 GW Tunnell (IP: 9.51.1.11)          |
| 02/18/2019 23:47:31.763                     | 2                   | AP_DOMAIN_PUSH    | 0 Delete:eogre_domain_set, 0 GWs      |
| 02/18/2019 23:47:31.753<br>wlan:pyats eogre | 4                   | AP_VAP_PUSH       | <pre>0 profile:'eogre_tunnel',</pre>  |

EoGRE トンネルゲートウェイのサマリー情報を表示するには、次のコマンドを使用します。

#### Device# show ap tunnel eogre gateway summary

| AP MAC<br>Clients | Gateway | Туре | IP        | State |   |
|-------------------|---------|------|-----------|-------|---|
| 80e8.6fd4.9520    | Tunnel1 | IPv4 | 9.51.1.11 | Up    | 1 |
| 80e8.6fd4.9520    | Tunnel2 | IPv4 | 9.51.1.12 | Down  | 0 |

EoGRE トンネルゲートウェイに関する詳細情報を表示するには、次のコマンドを使用します。

Device# show ap tunnel eogre gateway detailed gateway-name

```
Gateway : Tunnell
Mode : IPv4
ΙP
       : 9.51.1.11
State : Up
      : 1476
MTU
Up Time: 14 hours 25 minutes 2 seconds
AP MAC : 80e8.6fd4.9520
Clients
 Total Number of Wireless Clients
                                     : 1
Traffic
 Total Number of Received Packets
                                     : 6
 Total Number of Received Bytes
                                      : 2643
                                     : 94
 Total Number of Transmitted Packets
                                      : 20629
 Total Number of Transmitted Bytes
 Total Number of Lost Keepalive
                                      : 3
```

EoGRE トンネルゲートウェイのステータスに関するサマリー情報を表示するには、次のコマンドを使用します。

#### Device# show ap tunnel eogre domain summary

| AP MAC         | Domain       | Active Gateway |
|----------------|--------------|----------------|
|                |              |                |
| 80e8.6fd4.9520 | eogre_domain | Tunnel1        |

APの EoGRE イベントに関する情報を表示するには、次のコマンドを使用します。

#### Device# show ap name ap-name tunnel eogre events

| AP 80e8.6fd4.9520 E<br>Timestamp         | vent histor<br>#Times | ry<br>Event       | RC Context                            |
|------------------------------------------|-----------------------|-------------------|---------------------------------------|
| 02/18/2019 23:50:26.                     | 341 6                 | IAPP_STATS        | 0 GW Tunnel2 uptime:0s                |
| 02/18/2019 23:49:40.2                    | 222 2                 | CLIENT_JOIN       | 0 74da.3828.88b0, (eogre_domain/2121) |
| 02/18/2019 23:48:43.5                    | 549 1                 | CLIENT_LEAVE      | 0 74da.3828.88b0, (eogre_domain/2121) |
| 02/18/2019 23:47:33.                     | 127 1                 | DOMAIN_STATUS     | 0 eogre_domain Active GW: Tunnel1     |
| 02/18/2019 23:47:33.                     | 124 4                 | AP_TUNNEL_STATUS  | 0 Tunnel2 Dn                          |
| 02/18/2019 23:47:33.                     | 124 1                 | MSG_CLIENT_DEL    | 0 GW Tunnel2 (IP: 9.51.1.12)          |
| 02/18/2019 23:47:33.                     | 124 2                 | TUNNEL_ADD        | 0 GW Tunnel2                          |
| 02/18/2019 23:47:33.                     | 120 3                 | MSG_CLIENT_DEL_PD | 0 GW Tunnell (IP: 9.51.1.11)          |
| 02/18/2019 23:47:31.                     | 763 2                 | AP_DOMAIN_PUSH    | 0 Delete:eogre_domain_set, 0 GWs      |
| 02/18/2019 23:47:31.<br>wlan:pyats_eogre | 753 4                 | AP_VAP_PUSH       | <pre>0 profile:'eogre_tunnel',</pre>  |

APのEoGRE トンネルドメインのステータスに関するサマリー情報を表示するには、次のコマンドを使用します。

Device# show ap name ap-name tunnel eogre domain summary

| AP  | MAC          | Domain       | Active | Gateway |
|-----|--------------|--------------|--------|---------|
|     |              |              |        |         |
| 806 | e8.6fd4.9520 | eogre domain |        |         |

APの EoGRE トンネルドメインに関する詳細情報を表示するには、次のコマンドを使用します。

Device# show ap name ap-name tunnel eogre domain detailed

Domain Name : eogre\_domain Primary GW : Tunnel1 Secondary GW : Tunnel2 Active GW : Tunnel1 Redundancy : Non-Revertive AdminState : Up

APのEoGREトンネルゲートウェイに関するサマリー情報を表示するには、次のコマンドを使用します。

Device# show ap name ap-name tunnel eogre gateway summary

| AP MAC<br>Clients | Gateway | Туре | IP        | State |   |
|-------------------|---------|------|-----------|-------|---|
| 80e8.6fd4.9520    | Tunnel1 | IPv4 | 9.51.1.11 | Up    | 1 |
| 80e8.6fd4.9520    | Tunnel2 | IPv4 | 9.51.1.12 | Down  | 0 |

APのEoGRE トンネルゲートウェイのステータスに関する詳細情報を表示するには、次のコマンドを使用します。

Device# show ap name ap-name tunnel eogre gateway detailed gateway-name

```
Gateway : Tunnel2
Mode : IPv4
       : 9.51.1.12
ΙP
State : Down
MTU
      : 0
AP MAC : 80e8.6fd4.9520
Clients
 Total Number of Wireless Clients
                                      : 0
Traffic
 Total Number of Received Packets
                                      : 0
                                      : 0
 Total Number of Received Bytes
 Total Number of Transmitted Packets
                                      : 0
 Total Number of Transmitted Bytes
                                     : 0
: 151
 Total Number of Lost Keepalive
```

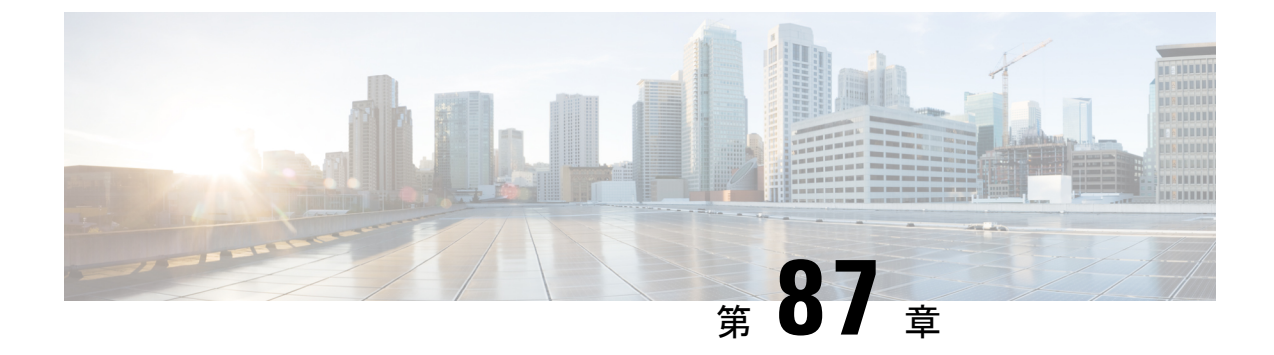

### 集中型 EoGRE を使用するゲストアンカー

- 集中型 EoGRE を使用するゲストアンカーの機能履歴 (1051 ページ)
- ・集中型 EoGRE を使用するゲストアンカーについて (1051 ページ)
- ・集中型 EoGRE を使用するゲストアンカーの注意事項と制約事項 (1052 ページ)
- •集中型 EoGRE を使用するゲストアンカーの有効化 (1052 ページ)
- •集中型 EoGRE ゲストクライアントの確認 (1055 ページ)

### 集中型 EoGRE を使用するゲストアンカーの機能履歴

次の表に、このモジュールで説明する機能のリリースおよび関連情報を示します。

この機能は、特に明記されていない限り、導入されたリリース以降のすべてのリリースでも使 用できます。

表 46:集中型 EoGRE を使用するゲストアンカーの機能履歴

| リリース                             | 機能                         | 機能情報                                                                                                    |
|----------------------------------|----------------------------|----------------------------------------------------------------------------------------------------|
| Cisco IOS XE<br>Cupertino 17.7.1 | 集中型 EoGRE を使用す<br>るゲストアンカー | Cisco Embedded Wireless Controller (EWC) の集<br>中型 EoGRE 機能を備えたゲストアンカーを使<br>用すると、ワイヤレス ゲスト クライアントに<br>インターネットサービスを提供できます。 |

### 集中型 EoGRE を使用するゲストアンカーについて

Cisco Embedded Wireless Controller (EWC) で集中型 EoGRE 機能を備えたゲストアンカーを使 用すると、ゲスト ワイヤレス クライアントにインターネットサービスを提供すると同時に、 会社の内部情報やインフラストラクチャ資産を保護できます。EWC のゲストアンカー機能で は、EWC プラットフォーム上のプライマリアクセスポイント (AP) とゲートウェイルーター 間のトンネルとして EoGRE を使用します。クライアントトラフィックは、下位 AP からプラ イマリ AP に流れてから EoGRE トンネルゲートウェイに向かいます。

# 集中型 EoGRE を使用するゲストアンカーの注意事項と制約事項

Cisco EWC は AP およびクライアント SSO をサポートしていません。スイッチオーバー後、ゲ ストクライアントがクリーンアップされるため、クライアントトラフィックの中断が発生しま す。スイッチオーバー後にゲストクライアントが再参加してトラフィックが再確立されます。

### 集中型 EoGRE を使用するゲストアンカーの有効化

集中型 EoGRE を使用したゲストアンカーリングをサポートするには、次の構成を所定の順序 で行います。

- 必要な設定
  - ワイヤレスプロファイルポリシーでのワイヤレスプロファイルトンネルの設定 (CLI) (1052 ページ)
  - 2. 中央転送の設定 (CLI) (1054 ページ)
  - 3. ポリシープロファイルで必要な DHCP の設定(CLI) (1054 ページ)
- 推奨構成の例
  - ・ゲストクライアントの ACL の構成例 (1055 ページ)

### ワイヤレス プロファイル ポリシーでのワイヤレス プロファイル トン ネルの設定(**CLI**)

|       | コマンドまたはアクション                                        | 目的                  |
|-------|-----------------------------------------------------|---------------------|
| ステップ1 | configure terminal                                  | グローバル コンフィギュレーション   |
|       | 例:                                                  | モードを開始します。          |
|       | Device# configure terminal                          |                     |
| ステップ2 | wireless profile policy policy_profile_name         | ワイヤレス ポリシー プロファイルを設 |
|       | 例:                                                  | 定し、ワイヤレス ポリシー コンフィ  |
|       | Device(config)# wireless profile policy open policy | ギュレーション モードを開始します。  |

|               | コマンドまたはアクション                                                                                                | 目的                                                     |
|---------------|----------------------------------------------------------------------------------------------------|--------------------------------------------------------|
| ステップ3         | no central dhcp<br>例:<br>Device(config-wireless-policy)# no<br>central dhcp                                 | ローカル DHCP モードを設定します。<br>このモードでは、DHCP が AP で実行さ<br>れます。 |
| ステップ4         | no central switching<br>例:<br>Device(config-wireless-policy)# no<br>central switching                       | WLAN をローカルスイッチング用に設<br>定します。                           |
| ステップ5         | <b>ipv4 dhcp required</b><br>例:<br>Device(config-wireless-policy)# ipv4<br>dhcp required                    | FlexConnect DHCP-Required 機能を有効<br>にします。               |
| ステップ6         | tunnel-profile tunnel-profile-name<br>例:<br>Device(config-wireless-policy)#<br>tunnel-profile eogre_central | トンネルプロファイルを設定します。                                      |
| ステップ <b>1</b> | <b>vlan</b> vlan-id<br>例:<br>Device(config-wireless-policy)# vlan<br>2121                                   | VLAN 名または ID を設定します。                                   |
| ステップ8         | no shutdown<br>例:<br>Device(config-wireless-policy)# no<br>shutdown                                         | プロファイルポリシーを有効にします。                                     |

### 中央転送の設定(GUI)

| ステップ1 | Cisco Embedded Wireless Controller for Catalyst Access Points の GUI から、 | [Configuration] > [Tags |
|-------|-------------------------------------------------------------------------|-------------------------|
|       | & Profiles] > [EoGRE] の順に選択します。                                         |                         |
| ステップ2 | [Tunnel Profiles] タブをクリックします。                                           |                         |

- **ステップ3** [Tunnel Profiles] タブで、[Add] をクリックします。 [Add Tunnel Profile] ウィンドウが表示されます。
- ステップ4 [Central Forwarding] トグルボタンをクリックして中央転送機能を有効にします。

ステップ5 [Apply to Device] をクリックします。

### 中央転送の設定(CLI)

手順

|               | コマンドまたはアクション                                                                                                    | 目的                                                               |
|---------------|----------------------------------------------------------------------------------------------------|------------------------------------------------------------------|
| ステップ1         | configure terminal<br>個                                                                                               | グローバル コンフィギュレーション<br>モードを開始します。                                  |
|               | Device# configure terminal                                                                                            |                                                                  |
| ステップ <b>2</b> | <pre>wireless profile tunnel tunnel-profile-name 例: Device(config)# wireless profile tunnel tunnel-profile-name</pre> | ワイヤレス トンネル プロファイルを設<br>定し、トンネル プロファイル コンフィ<br>ギュレーション モードを開始します。 |
| ステップ3         | central-forwarding<br>例:<br>Device(config-tunnel-profile)#<br>central-forwarding                                      | 集中型転送を有効にします。                                                    |

### ポリシープロファイルで必要な DHCP の設定(CLI)

|       | コマンドまたはアクション                                                               | 目的                     |
|-------|----------------------------------------------------------------------------|------------------------|
| ステップ1 | configure terminal                                                         | グローバル コンフィギュレーション      |
|       | 例:                                                                         | モードを開始します。             |
|       | Device# configure terminal                                                 |                        |
| ステップ2 | wireless profile policy policy-profile-name                                | ポリシープロファイルを設定します。      |
|       | 例:                                                                         |                        |
|       | <pre>Device(config)# wireless profile policy     policy-profile-name</pre> |                        |
| ステップ3 | ipv4 dhcp required                                                         | WLAN の DHCP パラメータを設定しま |
|       | 例:                                                                         | す。                     |
|       | Device(config-wireless-policy)# ipv4<br>dhcp required                      |                        |

### ゲストクライアントの ACL の構成例

ゲストクライアントとローカルクライアントは、同じネットワークリソースを使用します。し たがって、ゲストトラフィックに関してローカル クライアント トラフィックを保護するため に、デフォルトの ACL がゲストクライアントにプッシュされます。

WLAN に EoGRE ゲスト トンネル プロファイルがある場合は、ローカルサブネットへのトラ フィックをブロックするデフォルトの ACL をプッシュし、ゲストクライアントのマルチキャ ストトラフィックをブロックする ACL をプッシュできます。

次の例は、ゲストクライアントの ACL の推奨構成を示しています。

#### IPv4 ACL

Device# configure terminal Device(config)# ip access-list extended *igmp* Device(config-ext-nacl)# 10 deny igmp any any Device(config-ext-nacl)# 20 permit ip any any

Device(config) # wireless profile flex igmp-flex
Device(config-wireless-flex-profile) # acl-policy igmp

Device(config) # wireless tag site sp-flex-site
Device(config-site-tag) # flex-profile igmp-flex
Device(config-site-tag) # no local-site

Device# show ip access-lists Extended IP access list igmp 1 deny igmp any any 2 permit ip any any

#### IPv6 ACL

Device(config)# wireless profile flex igmp-flex
Device(config-wireless-flex-profile)# acl-policy igmp
Device(config-wireless-flex-profile)# acl-policy mldv6

Device(config)# ipv6 access-list igmp Device(config-ipv6-acl)# sequence 10 deny icmp any any mld-query Device(config-ipv6-acl)# sequence 20 deny icmp any any mld-reduction Device(config-ipv6-acl)# sequence 30 deny icmp any any mld-report Device(config-ipv6-acl)# sequence 40 deny icmp any any mld-v2-report Device(config-ipv6-acl)# sequence 50 permit ipv6 any any Device(config-ipv6-acl)# acl-policy mldv6

Device# show ipv6 access-list Extended IPv6 access list mldv6 10 deny 58 any any 20 deny 58 any any 30 deny 58 any any 40 deny 58 any any 50 permit ipv6 any any

Device(config) # wireless profile policy policy-name Device(config-wireless-policy) # ipv4 acl igmp Device(config-wireless-policy) # ipv6 acl mldv6

### 集中型 EoGRE ゲストクライアントの確認

集中型 EoGRE ゲストクライアントを確認するには、次のコマンドを実行します。

Catalyst アクセスポイント、IOS XE Bengaluru 17.7.x 上の Cisco 組み込みワイヤレスコントローラのコンフィギュレーション ガイド

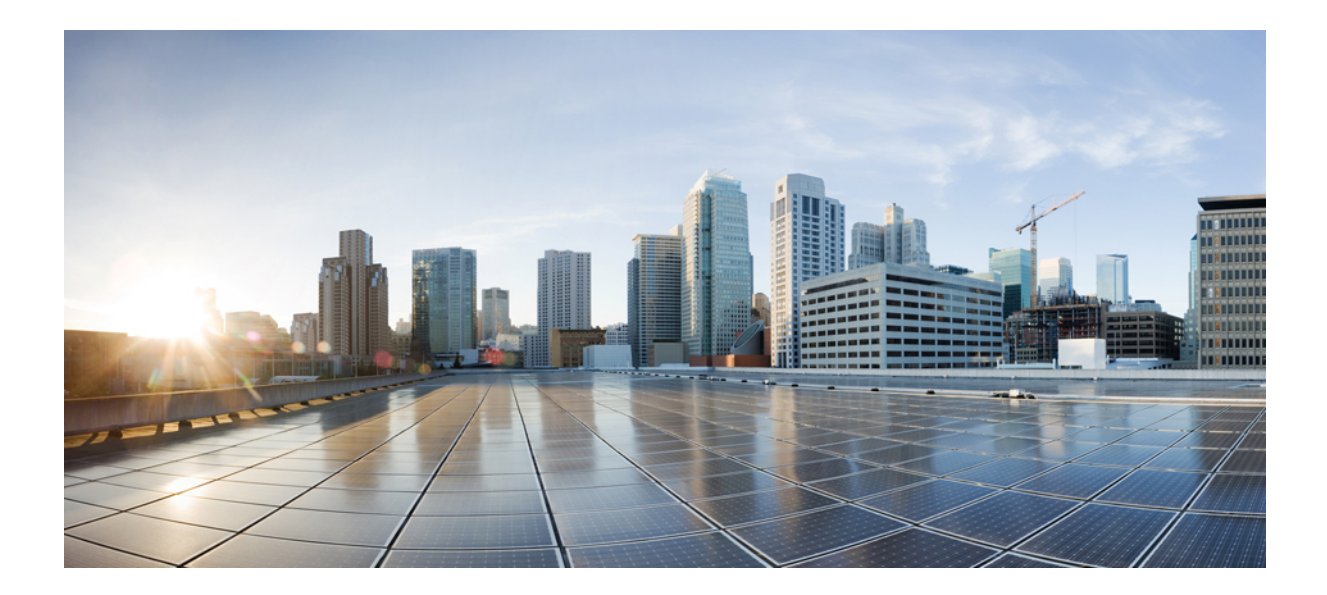

# $_{\text{$\widehat{T}$}}$ XIV $_{\text{$\widehat{T}$}}$

# Bonjour 向け Cisco DNA サービス

- Bonjour 向け Cisco DNA サービス ソリューションの概要 (1059 ページ)
- ・組み込みワイヤレスコントローラ アクセスポイント モードの Local Area Bonjour の設定 (1073 ページ)

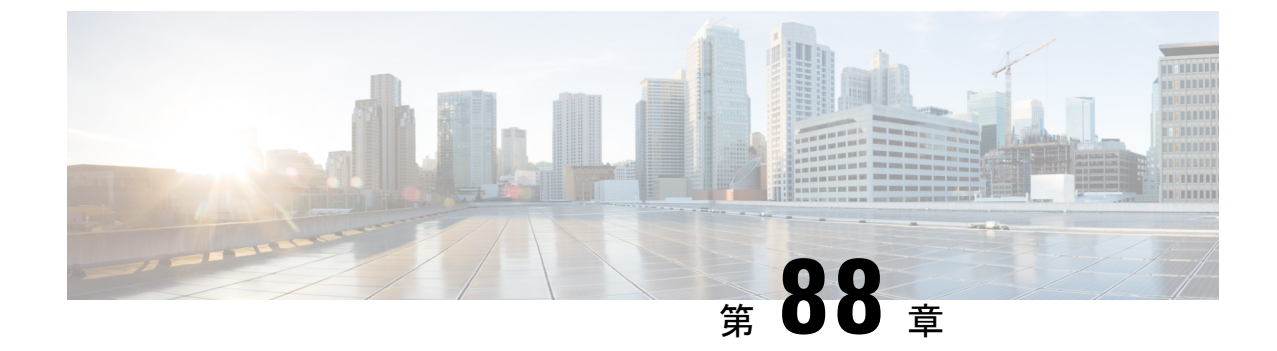

# Bonjour 向け Cisco DNA サービス ソリュー ションの概要

- Bonjour 向け Cisco DNA サービス ソリューションについて (1059 ページ)
- •ソリューションのコンポーネント (1061 ページ)
- サポートされるプラットフォーム (1061ページ)
- サポートされるネットワーク設計(1063ページ)

# Bonjour 向け Cisco DNA サービス ソリューションについて

Apple Bonjour プロトコルは、豊富なサービスをシンプルにする設定不要のソリューションで す。接続デバイス、サービス、およびアプリケーション間の直感的なエクスペリエンスを実現 します。Bonjourを使用すると、最小限の介入と技術知識で、IT管理、ピアツーピア、オーディ オとビデオ、またはモノのインターネット(IoT)サービスを検出して使用できます。Bonjour の当初の設計では、ホームネットワークやブランチネットワークといった単一レイヤ2の中小 規模のネットワークを対象にしていました。Bonjour 向け Cisco DNA サービス ソリューション は、単一のレイヤ2ドメインの制約を排除し、Cisco Software-Defined Access (SD-Access)や VXLANを備えた業界標準の BGP EVPN といったオーバーレイネットワークを含む、エンター プライズグレードの従来型有線およびワイヤレスネットワークまで対応範囲を拡張します。 Cisco Catalyst 9000 シリーズ LAN スイッチ、Cisco Nexus 9300 シリーズ スイッチ、および Cisco Catalyst 9800 シリーズ Dイヤレス コントローラ は、業界標準である RFC 6762 ベースのマルチ キャスト DNS (mDNS) 仕様に準拠しており、エンタープライズネットワーク内の互換性の あるさまざまな消費者向け有線およびワイヤレス製品との相互運用性をサポートします。

Cisco Wide Area Bonjour 上の Cisco DNA Center アプリケーションにより、mDNS サービスルー ティングでは、エンタープライズグレードの有線およびワイヤレスネットワークでサービスを アドバタイズおよび検出できます。この新しい分散型アーキテクチャは、mDNS フラッド境界 を排除して、ユニキャストベースのサービスルーティングに移行するように設計されており、 ポリシー適用ポイントを提供し、Bonjour サービスの管理を可能にします。

次の図は、2つの統合サービス ルーティング ドメインにおける Cisco Wide Area Bonjour アプリ ケーションの動作を示しています。

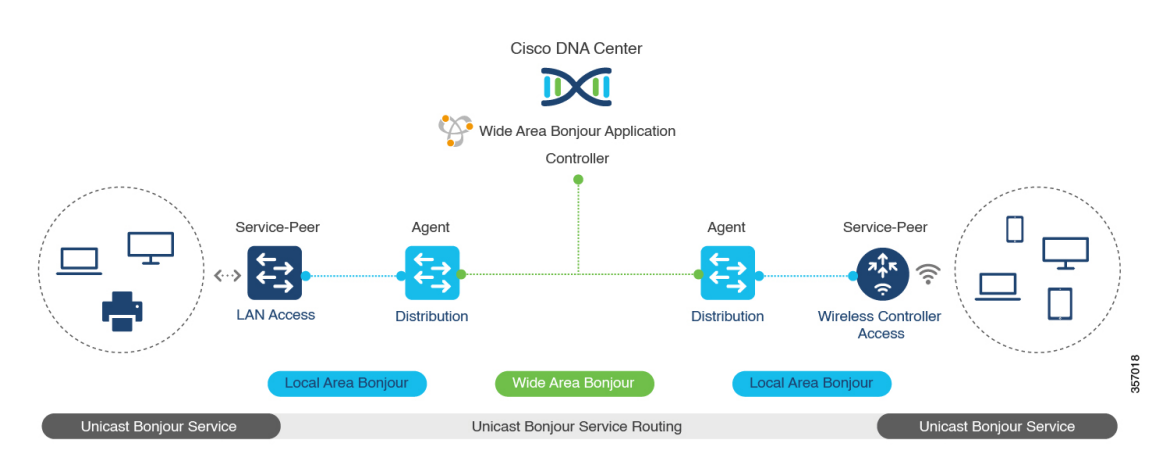

図 33: Cisco Wide Area Bonjour ソリューションのアーキテクチャ

- ローカルエリアサービス検出ゲートウェイドメイン-ユニキャストモード:新しい拡張レイヤ2ユニキャストポリシーベースの導入モデル。レイヤ2ユニキャストアドレスを使用した新しいmDNSサービスの検出と配信により、フラッドフリーなLANおよびワイヤレスネットワークが実現します。レイヤ2モードのCisco CatalystスイッチおよびCisco Catalyst 9800シリーズワイヤレスコントローラでは、ネットワークでの新しいユニキャストベースのサービスルーティングをサポートするために、従来のflood-n-learnに代わる新しいサービスピアロールが導入されます。また、サービスピアスイッチとワイヤレスコントローラは、mDNS flood-n-learnを、RFC 6762 mDNS 互換の有線およびワイヤレスエンドポイントとのユニキャストベースの通信に置き換えます。
- ワイドエリアサービス検出ゲートウェイドメイン: Wide Area Bonjour ドメインはコント ローラベースのソリューションです。Cisco Catalyst および Cisco Nexus 9300 シリーズス イッチの Bonjour ゲートウェイのロールと役割は、単一の SDG スイッチから SDG エー ジェントに拡張され、単一の IP ゲートウェイを超えた Wide Area Bonjour サービスルーティ ングが可能になります。ネットワーク分散型 SDG エージェントデバイスにより、Cisco Wide Area Bonjour アプリケーションを実行する集中型 Cisco DNA Center コントローラとの 軽量かつステートフルで信頼性の高い通信チャネルが確立されます。SDG エージェント は、エクスポートポリシーに基づいて、ローカルで検出されたサービスをルーティングし ます。

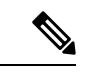

(注) セキュリティとロケーションベースのポリシー適用を強化するため、従来のレイヤ2マルチキャスト flood-n-learn は、特定の制限付きで有線およびワイヤレスネットワークで引き続きサポートされます。レイヤ3境界にある Cisco Catalyst および Cisco Nexus 9300シリーズスイッチは、適用されたポリシーに基づいてローカルの有線またはワイヤレス VLAN間のサービスを検出し配信するための SDG として機能します。

### ソリューションのコンポーネント

Bonjour 向け Cisco DNA サービス ソリューションは、ローカルエリアおよび Wide Area Bonjour ドメイン全体でユニキャストベースのサービスルーティングを可能にする次の主要コンポーネ ントとシステムロールを含むエンドツーエンドソリューションです。

シスコサービスピア:レイヤ2アクセスの Cisco Catalyst スイッチおよび シスコ ワイヤレスコントローラ はサービスピアモードで機能し、ローカル接続エンドポイントとのユニキャストベースの通信をサポートします。また、ディストリビューション層のアップストリーム Cisco Catalyst SDG エージェントにサービス情報をエクスポートします。

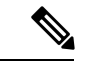

(注) Cisco Nexus 9300 シリーズスイッチは、ダウンストリームのレイ ヤ2アクセスネットワークデバイスによるユニキャストベース のサービスルーティングをサポートしていません。

 Cisco SDG エージェント: Cisco Catalyst スイッチと Cisco Nexus 9300 シリーズスイッチは SDG エージェントとして機能し、レイヤ3アクセスモードで Bonjour サービスのエンドポ イントと通信します。SDG エージェントはディストリビューション層でダウンストリー ムのシスコサービスピアスイッチやワイヤレスコントローラ、またはレイヤ2ネットワー クから情報を集約し、中央 Cisco DNA コントローラにその情報をエクスポートします。

- (注) Cisco Nexus 9300 シリーズ スイッチ はマルチレイヤの LAN ユニ キャスト展開モードをサポートしていません。
  - Cisco DNA コントローラ: Cisco DNA コントローラは、ネットワーク全体に分散された信頼できる SDG エージェントを使用した Wide Area Bonjour ドメインを構築します。セキュアな通信チャネルを使用して、サービス管理の一元化とサービスルーティングの制御を実現します。
  - エンドポイント: Bonjour エンドポイントは、RFC 6762 に準拠する Bonjour サービスをアドバタイズまたは照会する任意のデバイスです。Bonjour エンドポイントは、LAN またはWLAN に配置できます。Cisco Wide Area Bonjour アプリケーションは、AirPlay、Google Chrome キャスト、AirPrint など、RFC 6762 準拠の Bonjour サービスと統合するように設計されています。

### サポートされるプラットフォーム

サポートされるコントローラとサポートされるハードウェアおよびソフトウェアバージョンを 次の表に示します。 表 47: サポートされるコントローラとサポートされるハードウェアおよびソフトウェアバージョン

| サポートされるコントローラ                        | ハードウェア                                      | ソフトウェア バージョン                     |
|--------------------------------------|---------------------------------------------|----------------------------------|
| Cisco DNA Center アプライア<br>ンス         | DN2-HW-APL<br>DN2-HW-APL-L<br>DN2-HW-APL-XL | Cisco DNA Center、リリース<br>2.3.2.3 |
| Cisco Wide Area Bonjour アプリ<br>ケーション |                                             | 2.4.264.12003                    |

サポートされる SDG エージェントのライセンスとソフトウェア要件を次の表に示します。

| サポートされるプ<br>ラットフォーム                                | サポートされる<br>ロール           | ローカルエリア<br>SDG         | ワイドエリア SDG             | 最小ソフトウェア                         |
|----------------------------------------------------|--------------------------|------------------------|------------------------|----------------------------------|
| Cisco Catalyst 9200<br>シリーズ スイッ<br>チ               | SDG エージェン<br>ト           | Cisco DNA<br>Advantage | Unsupported            | Cisco IOS XE<br>Bengaluru 17.6.2 |
| Cisco Catalyst<br>9200L シリーズス<br>イッチ               |                          | Unsupported            | Unsupported            |                                  |
| Cisco Catalyst 9300<br>シリーズ スイッ<br>チ               | サービスピア<br>SDG エージェン<br>ト | Cisco DNA<br>Advantage | Cisco DNA<br>Advantage | Cisco IOS XE<br>Bengaluru 17.6.2 |
| Cisco Catalyst 9400<br>シリーズ スイッ<br>チ               | サービスピア<br>SDG エージェン<br>ト | Cisco DNA<br>Advantage | Cisco DNA<br>Advantage | Cisco IOS XE<br>Bengaluru 17.6.2 |
| Cisco Catalyst 9500<br>シリーズ スイッ<br>チ               | サービスピア<br>SDG エージェン<br>ト | Cisco DNA<br>Advantage | Cisco DNA<br>Advantage | Cisco IOS XE<br>Bengaluru 17.6.2 |
| Cisco Catalyst 9500<br>ハイ パフォーマ<br>ンス シリーズス<br>イッチ | サービスピア<br>SDG エージェン<br>ト | Cisco DNA<br>Advantage | Cisco DNA<br>Advantage | Cisco IOS XE<br>Bengaluru 17.6.2 |
| Cisco Catalyst 9600<br>シリーズスイッチ                    | サービスピア<br>SDG エージェン<br>ト | Cisco DNA<br>Advantage | Cisco DNA<br>Advantage | Cisco IOS XE<br>Bengaluru 17.6.2 |

#### 表 48: サポートされる SDG エージェントとサポートされるライセンスおよびソフトウェア要件

| サポートされるプ<br>ラットフォーム                       | サポートされる<br>ロール | ローカルエリア<br>SDG         | ワイドエリア SDG             | 最小ソフトウェア                         |
|-------------------------------------------|----------------|------------------------|------------------------|----------------------------------|
| Cisco Catalyst 9800<br>ワイヤレスコント<br>ローラ    | サービスピア         | Cisco DNA<br>Advantage | Unsupported            | Cisco IOS XE<br>Bengaluru 17.6.2 |
| Cisco Catalyst<br>9800-L ワイヤレ<br>ス コントローラ | サービスピア         | Cisco DNA<br>Advantage | Unsupported            | Cisco IOS XE<br>Bengaluru 17.6.2 |
| Cisco Nexus 9300<br>シリーズ スイッ<br>チ         | SDG エージェン<br>ト | Cisco DNA<br>Advantage | Cisco DNA<br>Advantage | Cisco NX-OS リ<br>リース 10.2(3)F    |

## サポートされるネットワーク設計

Bonjour 向け Cisco DNA サービス は、幅広いエンタープライズグレードネットワークをサポー トします。エンドツーエンドのユニキャストベース Bonjour サービスルーティングは、従来の Cisco SD-Access および BGP EVPN 対応の有線およびワイヤレスネットワークでサポートされ ます。

### 従来の有線およびワイヤレスネットワーク

従来のネットワークは、エンタープライズネットワークに展開される従来型の有線およびワイ ヤレスモードのレイヤ2またはレイヤ3です。Bonjour向け Cisco DNA サービスは、エンド ツーエンドのサービスルーティングを可能にする幅広いネットワーク設計をサポートしてお り、flood-n-learnベースの導入をユニキャストモードベースのソリューションに置き換えます。

次の図は、一般的に企業で導入されている従来型のLANと中央スイッチングワイヤレスローカルモードネットワークの設計を示しています。

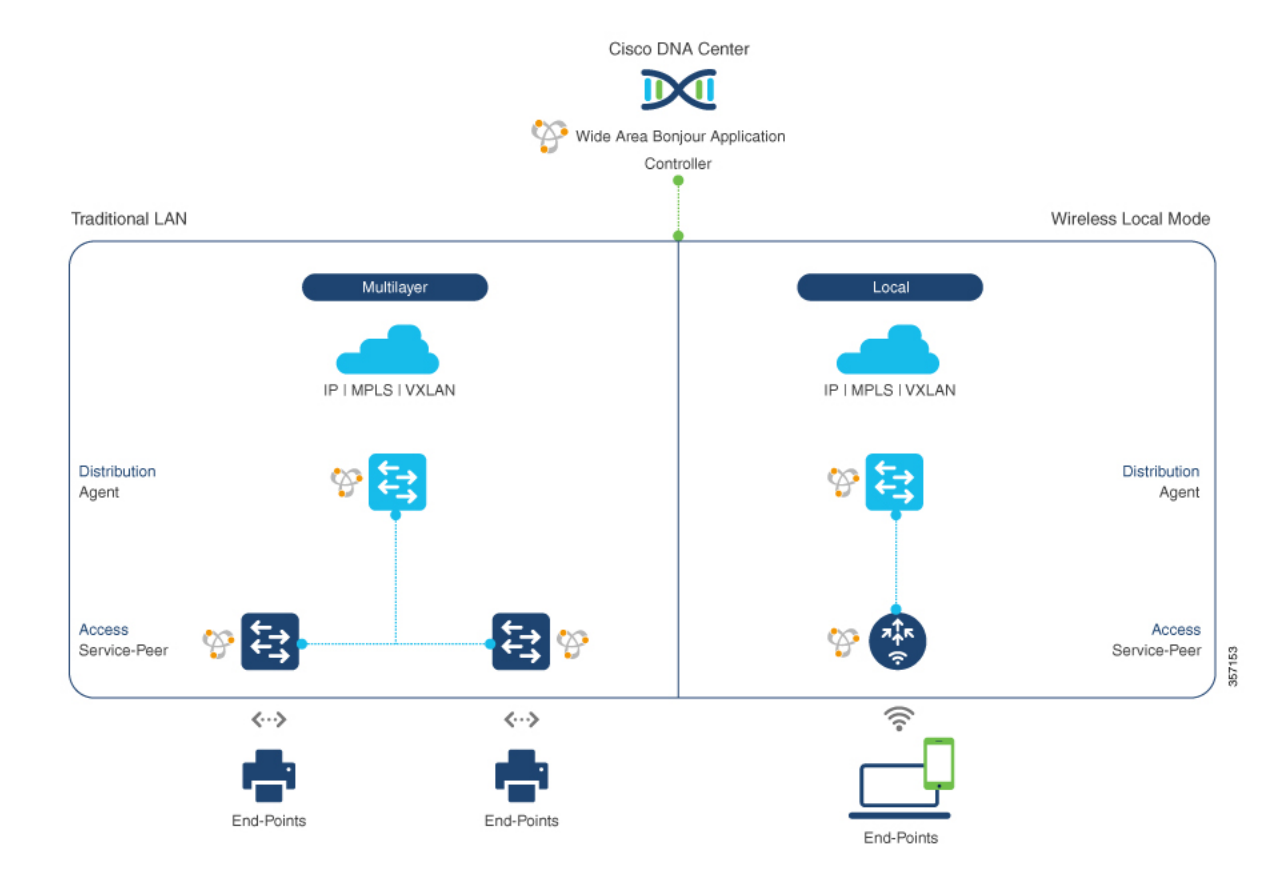

#### 図 34:企業の従来型 LAN およびワイヤレス ローカル モード ネットワークの設計

#### 有線ネットワーク

次の図は、企業で一般的に導入されている、サポート対象の従来型 LAN ネットワーク設計を示しています。
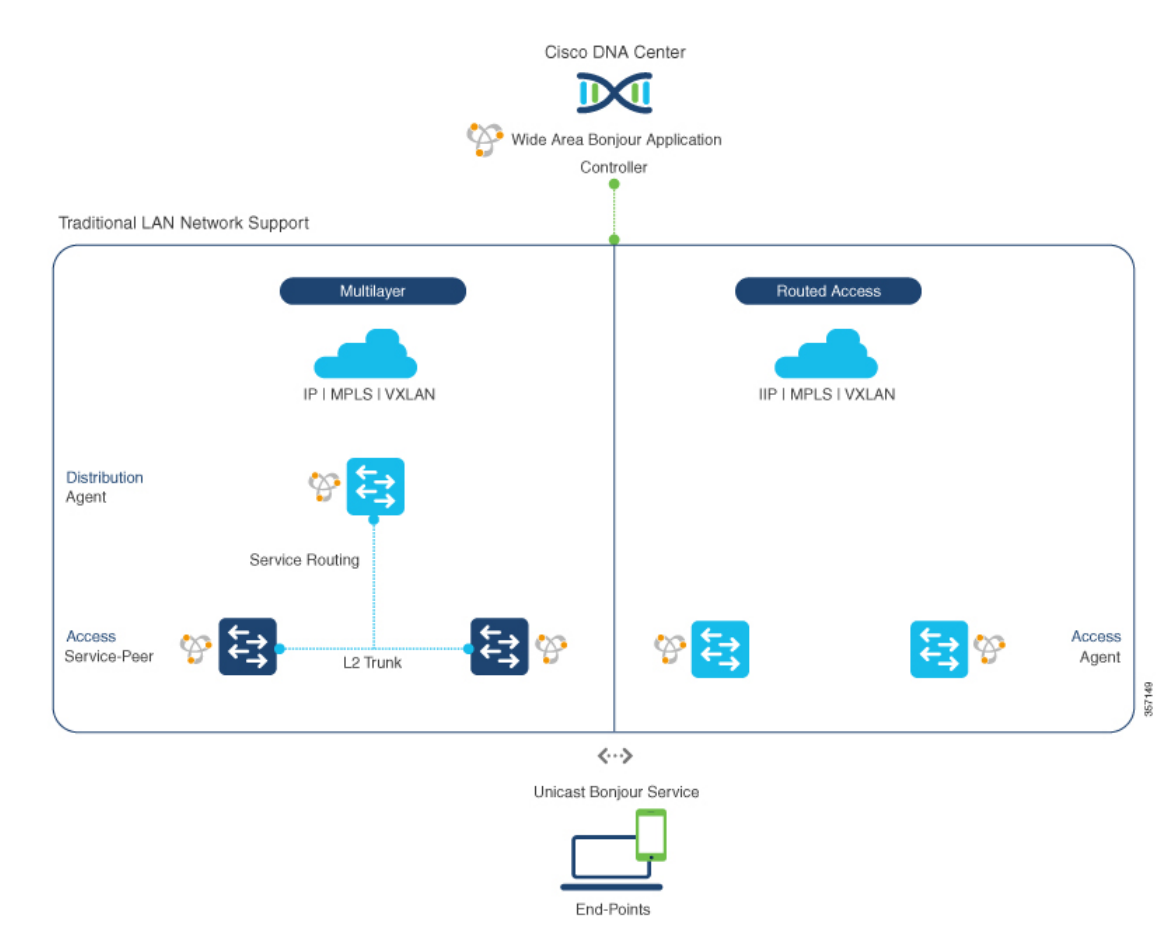

#### 図 35: エンタープライズ有線マルチレイヤおよびルーテッド アクセス ネットワークの設計

Bonjour ゲートウェイ機能を提供する SDG エージェントロールの Cisco Catalyst や Cisco Nexus 9300 シリーズスイッチは、一般的に有線エンドポイントの IP ゲートウェイです。マルチレイ ヤネットワーク設計ではディストリビューション層、レイヤ3ルーテッドアクセスネットワーク設計ではアクセス層に配置されます。

- マルチレイヤLAN-ユニキャストモード:この展開モードにおいて、レイヤ2アクセスス イッチは、ローカルに接続された有線エンドポイントにファーストホップ mDNS ゲート ウェイ機能を提供します。ユニキャストモードでは、mDNS サービスはディストリビュー ション層のシステムにルーティングされ、IP ゲートウェイと SDG エージェントモードを 提供します。SDG エージェント間のポリシーベースのサービスルーティングは、Cisco DNA Center コントローラによって実行されます。
- マルチレイヤLAN Flood-n-Learn:この展開モードでは、レイヤ2アクセススイッチまたはワイヤレスコントローラは、SDGエージェントモードで動作する Cisco Catalyst やCisco Nexus 9300 シリーズスイッチを使用したmDNSパススルーモードになります。ネットワークのディストリビューション層のmDNSゲートウェイ機能は、VLAN間のmDNSローカルプロキシを実現します。また、Cisco DNA Centerを使用してWide Area Bonjourユニキャストサービスルーティングを確立し、単一のIPゲートウェイを超えてmDNSサービスを検出または配信します。

 ルーテッドアクセス:この展開モードでは、ファーストホップ Cisco Catalyst または Cisco Nexus 9300 シリーズ スイッチ は IP ゲートウェイ境界であるため、SDG エージェントの ロールも実行する必要があります。SDG エージェント間のポリシーベースのサービスルー ティングは、Cisco DNA Center コントローラによって実行されます。

## 無線ネットワーク

Bonjour 向け Cisco DNA サービス は、単一の ワイヤレスコントローラ mDNS ゲートウェイ機 能を Wide Area Bonjour ソリューションに拡張します。Cisco Catalyst 9800 シリーズ ワイヤレス コントローラ 上の mDNS ゲートウェイは、サービスピアとして拡張モードで展開できます。 このモードでは、ワイヤレスコントローラ は、エンドツーエンドの mDNS サービス検出のた めに、アップストリームの Cisco Catalyst ゲートウェイスイッチを使用してユニキャスト サー ビス ルーティングを確立します。有線ネットワークからの従来の flood-n-learn mDNS サービ が、mDNS AP などの方法を使用して置き換えられます。

次の図は、企業で一般的に導入されている、サポート対象の従来型ワイヤレスLANネットワーク設計を示しています。mDNS ゲートウェイ機能はワイヤレスネットワークの設計に基づいて、ローカルスイッチングモードで ワイヤレスコントローラ またはのアクセスポイントのファーストホップ レイヤ2 またはレイヤ3 イーサネットスイッチ上に配置されます。

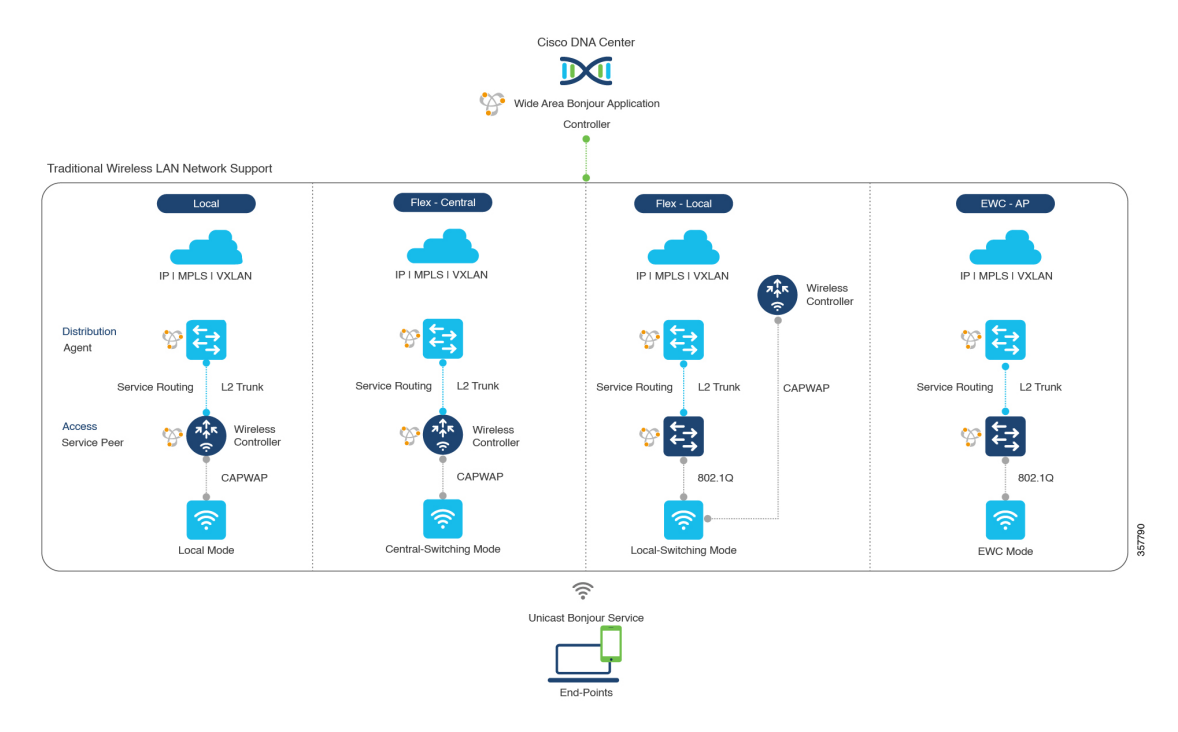

図 36:企業の従来型ワイヤレス LAN ネットワークの設計

Bonjour 向け Cisco DNA サービス は、ワイヤレス LAN ネットワークで次のモードをサポート しています。

 ローカルモード:中央スイッチングワイヤレス導入モードでは、ローカルモードのシスコ アクセスポイントからの m-DNS トラフィックは Cisco Catalyst 9800 シリーズ ワイヤレス コントローラ で終端します。Cisco Catalyst 9800 シリーズ ワイヤレス コントローラ は、 mDNS ゲートウェイ機能を新しいサービスピアモードに拡張します。ワイヤレスコント ローラ は、サービスを検出してローカルのワイヤレスユーザーに配信し、IP ゲートウェ イおよび SDG エージェントとして機能するディストリビューション 層のアップストリー ム Cisco Catalyst スイッチへのワイヤレス管理インターフェイスを介してユニキャストサー ビス ルーティングを実行できます。

- FlexConnect 中央: FlexConnect 中央スイッチ SSID のシスコアクセスポイントの mDNS ゲートウェイ機能は、「ローカルモード」で説明されているように一貫性があります。シ スコ ワイヤレス コントローラ の新しい拡張 mDNS ゲートウェイモードおよび SDG エー ジェントを使用したアップストリーム サービス ルーティングは、ポリシーとロケーショ ンに基づいてネットワーク全体でサービスを検出するために一貫して動作します。
- FlexConnect ローカル: FlexConnect ローカルスイッチングモードでは、mDNSゲートウェ イサービスピアモードのレイヤ2アクセススイッチが、ローカル接続した有線やワイヤ レスユーザーに対してポリシーベースのmDNSゲートウェイ機能を提供します。ディス トリビューション層の Cisco Catalyst スイッチは SDG エージェントとして機能し、すべて のレイヤ2イーサネットスイッチ間でmDNSサービスルーティングを可能にし、LAN お よびワイヤレス LAN ユーザーグループへのユニキャストベースのサービスルーティング をサポートします。
- ・組み込みワイヤレスコントローラ・アクセスポイント:サービスピアモードのレイヤ2ア クセススイッチは、Cisco Catalyst 9100 シリーズアクセスポイント上の Cisco Embedded Wireless Controller に関連付けられた有線およびワイヤレスエンドポイントに統合 mDNS ゲートウェイ機能を提供します。ディストリビューション層のの SDG エージェントは、 mDNS フラッディングを発生させずに、レイヤ2ネットワークブロック内のすべてのレイ ヤ2サービスピアスイッチにユニキャスト サービス ルーティングを提供します。

## Cisco SD-Access 有線およびワイヤレスネットワーク

Cisco SD-Access 対応の有線およびワイヤレスネットワークでは、ファブリックネットワーク全体にわたって Bonjour 向け Cisco DNA サービス がサポートされています。Cisco Catalyst 9000シリーズ スイッチは、仮想ネットワークにおける安全でセグメント化された mDNS サービスの検出と配信管理を実現するため、VRF に対応した Wide Area Bonjour サービスルーティングをサポートしています。VRF 対応のユニキャスト サービス ルーティングにより、レイヤ2のフラッディング機能を拡張する必要がなくなるため、ファブリック コア ネットワークとエンドポイントの拡張性とパフォーマンスが向上します。

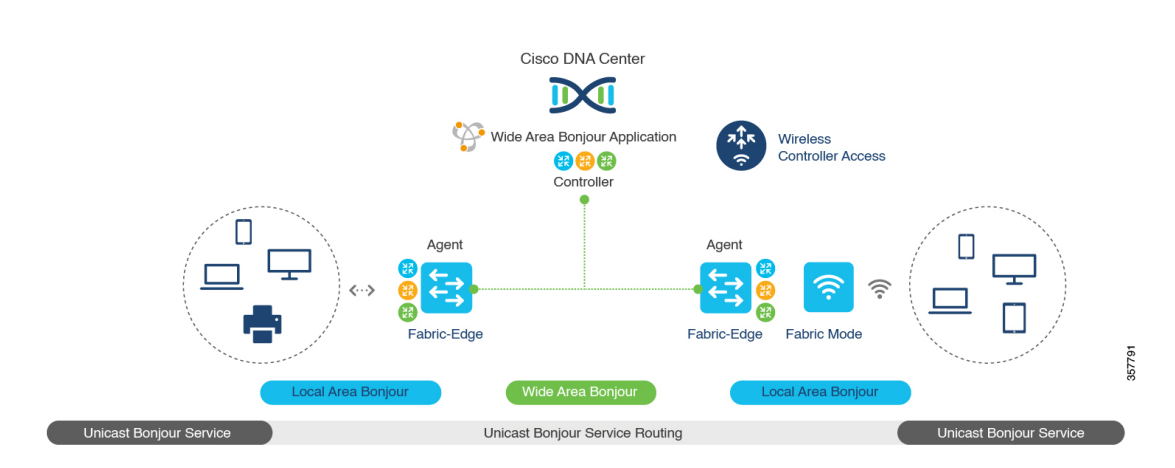

#### 図 37: Cisco SD-Access 有線およびワイヤレスネットワークの設計

Cisco SD-Access は柔軟性に優れた有線およびワイヤレスネットワーク設計の代替案をサポート しているため、分散、統合され、下位互換性のある従来のネットワークインフラストラクチャ をすべて管理できます。Wide Area Bonjour のサービスルーティング機能はすべてのネットワー ク設計でサポートされ、直感的なユーザーエクスペリエンスを提供します。次の図は、SD-Access 対応の有線およびワイヤレスネットワーク設計のさまざまな代替案を示しています。

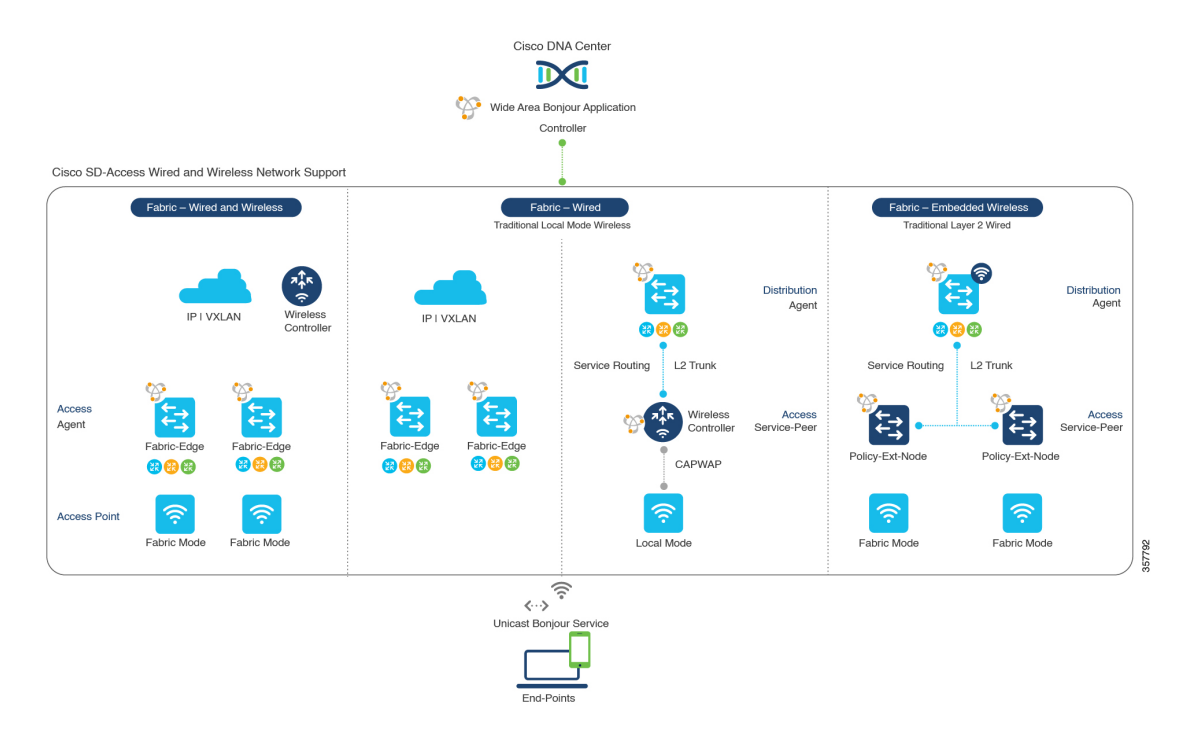

図 38: Cisco SD-Access 有線およびワイヤレスネットワーク設計の代替案

SD-Access 対応の有線およびファブリックや従来モードのワイヤレスネットワーク向けの Bonjour 向け Cisco DNA サービスは、2 階層のサービスルーティング機能を使用して、エンドツーエン ドのユニキャストベースの mDNS ソリューションを提供します。各ソリューション コンポー ネントは、ネットワーク設計に基づいて、Wide Area Bonjour ドメインをサポートするために独 自の役割を担っています。

- ファブリックエッジ SDG エージェント: SDG エージェントとして設定されたアクセス層のレイヤ3 Cisco Catalyst ファブリックエッジスイッチは、ローカルに接続された有線およびワイヤレスエンドポイントにユニキャストベースの mDNS ゲートウェイ機能を提供します。VRF対応の mDNS サービスポリシーは、仮想ネットワーク環境でネットワークサービスのセキュリティとセグメンテーションを提供します。mDNS サービスは、集中管理型の Cisco DNA Center を介してローカル配信およびルーティングできます。
- ・ポリシー拡張ノード:レイヤ2 Cisco Catalyst アクセスレイヤスイッチは、レイヤ2ブロードキャストドメイン全体でフラッディングを発生させることのないファーストホップmDNSゲートウェイ機能を実現します。ディストリビューション層でのアップストリームファブリックエッジスイッチを使用したユニキャストベースのサービスルーティングにより、同じレイヤ2ネットワークブロック内で mDNSサービスのルーティングが可能になります。また、集中管理型の Cisco DNA Center からリモートサービスの検出と配布を実行することもできます。
- ・シスコ ワイヤレス コントローラ:シスコ ワイヤレス コントローラ は次のワイヤレス導入モードに応じて独自の機能をサポートし、Cisco SD-Access 対応ネットワークで mDNS サービスのルーティングを可能にします。
  - ファブリック対応ワイヤレス:シスコワイヤレスコントローラでは、分散ファブリック対応のワイヤレス導入で、mDNS ゲートウェイ機能を有効にする必要はありません。
  - ローカルモードワイヤレス:シスコワイヤレスコントローラは中央集中型コントロールおよびデータプレーンの終端を提供するのとともに、ワイヤレスエンドポイントにサービスピアモードで mDNS ゲートウェイを提供します。ワイヤレスコントローラは、ローカルに関連付けられたワイヤレスクライアント間に mDNS ゲートウェイを提供します。ワイヤレスコントローラはアップストリーム SDG エージェント Catalyst スイッチを使用してサービスルーティングを構築し、ワイヤレスエンドポイントに IP ゲートウェイとサービスルーティング機能を提供します。
  - ・組み込みワイヤレスコントローラ(スイッチ): Cisco Embedded Wireless Controller ソ リューションは、Cisco Catalyst 9300 シリーズスイッチ内で軽量の統合型 ワイヤレス コントローラ機能を実現します。ディストリビューション層の Cisco Catalyst スイッ チは、有線およびワイヤレスエンドポイントに対する SDG エージェントとして機能 します。ディストリビューション層の SDG エージェントは、mDNS フラッディング を発生させずに、すべてのワイヤレスアクセスポイントおよびレイヤ2サービスピア スイッチにユニキャストサービス ルーティングを提供します。
- Cisco DNA Center コントローラ: Cisco DNA Center 上の Cisco Wide Area Bonjour アプリ ケーションは、ネットワーク全体に分散するファブリックエッジスイッチ間でのポリシー およびロケーションベースサービスの検出と配信を SDG エージェントモードでサポート します。

SDG エージェントとコントローラ間の Wide Area Bonjour 通信は、ネットワークアンダーレイ を介して実行されます。SDGエージェントは、ポリシーに基づき、ファブリックアンダーレイ を介して、エンドポイントのアナウンスやクエリを Cisco DNA Center に転送します。エンドポ イントはサービスを検出した後、同じ仮想ネットワーク内のファブリックオーバーレイを介し て直接ユニキャスト通信を確立できます。仮想ネットワーク間のユニキャスト通信は、フュー ジョンルータまたは外部ファイアウォールシステムを介して行われます。この通信は、オー バーレイ IP ルーティングポリシーおよびセキュリティグループタグ(SGT)ポリシーに従い ます。

## BGP EVPN ネットワーク

BGP EVPN ベースのテクノロジーは、柔軟性のあるレイヤ3セグメンテーションおよびレイヤ 2 拡張オーバーレイネットワークを実現します。VRF および EVPN VXLAN 対応の Wide Area Bonjour サービスルーティングは、安全でセグメント化された mDNS サービスソリューション を提供します。オーバーレイネットワークは、EVPN 対応のレイヤ2 拡張ネットワーク上の mDNS フラッディングを排除し、ファブリック内のレイヤ3 でセグメント化されたルーテッド ネットワークのサービス到達可能性に関する問題を解決します。

次の図は、ディストリビューションモードのBGP EVPN リーフスイッチを示しています。こ のスイッチは、さまざまなタイプのレイヤ2ネットワークおよびレイヤ3セグメント化 VRF 認識ネットワークを介して相互接続される BGP EVPN 対応の従来型レイヤ2 有線アクセスス イッチおよび従来型ワイヤレスローカルモードのエンタープライズネットワークに対するオー バーレイ Bonjour サービスルーティングをサポートします。

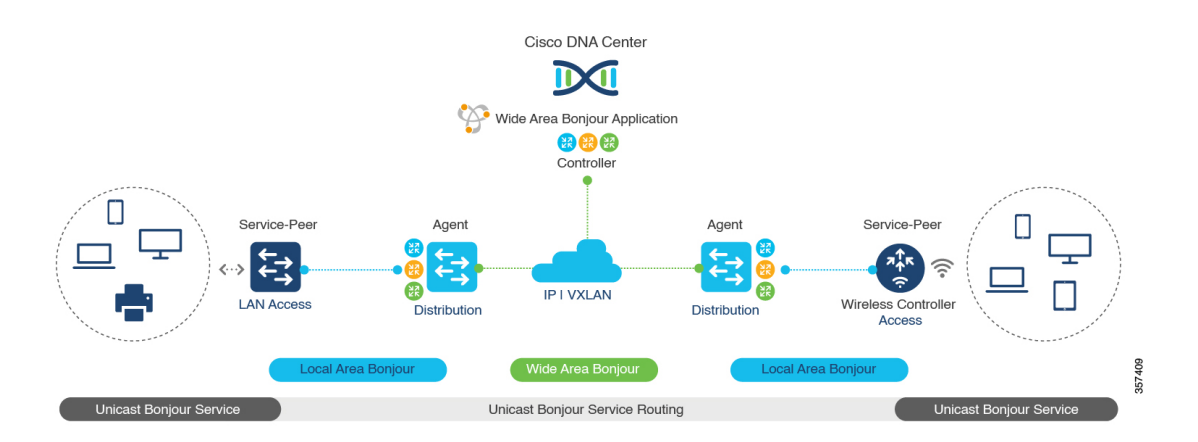

図 39: BGP EVPN 対応エンタープライズ ネットワークのオーバーレイ Bonjour サービス

Bonjour 向け Cisco DNA サービス は、業界標準のオーバーレイネットワーク設計をすべてサ ポートしており、エンドツーエンドのユニキャストベースの mDNS サービスルーティングを 可能にします。また、有線およびワイヤレスネットワーク全体でフラッディングとサービス境 界の制限を防ぎます。

次の図は、さまざまな BGP EVPN VXLAN リファレンス オーバーレイ ネットワーク設計の代 替案を示しています。このネットワーク設計により、オーバーレイ ネットワーク ポリシーに 基づいたエンドツーエンドの mDNS サービスの検出と配信が可能になります。

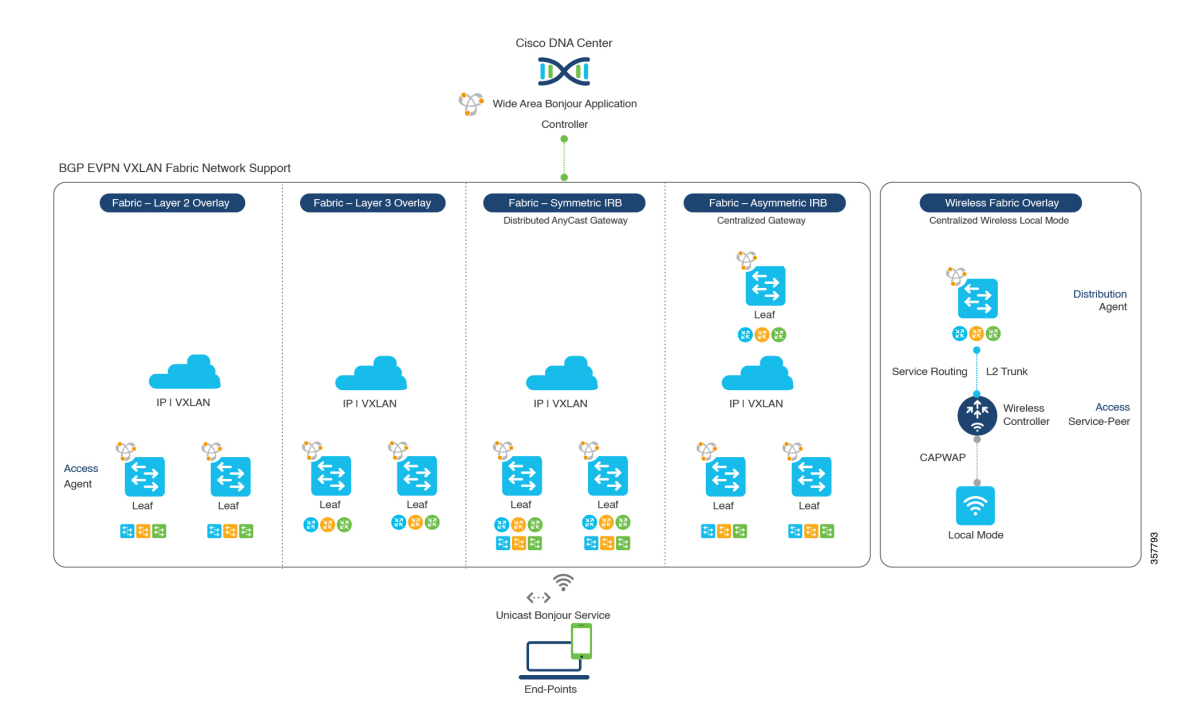

#### 図 40: BGP EVPN VXLAN 有線およびワイヤレス設計の代替案

Cisco Catalyst および Cisco Nexus 9000 シリーズスイッチ は、幅広いオーバーレイネットワーク の mDNS サービスルーティングをサポートするレイヤ 2 またはレイヤ 3 リーフロールに導入 できます。どのロールでも、mDNS 通信はローカルに制限され、Wide Area Bonjour ドメイン全 体でエンドツーエンドのユニキャストベースのサービスルーティングをサポートします。

- レイヤ2リーフSDGエージェント: Cisco Catalyst または Cisco Nexus スイッチは、BGP EVPN VXLAN ファブリックネットワーク内またはそれを超えて、IP ゲートウェイを備え たエンドツーエンドのブリッジネットワークをサポートするレイヤ2リーフとして展開で きます。デフォルトでは、mDNSはファブリック対応のコアネットワーク上でブロード キャスト、不明なユニキャスト、マルチキャスト(BUM)としてフラッディングされま す。この mDNS フラッディングは、ネットワークのパフォーマンスとセキュリティに影 響を与える可能性があります。SDG エージェントとして設定されているレイヤ2リーフ は、VXLAN上の mDNS フラッディングを防ぎ、ユニキャストベースのサービスルーティ ングをサポートします。
- レイヤ3リーフSDGエージェント: Cisco Catalyst または Cisco Nexus スイッチは、BGP EVPN VXLAN ファブリック内でレイヤ3オーバーレイネットワークをサポートする SDG エージェントとして展開できます。IPゲートウェイと mDNS サービスの境界は SDG エー ジェントスイッチで終端し、リモートサービスは集中管理型の Cisco DNA Center によって 検出または配信できます。
- ローカルモードワイヤレス:集中管理型のワイヤレスローカルモードネットワークは、 EVPN VXLAN ファブリックドメインの内部または外部で終端するため、ネットワークの セグメント化とワイヤレスエンドポイントのサービス検出を保持できます。サービスピア モードの Cisco Catalyst 9800 シリーズワイヤレスコントローラは、ディストリビューショ ン層の IP および SDG エージェントの Cisco Catalyst スイッチを使用してユニキャストサー

ビス ルーティングを確立し、BGP EVPN VXLAN ファブリック オーバーレイ ネットワー クからサービスを検出します。

 Cisco DNA Center: Cisco DNA Center はレイヤ2またはレイヤ3仮想ネットワーク ID (VNID) ポリシーに基づいて mDNS サービスを動的に検出および配信し、ネットワーク 内の SDG エージェントスイッチ間で mDNS サービスをルーティングする Wide Area Bonjour 機能をサポートします。

BGP EVPN ネットワークの詳細については、『Bonjour 向け Cisco DNA サービス Configuration Guide、Cisco IOS XE Bengaluru 17.6.x(Catalyst 9600 Switches)』を参照してください。

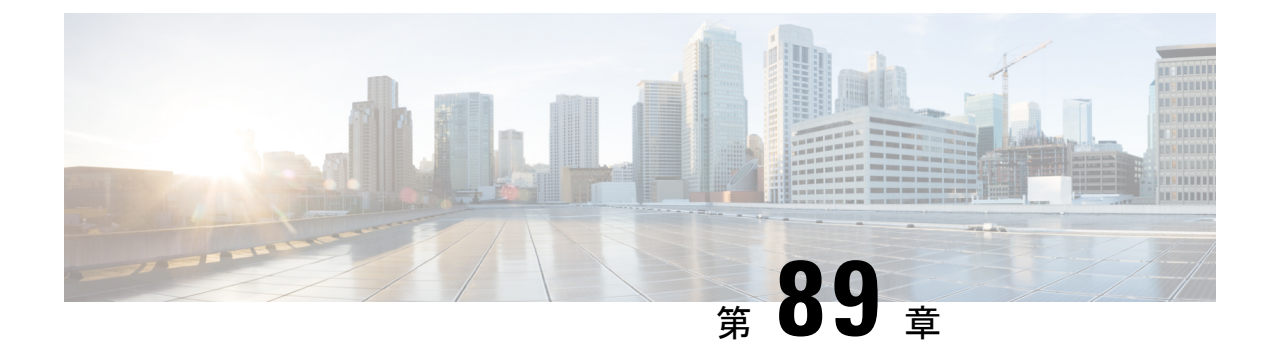

# 組み込みワイヤレスコントローラ アクセ スポイント モードの Local Area Bonjour の 設定

- ・組み込みワイヤレスコントローラ アクセスポイント モードの Local Area Bonjour の概要 (1073 ページ)
- ・組み込みワイヤレスコントローラ アクセスポイント モードの Local Area Bonjour に関する 制約事項 (1074 ページ)
- ・組み込みワイヤレスコントローラアクセスポイントモードの Local Area Bonjour の前提条件(1074ページ)
- EWC モードの mDNS ゲートウェイの代替手段について (1075 ページ)
- ・組み込みワイヤレスコントローラ アクセスポイント モードの Local Area Bonjour について (1076ページ)
- ・組み込みワイヤレスコントローラ アクセスポイント モードの Local Area Bonjour の設定 (1078 ページ)
- ・サービスピアモードの Local Area Bonjour の確認 (1094 ページ)
- SDG エージェントモードの Local Area Bonjour の確認 (1096 ページ)
- •参照先 (1098 ページ)

# 組み込みワイヤレスコントローラアクセスポイントモー ドの Local Area Bonjour の概要

Cisco Embedded Wireless Controller on Catalyst Access Points では、Local Area Bonjour ネットワー クドメインにユニキャストモード機能が導入されています。有線およびワイヤレスネットワー クのファーストホップにおける拡張ゲートウェイ機能は、業界標準の RFC 6762 準拠のマルチ キャスト DNS (mDNS) エンドポイントとレイヤ 2 ユニキャストモードで直接通信します。

Cisco Catalyst 9100 シリーズ アクセスポイント (AP) は、ローカルスイッチングモードの組み 込みワイヤレスコントローラ (EWC) での分散型ワイヤレス転送をサポートします。Catalyst 9000 シリーズ LAN スイッチでは、ユニキャストモードでローカルに接続された有線エンドポ イントとワイヤレスエンドポイントの mDNS ゲートウェイをサポートする新しいサービスピアモードが導入されています。アップストリーム SDG エージェントスイッチにより、mDNS サービスの検出と配信の境界が単一ゲートウェイからエンドツーエンドのサービスルーティン グに拡張され、ネットワークでのユニキャストモード、拡張性、パフォーマンス、および復元 力の向上が実現されます。

# 組み込みワイヤレスコントローラアクセスポイントモードの Local Area Bonjour に関する制約事項

- EWC Cisco Catalyst 9100 シリーズ アクセスポイントの mDNS ゲートウェイは、サービス ルーティングおよびユニキャストモードの mDNS 通信を可能にするサービスピアモード をサポートしていません。
- EWC Catalyst 9100 シリーズ アクセスポイントの mDNS ゲートウェイは、無効な状態にす る必要があります。
- ローカルに接続されたサービスピアモードのmDNSゲートウェイレイヤ2アクセススイッ チから mDNS サービスの検出と配信を実行できるようにする、mDNS ブリッジングが必要です。
- ・サービスピアモードの Catalyst 9000 シリーズ スイッチは、EWC モードのアクセスポイントに接続されたワイヤレスユーザーおよび有線エンドポイントに対して、レイヤ2アクセススイッチレベルごとのロケーションベースのサービスをサポートします。

# 組み込みワイヤレスコントローラアクセスポイントモー ドの Local Area Bonjour の前提条件

EWC AP モードのワイヤレスネットワーク用に Cisco Local Area Bonjour を実装する前に、EWC モードの Cisco Catalyst 9100 シリーズ アクセスポイントを正しく設定して動作させる必要があります。

EWC モードの AP、およびサービスピアモード(有線ユーザーとワイヤレスユーザー向けの mDNS ゲートウェイをサポート)で展開されたレイヤ2アクセス Cisco Catalyst 9000 シリーズ スイッチで検証された前提条件を以下に示します。

- EWCモードの Cisco Catalyst 9100 シリーズアクセスポイントは、ワイヤレスネットワーク およびその他の高度なパラメータを実装するように事前設定されている必要があります。
   詳細については、『Cisco Embedded Wireless Controller on Catalyst Access Points Configuration Guide』を参照してください。
- EWC モードの Cisco Catalyst 9100 シリーズ アクセスポイントでは、推奨される IOS-XE ソ フトウェアバージョンを実行できます。EWC モードの AP では、Local Area Bonjour ゲー

トウェイを有効にするために、mDNSの要件とソフトウェアバージョンの依存関係はあり ません。

- サービスピアロールの対象となるコントローラで必要な Cisco IOS XE ソフトウェアバージョンが実行されていることを確認します。
- 有効な Cisco DNA-Advantage ライセンスがコントローラで実行されていることを確認します。
- SDG エージェントモードのアップストリーム ディストリビューション層 Cisco Catalyst ス イッチで有効な Cisco DNA-Advantage ライセンスが実行されていることを確認します。
- ディストリビューション層の SDG エージェントとコントローラサービスピアとの間でレイヤ2ユニキャストサービスルーティングが実行されている場合、マルチレイヤネットワークでコントローラがレイヤ2トランクとして相互接続されていることを確認します。
- ・IPv4 サブネット(スイッチ管理 IP ネットワーク)を介して Catalyst 9000 アクセスレイヤ スイッチから SDG エージェントモードのアップストリーム Cisco Catalyst 9000 シリーズ スイッチに IP 到達可能であることを確認します。

# EWC モードの mDNS ゲートウェイの代替手段について

Cisco Catalyst コントローラは、エンタープライズ ネットワークの進化するビジネス上および 技術上の要件に対応するために、mDNS ゲートウェイ機能を継続的に革新しています。EWC モードのアクセスポイントベースのワイヤレスネットワークでは、以下の図に示すように、2 つの方法を使用して mDNS ゲートウェイを実装できます。

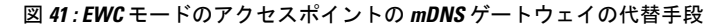

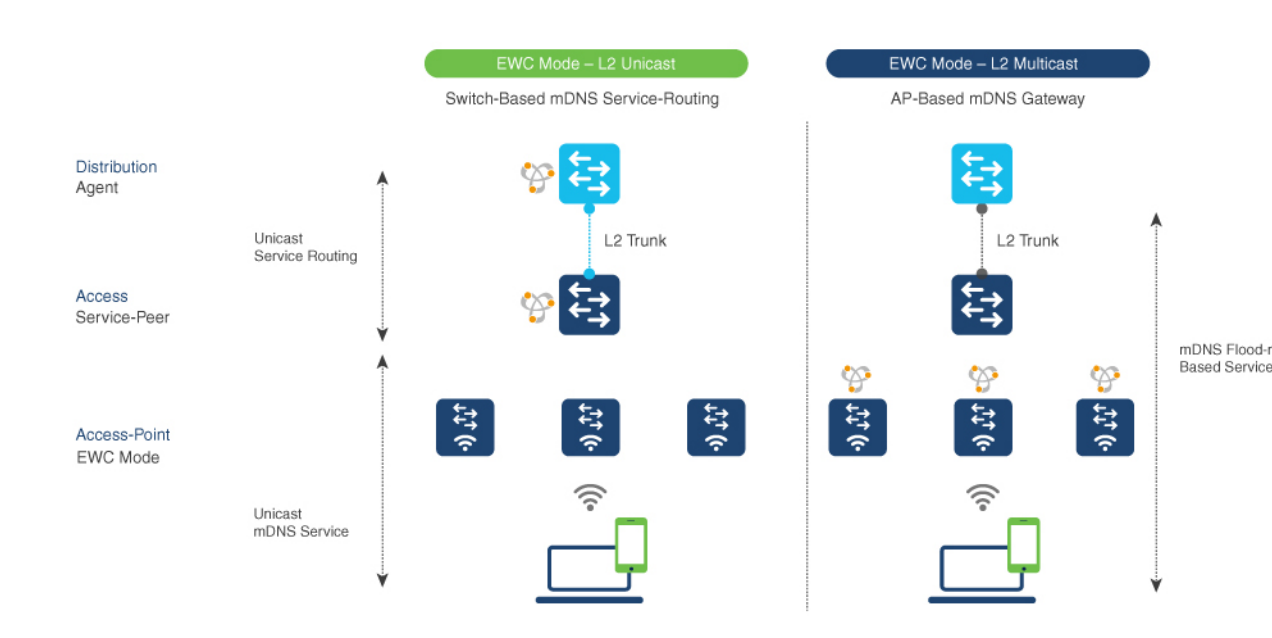

EWC モードのアクセスポイントのワイヤレスネットワーク用の mDNS ゲートウェイを、ネットワーク運用環境に基づいて次のいずれかのモードで実装し、サービスの検出と配信に対応できます。

- •スイッチベースのmDNSゲートウェイ:レイヤ2アクセスのCatalyst 9000 シリーズスイッ チは、サービスピアロールの mDNS ゲートウェイとして実装できます。これには、次の 主な利点があります。
  - flood-n-learn を、ローカルに接続された有線ユーザーおよびEWCモードのアクセスポイントのワイヤレスユーザーとの新しい強化されたユニキャストベースのmDNS通信に置き換えます。
  - Catalyst 9000 は、LAN ディストリビューションへのユニキャスト サービスルーティ ングにより、mDNS フラッドを排除します。LAN ディストリビューション層とレイ ヤ2アクセス層のスイッチ間のユニキャスト サービスルーティングは、Local Area Bonjour ドメインを形成して、ポリシーおよびロケーションベースのサービスの検出 と配信を可能にします。レイヤ2トランクを介したユニキャストベースのサービス ルーティングにより、mDNSフラッドが排除され、サービス指向の有線およびワイヤ レスネットワークが実現されます。
  - スイッチベースのmDNSゲートウェイソリューションでは、有線ネットワークのトラフィックをワイヤレスAPに転送する必要がなくなり、ワイヤレスの拡張性、パフォーマンス、ネットワークの信頼性が向上します。
- APベースの mDNS ゲートウェイ: Cisco EWC モードのアクセスポイントは、サポートされていない LAN アクセススイッチに接続されている場合に mDNS ゲートウェイとして代わりに実装できます。この従来の方法では、mDNS サービスの検出と配信は、レイヤ2の有線およびワイヤレスネットワーク上の flood-n-learn のメカニズムに従います。AP ベースの mDNS ゲートウェイを実装するには、『Cisco Embedded Wireless Controller Configuration Guide, Release 17.3.1』のマルチキャストドメイン ネーム システムに関する章を参照してください。

# 組み込みワイヤレスコントローラアクセスポイントモー ドの Local Area Bonjour について

Cisco Catalyst LAN スイッチおよび WLC は、各種の有線ネットワークとワイヤレスネットワークに対応するさまざまな進歩を備えた mDNS ゲートウェイ機能をサポートしています。企業の要件拡大に合わせて、IT 部門は新しいネットワーク導入モデルを採用し、モバイルデバイスや設定不要の分散型サービスをサポートして、ミッションクリティカルなネットワークの拡張性、きめ細かいセキュリティ管理、復元力を向上させています。Catalyst 9000 シリーズ LAN スイッチと EWC モードの Catalyst 9100 シリーズ アクセスポイント全体にわたる共通の統合 Cisco IOS-XE オペレーティングシステムは、ネットワークエッジで分散型 Bonjour ゲートウェイ機能を実現します。この新しいソリューションでは、エンドツーエンドの Wide Area Bonjour

サービスルーティングを使用して、直感的なユーザー体験を備えたサービス指向のエンタープ ライズ ネットワークが実現されます。

次の図は、ローカルに接続されたEWCモードのワイヤレスユーザーと有線ユーザーへのmDNS ゲートウェイ機能をサポートする EWC モードのアクセスポイントに接続された Cisco Catalyst 9000 シリーズ スイッチを示しています。

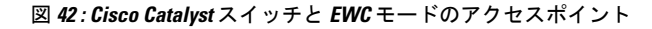

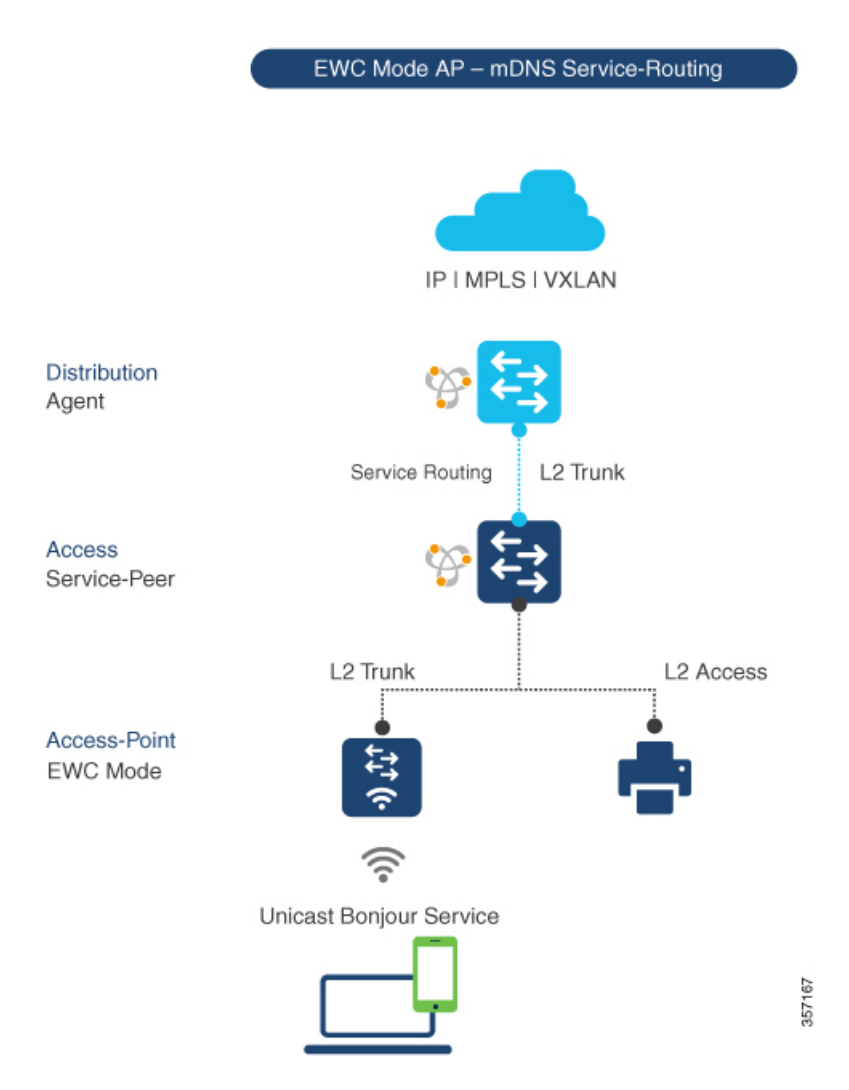

レイヤ2アクセス層とレイヤ3ディストリビューション層の Cisco Catalyst 9000 シリーズス イッチは、同じレイヤ2ネットワークブロック内の有線ユーザーと EWC モードのアクセスポ イントモードのワイヤレスユーザー間でユニキャストベースの mDNS サービスルーティング を有効にするために、次の mDNS ゲートウェイモードで設定する必要があります。

 ・サービスピア: EWC モードのワイヤレスアクセスポイントに接続するレイヤ2アクセス スイッチは、サービスピアモードの mDNS ゲートウェイを使用して設定する必要があり ます。各レイヤ2アクセススイッチは、ローカルに接続された有線ユーザーと EWC モー ドのアクセスポイントのワイヤレスユーザーの間に mDNS ゲートウェイ機能を提供しま す。同じまたは異なる VLAN 内でのユニキャストベースの mDNS サービスの検出と配信 は、単一のレイヤ 2 アクセススイッチ上の双方向 mDNS ポリシーでサポートされます。

 SDG エージェント:レイヤ2ネットワークの mDNS flood-n-learn ベース方式は、サービス ピアモードのレイヤ2アクセススイッチと mDNS ゲートウェイ SDG エージェントモード のアップストリームディストリビューション層との間のシンプルなユニキャストベースの サービスルーティングに置き換えられます。ユニキャストベースの mDNS サービスルー ティングにより、レイヤ2トランクポートでの mDNS フラッドが排除され、有線ネット ワークと EWC モードのアクセスポイントのワイヤレスネットワークにおける帯域幅の増 加、セキュリティの強化、ロケーションベースのサービス、フラッド制御管理が実現され ます。

# 組み込みワイヤレスコントローラアクセスポイントモー ドの Local Area Bonjour の設定

このトピックでは、レイヤ2アクセス層 Cisco Catalyst 9000 シリーズスイッチを mDNS ゲート ウェイとして実装し、レイヤ2アクセス層スイッチでのサービスピアと SDG エージェントモー ドを有効にするための構成手順について説明します。複数のレイヤ2アクセススイッチ間で mDNS サービスの検出と配信を有効にするには、SDG エージェントモードのアップストリー ムディストリビューション層 Cisco Catalyst 9000 シリーズスイッチでサービスルーティングを 有効にして、Local Area Bonjour サービス ルーティング ドメインを構築する必要があります。

(注)

mDNS ゲートウェイは、EWC モードの Catalyst 9100 シリーズ アクセスポイントでグローバル に無効にする必要があります。

## mDNS ゲートウェイモードの設定(CLI)

レイヤ2アクセススイッチで mDNS ゲートウェイとサービスピアモードを有効にし、レイヤ 3ディストリビューション層スイッチで SDG エージェントモードを有効にするには、以下の手 順に従います。

#### 手順

|       | コマンドまたはアクション       | 目的                   |
|-------|--------------------|----------------------|
| ステップ1 | enable             | 特権 EXEC モードを有効にします。プ |
|       | 例:                 | ロンプトが表示されたらパスワードを入   |
|       | Device# enable     |                      |
| ステップ2 | configure terminal | グローバル コンフィギュレーション    |
|       | 例:                 | モードを開始します。           |

|       | コマンドまたはアクション                                             | 目的                                                                                                    |
|-------|----------------------------------------------------------|----------------------------------------------------------------------------------------------------|
|       | Device# configure terminal                               |                                                                                                    |
| ステップ3 | mdns-sd gateway<br>例:<br>Device(config)# mdns-sd gateway | レイヤ2 Catalyst スイッチで mDNS を有<br>効にし、mDNS ゲートウェイ コンフィ<br>ギュレーション モードを開始します。                                              |
|       |                                                          | (オプション)次の追加のパラメータを<br>設定できます。                                                                                          |
|       |                                                          | <ul> <li>air-print-helper: iPhoneやiPadなどの Apple iOS デバイス間の通信を有効にして、ドライバレス AirPrint機能をサポートしていない古いプリンタを使用します。</li> </ul> |
|       |                                                          | <ul> <li>cache-memory-max : キャッシュの<br/>メモリの割合を設定します。</li> </ul>                                                        |
|       |                                                          | • ingress-client:入力クライアントの<br>パケットチューナーを設定します。                                                                         |
|       |                                                          | • <b>rate-limit</b> :着信 mDNS パケットの<br>レート制限を有効にします。                                                                    |
|       |                                                          | • <b>service-announcement-count</b> :最大<br>アドバタイズメント数を設定しま<br>す。                                                       |
|       |                                                          | • <b>service-announcement-timer</b> : アド<br>バタイズメント アナウンス タイ<br>マーの周期を設定します。                                           |
|       |                                                          | • service-query-count:最大クエリ数<br>を設定します                                                                                 |
|       |                                                          | <ul> <li>service-query-timer: クエリ転送タ</li> <li>イマーの周期を設定します</li> </ul>                                                  |
|       |                                                          | • service-type-enumeration : サービス<br>の列挙を設定します。                                                                        |

|       | コマンドまたはアクション                                                                          | 目的                                                                                                    |
|-------|---------------------------------------------------------------------------------------|----------------------------------------------------------------------------------------------------|
|       |                                                                                       | <ul> <li>(注) cache-memory-max、<br/>ingress-client、rate-limit、<br/>service-announcement-count、<br/>service-query-count、<br/>service-query-timer、<br/>service-type-enumeration コマ<br/>ンドの場合、一般的な展開に<br/>関する各パラメータのデフォ<br/>ルト値を保持できます。必要<br/>に応じて、特定の展開の場合<br/>は異なる値を設定します。</li> </ul> |
| ステップ4 | mode {service-peer   sdg-agent}<br>例:<br>Device(config-mdns-sd)# mode<br>service-peer | システム設定に基づいて、次のいずれか<br>のモードで mDNS ゲートウェイを設定<br>します。<br>• Service-Peer:mDNS サービスピア<br>モードでレイヤ 2 Catalyst アクセス<br>スイッチを有効にします。                                                                                                    |
|       |                                                                                       | • SDG Agent: デフォルト。SDG エー<br>ジェントモードのレイヤ3ディスト<br>リビューション層 Catalyst スイッチ<br>が、Wide Area Bonjour サービスルー<br>ティングのために中央 Cisco DNA<br>Center コントローラとピアリングで<br>きるようにします。                                                                                                    |
| ステップ5 | exit<br>例:<br>Device(config-mdns-sd)# exit                                            | mDNS ゲートウェイ コンフィギュレー<br>ション モードを終了します。                                                                                                    |

## mDNS サービスポリシーの設定(CLI)

mDNS サービスポリシーを設定するには、以下の手順に従います。

- 1. 組み込みサービスタイプまたはユーザー定義のカスタムサービスタイプを許可するサービ スリストを作成します。
- 2. サービスリストをサービスポリシーに関連付けて、入力または出力方向に適用します。
- 3. 新しい VLAN コンフィギュレーション モードにサービスポリシーを適用します。

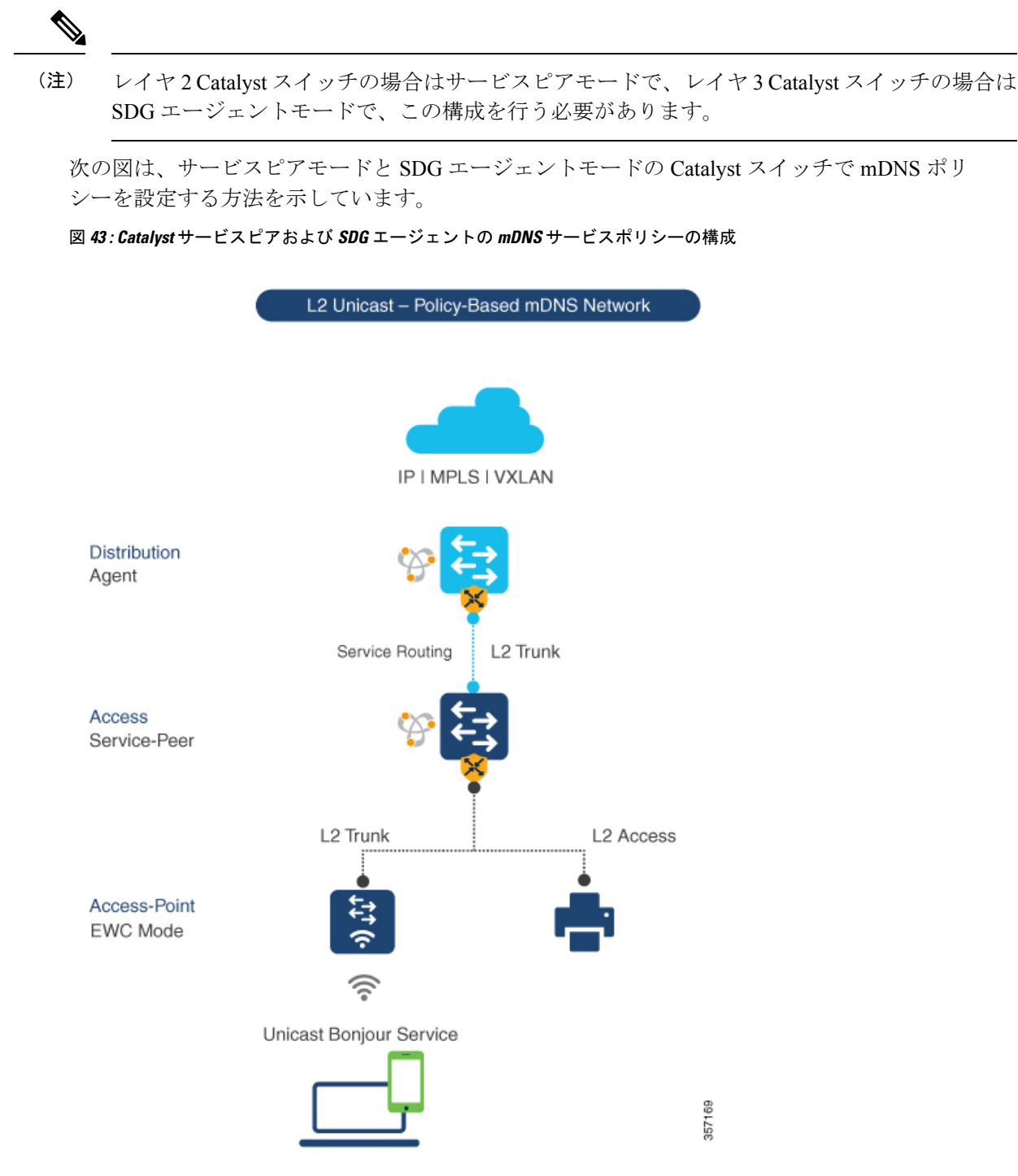

サービスピアモードと SDG エージェントモードでサービスポリシーを構築してターゲット VLAN に適用するには、以下の手順に従います。

|               | コマンドまたはアクション                                                                                                    | 目的                                                                                                    |
|---------------|----------------------------------------------------------------------------------------------------|----------------------------------------------------------------------------------------------------|
| ステップ1         | <b>enable</b><br>例:<br>Device# enable                                                                                                    | 特権 EXEC モードを有効にします。プ<br>ロンプトが表示されたらパスワードを<br>入力します。                                                                                                    |
| ステップ2         | <b>configure terminal</b><br>例:<br>Device# configure terminal                                                                                                    | グローバル コンフィギュレーション<br>モードを開始します。                                                                                                    |
| ステップ <b>3</b> | <pre>mdns-sd service-list service-list-name {in   out} 例: Device(config)# mdns-sd service-list vLAN100-LIST-IN in Device(config)# mdns-sd service-list vLAN100-LIST-OUT out</pre>                                                                                     | mDNS サービスリストを設定して、1<br>つ以上のサービスタイプを分類しま<br>す。固有のサービスリストは、着信<br>mDNS メッセージと、要求側のローカ<br>ルに接続された有線エンドポイントま<br>たは EWC モードのアクセスポイント<br>のエンドポイントへのアウトバウンド<br>応答を処理するために必要です。                                                                                                    |
| ステップ4         | <pre>match service-definition-name [message-type {any   announcement   query}] ④]: Device(config) # mdns-sd service-list vLan100-LIST-IN in Device(config-mdns-sl-in) # match APPLE-TV Device(config-mdns-sl-in) # match PRINTER-IPPS message-type announcement</pre> | インバウンドサービスリストに一致し<br>ます。<br>Catalyst スイッチは、検証を行い、ロー<br>カルに接続された有線エンドポイント<br>または EWC モードのアクセスポイン<br>トのワイヤレスエンドポイントからの<br>着信 mDNS サービスタイプ(Apple TV<br>など)のアドバタイズメントまたはク<br>エリー致メッセージタイプを受け入れ<br>るかドロップします。サービスリスト<br>の最後に暗黙的な拒否が含まれていま<br>す。<br>デフォルトの message-type は any で<br>す。 |
| ステップ5         | <pre>match service-definition-name [message-type {any   announcement   query}] 例: Device(config)# mdns-sd service-list vLaN100-LIST-OUT out Device(config-mdns-sl-in)# match APPLE-TV Device(config-mdns-sl-in)# match PRINTER-IPPS</pre>                             | アウトバウンドサービスリストに一致<br>します。<br>Catalyst スイッチは、要求側エンドポイ<br>ントに一致するサービスタイプで応答<br>することで、ローカルサービスプロキ<br>シ機能を提供します。たとえば、VLAN<br>100 から学習した Apple-TV とプリンタ<br>は、同じ VLAN 100 の EWC モードの<br>アクセスポイントのワイヤレスエンド                                                                             |

### 手順

|         | コマンドまたはアクション                                                                                                    | 目的                                                                                                    |
|---------|----------------------------------------------------------------------------------------------------|----------------------------------------------------------------------------------------------------|
|         |                                                                                                    | ポイントに配信されます。サービスリ<br>ストの最後に暗黙的な拒否が含まれて<br>います。                                                                                                    |
|         |                                                                                                    | アウトバウンドサービスリストのメッ<br>セージタイプは必要ありません。                                                                                                    |
| ステップ6   | mdns-sd service-policy<br>service-policy-name<br>何:<br>Device(config)# mdns-sd service-policy<br>vlan100-Policy                                                                                                    | グローバル コンフィギュレーション<br>モードで固有の mDNS サービスポリ<br>シーを作成します。                                                                                                    |
| ステップ1   | service-list service-list-name {in   out}<br>例:<br>Device(config)# mdns-sd service-policy<br>VLAN100-POLICY<br>Device(config-mdns-ser-policy)#<br>service-list VLAN100-LIST-IN in<br>Device(config-mdns-ser-policy)#<br>service-list VLAN100-LIST-OUT out | 各方向のサービスリストに関連付ける<br>mDNS サービスポリシーを設定しま<br>す。                                                                                                    |
| ステップ8   | vlan configuration <i>ID</i><br>例:<br>Device(config)# vlan configuration<br>100                                                                                                    | 詳細なサービスパラメータの有線ユー<br>ザーまたは EWC モードのアクセスポ<br>イントのユーザーの VLAN 構成を有効<br>にします。同じ設定に対して1つ以上<br>の VLAN を作成できます。<br>この <i>ID</i> は VLAN 構成 ID を指します。<br>たとえば、 <i>vlan configuration 101-110,200</i><br>のように範囲を指定すると、連続する<br>VLAN ID と連続しない VLAN ID を設<br>定できます。 |
| ステップ9   | mdns-sd gateway<br>例:<br>Device(config-vlan)# mdns-sd gateway                                                                                                    | 設定した有線ユーザーまたはEWCモー<br>ドのアクセスポイントのワイヤレス<br>ユーザーの VLAN ID で mDNS ゲート<br>ウェイを有効にします。                                                                                                    |
| ステップ10  | service-policy service-policy-name<br>例:<br>Device(config-vlan-mdns)#<br>service-policy VLAN100-POLICY                                                                                                    | 設定した有線ユーザーまたはEWCモー<br>ドのアクセスポイントのワイヤレス<br>ユーザーの VLAN ID に mDNS サービ<br>スポリシーを関連付けます。                                                                                                    |
| ステップ 11 | exit<br>例:                                                                                                    | mDNS ゲートウェイ コンフィギュレー<br>ション モードを終了します。                                                                                                    |

| コマンドまたはアクション                              | 目的 |
|-------------------------------------------|----|
| <pre>Device(config-vlan-mdns)# exit</pre> |    |

## mDNS ロケーションフィルタの設定(CLI)

サービスピアモードのレイヤ2 Cisco Catalyst アクセスレイヤスイッチは、デフォルトで、mDNS サービスプロバイダーと、有線またはワイヤレス EWC モードのアクセスポイント ユーザー ネットワークに関連付けられた同じレイヤ2 VLAN に接続されている受信者との間に、ローカ ルサービスプロキシを提供します。必要に応じ、mDNS ロケーションフィルタを設定して、有 線またはワイヤレス EWC モードのアクセスポイントユーザーネットワークに関連付けられた ローカル設定の VLAN ID 間でサービスの検出と配信を行うこともできます。

次の図は、有線およびワイヤレス EWC モードのアクセスポイント ユーザー VLAN 間での mDNS サービスの検出と配信を許可する、サービスピアモードの Catalyst スイッチ上のロケー ションフィルタ ポリシーを示しています。

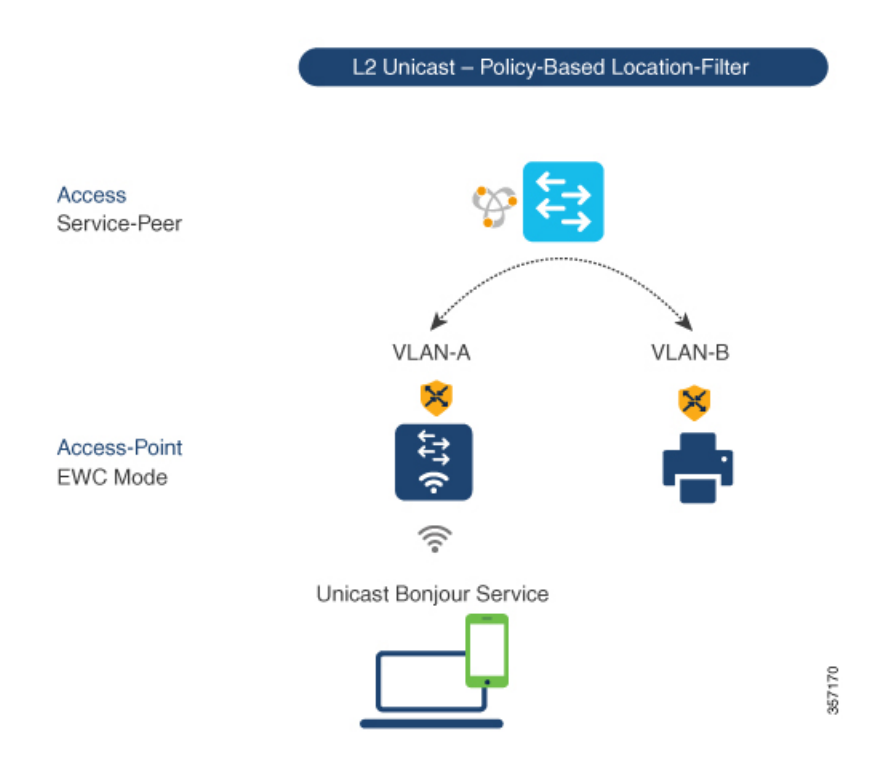

図 44: Catalyst サービスピア mDNS ロケーションフィルタ構成

サービスピアモードの Cisco Catalyst スイッチでローカルサービスプロキシを有効にし、ロー カルの有線ユーザーと EWC モードのアクセスポイントのワイヤレスユーザーの VLAN 間で mDNS サービスを検出するには、以下の手順に従います。

## 手順

|                | コマンドまたはアクション                                                                                                    | 目的                                                                                                    |
|----------------|----------------------------------------------------------------------------------------------------|----------------------------------------------------------------------------------------------------|
|                |                                                                                                    | <ul> <li>(注) サービスリストの最後に暗<br/>黙的な拒否が含まれていま<br/>す。</li> <li>アウトバウンドサービスリ<br/>ストの場合、message-type<br/>は必要ありません。</li> </ul>                                                                                          |
| ステップ <b>1</b>  | mdns-sd service-policy<br>service-policy-name<br>例:<br>Device(config)# mdns-sd service-policy<br>vlan100-policy                                                                 | グローバル コンフィギュレーション<br>モードで固有の mDNS サービスポリ<br>シーを作成します。                                                                                                    |
| ステップ8          | <pre>service-list service-list-name {in   out} 例: Device(config)# mdns-sd service-policy VLAN100-POLICY Device(config-mdns-ser-policy)# service-list VLAN100-LIST-OUT out</pre> | 各方向のサービスリストに関連付ける<br>mDNS サービスポリシーを設定しま<br>す。                                                                                                    |
| ステップ 9         | vlan configuration <i>ID</i><br>例:<br>Device(config)# vlan configuration<br>100                                                                                                 | 詳細なサービスパラメータの VLAN 設<br>定を有効にします。同じ設定を使用し<br>て1つ以上の VLAN を作成できます。<br>この <i>ID</i> は VLAN 構成 ID を指します。<br>たとえば、 <i>vlan configuration 101-110,200</i><br>のように範囲を指定すると、連続する<br>VLAN ID と連続しない VLAN ID を設<br>定できます。 |
| ステップ10         | mdns-sd gateway<br>例:<br>Device(config-vlan-config)# mdns-sd<br>gateway                                                                                                    | 設定した VLAN ID で mDNS ゲートウェ<br>イを有効にします。                                                                                                    |
| ステップ11         | service-policy service-policy-name<br>例:<br>Device(config-vlan-mdns-sd)#<br>service-policy VLAN100-POLICY                                                                       | 設定した VLAN ID に mDNS サービス<br>ポリシーを関連付けます。                                                                                                    |
| ステップ <b>12</b> | exit<br>例:<br>Device(config-vlan-mdns-sd)# exit                                                                                                    | mDNS ゲートウェイ コンフィギュレー<br>ション モードを終了します。                                                                                                    |

## カスタムサービス定義の設定(CLI)

Cisco IOS-XE は、主要な mDNS PTR レコードとわかりやすい名前にマッピングされる、さま ざまな組み込み mDNS サービス定義のタイプをサポートしています。たとえば、組み込みの Apple-TV サービスタイプは、ネットワーク内のサービスを正常に有効にするために、 \_airplay.\_tcp.local および \_raop.\_tcp.local PTR レコードに関連付けられます。ネットワーク管理 者は、一致する mDNS PTR レコードを使用してカスタムサービス定義を作成し、ネットワー クで mDNS サービスルーティングを有効にできます。

カスタムサービス定義をサービスリストに関連付けるには、以下の手順に従います。

|       | コマンドまたはアクション                                                                                                    | 目的                                                  |
|-------|----------------------------------------------------------------------------------------------------|-----------------------------------------------------|
| ステップ1 | enable<br>例:<br>Device# enable                                                                                               | 特権 EXEC モードを有効にします。プ<br>ロンプトが表示されたらパスワードを入<br>力します。 |
| ステップ2 | <b>configure terminal</b><br>例:<br>Device# configure terminal                                                                | グローバル コンフィギュレーション<br>モードを開始します。                     |
| ステップ3 | mdns-sd service-definition<br>service-definition-name<br>例:<br>Device(config)# mdns-sd<br>service-definition APPLE-CLASSROOM | カスタムサービスタイプの一意のサービ<br>ス定義名を作成します。                   |
| ステップ4 | service-type custom-mDNS-PTR<br>例:<br>Device(config-mdns-ser-def)#<br>service-type_classroomtcp.local                        | カスタムmDNSポインタ(PTR)レコー<br>ドの正規表現文字列を設定します。            |
| ステップ5 | exit<br>例:<br>Device(config-mdns-ser-def)# exit                                                                              | mDNS ゲートウェイ コンフィギュレー<br>ション モードを終了します。              |

#### 手順

## サービスピアでのサービスルーティングの設定(CLI)

サービスピアモードのレイヤ2 Cisco Catalyst スイッチは、SDG エージェントモードのアップ ストリームディストリビューション層スイッチでサービスルーティングを構築します。レイヤ 2 Cisco Catalyst スイッチでサービスルーティングを構築するには、アップストリームの SDG エージェント Catalyst スイッチに到達するための有効な IP アドレスを持つ少なくとも1つのイ ンターフェイスが必要です。スイッチ管理ポートはサポートされていません。 次の図は、サービスピアモードのアクセスレイヤ Catalyst スイッチと SDG エージェントモー ドのディストリビューション層 Catalyst スイッチ間のレイヤ2トランクを介したユニキャスト ベースのサービスルーティングを有効にするトポロジを示しています。

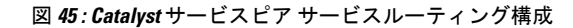

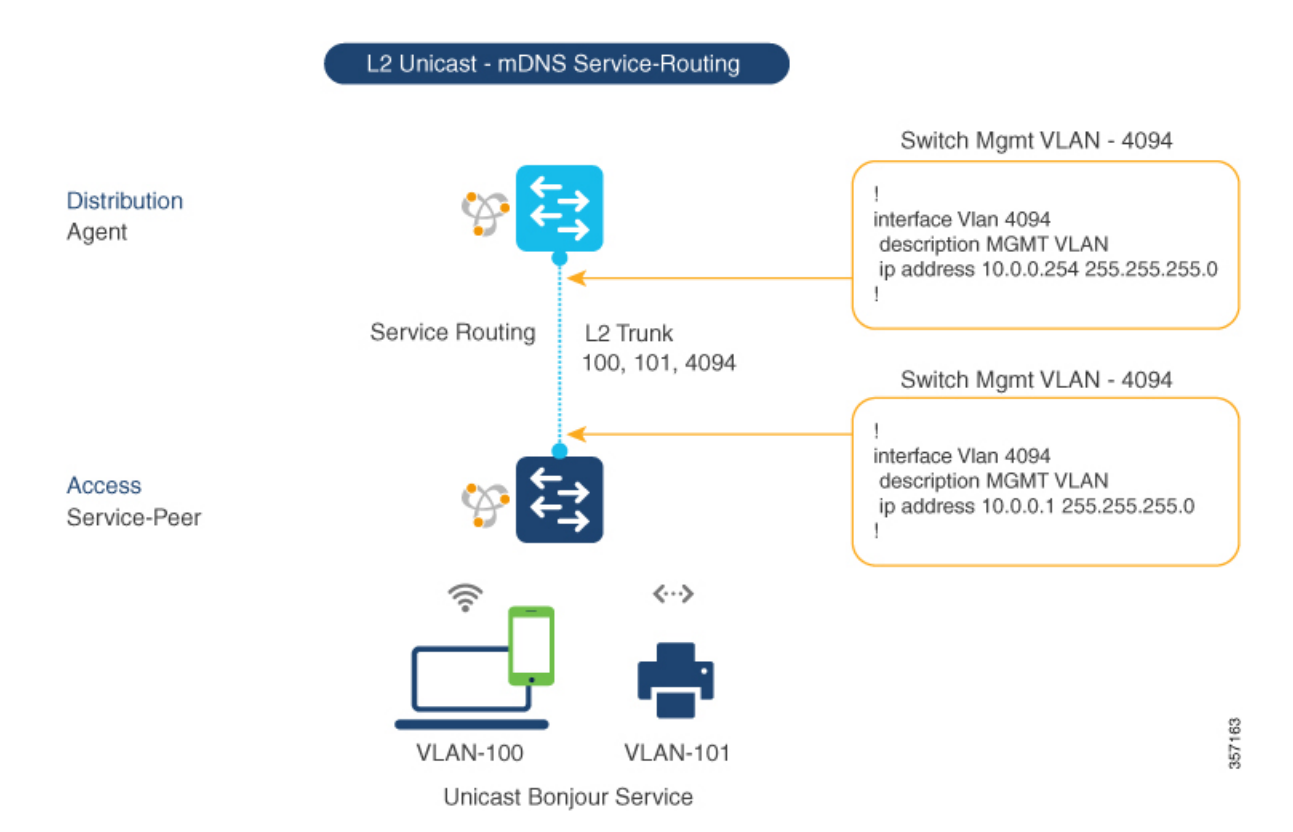

サービスピアモードの Cisco Catalyst スイッチでサービスルーティングを有効にし、mDNS 信頼インターフェイスの設定をセットアップするには、次の手順に従います。

手順

1088

|       | コマンドまたはアクション                                                                 | 目的                                                                  |
|-------|------------------------------------------------------------------------------|---------------------------------------------------------------------|
| ステップ1 | enable<br>例:<br>Device# enable                                               | 特権 EXEC モードを有効にします。プ<br>ロンプトが表示されたらパスワードを入<br>力します。                 |
| ステップ2 | <b>configure terminal</b><br>例:<br>Device# configure terminal                | グローバル コンフィギュレーション<br>モードを開始します。                                     |
| ステップ3 | vlan configuration <i>ID</i><br>例:<br>Device(config)# vlan configuration 100 | 詳細なサービスパラメータの有線ユー<br>ザーと EWC モードの AP ワイヤレス<br>ユーザーの VLAN 構成を有効にします。 |

|       | コマンドまたはアクション                                                                                   | 目的                                                                                                    |
|-------|------------------------------------------------------------------------------------------------|----------------------------------------------------------------------------------------------------|
|       |                                                                                                | 同じ設定に対して1つ以上の VLAN を<br>作成できます。                                                                                                    |
|       |                                                                                                | この <i>ID</i> は VLAN 構成 ID を指します。<br>たとえば、 <i>vlan configuration 101-110, 200</i><br>のように範囲を指定すると、連続する<br>VLAN ID と連続しない VLAN ID を設定<br>できます。                                                                |
| ステップ4 | mdns-sd gateway<br>例:                                                                          | 設定した VLAN ID で mDNS ゲートウェ<br>イを有効にします。                                                                                                    |
|       | Device(config-vlan-config)# mdns-sd<br>gateway                                                 | それぞれの機能を有効にするには、<br>mDNS ゲートウェイ コンフィギュレー<br>ション モードで次のコマンドを入力し<br>ます。                                                                                                    |
|       |                                                                                                | <ul> <li>active-query timer [sec]:検出され<br/>たサービスとサービスのレコード<br/>を、許可されたサービスタイプの定<br/>期的な mDNS クエリメッセージで<br/>更新可能にします。有効な範囲は<br/>60~3600 秒です。推奨値は 3600<br/>秒です。</li> </ul>                                    |
|       |                                                                                                | <ul> <li>service-mdns-query {ptr   srv   txt}:</li> <li>特定のクエリタイプの処理を許可します。デフォルトのクエリタイプは<br/>PTR です。</li> </ul>                                                                                             |
|       |                                                                                                | <ul> <li>transport {ipv4   ipv6   both}: IPv4、<br/>IPv6、または両方の処理を許可しま<br/>す。冗長な処理と、2 つのネット<br/>ワークタイプでの同じ情報による応<br/>答を減らすために、1 つのネット<br/>ワークタイプを使用することを推奨<br/>します。デフォルトのネットワーク<br/>タイプは IPv4 です。</li> </ul> |
| ステップ5 | source-interface <i>ID</i><br>例:<br>Device(config-vlan-mdns-sd)#<br>source-interface vlan 4094 | アップストリーム Cisco Catalyst SDG<br>エージェントスイッチとのサービスルー<br>ティング セッションを送信する有効な<br>IP アドレスを持つインターフェイスを<br>選択します。通常は管理VLANインター<br>フェイスを使用できます。                                                                       |

|               | コマンドまたはアクション                                                                           | 目的                                                                                                    |
|---------------|----------------------------------------------------------------------------------------|----------------------------------------------------------------------------------------------------|
| ステップ6         | sdg-agent [IPv4_address]<br>例:<br>Device(config-vlan-mdns-sd)# sdg-agent<br>10.0.0.254 | SDG エージェントの IPv4 アドレス(通<br>常は管理VLANゲートウェイアドレス)<br>を設定します。FHRP モードの場合は、<br>管理 VLAN の FHRP 仮想 IP アドレスを<br>使用します。 |
| ステップ <b>1</b> | exit<br>例:<br>Device(config-vlan-mdns-sd)# exit                                        | mDNS ゲートウェイ コンフィギュレー<br>ション モードを終了します。                                                                         |

## ロケーションベースの mDNS の設定

デフォルトでは、サービスピアモードのレイヤ2 Catalyst スイッチでは、スイッチにローカル に接続された有線ユーザーと EWC モードのアクセスポイントのワイヤレスユーザー間でのス イッチごとの mDNS の検出と配信が有効になります。このスイッチごとのデフォルトのロケー ションベースの mDNS は、有線ユーザーと EWC モードのアクセスポイントのワイヤレスユー ザーの VLAN がユーザーモビリティのために複数のレイヤ 2 Catalyst スイッチにまたがって拡 張されている場合でもサポートされます。ポリシーベースの mDNS サービスプロバイダーお よび受信者情報をダウンストリーム サービスピア アクセスレイヤ スイッチから受け入れるに は、mDNS サービスポリシー構成の SDG エージェントが必要です。

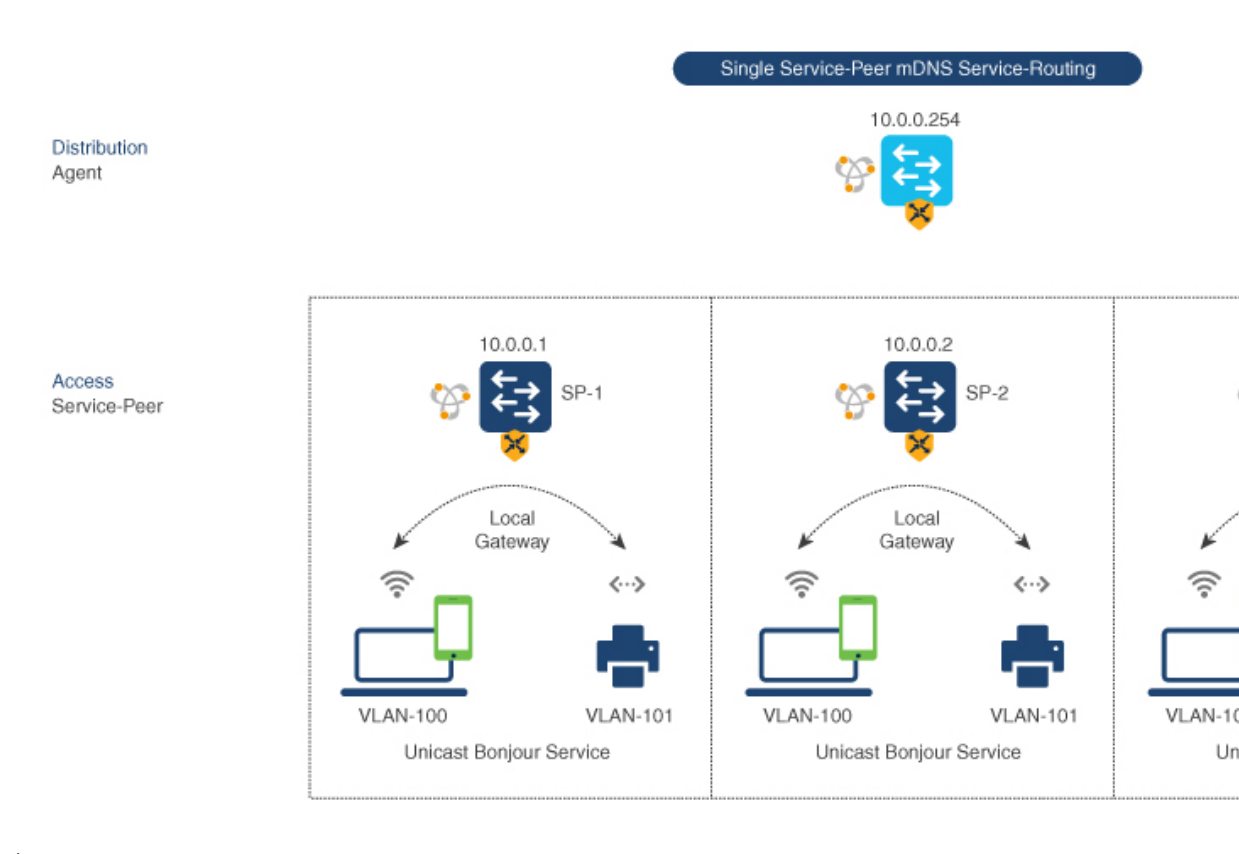

#### 図 46: スイッチごとのロケーションベースの有線および EWC モードのアクセスポイント構成

 (注) 次の構成手順に進む前に、ディストリビューション層の SDG エージェントスイッチで mDNS サービスポリシーを設定してください。詳細は、mDNSサービスポリシーの設定(CLI) (1080 ページ)のセクションを参照してください。

## SDG エージェントでのサービスルーティングの設定(CLI)

Cisco Catalyst 9000 シリーズスイッチは、ディストリビューション層で SDG エージェントモー ドを自動的にサポートし、有線ユーザーと EWC モードのアクセスポイントのワイヤレスユー ザーに接続されたダウンストリームレイヤ2アクセス層のイーサネットスイッチでユニキャス トモード Bonjour サービスルーティングを有効にします。ダウンストリーム サービスピア ス イッチからの mDNS サービスキャッシュを受け入れるには、有線ユーザーまたは EWC モード のアクセスポイントのワイヤレスユーザーの VLAN で mDNS サービスポリシーを使用して SDG エージェントを設定する必要があります。

このセクションでは、サービスピアモードでローカルにペアリングされたレイヤ2アクセス ネットワークスイッチ間でポリシーベースのサービスの検出と配信を有効にするための段階的 な構成手順を示します。 次の図は、SDGエージェントとサービスピアモードのダウンストリームレイヤ2アクセスネットワーク スイッチでのユニキャスト サービスルーティングを示しています。

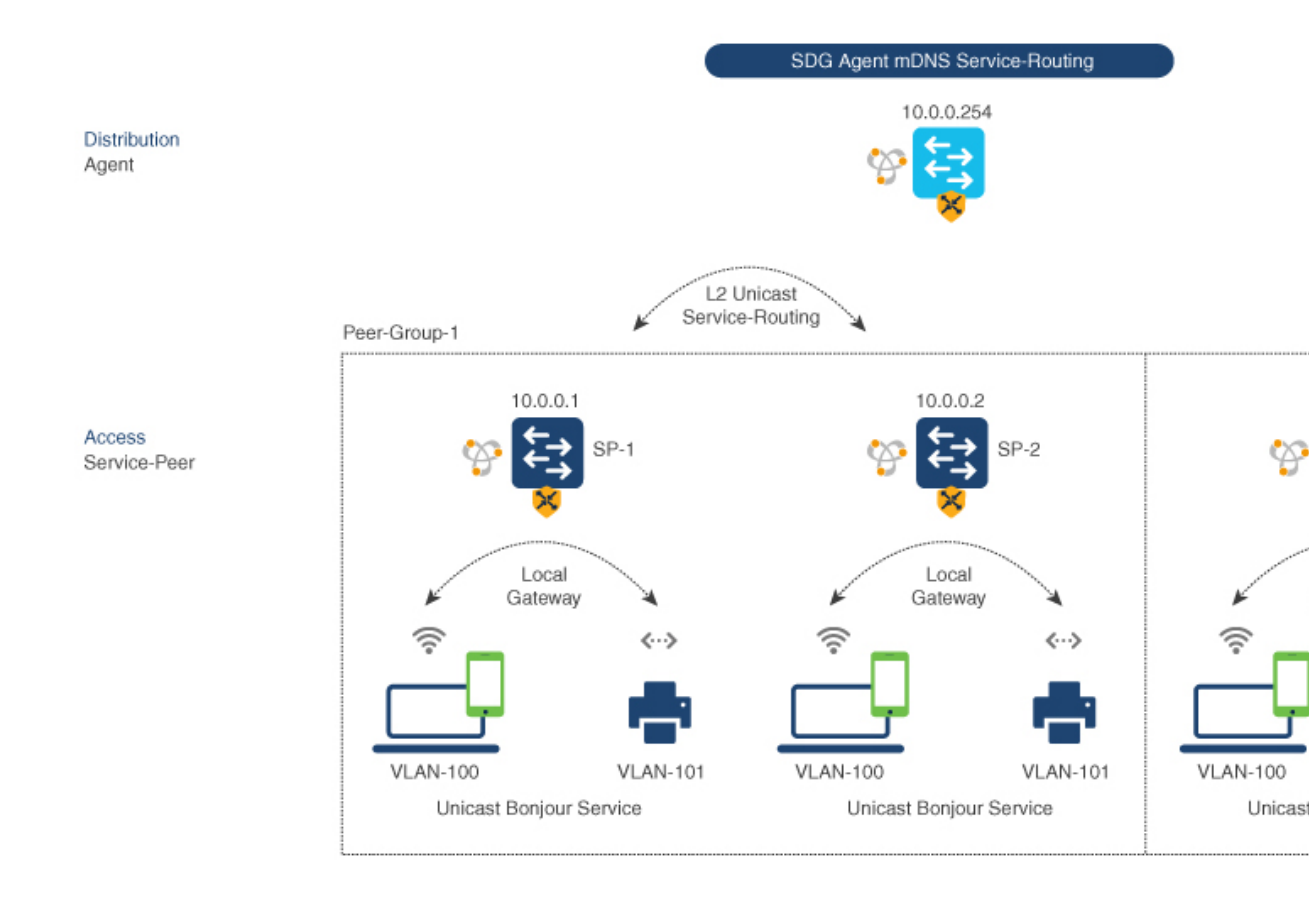

図 47: Catalyst SDG エージェントのサービスルーティング構成

SDG エージェントスイッチで mDNS サービスポリシーとピアグループを有効にし、サービス ピアモードのレイヤ2 アクセス ネットワーク スイッチでユニキャスト モード サービスルー ティングを有効にするには、以下の手順に従います。

#### 手順

|       | コマンドまたはアクション                          | 目的                                                  |
|-------|---------------------------------------|-----------------------------------------------------|
| ステップ1 | <b>enable</b><br>例:<br>Device# enable | 特権 EXEC モードを有効にします。プ<br>ロンプトが表示されたらパスワードを入<br>力します。 |

 <sup>(</sup>注) 次の構成手順に進む前に、ディストリビューション層の SDG エージェントスイッチで mDNS サービスポリシーを設定してください。詳細については、mDNS サービスポリシーの設定 (CLI) (1080 ページ)を参照してください。

|               | コマンドまたはアクション                                                                                                    | 目的                                                                                                    |
|---------------|----------------------------------------------------------------------------------------------------|----------------------------------------------------------------------------------------------------|
| ステップ <b>2</b> | <b>configure terminal</b><br>例:<br>Device# configure terminal                                                                                                    | グローバル コンフィギュレーション<br>モードを開始します。                                                                                                    |
| ステップ3         | mdns-sd service-peer group<br>service-peer-group-name<br>例:<br>Device(config)# mdns-sd service-peer<br>group service-peer-group-name                                                                                                    | グローバル コンフィギュレーション<br>モードで一意のサービスピアグループを<br>設定します。                                                                                                    |
| ステップ4         | <pre>peer-group [ID] 例: Device(config-mdns-svc-peer)# peer-group 1</pre>                                                                                                    | <ul> <li>一意のピアグループ ID を割り当てて、</li> <li>mDNSサービスの検出と割り当てられた</li> <li>グループリスト内での配信を許可する</li> <li>サービスピアをペアリングします。</li> <li>有効なピアグループの範囲は、SDGエージェントスイッチごとに1~1000 です。</li> </ul>                                                             |
| ステップ5         | service-policy service-policy-name<br>例:<br>Device(config-mdns-svc-peer-grp)#<br>service-policy VLAN100-POLICY                                                                                                    | ペアリングされたサービスピアからの<br>サービスのアドバタイズメントとクエリ<br>を受け入れるように、mDNSサービスポ<br>リシーを関連付けます。                                                                                                    |
| ステップ6         | <pre>service-peer [IPv4_address] location-group {all   default   id} 例: Device (config-mdns-svc-peer-grp) # service-peer 10.0.0.1 location-group default Device (config-mdns-svc-peer-grp) # service-peer 10.0.0.2 location-group default.</pre> | mDNSサービスのアドバタイズメントま<br>たはクエリメッセージを受け入れるよう<br>に、少なくとも1つのサービスピアを設<br>定します。複数のサービスピアでグルー<br>プ化されている場合、設定されたピア間<br>のレイヤ2ユニキャストモードルー<br>ティングが SDG エージェントによって<br>提供されます。                                                                       |
|               |                                                                                                    | たとえば、SDG エージェントは、関連<br>付けられたサービスポリシーに一致する<br>3 つ (10.0.0.1 と 10.0.2) のレイヤ 2<br>サービスピアスイッチ間にユニキャスト<br>ベースのサービスゲートウェイ機能を提<br>供します。<br>ペアリングされていないレイヤ 2 サービ<br>スピア (10.0.3) からの mDNS サービ<br>ス情報では、他のグループ化されたサー<br>ビスピア (10.0.1 と 10.0.2) との |
|               |                                                                                                    | mDNSサービスを通知または受信できません。                                                                                                    |

|               | コマンドまたはアクション                                      | 目的                   |
|---------------|---------------------------------------------------|----------------------|
| ステップ <b>1</b> | exit                                              | mDNS ゲートウェイ コンフィギュレー |
|               | 例:                                                | ション モードを終了します。       |
|               | <pre>Device(config-mdns-svc-peer-grp)# exit</pre> |                      |

# サービスピアモードの Local Area Bonjour の確認

このセクションでは、サービスピアモードのコントローラ上のさまざまな Local Area Bonjour ドメイン mDNS サービス構成パラメータ、キャッシュレコード、統計などを確認するための ガイドラインを示します。

#### 表 **49**:

| コマンドまたはアクション                                                                               | 目的                                                                                                    |
|--------------------------------------------------------------------------------------------|----------------------------------------------------------------------------------------------------|
| show mdns-sd cache {all   interface   mac   name<br>  service-peer   static   type   vlan} | 複数の変数をサポートする使用可能な mDNS<br>キャッシュレコードを表示し、有線ユーザー<br>または EWC モードの AP ワイヤレスユーザー<br>の VLAN から受信したソースのきめ細かな詳<br>細情報を提供します。変数は次のとおりです。 |
|                                                                                            | <ul> <li>all:システムの複数のソース接続から検<br/>出された、使用可能なすべてのキャッシュ<br/>レコードを表示します。</li> </ul>                                                |
|                                                                                            | <ul> <li>interface:指定したレイヤ3インターフェ<br/>イスから検出された、使用可能なキャッ<br/>シュレコードを表示します。</li> </ul>                                           |
|                                                                                            | <ul> <li>mac:指定したMACアドレスから検出された、使用可能なキャッシュレコードを表示します。</li> </ul>                                                                |
|                                                                                            | <ul> <li>name:サービスプロバイダーが通知した<br/>名前に基づいて、使用可能なキャッシュ<br/>レコードを表示します。</li> </ul>                                                 |
|                                                                                            | <ul> <li>service-peer:指定したレイヤ2サービス<br/>ピアから検出された、使用可能なキャッ<br/>シュレコードを表示します。</li> </ul>                                          |
|                                                                                            | • static:ローカルで設定された静的 mDNS<br>キャッシュエントリを表示します。                                                                                  |
|                                                                                            | <ul> <li>type:特定の mDNS レコードタイプ<br/>(PTR、SRV、TXT、A、AAAAなど)に<br/>基づいて、使用可能なキャッシュレコー<br/>ドを表示します。</li> </ul>                       |
|                                                                                            | • vlan:ユニキャストモードで指定されたレ<br>イヤ2 VLAN ID から検出された、使用可<br>能なキャッシュレコードを表示します。                                                        |
| show mdns-sd service-definition {name   type}                                              | サービス名を mDNS PTR レコードにマッピン<br>グする、組み込みおよびユーザー定義のカス<br>タムサービス定義を表示します。サービス定<br>義は、名前またはタイプでフィルタリングで<br>きます。                       |

Catalyst アクセスポイント、IOS XE Bengaluru 17.7.x 上の Cisco 組み込みワイヤレスコントローラのコンフィギュレーションガイド

| コマンドまたはアクション                                                                                                    | 目的                                                                                                    |
|----------------------------------------------------------------------------------------------------|----------------------------------------------------------------------------------------------------|
| show mdns-sd service-list {direction   name}                                                                      | サービスポリシーに一致するサービスタイプ<br>を分類する、設定済みのサービスリストのイ<br>ンバウンドまたはアウトバウンド方向のリス<br>トを表示します。リストは、名前または特定<br>の方向でフィルタリングできます。                                                              |
| show mdns-sd service-policy {interface   name}                                                                    | インバウンドまたはアウトバウンドのサービ<br>スリストにマッピングされた mDNS サービス<br>ポリシーのリストを表示します。サービスポ<br>リシーリストは、関連付けられた指定インター<br>フェイスまたは名前でフィルタ処理できます。                                                     |
| show mdns-sd statistics {all   cache   debug  <br>interface   service-list   service-policy   services  <br>vlan} | ユニキャストモードで mDNS が設定されてい<br>る各 mDNS ゲートウェイ対応 VLAN でシステ<br>ムによって双方向に処理された詳細な mDNS<br>統計を表示します。mDNS 統計の expanded<br>キーワードは、インターフェイス、ポリシー、<br>サービスリスト、およびサービスに関する詳<br>細ビューを提供します。 |
| show mdns-sd summary {interface   vlan}                                                                           | mDNS ゲートウェイに関する簡単な情報や、<br>システムのすべての有線ユーザーと EWC モー<br>ドの AP ワイヤレスユーザーの VLAN および<br>インターフェイスの主要な構成ステータスを<br>表示します。                                                              |

# SDG エージェントモードの Local Area Bonjour の確認

このセクションでは、SDG エージェントモードのコントローラ上のさまざまな Local Area Bonjour ドメイン mDNS サービス構成パラメータ、キャッシュレコード、統計などを確認する ためのガイドラインを示します。

### 表 *50 :*

| コマンドまたはアクション                                                                                     | 目的                                                                                                    |
|--------------------------------------------------------------------------------------------------|----------------------------------------------------------------------------------------------------|
| show mdns-sd cache {all   interface   mac   name<br>  service-peer   static   type   vlan   vrf} | 複数の変数をサポートする使用可能な mDNS<br>キャッシュレコードを表示し、ソースのきめ<br>細かな詳細情報を提供します。変数は次のと<br>おりです。                                 |
|                                                                                                  | <ul> <li>all:システムの複数のソース接続から検<br/>出された、使用可能なすべてのキャッシュ<br/>レコードを表示します。</li> </ul>                                |
|                                                                                                  | <ul> <li>interface:指定したレイヤ3インターフェ<br/>イスから検出された、使用可能なキャッ<br/>シュレコードを表示します。</li> </ul>                           |
|                                                                                                  | <ul> <li>mac:指定したMACアドレスから検出された、使用可能なキャッシュレコードを表示します。</li> </ul>                                                |
|                                                                                                  | <ul> <li>name:サービスプロバイダーが通知した<br/>名前に基づいて、使用可能なキャッシュ<br/>レコードを表示します。</li> </ul>                                 |
|                                                                                                  | <ul> <li>service-peer:指定したレイヤ2サービス<br/>ピアから検出された、使用可能なキャッ<br/>シュレコードを表示します。</li> </ul>                          |
|                                                                                                  | • static:ローカルで設定された静的 mDNS<br>キャッシュエントリを表示します。                                                                  |
|                                                                                                  | <ul> <li>type:特定の mDNS レコードタイプ<br/>(PTR、SRV、TXT、A、AAAAなど)に<br/>基づいて、使用可能なキャッシュレコー<br/>ドを表示します。</li> </ul>       |
|                                                                                                  | • vlan : ユニキャストモードで指定されたレ<br>イヤ 2 VLAN ID から検出された、使用可<br>能なキャッシュレコードを表示します。                                     |
|                                                                                                  | <ul> <li>vrf:特定の mDNS レコードタイプ<br/>(PTR、SRV、TXT、A、またはAAAA)<br/>に基づいて、各 VRFの使用可能なキャッ<br/>シュレコードを表示します。</li> </ul> |

| コマンドまたはアクション                                                                                                    | 目的                                                                                                    |
|----------------------------------------------------------------------------------------------------|----------------------------------------------------------------------------------------------------|
| show mdns-sd service-definition {name   type}                                                                     | サービス名を mDNS PTR レコードにマッピン<br>グする組み込みおよびユーザー定義のカスタ<br>ムサービス定義を表示します。サービス定義<br>は、名前またはタイプでフィルタリングでき<br>ます。                                                              |
| show mdns-sd service-list {direction   name}                                                                      | サービスポリシーに一致するサービスタイプ<br>を分類する、設定済みのサービスリストのイ<br>ンバウンドまたはアウトバウンド方向のリス<br>トを表示します。リストは、名前または特定<br>の方向でフィルタリングできます。                                                      |
| show mdns-sd service-policy {interface   name}                                                                    | インバウンドまたはアウトバウンドのサービ<br>スリストにマッピングされた mDNS サービス<br>ポリシーのリストを表示します。サービスポ<br>リシーリストは、関連付けられた指定インター<br>フェイスまたは名前でフィルタ処理できます。                                             |
| show mdns-sd statistics {all   cache   debug  <br>interface   service-list   service-policy   services  <br>vlan} | ユニキャストモードで mDNS が設定されてい<br>る各 mDNS ゲートウェイ対応 VLAN でシステ<br>ムによって双方向に処理された詳細な mDNS<br>統計を表示します。mDNS 統計のキーワード<br>は、インターフェイス、ポリシー、サービス<br>リスト、およびサービスに関する詳細ビュー<br>を提供できます。 |
| show mdns-sd summary {interface   vlan}                                                                           | mDNS ゲートウェイに関する簡単な情報と、<br>システムのすべてのVLANおよびインターフェ<br>イスの主要な構成ステータスを表示します。                                                                                              |

# 参照先

## 表 51:参照先

| 関連項目                                                                                    | マニュアル タイトル                                                                                |
|-----------------------------------------------------------------------------------------|-------------------------------------------------------------------------------------------|
| Cisco Embedded Wireless Controller on Catalyst<br>Access Points CCO Configuration Guide | Catalyst アクセスポイント、IOS XE Bengaluru<br>17.5.x 上の Cisco 組み込みワイヤレスコント<br>ローラのコンフィギュレーション ガイド |
| DNA Service for Bonjour Deployment on Cisco<br>Catalyst 9600 Switch                     | Cisco Catalyst 9600 Series Switch Software<br>Configuration Guide, Release 17.4.X         |

| 関連項目                                                                                 | マニュアル タイトル                                                                                                    |
|--------------------------------------------------------------------------------------|----------------------------------------------------------------------------------------------------|
| DNA Service for Bonjour Deployment on Cisco                                          | Cisco Catalyst 9500 Series Switch Software                                                                       |
| Catalyst 9500 Switch                                                                 | Configuration Guide, Release 17.4.X                                                                              |
| DNA Service for Bonjour Deployment on Cisco                                          | Cisco Catalyst 9400 Series Switch Software                                                                       |
| Catalyst 9400 Switch                                                                 | Configuration Guide, Release 17.4.X                                                                              |
| DNA Service for Bonjour Deployment on Cisco                                          | Cisco Catalyst 9300 Series Switch Software                                                                       |
| Catalyst 9300 Switch                                                                 | Configuration Guide, Release 17.4.X                                                                              |
| DNA Service for Bonjour Deployment on Cisco<br>Catalyst 9800 Wireless LAN Controller | Cisco Catalyst 9800 Series Wireless Controller<br>Software Configuration Guide, Cisco IOS XE<br>Bengaluru 17.5.x |
| Cisco DNA Center Cisco Wide Area Bonjour アプ                                          | Cisco Wide Area Bonjour Application on Cisco                                                                     |
| リケーション ユーザー ガイド                                                                      | DNA Center User Guide, Release 2.2.x                                                                             |
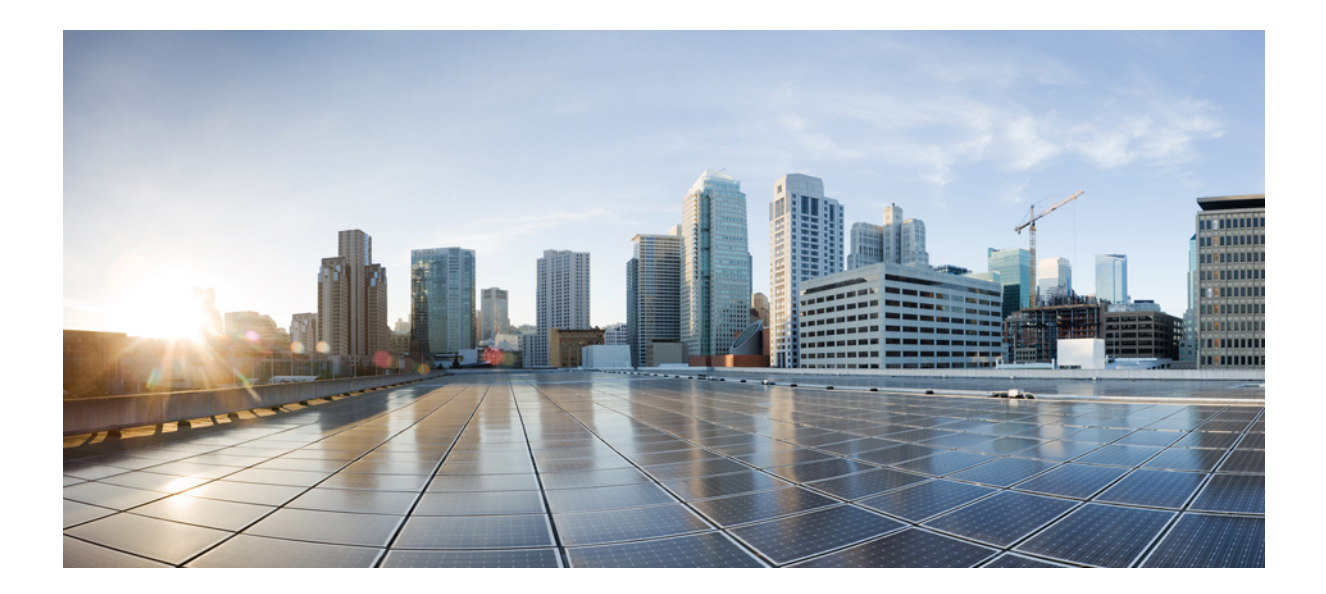

# <sub>第</sub> XV <sub>部</sub>

## マルチキャスト ドメイン ネーム システム

・マルチキャスト ドメイン ネーム システム (1103 ページ)

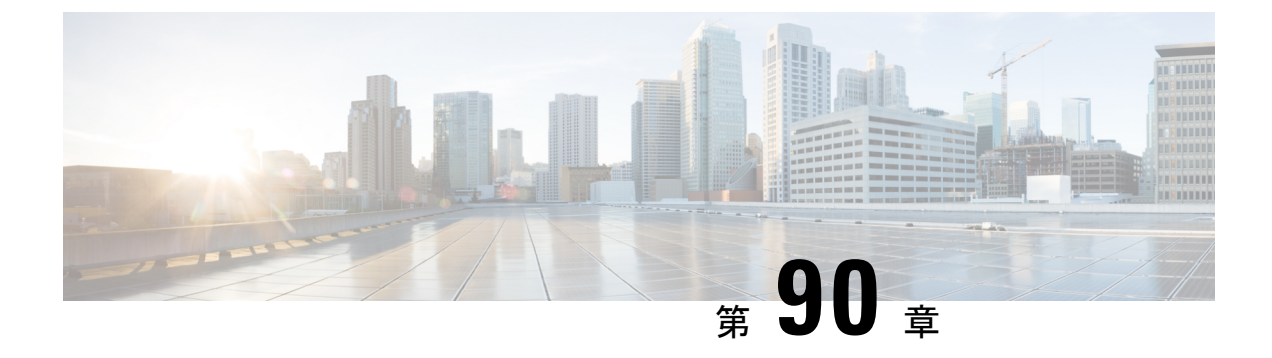

## マルチキャスト ドメイン ネーム システム

- mDNS ゲートウェイの概要 (1103 ページ)
- mDNS ゲートウェイの有効化(GUI) (1104 ページ)
- mDNS ゲートウェイの有効化または無効化(CLI) (1105 ページ)
- •カスタムサービス定義の作成(GUI) (1106ページ)
- •カスタムサービス定義の作成 (1107ページ)
- ・サービスリストの作成(GUI) (1108ページ)
- ・サービスリストの作成 (1108 ページ)
- ・サービスポリシーの作成(GUI) (1110ページ)
- サービスポリシーの作成(1110ページ)
- ・mDNS ポリシー用のローカルまたはネイティブプロファイルの設定 (1112ページ)
- mDNS Flex プロファイルの設定(GUI) (1113 ページ)
- mDNS Flex プロファイルの設定 (CLI) (1113 ページ)
- ワイヤレス Flex Connect プロファイルへの mDNS Flex プロファイルの適用 (GUI) (1114 ページ)
- ワイヤレス Flex Connect プロファイルへの mDNS Flex プロファイルの適用 (CLI) (1115 ページ)
- ・ロケーションベースのサービスのフィルタリング (1115ページ)
- mDNS AP の設定 (1118 ページ)
- mDNS サービスポリシーとワイヤレス プロファイル ポリシーの関連付け(GUI) (1120 ページ)
- ・mDNS サービスポリシーとワイヤレス プロファイル ポリシーの関連付け (1120ページ)
- WLAN 用の mDNS ゲートウェイの有効化または無効化(GUI) (1123 ページ)
- WLAN 用の mDNS ゲートウェイの有効化または無効化 (1123 ページ)
- mDNS ゲートウェイの設定の確認 (1124 ページ)

### mDNS ゲートウェイの概要

マルチキャスト ドメイン ネーム システム (mDNS) は、mDNS サービスレコードを使用して ローカルネットワーク上のデバイスとサービスを検出する Apple のサービス検出プロトコルで す。 Bonjour プロトコルは、サービスアナウンスメントおよびクエリで動作します。各クエリやア ドバタイズメントは、Bonjour マルチキャスト アドレス ipv4 224.0.0.251 (ipv6 FF02::FB) に送 信されます。このプロトコルは、UDP ポート 5353 で mDNS を使用します。

Bonjour プロトコルが使用するアドレスはリンクローカル マルチキャスト アドレスであるため、ローカルL2ネットワークにのみ転送されます。マルチキャスト DNS は、クライアントが同じL2ドメインに属している必要があるサービスを検出できるように、L2ドメインに制限されますが、大規模な導入や企業では常にこのことが可能になるとは限りません。

この問題に対処するため、Cisco Catalyst 9800 シリーズワイヤレスコントローラは Bonjour ゲー トウェイとして動作します。これにより、コントローラは Bonjour サービスをリッスンし、 ソースまたはホストからの Bonjour アドバタイズメント (AirPlay、AirPrint など)をキャッシュ します。たとえば Apple TV は、Bonjour クライアントがサービスを依頼または要求したとき に、それらに応答します。このようにして、異なるサブネットのソースとクライアントを使用 できます。

デフォルトでは、mDNS ゲートウェイはコントローラで無効になっています。mDNS ゲート ウェイ機能を有効にするには、CLI または Web UI を使用して mDNS ゲートウェイを明示的に 設定する必要があります。

#### 前提条件

Cisco Catalyst 9800 シリーズ ワイヤレス コントローラは、Bonjour ゲートウェイとして機能し ている場合、キャッシュされたサービスに応答してアドバタイズするため、mDNS が許可また は使用されているすべての VLAN に、有効な IP アドレスを持つ SVI インターフェイスが必要 です。これは、mDNS ゲートウェイとして機能するコントローラから送信される mDNS パケッ トの送信元 IP アドレスになります。

### mDNS ゲートウェイの有効化(GUI)

- ステップ1 [Configuration] > [Services] > [mDNS] を選択します。
- ステップ2 [Global] セクションでスライダを切り替えて、[mDNS Gateway] を有効または無効にします。
- ステップ3 [Transport] ドロップダウンリストから次のいずれかのタイプを選択します。
  - ipv4
  - ipv6
  - both
- **ステップ4** [Active-Query Timer] に適切なタイマー値を入力します。有効な範囲は、15~120分です。デ フォルトは 30分です。
- ステップ5 [mDNS-AP Service Policy] ドロップダウンリストから、mDNS サービスポリシーを選択します。

(注) サービスポリシーの選択は任意です(mDNS-AP が設定されている場合のみ)。
 mDNS-AP が設定されていない場合、default-service-policy が使用されます。

**ステップ6** [Apply] をクリックします。

### mDNS ゲートウェイの有効化または無効化(CLI)

(注) ・mDNSゲートウェイは、デフォルトではコントローラ上でグローバルに無効になっていま す。

### 手順

|       | コマンドまたはアクション                           | 目的                                                                    |
|-------|----------------------------------------|-----------------------------------------------------------------------|
| ステップ1 | enable                                 | 特権 EXEC モードを有効にします。                                                   |
|       | 例:                                     | プロンプトが表示されたらパスワードを                                                    |
|       | Device> enable                         | 入力します。                                                                |
| ステップ2 | configure terminal                     | グローバル コンフィギュレーション                                                     |
|       | 例:                                     | モードを開始します。                                                            |
|       | Device# configure terminal             |                                                                       |
| ステップ3 | mdns-sd gateway                        | MDNS ゲートウェイを有効にします。                                                   |
|       | 例:                                     |                                                                       |
|       | Device(config)# mdns-sd gateway        |                                                                       |
| ステップ4 | transport {ipv4   ipv6   both}         | 特定のトランスポートでmDNSメッセー                                                   |
|       | 例:                                     | ジを処理します。                                                              |
|       | Device(config-mdns-sd)# transport ipv4 | ここで、各変数は次のように定義されま<br>す。                                              |
|       |                                        | <b>ipv4</b> は、IPv4 mDNS メッセージの処理<br>が有効になっていることを示します。こ<br>れはデフォルト値です。 |
|       |                                        | <b>ipv6</b> は、IPv6 mDNS メッセージの処理<br>が有効になっていることを示します。                 |

<sup>・</sup>mDNS ゲートウェイを有効にするには、グローバルと WLAN の両方の設定が必要です。

|       | コマンドまたはアクション                                     | 目的                                                                                                    |
|-------|--------------------------------------------------|----------------------------------------------------------------------------------------------------|
|       |                                                  | <b>both</b> は、各ネットワークに対して IPv4<br>と IPv6 の mDNS メッセージが有効に<br>なっていることを示します。                                       |
| ステップ5 | active-query timer active-query-periodicity 例:   | mDNS マルチキャスト アクティブ クエ<br>リの周期を変更します。                                                                             |
|       | Device(config-mdns-sd)# active-query<br>timer 15 | <ul><li>(注) アクティブクエリは、動的<br/>キャッシュを更新するため<br/>の定期的な mDNS クエリで<br/>す。</li></ul>                                   |
|       |                                                  | ここで、各変数は次のように定義されま<br>す。                                                                                         |
|       |                                                  | active-query-periodicityは、アクティブな<br>クエリ周期を分単位で示します。有効な<br>範囲は15~120分です。アクティブな<br>クエリは、デフォルトである30分の周<br>期で実行されます。 |
| ステップ6 | exit                                             | グローバル コンフィギュレーション<br>エードに言います                                                                                    |
|       | 例:<br>Device(config=mdns=sd)#_exit               | 「モートに戻ります。                                                                                                    |
|       |                                                  |                                                                                                    |

### カスタムサービス定義の作成(GUI)

- ステップ1 [Configuration] > [Services] > [mDNS] を選択します。
- ステップ2 [Service Definition] セクションで、[Add] をクリックします。
- **ステップ3** 表示される [Quick Setup: Service Definition] ページで、サービス定義の名前と説明を入力します。
- ステップ4 サービスタイプを入力し、[+]をクリックしてサービスタイプを追加します。
- ステップ5 [Apply to Device] をクリックします。

### カスタムサービス定義の作成

サービス定義は、1つ以上のmDNSサービスタイプまたはPTR(ポインタリソースレコード) 名に管理者フレンドリ名を提供する構造体です。

デフォルトでは、いくつかの組み込みサービス定義が事前に定義されており、管理者が使用で きるようになっています。

組み込みのサービス定義に加えて、管理者はカスタムサービス定義を定義することもできま す。

次のコマンドを実行して、すべてのサービス定義(組み込みおよびカスタム)のリストを表示 できます。

Device# show mdns-sd master-service-list

|               | コマンドまたはアクション                                                                                                    | 目的                                                                                                    |
|---------------|----------------------------------------------------------------------------------------------------|----------------------------------------------------------------------------------------------------|
| ステップ1         | enable                                                                                                    | 特権 EXEC モードを有効にします。                                                                                                    |
|               | 例:<br>Device> enable                                                                                                 | プロンプトが表示されたらパスワードを<br>入力します。                                                                                                    |
| ステップ2         | <b>configure terminal</b><br>例:<br>Device# configure terminal                                                        | グローバル コンフィギュレーション<br>モードを開始します。                                                                                                    |
| ステップ <b>3</b> | mdns-sd service-definition<br>service-definition-name<br>例:<br>Device(config)# mdns-sd<br>service-definition CUSTOM1 | <ul> <li>mDNS サービス定義を設定します。</li> <li>(注)</li> <li>作成されたカスタム<br/>サービス定義はすべて、プライマリサービスリストに追加されます。</li> <li>プライマリサービスリストに追加されます。</li> <li>プライマリサービスリストは、カスタムおよび組み込みのサービス<br/>定義のリストで構成されます。</li> </ul> |
| ステップ4         | service-type string<br>例:<br>Device(config-mdns-ser-def)#<br>service-type_custom1tcp.local                           | mDNS サービスタイプを設定します。                                                                                                    |

|       | コマンドまたはアクション                      | 目的                |
|-------|-----------------------------------|-------------------|
| ステップ5 | exit                              | グローバル コンフィギュレーション |
|       | 例:                                | モードに戻ります。         |
|       | Device(config-mdns-ser-def)# exit |                   |

### サービスリストの作成(GUI)

### 手順

- ステップ1 [Configuration] > [Services] > [mDNS] を選択します。
- ステップ2 [Service List] セクションで、[Add] をクリックします。
- ステップ3 表示される [Quick Setup: Service List] ページで、サービスリストの名前を入力します。
- **ステップ4** [Direction] ドロップダウンリストから、インバウンドフィルタリングの場合は [IN] を、アウト バウンド フィルタリングの場合は [OUT] を選択します。
- **ステップ5** [Available Services] ドロップダウンリストから、サービスリストに一致するサービスタイプを 選択します。
  - (注) すべてのサービスを許可するには、[all] オプションを選択します。
- ステップ6 [Add Services (サービスの追加)]をクリックします。
- ステップ7 [Message Type] ドロップダウンリストで、照合するメッセージタイプを次のオプションから選択します。
  - •[any]: すべてのメッセージを許可します。
  - [announcement]: デバイスのサービスアドバタイズメントまたはアナウンスメントのみを 許可します。
  - [query]: ネットワーク内のサービスに対するクライアントからのクエリのみを許可しま す。
- **ステップ8** [Save] をクリックしてサービスを追加します。
- ステップ9 [Apply to Device] をクリックします。

### サービスリストの作成

mDNS サービスリストは、サービス定義の集合です。

|       | コマンドまたはアクション                                                                       | 目的                                                                                                    |
|-------|------------------------------------------------------------------------------------|----------------------------------------------------------------------------------------------------|
| ステップ1 | enable                                                                             | 特権 EXEC モードを有効にします。                                                                                                    |
|       | 例:                                                                                 | プロンプトが表示されたらパスワードを                                                                                                    |
|       | Device> enable                                                                     | 入力します。                                                                                                    |
| ステップ2 | configure terminal                                                                 | グローバル コンフィギュレーション                                                                                                    |
|       | 例:                                                                                 | モードを開始します。                                                                                                    |
|       | Device# configure terminal                                                         |                                                                                                    |
| ステップ3 | mdns-sd service-list service-list-name {IN<br>  OUT}                               | mDNS サービスリストを設定します。                                                                                                    |
|       | 例:                                                                                 | •[IN]:インパワンドフィルタリンク<br>を提供します。                                                                                                    |
|       | Device(config)# mdns-sd service-list<br>Basic-In IN                                | • [Out] : アウトバウンド フィルタリ                                                                                                    |
|       | Device(config)# mdns-sd service-list<br>Basic-Out OUT                              | ングを提供します。                                                                                                    |
| ステップ4 | <pre>match service-definition-name message-type {announcement   any   query}</pre> | サービスをメッセージタイプと照合しま<br>す。                                                                                                    |
|       | 例:                                                                                 | service-definition-name It                                                                                                    |
|       | Device(config-mdns-sl-in)# match<br>CUSTOM1 message-type query                     | airplay、airserver、airtunesなどのサービ<br>スの名前を指します。                                                                                            |
|       |                                                                                    | <ul> <li>(注) サービスを追加するには、</li> <li>サービス名がプライマリ</li> <li>サービスリストに含まれて</li> <li>いる必要があります。</li> </ul>                                       |
|       |                                                                                    | mDNS サービスリストが<br>[IN] に設定されている場合<br>は、次のコマンドが表示さ<br>れます:match<br>service-definition-name<br>message-type {announcement<br>  any   query}。 |
|       |                                                                                    | mDNS サービスリストが<br>[Out] に設定されている場合<br>は、次のコマンドが表示さ<br>れます。match<br>service-definition-name。                                                |
| ステップ5 | <pre>show mdns-sd service-list {direction   name }</pre>                           | サービスポリシーに一致するサービスタ<br>イプを分類する、設定済みのサービスリ<br>ストのインバウンドまたはアウトバウン                                                                            |

|       | コマンドまたはアクション                          | 目的                                                 |
|-------|---------------------------------------|----------------------------------------------------|
|       |                                       | ド方向のリストを表示します。リスト<br>は、名前または特定の方向でフィルタリ<br>ングできます。 |
| ステップ6 | exit                                  | グローバル コンフィギュレーション<br>エードに 戸ります                     |
|       | 例:<br>Device(config-mdns-sl-in)# exit |                                                    |

## サービスポリシーの作成 (GUI)

### 手順

- ステップ1 [Configuration] > [Services] > [mDNS] を選択します。
- ステップ2 [Service Policy] セクションで、[Add] をクリックします。
- ステップ3 表示される [Quick Setup: Service Policy] ページで、サービスポリシーの名前を入力します。
- ステップ4 [Service List Input] ドロップダウンリストから、いずれかのタイプを選択します。
- ステップ5 [Service List Output] ドロップダウンリストから、いずれかのタイプを選択します。
- ステップ6 [Location] ドロップダウンリストから、サービスリストに関連付けるロケーションを選択します。
- ステップ7 [Apply to Device] をクリックします。

### サービスポリシーの作成

mDNSサービスポリシーは、サービスの学習中やクエリへの応答中のサービスフィルタリング に使用されます。

|       | コマンドまたはアクション               | 目的                  |
|-------|----------------------------|---------------------|
| ステップ1 | enable                     | 特権 EXEC モードを有効にします。 |
|       | 例:                         | プロンプトが表示されたらパスワードを  |
|       | Device> enable             | 入力します。              |
| ステップ2 | configure terminal         | グローバル コンフィギュレーション   |
|       | 例:                         | モードを開始します。          |
|       | Device# configure terminal |                     |

|       | コマンドまたはアクション                                                                                    | 目的                                                                                                    |
|-------|-------------------------------------------------------------------------------------------------|----------------------------------------------------------------------------------------------------|
| ステップ3 | mdns-sd service-policy service-policy-name<br>例:                                                | mDNS サービスポリシーを有効にしま<br>す。                                                                                                    |
|       | <pre>Device(config)# mdns-sd service-policy mdns-policy1</pre>                                  |                                                                                                    |
| ステッフ4 | <b>location {ISS   Site-tag</b> }<br><b>例</b> :<br>Device(config-mdns-ser-pol)# location<br>lss | LSS またはサイトタクに基ついて mDNS<br>サービスタイプをフィルタリングしま<br>す。<br>(注) ロケーション固有サービス<br>(LSS) ベースのフィルタリ                                       |
|       |                                                                                                 | ングでは、mDNS ゲート<br>ウェイは、クエリ中のクラ<br>イアント AP の隣接 AP から<br>学習したサービスインスタ<br>ンスで応答します。それ以<br>外の AP の他のサービスイ<br>ンスタンスはフィルタリン<br>グされます。 |
|       |                                                                                                 | サイトタグベースのフィル<br>タリングでは、mDNS ゲー<br>トウェイは、クエリ中のク<br>ライアントと同じサイトタ<br>グに属するサービスインス<br>タンスで応答します。                                   |
|       |                                                                                                 | mDNS ゲートウェイは、ロ<br>ケーションベースのフィル<br>タリングが設定されている<br>場合でも、有線サービスを<br>使用して応答を返します。                                                 |
| ステップ5 | service-list service-list-name {IN   OUT}<br>例:                                                 | さまざまなサービスリスト名を IN およ<br>び OUT 方向に設定します。                                                                                        |

|       | コマンドまたはアクション                                                 | 目的                                                                                                    |
|-------|--------------------------------------------------------------|----------------------------------------------------------------------------------------------------|
|       | Device(config-mdns-ser-pol)#<br>service-list VLAN100-list IN | <ul> <li>(注) 管理者がカスタムサービス<br/>ポリシーの作成または使用<br/>を決めた場合、両方向(IN<br/>および OUT)のサービスリ<br/>ストでカスタムサービスポ<br/>リシーを設定する必要があ<br/>ります。そうしないと、<br/>mDNSゲートウェイは機能<br/>しません(INサービスリス<br/>トがない場合、サービスを<br/>学習しません。OUTサービ<br/>スリストがない場合、学習<br/>したサービスに応答しない<br/>か、サービスがアナウンス<br/>されません)。</li> </ul> |
| ステップ6 | exit                                                         | グローバル コンフィギュレーション                                                                                                    |
|       | 例:                                                           | モードに戻ります。<br>                                                                                                    |
|       | Device(config-mdns-ser-pol)# exit                            |                                                                                                    |

## mDNS ポリシー用のローカルまたはネイティブプロファ イルの設定

管理者は、ローカル認証と許可を設定し、AAA サーバーから mDNS ポリシーを取得すること を想定していない場合、ローカルプロファイルまたはネイティブプロファイルを設定して、 ユーザー、ロール、またはデバイスタイプに基づいて mDNS ポリシーを選択できます。この ローカルプロファイルまたはネイティブプロファイルがワイヤレス プロファイル ポリシーに マッピングされると、mDNS サービスポリシーは、その WLAN で処理される mDNS パケット に適用されます。

|       | コマンドまたはアクション                          | 目的                  |
|-------|---------------------------------------|---------------------|
| ステップ1 | configure terminal                    | グローバル コンフィギュレーション   |
|       | 例:                                    | モードを開始します。          |
|       | Device# configure terminal            |                     |
| ステップ2 | service-template template-name        | サービステンプレートまたは ID ポリ |
|       | 例:                                    | シーを設定します。           |
|       | Device(config)# service-template mdns |                     |

|       | コマンドまたはアクション                                                           | 目的                |
|-------|------------------------------------------------------------------------|-------------------|
| ステップ3 | mdns-service-policy mdns-policy-name                                   | mDNS ポリシーを設定します。  |
|       | 例:                                                                     |                   |
|       | <pre>Device(config-service-template)# mdns-service-policy mdnsTV</pre> |                   |
| ステップ4 | exit                                                                   | グローバル コンフィギュレーション |
|       | 例:                                                                     | モードに戻ります。         |
|       | Device(config-service-template)# exit                                  |                   |

## mDNS Flex プロファイルの設定(GUI)

#### 手順

| ステップ1 [Configuration] > [Services] > [mDNS] を選択しま <sup>~</sup> | す。 |
|----------------------------------------------------------------|----|
|----------------------------------------------------------------|----|

- **ステップ2** [mDNS Flex Profile] セクションで、[Add] をクリックします。 [Add mDNS Flex Profile] ウィンドウが表示されます。
- ステップ3 [Profile Name] フィールドに、Flex mDNS プロファイル名を入力します。
- ステップ4 [Service Cache Update Timer] フィールドで、サービスキャッシュの更新時間を指定します。デフォルト値は1分です。有効な範囲は1~100分です。
- **ステップ5** [Statistics Update Timer] フィールドで、統計更新タイマーを指定します。デフォルト値は1分 です。有効な範囲は1~100分です。
- **ステップ6** [VLANs] フィールドで、VLAN ID を指定します。複数の VLAN ID をカンマで区切って入力するか、VLAN ID の範囲を入力できます。許容される VLAN の最大数は 16 です。
- ステップ7 [Apply to Device] をクリックします。

### mDNS Flex プロファイルの設定 (CLI)

|       | コマンドまたはアクション               | 目的                |
|-------|----------------------------|-------------------|
| ステップ1 | configure terminal         | グローバル コンフィギュレーション |
|       | 例:                         | モードを開始します。        |
|       | Device# configure terminal |                   |

|               | コマンドまたはアクション                                                                         | 目的                                              |
|---------------|--------------------------------------------------------------------------------------|-------------------------------------------------|
| ステップ2         | mdns-sd flex-profile mdns-flex-profile-name                                          | mDNS Flex プロファイルモードを開始し                         |
|               | 例:                                                                                   | £9.                                             |
|               | <pre>Device(config)# mdns-sd flex-profile mdns-flex-profile-name</pre>               |                                                 |
| ステップ <b>3</b> | <b>update-timer service-cache</b> <i>service-cache</i><br><i>timer-value</i> <1-100> | Flex プロファイルの mDNS アップデー<br>ト サービス キャッシュ タイマーを設定 |
|               | 例:                                                                                   | します。                                            |
|               | Device(config-mdns-flex-profile)#<br>update-timer service-cache 60                   | デフォルト値は1分です。値の範囲は1<br>~100分です。                  |
| ステップ4         | update-timer statistics statistics timer-value <1-100>                               | Flex プロファイルの mDNS アップデー<br>ト統計タイマーを設定します。       |
|               | 例:                                                                                   | <br> デフォルト値は1分です。有効な範囲は                         |
|               | <pre>Device(config-mdns-flex-profile)# update-timer statistics 65</pre>              | 1~100分です。                                       |
| ステップ5         | wired-vlan-range wired-vlan-range value                                              | Flex プロファイルの mDNS 有線 VLAN                       |
|               | 例:                                                                                   | 範囲を設定します。                                       |
|               | Device(config-mdns-flex-profile)#<br>wired-vlan-range 10 - 20                        | デフォルト値は1分です。有効な範囲は<br>1~100分です。                 |

## ワイヤレス Flex Connect プロファイルへの mDNS Flex プ ロファイルの適用(GUI)

- ステップ1 [Configuration] > [Tags & Profiles] > [Flex] を選択します。
- **ステップ2** [Add] をクリックします。 [Add Flex Profile] ウィンドウが表示されます。
- ステップ3 [General] タブの [mDNS Flex Profile] ドロップダウンリストから、Flex プロファイル名を選択します。
- ステップ4 [Apply to Device] をクリックします。

千順

## ワイヤレス Flex Connect プロファイルへの mDNS Flex プ ロファイルの適用(CLI)

| ] //R |                                                                                 |                        |
|-------|---------------------------------------------------------------------------------|------------------------|
|       | コマンドまたはアクション                                                                    | 目的                     |
| ステップ1 | configure terminal                                                              | グローバル コンフィギュレーション      |
|       | 例:                                                                              | モードを開始します。             |
|       | Device# configure terminal                                                      |                        |
| ステップ2 | wireless profile flex                                                           | ワイヤレス Flex プロファイル コンフィ |
|       | wireless-flex-profile-name                                                      | ギュレーション モードを開始します。     |
|       | 例:                                                                              |                        |
|       | Device# wireless profile flex<br>wireless-flex-profile-name                     |                        |
| ステップ3 | mdns-sd mdns-flex-profile                                                       | プロファイル内のすべての AP の mDNS |
|       | 例:                                                                              | 機能を有効にします。             |
|       | <pre>Device(config-wireless-flex-profile)# mdns-sd mdns-flex-profile-name</pre> |                        |
|       |                                                                                 |                        |

## ロケーションベースのサービスのフィルタリング

### ロケーションベースのサービスのフィルタリングにおける前提条件

サービス定義とサービスポリシーを作成する必要があります。詳細については、「カスタム サービス定義の作成」および「サービスポリシーの作成」を参照してください。

### SSID を使用した mDNS ロケーションベースのフィルタリングの設定

サービスポリシーでロケーション名として SSID が設定されている場合、クエリへの応答は、 その SSID で学習されたサービスになります。

|       | コマンドまたはアクション               | 目的                |
|-------|----------------------------|-------------------|
| ステップ1 | configure terminal         | グローバル コンフィギュレーション |
|       | 例:                         | モードを開始します。        |
| _     | Device# configure terminal |                   |

|       | コマンドまたはアクション                                                         | 目的                                                                           |
|-------|----------------------------------------------------------------------|------------------------------------------------------------------------------|
| ステップ2 | mdns-sd service-policy service-policy-name                           | サービス ポリシーを設定します。                                                             |
|       | 例:<br>Device(config)# mdns-sd service-policy<br>mdns-policy1         |                                                                              |
| ステップ3 | location ssid<br>例:<br>Device(config-mdns-ser-pol)# location<br>ssid | SSID を使用してロケーションベースの<br>フィルタリングを設定します。                                       |
| ステップ4 | end<br>例:<br>Device(config-mdns-ser-pol)# end                        | 特権 EXEC モードに戻ります。<br>また、Ctrl+Z キーを押しても、グローバ<br>ル コンフィギュレーション モードを終<br>了できます。 |

### AP 名を使用した mDNS ロケーションベースのフィルタリングの設定

サービスポリシーで、AP名がロケーションとして設定されている場合、クエリへの応答は、 その AP名で学習されたサービスになります。

|               | コマンドまたはアクション                                                 | 目的                                                     |
|---------------|--------------------------------------------------------------|--------------------------------------------------------|
| ステップ1         | configure terminal                                           | グローバル コンフィギュレーション                                      |
|               | 例:                                                           | モートを開始しよす。                                             |
|               | Device# configure terminal                                   |                                                        |
| ステップ <b>2</b> | mdns-sd service-policy service-policy-name                   | サービス ポリシーを設定します。                                       |
|               | 例:                                                           |                                                        |
|               | Device(config)# mdns-sd service-policy<br>mdns-policy1       |                                                        |
| ステップ3         | location ap-name                                             | AP名を使用してロケーションベースの                                     |
|               | 例:                                                           | フィルタリングを設定します。                                         |
|               | <pre>Device(config-mdns-ser-pol)# location     ap-name</pre> |                                                        |
| ステップ4         | end                                                          | 特権 EXEC モードに戻ります。                                      |
|               | 例:<br>Device(config-mdns-ser-pol)# end                       | また、Ctrl+Zキーを押しても、グローバ<br>ル コンフィギュレーション モードを終<br>了できます。 |

### APロケーションを使用したmDNSロケーションベースのフィルタリン グの設定

サービスポリシーで、ロケーションが AP ロケーションとして設定されている場合、クエリへの応答は、同じAP「ロケーション」名(「site-tag」とは異なる)を使用して、すべての AP で 学習されたサービスになります。

### 手順

|       | コマンドまたはアクション                                                     | 目的                            |
|-------|------------------------------------------------------------------|-------------------------------|
| ステップ1 | configure terminal                                               | グローバル コンフィギュレーション             |
|       | 例:                                                               | モードを開始します。                    |
|       | Device# configure terminal                                       |                               |
| ステップ2 | mdns-sd service-policy service-policy-name                       | サービス ポリシーを設定します。              |
|       | 例:                                                               |                               |
|       | <pre>Device(config)# mdns-sd service-policy   mdns-policy1</pre> |                               |
| ステップ3 | location ap-location                                             | AP ロケーションを使用してロケーショ           |
|       | 例:                                                               | ンベースのフィルタリングを設定しま             |
|       | Device(config-mdns-ser-pol)# location<br>ap-location             | す。<br>                        |
| ステップ4 | end                                                              | 特権 EXEC モードに戻ります。             |
|       | 例:                                                               | また、Ctrl+Zキーを押しても、グローバ         |
|       | Device(config-mdns-ser-pol)# end                                 | ル コンフィギュレーション モードを終<br>了できます。 |

# 正規表現を使用した mDNS ロケーションベースのフィルタリングの設定

- ・サービスポリシーで、対応する AP 名と一致する正規表現としてロケーションが設定されている場合、クエリへの応答は、その AP 名に基づいて AP のグループで学習されたサービスになります。
- ・サービスポリシーで、対応する AP 名と一致する正規表現としてロケーションが設定されている場合、クエリへの応答は、その AP ロケーションに基づいて AP のグループで学習されたサービスになります。

|       | コマンドま                                                                                                    | <b>またはアクション</b>                                                                                                    | 目的                                                                           |
|-------|----------------------------------------------------------------------------------------------------|----------------------------------------------------------------------------------------------------|------------------------------------------------------------------------------|
| ステップ1 | configure f<br>例:<br>Device# cd                                                                                                    | <b>erminal</b>                                                                                                    | グローバル コンフィギュレーション<br>モードを開始します。                                              |
| ステップ2 | mdns-sd service-policy service-policy-name<br>例:<br>Device(config)# mdns-sd service-policy<br>mdns-policy1                                                                                                    |                                                                                                    | サービス ポリシーを設定します。                                                             |
| ステップ3 | <pre>location regex {ap-location regular-expression   ap-name regular-expression} 何 : Device(config-mdns-ser-pol)# location regex ap-location dns_location Device(config-mdns-ser-pol)# location regex ap-name dns_name</pre> |                                                                                                    | 正規表現を使用したロケーションベース<br>のフィルタリングを設定します。                                        |
| ステップ4 | end<br>例:<br><sup>Device(con</sup><br>(注)                                                                                                    | nfig-mdns-ser-pol)# end<br><i>AP-2FLR-SJC-123</i> などの特<br>定のキーワードが含まれる<br>AP名のサービスをフィルタ<br>処理するには、 <i>AP-2FLR-の</i><br>ように正規表現の AP名を<br>使用して、一連のアクセス<br>ポイントから学習したサー<br>ビスと一致させることがで<br>きます。 | 特権 EXEC モードに戻ります。<br>また、Ctrl+Z キーを押しても、グローバ<br>ル コンフィギュレーション モードを終<br>了できます。 |

#### 手順

### mDNS AP の設定

ほとんどの展開では、APが有線側で受信できるサービスをVLAN(APが直接接続されている スイッチポートで許可されるVLAN、独自のVLAN、スイッチポートがトランクの場合はさら に多くのVLAN)で利用できる場合があります。

次に、mDNS AP を設定する手順を示します。

|               | コマンドまたはアクション                                | 目的                                                |
|---------------|---------------------------------------------|---------------------------------------------------|
| ステップ1         | configure terminal                          | グローバル コンフィギュレーション                                 |
|               | 例:                                          | モードを開始します。                                        |
|               | Device# configure terminal                  |                                                   |
| ステップ2         | mdns-sd gateway                             | mDNS ゲートウェイを設定します。                                |
|               | 例:                                          |                                                   |
|               | Device(config)# mdns-sd gateway             |                                                   |
| ステップ3         | ap name ap-name mdns-ap enable vlan         | AP 上で mDNS を有効にし、mDNS AP                          |
|               | vlan-ia                                     | の VLAN を設定します。                                    |
|               |                                             |                                                   |
|               | 22                                          |                                                   |
| ステップ4         | ap name ap-name mdns-ap vlan add vlan-id    | VLAN を mDNS AP に追加します。                            |
|               | 例:                                          | vlan-id の範囲は 1 ~ 4096 です。                         |
|               | Device# ap name ap1 mdns-ap vlan add<br>200 |                                                   |
| ステップ5         | ap name ap-name mdns-ap vlan del vlan-id    | mDNS AP から VLAN を削除します。                           |
|               | 例:                                          |                                                   |
|               | Device# ap name ap1 mdns-ap vlan del<br>2   |                                                   |
| ステップ6         | ap name ap-name mdns-ap disable             | (任意)mDNS AP を無効にします。                              |
|               | 例:                                          |                                                   |
|               | Device# ap name ap1 mdns-ap disable         |                                                   |
| ステップ <b>7</b> | end                                         | 特権 EXEC モードに戻ります。                                 |
|               | 例:                                          | また、Ctrl+Zキーを押しても、グローバ                             |
|               | Device# end                                 | ル コンフィギュレーション モードを終<br>了できます。                     |
|               |                                             | <ul><li>(注) AP ごとに最大 10 の VLAN を設定できます。</li></ul> |

## mDNS サービスポリシーとワイヤレス プロファイルポリ シーの関連付け(GUI)

手順

- ステップ1 [Configuration] > [Tags & Profiles] > [Policy] を選択します。
- ステップ2 [Policy Profile Name] をクリックします。
- ステップ3 [Advanced] タブで、[mDNS Service Policy] ドロップダウンリストから mDNS サービスポリシー を選択します。
- ステップ4 [Update & Apply to Device] をクリックします。

## mDNS サービスポリシーとワイヤレス プロファイルポリ シーの関連付け

(注) mDNS サービスポリシーをグローバルに設定してから、ワイヤレス プロファイル ポリシーに 関連付ける必要があります。

デフォルトの mDNS サービスポリシーは、ワイヤレス プロファイル ポリシーが作成された時 点ですでに接続されています。次のコマンドを使用して、デフォルトの mDNS サービスポリ シーを目的のサービスポリシーに上書きできます。

|       | コマンドまたはアクション                                                      | 目的                                                      |
|-------|-------------------------------------------------------------------|---------------------------------------------------------|
| ステップ1 | configure terminal                                                | グローバル コンフィギュレーション                                       |
|       | 例:                                                                | モードを開始します。                                              |
|       | Device# configure terminal                                        |                                                         |
| ステップ2 | wireless profile policy profile-policy                            | ワイヤレス プロファイル ポリシーを設                                     |
|       | 例:                                                                | 定します。                                                   |
|       | Device(config)# wireless profile policy<br>default-policy-profile | ここで、 <i>profile-policy</i> はWLANポリシー<br>プロファイルの名前を指します。 |

|       | コマンドまたはアクション                                                                                  | 目的                                                         |
|-------|-----------------------------------------------------------------------------------------------|------------------------------------------------------------|
| ステップ3 | mdns-sd service-policy<br>custom-mdns-service-policy                                          | mDNSサービスポリシーをワイヤレスプ<br>ロファイルポリシーに関連付けます。                   |
|       | 例:<br>Device(config-wireless-policy)# mdns-sd<br>service-policy<br>custom-mdns-service-policy | デフォルトの mDNS サービスポリシー<br>名は default-mdns-service-policy です。 |

| <ul> <li>(注) detault-mdns-profile-point は、mDNS サービスの<br/>ウンスとクエリーをフ<br/>タリングするために、<br/>default-mdns-service-lis<br/>定を使用します。<br/>ワイヤレスネットワー</li> </ul>                                                                           | <b>Dlicy</b><br>アナ<br>イル<br>st 設<br>クで |
|----------------------------------------------------------------------------------------------------|----------------------------------------|
| は、mDNS パケットは<br>mDNS ゲートウェイに<br>て消費され、クライア<br>またはデバイスではこ<br>サービスの学習ができ<br>ん。サービスをデバイ<br>共有し、管理者が簡単<br>定できるようにするた<br>に、いくつかの標準サ<br>スタイプのリストがデ<br>ルトでワイヤレスネッ<br>ワークで共有されてい<br>す。この標準サービス<br>プのリストのことをデ<br>ルトサービスポリシー<br>び、一連のサービスタ | よンのまスにめーフトまタフとイっト せと設 ビォ イオ呼プ          |
| この表では、デフォル<br>サービスポリシーのサ<br>スリストの例について<br>します。                                                                                                    | ト<br>ービ<br>説明                          |
| 表 52:デフォルト名と mDNS<br>スタイプ                                                                                                    | サービ                                    |
| デフォルト mDNSサ<br>名(Default スタイ<br>Name)                                                                                                    | -ービ<br>プ                               |
| Apple Inmesharing                                                                                                    | g teplocal                             |
| Printer-IPPS _ippstcp                                                                                                    | p.local                                |
| google-chromecast _google-car                                                                                                    | teplocal                               |

|       | コマンドまたはアクション                               | 目的                                                                                                    |
|-------|--------------------------------------------|----------------------------------------------------------------------------------------------------|
|       |                                            | <ul> <li>(注)</li> <li>・ロケーションは、mDNS<br/>のデフォルトサービス<br/>ポリシーでは無効にな<br/>ります。</li> </ul>                                                                  |
|       |                                            | <ul> <li>・mDNSのデフォルト<br/>サービスポリシーの内<br/>容は変更できません。<br/>ただし、個別のmDNS<br/>サービスポリシーを作<br/>成し、それらをワイヤ<br/>レスポリシープロファ<br/>イルの下に関連付ける<br/>ことができます。</li> </ul> |
| ステップ4 | exit                                       | グローバル コンフィギュレーション                                                                                                    |
|       | 例:<br>Device(config-wireless-policy)# exit | モードに戻ります。                                                                                                    |

## WLAN 用の mDNS ゲートウェイの有効化または無効化 (GUI)

手順

- ステップ1 [Configuration] > [Tags & Profiles] > [WLANs] を選択します。
- ステップ2 WLAN をクリックします。
- ステップ3 [Advanced] タブの [mDNS Mode] ドロップダウンリストでモードを選択します。
- ステップ4 [Update & Apply to Device] をクリックします。

## WLAN 用の mDNS ゲートウェイの有効化または無効化

(注) ブリッジングはデフォルトの動作です。これは、mDNSパケットが常にブリッジングされることを意味します。

|       | コマンドまたはアクション                                                                                                    | 目的                                                                                                    |
|-------|----------------------------------------------------------------------------------------------------|----------------------------------------------------------------------------------------------------|
| ステップ1 | <b>configure terminal</b><br>例:<br>Device# configure terminal                                                         | グローバル コンフィギュレーション<br>モードを開始します。                                                                                                    |
| ステップ2 | wlan profile-name wlan-id ssid-name<br>例:<br>Device(config)# wlan test 24 ssid1                                       | <ul> <li>WLAN の名前と ID を指定します。</li> <li><i>profile-name</i>は、最大 32 文字の英数<br/>字からなる WLAN 名です。</li> <li><i>wlan-id</i>はワイヤレス LAN の ID で<br/>す。有効な範囲は 1 ~ 512 です。</li> <li><i>ssid-name</i>は、最大 32 文字の英数字<br/>からなる SSID です。</li> <li>(注) mDNS ゲートウェイを機能<br/>させるには、グローバル設<br/>定を適切に行う必要があり<br/>ます。</li> </ul> |
| ステップ3 | mdns-sd-interface {gateway   drop}<br>例:<br>Device(config-wlan)# mdns-sd gateway<br>Device(config-wlan)# mdns-sd drop | WLAN で mDNS ゲートウェイおよびブ<br>リッジ機能を有効または無効にします。                                                                                                    |
| ステップ4 | exit<br>例:<br>Device(config-wlan)# exit                                                                               | グローバル コンフィギュレーション<br>モードに戻ります。                                                                                                    |
| ステップ5 | show wlan name <i>wlan-name</i>   show wlan<br>all<br>例:<br>Device# show wlan name test   show wlan<br>all            | WLAN での mDNS のステータスを確認<br>します。                                                                                                    |
| ステップ6 | show wireless profile policy<br>例:<br>Device# show wireless profile policy                                            | WLAN で設定されているサービスポリ<br>シーを確認します。                                                                                                    |

### 手順

## mDNS ゲートウェイの設定の確認

mDNS のサマリーを確認するには、次のコマンドを使用します。

#### Device# **show mdns-sd summary** mDNS Gateway: Enabled Active Query: Enabled Periodicity (in minutes): 30 Transport Type: IPv4

#### mDNS のキャッシュを確認するには、次のコマンドを使用します。

#### Device# show mdns-sd cache

|                                                     |      |          | PTR              | Records              |
|-----------------------------------------------------|------|----------|------------------|----------------------|
| RECORD-NAME                                         | TTL  | <br>WLAN | U CLIENT-MAC     | RR-RECORD-DATA       |
| airplaytcp.local                                    | 4500 | 30       | 07c5.a4f2.dc01 C | UST1airplaytcp.local |
| _ipptcp.local                                       | 4500 | 30       | 04c5.a4f2.dc01   | CUST3ipptcp.local2   |
| _ipptcp.local                                       | 4500 | 15       | 04c5.a4f2.dc01   | CUST3ipptcp.local4   |
| _ipptcp.local                                       | 4500 | 10       | 04c5.a4f2.dc01   | CUST3ipptcp.local6   |
| _veer_customtcp.local<br>CUST2veer_customtcp.local8 | 4500 | 10       | 05c5.a4f2.dc01   |                      |

有線サービスプロバイダからの mDNS キャッシュを確認するには、次のコマンドを使用します。

| Device# | show | mdns-sd | cache | wired |  |
|---------|------|---------|-------|-------|--|
|         |      |         |       |       |  |

|                                                                                      |      |      | PTR Records    |          |  |
|--------------------------------------------------------------------------------------|------|------|----------------|----------|--|
| RECORD-NAME<br>RR-RECORD-DATA                                                        | TTL  | VLAN | CLIENT-MAC     |          |  |
| _airplaytcp.local                                                                    | 4500 | 16   | 0866.98ec.97af |          |  |
| wiredappieairpiaytcp.iocai<br>_raoptcp.local<br>086698EC97AF@wiredappleraoptcp.local | 4500 | 16   | 0866.98ec.97af |          |  |
|                                                                                      |      | s    | RV Records     |          |  |
| RECORD-NAME<br>RR-RECORD-DATA                                                        | TTL  | VLAN | CLIENT-MAC     |          |  |
| wiredappleairplaytcp.local                                                           | 4500 | 16   | 0866.98ec.97af | 0 0 7000 |  |
| <pre>wiredapple.local wiredapple.local</pre>                                         | 4500 | 16   | 0866.98ec.97af | 0 0 7000 |  |
|                                                                                      |      | A    | /AAAA Records  |          |  |
| RECORD-NAME<br>RR-RECORD-DATA                                                        | TTL  | VLAN | CLIENT-MAC     |          |  |
| wiredapple.local<br>2001:8:16:16:e5:c446:3218:7437                                   | 4500 | 16   | 0866.98ec.97af |          |  |
|                                                                                      |      |      | TXT Records    |          |  |
| RECORD-NAME<br>RR-RECORD-DATA                                                        | TTL  | VLAN | CLIENT-MAC     |          |  |
| wiredappleairplaytcp.local                                                           | 4500 | 16   | 0866.98ec.97af |          |  |

```
[343]'acl=0''deviceid=08:66:98:EC:97:AF''features=
086698EC97AF@wiredapple._raop._tcp.local 4500 16 0866.98ec.97af
[193]'cn=0,1,2,3''da=true''et=0,3,5''ft=0x5A7FFFF7
```

#### mdns-sd タイプの PTR を確認するには、次のコマンドを使用します。

| Device# show mdns-sd cache type {PTR  <br>RECORD-NAME<br>RR-Record-Data | SRV   A-AAA   TXT}<br>TTL WL | AN CLIENT-MAC  |
|-------------------------------------------------------------------------|------------------------------|----------------|
| _custom1tcp.local                                                       | 4500 2                       | c869.cda8.77d6 |
| <pre>service_t1custom1tcp.local _custom1tcp.local</pre>                 | 4500 2                       | c869.cda8.77d6 |
| vkl1custom1tcp.local<br>_ipptcp.local                                   | 4500 2                       | c869.cda8.77d6 |
| service-4ipptcp.local                                                   |                              |                |

#### クライアント MAC の mdns-sd キャッシュを確認するには、次のコマンドを使用します。

### Device# show mdns-sd cache {ap-mac <ap-mac> | client-mac <client-mac> | wlan-id <wlan-id>

| RECORD-NAME<br>RR-Record-Data                             | TTL     | WLAN | CLIENT-MAC     |     |
|-----------------------------------------------------------|---------|------|----------------|-----|
|                                                           | 4500    | 2    | c869.cda8.77d6 |     |
|                                                           | 4500    | 2    | c869.cda8.77d6 |     |
| _ipptcp.local<br>service-4ipptcp.local                    | 4500    | 2    | c869.cda8.77d6 |     |
|                                                           |         | SRV  | Records        |     |
| RECORD-NAME<br>RR-Record-Data                             | TTL     | WLAN | CLIENT-MAC     |     |
|                                                           | 4500    | 2    | c869.cda8.77d6 | 0 0 |
| vkl1custom1tcp.local<br>987 mDNS-Client1s-275 local       | 4500    | 2    | c869.cda8.77d6 | 0 0 |
| service_t1custom1tcp.local<br>197 mDNS-Client1s-275.local | 4500    | 2    | c869.cda8.77d6 | 0 0 |
|                                                           |         | A/AA | AA Records     |     |
| RECORD-NAME<br>RR-Record-Data                             | TTL     | WLAN | CLIENT-MAC     |     |
|                                                           | 4500    | 2    | c869.cda8.77d6 |     |
|                                                           |         | TXT  | Records        |     |
| RECORD-NAME<br>RR-Record-Data                             | <br>TTL | WLAN | CLIENT-MAC     |     |
| service-4ipptcp.local                                     | 4500    | 2    | c869.cda8.77d6 |     |
| vk11custom1tcp.local                                      | 4500    | 2    | c869.cda8.77d6 |     |
| <pre>service_t1custom1tcp.local 'txtvers=12'</pre>        | 4500    | 2    | c869.cda8.77d6 |     |

mdns-sd キャッシュの詳細を確認するには、次のコマンドを使用します。

```
Device# show mdns-sd cache detail
Name: custom1. tcp.local
 Type: PTR
 TTL: 4500
  WLAN: 2
 WLAN Name: mdns120
 VLAN: 120
 Client MAC: c869.cda8.77d6
 AP Ethernet MAC: 7069.5ab8.33d0
 Expiry-Time: 09/09/18 21:50:47
  Site-Tag: default-site-tag
  Rdata: service t1. custom1. tcp.local
mdns-sd の統計情報を確認するには、次のコマンドを使用します。
Device# show mdns-sd statistics
Consolidated mDNS Packet Statistics
_____
mDNS stats last reset time: 03/11/19 04:17:35
mDNS packets sent: 61045
 IPv4 sent: 30790
   IPv4 advertisements sent: 234
   IPv4 queries sent: 30556
 IPv6 sent: 30255
   IPv6 advertisements sent: 17
   IPv6 queries sent: 30238
 Multicast sent: 57558
   IPv4 sent: 28938
   IPv6 sent: 28620
mDNS packets received: 72796
  advertisements received: 13604
 queries received: 59192
  IPv4 received: 40600
   IPv4 advertisements received: 6542
   IPv4 queries received: 34058
  IPv6 received: 32196
   IPv6 advertisements received: 7062
   IPv6 queries received: 25134
mDNS packets dropped: 87
 _____
Wired mDNS Packet Statistics
 mDNS stats last reset time: 03/11/19 04:17:35
mDNS packets sent: 61033
 IPv4 sent: 30778
   IPv4 advertisements sent: 222
   IPv4 queries sent: 30556
  IPv6 sent: 30255
   IPv6 advertisements sent: 17
   IPv6 queries sent: 30238
 Multicast sent: 57558
   IPv4 sent: 28938
   IPv6 sent: 28620
mDNS packets received: 52623
  advertisements received: 1247
  queries received: 51376
  IPv4 received: 32276
   IPv4 advertisements received: 727
   IPv4 queries received: 31549
  IPv6 received: 20347
   IPv6 advertisements received: 520
```

```
IPv6 queries received: 19827
mDNS packets dropped: 63
_____
mDNS Packet Statistics, for WLAN: 2
 _____
mDNS stats last reset time: 03/11/19 04:17:35
mDNS packets sent: 12
 IPv4 sent: 12
   IPv4 advertisements sent: 12
   IPv4 queries sent: 0
 IPv6 sent: 0
   IPv6 advertisements sent: 0
   IPv6 queries sent: 0
 Multicast sent: 0
   IPv4 sent: 0
   IPv6 sent: 0
mDNS packets received: 20173
 advertisements received: 12357
 queries received: 7816
 IPv4 received: 8324
   IPv4 advertisements received: 5815
   IPv4 queries received: 2509
 IPv6 received: 11849
   IPv6 advertisements received: 6542
   IPv6 queries received: 5307
mDNS packets dropped: 24
デフォルトサービスリストの詳細を確認するには、次のコマンドを使用します。
Device# show mdns-sd default-service-list
 _____
      mDNS Default Service List
Service Definition: airplay
Service Names: airplay. tcp.local
Service Definition: airtunes
Service Names: raop. tcp.local
Service Definition: homesharing
Service Names: home-sharing. tcp.local
Service Definition: printer-ipp
Service Names: _ipp._tcp.local
Service Definition: printer-lpd
Service Names: printer. tcp.local
Service Definition: printer-ipps
Service Names: ipps. tcp.local
Service Definition: printer-socket
Service Names: pdl-datastream. tcp.local
Service Definition: google-chromecast
Service Names: _googlecast._tcp.local
Service Definition: itune-wireless-devicesharing2
Service Names: _apple-mobdev2._tcp.local
プライマリサービスリストの詳細を確認するには、次のコマンドを使用します。
```

\_\_\_\_\_

Device# show mdns-sd master-service-list

```
_____
     mDNS Master Service List
_____
Service Definition: fax
Service Names: _fax-ipp._tcp.local
Service Definition: roku
Service Names: _rsp._tcp.local
Service Definition: airplay
Service Names: _airplay._tcp.local
Service Definition: scanner
Service Names: scanner. tcp.local
Service Definition: spotify
Service Names: spotify-connect. tcp.local
Service Definition: airtunes
Service Names: raop. tcp.local
Service Definition: airserver
Service Names: airplay. tcp.local
            airserver. tcp.local
Service Definition: itune-wireless-devicesharing2
Service Names: apple-mobdev2. tcp.local
コントローラで設定されている mDNSと、それに関連付けられている VLAN を確認するには、
次のコマンドを使用します。
Device# show mdns-sd ap
Number of mDNS APs..... 1
AP Name Ethernet MAC Number of Vlans Vlanidentifiers
```

追加のデバッグ

mDNS をさらにデバッグするには、次の手順を使用します。

1. コントローラで次のコマンドを実行します。

\_\_\_\_\_

AP3600-1 7069.5ab8.33d0

set platform software trace wncd <0-7> chassis active R0 mdns debug

1

300

- 2. 問題を再現します。
- 3. 次のコマンドを実行して、有効になっているトレースを収集します。

show wireless loadbalance ap affinity wncd 0

AP MAC Discovery Timestamp Join Timestamp Tag Vlanidentifiers

0cd0.f894.0600 06/30/21 12:39:48 06/30/21 12:40:021 default-site-tag 300

翻訳について

このドキュメントは、米国シスコ発行ドキュメントの参考和訳です。リンク情報につきましては 、日本語版掲載時点で、英語版にアップデートがあり、リンク先のページが移動/変更されている 場合がありますことをご了承ください。あくまでも参考和訳となりますので、正式な内容につい ては米国サイトのドキュメントを参照ください。